# SYSMAC NE1S Series NE1S-CPU01 Programmable Controller

# **OPERATION MANUAL**

# OMRON

# NE1S Series NE1S-CPU01 Programmable Controller

# **Operation Manual**

Revised December 2006

# Notice:

OMRON products are manufactured for use according to proper procedures by a qualified operator and only for the purposes described in this manual.

The following conventions are used to indicate and classify precautions in this manual. Always heed the information provided with them. Failure to heed precautions can result in injury to people or damage to property.

- **DANGER** Indicates an imminently hazardous situation which, if not avoided, will result in death or serious injury. Additionally, there may be severe property damage.
- **WARNING** Indicates a potentially hazardous situation which, if not avoided, could result in death or serious injury. Additionally, there may be severe property damage.
- **Caution** Indicates a potentially hazardous situation which, if not avoided, may result in minor or moderate injury, or property damage.

# **OMRON Product References**

All OMRON products are capitalized in this manual. The word "Unit" is also capitalized when it refers to an OMRON product, regardless of whether or not it appears in the proper name of the product.

The abbreviation "Ch," which appears in some displays and on some OMRON products, often means "word" and is abbreviated "Wd" in documentation in this sense.

The abbreviation "PLC" means Programmable Controller. "PC" is used, however, in some Programming Device displays to mean Programmable Controller.

# Visual Aids

The following headings appear in the left column of the manual to help you locate different types of information.

**Note** Indicates information of particular interest for efficient and convenient operation of the product.

*1,2,3...* 1. Indicates lists of one sort or another, such as procedures, checklists, etc.

# Trademarks and Copyrights

ControlNet and EtherNet/IP are registered trademarks of ControlNet International.

DeviceNet is a registered trademark of the Open DeviceNet Vendors Association.

Microsoft, Windows, Windows 95, Windows 98, Windows Me, Windows NT, Windows 2000, and Windows XP are registered trademarks of the Microsoft Corporation.

The realtime operating system for this product is equipped with Hyper-ITRON by Elmic Systems, Inc.

Other product names and company names in this manual are trademarks or registered trademarks of their respective companies.

The copyrights for the NE1S PLC belong to OMRON Corporation.

#### © OMRON, 2004

All rights reserved. No part of this publication may be reproduced, stored in a retrieval system, or transmitted, in any form, or by any means, mechanical, electronic, photocopying, recording, or otherwise, without the prior written permission of OMRON.

No patent liability is assumed with respect to the use of the information contained herein. Moreover, because OMRON is constantly striving to improve its high-quality products, the information contained in this manual is subject to change without notice. Every precaution has been taken in the preparation of this manual. Nevertheless, OMRON assumes no responsibility for errors or omissions. Neither is any liability assumed for damages resulting from the use of the information contained in this publication.

# Version Upgrade Guide

## Functionality Improved in Rev. 3.1

The following tables list the improvements made in the upgrade to NE1S-CPU01 Rev. 3.1.

## **Online Editing includes Comments**

| Earlier versions                                   | Rev. 3.1                                                            |
|----------------------------------------------------|---------------------------------------------------------------------|
| When using online editing to edit multiple pro-    | When using online editing to edit multiple program rungs, the rungs |
| gram rungs, the rungs could not be edited if there | can be edited if there are rung comments in the selected rungs. The |
| were rung comments in the selected rungs.          | rung comments themselves cannot be edited, inserted, or deleted.    |

### Connecting Online through the Network without Creating an I/O Table

| Earlier versions                                                                                                    | Rev. 3.1                                                                                                    |
|----------------------------------------------------------------------------------------------------|----------------------------------------------------------------------------------------------------|
| When a network connection is established but the I/O table was not created, it was not possible to connect online with network PLCs from the NE Programmer/Network Configurator because the Network Communications Unit itself was not recognized from the CPU Unit. | Even if an I/O table has not been created (no registered I/O table), the<br>CPU Unit can still recognize CPU Bus Units such as Network Commu-<br>nications Units. Consequently, a variety of operations can be per-<br>formed from a computer-based Programming Device such as the NE<br>Programmer when a network connection is established, even if the I/O<br>table has not been created. These operations include connecting<br>online to PLCs in the network, creating the I/O table (or editing and<br>transferring the I/O table), and transferring the user program, PLC<br>Setup, and CPU Bus Unit Setup. |

### **Operation Start Time and Stop Time Record Function**

| Earlier versions                                                                        | Rev. 3.1                                                                                                    |
|-----------------------------------------------------------------------------------------|----------------------------------------------------------------------------------------------------|
| The time/date that operation started and stopped could not be recorded in the CPU Unit. | The time and date that operation starts and stops is automatically recorded in the Auxiliary Area.                                                                   |
|                                                                                         | • The time/date (year, month, day, hour, minute, and second) that operation started (by switching to RUN or MONITOR mode) is stored in words A515 to A517.           |
|                                                                                         | • The time/date (year, month, day, hour, minute, and second) that operation stopped (by a fatal error or switching to PROGRAM mode) is stored in words A518 to A520. |
|                                                                                         | This function simplifies time management of the PLC system.                                                                                                    |

## Transferring Screens to NS-series PTs through the USB Port

| Earlier versions                                                                                                    | Rev. 3.1                                                                                                    |
|----------------------------------------------------------------------------------------------------|----------------------------------------------------------------------------------------------------|
| Screens could not be transferred to an NS-series<br>PT through the CPU Unit. Screens had to be<br>transferred from the computer to the PT through a<br>direct connection such as serial, USB, or Ether-<br>net.<br>When the CPU Unit was connected through the<br>RS-232C port, the computer had to connect to<br>the PT's serial port B, USB port, or Ethernet in<br>order to transfer screens. | Screens can be transferred from a computer connected to the USB port to an NS-series PT connected to the RS-232C port.<br>Therefore, it is no longer necessary to wire the connection separately or switch cables when connecting an NS-series PT to a CPU Unit by RS-232C. |
| Therefore, a separate cable had to be used to connect to the CPU Unit or a single cable had to be switched when transferring screens.                                                                                                    |                                                                                                    |

## Serial Gateway (Converting from FINS to CompoWay/F at the Built-in Serial Port)

| Earlier versions                                                                                                    | Rev. 3.1                                                                                                    |
|----------------------------------------------------------------------------------------------------|----------------------------------------------------------------------------------------------------|
| If you wanted to send standard CompoWay/F<br>commands from the PLC to access OMRON<br>components such as Temperature Controllers or<br>Panel Meters, it was necessary to the Serial<br>Communications Unit's protocol macro function<br>and execute a PMCR instruction in the CPU<br>Unit's ladder program to operate as a standard<br>CompoWay/F Master. | Rev. 3.1 and later versions of the NE1S CPU Units can receive FINS commands (CompoWay/F commands encapsulated in frames by FINS) at the built-in USB port, automatically convert the FINS frame to the CompoWay/F command frame, and transfer it over the RS-232C circuit. |
| Since the protocol macro function was used, devices could not be accessed over the network.                                                                                                    |                                                                                                    |

## **Free-running Counters**

| Earlier versions                 | Rev. 3.1                                                                                                    |
|----------------------------------|----------------------------------------------------------------------------------------------------|
| This function was not supported. | Auxiliary Area words (A000 and A001) contain system timers that start when the power is turned ON.                                                                                                    |
|                                  | The content of A000 is automatically incremented by 1 every 10 ms while the power is ON. The content is returned to 0000 hex after reaching FFFF hex (655,350 ms), and then continues to operate in ring mode.    |
|                                  | The content of A001 is automatically incremented by 1 every 100 ms while the power is ON. The content is returned to 0000 hex after reaching FFFF hex (6,553,500 ms), and then continues to operate in ring mode. |

## Write-protecting the CPU Unit from Write Operations over the Network

| Earlier versions                                                                                                    | Rev. 3.1                                                                                                    |
|----------------------------------------------------------------------------------------------------|----------------------------------------------------------------------------------------------------|
| There was no special setting to prevent write pro-<br>cessing or write operations on the PLC's CPU<br>Unit from network connections such as Ethernet<br>(connections other than direct serial and USB | The CPU Unit can be protected against write operations and manipu-<br>lation operations over the network from the NE Programmer, NE OPC<br>Server, and CommLinkServer (connections other than direct serial<br>connections). Read operations are not affected. |
| connections).                                                                                                    | The FINS Write-protection prevents downloading of data such as the user program, PLC Setup, and I/O memory, changing the operating mode, online editing, and other write processes.                                                                            |

| PRE  | ECAUTIONS                                                                |
|------|--------------------------------------------------------------------------|
| 1    | Intended Audience                                                        |
| 2    | General Precautions                                                      |
| 3    | Safety Precautions                                                       |
| 4    | Operating Environment Precautions                                        |
| 5    | Application Precautions.                                                 |
| 6    | Conformance to EC Directives                                             |
| SEC  | CTION 1                                                                  |
| Intr | oduction                                                                 |
| 1-1  | NE1S Series Features                                                     |
| 1-2  | Specifications                                                           |
| 1-3  | System Configuration                                                     |
| 1-4  | Main Differences and Restrictions Compared with SYSMAC CS/CJ-series PLCs |
| SEC  | CTION 2                                                                  |
| Prog | gram Structure                                                           |
| 2-1  | NE1S-series Structure                                                    |
| 2-2  | Variables                                                                |
| 2-3  | Function Blocks                                                          |
| 2-4  | Programming Notes                                                        |
| SEC  | CTION 3                                                                  |
| CPU  | J <b>Unit</b>                                                            |
| 3-1  | CPU Unit                                                                 |
| 3-2  | Power Supply Units                                                       |
| 3-3  | Backplanes                                                               |
| 3-4  | Basic I/O Units                                                          |
| SEC  | CTION 4                                                                  |
| PLC  | <b>C</b> Setup                                                           |
| 4-1  | General Tab Page                                                         |
| 4-2  | Ethernet Settings                                                        |
| 4-3  | Build Settings                                                           |
| SEC  | CTION 5                                                                  |
| Men  | nory Areas                                                               |
| 5-1  | Introduction                                                             |
| 5-2  | I/O Memory Areas                                                         |
| 5-3  | CIO Area                                                                 |
| 5-4  | DeviceNet Area                                                           |
| 5-5  | CPU Bus Unit Area                                                        |

| 5-6  | Special I/O Unit Area                                 |
|------|-------------------------------------------------------|
| 5-7  | Work Area                                             |
| 5-8  | Holding Area                                          |
| 5-9  | Auxiliary Area                                        |
| 5-1( | 0 TR (Temporary Relay) Area                           |
| 5-1  | 1 Timer Area                                          |
| 5-12 | 2 Counter Area                                        |
| 5-13 | 3 Data Memory (DM) Area                               |
| 5-14 | 4 Extended Data Memory (EM) Area                      |
| 5-15 | 5 Index Registers                                     |
| 5-16 | 6 Data Registers                                      |
| 5-17 | 7 Task Flags                                          |
| 5-18 | 8 Condition Flags                                     |
| 5-19 | 9 Clock Pulses                                        |
| 5-20 | 0 Parameter Areas                                     |
|      |                                                       |
| SE(  | CTION 6                                               |
| Ope  | erating Procedures                                    |
| 6-1  | Introduction                                          |
| 6-2  | Examples                                              |
|      |                                                       |
| SE(  | CTION 7                                               |
| Inst | allation and Wiring                                   |
| 7-1  | Fail-safe Circuits                                    |
| 7-2  | Installation                                          |
| 7-3  | Wiring                                                |
| 7-4  | Network Installation                                  |
| 7-5  | Connecting to the Network                             |
| ~    |                                                       |
| SE(  | CTION 8                                               |
| Soft | ware Installation                                     |
| 8-1  | Installation Preparations                             |
| 8-2  | Installing the NE Programmer and Network Configurator |
| 8-3  | Installing the USB Driver                             |
| ~    |                                                       |
| SE(  | CTION 9                                               |
| Ove  | erview of the Network Configurator                    |
| 9-1  | What is the Network Configurator?                     |
| 9-2  | Starting the Network Configurator                     |
| 9-3  | Selecting Networks                                    |
| 9-4  | Network Connections                                   |
| 9-5  | Starting NE Programmer                                |

| <b>SEC</b> | <b>FION 10</b>                                                |     |
|------------|---------------------------------------------------------------|-----|
| Outli      | ne of NE Programmer and Its Functions                         | 263 |
| 10-1       | Starting the NE Programmer                                    | 264 |
| 10-2       | Main Window                                                   | 265 |
| 10-3       | Project Window                                                | 266 |
| 10-4       | Menu Item Lists                                               | 267 |
| 10-5       | Shortcut Keys                                                 | 273 |
| 10-6       | Option Settings                                               | 275 |
| SEC        | <b>FION 11</b>                                                |     |
| Prog       | ramming                                                       | 285 |
| 11-1       | Overview                                                      | 287 |
| 11-2       | Creating Projects and Logical POUs                            | 288 |
| 11-3       | Programming Methods                                           | 290 |
| 11-4       | Creating Function Blocks and Pasting Them into Programs       | 307 |
| 11-5       | Creating Configurations and Assigning Programs to Tasks       | 315 |
| 11-6       | Editing Comments                                              | 320 |
| 11-7       | Search/Replace Function                                       | 322 |
| 11-8       | Cross Reference Function                                      | 326 |
| 11-9       | Using the Library                                             | 327 |
| 11-10      | Outline Window                                                | 333 |
| 11-11      | Building and Compiling Programs                               | 334 |
| 11-12      | Importing and Exporting                                       | 336 |
| 11-13      | Printing                                                      | 338 |
| SEC        | <b>FION 12</b>                                                |     |
| PLC        | System Configuration                                          | 341 |
| 12-1       | Overview                                                      | 342 |
| 12-2       | PLC Setup: General Tab Page                                   | 343 |
| 12-3       | Ethernet Setup (Ethernet Tab page)                            | 343 |
| 12-4       | Build Settings (Build Tab Page)                               | 344 |
| 12-5       | I/O Table Settings (I/O Table Tab Page)                       | 344 |
| SEC        | <b>FION 13</b>                                                |     |
| Onlin      | ne Operation                                                  | 349 |
| 13-1       | Connecting via Serial Communications (USB/RS-232C)            | 351 |
| 13-2       | Connecting Online via Ethernet.                               | 353 |
| 13-3       | Automatic Upload Function                                     | 358 |
| 13-4       | Changing the CPU Unit That Is Connected                       | 361 |
| 13-5       | Online Operations for I/O Tables                              | 364 |
| 13-6       | Uploading, Downloading, and Comparing Programs and Other Data | 366 |
| 13-7       | Changing the Operating Mode.                                  | 371 |
|            |                                                               |     |

| <ul> <li>13-9 Saving and Restoring Variable PVs</li> <li>13-10 Forcing Bits ON and OFF (Force-set and 13-11 Changing the PVs of Variables</li> <li>13-12 Changing Timer/Counter Set Values</li> <li>13-13 Differential Monitor</li> <li>13-14 Online Editing</li> <li>13-15 Clearing Errors</li> <li>13-16 Clearing Memory</li> <li>13-17 Restarting Services</li> </ul>                                                                                                    | d Force-reset)                        |
|----------------------------------------------------------------------------------------------------|---------------------------------------|
| 13-10 Forcing Bits ON and OFF (Force-set and<br>13-11 Changing the PVs of Variables13-12 Changing Timer/Counter Set Values13-13 Differential Monitor13-14 Online Editing13-15 Clearing Errors13-16 Clearing Memory13-17 Restarting Services                                                                                                    | d Force-reset)                        |
| 13-11 Changing the PVs of Variables         13-12 Changing Timer/Counter Set Values         13-13 Differential Monitor         13-14 Online Editing         13-15 Clearing Errors         13-16 Clearing Memory         13-17 Restarting Services                                                                                                    |                                       |
| 13-12 Changing Timer/Counter Set Values         13-13 Differential Monitor.         13-14 Online Editing         13-15 Clearing Errors.         13-16 Clearing Memory.         13-17 Restarting Services         12 10 Dialogue Laboratoria                                                                                                    |                                       |
| 13-13 Differential Monitor.13-14 Online Editing13-15 Clearing Errors.13-16 Clearing Memory.13-17 Restarting Services12-10 Dialatian Englished Englished Englishe | · · · · · · · · · · · · · · · · · · · |
| <ul> <li>13-14 Online Editing</li> <li>13-15 Clearing Errors.</li> <li>13-16 Clearing Memory.</li> <li>13-17 Restarting Services</li> <li>12 10 Dialatic Error Line Townson (2000)</li> </ul>                                                                                                    |                                       |
| 13-15 Clearing Errors.         13-16 Clearing Memory.         13-17 Restarting Services         12 10 Dialatic Errors                                                                                                    | · · · · · · · · · · · · · · · · · · · |
| 13-16 Clearing Memory.      13-17 Restarting Services                                                                                                    |                                       |
| 13-17 Restarting Services                                                                                                    |                                       |
|                                                                                                    |                                       |
| 13-18 Displaying Errors and the Error Log                                                                                                    |                                       |
| 13-19 Change Log                                                                                                    |                                       |
| 13-20 Displaying the Cycle Time                                                                                                    |                                       |
| 13-21 Data Tracing                                                                                                    |                                       |
| 13-22 Variable Reference List                                                                                                    |                                       |
| 13-23 Setting the CPU Unit Clock                                                                                                    |                                       |
| 14-1       File Memory         14-2       Manipulating Files         14-3       Formatting the Memory Card                                                                                                    |                                       |
| SECTION 15                                                                                                    |                                       |
| CPU Unit Operation and the                                                                                                    | Cvcle Time                            |
| 15-1 CPU Unit Operation                                                                                                    | •                                     |
| 15-2 CPU Unit Operating Modes                                                                                                    |                                       |
| 15-3 Power OFF Operation                                                                                                    |                                       |
| 15-4 Instruction Execution Times and Number                                                                                                    | er of Steps                           |
|                                                                                                    |                                       |
| SECTION 16                                                                                                    |                                       |
| Troubleshooting                                                                                                    | •••••                                 |
| 16-1 Error Log                                                                                                    |                                       |
| 16-2 Error Processing.                                                                                                    |                                       |
| 16-3 Troubleshooting Racks and Units                                                                                                    |                                       |
| SECTION 17                                                                                                    |                                       |
| Inspection and Maintanance                                                                                                    |                                       |
| 17.1 Inspections                                                                                                    |                                       |
| 17.2 Penlacing User serviceship Derts                                                                                                    |                                       |

# Appendices

| Index<br>Revision History |                                                       | 627 |
|---------------------------|-------------------------------------------------------|-----|
|                           |                                                       | 617 |
| Н                         | CIP Messages Sent Using CSND Instructions             | 579 |
| G                         | Instruction Support and Operand/Variable Restrictions | 545 |
| F                         | Details on Auxiliary Area Operation                   | 543 |
| E                         | Memory Map of PLC Memory Addresses                    | 541 |
| D                         | Specifications of Basic I/O Units                     | 489 |
| С                         | External Variables                                    | 487 |
| В                         | Structured Text Keywords                              | 483 |
| А                         | Variable Applications Guidelines                      | 481 |

# About this Manual:

This manual describes the installation and operation of the NE1S-series Programmable Controller (PLC) and includes the sections described below.

Please read this manual and all related manuals listed in the following table and be sure you understand information provided before attempting to install or use an NE1S-series CPU Unit in a PLC System.

| Name                           | Cat. No. | Contents                                                        |
|--------------------------------|----------|-----------------------------------------------------------------|
| SYSMAC NE1S Series             | Z901     | Provides an outlines of and describes the design, installation, |
| NE1S-CPU01                     |          | maintenance, and other basic operations for the NE1S-series     |
| Programmable Controller        |          | PLC. Also provides information on how to use the NE Program-    |
| Operation Manual (this manual) |          | mer.                                                            |
| NE1S-CNS21U                    | Z902     | Describes the use of the ControlNet Unit.                       |
| ControlNet Unit                |          |                                                                 |
| Operation Manual               |          |                                                                 |
| NE1S-DRM21U                    | Z903     | Describes the use of the DeviceNet Unit.                        |
| DeviceNet Unit                 |          |                                                                 |
| Operation Manual               |          |                                                                 |

Please read this manual carefully and be sure you understand the information provided before attempting to install or operate an NE1S-series PLC.

**Section 1** introduces the NE1S, provides CPU Unit specifications, and describes the system configuration. It also provides a table outlining the differences between the NE1S and CS/CJ-series PLCs.

Section 2 describes the structure of the programs.

Section 3 describes hardware and software aspects of the CPU Unit.

Section 4 describes the settings in the PLC Setup and how they are used to control CPU Unit operation.

Section 5 describes the structure and functions of the I/O Memory Areas and Parameter Areas.

**Section 6** describes how to install a PLC System, including mounting the various Units and wiring the System. Be sure to follow the instructions carefully. Improper installation can cause the PLC to malfunction, resulting in very dangerous situations.

Section 7 introduces the Network Configurator.

Section 8 provides an outline of the functions of the NE Program.

Section 9 provides details on programming.

Section 10 describes the configuration of the PLC system.

Section 11 provides the procedures for online operation.

Section 12 describes the functions used to manipulate file memory.

Section 13 describes the internal operation of the CPU Unit and the cycle used to perform internal processing.

Section 14 provides information on hardware and software errors that occur during PLC operation.

Section 15 provides inspection and maintenance information.

WARNING Failure to read and understand the information provided in this manual may result in personal injury or death, damage to the product, or product failure. Please read each section in its entirety and be sure you understand the information provided in the section and related sections before attempting any of the procedures or operations given.

# Read and Understand this Manual

Please read and understand this manual before using the product. Please consult your OMRON representative if you have any questions or comments.

# Warranty and Limitations of Liability

# WARRANTY

OMRON's exclusive warranty is that the products are free from defects in materials and workmanship for a period of one year (or other period if specified) from date of sale by OMRON.

OMRON MAKES NO WARRANTY OR REPRESENTATION, EXPRESS OR IMPLIED, REGARDING NON-INFRINGEMENT, MERCHANTABILITY, OR FITNESS FOR PARTICULAR PURPOSE OF THE PRODUCTS. ANY BUYER OR USER ACKNOWLEDGES THAT THE BUYER OR USER ALONE HAS DETERMINED THAT THE PRODUCTS WILL SUITABLY MEET THE REQUIREMENTS OF THEIR INTENDED USE. OMRON DISCLAIMS ALL OTHER WARRANTIES, EXPRESS OR IMPLIED.

# LIMITATIONS OF LIABILITY

OMRON SHALL NOT BE RESPONSIBLE FOR SPECIAL, INDIRECT, OR CONSEQUENTIAL DAMAGES, LOSS OF PROFITS OR COMMERCIAL LOSS IN ANY WAY CONNECTED WITH THE PRODUCTS, WHETHER SUCH CLAIM IS BASED ON CONTRACT, WARRANTY, NEGLIGENCE, OR STRICT LIABILITY.

In no event shall the responsibility of OMRON for any act exceed the individual price of the product on which liability is asserted.

IN NO EVENT SHALL OMRON BE RESPONSIBLE FOR WARRANTY, REPAIR, OR OTHER CLAIMS REGARDING THE PRODUCTS UNLESS OMRON'S ANALYSIS CONFIRMS THAT THE PRODUCTS WERE PROPERLY HANDLED, STORED, INSTALLED, AND MAINTAINED AND NOT SUBJECT TO CONTAMINATION, ABUSE, MISUSE, OR INAPPROPRIATE MODIFICATION OR REPAIR.

# **Application Considerations**

# SUITABILITY FOR USE

OMRON shall not be responsible for conformity with any standards, codes, or regulations that apply to the combination of products in the customer's application or use of the products.

At the customer's request, OMRON will provide applicable third party certification documents identifying ratings and limitations of use that apply to the products. This information by itself is not sufficient for a complete determination of the suitability of the products in combination with the end product, machine, system, or other application or use.

The following are some examples of applications for which particular attention must be given. This is not intended to be an exhaustive list of all possible uses of the products, nor is it intended to imply that the uses listed may be suitable for the products:

- Outdoor use, uses involving potential chemical contamination or electrical interference, or conditions or uses not described in this manual.
- Nuclear energy control systems, combustion systems, railroad systems, aviation systems, medical equipment, amusement machines, vehicles, safety equipment, and installations subject to separate industry or government regulations.
- Systems, machines, and equipment that could present a risk to life or property.

Please know and observe all prohibitions of use applicable to the products.

NEVER USE THE PRODUCTS FOR AN APPLICATION INVOLVING SERIOUS RISK TO LIFE OR PROPERTY WITHOUT ENSURING THAT THE SYSTEM AS A WHOLE HAS BEEN DESIGNED TO ADDRESS THE RISKS, AND THAT THE OMRON PRODUCTS ARE PROPERLY RATED AND INSTALLED FOR THE INTENDED USE WITHIN THE OVERALL EQUIPMENT OR SYSTEM.

# PROGRAMMABLE PRODUCTS

OMRON shall not be responsible for the user's programming of a programmable product, or any consequence thereof.

# Disclaimers

# CHANGE IN SPECIFICATIONS

Product specifications and accessories may be changed at any time based on improvements and other reasons.

It is our practice to change model numbers when published ratings or features are changed, or when significant construction changes are made. However, some specifications of the products may be changed without any notice. When in doubt, special model numbers may be assigned to fix or establish key specifications for your application on your request. Please consult with your OMRON representative at any time to confirm actual specifications of purchased products.

## DIMENSIONS AND WEIGHTS

Dimensions and weights are nominal and are not to be used for manufacturing purposes, even when tolerances are shown.

# PERFORMANCE DATA

Performance data given in this manual is provided as a guide for the user in determining suitability and does not constitute a warranty. It may represent the result of OMRON's test conditions, and the users must correlate it to actual application requirements. Actual performance is subject to the OMRON Warranty and Limitations of Liability.

# ERRORS AND OMISSIONS

The information in this manual has been carefully checked and is believed to be accurate; however, no responsibility is assumed for clerical, typographical, or proofreading errors, or omissions.

# PRECAUTIONS

This section provides general precautions for using the NE1S-series Programmable Controller (PLC) and related devices.

The information contained in this section is important for the safe and reliable application of THE Programmable Controller. You must read this section and understand the information contained before attempting to set up or operate a PLC system.

| xxii   |
|--------|
| xxii   |
| xxii   |
| xxiv   |
| xxv    |
| xxvii  |
| xxvii  |
| xxvii  |
| xxviii |
| xxviii |
|        |

## 1 Intended Audience

This manual is intended for the following personnel, who must also have knowledge of electrical systems (an electrical engineer or the equivalent).

- Personnel in charge of installing FA systems.
- Personnel in charge of designing FA systems.
- Personnel in charge of managing FA systems and facilities.

## 2 General Precautions

The user must operate the product according to the performance specifications described in the operation manuals.

Before using the product under conditions which are not described in the manual or applying the product to nuclear control systems, railroad systems, aviation systems, vehicles, combustion systems, medical equipment, amusement machines, safety equipment, and other systems, machines, and equipment that may have a serious influence on lives and property if used improperly, consult your OMRON representative.

Make sure that the ratings and performance characteristics of the product are sufficient for the systems, machines, and equipment, and be sure to provide the systems, machines, and equipment with double safety mechanisms.

This manual provides information for programming and operating the Unit. Be sure to read this manual before attempting to use the Unit and keep this manual close at hand for reference during operation.

**WARNING** It is extremely important that a PLC and all PLC Units be used for the specified purpose and under the specified conditions, especially in applications that can directly or indirectly affect human life. You must consult with your OMRON representative before applying a PLC System to the above-mentioned applications.

## 3 Safety Precautions

WARNING The CPU Unit refreshes I/O even when the program is stopped (i.e., even in PROGRAM mode). Confirm safety thoroughly in advance before changing the status of any part of memory allocated to I/O Units, Special I/O Units, or CPU Bus Units. Any changes to the data allocated to any Unit may result in unexpected operation of the loads connected to the Unit. Any of the following operation may result in changes to memory status.

- Transferring I/O memory data to the CPU Unit from a Programming Device.
- Changing present values in memory from a Programming Device.
- Force-setting/-resetting bits from a Programming Device.
- Transferring I/O memory files from a Memory Card to the CPU Unit.
- Transferring I/O memory from a host computer or from another PLC on a network.

1

/! WARNING Do not attempt to disassemble, repair, or modify any Units. Any attempt to do so may result in malfunction, fire, or electric shock.

so may result in electric shock.

- /WARNING Do not touch the Power Supply Unit while power is being supplied or immediately after power has been turned OFF. Doing so may result in electric shock.
- /! WARNING Pay careful attention to the polarities (+/-) when wiring the DC power supply. A wrong connection may cause malfunction of the system.

/!\WARNING Provide safety measures in external circuits (i.e., not in the Programmable Controller), including the following items, to ensure safety in the system if an abnormality occurs due to malfunction of the PLC or another external factor affecting the PLC operation. Not doing so may result in serious accidents.

- Emergency stop circuits, interlock circuits, limit circuits, and similar safety measures must be provided in external control circuits.
- The PLC will turn OFF all outputs when its self-diagnosis function detects any error or when a severe failure alarm (FALS) instruction is executed. As a countermeasure for such errors, external safety measures must be provided to ensure safety in the system.
- The PLC outputs may remain ON or OFF due to deposition or burning of the output relays or destruction of the output transistors. As a countermeasure for such problems, external safety measures must be provided to ensure safety in the system.
- When the 24-V DC output (service power supply to the PLC) is overloaded or short-circuited, the voltage may drop and result in the outputs being turned OFF. As a countermeasure for such problems, external safety measures must be provided to ensure safety in the system.
- /NWARNING Confirm the safety of the system before transferring data files from file memory (e.g., on a Memory Card) to actual I/O words in the CPU Unit's CIO Area using a Programming Device. Transferring data without confirming the safety of the system may result in malfunctions in devices connected to Output Units, regardless of the CPU Unit's operating mode.
  - Caution Fail-safe measures must be taken by the customer to ensure safety in the event of incorrect, missing, or abnormal signals caused by broken signal lines, momentary power interruptions, or other causes. Serious accidents may result from abnormal operation if proper measures are not provided.
  - / Caution Execute online edit only after confirming that no adverse effects will be caused by extending the cycle time. Otherwise, the input signals may not be readable.

- Caution Confirm safety at the destination node before editing or transferring a program, PLC Setup, I/O table, I/O memory data, or parameter data to another node. Doing either of these without confirming safety may result in unexpected operation and injury.
- Caution Tighten the screws on the terminal block of the AC Power Supply Unit to the torque specified in the operation manual. The loose screws may result in burning or malfunction.

# 4 **Operating Environment Precautions**

**Caution** Do not operate the control system in the following locations:

- Locations subject to direct sunlight.
- Locations subject to temperatures or humidity outside the range specified in the specifications.
- Locations subject to condensation as the result of severe changes in temperature.
- Locations subject to corrosive or flammable gases.
- Locations subject to dust (especially iron dust) or salts.
- Locations subject to exposure to water, oil, or chemicals.
- Locations subject to shock or vibration.
- ▲ Caution Take appropriate and sufficient countermeasures when installing systems in the following locations:
  - Locations subject to static electricity or other forms of noise.
  - Locations subject to strong electromagnetic fields.
  - · Locations subject to possible exposure to radioactivity.
  - Locations close to power supplies.
- ⚠ Caution The operating environment of the PLC System can have a large effect on the longevity and reliability of the system. Improper operating environments can lead to malfunction, failure, and other unforeseeable problems with the PLC System. Be sure that the operating environment is within the specified conditions at installation and remains within the specified conditions during the life of the system.

# 5 Application Precautions

Observe the following precautions when using the PLC System.

**WARNING** Always heed these precautions. Failure to abide by the following precautions could lead to serious or possibly fatal injury.

- Always connect to a ground of 100  $\Omega$  or less when installing the Units. Not connecting to a ground of 100  $\Omega$  or less may result in electric shock.
- A ground of 100  $\Omega$  or less must be installed when shorting the GR and LG terminals on the Power Supply Unit.
- Always turn OFF the power supply to the PLC before attempting any of the following. Not turning OFF the power supply may result in malfunction or electric shock.
  - Mounting or dismounting Power Supply Units, I/O Units, CPU Units, or any other Units.
  - Assembling the Units.
  - Setting DIP switches or rotary switches.
  - Connecting cables or wiring the system.
  - Connecting or disconnecting the connectors.
- **Caution** Failure to abide by the following precautions could lead to faulty operation of the PLC or the system, or could damage the PLC or PLC Units. Always heed these precautions.
  - Mount the Unit only after checking the connectors and terminal blocks completely.
  - Always use the power supply voltage specified in the operation manuals. An incorrect voltage may result in malfunction or burning.
  - Take appropriate measures to ensure that the specified power with the rated voltage and frequency is supplied. Be particularly careful in places where the power supply is unstable. An incorrect power supply may result in malfunction.
  - Install external breakers and take other safety measures against short circuiting in external wiring. Insufficient safety measures against short-circuiting may result in burning.
  - Use crimp terminals for wiring. Do not connect bare stranded wires directly to terminals. Connection of bare stranded wires may result in burning.
  - Do not apply voltages to the Input Units in excess of the rated input voltage. Excess voltages may result in burning.
  - Do not apply voltages or connect loads to the Output Units in excess of the maximum switching capacity. Excess voltage or loads may result in burning.
  - Install the Unit properly as specified in the operation manual. Improper installation of the Unit may result in malfunction.
  - Be sure that all the terminal screws and cable connector screws are tightened to the torque specified in the relevant manuals. Incorrect tightening torque may result in malfunction.

5

- Remove the label after the completion of wiring to ensure proper heat dissipation. Leaving the label attached may result in malfunction.
- Be sure that the terminal blocks, connectors, expansion cables, and other items with locking devices are properly locked into place. Improper locking may result in malfunction.
- Disconnect the functional ground terminal when performing withstand voltage tests. Not disconnecting the functional ground terminal may result in burning.
- Wire correctly and double-check all the wiring or the setting switches before turning ON the power supply. Incorrect wiring may result in burning.
- Check that the DIP switches and data memory (DM) are properly set before starting operation.
- Before actual operation, check the parameter settings and user program (such as the ladder program) for proper execution in trial operation. Always check the program before transferring it.
- Resume operation only after transferring to the new CPU Unit and/or Special I/O Units the contents of the DM and HR Areas required for resuming operation. Not doing so may result in an unexpected operation.
- Confirm that no adverse effect will occur in the system before attempting any of the following. Not doing so may result in an unexpected operation.
  - Changing the operating mode of the PLC.
  - Force-setting/force-resetting any bit in memory.
  - Changing the present value of any word or any set value in memory.
  - · Restoring the values of variables.
- Do not pull on the cables or bend the cables beyond their natural limit. Doing either of these may break the cables.
- Do not place objects on top of the cables. Doing so may break the cables.
- When replacing parts, be sure to confirm that the rating of a new part is correct. Not doing so may result in malfunction or burning.
- Before touching the Unit, be sure to first touch a grounded metallic object in order to discharge any static built-up. Not doing so may result in malfunction or damage.
- Do not turn OFF the power supply to the Unit while data is being transferred.
- When transporting or storing the product, cover the PCBs with electrically conductive materials to prevent LSIs and ICs from being damaged by static electricity, and also keep the product within the specified storage temperature range.
- Do not touch the mounted parts or the rear surface of PCBs because PCBs have sharp edges such as electrical leads.
- Double-check the pin numbers when assembling and wiring the connectors.
- Wire correctly according to the procedures specified in relevant manuals.
- Confirm that a Compact Flash Card containing the correct contents is inserted before starting operation.
- Be sure to set the network connection settings and network parameters correctly.

- The BKUP indicator lights when data is being written to flash memory. Do not turn OFF the power supply to the CPU Unit when the BKUP indicator is lit. The data may not be written correctly.
- Set the startup mode only after confirming that the controlled facilities will not be adversely affected.
- Do not turn OFF the power supply to the CPU Unit while a Memory Card is being accessed.
- Do not remove a Memory Card while it is being accessed. Press the Memory Card power button and confirm that the BUSY indicator goes out before removing the Memory Card.
- The user program is stored in nonvolatile memory, and operation is possible even if the Battery voltage has dropped or a Battery is not installed. (Operation will not be stopped for a memory error.) Data in the DM and EM Areas, however, will not be stable without a Battery that is fully charged. If data from the DM or EM Areas is used to control outputs from the program, used the Battery Error Flag to control outputs or perform other measures to ensure safety.
- When replacing the Battery, turn ON the power supply to the CPU Unit for at least 1 minute and then complete the Battery replacement operation within 5 minutes. Memory may be corrupted if Battery replacement is not completed within 5 minutes.

# 6 Conformance to EC Directives

## 6-1 Applicable Directives

- EMC Directives
- Low Voltage Directive

## 6-2 Concepts

#### **EMC Directives**

OMRON devices that comply with EC Directives also conform to the related EMC standards so that they can be more easily built into other devices or the overall machine. The actual products have been checked for conformity to EMC standards (see the following note). Whether the products conform to the standards in the system used by the customer, however, must be checked by the customer.

EMC-related performance of the OMRON devices that comply with EC Directives will vary depending on the configuration, wiring, and other conditions of the equipment or control panel on which the OMRON devices are installed. The customer must, therefore, perform the final check to confirm that devices and the overall machine conform to EMC standards.

**Note** Applicable EMC (Electromagnetic Compatibility) standards are as follows:

| EMS (Electromagnetic Susceptibil  | ty): EN61131-2 or EN61000-6-2        |
|-----------------------------------|--------------------------------------|
| EMI (Electromagnetic Interference | ): EN61000-6-4                       |
| (1                                | Radiated emission: 10-m regulations) |

#### Low Voltage Directive

Always ensure that devices operating at voltages of 50 to 1,000 V AC and 75 to 1,500 V DC meet the required safety standards for the PLC (EN61131-2).

## 6-3 Conformance to EC Directives

The NE1S-series PLCs comply with EC Directives. To ensure that the machine or device in which the NE1S-series PLC is used complies with EC Directives, the PLC must be installed as follows:

- *1,2,3...* 1. The NE1S-series PLC must be installed within a control panel.
  - 2. You must use reinforced insulation or double insulation for the DC power supplies used for the communications power supply and I/O power supplies.
  - 3. NE1S-series PLCs complying with EC Directives also conform to the Common Emission Standard (EN61000-6-4). Radiated emission characteristics (10-m regulations) may vary depending on the configuration of the control panel used, other devices connected to the control panel, wiring, and other conditions. You must therefore confirm that the overall machine or equipment complies with EC Directives.

## 6-4 Relay Output Noise Reduction Methods

The NE1S-series PLCs conforms to the Common Emission Standards (EN61000-6-4) of the EMC Directives. However, noise generated by relay output switching may not satisfy these Standards. In such a case, a noise filter must be connected to the load side or other appropriate countermeasures must be provided external to the PLC.

Countermeasures taken to satisfy the standards vary depending on the devices on the load side, wiring, configuration of machines, etc. Following are examples of countermeasures for reducing the generated noise.

#### **Countermeasures** (Refer to EN61000-6-4 for more details.)

Countermeasures are not required if the frequency of load switching for the whole system with the PLC included is less than 5 times per minute.

Countermeasures are required if the frequency of load switching for the whole system with the PLC included is more than 5 times per minute.

## **Countermeasure Examples**

When switching an inductive load, connect an surge protector, diodes, etc., in parallel with the load or contact as shown below.

| Circuit         | Circuit Current |     | Characteristic                                                                                                    | Required element                                                                                                    |
|-----------------|-----------------|-----|----------------------------------------------------------------------------------------------------|----------------------------------------------------------------------------------------------------|
|                 | AC              | DC  |                                                                                                    |                                                                                                    |
| CR method       | Yes             | Yes | If the load is a relay or solenoid, there is a time lag between the moment the circuit is opened and the moment the load is reset. If the supply voltage is 24 or 48 V, insert the surge protector in parallel with the load. If the supply voltage is 100 to 200 V, insert the surge protector between the contacts.                                                                                                    | The capacitance of the capacitor must be 1 to 0.5 $\mu$ F per contact current of 1 A and resistance of the resistor must be 0.5 to 1 $\Omega$ per contact voltage of 1 V. These values, however, vary with the load and the characteristics of the relay. Decide these values from experiments, and take into consideration that the capacitance suppresses spark discharge when the contacts are separated and the resistance limits the current that flows into the load when the circuit is closed again. The dielectric strength of the capacitor must be 200 to 300 V. If the circuit is an AC circuit, use a capacitor with no polarity. |
| Diode method    | No              | Yes | The diode connected in parallel with the<br>load changes energy accumulated by the<br>coil into a current, which then flows into<br>the coil so that the current will be con-<br>verted into Joule heat by the resistance of<br>the inductive load.<br>This time lag, between the moment the cir-<br>cuit is opened and the moment the load is<br>reset, caused by this method is longer<br>than that caused by the CR method.                  | The reversed dielectric strength value<br>of the diode must be at least 10 times<br>as large as the circuit voltage value.<br>The forward current of the diode must<br>be the same as or larger than the load<br>current.<br>The reversed dielectric strength value<br>of the diode may be two to three times<br>larger than the supply voltage if the<br>surge protector is applied to electronic<br>circuits with low circuit voltages.                                                                                                    |
| Varistor method | Yes             | Yes | The varistor method prevents the imposi-<br>tion of high voltage between the contacts<br>by using the constant voltage characteris-<br>tic of the varistor. There is time lag<br>between the moment the circuit is opened<br>and the moment the load is reset.<br>If the supply voltage is 24 or 48 V, insert<br>the varistor in parallel with the load. If the<br>supply voltage is 100 to 200 V, insert the<br>varistor between the contacts. |                                                                                                    |

When switching a load with a high inrush current such as an incandescent lamp, suppress the inrush current as shown below.

#### **Countermeasure 1**

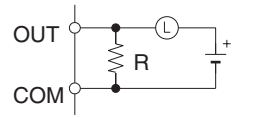

Providing a dark current of approx. one-third of the rated value through an incandescent lamp

#### **Countermeasure 2**

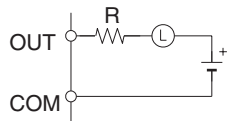

#### Providing a limiting resistor

# **SECTION 1 Introduction**

This section introduces the NE1S, provides CPU Unit specifications, and describes the system configuration. It also provides a table outlining the differences between the NE1S and CS/CJ-series PLCs.

| 1-1 | NE1S Series Features                                                     |                                     |    |  |  |
|-----|--------------------------------------------------------------------------|-------------------------------------|----|--|--|
|     | 1-1-1                                                                    | Overview                            | 2  |  |  |
|     | 1-1-2                                                                    | Advantages                          | 3  |  |  |
| 1-2 | Specifications                                                           |                                     |    |  |  |
|     | 1-2-1                                                                    | NE1S-series CPU Unit Specifications | 9  |  |  |
| 1-3 | System Configuration                                                     |                                     |    |  |  |
|     | 1-3-1                                                                    | CPU Unit Components                 | 18 |  |  |
|     | 1-3-2                                                                    | System Configuration                | 18 |  |  |
|     | 1-3-3                                                                    | Units                               | 20 |  |  |
|     | 1-3-4                                                                    | Unit Current Consumption            | 24 |  |  |
|     | 1-3-5                                                                    | Dimensions                          | 28 |  |  |
| 1-4 | Main Differences and Restrictions Compared with SYSMAC CS/CJ-series PLCs |                                     |    |  |  |
|     | 1-4-1                                                                    | Main Functional Improvements        | 30 |  |  |
|     | 1-4-2                                                                    | Functional Restrictions             | 33 |  |  |

# **1-1 NE1S Series Features**

## 1-1-1 Overview

The NE1S is a next-generation Programmable Controller and features the latest standardized programming, interface, and networking functions. The NE1S can be used to create and edit programs in a structured text language that conforms to the IEC 61131-3 standard.

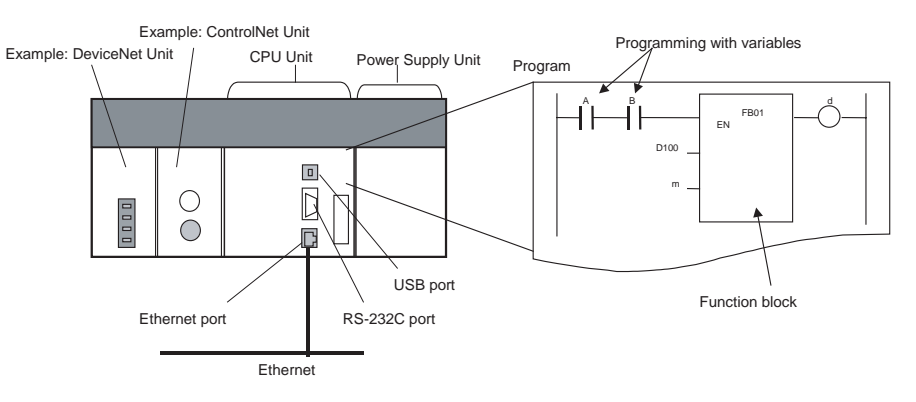

## **Overview of System Configuration**

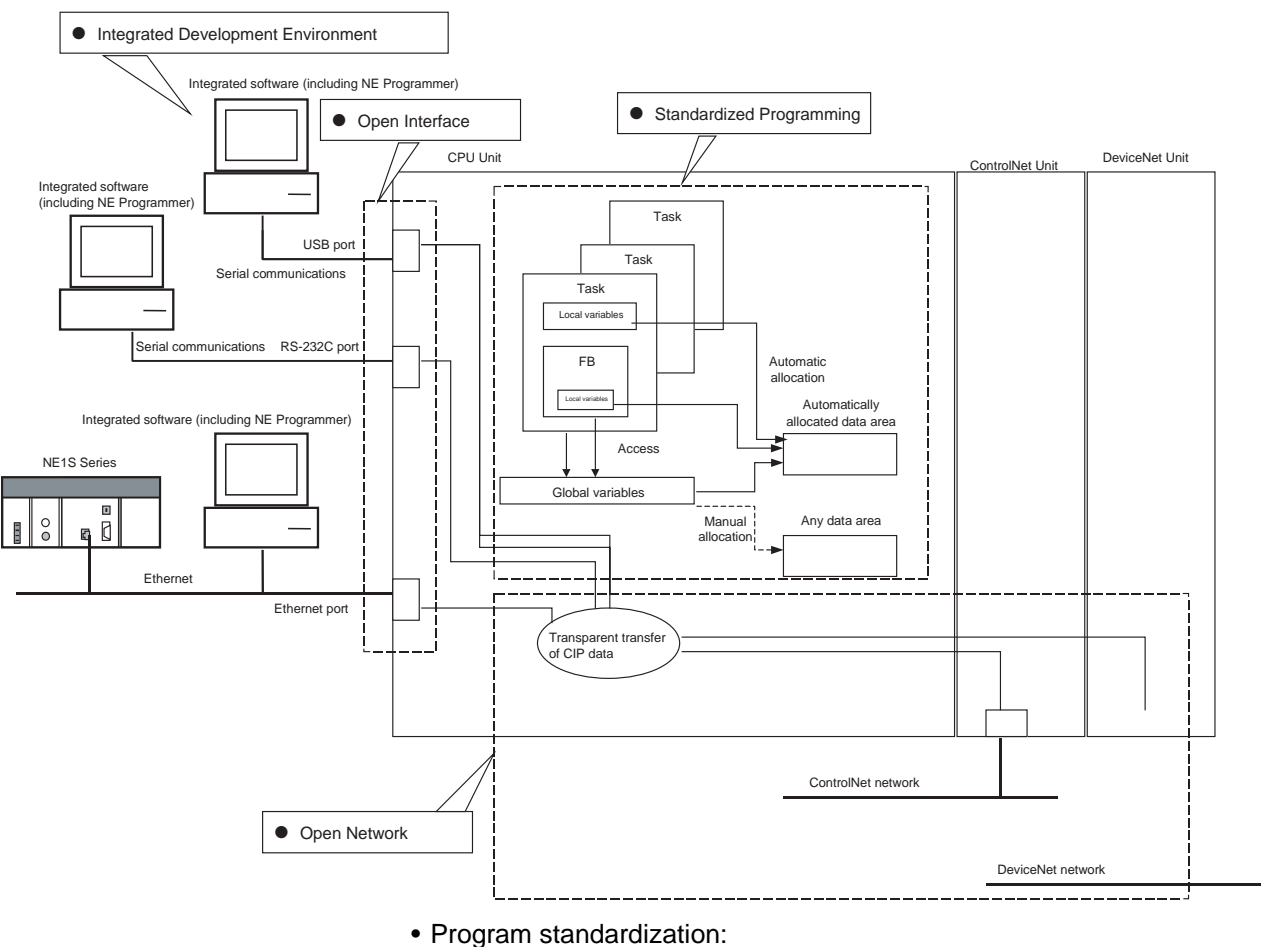

The software conforms to IEC 61131-3 standards, so it can support genuine variable programming and function blocks at the network level. Both ladder language and ST language are supported.

- Open network standardization: The CIP (Common Industrial Protocol) provides transparency across networks.
- Open interface standardization: An Ethernet port and USB port are built into the CPU Unit as a standard feature.
- Integrated development environment: The Programming Device and Network Configurator are integrated in a single software package.

## 1-1-2 Advantages

### **Standardized Programs**

| Internationally<br>Standardized<br>Programming                                               | Programs can be created that conform to the IEC 61131-3 standard.<br>Programs and function blocks are supported as logical POUs (Program Orga-<br>nization Units). Either LD (ladder/mnemonic language) or ST (structured text)<br>programming can be used in these logical POUs (programs or functions).<br>Software created in this way is reusable in other systems so it provides true                                                                                                    |
|----------------------------------------------------------------------------------------------|----------------------------------------------------------------------------------------------------|
| Supports True Variable<br>Programming                                                        | After variables are declared in the variable table, those declared variables can<br>be used in the program, providing true variable programming just like other<br>high-level languages. Programs can be designed in the same way with the<br>three kinds of variables (local program-level variables, function block-level<br>variables, and PLC-level variables).<br>By using variables, programs can be written before physical addresses are                                                                                              |
| Supports Different Data<br>Type Declarations for<br>Each Variable                            | The data type can be declared for each variable. Using variables makes pro-<br>grams easier to read and can be reused without data inconsistencies.                                                                                                    |
| True Network-level<br>Programming with the<br>Network Path Function<br>and Variable Function | When another CPU Unit in the network is specified in an NE1S-series CPU<br>Unit, the path to the other CPU Unit can be specified without setting routing<br>tables. This network path function allows the address of another NE1S-series<br>CPU Unit in the network to be specified as a variable with a network path.<br>The variable function in the NE1S-series CPU Unit that received the variable<br>can determine the physical address from the variable name. These functions<br>provide true variable programming on a network level. |
| Modularize Program<br>Processes into User-<br>defined Function Blocks                        | User-defined function blocks can be created. A series of complex processes can be combined in a single block, making it easy to reuse programming resources and experience. It is even possible to almost eliminate programming from the user standpoint.                                                                                                    |
| Automatic Allocation of<br>I/O Memory to Variables                                           | Variables can be broadly divided into two categories: global variables that are shared within a PLC and local variables that are unique to a program or function block.                                                                                                    |
|                                                                                              | Physical memory addresses can be allocated to both global variables and local variables automatically with NE Programmer. The automatic allocation of I/O memory allows variables to be used in programming without dealing directly with the variables' addresses.                                                                                                    |
|                                                                                              | While it isn't necessary to deal with the variables' addresses, the user can manually specify the physical addresses of global variables if necessary.                                                                                                    |

| Improve Reusability with<br>Library Conversion                      | Program sections or function blocks that are used repeatedly can be regis-<br>tered as library functions and reused. Using library functions is much more<br>efficient than copying program sections, so more efficient programs can be<br>created.                                     |
|---------------------------------------------------------------------|----------------------------------------------------------------------------------------------------|
| Sensitive Program<br>Sections Can Be<br>Protected                   | Program tasks or function blocks can be read or write protected. This function can protect software resources from third parties and convert the processing to a "black box."                                                                                                    |
| <b>Open Interfaces</b>                                              |                                                                                                    |
| Standard Ethernet Port<br>(100Base-TX)                              | All NE1S-series CPU Units are equipped with a built-in 100-Mbps Ethernet port that is TCP/IP compatible. The port uses standard Ethernet shielded, twisted-pair cables (Ethernet/IP specifications).                                                                                    |
| Standard USB Port and RS-232C Port                                  | All NE1S-series CPU Units are equipped with a built-in USB Port and RS-<br>232C port. A computer running the NE Programmer Programming Software<br>can be connected to the USB port with a standard USB cable.<br>The USB port supports Programming Device connections (other than Pro- |
|                                                                     | gramming Consoles) and Host Link. The RS-232C port supports Program-<br>ming Device connections (other than Programming Consoles), Host Link, and<br>1:N NT Links.                                                                                                    |
| NE Programmer<br>Programming Software<br>Connects to All Interfaces | The NE Programmer Programming Software can be connected through RS-232C, USB, ControlNet, or Ethernet. (NE Programmer uses CIP communications for all of the interfaces.)                                                                                                    |
|                                                                     |                                                                                                    |

#### **Open Networks**

## Share Ethernet, ControlNet, DeviceNet, and Serial Communications

**Standard CIP (Control and Information Protocol) Communications** The industry's internationally standardized CIP protocol is used for both serial communications (the USB and RS-232C ports) and network communications (the ControlNet and Ethernet multivendor networks). The CIP communications allow a truly open communications system to be constructed.

# Transfer CIP Commands through Message Communications

When necessary, any CIP command can be sent to a device connected through serial communications or an Ethernet, ControlNet, or DeviceNet network. Any CIP command, such as a data read/write command, can be sent to the device and the corresponding response can be received just by executing a CSND instruction in the NE1S-series CPU Unit's program (without using a connection).

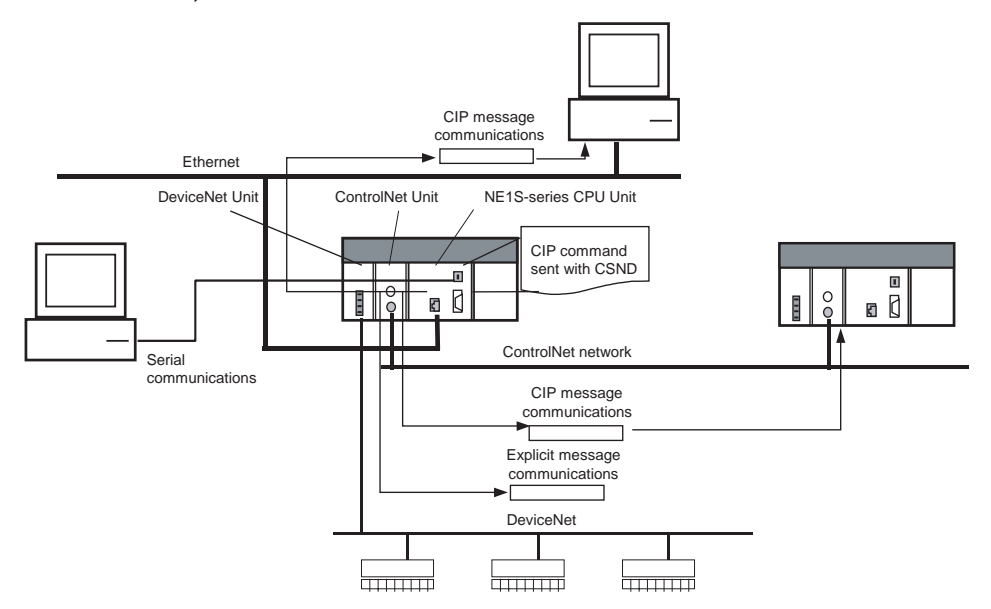

#### Transparent Message Communications across Networks

CIP message communications can be sent and received transparently through the following networks: Ethernet (built-in Ethernet port), ControlNet (ControlNet Unit), DeviceNet (DeviceNet Unit), serial communications (built-in USB and RS-232C ports).

**Note** For DeviceNet, CIP messages can be sent from other networks to DeviceNet, but not from DeviceNet to other networks. For serial communications, CIP messages can be sent from a serial connection to Ethernet, ControlNet, or DeviceNet, but not from these networks to a serial connection.

When a target device in the network is being specified from an online NE Programmer/Configurator connection or message communications, the path to the target can be specified (instead of specifying the network address). With the source routing method, it is not necessary to create routing tables and transfer those tables to NE1S-series CPU Units in the network before operation.

TCP/IP or UDP/IP packets can be sent and received transparently between the Ethernet port and ControlNet network (using the ControlNet Unit's IP over ControlNet service and Ethernet port's IP routing function).

With these functions, communications based on TCP/IP or UDP/IP (such as FTP) can be executed between the Ethernet network connected to the Ethernet port and the ControlNet network connected to the ControlNet Unit.

Specify Paths for Network Routing without Routing Tables

Transparent Transfer of TCP/IP or UDP/IP Packets across Ethernet/ControlNet

#### **Integrated Development Environment**

Integrated Development Environment Each Programming Device can be started centrally from a window displaying the NE1S-series CPU Units connected through serial communications (USB and RS-232C), Ethernet, ControlNet, and DeviceNet.

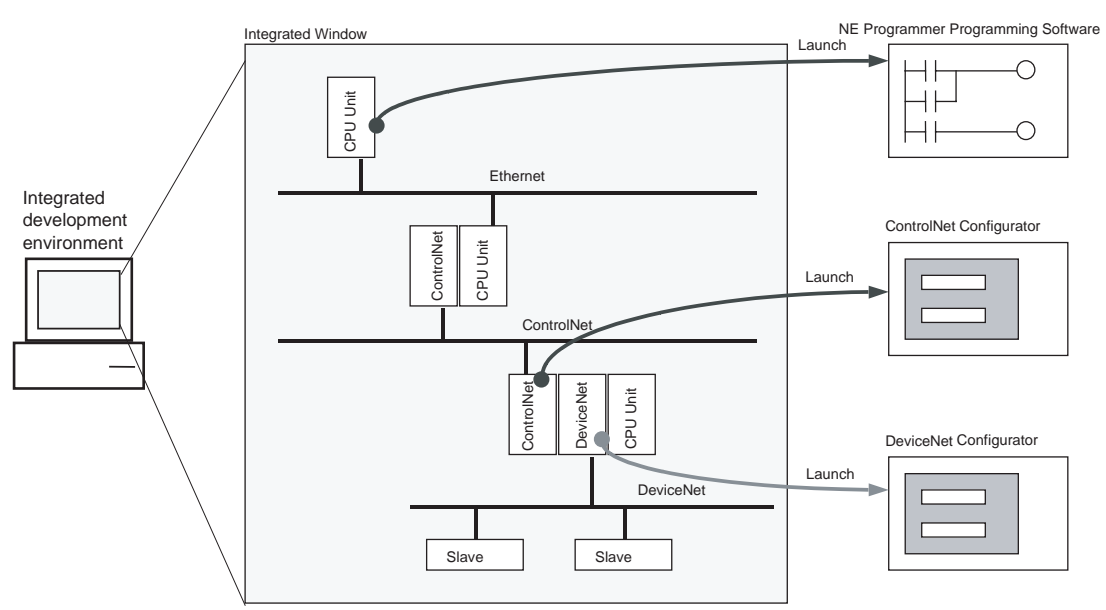

#### Note

#### Remote

Programming/Monitoring from NE Programmer (Serial Connection)

#### Remote

Programming/Monitoring from NE Programmer (Ethernet or ControlNet Connection)

Directly Inputting Mnemonics in a Ladder Window It is not possible to display three different network levels simultaneously on in the actual window.

The networks share the common CIP communications protocol, so that another NE1S-series CPU Unit in an Ethernet, ControlNet, or DeviceNet network can be remotely programmed or monitored from NE Programmer Programming Software connected through a serial connection (USB or RS-232C).

A computer running the NE Programmer Programming Software can also be connected directly to an Ethernet or ControlNet network. In this case, another NE1S-series CPU Unit in an Ethernet, ControlNet, or DeviceNet network can be remotely programmed or monitored from NE Programmer Programming Software connected through ControlNet

Instructions with text mnemonics such as LD, AND, and MOV can be entered directly by moving the cursor to the desired insertion point in the Ladder Programming Window and entering the mnemonic. Inputs and outputs can also be entered by selecting the input or output icon from the toolbar and advanced instructions can be entered by dragging and dropping the instruction from the instruction list.

#### Ethernet Network (Built-in Ethernet Port)

note 2).

**Compatible with the Nextgeneration Industrial Network: EtherNet/IP Network The Ethernet network is equipped with CIP (application layer) to support EtherNet/IP. This function allows CIP message communications (UCMM communications and Class 3 message communications) to be executed. Data can be exchanged seamlessly between the IT system and Control system because CIP routing can be used and data can be transmitted transparently through ControlNet and serial communications (USB and RS-232C, see** 

| Note                                 | <ul><li>(1) EtherNet/IP is an abbreviation for Ethernet Industrial Protocol, which is the Ethernet-based industrial network published by ODVA in June 2001.</li><li>(2) Only from a serial connection to the network.</li></ul>                                                                                                    |
|--------------------------------------|----------------------------------------------------------------------------------------------------|
| FTP Server Function in<br>Ethernet   | The FTP server function (file access from users) can be executed over the Ethernet network. The FTP server function allows individual files in the NE1S-series CPU Unit's Memory Card to be read/written from a host computer through the Ethernet network or Internet. Large amounts of data (such as programs) can be transferred easily between a computer and the NE1S-series CPU Unit.                                                                        |
| SMTP Client Function in<br>Ethernet  | The SMTP client function (mail transfer) can be executed over the Ethernet<br>network. The SMTP client function allows e-mail to be sent from the NE1S-<br>series CPU Unit to e-mail addresses that are set in the system. User-defined<br>messages, Unit error information, and status information can be sent to com-<br>puters as e-mail through the Ethernet network or Internet. E-mail can be sent<br>at periodic intervals or when a specified bit goes ON. |
| BOOTP Client Function in<br>Ethernet | The BOOTP client function (a bootstrap protocol that finds the local MAC address and IP address) can be executed over the Ethernet network. With the BOOTP client function, it isn't necessary to make an IP address setting for the NE1S-series CPU Unit with a rotary switch or Programming Device.                                                                                                    |
| SNTP Client Function in<br>Ethernet  | The SNTP client function can be executed over the Ethernet network. The SNTP client function can periodically obtain clock information from the NTP server and synchronize the clock.                                                                                                    |

### **ControlNet Network (ControlNet Unit)**

Data Sharing through Cyclic Communications (ControlNet) The ControlNet Unit can exchange data cyclically with other devices in the ControlNet network. Programming is not required.

By establishing connections between input/output areas in the NE1S-series CPU Unit's data areas and other devices in the ControlNet network, data is exchanged automatically at the specified refreshing period. Up to 128 variables can be distributed in both the input and output areas of the CPU Unit's data area.

Parameters such as variables, target devices, and refreshing schedules must be specified in advance with the ControlNet Configurator.

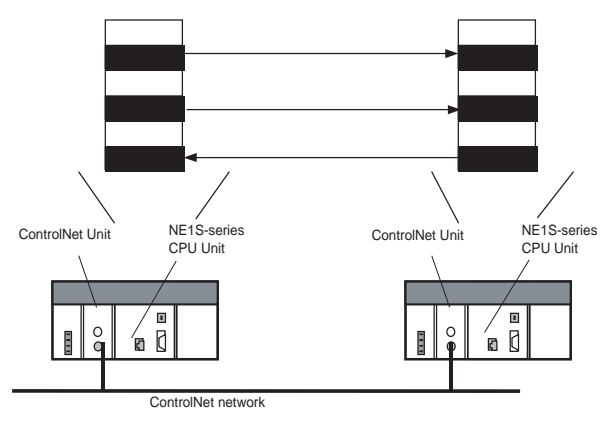

Transfer Multiple Variable Groups through Cyclic Communications (ControlNet) Multiple variables can be grouped and sent or received through a single connection. Grouping variables provides more flexibility and allows multiple data items to be transferred through cyclic communications without violating the limit of 126 connections.
| Deterministic Scheduled<br>Cyclic Communications | The ControlNet network uses the CTDMA (Concurrent Time Domain Multiple Access) algorithm to regulate communications so that each node transmits in order within its specified time slice. Transmitting devices repeat their turn at exact intervals. This method provides scheduled I/O data communications at exact intervals without a Master Unit. Reserving time slices for cyclic node transmission also prevents message communications from affecting cyclic communications.                                                   |
|--------------------------------------------------|----------------------------------------------------------------------------------------------------|
| Horizontal Distributed<br>Networks               | ControlNet cyclic communications do not use a fixed Master/Slave configura-<br>tion, but a more flexible and efficient Producer/Consumer configuration. With<br>this configuration, nodes in the network are distributed horizontally (on the<br>same level) and data can be transmitted to all of the required devices when<br>necessary (1:1, 1:N, and N:N communications are possible). For example, a<br>producer node can send a multi-cast communication and the consumer nodes<br>can receive the data only when it is needed. |

## **DeviceNet Network (DeviceNet Unit)**

Support for CIPNE1S-series DeviceNet Units are available to provide transparent communicationsCommunicationscations in methods ranging from CIP communications to explicit messaging.

# 1-2 Specifications

# 1-2-1 NE1S-series CPU Unit Specifications

# System Configuration

| ltem                           |                                          | Specifications                                                                                                    |                                                                                                    |  |  |
|--------------------------------|------------------------------------------|----------------------------------------------------------------------------------------------------|----------------------------------------------------------------------------------------------------|--|--|
| Applicable Backplanes          |                                          | • CPU Backplane: 2, 3, 5, 8, or 10 slots (CS1W-BC022/032/052/082/102)                                                                                                    |                                                                                                    |  |  |
|                                |                                          | <ul> <li>Expansion Backplanes</li> </ul>                                                                                                    | s: 3, 5, 8, or 10 slots (CS1W-Bl032/052/082/102)                                                                                                    |  |  |
| Number of Expansion<br>Racks   |                                          | 7 max. (CS-series Long be connected.)                                                                                                    | -distance Expansion Racks and C200H I/O Expansion Racks cannot                                                                                                    |  |  |
| Applicable P                   | ower Units                               | Four models of AC Pow<br>PA204R and C200HW-2                                                                                                    | er Supply Unit (C200HW-PA204, C200HW-PA204S, C200HW-209R)                                                                                                    |  |  |
| Applicable Basic I/O Units     |                                          | <ul> <li>Input Units: CS1W-ID211/231/261/291, -IA111/211, -INT01</li> <li>Output Units: CS1W-OD211/212/231/232/261/262/291/292, -OC201/211, -OA201/211</li> <li>Mixed I/O Units: CS1W-MD261/262/291/292/561</li> <li>High-speed Input Unit: CS1W-IDP01</li> <li>Safety Relay Unit: CS1W-SF200</li> </ul>                                                                                                    |                                                                                                    |  |  |
|                                |                                          | Note C200H Basic I/O                                                                                                    | Units and C200H Group-two High-density I/O Units cannot be used.                                                                                                    |  |  |
| Applicable<br>Special<br>Units | CPU Bus<br>Units<br>Special I/O<br>Units | <ul> <li>ControlNet Unit: NE1S-CNS21U</li> <li>Serial Communications Unit: CS1W-SCU21-V1</li> <li>DeviceNet Unit: NE1S -DRM21U</li> <li>Controller Link Unit: CS1W-CLK21-V1</li> <li>Ethernet Unit: CS1W-ETN01/11/21</li> <li>FL-net Unit: CS1W-FLN22/02</li> <li>Data Storage/Processing Unit: CS1W-SPU01/02</li> <li>Motion Control Unit: CS1W-MCH71</li> <li>Position Control Unit: CS1W-NCF71</li> <li>Motion Control Units (2 axes or 4 axes): CS1W-MC421-V1/221-V1</li> <li>Analog I/O Unit: CS1W-AD041-V1/081-V1, CS1W-DA041/08C/08V, CS1W-MAD44, CS1W-AD161</li> <li>High-speed Counter Unit: CS1W-CT021/041</li> <li>ID Sensor Unit: CS1W-V600C11/12</li> </ul> |                                                                                                    |  |  |
| Inner Boards                   | <u> </u>                                 | Cannot be used                                                                                                    | ouple input onlits (i focess Analog i/o onlits). Correct 1331/33                                                                                                    |  |  |
| CPU Unit<br>built-in           | Serial com-                              | USB port × 1 port                                                                                                    | USB1.1, Protocol: Peripheral bus, SYSWAY, CIP, OS: Windows 2000 or XP                                                                                                    |  |  |
| communi-                       | port                                     | RS-232C port × 1 port                                                                                                    | Protocol: Peripheral bus, SYSWAY, 1:N NT Link, CIP                                                                                                    |  |  |
| cations port                   |                                          | Note A Programming (                                                                                                    | Console cannot be connected to either port.                                                                                                    |  |  |
|                                | Ethernet                                 | Ethernet port                                                                                                    | 100Base-TX or 10Base-T                                                                                                    |  |  |
|                                | communica-<br>tions port                 | Communications func-<br>tions                                                                                                    | CIP message communications (messages: UCMM/Class 3. I/O con-<br>nections: Class 1 is not supported), FTP server, SMTP client, SNTP<br>client, BOOTP client, IP routing (10 layers max.), IP over ControlNet |  |  |
| Interfaces to                  | integrated                               | COM (USB)                                                                                                    | CIP communications via USB port or RS-232C port                                                                                                    |  |  |
| development<br>ments           | i environ-                               | DeviceNet Interface<br>Card                                                                                                    | CIP communications via DeviceNet                                                                                                    |  |  |
|                                |                                          | TCP/IP encapsulation                                                                                                    | CIP communications via Ethernet                                                                                                    |  |  |
|                                |                                          | RS Linx                                                                                                    | Communications using RS Linx Rockwell ControlNet Communica-<br>tions Driver via Allen-Bradley Communications Card                                                                                           |  |  |

## **Performance**

| Item               |                      | Specifications                                                                                                    |  |  |
|--------------------|----------------------|----------------------------------------------------------------------------------------------------|--|--|
| Control method     |                      | Stored program                                                                                                    |  |  |
| I/O control method |                      | Cyclic scan and immediate processing are both possible.                                                                                                    |  |  |
| Logic POU          |                      | Program and function blocks                                                                                                    |  |  |
| Programming lan    | guage                | Program and function blocks: Ladder diagrams or structured text (ST)                                                                                                    |  |  |
| CPU processing     | mode                 | Synchronous Mode                                                                                                    |  |  |
| Instruction length |                      | 1 to 7 steps per instruction                                                                                                    |  |  |
| Ladder instruction | ns                   | Approx. 400 (3-digit function codes)                                                                                                    |  |  |
|                    |                      | Refer to Appendix G Instruction Support and Operand/Variable Restrictions for applicable instructions.                                                                                  |  |  |
| Instruction exe-   | Basic instructions   | 0.019 μs min.(19 ns)                                                                                                    |  |  |
| cution times       | Special instructions | 0.06 μs min.                                                                                                    |  |  |
| Program capacity   | /                    | 250 Ksteps (Including data automatically generated by NE Programmer.)                                                                                                    |  |  |
| I/O capacity       |                      | 5,120 points                                                                                                    |  |  |
| Overhead proces    | sing time            | 0.3 ms                                                                                                    |  |  |
| I/O table settings |                      | First rack words and first slot words                                                                                                    |  |  |
| Number of tasks    |                      | 384 (cyclic tasks: 128, interrupt tasks: 256)                                                                                                    |  |  |
|                    |                      | <b>Note</b> Cyclic tasks are executed each cycle and are controlled with TKON and TKOF instructions.                                                                                    |  |  |
|                    |                      | NoteThe following 4 types of interrupt tasks are supported.Power OFF interrupt tasks:1 max.Scheduled interrupt tasks:2 max.I/O interrupt tasks:32 max.External interrupt tasks:256 max. |  |  |
|                    |                      | <b>Note</b> Indirect address of task numbers can be used in TKON and TKOF instructions.                                                                                                 |  |  |
| Interrupt types    |                      | • Scheduled Interrupts: Interrupts generated at a time scheduled by the CPU Unit's built-in timer.                                                                                      |  |  |
|                    |                      | I/O Interrupts: Interrupts from Interrupt Input Units.                                                                                                    |  |  |
|                    |                      | • Power OFF Interrupts: Interrupts executed when the CPU Unit's power is interrupted.                                                                                                   |  |  |
|                    |                      | • External I/O Interrupts: Interrupts from the Special I/O Units and CPU Bus Units.                                                                                                    |  |  |

|           | Item                                | Specifications                                                                                                    |
|-----------|-------------------------------------|----------------------------------------------------------------------------------------------------|
| Variables | No. of registered variables         | 20,000 max. per project                                                                                                    |
|           | Variable types                      | Local variables in programs, local variables in function blocks, global variables                                                           |
|           | Automatic alloca-                   | Automatic allocation in specific area of I/O memory                                                                                         |
|           | tions of variables in<br>I/O memory | Note Automatic allocation is not supported for timer numbers for TMHHX (ONE-<br>MS TIMER).                                                  |
|           | Data types                          | BOOL, WORD/DWORD, INT/UINT/DINT/UDINT, REAL (Rev. 2.1 or later),<br>STRING, TIMER, COUNTER                                                  |
|           | Initialization of vari-             | Supported.                                                                                                    |
|           | ables                               | Local variables in function blocks (FBs):                                                                                                   |
|           |                                     | <ul> <li>Local variables in FBs can be set to default values at the start of operation.</li> </ul>                                          |
|           | Array variables                     | Supported (number of elements: 1 to 255)                                                                                                    |
|           |                                     | No. of registered arrays: 20,000, No. of elements per array: 255, Total data volume of elements: 255 bytes                                  |
|           | Direct addresses                    | Supported for global variables; manual setting possible in the following areas.                                                             |
|           | (AT)                                | CIO (Core I/O Area), A (Auxiliary Area), D (Data Memory Area), E_0 (Extended Data Memory Area, Bank No. 0), H (Holding Area), W (Work Area) |
|           |                                     | Direct addresses are not possible for the following areas.                                                                                  |
|           |                                     | <ul> <li>Index registers and data registers (both direct and indirect specifications)</li> </ul>                                            |
|           |                                     | Indirect DM and EM addresses (for both @ (binary mode) and * (BCD mode)                                                                     |
|           |                                     | • EM bank No. 1 or higher                                                                                                    |
|           | Indirect addresses using variables  | Not supported.                                                                                                    |
| l         | Variable structures                 | Can be created by the user (each data structure can contain up to 255 bytes).                                                               |
| l         |                                     | STRING data types cannot be included as members.                                                                                            |
|           |                                     | No. of variables in registered data structures: 4,000 (including structure members), Total data volume in data structures: 255 bytes max.   |
|           | Variable groups                     | Only function block I/O variables can be grouped.                                                                                           |
| l         |                                     | • 64 variables per group                                                                                                    |
|           |                                     | Input variables: 256 groups max.                                                                                                    |
|           |                                     | Output variables: 256 groups max.                                                                                                    |
|           | Network disclosure of variables     | Variables to be disclosed on the network can be set for disclosure during cyclic communications for global variables only.                  |
|           | Automatic allocation of variables   | The maximum number of words for global variables (automatically allocated) and internal variables in tasks is as follows.                   |
| l         |                                     | Area held during power interruptions: 10,000 words max.                                                                                     |
| l         |                                     | Area not held during power interruptions: 32,768 words max.                                                                                 |
|           |                                     | Note The areas listed above include empty regions that occur when data is allo-<br>cated.                                                   |
|           |                                     | Refer to <i>Function blocks (FB)</i> in the following row of this table for details on inter-<br>nal variables used in function blocks      |

| ltem                                                                   |                                                   | Specifications                                                                                                    |  |  |
|------------------------------------------------------------------------|---------------------------------------------------|----------------------------------------------------------------------------------------------------|--|--|
| Function blocks                                                        | No. of FB instances                               | 1,024                                                                                                    |  |  |
| (FB)                                                                   | No. of FB definitions                             | 1,024                                                                                                    |  |  |
|                                                                        | Restrictions in FB definitions                    | • There must be no more than 32,767 steps of programming between JMP or CJP and JME. (Note: Each instruction requires from 1 to 7 steps.)                                                                                                    |  |  |
|                                                                        |                                                   | <ul> <li>While EN is OFF, differentiated instructions and timer instructions are not initial-<br/>ized. (It is thus necessary to keep the input condition for EN ON and use an<br/>input condition inside the function block for differentiated instructions and timer<br/>instructions).</li> </ul>                                                       |  |  |
|                                                                        | FB nesting levels                                 | 8 levels max.                                                                                                    |  |  |
|                                                                        | FB IN and OUT vari-<br>able restrictions          | <ul> <li>IN (No. of VAR_INPUT input variables): 64 max., OUT (No. of VAR_OUTPUT<br/>output variables): 64 max.</li> </ul>                                                                                                    |  |  |
|                                                                        |                                                   | • Data types that can be used for IN and OUT variables (VAR_INPUT and VAR_OUTPUT): INT, DINT, UINT, UDINT, BOOL, WORD, DWORD, data structures, arrays, and STRING                                                                                                    |  |  |
|                                                                        |                                                   | Note IN and OUT variables (VAR_INPUT and VAR_OUTPUT) can be grouped.                                                                                                    |  |  |
|                                                                        | FB I/O parameter                                  | <ul> <li>Total data size of IN and OUT parameters per instance: 1,024 words max.</li> </ul>                                                                                                    |  |  |
|                                                                        | restrictions                                      | Addresses cannot be passed as parameters (only values can be passed).                                                                                                    |  |  |
|                                                                        |                                                   | • Timer and counter variables cannot be used as parameters.                                                                                                    |  |  |
|                                                                        |                                                   | <ul> <li>The following addresses can be input as parameters:<br/>CIO (Core I/O Area), A (Auxiliary Area), D (Data Memory Area), E_0 (Extended<br/>Data Memory Area, Bank No. 0), H (Holding Area), W (Work Area)</li> </ul>                                                                                                    |  |  |
|                                                                        |                                                   | Note The following cannot be specified as parameters.                                                                                                    |  |  |
|                                                                        |                                                   | <ul> <li>Index registers and data registers (both direct and indirect specifications)</li> <li>Indirect DM and EM addresses (for both @ (binary mode) and * (BCD mode)</li> <li>EM bank No. 1 or higher</li> </ul>                                                                                                    |  |  |
|                                                                        |                                                   | <b>Note</b> Program local variables can be input for parameters as long as they are of the same data type as the FB local variables being passed from/to.                                                                                                    |  |  |
|                                                                        | Internal variable restrictions                    | There are no restrictions to the number of internal variables (VAR) that can be used. There are, however, restrictions to the following area sizes. Area size for internal variables held for power interrupts (regardless of data types of the variables): 65,536 words max. Area size for variables not held for power interruptions: 131,072 words max. |  |  |
|                                                                        |                                                   | <b>Note</b> The above sizes include open areas created by data configurations.<br>Instances cannot be created after the specified sizes have been used for internal variables.                                                                                                    |  |  |
|                                                                        | No. of index regis-<br>ters (IRs) in<br>instances | 16 max.                                                                                                    |  |  |
| Import/export<br>functions for<br>integrated devel-<br>opment environ- | Library files                                     | Programs (including local variables), function blocks, and ladder diagram circuit parts (one circuit or multiple circuits, including local variables) can be saved as library files and reused. 1 program = 1 file, 1 function block = 1 file, 1 circuit part = 1 file                                                                                     |  |  |
| ment                                                                   | Logic POU import-                                 | Ladder diagrams: Mnemonic text files can be imported.                                                                                                    |  |  |
|                                                                        | ing/ exporting                                    | Structured text: Text data can be pasted.                                                                                                    |  |  |
|                                                                        | Variable table                                    | Importing: CSV files                                                                                                    |  |  |
|                                                                        | importing/ exporting                              | Exporting: CSV files, CSV files for OPC server                                                                                                    |  |  |

# Data Structure in CPU Unit and Backup Methods

| CPU Unit internal data                                                                                             | Data backup for simple backup     | Automatic backup |                |  |
|----------------------------------------------------------------------------------------------------|-----------------------------------|------------------|----------------|--|
|                                                                                                    | operation                         | To flash memory  | To Memory Card |  |
| User program area (entire user program)                                                                            | Yes (entire user program)         | Yes              |                |  |
| Program information                                                                                                | Yes (as program information file) | Yes              |                |  |
| Variables (excluding variable comments)                                                                            | Yes (as variable file)            | Yes              |                |  |
| Parameter area (PLC Setup, built-in Ethernet<br>Setup, registered I/O tables, CIP service pro-<br>tection setting) | Yes (as parameter file)           | Yes              |                |  |
| I/O memory areas                                                                                                   | Yes (as data file)                |                  |                |  |
| Special Unit data for simple backup operation                                                                      | Yes (as Unit backup file)         |                  |                |  |
| Data file list                                                                                                    | Yes (as data file)                |                  |                |  |

## Memory Card Data

| Memory Card data                                                                                        | Data for simple backup operation       | Automatic backup to<br>Memory Card<br>(for downloads or online editing) |
|----------------------------------------------------------------------------------------------------|----------------------------------------|-------------------------------------------------------------------------|
| Program revision history                                                                                | Yes (as program revision history file) | Yes (as program revision history file)                                  |
| Comments (variable comments,<br>instruction comments, line comments,<br>data structure member comments) |                                        | Yes (as comment file)                                                   |
| Structured text program                                                                                 |                                        | Yes (as structured text program file)                                   |

## I/O Memory

As a rule, the physical addresses in the I/O memory described below can be used only for direct addresses for global variable address for NE-Programmer.

**Note** As an exception, physical addresses can be input directly for NE-Programmer.

| Item                      |                             | Specification                                                                                                    |                                                                                                    |                  |                     |                                                                                        | Remarks                          |  |
|---------------------------|-----------------------------|----------------------------------------------------------------------------------------------------|----------------------------------------------------------------------------------------------------|------------------|---------------------|----------------------------------------------------------------------------------------|----------------------------------|--|
| CIO<br>(Core I/O)<br>Area | I/O Area                    | 5,1<br>The<br>00(<br>I/O                                                                                                    | 5,120 bits (320 words): CIO 000000 to CIO 031915 (words CIO 0000 to CIO 0319)<br>The setting of the first word can be changed from the default (CIO 0000) so that CIO<br>0000 to CIO 0999 can be used.<br>I/O bits are allocated to Basic I/O Units. |                  |                     | The CIO Area can be<br>used as work bits if<br>the bits are not used<br>as shown here. |                                  |  |
|                           | CPU Bus<br>Unit Area        | 6,4<br>CP<br>Un                                                                                                    | 6,400 bits (400 words): CIO 150000 to CIO 189915 (words CIO 1500 to CIO 1899)<br>CPU Bus Unit bits store the operating status of CPU Bus Units. (25 words per Unit, 16<br>Units max.)                                                                |                  |                     |                                                                                        |                                  |  |
|                           | Special<br>I/O Unit<br>Area | 15,<br>Sp<br>Un                                                                                                    | 15,360 bits (960 words): CIO 200000 to CIO 295915 (words CIO 2000 to CIO 2959)<br>Special I/O Unit bits are allocated to Special I/O Units. (See Note.) (10 words per<br>Unit, 96 Units max.)                                                        |                  |                     |                                                                                        |                                  |  |
|                           | DeviceNet<br>Area           | Net 9,600 bits (600 words): CIO 320000 to CIO 379915 (words CIO 3200 to CIO 3799)<br>DeviceNet Area bits are allocated to Slaves according to fixed allocations for NE1S-<br>DRM21U DeviceNet Unit remote I/O communications. |                                                                                                    |                  |                     |                                                                                        |                                  |  |
|                           |                             |                                                                                                    | Fixed allocations 1                                                                                                    |                  | Outputs:<br>Inputs: | CIO 32<br>CIO 33                                                                       | 00 to CIO 3263<br>00 to CIO 3363 |  |
|                           |                             |                                                                                                    | Fixed allocations 2                                                                                                    |                  | Outputs:<br>Inputs: | CIO 34<br>CIO 35                                                                       | 00 to CIO 3463<br>00 to CIO 3563 |  |
|                           |                             |                                                                                                    | Fixed allocations 3                                                                                                    |                  | Outputs:<br>Inputs: | CIO 36<br>CIO 37                                                                       | 00 to CIO 3663<br>00 to CIO 3763 |  |
|                           |                             | No                                                                                                    | te The following word                                                                                                    | Is are allocated | to the NE1          | S-DRM                                                                                  | 21U.                             |  |
|                           |                             | De<br>De                                                                                                    | viceNet Unit functioning viceNet Unit.                                                                                                    | g as a slave wh  | en fixed all        | ocations                                                                               | are used for the                 |  |
|                           |                             |                                                                                                    | Setting                                                                                                    | Maste            | er to slave         |                                                                                        | Slave to master                  |  |
|                           |                             |                                                                                                    | Fixed allocations 1                                                                                                    | Outputs: CIO     | 3370                |                                                                                        | Inputs: CIO 3270                 |  |
|                           |                             |                                                                                                    | Fixed allocations 2                                                                                                    | Outputs: CIO     | 3570                |                                                                                        | Inputs: CIO 3470                 |  |
|                           |                             |                                                                                                    | Fixed allocations 3                                                                                                    | Outputs: CIO     | 3770                |                                                                                        | Inputs: CIO 3670                 |  |
|                           |                             |                                                                                                    |                                                                                                    |                  |                     |                                                                                        |                                  |  |

| Item                                        |           | Specification                                                                                                    | Remarks                                                                                |
|---------------------------------------------|-----------|----------------------------------------------------------------------------------------------------|----------------------------------------------------------------------------------------|
| Internal Core<br>I/O Area I/O (CIO)<br>Area |           | 4,800 bits (300 words): CIO 120000 to CIO 149915 (words CIO 1200 to CIO 1499) 37,504 bits (2,344 words): CIO 380000 to CIO 614315 (words CIO 3800 to CIO 6143) These bits in the CIO Area are used as work bits in programming to control program execution. They cannot be used for external I/O.                                                                                                    | The CIO Area can be<br>used as work bits if<br>the bits are not used<br>as shown here. |
|                                             | Work Area | 8,192 bits (512 words): W00000 to W51115 (words W000 to W511)<br>Used as work bits in programming to control program execution. (I/O from external I/O<br>terminals is not possible.)<br>Note When using work bits in programming, use the bits in the Work Area first                                                                                                    |                                                                                        |
| Holding Area                                | <u> </u>  | 8,192 bits (512 words): H00000 to H51115 (H000 to H511)<br>Holding bits are used to control the execution of the program, and maintain their<br>ON/OFF status when the PLC is turned OFF or the operating mode is changed.                                                                                                    |                                                                                        |
| Auxiliary Are                               | a         | Read only: 7,168 bits (448 words): A00000 to A44715 (words A000 to A447)<br>Read/write: 8,192 bits (512 words): A44800 to A95915 (words A448 to A959)<br>Auxiliary bits have specific functions.                                                                                                    |                                                                                        |
| Temporary A                                 | Area      | 16 bits (TR0 to TR15)<br>Temporary bits are used to temporarily store the ON/OFF execution conditions at pro-<br>gram branches.                                                                                                    |                                                                                        |
| Timer Area                                  |           | 4,096 timers: T0000 to T4095 (used for timers only)                                                                                                    |                                                                                        |
| Counter Are                                 | а         | 4,096 counters: C0000 to C4095 (used for counters only)                                                                                                    |                                                                                        |
| DM Area                                     |           | <ul> <li>32K words: D00000 to D32767</li> <li>Internal Special I/O Unit DM Area: D20000 to D29599 (100 words x 96 Units); used to set parameters for Special I/O Units.</li> <li>CPU Bus Unit DM Area: D30000 to D31599 (100 words x 16 Units); used to set parameters for CPU Bus Units.</li> <li>Used as a general-purpose data area for reading and writing data in word units (16 bits). Words in the DM Area maintain their status when the PLC is turned OFF or the operating mode is changed.</li> <li>Note Indirect DM addresses (for both @ (binary mode) and * (BCD mode)) cannot be used as AT designations for variables. (Physical addresses can be input directly.)</li> </ul> |                                                                                        |
| EM Area                                     |           | <ul> <li>32K words per bank, (bank No. 0 only): E0_00000 to E0_32767 max.</li> <li>Used as a general-purpose data area for reading and writing data in word units (16 bits). Words in the EM Area maintain their status when the PLC is turned OFF or the operating mode is changed.</li> <li>Note The EM Area cannot be converted to file memory.</li> <li>Note Indirect EM addresses (for both @ (binary mode) and * (BCD mode)) cannot be used as AT designations for variables. (Can be input directly as physical addresses.)</li> </ul>                                                                                                    |                                                                                        |
| Index Registers                             |           | Can be used only by direct access though global variables. (Can be input directly as physical addresses.)<br>IR0 to IR15<br>Store I/O memory addresses for indirect addressing. One register is 32 bits (2 words).<br>Index registers can be used either independently in each task or to share them between tasks.                                                                                                    |                                                                                        |
| Task Flag Area                              |           | 128 (TK0000 to TK0127)<br>Task Flags are read-only flags that are ON when the corresponding cyclic task is exe-<br>cutable and OFF when the corresponding task is not executable or in standby status.                                                                                                    |                                                                                        |

# **Function Specifications**

| ltem                | Specifications                                                                                                    |
|---------------------|----------------------------------------------------------------------------------------------------|
| Trace Memory        | 4,000 words (trace data: 31 bits, 6 words))                                                                                                    |
| File Memory         | Memory Cards: Memory Cards manufactured by OMRON are used (MS-DOS format).                                                                                    |
|                     | EM file memory: EM Area cannot be converted to file memory.                                                                                                   |
| Constant cycle time | Supported. (1 to 32,000 ms, unit: 1 ms)                                                                                                    |
|                     | When a parallel processing mode is used, the cycle time for executing instructions can be set to a minimum time.                                              |
| Maximum cycle time  | Supported. (Unit stops operating if the cycle is too long): 10 to 40,000 ms (Unit: 10 ms)                                                                     |
| I/O refreshing      | Cyclic refreshing, immediate refreshing, refreshing by IORF(097).                                                                                             |
|                     | IORF(097) refreshes I/O bits allocated to Basic I/O Units and Special I/O Units.                                                                              |
|                     | With the NE1S CPU Units, the CPU BUS UNIT I/O REFRESH (DLNK(226)) instruction can be used to refresh bits allocated to CPU Bus Units in the CIO and DM Areas. |

| ltem                    |                                 |                                                                                                    | Specifications                                                                                                    |  |
|-------------------------|---------------------------------|----------------------------------------------------------------------------------------------------|----------------------------------------------------------------------------------------------------|--|
| Timing of<br>ing for CP | special refresh-<br>U Bus Units | ControlNet cyclic communicat<br>ing for CPU Bus Units is perfo                                                                                                    | ions, remote I/O for DeviceNet Units, and other special refresh-<br>ormed at the following times:                                                                      |  |
|                         |                                 | I/O refresh period and when t executed.                                                                                                    | he CPU BUS UNIT I/O REFRESH (DLNK(226)) instruction is                                                                                                    |  |
| I/O memo                | ry holding when                 | Supported. (Depends on the                                                                                                    | ON/OFF status of the IOM Hold Bit in the Auxiliary Area.)                                                                                                    |  |
| changing of             | operating modes                 | I/O memory, however, cannot ing mode is changed.                                                                                                    | be held for automatically allocated variables when the operat-                                                                                                    |  |
| Load OFF                | function                        | All outputs on Output Units ca<br>MONITOR, or PROGRAM mo                                                                                                    | an be turned OFF when the CPU Unit is operating in RUN, ode.                                                                                                    |  |
| Online edi              | ting                            | Supported, but the following r                                                                                                    | estrictions apply:                                                                                                    |  |
|                         |                                 | <ul> <li>There restrictions in the num variables.</li> </ul>                                                                                                    | ber of times and the applicable areas for adding and deleting                                                                                                    |  |
|                         |                                 | • Local variables can be adde                                                                                                    | d only for automatic allocation of variables.                                                                                                    |  |
|                         |                                 | <ul> <li>FB instances cannot be added</li> </ul>                                                                                                    | ed, deleted, or changed.                                                                                                    |  |
|                         |                                 | • I/O variables (VAR_INPUT a                                                                                                    | nd VAR_OUTPUT) cannot be added, deleted, or changed.                                                                                                    |  |
|                         |                                 | Global variables cannot be c                                                                                                    | leleted or changed.                                                                                                    |  |
|                         |                                 | <ul> <li>Existing variables cannot be</li> <li>Data types cannot be added<br/>deleting members from data</li> <li>EB I/O groups cannot be add</li> </ul>                                                     | deleted or changed (including all properties and names).<br>, deleted, or changed (including increasing, decreasing, and<br>structures, changing array elements, etc.) |  |
|                         |                                 | <b>Note</b> When a FB is edited, th                                                                                                    | e entire FB definition is transferred regardless of the size of the                                                                                                    |  |
|                         |                                 | edit.                                                                                                    |                                                                                                    |  |
|                         |                                 | Note Power to the PLC cann                                                                                                    | ot be turned OFF during backup operations.                                                                                                    |  |
|                         |                                 | <b>Note</b> All building operation must be completed before online editing can be started.                                                                                                    |                                                                                                    |  |
| Timer/Cou               | inter PV refresh                | Binary mode only.                                                                                                    |                                                                                                    |  |
| mode                    |                                 | Note BCD mode cannot be used.                                                                                                    |                                                                                                    |  |
| Input resp              | onse time setting               | Time constants can be set for inputs from Basic I/O Units. The time constant can be increased to reduce the influence of noise and chattering or it can be decreased to detect shorter pulses on the inputs. |                                                                                                    |  |
| Startup me              | ode setting                     | Supported.                                                                                                    |                                                                                                    |  |
|                         |                                 | PROGRAM mode is the defau                                                                                                    | ult setting.                                                                                                    |  |
| Flash men               | nory                            | The user program, program information, variable information, and parameter area data (e.g., PLC Setup and setting for built-in Ethernet) are always backed up and restored automatically using flash memory. |                                                                                                    |  |
| Memory                  | Memory Card                     | Special instructions in user pr                                                                                                    | ogram, simple backup operation, or FTP transfers using Ether-                                                                                                    |  |
| functions               | methods                         | Note Brogram replacement of                                                                                                    | luring operation is not supported                                                                                                    |  |
|                         | Data asynd in                   | Data appoified in user opera                                                                                                    | For apopial instructions in user program:                                                                                                    |  |
|                         | Memory Cards                    | tions (Special instructions in                                                                                                    | Pot special instructions in user program.                                                                                                    |  |
|                         |                                 | user program or simple<br>backup operation)                                                                                                    | Data mes (extensioniOw, .ixi, or .csv)                                                                                                    |  |
|                         | Data saved in                   | User operation                                                                                                    | Simple backup operation:                                                                                                    |  |
|                         | Memory Cards                    |                                                                                                    | Program file                                                                                                    |  |
|                         |                                 |                                                                                                    | Parameter file                                                                                                    |  |
|                         |                                 |                                                                                                    | Data file                                                                                                    |  |
|                         |                                 |                                                                                                    | Unit backup file                                                                                                    |  |
|                         |                                 |                                                                                                    | • Variable file                                                                                                    |  |
|                         |                                 |                                                                                                    | Program history file                                                                                                    |  |
|                         |                                 | Automatic saving by system                                                                                                    | collowing files are automatically saved when the program is changed (downloading or online editing):                                                                   |  |
|                         |                                 |                                                                                                    | <ul> <li>Comments (variable comments, instruction comments, line comments, data structure member comments)</li> </ul>                                                  |  |
|                         |                                 |                                                                                                    | <ul> <li>Source code for structured text program</li> </ul>                                                                                                    |  |
|                         |                                 |                                                                                                    | Program history file                                                                                                    |  |

| Itom                                  |                                           | Specifications                                                                                                    |  |
|---------------------------------------|-------------------------------------------|----------------------------------------------------------------------------------------------------|--|
| Deserves                              |                                           | Specifications                                                                                                    |  |
| Program p                             | rotection                                 | Overwrite protection: Set using DIP switch.                                                                                                    |  |
|                                       |                                           | Read (copy) protection: Password set using Programming Device.                                                                                                    |  |
|                                       |                                           | Reading function block definitions can be prohibited.                                                                                                    |  |
| Fault diagr                           | nosis functions                           | User-defined errors (i.e., user can define fatal errors and non-fatal errors)                                                                                                    |  |
|                                       |                                           | FAL and FALS instructions can be used to simulate errors.                                                                                                    |  |
| Error log                             |                                           | Up to 20 errors are stored in the error log. Information includes the error code, error details, and the time the error occurred.                                                                                                    |  |
|                                       |                                           | User-defined FAL errors can be set to be stored or not to be stored in the error log.                                                                                                    |  |
| Clock                                 |                                           | Provided on all models. Accuracy: ±1.5 s/mo at 25°C (accuracy varies with the temperature)                                                                                                    |  |
|                                       |                                           | Note Used to store the time when power is turned ON and when errors occur.                                                                                                    |  |
| Power OF                              | F detection time                          | 10 to 25 ms (not fixed)                                                                                                    |  |
| Power OFI<br>time                     | - detection delay                         | 0 to 10 ms (user-defined, default: 0 ms)                                                                                                    |  |
| Memory prover inte                    | rotection for<br>rruptions                | Held Areas: Holding bits, contents of Data Memory and Extended Data Memory, and status of the counter Completion Flags and present values.                                                                                                    |  |
|                                       |                                           | <b>Note</b> If the IOM Hold Bit in the Auxiliary Area is turned ON and the PLC Setup is set to maintain the IOM Hold Bit status when power to the PLC is turned ON, the contents of the CIO Area, the Work Area, part of the Auxiliary Area, timer Completion Flags, timer PVs, Index Registers, and Data Registers will be held. |  |
| Sending u<br>mands to a<br>nected via | nsolicited com-<br>a computer con-<br>CIP | Not supported                                                                                                    |  |
| Remote pr<br>monitoring               | ogramming and                             | CIP communications can be used for remote programming and remote monitoring through ControlNet and Ethernet networks.                                                                                                    |  |
| Access<br>across<br>networks          | CIP messages                              | CIP messages can be routed between serial communications (USB and RS-232C), Ether-<br>net, and ControlNet networks. (There is no limit in the protocol to the number of networks<br>through which access is possible.)                                                                                                    |  |
|                                       | IP routing                                | Up to 10 gateway addresses can be specified, including Ethernet and ControlNet, in addition to the default gateway addresses.                                                                                                    |  |
| Program c                             | heck                                      | Program checks are performed at the beginning of operation for items such as no END instruction and instruction errors.                                                                                                    |  |
|                                       |                                           | User program checks are also possible.                                                                                                    |  |
| Control output signals                |                                           | RUN output: The internal contacts will turn ON (close) while the CPU Unit is operating.                                                                                                    |  |
| Battery life                          | •                                         | CJ1W-BAT01 Battery Set: 5 years max. (Depends on operating environment.)                                                                                                    |  |
| Self-diagnostics                      |                                           | CPU errors (watchdog timer), I/O verification errors, I/O bus errors, memory errors, and battery errors.                                                                                                    |  |
| Other functions                       |                                           | Storage of number of times power has been interrupted. (Stored in A514.)                                                                                                    |  |

# **General Specifications**

| Item                       | Specification                                       |                                                   |  |  |  |
|----------------------------|-----------------------------------------------------|---------------------------------------------------|--|--|--|
| Power Supply Unit          | C200HW-PA204/204S/204R                              | C200HW-PA209R                                     |  |  |  |
| Supply voltage             | 100 to 120 V AC or 200 to 240 V AC, 50/60 Hz        |                                                   |  |  |  |
| Operating voltage<br>range | 85 to 132 V AC or 170 to 264 V AC                   |                                                   |  |  |  |
| Power consumption          | 120 VA max.                                         | 180 VA max.                                       |  |  |  |
| Inrush current             | 30A max.                                            | 30A max. for 100 to 120 V AC                      |  |  |  |
|                            |                                                     | 40A max. for 200 to 240 V AC                      |  |  |  |
| Output capacity            | 4.6 A, 5 V DC (including the CPU Unit power supply) | 9 A, 5 V DC (including the CPU Unit power supply) |  |  |  |
|                            | 26 V DC, 0.625 A                                    | 26 V DC, 1.3 A                                    |  |  |  |
|                            | 24 V DC, 0.8 A                                      |                                                   |  |  |  |
|                            | Total: 30 W max.                                    | Total: 45 W max.                                  |  |  |  |

| Item                          | Specif                                                                                                    | ication                                                                                                    |
|-------------------------------|----------------------------------------------------------------------------------------------------|----------------------------------------------------------------------------------------------------|
| Output terminal (ser-         | Provided only on the PA204S. (See note 4.)                                                                                                    | None                                                                                                    |
| vice supply)                  | 0.3 A or less current consumption by 24-V DC load: 24 V DC is +17% to -11%                                                                                              |                                                                                                    |
|                               | 0.3 A current consumption by 24 V DC load:<br>24 V DC is +10% to -11% (lot No. 0197 or later)                                                                           |                                                                                                    |
| RUN output                    | Provided only on the PA204S. (See note 5.)                                                                                                    | Contact configuration: SPST-NO                                                                                                    |
| (See note 2.)                 | Contact form: SPST-NO                                                                                                    | Switch capacity: 240 V AC, 2A (resistive load),                                                                                                    |
|                               | Switching capacity:                                                                                                    | 120 V AC, 0.5 A (induction load)                                                                                                    |
|                               | 250 V AC, 2 A (resistive load)                                                                                                    | 24 V DC, 2A (resistive load)                                                                                                    |
|                               | 250 V AC, 0.5 A (induction load: 24 V DC, 2 A)                                                                                                    | 24 V DC, 2 A (induction load)                                                                                                    |
| Insulation resistance         | 20 MW min. (at 500 V DC) between AC external                                                                                                    | and GR terminals (See note 1.)                                                                                                    |
| Dielectric strength           | 2,300 V AC 50/60 Hz for 1 min between AC exter                                                                                                    | nal and GR terminals (See note 1.)                                                                                                    |
|                               | Leakage current: 10 mA max.                                                                                                    |                                                                                                    |
|                               | 1,000 V AC 50/60 Hz for 1 min between DC exter                                                                                                    | nal and GR terminals (See note 1.)                                                                                                    |
|                               | Leakage current: 10 mA max.                                                                                                    |                                                                                                    |
| Noise immunity                | 2 kV on power supply line (conforming to IEC610                                                                                                    | 00-4-4)                                                                                                    |
| Vibration resistance          | 10 to 57 Hz, 0.075-mm amplitude, 57 to 150 Hz, a 80 minutes (Time coefficient: 8 minutes $\times$ coeffici mounted to a DIN track: 2 to 55 Hz, 2.94 m/s <sup>2</sup> in | acceleration: 9.8 m/s <sup>2</sup> in X, Y, and Z directions for<br>ent factor 10 = total time 80 min.) CPU Unit<br>X, Y, and Z directions for 20 minutes |
| Shock resistance              | 147 m/s <sup>2</sup> 3 times each in X, Y, and Z directions (a                                                                                                    | according to JIS C0041)                                                                                                    |
| Ambient operating temperature | 0 to 55°C                                                                                                    | · · · ·                                                                                                    |
| Ambient operating humidity    | 10% to 90% (with no condensation)                                                                                                    |                                                                                                    |
| Atmosphere                    | Must be free from corrosive gases.                                                                                                    |                                                                                                    |
| Ambient storage temperature   | -20 to 75°C (excluding battery)                                                                                                    |                                                                                                    |
| Grounding                     | Less than 100 $\Omega$                                                                                                    |                                                                                                    |
| Enclosure                     | Mounted in a panel.                                                                                                    |                                                                                                    |
| Weight                        | Refer to Section 3.                                                                                                    |                                                                                                    |
| CPU Rack dimen-               | 2-slot Rack: 198.5 ×157×123 mm (W×H×D) (See                                                                                                    | note 3.)                                                                                                    |
| sions (mm)                    | 3-slot Rack: $260 \times 130 \times 123 \text{ mm} (W \times H \times D)$ (See                                                                                          | note 3.)                                                                                                    |
|                               | 5-slot Rack: $330 \times 130 \times 123 \text{ mm} (W \times H \times D)$ (See                                                                                          | note 3.)                                                                                                    |
|                               | 8-slot Rack: $435 \times 130 \times 123 \text{ mm} (W \times H \times D)$ (See                                                                                          | note 3.)                                                                                                    |
|                               | 10-slot Rack: $505 \times 130 \times 123 \text{ mm} (W \times H \times D)$ (Set                                                                                         | e note 3.)                                                                                                    |
| Safety standards              | Conforms to cULus and EC Directives.                                                                                                    |                                                                                                    |

Note

(1) Disconnect the Power Supply Unit's LG terminal from the GR terminal when testing insulation and dielectric strength. Testing the insulation and dielectric strength with the LG terminal and the GR terminals connected will damage internal circuits in the CPU Unit.

- (2) Supported only when mounted to CPU Backplane.
- (3) The depth is 153 mm for the C200HW-PA209R Power Supply Unit.
- (4) The C200HW-PA204 and C200HW-PA204R do not have an output terminal.
- (5) The C200HW-PA204 and C200HW-PA204S do not have a RUN output.

# **1-3 System Configuration**

## 1-3-1 CPU Unit Components

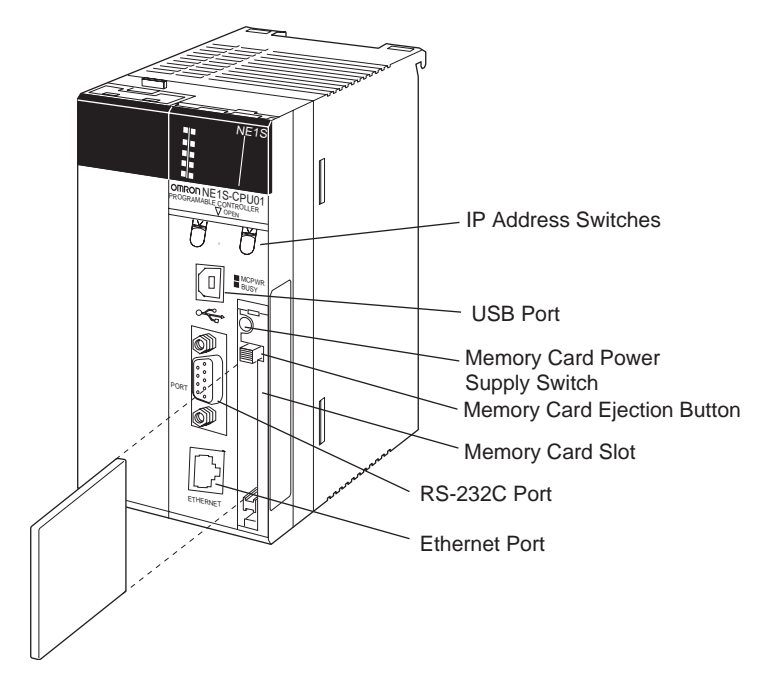

# 1-3-2 System Configuration

## CPU Rack

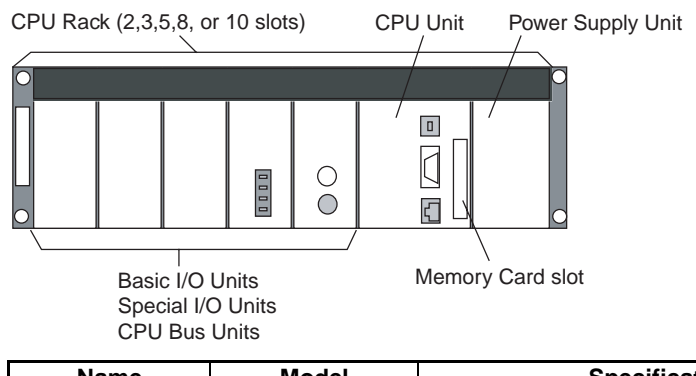

| Name           | Model      | Specifications                                           |
|----------------|------------|----------------------------------------------------------|
| CPU Unit       | NE1S-CPU01 | I/O bits: 5,120, Program capacity: 250K steps            |
|                |            | Data Memory: 64K words (DM: 32K words,<br>EM: 32K words) |
| CPU Backplanes | CS1W-BC022 | 2 slots                                                  |
|                | CS1W-BC032 | 3 slots                                                  |
|                | CS1W-BC052 | 5 slots                                                  |
|                | CS1W-BC082 | 8 slots                                                  |
|                | CS1W-BC102 | 10 slots                                                 |

# System Configuration

| Name                                | Model         | Specifications                                                                  |
|-------------------------------------|---------------|---------------------------------------------------------------------------------|
| Power Supply                        | C200HW-PA204  | 100 to 120 V AC or 200 to 240 V AC                                              |
| Units                               | C200HW-PA204S | 100 to 120 V AC or 200 to 240 V AC<br>(with 0.8 A 24 V DC service power supply) |
|                                     |               | Output capacity: 4.6 A, 5 V DC                                                  |
|                                     | C200HW-PA204R | 100 to 120 V AC or 200 to 240 V AC (with RUN output)                            |
|                                     |               | Output capacity: 4.6 A, 5 V DC                                                  |
|                                     | C200HW-PA209R | 100 to 120 V AC or 200 to 240 V AC (with RUN output)                            |
|                                     |               | Output capacity: 9 A, 5 V DC                                                    |
| Memory Cards                        | HMC-EF172     | Flash memory, 15 MB                                                             |
|                                     | HMC-EF372     | Flash memory, 30 MB                                                             |
|                                     | HMC-EF671     | Flash memory, 64 MB                                                             |
|                                     | HMC-AP001     | Memory Card Adapter                                                             |
| Battery Set (Built in the CPU Unit) | CJ1W-BAT01    | 5 years max. (depending on the environment)                                     |

## **Expansion Racks**

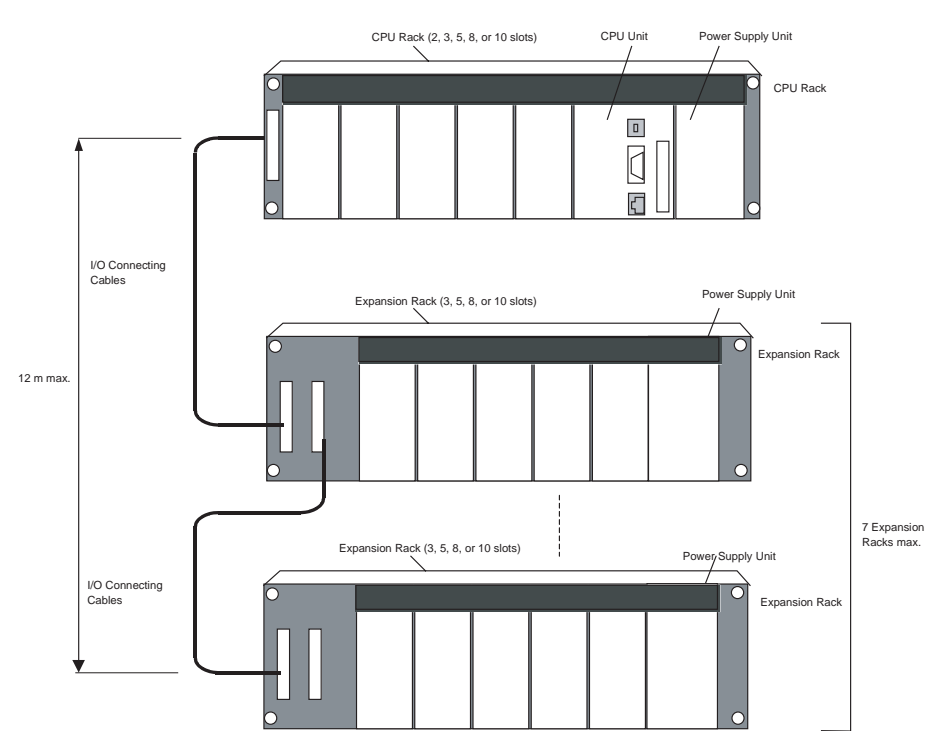

| Name            | Model      | Specifications | Cable Length |
|-----------------|------------|----------------|--------------|
| Expansion Back- | CS1W-BI032 | 3 slots        |              |
| planes          | CS1W-BI052 | 5 slots        |              |
|                 | CS1W-BI082 | 8 slots        |              |
|                 | CS1W-BI102 | 10 slots       |              |

| Name               | Model         | Specifications                                                           | Cable Length |  |
|--------------------|---------------|--------------------------------------------------------------------------|--------------|--|
| Power Supply Units | C200HW-PA204  | 100 to 120 V AC or 200 to 240 V AC                                       |              |  |
|                    |               | Output capacity: 4.6 A, 5 V DC                                           |              |  |
|                    | C200HW-PA204S | 100 to 120 V AC or 200 to 240 V AC (with service supply: 0.8 A, 24 V DC) |              |  |
|                    |               | Output capacity: 4.6 A, 5 V DC                                           |              |  |
|                    | C200HW-PA204R | 100 to 120 V AC or 200 to 240 V AC (with RUN output)                     |              |  |
|                    |               | Output capacity: 4.6 A, 5 V DC                                           |              |  |
|                    | C200HW-PA209R | 100 to 120 V AC or 200 to 240 V AC (with RUN output)                     |              |  |
|                    |               | Output capacity: 9 A, 5 V DC                                             |              |  |
| I/O Connecting     | CS1W-CN313    | Connect Expansion Backplanes to CPU Backplane or other                   | 0.3 m        |  |
| Cables             | CS1W-CN713    | Expansion Backplane.                                                     | 0.7 m        |  |
|                    | CS1W-CN223    |                                                                          | 2 m          |  |
|                    | CS1W-CN323    |                                                                          | 3 m          |  |
|                    | CS1W-CN523    |                                                                          | 5 m          |  |
|                    | CS1W-CN133    |                                                                          | 10 m         |  |
|                    | CS1W-CN133B2  |                                                                          | 12 m         |  |

## **Connectable Units**

The following table shows the Units that can be connected to CPU Rack and Expansion Racks.

| Unit            | CS-series Basic<br>I/O Units<br>(See note.) | C200H<br>Basic I/O<br>Units | C200H Group-2 High-<br>density I/O Units<br>(Basic I/O Units) | CS-series<br>Special I/O<br>Units | C200H<br>Special I/O<br>Units | CPU Bus<br>Units |
|-----------------|---------------------------------------------|-----------------------------|---------------------------------------------------------------|-----------------------------------|-------------------------------|------------------|
| CPU Rack        | Yes                                         | No                          | No                                                            | Yes                               | No                            | Yes              |
| Expansion Racks | Yes                                         | No                          | No                                                            | Yes                               | No                            | Yes              |

Note CS1W-INT01 Interrupt Input Units must be mounted to the CPU Rack.

### Maximum Number of Units

The maximum number of expansion slots is 80, so the maximum number of Units that can be mounted is 80. There are no restrictions in the number of each type of Unit in terms of mounting location.

- **Note** (1) A maximum of two CS1W-INT01 Interrupt Input Units can be mounted and these must be mounted to the CPU Rack.
  - (2) Up to 16 CPU Bus Units can be mounted.

## 1-3-3 Units

### **Basic I/O Units**

### **Basic Input Units**

| Name                      | Specifications                              | Model      | Number of bits                      | Mountable Racks |                    |
|---------------------------|---------------------------------------------|------------|-------------------------------------|-----------------|--------------------|
|                           |                                             |            | allocated (CIO<br>0000 to CIO 0319) | CPU Rack        | Expansion<br>Racks |
| AC Input Units            | 100 to 120 V DC, 100 to 120 V AC, 16 inputs | CS1W-IA111 | 16                                  | Yes             | Yes                |
|                           | 200 to 240 V DC, 16 inputs                  | CS1W-IA211 | 16                                  | Yes             | Yes                |
| DC Input Units            | 24 V DC, 16 inputs                          | CS1W-ID211 | 16                                  | Yes             | Yes                |
| Interrupt Input<br>Units  | 24 V DC, 16 inputs                          | CS1W-INT01 | 16                                  | Yes             | Yes (See note.)    |
| High-speed<br>Input Units | 24 V DC, 16 inputs                          | CS1W-IDP01 | 16                                  | Yes             | Yes (See note.)    |

## System Configuration

| Name           | Specifications     | Model      | Number of bits                      | Mountable Racks |                    |
|----------------|--------------------|------------|-------------------------------------|-----------------|--------------------|
|                |                    |            | allocated (CIO<br>0000 to CIO 0319) | CPU Rack        | Expansion<br>Racks |
| DC Input Units | 24 V DC, 32 inputs | CS1W-ID231 | 32                                  | Yes             | Yes                |
|                | 24 V DC, 64 inputs | CS1W-ID261 | 64                                  | Yes             | Yes                |
|                | 24 V DC, 96 inputs | CS1W-ID291 | 96                                  | Yes             | Yes                |

**Note** The interrupt function can be used only when the Unit is mounted to the CPU Rack.

## **Basic Output Units**

| Name                         |                                | Specifications                                                              | Model      | Number of bits                      | Mountable Racks |                    |
|------------------------------|--------------------------------|-----------------------------------------------------------------------------|------------|-------------------------------------|-----------------|--------------------|
|                              |                                |                                                                             |            | allocated (CIO<br>0000 to CIO 0319) | CPU<br>Rack     | Expansion<br>Racks |
| Relay Output<br>Units        | 250 V AC/ 24<br>0.1A; 8 outpu  | V DC, 2 A; 120 V DC,<br>ts, independent contacts                            | CS1W-OC201 | 16                                  | Yes             | Yes                |
|                              | 250 V AC/24<br>16 outputs      | V DC, 2 A; 120 V DC, 0.1 A;                                                 | CS1W-OC211 | 16                                  | Yes             | Yes                |
| Triac Output<br>Units        | 250 V AC, 1.2<br>out detection | 2 A, 8 outputs, with fuse burn-<br>circuit                                  | CS1W-OA201 | 16                                  | Yes             | Yes                |
|                              | 250 V AC, 0.5                  | 5 A, 16 outputs                                                             | CS1W-OA211 | 16                                  | Yes             | Yes                |
| Transistor Out-<br>put Units | Sinking out-<br>puts           | 12 to 24 V DC, 0.5 A,<br>16 outputs                                         | CS1W-OD211 | 16                                  | Yes             | Yes                |
|                              |                                | 12 to 24 V DC, 0.5 A,<br>32 outputs                                         | CS1W-OD231 | 32                                  | Yes             | Yes                |
|                              |                                | 12 to 24 V DC, 0.3 A,<br>64 outputs                                         | CS1W-OD261 | 64                                  | Yes             | Yes                |
|                              |                                | 12 to 24 V DC, 0.1 A,<br>96 outputs, with fuse burnout<br>detection circuit | CS1W-OD291 | 96                                  | Yes             | Yes                |
|                              | Sourcing<br>outputs            | 24 V DC, 0.5 A, 16 outputs                                                  | CS1W-OD212 | 16                                  | Yes             | Yes                |
|                              |                                | 24 V DC, 0.3 A, 32 outputs,<br>load short-circuit protection                |            | 32                                  | Yes             | Yes                |
|                              |                                | 24 V DC, 0.3 A, 64 outputs, load short-circuit protection                   | CS1W-OD262 | 64                                  | Yes             | Yes                |
|                              |                                | 24 V DC, 0.1 A, 96 outputs,<br>with fuse burnout detection<br>circuit       | CS1W-OD292 | 96                                  | Yes             | Yes                |

### Mixed I/O Units

| Name Sr                                 |                    | Specifications                                                                                    | Model      | Number of bits                      | Mountable Racks |                    |
|-----------------------------------------|--------------------|---------------------------------------------------------------------------------------------------|------------|-------------------------------------|-----------------|--------------------|
|                                         |                    |                                                                                                   |            | allocated (CIO<br>0000 to CIO 0319) | CPU<br>Rack     | Expansion<br>Racks |
| DC Input/<br>Transistor<br>Output Units | Sinking<br>outputs | 24 V DC, 32 inputs<br>12 to 24 V DC, 0.3 A,<br>32 outputs                                         | CS1W-MD261 | 32 input bits<br>32 output bits     | Yes             | Yes                |
|                                         |                    | 24 V DC, 48 inputs<br>12 to 24 V DC, 0.1 A,<br>48 outputs, with fuse burnout<br>detection circuit | CS1W-MD291 | 48 input bits<br>48 output bits     | Yes             | Yes                |
| Sourcir<br>outputs                      |                    | 24 V DC, 32 inputs<br>24 V DC, 0.3 A, 32 outputs,<br>load short-circuit protection                | CS1W-MD262 | 32 input bits<br>32 output bits     | Yes             | Yes                |
|                                         |                    | 24 V DC, 48 inputs<br>12 to 24 V DC, 0.1 A,<br>48 outputs, with fuse burnout<br>detection circuit | CS1W-MD292 | 48 input bits<br>48 output bits     | Yes             | Yes                |
| TTL I/O Unit                            |                    | 5 V DC, 3.5 mA, 32 inputs<br>5 V DC, 35 mA, 32 outputs                                            | CS1W-MD561 | 32 input bits<br>32 output bits     | Yes             | Yes                |

## Special I/O Units

| Name                       | Specifications                                                                     | Model             | Number of                                          | of Number of                                | Mountable Racks |                    | Unit No.                                      | Reference |
|----------------------------|------------------------------------------------------------------------------------|-------------------|----------------------------------------------------|---------------------------------------------|-----------------|--------------------|-----------------------------------------------|-----------|
|                            |                                                                                    |                   | words<br>allocated<br>(CIO 2000<br>to CIO<br>2959) | words<br>allocated<br>(D20000 to<br>D29599) | CPU<br>Rack     | Expansion<br>Racks |                                               |           |
| Analog I/O<br>Unit         | 4 inputs (4 to 20<br>mA,1 to 5 V, etc.)<br>4 outputs (1 to 5 V,0<br>to 10 V, etc.) | CS1W-<br>MAD44    | 10 words                                           | 100 words                                   | Yes             | Yes                | 0 to 95                                       | W345      |
| Analog<br>Input Units      | 4 inputs<br>(4 to 20 mA,<br>1 to 5 V, etc.)                                        | CS1W-<br>AD041-V1 | 10 words                                           | 100 words                                   | Yes             | Yes                | 0 to 95                                       |           |
|                            | 8 inputs<br>(4 to 20 mA,<br>1 to 5 V, etc.)                                        | CS1W-<br>AD081-V1 | 10 words                                           | 100 words                                   | Yes             | Yes                | 0 to 95                                       |           |
| Analog<br>Output<br>Units  | 4 outputs<br>(1 to 5 V,<br>4 to 20 mA, etc.)                                       | CS1W-<br>DA041    | 10 words                                           | 100 words                                   | Yes             | Yes                | 0 to 95                                       |           |
|                            | 8 outputs<br>(1 to 5 V, etc.)                                                      | CS1W-<br>DA08V    | 10 words                                           | 100 words                                   | Yes             | Yes                | 0 to 95                                       |           |
|                            | 8 outputs<br>(4 to 20 mA)                                                          | CS1W-<br>DA08C    | 10 words                                           | 100 words                                   | Yes             | Yes                | 0 to 95                                       |           |
| Motion<br>Control<br>Units | Two axes, analog<br>output for each axis,<br>supports G-lan-<br>guage              | CS1W-<br>MC221    | 30 words                                           | None                                        | Yes             | Yes                | 0 to 95<br>(Uses three<br>unit num-<br>bers.) | W359      |
|                            | Four axes, analog<br>output for each axis,<br>supports G-lan-<br>guage             | CS1W-<br>MC421-R1 | 50 words                                           | None                                        | Yes             | Yes                | 0 to 95<br>(Uses five<br>unit num-<br>bers.)  |           |

## System Configuration

| Name                                            | Specifications                                                                               | Model            | Number of                                          | Number of                                   | Mountable Racks |                    | Unit No.                                     | Reference |
|-------------------------------------------------|----------------------------------------------------------------------------------------------|------------------|----------------------------------------------------|---------------------------------------------|-----------------|--------------------|----------------------------------------------|-----------|
|                                                 |                                                                                              |                  | words<br>allocated<br>(CIO 2000<br>to CIO<br>2959) | words<br>allocated<br>(D20000 to<br>D29599) | CPU<br>Rack     | Expansion<br>Racks |                                              |           |
| High-speed<br>Counter<br>Units                  | 2-axis pulse inputs,<br>counting rate: 500<br>Kcps max., sup-<br>ports line driver<br>inputs | CJ1W-<br>CT021   | 40 words                                           | 400 words                                   | Yes             | Yes                | 0 to 92<br>(Uses four<br>unit num-<br>bers.) | W401      |
|                                                 | 4-axis pulse inputs,<br>counting rate: 500<br>Kcps max., sup-<br>ports line driver<br>inputs | CJ1W-<br>CT041   | 40 words                                           | 400 words                                   | Yes             | Yes                | 0 to 92<br>(Uses four<br>unit num-<br>bers.) |           |
| ID Sensor<br>Units                              | V600-series RFID<br>System, one head                                                         | CS1W-<br>W600C11 | 10 words                                           | 100 words                                   | Yes             | Yes                | 0 to 95                                      | Z174      |
|                                                 | V600-series RFID<br>System, two heads                                                        | CS1W-<br>V600C12 | 20 words                                           | 200 words                                   | Yes             | Yes                | 0 to 94<br>(Uses two<br>unit num-<br>bers.)  |           |
| Position<br>Control<br>Units                    | 1-axis pulse output,<br>1 to 500 kpps, open<br>collector outputs                             | CS1W-<br>NC113   | 10 words                                           | 100 words                                   | Yes             | Yes                | 0 to 95                                      | W376      |
|                                                 | 1-axis pulse output,<br>1 to 500 kpps, line<br>driver inputs                                 | CS1W-<br>NC133   | 10 words                                           | 100 words                                   | Yes             | Yes                | 0 to 95                                      |           |
|                                                 | 2-axis pulse output,<br>1 to 500 kpps, open<br>collector outputs                             | CS1W-<br>NC213   | 10 words                                           | 100 words                                   | Yes             | Yes                | 0 to 95                                      |           |
|                                                 | 2-axis pulse output,<br>1 to 500 kpps, line<br>driver inputs                                 | CS1W-<br>NC233   | 10 words                                           | 100 words                                   | Yes             | Yes                | 0 to 95                                      |           |
|                                                 | 4-axis pulse output,<br>1 to 500 kpps, open<br>collector outputs                             | CS1W-<br>NC413   | 20 words                                           | 200 words                                   | Yes             | Yes                | 0 to 95<br>(Uses two<br>unit num-<br>bers.)  |           |
|                                                 | 4-axis pulse output,<br>1 to 500 kpps, line<br>driver inputs                                 | CS1W-<br>NC433   | 20 words                                           | 200 words                                   | Yes             | Yes                | 0 to 95<br>(Uses two<br>unit num-<br>bers.)  |           |
| Isolated-<br>type Ther-<br>mocouple             | 4 independent ther-<br>mocouple inputs (R,<br>S, K, J, T, L, or B)                           | CS1W-<br>PTS51   | 10 words                                           | 100 words                                   | Yes             | Yes                | 0 to 95                                      | W368      |
| Input Units<br>(Process<br>Analog I/O<br>Units) | 8 independent ther-<br>mocouple inputs (R,<br>S, K, J, T, L, or B)                           | CS1W-<br>PTS55   | 10 words                                           | 100 words                                   | Yes             | Yes                | 0 to 95                                      |           |

## CPU Bus Units

| Name               | Specifications                                                                                                    | Model           | Number of                                     | Number of                                 | <b>CPU Bus</b>             | Moun        | table Racks        | Unit   | Reference |
|--------------------|----------------------------------------------------------------------------------------------------|-----------------|-----------------------------------------------|-------------------------------------------|----------------------------|-------------|--------------------|--------|-----------|
|                    |                                                                                                    |                 | words<br>allocated<br>CIO 1500 to<br>CIO 1899 | words<br>allocated<br>D30000 to<br>D31599 | Unit<br>System<br>Settings | CPU<br>Rack | Expansion<br>Racks | No.    |           |
| ControlNet<br>Unit | ControlNet ports A and B                                                                                              | NE1S-<br>CNS21U | 25 words                                      | Not used                                  | Not used                   | Yes         | Yes                | 0 to F | Z902      |
| DeviceNet<br>Unit  | DeviceNet remote I/O<br>2,048 points, also can<br>operate as slave, user<br>settings possible without<br>Configurator | NE1S-<br>DRM21U | 25 words                                      | 100 words                                 | Not used                   | Yes         | Yes                | 0 to F | Z903      |

## System Configuration

| Name                                                              | Specifications                                                                          | Model             | Number of                            | Number of                        | CPU Bus                      | Moun        | table Racks        | Unit                        | Reference        |
|-------------------------------------------------------------------|-----------------------------------------------------------------------------------------|-------------------|--------------------------------------|----------------------------------|------------------------------|-------------|--------------------|-----------------------------|------------------|
|                                                                   |                                                                                         |                   | allocated<br>CIO 1500 to<br>CIO 1899 | allocated<br>D30000 to<br>D31599 | System<br>Settings           | CPU<br>Rack | Expansion<br>Racks | NO.                         |                  |
| Serial Com-<br>munications<br>Unit                                | Two RS-232C ports                                                                       | CS1W-<br>SCU21-V1 | 25 words                             | 20 words                         | Not used                     | Yes         | Yes                | 0 to F                      | W336             |
| High-resolu-<br>tion Motion<br>Control Unit                       | MECHATROLINK II, 30<br>real axes, 2 virtual axes,<br>special motion control<br>language | CS1W-<br>MCH71    | 25 words                             | 100 words                        | Not used                     | Yes         | Yes                | 0 to F                      |                  |
| MECHA-<br>TROLINK-II-<br>compatible<br>Position Con-<br>trol Unit | MECHATROLINK-II16<br>axes max.                                                          | CS1W-<br>NCF71    | 25 words                             | None                             | None                         | Yes         | Yes                | 0 to F                      | W426             |
| Controller<br>Link Unit                                           | Twisted-pair cable (wire type)                                                          | CS1W-<br>CLK21-V1 | 25 words                             | 100 words                        | Used<br>(Data link<br>table) | Yes         | Yes                | 0 to F<br>(4 Units<br>max.) | W370             |
| Ethernet<br>Units                                                 | 10Base-5                                                                                | CS1W-<br>ETN01    | 25 words                             | 100 words                        | Used                         | Yes         | Yes                | 0 to F<br>(4 Units<br>max.) | W343             |
|                                                                   | 10Base-T                                                                                | CS1W-<br>ETN11    | 25 words                             | 100 words                        | Used                         | Yes         | Yes                | 0 to F<br>(4 Units<br>max.) |                  |
|                                                                   | 100Base-TX<br>(Can be used as<br>10Base-T.)                                             | CS1W-<br>ETN21    | 25 words                             | 100 words                        | Used                         | Yes         | Yes                | 0 to F<br>(4 Units<br>max.) | W420 and<br>W421 |
| FL-net Units                                                      | FL-net (OPCN-2) Ver. 2<br>specifications, 100Base-<br>TX                                | CS1W-<br>FLN22    | 25 words                             | 100 words                        | Used                         | Yes         | Yes                | 0 to F<br>(4 Units<br>max.) | W440             |
|                                                                   | FL-net (OPCN-2) Ver. 2<br>specifications, 10Base-5                                      | CS1W-<br>FLN02    | 25 words                             | 100 words                        | Used                         | Yes         | Yes                | 0 to F<br>(4 Units<br>max.) |                  |
| Data Stor-<br>age/Process-<br>ing Units                           | Type II PC Card × 1<br>slot, Ethernet<br>10/100Base-TX × 1<br>port                      | CS1W-<br>SPU01    | Not used                             | Not used                         | Not used                     | Yes         | Yes                | 0 to F                      | V229             |
|                                                                   | Type II PC Card × 1<br>slot, Ethernet<br>10/100Base-TX × 2<br>ports                     | CS1W-<br>SPU02    | Not used                             | Not used                         | Not used                     | Yes         | Yes                | 0 to F                      |                  |

**Note** A Programming Device can be used to specify the leading DM word allocated to a CS1W-EIP21, or set the DM words as unused.)

## 1-3-4 Unit Current Consumption

The amount of current/power that can be supplied to the Units mounted in a Rack is limited by the capacity of the Rack's Power Supply Unit. Refer to the following tables when designing your system so that the total current consumption of the mounted Units does not exceed the maximum current for each voltage group and the total power consumption does not exceed the maximum for the Power Supply Unit.

## **CPU Racks and Expansion Racks**

The following table shows the maximum current and power that can be supplied by a Power Supply Unit in a CPU Rack or Expansion Rack.

When calculating current/power consumption in a CPU Rack, be sure to include the power required by the CPU Backplane and the CPU Unit. Likewise, be sure to include the power required by the Expansion Backplane when calculating current/power consumption in an Expansion Rack.

| Power Supply  | Max. c                        | Max. total             |                         |                      |
|---------------|-------------------------------|------------------------|-------------------------|----------------------|
| Unit          | 5-V group<br>(internal logic) | 26-V group<br>(relays) | 24-V group<br>(service) | power<br>consumption |
| C200HW-PA204  | 4.6 A                         | 0.625 A                | None                    | 30 W                 |
| C200HW-PA204S | 4.6 A                         | 0.625 A                | 0.8 A                   | 30 W                 |
| C200HW-PA204R | 4.6 A                         | 0.625 A                | None                    | 30 W                 |
| C200HW-PA209R | 9 A                           | 1.3 A                  | None                    | 45 W                 |

## **Current Consumption Tables**

### 5-V DC Voltage Group

| Name            | Model      | Current consumption (A) |
|-----------------|------------|-------------------------|
| CPU Units       | NE1S-CPU01 | 0.98                    |
| CPU Backplanes  | CS1W-BC022 | 0.11                    |
|                 | CS1W-BC032 | 0.11                    |
|                 | CS1W-BC052 | 0.11                    |
|                 | CS1W-BC082 | 0.11                    |
|                 | CS1W-BC102 | 0.11                    |
| Expansion Back- | CS1W-BI032 | 0.23                    |
| planes          | CS1W-BI052 | 0.23                    |
|                 | CS1W-BI082 | 0.23                    |
|                 | CS1W-BI102 | 0.23                    |

### Basic I/O Units

| Category           | Name                     | Model      | Current<br>consumption (A) |
|--------------------|--------------------------|------------|----------------------------|
| Basic Input Units  | DC Input Units           | CS1W-ID211 | 0.10                       |
|                    |                          | CS1W-ID231 | 0.15                       |
|                    |                          | CS1W-ID261 | 0.15                       |
|                    |                          | CS1W-ID291 | 0.20                       |
|                    | AC Input Units           | CS1W-IA111 | 0.11                       |
|                    |                          | CS1W-IA211 | 0.11                       |
|                    | Interrupt Input Unit     | CS1W-INT01 | 0.10                       |
|                    | High-speed Input<br>Unit | CS1W-IDP01 | 0.10                       |
| Basic Output Units | Relay Output Units       | CS1W-OC201 | 0.10                       |
|                    |                          | CS1W-OC211 | 0.13                       |
|                    | Transistor Output        | CS1W-OD211 | 0.17                       |
|                    | Units                    | CS1W-OD212 | 0.17                       |
|                    |                          | CS1W-OD231 | 0.27                       |
|                    |                          | CS1W-OD232 | 0.27                       |
|                    |                          | CS1W-OD261 | 0.39                       |
|                    |                          | CS1W-OD262 | 0.39                       |
|                    |                          | CS1W-OD291 | 0.48                       |
|                    |                          | CS1W-OD292 | 0.48                       |
|                    | Triac Output Units       | CS1W-OA201 | 0.23                       |
|                    |                          | CS1W-OA211 | 0.41                       |

## System Configuration

| Category        | Name                | Model      | Current<br>consumption (A) |
|-----------------|---------------------|------------|----------------------------|
| Mixed I/O Units | DC Input/Transistor | CS1W-MD261 | 0.27                       |
|                 | Output Units        | CS1W-MD262 | 0.27                       |
|                 |                     | CS1W-MD291 | 0.35                       |
|                 |                     | CS1W-MD292 | 0.35                       |
|                 | TTL I/O Units       | CS1W-MD561 | 0.27                       |

## ■ Special I/O Units

| Name                             | Model         | Current consumption<br>(A)                 |
|----------------------------------|---------------|--------------------------------------------|
| Analog I/O Unit                  | CS1W-MAD44    | 0.20                                       |
| Analog Input Units               | CS1W-AD041-V1 | 0.13                                       |
|                                  | CS1W-AD081-V1 |                                            |
| Analog Output Units              | CS1W-DA041    | 0.13                                       |
|                                  | CS1W-DA08V    |                                            |
|                                  | CS1W-DA08C    |                                            |
| Motion Control Units             | CS1W-MC221    | 0.60 (0.80 with Teaching<br>Box connected) |
|                                  | CS1W-MC421-R1 | 0.70 (1.00 with Teaching<br>Box connected) |
| High-speed Counter Units         | CS1W-CT021    | 0.36                                       |
|                                  | CS1W-CT041    | 0.45                                       |
| ID Sensor Units                  | CS1W-V600C11  | 0.26                                       |
|                                  | CS1W-V600C12  | 0.32                                       |
| Position Control Units           | CS1W-NC113    | 0.25                                       |
|                                  | CS1W-NC133    | 0.25                                       |
|                                  | CS1W-NC213    | 0.25                                       |
|                                  | CS1W-NC233    | 0.25                                       |
|                                  | CS1W-NC413    | 0.36                                       |
|                                  | CS1W-NC433    | 0.36                                       |
| Isolated-type Thermocouple Input | CS1W-PTS51    | 0.25                                       |
| Units (Process Analog I/O Units) | CS1W-PTS55    | 0.18                                       |

### CPU Bus Units

| Name                                                | Model         | Current consumption<br>(A) |
|-----------------------------------------------------|---------------|----------------------------|
| ControlNet Unit                                     | NE1S-CNS21U   | 0.5                        |
| DeviceNet Unit                                      | NE1S-DRM21U   | 0.2                        |
| Serial Communications Units                         | CS1W-SCU21-V1 | 0.30 (See note.)           |
| High-resolution Motion Control<br>Unit              | CS1W-MCH71    | 0.80                       |
| MECHATROLINK-II-compatible<br>Position Control Unit | CS1W-NCF71    | 0.36                       |
| Controller Link Unit                                | CS1W-CLK21-V1 | 0.52                       |
| Ethernet Units                                      | CS1W-ETN01    | 0.40                       |
|                                                     | CS1W-ETN11    | 0.40                       |
|                                                     | CS1W-ETN21    | 0.38                       |
| FL-net Units                                        | CS1W-FLN22    | 0.38                       |
|                                                     | CS1W-FLN02    | 0.40                       |
| Data Storage/Processing Units                       | CS1W-SPU01    | 0.56                       |
|                                                     | CS1W-SPU02    | 0.70                       |

Note NT-AL001 Link Adapters consume 0.15 A/Unit when used.

### 26-V DC Voltage Group

| Category           | Name               | Model                    | Current<br>consumption (A)   |
|--------------------|--------------------|--------------------------|------------------------------|
| Basic Output Units | Relay Output Units | CS1W-OC201               | 0.006 per ON<br>output point |
|                    |                    | CS1W-OC211               | 0.006 per ON<br>output point |
| Special I/O Units  | Analog I/O Unit    | CS1W-MAD44               | 0.20                         |
|                    | Analog Input Unit  | CS1W-AD041-<br>V1/081-V1 | 0.10                         |
|                    | Analog Output Unit | CS1W-DA041/08V           | 0.18                         |
|                    |                    | CS1W-DA08C               | 0.25                         |

## 1-3-5 Dimensions

## CPU Unit

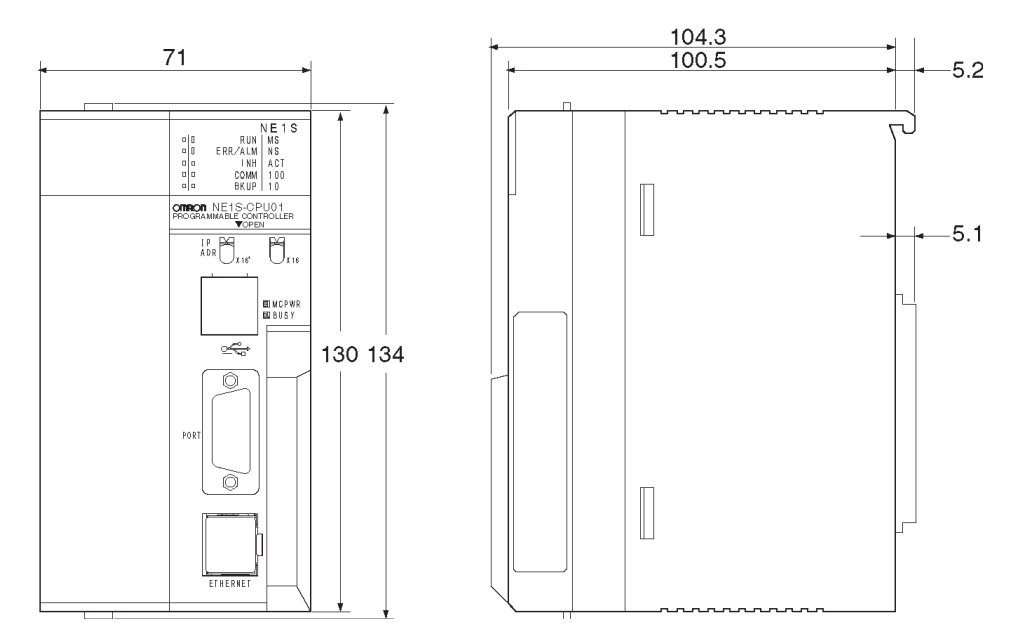

CPU Rack

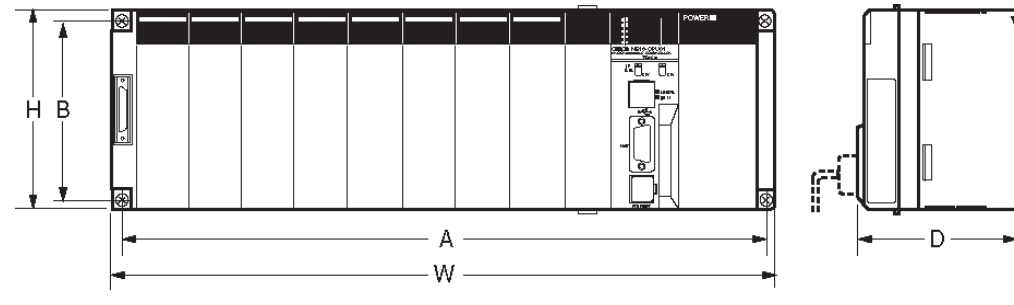

| CPU Backplane         | A (mm) | B (mm) | W (mm) | H (mm) | D (mm) |
|-----------------------|--------|--------|--------|--------|--------|
| CS1W-BC022 (2 slots)  | 172.3  | 145    | 198.5  | 157    | 123    |
| CS1W-BC032 (3 slots)  | 246    | 118    | 260    | 130    |        |
| CS1W-BC052 (5 slots)  | 316    |        | 330    |        |        |
| CS1W-BC082 (8 slots)  | 421    |        | 435    |        |        |
| CS1W-BC102 (10 slots) | 491    |        | 505    |        |        |

## **Mounting Dimensions**

■ CPU Backplanes with 2 Slots

### CS1W-BC022

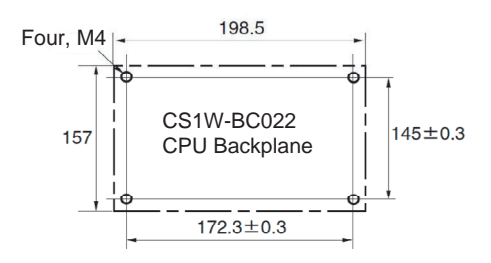

■ CPU Backplanes with 3, 5, 8, or 10 Slots and Expansion Backplanes CS1W-BC032/52/82/102 or CS1W-BI032/052/082/102

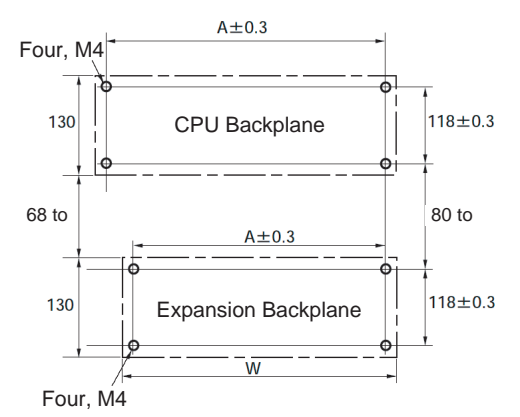

| Name            | Model                 | A (mm) | W (mm) |
|-----------------|-----------------------|--------|--------|
| CPU Backplane   | CS1W-BC022 (2 slots)  | 172.3  | 198.5  |
|                 | CS1W-BC032 (3 slots)  | 246    | 260    |
|                 | CS1W-BC052 (5 slots)  | 316    | 330    |
|                 | CS1W-BC082 (8 slots)  | 421    | 435    |
|                 | CS1W-BC102 (10 slots) | 491    | 505    |
| Expansion Back- | CS1W-BI032 (3 slots)  | 246    | 260    |
| plane           | CS1W-BI052 (5 slots)  | 316    | 330    |
|                 | CS1W-BI082 (8 slots)  | 421    | 435    |
|                 | CS1W-BI102 (10 slots) | 491    | 505    |

## **Mounting Height**

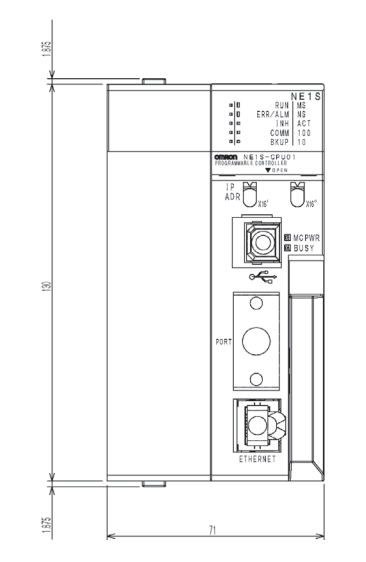

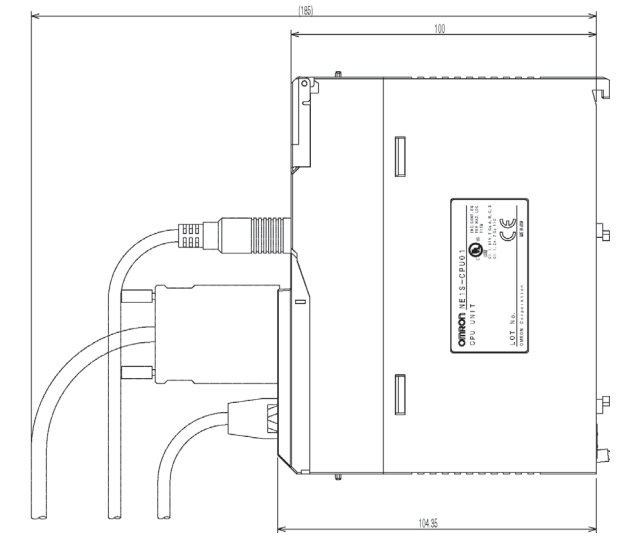

# 1-4 Main Differences and Restrictions Compared with SYSMAC CS/CJ-series PLCs

## **1-4-1** Main Functional Improvements

|                         | The main differences between OMRON's SYSMAC CS/CJ-series PLCs and NE1S-series PLCs are described in this section.                                                                                                    |  |  |
|-------------------------|----------------------------------------------------------------------------------------------------|--|--|
| <u>Hardware</u>         |                                                                                                    |  |  |
| CPU Unit Built-in Ports | <ul> <li>NE1S-series CPU Units have an USB port instead of a peripheral port.</li> <li>NE1S-series CPU Units have a built-in Ethernet port with functional</li> </ul>                                                                                                    |  |  |
|                         | equivalent to the CS1W-ETN11 Ethernet Unit.                                                                                                    |  |  |
| <u>Software</u>         |                                                                                                    |  |  |
| Function Blocks         | <ul> <li>AND/OR logic for bits can be programmed for function block parameters<br/>(with some restrictions).</li> </ul>                                                                                                    |  |  |
|                         | <ul> <li>With some restrictions, multiple function blocks can be positioned<br/>between the bus bars.</li> </ul>                                                                                                    |  |  |
|                         | <ul> <li>Arrays can be specified for input variables and output variables<br/>(VAR_OUTPUT).</li> </ul>                                                                                                    |  |  |
| Variables               | <ul> <li>The CPU Unit contains variable information and a variable name server.<br/>Therefore, variables in the CPU Unit can be access from external devices<br/>using variable names. (The variable name server accesses variable infor-<br/>mation to determine the physical address of the variable.)</li> <li>Variable information is automatically backed up in built-in flash memory<br/>whenever variables are written by the use. The variable information is<br/>automatically restored whenever power is turned ON to the PLC.</li> </ul> |  |  |
|                         | <b>Note</b> Variable comments are not included in the variable information. Variable comments are automatically stored in a Memory Card whenever the program is changed (uploaded or edited online).                                                                                                    |  |  |
|                         | <ul> <li>Local variables in the program, local variables in function blocks, and glo-<br/>bal variables in the PLC all have the same structure.</li> </ul>                                                                                                    |  |  |
|                         | <ul> <li>Structure variables are supported.</li> </ul>                                                                                                    |  |  |
|                         | <ul> <li>Fewer data types are supported in the NE1S Series. The following data<br/>types are supported in the CS1 Series, but not in the NE1S Series:</li> </ul>                                                                                                    |  |  |
|                         | LINT, ULINT, LWORD, LREAL, CHANNEL, NUMBER, UINT_BCD, UDINT_BCD, and ULINT_BCD                                                                                                    |  |  |
| Programming Language    | <ul> <li>Programs and function blocks can be written in the structured text (ST)<br/>language.</li> </ul>                                                                                                    |  |  |
| Network Communications  | <ul> <li>CIP (Common Industrial Protocol) message communications are sup-<br/>ported instead of FINS message communications.</li> </ul>                                                                                                    |  |  |
|                         | <ul> <li>Routing is possible with network path specifications without fixed routing<br/>tables.</li> </ul>                                                                                                    |  |  |
| Others                  | Files Saved in Memory Cards                                                                                                    |  |  |
|                         | The following files are automatically saved on Memory Card whenever a pro-<br>gram is changed (downloaded or edited online): program history (scheduled<br>function) comments (variable comments, instruction comments, and line com-<br>ments), and ST programs.                                                                                                    |  |  |

### **Additional Instruction Functionality**

- The following instructions, which are not supported by CS/CJ-series PLCs, are supported by the NE1S-series PLCs.
   SEND CIP COMMAND instruction (CSND) and SEND MAIL instruction (MLSND)
- Indirect word addresses can be used for the task number for TKON/TKOF instructions.

### **Parameter Area Contents**

Settings for the built-in Ethernet power are stored in the parameter area.

The following flags are supported by the NE1S but not by the CS-series PLCs.

| Word address | Bit address | Name                                             |  |
|--------------|-------------|--------------------------------------------------|--|
| A202         | A202.13     | Information Instruction Execution Enabled Flag 0 |  |
| A202         | A202.14     | Information Instruction Execution Enabled Flag 1 |  |
| A219         | A219.13     | Information Instruction Execution Error Flag 0   |  |
| A219         | A219.14     | Information Instruction Execution Error Flag 1   |  |
| A295         | A295.07     | Variable Table Mismatch Flag                     |  |
| A402         | A402.01     | Communications Interface Error                   |  |
| A403         | A403.11     | Comment Memory Error Variable Table Error (CNS)  |  |
| A438         |             | Built-in Ethernet Error                          |  |
| A439         | A439.00     | Built-in Ethernet Communications Enabled Flag    |  |

The following bits and words are supported in the CS Series but not by the NE1S Series.

| Word address | Bit address           | Name                                                              |  |
|--------------|-----------------------|-------------------------------------------------------------------|--|
| A099         | A099.00               | UM Read Protection Status                                         |  |
| A099         | A099.01               | Task Read Protection Status                                       |  |
| A099         | A099.02               | Program Write Protection Status when Read Pro-<br>tection Is Set  |  |
| A099         | A099.03               | Enable/Disable Status for Backing Up the Program to a Memory Card |  |
| A099         | A099.14               | IR/DR Operation between Tasks                                     |  |
| A099         | A099.15               | Timer/Counter PV Refresh Mode Flag                                |  |
| A213         | A213.00 to<br>A213.07 | Explicit Communications Error Flags                               |  |
| A214         | A214.00 to<br>A214.07 | First Cycle Flags after Network Communications<br>Finished        |  |
| A215         | A215.00 to<br>A215.07 | First Cycle Flags after Network Communications<br>Error           |  |
| A216 to A217 |                       | All Network Communications Completion Code Storage Address        |  |
| A218         |                       | All Used Communications Port Numbers                              |  |
| A337         |                       | Number of Units Recognized at Startup (Racks 4 to 7)              |  |
| A338         |                       | EM bank number                                                    |  |
| A339 to A340 |                       | Maximum Differentiation Flag Number                               |  |
| A345         | A345.00               | FB Program Data Flag                                              |  |
| A345         | A345.01               | Program Index File Flag                                           |  |
| A345         | A345.02               | Comment File Flag                                                 |  |
| A345         | A345.03               | Symbol Table File Flag                                            |  |
| A355 to A359 | A355.00 to<br>A359.15 | Inner Board Status                                                |  |

### **Auxiliary Area**

| Word address | Bit address           | Name                                                                             |  |
|--------------|-----------------------|----------------------------------------------------------------------------------|--|
| A392         | A392.08               | Peripheral (CP1H: Option 1) Port Status                                          |  |
| A392         | A392.12               | Peripheral (CP1H: Option 1) Port Communications<br>Error Flag                    |  |
| A392         | A392.13               | Peripheral (CP1H: Option 1) Port Send Ready Flag<br>(No-protocol mode)           |  |
| A392         | A392.15               | Peripheral (CP1H: Option 1) Port Reception Over-<br>flow Flag (No-protocol mode) |  |
| A394         | A394.00 to<br>A394.07 | Peripheral (CP1H: Option 1) Port PT Communica-<br>tions Flag                     |  |
| A394         | A394.08 to<br>A394.15 | Peripheral (CP1H: Option 1) Port PT Priority Registered Flags                    |  |
| A394         | A394.00 to<br>A394.15 | Peripheral (CP1H: Option 1) Port Reception<br>Counter (No-protocol mode only)    |  |
| A395         | A395.00               | Fatal Error Flag                                                                 |  |
| A395         | A395.01               | Non-fatal Error Flag                                                             |  |
| A401         | A401.12               | Inner Board Stopped Error Flag (fatal error)                                     |  |
| A402         | A402.05               | SYSMAC BUS Error Flag                                                            |  |
| A402         | A402.08               | Inner Board Error Flag (non-fatal error)                                         |  |
| A405         | A405.00 to<br>A405.01 | SYSMAC BUS Master Flags                                                          |  |
| A405         | A405.15               | Peripheral Servicing Too Long Flag                                               |  |
| A424         | A424.00 to<br>A424.15 | Inner Board Error Information                                                    |  |
| A425         | A425.04 to<br>A425.06 | Slave Number of SYSMAC BUS Error After Start-up                                  |  |
| A425         | A425.08 to<br>A425.15 | Master Number of SYSMAC BUS Error After Start-<br>up                             |  |
| A442         | A442.11               | PLC Link Operating Level 1 Detection Flag                                        |  |
| A442         | A442.12               | PLC Link Operating Level 0 Detection Flag                                        |  |
| A509         | A509.00               | SYSMAC BUS Slave Number Refresh Bit                                              |  |
| A526         | A526.01               | Peripheral (CP1H: Option 1) Port Restart Bit                                     |  |
| A526         | A526.14               | SYSMAC BUS Master 1 Restart Bit                                                  |  |
| A526         | A526.15               | SYSMAC BUS Master 0 Restart Bit                                                  |  |
| A527         | A527.00 to<br>A527.07 | Online Editing Disable Bit Validator                                             |  |
| A527         | A527.09               | Online Editing Disable Bit                                                       |  |
| A528         | A528.08 to<br>A528.15 | Peripheral (CP1H: Option 1) Port Error Code                                      |  |
| A580         |                       | FB Communications Instruction Retries                                            |  |
| A581         |                       | FB Communications Instruction Response Monitor-<br>ing Time                      |  |
| A582         |                       | FB DeviceNet Communications Instruction<br>Response Monitoring Time              |  |
| A608         | A608.00               | Inner Board Restart Bit                                                          |  |
| A608         | A608.01 to<br>A608.03 | Reserved for additional Inner Board Restart Bits                                 |  |
| A609 to A613 | A609.00 to<br>A613.15 | Inner Board User Interface Area                                                  |  |
| A619         | A619.01               | Peripheral (CP1H: Option 1) Port Settings Changing<br>Flag                       |  |
| A650         | A650.00 to<br>A650.07 | Program Replacement Completion Code                                              |  |
| A650         | A650.14               | Program Replacement Error Flag                                                   |  |

| Word address | Bit address | Name                                 |  |
|--------------|-------------|--------------------------------------|--|
| A650         | A650.15     | Program Replacement Start Bit        |  |
| A651         |             | Program Replacement Password         |  |
| A652         |             | Program Replacement Task Number      |  |
| A654 to A657 |             | Program Replacement Source File Name |  |

## **1-4-2** Functional Restrictions

The following restrictions in functionally apply in comparison with the OMRON's SYSMAC CS/CJ-series PLCs.

### **Restrictions in Using Instructions**

Mainly, the following instructions cannot be used. Refer to Appendix G Instruction Support and Operand/Variable Restrictions for details.

Subroutine instructions (SBS, GSBS, and MCRO), data control instructions (AVG, SCL, etc.), FINS communications instructions, FAILURE POINT DETECTION (FPD), ladder step control instructions (SNXT and STEP), some of the special instructions (IORS, IOSP, TOCV, etc.), special math instructions (APR, BCNT, ROOT, etc.), and block programming instructions.

### Restrictions in Unit I/O Memory Physical Addresses

Physical addresses in I/O memory can be used to directly specify addresses for global variables. For NE Programmer, physical addresses can be input directly as an exception.

 Prestrictions in Direct Address Specifications for Global Variables
 Direct address specifications are supported only for the following areas. CIO (Core I/O Area), A (Auxiliary Area), D (Data Memory Area), E\_0 (Extended Data Memory Area, Bank No. 0), H (Holding Area), W (Work Area)
 Direct address specifications cannot be used for the following portions of I/O memory.

Indirect EM and DM area addresses (only in binary mode), EM Area bank 1 or higher

| Restrictions in Directly | EM Area bank 1 and higher are automatically allocated by the system to vari- |
|--------------------------|------------------------------------------------------------------------------|
| nputting Physical        | ables. The user cannot access these banks directly.                          |

### **Restrictions in System Configuration**

- Programming Consoles are not supported.
- Inner Boards are not supported.
- EM file memory is not supported.
- Only the following Special Units can be used.
  - ControlNet Unit: NE1S-CNS21U
  - Serial Communications Unit: CS1W-SCU21-V1
  - DeviceNet Unit: NE1S-DRM21U
  - Motion Control Units: CS1W-MC221-V1, CS1W-MC421-V1, and CS1W-MCH71
  - Ethernet Unit: CS1W-ETN01/11/21
  - FL-net Unit: CS1W-FLN22/12/02/01
  - Data Storage/Processing Unit: CS1W-SPU01/02
  - Controller Link Unit: CS1W-CLK21-V1

- Analog I/O Units: CS1W-AD041-V1/081-V1/161, CS1W-DA041/08C/08V, and CS1W-MAD44
- High-speed Counter Unit: CS1W-CT021/041
- ID Sensor Unit: CS1W-V600C11/12
- Position Control Unit: CS1W-NC113/133/213/233/413/433, CS1W-NCF71
- Process Analog I/O Units: CS1W-PTS51/55
- C200H Basic I/O Units, Special I/O Units, and CPU Bus Units for communications cannot be used.

### **Restrictions in PLC Setup**

- There are no settings for EM file memory conversion.
- There are no peripheral servicing mode settings.

### **Restrictions in Timers/Counters**

• Only the binary mode is supported for timer and counter PVs. The BCD mode cannot be used.

## **Restrictions Related to File Memory**

- There is no function to replace the program during operation.
- There is no file memory function for the EM Area.
- The simple backup operation for specific Units can be used only for the NE1S-DRM21U DeviceNet Unit, the CS1W-MCH71 MC Unit (MCH), and the NE1S-CNS21U ControlNet Unit.

## Other Restrictions

• Extra cyclic tasks are not supported. There is thus a maximum of 128 tasks.

# SECTION 2 Program Structure

This section describes the structure of the programs.

| 2-1 | NE1S-series Structure |                                                        |    |  |
|-----|-----------------------|--------------------------------------------------------|----|--|
|     | 2-1-1                 | Project Structure                                      | 36 |  |
|     | 2-1-2                 | Logical POU (Program Organization Unit)                | 37 |  |
|     | 2-1-3                 | Variables                                              | 39 |  |
|     | 2-1-4                 | Programming Languages                                  | 41 |  |
|     | 2-1-5                 | Libraries                                              | 42 |  |
| 2-2 | Variable              | es                                                     | 42 |  |
|     | 2-2-1                 | Naming Variables                                       | 42 |  |
|     | 2-2-2                 | Types of Variable                                      | 43 |  |
|     | 2-2-3                 | Variable Properties                                    | 44 |  |
|     | 2-2-4                 | Data Type                                              | 45 |  |
|     | 2-2-5                 | Array Elements (Array Specification)                   | 46 |  |
|     | 2-2-6                 | Initial Value                                          | 48 |  |
|     | 2-2-7                 | Address (Direct Allocation of a Physical Address)      | 49 |  |
|     | 2-2-8                 | Retain/Nonretain                                       | 49 |  |
|     | 2-2-9                 | Local Variable Properties and Types of Local Variables | 50 |  |
|     | 2-2-10                | Details on Local Variables                             | 50 |  |
|     | 2-2-11                | Creating Variables in NE Programmer                    | 53 |  |
|     | 2-2-12                | Grouping Variables                                     | 54 |  |
|     | 2-2-13                | Importing and Exporting Variables                      | 54 |  |
| 2-3 | Functio               | n Blocks                                               | 55 |  |
|     | 2-3-1                 | Function Block Features and Operation                  | 55 |  |
|     | 2-3-2                 | Restrictions in Variables in Function Blocks           | 61 |  |
|     | 2-3-3                 | Function Block Specifications                          | 62 |  |
|     | 2-3-4                 | Instance Specifications                                | 63 |  |
|     | 2-3-5                 | Restrictions on Function Blocks                        | 72 |  |
| 2-4 | Program               | nming Notes                                            | 75 |  |
|     | 2-4-1                 | Tasks                                                  | 75 |  |
|     | 2-4-2                 | Inputting Constants                                    | 75 |  |
|     | 2-4-3                 | Inputting Operand Numbers                              | 76 |  |
|     | 2-4-4                 | Inputting a Network Path                               | 76 |  |

# 2-1 NE1S-series Structure

## 2-1-1 Project Structure

The NE1S-series PLCs are next-generation PLC that support programs conforming to the IEC 61131-3 standard.

All of the data is created in a single file, known as a project file, from an integrated development environment. A project is composed of logical POUs (Program Organization Units) and the configuration. The logical POUs become executable when they are allocated in the configuration (PLC system).

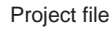

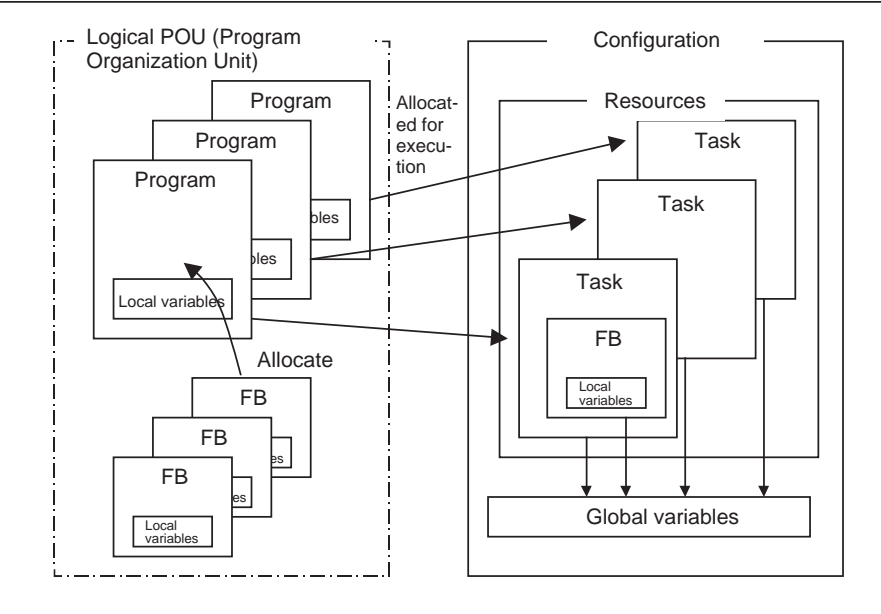

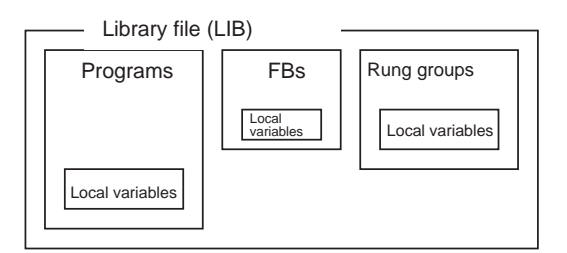

### Program Organization Units (Logical POUs)

Program organization units (logical POUs) include the following elements.

- 1,2,3... 1. Programs
  - 2. Function Blocks (FB)

All kinds of POUs are programmed entirely with variables. Variables are automatically used in a specified area in I/O memory and are allocated in the specified area.

### Configuration (PLC System)

The configuration (PLC system) is made up of resources (a task group of executable units) and global variables (variables that apply to all resources).

### **Libraries**

A program (including local variables), function block, or rung groups (one rung or multiple rungs, including local variables) can be saved as a library function and reused. (Each unit is saved as a separate file, i.e., 1 program = 1 file, 1 function block = 1 file, or 1 rung group = 1 file.)

**Note** NE Programmer projects have the following directory-tree structure.

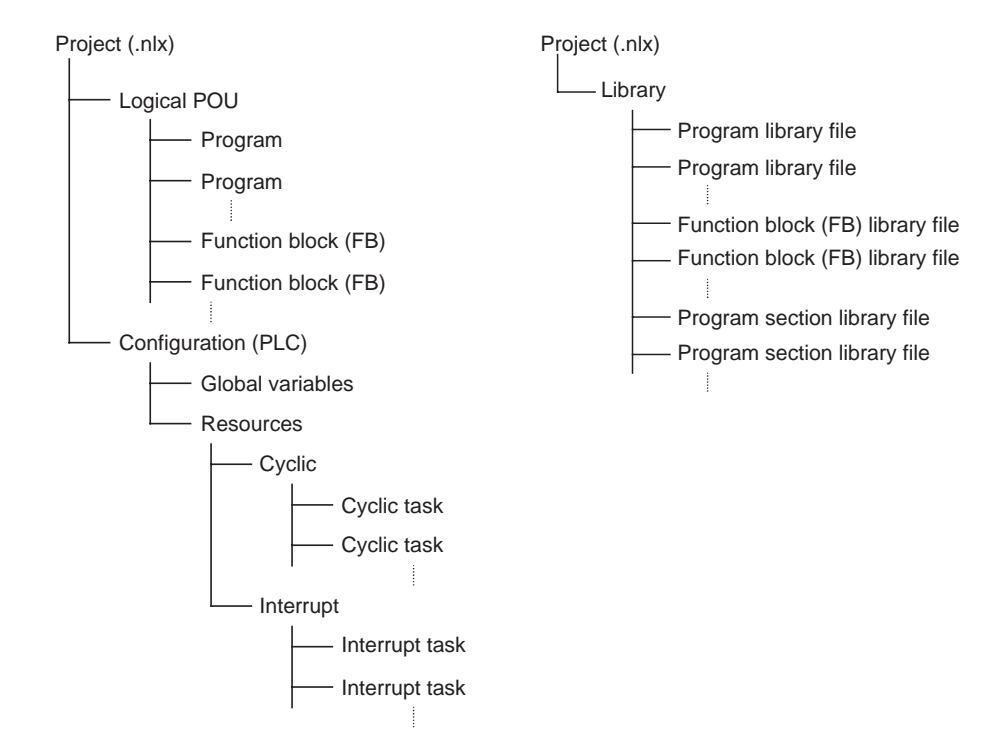

## 2-1-2 Logical POU (Program Organization Unit)

### Logical POU Structure

A single POU is defined with the following two software elements.

- 1,2,3... 1. Declaration of memory usage (variable declarations)
  - 2. Logic in an algorithm

The logical POU can be reused when these two elements have been converted to a library file as a set. (It is also possible to reuse multiple rungs that have been converted to a library file with the variables used in the rungs.)

### **Logical POU Types** There are two types of logical POUs: programs and function blocks.

### 1,2,3... 1. Programs

Programs are large functional units or units that must be executed at a specific time. Basically, the unit is entirely declared in the user interface. 2. Function Blocks

Function blocks are components of programs and are not executed at a specific time. The unit is displayed as a single function in the user interface, so only inputs and outputs are declared.

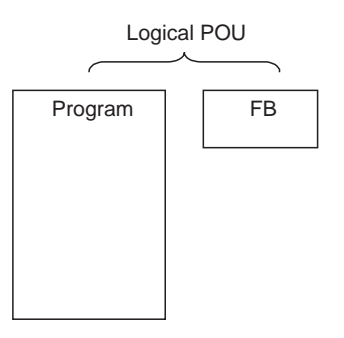

| Item             | Logical POU                               |                                                |  |
|------------------|-------------------------------------------|------------------------------------------------|--|
|                  | Program                                   | Function block (FB)                            |  |
| Unit size        | Large functional unit                     | Functional unit smaller than program           |  |
| Execution timing | (or) Requires execution at specific time. | Does not require execution at a specific time. |  |
| User interface   | All disclosed.                            | I/O only disclosed.                            |  |

## Executing a Logical POU

The logical POU itself is not an executable unit; it is allocated to the configuration (PLC) first and then can be executed.

- 1,2,3... 1. Programs are allocated to "tasks" in the resources (creating a program instance) to become executable.
  - 2. Function blocks are copied and pasted into a program (creating a function block instance) to become executable.

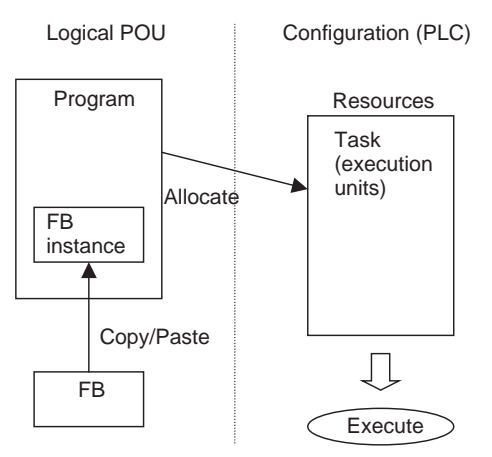

### Creating a Logical POU in NE **Programmer**

After creating a NE Programmer project, select File - New from the menus, click the Function Block Tab, and input the POU name. Set the POU Type to either Program or Function Block.

Note

In order to paste a created function block in a program (creating an instance), the created function block must be saved. Once the function block has been saved, its icon will appear in the Project Explorer Bar and the icon can be dragged and dropped into the desired program.

## 2-1-3 Variables

The user does not specify I/O memory addresses directly when identifying a NE1S-series CPU Unit's I/O memory addresses (known as a physical addresses) for programming, making communications settings, or monitoring. Specify the CPU Unit's I/O memory through variables.

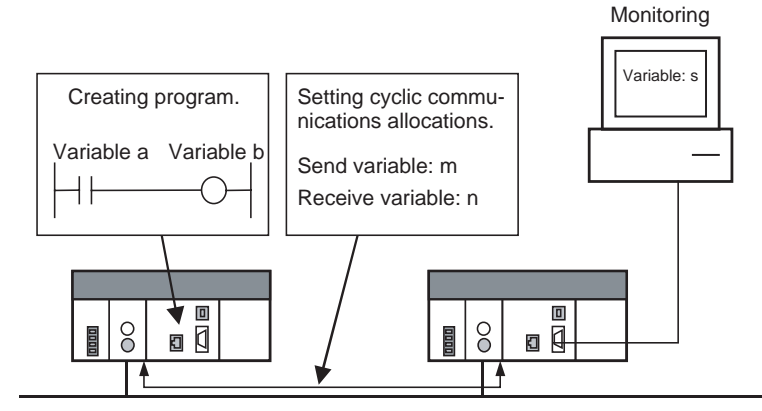

If the user has entered a variable in the variable table, the created variable is automatically allocated a physical address in the CPU Unit's I/O memory. It is not necessary for the user to know which physical addresses have been allocated.

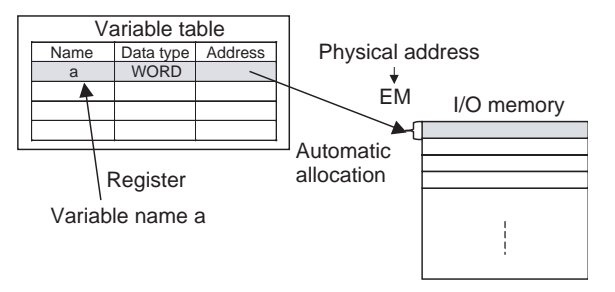

### Local Variables and Global Variables

There are two basic variable types. Local variables are defined in individual logical POUs and used just within the local logical POU. Global variables are defined at the configuration level and can be used in all of the logical POUs.

Variables defined in individual logical POUs (programs or function blocks) are known as local variables. These variables are effective only in the local logical POU.

Local Variables

The system automatically allocates local variables (both local program and local FB variables) to a particular memory area (EM area banks other than EM bank 0). The physical addresses are hidden.

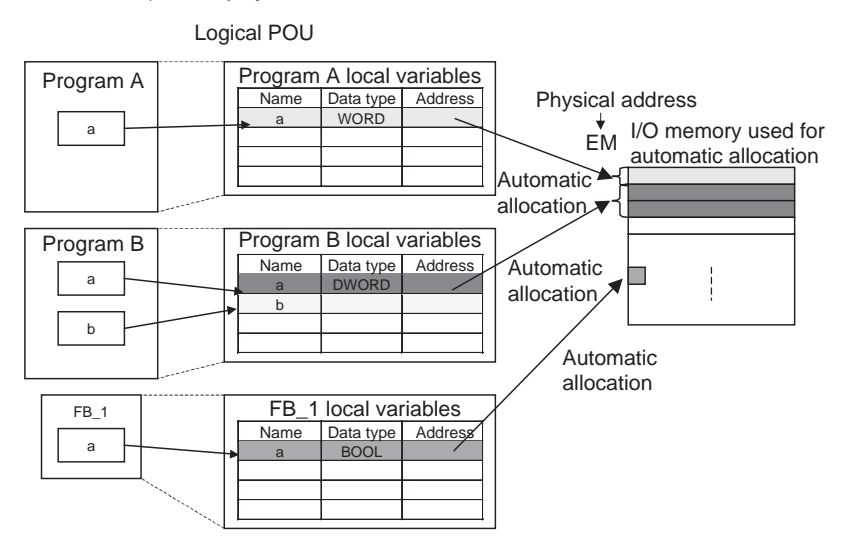

The various kinds of local variables are listed below.

- Program: Internal variables (VAR) and external variables (VAR\_EXTERNAL)
- Function Block: Internal variables (VAR), input variables (VAR\_INPUT), output variables (VAR\_OUTPUT), and external variables (VAR\_EXTERNAL)

Program

Function Block

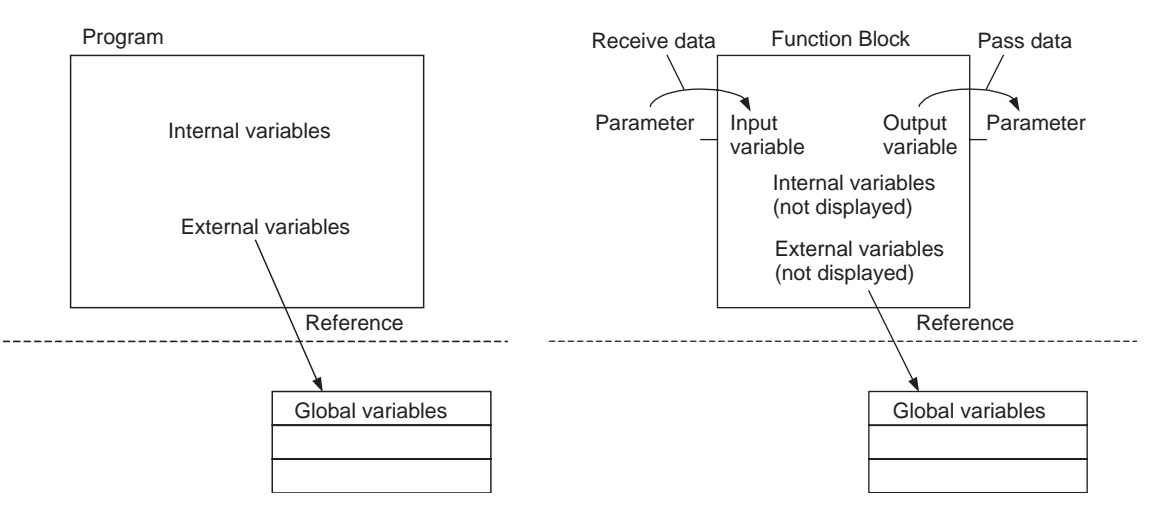

- Internal variables (VAR) are used only in the logical POU, they do not exchange values with external parameters, and cannot reference external global variables.
- External variables (VAR\_EXTERNAL) are special variables used within the logical POU to reference global variables outside of the POU.
- Input variables (VAR\_INPUT) exist only in function blocks and are used to receive the values of external parameters.
- Output variables (VAR\_INPUT) exist only in function blocks and are used to pass values to external parameters.

**Note** Even if local variables are defined with the same name in different logical POUs, they are treated as different variables and allocated different physical addresses.

Global Variables Variables defined at the configuration level and shared by all logical POUs are known as global variables. Global variables provide an interface between logical POUs.

The system can allocate memory to global variables automatically or specific physical addresses can be allocated manually (direct specification).

To use global variables within logical POUs, global variables must be referenced from external variables as local variables. For details on external variables, refer to *External Variables (VAR\_EXTERNAL)* in 2-2-10 Details on Local Variables.

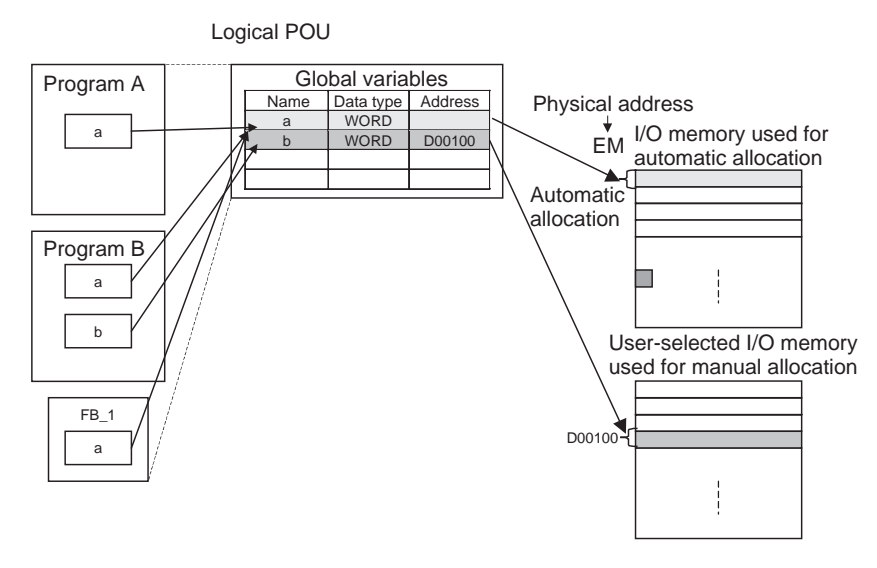

Note

te Physical addresses can also be directly specified without using variables.

## 2-1-4 Programming Languages

The algorithms in programs and function blocks (FB) can be written as ladder diagrams (LD) or structured text (ST).

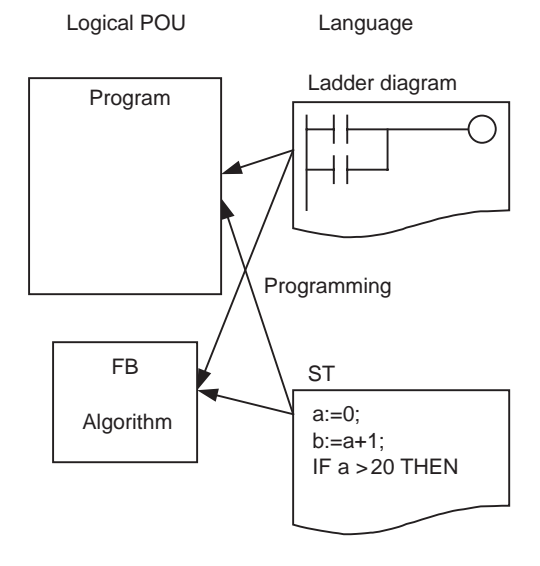

# Creating Programs in NE Programmer

Note

When creating logical POUs in NE Programmer, select **LD** when creating a ladder diagram or **ST** when creating structured text.

- (1) When using ladder diagrams, the program can be input directly in the ladder diagram with mnemonics. Mnemonics can also be input in a mnemonics-only editing screen by selecting *Edit - Edit Using Mnemonic Editor* from the menus. It is not possible, however to create logical POUs that call function blocks.
  - (2) When using ladder diagrams, it is possible to import a text file (.txt) containing the mnemonics. To import a file, 1) Select the logical POU in program view, right-click, and select *Change View*, and then 2) Right-click in mnemonic view, right-click, and select **Import.**

## 2-1-5 Libraries

## Converting a Logical POU or Rungs to a Library

In the NE1S-series, a logical POU (program or function block) or rungs in a program can be converted to a library file and reused.

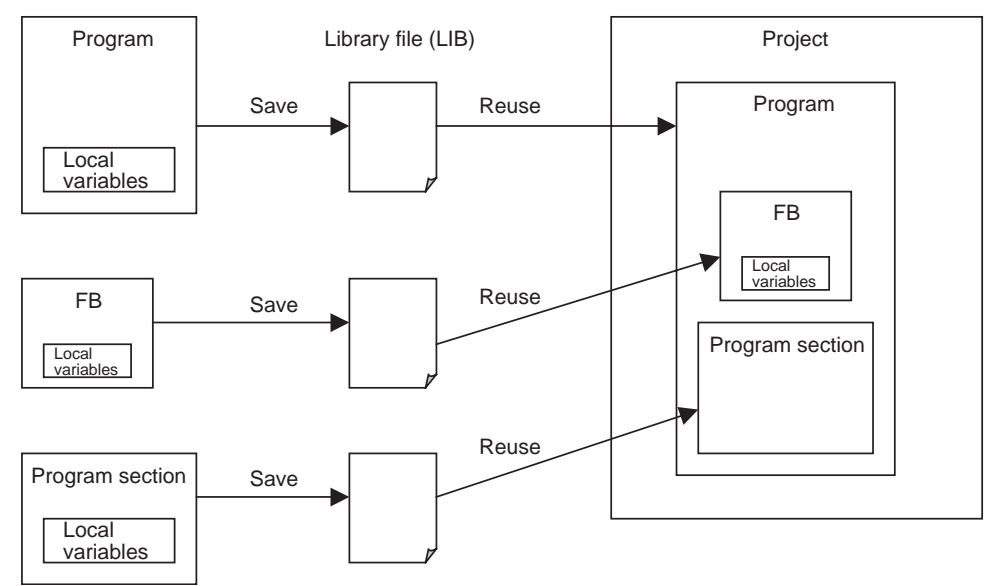

### **Creating Library Files in NE Programmer:**

Either select the desired logical POU and select *Library - POU - Register to Library* or select the logical POU in project view, right-click, and select *Register to Library* from the popup menu. Input the file name and click the OK Button.

# 2-2 Variables

## 2-2-1 Naming Variables

The following rules apply to variables compliant with the IEC61131-3 standards.

- Number of characters: 48 characters max.
- Usable characters: numbers 0 to 9, letters a to z, letters A to Z, and the underscore character.

- Upper and lower case characters are distinguished but do not make variables different. For example, "aBc" and "AbC" are treated as the same variable, but the variable "aBc" is recorded as "aBc".
- Variable names cannot begin with a number (0 to 9).
- There cannot be two or more consecutive underscore characters.
- Variable names cannot have the following characters followed by a number, because these combinations are treated as actual data area addresses.
  - A, W, H, T, C, D, E0, @D, \*D, @E $\Box$ , \*E $\Box$ , IR, DR, TK, and TR
- Also, the actual address expressions of external variables (preassigned variables) cannot be used.
- Variables with only numbers are treated as actual addresses, e.g., "D00000" is treated as the word address D00000 and "0000" is treated as the word address CIO 0000.

## 2-2-2 Types of Variable

The following variable types are supported.

- Internal Variables (VAR)
  - Internal variables are used only within an instance. They cannot be used pass data directly to or from parameters outside of the instance.
- Input Variables (VAR\_INPUT) Input variables can input data from parameters outside of the instance. The default input variable is an EN (Enable) variable, which passes input condition data.
- Output Variables (VAR\_OUTPUT)

Output variables can output data to parameters outside of the instance. The default output variable is an ENO (Enable Out) variable, which passes the instance's execution status.

• External Variables (VAR\_EXTERNAL)

External variables are local variables that are used to access global variables. They include both system variables that are registered in the NE Programmer in advance, as well as user-defined local variables. When handling I/O with variables, always define I/O as global variables and access the global variables through external variables. System variables are registered in advance as external variables. User-defined global variables are automatically registered as external variables when they are used as operands for instructions in logical POUs. If a variable is first created as an external variable, the user must manually register it as a global variable in the External Variable Tab Page of the Variable Editor to use it as a global variable. We thus recommend that the required global variables are defined before starting to program the ladder diagrams.

Global Variables

Global variables are defined in the in the configuration and are shared by all logical POUs. Global variables include system variables, such as the Conditions Flags and some Auxiliary Area bits, that are registered in the NE Programmer in advance, as well as user-defined global variables.
## 2-2-3 Variable Properties

| The f | ollowing | table | lists | the | variable | properties. |  |
|-------|----------|-------|-------|-----|----------|-------------|--|
| -     |          |       |       |     |          |             |  |

| Variable property                                           | Content                                                                                                    | Value                                                                                                    |
|-------------------------------------------------------------|----------------------------------------------------------------------------------------------------|----------------------------------------------------------------------------------------------------|
| Data type                                                   | Selects the variable's data type.                                                                                                    | BOOL, INT, UINT, DINT, UDINT, WORD,<br>DWORD, REAL, TIMER, COUNTER, or<br>STRING                                                                                                    |
| Array elements                                              | Selects whether the variable is an array and sets the number of array elements when it is an array.                                                                                                    | When not specifying an array, leave this setting<br>at 0.<br>When specifying an array, set the number of<br>array elements between 1 and 255.                                                                                                    |
| Initial value                                               | With a program, this property sets the variable's<br>value at the start of operation.<br>With a function block, this property sets the vari-<br>able's value when an instance is executed.                                                                                                    | <ul> <li>Set an initial value as follows, according to the variable's data type:</li> <li>BOOL, WORD, or DWORD:<br/>Input the value in unsigned hexadecimal after "16#".</li> <li>INT or DINT:<br/>Input the value in unsigned decimal after "+10#" or "-10#".</li> <li>UINT or UDINT:<br/>Input the value in unsigned decimal after "10#".</li> <li>REAL:<br/>Input the value as a real number after the sign.</li> </ul> |
| Address                                                     | This property sets a fixed address when a fixed<br>address is being set manually (direct specifica-<br>tion).<br>Fixed addresses can be set for global variables<br>only.                                                                                                    |                                                                                                    |
| Network variable set-<br>ting (disclosed to the<br>network) | When using cyclic communications, select <b>Input</b><br>when presenting the variable as an input from<br>the network, select <b>Output</b> when presenting the<br>variable as an output to the network, and select<br><b>None</b> when the variable will not be presented.                                                                                                    | None, Input, or Output                                                                                                    |
| Retain/nonretain                                            | This property specifies whether the variable's value is retained when operation starts and the power is reset.                                                                                                    | Retained or not retained.                                                                                                    |
| Comment                                                     | <ul> <li>This is the variable comment, which can be up to 256 bytes (256 ASCII characters) long.</li> <li>Note</li> <li>1. The variable comment can be displayed in the Ladder Diagram Screen. To display the comment, select <i>View - Option</i> from the NE Programmer menu and select the <i>Show variable comment</i> Option in the <i>Display Settings</i> Tab.</li> <li>2. The comments are stored in the Memory Card as a comment file.</li> </ul> |                                                                                                    |

The properties listed in the table are described in detail below.

## 2-2-4 Data Type

The variable's data format is called the data type. The following data types are supported in the NE1S Series.

Data type

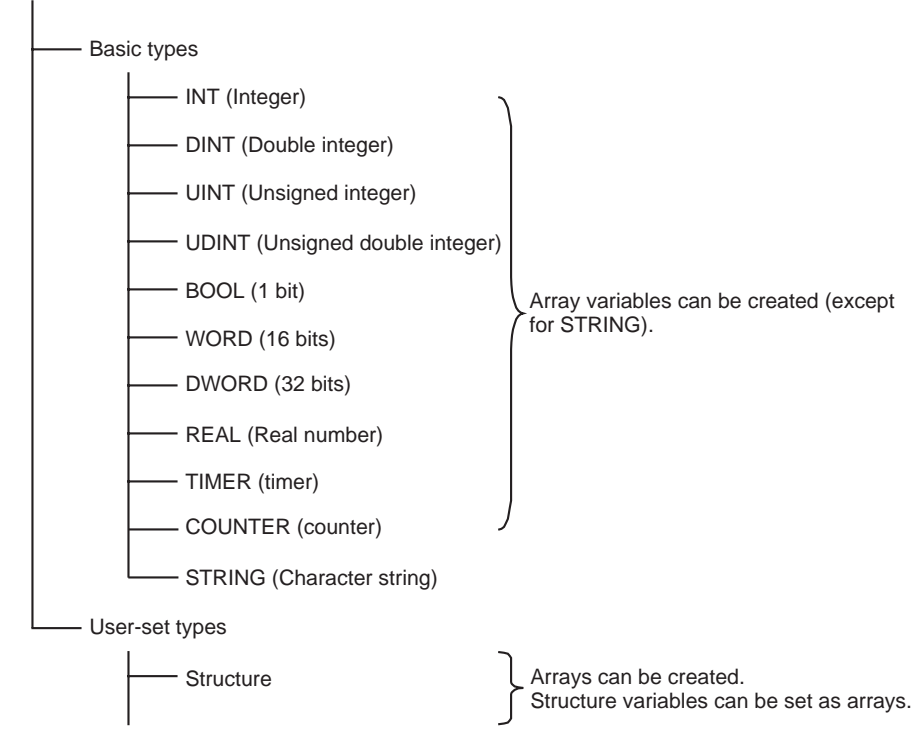

Note

Arrays and Structures

In the NE1S Series, one-dimensional array variables and user-defined structured variables can be created.

- One-dimensional array variables: A variable can be set as a one-dimensional array by setting the number of elements to an integer value between 1 and 255.
- Structured variables:

A structure is a set of variables containing several variables (members) with different data types. The user can configure the structure freely. Members can be specified by specifying the variable name and member name.

#### Data Ranges of Data Types

| Data type | Contents                           | Size      | Data range                       |
|-----------|------------------------------------|-----------|----------------------------------|
| BOOL      | Bit data                           | 1 bit     | 16#0 or 16#1                     |
| INT       | Integer                            | 16 bits   | -10#32768 to +10#32767           |
| UINT      | Unsigned integer                   | 16 bits   | 10#0 to 10#65535                 |
| DINT      | Double integer                     | 32 bits   | -10#2147483648 to +10#2147483647 |
| UDINT     | Double unsigned integer            | 32 bits   | 10#0 to 10#4294967295            |
| WORD      | 16-bit data                        | 16 bits   | 16#0000 to 16#FFFF               |
| DWORD     | 32-bit data                        | 32 bits   | 16#00000000 to 16#FFFFFFFF       |
| REAL      | Real number                        | 32 bits   | Conforms to IEEE754              |
| STRING    | Character string data (ASCII data) | 128 bytes |                                  |

| Data type | Contents              | Size             | Data range                        |
|-----------|-----------------------|------------------|-----------------------------------|
| TIMER     | Timer (See note 1.)   | 1 bit or 16 bits | 16#0, 16#1, or 16#0000 to 16#FFFF |
| COUNTER   | Counter (See note 2.) | 1 bit or 16 bits | 16#0, 16#1, or 16#0000 to 16#FFFF |

Note (1) When a variable is entered in the timer number (0 to 4095) operand of a timer instruction, such as TIM or TIMH, the data type will be TIMER. When this variable is used as an operand in another instruction, it will be treated as the timer Completion Flag if the operand takes 1-bit data or as a timer PV if the operand takes 16-bit data. The timer PVs are 16-bit binary data because NE Programmer uses only the binary format for the PVs.

The TIMER data type cannot be used in ST language function blocks.

(2) When a variable is entered in the counter number (0 to 4095) operand of a counter instruction, such as CNT or CNTR, the data type will be COUNTER. When this variable is used as an operand in another instruction, it will be treated as a counter Completion Flag if the operand takes 1-bit data or as a counter PV if the operand takes 16-bit data. The counter PVs are 16-bit binary data because NE Programmer uses only the binary format for the PVs.

The COUNTER data type cannot be used in ST language function blocks.

### 2-2-5 Array Elements (Array Specification)

A set of data with the same properties can be handled in a single structure (array). Input the array's maximum number of elements in this property to define the variable as an array.

NE Programmer supports one-dimensional arrays only.

- The number of elements in an array can be set between 1 and 255.
- The array specification can be used for internal variables (VAR), input variables (VAR\_INPUT), output variables (VAR\_OUTPUT), and external variables (VAR\_EXTERNAL).
- When entering the variable name, specify the subscript in square brackets after the variable name.
- The subscript (for example, the subscript in variable a[]) can be specified in the following three ways.
  - a. Directly specify the subscript number (ladder or ST language). Example: a[2]
  - b. Specify a local variable as the subscript (ladder or ST language). Example: a[n], where n is a local variable
  - c. Specify an arithmetic expression as the subscript (ST language only). Example: a[b+c], where b and c are local variables
  - **Note** The four arithmetic operators (+, -, \*, and /) can be used in expressions.
- **Note** An array is a group of data items with the same data type. Each variable element is specified by the local variable name and a subscript. (The subscript indicates the position of an element within the array.) With a one-dimensional array, the subscript's number indicates the element in the array. Example) An array with 10 elements and local variable name SCL

The following 10 local variables can be used: SCL[0], SCL[1], SCL[2], SCL[3], SCL[4], SCL[5], SCL[6], SCL[7], SCL[8], and SCL[9].

SCL

- 0 WORD type 1 WORD type 2 WORD type To access this data, specify SCL[3]. WORD type 3 4 WORD type 5 WORD type 6 WORD type 7 WORD type 8 WORD type 9 WORD type
- **Note** When specifying the starting address (or end address) of multiple words in an instruction operand (see note), the address cannot be passed to a local variable by an input parameter or output parameter.
  - **Note** For example, multiple words are accessed when specifying an instruction's control data or the starting and end words of the BLOCK SET instruction (BSET(071)).

In this case, prepare arrays or structured variables with the required number of elements, set the data in the arrays or structures in the function block definition, and specify the start (or end) of the array or structure in the operand. This method effectively specifies the starting address (or end address) of multiple words.

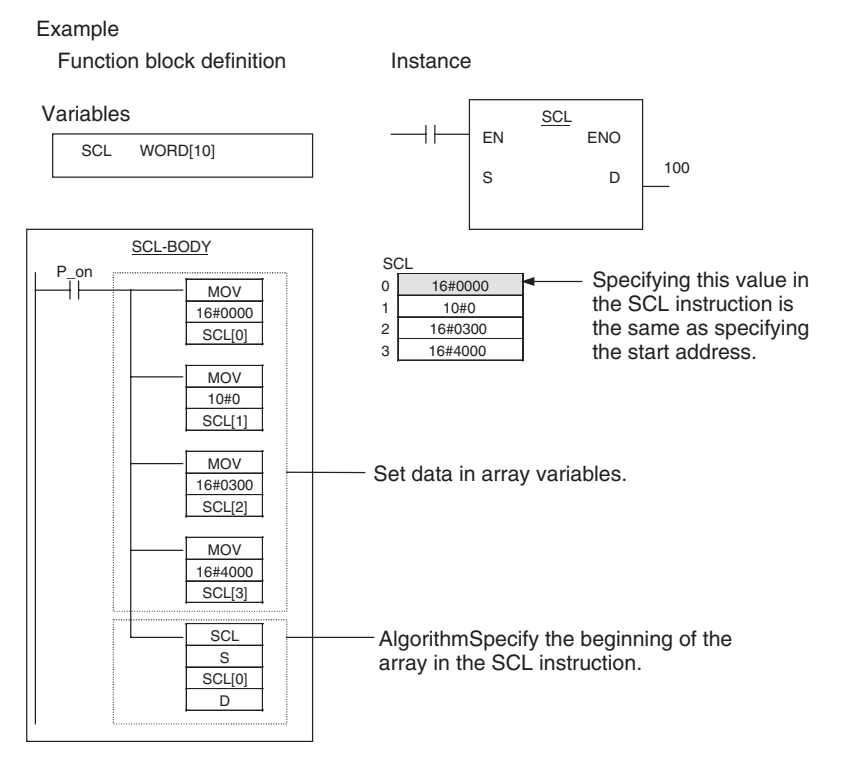

(For details, refer to Appendix A Variable Applications Guidelines.)

| Setting the Property |      | <ul> <li>Input the number of elements (1 or more) in the <i>Array Size</i> Field in the Edit Variables Dialog Box. If the <i>Array Size</i> Field is set to 0, the variable will not be an array.</li> <li>When entering the local variable name, specify the subscript in square brackets after the local variable name. Example: When BOOL variable "a" is defined as an array with 8 array elements, the 7<sup>th</sup> element of variable "a" can be input as the operand bit by inputting LD a[7].</li> </ul>                                                                                                    |
|----------------------|------|----------------------------------------------------------------------------------------------------|
|                      | Note | Basically, use arrays when specifying the starting address (or end address) of multiple words in an instruction operand. The data cannot be passed from a parameter because parameters pass values. Prepare a local array variable of the required size, set the data in the array in the function block definition, and specify the start (or end) of the local array variable in the operand. For details, refer to <i>Appendix A Variable Applications Guidelines</i> . For details on using arrays to specify the starting/end addresses of multiple-word operands, refer to <i>Appendix G Instruction Support and Operand/Variable Restrictions</i> . |
| 2-2-6 Initial Va     | alue |                                                                                                    |

For programs, this property specifies the variable's value when operation starts.

For function blocks, this property specifies the variable's value when the instance is executed. When an instance is first executed, internal variables (VAR) and output variables (VAR\_OUTPUT) are set to the initial value. Later, the variable's value may change as the instance is executed.

**Setting the Property** Input the desired value in the *Initial Value* Field in the *Edit Variables* Dialog Box. Input a value consistent with the variable's data type, as shown in the following table.

| Data type | Contents                              | Initial value                       | Initial value input method                                                                                                    |
|-----------|---------------------------------------|-------------------------------------|----------------------------------------------------------------------------------------------------|
| BOOL      | Bit data                              | 16#0 or 16#1                        | Input as unsigned hexadecimal.<br>Input the value after "16#".                                                                          |
| INT       | Integer                               | -10#32768 to +10#32767              | Input as signed decimal.<br>Input the value after "+10#" or "–10#".<br>(If "10#" is input, a + sign will be attached<br>automatically.) |
| UNIT      | Unsigned integer                      | 10#0 to 10#65535                    | Input as unsigned decimal.<br>Input the value after "10#".                                                                              |
| DINT      | Double integer                        | -10#2147483648 to<br>+10#2147483647 | Input as signed decimal.<br>Input the value after "+10#" or "-10#".<br>(If "10#" is input, a + sign will be attached<br>automatically.) |
| UDINT     | Double unsigned integer               | 10#0 to 10#4294967295               | Input as unsigned decimal.<br>Input the value after "10#".                                                                              |
| WORD      | 16-bit data                           | 16#0000 to 16#FFFF                  | Input as unsigned hexadecimal.<br>Input the value after "16#".                                                                          |
| DWORD     | 32-bit data                           | 16#00000000 to 16#FFFFFFF           | Input as unsigned hexadecimal.<br>Input the value after "16#".                                                                          |
| REAL      | Real number                           | 0.0                                 | Input a signed numerical value. Input the value after the sign.<br>E.g., $+1.0$ , $-0.23$ , $+9.87E-3$                                  |
| STRING    | Character string data<br>(ASCII data) |                                     |                                                                                                    |

## 2-2-7 Address (Direct Allocation of a Physical Address)

A physical address cannot be directly allocated to a local variable.

With external variables, a global variable with a direct address designation can be referenced. When specifying a physical address, input the physical address directly.

When using ST language, a physical address cannot be directly allocated.

For example, if "100" is input in an ST program, it is interpreted as the decimal value 100 (10#100). If "100" is input in a ladder program, it is interpreted as CIO address CIO 0100.

## 2-2-8 Retain/Nonretain

This property specifies whether the variable will retain its data when the PLC is turned form OFF to ON, operation starts, or a fatal error occurs. (If the CPU Unit is not equipped with a battery, the data will be cleared regardless of the Retain setting.)

**Effect of IOM Hold Bit** (A50012) Setting When a global variable is directly allocated, the variable's data will be retained when the IOM Hold Bit (A50012) is ON, even if the Retain setting is not set to retain the variable's data. (If the CPU Unit is not equipped with a battery, the data will be cleared regardless of the IOM Hold Bit and Retain settings.)

The following tables show whether variable data is retained or cleared for the various Retain and IOM Hold Bit (A50012) settings when the power is turned ON, operation starts, or a fatal error occurs.

| Retain/              | Address                   | Initial value | IOM Hold Bit (A50012) |                      |
|----------------------|---------------------------|---------------|-----------------------|----------------------|
| Nonretain<br>setting |                           |               | 0 (OFF)               | 1 (ON)               |
| Retain               | Automatic allo-<br>cation | Cannot be set | Retained (See note.)  | Retained (See note.) |
| Nonretain            | Automatic allo-           | Set           | Initial value         | Initial value        |
|                      | cation                    | Not set       | Cleared (0)           | Cleared (0)          |

#### Local and Global Variables

#### Effect of Forced Status Hold Bit (A50013) Setting

Operation of the Retain setting is not related to the Forced Status Hold Bit setting.

The following tables show whether variable data is retained or cleared for the various Retain and Forced Status Hold Bit settings when the power is turned ON, operation starts, or a fatal error occurs.

When global variables are directly allocated, the forced status will be retained only when the Forced Status Hold bit is ON. Otherwise, the forced status will be cleared.

#### **Global Variables**

| Retain setting          | Address                   | Forced Status Hold Bit (A50013) setting |                           |
|-------------------------|---------------------------|-----------------------------------------|---------------------------|
|                         |                           | 0 (OFF)                                 | 1 (ON)                    |
| Retain or Do not retain | Direct allocation         | Forced status<br>cleared.               | Forced status retained.   |
|                         | Automatic alloca-<br>tion |                                         | Forced status<br>cleared. |

#### Local Variables

| Retain/Nonretain setting | Address                   | Forced Status Hold Bit (A50013)<br>setting |                           |
|--------------------------|---------------------------|--------------------------------------------|---------------------------|
|                          |                           | 0 (OFF)                                    | 1 (ON)                    |
| Retain or Do not retain  | Automatic alloca-<br>tion | Forced status<br>cleared.                  | Forced status<br>cleared. |

#### **Setting the Property**

Select *Retain* or *Nonretain* in the *Retain/Nonretain* Field of the *Edit Variables* Dialog Box.

When allocating address to global variables, they will be set to either *Retain* or *Nonretain* and cannot be changed.

## 2-2-9 Local Variable Properties and Types of Local Variables

The following table shows which properties must be set, can be set, and cannot be set, based on the local variable usage.

| Property                                                                     | Variable usage    |                |                |                |  |
|------------------------------------------------------------------------------|-------------------|----------------|----------------|----------------|--|
|                                                                              | Internal          | Input          | Output         | External       |  |
| Name                                                                         | Must be set.      | Must be set.   | Must be set.   | Must be set.   |  |
| Туре                                                                         | Must be set.      | Must be set.   | Must be set.   | Must be set.   |  |
| Initial Value                                                                | Can be set.       | Can be set.    | Can be set.    | Can be set.    |  |
| Array specification                                                          | Can be set.       | Can be set.    | Can be set.    | Can be set.    |  |
| Retain                                                                       | Can be set.       | Can be set.    | Can be set.    | Can be set.    |  |
| AT (direct allocation to a specific physical address, global variables only) | Cannot be<br>set. | Cannot be set. | Cannot be set. | Cannot be set. |  |

## 2-2-10 Details on Local Variables

#### Internal Variables (VAR)

Internal variables are used within an instance. These variables are internal to each instance. They cannot be referenced from outside of the instance and are not displayed in the instance.

The values of internal variables are retained until the next time the instance is executed. Consequently, even if instances of the same function block definition are executed with the same I/O parameters, the result will not necessarily be the same.

#### Example:

The internal variable tim\_a in instance Pulse\_2sON\_1sOFF is different from internal variable tim\_a in instance Pulse\_4sON\_1sOFF, so the instances cannot reference and will not affect each other's tim\_a value.

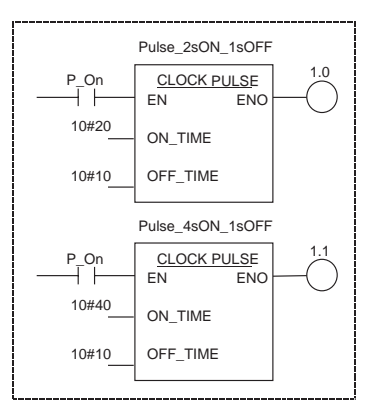

| Variable ta | Variable table |      |  |  |  |  |  |
|-------------|----------------|------|--|--|--|--|--|
| Usage       | Name           | Туре |  |  |  |  |  |
| Internal    | tim_a          | WORD |  |  |  |  |  |
| Internal    | tim_b          | WORD |  |  |  |  |  |
| Input       | ON_TIME        | INT  |  |  |  |  |  |
| Input       | OFF_TIME       | INT  |  |  |  |  |  |

**Note** In NE Programmer, internal variables are created with a default variable name of "FI", which is a local variable that is ON the first time that an instance is executed. (The "FI" internal variable can be used to initialize the instance.)

#### Retaining Data through Power Interruptions and Start of Operation

Internal variables (VAR) retain the value from the last time that the instance was called. In addition, the Retain Option can be selected so that an internal variable will also retains its value when the power is interrupted or operation starts (the mode is switched from PROGRAM mode to RUN or MONITOR mode).

#### Initial Value

An initial value can be set for an internal variable (VAR) that is not being retained (i.e., when the Retain Option not selected). An initial value cannot be set for an internal variable if the Retain Option is selected.

Internal variables that are not being retained will be initialized to 0.

The initial value will be set, regardless of the value of the IOM Hold Bit (A50012).

| Auxiliary Area co     | ontrol bit | Initial value         |
|-----------------------|------------|-----------------------|
| IOM Hold Bit (A50012) | ON         | Initial value is set. |
|                       | OFF        | Initial value is set. |

#### Local Variable Usage (Types)

#### Input Variables (VAR\_INPUT)

Input variables pass arguments to the instance from the outside. The input variables are displayed on the left side of the instance.

When an instance is called, the value of the input source (data contained in the specified parameter just before the instance was called) will be passed to the input variable.

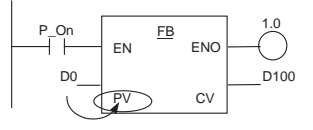

The value of the parameter specified as the input (value of D0) is passed to the instance's input variable (PV).

#### Example

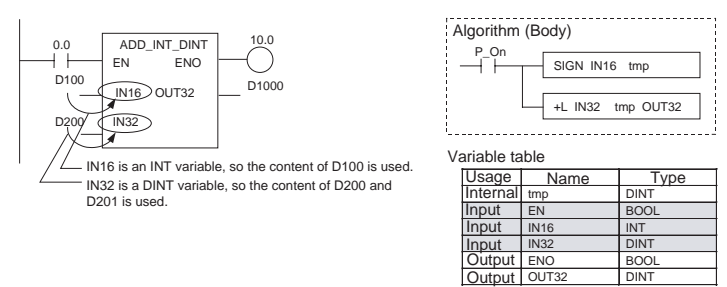

Note

- (1) The same variable name cannot be assigned to an input variable (VAR\_INPUT) and output variable (VAR\_OUTPUT). If it is necessary to have the same variable as an input variable and output variable, register the variables with different names and transfer the value of the input variable to the output variable in the function block with an instruction such as MOV.
- (2) When the instance is executed, input values are passed from parameters to input variables before the algorithm is processed. Consequently, val-

ues cannot be read from parameters to input variables while the algorithm is being processed. If it is necessary to read a value within the execution cycle of the algorithm, do not pass the value from a parameter. Assign the value to an internal variable and use an AT setting (direct allocation of a physical address).

#### Initial Value

When you set an initial value for an input variable (VAR\_INPUT), that value will be written to the variable when the parameter for input variable EN goes ON and the instance is executed for the first time (and that one time only). If an initial value has not been set for an input variable, the input variable will be set to 0 when the instance is first executed.

#### EN (Enable) Variable

When an input variable (VAR\_INPUT) is created, the default input variable is the EN variable. The instance will be executed when the parameter for input variable EN is ON.

The initial value will be set, regardless of the value of the IOM Hold Bit (A50012).

#### Output Variables (VAR\_OUTPUT)

Output variables pass return values from the instance to external applications. The output variables are displayed on the right side of the instance.

After the instance is executed, the value of the output variable is passed to the specified parameter.

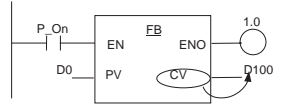

The value of the output variable (CV) is passed to the parameter specified as the output destination, which is D100 in this case.

#### Example

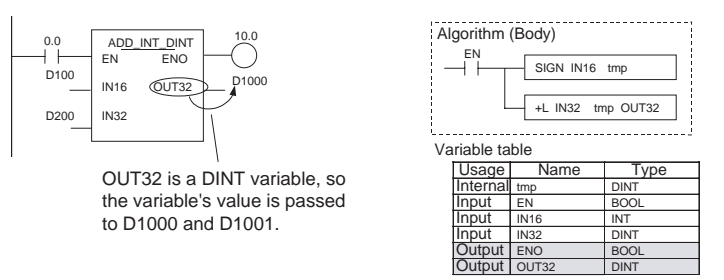

Like internal variables (VAR), the values of output variables (VAR\_OUTPUT) are retained until the next time the instance is executed.

#### Example:

In the following example, the value of output variable CV will be retained until the next time the instance is executed.

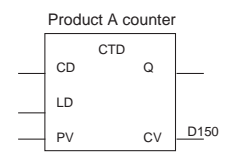

#### Note

(1) The same variable name cannot be assigned to an input variable (VAR\_INPUT) and output variable (VAR\_OUTPUT). If it is necessary to have the same variable as an input variable and output variable, register the variables with different names and transfer the value of the input variable to the output variable in the function block with an instruction such as MOV.

(2) Output variable values (data) are passed to the corresponding parameters after the algorithm is processed. Consequently, values cannot be written from output variables to parameters while the algorithm is being executed. If it is necessary to write a value within the execution cycle of the algorithm, do not write the value to a parameter. Assign the value to an internal variable and use an AT setting (direct allocation of a physical address).

#### **Initial Value**

An initial value can be set for an output variable (VAR\_OUTPUT) that is not being retained, i.e., when the Retain Option is not selected. An initial value cannot be set for an output variable if the Retain Option is selected.

The initial value will be set, regardless of the value of the IOM Hold Bit (A50012).

#### ENO (Enable Output) Variable

When a local output variable is created, the default variable is the ENO variable. The ENO output variable will be turned ON when the instance is called. The user can change this value. The ENO output variable can be used as a flag to check whether or not instance execution has been completed normally.

#### External Variables (VAR EXTERNAL)

External variables are local variables that are used to access global variables. They include both system variables that are registered in the NE Programmer in advance, as well as user-defined local variables. When handling I/O with variables, always define I/O as global variables and access the global variables through external variables. System variables are registered in advance as external variables. User-defined global variables are automatically registered as external variables when they are used as operands for instructions in logical POUs. If a variable is first created as an external variable, the user must manually register it as a global variable in the External Variable Tab Page of the Variable Editor to use it as a global variable. We thus recommend that the required global variables are defined before starting to program the ladder diagrams.

### 2-2-11 Creating Variables in NE Programmer

In NE Programmer, variables are not declared by inputting a declarative statement. To create variables, insert the variables in the variable tables and input the properties.

Internal Variables When a logical POU (program or function block) is created, the unit's individual variable table is displayed automatically. Variables can be registered in the table with either of the following methods.

- 1. Inputting the instructions first:If a new variable name is input in an operand when inputting the instruction, the variable will be registered automatically in the variable table's internal variable sheet.
  - 2. Inputting the variable table first: Right-click the variable table, select *Insert*, and register the variable in the variable table. When the instructions are input later, the registered variable name can be input in the operands.

Physical addresses **cannot** be input directly for local variables by inputting the physical address in the *Edit Variables* Dialog Box.

Global Variables After creating a NE Programmer project, select *File - New* from the menus, change the configuration name in the *Configuration* Tab if necessary, and create a new configuration. In the project workspace, double-click the global variables under the configuration. Right-click the variable table, select *Insert Variable*, and register the variable in the variable table. When the instructions are input later, the registered variable name can be input in the operands.

Physical addresses can be input directly for global variables by inputting the physical address in the *Address* Field in the *Edit Variables* Dialog Box.

### 2-2-12 Grouping Variables

In function blocks, the input variables (VAR\_INPUT) and output variables (VAR\_OUTPUT) can be placed in separate groups and displayed with input and output group names.

When grouping input or output variables, the group name is displayed on the input and output side when the function block is pasted into a program.

Display Example of Ungrouped Variables Display Example of Grouped Variables

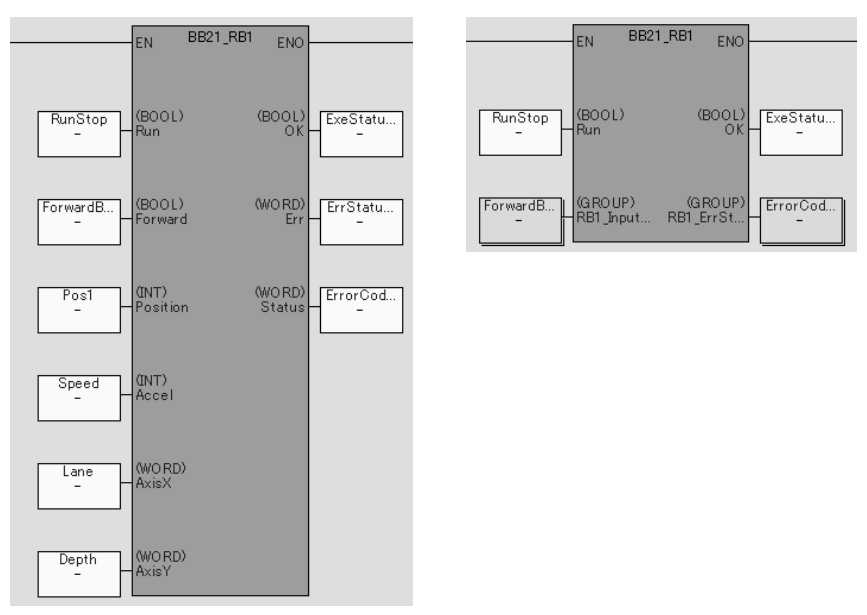

Grouping FB I/O Variables in NE Programmer:

Select the input or output variables to be grouped, right-click, and select *Group Input/Output Variables - Group* from the popup menu.

### 2-2-13 Importing and Exporting Variables

**Exporting Variables** 

In the NE1S Series, variable data can be exported in the following file formats.

- OPC Server CSV file (for use with SCADA Software)
- Text file for use with the CX-Designer
- Text file for use with the SPU-Console
- CSV file (for use with external Programming Devices or programs such as Excel)

#### **Exporting with NE Programmer:**

• OPC Server, CX-Designer, or SPU-Console Format: Select *File - Export Variable* and select the desired file format. CSV Format:

Right-click in the variable table and select Export.

**Importing Variables** 

The following data can also be imported.

• CSV files (for use with external Programming Devices or programs such as Excel)

Importing with NE Programmer:

Right-click the local or global variable table and select Import - CSV Format.

## 2-3 Function Blocks

## 2-3-1 Function Block Features and Operation

#### **Overview**

A function block is a basic program element containing a standard processing function that has been defined in advance. Once the function block has been defined, the user just has to insert the function block in the program and set the I/O in order to use the function.

As a standard processing function, a function block is not created with actual physical addresses, but local variables. The user sets parameters (constants, local program variables, or physical addresses) in those variables to use the function block.

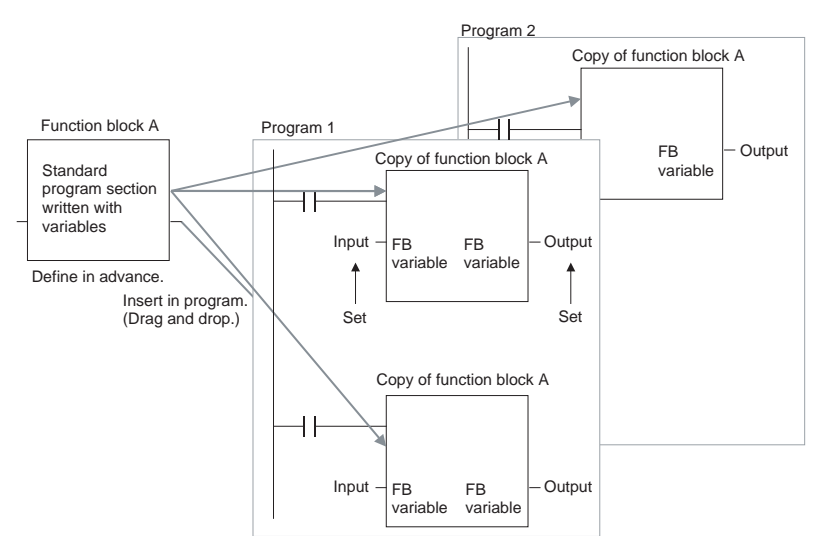

#### Advantages of Function Blocks

Function blocks allow complex programming units to be reused easily. Once standard program sections have been created in a function block and saved in a file, they can be reused just by placing the function block in a program and setting the parameters for the function block's I/O. Reusing standardized function blocks will reduce the time required for programming/debugging, reduce coding errors, and make the program easier to understand.

Structured Programming Structure

Structured programs created with function blocks have better design quality and require less development time.

#### Easy-to-read "Black Box" Design

The I/O operands are displayed as local variable names in the program, so the pro-gram is like a "black box" when entering or reading the program and no extra time is wasted trying to understand the internal algorithm.

|                                       | Easily Create Different Processes from a Single Function Block                                                                                                    |
|---------------------------------------|----------------------------------------------------------------------------------------------------|
|                                       | Many different processes can be created easily from a single function block by using input variables (VAR_INPUT) for the parameters in the standard process (parameters such as timer SVs, control constants, speed settings, and travel distances). |
| I                                     | Reduce Coding Errors                                                                                                    |
|                                       | Coding mistakes can be reduced because blocks that have already been debugged can be reused.                                                                                                    |
|                                       | Protect Data                                                                                                    |
|                                       | The local variables in the function block cannot be accessed directly from the outside, so the data can be protected. (Data cannot be changed unintentionally.)                                                                                      |
| I                                     | Programming with Variables provides Improved Reusability                                                                                                    |
|                                       | The function block's I/O is entered as local variables, so the data addresses in the function block do not have to be changed as they do when copying and reusing a program section.                                                                 |
| Creating Libraries                    | Processes that are independent and reusable (such as processes for individ-<br>ual steps, machinery, equipment, or control systems) can be saved as func-<br>tion block definitions and converted to library functions.                              |
|                                       | The function blocks are created with local variable names that are not tied to physical addresses, so new programs can be developed easily just by reading the definitions from the file and placing them in a new program.                          |
| Compatible with Multiple<br>Languages | Mathematical expressions that are difficult to enter in ladder language can be entered easily in structured text (ST) language.                                                                                                    |
| Function Block<br>Structure           | A function block consists of the function block definition that is created in advance and the function block instances that are actually inserted in the program.                                                                                    |
| Function Block Definition             | The basic, reusable part of the function block is called the "function block def-<br>inition." Each function block definition contains the algorithm and local variable<br>definitions, as shown in the following diagram.                           |

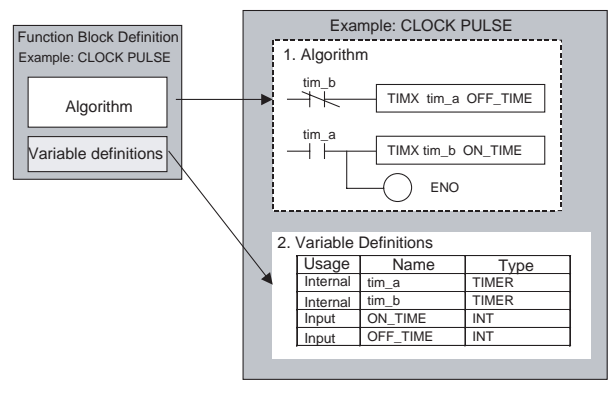

#### 1. Algorithm

The algorithm is standard programming written with variable names rather than physical I/ O memory addresses. In NE Programmer, algorithms can be written in either ladder programming or ST (structured text).

#### 2. Local Variable Definitions

The variable table lists each variable's usage (input, output, or internal) and properties (data type, etc.). For details on local variables, refer to 2-3-2 *Restrictions in Variables in Function Blocks*.

#### Number of Function Block Definitions

Up to 1,024 function block definitions can be created for one PLC (CPU Unit).

When a function block definition is inserted in a program, the function block uses a particular memory region for its local variables. Each function block definition that is inserted in the program and allocated a different memory region is called an "instance." Each instance is assigned an identifier called an "instance name."

By generating instances, a single function block definition can be used to process different I/O data with the same function.

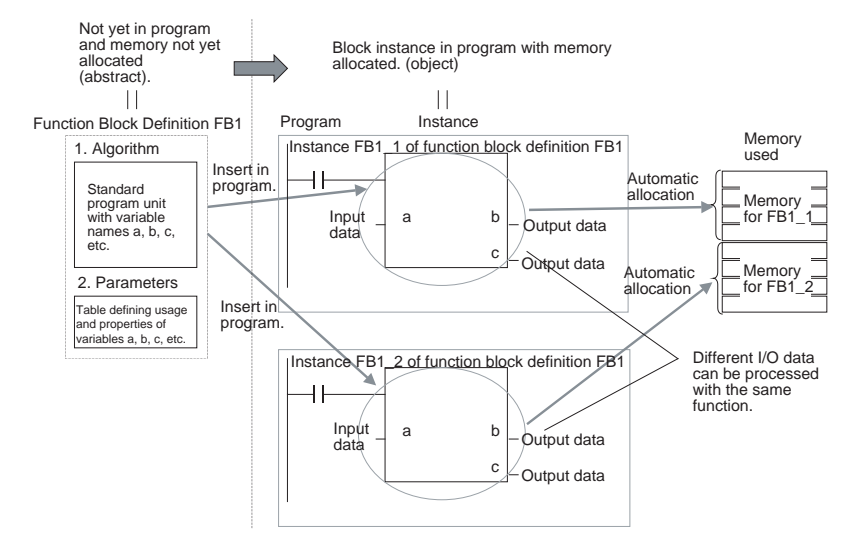

**Note** Instances are managed by names. More than one instance with the same name can also be inserted in the program. If two or more instances have the same name and in the same POU, they will use the same internal variables (VAR). If the instances are in different POUs, they will use different internal variables.

For example, if a function block that uses a timer as an internal variable (VAR) is inserted at several points in the POU, each instance must be given a different name. If two or more of the instances have the same name, the timer would be duplicated, which is not allowed.

If, however, internal variables are not used or they are used only temporarily and initialized the next time an instance is executed, the same instance name can be used to save memory.

Instances

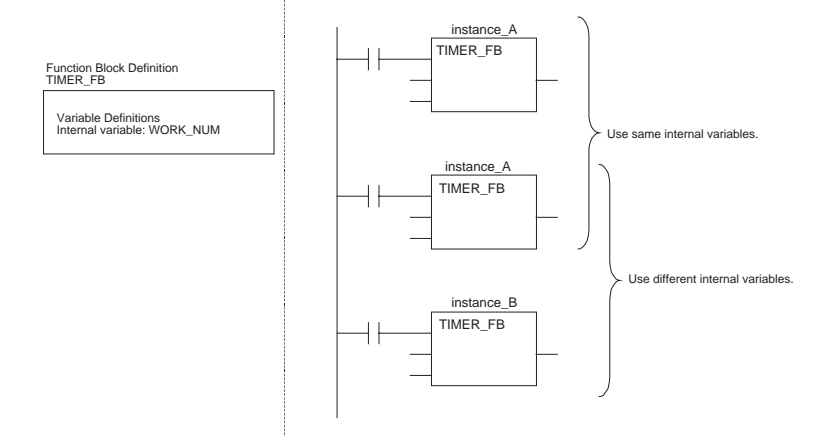

#### Creating Instances

Instances can be created just by dragging and dropping the function block icon. Drag the function block icon from the logical POU in the NE Programmer workspace and drop it in the program.

#### Number of Instances

Multiple instances can be created from a single function block definition. Up to 1,024 instances can be created for a single PLC (CPU Unit). The allowed number of instances is not related to the number of function block definitions or the number of tasks in which the instances are inserted.

Each time an instance is created, set the values (constants, local program variables, or physical I/O memory addresses) used to exchange data with the function block's local I/O variables. These values are called parameters.

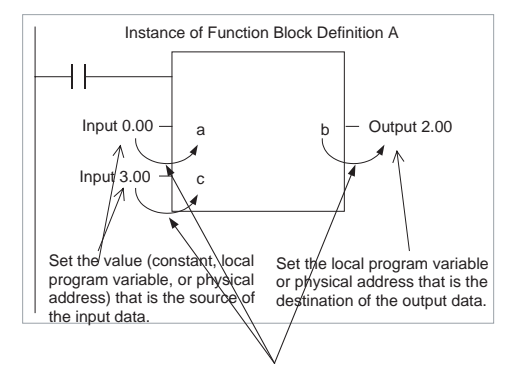

Actual data is passed. Here, all three are BOOL, so either 0 or 1 is passed.

#### **Parameters**

The data passed from the input parameter to the function block is not the source address, but the data within the source address (with the data format and size specified by the variable's data type). In a similar fashion, the data passed from the function block to the output parameter is not an address, but the actual data for the output address (with the data format and size specified by the variable's data type).

Even if the input parameter or output parameter is a word address, the data that is passed will be the data (with the format and size specified by the variable's data type) starting from the specified word address.

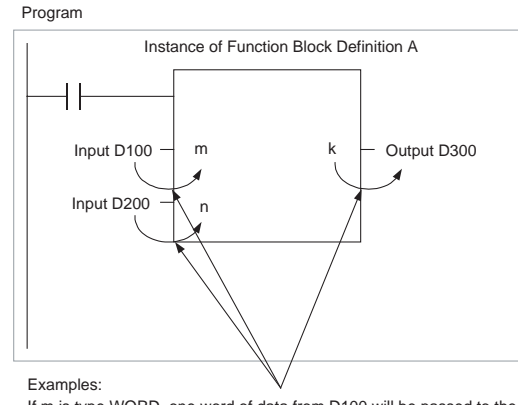

If m is type WORD, one word of data from D100 will be passed to the variable. If n is type DWORD, two words of data from D200 and D201 will be passed to the variable. If k is type LWORD, four words of data from the variable will be passed to words D300 to D303.

#### Note

- (1) Only addresses in the following data areas can be used as parameters: CIO Area, Auxiliary Area, DM Area, EM Area (bank 0), Holding Area, and Work Area.
  - The following cannot be used:
  - a) Index and Data Registers (neither direct nor indirect specification)
  - b) Indirect addressing of DM or EM Area (neither binary nor BCD mode)
  - (2) Local program variables can also be specified as parameters, provided that the local program variable's data size is the same as the local variable's data size.

#### Inputting Parameters

- 1,2,3...1. Select *Mode Variable mode* from the *Ladder* Menu and click the **AB** Button.
  - 2. The cursor will change to a cursor with "ABC" and an arrow.
  - 3. Click the left side for an input variable or the right side for an output variable.
  - 4. Input a constant (such as a decimal number after 10#), a local program variable name, or a physical address.

▲ Caution Input values are passed from parameters to the input variables (VAR\_INPUT) when an instance is executed but before the algorithm is processed. Consequently, a parameter cannot be used to pass a value if it is necessary to read the value during processing (within the execution cycle of the algorithm). Instead, directly input a physical address to pass the value. Likewise, output values (VAR\_OUTPUT) are passed from output variables to

parameters just after the algorithm is processed. Consequently, a parameter cannot be used to pass a value if it is necessary to write the value during processing (within the execution cycle of the algorithm). Instead, directly input a physical address to pass the value.

#### Reference Information

A variety of processes can be created easily from a single function block by using parameter-like elements (such as fixed values) as input variables (VAR\_INPUT) and changing the values passed to the input variables for each instance.

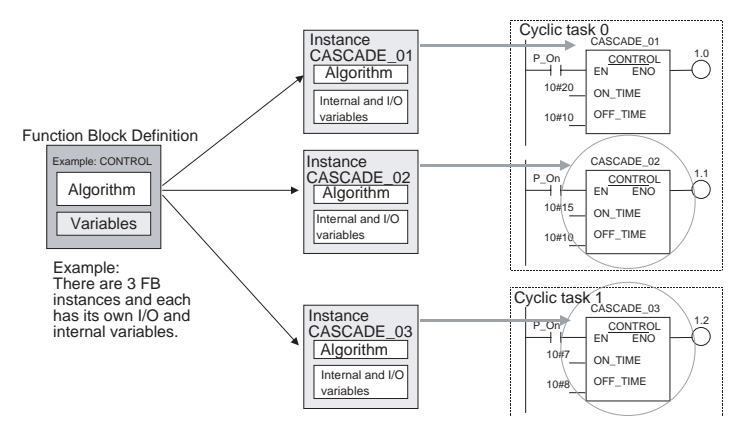

Example: Creating 3 Instances from a Single Function Block Definition

The same instance name can be used at multiple locations in the program if internal variables (VAR) are not used or processing will not be affected even if internal variables (VAR) are used in the multiple locations.

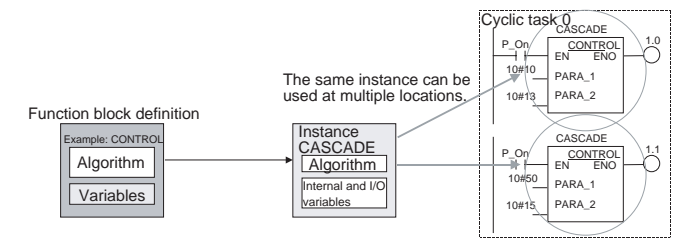

In this case, the same memory area will be used, so some precautions are required. For example, if an instance containing a timer instruction is used in more than one program location, the same timer number will be used causing coil duplication, and the timers will not function properly if both instructions operate at the same time.

## 2-3-2 Restrictions in Variables in Function Blocks

The following table shows the number of local variables that can be used and the kind of variable that is created by default for each of the variable usages.

| Variable usage         | Allowed number                                          | Variable created by default                                                                                                    |
|------------------------|---------------------------------------------------------|----------------------------------------------------------------------------------------------------|
| Input<br>(VAR_INPUT)   | Up to 64 per func-<br>tion block (not<br>including EN)  | EN (Enable): Receives an input condition.                                                                                                    |
|                        |                                                         | The instance is executed when the vari-<br>able is ON. The instance is not executed<br>when the variable is OFF.                                                      |
| Output<br>(VAR_OUTPUT) | Up to 64 per func-<br>tion block (not<br>including ENO) | ENO (Enable Output): Outputs the func-<br>tion block's execution status.                                                                                              |
|                        |                                                         | The variable is turned ON when the instance starts being executed. It can be turned OFF by the algorithm. The variable remains OFF when the instance is not executed. |
| Internal (VAR)         | Unlimited                                               | FI: A local variable that turns ON the first<br>time the instance is executed. (It can be<br>used for initialization the first time an<br>instance is executed.)      |
| External variables     |                                                         | System variables                                                                                                    |

#### Initial Values of Input Variables (VAR\_INPUT) in Function Blocks

When you set an initial value for an input variable (VAR\_INPUT), that value will be written to the variable when the parameter for input variable EN goes ON and the instance is executed for the first time (and that one time only). If an initial value has not been set for an input variable, the input variable will be set to 0 when the instance is first executed.

#### Initial Values of Output Variables (VAR\_OUTPUT) in Function Blocks

An initial value can be set for an output variable (VAR\_OUTPUT) that is not being retained, i.e., when the Retain Option is not selected. An initial value cannot be set for an output variable if the Retain Option is selected.

The initial value will not be written to the output variable if the IOM Hold Bit (A50012) is ON.

| Auxiliary Area control bit |    | Initial value                      |
|----------------------------|----|------------------------------------|
| IOM Hold Bit (A50012)      | ON | The initial value will not be set. |

#### Initial Values of Internal Variables (VAR) in Function Blocks

An initial value can be set for an internal variable (VAR) that is not being retained (i.e., when the Retain Option not selected). An initial value cannot be set for an internal variable if the Retain Option is selected. Internal variables that are not being retained will be initialized to 0.

The initial value will be set, regardless of the value of the IOM Hold Bit (A50012).

## 2-3-3 Function Block Specifications

## **Function Block Specifications**

|                                   |                                                                                                    | Item                                                                             | Description                                                                       |  |
|-----------------------------------|----------------------------------------------------------------------------------------------------|----------------------------------------------------------------------------------|-----------------------------------------------------------------------------------|--|
|                                   | Number of function bl                                                                               | ock definitions                                                                  | CPU01: 1,024 max. per CPU Unit                                                    |  |
|                                   | Number of instances                                                                                 |                                                                                  | CPU01: 1,024 max. per CPU Unit                                                    |  |
|                                   | Number of instance n                                                                                | esting levels                                                                    | 8 levels max.                                                                     |  |
|                                   | Number of input varia<br>function block                                                             | bles (VAR_INPUT) per                                                             | 64 variables max.                                                                 |  |
|                                   | Number of output vari<br>function block                                                             | ables (VAR_OUTPUT) per                                                           | 64 variables max.                                                                 |  |
| <u>Function Block</u><br>Elements | The following table shows the items that must be entered by the user when defining function blocks. |                                                                                  |                                                                                   |  |
|                                   | ltem                                                                                                | D                                                                                | escription                                                                        |  |
|                                   | Function block POU<br>name                                                                          | The name of the function b                                                       | block definition (logical POU name)                                               |  |
|                                   | Language                                                                                            | The programming languag tion. Select ladder program                              | e used in the function block defini-<br>ming or structured text                   |  |
|                                   | Local variable defini-<br>tions                                                                     | Variable settings, such as required when the function                            | operands and return values,<br>I block is executed                                |  |
|                                   |                                                                                                    | • Type (usage) of the varial                                                     | ble                                                                               |  |
|                                   |                                                                                                    | Name of the variable                                                             |                                                                                   |  |
|                                   |                                                                                                    | <ul> <li>Initial value of the variable</li> </ul>                                | <u>a</u>                                                                          |  |
|                                   | Algorithm                                                                                           | Enter the programming loc                                                        | uic in ladder or structured text.                                                 |  |
|                                   | Comment                                                                                             | Function blocks can have                                                         | comments.                                                                         |  |
| Function Block Definition         | This is the name of a                                                                               | a function block, which is                                                       | one kind of logical POU.                                                          |  |
|                                   | • Number of characters: 24 characters max. for variable or instance names                           |                                                                                  |                                                                                   |  |
|                                   | <ul> <li>Usable character<br/>underscore character</li> </ul>                                       | ers: Numbers 0 to 9, lette<br>racter                                             | ers a to z, letters A to Z, and the                                               |  |
|                                   | <ul> <li>Upper and lowe<br/>ables different.<br/>variable, but the</li> </ul>                       | r case characters are dis<br>For example, "aBc" and<br>variable "aBc" is recorde | tinguished but do not make vari-<br>"AbC" are treated as the same<br>ed as "aBc". |  |
|                                   | <ul> <li>Variable names cannot begin with a number (0 to 9).</li> </ul>                             |                                                                                  |                                                                                   |  |
|                                   | <ul> <li>There cannot be two or more consecutive underscore characters (_).</li> </ul>              |                                                                                  |                                                                                   |  |
|                                   | CLOCK PULS<br>EN ENO<br>(BOOL) (BOO<br>ON_TIME<br>(INT)                                             | Function block POU name                                                          |                                                                                   |  |
|                                   | OFF_TIME<br>(INT)                                                                                   |                                                                                  |                                                                                   |  |
| Language                          | Select either ladder                                                                                | or structured text.                                                              |                                                                                   |  |
| Local Variable Definitions        | Define the argumen                                                                                  | ts and local variables use                                                       | ed in the function block definition.                                              |  |
| -                                 | Local Variable News                                                                                 |                                                                                  |                                                                                   |  |

#### Local Variable Names

- Number of characters: 48 characters max.
- Usable characters: Numbers 0 to 9, letters a to z, letters A to Z, and the underscore character

- Upper and lower case characters are distinguished but do not make variables different. For example, "aBc" and "AbC" are treated as the same variable, but the variable "aBc" is recorded as "aBc".
- Variable names cannot begin with a number (0 to 9).
- There cannot be two or more consecutive underscore characters (\_).
- Variable names cannot have the following characters followed by a number, because these combinations are treated as actual data area addresses: A, W, H, T, C, D, E0, @D, \*D, @E□, \*E□, IR, DR, TK, and TR.
- The actual address expressions of external variables (preassigned variables) cannot be used.

#### Variable Notation

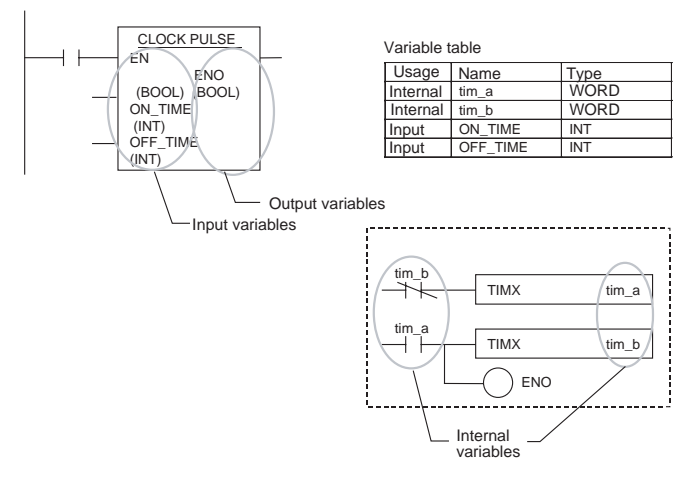

## 2-3-4 Instance Specifications

# Composition of an Instance

The following table lists the items that the user must set when registering an instance.

| Item          |                   | Description                                                                                   |
|---------------|-------------------|-----------------------------------------------------------------------------------------------|
| Instance name |                   | Name of the instance                                                                          |
| Parameters    | Input parameters  | Pass data to input variables (constants, local pro-<br>gram variables, or physical addresses) |
|               | Output parameters | Receive data from output variables (local pro-<br>gram variables or physical addresses)       |

**Instance Name** 

This is the name of the instance.

- Number of characters: 48 characters max.
- Usable characters: Numbers 0 to 9, letters a to z, letters A to Z, and the underscore character
- Upper and lower case characters are distinguished but do not make variables different. For example, "aBc" and "AbC" are treated as the same variable, but the variable "aBc" is recorded as "aBc".
- Instance names cannot begin with a number (0 to 9).
- There cannot be two or more consecutive underscore characters (\_).

The instance name is displayed above the instance in the diagram.

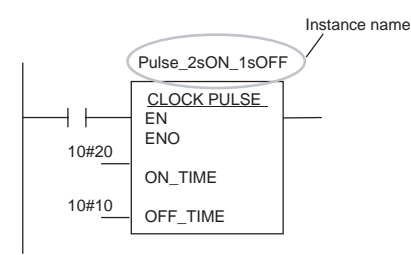

#### **Function Block Instance Areas**

#### ■ Calling an Instance from Multiple Locations

A single instance can be called from multiple locations. In this case, the internal variables (VAR) will be shared.

#### Making Multiple Instances

Multiple instances can be created from a single function block definition. In this case, the values of internal variables (VAR) will be different in each instance.

Example: Counting Product A and Product B

Prepare a function block definition called Down Counter (CTD) and set up counters for product A and product B. There are two types of programs, one for automatic operation and another for manual operation. The user can switch to the appropriate mode of operation.

In this case, multiple instances will be created from a single function block. The same instance must be accessible from multiple locations.

#### **Function Blocks**

#### Section 2-3

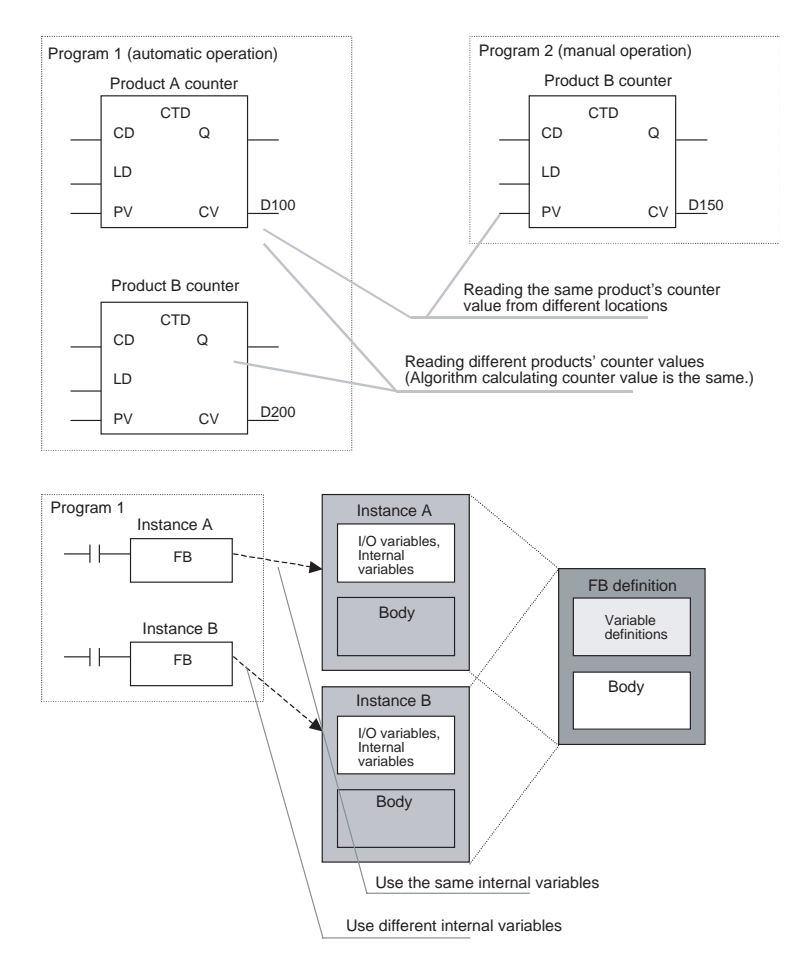

### **Operating Specifications**

**Calling Instances** 

The user can call an instance from any location. The instance will be executed when the input to EN is ON.

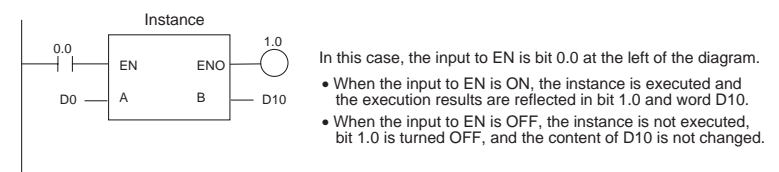

## Operation when the Instance Is Executed

The system calls a function block when the input to the function block's EN input variable is ON. When the function block is called, the system creates the instance's local variables and copies the algorithm registered in the function block. The instance is then executed.

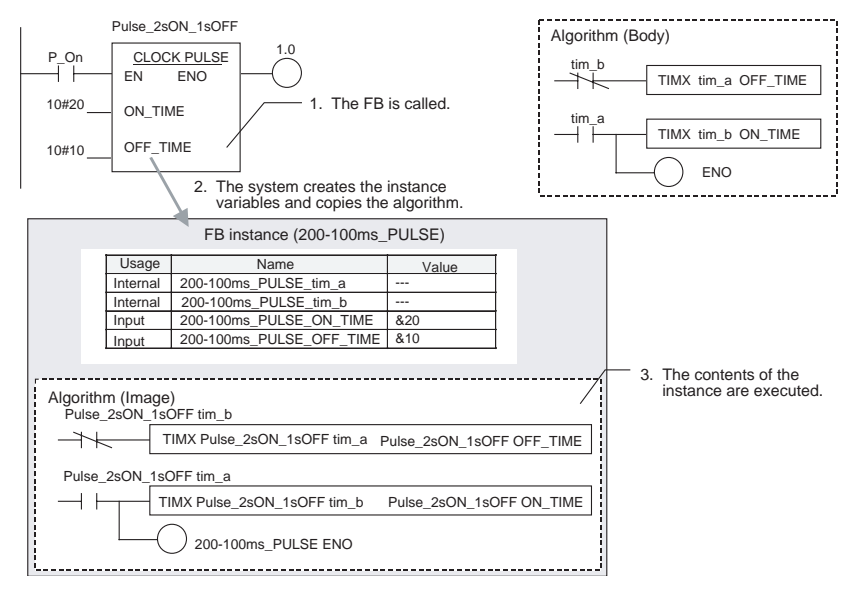

The order of execution is as follows:

- 1. Read data from parameters to input variables (VAR\_INPUT).
- 2. Execute the algorithm.
- 3. Write data from output variables (VAR\_OUTPUT) to parameters.

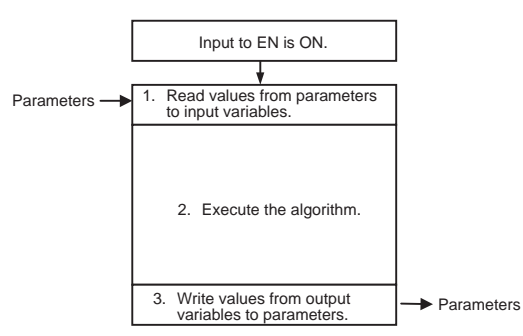

**Note** Data cannot be exchanged with parameters while the algorithm is being executed. In addition, if an output variable is not changed by the execution of the algorithm, the output parameter will retain its previous value.

## Operation when the Instance Is Not Executed

When the input to the function block's EN input variable is OFF, the function block is not called, so the internal variables of the instance do not change.

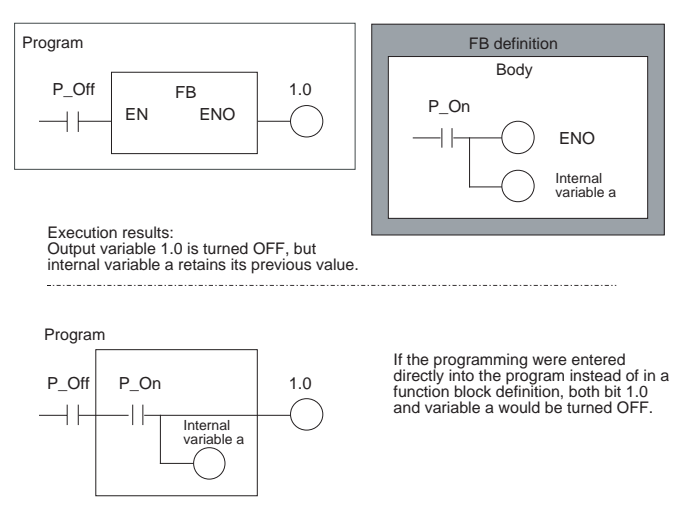

#### Output Variables when a FB Is Not Executed

NEO will have the status of the power flow (P.F.: execution condition). Userdefined output variables will retain their previous status.

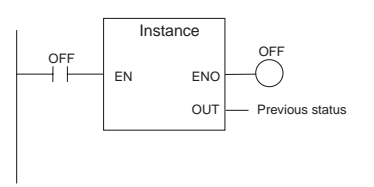

▲ Caution An instance will not be executed while its EN input variable is OFF, so Differentiation and Timer instructions will not be initialized while EN is OFF. If Differentiation or Timer instructions are being used, use the Always ON Flag (P\_On) for the EN input condition and include the instruction's input condition within the function block definition.

A function block can be called from another function block, i.e., nesting is supported (up to 8 levels).

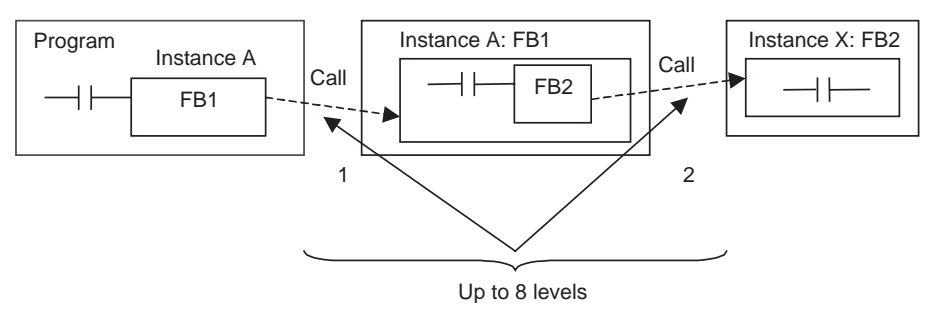

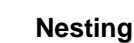

Section 2-3

#### **Placement of Instances in Program**

Branches Allowed on the Left and Right Sides of the Instance

Branches can be placed on the left side of the instance (EN input side) as well as the right side of the instance (to the left of ENO).

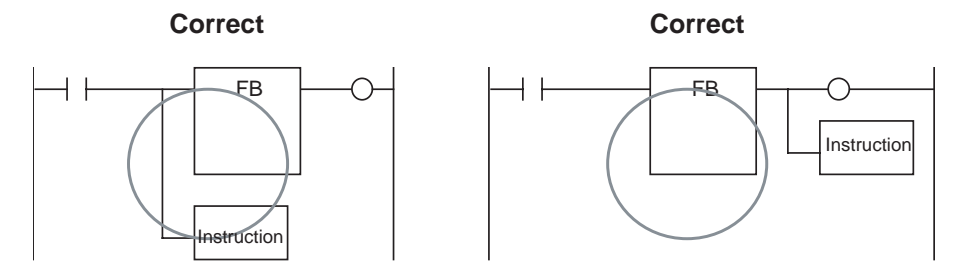

## Multiple Instances in a Single Rung

A single program rung can have more than one instance.

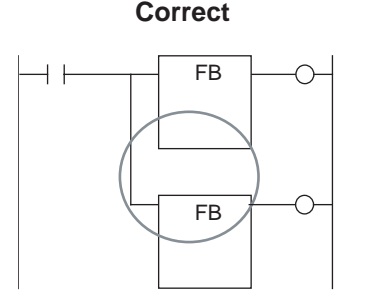

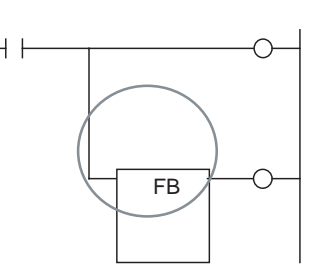

Correct

#### Connections between Instances are Allowed

An instance's ENO output can be input directly to another instance's EN input. Furthermore, an instance's output parameter can be input directly to another instance's input parameter.

**Note** The data type of the input parameter must match the data type of the output parameter. As long as the data types match, other data types can be used besides BOOL-BOOL, including WORD-WORD and DWORD-DWORD.

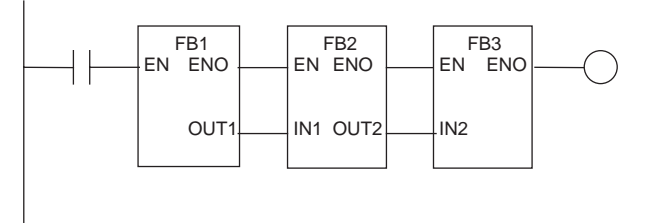

Up to 4 instances can be connected between the left and right bus bars in the ladder diagram. If more than 4 are entered, the additional instructions will wrap around. There can be up to 150 wrap-around lines per program section. Function block connections are allowed within that range.

AND or OR conditions can be entered at the instance's left side (either the EN input side or the input parameter side).

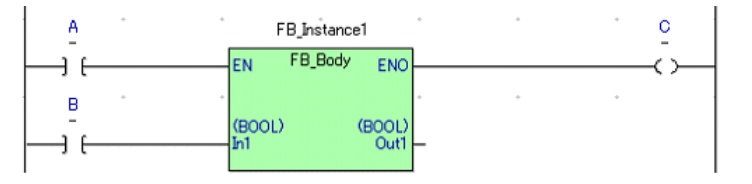

#### AND and OR Conditions Allowed on Input Side

Input parameters can also be connected together.

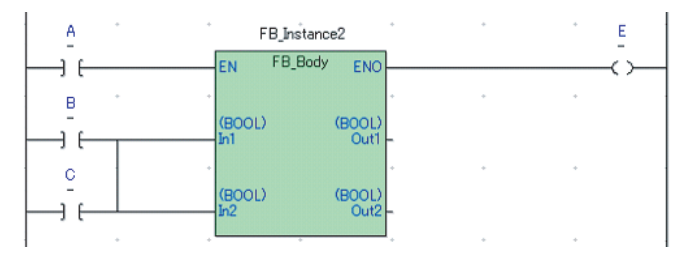

An AND or OR condition can be inserted between function blocks, as shown in the following diagram. On the other hand, instructions cannot be inserted between parameters, as explained in *Restrictions on Placement of Instances*.

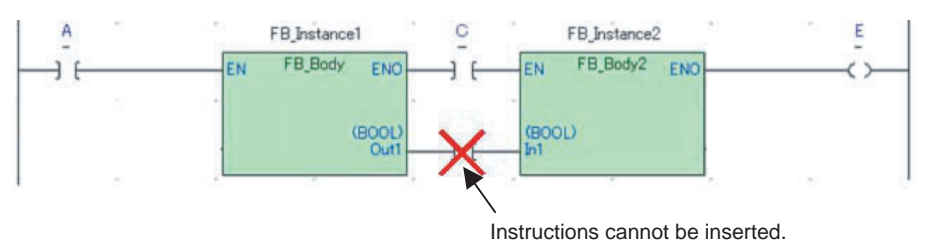

There are some restrictions on the placement of instances in the program.

#### Restrictions on Placement of Instances

Connecting an Output Bit to an Output Parameter

An output bit cannot be connected to an output parameter.

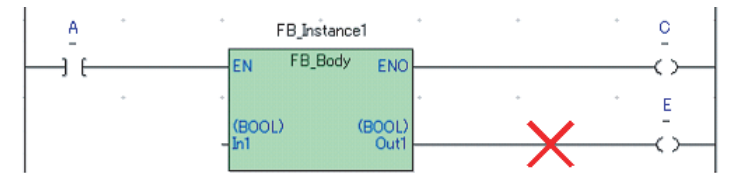

#### Connecting an Instruction to an ENO Output and Output Parameter

A special instruction cannot be connected to an ENO output and output parameter.

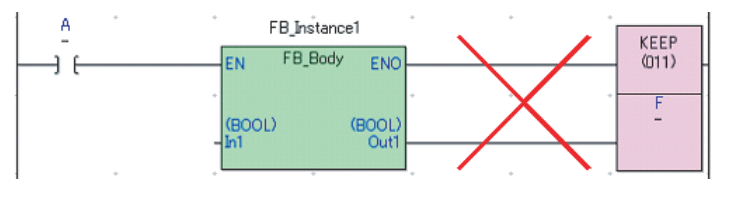

A special instruction cannot be connected to output parameters.

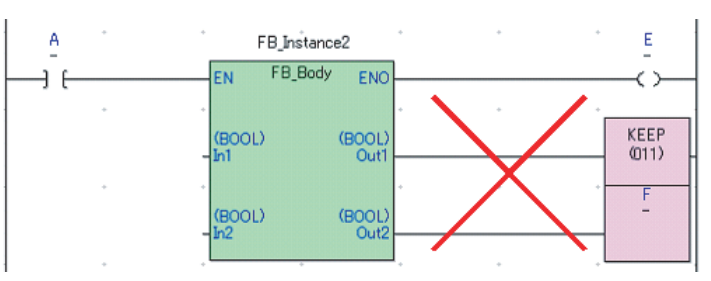

Connecting an Instruction to Output Parameters

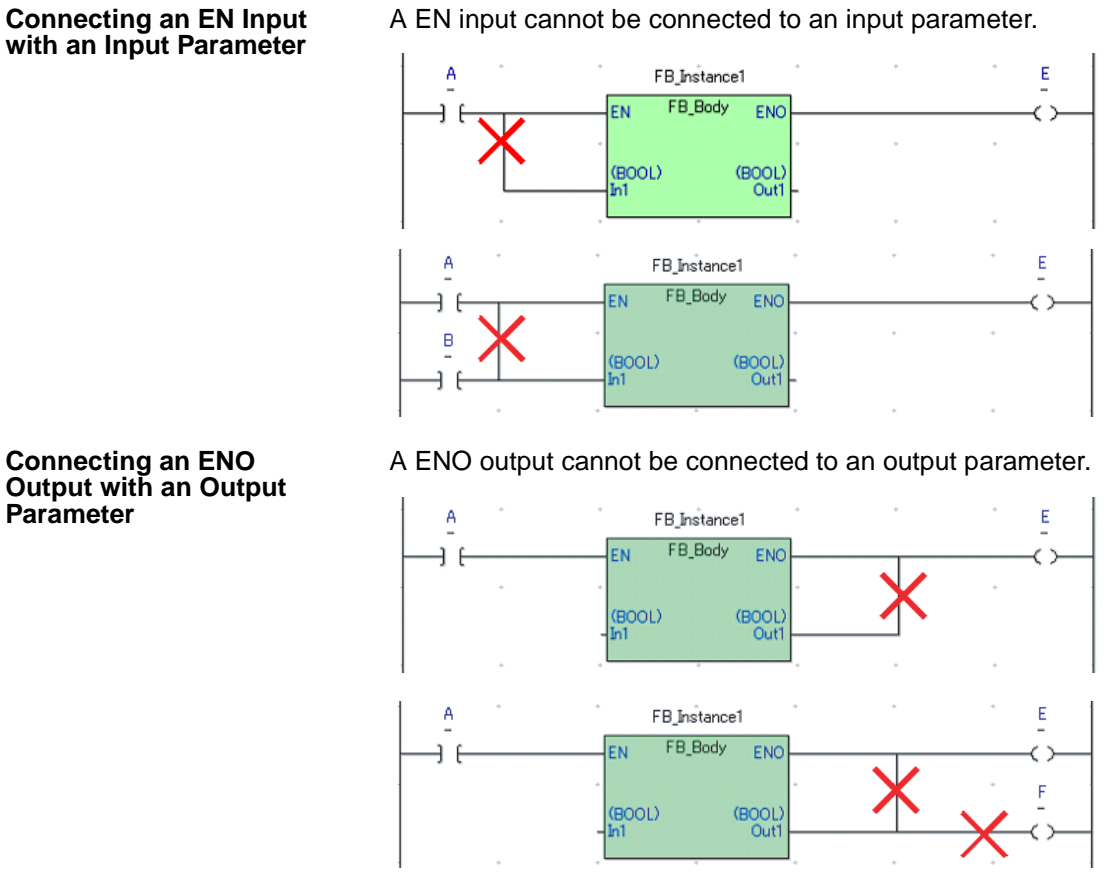

Output with an Output Parameter

Connecting an Input to an **Output Parameter** 

An input cannot be connected directly to an output parameter.

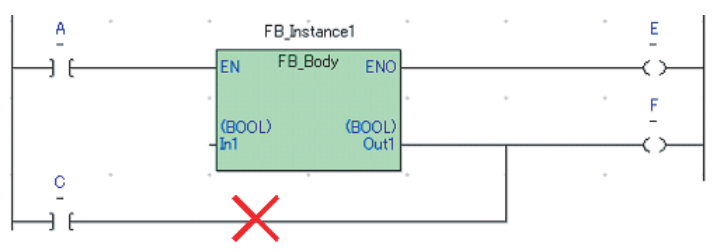

#### **Connecting an Input** Parameter to an Output Bit

A FB Instance1 Ε

An input parameter cannot be connected directly to an output.

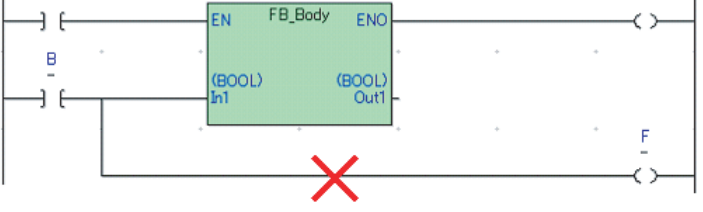

#### Inserting an AND or OR Condition between **Parameters**

An AND or OR condition cannot be inserted between parameters.

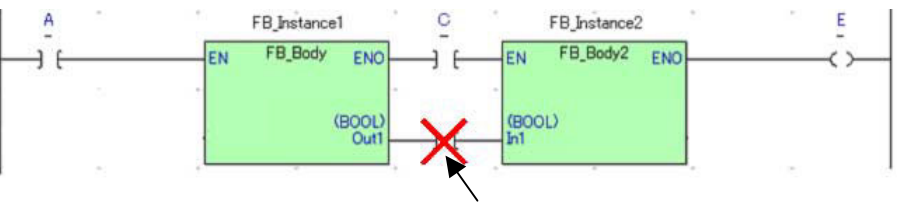

Instructions cannot be inserted.

### **Parameter Specifications**

| Allowed Parameter Inputs The f | oll |
|--------------------------------|-----|
|--------------------------------|-----|

The following data can be set in input and output parameters.

Input Parameters:

- Constants (See note.)
- Local program variables (for example: aa) (The data type must match the corresponding input variable.)
- Physical addresses (for example: D00100 or 0000.00)

**Output Parameters:** 

- Local program variables (for example: aa)
  - (The data type must match the corresponding output variable.)
- Physical addresses (for example: D00100 or 0000.00)
- **Note** The input range of the constant depends on the data type, as shown in the following table.

Input the desired value in the *Initial Value* Field in the *Edit Variables* Dialog Box. Input a value consistent with the variable's data type, as shown in the following table.

| Data type | Content                               | Range of values                                        | Initial value input method                                                                                          |
|-----------|---------------------------------------|--------------------------------------------------------|----------------------------------------------------------------------------------------------------|
| BOOL      | Bit data                              | 16#0 or 16#1                                           | Input as unsigned hexadecimal after "16#".                                                                          |
| INT       | Integer                               | -10#32768 to +10#32767                                 | Input as signed decimal after "+10#" or<br>"-10#". (If "10#" is input, a + sign will be<br>attached automatically.) |
| UINT      | Unsigned integer                      | 10#0 to 10#65535                                       | Input as unsigned decimal after "10#".                                                                              |
| DINT      | Double integer                        | -10#2147483648 to<br>+10#2147483647                    | Input as signed decimal after "+10#" or<br>"-10#". (If "10#" is input, a + sign will be<br>attached automatically.) |
| UDINT     | Unsigned double integer               | 10#0 to 10#4294967295                                  | Input as unsigned decimal after "10#".                                                                              |
| WORD      | 16-bit data                           | 16#0000 to16#FFFF                                      | Input as unsigned hexadecimal after "16#".                                                                          |
| DWORD     | 32-bit data                           | 16#00000000 to16#FFFFFFF                               | Input as unsigned hexadecimal after "16#".                                                                          |
| REAL      | Real number                           | Refer to the details on floating-<br>point data below. | Input a signed numerical value. Input the value after the sign.                                                     |
|           |                                       |                                                        | E.g., +1.0, -0.23, +9.87E-3                                                                                         |
| STRING    | Character string data<br>(ASCII data) | 127 characters                                         |                                                                                                    |

#### Floating-point Data

The following data can be expressed by floating-point data:

- $-3.402823 \times 10^{38} \le \text{value} \le -1.175494 \times 10^{-38}$
- 0
- 1.175494 x  $10^{-38} \le$  value  $\le 3.402823$  x  $10^{38}$
- +∞
- Not a number (NaN)

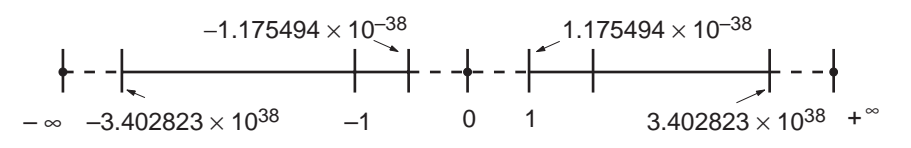

|                                                        | Special Numbers                                                                                                    |
|--------------------------------------------------------|----------------------------------------------------------------------------------------------------|
|                                                        | The formats for NaN, $\pm \infty$ , and 0 are as follows:                                                                                                    |
|                                                        | $\begin{array}{lll} \text{NaN}^*: & e=255, f\neq 0\\ +\infty: & e=255, f=0, s=0\\ -\infty: & e=255, f=0, s=1\\ 0: & e=0\\ & ^*\text{NaN} \text{ (not a number) is not a valid floating-point number. Executing floating-point calculation instructions will not result in NaN.} \end{array}$                                                         |
| Restrictions on Variable<br>Data Types                 | Parameters cannot be input to TIMER or COUNTER variables or output from TIMER or COUNTER variables.                                                                                                    |
| Timing of Data Transfers<br>to/from Variables          | Input data is passed from parameters to the corresponding input variables<br>before the algorithm is processed. Output variable data is passed to the corre-<br>sponding parameters after algorithm processing is completed. Consequently,<br>values cannot be passed from parameters to input variables while the algo-<br>rithm is being executed. |
| Restrictions on Parameter<br>Data Quantity             | The maximum amount of a parameter I/O data is 1,024 words per instance.                                                                                                    |
| Connecting a Bit Control<br>Instruction to a Parameter | For details on connecting a parameter to a Bit Control Instruction, refer to the sections <i>Placement of Instances in Program</i> and <i>Restrictions on Placement of Instances</i> above.                                                                                                    |

## 2-3-5 Restrictions on Function Blocks

### Instructions Restricted in Ladder Programs

Instructions Prohibited in Instructions that can be used in the program can also be used in function blocks.

I/O Variable Restrictions (Unsupported Data Areas)

**Refreshing Timer and** 

Addresses in the following data areas cannot be used as parameters for input and output variables.

- Index Registers and Data Registers (Neither indirect nor direct addressing is supported.)
- Indirect addressing of DM or EM Area addresses (Neither binary-mode nor BCD-mode indirect addressing is supported.)

Timer and counter PVs are always stored in binary mode, so PVs of all Timer and Counter Instructions must be treated as binary data whether or not the instructions are in function blocks.

Interlocks

Counter PVs

When a function block is called from an interlocked program section, the contents of the function block definition will not be executed. The interlocked function block will behave just like an interlocked subroutine.

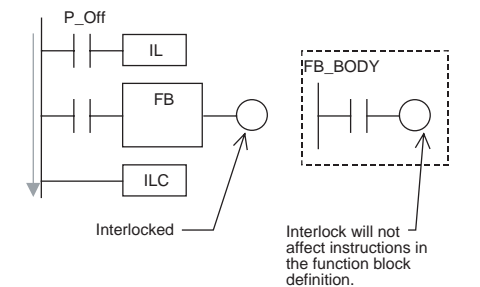

#### Differentiation Instructions in Function Block Definitions

An instance will not be executed while its EN input variable is OFF, so the following precautions are essential when using a Differentiation Instruction in a function block definition. (Differentiation Instructions include DIFU, DIFD, and any instruction with an @ or % prefix.)

- As long as the instance's EN input variable is OFF, the execution condition will retain its previous status (the last status when the EN input variable was ON) and the Differentiation Instruction will not operate.
- When the instance's EN input variable goes ON, the present execution condition status will not be compared to the last cycle's status. The present execution condition will be compared to the last condition when the EN input variable was ON, so the Differentiation Instruction will not operate properly. (If the EN input variable remains ON, the Differentiation Instruction will operate properly when the next rising edge or falling edge occurs.)

Example:

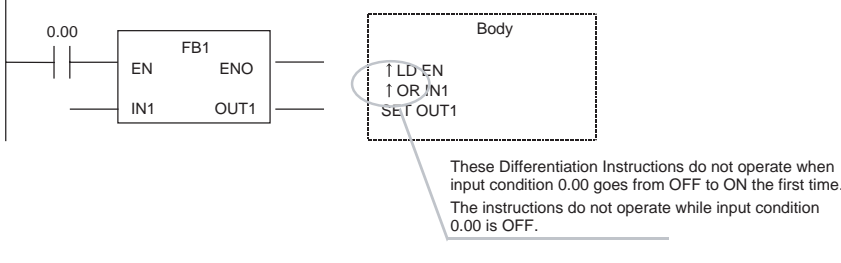

If Differentiation Instructions are being used, always use the Always ON Flag (P\_On) for the EN input condition and include the instruction's input condition within the function block definition.

Example:

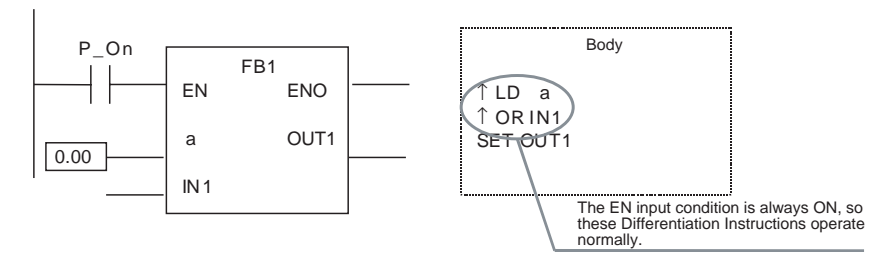

#### Timer Instructions in Function Block Definitions

An instance will not be executed while its EN input variable is OFF, so the following precautions are essential when using a Timer Instruction in a function block definition.

The Timer Instruction will not be initialized even though the instance's EN input variable goes OFF. Consequently, the timer's Completion Flag will not be turned OFF if the EN input variable goes OFF after the timer started operating.

Example:

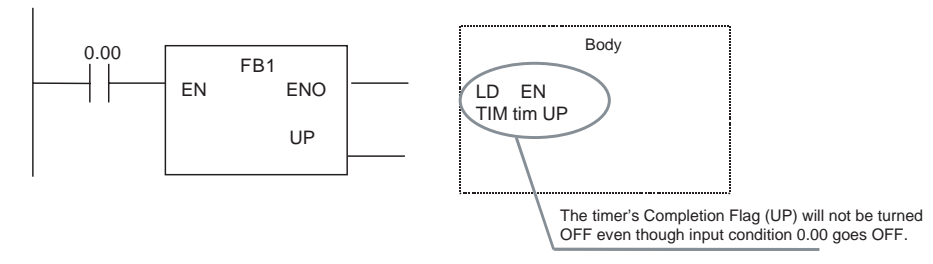

If Timer Instructions are being used in the function block definition, always use the Always ON Flag (P\_On) for the EN input condition and include the instruction's input condition within the function block definition.

Example:

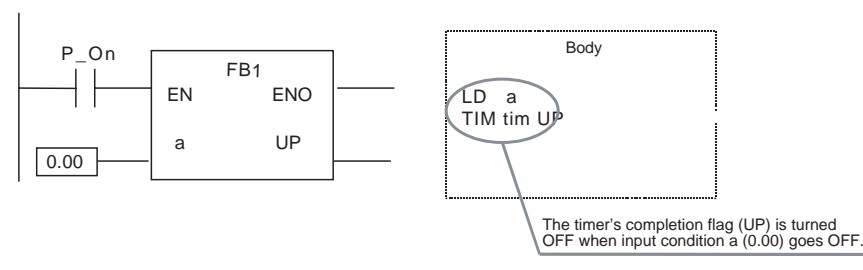

• If the same instance containing a timer is used in multiple locations at the same time, the timer will be duplicated.

#### ST Programming Restrictions

- Only the following statements and operators are supported.
- Assignment statements
  - Selection statements (CASE and IF statements)
  - Iteration statements (FOR, WHILE, and REPEAT statements)
  - Arithmetic operators
  - · Logical operators
  - · Comparison operators
  - Comments
- The TIMER and COUNTER data types cannot be used.
- Use parentheses to indicate the priority of arithmetic operations. Example: D:= (A+B) \*C
- Tabs and spaces can be used to indent text.

The following online editing operations cannot be performed on the user program in the CPU Unit.

- I/O variables cannot be added, deleted, or changed.
- Internal variables cannot be deleted or changed.
- FB body names cannot be changed.
- FB instance names cannot be changed.
- FB instances cannot be added.
- Comments cannot be edited.

Note

- (1) Internal variables can be added, but there are restrictions on the variables that can be added.
  - (2) Global variables can be added.

### Error-related Restrictions

**Online Editing** 

Restrictions

If a fatal error occurs in the CPU Unit while a function block definition is being executed, ladder program execution will stop at the point where the error occurred.

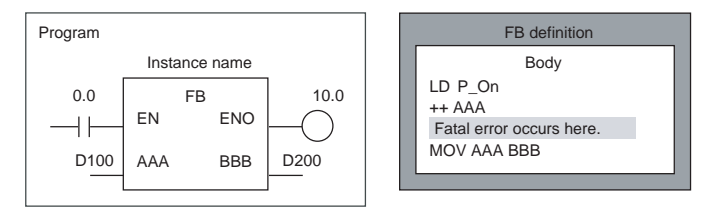

In this case, the MOV AAA BBB instruction will not be executed and output variable D200 will retain the same value that it had before the function block was executed.

## 2-4 Programming Notes

## 2-4-1 Tasks

Tasks control the timing of program execution. Logical POU programs are assigned to tasks to execute them.

There are two types of tasks: cyclic tasks and interrupt tasks (power OFF interrupt, scheduled interrupt, I/O interrupt, and external interrupt tasks). Extra cyclic tasks are not supported.

Up to 128 cyclic tasks (task numbers 0 to 127) can be used. When specifying the task number in the operand of a TASK ON (TKON) or TASK OFF (TKOF) instruction, the task number can be specified directly by inputting the number in decimal after "10#" or it can be specified indirectly by inputting an I/O memory address containing the task number.

Example: When the instruction "TKON 3" is input, the task number is the value in CIO 0003.

## 2-4-2 Inputting Constants

| 1 5                                    |                                                                                                    |
|----------------------------------------|----------------------------------------------------------------------------------------------------|
|                                        | When inputting a constant in the following cases, always include the prefix code corresponding to the data type (16#, 10#, or -10# for integers, or decimal point or $\Box E \Box$ for real numbers). |
|                                        | <ul> <li>Inputting an instruction operand (other than timer/counter number inputs)</li> <li>Inputting I/O memory data</li> </ul>                                                                      |
|                                        | <ul> <li>Inputting a constant for an initial value</li> <li>Inputting function block parameters</li> </ul>                                                                                            |
| Unsigned Hexadecimal:<br>Input 16#     | Input the prefix 16# before a hexadecimal constant.<br>For example, input "16#1A" to input the hexadecimal value 1A.                                                                                  |
| Positive or Zero Decimal:<br>Input 10# | Input the prefix 10# before a positive decimal constant (or 0).<br>For example, input "10#123" to input the decimal value 123.                                                                        |
| Negative Decimal:<br>Input -10#        | Input the prefix -10# before a negative decimal constant.<br>For example, input "-10#123" to input the decimal value -123.                                                                            |
| Note                                   | A space can be inserted after the 16#, 10#, or -10# prefix code.<br>For example, the input "16# 1A" is acceptable.                                                                                    |
| Real Number: Decimal or<br>□E□         | Real numbers can be input with decimal points or as $\Box E \Box$ . For example, the input "-0.123" or "-1.23E-1" is acceptable.                                                                      |
| Binary (ST Program Only):<br>Input 2#  | Binary numbers can be input in ST language only. Input the prefix 2# before a binary constant.<br>For example, input "2#010" to input the binary value 010.                                           |
| Octal (ST Program Only):<br>Input 8#   | Octal numbers can be input in ST language only. Input the prefix 8# before an octal constant.<br>For example, input "8#123" to input the octal value 123.                                             |
| <b>A</b> Caution                       | If a number is input without a 16#, 10#, or -10# prefix code, it is treated as a word address in the CIO Area.<br>For example, an input of "100" specifies CIO 0100 in the CIO Area.                  |

#### 2 - 4 - 3**Inputting Operand Numbers**

**Inputting Timer/Counter** Input timer and counter numbers (and only these numbers) as a plain decimal Numbers value without a 10# prefix code. (A prefix such as 16# or 10# cannot be input.) For example, to enter a timer with timer number 2 and decimal SV of 200, input TIMX 2 10#200.

Inputting Jump Numbers Always input jump numbers with a 16# or 10# prefix code. If the prefix is omitted, the number indicates a CIO Area word address and the content of that address is used as the jump number.

> For example, to enter a JMP instruction with jump number 2, input JMP 10#2 or JMP 16#2. (If JMP 2 is input, the content of CIO 0002 is used as the jump number.)

**Inputting Task Numbers** Always input a decimal task numbers with the 10# prefix code. (A prefix code of 16# cannot be used.) If the prefix is omitted, the number indicates a CIO Area word address and the content of that address is used as the task number.

> For example, to enter a TASK ON instruction with task number 3, input TKON 10#3. (If TKON 3 is input, the content of CIO 0003 is used as the task number.)

#### 2 - 4 - 4Inputting a Network Path

The network path indicates the path from the local CPU Unit to another PLC in the network. The NE1S-series PLCs can use the network path for routing.

#### When a Network Path is Required

A network path can be specified in the following case.

 SEND CIP COMMAND Instruction (CSND) When reading or writing the I/O memory of another node in the network with the SEND CIP COMMAND Instruction (CSND), the network path can

The I/O memory of another PLC in the network can be accessed through a variable by specifying the network path and variable name.

#### Specifying the **Network Path**

Specify the network as shown in the following table.

be specified in the instruction's control data.

| Target device                                      | Specifying the network path for a SEND<br>CIP COMMAND Instruction (CSND)                               |
|----------------------------------------------------|----------------------------------------------------------------------------------------------------|
| Backplane                                          | 01 Hex                                                                                                 |
| Specifying a Unit mounted to the local<br>CPU Unit | Specify the unit address in hexadecimal.<br>For a CPU Bus Unit, specify the unit num-<br>ber + 10 Hex. |
| Specifying the network port                        | Port A: 01 Hex<br>Port B: 02 Hex, etc.                                                                 |
| Specifying a Unit in the network                   | Specify the network node address in hexa-<br>decimal.                                                  |
| Specifying the other PLC's CPU Unit                | 00 Hex (unit address)                                                                                  |

#### Example:

Specifying the path from the local CPU Unit to a local variable in another CPU Unit in a ControlNet Network

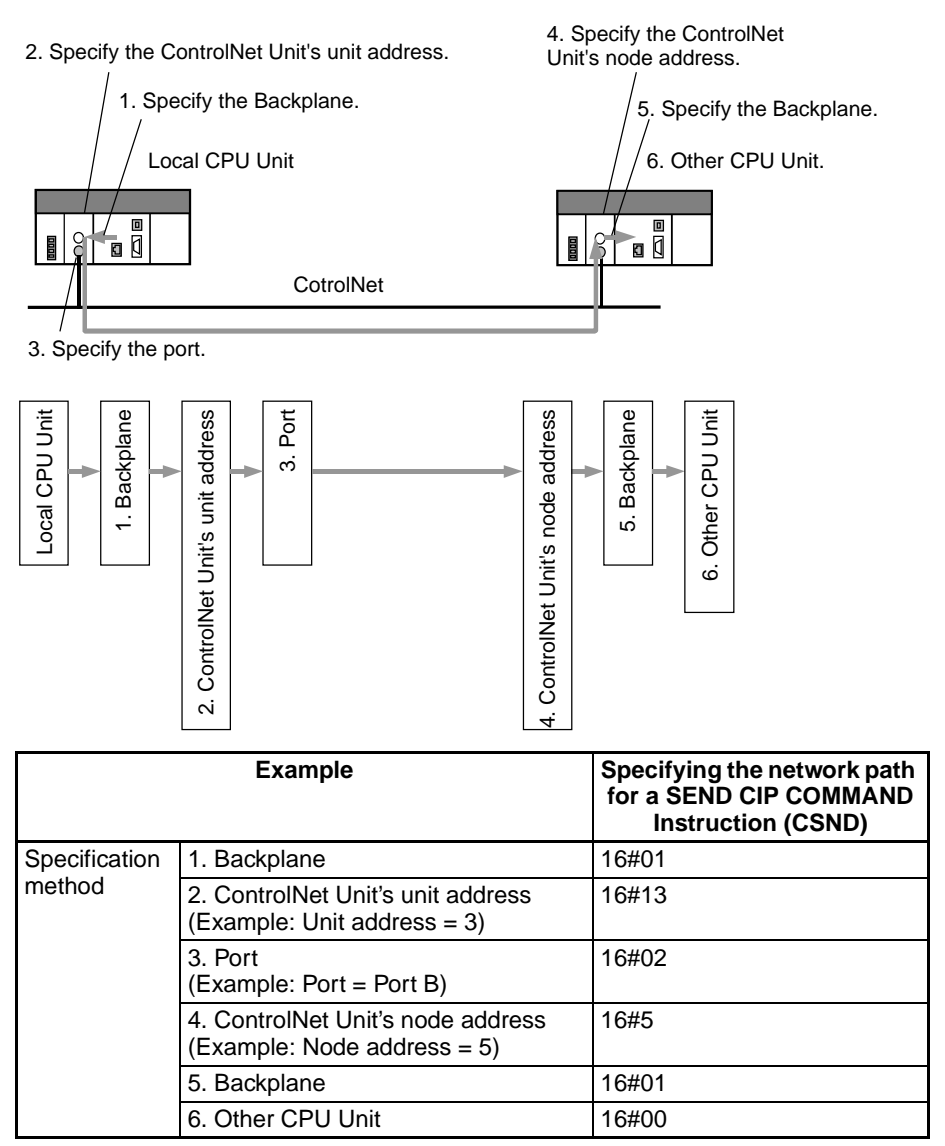

## SECTION 3 CPU Unit

This section describes hardware and software aspects of the CPU Unit.

| 3-1 | CPU UI              | nit                                                         | 80  |
|-----|---------------------|-------------------------------------------------------------|-----|
|     | 3-1-1               | Model                                                       | 80  |
|     | 3-1-2               | Component Names and Functions                               | 80  |
|     | 3-1-3               | Internal Workings of the CPU Unit                           | 84  |
|     | 3-1-4               | CPU Unit Memory Block Map                                   | 86  |
|     | 3-1-5               | Memory Card Functions                                       | 87  |
|     | 3-1-6               | CPU Unit Operating Modes                                    | 88  |
|     | 3-1-7               | I/O Allocations                                             | 89  |
|     | 3-1-8               | CPU Execution Mode                                          | 90  |
|     | 3-1-9               | Precautions for Operations without a Battery                | 90  |
|     | 3-1-10              | Battery Mounting Method                                     | 91  |
| 3-2 | Power Supply Units. |                                                             | 93  |
|     | 3-2-1               | Power Supply Units                                          | 93  |
|     | 3-2-2               | Components and Switch Settings                              | 93  |
|     | 3-2-3               | Dimensions                                                  | 94  |
|     | 3-2-4               | Selecting a Power Supply Unit                               | 95  |
| 3-3 | Backplanes          |                                                             | 95  |
|     | 3-3-1               | CPU Backplanes                                              | 95  |
|     | 3-3-2               | Expansion Backplanes                                        | 97  |
| 3-4 | Basic I/O Units     |                                                             | 99  |
|     | 3-4-1               | Basic I/O Units with Terminal Blocks                        | 99  |
|     | 3-4-2               | Basic I/O Units with Connectors (32-, 64-, and 96-pt Units) | 101 |
|     | 3-4-3               | Interrupt Input Units                                       | 103 |
|     | 3-4-4               | Units with High-speed Inputs                                | 107 |
|     |                     |                                                             |     |
### 3-1 CPU Unit

### 3-1-1 Model

### NE1S CPU Unit

| Model      | Expansion Racks                                                   | I/O points | Programming                                                                             | Data Memory<br>(DM + EM) | LD instruction<br>processing time |
|------------|-------------------------------------------------------------------|------------|-----------------------------------------------------------------------------------------|--------------------------|-----------------------------------|
| NE1S-CPU01 | 7 max.<br>(Long-distance Expansion<br>Racks cannot be connected.) | 5,120      | 250K steps<br>(including portion auto-<br>matically generated by<br>Programming Device) | 64K words                | 0.019 μs                          |

### 3-1-2 Component Names and Functions

### **Component Names**

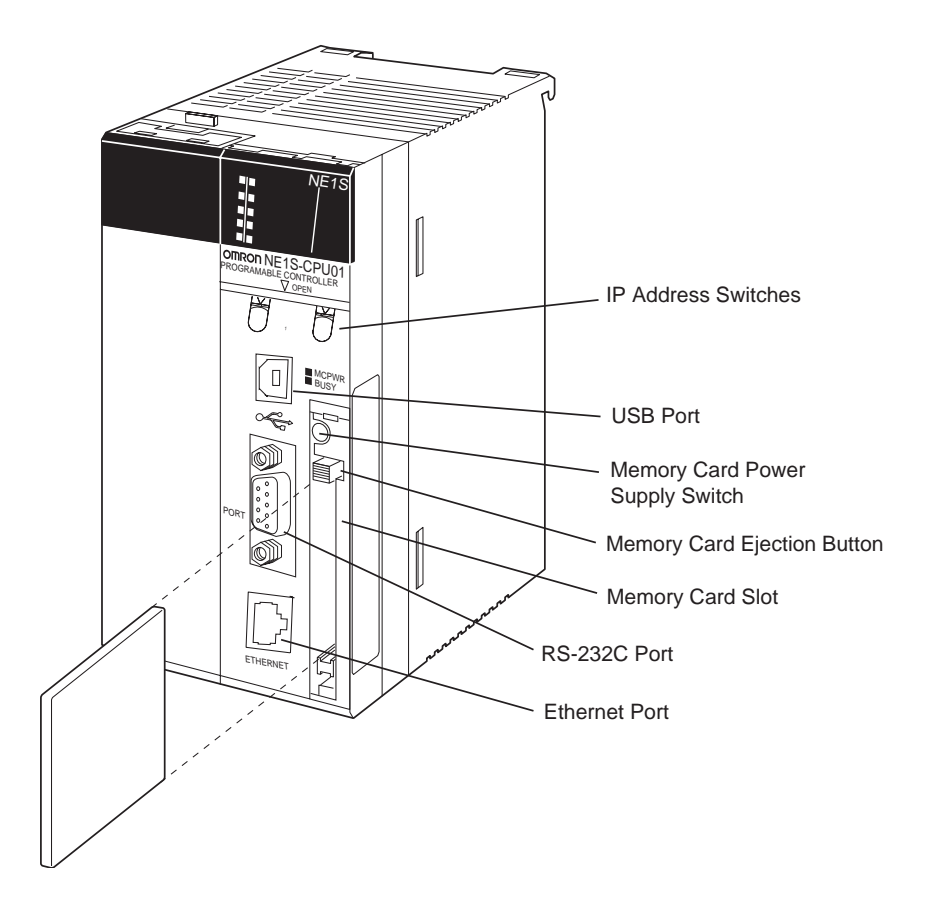

### Indicators

The following table describes the LED indicators located on the front panel of the CPU Unit.

|   | RUN     | MS  |
|---|---------|-----|
|   | ERR/ALM | NS  |
|   | INH     | ACT |
|   | COMM    | 100 |
|   | BKUP    | 10  |
| I |         | 1   |

| Indicator                           | Color  | Status   | Meaning                                                                                                    |  |
|-------------------------------------|--------|----------|----------------------------------------------------------------------------------------------------|--|
| RUN Green                           |        | ON       | CPU Unit is executing the program in MONITOR or RUN mode.                                                                                                    |  |
|                                     |        | Flashing | DIP switch setting error                                                                                                    |  |
|                                     |        | OFF      | PLC has stopped operating while in PROGRAM mode, or has stopped operating due to a fatal error.                                                                                                    |  |
| ERR/ALM                             | Red    | ON       | A fatal error has occurred (including FALS instruction execution), or a hardware error (watchdog timer error) has occurred.                                                                                                    |  |
|                                     |        |          | The CPU Unit stops operating, and the outputs from all Output Units will be turned OFF.                                                                                                    |  |
|                                     |        | Flashing | A non-fatal error has occurred (including FAL instruction execution)                                                                                                    |  |
|                                     |        |          | The CPU Unit will continue operating.                                                                                                    |  |
|                                     |        | OFF      | CPU Unit is operating normally.                                                                                                    |  |
| INH                                 | Yellow | ON       | Output OFF Bit (A50015) is ON. The outputs from all Output Units will be OFF.                                                                                                    |  |
|                                     |        | OFF      | Output OFF Bit (A50015) is OFF.                                                                                                    |  |
| COMM                                | Yellow | Flashing | CPU Unit is communicating (sending or receiving) via the RS-232C port.                                                                                                    |  |
|                                     |        | OFF      | CPU Unit is not communicating via the RS-232C port.                                                                                                    |  |
| BKUP                                | Yellow | ON       | User program, program information, variable information, and parameter area data is being backed up to built-in flash memory in the CPU Unit or being restored from flash memory (as specified when turning ON the PLC power supply). |  |
|                                     |        |          | Note Do not turn OFF the power supply to the PLC while this indicator is lit.                                                                                                    |  |
|                                     |        | OFF      | Data is not being written to flash memory.                                                                                                    |  |
| MS (CPU                             | Green  | ON       | CPU Unit is operating normally.                                                                                                    |  |
| indicator)                          | Red    | ON       | A serious error has occurred in the CPU Unit. (The ERR/ALM indicator will light if the error is a WDT error.)                                                                                                    |  |
|                                     |        | Flashing | A minor error has occurred in the CPU Unit. (The ERR/ALM indicator will flash.)                                                                                                    |  |
| NS                                  | Green  | ON       | A CIP connection established.                                                                                                    |  |
| (Network                            |        | Flashing | No CIP connection established.                                                                                                    |  |
| cator)                              | Red    | ON       | IP address duplication                                                                                                    |  |
| ,                                   |        | Flashing | CIP I/O connection error (not supported)                                                                                                    |  |
| ACT                                 | Yellow | ON       | Ethernet communications are in progress.                                                                                                    |  |
|                                     |        | OFF      | Ethernet communications are not in progress.                                                                                                    |  |
| 100                                 | Orange | ON       | 100Base-TX Ethernet link established (100 Mbps).                                                                                                    |  |
|                                     |        | OFF      | No 100Base-TX Ethernet link established.                                                                                                    |  |
| 10                                  | Orange | ON       | 10Base-TX Ethernet link established (10 Mbps).                                                                                                    |  |
|                                     |        | OFF      | No 10Base-TX Ethernet link established.                                                                                                    |  |
| MCPWR                               | Green  | Flashing | Power is being supplied to the Memory Card.                                                                                                    |  |
| (Memory<br>Card power<br>indicator) |        | OFF      | Power is not being supplied to the Memory Card.                                                                                                    |  |

| Indicator | Color  | Status   | Meaning                            |
|-----------|--------|----------|------------------------------------|
| BUSY      | Yellow | Flashing | Memory Card is being accessed.     |
|           |        | OFF      | Memory Card is not being accessed. |

#### **DIP Switch Settings**

| Pin no. | Setting                              | Function                                                                                                    | Usage                                                                                    | Default |
|---------|--------------------------------------|----------------------------------------------------------------------------------------------------|------------------------------------------------------------------------------------------|---------|
| 1       | ON                                   | Writing disabled for user program memory.<br>(See note 1.)                                                  | Used to prevent programs from being acci-<br>dently overwritten from NE Programmer.      | OFF     |
|         | OFF                                  | Writing enabled for user program memory.                                                                    | 1                                                                                        |         |
| 2       | Not used                             | . Keep set to OFF.                                                                                          |                                                                                          | OFF     |
| 3       | Not used                             | . Keep set to OFF.                                                                                          |                                                                                          | OFF     |
| 4       | ON                                   | USB port communications parameters set in the PLC Setup are used.                                           | Turn OFF to use the USB port as a peripheral bus port.                                   | ON      |
|         | OFF                                  | USB port communications parameters set for the peripheral bus.                                              |                                                                                          |         |
| 5       | ON                                   | RS-232C port communications parameters<br>set using a Programming Device (peripheral<br>bus only) are used. | Turn ON to use the RS-232C port as a peripheral bus port.                                | OFF     |
|         | OFF                                  | RS-232C port communications parameters set in the PLC Setup are used.                                       |                                                                                          |         |
| 6       | ON                                   | User-defined pin. Turns OFF the User DIP Switch Pin Flag (A39512).                                          | Set pin 6 to ON or OFF and use A39512 in the program to create a user-defined condi-     | OFF     |
|         | OFF                                  | User-defined pin. Turns ON the User DIP Switch Pin Flag (A39512).                                           | tion without using an I/O Unit.                                                          |         |
| 7       | ON<br>(Nor-                          | Writing from the CPU Unit to the Memory Card.                                                               | Press and hold the Memory Card Power Supply Switch for three seconds.                    | OFF     |
|         | mally,<br>this pin                   | Restoring from the Memory Card to the CPU Unit.                                                             | To read from the Memory Card to the CPU<br>Unit, turn ON the PLC power.                  | ]       |
|         | should<br>be left<br>turned<br>OFF.) |                                                                                                    | This operation is given priority over automatic transfer (pin 2 is ON) when power is ON. |         |
|         | OFF                                  | Verifying contents of Memory Card.                                                                          | Press and hold the Memory Card Power Supply Switch for three seconds.                    |         |
| 8       | Always<br>OFF                        |                                                                                                    |                                                                                          | OFF     |

Note

e (1) The following data cannot be overwritten when pin 1 is ON:

- All parts of the user program (programs in all tasks)
- Program information
- Variable information
- All data in the parameter area (such as the PLC Setup, built-in Ethernet setup, and registered I/O tables)

When pin 1 is ON, the user program, program information, variable information, and parameter area will not be cleared when the memory clear operation is performed from NE Programmer.

(2) The CPU Unit will not enter any mode except PROGRAM mode after backing up data to a Memory Card using DIP switch pin 7. To enter RUN or MONITOR mode, turn OFF the power supply, turn OFF pin 7, and then restart the PLC. This will enable changing the operating mode from the NE Programmer.

#### Rotary Switch Settings

The rotary switch settings are listed in the following table. Any changes to the rotary switch settings or the Ethernet Setup are valid from the next time the CPU Unit is started.

| Setting  | Meaning                                                                                                    |  |
|----------|----------------------------------------------------------------------------------------------------|--|
| 00       | <ul> <li>Start with IP address saved in the flash memory in the CPU Unit.</li> <li>The following default values are stored in flash memory. IP address: 192.168.200.200, network mask: 255.255.255.0, default gateway: 0.0.0.0 (not set).</li> <li>If the IP address is changed from the Ethernet Setup on NE Pro-</li> </ul> |  |
|          | grammer and then downloaded tot he CPU Unit, the new IP address will be stored in flash memory and it will be used the next time the CPU Unit is started.                                                                                                    |  |
|          | <b>Note</b> A setting of 00 is particularly convenient when setting and managing the IP addresses for all CPU Units from the NE Programmer.                                                                                                    |  |
| 00 to FE | <ul> <li>Only the rightmost 8 bits (i.e., the host portion) of the IP address of the CPU are changed.</li> <li>The default IP address will be set to 192.168.200.01 to 192.168.200.254 (network mask: 255.255.255.0, default gateway: 0.0.0.0).</li> </ul>                                                                    |  |
|          |                                                                                                    |  |
|          | <b>Note</b> When any of these settings are used, the rightmost 8 bits of the IP address will be ignored when setting the IP address from the Ethernet Setup on NE Programmer.                                                                                                    |  |
|          | Note As a rule, set the rightmost 8 bits on the rotary switch and then<br>set the Ethernet Setup on NE Programmer to the same setting.<br>This will enable reading the IP address off the rotary switch<br>onsite.                                                                                                    |  |
|          | <ul> <li>The network portion of the IP address is set or changed from the<br/>Ethernet Setup on NE Programmer.</li> </ul>                                                                                                    |  |
| FF       | The CPU Unit will use BOOTP.                                                                                                    |  |
|          | Any settings made from the Ethernet Setup on NE Programmer will be ignored if this setting is used.                                                                                                    |  |

Note

Any changes made to the rotary switch setting or Ethernet Setup are effective the next time the CPU Unit is started.

Section 3-1

### 3-1-3 Internal Workings of the CPU Unit

The internal workings of the CPU Unit are outlined in the following figure.

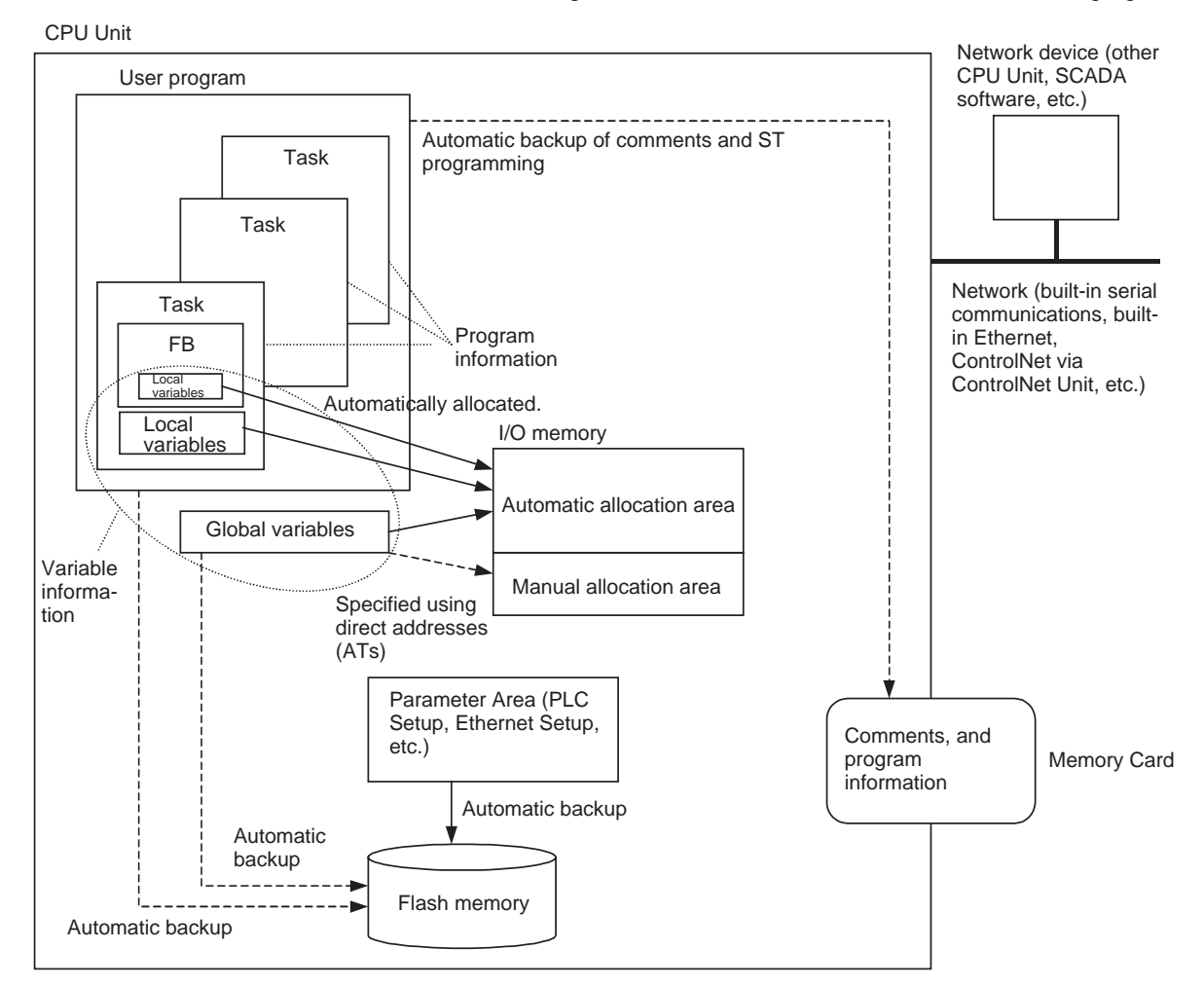

**Overall User Program** 

The overall user program consists of more than one program and can include up to 384 programs, including interrupt programs. Programs are assigned to tasks to use them. (Function blocks are pasted into a program in advance.)

Instructions in a program are executed in order from the beginning of the program, and I/O memory is written through variables. When all cyclic tasks have been executed, I/O refreshing is performed for the I/O Units. Program execution is then repeated starting from the cyclic task with the smallest number. This process is called a cyclic scan.

TasksTasks determine the timing for program execution. Tasks that are executed<br/>once each cycle are called cyclic tasks. Up to 128 cyclic tasks can be used.<br/>Cyclic tasks are executed in order of the task numbers. Tasks that are exe-<br/>cuted when an interrupt condition is met are called interrupt tasks. Up to 256<br/>interrupt tasks can be used.

# **Program Information** Program information provides file names and other information associated with programs. (This data does not exist in the CS/CJ Series.)

| Variable Information  | <u>on</u> | Variable information is automatically backed up in flash memory whenever it is changed by the user.                                                                                                    |
|-----------------------|-----------|----------------------------------------------------------------------------------------------------|
|                       |           | Local Variables                                                                                                    |
|                       |           | Local variables are maintained in the local variable table for each logic POU (program or function block).                                                                                                    |
|                       |           | Global Variables                                                                                                    |
|                       |           | Global variables are shared by all programming within one PLC. They are automatically allocated in I/O memory or the physical addresses are specified by the user using direct addressing.                                                                                                    |
| <u>I/O Memory</u>     |           | I/O memory consists to two areas: automatic allocation area, which is allo-<br>cated automatically for local variables and global variables, and manual allo-<br>cation area, which is allocated manually using direct addresses for global<br>variables.                                           |
|                       |           | Automatic Allocation Area                                                                                                    |
|                       |           | Internally, the system automatically allocates global variables, local variables for programs, and local variables for each function block instance in a reserved portion of the EM (expanded data memory) Area. It is not necessary for the user to consider the physical addresses that are used. |
|                       |           | Manual Allocation Area                                                                                                    |
|                       |           | Direct address specifications can be manually made for global variables to specify fixed addresses in the following areas: CIO (core I/O) Area, Work Area, Holding Area, Auxiliary Area, DM (data memory) Area, and EM (Expanded data memory) Area bank 0 only (CPU01) or banks 0 to 3 (CPU 02).    |
|                       | Note      | Index registers (IR), data registers (DR), and indirectly addressed DM addresses cannot be specified.                                                                                                    |
| <u>Parameter Area</u> |           | The Parameter Area is inside the CPU Unit and cannot be accessed using instructions. The Parameter Area consists of the following and is accessible only from the NE Programmer.<br>• PLC Setup                                                                                                    |
|                       |           | Built-in Ethernet Setup (This data does not exist in the CS/CJ Series.)                                                                                                    |
|                       |           | Registered I/O tables                                                                                                    |
| Flash Memory          |           | The following data is automatically backed up to flash memory when the user performs a read or write operation for the CPU Unit.                                                                                                    |
|                       |           | <ul> <li>Any part of the user program</li> <li>Brogram information (This data data pat exist in the CS/C I Series)</li> </ul>                                                                                                    |
|                       |           | Variable information (This data does not exist in the CS/CJ Series)                                                                                                    |
|                       |           | Parameter Area                                                                                                    |
|                       |           | When the PLC is turned ON, the data contained in the flash memory is auto-<br>matically restored. This enables battery-free operation without a Memory<br>Card.                                                                                                    |
|                       | Note      | (1) Comments and program information are automatically backed up in a<br>Memory Card when data is downloaded or online editing is performed.                                                                                                    |

Comments include variable comments, instruction comments, line com-

ments, and data structure member comments.

(2) DM Area and other I/O memory data is not backed up unless a battery is mounted.

<u>Memory Card</u> Comments and program information are automatically backed up in a Memory Card when data is downloaded or online editing is performed. Comments include variable comments, instruction comments, line comments, and data structure member comments.

Files on the Memory Card can also be manipulated using the simple backup operation, FREAD/FWRIT instructions in the user program, or FTP operations via Ethernet.

#### 3-1-4 CPU Unit Memory Block Map

The memory of NE1S CPU Unit consists of the following blocks.

- User program area (all user programming)
- Program information
- Variable information
- Parameter Area (PLC Setup, built-in Ethernet Setup, registered I/O tables, routing tables, and CPU Bus Unit System Setup Area)
- I/O Memory Area

Of the above data, the user program area, program information, variable information, and Parameter Area are backed up in flash memory. The I/O Memory Area is backed up using a CJ1W-BAT01 Battery. If the battery voltage is low, the data in this area will be lost.

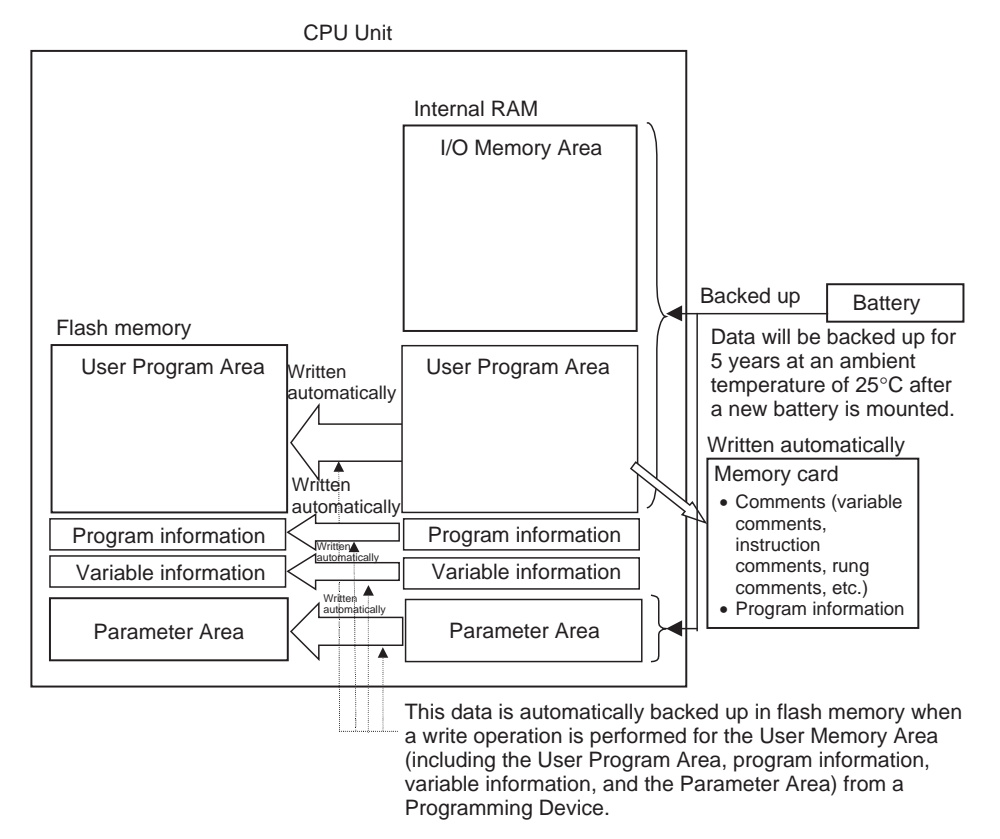

**Note** Writing to the following areas will be disabled if pin 1 on the DIP switch on the front of the CPU Unit is turned ON: User Program Area, program information, variable information, and Parameter Area. Collectively, this data is called "user memory."

- **Caution** A CJ1W-BAT01 Battery is installed in the NE1S CPU Unit when it is shipped from the factory. It is not necessary to clear memory or set the internal clock.
- Caution The BKUP indicator on the front of the NE1S CPU Unit will light when flash memory is being written. Do not turn OFF the power supply to the PLC when the BKUP indicator is lit.

### 3-1-5 Memory Card Functions

#### **<u>User File Operations</u>** The user can perform the following file operations for Memory Cards.

- Simple backup operation
- File operations using FREAD/FWRIT instructions in the user program
- FTP transfers via Ethernet
- Automatic transfers at startup

**Note** The NE1S does not support replacing user programming during operation using Auxiliary Area bit operations or file memory operations with FINS commands.

The following files are created for the simple backup operation. (See note.)

Simple Backup Operation

- Program files
- Data files
- Parameter files
- Unit backup files
- Variable information files
- Program history file
- **Note** If pin 7 on the DIP switch on the front of the CPU Unit is turned ON and the Memory Card power button is pressed for 3 seconds, data is backed up from the CPU Unit to a Memory Card. If the power supply to the PLC is turned ON with pin 7 on the DIP switch on the front of the CPU Unit turned ON, data will be restored from the Memory Card to the CPU Unit.

| Details on the files are | listed in | the foll | owing table. |
|--------------------------|-----------|----------|--------------|
|--------------------------|-----------|----------|--------------|

| File type                  | File names for simple backup operation                                                                                                    |
|----------------------------|----------------------------------------------------------------------------------------------------|
| Program files              | <ul> <li>BACKUP.OBJ = All user programming (UM)</li> <li>BACKUP.PFL = Program information file (file names and other program associated information)</li> </ul>                                                                                                    |
| Parameter files            | <ul> <li>BACKUP.STD = PLC Setup and registered I/O tables</li> <li>BACKUP.ETP = Built-in Ethernet Setup</li> <li>BACKUP.PRT = CIP service protection settings (Rev. 3.1 and later revisions only)</li> </ul>                                                                                                    |
| Data files                 | <ul> <li>BACKUP.IOM = D20000 to D32767</li> <li>BACKUPIO.IOR = CIO 0000 to CIO 6143, W000 to W511, H000 to H511, A000 to A959, T0000 to T4095, C0000 to C4095</li> <li>BACKUPDM.IOM = D0000 to D19999</li> <li>BACKUPE0.IOM = E□_0000 to E0_32767</li> <li>BACKUPDM.FSR = D00000 to D32767 forced set/reset data</li> <li>BACKUPE0.FSR = E0_0000 to E0_32767 forced set/reset data</li> </ul> |
| Unit backup files          | <ul> <li>BACKUP PRM = Backup data for Unit with unit number indicated in the boxes.</li> </ul>                                                                                                    |
| Variable information files | BACKUP.USV, BACKUP.TNS, and BACKUP.VTP                                                                                                    |

| File type            | File names for simple backup operation                            |
|----------------------|-------------------------------------------------------------------|
| Program history file | <ul> <li>BACKUP.TRK = Program history file</li> </ul>             |
| Data file list       | • BACKUP.LST = Data file list (Rev. 3.1 and later revisions only) |

#### File Operations Using FREAD/FWRIT Instructions

The FREAD and FWRIT instructions can be used in the user program to read and write the specified I/O memory data (using file extensions of .IOM, .TXT, or .CSV) between the CPU Unit and a Memory Card.

#### **System File Operations**

Comment Data and Program Information When a project is downloaded from the NE Programmer to an NE1S CPU Unit or when a project is edited online, the following data is downloaded to the Memory Card instead of to the CPU Unit. (This data is also uploaded from the Memory Card.)

**Note** ST programs cannot be edited online.

| File type                                                            | File names                              |
|----------------------------------------------------------------------|-----------------------------------------|
| Comment data                                                         | File names are created automatically by |
| Program Information (includ-<br>ing function block defini-<br>tions) | the system.                             |

### 3-1-6 CPU Unit Operating Modes

| Operating Modes | An NE1S CPU Unit has the following operating modes. These mode control the overall user programming and apply to all tasks.                                                                                                    |
|-----------------|----------------------------------------------------------------------------------------------------|
| PROGRAM Mode    | Program execution is stopped in PROGRAM mode. The RUN indicator will not be lit. This mode is used for the following preparations before starting program execution.                                                            |
|                 | Creating the I/O tables                                                                                                    |
|                 | <ul> <li>Setting the PLC Setup and other settings</li> </ul>                                                                                                    |
|                 | <ul> <li>Transferring and checking the program</li> </ul>                                                                                                    |
|                 | <ul> <li>Checking wiring by force-setting/resetting I/O bits</li> </ul>                                                                                                    |
|                 | Other operations                                                                                                    |
|                 | All cyclic tasks will be in disabled status (INI) in PROGRAM mode. All interrupt tasks will be stopped.                                                                                                    |
|                 | I/O refreshing, however, is still performed in PROGRAM mode.                                                                                                    |
| MONITOR Mode    | The program is executed in MONITOR mode and the RUN indicator will be lit.<br>The following setting operations are possible from the NE Programmer in this mode.                                                                |
|                 | Online editing                                                                                                    |
|                 | <ul> <li>Force-setting/resetting bits</li> </ul>                                                                                                    |
|                 | <ul> <li>Changing present values in I/O memory</li> </ul>                                                                                                    |
|                 | Other operations                                                                                                    |
|                 | MONITOR mode is used for system adjustments during trial operation.                                                                                                    |
|                 | In MONITOR mode, the cyclic tasks set for execution at startup and any cyclic tasks enabled by the TASK ON instruction (TKON) will be executed. Interrupt tasks will be executed when their interrupt conditions have been met. |

| CPU Unit                            | Section 3-1                                                                                                    |
|-------------------------------------|----------------------------------------------------------------------------------------------------|
| RUN Mode                            | The program is executed in RUN mode and the RUN indicator will be lit. In this mode, online editing, force-setting/resetting bits, changing present values, and other setting operations are not possible from the NE Programmer. The NE Programmer, however, can be used to monitor program status and I/O memory status. |
|                                     | RUN mode is used for normal system operation. The operation of tasks is the same as that for MONITOR mode.                                                                                                    |
| <u>Operating Mode at</u><br>Startup | The operating mode when power is turned ON to the CPU Unit will always be PROGRAM mode.                                                                                                    |

#### Relation between Changes in Operating Mode and Physical Addresses in I/O Memory

| Mode change                         | I/O memory phy                                                                                                    | memory physical addresses                                                                    |  |
|-------------------------------------|----------------------------------------------------------------------------------------------------|----------------------------------------------------------------------------------------------|--|
|                                     | Areas that are not held<br>(CIO, Work, Timer (PVs and<br>Completion Flags), Index Register,<br>Data Register, and Task Flag<br>Areas) | Areas that are held<br>(Holding, DM, EM, and Counter<br>(PVs and Completion Flags)<br>Areas) |  |
|                                     | <b>Note</b> In the Auxiliary Area, some portions are held, some are not.                                                              |                                                                                              |  |
| RUN or MONITOR to<br>PROGRAM        | Cleared (See note.)                                                                                                    | Held                                                                                         |  |
| PROGRAM to RUN or<br>MONITOR        | Cleared (See note.)                                                                                                    | Held                                                                                         |  |
| RUN to MONITOR or<br>MONITOR to RUN | Held                                                                                                    | Held                                                                                         |  |

**Note** These areas are held if the I/O Memory Hold Bit is turned ON. If operation stops for a fatal error (including FAL execution), however, I/O memory in the CPU Unit is held, but all outputs from Output Units are turned OFF.

#### Relation between Changes in Operating Mode and Specification for Holding/Clearing Automatically Allocated Variables for Power Interruptions

| Mode change                         | Automatically allocated variables          |                                              |  |
|-------------------------------------|--------------------------------------------|----------------------------------------------|--|
|                                     | Clearing for power interruptions specified | Holding for power interruptions<br>specified |  |
| RUN or MONITOR to<br>PROGRAM        | Cleared                                    | Held                                         |  |
| PROGRAM to RUN or<br>MONITOR        | Cleared                                    | Held                                         |  |
| RUN to MONITOR or<br>MONITOR to RUN | Held                                       | Held                                         |  |

### 3-1-7 I/O Allocations

Words must be allocated to the Units mounted to an NE1S PLC. This is called I/O allocation. The mounting location, allocated words, and other information on the Units is called the I/O tables and registering this information in the CPU Unit is called I/O table registration.

When the power supply is turned ON, the CPU Unit will verify the mounted Units against those registered in the I/O tables before it starts operation.

#### Unit Classifications and Allocation Methods

There are three classifications of Unit, as listed below, and the I/O allocation method for each class of Unit is different.

- Basis I/O Units
- Special I/O Units
- CPU Bus Units

| Unit classification  | Area<br>allocated                                   | Allocation method                                                                                                    |
|----------------------|-----------------------------------------------------|----------------------------------------------------------------------------------------------------|
| Basic I/O            | CIO 0000 to                                         | Using the Mounted Units                                                                                                    |
| Units                | CIO 0319                                            | The number of words required by each Unit (in word (16 bits) units) are allocated to all Basic I/O Units from left to right on the CPU Rack starting from the Basic I/O Unit closest to the CPU Unit.            |
|                      |                                                     | When this method is used, allocations of I/O mem-<br>ory to the Basic I/O Units is automatically based on<br>the order the Units are mounted (right to left on each<br>Rack and in order from Rack 0 to Rack 7). |
|                      |                                                     | Not Using the Mounted Units                                                                                                    |
|                      |                                                     | With this method, some of the allocations can be made without regard to the mounting position and CIO 0000 to CIO 0999 can be allocated.                                                                         |
|                      |                                                     | • Assigning First Rack Words: Order of Racks can<br>be specified regardless of the order they are con-<br>nected, words are allocated left to right starting at<br>slot 00.                                      |
|                      | a                                                   | Assigning First Slot Words: Not supported.                                                                                                    |
| Special I/O<br>Units | Special I/O<br>Unit Area<br>CIO 2000 to<br>CIO 2959 | 10 words/Unit: The words that are allocated are determined by the unit number.                                                                                                    |
| CPU Bus<br>Units     | CPU Bus Unit<br>Area<br>CIO 1500 to<br>CIO 1899     | 25 words/Unit: The words that are allocated are determined by the unit number.                                                                                                    |

#### 3-1-8 CPU Execution Mode

The program is executed parallel processing mode while syncing I/O memory access. Program execution and peripheral servicing are executed sequentially.

The peripheral servicing time can be set in the PLC Setup to 8%, 16%, or 32% of the cycle time.

#### 3-1-9 Precautions for Operations without a Battery

The NE1S-series CPU Units can be operated without a battery (i.e., without a battery installed or without being affected by low battery power). The following precautions, however, must be observed when operating the CPU Unit without using a battery.

• When operating the CPU Unit without a battery, set the detect low battery setting in the PLC Setup to not detect low-battery errors. (Using the NE Programmer, click the **General** Tab in the PLC Setup, select **CPU Set***tings*, and select **Nondetect** for the *Detect Low Battery* setting.)

Section 3-1

• A memory error will occur when the power is turned ON if literal text strings are used for Text String Processing Instructions. Example:

MOV\$'ABCD'StringVar (\*Transfers ABCD to *StringVar* using STRING variable.\*) If a literal text string of the STRING data type is used for ABCD and the battery is low or not mounted, a memory error will occur when the power is turned ON.

• HR, DM, and EM words and variables with holding attributes will all become undefined values. Make sure that the program does not require values to be held in these areas.

Also, when a battery is not mounted, set the IOM Hold Bit (A50012) and Forced Status Hold Bit (A50013) to not retain settings when the power is turned ON.

• The value of the Output OFF Bit (A50015) will be undefined when the battery is not mounted or the battery power is low. All the Output Unit's outputs will turn OFF when the Output OFF Bit turns ON. Incorporate the following programming in the ladder program to prevent all the outputs on the Output Units from turning OFF when the power is turned ON.

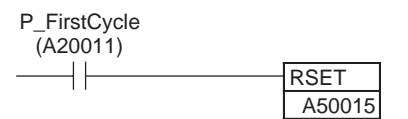

- The calendar and clock functions cannot be used. Therefore, the Calendar/Clock Area words (A351 to A354) and Startup Time (A510 and A511) values will be undefined. The date and time for the file created by the CPU Unit in the Memory Card will also be undefined.
- The bits in Auxiliary Area words Total Power ON Time (A523), Power Interruption Time (A512 and A513), and Number of Power Interruptions (A514) will be set to 0 when the power is turned ON.
- The error log data in the Error Log Area (A100 to A199) will not be retained when the power is turned ON.

### 3-1-10 Battery Mounting Method

5 years

Purpose of Mounting The battery backs up the clock and the contents of RAM in the CPU Unit **Battery** when the power supply is turned OFF. User program PLC Setup Portion of I/O memory to be retained If a battery is not mounted or the battery voltage had exceeded its useful life, the clock will stop and the above data will be lost when power is turned OFF. **Battery Model** Name: Battery Set Model: CJ1W-BAT01 Battery Life and The effective battery life (i.e., the maximum life) is 5 years at 25°C regardless of whether power is supplied to the CPU Unit. The life will be shorter at **Replacement Period** higher temperatures. The minimum and typical backup times of the battery are given in the following table. **Effective life** Minimum backup time Typical backup time (i.e., max. life) (See note.)

13,000 hours (approx. 1.7 years)

43,000 hours (approx. 5 years)

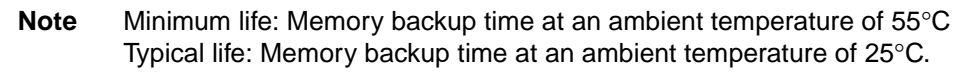

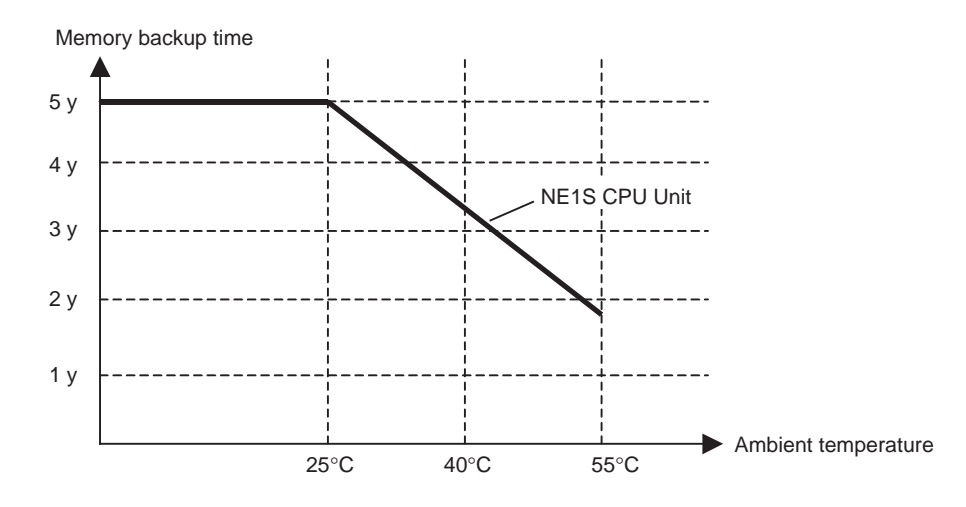

**Note** The above graph gives reference values for the memory backup time.

### 3-2 Power Supply Units

### 3-2-1 Power Supply Units

| Power supply voltage | Output                 | Power output terminals | RUN<br>output | Model         | Weight       |
|----------------------|------------------------|------------------------|---------------|---------------|--------------|
| 100 to 120 V AC      | 4.6 A at 5 V DC,       | No                     | No            | C200HW-PA204  | 500 g max.   |
| or                   | 30 W                   | Yes                    | No            | C200HW-PA204S | 500 g max.   |
| 200 to 240 V AC      |                        | 0.8 A at 24 V DC       |               |               |              |
| (selectable          |                        | No                     | Yes           | C200HW-PA204R | 500 g max.   |
|                      | 9 A at 5 V DC,<br>45 W | No                     | Yes           | C200HW-PA209R | 1,000 g max. |

### **3-2-2** Components and Switch Settings

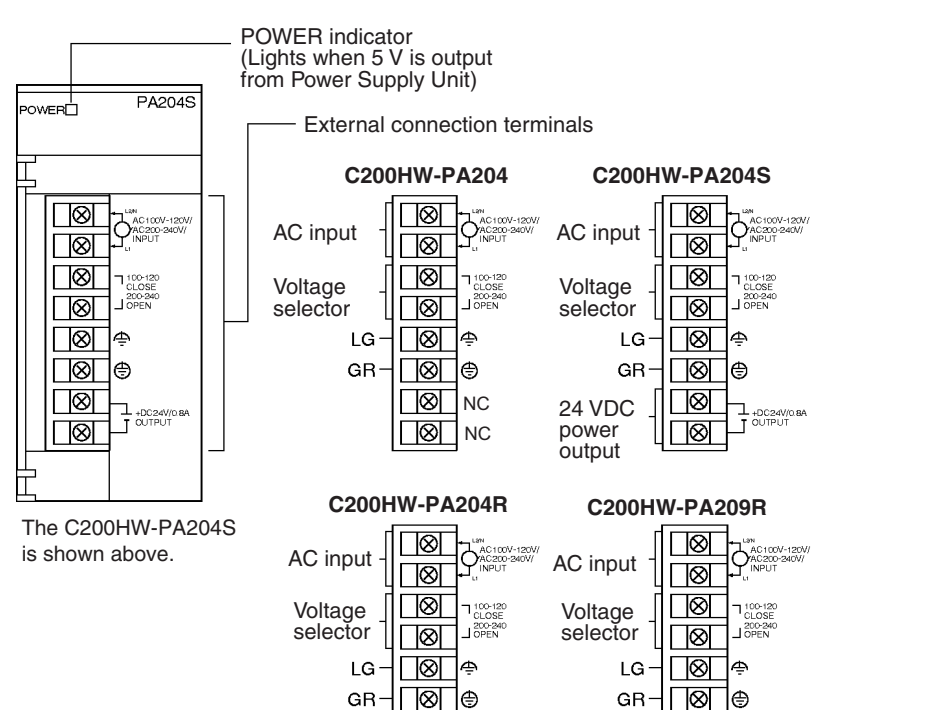

 $\otimes$ 

 $\otimes$ 

RUN

output

**Note** 100 to 120 V AC: Closed circuit, 200 to 240 V AC: Open circuit Always open the circuit (remove the metal jumper) before applying a voltage of 200 to 240 V AC.

RUN

output

 $\otimes$ 

 $\otimes$ 

| AC Input Either a power supply of 100 to 120 V AC or 200 to 240 V AC ca | n be selected. |
|-------------------------------------------------------------------------|----------------|
|-------------------------------------------------------------------------|----------------|

# Voltage SelectorBefore applying a voltage of 100 to 120 V AC, close the circuit using the metal<br/>jumper.

**Note** Always remove the metal jumper before applying a voltage of 200 to 240 V AC. Not doing so will damage the Unit.

- **<u>LG</u>** Ground to a resistance of 100  $\Omega$  or less to increase noise resistance and avoid electric shock.
- **<u>GR</u>** Ground to a resistance of 100  $\Omega$  or less to avoid electric shock.

| 24-V DC Power<br>Output |      | This terminal outputs a service voltage of 24 V DC. Use this terminal to supply power to DC Input Units (C200HW-PA204S only). The total current consumption of the 5-V and 24-V outputs must be 30 W max. |
|-------------------------|------|----------------------------------------------------------------------------------------------------|
| DC Input                |      | 24-V DC power is supplied from this terminal.                                                                                                    |
| RUN Output              |      | The internal contact turns ON when the CPU Unit is operating (RUN or MON-ITOR mode). (The RUN output does not turn ON on Expansion Racks.)                                                                |
|                         | Note | The L2/N and L1 display on the AC power supply terminal is L1/N and L2 on some products, however, the function and performance of the terminals are the same.                                             |

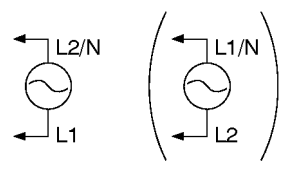

### 3-2-3 Dimensions

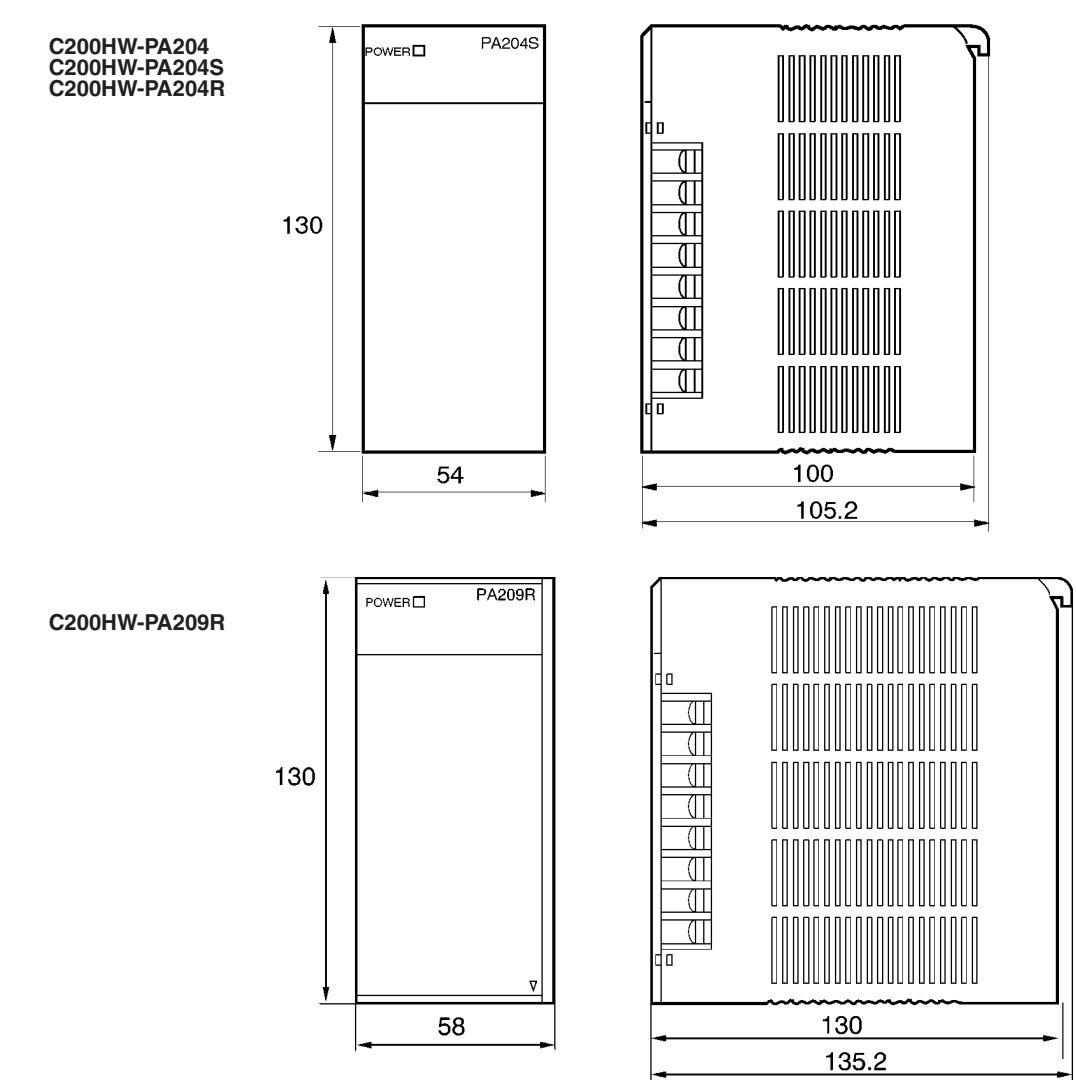

### 3-2-4 Selecting a Power Supply Unit

After determining what power supply voltage is required and whether power output terminals and a RUN output are required, calculate the current and power requirements for each Rack.

#### Condition 1: Current Requirements

Current Consumption at 5 V DC (Internal Logic Power Supply) There are three voltage groups for internal power consumption: 5 V DC, 26 V DC, and 24 V DC.

The following table shows the current that can be supplied to Units (including the CPU Unit) and Backplanes that use 5-V DC power.

| Power Supply Unit      | Maximum current at 5 V DC |
|------------------------|---------------------------|
| C200HW-PA204/204S/204R | 4.6 A                     |
| C200HW-PA209R          | 9 A                       |

Current Consumption at 26 V DC (Relay Driving Power Supply)

**Current Consumption at** 

24 V DC (Power Output

**Condition 2: Power** 

**Requirements** 

Terminals)

The following table shows the current that can be supplied to Units that use 26-V DC power.

| Power Supply Unit      | Maximum current at 26 V DC |
|------------------------|----------------------------|
| C200HW-PA204/204S/204R | 0.625 A                    |
| C200HW-PA209R          | 1.3 A                      |

The C200HW-PA204S Power Supply Unit can supply up to 0.8 A at 24 V DC through its power output terminals.

The following table shows the maximum total power that can be supplied at 5 V DC, 26 V DC, and 24 V DC.

| Power Supply Unit      | Maximum total power output |  |
|------------------------|----------------------------|--|
| C200HW-PA204/204S/204R | 30 W                       |  |
| C200HW-PA209R          | 45 W                       |  |

Refer to *1-3-4 Unit Current Consumption* for tables showing the current consumed by each particular Unit as well as example calculations.

### 3-3 Backplanes

### 3-3-1 CPU Backplanes

<u>CPU Backplane</u> Models

#### **CPU Backplanes**

| Number of slots | Model      |
|-----------------|------------|
| 2 slots         | CS1W-BC022 |
| 3 slots         | CS1W-BC032 |
| 5 slots         | CS1W-BC052 |
| 8 slots         | CS1W-BC082 |
| 10 slots        | CS1W-BC102 |

Note

C200H Units (C200H Basic I/O Units, C200H Group-2 High-density I/O Units, and C200H Special I/O Units) cannot be used.

#### **Components and Switch Settings**

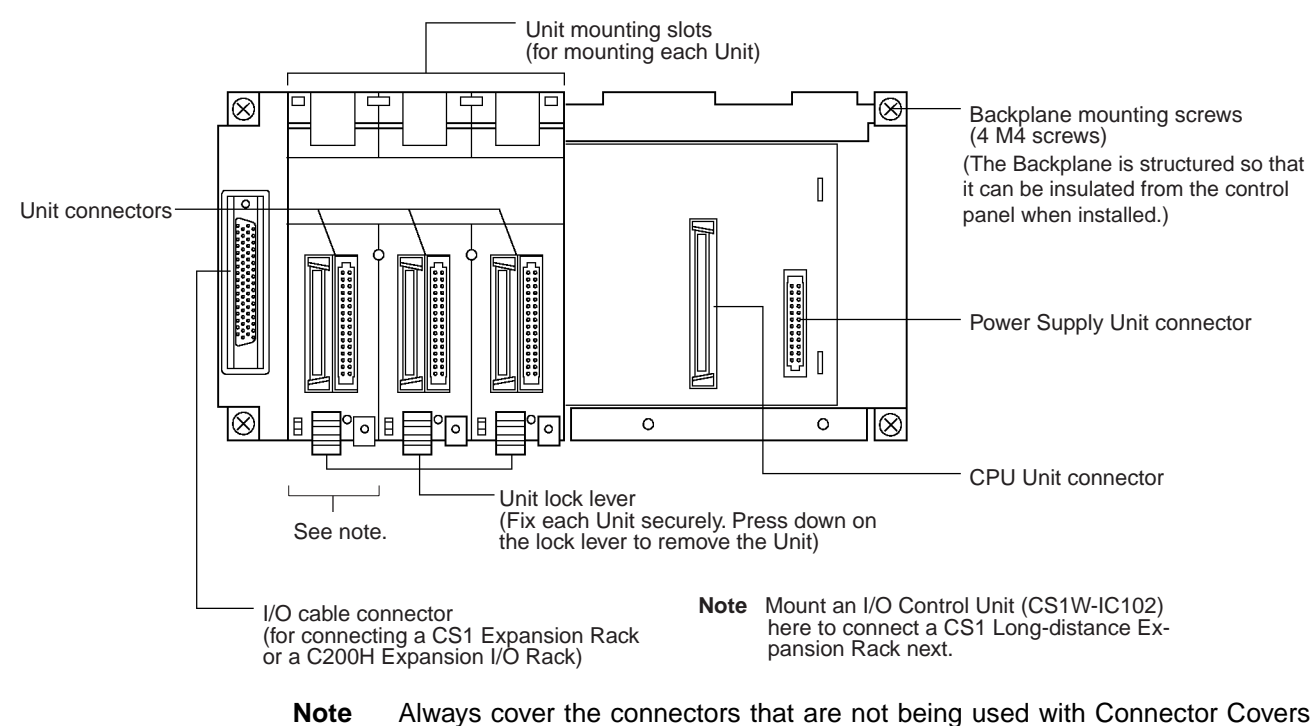

| (sold separately) as a measure against dust. |             |  |
|----------------------------------------------|-------------|--|
| Name                                         | Model       |  |
| Special I/O Unit Connector Cover             | CV500-COV01 |  |

#### **Dimensions and Weights**

#### CS1W-BC022 (2 Slots)

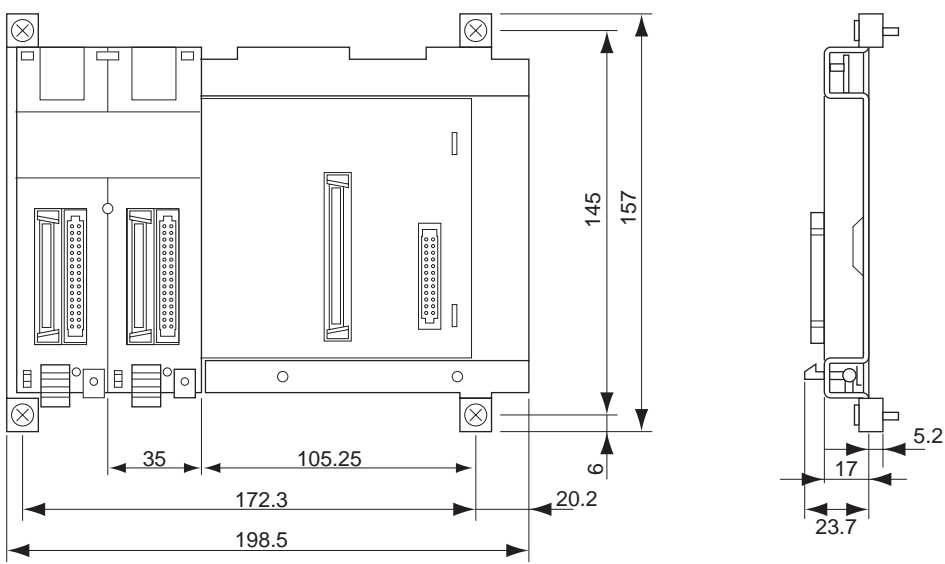

Weight: 600 g max.

## CS1W-BC

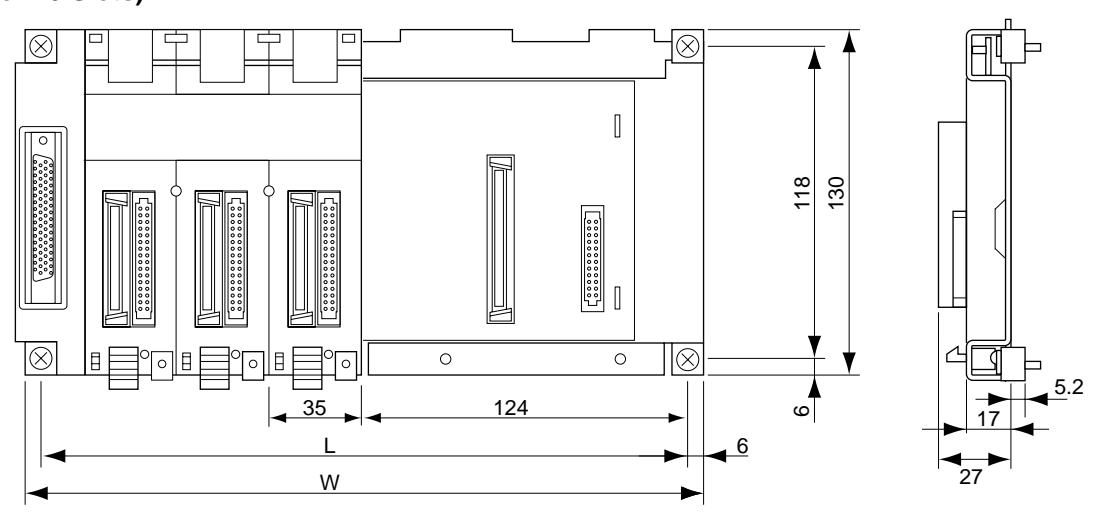

| Model      | Number of slots | L (mm) | W (mm) | Weight (max.) |
|------------|-----------------|--------|--------|---------------|
| CS1W-BC032 | 3               | 246    | 260    | 750 g         |
| CS1W-BC052 | 5               | 316    | 330    | 900 g         |
| CS1W-BC082 | 8               | 421    | 435    | 1,200 g       |
| CS1W-BC102 | 10              | 491    | 505    | 1,400 g       |

### 3-3-2 Expansion Backplanes

Expansion Backplanes are used for both Expansion Racks and Long-distance Expansion Racks.

#### **Expansion Backplane Models**

| Number of slots | Model      |
|-----------------|------------|
| 3 slots         | CS1W-BI032 |
| 5 slots         | CS1W-BI052 |
| 8 slots         | CS1W-BI082 |
| 10 slots        | CS1W-BI102 |

**Note** C200H Units (C200H Basic I/O Units, C200H Group-2 High-density I/O Units, and C200H Special I/O Units) cannot be used.

#### **Components and Switch Settings**

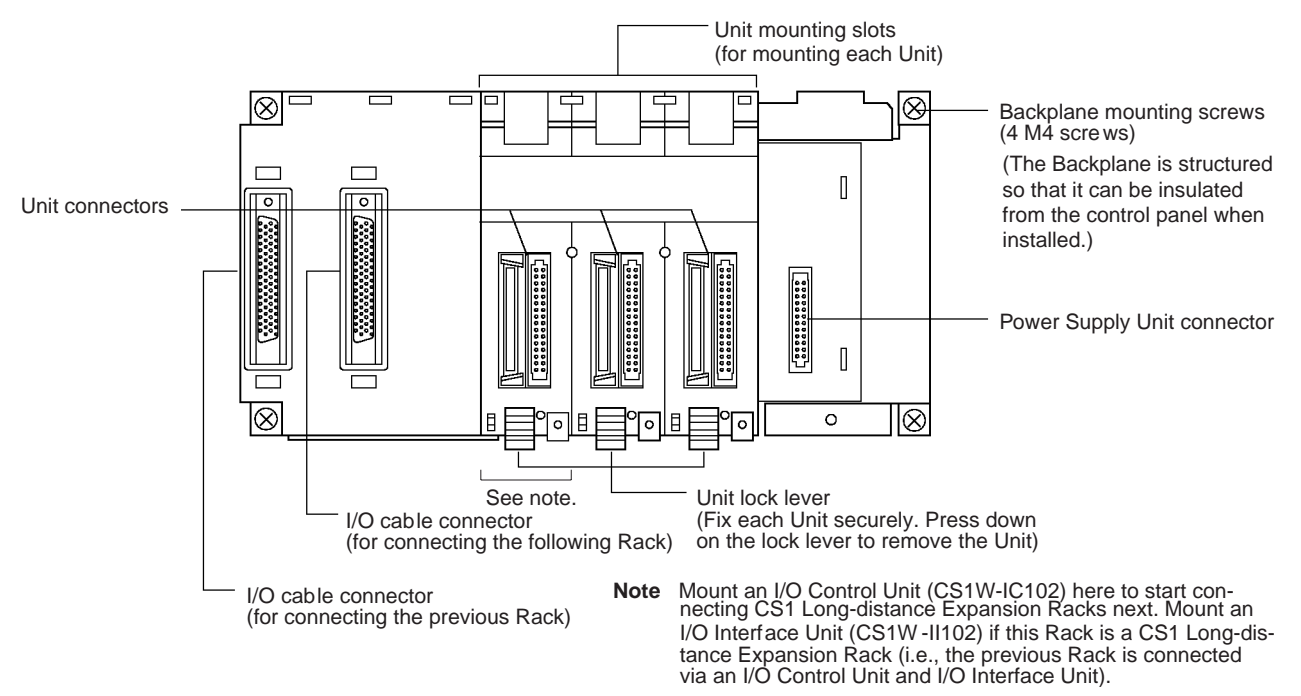

**Note** Always cover the connectors that are not being used with Connector Covers (sold separately) as a measure against dust.

| Name                         | Model       |
|------------------------------|-------------|
| CPU Bus Unit Connector Cover | CV500-COV01 |

#### Dimensions

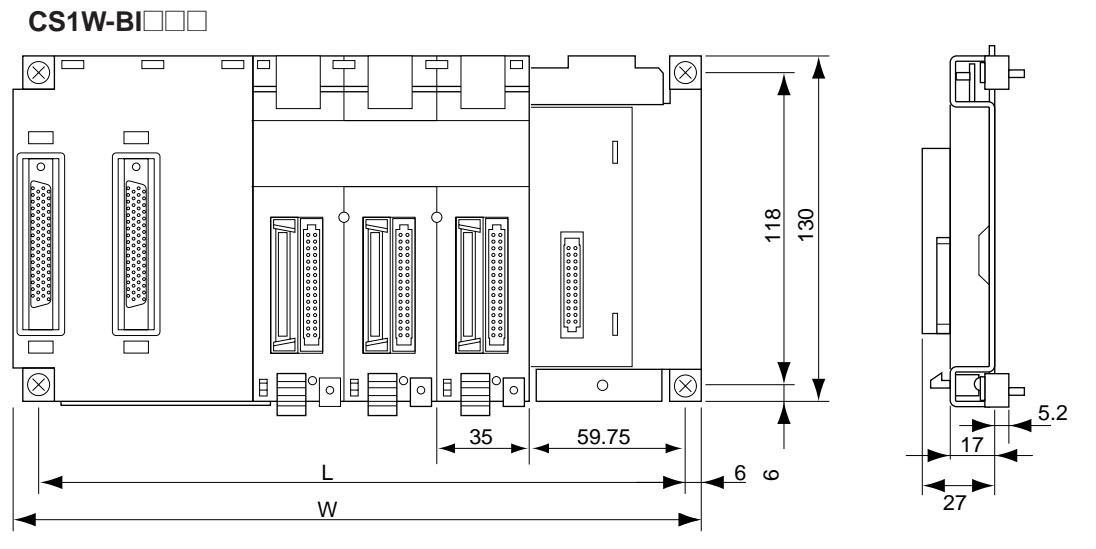

| Model      | Number of slots | L (mm) | W (mm) | Weight (max.) |
|------------|-----------------|--------|--------|---------------|
| CS1W-BI032 | 3               | 246    | 260    | 750 g         |
| CS1W-BI052 | 5               | 316    | 330    | 900 g         |
| CS1W-BI082 | 8               | 421    | 435    | 1,200 g       |
| CS1W-BI102 | 10              | 491    | 505    | 1,400 g       |

### 3-4 Basic I/O Units

### 3-4-1 Basic I/O Units with Terminal Blocks

|                                 | Name                                         | Specifications                                                                   | Model      |
|---------------------------------|----------------------------------------------|----------------------------------------------------------------------------------|------------|
| Basic Input                     | AC Input Units                               | 100 to 120 V AC, 100 to 120 V DC, 16 inputs                                      | CS1W-IA111 |
| Units with ter-                 |                                              | 200 to 240 V AC, 16 inputs                                                       | CS1W-IA211 |
| THINAI DIOCKS                   |                                              | 24 V DC, 16 inputs                                                               | CS1W-ID211 |
|                                 | Interrupt Input Unit                         | 24 V DC, 16 inputs                                                               | CS1W-INT01 |
|                                 | High-speed Input Unit                        | 24 V DC, 16 inputs                                                               | CS1W-IDP01 |
| Basic Output<br>Units with ter- | Relay Output Units                           | 2 A at 250 V AC/24 V DC max., 0.1 A at 120 V DC, independent contacts, 8 outputs | CS1W-OC201 |
| minal blocks                    |                                              | 2 A at 250 V AC/24 V DC max., 0.1 A at 120 V DC, 16 outputs                      | CS1W-OC211 |
|                                 | Triac Output Units                           | 1.2 A at 250 V AC max., 8 outputs, with fuse burnout detection circuit           | CS1W-OA201 |
|                                 |                                              | 0.5 A at 250 V AC max., 16 outputs                                               | CS1W-OA211 |
|                                 | Transistor Output Unit with Sinking Outputs  | 0.5 A at 12 to 24 V DC, 16 outputs                                               | CS1W-OD211 |
|                                 | Transistor Output Unit with Sourcing Outputs | 0.5 A at 24 V DC, load short-circuit protection, 16 outputs                      | CS1W-OD212 |

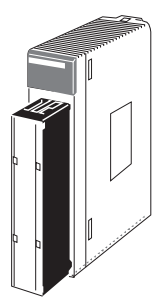

|                                                | Terminal block |                                                                           |                                                       |                                                                     |            |  |  |  |
|------------------------------------------------|----------------|---------------------------------------------------------------------------|-------------------------------------------------------|---------------------------------------------------------------------|------------|--|--|--|
| CS<br>0 1 2 3 4 5 6 7<br>8 9 10 11 12 13 14 15 | 16-point Unit  | CS1W-ID211<br>INT01<br>IDP01<br>OD211<br>IA111<br>IA211<br>OC211<br>OA211 | CS<br>ERR<br>0 1 2 3 4 5 6 7<br>8 9 10 11 12 13 14 15 | 16-point Units<br>with ERR indica-<br>tor (load short-cir-<br>cuit) | CS1W-OD212 |  |  |  |
| CS<br>0 1 2 3 4 5 6 7                          | 8-point Unit   | CS1W-OC201                                                                | CS<br>ERR<br>0 1 2 3 4 5 6 7                          | 8-point Units<br>with ERR indica-<br>tor (fuse burnout)             | CS1W-OA201 |  |  |  |

#### **Dimensions**

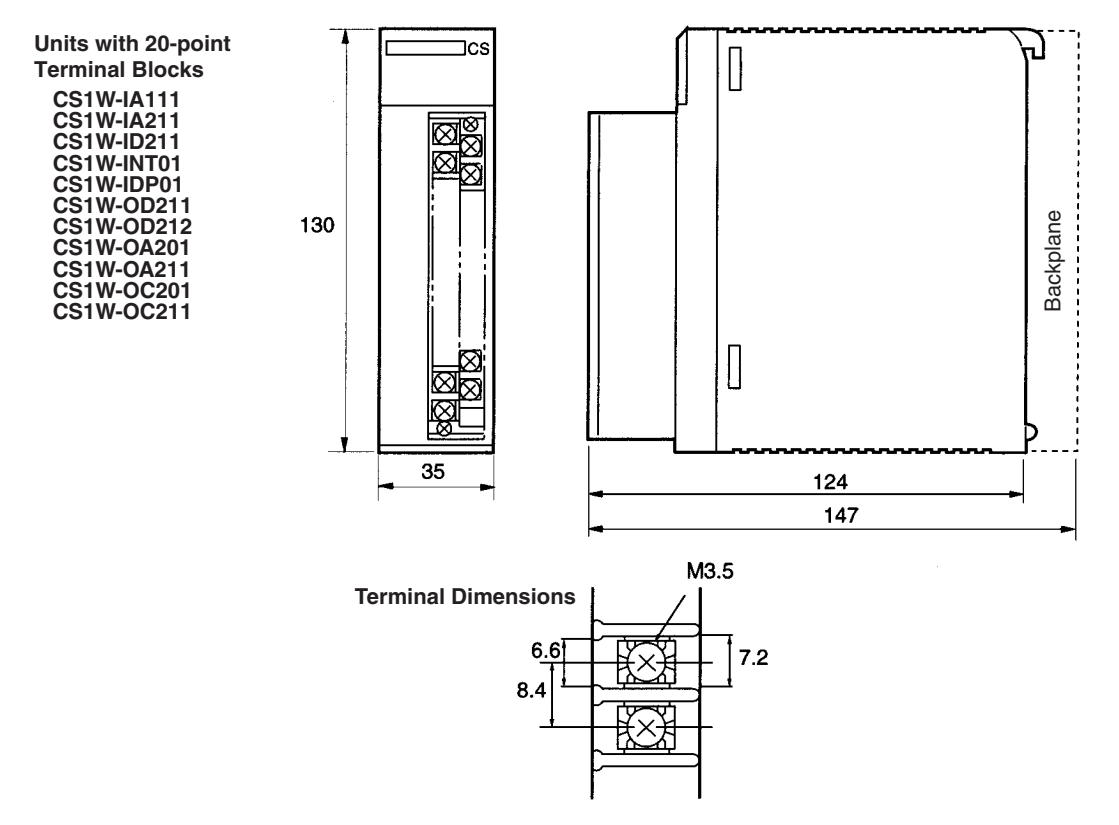

# 3-4-2 Basic I/O Units with Connectors (32-, 64-, and 96-pt Units)

Basic I/O Units are classified as Basic I/O Units.

Models

| Name                                         | Specifications                                                                                                | Model      |
|----------------------------------------------|----------------------------------------------------------------------------------------------------|------------|
| DC Input Unit                                | 24 V DC, 32 inputs                                                                                            | CS1W-ID231 |
|                                              | 24 V DC, 64 inputs                                                                                            | CS1W-ID261 |
|                                              | 24 V DC, 96 inputs                                                                                            | CS1W-ID291 |
| Transistor Output Unit,                      | 0.5 A at 12 to 24 V DC, 32 outputs                                                                            | CS1W-OD231 |
| Sinking                                      | 0.3 A at 12 to 24 V DC, 64 outputs                                                                            | CS1W-OD261 |
|                                              | 0.1 A at 12 to 24 V DC, with fuse burnout detection circuit, 96 outputs                                       | CS1W-OD291 |
| Transistor Output Unit,<br>Sourcing          | 0.5 A at 24 V DC, load short-circuit protection, 32 outputs                                                   | CS1W-OD232 |
|                                              | 0.3 A at 24 V DC, load short-circuit protection, 64 outputs                                                   | CS1W-OD262 |
|                                              | 0.1 A at 24 V DC, with fuse burnout detection circuit, 96 outputs                                             | CS1W-OD292 |
| DC Input/Transistor<br>Output Unit, Sinking  | 24 V DC input, 0.3 A output at 12 to 24 V DC, 32 inputs/32 outputs                                            | CS1W-MD261 |
|                                              | 24 V DC input, 0.1 A output at 12 to 24 V<br>DC, with fuse burnout detection circuit,<br>48 inputs/48 outputs | CS1W-MD291 |
| DC Input/Transistor<br>Output Unit, Sourcing | 24 V DC input, 0.3 A output at 24 V DC,<br>load short-circuit protection, 32<br>inputs/32 outputs             | CS1W-MD262 |
|                                              | 24 V DC input, 0.1 A output at 24 V DC,<br>with fuse burnout detection circuit,<br>48 inputs/48 outputs       | CS1W-MD292 |
| TTL I/O Unit                                 | 3.5 mA at 5 V DC, 32 inputs<br>35 mA at 5 V DC, 32 outputs                                                    | CS1W-MD561 |

**Note** Immediate refreshing (!) or refreshing using IORF(097) is possible for Basic I/O Units with Connectors (32-, 64-, and 96-pt Units).

#### Basic I/O Units

#### Section 3-4

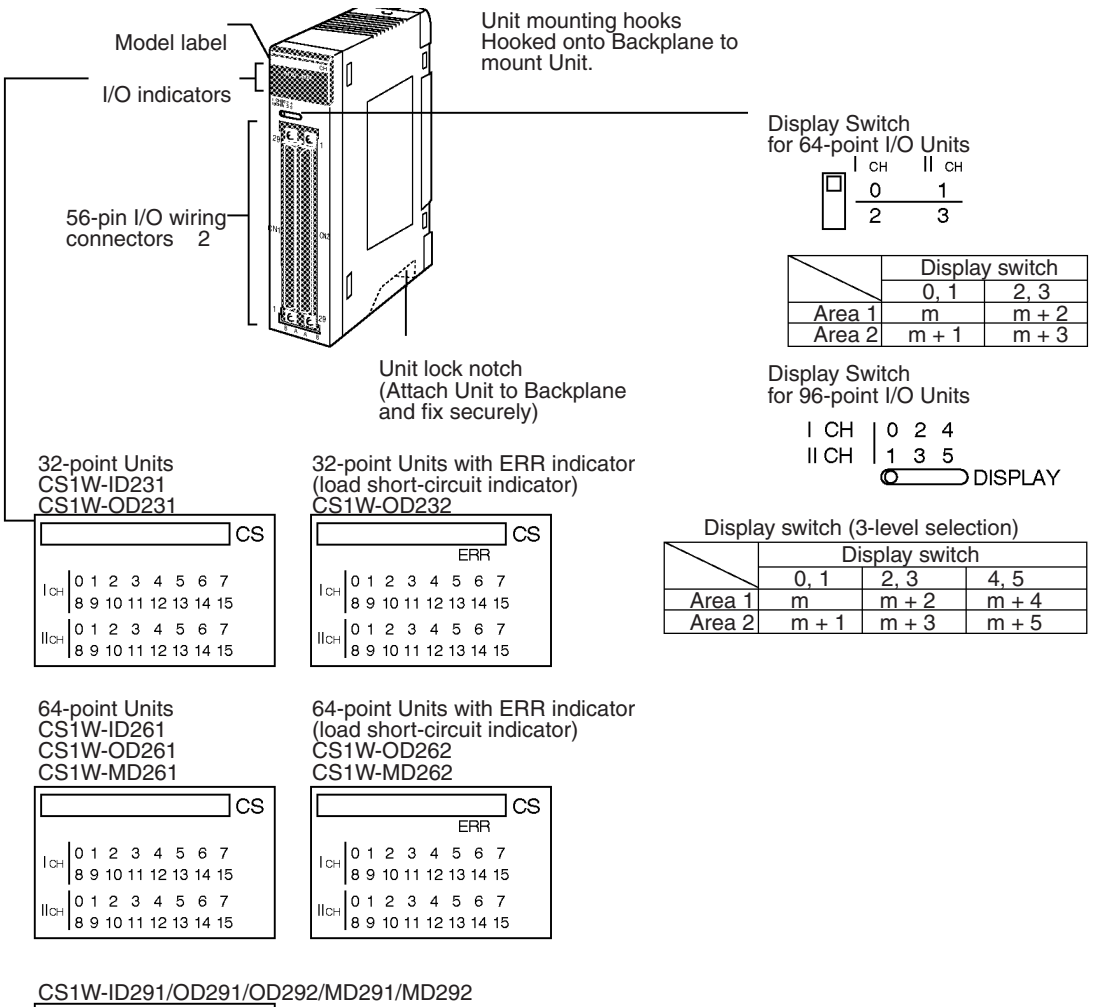

CS EBR ICH 0 1 2 3 4 5 6 7 8 9 10 11 12 13 14 15 IICH 0 1 2 3 4 5 6 7 IICH 8 9 10 11 12 13 14 15

F (fuse burnt out) indicator

Available on Output Units. Lights when one or more fuses in the Unit blows. Lights when external power is OFF.

#### Dimensions

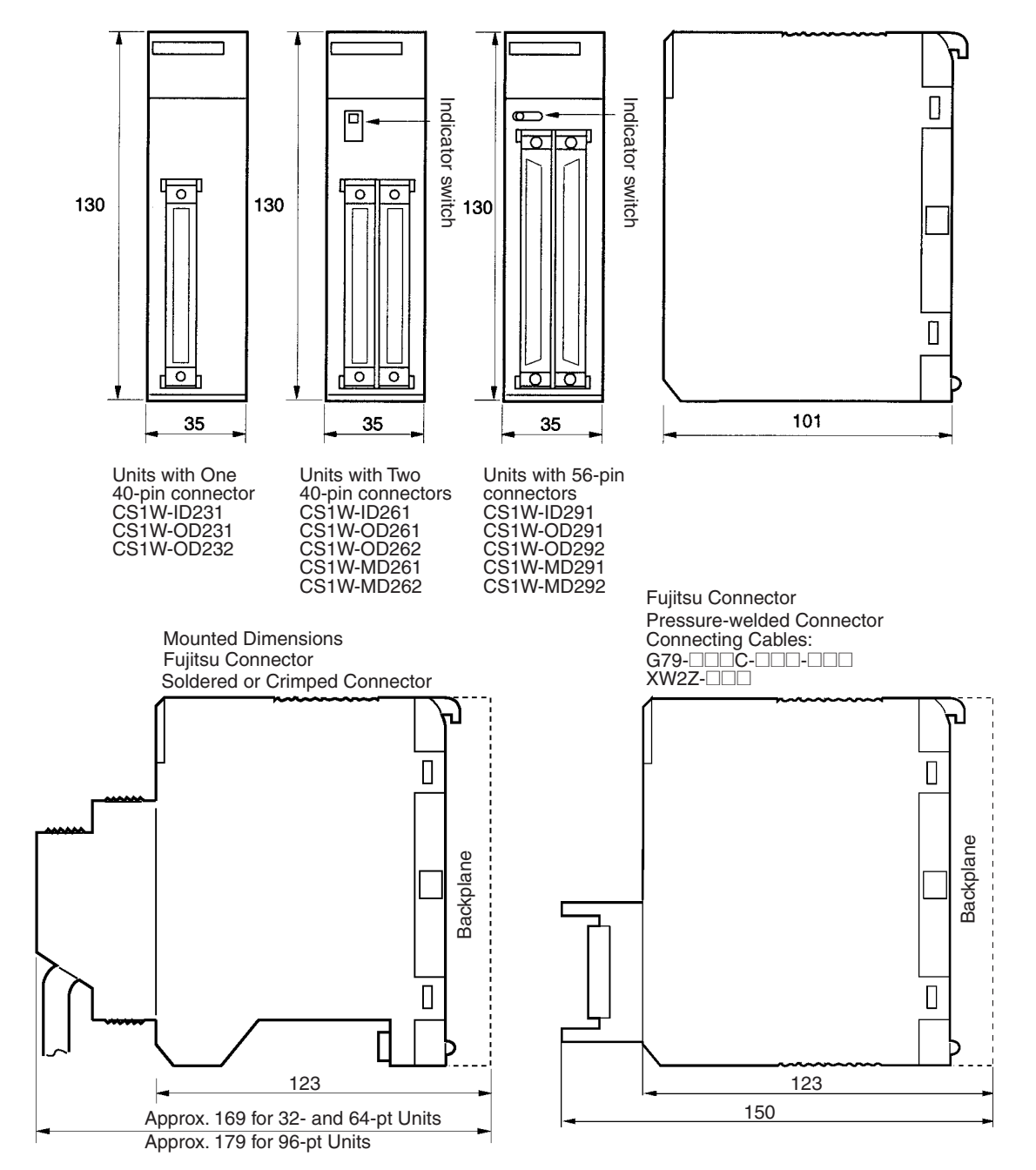

### 3-4-3 Interrupt Input Units

#### Functions

Interrupt Input Units are used to execute interrupt programs on the rising or falling edge of an input signal (See note.). When the specified interrupt input turns ON (or OFF), execution of the cyclic program in the CPU Unit is interrupted and an I/O interrupt task (task number 100 to 131) is executed. When execution of the I/O interrupt task has been completed, the cyclic program is again executed starting from the instruction after which it was interrupted.

Note

 Only the CS1W-INT01 can detect falling edges. The interrupt control instructions, however, can be used to switch between upward and downward differentiation.

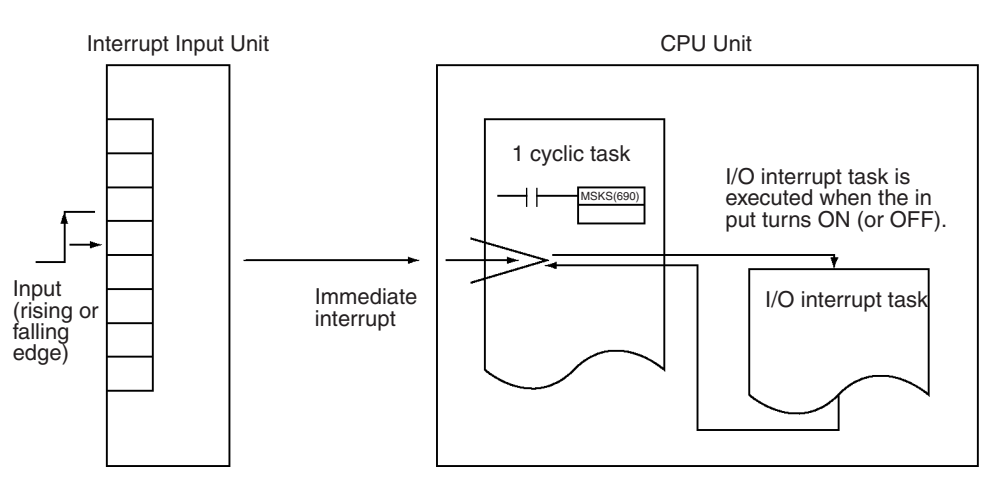

**Applicable Units** 

Either of the following Interrupt Input Units can be used.

| Model      | Specifications    | No. of Units mountable<br>to CPU Rack |
|------------|-------------------|---------------------------------------|
| CS1W-INT01 | 24 V DC 16 inputs | 2 max.                                |

Application Precautions

All Interrupt Input Units must be mounted to the CPU Rack. The interrupt input function will not be supported if an Interrupt Input Unit is mounted to an Expansion Rack. If mounted to an Expansion Rack, the Unit can be used as a normal I/O Unit.

There are limits to the number of Interrupt Input Units that can be mounted. (See table, above.)

The input response time cannot be changed for the CS1W-INT01, and the related portions of the Basic I/O Unit input time constants in the PLC Setup, and the setting status in A220 to A259 will not be valid.

Input Signal Width

Input signals must meet the following conditions.

| Unit       | ON time     | OFF time    |
|------------|-------------|-------------|
| CS1W-INT01 | 0.1 ms min. | 0.5 ms min. |

#### Components

CS1W-INT01

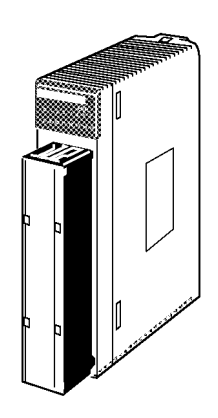

| <br>In | рι | ut i | nc | lic | at | ors | 5  |    |
|--------|----|------|----|-----|----|-----|----|----|
|        |    |      |    |     |    |     |    | cs |
| 0      | 1  | 2    | 3  | 4   | 5  | 6   | 7  |    |
| 8      | 9  | 10   | 11 | 12  | 13 | 14  | 15 |    |

#### Using I/O Interrupts

- 1,2,3... 1. Mount the Input Interrupt Unit to the CPU Rack and create the I/O tables.
  - 2. Create the I/O task (see note 1).
  - 3. Use the SET INTERRUPT MASK Instruction (MSKS(690)) in the cyclic program to enable the required interrupt input numbers (see note 1).
  - 4. Turn ON or OFF the inputs on the Interrupt Input Unit for the interrupt input numbers that have been enabled. (The default is for an interrupt on the rising edge.)

Note

1. The relationship between Interrupt Input Unit numbers, interrupt input numbers, and I/O interrupt tasks is shown in the following table.

| Model      | Interrupt Input<br>Unit number | Interrupt input<br>number | I/O interrupt task<br>number |
|------------|--------------------------------|---------------------------|------------------------------|
| CS1W-INT01 | 0                              | 0 to 15                   | 100 to 115                   |
|            | 1                              |                           | 116 to 131                   |

2. The CS1W-INT01 can set to detect either rising or falling edges.

Specifying Rising/Falling Edge for CS1W-INT01

#### **MSKS(690)** Instruction

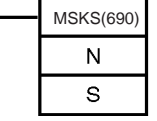

N: Control data 1 (Interrupt Input Unit No.) S: Control data 2 (interrupt mask data)

The MSKS(690) instruction is used to set rising edge or falling edge detection for each interrupt input number.

- The value of N will determine which Interrupt Input Unit will perform the I/O interrupt processing.
- The value of S will determine rising or falling edge detection for each interrupt input number.

| Operand | Value    | Details                                                                                             |
|---------|----------|----------------------------------------------------------------------------------------------------|
| Ν       | 2, 3     | Interrupt Input Unit Number                                                                         |
|         |          | Numbers 2 and 3 are assigned to the Units in order from left to right.                              |
|         |          | 2:Interrupt Input Unit 0 (interrupt task numbers 100 to 115)                                        |
|         |          | 3:Interrupt Input Unit 1 (interrupt task numbers 116 to 131)                                        |
| S       | 0000 to  | Rising/Falling Edge Designation                                                                     |
| FFFF he | FFFF hex | Bits 00 to 15 correspond to the interrupt input numbers (interrupt tasks 100 to 115 or 116 to 131). |
|         |          | 0: Rising edge                                                                                      |
|         |          | 1: Falling edge                                                                                     |

#### Specifying I/O Interrupt Processing

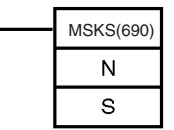

Control data 1 (Interrupt Input Unit No.) N: S: Control data 2 (interrupt mask data)

The MSKS(690) instruction is used to set I/O interrupt processing or scheduled interrupt processing.

- The value of N will determine which Interrupt Input Unit will perform the I/O interrupt processing.
- The value of S will determine which interrupt number will be enabled.

#### Basic I/O Units

#### Section 3-4

| Operand | Value    | Details                                                                                          |
|---------|----------|--------------------------------------------------------------------------------------------------|
| Ν       | 0, 1     | Interrupt Input Unit Number                                                                      |
|         |          | Numbers are assigned to the Units in order from left to right.                                   |
|         |          | 0:Interrupt Input Unit 0 (interrupt task numbers 100 to 115)                                     |
|         |          | 1:Interrupt Input Unit 1 (interrupt task numbers 116 to 131)                                     |
| S       | 0000 to  | Interrupt Mask Data                                                                              |
|         | FFFF hex | Bits 00 to 15 for the CS1W-INT01 are used for the Interrupt Input Unit's interrupt input number. |
|         |          | 1:Interrupt masked (interrupt input disabled)                                                    |
|         |          | 0:Interrupt valid (interrupt input enabled)                                                      |

#### Dimensions

Unit with 20-point Terminal Block CS1W-INT01

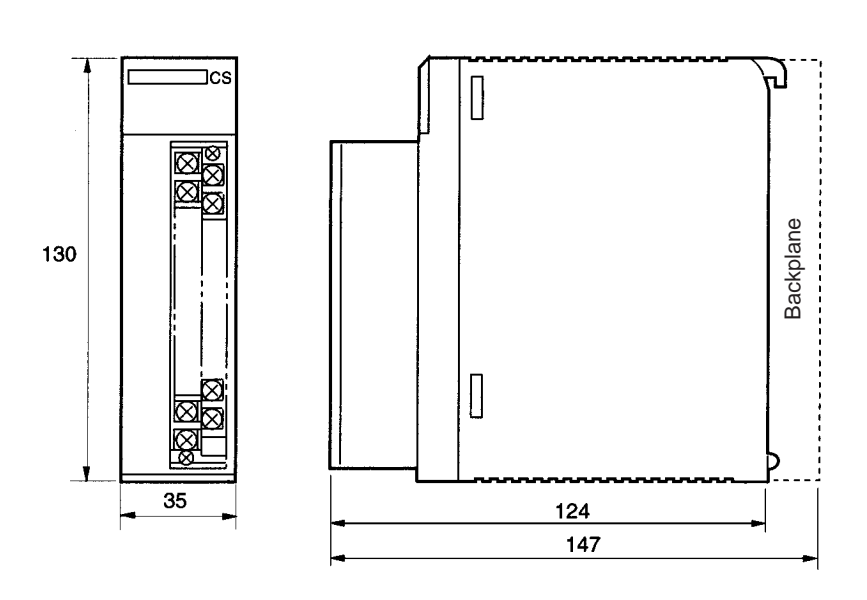

**Note** The height of the Unit including the Backplane is 5 mm greater on the CPU Backplane and Expansion Backplane than the Unit by itself.

### 3-4-4 Units with High-speed Inputs

Functions

The CS1W-IDP01 enables inputting pulse signals that are shorted than the cycle time of the CPU Unit.

#### Components

CS1W-IDP01

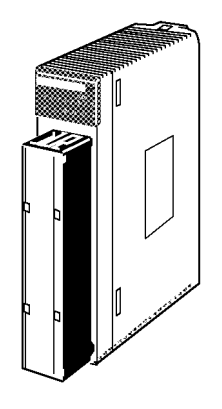

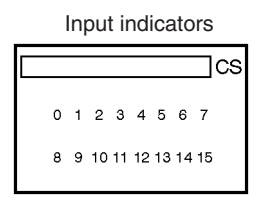

Input Signal Width

High-speed input signals must meet the following conditions for the ON time.

ON OFF

| Model      | ON time     |
|------------|-------------|
| CS1W-IDP01 | 0.1 ms min. |

Dimensions

The High-speed Input Unit has the same dimensions as the Interrupt Input Unit. Refer to page 106.

### SECTION 4 PLC Setup

This section describes the settings in the PLC Setup and how they are used to control CPU Unit operation.

| 4-1 | General | Tab Page                                       | 110 |
|-----|---------|------------------------------------------------|-----|
|     | 4-1-1   | Startup Settings                               | 110 |
|     | 4-1-2   | CPU Settings                                   | 110 |
|     | 4-1-3   | Timings Settings                               | 111 |
|     | 4-1-4   | SIOU Refresh Settings                          | 112 |
|     | 4-1-5   | Unit Settings                                  | 113 |
|     | 4-1-6   | Communications Settings                        | 113 |
|     | 4-1-7   | FINS Write Protection                          | 116 |
|     | 4-1-8   | General Settings                               | 116 |
| 4-2 | Etherne | t Settings                                     | 116 |
|     | 4-2-1   | List of Settings                               | 116 |
|     | 4-2-2   | Basic Setting Procedures for Ethernet Settings | 117 |
|     | 4-2-3   | TCP/IP Settings                                | 118 |
|     | 4-2-4   | Unit TCP/IP Settings                           | 120 |
|     | 4-2-5   | IP Routing Settings                            | 120 |
|     | 4-2-6   | FTP Server Settings                            | 121 |
|     | 4-2-7   | Email Settings                                 | 122 |
|     | 4-2-8   | Time Settings                                  | 127 |
|     | 4-2-9   | Particular Settings                            | 128 |
|     | 4-2-10  | Ethernet Error Codes                           | 130 |
| 4-3 | Build S | ettings                                        | 131 |

### 4-1 General Tab Page

### 4-1-1 Startup Settings

#### Startup IOM Hold

| Settings         | Function                                                                                                    | Related flags<br>and words | New setting's<br>effectiveness |
|------------------|----------------------------------------------------------------------------------------------------|----------------------------|--------------------------------|
| Invalid<br>Valid | This setting determines whether or not the status of the IOM Hold Bit (A50012) is retained at startup.                                           | A50012<br>(IOM Hold Bit)   | At startup                     |
| Default: Invalid | When you want all of the data in I/O Memory to be retained when the power is turned ON, turn ON the IOM Hold Bit and set this setting to 1 (ON). |                            |                                |

#### Startup Force Status

| Settings         | Function                                                                                                    | Related flags<br>and words | New setting's effectiveness |
|------------------|----------------------------------------------------------------------------------------------------|----------------------------|-----------------------------|
| Invalid<br>Valid | This setting determines whether or not the status of the Forced Status Hold Bit (A50013) is retained at startup.                                                                                                    | A50013<br>(Forced Status   | At startup                  |
| Default: Invalid | When you want all of the bits that have been force-set or force-<br>reset to retain their forced status when the power is turned ON,<br>turn ON the Forced Status Hold Bit and set this setting to<br><i>Retained</i> . | Hold Bit)                  |                             |

#### **Startup Operating Mode**

| Settings                                  | Function                                                                                                    | Related flags<br>and words | New setting's<br>effectiveness |
|-------------------------------------------|----------------------------------------------------------------------------------------------------|----------------------------|--------------------------------|
| PROGRAM<br>MONITOR<br>RUN<br>Default: RUN | This setting determines whether the Startup Mode will be the mode set on the Programming Console's mode switch or the mode set here in the PLC Setup. |                            | At startup                     |

### 4-1-2 CPU Settings

#### **Detect Low Battery**

| Settings                               | Function                                                                                                    | Related flags<br>and words        | New setting's<br>effectiveness |
|----------------------------------------|----------------------------------------------------------------------------------------------------|-----------------------------------|--------------------------------|
| Detect<br>Nondetect<br>Default: Detect | This setting determines whether CPU Unit battery errors are detected. If this setting is set to <i>Detect</i> and a battery error is detected, the ERR/ALM indicator on the CPU Unit will flash and the Battery Error Flag (A40204) will be turned ON, but CPU Unit operation will continue. | A40204<br>(Battery Error<br>Flag) | Next cycle                     |

#### **Detect Interrupt Task Error**

| Settings                               | Function                                                                                                    | Related flags<br>and words               | New setting's<br>effectiveness |
|----------------------------------------|----------------------------------------------------------------------------------------------------|------------------------------------------|--------------------------------|
| Detect<br>Nondetect<br>Default: Detect | This setting determines whether interrupt task errors are detected. If this setting is set to <i>Detect</i> and an interrupt task error is detected, the ERR/ALM indicator on the CPU Unit will flash and the Interrupt Task Error Flag (A40213) will be turned ON, but CPU Unit operation will continue. | A40213<br>(Interrupt Task<br>Error Flag) | Next cycle                     |

#### Register FAL to Error Log

| Settings                                    | Function                                                                                                    | Related flags<br>and words | New setting's<br>effectiveness                         |
|---------------------------------------------|----------------------------------------------------------------------------------------------------|----------------------------|--------------------------------------------------------|
| Register<br>Unregister<br>Default: Register | This setting determines if user-defined FAL errors created with FAL(006) and time monitoring for FPD(269) will be recorded in the error log (A100 to A199). |                            | Whenever<br>FAL(006) is exe-<br>cuted (every<br>cycle) |

#### **Table Data Process Instructions**

| Settings         | Function                                                        | Related flags<br>and words | New setting's<br>effectiveness |
|------------------|-----------------------------------------------------------------|----------------------------|--------------------------------|
| Disable          | This setting determines if Table Data Instructions will be pro- |                            | Start of opera-                |
| Enable           | cessed over multiple cycle times (i.e., processed in the back-  |                            | tion                           |
| Default: Disable | grouna).                                                        |                            |                                |

#### **String Data Process Instructions**

| Settings         | Function                                                         | Related flags<br>and words | New setting's<br>effectiveness |
|------------------|------------------------------------------------------------------|----------------------------|--------------------------------|
| Disable          | This setting determines if Text String Data Instructions will be |                            | Start of opera-                |
| Enable           | processed over multiple cycle times (i.e., processed in the      |                            | tion                           |
| Default: Disable | background).                                                     |                            |                                |

#### **Data Shift Process Instructions**

| Settings         | Function                                                        | Related flags<br>and words | New setting's<br>effectiveness |
|------------------|-----------------------------------------------------------------|----------------------------|--------------------------------|
| Disable          | This setting determines if Data Shift Instructions will be pro- |                            | Start of opera-                |
| Enable           | cessed over multiple cycle times (i.e., processed in the back-  |                            | tion                           |
| Default: Disable | grouna).                                                        |                            |                                |

#### **Com Port Number**

| Settings                                                                | Function                                                                                                    | Related flags<br>and words | New setting's<br>effectiveness |
|-------------------------------------------------------------------------|----------------------------------------------------------------------------------------------------|----------------------------|--------------------------------|
| 0 to 7: Communica-<br>tions ports 0 to 7<br>(internal logical<br>ports) | The communications port number (internal logical port) that<br>will be used for background execution. The same port number<br>is used for all instructions. |                            | Start of opera-<br>tion        |
| Default: 0                                                              |                                                                                                    |                            |                                |

#### Stop CPU on Instruction Error

| Settings                              | Function                                                                                                    | Related flags<br>and words                                                                                                    | New setting's<br>effectiveness |
|---------------------------------------|----------------------------------------------------------------------------------------------------|----------------------------------------------------------------------------------------------------|--------------------------------|
| Continue<br>Stop<br>Default: Continue | This setting determines whether instruction errors (instruction<br>processing errors (ER) and illegal access errors (AER)) are<br>treated as non-fatal or fatal errors. When this setting is set to<br><i>Stop</i> , CPU Unit operation will be stopped if the ER or AER<br>Flags is turned ON (even when the AER Flag is turned ON for<br>an indirect DM/EM BCD error).<br>Related Flags: A29508 (Instruction Processing Error Flag)<br>A29509 (Indirect DM/EM BCD Error Flag)<br>A29510 (Illegal Access Error Flag) | A29508,<br>A29509,<br>A29510<br>(If this setting is<br>set to <i>Continue</i> ,<br>these flags<br>won't be turned<br>ON even if an<br>instruction error<br>occurs.) | Start of opera-<br>tion        |

### 4-1-3 Timings Settings

#### Schedule Interrupt Interval

| Settings                          | Function                                                 | Related flags<br>and words | New setting's<br>effectiveness                                        |
|-----------------------------------|----------------------------------------------------------|----------------------------|-----------------------------------------------------------------------|
| 10 ms<br>1.0 ms<br>Default: 10 ms | Sets the time interval for the scheduled interrupt task. |                            | Start of opera-<br>tion<br>(Can't be<br>changed during<br>operation.) |

#### Cycle Monitor Time (Minimum Cycle Time)

| Settings                                             | Function                                                                                                    | Related flags<br>and words | New setting's effectiveness                                         |
|------------------------------------------------------|----------------------------------------------------------------------------------------------------|----------------------------|---------------------------------------------------------------------|
| 1 to 32,000 ms<br>(1-ms increments)<br>Default: 0 ms | Set to the desired value to specify a minimum cycle time. If the cycle time is less than this setting, it will be extended until this time passes. Leave this setting at 0 ms for a variable cycle time. |                            | Start of opera-<br>tion. (Can't be<br>changed during<br>operation.) |

#### Cycle Time

| Settings                     | Function                                                                                       | Related flags<br>and words      | New setting's effectiveness                |
|------------------------------|------------------------------------------------------------------------------------------------|---------------------------------|--------------------------------------------|
| Disabled<br>Enabled          | Set to <i>Enabled</i> to use a cycle monitor time setting other than the default value of 1 s. | A264 and A265<br>(Present Cycle | Start of opera-<br>tion.                   |
| Default: Disabled (1,000 ms) |                                                                                                | Time)                           | (Can't be<br>changed during<br>operation.) |

#### Set Cycle Monitor Time

| Settings                            | Function                                                                                                    | Related flags<br>and words              | New setting's<br>effectiveness                                         |
|-------------------------------------|----------------------------------------------------------------------------------------------------|-----------------------------------------|------------------------------------------------------------------------|
| 10 to 4,000 ms<br>Default: 1,000 ms | This setting is valid only when <i>Enable Minimum Cycle Time</i><br><i>Setting</i> is set to <i>Enable</i> . The Cycle Time Too Long Flag<br>(A40108) will be turned ON if the cycle time exceeds this set-<br>ting. | A40108<br>(Cycle Time Too<br>Long Flag) | Start of opera-<br>tion.<br>(Can't be<br>changed during<br>operation.) |

#### Power OFF Interrupt

| Settings                             | Function                                                                                                    | Related flags<br>and words | New setting's effectiveness                                                                |
|--------------------------------------|----------------------------------------------------------------------------------------------------|----------------------------|--------------------------------------------------------------------------------------------|
| Invalid<br>Valid<br>Default: Invalid | When this setting is set to <i>Enabled</i> , the power OFF interrupt task will be executed when power is interrupted. |                            | At startup or at<br>start of opera-<br>tion.<br>(Can't be<br>changed during<br>operation.) |

#### **Power OFF Detection Time**

| Settings                                      | Function                                                                                                    | Related flags<br>and words | New setting's<br>effectiveness                                                             |
|-----------------------------------------------|----------------------------------------------------------------------------------------------------|----------------------------|--------------------------------------------------------------------------------------------|
| 0 to 10 ms<br>(1-ms increments)<br>Default: 0 | This setting determines how much of a delay there will be from<br>the detection of a power interruption (approximately 10 to<br>25 ms after the power supply voltage drops below 85% of the<br>rated value) to the confirmation of a power interruption. The<br>default setting is 0 ms.<br>When the power OFF interrupt task is enabled, it will be exe-<br>cuted when the power interruption is confirmed. If the power<br>OFF interrupt task is disabled, the CPU will be reset and oper-<br>ation will be stopped. |                            | At startup or at<br>start of opera-<br>tion.<br>(Can't be<br>changed during<br>operation.) |

### 4-1-4 SIOU Refresh Settings

| ltem                                  | Settings                                   | Function                                                                                                    | Related flags<br>and words | New setting's<br>effectiveness |
|---------------------------------------|--------------------------------------------|----------------------------------------------------------------------------------------------------|----------------------------|--------------------------------|
| Cyclic Refreshing of<br>Units 0 to 95 | Enabled<br>Disabled<br>Default:<br>Enabled | These settings determine whether data will be<br>exchanged between the specified Unit and the<br>Special I/O Unit's allocated words (10<br>words/Unit) during cyclic refreshing for Special<br>I/O Units. |                            | Start of opera-<br>tion.       |

### 4-1-5 Unit Settings

| Item                 | Settings      | Function                                      | Related flags<br>and words    | New setting's effectiveness |
|----------------------|---------------|-----------------------------------------------|-------------------------------|-----------------------------|
| Rack 0, Slot 0       | No filter     | Sets the input response time (ON response     | A220 to A259:<br>Actual input | At startup.                 |
| Rack 0, Slot 1       | 0.5 ms        | time = OFF response time) for Basic I/O       |                               |                             |
| Rack 0, Slot 2       | 2 ms          | ting range is 0.5 ms to 32 ms.                | times for Basic               |                             |
| Rack 0, Slot 3       | 4 ms          | This value can be increased to reduce the     | I/O Units                     |                             |
| Rack 0, Slot 4       | 8 ms          | effects of chattering and noise, or it can be |                               |                             |
| Rack 0, Slot 5       | 32 ms         | efault: 8 ms                                  |                               |                             |
| Rack 0, Slot6        | Default: 8 ms |                                               |                               |                             |
| Rack 0, Slot 7       |               |                                               |                               |                             |
| Rack 0, Slot 8       |               |                                               |                               |                             |
| Rack 0, Slot 9       |               |                                               |                               |                             |
| Rack 1, Slots 0 to 9 |               |                                               |                               |                             |
| Rack 2, Slots 0 to 9 |               |                                               |                               |                             |
| Rack 3, Slots 0 to 9 |               |                                               |                               |                             |
| Rack 4, Slots 0 to 9 |               |                                               |                               |                             |
| Rack 5, Slots 0 to 9 |               |                                               |                               |                             |
| Rack 6, Slots 0 to 9 |               |                                               |                               |                             |
| Rack 7, Slots 0 to 9 |               |                                               |                               |                             |

### 4-1-6 Communications Settings

#### **USB Port Port Settings**

| Settings                               | Function                                                                                                    | Related flags<br>and words | New setting's<br>effectiveness                              |
|----------------------------------------|----------------------------------------------------------------------------------------------------|----------------------------|-------------------------------------------------------------|
| Default*<br>Manual<br>Default: Default | *The default settings are for 1 start bit, 7 data bits, even parity, 2 stop bits, and a baud rate of 9,600 bps. |                            | Next cycle.<br>(Also can be<br>changed with<br>STUP (237).) |

#### **USB Port Port Mode**

| Settings                               | Function                                                                                | Related flags<br>and words | New setting's<br>effectiveness |
|----------------------------------------|-----------------------------------------------------------------------------------------|----------------------------|--------------------------------|
| Default (SYSWAY)<br>Tool bus<br>SYSWAY | This setting determines which serial communications mode will be used for the USB port. |                            | Next cycle.                    |

#### **USB Port Data Length**

| Settings         | Function                                                                                | Related flags<br>and words | New setting's<br>effectiveness |
|------------------|-----------------------------------------------------------------------------------------|----------------------------|--------------------------------|
| 7 bits<br>8 bits | These settings are valid only when the communications mode is set to <i>Host link</i> . |                            | Next cycle.                    |
| Default: 7 bits  | These settings are also valid only when USB Port Port Settings is set to Manual.        |                            |                                |

#### **USB Port Stop Bits**

| Settings        | Function                                                                         | Related flags<br>and words | New setting's<br>effectiveness |
|-----------------|----------------------------------------------------------------------------------|----------------------------|--------------------------------|
| 2 bits<br>1 bit | These settings are valid only when the communications mode is set to Host link.  |                            | Next cycle.                    |
| Default: 2 bits | These settings are also valid only when USB Port Port Settings is set to Manual. |                            |                                |

#### **USB Port Parity**

| Settings                                                                    | Function                                                                                                    | Related flags<br>and words | New setting's<br>effectiveness |
|-----------------------------------------------------------------------------|----------------------------------------------------------------------------------------------------|----------------------------|--------------------------------|
| Parity - Even<br>Parity - Odd<br>Parity - None<br>Default:<br>Parity - Even | These setting is valid only when the communications mode is set to Host link.<br>These settings are also valid only when USB Port Port Settings is set to Manual. |                            | Next cycle.                    |

#### USB Port Baud Rate (bps)

| Settings                                                                                                  | Function                                                                                                    | Related flags<br>and words | New setting's<br>effectiveness |
|----------------------------------------------------------------------------------------------------|----------------------------------------------------------------------------------------------------|----------------------------|--------------------------------|
| 300<br>600<br>1,200<br>2,400<br>4,800<br>9,600<br>19,200<br>38,400<br>57,600<br>115,200<br>Default: 9,600 | This setting is valid only when the communications mode is set<br>to the SYSWAY mode.<br>These settings are also valid only when <i>USB Port Settings</i> is<br>set to <i>Manual</i> . |                            | Next cycle.                    |

#### USB Port SYSWAY Mode Unit Number

| Settings   | Function                                                      | Related flags<br>and words | New setting's<br>effectiveness |
|------------|---------------------------------------------------------------|----------------------------|--------------------------------|
| 0 to 31    | This setting determines the CPU Unit's unit number when it is |                            | Next cycle.                    |
| Default: 0 | connected in a 1-to-N (N=2 to 32) Host Link.                  |                            |                                |

#### **RS232C Port Port Settings**

| Settings         | Function                                                             | Related flags<br>and words | New setting's<br>effectiveness |
|------------------|----------------------------------------------------------------------|----------------------------|--------------------------------|
| Default*         | *The default settings are for 1 start bit, 7 data bits, even parity, |                            | Next cycle.                    |
| Manual           | 2 stop bits, and a baud rate of 9,600 bps.                           |                            |                                |
| Default: Default |                                                                      |                            |                                |

#### **RS232C Port Port Mode**

| Settings                            | Function                                                                                   | Related flags<br>and words | New setting's<br>effectiveness |
|-------------------------------------|--------------------------------------------------------------------------------------------|----------------------------|--------------------------------|
| NT Link (1:N)<br>Tool Bus<br>SYSWAY | This setting determines which serial communications mode will be used for the RS232C port. |                            | Next cycle.                    |
| Default: SYSWAY                     |                                                                                            |                            |                                |

#### **RS232C Port Data Length**

| Settings                            | Function                                                                     | Related flags<br>and words | New setting's<br>effectiveness |
|-------------------------------------|------------------------------------------------------------------------------|----------------------------|--------------------------------|
| 7 bits<br>8 bits<br>Default: 7 bits | These settings are valid only when the communications mode is set to SYSWAY. |                            | Next cycle.                    |

### General Tab Page

#### **RS232C Port Stop Bits**

| Settings        | Function                                                                     | Related flags<br>and words | New setting's effectiveness |
|-----------------|------------------------------------------------------------------------------|----------------------------|-----------------------------|
| 2 bits<br>1 bit | These settings are valid only when the communications mode is set to SYSWAY. |                            | Next cycle.                 |
| Default: 2 bits |                                                                              |                            |                             |

#### RS232C Port Parity

| Settings                                                                    | Function                                                                     | Related flags<br>and words | New setting's<br>effectiveness |
|-----------------------------------------------------------------------------|------------------------------------------------------------------------------|----------------------------|--------------------------------|
| Parity - Even<br>Parity - Odd<br>Parity - None<br>Default: Parity -<br>Even | These settings are valid only when the communications mode is set to SYSWAY. |                            | Next cycle.                    |

#### RS232C Port Baud Rate (bps)

| Settings                                                                                                  | Function                                                                        | Related flags<br>and words | New setting's effectiveness |
|----------------------------------------------------------------------------------------------------|---------------------------------------------------------------------------------|----------------------------|-----------------------------|
| 300<br>600<br>1,200<br>2,400<br>4,800<br>9,600<br>19,200<br>38,400<br>57,600<br>115,200<br>Default: 9,600 | These settings are valid only when the communications mode is set to host link. |                            | Next cycle.                 |

#### **RS232C Port SYSWAY Mode Unit Number**

| Settings   | Function                                                      | Related flags<br>and words | New setting's<br>effectiveness |
|------------|---------------------------------------------------------------|----------------------------|--------------------------------|
| 0 to 31    | This setting determines the CPU Unit's unit number when it is |                            | Next cycle.                    |
| Default: 0 | connected in a 1-to-N (N=2 to 32) Host Link.                  |                            |                                |

#### RS232C Port NT Link Max. )

| Settings | Function                                                                                | Related flags<br>and words | New setting's<br>effectiveness |
|----------|-----------------------------------------------------------------------------------------|----------------------------|--------------------------------|
| 0 to 7 T | This setting determines the highest unit number of PT that can be connected to the PLC. |                            | Next cycle.                    |
### 4-1-7 **FINS Write Protection**

### **FINS Write Protection Settings**

| Settings                                                                 | Function                                                                                                    | Related flags and words | New setting's<br>effectiveness |
|--------------------------------------------------------------------------|----------------------------------------------------------------------------------------------------|-------------------------|--------------------------------|
| Enable or disable FINS<br>write protection<br>Default: Disable           | This setting specifies whether or not to enable write pro-<br>tection on FINS commands sent to the CPU Unit through<br>the network. (The write protection does not apply to direct<br>serial connections.) |                         | As soon as changed.            |
| The following settings can be protection will not apply to the           | e used to allow write commands from up to specified nodes e specified nodes.)                                                                                                    | in the specified        | networks. (Write-              |
| If the following settings are n                                          | ot made, write-protection will apply to all nodes other than t                                                                                                    | the local node.         |                                |
| Network address: 0 to 127<br>Node address: 1 to 255<br>(255 = all nodes) | Specifies the network address and node address of the 1 <sup>st</sup> node that is not write-protected.                                                                                                    |                         | As soon as changed.            |
| Default: Network address 0, node address 1                               |                                                                                                    |                         |                                |
| :                                                                        | :                                                                                                    | :                       | :                              |
| Network address: 0 to 127<br>Node address: 1 to 255<br>(255 = all nodes) | Specifies the network address and node address of the 32 <sup>nd</sup> node that is not write-protected.                                                                                                   |                         | As soon as changed.            |
| Default: Network address 0, node address 1                               |                                                                                                    |                         |                                |

# 4-1-8 General Settings

### Peripheral Servicing

| Settings                    | Function                                                                                          | Related flags<br>and words | New setting's<br>effectiveness                                      |
|-----------------------------|---------------------------------------------------------------------------------------------------|----------------------------|---------------------------------------------------------------------|
| 8%, 16%, 32%<br>Default: 8% | This setting sets the time slice for peripheral servicing as a per-<br>centage of the cycle time. |                            | Start of opera-<br>tion. (Can't be<br>changed during<br>operation.) |

# 4-2 Ethernet Settings

## 4-2-1 List of Settings

| Group                    | Setting                          | Default         |
|--------------------------|----------------------------------|-----------------|
| TCP/IP Settings          | BOOTP                            | Unused          |
|                          | IP Address                       | 192.168.200.200 |
|                          | Network Mask                     | 255.255.255.0   |
|                          | Default Gateway                  | 0.0.0.0         |
|                          | Host Name                        |                 |
|                          | MAC Address                      |                 |
| Unit TCP/IP Set-         | Unit 🗆 IP Address                | 0.0.0.0         |
| tings                    | Unit 🗆 Network Mask              | 0.0.0.0         |
| IP Routing Set-          | Routing Info   Network Address   | 0.0.0.0         |
| tings                    | Routing Info   Network Mask      | 0.0.0.0         |
|                          | Routing Info  Gateway IP Address | 0.0.0.0         |
| FTP Server Set-<br>tings | FTP Server                       | Unused          |
|                          | Login Name                       |                 |
|                          | Password                         |                 |

| Group           | Setting                              | Default   |
|-----------------|--------------------------------------|-----------|
| Email Settings  | SMTP Server Address                  |           |
|                 | Source Mail Address                  |           |
|                 | Destination Mail Address             |           |
|                 | Send Trigger (At Changing)           | Disable   |
|                 | Send Trigger (At Error)              | Disable   |
|                 | Send Trigger (At periodic interval)  | Disable   |
|                 | Send Data (User Information)         | Send      |
|                 | Send Data (Change Log)               | Send      |
|                 | Send Data (Error Log)                | Send      |
|                 | Send Data (Status)                   | Send      |
|                 | User Information                     |           |
|                 | Posting Interval (Day)               | 0 Day     |
|                 | Posting Interval (Hour)              | 0 Hour    |
|                 | Posting Interval (Minute)            | 10 Minute |
| Time Settings   | Use SNTP                             | Unused    |
|                 | NTP Server IP Address                | 0.0.0.0   |
|                 | Server Access Interval Time (Day)    | 1 Day     |
|                 | Server Access Interval Time (Hour)   | 0 Hour    |
|                 | Server Access Interval Time (Minute) | 0 Minute  |
| Particular set- | Ethernet                             | Enable    |
| tings           | Communications Zone Control          | Enable    |
|                 | Amount of Communications Zones       | Low       |

### **4-2-2** Basic Setting Procedures for Ethernet Settings

Ethernet Settings are made on the Ethernet Tab Page of the Configuration Setting Window of NE Programmer. The Ethernet Tab Page is shown below.

- 1. Right-click the configuration name (i.e., the PLC name) in the Project Workspace and select System Configuration from the popup menu. The Configuration Setting Window will be displayed.
  - 2. Click the **Ethernet** Tab in the Configuration Setting Window. The following Ethernet Setting Window will be displayed.

|                                                                                      | Setup NE1S_CPU01_Revu                                                                                                    | 03<br>et   翻 Build   🎭 1/0 T                                                                                        | able                                                                                                    | × |                                                                                                    |
|--------------------------------------------------------------------------------------|----------------------------------------------------------------------------------------------------|----------------------------------------------------------------------------------------------------|----------------------------------------------------------------------------------------------------|---|----------------------------------------------------------------------------------------------------|
| Select the group. ———                                                                | Groups :<br>TCP/IP Settings<br>Unit TCP/IP Settings<br>IP Routing Settings<br>FTP Server Settings<br>E-mail Settings<br>Time Settings<br>Particular Settings | Parameters:<br>Parameter Name<br>BODTP<br>IP Address<br>Network Mask<br>Default Gateway<br>Host Name<br>MAC Address | Settings           ???           192.168.200.200           255.255.255.0           0.0.0.0           ??? |   | <ul> <li>The current settings<br/>are displayed. Double-<br/>click a parameter to<br/>edit it. Parameters with<br/>the following mark<br/>cannot be edited: </li> </ul> |
| Simple help is<br>displayed on the<br>current parameter.<br>Click here to return all | Help<br>Display BOOTP client us<br>This parameter is read-o<br>displayed when having r<br>Set Defaults                                                       | ed or not. A Default :<br>nly. '??' is Default :                                                                    | ???                                                                                                    |   | The default value is<br>displayed.                                                                                                    |
| default values.                                                                      |                                                                                                    | OK                                                                                                    | Cancel Apply                                                                                             |   |                                                                                                    |

- 3. Select the group and set the parameters.
- 4. After completing all settings, click the **OK** Button.
- Download the settings to the CPU Unit. Select *Controller Download to Controller*, select *Ethernet Setting*, and then click the OK Button. Refer to *SECTION 8 Software Installation* for information on downloading and other online operations for the NE Programmer.
- 6. Restart the CPU Unit.

The Ethernet Settings and setting methods are described in the following section by group.

### 4-2-3 TCP/IP Settings

The settings in the TCP/IP group are shown below.

| 💼 General 🍯 Ethernet                        | 🛗 Build 🛛 🗓 I/O Table 📔    |                 |
|---------------------------------------------|----------------------------|-----------------|
| Group :                                     | Parameter:                 |                 |
| TCP/IP Settings                             | Parameter Name             | Settings        |
| Unit TCP/IP Settings<br>IP Bouting Settings | SOOTP BOOTP                | ???             |
| FTP Server Settings                         | IP Address                 | 192.168.200.200 |
| E-mail Settings                             | nail Settings Network Mask | 255.255.255.0   |
| Particular Settings                         | Default Gateway            | 0.0.0.0         |
|                                             | Host Name                  |                 |
|                                             | 🕼 MAC Address              | ???             |
|                                             |                            |                 |
|                                             |                            |                 |

These settings are described individually below.

**BOOTP** This window only displays whether the BOOTP function is enabled or not. The BOOTP setting cannot be changed here.

To use the BOOTP function, set the rotary switches on the font of the CPU Unit to FF.

Note BOOTP

The BOOTP function enables automatically setting the IP address, network mask, and default gateway by obtaining IP configuration information from the BOOTP server on the network.

A BOOTP server must be installed separately on the network.

### **IP Address**

- As a rule, the IP address is set on the rotary switches on the CPU Unit first and then the setting on the Ethernet Setting Tab Page from the NE Programmer is set to match the setting on the rotary switches.
- The network portion of the IP address, however, must be changed using the Ethernet Settings on the NE Programmer.
- If the rotary switches are set to 00, the IP address set in the Ethernet Settings will be used. Set the IP address switches on all CPU Units to 00 when you want to set and manage IP addresses from the NE Programmer.
- If the rotary switches are set to FF, the CPU Unit will use BOOTP.

#### **CPU Unit IP Address Switch Settings**

| Setting  | Meaning                                                                                                    |
|----------|----------------------------------------------------------------------------------------------------|
| 00       | • The IP address saved in the flash memory of the CPU Unit will be used at startup.                                                                                                    |
|          | • The defaults stored in flash memory are an IP address of 192.168.200.200, a network mask of 255.255.255.0, and a default gateway of 0.0.0.0 (no gateway).                                                                                                    |
|          | • If the IP address is changed on the Ethernet Setting Tab Page of<br>the NE Programmer and then downloaded to the CPU Unit, the<br>changed settings will be stored in flash memory. The IP address<br>saved in the flash memory of the CPU Unit will be used at startup.                                                                                                    |
|          | <b>Note</b> Set the IP address switches on all CPU Units to 00 when you want to set and manage IP addresses from the NE Programmer.                                                                                                    |
| 01 to FE | <ul> <li>Only the rightmost 8 bits of the IP address is set on the IP<br/>address switches on the CPU Unit.</li> </ul>                                                                                                    |
|          | • The default IP address will be from 192.168.200.01 to 192.168.200.254, a network mask of 255.255.255.0, and a default gateway of 0.0.0.0 (no gateway).                                                                                                    |
|          | Note                                                                                                    |
|          | <ol> <li>The rightmost 8 bits of the IP address set on the Ethernet Settings Tab Page of the NE Programmer will be ignored.</li> <li>As a rule, set the rightmost 8 bits of the IP address on the rotary switches and then set the remaining portion of the IP address from the Ethernet Settings Tab Page of the NE Programmer. The enables reading IP addresses directly off the rotary switches on the CPU Units onsite.</li> </ol> |
|          | <ul> <li>The network portion of the IP address, however, must be<br/>changed using the Ethernet Settings Tab Page of the NE Pro-<br/>grammer.</li> </ul>                                                                                                    |
| FF       | The CPU Unit will use BOOTP.                                                                                                    |
|          | Note The IP address set from the NE Programmer will be ignored if FF is set.                                                                                                    |

Note

e Changes to the Ethernet Settings are effective the next time the CPU Unit is started.

### Network Mask

A subnet mask can be set.

| Class   | Subnet mask   |
|---------|---------------|
| Class A | 255.0.0.0     |
| Class B | 255.255.0.0   |
| Class C | 255.255.255.0 |

Set the same subnet mask for all nodes on the same subnetwork.

| Default Gateway | Select the IP address of the default gateway.               |
|-----------------|-------------------------------------------------------------|
|                 | Do not set anything if a default gateway is not being used. |
|                 |                                                             |

# Host NameSet a host name for the IP address of the CPU Unit.Do not set anything if a host name is not being used.

### MAC Address The MAC Address of the CPU Unit is displayed.

### 4-2-4 Unit TCP/IP Settings

The Unit TCP/IP group sets IP addresses and network masks for Communications Units.

- **Note** (1) The only Unit that currently uses this setting is the NE1S-CNS21U ControlNet Unit.
  - (2) The IP Over ControlNet function can be implemented by making these settings for ControlNet Units mounted on the CPU Rack. This will enable FTP transfers and other IP packet communications from a personal computer connected by Ethernet to the CPU Unit for devices that support IP over ControlNet on a ControlNet network.
  - (3) If these settings are used, IP routing does not have to be set for devices on the same network at the ControlNet Unit. IP routing must be set, however, to communicate with devices on other networks beyond the local network.

| 🗗 General 💱 Ethernet                                    | 🛗 Build 🗒 I/O Table  |            |   |
|---------------------------------------------------------|----------------------|------------|---|
| Group :                                                 | Parameter:           |            |   |
| TCP/IP Settings                                         | Parameter Name       | Settings   |   |
| Unit TCP/IP Settings<br>IP Bouting Settings             | Unit0 IP Address     | 0.0.0.0    |   |
| FTP Server Settings                                     | Unit0 Network Mask   | 0. 0. 0. 0 |   |
| E-mail Settings<br>Time Settings<br>Particular Settings | Unit1 IP Address     | 0. 0. 0. 0 |   |
|                                                         | Unit1 Network Mask   | 0. 0. 0. 0 |   |
|                                                         | Unit2 IP Address     | 0. 0. 0. 0 |   |
|                                                         | Unit2 Network Mask   | 0. 0. 0. 0 |   |
|                                                         | Unit3 IP Address     | 0. 0. 0. 0 |   |
| 1                                                       | Linit? Natural, Maak | 0 0 0 0    | - |

The Unit TCP/IP settings are listed in the following table.

| Setting             | Meaning                                 | Default |
|---------------------|-----------------------------------------|---------|
| Unit 🗆 IP Address   | IP address of the Communications Unit   | 0.0.0.0 |
| Unit   Network Mask | Network mask of the Communications Unit | 0.0.0.0 |

### 4-2-5 IP Routing Settings

Up to 10 sets of IP routing information can be set in the IP routing settings.

Note IP Routing Settings

These settings enable IP packets to be routed according to the IP routing information set in the CPU Unit (routing tables).

These settings are required to communicate with remote networks.

| 🖆 General 🍞 Ethernet                        | 🛗 Build 📴 I/O Table   |            |  |
|---------------------------------------------|-----------------------|------------|--|
| Group :                                     | Parameter:            |            |  |
| TCP/IP Settings                             | Parameter Name        | Settings   |  |
| Unit TCP/IP Settings<br>IP Bouting Settings | Routing Info1 Network | 0.0.0.0    |  |
| FTP Server Settings                         | Routing Info1 Network | 0. 0. 0. 0 |  |
| E-mail Settings                             | Routing Info1 Gatewa  | 0. 0. 0. 0 |  |
| Particular Settings                         | Routing Info2 Network | 0. 0. 0. 0 |  |
|                                             | Routing Info2 Network | 0. 0. 0. 0 |  |
|                                             | Routing Info2 Gatewa  | 0. 0. 0. 0 |  |
|                                             | Routing Info3 Network | 0. 0. 0. 0 |  |
| I                                           | Douting Info? Matwork | 0 0 0 0    |  |

The following addresses must be set for each IP routing path.

- Final IP network address
- Final IP network mask
- IP address of gateway
- Note
- (1) IP routing is possible via IP over ControlNet.

(2) An error will occur is any of the following settings are made. If an IP address not on the local network is set.

- If the same setting is made twice.
- If two or more gateways are set for the same destination.
- (3) If the number of hops used by RIP is not supported.

### 4-2-6 FTP Server Settings

The settings in the FTP server group are shown below.

| 💼 General 💱 Ethernet  | 🕮 Build 📴 I/O Table |          |
|-----------------------|---------------------|----------|
| Group :               | Parameter:          |          |
| TCP/IP Settings       | Parameter Name      | Settings |
| IDNIT TOP/IP Settings | FTP Server          | Unused   |
| FTP Server Settings   | Login Name          |          |
| E-mail Settings       | Password            |          |
| Particular Settings   |                     |          |
|                       |                     |          |
|                       |                     |          |
|                       |                     |          |
|                       |                     |          |

These settings are described individually below.

**FTP Server** Set the FTP server function to Used or Unused.

If the FTP server function is set to be used, FTP client software on a personal computer of other device connect to Ethernet can use FTP commands to upload and download data files on Memory Cards.

- Note (1) The NE1S CPU Unit does not support an FTP client function. The CPU Unit thus cannot upload or download files at other nodes.
  - (2) The root directory of the Memory Card is the initial directory when connecting with FTP.

The FTP server supports only one client. The FTP server thus cannot provide services to more than one client at the same time. If the FTP server is already being used, the message *530 Not logged in* will be returned to any other clients requesting connection and the connection will be refused.

 Login Name and<br/>Password
 Set the login name and password for the FTP server.<br/>The following characters can be used for the login name and password.<br/>

 Alphanumeric characters, hyphens, and underscores.
 Log names and passwords are not case sensitive.
 The login name must be 16 characters maximum.
 The password must be 16 characters maximum.

 The default login name is CONFIDENTIAL. A password is not set for

The default login name is *CONFIDENTIAL*. A password is not set for the default. Logging in is possible merely by inputting the login name *CONFIDEN-TIAL*.

• FTP can be used via IP over ControlNet.

#### Supported FTP Commands

The FTP commands that can be sent from the FTP client to the FTP server are listed in the following table.

| Command | Function                                                      |
|---------|---------------------------------------------------------------|
| open    | Connects to the FTP server of the specified host.             |
| user    | Specifies the user name for the remote FTP server.            |
| ls      | Displays a list of files at the remote host.                  |
| dir     | Displays file names and other information at the remote host. |

| Command | Function                                                                     |
|---------|------------------------------------------------------------------------------|
| rename  | Changes a file name.                                                         |
| mkdir   | Creates a directory in the working directory at the remote host.             |
| rmdir   | Deletes a directory in the working directory at the remote host.             |
| cd      | Changes the working directory at the remote host to the specified directory. |
| cdup    | Makes the parent directory the working directory.                            |
| pwd     | Displays the working directory at the remote host.                           |
| type    | Changes the file transfer type to a specified type.                          |
| get     | Transfers the specified remote file to the local host.                       |
| mget    | Transfers the specified remote files to the local host.                      |
| put     | Transfers the specified local file to the remote host.                       |
| mput    | Transfers the specified local files to the remote host.                      |
| delete  | Deletes the specified file at the remote host.                               |
| mdelete | Deletes the specified files at the remote host.                              |
| close   | Disconnects the FTP server.                                                  |
| bye     | Ends the FTP client.                                                         |
| quit    | Ends the FTP client.                                                         |

Note

- (1) "Remote host" indicates the NE1S.
  - (2) "Remote file" indicates a file in the NE1S.
  - (3) "Local host" indicates the host computer (i.e., the FTP client).
  - (4) "Local file" indicates a file on the host computer (i.e., the FTP client).

### 4-2-7 Email Settings

#### **Email Settings**

The mail settings include the SMTP server address, the destination mail address, send triggers, send data, etc.

#### Note Email:

The SMTP client function is used to send email from the CPU Unit. An SMTP server must be installed separately on the network.

This function can be used, for example, to send mail to a specified address when a specified condition was satisfied in the CPU Unit.

The following mail send triggers can be used.

- When executing the SEND MAIL ladder diagram instruction
- · When a change in memory occurs
- When an error occurs
- Periodically

The following data can be set as email. Except for data set for the SEND MAIL ladder diagram instruction, each of these can be set to be sent or not sent.

- User-set data (256 characters maximum)
- Changes log (5 records maximum)
- Error log (20 records maximum)
- Status data (CPU Unit status and communications status)
- Data set for SEND MAIL ladder diagram instruction (128 characters maximum when instruction is executed)
- Note (1) Notification of errors recorded in the CPU Unit error log can be sent by email. For details on error log notifications, refer to 14-2-3 Transferring *Files by FTP over an Ethernet Network*.

(2) It is not necessary to restart the CPU Unit after downloading email settings. New settings can be enabled by selecting *Controller - Restart Service*.

| 🗗 General 🗊 Ethernet 🔛 Build 🔀 I/O Table |                         |          |   |  |
|------------------------------------------|-------------------------|----------|---|--|
| Group :                                  | Parameter:              |          |   |  |
| TCP/IP Settings                          | Parameter Name          | Settings |   |  |
| Unit TCP/IP Settings                     | SMTP Server Address     | 0.0.0.0  |   |  |
| FTP Server Settings                      | Posting Mail Address    |          |   |  |
| E-mail Settings                          | Destination Mail Addr   |          |   |  |
| Particular Settings                      | Send Trigger (At Chan   | Disable  | - |  |
|                                          | Send Trigger (At Error) | Disable  |   |  |
|                                          | Send Trigger (At Perio  | Disable  |   |  |
|                                          | Send Data (User Infor   | Send     |   |  |
|                                          | Sand Data (Change Le    | Sand     | - |  |

| The email settings are | listed in the | following table. |
|------------------------|---------------|------------------|
|------------------------|---------------|------------------|

| Setting                                | Contents                                                                                                    | Default   |
|----------------------------------------|----------------------------------------------------------------------------------------------------|-----------|
| SMTP Server<br>Address                 | IP address of SMTP server                                                                                                    | 0.0.0.0   |
| Source Mail Address                    | The mail address of the sender (64 charac-<br>ters maximum)<br>The domain name after @ is required.                                                                                      |           |
| Destination Mail<br>Address            | The mail addresses of up to three recipients<br>(200 characters maximum total)<br>Separate addresses with commas. Com-<br>mas are also counted in the maximum num-<br>ber of characters. |           |
| Send Trigger (At<br>Changing)          | More than one trigger can be specified.<br>No trigger needs to be set for the SEND                                                                                                    | Disable   |
| Send Trigger (At<br>Error)             | MAIL instruction.                                                                                                    | Disable   |
| Send Trigger (At<br>Periodic Interval) |                                                                                                    | Disable   |
| Send Data (User<br>Information)        | More than one type of data can be speci-<br>fied.                                                                                                    | Send      |
| Send Data (Change<br>Log)              |                                                                                                    | Send      |
| Send Data (Error<br>Log)               |                                                                                                    | Send      |
| Send Data (Status)                     |                                                                                                    | Send      |
| User Information                       | 256 characters max.<br>If the text string contains 00 hex (the null<br>code), data will be sent only up to just<br>before the null code.                                                 |           |
| Posting Interval<br>(Day)              | The setting range is from 1 minute to 10 days, 23 hours, 59 minutes                                                                                                    | 0 Day     |
| Posting Interval<br>(Hour)             | The setting interval is 1 minute<br>If 0 min is set, 1 min will be used.                                                                                                    | 0 Hour    |
| Posting Interval<br>(Minute)           |                                                                                                    | 10 Minute |

### Email Format

The email format is described in the following table.

| Item   |                                   | Contents                                                                                                    |
|--------|-----------------------------------|----------------------------------------------------------------------------------------------------|
| Header | Date                              | Year, month, day of month, day of week                                                                                                    |
|        | From                              | This address will be used as the desti-<br>nation address for any response<br>returned to mail sent using the SMTP<br>function. For example, the address of<br>the system administrator can be set so<br>that responses are returned to the<br>administrator. |
|        | Message-ID                        | An ID attached by the SMTP client                                                                                                    |
|        | То                                | The destination address                                                                                                    |
|        | Subject                           | "OMRON NE1S Mail Service" and the<br>send trigger information                                                                                                    |
|        | Content-type                      | "text/plain; charset=iso-8859-1" (fixed)                                                                                                    |
| Text   | Title                             | "This is OMRON NE1S mail Service."<br>and the send trigger information                                                                                                    |
|        | NE1S ID information               | The host name and IP address of the CPU Unit                                                                                                    |
|        | User-set information 1 (optional) | User-set information in the SMTP client settings                                                                                                    |
|        | User-set information 2 (optional) | User-set information set in the SEND<br>MAIL instruction                                                                                                    |
|        | Changes log (optional)            | Time of change, change operation,<br>item changed, version, comment, and<br>person making the change (5 records<br>max.)                                                                                                    |
|        | Error log (optional)              | Time of error and error code (20 records maximum)                                                                                                    |
|        | Status (optional)                 | CPU Unit status and communications status (Ethernet Unit)                                                                                                    |

### Ethernet Settings

### Section 4-2

### Email Example

Time

|     |                                                                                                    |    | — Mail address of CPU Unit                |
|-----|----------------------------------------------------------------------------------------------------|----|-------------------------------------------|
| (   | Date: Wed, 2 Apr 2003 16:56:47 +0900<br>From: alpha@omron.co.jp                                                                                                    |    | —— Title (different for each trigger)     |
|     | Message-ID: <xxxxxxx@omron.co.jp><br/>Subject: OMRON NETC Mail Service ( posted at REGULAR intervals )<br/>To: beta@omron.co.jp<br/>Content_type_textfolain: charset=iso-8859-1</xxxxxxx@omron.co.jp> |    | —— Destination mail address               |
| der | This is OMRON NETC mail posting service.                                                                                                    |    | — Content type (fixed)                    |
| Неа | This mail have been posted at REGULAR intervals.                                                                                                    |    | —— Trigger information (always included)  |
|     | Host Name : netc_beta<br>IP address : 192.168.200.100                                                                                                    |    | IP address of CPLLLInit (always included) |
| ſ   | User Message 1                                                                                                    |    |                                           |
|     | Test Mail                                                                                                    |    |                                           |
|     | User Message 2                                                                                                    | }  | User-set information 1 and 2 (optional)   |
|     | Test Mail from Ladder instruction                                                                                                    |    |                                           |
|     | Change Tracking Information                                                                                                    |    |                                           |
|     | MM/DD/YY HH:MM:SS Operation Object Ver Name                                                                                                    | ןן |                                           |
|     | 11/21/03 12:00:00 Change Ladder 1.2 John<br>Change a variable name from "LS1" to "LS2" at Task1 line 37.                                                                                              |    | — Changes log (optional)                  |
|     | 11/21/03 10:00:00 Change Ladder 1.1 Paul<br>Delete Task2.                                                                                                    |    |                                           |
|     | Error Logging Information                                                                                                    |    |                                           |
|     | MM/DD/YY HH:MM:SS Error Detail                                                                                                    |    |                                           |
|     | 11/21/03 12:00:00 0006 0000<br>11/21/03 11:00:00 0007 0000                                                                                                    |    | — Error log (optional)                    |
| , t | 11/21/03 10:00:00 0002 0000<br>11/21/03 09:00:00 0001 0000                                                                                                    |    |                                           |
| Te  | CPU Unit Status Information                                                                                                    | 1  |                                           |
|     | Status : Initiate<br>Run Hours : 1 hours                                                                                                    |    |                                           |
|     | Netowork Status Information                                                                                                    |    |                                           |
|     | Ethernet : LINK ON, 100Mbps, Full Duplex<br>IP address : 192.168.200.100<br>Network Mask : 255.255.255.0                                                                                              |    |                                           |
|     | Gateway : 192.168.200.1<br>Unit#1 : ON<br>IP address : 192.168.201.100                                                                                                    |    | — Status information (optional)           |
|     | Network Mask         : 255.255.253.0           Unit#2         : ON           IP address         : 192.168.202.100           NatureW Mask         : 255.255.255.0                                      |    |                                           |
|     | *Number Information                                                                                                    |    |                                           |
|     | Total number of receive packets     :     123,456       Total number of receive errors     :     0       Total number of send packets     :     234,567                                               |    |                                           |
|     | Total number of send errors     :     0       Total number of send collisions     :     0                                                                                                    |    |                                           |
| l   |                                                                                                    | ]] |                                           |
|     |                                                                                                    |    |                                           |
|     |                                                                                                    |    |                                           |

### Section 4-2

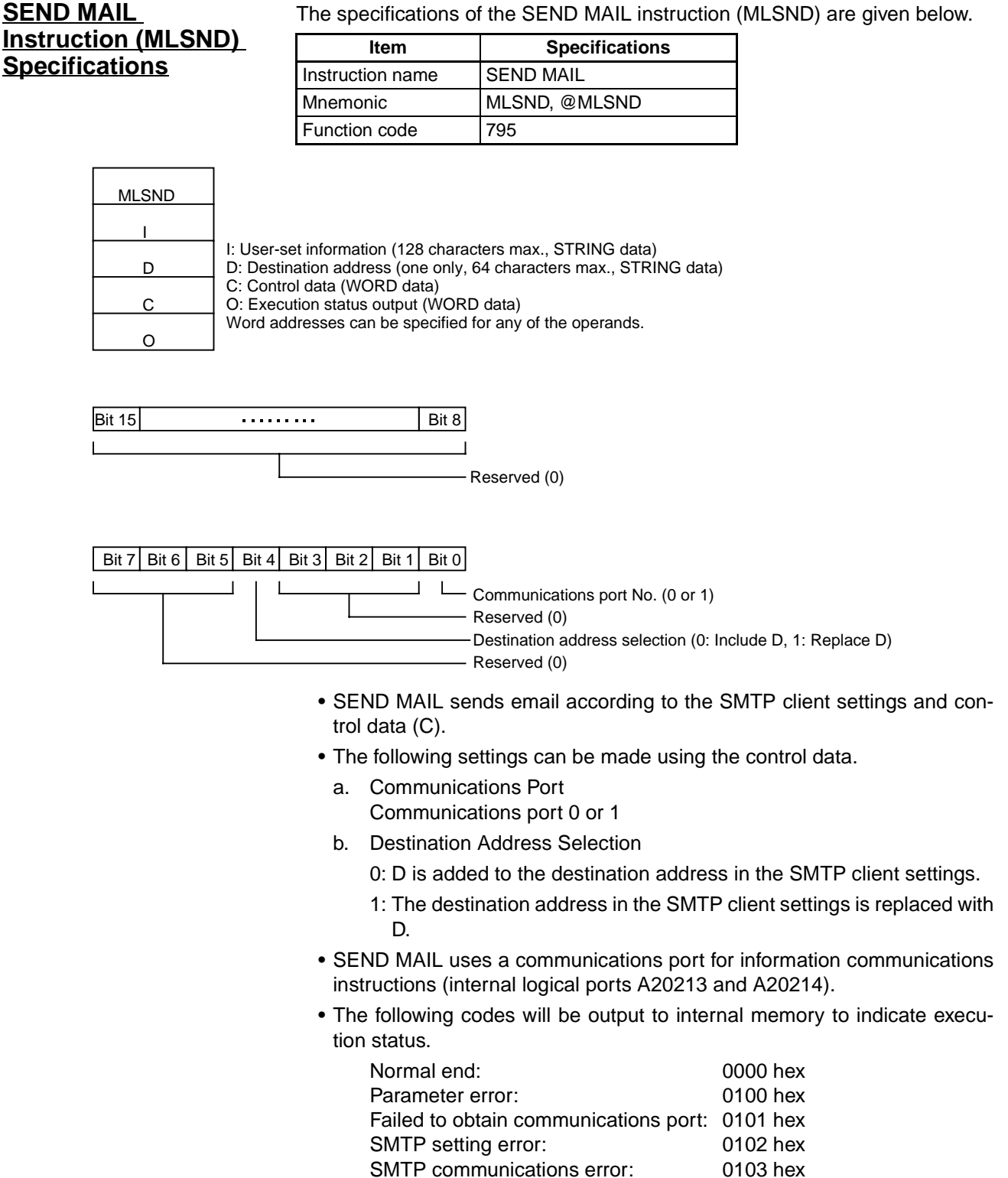

| Code                                            | Description                                                                                                    |  |
|-------------------------------------------------|----------------------------------------------------------------------------------------------------|--|
| 0000 hex (normal end)                           | The instruction was completed normally.                                                                                                    |  |
|                                                 | <b>Note</b> The normal end code will still be returned if the destination address does not exist in another domain (different from the domain set in the SMTP Server Address setting). In this case, another SMTP server manages the non-existent email address error, not the SMTP server set in the SMTP Server Address setting. |  |
| 0100 hex (parameter<br>error                    | The length of the text string in operand S1 or S2 exceeds the maximum allowed length.                                                                                                    |  |
| 0101 hex (failed to obtain communications port) | The communications port specified in control word C (A20213 or A20214) is OFF.                                                                                                    |  |
| 0102 hex (SMTP setting error)                   | There is an invalid setting in the Ethernet email set-<br>tings.                                                                                                    |  |
|                                                 | 1. The SMTP server's IP address is invalid. This can occur in the following cases:                                                                                                    |  |
|                                                 | <ul> <li>Class setting is a class other than A, B, or C.</li> </ul>                                                                                                    |  |
|                                                 | •The loopback address (127.xxx) is specified.                                                                                                    |  |
|                                                 | <ul> <li>The rightmost 8 bits of the address are set to<br/>0x00 or 0xFF.</li> </ul>                                                                                                    |  |
|                                                 | 2. The sender's mail address does not contain a do-<br>main name (after the @ character).                                                                                                    |  |
|                                                 | <ol> <li>There are more than three destination mail ad-<br/>dresses.</li> </ol>                                                                                                    |  |

The following table shows the details of the execution status codes.

### 4-2-8 Time Settings

The settings in the Time group are shown below.

| 🗗 General 🍹        | Ethernet 🛗 Build | 䴉 I/O Table       |              |
|--------------------|------------------|-------------------|--------------|
| Group :            | Parameter:       |                   |              |
| TCP/IP Settings    | Paramete         | r Name            | Settings     |
| IP Bouting Settin  | tings SNTP       |                   | Unused       |
| FTP Server Setti   | ings NTPS        | Gerver IP Address | . 0. 0. 0. 0 |
| E-mail Settings    | Server           | r Access Interva. | . 1 Day      |
| Particular Setting | s Server         | r Access Interva. | . 0 Hour     |
|                    | Server           | r Access Interva. | . O Minute   |
|                    |                  |                   |              |
|                    |                  |                   |              |
| J                  |                  |                   |              |

#### Note Time Settings

With this function, time information is obtained from the NTP server on the network and automatically set in the internal clock in the CPU Unit. An NTP server must be installed separately on the network.

The CPU Unit does not provide a SNTP (Simple Network Time Protocol) client. It uses the **NTP (Network Time Protocol) server**.

The Time settings are listed in the following table.

| Setting                                 | Meaning                          | Default  |
|-----------------------------------------|----------------------------------|----------|
| SNTP                                    | Used or Unused                   | Unused   |
| NTP Server IP Address                   | The IP address of the NTP server | 0.0.0.0  |
| Server Access Interval Time (Day)       | Setting range: 1 min to 1 day    | 1 Day    |
| Server Access Interval Time<br>(Hour)   |                                  | 0 Hour   |
| Server Access Interval Time<br>(Minute) |                                  | 0 Minute |

The SNTP client operates as follows:

- An SNTP request is sent when power is turned ON to the CPU Unit or when the service is restarted. (The service can be restarted using *Controller - Restart Service*.).
- Thereafter, an SNTP request is sent periodically according to the set access interval.
- Two retries will be made for each send. The total timeout time is 6 seconds.
- **Note** It is not necessary to restart the CPU Unit after downloading email settings. New settings can be enabled by selecting **Controller - Restart Service**.

### 4-2-9 Particular Settings

Particular settings can be used restrict TCP/IP and Ethernet activity to limit the affect of Ethernet communications on the execution cycle of ladder programming in the CPU Unit. Ethernet can be turned ON or OFF and the Ethernet communications processing time can be changed.

The settings in the Particular Setting group are shown below.

| 💼 General 🍹 Ethernet                        | 🛗 Build 📴 I/O Table |          |
|---------------------------------------------|---------------------|----------|
| Group :                                     | Parameter:          |          |
| TCP/IP Settings                             | Parameter Name      | Settings |
| Unit TCP/IP Settings<br>IP Bouting Settings | Ethernet            | Used     |
| FTP Server Settings                         | Enable Communicatio | Enable   |
| E-mail Settings                             | Amount of Communic  | Low      |
| Particular Settings                         |                     |          |
|                                             |                     |          |
|                                             |                     |          |
|                                             |                     |          |
|                                             |                     |          |

The Particular settings are listed in the following table.

| Setting                            | Meaning                                                                                                    | Default |
|------------------------------------|----------------------------------------------------------------------------------------------------|---------|
| Ethernet                           | Used or Unused                                                                                                    | Used    |
| Communication<br>Zone Control      | Enable or Disable<br>Can be set only when <i>Ethernet</i> is set to<br><i>Used</i> .                                      | Used    |
| Amount of Commu-<br>nication Zones | Low, Middle, or High<br>Can be set only when <i>Enable communica-</i><br><i>tion zone control</i> is set to <i>Used</i> . | Middle  |

#### Setting Example for Communications Zone Control

**1,2,3...** 1. Use the following setting to not use Ethernet and thus reduce the ladder program execution time.

Ethernet: Set to Unused.

2. Use the following setting to use Ethernet but to also reduce the ladder program execution time.

Ethernet: Set to *Used.* Enable communications zone control: Set to *Used.* Amount of communication zones: Set to *Low.* 

3. Use the following setting to use Ethernet without concern for the affect on the ladder program execution time.

Ethernet: Set to *Used.* Enable communications zone control: Set to *Used.* Amount of communication zones: Set to *Medium* or *High.* 

4. Use the following setting to use Ethernet with maximum communications performance.

Ethernet: Set to Used. Enable communications zone control: Set to Unused.

- These settings do not apply to communications via IP over ControlNet.
- The Amount of communication zones settings have the following affects on the ladder program cycle time. Low: 400 μs max. Medium: 1.6 ms max. High: 3.2 ms max.

# 4-2-10 Ethernet Error Codes

### Ethernet Error Status

| Error code                       | Error<br>factor<br>code | Error status                                  | Meaning                                                                                                    | Indicators      |
|----------------------------------|-------------------------|-----------------------------------------------|----------------------------------------------------------------------------------------------------|-----------------|
| Communi-<br>cations<br>interface | 0001                    | IP address setting<br>error                   | The IP address or network mask in the CPU Unit is wrong.<br>BOOTP could not be accessed.                                                                       | MS flashing red |
| error<br>00B0                    | 0004                    | ControlNet Unit IP address setting error      | The IP address or network mask in the ControlNet Unit is wrong.                                                                                                |                 |
|                                  | 0008                    | FTP server setting<br>error                   | There is an illegal character in FTP server login name or password.                                                                                            |                 |
|                                  | 0020                    | SMTP client setting<br>error                  | The IP address or destination mail address set for<br>the SMTP server is wrong.<br>More than 3 mail destinations have been specified.                          |                 |
|                                  | 0040                    | SNTP client setting<br>error                  | The IP address of the NTP server is wrong.                                                                                                    |                 |
|                                  | 0080                    | ControlNet Unit set-<br>ting error            | The IP over ControlNet settings in the ControlNet<br>Unit exceed specifications.                                                                               |                 |
|                                  | 0100                    | IP routing setting<br>error                   | An IP address that is not on the local network was<br>set.<br>The same setting was made twice.<br>Two or more gateways were set for the same destina-<br>tion. |                 |
|                                  | 1000                    | Duplicated IP<br>address                      | Another node with the same IP address exists on the same network.                                                                                              |                 |
|                                  | 2000                    | IP address was<br>changed during<br>operation | The IP address switches were changed after the NE1S was started.                                                                                               |                 |
|                                  | 8000                    | Ethernet communi-<br>cations error            | Refer to the following table under <i>Ethernet Communi-</i><br>cations Errors.                                                                                 |                 |

### **Ethernet Communications Errors**

| Error code          | Error<br>factor<br>code | Detailed<br>error<br>code | Error status                   | Meaning                                                                        | Indicators      |
|---------------------|-------------------------|---------------------------|--------------------------------|--------------------------------------------------------------------------------|-----------------|
| Communi-<br>cations | 8000                    | 0001                      | SMTP communica-<br>tions error | Could not connect or communicate with SMTP server.                             | MS flashing red |
| interface<br>error  |                         | 0002                      | SNTP communica-<br>tions error | Could not connect or communicate with SNTP server.                             |                 |
| 0080                |                         | 0004                      | FINS/TCP connec-<br>tion error | Access was attempted such that the maximum number of connections was exceeded. |                 |
|                     |                         | 0008                      | FINS/TCP send<br>error         | Could not send an FINS/TCP frame.                                              |                 |
|                     |                         | 0010                      | FINS/TCP receive<br>error      | Received an incorrect FINS/TCP frame.                                          |                 |
|                     |                         | 0020                      | FINS/UDP send<br>error         | Could not send an FINS/UDP frame.                                              |                 |
|                     |                         | 0040                      | FINS/UDP receive<br>error      | Received an incorrect FINS/UDP frame.                                          |                 |

# 4-3 Build Settings

| Area                 | Setting                                                    | Default     |
|----------------------|------------------------------------------------------------|-------------|
| Area for Global/Pro- | Timer Start Address                                        | 1024        |
| gram                 | Timer Number                                               | 1024        |
|                      | Counter Start Address                                      | 1024        |
|                      | Counter Number                                             | 1024        |
| Area for FB          | Timer Start Address for FB                                 | 2048        |
|                      | Timer Number for FB                                        | 2048        |
|                      | Number of Timer Variables Reserved for<br>Online Editing   | 1           |
|                      | Counter Start Address for FB                               | 2048        |
|                      | Counter Number for FB                                      | 2048        |
|                      | Number of Counter Variables Reserved for<br>Online Editing | 1           |
| General Settings     | IR/DR Area Shared Between Tasks                            | Independent |

# **SECTION 5 Memory Areas**

This section describes the structure and functions of the I/O Memory Areas and Parameter Areas.

| 5-1  | Introduction                 |                                |     |  |  |  |
|------|------------------------------|--------------------------------|-----|--|--|--|
| 5-2  | I/O Memory Areas 1           |                                |     |  |  |  |
|      | 5-2-1                        | I/O Memory Area Structure      | 135 |  |  |  |
|      | 5-2-2                        | Overview of the Data Areas     | 136 |  |  |  |
|      | 5-2-3                        | Data Area Properties           | 140 |  |  |  |
| 5-3  | CIO Ar                       | ea                             | 141 |  |  |  |
| 5-4  | Devicel                      | Net Area                       | 147 |  |  |  |
| 5-5  | CPU Bu                       | ıs Unit Area                   | 148 |  |  |  |
| 5-6  | Special                      | I/O Unit Area                  | 150 |  |  |  |
| 5-7  | Work A                       | rea                            | 151 |  |  |  |
| 5-8  | Holding                      | g Area                         | 151 |  |  |  |
| 5-9  | Auxilia                      | ry Area                        | 153 |  |  |  |
|      | 5-9-1                        | Read-only Area (Set by System) | 154 |  |  |  |
|      | 5-9-2                        | Read/Write Area (Set by User)  | 176 |  |  |  |
| 5-10 | TR (Temporary Relay) Area 18 |                                |     |  |  |  |
| 5-11 | Timer Area                   |                                |     |  |  |  |
| 5-12 | Counter                      | Area                           | 182 |  |  |  |
| 5-13 | Data M                       | emory (DM) Area                | 182 |  |  |  |
| 5-14 | Extende                      | ed Data Memory (EM) Area       | 184 |  |  |  |
| 5-15 | Index R                      | egisters                       | 185 |  |  |  |
| 5-16 | Data Re                      | gisters                        | 190 |  |  |  |
| 5-17 | Task Flags19                 |                                |     |  |  |  |
| 5-18 | Condition Flags              |                                |     |  |  |  |
| 5-19 | Clock P                      | Pulses                         | 194 |  |  |  |
| 5-20 | Paramet                      | ter Areas                      | 195 |  |  |  |
|      | 5-20-1                       | PLC Setup                      | 195 |  |  |  |
|      | 5-20-2                       | Registered I/O Tables          | 195 |  |  |  |
|      | 5-20-3                       | Built-in Ethernet Setup        | 195 |  |  |  |
|      | 5-20-4                       | Routing Table (FINS)           | 196 |  |  |  |
|      | 5-20-5                       | CPU Bus Unit Setup Area        | 196 |  |  |  |

#### 5-1 Introduction

The CPU Unit's memory (RAM with battery back-up) can be divided into three parts: the User Program Memory, I/O Memory Area, and Parameter Area. This section describes the I/O Memory Area and Parameter Area.

I/O Memory Area This region of memory contains the data areas which can be accessed by instruction operands. The data areas include the CIO Area, Work Area, Holding Area, Auxiliary Area, DM Area, EM Area, Timer Area, Counter Area, Task Flag Area, Data Registers, Index Registers, Condition Flag Area, and Clock Pulse Area.

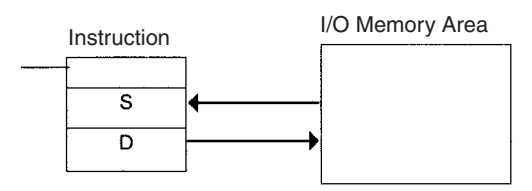

**Parameter Area** This region of memory contains various settings that cannot be specified by instruction operands; they can be specified from a Programming Device only. The settings include the PLC Setup, Registered I/O Tables, and Ethernet Setup.

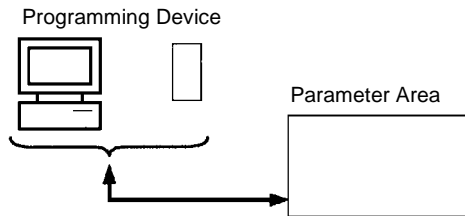

# 5-2 I/O Memory Areas

# 5-2-1 I/O Memory Area Structure

| The following | table shows | s the basic struc | cture of the I/C | Memory Area.    |
|---------------|-------------|-------------------|------------------|-----------------|
|               |             |                   |                  | including racu. |

| Area               |                          | Size                                                         | Range                                              | External                 | Bit                 | Word   | Ac                               | cess                               | Change                               | Status at                    | Forcing             |
|--------------------|--------------------------|--------------------------------------------------------------|----------------------------------------------------|--------------------------|---------------------|--------|----------------------------------|------------------------------------|--------------------------------------|------------------------------|---------------------|
|                    |                          |                                                              |                                                    | I/O allo-<br>cation      | access              | access | Read                             | Write                              | from Pro-<br>gram-<br>ming<br>Device | startup or<br>mode<br>change | bit status          |
| CIO<br>Area        | I/O Area                 | 5,120 bits<br>(320 words)                                    | CIO 0000 to<br>CIO 0319<br>(See note 1.)           | Basic I/O<br>Units       | ОК                  | ОК     | OK                               | ОК                                 | ОК                                   | Cleared                      | ОК                  |
|                    | CPU Bus<br>Unit Area     | 6,400 bits<br>(400 words)                                    | CIO 1500 to<br>CIO 1899                            | CPU Bus<br>Units         | ОК                  | ОК     | ОК                               | ОК                                 | ОК                                   |                              | ОК                  |
|                    | Special I/O<br>Unit Area | 15,360 bits<br>(960 words)                                   | CIO 2000 to<br>CIO 2959                            | Special<br>I/O Units     | ОК                  | ОК     | ОК                               | ОК                                 | ОК                                   | _                            | ОК                  |
|                    | DeviceNet<br>Area        | 9,600 bits<br>(600 words)                                    | CIO 3200 to<br>CIO 3799                            | Device-<br>Net<br>Slaves | OK                  | ОК     | OK                               | ОК                                 | OK                                   |                              | ОК                  |
|                    | Internal I/O<br>Areas    | 37,504 bits<br>(2,344<br>words)<br>4,800 bits<br>(300 words) | CIO 1200 to<br>CIO 1499<br>CIO 3800 to<br>CIO 6143 |                          | ОК                  | ОК     | ОК                               | ОК                                 | ОК                                   |                              | ОК                  |
| Work A             | Area                     | 8,192 bits<br>(512 words)                                    | W000 to<br>W511                                    |                          | ОК                  | ОК     | ОК                               | ОК                                 | ОК                                   | Cleared                      | ОК                  |
| Holdin             | g Area                   | 8,192 bits<br>(512 words)                                    | H000 to<br>H511                                    |                          | ОК                  | ОК     | ОК                               | ОК                                 | ОК                                   | Maintained                   | ОК                  |
| Auxilia            | ry Area                  | 15,360 bits<br>(960 words)                                   | A000 to<br>A447                                    |                          | ОК                  | ОК     | ОК                               | No                                 | No                                   | Varies from<br>address to    | No                  |
|                    |                          |                                                              | A448 to<br>A959                                    |                          |                     |        |                                  | ОК                                 | ОК                                   | address.                     |                     |
| TR Are             | ea                       | 16 bits                                                      | TR0 to TR15                                        |                          | ОК                  |        | OK                               | OK                                 | No                                   | Cleared                      | No                  |
| DM Ar              | ea                       | 32,768<br>words                                              | D00000 to<br>D32767                                |                          | No (See<br>note 2.) | ОК     | ОК                               | ОК                                 | ОК                                   | Maintained                   | No                  |
| EM Are             | ea                       | 32,768<br>words<br>(per bank, 1<br>banks max.)               | E0_00000 to<br>E0_32767                            |                          | No (See<br>note 2.) | ОК     | ОК                               | ОК                                 | ОК                                   | Maintained                   | No                  |
| Timer<br>Flags     | Completion               | 4,096 bits                                                   | T0000 to<br>T4095                                  |                          | ОК                  |        | ОК                               | ОК                                 | ОК                                   | Cleared                      | ОК                  |
| Counte<br>tion Fla | er Comple-<br>ags        | 4,096 bits                                                   | C0000 to<br>C4095                                  |                          | ОК                  |        | ОК                               | ОК                                 | ОК                                   | Maintained                   | ОК                  |
| Timer              | PVs                      | 4,096 words                                                  | T0000 to<br>T4095                                  |                          |                     | ОК     | ОК                               | ОК                                 | ОК                                   | Cleared                      | No (See<br>note 4.) |
| Counter PVs        |                          | 4,096 words                                                  | C0000 to<br>C4095                                  |                          |                     | ОК     | ОК                               | ОК                                 | ОК                                   | Maintained                   | No (See<br>note 5.) |
| Task F             | lag Area                 | 32 bits                                                      | TK00 to<br>TK127                                   |                          | ОК                  |        | ОК                               | No                                 | No                                   | Cleared                      | No                  |
| Index I<br>(See n  | Registers<br>ote 3.)     | 16 registers                                                 | IR0 to IR15                                        |                          | OK                  | ОК     | Indirect<br>address-<br>ing only | Specific<br>instruc-<br>tions only | No                                   | Cleared                      | No                  |
| Data R<br>(See n   | Registers<br>lote 3.)    | 16 registers                                                 | DR0 to<br>DR15                                     |                          | No                  | ОК     | ОК                               | OK                                 | No                                   | Cleared                      | No                  |

Note

(1) The I/O Area can be expanded to CIO 0000 to CIO 0999 by changing the first words allocated to Racks.

(2) Bits can be manipulated using TST(350), TSTN(351), SET, SETB(532), RSTB(533), OUTB(534).

(3) Index registers and data registers can be used either individually by task or they can be shared by all the tasks.

- (4) Timer PVs can be refreshed indirectly by forced setting/resetting Timer Completion Flags.
- (5) Counter PVs can be refreshed indirectly by forced setting/resetting Counter Completion Flags.

### 5-2-2 Overview of the Data Areas

The data areas in the NE1S-series I/O Memory Area are described in detail below.

### **CIO** Area

It isn't necessary to input the "CIO" acronym when specifying an address in the CIO Area. The CIO Area is generally used for data exchanges such as I/O refreshing with various Units. Words that aren't allocated to Units may be used as work words and work bits in the program only.

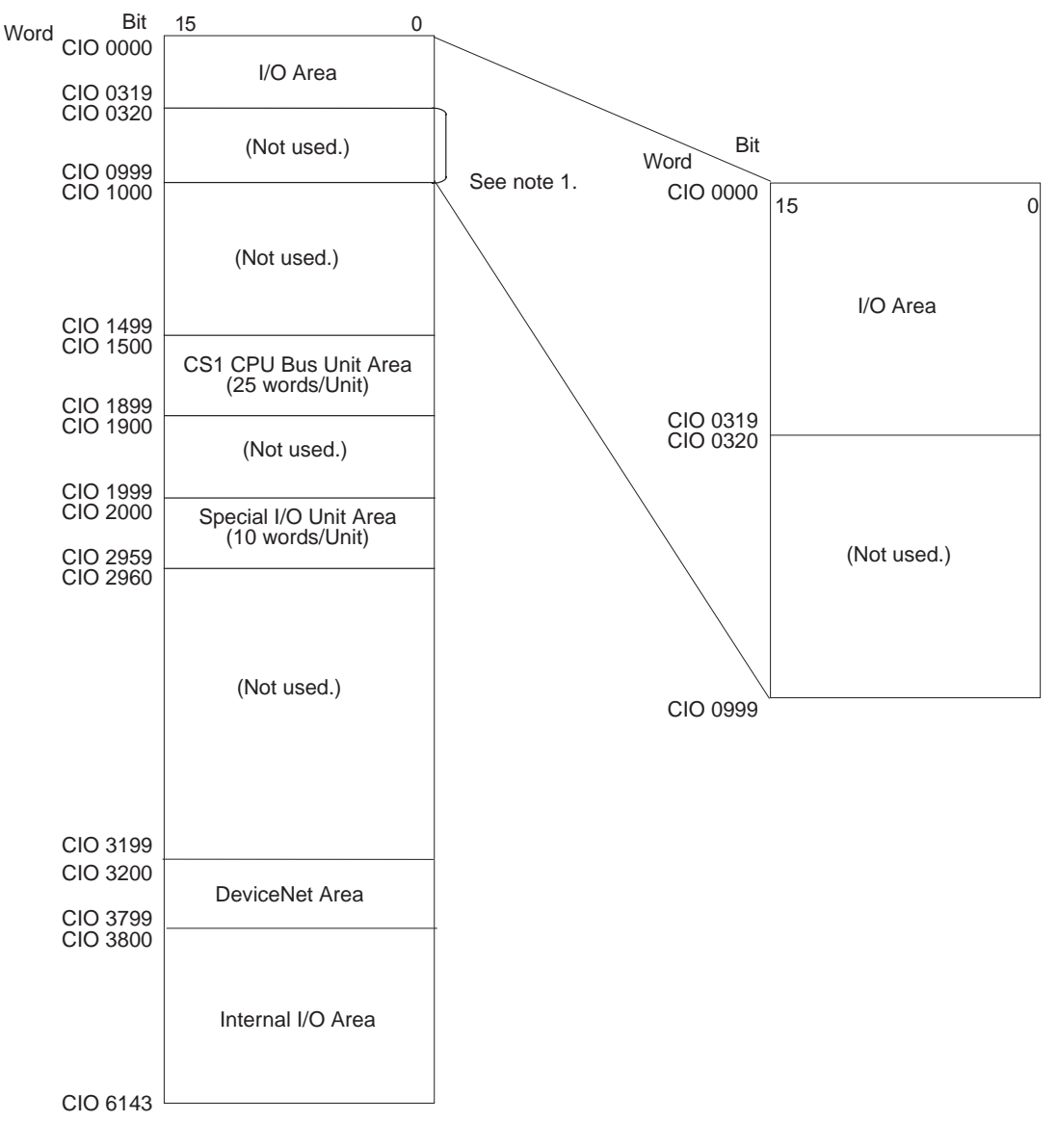

Note (1) It is possible to use CIO 0320 to CIO 0999 for I/O words by making the appropriate settings for the first words on the Racks. Settings for the first words on the Racks can be made using the NE Programmer to set the first Rack addresses in the I/O tables. The setting range for the first Rack addresses is from CIO 0000 to CIO 0900.

|                       | (2) The parts of the CIO Area that are labelled "Not used" are generally not<br>used, but may be used in programming as work bits. In the future, how-<br>ever, unused CIO Area bits may be used when expanding functions. Al-<br>ways use Work Area bits first.                                                        |
|-----------------------|----------------------------------------------------------------------------------------------------|
| I/O Area              | These words are allocated to external I/O terminals on Basic I/O Units. Words that aren't allocated to external I/O terminals may be used only in the program.                                                                                                    |
| CPU Bus Unit Area     | These words are allocated to CPU Bus Units to transfer status information.<br>Each Unit is allocated 25 words and up to 16 Units (with unit numbers 0 to 15)<br>can be used. Words that aren't used by CPU Bus Units may be used only in<br>the program.                                                                |
| Special I/O Unit Area | These words are allocated to NE1S-series Special I/O Units. Each Unit is allo-<br>cated 10 words and up to 96 Units (unit numbers 0 to 95) can be used. Words<br>that aren't used by Special I/O Units may be used only in the program.                                                                                 |
| DeviceNet Area        | These words are allocated to Slaves for DeviceNet Remote I/O Communica-<br>tions for DeviceNet Units (NE1S-DRM21U). Allocations are fixed and cannot<br>be changed.                                                                                                    |
| Internal I/O Area     | These words can be used only in the program; they cannot be used for I/O exchange with external I/O terminals. Be sure to use the work words provided in the Work Area (WR) before allocating words in the Internal I/O Area or other unused words in the CIO Area.                                                     |
| Note                  | It is possible that these words will be assigned to new functions in future ver-<br>sions of NE1S-series CPU Units, so the program may have to be changed<br>before being used in a new NE1S-series PLC if CIO Area words are used as<br>work words in the program. The function of words listed as "Not used" is basi- |

**Work Area (WR)** Words in the Work Area can be used only in the program; they cannot be used for I/O exchange with external I/O terminals. No new functions will be assigned to this area in future versions of NE1S-series PLCs, so use this area for work words and bits before any words in the CIO Area.

cally the same.

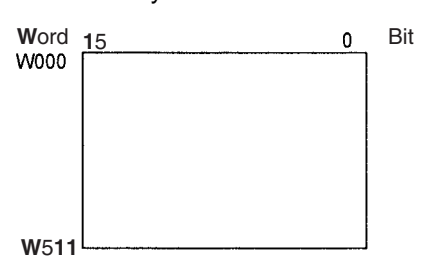

Holding Area (HR)

Words in the Holding Area can be used only in the program. These words retain their content when the PLC is turned on or the operating mode is switched between PROGRAM mode and RUN or MONITOR mode.

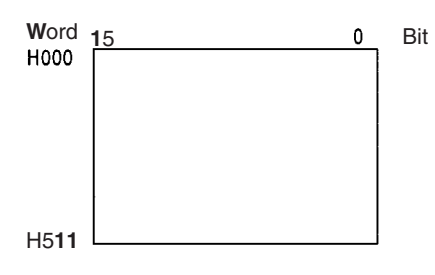

### Auxiliary Area (AR)

The Auxiliary Area contains flags and control bits used to monitor and control PLC operation. This area is divided into two parts: A000 to A447 are read-only and A448 to A959 can be read or written. Refer to *5-9 Auxiliary Area* for details on the Auxiliary Area.

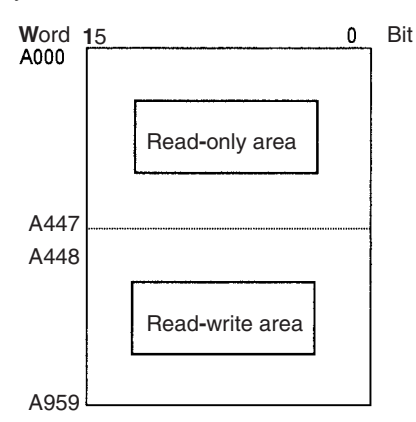

<u>Temporary Relay Area</u> (TR)

<u>Data Memory Area</u> (DM) The TR Area contains bits that record the ON/OFF status of program branches. The TR bits are used with mnemonics only.

The DM Area is a multi-purpose data area that can be accessed in word-units only. These words retain their content when the PLC is turned on or the operating mode is switched between PROGRAM mode and RUN or MONITOR mode.

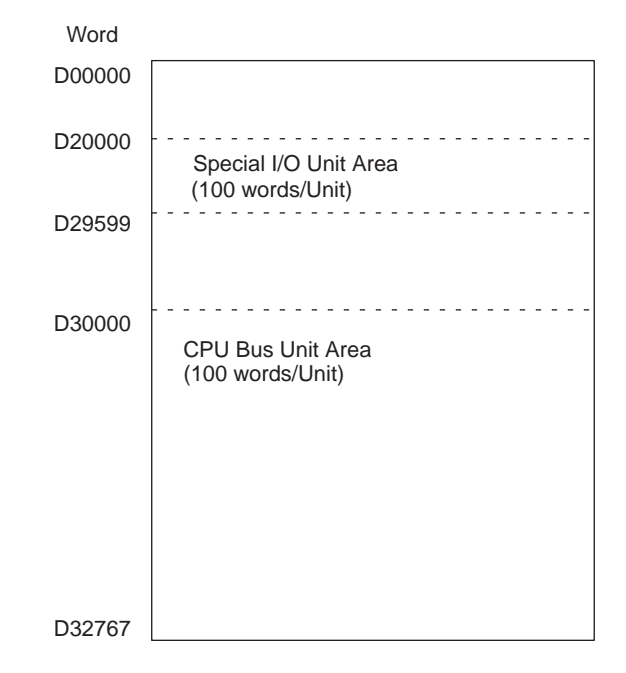

### Extended Data Memory Area (EM)

The EM Area is a multi-purpose data area that can be accessed in word-units only. These words retain their content when the PLC is turned ON or the operating mode is switched between PROGRAM mode and RUN or MONITOR mode. The EM Area is divided into 32,767-word regions called banks. The number of banks that can be used depends on the CPU Unit model. Refer to *1-2 Specifications* for details.

|                             | Word                                                                                                    |  |  |  |
|-----------------------------|----------------------------------------------------------------------------------------------------|--|--|--|
|                             | E0_00000                                                                                                    |  |  |  |
|                             |                                                                                                    |  |  |  |
|                             |                                                                                                    |  |  |  |
|                             | E0_32767                                                                                                    |  |  |  |
| <u>Timer Area</u>           | There are two timer data areas, the Timer Completion Flags and the Timer Present Values (PVs). Up to 4,096 timers with timer numbers T0000 to T4095 can be used. The same number is used to access a timer's Completion Flag and PV.                                                                                                    |  |  |  |
| Timer Completion Flags      | These flags are read as bits. A Completion Flag is turned ON by the system when the corresponding timer times out (the set time elapses).                                                                                                    |  |  |  |
| Timer PVs                   | The PVs are read and written as words (16 bits). The PVs count up or down as the timer operates.                                                                                                    |  |  |  |
| <u>Counter Area</u>         | There are two counter data areas, the Counter Completion Flags and the Counter Present Values (PVs). Up to 4,096 counters with counter numbers C0000 to C4095 can be used. The same number is used to access a counter's Completion Flag and PV.                                                                                                    |  |  |  |
| Counter Completion Flags    | These flags are read as bits. A Completion Flag is turned ON by the system when the corresponding counter counts out (the set value is reached).                                                                                                    |  |  |  |
| Counter PVs                 | The PVs are read and written as words (16 bits). The PVs count up or down as the counter operates.                                                                                                    |  |  |  |
| Condition Flags             | These flags include the Arithmetic Flags such as the Error Flag and Equals<br>Flag which indicate the results of instruction execution as well as the Always<br>ON and Always OFF Flags. The Condition Flags are specified with labels<br>(symbols) rather than addresses.                                                                                   |  |  |  |
| Clock Pulses                | The Clock Pulses are turned ON and OFF by the CPU Unit's internal timer.<br>These bits are specified with labels (symbols) rather than addresses.                                                                                                    |  |  |  |
| <u>Task Flag Area (TK)</u>  | Task Flags range from TK00 to TK127 and correspond to cyclic tasks 0 to 127. A Task Flag will be ON when the corresponding cyclic task is in execut-<br>able (RUN) status and OFF when the cyclic task hasn't been executed (INI) or is in standby (WAIT) status.                                                                                            |  |  |  |
| <u>Index Registers (IR)</u> | These registers (IR0 to IR15) are used to store PLC memory addresses (absolute memory addresses in RAM) to indirectly address words in I/O memory. The Index Registers can be used separately in each task or they can be shared by all tasks.                                                                                                    |  |  |  |
| <u>Data Registers (DR)</u>  | These registers (DR0 to DR15) are used together with the Index Registers.<br>When a Data Register is input just before an Index Register, the content of the<br>Data Register is added to the PLC memory address in the Index Register to<br>offset that address. The Data Registers are used separately in each task or<br>they can be shared by all tasks. |  |  |  |

# 5-2-3 Data Area Properties

### Content after Fatal Errors, Forced Set/Reset Usage

|                                  | Area                  | External allocation           |                                        | Forced Set/        |                     |                    |              |
|----------------------------------|-----------------------|-------------------------------|----------------------------------------|--------------------|---------------------|--------------------|--------------|
|                                  |                       |                               | Execution of FALS (007)                |                    | Other Fatal Error   |                    | Forced Reset |
|                                  |                       |                               | IOM Hold<br>Bit OFF                    | IOM Hold<br>Bit ON | IOM Hold<br>Bit OFF | IOM Hold<br>Bit ON | Usable?      |
| CIO                              | I/O Area              | Basic I/O Units               | Retained                               | Retained           | Cleared             | Retained           | Yes          |
| Area                             | CPU Bus Units         | CPU Bus Units                 | ]                                      |                    |                     |                    |              |
|                                  | Special I/O Unit Area | Special I/O Units             | ]                                      |                    |                     |                    |              |
|                                  | DeviceNet Area        | DeviceNet Slaves or<br>Master |                                        |                    |                     |                    |              |
|                                  | Internal I/O Area     | None                          |                                        |                    |                     |                    |              |
| Work Area (W)                    |                       | None                          | Retained                               | Retained           | Cleared             | Retained           | Yes          |
| Holdir                           | ng Area (H)           |                               | Retained                               | Retained           | Retained            | Retained           | Yes          |
| Auxilia                          | ary Area (A)          |                               | Status varies from address to address. |                    |                     | No                 |              |
| Data                             | Memory Area (D)       |                               | Retained                               | Retained           | Retained            | Retained           | No           |
| Extended Data Memory Area<br>(E) |                       |                               | Retained                               | Retained           | Retained            | Retained           | No           |
| Timer                            | Completion Flags (T)  |                               | Retained                               | Retained           | Cleared             | Retained           | Yes          |
| Timer PVs (T)                    |                       |                               | Retained                               | Retained           | Cleared             | Retained           | No           |
| Counter Completion Flags (C)     |                       |                               | Retained                               | Retained           | Retained            | Retained           | Yes          |
| Counter PVs (C)                  |                       |                               | Retained                               | Retained           | Retained            | Retained           | No           |
| Task Flags (TK)                  |                       |                               | Cleared                                | Cleared            | Retained            | Retained           | No           |
| Index                            | Registers (IR)        |                               | Retained                               | Retained           | Cleared             | Retained           | No           |
| Data I                           | Registers (DR)        |                               | Retained                               | Retained           | Cleared             | Retained           | No           |

### **Content after Mode Change or Power Interruption**

| Area             |                          | Mode Changed <sup>1</sup>              |                    | PLC Power OFF to ON |                                   |                     |                                |  |
|------------------|--------------------------|----------------------------------------|--------------------|---------------------|-----------------------------------|---------------------|--------------------------------|--|
|                  |                          |                                        |                    | IOM Hold E          | IOM Hold Bit Cleared <sup>2</sup> |                     | IOM Hold Bit Held <sup>2</sup> |  |
|                  |                          | IOM Hold<br>Bit OFF                    | IOM Hold<br>Bit ON | IOM Hold<br>Bit OFF | IOM Hold<br>Bit ON                | IOM Hold<br>Bit OFF | IOM Hold<br>Bit ON             |  |
| CIO              | I/O Area                 | Cleared                                | Retained           | Cleared             | Cleared                           | Cleared             | Retained                       |  |
| Area             | CPU Bus Units            |                                        |                    |                     |                                   |                     |                                |  |
|                  | Special I/O Unit Area    |                                        |                    |                     |                                   |                     |                                |  |
|                  | DeviceNet Area           |                                        |                    |                     |                                   |                     |                                |  |
|                  | Internal I/O Area        |                                        |                    |                     |                                   |                     |                                |  |
| Work             | Area (W)                 | Cleared                                | Retained           | Cleared             | Cleared                           | Cleared             | Retained                       |  |
| Holding Area (H) |                          | Retained                               | Retained           | Retained            | Retained                          | Retained            | Retained                       |  |
| Auxilia          | ary Area (A)             | Status varies from address to address. |                    |                     |                                   |                     |                                |  |
| Data I           | Memory Area (D)          | Retained                               | Retained           | Retained            | Retained                          | Retained            | Retained                       |  |
| Exten            | ded Data Memory Area (E) | Retained                               | Retained           | Retained            | Retained                          | Retained            | Retained                       |  |
| Timer            | Completion Flags (T)     | Cleared                                | Retained           | Cleared             | Cleared                           | Cleared             | Retained                       |  |
| Timer            | PVs (T)                  | Cleared                                | Retained           | Cleared             | Cleared                           | Cleared             | Retained                       |  |
| Count            | er Completion Flags (C)  | Retained                               | Retained           | Retained            | Retained                          | Retained            | Retained                       |  |
| Counter PVs (C)  |                          | Retained                               | Retained           | Retained            | Retained                          | Retained            | Retained                       |  |
| Task Flags (TK)  |                          | Cleared                                | Cleared            | Cleared             | Cleared                           | Cleared             | Cleared                        |  |
| Index            | Registers (IR)           | Cleared                                | Retained           | Cleared             | Cleared                           | Cleared             | Retained                       |  |
| Data F           | Registers (DR)           | Cleared                                | Retained           | Cleared             | Cleared                           | Cleared             | Retained                       |  |

Note

(1) Mode changed from PROGRAM to RUN/MONITOR or vice-versa.

|                         | (2) The PLC Setup's "IOM Hold Bit Status at Startup" setting determines<br>whether the IOM Hold Bit's status is held or cleared when the PLC is<br>turned ON.                                                                                                    |
|-------------------------|----------------------------------------------------------------------------------------------------|
| 5-3 CIO Area            |                                                                                                    |
|                         | I/O Area addresses range from CIO 0000 to CIO 0319 (CIO bits 000000 to 031915), but the area can be expanded to CIO 0000 to CIO 0999 by changing the first Rack word with any Programming Device. The maximum number of bits that can be allocated for external I/O will still be 5,120 (320 words) even if the I/O Area is expanded.<br>Words in the I/O Area can be allocated to I/O terminals on Basic I/O Units.                                                                              |
|                         | Words are allocated to Basic I/O Units based on the slot position (left to right) and number of words required. The words are allocated consecutively and empty slots are skipped. Words in the I/O Area that aren't allocated to Basic I/O Units can be used only in the program.                                                                                                    |
| I/O Area Initialization | The contents of the I/O Area will be cleared in the following cases:                                                                                                    |
| 1,2,3                   | <ol> <li>The operating mode is changed from PROGRAM to RUN or MONITOR<br/>mode or vice-versa and the IOM Hold Bit is OFF.<br/>(See the following explanation of IOM Hold Bit Operation.)</li> <li>The PLC's power supply is cycled and the IOM Hold Bit is OFF or not pro-<br/>tected in the PLC Setup.<br/>(See the following explanation of IOM Hold Bit Operation.)</li> <li>The I/O Area is cleared from a Programming Device.</li> </ol>                                                     |
|                         | 4. PLC operation is stopped when a fatal error other than an FALS(007) error occurs. (The contents of the I/O Area will be retained if FALS(007) is executed.)                                                                                                    |
| IOM Hold Bit Operation  | If the IOM Hold Bit (A50012) is ON, the contents of the I/O Area won't be cleared when a fatal error occurs (including those produced with the FALS(007) instruction) or the operating mode is changed from PROGRAM mode to RUN or MONITOR mode or vice-versa. The I/O Area will be cleared when the power is interrupted.                                                                                                    |
|                         | If the IOM Hold Blt (A50012) is ON and the PLC Setup's "IOM Hold Bit Status at Startup" setting is set to protect the IOM Hold Bit, the contents of the I/O Area won't be cleared when the PLC's power supply is cycled. All I/O bits, including outputs, will retain the status that they had before the PLC was turned OFF.                                                                                                    |
| Note                    | If the I/O Hold Bit is turned ON, the outputs from the PLC will not be turned OFF and will maintain their previous status when the PLC is switched from RUN or MONITOR mode to PROGRAM mode. Make sure that the external loads will not produce dangerous conditions when this occurs. (When operation stops for a fatal error, including those produced with the FALS(007) instruction, all outputs from Output Unit will be turned OFF and only the internal output status will be maintained.) |
| Forcing bit Status      | Bits in the I/O Area can be force-set and force-reset.                                                                                                    |
| <u>Input Bits</u>       | A bit in the I/O Area is called an input bit when it is allocated to an Input Unit.<br>Input bits reflect the ON/OFF status of devices such as pushbutton switches,<br>limit switches, and photoelectric switches. There are three ways for the status<br>of input points to be refreshed in the PLC: normal I/O refreshing, immediate<br>refreshing, and IORF(097) refreshing.                                                                                                    |

#### Normal I/O Refreshing

The status of I/O points on external devices is read once each cycle after program execution.

In the following example, CIO 000101 is allocated to switch 1, an external switch connected to the input terminal of an Input Unit. The ON/OFF status of switch 1 is reflected in CIO 000101 once each cycle.

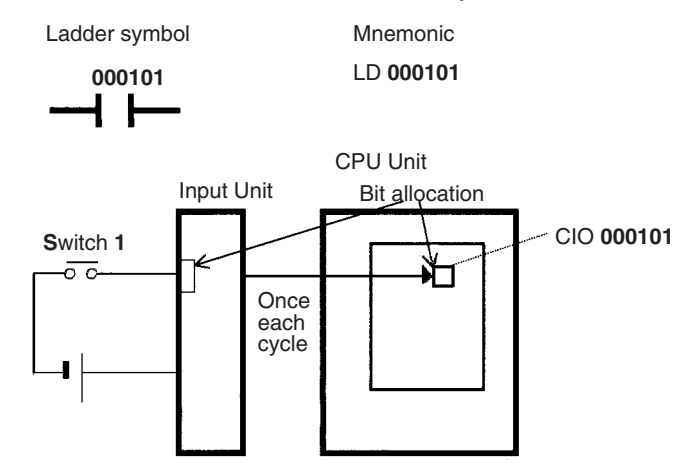

**Immediate Refreshing** When the immediate refreshing variation of an instruction is specified by inputting an exclamation point just before the instruction, and the instruction's operand is an input bit or word, the word containing the bit or the word itself will be refreshed just before the instruction is executed. This immediate refreshing is performed in addition to the normal I/O refreshing performed once each cycle.

#### 1,2,3... 1. Bit Operand

Just before the instruction is executed, the ON/OFF status of the 16 I/O points allocated to the word containing the specified bit will be read to the PLC.

2. Word Operand

Just before the instruction is executed, the ON/OFF status of the 16 I/O points allocated to the specified word will be read to the PLC.

In the following example, CIO 000101 is allocated to switch 1, an external switch connected to the input terminal of an Input Unit. The ON/OFF status of switch 1 is read and reflected in CIO 000101 just before !LD 000101 is executed.

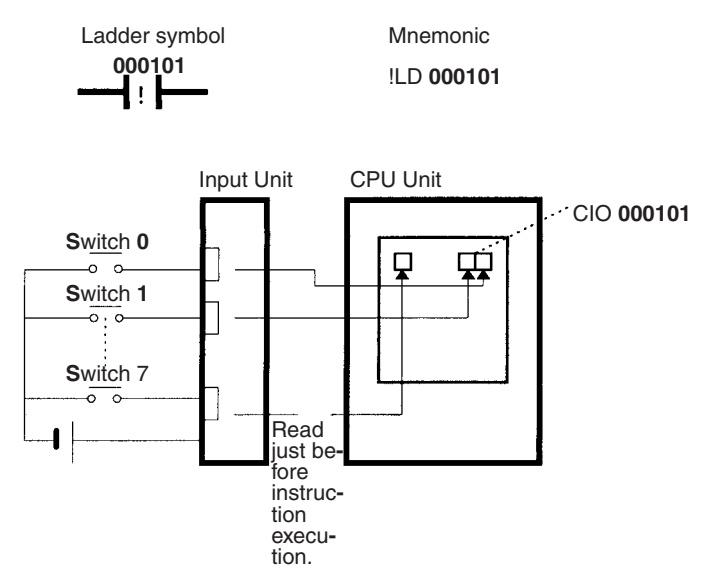

#### IORF(097) Refreshing

When IORF(097) (I/O REFRESH) is executed, the input bits in the specified range of words are refreshed. This I/O refreshing is performed in addition to the normal I/O refreshing performed once each cycle.

The following IORF(097) instruction refreshes the status of all I/O points in I/O Area words CIO 0000 to CIO 0003. The status of input points is read from the Input Units and the status of output bits is written to the Output Units.

| <br>IORF |
|----------|
| 0000     |
| 0003     |

In the following example, the status of input points allocated to CIO 0000 and CIO 0001 are read from the Input Unit. (CIO 0002 and CIO 0003 are allocated to Output Units.)

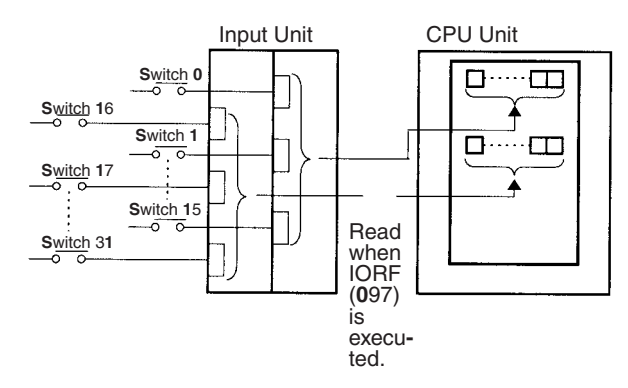

#### **Limitations on Input Bits**

There is no limit on the number of times that input bits can be used as normally open and normally closed conditions in the program and the addresses can be programmed in any order.

An input bit cannot be used as an operand in an Output instruction.

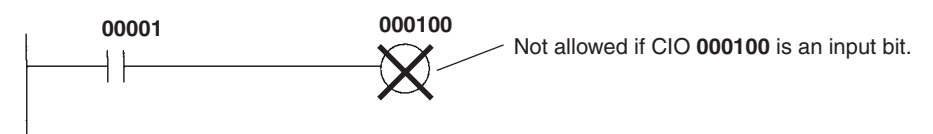

Input Response TimeThe input response times for eaSettingsthe PLC Setup. Increasing the in<br/>the effects of noise and decre

The input response times for each NE1S-series Basic Input Unit can be set in the PLC Setup. Increasing the input response time will reduce chattering and the effects of noise and decreasing the input response time allows higher speed input pulses to be received (as long as the ON or OFF time is longer than the cycle time).

The default value for input response times is 8 ms and the setting range is 0 to 32 ms.

Note If the time is set to 0 ms, there will still be an ON delay time of 20  $\mu$ s max. and an OFF delay time of 300  $\mu$ s due to delays caused by internal elements.

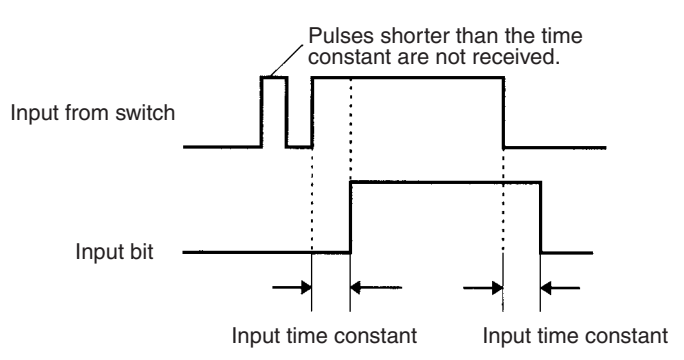

**Output Bits** 

A bit in the I/O Area is called an output bit when it is allocated to an Output Unit. The ON/OFF status of an output bits are output to devices such as actuators. There are three ways for the status of output bits to be refreshed to an Output Unit: normal I/O refreshing, immediate refreshing, and IORF(097) refreshing. The status of output bits are output to external devices once each cycle after program execution.

Section 5-3

In the following example, CIO 000201 is allocated to an actuator, an external device connected to an output terminal of an Output Unit. The ON/OFF status of CIO 000201 is output to that actuator once each cycle.

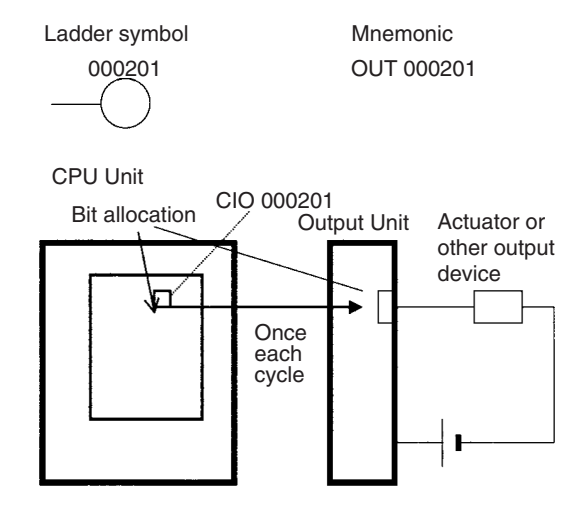

Immediate Refreshing When the immediate refreshing variation of an instruction is specified by inputting an exclamation point just before the instruction, and the instruction's operand is an output bit or word, the content of the word containing the bit or the word itself will be output just after the instruction is executed. This immediate refreshing is performed in addition to the normal I/O refreshing performed once each cycle.

#### 1,2,3... 1. Bit Operand

Just after the instruction is executed, the ON/OFF status of the 16 I/O points allocated to the word containing the specified bit will be output to the output device(s).

2. Word Operand

Just after the instruction is executed, the ON/OFF status of the 16 I/O points allocated to the specified word will be output to the output device(s).

In the following example, CIO 000201 is allocated to an actuator, an external device connected to the output terminal of an Output Unit. The ON/OFF status of CIO 000201 is output to the actuator just after !OUT 000201 is executed.

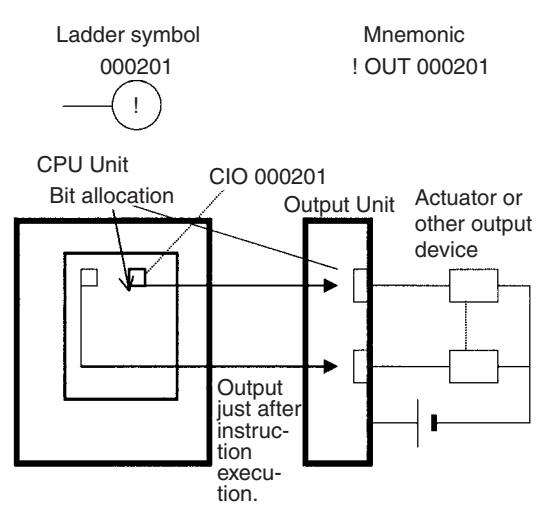

#### IORF(097) Refreshing

When IORF(097) (I/O REFRESH) is executed, the ON/OFF status of output bits in the specified range of words is output to their external devices. This I/O refreshing is performed in addition to the normal I/O refreshing performed once each cycle.

The following IORF(097) instruction refreshes the status of all I/O points in I/O Area words CIO 0000 to CIO 0003. The status of input points is read from the Input Units and the status of output bits is written to the Output Units.

In this example, the status of input points allocated to CIO 0002 and CIO 0003 are output to the Output Unit. (CIO 0000 and CIO 0001 are allocated to Input Units.)

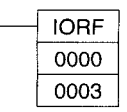

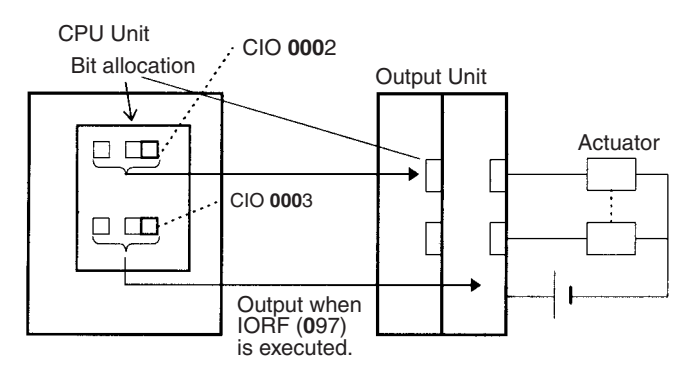

Limitations on Output Bits

**s** Output bits can be programmed in any order. Output bits can be used as operands in Input instructions and there is no limit on the number of times that an output bit is used as a normally open and normally closed condition.

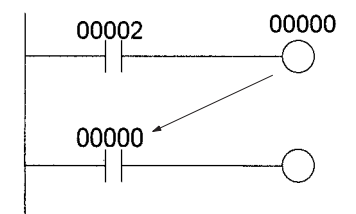

An output bit can be used in only one Output instruction that controls its status. If an output bit is used in two or more Output instructions, only the last instruction will be effective.

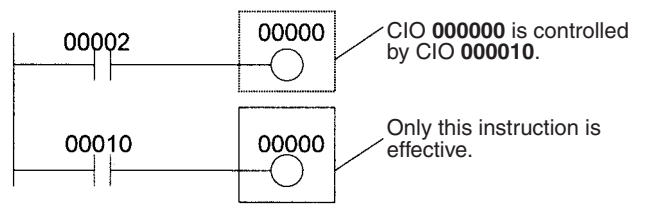

**Note** All outputs on Basic I/O Units and Special I/O Units can be turned OFF by turning ON the Output OFF Bit (A50015). The status of the output bits won't be affected even though the actual outputs are turned OFF.

# 5-4 DeviceNet Area

The DeviceNet Area addresses run from CIO 3200 to CIO 3799 (600 words).

Words in the DeviceNet Area are used for fixed allocations to Slaves for DeviceNet remote I/O communications for the DeviceNet Unit (NE1S-DRM21U).

The Fixed Allocation Setting Switches 1 to 3 (Software Switches) in the CIO Area words allocated to the DeviceNet Unit determine which fixed allocation words are used.

| Area                    | Master to Slave<br>(Output Words) | Slave to Master<br>(Input Words) |
|-------------------------|-----------------------------------|----------------------------------|
| Fixed Allocation Area 1 | CIO 3200 to CIO 3263              | CIO 3300 to CIO 3363             |
| Fixed Allocation Area 2 | CIO 3400 to CIO 3463              | CIO 3500 to CIO 3563             |
| Fixed Allocation Area 3 | CIO 3600 to CIO 3663              | CIO 3700 to CIO 3763             |

**Note** If the DeviceNet Unit is set to use the I/O slave function, the following words are also allocated.

| Area                    | Master to Slave<br>(Output Word) | Slave to Master<br>(Input Word) |
|-------------------------|----------------------------------|---------------------------------|
| Fixed Allocation Area 1 | CIO 3370                         | CIO 3270                        |
| Fixed Allocation Area 2 | CIO 3570                         | CIO 3470                        |
| Fixed Allocation Area 3 | CIO 3770                         | CIO 3670                        |

Data is exchanged regularly to Slaves in the network (independent of the program) through the DeviceNet Unit (NE1S-DRM21U) mounted in the CPU Rack.

Words can be allocated to Slaves in two ways: fixed allocation (words allocated by node number) or free allocation (user-set word allocation).

- With fixed allocations, words in the DeviceNet Area are allocated automatically in node-number order in one of the fixed allocation areas (1 to 3).
- With user-set allocations, the user can allocate words to Slaves from the following words.

CIO Area: CIO 0000 to CIO 0235, CIO 0300 to CIO 0511, CIO 1000 to CIO 1063 Work Area: W000 to W511 Holding Area: H000 to H511 DM Area: D00000 to D32767 EM Area: E00000 to E32767 (banks 0 to 3)

For details on word allocations, refer to the *DeviceNet Unit Operation Manual* (Z903).

|                                  | DeviceNet Unit<br>CPU Unit (NE1S-DRM21U)                                                                                                    |
|----------------------------------|----------------------------------------------------------------------------------------------------|
|                                  | DeviceNet Area                                                                                                    |
|                                  | DeviceNet Slaves<br>With fixed allocations, words are assigned according to node numbers.<br>(If a Slave requires two or more words, it will occupy as many node<br>numbers as words required.)                                |
| Forcing Bit Status               | Bits in the DeviceNet Area can be force-set and force-reset.                                                                                                    |
| DeviceNet Area<br>Initialization | The contents of the DeviceNet Area will be cleared in the following cases:                                                                                                    |
| 1,2,3                            | 1. The operating mode is changed between PROGRAM and RUN or MONI-<br>TOR mode and the IOM Hold Bit is OFF.                                                                                                    |
|                                  | 2. The PLC's power supply is cycled and the IOM Hold Bit is OFF or not pro-<br>tected in the PLC Setup.                                                                                                    |
|                                  | 3. The DeviceNet Area is cleared from the NE Programmer.                                                                                                    |
|                                  | 4. PLC operation is stopped when a fatal error other than an FALS(007) error occurs. (The contents of the DeviceNet Area will be retained when FALS(007) is executed.)                                                         |
| IOM Hold Bit Operation           | If the IOM Hold Blt (A50012) is ON, the contents of the DeviceNet Area won't<br>be cleared when a fatal error occurs or the operating mode is changed from<br>PROGRAM mode to RUN or MONITOR mode or vice-versa.               |
|                                  | If the IOM Hold BIt (A50012) is ON and the PLC Setup's "IOM Hold Bit Status at Startup" setting is set to protect the IOM Hold Bit, the contents of the DeviceNet Area won't be cleared when the PLC's power supply is cycled. |

# 5-5 CPU Bus Unit Area

The CPU Bus Unit Area contains 400 words with addresses ranging from CIO 1500 to CIO 1899. Words in the CPU Bus Unit Area can be allocated to CPU Bus Units to transfer data such as the operating status of the Unit. Each Unit is allocated 25 words based on the Unit's unit number setting.

Data is exchanged with CPU Bus Units once each cycle during I/O refreshing, which occurs after program execution. (Words in this data area cannot be refreshed with immediate-refreshing or IORF(097).)

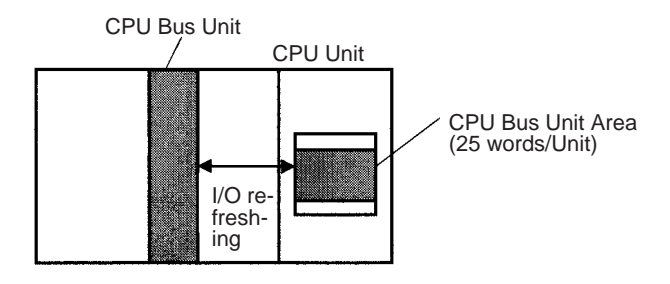

Each CPU Bus Unit is allocated 25 words based on its unit number, as shown in the following table.

| Unit number | Allocated words      |
|-------------|----------------------|
| 0           | CIO 1500 to CIO 1524 |
| 1           | CIO 1525 to CIO 1549 |
| 2           | CIO 1550 to CIO 1574 |
| 3           | CIO 1575 to CIO 1599 |
| 4           | CIO 1600 to CIO 1624 |
| 5           | CIO 1625 to CIO 1649 |
| 6           | CIO 1650 to CIO 1674 |
| 7           | CIO 1675 to CIO 1699 |
| 8           | CIO 1700 to CIO 1724 |
| 9           | CIO 1725 to CIO 1749 |
| A           | CIO 1750 to CIO 1774 |
| В           | CIO 1775 to CIO 1799 |
| С           | CIO 1800 to CIO 1824 |
| D           | CIO 1825 to CIO 1849 |
| E           | CIO 1850 to CIO 1874 |
| F           | CIO 1875 to CIO 1899 |

The function of the 25 words depends upon the CPU Bus Unit being used. For details, refer to the Unit's operation manual.

Words in the CPU Bus Unit Area that aren't allocated to CPU Bus Units can be used only in the program.

The contents of the CPU Bus Unit Area will be cleared in the following cases: **CPU Bus Unit Area** Initialization 1,2,3... 1. The operating mode is changed from PROGRAM to RUN or MONITOR mode or vice-versa and the IOM Hold Bit is OFF. 2. The PLC's power supply is cycled and the IOM Hold Bit is OFF or not protected in the PLC Setup. 3. The CPU Bus Unit Area is cleared from a Programming Device. 4. PLC operation is stopped when a fatal error other than an FALS(007) error occurs. (The contents of the CPU Bus Unit Area will be retained when FALS(007) is executed.) **IOM Hold Bit Operation** If the IOM Hold Blt (A50012) is ON, the contents of the NE1S-series CPU Bus Unit Area won't be cleared when a fatal error occurs or the operating mode is changed from PROGRAM mode to RUN/MONITOR mode or vice-versa. If the IOM Hold BIt (A50012) is ON and the PLC Setup's "IOM Hold Bit Status at Startup" setting is set to protect the IOM Hold Bit, the contents of the NE1Sseries CPU Bus Unit Area won't be cleared when the PLC's power supply is cycled. Bits in the CPU Bus Unit Area can be force-set and force-reset. Forcing Bit Status

# 5-6 Special I/O Unit Area

The Special I/O Unit Area contains 960 words with addresses ranging from CIO 2000 to CIO 2959. Words in the Special I/O Unit Area are allocated to Special I/O Units to transfer data such as the operating status of the Unit. Each Unit is allocated 10 words based on its unit number setting.

Data is exchanged with Special I/O Units once each cycle during I/O refreshing, which occurs after program execution. The words can also be refreshed with IORF(097).

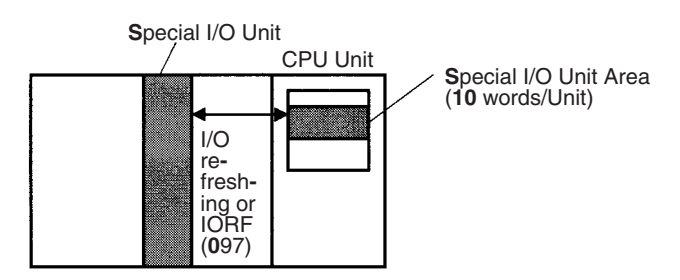

Each Special I/O Unit is allocated 25 words based on its unit number, as shown in the following table.

| Unit number | Allocated words      |
|-------------|----------------------|
| 0           | CIO 2000 to CIO 2009 |
| 1           | CIO 2010 to CIO 2019 |
| 2           | CIO 2020 to CIO 2029 |
| 3           | CIO 2030 to CIO 2039 |
| 4           | CIO 2040 to CIO 2049 |
| 5           | CIO 2050 to CIO 2059 |
| 6           | CIO 2060 to CIO 2069 |
| 7           | CIO 2070 to CIO 2079 |
| 8           | CIO 2080 to CIO 2089 |
| 9           | CIO 2090 to CIO 2099 |
| 10 (A)      | CIO 2100 to CIO 2109 |
| 11 (B)      | CIO 2110 to CIO 2119 |
| 12 (C)      | CIO 2120 to CIO 2129 |
| 13 (D)      | CIO 2130 to CIO 2139 |
| 14 (E)      | CIO 2140 to CIO 2149 |
| 15 (F)      | CIO 2150 to CIO 2159 |
| 16          | CIO 2160 to CIO 2169 |
| 17          | CIO 2170 to CIO 2179 |
|             |                      |
| 95          | CIO 2950 to CIO 2959 |

The function of the 10 words allocated to a Unit depends upon the Special I/O Unit being used. For details, refer to the Unit's Operation Manual.

Words in the Special I/O Unit Area that aren't allocated to Special I/O Units can be used only in the program.

Special I/O Unit Area Initialization The contents of the Special I/O Unit Area will be cleared in the following cases:

**1,2,3...** 1. The operating mode is changed from PROGRAM mode to RUN/MONITOR mode or vice-versa and the IOM Hold Bit is OFF.

| 2. The PLC's power supply is cycled and the IOM Hold Bit is OFF or not pro-<br>tected in the PLC Setup.                                                                                                    |  |  |
|----------------------------------------------------------------------------------------------------|--|--|
| 3. The Special I/O Unit Area is cleared from a Programming Device.                                                                                                    |  |  |
| <ol> <li>PLC operation is stopped when a fatal error other than an FALS(007) error<br/>occurs. (The contents of the Special I/O Unit Area will be retained when<br/>FALS(007) is executed.)</li> </ol>                                                                                                    |  |  |
| If the IOM Hold BIt (A50012) is ON, the contents of the Special I/O Unit Area<br>won't be cleared when a fatal error occurs or the operating mode is changed<br>from PROGRAM mode to RUN/MONITOR mode or vice-versa.<br>If the IOM Hold BIt (A50012) is ON and the PLC Setup's "IOM Hold Bit Status<br>at Startup" setting is set to protect the IOM Hold Bit, the contents of the Spe-<br>cial I/O Unit Area won't be cleared when the PLC's power supply is cycled. |  |  |
| Bits in the Special I/O Unit Area can be force-set and force-reset.                                                                                                    |  |  |
|                                                                                                    |  |  |
| The Work Area contains 512 words with addresses ranging from W000 to W511. These words can be used only in the program as work words.<br>There are unused words in the CIO Area (CIO 1200 to CIO 1499 and CIO 3800 to CIO 6143) that can also be used in the program, but use any available words in the Work Area first because the unused words in the CIO Area may be allocated to new functions in future versions of NE1S-series CPU Units.                      |  |  |
| The contents of the Work Area will be cleared in the following cases:                                                                                                    |  |  |
| <ol> <li>The operating mode is changed from PROGRAM to RUN or MONITOR<br/>mode or vice-versa and the IOM Hold Bit is OFF.</li> <li>The PLC's power supply is cycled and the IOM Hold Bit is OFF or not pro-</li> </ol>                                                                                                    |  |  |
| tected in the PLC Setup.                                                                                                    |  |  |
| 3. The Work Area is cleared from a Programming Device.                                                                                                    |  |  |
| <ol> <li>PLC operation is stopped when a fatal error other than an FALS(007) error<br/>occurs. (The contents of the Work Area will be retained when FALS(007)<br/>is executed.)</li> </ol>                                                                                                    |  |  |
| If the IOM Hold BIt (A50012) is ON, the contents of the Work Area won't be cleared when a fatal error occurs or the operating mode is changed from PROGRAM mode to RUN/MONITOR mode or vice-versa.<br>If the IOM Hold BIt (A50012) is ON and the PLC Setup's "IOM Hold Bit Status                                                                                                    |  |  |
| at Startup" setting is set to protect the IOM Hold Bit, the contents of the Work<br>Area won't be cleared when the PLC's power supply is cycled.                                                                                                    |  |  |
| Bits in the Work Area can be force-set and force-reset.                                                                                                    |  |  |
|                                                                                                    |  |  |

# 5-8 Holding Area

The Holding Area contains 512 words with addresses ranging from H000 to H511 (bits H00000 to H51115). These words can be used only in the program.

Holding Area bits can be used in any order in the program and can be used as normally open or normally closed conditions as often as necessary.
Holding Area Initialization Data in the Holding Area is not cleared when the PLC's power supply is cycled or the PLC's operating mode is changed from PROGRAM mode to RUN or MONITOR mode or vice-versa.

A Holding Area bit will be cleared if it is programmed between IL(002) and ILC(003) and the execution condition for IL(002) is OFF. To keep a bit ON even when the execution condition for IL(002) is OFF, turn ON the bit with the SET instruction just before IL(002).

**Self-maintaining Bits** When a self-maintaining bit is programmed with a Holding Area bit, the self-maintaining bit won't be cleared even when the power is reset.

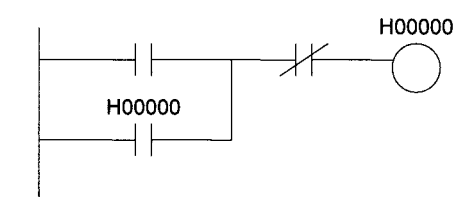

- Note 1. If a Holding Area bit is not used for the self-maintaining bit, the bit will be turned OFF and the self-maintaining bit will be cleared when the power is reset.
  - 2. If a Holding Area bit is used but not programmed as a self-maintaining bit as in the following diagram, the bit will be turned OFF by execution condition A when the power is reset.

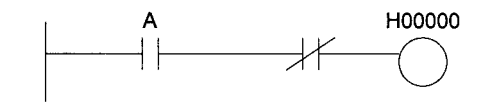

Precautions

When a Holding Area bit is used in a KEEP(011) instruction, never use a normally closed condition for the reset input if the input device uses an AC power supply. When the power supply goes OFF or is temporarily interrupted, the input will go OFF before the PLC's internal power supply and the Holding Area bit will be reset.

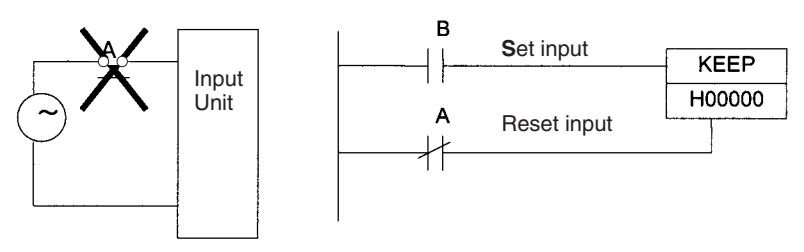

Instead, use a configuration like the one shown below.

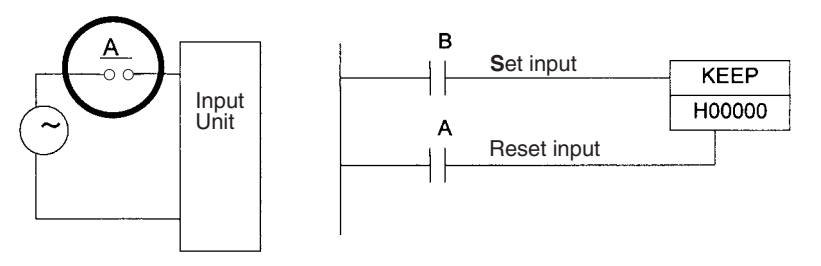

There are no restrictions in the order of using bit address or in the number of N.C. or N.O. conditions that can be programmed.

|                    | The Auxiliary Area contains 960 words (ranging from A000 to A959) and the words are preassigned as flags and control bits to monitor and control opera-<br>tion. Some bits are automatically set by the system and others are set by the user to control various operations. The data includes error flags set by the self-diagnostic functions, initial settings flags, control bits, and status data. The Auxiliary Area can be accessed from the program or Programming Devices. |
|--------------------|----------------------------------------------------------------------------------------------------|
| Forcing Bit Status | Bits in the Auxiliary Area cannot be force-set and force-reset continuously.                                                                                                    |
| Functions          | For details on the functions of individual words and bits, refer to the following tables in <i>5-9-1 Read-only Area (Set by System)</i> and <i>5-9-2 Read/Write Area (Set by User)</i> . The tables are organized according to the addresses. A000 through A447 are read-only, but A448 through A959 can be read or written from the program or a Programming Device.                                                                                                    |

# 5-9-1 Read-only Area (Set by System)

| Add             | ress                   | Name                                                    | Function                                                                                                    | Settings                   | Status                  | Status at | Write tim-                                     | Related              |
|-----------------|------------------------|---------------------------------------------------------|----------------------------------------------------------------------------------------------------|----------------------------|-------------------------|-----------|------------------------------------------------|----------------------|
| Words           | Bits                   |                                                         |                                                                                                    |                            | after<br>mode<br>change | startup   | ing                                            | flags, set-<br>tings |
| A000            | 00 to 15               | 10-ms<br>Increment-<br>ing Free<br>Running<br>Timer     | This word contains a system timer<br>used after the power is turned ON.<br>The timer is reset to 0000 hex when<br>the power is turned ON and this<br>value is automatically incremented<br>by 1 every 10 ms. The value returns<br>to 0000 hex after reaching FFFF hex<br>(655,350 ms), and then continues to<br>be automatically incremented by 1<br>every 10 ms.<br>This timer can be used to time a pro-<br>cess (in 10-ms units) without using a<br>timer instruction. For example, to<br>time process A, read A000 again<br>at the start of process B, and sub-<br>tract to determine the difference.<br><b>Note</b> The timer will continue to be<br>incremented when the operat-<br>ing mode is switched to RUN<br>mode.      |                            | Retained                | Cleared   | Every 10<br>ms after<br>power is<br>turned ON  |                      |
| A001            | 00 to 15               | 100-ms<br>Increment-<br>ing Free<br>Running<br>Timer    | This word contains a system timer<br>used after the power is turned ON.<br>The timer is reset to 0000 hex when<br>the power is turned ON and this<br>value is automatically incremented<br>by 1 every 100 ms. The value returns<br>to 0000 hex after reaching FFFF hex<br>(6,553,500 ms), and then continues<br>to be automatically incremented by 1<br>every 100 ms.<br>This timer can be used to time a pro-<br>cess (in 100-ms units) without using<br>a timer instruction. For example, to<br>time process A, read A000 again<br>at the start of process B, and sub-<br>tract to determine the difference.<br><b>Note</b> The timer will continue to be<br>incremented when the operat-<br>ing mode is switched to RUN<br>mode. |                            | Retained                | Cleared   | Every 100<br>ms after<br>power is<br>turned ON |                      |
| A050            | A05000<br>to<br>A05007 | Basic I/O<br>Unit Infor-<br>mation,<br>Rack 0 Slot<br>0 | A bit will turn ON to indicate when a fuse has blows. The bit numbers correspond to the fuse number on the Unit.                                                                                                    | 1: Fuse blown<br>0: Normal |                         |           | Every<br>cycle                                 |                      |
|                 | A05008<br>to<br>A05015 | Basic I/O<br>Unit Infor-<br>mation,<br>Rack 0 Slot<br>1 |                                                                                                    |                            |                         |           |                                                |                      |
| A051 to<br>A089 | A05100<br>to<br>A08915 | Basic I/O<br>Unit Infor-<br>mation,<br>Racks 2 to 7     |                                                                                                    |                            |                         |           |                                                |                      |

| Add             | ress                   | Name                                                                                    | Function                                                                                                    | Settings                                                        | Status                  | Status at | Write tim-                                   | Related              |
|-----------------|------------------------|-----------------------------------------------------------------------------------------|----------------------------------------------------------------------------------------------------|-----------------------------------------------------------------|-------------------------|-----------|----------------------------------------------|----------------------|
| Words           | Bits                   |                                                                                         |                                                                                                    |                                                                 | after<br>mode<br>change | startup   | ing                                          | flags, set-<br>tings |
| A090 to<br>A093 | A09000<br>to<br>A09315 | User Pro-<br>gram Date                                                                  | These words contain in BCD the<br>date and time that the user program<br>was last overwritten.<br>A09000 to A09007:<br>Seconds (00 to 59)<br>A09008 to A09015:<br>Minutes (00 to 59)<br>A09100 to A09107: Hour (00 to 23)<br>A09108 to A09107: Hour (00 to 23)<br>A09108 to A09107: Hour (00 to 23)<br>A09200 to A09207: Month (01 to 31)<br>A09200 to A09207: Month (01 to 12)<br>A09208 to A09215: Year (00 to 99)<br>A09300 to A09307: Day of the week<br>(00: Sunday, 01: Monday, 02: Tues-<br>day, 03: Wednesday, 04: Thursday,<br>05: Friday, 06: Saturday) |                                                                 | Retained                | Retained  |                                              |                      |
| A094 to<br>A098 | A09400<br>to<br>A09815 | Parameter<br>Date                                                                       | These words contain in BCD the<br>date and time that the parameters<br>were last overwritten.<br>The format is the same as above<br>This date applies only to changes in<br>the PLC Setup, I/O table, routing<br>table, or CPU Bus Unit Setup.                                                                                                    |                                                                 | Retained                | Retained  |                                              |                      |
| A099            | A09900                 | UM Read<br>Protection<br>Status                                                         | Indicates whether the entire user<br>program in the PLC is read-pro-<br>tected.                                                                                                    | 0: UM not read-<br>protected.<br>1: UM read-<br>protected.      | Retained                | Retained  | When pro-<br>tection is<br>set or<br>cleared |                      |
|                 | A09901                 | Task Read<br>Protection<br>Status                                                       | Indicates whether read protection is set for individual tasks.                                                                                                    | 0: Tasks not<br>read-protected.<br>1: Tasks read-<br>protected. | Retained                | Retained  | When pro-<br>tection is<br>set or<br>cleared |                      |
|                 | A09902                 | Program<br>Write Pro-<br>tection Sta-<br>tus when<br>Read Pro-<br>tection Is<br>Set     | Indicates whether the program is write-protected.                                                                                                    | 0: Write-<br>enabled.<br>1: Write-pro-<br>tected.               | Retained                | Retained  | When pro-<br>tection is<br>set or<br>cleared |                      |
|                 | A09903                 | Enable/Dis-<br>able Status<br>for Backing<br>Up the Pro-<br>gram to a<br>Memory<br>Card | Indicates whether creating a backup<br>program file (.OBJ) is enabled or dis-<br>abled.                                                                                                    | 0: Enabled.<br>1: Disabled.                                     | Retained                | Retained  | When pro-<br>tection is<br>set or<br>cleared |                      |
|                 | A09914                 | IR/DR Oper-<br>ation<br>between<br>Tasks                                                | Turn ON this bit to share index and<br>data registers between all tasks. Turn<br>OFF this bit to use separate index<br>and data registers between in each<br>task.                                                                                                    | 0: Independent<br>1: Shared<br>(default)                        | Retained                | Retained  |                                              |                      |
|                 | A09915                 | Timer/Count<br>er PV<br>Refresh<br>Mode Flag                                            | Indicates whether the CPU Unit is<br>storing timer/counter PV in BCD or<br>binary.                                                                                                    | 0: BCD mode<br>1: Binary mode                                   | Retained                | Retained  |                                              |                      |

| Add             | ress                   | Name                             | Function                                                                                                    | Settings                                                                                                    | Status                  | Status at | Write tim-                         | Related                |
|-----------------|------------------------|----------------------------------|----------------------------------------------------------------------------------------------------|----------------------------------------------------------------------------------------------------|-------------------------|-----------|------------------------------------|------------------------|
| Words           | Bits                   |                                  |                                                                                                    |                                                                                                    | after<br>mode<br>change | startup   | ing                                | flags, set-<br>tings   |
| A100 to<br>A199 | A10000<br>to<br>A19915 | Error Log<br>Area                | <ul> <li>When an error has occurred, the error code, error contents, and error's time and date are stored in the Error Log Area. Information on the 20 most recent errors can be stored.</li> <li>Each error record occupies 5 words; the function of these 5 words is as follows:</li> <li>1) Error code (bits 0 to 15)</li> <li>2) Error contents (bits 0 to 15)</li> <li>3) Minutes (bits 8 to 15), Seconds (bits 0 to 7)</li> <li>4) Day of month (bits 8 to 15), Month (bits 0 to 7)</li> <li>5) Year (bits 8 to 15), Month (bits 0 to 7)</li> <li>5) Year (bits 8 to 15), Month (bits 0 to 7)</li> <li>5) Year (bits 8 to 15), Month (bits 0 to 7)</li> <li>6) Year (bits 0 to 7)</li> <li>7) Errors generated by FAL(006) and FALS(007) will also be stored in this Error Log.</li> <li>The Error Log Area can be reset from a Programming Device.</li> <li>If the Error Log Area is full (20 records) and another error occurs, the oldest record in A100 to A104 will be cleared, the other 19 records are shifted down, and the new record is stored in A195 to A199.</li> </ul> | Error code<br>Error contents:<br>Address of<br>Aux. Area word<br>with details or<br>0000.<br>Seconds:<br>00 to 59, BCD<br>Minutes:<br>00 to 59, BCD<br>Hours:<br>00 to 23, BCD<br>Day of month:<br>01 to 31, BCD<br>Year:<br>00 to 99, BCD | Retained                | Retained  | Written<br>when<br>error<br>occurs | A50014<br>A300<br>A400 |
| A200            | A20011                 | First Cycle<br>Flag              | ON for one cycle after PLC operation<br>begins (after the mode is switched<br>from PROGRAM to RUN or MONI-<br>TOR, for example).                                                                                                    | ON for the first cycle                                                                                                    |                         |           |                                    |                        |
|                 | A20012                 | Step Flag                        | ON for one cycle when step execu-<br>tion is started with STEP(008). This<br>flag can be used for initialization pro-<br>cessing at the beginning of a step.                                                                                                    | ON for the first cycle after exe-<br>cution of STEP(008).                                                                                                    | Cleared                 |           |                                    |                        |
|                 | A20014                 | Task<br>Started Flag             | When a task switches from WAIT or<br>INI to RUN status, this flag will be<br>turned ON within the task for one<br>cycle only.<br>The only difference between this flag<br>and A20015 is that this flag also<br>turns ON when the task switches<br>from WAIT to RUN status.                                                                                                    | ON for first<br>cycle (includ-<br>ing transitions<br>from WAIT and<br>IN)                                                                                                    | Cleared                 | Cleared   |                                    |                        |
|                 | A20015                 | First Task<br>Startup Flag       | ON when a task is executed for the<br>first time. This flag can be used to<br>check whether the current task is<br>being executed for the first time so<br>that initialization processing can be<br>performed if necessary.                                                                                                    | 1: First execu-<br>tion<br>0: Not execut-<br>able for the first<br>time or not<br>being exe-<br>cuted.                                                                                                    | Cleared                 |           |                                    |                        |
| A201            | A20110                 | Online Edit-<br>ing Wait<br>Flag | ON when an online editing process is<br>waiting.<br>(If another online editing command is<br>received while waiting, the other<br>command won't be recorded and an<br>error will occur.)                                                                                                    | 1: Waiting for<br>online editing<br>0: Not waiting<br>for online edit-<br>ing                                                                                                    | Cleared                 | Cleared   |                                    | A527                   |
|                 | A20111                 | Online Edit-<br>ing Flag         | ON when an online editing process is being executed.                                                                                                    | 1: Online edit-<br>ing in progress<br>0: Online edit-<br>ing not in<br>progress                                                                                                    | Cleared                 | Cleared   |                                    | A527                   |

| Add             | ress                    | Name                                            | Function                                                                                                    | Settings                                                                                            | Status                  | Status at                  | Write tim- | Related                                                                     |
|-----------------|-------------------------|-------------------------------------------------|----------------------------------------------------------------------------------------------------|----------------------------------------------------------------------------------------------------|-------------------------|----------------------------|------------|-----------------------------------------------------------------------------|
| Words           | Bits                    |                                                 |                                                                                                    | _                                                                                                   | after<br>mode<br>change | startup                    | ing        | flags, set-<br>tings                                                        |
| A202            | A20200<br>to<br>A20207  | Communi-<br>cations Port<br>Enabled<br>Flags    | ON when network instruction CSND<br>or background execution can be exe-<br>cuted with the corresponding port<br>number. Bits 00 to 07 correspond to<br>communications ports 0 to 7.                                                                                                    | 1: Communica-<br>tions enabled<br>0: Communica-<br>tions disabled.                                  | Cleared                 |                            |            |                                                                             |
|                 |                         |                                                 | Note When the simple backup oper-<br>ation is used to perform a write<br>or compare operation for a<br>Memory Card, a communica-<br>tions port will be automatically<br>allocated, and the correspond-<br>ing flag will be turned ON dur-<br>ing execution, and will be<br>turned OFF at completion.                                                                                                   |                                                                                                    |                         |                            |            |                                                                             |
|                 | A20213<br>and<br>A20214 | Network<br>Instruction<br>Executable<br>Flags   | ON when network instructions can be executed.                                                                                                    | 1: Network<br>instructions<br>can be exe-<br>cuted.<br>0: Network<br>instructions<br>cannot be exe- | Cleared                 |                            |            | A21913<br>and<br>A21914                                                     |
|                 |                         |                                                 |                                                                                                    | cuted.                                                                                              |                         |                            |            |                                                                             |
| A203 to<br>A210 | A20300<br>to<br>A21015  | Communi-<br>cations Port<br>Completion<br>Codes | Store the response codes when net-<br>work instruction CSND has been<br>executed. The code is cleared to<br>0000 hex when background process-<br>ing has been completed. Words<br>A203 to A210 correspond to commu-<br>nications port numbers 0 to 7.                                                                                                    | Non-zero: Error<br>code<br>0000 hex: Nor-<br>mal condition                                          | Cleared                 |                            |            |                                                                             |
|                 |                         |                                                 | Note When the simple backup oper-<br>ation is used to perform a write<br>or compare operation for a<br>Memory Card, a communica-<br>tions port will be automatically<br>allocated, and the completion<br>code will be stored in the corre-<br>sponding word.                                                                                                    |                                                                                                    |                         |                            |            |                                                                             |
| A213C<br>H      | A21300<br>to<br>A21307  | Not used.                                       |                                                                                                    |                                                                                                    |                         |                            |            |                                                                             |
| A219            | A21900<br>to<br>A21907  | Communi-<br>cations Port<br>Error Flags         | ON when an error occurred during<br>execution of the network instruction<br>CSND. The flags turn OFF when<br>completion is normal. Bits 00 to 07<br>correspond to communications ports<br>0 to 7.                                                                                                    | 1: Error<br>occurred<br>0: Normal con-<br>dition                                                    | Cleared                 |                            |            |                                                                             |
|                 |                         |                                                 | Note When the simple backup oper-<br>ation is used to perform a write<br>or compare operation for a<br>Memory Card, a communica-<br>tions port will be automatically<br>allocated, and the correspond-<br>ing flag will be turned ON if an<br>error occurs, or remain OFF for<br>normal completion.                                                                                                    |                                                                                                    |                         |                            |            |                                                                             |
|                 | A21913<br>and<br>A21914 | Network<br>Instruction<br>Error Flags           | Turn ON when an error has occurred for the network instruction.                                                                                                    | 1: Error<br>0: Normal                                                                               | Cleared                 |                            |            | A20213<br>and<br>A20214                                                     |
| A220 to<br>A259 | A22000<br>to<br>A25915  | Basic I/O<br>Unit Input<br>Response<br>Times    | These words contain the actual input<br>response times for CS-series Basic<br>I/O Units.<br>When the Basic I/O Unit input<br>response time setting is changed in<br>the PLC Setup while the PLC is in<br>PROGRAM mode, the setting in the<br>PLC Setup will not match the actual<br>value in the Basic I/O Unit unless the<br>power is turned OFF and then ON<br>again. In that case, the actual value | 0 to 17 hexa-<br>decimal                                                                            | Retained                | See<br>function<br>column. |            | PLC<br>Setup<br>(Basic I/O<br>Unit Input<br>response<br>time set-<br>tings) |

| Add                 | ress                    | Name                                                | Function                                                                                                    | Settings                                                                                                | Status                  | Status at | Write tim-                                     | Related                                             |
|---------------------|-------------------------|-----------------------------------------------------|----------------------------------------------------------------------------------------------------|----------------------------------------------------------------------------------------------------|-------------------------|-----------|------------------------------------------------|-----------------------------------------------------|
| Words               | Bits                    |                                                     |                                                                                                    |                                                                                                    | after<br>mode<br>change | startup   | ing                                            | flags, set-<br>tings                                |
| A261                | A26100                  | I/O Table<br>Errors<br>(CS1-H<br>CPU Units<br>only) | CPU Bus Unit Setup Area Initializa-<br>tion Error Flag<br>ON when an I/O table creation error<br>is caused by a CPU Bus Unit Setup<br>Error.                                                                                                    | 1: Error<br>1→0: I/O table<br>generated nor-<br>mally.                                                  | Retained                | Cleared   | Written<br>when the<br>I/O table<br>is created |                                                     |
|                     | A26102                  |                                                     | I/O Overflow Flag<br>ON when an I/O table creation error<br>is caused by a Too Many I/O Points<br>Error.                                                                                                    | 1: Error<br>1→0: I/O table<br>generated nor-<br>mally.                                                  |                         |           |                                                | A40111<br>(Too Many<br>I/O Points<br>Error<br>Flag) |
|                     | A26103                  |                                                     | Duplication Error Flag<br>ON when an I/O table creation error<br>is caused by a unit number duplica-<br>tion error.                                                                                                    | 1: Error<br>1→0: I/O table<br>generated nor-<br>mally                                                   |                         |           |                                                | A40113<br>(Duplica-<br>tion Error<br>Flag)          |
|                     | A26104                  |                                                     | I/O Bus Error Flag<br>Turned ON when an I/O table cre-<br>ation error is caused by an I/O Bus<br>Error.                                                                                                    | 1: Error<br>1→0: I/O table<br>generated nor-<br>mally                                                   |                         |           |                                                | A40114<br>I/O Bus<br>Error Flag                     |
|                     | A26106                  |                                                     | SYSMAC BUS Recognition Error<br>Flag<br>Turned ON when an I/O table cre-<br>ation error is caused by a SYSMAC<br>BUS detection error.                                                                                                    | 1: Error<br>1→0: I/O table<br>generated nor-<br>mally.                                                  |                         |           |                                                |                                                     |
|                     | A26107                  |                                                     | Special I/O Unit Error Flag<br>Turned ON when an I/O table cre-<br>ation error is caused by a Special I/O<br>Unit Error.                                                                                                    | 1: Error<br>1→0: I/O table<br>generated nor-<br>mally                                                   |                         |           |                                                |                                                     |
|                     | A26109                  |                                                     | I/O Unconfirmed Error Flag<br>Turned ON when an I/O table cre-<br>ation error occurs because I/O<br>detection has not been completed.                                                                                                    | 1: Error<br>1→0: I/O table<br>generated nor-<br>mally                                                   |                         |           |                                                |                                                     |
| A262<br>and<br>A263 | A26200<br>to<br>A26315  | Maximum<br>Cycle Time                               | These words contain the maximum<br>cycle time since the start of PLC<br>operation (the program execution<br>cycle time for a Parallel Processing<br>Mode). The cycle time is recorded in<br>8-digit hexadecimal with the leftmost<br>4 digits in A263 and the rightmost 4<br>digits in A262. | 0 to<br>FFFFFFF:<br>0 to<br>429,496,729.5<br>ms<br>(0.1ms units)                                        |                         |           |                                                |                                                     |
| A264<br>and<br>A265 | A26400<br>and<br>A26515 | Present<br>Cycle Time                               | These words contain the present<br>cycle time in 8-digit hexadecimal with<br>the leftmost 4 digits in A265 and the<br>rightmost 4 digits in A264 (the pro-<br>gram execution cycle time for a Par-<br>allel Processing Mode).                                                                | 0 to<br>FFFFFFF:<br>0 to<br>429,496,729.5<br>ms                                                         |                         |           |                                                |                                                     |
| A266 to<br>A293     | A26600<br>to<br>A29315  | Not used.                                           |                                                                                                    |                                                                                                    |                         |           |                                                |                                                     |
| A294                | A29400<br>to<br>A29415  | Task Num-<br>ber when<br>Program<br>Stopped         | This word contains the task number<br>of the task that was being executed<br>when program execution was<br>stopped because of a program error.<br>(A298 and A299 contain the program<br>address where program execution<br>was stopped.)                                                     | Normal tasks:<br>0000 to 007F<br>(task 0 to 127)<br>Interrupt tasks:<br>8000 to 80FF<br>(task 0 to 255) | Cleared                 | Cleared   |                                                | A298/<br>A299                                       |

| Add   | ress   | Name                                               | Function                                                                                                    | Settings                                    | Status                  | Status at | Write tim- | Related                                                                                                    |
|-------|--------|----------------------------------------------------|----------------------------------------------------------------------------------------------------|---------------------------------------------|-------------------------|-----------|------------|----------------------------------------------------------------------------------------------------|
| Words | Bits   |                                                    |                                                                                                    |                                             | after<br>mode<br>change | startup   | ing        | tings, set-                                                                                                  |
| A295  | A29507 | Variable<br>Information<br>Inconsis-<br>tent Error | Turns ON when a project is down-<br>loaded to the CPU Unit and the vari-<br>able information in flash memory is<br>inconsistent with the program.                                                                                                    | 1: Inconsistent<br>0: Consistent            |                         |           |            |                                                                                                    |
|       | A29508 | Instruction<br>Processing<br>Error Flag            | This flag and the Error Flag (ER) will<br>be turned ON when an instruction<br>processing error has occurred and<br>the PLC Setup has been set to stop<br>operation for an instruction error.<br>CPU Unit operation will stop and the<br>ERR/ALM indicator will light when<br>this flag goes ON.<br>(The task number where the error<br>occurred will be stored in A294 and<br>the program address will be stored in<br>A298 and A299.)                                                                                                    | 1: Error Flag<br>ON<br>0: Error Flag<br>OFF | Cleared                 | Cleared   |            | A294,<br>A298/<br>A299<br>PLC<br>Setup<br>(Opera-<br>tion when<br>instruc-<br>tion error<br>has<br>occurred) |
|       | A29509 | Indirect<br>DM/EM<br>BCD Error<br>Flag             | This flag and the Access Error Flag<br>(AER) will be turned ON when an<br>indirect DM/EM BCD error has<br>occurred and the PLC Setup has<br>been set to stop operation an indirect<br>DM/EM BCD error. (This error occurs<br>when the content of an indirectly<br>addressed DM or EM word is not<br>BCD although BCD mode has been<br>selected.) CPU Unit operation will<br>stop and the ERR/ALM indicator will<br>light when this flag goes ON.<br>(The task number where the error<br>occurred will be stored in A294 and<br>the program address will be stored in<br>A298 and A299.) | 1: Not BCD<br>0: Normal                     | Cleared                 | Cleared   |            | A294,<br>A298/<br>A299<br>PLC<br>Setup<br>(Opera-<br>tion when<br>instruc-<br>tion error<br>has<br>occurred) |

| Add         | ress         | Name                                             | Function                                                                                                    | Settings                                                     | Status                  | Status at | Write tim- | Related                                                                                                    |
|-------------|--------------|--------------------------------------------------|----------------------------------------------------------------------------------------------------|--------------------------------------------------------------|-------------------------|-----------|------------|----------------------------------------------------------------------------------------------------|
| Words       | Bits         |                                                  |                                                                                                    |                                                              | after<br>mode<br>change | startup   | ing        | flags, set-<br>tings                                                                                         |
| A295        | A29510       | Illegal<br>Access<br>Error Flag                  | This flag and the Access Error Flag<br>(AER) will be turned ON when an<br>illegal access error has occurred and<br>the PLC Setup has been set to stop<br>operation an illegal access error.<br>(This error occurs when a region of<br>memory is access illegally.) CPU<br>Unit operation will stop and the<br>ERR/ALM indicator will light when<br>this flag goes ON.<br>The following operations are consid-<br>ered illegal access:<br>1) Reading/writing the system area<br>2) Reading/writing EM File Memory<br>3) Writing to a write-protected area<br>4) Indirect DM/EM BCD error (in<br>BCD mode)<br>(The task number where the error<br>occurred will be stored in A294 and<br>the program address will be stored in<br>A298 and A299.) | 1: Illegal<br>access<br>occurred<br>0: Normal con-<br>dition | Cleared                 | Cleared   |            | A294,<br>A298/<br>A299<br>PLC<br>Setup<br>(Opera-<br>tion when<br>instruc-<br>tion error<br>has<br>occurred) |
|             | A29511       | No END<br>Error Flag                             | ON when there isn't an END(001)<br>instruction in each program within a<br>task.<br>CPU Unit operation will stop and the<br>ERR/ALM indicator will light when<br>this flag goes ON.<br>(The task number where the error<br>occurred will be stored in A294 and<br>the program address will be stored in<br>A298 and A299.)                                                                                                    | 1: No END<br>0: Normal con-<br>dition                        | Cleared                 | Cleared   |            | A294,<br>A298/<br>A299                                                                                       |
|             | A29512       | Task Error<br>Flag                               | <ul> <li>ON when a task error has occurred.<br/>The following conditions generate a task error.</li> <li>There isn't even one regular task that is executable (started).</li> <li>There isn't a program allocated to the task.</li> <li>(The task number where the error occurred will be stored in A294 and the program address will be stored in A298 and A299.)</li> </ul>                                                                                                    | 1: Error<br>0: Normal                                        | Cleared                 | Cleared   |            | A294,<br>A298/<br>A299                                                                                       |
|             | A29513       | Differentia-<br>tion Over-<br>flow Error<br>Flag | The allowed value for Differentiation<br>Flags which correspond to differenti-<br>ation instructions has been<br>exceeded. CPU Unit operation will<br>stop and the ERR/ALM indicator will<br>light when this flag goes ON.<br>(The task number where the error<br>occurred will be stored in A294 and<br>the program address will be stored in<br>A298 and A299.)                                                                                                    | 1: Error<br>0: Normal                                        | Cleared                 | Cleared   |            | A294,<br>A298/<br>A299                                                                                       |
|             | A29514       | Illegal<br>Instruction<br>Error Flag             | ON when a program that cannot be<br>executed has been stored. CPU Unit<br>operation will stop and the ERR/ALM<br>indicator will light when this flag goes<br>ON.<br>(The task number where the error<br>occurred will be stored in A294 and<br>the program address will be stored in<br>A298 and A299.)                                                                                                    | 1: Error<br>0: Normal                                        | Cleared                 | Cleared   |            | A294,<br>A298/<br>A299                                                                                       |
|             | A29515       | UM Over-<br>flow Error<br>Flag                   | ON when the last address in UM<br>(User Memory) has been exceeded.<br>CPU Unit operation will stop and the<br>ERR/ALM indicator will light when<br>this flag goes ON.                                                                                                    | 1: Error<br>0: Normal                                        | Cleared                 | Cleared   |            | A294,<br>A298/<br>A299                                                                                       |
| A296<br>and | A29600<br>to | Not used.                                        |                                                                                                    |                                                              |                         |           |            |                                                                                                    |
| A297        | A29715       |                                                  |                                                                                                    |                                                              |                         |           |            |                                                                                                    |

| Add                 | ress                   | Name                                                                          | Function                                                                                                    | Settings                                                                                                   | Status                  | Status at | Write tim-                            | Related              |
|---------------------|------------------------|-------------------------------------------------------------------------------|----------------------------------------------------------------------------------------------------|----------------------------------------------------------------------------------------------------|-------------------------|-----------|---------------------------------------|----------------------|
| Words               | Bits                   |                                                                               |                                                                                                    |                                                                                                    | after<br>mode<br>change | startup   | ing                                   | flags, set-<br>tings |
| A298                | A29800<br>to<br>A29815 | Program<br>Address<br>Where Pro-<br>gram<br>Stopped<br>(Rightmost             | These words contain the 8-digit<br>binary program address of the<br>instruction where program execution<br>was stopped due to a program error.                                                                                                    | Right 4 digits of<br>the program<br>address                                                                | Cleared                 | Cleared   |                                       | A294                 |
| A299                | A29900<br>to<br>A29915 | Program<br>Address<br>Where Pro-<br>gram<br>Stopped<br>(Leftmost 4<br>digits) | (A294 contains the task number of<br>the task where program execution<br>was stopped.)                                                                                                    | Left 4 digits of<br>the program<br>address                                                                 | Cleared                 | Cleared   |                                       |                      |
| A300                | A30000<br>to<br>A30015 | Error Log<br>Pointer                                                          | When an error occurs, the Error Log<br>Pointer is incremented by 1 to indi-<br>cate the location where the next error<br>record will be recorded as an offset<br>from the beginning of the Error Log<br>Area (A100 to A199).<br>The Error Log Pointer can be cleared<br>to 00 by turning A50014 (the Error<br>Log Reset Bit) from OFF to ON.<br>When the Error Log Pointer has<br>reached 14 (20 decimal), the next<br>record is stored in A195 to A199<br>when the next error occurs.                                                                                                    | 00 to 14 hexa-<br>decimal                                                                                  | Retained                | Retained  | Written<br>when<br>error<br>occurs    | A50014               |
| A302                | A30200<br>to<br>A30215 | CPU Bus<br>Unit Initializ-<br>ing Flags                                       | These flags are ON while the corre-<br>sponding CPU Bus Unit is initializing<br>after its CPU Bus Unit Restart Bit<br>(A50100 to A50115) is turned from<br>OFF to ON or the power is turned<br>ON.<br>Bits 00 to 15 correspond to unit num-<br>bers 0 to 15.<br>Use these flags in the program to<br>prevent the CPU Bus Unit's refresh<br>data from being used while the Unit<br>is initializing. IORF(097) cannot be<br>executed while an CPU Bus Unit is<br>initializing.<br>These bits are turned OFF automati-<br>cally when initialization is completed.                                                                                                    | 0: Not initializ-<br>ing<br>1: Initializing<br>(Reset to 0<br>automatically<br>after initializa-<br>tion.) | Retained                | Cleared   | Written<br>during ini-<br>tialization | A50100 to<br>A50115  |
| A330 to<br>A335     | A33000<br>to<br>A33515 | Special I/O<br>Unit Initializ-<br>ing Flags                                   | These flags are ON while the corre-<br>sponding Special I/O Unit is initializ-<br>ing after its Special I/O Unit Restart<br>Bit (A50200 to A50715) is turned<br>from OFF to ON or the power is<br>turned ON.<br>The bits in these words correspond<br>to unit numbers 0 to 95 as follows:<br>A33000 to A33015: Units 0 to 15<br>A33100 to A33115: Units 16 to 31<br><br>A33500 to A33515: Units 80 to 95<br>Use these flags in the program to<br>prevent the Special I/O Unit's refresh<br>data from being used while the Unit<br>is initializing. Also, IORF(097) cannot<br>be executed while a Special I/O Unit<br>is initializing.<br>These bits are turned OFF automati-<br>cally when initialization is completed. | 0: Not initializ-<br>ing<br>1: Initializing<br>(Reset to 0<br>automatically<br>after initializa-<br>tion.) | Retained                | Cleared   |                                       | A50200 to<br>A50715  |
| A336<br>and<br>A342 | A33600<br>to<br>A34215 | NOT USED.                                                                     |                                                                                                    |                                                                                                    |                         |           |                                       |                      |

| Add                 | ress                   | Name                                     | Function                                                                                                    | Settings                                                                             | Status                  | Status at                  | Write tim-                                                                               | Related              |
|---------------------|------------------------|------------------------------------------|----------------------------------------------------------------------------------------------------|--------------------------------------------------------------------------------------|-------------------------|----------------------------|------------------------------------------------------------------------------------------|----------------------|
| Words               | Bits                   |                                          |                                                                                                    |                                                                                      | after<br>mode<br>change | startup                    | ing                                                                                      | flags, set-<br>tings |
| A343                | A34300<br>to<br>A34302 | Memory<br>Card Type                      | Indicates the type of Memory Card, if<br>any, installed.<br>This information is recorded when<br>the PLC power is turned ON or the<br>Memory Card power switch is turned<br>ON.                                                                                                    | 0: None<br>4: Flash ROM                                                              | Retained                | See<br>Function<br>column. | See Func-<br>tion col-<br>umn.                                                           |                      |
|                     | A34307                 | Memory<br>Card For-<br>mat Error<br>Flag | ON when the Memory Card is not<br>formatted or a formatting error has<br>occurred. (The flag is turned OFF<br>when formatting is completed nor-<br>mally.)<br>This flag is written when the PLC<br>power is turned ON or the Memory<br>Card power switch is turned ON.                                                                                                    | 1: Format error<br>0: No format<br>error                                             | Retained                | See<br>Function<br>column. | See Func-<br>tion col-<br>umn.                                                           |                      |
|                     | A34308                 | File Trans-<br>fer Error<br>Flag         | ON when an error occurred while<br>writing data to file memory. (The flag<br>is turned OFF when PLC operation<br>begins or data is written success-<br>fully.)                                                                                                    | 1: Error<br>0: No error                                                              | Retained                | Cleared                    | Written<br>when file<br>data is<br>written                                               |                      |
|                     | A34309                 | File Write<br>Error Flag                 | ON when data cannot be written to<br>file memory because it is write-pro-<br>tected or the data exceeds the<br>capacity of the file memory.<br>(The flag is turned OFF when PLC<br>operation begins or data is written<br>successfully.)                                                                                                    | 1: Write not<br>possible<br>0: Normal con-<br>dition                                 | Retained                | Cleared                    | Written<br>when file<br>data is<br>written                                               |                      |
|                     | A34310                 | File Read<br>Error                       | ON when a file could not be read<br>because of a malfunction (file is<br>damaged or data is corrupted).<br>(The flag is turned OFF when PLC<br>operation begins or data is read suc-<br>cessfully.)                                                                                                    | 1: Read not<br>possible<br>0: Normal con-<br>dition                                  | Retained                | Cleared                    | Written<br>when file<br>data is<br>read                                                  |                      |
|                     | A34311                 | File Missing<br>Flag                     | ON when an attempt is made to read<br>a file that doesn't exist, or an attempt<br>is made to write to a file in a directory<br>that doesn't exist.<br>(The flag is turned OFF when PLC<br>operation begins or data is read suc-<br>cessfully.)                                                                                                    | 1: Specified file<br>or directory is<br>missing<br>0: Normal con-<br>dition          | Retained                | Cleared                    | Written<br>when file<br>data is<br>read                                                  |                      |
|                     | A34313                 | File Memory<br>Operation<br>Flag         | ON while any of the following opera-<br>tions is being executed. OFF when<br>none of them are being executed.<br>CMND instruction sending a FINS<br>command to the local CPU Unit.<br>FREAD/FWRIT instructions.<br>Program replacement using the con-<br>trol bit in the Auxiliary Area.<br>Simple backup operation.<br>(The flag is turned OFF when PLC<br>operation begins.) | 1: Instruction<br>being exe-<br>cuted.<br>0: Instruction<br>not being exe-<br>cuted. | Retained                | Cleared                    | Written<br>when file<br>memory<br>instruc-<br>tion is<br>executed                        |                      |
|                     | A34314                 | Accessing<br>File Data<br>Flag           | ON while file data is being accessed.<br>Use this flag to prevent two file mem-<br>ory instructions from being executed<br>at the same time.<br>(The flag is turned OFF when PLC<br>operation begins.)                                                                                                    | 1: File being<br>accessed<br>0: File not<br>being<br>accessed                        | Retained                | Cleared                    |                                                                                          |                      |
|                     | A34315                 | Memory<br>Card<br>Detected<br>Flag       | ON when a Memory Card has been<br>detected.<br>OFF when a Memory Card has not<br>been detected.                                                                                                    | 1: Memory<br>Card detected<br>0: Memory<br>Card not<br>detected                      | Retained                | Cleared                    | Written<br>when<br>Memory<br>Card is<br>inserted,<br>or the<br>power is<br>turned<br>ON. |                      |
| A344<br>and<br>A345 | A34400<br>to<br>A34515 | Not used.                                |                                                                                                    |                                                                                      |                         |                            |                                                                                          |                      |

| Add                 | ress                   | Name                                           | Function                                                                                                    | Settings                                                           | Status                  | Status at | Write tim-                                                                                                    | Related              |
|---------------------|------------------------|------------------------------------------------|----------------------------------------------------------------------------------------------------|--------------------------------------------------------------------|-------------------------|-----------|----------------------------------------------------------------------------------------------------|----------------------|
| Words               | Bits                   |                                                |                                                                                                    |                                                                    | after<br>mode<br>change | startup   | ing                                                                                                    | flags, set-<br>tings |
| A346<br>and<br>A347 | A34600<br>to<br>A34715 | Number of<br>Remaining<br>Words to<br>Transfer | These words contain the 8-digit<br>hexadecimal number of words<br>remaining to be transferred by<br>FREAD(700) or FWRIT(701). When<br>one of these instructions is executed,<br>the number of words to be trans-<br>ferred is written to A346 and A347.<br>While the data is being transferred,<br>the value in these words is decre-<br>mented.<br>A326 contains the rightmost 4-digits<br>and A347 contains the leftmost 4-<br>digits.<br>Check the content of these words to<br>determine whether or not the<br>planned number of words have been<br>transferred successfully. | Data remain-<br>ing in transfer                                    | Retained                | Cleared   | Written as<br>FREAD or<br>FWRIT is<br>being exe-<br>cuted.<br>Decre-<br>mented as<br>data is<br>actually<br>trans-<br>ferred. |                      |
| A348 to<br>A350     | A34800<br>to<br>A35015 | Not used.                                      |                                                                                                    |                                                                    |                         |           |                                                                                                    |                      |
| A351 to<br>A354     |                        | Calen-<br>dar/Clock<br>Area                    | These words contain the CPU Unit's<br>internal clock data in BCD. The clock<br>can be set from a Programming<br>Device such as a Programming Con-<br>sole, with the DATE(735) instruction,<br>or with a FINS command (CLOCK<br>WRITE, 0702).                                                                                                    |                                                                    | Retained                | Retained  | Written<br>every<br>cycle                                                                                                    |                      |
|                     | A35100<br>to<br>A35107 |                                                | Seconds (00 to 59) (BCD)                                                                                                    |                                                                    |                         |           |                                                                                                    |                      |
|                     | A35108<br>to<br>A35115 |                                                | Minutes (00 to 59) (BCD)                                                                                                    |                                                                    |                         |           |                                                                                                    |                      |
|                     | A35200<br>to<br>A35207 |                                                | Hours (00 to 23) (BCD)                                                                                                    |                                                                    |                         |           |                                                                                                    |                      |
|                     | A35208<br>to<br>A35215 |                                                | Day of the month (01 to 31) (BCD)                                                                                                    |                                                                    |                         |           |                                                                                                    |                      |
|                     | A35300<br>to<br>A35307 |                                                | Month (01 to 12) (BCD)                                                                                                    |                                                                    |                         |           |                                                                                                    |                      |
|                     | A35308<br>to<br>A35315 |                                                | Year (00 to 99) (BCD)                                                                                                    |                                                                    |                         |           |                                                                                                    |                      |
|                     | A35400<br>to<br>A35407 |                                                | Day of the week (00 to 06) (BCD)<br>00: Sunday, 01: Monday, 02: Tues-<br>day,<br>03: Wednesday, 04: Thursday,<br>05: Friday, 06: Saturday                                                                                                    |                                                                    |                         |           |                                                                                                    |                      |
| A355 to<br>A359     | A35500<br>to<br>A35915 | Not used.                                      |                                                                                                    |                                                                    |                         |           |                                                                                                    |                      |
| A360 to<br>A391     | A36001<br>to<br>A39115 | Executed<br>FAL Num-<br>ber Flags              | The flag corresponding to the speci-<br>fied FAL number will be turned ON<br>when FAL(006) is executed. Bits<br>A36001 to A39115 correspond to<br>FAL numbers 001 to 511.<br>The flag will be turned OFF when the<br>error is cleared.                                                                                                    | 1: That FAL<br>was executed<br>0: That FAL<br>wasn't exe-<br>cuted | Retained                | Cleared   | Written<br>when<br>error<br>occurs                                                                                            | A40215               |

| Add   | ress                   | Name                                                                          | Function                                                                                                    | Settings                                                                            | Status                  | Status at | Write tim-                                                             | Related              |
|-------|------------------------|-------------------------------------------------------------------------------|----------------------------------------------------------------------------------------------------|-------------------------------------------------------------------------------------|-------------------------|-----------|------------------------------------------------------------------------|----------------------|
| Words | Bits                   |                                                                               |                                                                                                    |                                                                                     | after<br>mode<br>change | startup   | ing                                                                    | flags, set-<br>tings |
| A392  | A39204                 | RS-232C<br>Port Error<br>Flag                                                 | ON when an error has occurred at<br>the RS-232C port. (Do not read this<br>bit when operating in peripheral bus<br>mode or NT Link mode.)                                                                                                    | 1: Error<br>0: No error                                                             | Retained                | Cleared   | Written<br>when<br>error<br>occurs                                     | A528                 |
|       | A39205                 | RS-232C<br>Port Send<br>Ready Flag<br>(No-proto-<br>col mode)                 | ON when the RS-232C port is able to send data in no-protocol mode.                                                                                                    | 1: Able-to-send<br>0: Unable-to-<br>send                                            | Retained                | Cleared   | Written<br>after<br>transmis-<br>sion                                  |                      |
|       | A39206                 | RS-232C<br>Port Recep-<br>tion Com-<br>pleted Flag<br>(No-proto-<br>col mode) | <ul> <li>ON when the RS-232C port has completed the reception in no-protocol mode.</li> <li>When the number of bytes was specified: ON when the specified number of bytes is received.</li> <li>When the end code was specified: ON when the end code is received.</li> </ul>                                                                                                    | 1: Reception<br>completed<br>0: Reception<br>not completed                          | Retained                | Cleared   | Written<br>after<br>reception                                          |                      |
|       | A39207                 | RS-232C<br>Port Recep-<br>tion Over-<br>flow Flag<br>(No-proto-<br>col mode)  | <ul> <li>or 256 bytes are received.</li> <li>ON when a data overflow occurred during reception through the RS-232C port in no-protocol mode.</li> <li>When the number of bytes was specified: ON when more data is received after the reception was completed but before RXD(235) was executed.</li> <li>When the end code was specified: ON when more data is received after the end code was received but before RXD(235) was executed.</li> <li>ON when 257 bytes are received before the end code.</li> </ul> | 1: Overflow<br>0: No overflow                                                       | Retained                | Cleared   |                                                                        |                      |
| A393  | A39300<br>to<br>A39307 | RS-232C<br>Port PT<br>Communi-<br>cations Flag                                | The corresponding bit will be ON<br>when the RS-232C port is communi-<br>cating with a PT in NT link mode.<br>Bits 0 to 7 correspond to units 0 to 7.                                                                                                    | 1: Communi-<br>cating<br>0: Not commu-<br>nicating                                  | Retained                | Cleared   | Written<br>when<br>there is a<br>normal<br>response<br>to the<br>token |                      |
|       | A39308<br>to<br>A39315 | RS-232C<br>Port PT Pri-<br>ority Regis-<br>tered Flags                        | The corresponding bit will be ON for<br>the PT that has priority when the RS-<br>232C port is communicating in NT<br>link mode.<br>Bits 0 to 7 correspond to units 0 to 7.<br>These flags are written when the pri-<br>ority registration command is<br>received.                                                                                                    | 1: Priority reg-<br>istered<br>0: Priority not<br>registered                        | Retained                | Cleared   | See Func-<br>tion col-<br>umn.                                         |                      |
|       | A39300<br>to<br>A39315 | RS-232C<br>Port Recep-<br>tion Counter<br>(No-proto-<br>col mode)             | Indicates (in binary) the number of<br>bytes of data received when the RS-<br>232C port is in no-protocol mode.                                                                                                    |                                                                                     | Retained                | Cleared   | Written<br>when data<br>is<br>received                                 |                      |
| A394  |                        | Not used.                                                                     | •                                                                                                    | •                                                                                   |                         |           |                                                                        |                      |
| A395  | A39506                 | File Deleted<br>Flags                                                         | The system deleted the remainder of<br>a Memory Card file that was being<br>updated when a power interruption<br>occurred.                                                                                                    | 1: File deleted<br>0: No files<br>deleted                                           | Cleared                 | Cleared   | Written<br>when the<br>system<br>deletes<br>the file.                  |                      |
|       | A39510                 | ER/AER<br>Flag for<br>Back-<br>ground Exe-<br>cution                          | Turns ON if an error or illegal access<br>occurs during background execu-<br>tion. Turns OFF when power is<br>turned ON or operation is started.                                                                                                    | 1: Error<br>0: No error<br>(Cleared when<br>background<br>execution is<br>started.) | Cleared                 | Cleared   |                                                                        |                      |

| Add                 | ress                   | Name                                            | Function                                                                                                    | Settings                                                                                              | Status                  | Status at                  | Write tim-                                           | Related                                                 |
|---------------------|------------------------|-------------------------------------------------|----------------------------------------------------------------------------------------------------|----------------------------------------------------------------------------------------------------|-------------------------|----------------------------|------------------------------------------------------|---------------------------------------------------------|
| Words               | Bits                   |                                                 |                                                                                                    |                                                                                                    | after<br>mode<br>change | startup                    | ing                                                  | flags, set-<br>tings                                    |
| A395                | A39511                 | Memory<br>Corruption<br>Detected<br>Flag        | ON when memory corruption is detected when the power supply is turned ON.                                                                                                    | 1: Memory cor-<br>ruption<br>0: Normal<br>operation                                                   | Retained                | See<br>Function<br>column. | Written<br>when<br>power is<br>turned<br>ON.         |                                                         |
|                     | A39512                 | DIP Switch<br>Pin 6 Sta-<br>tus Flag            | The status of pin 6 on the DIP switch<br>on the front of the CPU Unit is written<br>to this flag every cycle.                                                                                                    | 1: Pin 6 ON<br>0: Pin 6 OFF                                                                           | Retained                | See<br>Function<br>column. | Written<br>every<br>cycle                            |                                                         |
| A396<br>and<br>A399 | A39600<br>to<br>A39915 | Not used.                                       |                                                                                                    |                                                                                                    |                         |                            |                                                      |                                                         |
| A400                | A40000<br>to<br>A40015 | Error code                                      | When a non-fatal error (user-defined<br>FALS(006) or system error) or a fatal<br>error (user-defined FALS(007) or<br>system error) occurs, the 4-digit<br>hexadecimal error code is written to<br>this word.<br>When two or more errors occur<br>simultaneously, the highest error<br>code will be recorded.                                                             | Error code<br>(Refer to<br>Appendix F<br>Details on Aux-<br>iliary Area<br>Operation for<br>details.) | Cleared                 | Cleared                    | Written<br>when<br>error<br>occurs                   |                                                         |
| A401                | A40106                 | FALS Error<br>Flag<br>(Fatal error)             | ON when a non-fatal error is gener-<br>ated by the FALS(006) instruction.<br>The CPU Unit will continue operating<br>and the ERR/ALM indicator will flash.<br>The corresponding error code will be<br>written to A400. Error codes C101 to<br>C2FF correspond to FALS numbers<br>001 to 511.<br>This flag will be turned OFF when<br>the FALS errors are cleared.        | 1: FALS(006)<br>executed<br>0: FALS(006)<br>not executed                                              | Cleared                 | Cleared                    | Written<br>when<br>error<br>occurs                   | A400                                                    |
|                     | A40108                 | Cycle Time<br>Too Long<br>Flag<br>(Fatal error) | ON if the cycle time exceeds the<br>maximum cycle time set in the PLC<br>Setup (the cycle time monitoring<br>time). The program execution cycle<br>time is used in a Parallel Processing<br>Mode.<br>CPU Unit operation will stop and the<br>ERR/ALM indicator on the front of<br>the CPU Unit will light.<br>This flag will be turned OFF when<br>the error is cleared. | 0: Cycle time<br>under max.<br>1: Cycle time<br>over max.                                             | Cleared                 | Cleared                    | Written<br>when the<br>cycle time<br>exceeds<br>max. | PLC<br>Setup<br>(Cycle<br>time moni-<br>toring<br>time) |

| Add   | ress   | Name                                            | Function                                                                                                    | Settings                                          | Status                  | Status at | Write tim- | Related                            |
|-------|--------|-------------------------------------------------|----------------------------------------------------------------------------------------------------|---------------------------------------------------|-------------------------|-----------|------------|------------------------------------|
| Words | Bits   |                                                 |                                                                                                    |                                                   | after<br>mode<br>change | startup   | ing        | flags, set-<br>tings               |
|       | A40109 | Program<br>Error Flag<br>(Fatal error)          | ON when program contents are<br>incorrect.<br>CPU Unit operation will stop and the<br>ERR/ALM indicator on the front of<br>the CPU Unit will light. The task num-<br>ber where the error occurred will be<br>stored in A294 and the program<br>address will be stored in A298 and<br>A299.<br>The type of program error that<br>occurred will be stored in bits 8 to 15<br>of A295. Refer to A295 for details on<br>program errors.<br>The task type and number where<br>program execution stopped due to a<br>program error will be stored in A294.<br>This flag will be turned OFF when<br>the error is cleared. | 1: Error<br>0: No error                           | Cleared                 | Cleared   |            | A294,<br>A295,<br>A298 and<br>A299 |
|       | A40110 | I/O Setting<br>Error Flag<br>(Fatal error)      | ON when an Input Unit has been<br>installed in an Output Unit's slot or<br>vice versa, so the Input and Output<br>Units clash in the registered I/O<br>table.<br>CPU Unit operation will stop and the<br>ERR/ALM indicator on the front of<br>the CPU Unit will light.<br>This flag will be turned OFF when<br>the error is cleared.                                                                                                    | 1: Error<br>0: No error                           | Cleared                 | Cleared   |            |                                    |
|       | A40111 | Too Many<br>I/O Points<br>Flag<br>(Fatal error) | ON when the number of I/O points<br>being used in Basic I/O Units<br>exceeds the maximum allowed for<br>the PLC.<br>CPU Unit operation will stop and the<br>ERR/ALM indicator on the front of<br>the CPU Unit will light.<br>This flag will be turned OFF when<br>the error is cleared.                                                                                                    | 1: Error<br>0: No error                           | Cleared                 | Cleared   |            | A407                               |
|       | A40113 | Duplication<br>Error Flag<br>(Fatal error)      | <ul> <li>ON in the following cases:</li> <li>Two CPU Bus Units have been assigned the same unit number.</li> <li>Two Special I/O Units have been assigned the same unit number.</li> <li>Two Basic I/O Units have been allocated the same data area words.</li> <li>CPU Unit operation will stop and the ERR/ALM indicator on the front of the CPU Unit will light.</li> <li>The duplicated unit number is indicated in A409 to A416.</li> <li>(This flag will be turned OFF when the error is cleared.)</li> </ul>                                                                                                | 1: Duplication<br>error<br>0: No duplica-<br>tion | Cleared                 | Cleared   |            | A410 to<br>A416                    |

| Add   | ress   | Name                                                              | Function                                                                                                    | Settings                                               | Status                  | Status at | Write tim- | Related                                      |
|-------|--------|-------------------------------------------------------------------|----------------------------------------------------------------------------------------------------|--------------------------------------------------------|-------------------------|-----------|------------|----------------------------------------------|
| Words | Bits   |                                                                   |                                                                                                    |                                                        | after<br>mode<br>change | startup   | ing        | flags, set-<br>tings                         |
| A401  | A40114 | I/O Bus<br>Error Flag<br>(Fatal error)                            | ON when an error occurs in a data<br>transfer between the CPU Unit and a<br>Unit mounted to a slot.<br>CPU Unit operation will stop and the<br>ERR/ALM indicator on the front of<br>the CPU Unit will light.<br>The slot number (00 to 09) where the<br>I/O Bus Error occurred is written to<br>A40400 to A40407 in binary and the<br>rack number (00 to 07) is written to<br>A40408 to A40415 in binary<br>(This flag will be turned OFF when<br>the error is cleared.)                                                                                                    | 1: Error<br>0: No error                                | Cleared                 | Cleared   |            | A404                                         |
|       | A40115 | Memory<br>Error Flag<br>(Fatal error)                             | ON when an error occurred in mem-<br>ory or there was an error in auto-<br>matic transfer from the Memory Card<br>when the power was turned ON.<br>CPU Unit operation will stop and the<br>ERR/ALM indicator on the front of<br>the CPU Unit will light.<br>The location where the error<br>occurred is indicated in A40300 to<br>A40308, and A40309 will be turned<br>ON if there was an error during auto-<br>matic transfer at start-up.<br>This flag will be turned OFF when<br>the error is cleared. (The automatic<br>transfer at start-up error cannot be<br>cleared without turning off the PLC.) | 1: Error<br>0: No error                                | Cleared                 | Cleared   |            | A40300 to<br>A40308,<br>A40309               |
| A402  | A40201 | Ethernet<br>Communi-<br>cations<br>Error Flag                     | Turns ON when an error occurs in<br>communications for the built-in<br>Ethernet port, such as an IP address<br>setting error.                                                                                                    | 1: Error<br>0: Normal                                  | Retained                | Cleared   |            | A40312,<br>A438                              |
|       | A40202 | Special I/O<br>Unit Setting<br>Error Flag<br>(Non-fatal<br>error) | ON when an installed Special I/O<br>Unit does not match the Special I/O<br>Unit registered in the I/O table. The<br>CPU Unit will continue operating and<br>the ERR/ALM indicator on the front<br>of the CPU Unit will flash.<br>The unit number of the Unit where<br>the setting error occurred is indicated<br>in A428 to A433.<br>(This flag will be turned OFF when<br>the error is cleared.)                                                                                                    | 1: Setting error<br>detected<br>0: No setting<br>error | Cleared                 | Cleared   |            | A428 to<br>A433                              |
|       | A40203 | CPU Bus<br>Unit Setting<br>Error Flag<br>(Non-fatal<br>error)     | ON when an installed CPU Bus Unit<br>does not match the CPU Bus Unit<br>registered in the I/O table. The CPU<br>Unit will continue operating and the<br>ERR/ALM indicator on the front of<br>the CPU Unit will flash.<br>The unit number of the Unit where<br>the setting error occurred is written to<br>A427.<br>(This flag will be turned OFF when<br>the error is cleared.)                                                                                                    | 1: Setting error<br>detected<br>0: No setting<br>error | Cleared                 | Cleared   |            | A427                                         |
|       | A40204 | Battery<br>Error Flag<br>(Non-fatal<br>error)                     | ON if the CPU Unit's battery is dis-<br>connected or its voltage is low and<br>the Detect Battery Error setting has<br>been set in the PLC Setup.<br>The CPU Unit will continue operating<br>and the ERR/ALM indicator on the<br>front of the CPU Unit will flash.<br>This flag can be used to control an<br>external warning light or other indica-<br>tor to indicate that the battery needs<br>to be replaced.<br>(This flag will be turned OFF when<br>the error is cleared.)                                                                                                    | 1: Error<br>0: No error                                | Cleared                 | Cleared   |            | PLC<br>Setup<br>(Detect<br>Battery<br>Error) |

| Add   | ress   | Name                                                        | Function                                                                                                    | Settings                                                        | Status                  | Status at | Write tim- | Related              |
|-------|--------|-------------------------------------------------------------|----------------------------------------------------------------------------------------------------|-----------------------------------------------------------------|-------------------------|-----------|------------|----------------------|
| Words | Bits   |                                                             |                                                                                                    |                                                                 | after<br>mode<br>change | startup   | ing        | flags, set-<br>tings |
| A402  | A40206 | Special I/O<br>Unit Error<br>Flag<br>(Non-fatal<br>error)   | ON when an error occurs in a data<br>exchange between the CPU Unit and<br>a Special I/O Unit (including an error<br>in the Special I/O Unit itself).<br>The CPU Unit will continue operating<br>and the ERR/ALM indicator on the<br>front of the CPU Unit will flash. The<br>Special I/O Unit where the error<br>occurred will stop operating and the<br>unit number of the Unit where the<br>data exchange error occurred is indi-<br>cated in A418 through A423.<br>(This flag will be turned OFF when<br>the error is cleared.) | 1: Error in one<br>or more Units<br>0: No errors in<br>any Unit | Cleared                 | Cleared   |            | A418 to<br>A423      |
|       | A40207 | CPU Bus<br>Unit Error<br>Flag<br>(Non-fatal<br>error)       | ON when an error occurs in a data<br>exchange between the CPU Unit and<br>an CPU Bus Unit (including an error<br>in the CPU Bus Unit itself).<br>The CPU Unit will continue operating<br>and the ERR/ALM indicator on the<br>front of the CPU Unit will flash. The<br>CPU Bus Unit where the error<br>occurred will stop operating and the<br>unit number of the Unit where the<br>data exchange error occurred is indi-<br>cated in A417.<br>(This flag will be turned OFF when<br>the error is cleared.)                         | 1: Error in one<br>or more Units<br>0: No error in<br>any Unit  | Cleared                 | Cleared   |            | A417                 |
|       | A40209 | I/O Verifica-<br>tion Error<br>Flag<br>(Non-fatal<br>error) | ON when a Basic I/O Unit registered<br>in the I/O Table does not match the<br>Basic I/O Unit actually installed in the<br>PLC because a Unit was added or<br>removed.<br>The CPU Unit will continue operating<br>and the ERR/ALM indicator on the<br>front of the CPU Unit will flash.<br>(This flag will be turned OFF when<br>the error is cleared.)                                                                                                    | 1: Mismatch<br>0: No mismatch                                   | Cleared                 | Cleared   |            |                      |
|       | A40210 | PLC Setup<br>Error Flag<br>(Non-fatal<br>error)             | ON when there is a setting error in<br>the PLC Setup. The CPU Unit will<br>continue operating and the<br>ERR/ALM indicator on the front of<br>the CPU Unit will flash. The location<br>of the error will be written to A406.<br>(This flag will be turned OFF when<br>the error is cleared.)                                                                                                    | 1: Error<br>0: No error                                         | Cleared                 | Cleared   |            | A406                 |

| Add   | ress   | Name                                                    | Function                                                                                                    | Settings                                                       | Status                  | Status at | Write tim-                         | Related                                                                       |
|-------|--------|---------------------------------------------------------|----------------------------------------------------------------------------------------------------|----------------------------------------------------------------|-------------------------|-----------|------------------------------------|-------------------------------------------------------------------------------|
| Words | Bits   |                                                         |                                                                                                    |                                                                | after<br>mode<br>change | startup   | ing                                | flags, set-<br>tings                                                          |
| A402  | A40212 | Basic I/O<br>Unit Error<br>Flag<br>(Non-fatal<br>error) | ON when an error has occurred in a<br>Basic I/O Unit.<br>The CPU Unit will continue operating<br>and the ERR/ALM indicator on the<br>front of the CPU Unit will flash. The<br>location of the error will be written to<br>A408.<br>(This flag will be turned OFF when<br>the error is cleared.)                                                                                                    | 1: Error<br>0: No error                                        | Cleared                 | Cleared   |                                    | A408                                                                          |
|       | A40213 | Interrupt<br>Task Error<br>Flag<br>(Non-fatal<br>error) | ON when the Detect Interrupt Task<br>Errors setting in the PLC Setup is set<br>to "Detect" and an attempt is made to<br>refresh a Special I/O Unit's I/O from<br>an interrupt task with IORF(097)<br>while the Unit's I/O is being refreshed<br>by cyclic I/O refreshing (duplicate<br>refreshing).<br>The CPU Unit will continue operating<br>and the ERR/ALM indicator on the<br>front of the CPU Unit will flash.<br>(This flag will be turned OFF when<br>the error is cleared.)                               | 1: Interrupt<br>task error<br>0: No error                      | Cleared                 | Cleared   |                                    | A426,<br>PLC<br>Setup<br>(Detect<br>Interrupt<br>Task<br>Errors set-<br>ting) |
|       | A40215 | FAL Error<br>Flag<br>(Non-fatal<br>error)               | ON when a non-fatal error is gener-<br>ated by executing FAL(006). The<br>CPU Unit will continue operating and<br>the ERR/ALM indicator on the front<br>of the CPU Unit will flash.<br>The bit in A360 to A391 that corre-<br>sponds to the FAL number specified<br>in FALS(006) will be turned ON and<br>the corresponding error code will be<br>written to A400. Error codes 4101 to<br>42FF correspond to FAL numbers<br>001 to 2FF (0 to 511).<br>(This flag will be turned OFF when<br>the error is cleared.) | 1: FALS(006)<br>error occurred<br>0: FALS(006)<br>not executed | Cleared                 | Cleared   | Written<br>when<br>error<br>occurs | A360 to<br>A391,<br>A400                                                      |

| Add   | ress                   | Name                                               | Function                                                                                                    | Settings                             | Status                  | Status at | Write tim-                               | Related              |
|-------|------------------------|----------------------------------------------------|----------------------------------------------------------------------------------------------------|--------------------------------------|-------------------------|-----------|------------------------------------------|----------------------|
| Words | Bits                   |                                                    |                                                                                                    |                                      | after<br>mode<br>change | startup   | ing                                      | flags, set-<br>tings |
| A403  | A40300<br>to<br>A40308 | Memory<br>Error Loca-<br>tion                      | When a memory error occurs, the<br>Memory Error Flag (A40115) is<br>turned ON and one of the following<br>flags is turned ON to indicate the<br>memory area where the error<br>occurred<br>A40300: User program<br>A40304: PLC Setup<br>A40305: Registered I/O Table<br>A40307: Routing Table<br>A40308: CPU Bus Unit Settings<br>When a memory error occurs, the<br>CPU Unit will continue operating and<br>the ERR/ALM indicator on the front<br>of the CPU Unit will flash.<br>(The corresponding flag will be<br>turned OFF when the error is | 1: Error<br>0: No error              | Cleared                 | Cleared   |                                          | A40115               |
|       | A40309                 | Memory<br>Card Start-<br>up Transfer<br>Error Flag | Cleared.)<br>ON when automatic transfer at start-<br>up has been selected and an error<br>occurs during automatic transfer. An<br>error will occur if there is a transfer<br>error, the specified file does not exist,<br>or the Memory Card is not installed.<br>(This flag will be turned OFF when<br>the error is cleared by turning the<br>power off. The error cannot be<br>cleared without turning the power<br>off.)                                                                                                    | 1: Error<br>0: No error              | Cleared                 | Cleared   | Written<br>when<br>power is<br>turned ON |                      |
|       | A40310                 | Flash Mem-<br>ory Error<br>Flag                    | ON when the flash memory has been physically damaged.                                                                                                    | 1: Error<br>0: No error              | Cleared                 | Cleared   | Written an<br>error<br>occurs            |                      |
|       | A40311                 | Variable<br>Information<br>Error Flag              | ON if an error occurs when variable information that was automatically backed up in flash memory is read.                                                                                                    | 1: Error<br>0: No error              | Cleared                 | Cleared   |                                          |                      |
|       | A40312                 | Built-in<br>Ethernet<br>Setting<br>Error Flag      | ON if an error occurs when built-in<br>Ethernet settings that were automati-<br>cally backed up in flash memory are<br>read.                                                                                                    | 1: Error<br>0: No error              | Cleared                 | Cleared   |                                          | A40201,<br>A438      |
| A404  | A40400<br>to<br>A40407 | I/O Bus<br>Error Slot<br>Number                    | Contains the 8-bit binary slot number<br>(00 to 09) where an I/O Bus Error<br>occurred.<br>CPU Unit operation will stop and the<br>ERR/ALM indicator on the front of<br>the CPU Unit will light. The I/O Bus<br>Error Flag (A40114) will be ON.<br>(This flag will be turned OFF when<br>the error is cleared.)                                                                                                    | 00 to 09 hex<br>(slot No. 0 to 9)    | Cleared                 | Cleared   |                                          | A40114               |
| 1105  | A40408<br>to<br>A40415 | I/O Bus<br>Error Rack<br>Number                    | Contains the 8-bit binary rack num-<br>ber (00 to 07) where an I/O Bus Error<br>occurred.<br>CPU Unit operation will stop and the<br>ERR/ALM indicator on the front of<br>the CPU Unit will light. The I/O Bus<br>Error Flag (A40114) will be ON.<br>(This flag will be turned OFF when<br>the error is cleared.)                                                                                                    | 00 to 03 hex<br>(Rack No. 0 to<br>3) | Cleared                 | Cleared   |                                          | A40114               |
| A405  | A40500<br>to<br>A40515 | NOT USED.                                          |                                                                                                    |                                      |                         |           |                                          |                      |

| Add   | ress                   | Name                               | Function                                                                                                    | Settings                    | Status                  | Status at | Write tim-                         | Related                       |
|-------|------------------------|------------------------------------|----------------------------------------------------------------------------------------------------|-----------------------------|-------------------------|-----------|------------------------------------|-------------------------------|
| Words | Bits                   |                                    |                                                                                                    |                             | after<br>mode<br>change | startup   | ing                                | flags, set-<br>tings          |
| A406  | A40600<br>to<br>A40615 | PLC Setup<br>Error Loca-<br>tion   | When there is a setting error in the<br>PLC Setup, the location of that error<br>is written to A406 in 4-digit hexadeci-<br>mal. The location is given as the<br>address displayed on a Program-<br>ming Console.<br>The CPU Unit will continue operating<br>and the ERR/ALM indicator on the<br>front of the CPU Unit will flash.<br>(A406 will be cleared when the<br>cause of the error is eliminated )                                                                                                    | 0000 to 01FF<br>hexadecimal | Cleared                 | Cleared   | Written<br>when<br>error<br>occurs | A40210                        |
| A407  | A40700<br>to<br>A40712 | Too Many<br>I/O Points,<br>Details | <ul> <li>The 6 possible causes of the Too<br/>Many I/O Points Error are listed<br/>below. The 3-digit binary value in<br/>A40713 to A40715 indicates the<br/>cause of the error (values 0 to 5 cor-<br/>respond to causes 1 to 6, below).</li> <li>The 13-bit binary value in A40700 to<br/>A40712 indicates the details: the<br/>excessive value or the duplicated<br/>unit number.</li> <li>CPU Unit operation will stop and the<br/>ERR/ALM indicator on the front of<br/>the CPU Unit will light.</li> <li>1) The number of I/O points will be<br/>written here when the total number<br/>of I/O points set in the I/O Table<br/>(excluding Slave Racks) exceed<br/>the maximum allowed for the CPU<br/>Unit.</li> <li>2) The number of interrupt inputs will<br/>be written here when there are<br/>more than 32 interrupt inputs.</li> <li>3) The unit number of the Slave Unit<br/>will be written here when a unit<br/>number is duplicated or the num-<br/>ber of I/O points on a C500 Slave<br/>Unit exceeds 320.</li> <li>4) The unit number of the I/O Termi-<br/>nal (excluding Slave Racks) will be<br/>written here when a unit<br/>number is duplicated or the num-<br/>ber of I/O points on a C500 Slave<br/>Unit exceeds 320.</li> <li>4) The unit number of the I/O Termi-<br/>nal (excluding Slave Racks) will be<br/>written here when a unit<br/>number is duplicated or the unit<br/>number is duplicated or the unit<br/>number is duplicated or the unit<br/>number is duplicated or the unit<br/>number is duplicated or the unit<br/>number is duplicated or the unit<br/>number is duplicated or the unit<br/>number is duplicated or the unit<br/>number is duplicated or the unit<br/>number is duplicated or the unit<br/>number is duplicated or the unit<br/>number is duplicated or the unit<br/>number is duplicated or the unit<br/>number is duplicated or the unit<br/>number is outside of the allowed<br/>setting range.</li> <li>6) The number of Racks will be written<br/>here (A40700 to A40712) when the<br/>error occurs. These bits will be</li> </ul> | 0000 to 1FFF<br>hexadecimal | Cleared                 | Cleared   | Written<br>error<br>occurs         | A40111,<br>A40713to<br>A40715 |

| Add   | ress                   | Name                                                    | Function                                                                                                    | Settings                                                                                                    | Status                  | Status at | Write tim-                         | Related              |
|-------|------------------------|---------------------------------------------------------|----------------------------------------------------------------------------------------------------|----------------------------------------------------------------------------------------------------|-------------------------|-----------|------------------------------------|----------------------|
| Words | Bits                   |                                                         |                                                                                                    |                                                                                                    | after<br>mode<br>change | startup   | ing                                | flags, set-<br>tings |
| A407  | A40713<br>to<br>A40715 | Too Many<br>I/O Points,<br>Cause                        | The 3-digit binary value of these bits<br>indicates the cause of the Too Many<br>I/O Points Error and shows the<br>meaning of the value written to bits<br>A40700 to A40712.<br>Values of 000 to 101 (0 to 5) corre-<br>spond to causes 1 through 6<br>described in "Too Many I/O Points,<br>Cause 1," above.<br>(These bits will be cleared when the<br>error is cleared.) | 000: Too many<br>I/O total<br>001: Too many<br>interrupt I/O<br>010: Duplicate<br>Remote I/O<br>Slave Unit unit<br>numbers or too<br>many I/O on<br>C500 Remote<br>I/O Slave Units<br>(more than<br>320)<br>011: Duplicate<br>I/O Terminal<br>unit numbers<br>100: Duplicate<br>Remote I/O<br>Master Unit<br>unit numbers or<br>undefined unit<br>numbers (not 0<br>or 1)<br>101: Too many<br>Racks | Cleared                 | Cleared   | Written<br>when<br>error<br>occurs |                      |
| A408  | A40800<br>to<br>A40807 | Basic I/O<br>Unit Error,<br>Slot Number                 | When an error has occurred in a<br>Basic I/O Unit, A40212 will be turned<br>ON and the slot number where the<br>error occurred will be written here in<br>binary.<br>The CPU Unit will continue operating<br>and the ERR/ALM indicator on the<br>front of the CPU Unit will flash.<br>(These bits will be cleared when the<br>error is cleared.)                            | 00 to 09<br>hexadecimal<br>(Slots 0 to 9)                                                                                                    | Cleared                 | Cleared   |                                    | A40212               |
|       | A40808<br>to<br>A40815 | Basic I/O<br>Unit Error,<br>Rack Num-<br>ber            | When an error has occurred in a<br>Basic I/O Unit, A40212 will be turned<br>ON and the Rack number where the<br>error occurred will be written here in<br>binary.<br>The CPU Unit will continue operating<br>and the ERR/ALM indicator on the<br>front of the CPU Unit will flash.<br>(These bits will be cleared when the<br>error is cleared.)                            | 00 to 07<br>hexadecimal<br>(Racks 0 to 7)                                                                                                    | Cleared                 | Cleared   |                                    | A40212               |
| A409  | A40900<br>to<br>A40907 | Expansion<br>I/O Rack<br>Number<br>Duplication<br>Flags | The corresponding flag will be turned<br>ON when an Expansion I/O Rack's<br>starting word address was set from a<br>Programming Device and two Racks<br>have overlapping word allocations or<br>a Rack's starting address exceeds<br>CIO 0901. Bits 00 to 07 correspond<br>to Racks 0 to 7.<br>(The corresponding flag will be<br>cleared when the error is cleared.)       | 1: Error<br>0: No error                                                                                                    | Cleared                 | Cleared   |                                    |                      |
| A410  | A41000<br>to<br>A41015 | CPU Bus<br>Unit Num-<br>ber Duplica-<br>tion Flags      | The Duplication Error Flag (A40113)<br>and the corresponding flag in A410<br>will be turned ON when an CPU Bus<br>Unit's unit number has been dupli-<br>cated. Bits 00 to 15 correspond to<br>unit numbers 0 to F.<br>CPU Unit operation will stop and the<br>ERR/ALM indicator on the front of<br>the CPU Unit will light.                                                 | 1: Duplication<br>detected<br>0: No duplica-<br>tion                                                                                                    | Cleared                 | Cleared   |                                    | A40113               |

| Add                 | ress                   | Name                                                   | Function                                                                                                    | Settings                                             | Status                  | Status at | Write tim- | Related              |
|---------------------|------------------------|--------------------------------------------------------|----------------------------------------------------------------------------------------------------|------------------------------------------------------|-------------------------|-----------|------------|----------------------|
| Words               | Bits                   |                                                        |                                                                                                    |                                                      | after<br>mode<br>change | startup   | ing        | flags, set-<br>tings |
| A411 to<br>A416     | A41100<br>to<br>A41615 | Special I/O<br>Unit Num-<br>ber Duplica-<br>tion Flags | The Duplication Error Flag (A40113)<br>and the corresponding flag in A411<br>through A416 will be turned ON<br>when a Special I/O Unit's unit num-<br>ber has been duplicated.<br>Bits 00 to 15 correspond to unit num-                                                                                                    | 1: Duplication<br>detected<br>0: No duplica-<br>tion | Cleared                 | Cleared   |            | A40113               |
|                     |                        |                                                        | bers 0 to F.<br>(Bits A41100 to A41615 correspond<br>to unit numbers 000 to 05F (0 to 95).)                                                                                                    |                                                      |                         |           |            |                      |
|                     |                        |                                                        | CPU Unit operation will stop and the ERR/ALM indicator on the front of the CPU Unit will light.                                                                                                    |                                                      |                         |           |            |                      |
|                     |                        |                                                        | The corresponding bit will also be<br>turned ON when the Special I/O<br>Unit's words are also allocated to a<br>Basic I/O Unit on an Expansion I/O<br>Rack because of the Expansion I/O<br>Rack's starting word setting.                                                                                                    |                                                      |                         |           |            |                      |
| A417                | A41700<br>to<br>A41715 | CPU Bus<br>Unit Error,<br>Unit Num-<br>ber Flags       | When an error occurs in a data<br>exchange between the CPU Unit and<br>an CPU Bus Unit, the CPU Bus Unit<br>Error Flag (A40207) is turned ON<br>and the bit in A417 corresponding to<br>the unit number of the Unit where the<br>error occurred is turned ON. Bits 00<br>to 15 correspond to unit numbers 0<br>to F.<br>The CPU Unit will continue operating<br>and the ERR/ALM indicator on the | 1: Error<br>0: No error                              | Cleared                 | Cleared   |            | A40207               |
| A418 to<br>A423     | A41800<br>to<br>A42315 | Special I/O<br>Unit Error,<br>Unit Num-<br>ber Flags   | When an error occurs in a data<br>exchange between the CPU Unit and<br>a Special I/O Unit, the Special I/O<br>Unit Error Flag (A40206) will be<br>turned ON.                                                                                                    | 1: Error<br>0: No error                              | Cleared                 | Cleared   |            | A40206               |
|                     |                        |                                                        | Each bit corresponds to a unit num-<br>ber. Bit 00 in A418 to bit 15 in A423<br>correspond to unit numbers 0 to 95.                                                                                                    |                                                      |                         |           |            |                      |
|                     |                        |                                                        | The CPU Unit will continue operating<br>and the ERR/ALM indicator on the<br>front of the CPU Unit will flash.                                                                                                    |                                                      |                         |           |            |                      |
|                     |                        |                                                        | (Bits A41800 to A42315 correspond to unit numbers 000 to 05F (0 to 95).)                                                                                                    |                                                      |                         |           |            |                      |
|                     |                        |                                                        | The unit number of the Unit where<br>the error occurred is indicated in<br>A417.                                                                                                    |                                                      |                         |           |            |                      |
|                     |                        |                                                        | If the unit number of the Unit is<br>uncertain, none of the flags will be<br>turned ON.                                                                                                    |                                                      |                         |           |            |                      |
|                     |                        |                                                        | (The flag will be turned OFF when the error is cleared.)                                                                                                    |                                                      |                         |           |            |                      |
| A424<br>and<br>A425 | A42400<br>to<br>A42515 | Not used.                                              |                                                                                                    |                                                      |                         |           |            |                      |

| Add             | ress                   | Name                                                          | Function                                                                                                    | Settings                                                                            | Status                  | Status at | Write tim-                                                               | Related                        |
|-----------------|------------------------|---------------------------------------------------------------|----------------------------------------------------------------------------------------------------|-------------------------------------------------------------------------------------|-------------------------|-----------|--------------------------------------------------------------------------|--------------------------------|
| Words           | Bits                   |                                                               |                                                                                                    |                                                                                     | after<br>mode<br>change | startup   | ing                                                                      | flags, set-<br>tings           |
| A426            | A42600<br>to<br>A42611 | Interrupt<br>Task Error,<br>Task Num-<br>ber                  | When A40213 is ON, the content of<br>these bits depends upon the status<br>of A42615 (the Interrupt Task Error<br>Cause Flag).<br>A42615 ON:<br>An attempt was made to refresh a<br>Special I/O Unit's I/O from an inter-<br>rupt task with IORF(097) while the<br>Unit's I/O is being refreshed by cyclic<br>I/O refreshing (duplicate refreshing).<br>A42600 to A42611: contain the Spe-<br>cial I/O Unit's unit number.<br>These bits will be cleared when the<br>error is cleared. | Task number:<br>000 to 0FF<br>(0 to 255)<br>Unit number:<br>000 to 05F<br>(0 to 95) | Cleared                 | Cleared   |                                                                          | A40213<br>A42615               |
|                 | A42615                 | Interrupt<br>Task Error<br>Cause Flag                         | When A40213 (the Interrupt Task<br>Error Flag) is ON, this flag indicates<br>the cause of the error. The CPU Unit<br>will continue operating and the<br>ERR/ALM indicator on the front of<br>the CPU Unit will flash.<br>A42615 will be ON if a Special I/O<br>Unit was refreshed from the interrupt<br>task while it was already being<br>refreshed.                                                                                                    | 1: Duplicated<br>refreshing<br>0: Interrupt<br>task executed<br>over 10 ms          | Cleared                 | Cleared   |                                                                          | A40213,<br>A42600 to<br>A42611 |
| A427            | A42700<br>to<br>A42715 | CPU Bus<br>Unit Setting<br>Error, Unit<br>Number<br>Flags     | When an CPU Bus Unit Setting Error<br>occurs, A40203 and the bit in this<br>word corresponding to the Unit's unit<br>number are turned ON. Bits 00 to 15<br>correspond to unit numbers 0 to F.<br>The CPU Unit will continue operating<br>and the ERR/ALM indicator on the<br>front of the CPU Unit will flash.                                                                                                    | 1: Setting error<br>0: No setting<br>error                                          | Cleared                 | Cleared   | Written<br>when<br>power is<br>turned ON<br>or I/O is<br>recog-<br>nized | A40203                         |
| A428 to<br>A433 | A42800<br>to<br>A43315 | Special I/O<br>Unit Setting<br>Error, Unit<br>Number<br>Flags | When a Special I/O Unit Setting<br>Error occurs, A40202 and the bit in<br>these words corresponding to the<br>Unit's unit number are turned ON.<br>Bits 00 to 15 correspond to unit num-<br>bers 0 to F.<br>(Bits A42800 to A43315 correspond<br>to unit numbers 000 to 05F (0 to 95).)<br>The CPU Unit will continue operating<br>and the ERR/ALM indicator on the<br>front of the CPU Unit will flash.                                                                               | 1: Setting error<br>0: No setting<br>error                                          | Cleared                 | Cleared   | Written<br>when<br>power is<br>turned ON<br>or I/O is<br>recog-<br>nized | A40202                         |
| A434 to<br>A437 | A43400<br>to<br>A43715 | Not used.                                                     | <u> </u>                                                                                                    |                                                                                     |                         |           |                                                                          |                                |
| A438            | A43800<br>to<br>A43815 | Ethernet<br>Communi-<br>cations<br>Error Flags                | These flags turn ON to indicate<br>errors in communications for the<br>built-in Ethernet port.<br>A43800: IP Address Setting Error<br>A43802: Unit IP Address Setting<br>Error<br>A43805: SMTP Setver Setting Error<br>A43806: SNTP Setting Error<br>A43806: SNTP Setting Error<br>A43808: IP Routing Setting Error<br>A43812: IP Address Duplication<br>Error<br>A43813: IP Address Changed during<br>Operation Error<br>A43815: Ethernet Communications<br>Error                     | 1: Error<br>0: No error                                                             | Retained                | Cleared   |                                                                          | A40201                         |
| A439            | A43900                 | Ethernet<br>Communi-<br>cations<br>Enabled<br>Flag            | Turns ON when it becomes possible<br>to use communications on the built-in<br>Ethernet port after turning ON the<br>power supply (i.e., after initialization).                                                                                                    | 1: Communica-<br>tions possible<br>0: Communica-<br>tions not possi-<br>ble         |                         | Cleared   | Written<br>after<br>power is<br>turned ON                                |                                |

| Add             | ress                   | Name                                                   | Function                                                                                                    | Settings                    | Status                  | Status at | Write tim-                     | Related              |
|-----------------|------------------------|--------------------------------------------------------|----------------------------------------------------------------------------------------------------|-----------------------------|-------------------------|-----------|--------------------------------|----------------------|
| Words           | Bits                   |                                                        |                                                                                                    |                             | after<br>mode<br>change | startup   | ing                            | flags, set-<br>tings |
| A440            | A44000<br>to<br>A44015 | Max. Inter-<br>rupt Task<br>Processing<br>Time         | Contains the Maximum Interrupt<br>Task Processing Time in units of 0.1<br>ms.<br>(This value is written after the inter-<br>rupt task with the max. processing<br>time is executed and cleared when<br>PLC operation begins.)                                                                                                    | 0000 to FFFF<br>hexadecimal | Cleared                 | Cleared   | See Func-<br>tion col-<br>umn. |                      |
| A441            | A44100<br>to<br>A44115 | Interrupt<br>Task With<br>Max. Pro-<br>cessing<br>Time | Contains the task number of the<br>interrupt task with the maximum pro-<br>cessing time. Hexadecimal values<br>8000 to 80FF correspond to task<br>numbers 00 to FF. Bit 15 is turned<br>ON when an interrupt has occurred.<br>(This value is written after the inter-<br>rupt task with the max. processing<br>time is executed and cleared when<br>PLC operation begins.) | 8000 to 80FF<br>hexadecimal | Cleared                 | Cleared   | See Func-<br>tion col-<br>umn. |                      |
| A442 to<br>A499 | A44200<br>to<br>A49915 | Not used.                                              |                                                                                                    |                             |                         |           |                                |                      |

# 5-9-2 Read/Write Area (Set by User)

| Addr            | esses                  | Name                                   | Function                                                                                                    | Settings                                                                                                    | Status                  | Status at                  | Write                      | Related                                                             |
|-----------------|------------------------|----------------------------------------|----------------------------------------------------------------------------------------------------|----------------------------------------------------------------------------------------------------|-------------------------|----------------------------|----------------------------|---------------------------------------------------------------------|
| Word            | Bit                    |                                        |                                                                                                    |                                                                                                    | after<br>mode<br>change | startup                    | timing                     | Flags,<br>Settings                                                  |
| A500            | A50012                 | IOM Hold<br>Bit                        | Turn this bit ON to preserve the status<br>of the I/O Memory when shifting from<br>PROGRAM to RUN or MONITOR mode<br>or vice versa. The I/O Memory includes<br>the CIO Area, Transition Flags, Timer<br>Flags and PVs, Index Registers, Data<br>Registers, and the Current EM Bank<br>Number.<br>(If the status of the IOM Hold Bit itself is<br>preserved in the PLC Setup (IOM Hold<br>Bit Status), the status of the I/O Mem-<br>ory Area will be retained when the PLC<br>is turned ON or power is interrupted.) | 1: Retained<br>0: Not retained                                                                                            | Retained                | See<br>Function<br>column. | See<br>Function<br>column. | PLC<br>Setup<br>(IOM Hold<br>Bit Status<br>setting)                 |
|                 | A50013                 | Forced<br>Status<br>Hold Bit           | Turn this bit ON to preserve the status<br>of bits that have been force-set or force-<br>reset when shifting from PROGRAM to<br>MONITOR mode or vice versa. Bits that<br>have been force-set or force-reset will<br>always return to their default status<br>when shifting to RUN mode.<br>(If the status of the Forced Status Hold<br>Bit itself is preserved in the PLC Setup<br>(Forced Status Hold Bit Status), the sta-<br>tus of force-set and force-reset bits will<br>be retained when the PLC is turned ON  | 1: Retained<br>0: Not retained                                                                                            | Retained                | See<br>Function<br>column. | See<br>Function<br>column. | PLC<br>Setup<br>(Forced<br>Status<br>Hold Bit<br>Status<br>setting) |
|                 | A50014                 | Error Log<br>Reset Bit                 | Turn this bit ON to reset the Error Log<br>Pointer (A300) to 00.<br>The contents of the Error Log Area<br>itself (A100 to A199) are not cleared.<br>(This bit is automatically reset to 0 after<br>the Error Log Pointer is reset.)                                                                                                    | 0→1: Clear                                                                                                    | Retained                | Cleared                    |                            | A100 to<br>A199,<br>A300                                            |
|                 | A50015                 | Output<br>OFF Bit                      | Turn this bit ON to turn OFF all outputs<br>from Basic I/O Units and Special I/O<br>Units. The INH indicator on the front of<br>the CPU Unit will light while this bit is<br>ON.<br>(The status of the Output OFF Bit is<br>retained through power interruptions.)                                                                                                    |                                                                                                    | Retained                | Retained                   |                            |                                                                     |
| A501            | A50100<br>to<br>A50115 | CPU Bus<br>Unit<br>Restart<br>Bits     | Turn these bits ON to restart (initialize)<br>the CPU Bus Unit with the correspond-<br>ing unit number. Bits 00 to 15 corre-<br>spond to unit numbers 0 to F.<br>When a restart bit is turned ON, the<br>corresponding CPU Bus Unit Initializing<br>Flag (A30200 to A30215) will be turned<br>ON. Both the restart bit and initializing<br>flag will be turned OFF automatically<br>when initialization is completed.                                                                                                | 0 to 1: Restart<br>1 to 0: Restart<br>completed<br>Turned OFF by<br>the system<br>when the Unit<br>has been<br>restarted. | Retained                | Cleared                    |                            | A30200 to<br>A30215                                                 |
| A502 to<br>A507 | A50200<br>to<br>A50715 | Special<br>I/O Unit<br>Restart<br>Bits | Turn these bits ON to restart (initialize)<br>the Special I/O Unit with the corre-<br>sponding unit number. Bits A50200 to<br>A50715 correspond to unit numbers 0<br>to 95.<br>When a restart bit is turned ON, the<br>corresponding Special I/O Unit Initializ-<br>ing Flag (A33000 to A33515) will be<br>turned ON. Both the restart bit and ini-<br>tializing flag will be turned OFF auto-<br>matically when initialization is<br>completed.                                                                     | 0 to 1: Restart<br>1 to 0: Restart<br>completed<br>Turned OFF by<br>the system<br>when the Unit<br>has been<br>restarted. | Retained                | Cleared                    |                            | A33000 to<br>A33515                                                 |

| Addr                | esses                  | Name                                                      | Function                                                                                                    | Settings                                                                                  | Status                  | Statusat                   | Write                                       | Related            |
|---------------------|------------------------|-----------------------------------------------------------|----------------------------------------------------------------------------------------------------|-------------------------------------------------------------------------------------------|-------------------------|----------------------------|---------------------------------------------|--------------------|
| Word                | Bit                    |                                                           |                                                                                                    |                                                                                           | after<br>mode<br>change | startup                    | timing                                      | Flags,<br>Settings |
| A508                | A50809                 | Differenti-<br>ate Moni-<br>tor<br>Com-<br>pleted<br>Flag | ON when the differentiate monitor con-<br>dition has been established during exe-<br>cution of differentiation monitoring.<br>(This flag will be cleared to 0 when dif-<br>ferentiation monitoring starts.)                                                                                                    | 1: Monitor con-<br>dition estab-<br>lished<br>0: Not yet<br>established                   | Retained                | Cleared                    |                                             |                    |
|                     | A50811                 | Trace Trig-<br>ger Moni-<br>tor Flag                      | ON when a trigger condition is estab-<br>lished by the Trace Start Bit (A50814).<br>OFF when the next Data Trace is<br>started by the Sampling Start bit<br>(A50815).                                                                                                    | 1: Trigger con-<br>dition estab-<br>lished<br>0: Not yet<br>established or<br>not tracing | Retained                | Cleared                    |                                             |                    |
|                     | A50812                 | Trace<br>Com-<br>pleted<br>Flag                           | ON when sampling of a region of trace<br>memory has been completed during<br>execution of a Trace.<br>OFF when the next time the Sampling<br>Start Bit (A50815) is turned from OFF<br>to ON.                                                                                                    | 1: Trace com-<br>pleted<br>0: Not tracing<br>or trace in<br>progress                      | Retained                | Cleared                    |                                             |                    |
|                     | A50813                 | Trace<br>Busy Flag                                        | ON when the Sampling Start Bit<br>(A50815) is turned from OFF to ON.<br>OFF when the trace is completed.                                                                                                    | 1: Trace in<br>progress<br>0: Not tracing<br>(not sampling)                               |                         |                            |                                             |                    |
|                     | A50814                 | Trace<br>Start Bit                                        | Turn this bit from OFF to ON to estab-<br>lish the trigger condition. The offset<br>indicated by the delay value (positive or<br>negative) determines which data sam-<br>ples are valid.                                                                                                    | 1: Trace trigger<br>condition<br>established<br>0: Not estab-<br>lished                   |                         |                            |                                             |                    |
|                     | A50815                 | Sampling<br>Start Bit                                     | <ul> <li>When a data trace is started by turning this bit from OFF to ON from a Programming Device, the PLC will begin storing data in Trace Memory by one of the three following methods:</li> <li>1) Data is sampled at regular intervals (10 to 2,550 ms).</li> <li>2) Data is sampled when TRSM(045) is executed in the program.</li> <li>3) Data is sampled at the end of every cycle.</li> <li>The operation of A50815 can be controlled only from a Programming Device.</li> </ul> | 0 to 1: Starts<br>data trace<br>(sampling)<br>Turned ON<br>from Program-<br>ming Device.  |                         |                            |                                             |                    |
| A509                | A50900<br>to<br>A50915 | Not used.                                                 |                                                                                                    |                                                                                           |                         |                            |                                             |                    |
| A510<br>and<br>A511 | A51000<br>to<br>A51115 | Start-up<br>Time                                          | These words contain the time at which<br>the power was turned ON. The con-<br>tents are updated every time that the<br>power is turned ON. The data is stored<br>in BCD.<br>A51000 to A51007: Second (00 to 59)<br>A51008 to A51015: Minute (00 to 59)<br>A51100 to A51107: Hour (00 to 23)<br>A51108 to A51115: Day of month (01 to<br>31)                                                                                                    | See Function<br>column.                                                                   | Retained                | See<br>Function<br>column. | Written<br>when<br>power is<br>turned<br>ON |                    |
| A512<br>and<br>A513 | A51200<br>to<br>A51315 | Power<br>Interrup-<br>tion Time                           | These words contain the time at which<br>the power was interrupted. The con-<br>tents are updated every time that the<br>power is interrupted. The data is stored<br>in BCD.<br>A51200 to A51207: Second (00 to 59)<br>A51208 to A51215: Minute (00 to 59)<br>A51300 to A51307: Hour (00 to 23)<br>A51308 to A51315: Day of month (01 to<br>31)<br>(These words are not cleared at start-<br>up.)                                                                                         | See Function<br>column.                                                                   | Retained                | Retained                   | Written at<br>power<br>interrup-<br>tion    |                    |

| Addre           | esses                  | Name                                     | Function                                                                                                    | Settings                                | Status                  | Status at | Write                                       | Related            |
|-----------------|------------------------|------------------------------------------|----------------------------------------------------------------------------------------------------|-----------------------------------------|-------------------------|-----------|---------------------------------------------|--------------------|
| Word            | Bit                    |                                          |                                                                                                    |                                         | after<br>mode<br>change | startup   | timing                                      | Flags,<br>Settings |
| A514            | A51400<br>to<br>A51415 | Number of<br>Power<br>Interrup-<br>tions | Contains the number of times that<br>power has been interrupted since the<br>power was first turned ON. The data is<br>stored in binary. To reset this value,<br>overwrite the current value with 0000.                          | 0000 to FFFF<br>hexadecimal             | Retained                | Retained  | Written<br>when<br>power is<br>turned<br>ON | A39511             |
|                 |                        |                                          | (This word is not cleared at start-up, but<br>it is cleared when the Memory Corrup-<br>tion Detected Flag (A39511) goes ON.)                                                                                                    |                                         |                         |           |                                             |                    |
| A515 to<br>A517 |                        | Operation<br>Start Time                  | These words contain the time that oper-<br>ation was started by changing the oper-<br>ating mode to RUN or MONITOR mode.                                                                                                    | See function<br>description at<br>left. | Retained                | Retained  | See func-<br>tion<br>descrip-               |                    |
|                 |                        |                                          | A51500 to A51507: Seconds (00 to 59)<br>A51508 to A51515: Minutes (00 to 59)<br>A51600 to A51607: Hour (00 to 23)<br>A51608 to A51615: Day (01 to 31)<br>A51700 to A51707: Month (01 to 12)<br>A51708 to A51715: Year (00 to 99) |                                         |                         |           | tion at<br>left.                            |                    |
|                 |                        |                                          | Note These words contain the previ-<br>ous start time from power ON<br>until operation is started.                                                                                                    |                                         |                         |           |                                             |                    |
| A518 to<br>A520 |                        | Operation<br>End Time                    | These words contain the time that oper-<br>ation was stopped by changing the<br>operating mode to PROGRAM mode.                                                                                                    | See function description at left.       | Retained                | Retained  | See func-<br>tion<br>descrip-               |                    |
|                 |                        |                                          | A51800 to A51807: Seconds (00 to 59)<br>A51808 to A51815: Minutes (00 to 59)<br>A51900 to A51907: Hour (00 to 23)<br>A51908 to A51915: Day (01 to 31)<br>A52000 to A52007: Month (01 to 12)<br>A52008 to A52015: Year (00 to 99) |                                         |                         |           | tion at<br>left.                            |                    |
|                 |                        |                                          | Note If an error occurs in operation,<br>the time of the error will be<br>stored. If the operating mode is<br>then changed to PROGRAM<br>mode, that time will be stored.                                                         |                                         |                         |           |                                             |                    |
| A518 to<br>A520 | A51500<br>to<br>A52215 | Not used.                                |                                                                                                    |                                         |                         |           |                                             |                    |
| A523            | A52300<br>to<br>A52315 | Total<br>Power ON<br>Time                | Contains the total time that the PLC has<br>been on in 10-hour units. The data is<br>stored in binary and it is updated every<br>10 hours. To reset this value, overwrite<br>the current value with 0000.                        | 0000 to FFFF<br>hexadecimal             | Retained                | Retained  |                                             |                    |
|                 |                        |                                          | (This word is not cleared at start-up, but<br>it is cleared to 0000 when the Memory<br>Corruption Detected Flag (A39511)<br>goes ON.)                                                                                            |                                         |                         |           |                                             |                    |
| A526            | A52600                 | RS-232C<br>Port<br>Restart               | Turn this bit ON to restart the RS-232C<br>port. (Do not use this bit when the port<br>is operating in peripheral bus mode.)                                                                                                    | 0 to 1: Restart                         | Retained                | Cleared   |                                             |                    |
|                 |                        | BIT                                      | This bit is turned OFF automatically when the restart processing is completed.                                                                                                    |                                         |                         |           |                                             |                    |
| A527            | A52700<br>to<br>A52715 | Not used.                                |                                                                                                    |                                         |                         |           |                                             |                    |

| Addro               | esses                  | Name Function                                                  |                                                                                                    | Settings                                                                                                    | Status         | Status at | Write  | Related  |
|---------------------|------------------------|----------------------------------------------------------------|----------------------------------------------------------------------------------------------------|----------------------------------------------------------------------------------------------------|----------------|-----------|--------|----------|
| Word                | Bit                    |                                                                |                                                                                                    |                                                                                                    | mode<br>change | startup   | timing | Settings |
| A528                | A52800<br>to<br>A52807 | RS-232C<br>Port Error<br>Flags                                 | These flags indicate what kind of error<br>has occurred at the RS-232C port; they<br>are automatically turned OFF when the<br>RS-232C port is restarted.<br>(These flags are not valid in peripheral<br>bus mode and only bit 5 is valid in NT<br>Link mode.)<br>Bits 0 and 1: Not used.<br>Bit 2: ON when there was a parity error.<br>Bit 3: ON when there was a framing<br>error.<br>Bit 4: ON when there was an overrun<br>error.<br>Bit 5: ON when there was a timeout<br>error.<br>Bit 5: ON when there was a timeout<br>error.<br>Bit 5: ON when there was a timeout<br>error. | See Function<br>column.                                                                                                    |                |           |        |          |
| A529                | A52900<br>to<br>A52915 | FAL/FALS<br>Number<br>for Sys-<br>tem Error<br>Simula-<br>tion | Set a dummy FAL/FALS number to use<br>to simulate the system error using<br>FAL(006) or FALS(007).<br>When FAL(006) or FALS(007) is exe-<br>cuted and the number in A529 is the<br>same as the one specified in the oper-<br>and of the instruction, the system error<br>given in the operand of the instruction<br>will be generated instead of a user-<br>defined error.                                                                                                    | 0001 to 01FF<br>hex: FAL/FALS<br>numbers 1 to<br>511<br>0000 or 0200<br>to FFFF hex:<br>No FAL/FALS<br>number for sys-<br>tem error simu-<br>lation. (No error<br>will be gener-<br>ated.) | Retained       | Cleared   |        |          |
| A530                | A53000<br>to<br>A53015 | Power<br>Interrup-<br>tion Dis-<br>able<br>Setting             | Set to A5A5 hex to disable power inter-<br>rupts (except the Power OFF Interrupt<br>task) between DI(693) and EI(694)<br>instructions.                                                                                                    | A5A5 hex:<br>Masking power<br>interruption<br>processing<br>enabled<br>Other: Mask-<br>ing power inter-<br>ruption<br>processing not<br>enabled.                                           | Cleared        | Cleared   |        |          |
| A531 to<br>A594     | A53100<br>to<br>A59415 | Not used.                                                      |                                                                                                    | I                                                                                                    | L              | I         | I      |          |
| A595<br>and<br>A596 | A59500<br>to<br>A59615 | IR00 Out-<br>put for<br>Back-<br>ground<br>Execution           | When an index register is specified as<br>the output for an instruction processed<br>in the background, A595 and A596<br>receive the output instead of IR00.                                                                                                    | 0000 0000 to<br>FFFF FFFF<br>hex<br>(A596 contains<br>the leftmost<br>digits.)                                                                                                    | Cleared        | Cleared   |        |          |
| A597                | A59700<br>to<br>A59715 | DR00<br>Output for<br>Back-<br>ground<br>Execution             | When a data register is specified as the output for an instruction processed in the background, A597 receives the output instead of DR00.                                                                                                    | 0000 to FFFF<br>hex                                                                                                    | Cleared        | Cleared   |        |          |
| A598                | A59801                 | Equals<br>Flag for<br>Back-<br>ground<br>Execution             | Turns ON if matching data is found for<br>an SRCH(181) instruction executed in<br>the background.                                                                                                    | 1: Search data<br>found in table<br>0: Search data<br>not found                                                                                                    | Cleared        | Cleared   |        |          |
| A599 to<br>A619     | A59900<br>to<br>A61915 | Not used.                                                      |                                                                                                    |                                                                                                    |                |           |        |          |
| A620 to<br>A959     | A62000<br>to<br>A95915 | Not used.                                                      |                                                                                                    |                                                                                                    |                |           |        |          |

# 5-10 TR (Temporary Relay) Area

The TR Area contains 16 bits with addresses ranging from TR0 to TR15. These temporarily store the ON/OFF status of an instruction block for branching. TR bits are useful when there are several output branches and interlocks cannot be used.

It is not necessary to consider TR bits when displaying ladder diagrams on the NE Programmer.

The TR bits can be used as many times as required and in any order required as long as the same TR bit is not used twice in the same instruction block.

TR bits can be used only with the OUT and LD instructions. OUT instructions (OUT TR0 to OUT TR15) store the ON OFF status of a branch point and LD instructions recall the stored ON OFF status of the branch point.

TR bits cannot be changed from a Programming Device.

In this example, a TR bit is used when two outputs have been directly connected to a branch point.

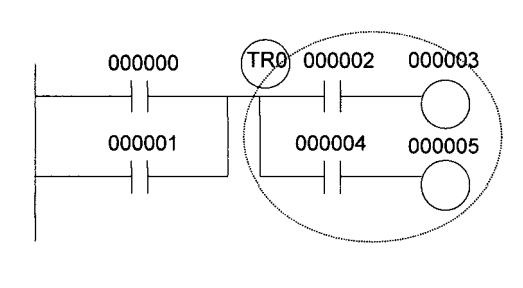

| Instruction | Operand        |
|-------------|----------------|
| LD          | 000000         |
| OR          | 000001         |
| OUT         | TR <b>0</b>    |
| AND         | <b>00000</b> 2 |
| OUT         | <b>00000</b> 3 |
| LD          | TR <b>0</b>    |
| AND         | <b>00000</b> 4 |
| OUT         | <b>00000</b> 5 |
|             |                |

In this example, a TR bit is used when an output is connected to a branch point without a separate execution condition.

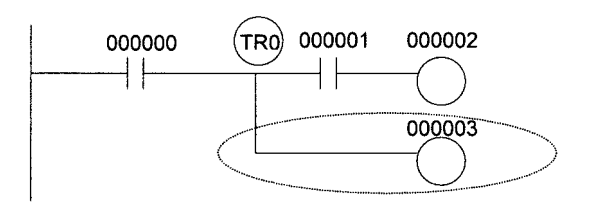

| Instruction | Operand        |
|-------------|----------------|
| LD          | 000000         |
| OUT         | TR 0           |
| AND         | 000001         |
| OUT         | 000002         |
| LD          | TR 0           |
| OUT         | <b>00000</b> 3 |

**Note** A TR bit is not required when there are no execution conditions after the branch point or there is an execution condition only in the last line of the instruction block.

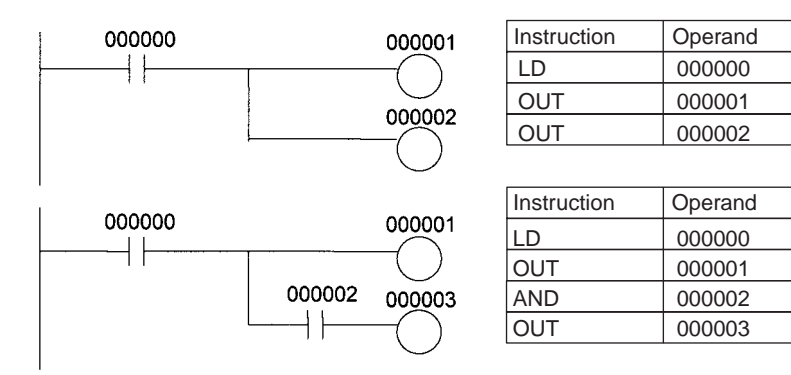

Examples

## 5-11 Timer Area

The 4,096 timer numbers (T0000 to T4095) are shared by the TIMX, TIMHX(551), TMHHX(552), and TTIMX(555) instructions. Timer Completion Flags and present values (PVs) for these instructions are accessed with the timer numbers. (The TIMLX(553) and MTIMX(554) instructions do not use timer numbers.)

When a timer number is used in an operand that requires bit data, the timer number accesses the Completion Flag of the timer. When a timer number is used in an operand that requires word data, the timer number accesses the PV of the timer. Timer Completion Flags can be used as often as necessary as normally open and normally closed conditions and the values of timer PVs can be read as normal word data.

The refresh method for timer PVs is binary.

Precautions for TIMER Variables Compatible Instructions TIMER variables can be used in the TIMX and TIMHX(551) instructions.

TIMER variables can be used in the TIMX and TIMHX(551) instructions. TIMER variables cannot be used in the TMHHX(552), TIMLX(553), and MTIMX(554) instructions.

#### **Automatic Allocation**

The NE Programmer can set timers that are automatically allocated.

#### **Usage in Function Blocks**

If a timer number is specified in a function block, all instances of the function block will used the same timer, so the timer may not operate correctly.

**Note** It is not recommended to use the same timer number in two timer instructions because the timers will not operate correctly if they are timing simultaneously. (If two or more timer instructions use the same timer number, an error will be generated during the program check, but the timers will operate as long as the instructions are not executed in the same cycle.)

| Instruction name                  | Effect on                | PV and Comple             | tion Flag                | tion in<br>I Interlocks                   |                                       |
|-----------------------------------|--------------------------|---------------------------|--------------------------|-------------------------------------------|---------------------------------------|
|                                   | Mode change <sup>1</sup> | PLC start-up <sup>1</sup> | CNR(545) or<br>CNRX(547) | Jumps<br>(JMP-JME) or<br>Tasks on standby | Interlocks<br>(IL-ILC)                |
| TIMER: TIMX                       | $PV \rightarrow 0$       | $PV\to 0$                 | PV  ightarrow 9999       | PVs refreshed in                          | $PV\toSV$                             |
| HIGH-SPEED TIMER:<br>TIMHX(551)   | $Flag \to OFF$           | $Flag\toOFF$              | $Flag\toOFF$             | operating timers                          | (Reset to SV.) Flag $\rightarrow$ OFF |
| ONE-MS TIMER:<br>TMHHX(552)       |                          |                           |                          |                                           |                                       |
| ACCUMULATIVE TIMER:<br>TTIMX(555) |                          |                           |                          | PV Maintained                             | PV Maintained                         |

The following table shows when timer PVs and Completion Flags will be reset.

- If the IOM Hold Blt (A50012) is ON, the PV and Completion Flag will be retained when a fatal error occurs or the operating mode is changed from PROGRAM mode to RUN or MONITOR mode or vice-versa. The PV and Completion Flag will be cleared when power is cycled.
  - 2. If the IOM Hold Blt (A50012) is ON and the PLC Setup's "IOM Hold Bit Status at Startup" setting is set to protect the IOM Hold Bit, the PV and Completion Flag will be retained when the PLC's power is cycled.
  - 3. Since the TIMLX(553) and MTIMX(554) instructions do not use timer numbers, they are reset under different conditions. Refer to the descriptions of these instructions for details.

|                         | 4. The present value of TIMX, TIMHX(551), TMHHX(552), and MHHX(552) timers programmed with timer numbers 0000 to 2047 will be updated even when jumped between JMP and JME instructions or when in a task that is on standby. The present value of timers programmed with timer numbers 2048 to 4095 will be held when jumped or when in a task that is on standby. |
|-------------------------|----------------------------------------------------------------------------------------------------|
| Forcing Bit Status      | Timer Completion Flags can be force-set and force-reset.                                                                                                    |
| ·                       | Timer PVs cannot be force-set or force-reset, although the PVs can be refreshed indirectly by force-setting/resetting the Completion Flag.                                                                                                    |
| 5-12 Counter Area       | a                                                                                                    |
|                         | The 4,096 counter numbers (C0000 to C4095) are shared by the CNTX and CNTRX(548) instructions. Counter Completion Flags and present values (PVs) for these instructions are accessed with the counter numbers.                                                                                                    |
|                         | When a counter number is used in an operand that requires bit data, the counter number accesses the Completion Flag of the counter. When a counter number is used in an operand that requires word data, the counter number accesses the PV of the counter.                                                                                                    |
|                         | The refresh method for counter PVs is binary.                                                                                                    |
| Precautions for COUNTER | Setting Counter Numbers for Automatic Allocation                                                                                                    |
| Variables               | The NE Programmer can set the counter numbers that are automatically allo-<br>cated. (Set the counter numbers in the Configuration Setting Window - Build<br>Tab Page.)                                                                                                    |
|                         | Usage in Function Blocks                                                                                                    |
|                         | If a counter number is specified in a function block, all instances of that func-<br>tion block will use the same counter, so the counter may not operate correctly.                                                                                                    |
| Note                    | It is not recommended to use the same counter number in two counter                                                                                                    |

**Note** It is not recommended to use the same counter number in two counter instructions because the counters will not operate correctly if they are counting simultaneously. If two or more counter instructions use the same counter number, an error will be generated during the program check, but the counters will operate as long as the instructions are not executed in the same cycle.

The following table shows when counter PVs and Completion Flags will be reset.

| Instruction name                     | Effect on PV and Completion Flag |                |             |             |                          |                        |  |
|--------------------------------------|----------------------------------|----------------|-------------|-------------|--------------------------|------------------------|--|
|                                      | Reset                            | Mode<br>change | PLC startup | Reset Input | CNR(545) or<br>CNRX(548) | Interlocks<br>(IL-ILC) |  |
| COUNTER: CNTX                        | $\text{PV} \rightarrow 0000$     | Maintained     | Maintained  | Reset       | Reset                    | Maintained             |  |
| REVERSIBLE<br>COUNTER:<br>CNTRX(548) | $Flag\toOFF$                     |                |             |             |                          |                        |  |
| COUNTER WAIT:<br>CNTWX(818)          |                                  |                |             |             |                          |                        |  |

# 5-13 Data Memory (DM) Area

The DM Area contains 32,768 words with addresses ranging from D00000 to D32767. This data area is used for general data storage and manipulation and is normally accessible only by word.

Data in the DM Area is retained when the PLC's power is cycled or the PLC's operating mode is changed from PROGRAM mode to RUN/MONITOR mode or vice-versa.

Although bits in the DM Area cannot be accessed directly, the status of these bits can be accessed with the BIT TEST instructions, TST(350) and TSTN(351).

Bits in the DM Area cannot be force-set or force-reset.

Indirect Addressing Words in the DM Area can be indirectly addressed in two ways: binary-mode and BCD-mode.

#### Binary-mode Addressing (@D)

When a "@" character is input before a DM address, the content of that DM word is treated as binary and the instruction will operate on the DM word at that binary address. The entire DM Area (D00000 to D32767) can be indirectly addressed with hexadecimal values 0000 to 7FFF.

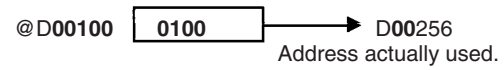

#### BCD-mode Addressing (\*D)

When a "\*" character is input before a DM address, the content of that DM word is treated as BCD and the instruction will operate on the DM word at that BCD address. Only part of the DM Area (D00000 to D09999) can be indirectly addressed with BCD values 0000 to 9999.

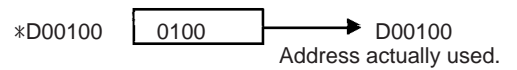

DM Area Allocation to<br/>Special UnitsParts of the DM Area are allocated to Special I/O Units and CPU Bus Units for<br/>functions such as initial Unit settings. The timing for data transfers is different<br/>for these Units, but may occur at any of the three following times.

*1,2,3...* 1. Transfer data when the PLC's power is turned on or the Unit is restarted.

- 2. Transfer data once each cycle.
- 3. Transfer data when required.

Refer to the Unit's Operation Manual for details on data transfer timing.

#### Special I/O Units (D20000 to D29599)

Each Special I/O Unit is allocated 100 words (based on unit numbers 0 to 95). Refer to the Unit's Operation Manual for details on the function of these words.

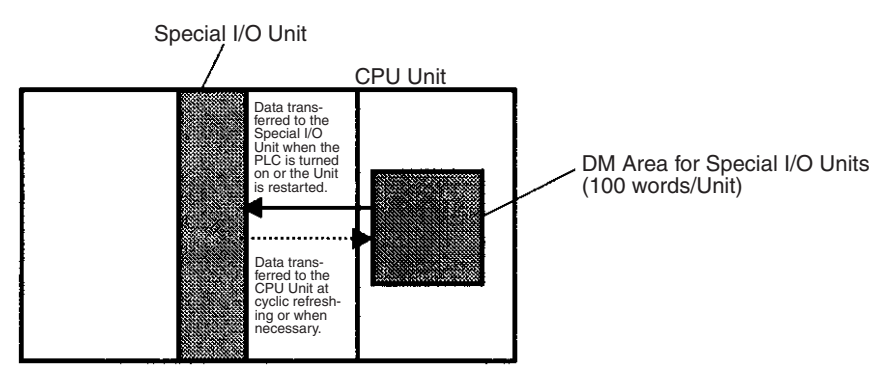

#### CPU Bus Units (D30000 to D31599)

Each CPU Bus Unit is allocated 100 words (based on unit numbers 0 to F). Refer to the Unit's Operation Manual for details on the function of these words. With some CPU Bus Units such as Ethernet Units, initial settings must be registered in the CPU Unit's Parameter Area; this data can be registered with a Programming Device other than a Programming Console.

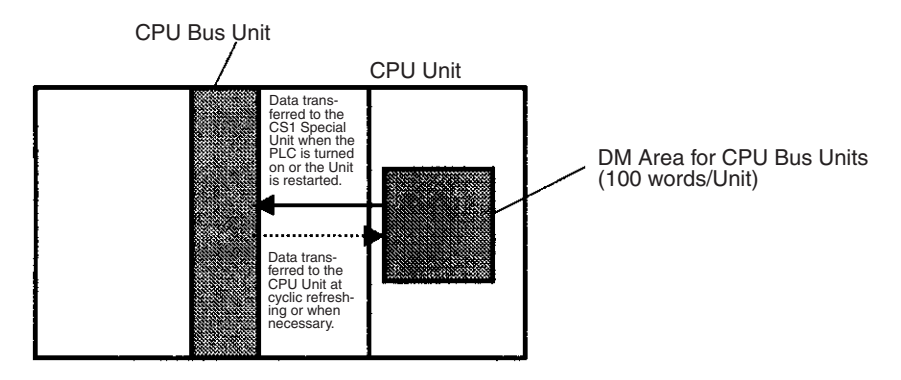

# 5-14 Extended Data Memory (EM) Area

EM Area addresses range from E0\_00000 to E3\_32767. This data area is used for general data storage and manipulation and is normally accessible only by word.

Data in the EM Area is retained when the PLC's power is cycled or the PLC's operating mode is changed from PROGRAM mode to RUN/MONITOR mode or vice-versa.

Although bits in the EM Area cannot be accessed directly, the status of these bits can be accessed with the BIT TEST instructions, TST(350) and TSTN(351).

Bits in the EM Area cannot be force-set or force-reset.

Indirect Addressing Words in the EM Area can be indirectly addressed in two ways: binary-mode and BCD-mode.

#### Binary-mode Addressing (@E)

When a "@" character is input before a EM address, the content of that EM word is treated as binary and the instruction will operate on the EM word in the same bank at that binary address.

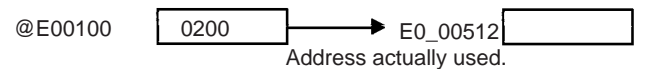

#### BCD-mode Addressing (\*E)

When a "\*" character is input before a EM address, the content of that EM word is treated as BCD and the instruction will operate on the EM word in the same bank at that BCD address. Only part of the EM bank (E00000 to E09999) can be indirectly addressed with BCD values 0000 to 9999.

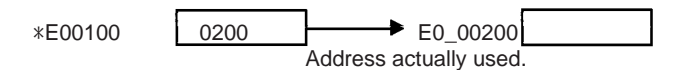

## 5-15 Index Registers

|                     |      | The sixteen Index Registers (IR0 to IR15) are used for indirect addressing.<br>Each Index Register can hold a single PLC memory address, which is the<br>absolute memory address of a word in I/O memory. Use MOVR(560) to con-<br>vert a regular data area address to its equivalent PLC memory address and<br>write that value to the specified Index Register. (Use MOVRW(561) to set the<br>PLC memory address of a timer/counter PV in an Index Register.) |
|---------------------|------|----------------------------------------------------------------------------------------------------|
|                     | Note | Refer to <i>Appendix E Memory Map of PLC Memory Addresses</i> for more details on PLC memory addresses.                                                                                                    |
| Indirect Addressing |      | When an Index Register is used as an operand with a "," prefix, the instruction will operate on the word indicated by the PLC memory address in the Index Register, not the Index Register itself. Basically, the Index Registers are I/O memory pointers.                                                                                                    |
|                     |      | • All addresses in I/O memory (except Index Registers, Data Registers, and Condition Flags) can be specified seamlessly with PLC memory addresses. It isn't necessary to specify the data area.                                                                                                    |
|                     |      | • In addition to basic indirect addressing, the PLC memory address in an                                                                                                    |

 In addition to basic indirect addressing, the PLC memory address in an Index Register can be offset with a constant or Data Register, auto-incremented, or auto-decremented. These functions can be used in loops to read or write data while incrementing or decrementing the address by one each time that the instruction is executed.

With the offset and increment/decrement variations, the Index Registers can be set to base values with MOVR(560) or MOVRW(561) and then modified as pointers in each instruction.

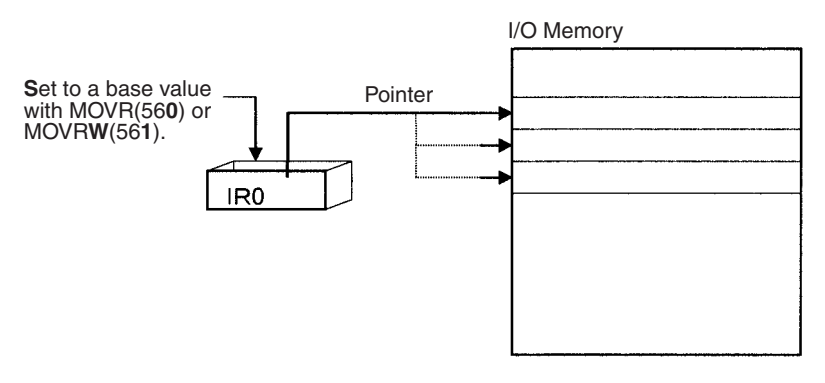

**Note** It is possible to specify regions outside of I/O memory and generate an Illegal Access Error when indirectly addressing memory with Index Registers. Refer to *Appendix E Memory Map of PLC Memory Addresses* for details on the limits of PLC memory addresses.

The following table shows the variations available when indirectly addressing I/O memory with Index Registers. (IR $\Box$  represents an Index Register from IR0 to IR15.)

| Variation                                | Function                                                                                                    | Syntax                                                  |           | Example                                                                           |
|------------------------------------------|----------------------------------------------------------------------------------------------------|---------------------------------------------------------|-----------|-----------------------------------------------------------------------------------|
| Indirect addressing                      | The content of IR□ is treated as the PLC memory address of a bit or word.                                               | ,IR□                                                    | LD ,IR0   | Loads the bit at the PLC<br>memory address contained<br>in IR0.                   |
| Indirect addressing with constant offset | The constant prefix is added to the content of IR and the result is treated as the PLC memory address of a bit or word. | Constant ,IR□<br>(Include a + or –<br>in the constant.) | LD +5,IR0 | Adds 5 to the contents of IR0<br>and loads the bit at that PLC<br>memory address. |
|                                          | The constant may be any integer from –2,048 to 2,047.                                                                   |                                                         |           |                                                                                   |

| Variation                                  | Variation Function                                                                                                    |                                                        | Example       |                                                                                                    |
|--------------------------------------------|----------------------------------------------------------------------------------------------------|--------------------------------------------------------|---------------|----------------------------------------------------------------------------------------------------|
| Indirect addressing with DR offset         | The content of the Data Register is added to the content of $IR\square$ and the result is treated as the PLC memory address of a bit or word. | DR□,IR□                                                | LD<br>DR0,IR0 | Adds the contents of DR0 to<br>the contents of IR0 and<br>loads the bit at that PLC<br>memory address.         |
| Indirect addressing<br>with auto-increment | After referencing the content of $IR\square$ as the PLC memory address of a bit or word, the content is incremented by 1 or 2.                | Increment by 1:<br>,IR□+<br>Increment by 2:<br>,IR□++  | LD , IR0++    | Loads the bit at the PLC<br>memory address contained<br>in IR0 and then increments<br>the content of IR0 by 2. |
| Indirect addressing with auto-decrement    | The content of IR $\Box$ is decremented by 1 or 2 and the result is treated as the PLC memory address of a bit or word.                       | Decrement by 1:<br>,−IR□<br>Decrement by 2:<br>,− -IR□ | LD ,          | Decrements the content of IR0 by 2 and then loads the bit at that PLC memory address.                          |

#### Example

This example shows how to store the PLC memory address of a word (CIO 0002) in an Index Register (IR0), use the Index Register in an instruction, and use the auto-increment variation.

| MOVR(560) | 0002    | IR0    | Stores the PLC memory address of CIO 0002 in IR0.                                   |
|-----------|---------|--------|-------------------------------------------------------------------------------------|
| MOV(021)  | 16#0001 | ,IR0   | Writes #0001 to the PLC memory address contained in IR0.                            |
| MOV(021)  | 16#0020 | +1,IR0 | Reads the content of IR0, adds 1, and writes #0020 to that PLC memo-<br>ry address. |

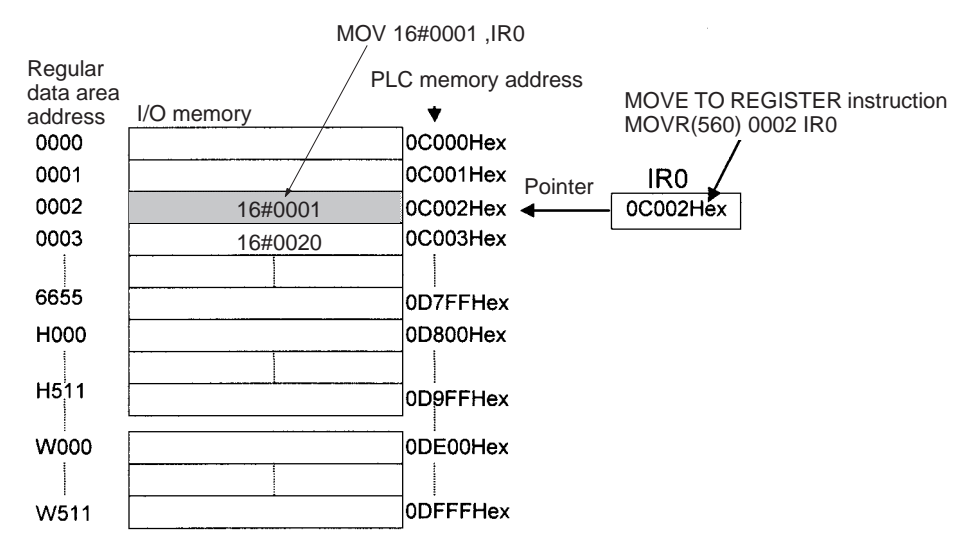

Note

te 1. Auto-incrementing and auto-decrementing for index registers are performed whenever an instruction using them is executed. Care is required in application, particularly with instructions like OUT, which are executed every cycle. Refer to 1-1-5 Inputting Data in Operands in the Instructions Reference for details.

> Example MOVR 000013 IR0 LD P\_Off OUT ,IR0+ With the above program

With the above programming, OUT will turn OFF CIO 000013 and IR0 will be incremented to point to CIO 000014.

|                                  | <ul> <li>MOVR 000013 IR0<br/>LD P_Off<br/>SET ,IR0+<br/>SET is executed only when the input condition is ON. With the above programming, SET will not be executed and IR0 will not be incremented.</li> <li>2. The PLC memory addresses are listed in the diagram above, but it isn't necessary to know the PLC memory addresses when using Index Registers.</li> <li>Since some operands are treated as word data and others are treated as bit data, the meaning of the data in an Index Register will differ depending on the operand in which it is used.</li> </ul>                                                                                                    |
|----------------------------------|----------------------------------------------------------------------------------------------------|
| 1,2,3                            | 1. Word Operand:<br>MOVR(560) 0000 IR2<br>MOV(021) D00000 ,IR2                                                                                                    |
|                                  | When the operand is treated as a word, the contents of the Index Register<br>are used "as is" as the PLC memory address of a word.<br>In this example MOVR(560) sets the PLC memory address of CIO 0002 in<br>IR2 and the MOV(021) instruction copies the contents of D00000 to<br>CIO 0002.                                                                                                    |
|                                  | 2. Bit Operand:<br>MOVR(560) 000013 ,IR2<br>SET +5 , IR2                                                                                                    |
|                                  | When the operand is treated as a bit, the leftmost 7 digits of the Index Reg-<br>ister specify the word address and the rightmost digit specifies the bit num-<br>ber. In this example, MOVR(560) sets the PLC memory address of<br>CIO 000013 (0C000D hex) in IR2. The SET instruction adds +5 from bit 13<br>to this PLC memory address, so it turns ON bit CIO 000102.                                                                                                    |
| Index Register<br>Initialization | The Index Registers will be cleared in the following cases:                                                                                                    |
| 1,2,3                            | 1. The operating mode is changed from PROGRAM mode to RUN/MONITOR mode or vice-versa and the IOM Hold Bit is OFF.                                                                                                    |
|                                  | 2. The PLC's power supply is cycled and the IOM Hold Bit is OFF or not pro-<br>tected in the PLC Setup.                                                                                                    |
| IOM Hold Bit Operation           | If the IOM Hold Bit (A50012) is ON, the Index Registers won't be cleared when a FALS error occurs or the operating mode is changed from PROGRAM mode to RUN/MONITOR mode or vice-versa.                                                                                                    |
|                                  | If the IOM Hold Bit (A50012) is ON, and the PLC Setup's "IOM Hold Bit Status at Startup" setting is set to protect the IOM Hold Bit, and if the Index Registers are not set to be shared between tasks (default setting), Index Registers will be held in the following way when power is interrupted. For tasks that were completed before power was interrupted, the values for the cycle during which power was interrupted will be held. For tasks that were not completed before power was interrupted for the cycle before the cycle during which power was interrupted, the values for the cycle before the cycle during which power was interrupted will be held. For example, in a program with three tasks, tasks 0, 1, and 2, if power is interrupted in the nth cycle during execution of task 1, then the execution result for the nth cycle of task 0 and the execution results for the $(n-1)$ th cycle of tasks 1 and 2 will be held. |
If the IOM Hold Bit (A50012) is ON, the PLC Setup's "IOM Hold Bit Status at Startup" setting is set to protect the IOM Hold Bit, and the Index Registers are set to be shared between tasks, Index Registers will not be held when the PLC's power supply is reset (ON  $\rightarrow$ OFF  $\rightarrow$ ON). The Index Registers may take undefined values. Be sure to set the values before continuing.

**Forcing Bit Status** Bits in Index Registers cannot be force-set and force-reset.

Direct Addressing

When an Index Register is used as an operand without a "," prefix, the instruction will operate on the contents of the Index Register itself (a two-word or "double" value). Index Registers can be directly addressed only in the instructions shown in the following table. Use these instructions to operate on the Index Registers as pointers.

The Index Registers cannot be directly addressed in any other instructions, although they can usually be used for indirect addressing.

| Instruction group           | Instruction name                               | Mnemonic   |
|-----------------------------|------------------------------------------------|------------|
| Data Movement               | MOVE TO REGISTER                               | MOVR(560)  |
| Instructions                | MOVE TIMER/COUNTER PV TO REGISTER              | MOVRW(561) |
|                             | DOUBLE MOVE                                    | MOVL(498)  |
|                             | DOUBLE DATA EXCHANGE                           | XCGL(562)  |
| Table Data Pro-             | SET RECORD LOCATION                            | SETR(635)  |
| cessing Instruc-<br>tions   | GET RECORD NUMBER                              | GETR(636)  |
| Increment/Decre-            | DOUBLE INCREMENT BINARY                        | ++L(591)   |
| ment Instructions           | DOUBLE DECREMENT BINARY                        | — — L(593) |
| Comparison                  | DOUBLE EQUAL                                   | =L(301)    |
| Instructions                | DOUBLE NOT EQUAL                               | <>L(306)   |
|                             | DOUBLE LESS THAN                               | < L(311)   |
|                             | DOUBLE LESS THAN OR EQUAL                      | <=L(316)   |
|                             | DOUBLE GREATER THAN                            | > L(321)   |
|                             | DOUBLE GREATER THAN OR EQUAL                   | >=L(326)   |
|                             | DOUBLE COMPARE                                 | CMPL(060)  |
| Symbol Math<br>Instructions | DOUBLE SIGNED BINARY ADD WITHOUT<br>CARRY      | +L(401)    |
|                             | DOUBLE SIGNED BINARY SUBTRACT<br>WITHOUT CARRY | -L(411)    |

The SRCH(181), MAX(182), and MIN(183) instructions can output the PLC memory address of the word with the desired value (search value, maximum, or minimum) to IR0. In this case, IR0 can be used in later instructions to access the contents of that word.

#### **Precautions**

Do not use Index Registers until a PLC memory address has been set in the register. The pointer operation will be unreliable if the registers are used without setting their values.

The values in Index Registers are unpredictable at the start of an interrupt task. When an Index Register will be used in an interrupt task, always set a PLC memory address in the Index Register with MOVR(560) or MOVRW(561) before using the register in that task.

Each Index Register task is processed independently, so they do not affect each other. For example, IR0 used in Task 1 and IR0 used in Task 2 are different. Consequently, each Index Register task has 16 Index Registers.

# Limitations when Using Index Registers

| 1,2,3                                     | 1. | It is only possible to read the Index Register for the last task executed with-<br>in the cycle from the Programming Devices. If using Index Registers with<br>the same number to perform multiple tasks, it is only possible with the Pro-<br>gramming Devices to read the Index Register value for the last task per-<br>formed within the cycle from the multiple tasks. It is not possible to write<br>the Index Register value from the Programming Devices.                                                                                                    |
|-------------------------------------------|----|----------------------------------------------------------------------------------------------------|
|                                           | 2. | It is not possible to either read from or write to the Index Registers using CIP messages.                                                                                                    |
|                                           | 3. | The Index Registers can be shared between tasks.                                                                                                    |
| Monitoring and Sharing<br>Index Registers |    | s possible to monitor or share Index Registers as follows:<br>use the Programming Devices to monitor the final Index Register values for<br>ch task, or to monitor the Index Register values using CIP messages, write<br>rogram to store Index Register values from each task to another area (e.g.,<br>1 area) at the end of each task, and to read Index Register values from the<br>rage words (e.g., DM area) at the beginning of each task. The values<br>ared for each task in other areas (e.g., DM area) can then be edited using<br>a Programming Devices or CIP messages. |
| Note                                      | Be | sure to use PLC memory addresses in Index Registers.                                                                                                    |

#### Data Registers

## Section 5-16

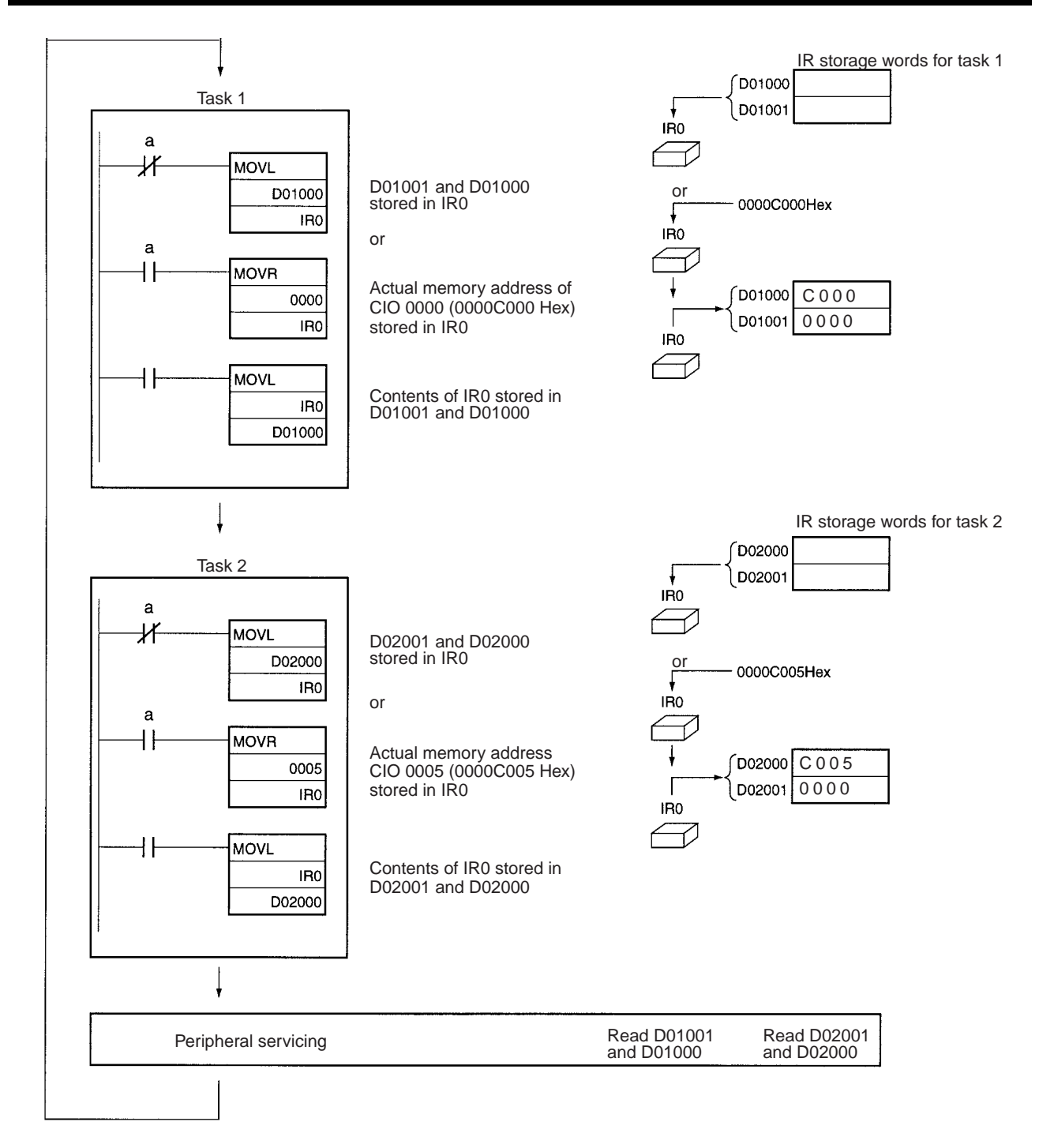

## 5-16 Data Registers

The sixteen Data Registers (DR0 to DR15) are used to offset the PLC memory addresses in Index Registers when addressing words indirectly.

The value in a Data Register can be added to the PLC memory address in an Index Register to specify the absolute memory address of a bit or word in I/O memory. Data Registers contain signed binary data, so the content of an Index Register can be offset to a lower or higher address.

## Data Registers

|                              |                                                                                                    |                                                                                                    |                                                                                                    | I/O Memory                                                                                                    |
|------------------------------|----------------------------------------------------------------------------------------------------|----------------------------------------------------------------------------------------------------|----------------------------------------------------------------------------------------------------|----------------------------------------------------------------------------------------------------|
|                              | <b>S</b> et to a base value with MOVR(56 <b>0</b> ) or                                                                                                    | _                                                                                                    |                                                                                                    |                                                                                                    |
|                              | MOVR <b>W</b> (561).                                                                                                    |                                                                                                    | ointer                                                                                                    |                                                                                                    |
|                              | F                                                                                                    |                                                                                                    | <b></b>                                                                                                    |                                                                                                    |
|                              | Sot with a regular                                                                                                    | IRO                                                                                                    | + [                                                                                                    | ▶                                                                                                    |
|                              | instruction.                                                                                                    | [                                                                                                    |                                                                                                    |                                                                                                    |
|                              |                                                                                                    |                                                                                                    |                                                                                                    |                                                                                                    |
|                              |                                                                                                    | DR0                                                                                                    |                                                                                                    |                                                                                                    |
| Examples                     | The following example memory addresses in                                                                                                    | es show how l<br>Index Registe                                                                                                    | Data Regi<br>ers.                                                                                                    | sters are used to offset the PLC                                                                                                    |
|                              | LD DR0 ,IR0                                                                                                    |                                                                                                    | Adds the<br>of IR0 ar<br>ory addr                                                                                                    | e contents of DR0 to the contents<br>nd loads the bit at that PLC mem-<br>ess.                                                                                                    |
|                              | MOV(021) #0001                                                                                                    | I DR0 ,IR1                                                                                                    | Adds the<br>of IR1 a<br>memory                                                                                                    | e contents of DR0 to the contents<br>and writes #0001 to that PLC<br>address.                                                                                                    |
| Range of Values              | The contents of data have a range of -32,7                                                                                                    | registers are<br>68 to 32,767.                                                                                                    | treated a                                                                                                    | as signed binary data and thus                                                                                                    |
|                              | Hexadecimal content                                                                                                    | Decimal eq                                                                                                    | uivalent                                                                                                    |                                                                                                    |
|                              | 8000 to FFFF                                                                                                    | -32,768 to -1                                                                                                    |                                                                                                    |                                                                                                    |
|                              | 0000 to 7FFF                                                                                                    | 0 to 32,767                                                                                                    |                                                                                                    |                                                                                                    |
| Data Register Initialization | The Data Registers wi                                                                                                    | ill be cleared i                                                                                                    | in the follo                                                                                                    | wing cases:                                                                                                    |
| 1,2,3                        | 1. The operating mode or vice-vers                                                                                                    | de is changed<br>a and the ION                                                                                                    | from PRC<br>/I Hold Bit                                                                                                    | OGRAM mode to RUN/MONITOR is OFF.                                                                                                    |
|                              | 2. The PLC's powers tected in the PLC                                                                                                    | supply is cyclo<br>Setup.                                                                                                    | ed and the                                                                                                    | e IOM Hold Bit is OFF or not pro-                                                                                                    |
| IOM Hold Bit Operation       | If the IOM Hold Bit (A5<br>a FALS error occurs of<br>to RUN/MONITOR m<br>power is interrupted.                                                                                                    | 50012) is ON,<br>r the operating<br>ode or vice-v                                                                                                    | the Data<br>g mode is<br>versa. Da                                                                                                    | Registers won't be cleared when<br>changed from PROGRAM mode<br>ta Registers are cleared when                                                                                                    |
|                              | If the IOM Hold Bit (A5<br>at Startup" setting is s<br>are not set to be shar<br>be held in the followin<br>completed before pow<br>power was interrupted<br>power was interrupted<br>power was interrupted<br>tasks, tasks 0, 1, and<br>tion of task 1, then the<br>cution results for the (I | 50012) is ON,<br>et to protect t<br>red between t<br>ng way when<br>er was interrud<br>will be held.<br>I, the values f<br>d will be held<br>2, if power is<br>e execution res<br>n-1)th cycle of<br>50012) is ON | and the F<br>he IOM H<br>casks (def<br>power is<br>poted, the<br>For tasks<br>or the cyc<br>d. For exa<br>interrupte<br>sult for the<br>of tasks 1 | PLC Setup's "IOM Hold Bit Status<br>old Bit, and if the Data Registers<br>ault setting), Data Registers will<br>interrupted. For tasks that were<br>values for the cycle during which<br>that were not completed before<br>before the cycle during which<br>ample, in a program with three<br>ed in the nth cycle during execu-<br>enth cycle of task 0 and the exe-<br>and 2 will be held. |
|                              | Startup" setting is set<br>set to be shared betw<br>PLC's power supply is<br>undefined values. Be s                                                                                                    | to protect the veen tasks, I reset (ON $\rightarrow$ sure to set the                                                                                                    | , the PLC<br>IOM Hold<br>Data Regi<br>OFF →Ol<br>e values b                                                                                        | Setup's "IOM Hold Bit Status at<br>d Bit, and the Data Registers are<br>sters will not be held when the<br>N). The Data Registers may take<br>efore continuing.                                                                                                    |
| Forcing Bit Status           | Bits in Data Registers                                                                                                    | cannot be fo                                                                                                    | rce-set ar                                                                                                    | nd force-reset.                                                                                                    |

| Task Flags               | Section 5-17                                                                                                    |
|--------------------------|----------------------------------------------------------------------------------------------------|
| Precautions              | Data Registers are normally local to each task. For example, DR0 used in task 1 is different from DR0 used in task 2.                                                                                                    |
|                          | The content of Data Registers cannot be accessed (read or written) from a Programming Device.                                                                                                    |
|                          | Do not use Data Registers until a value has been set in the register. The reg-<br>ister's operation will be unreliable if they are used without setting their values.                                                                                      |
|                          | The values in Data Registers are unpredictable at the start of an interrupt task. When a Data Register will be used in an interrupt task, always set a value in the Data Register before using the register in that task.                                  |
| 5-17 Task Flags          |                                                                                                    |
|                          | Task Flags range from TK00 to TK31 and correspond to cyclic tasks 0 to 31. A Task Flag will be ON when the corresponding cyclic task is in executable (RUN) status and OFF when the cyclic task hasn't been executed (INI) or is in standby (WAIT) status. |
| Note                     | These flags indicate the status of cyclic tasks only, they do not reflect the sta-<br>tus of interrupt tasks.                                                                                                    |
| Task Flag Initialization | The Task Flags will be cleared in the following cases, regardless of the status of the IOM Hold Bit.                                                                                                    |
| 1,2,3                    | 1. The operating mode is changed from PROGRAM mode to RUN/MONITOR mode or vice-versa.                                                                                                    |
|                          | 2. The PLC's power supply is cycled.                                                                                                    |
| Forcing Bit Status       | The Task Flags cannot be force-set and force-reset.                                                                                                    |

## 5-18 Condition Flags

These flags include the Arithmetic Flags such as the Error Flag and Equals Flag which indicate the results of instruction execution. In earlier PLCs, these flags were in the SR Area.

The Condition Flags are specified with labels, such as CY and ER, or with symbols, such as P\_Carry and P\_Instr\_Error, rather than addresses. The status of these flags reflects the results of instruction execution, but the flags are read-only; they cannot be written directly from instructions or Programming Devices.

All Condition Flags are cleared when the program switches tasks, so the status of the ER and AER flags are maintained only in the task in which the error occurred.

The Condition Flags **cannot** be force-set and force-reset.

# Summary of the Condition Flags

The following table summarizes the functions of the Condition Flags, although the functions of these flags will vary slightly from instruction to instruction. Refer to the description of the instruction for complete details on the operation of the Condition Flags for a particular instruction.

| Name                           | Symbol | Function                                                                                                    |
|--------------------------------|--------|----------------------------------------------------------------------------------------------------|
| Error Flag                     | P_ER   | Turned ON when the operand data in an instruction is incorrect (an instruction processing error) to indicate that an instruction ended because of an error.                                                                                                    |
|                                |        | When the PLC Setup is set to stop operation for an instruction error (Instruc-<br>tion Error Operation), program execution will be stopped and the Instruction<br>Processing Error Flag (A29508) will be turned ON when the Error Flag is<br>turned ON.         |
| Access Error Flag              | P_AER  | Turned ON when an Illegal Access Error occurs. The Illegal Access Error indi-<br>cates that an instruction attempted to access an area of memory that should<br>not be accessed.                                                                                |
|                                |        | When the PLC Setup is set to stop operation for an instruction error (Instruc-<br>tion Error Operation), program execution will be stopped and the Instruction<br>Processing Error Flag (A429510) will be turned ON when the Access Error<br>Flag is turned ON. |
| Carry Flag                     | P_CY   | Turned ON when there is a carry in the result of an arithmetic operation or a "1" is shifted to the Carry Flag by a Data Shift instruction.                                                                                                    |
|                                |        | The Carry Flag is part of the result of some Data Shift and Symbol Math instructions.                                                                                                    |
| Greater Than Flag              | P_GT   | Turned ON when the first operand of a Comparison Instruction is greater than the second or a value exceeds a specified range.                                                                                                    |
| Equals Flag                    | P_EQ   | Turned ON when the two operands of a Comparison Instruction are equal the result of a calculation is 0.                                                                                                    |
| Less Than Flag                 | P_LT   | Turned ON when the first operand of a Comparison Instruction is less than the second or a value is below a specified range.                                                                                                    |
| Negative Flag                  | P_N    | Turned ON when the most significant bit (sign bit) of a result is ON.                                                                                                    |
| Overflow Flag                  | P_OF   | Turned ON when the result of calculation overflows the capacity of the result word(s).                                                                                                    |
| Underflow Flag                 | P_UF   | Turned ON when the result of calculation underflows the capacity of the result word(s).                                                                                                    |
| Greater Than or<br>Equals Flag | P_GE   | Turned ON when the first operand of a Comparison Instruction is greater than or equal to the second.                                                                                                    |
| Not Equal Flag                 | P_NE   | Turned ON when the two operands of a Comparison Instruction are not equal.                                                                                                    |
| Less Than or<br>Equals Flag    | P_LE   | Turned ON when the first operand of a Comparison Instruction is less than or equal to the second.                                                                                                    |
| Always ON Flag                 | P_On   | Always ON. (Always 1.)                                                                                                    |
| Always OFF Flag                | P_Off  | Always OFF. (Always 0.)                                                                                                    |

**Using the Condition Flags** 

The Condition Flags are shared by all of the instructions, so their status may change often in a single cycle. Be sure to read the Condition Flags immediately after the execution of instruction, preferably in a branch from the same execution condition.

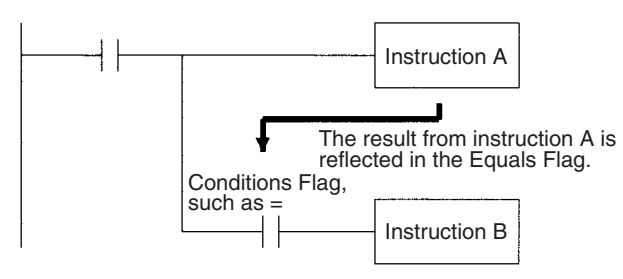

| Instruction   | Operand |
|---------------|---------|
| LD            |         |
| Instruction A |         |
| AND           | =       |
| Instruction B |         |

Since the Condition Flags are shared by all of the instructions, program operation can be changed from its expected course by interruption of a single task. Be sure to consider the effects of interrupts when writing the program. For details, refer to 2-2-1 Condition Flags under 2-2 Precautions in the SYSMAC CS/CJ-series Programmable Controllers Programming Manual (W394).

The Condition Flags are cleared when the program switches tasks, so the status of a Condition Flag cannot be passed to another task. For example the status of a flag in task 1 cannot be read in task 2. (The flag's status must be transferred to a bit.)

## 5-19 Clock Pulses

The Clock Pulses are flags that are turned ON and OFF at regular intervals by the system.

| Name               | Label | Symbol  | Operation                              |                                 |  |  |
|--------------------|-------|---------|----------------------------------------|---------------------------------|--|--|
| 0.02 s Clock Pulse | 0.02s | P_0_02s | 0.01 s<br>0.01 s                       | ON for 0.01 s<br>OFF for 0.01 s |  |  |
| 0.1 s Clock Pulse  | 0.1s  | P_0_1s  | → ← 0.05 s<br>→ ← 0.05 s<br>→ ← 0.05 s | ON for 0.05 s<br>OFF for 0.05 s |  |  |
| 0.2 s Clock Pulse  | 0.2s  | P_0_2s  |                                        | ON for 0.1 s<br>OFF for 0.1 s   |  |  |
| 1 s Clock Pulse    | 1s    | P_1s    | → ← 0.5 s<br>→ ← 0.5 s                 | ON for 0.5 s<br>OFF for 0.5 s   |  |  |
| 1 min Clock Pulse  | 1min  | P_1min  | → → 30 s<br>→ → 30 s                   | ON for 30 s<br>OFF for 30 s     |  |  |

The Clock Pulses are specified with labels (or symbols) rather than addresses.

The Clock Pulses are read-only; they cannot be overwritten from instructions or Programming Devices.

The Clock Pulses are cleared at the start of operation.

#### **Using the Clock Pulses**

The following example turns CIO 000000 ON and OFF at 0.5 s intervals.

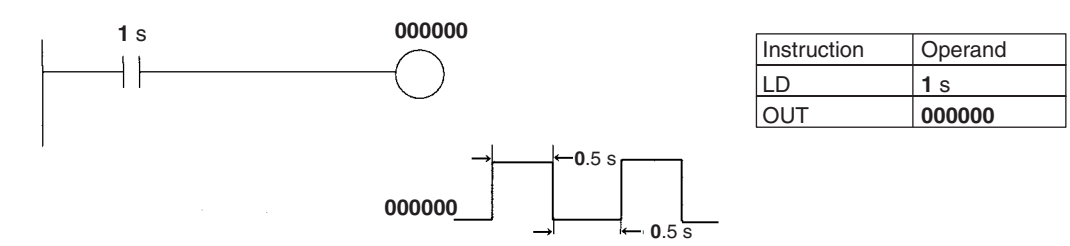

## 5-20 Parameter Areas

Unlike the data areas in I/O memory which can be used in instruction operands, the Parameter Area can be accessed only from a Programming Device. The Parameter Area is made up of the following parts.

- PLC Setup
  - Registered I/O Tables
- Built-in Ethernet Setup
- Routing Table (FINS)
- CPU Bus Unit Setup Area

## 5-20-1 PLC Setup

The user can customize the basic specifications of the CPU Unit with the settings in the PLC Setup. The PLC Setup contains settings such as the serial port communications settings and minimum cycle time setting.

Refer to 4-1 General Tab Page for details on the PLC Setup settings and refer to the Programming Device's Operation Manual for details on changing these settings.

## 5-20-2 Registered I/O Tables

The Registered I/O Tables are tables in the CPU Unit that contain the information on the model and slot location of all of the Units mounted to the CPU Rack, Expansion I/O Racks, and Slave Racks. The I/O Tables are written to the CPU Unit with a Programming Device operation.

The CPU Unit allocates I/O memory to actual I/O points (on Basic I/O Units or Remote I/O Units) and CPU Bus Units based on the information in the Registered I/O Tables. Refer to the Programming Device's Operation Manual for details on registering the I/O Tables.

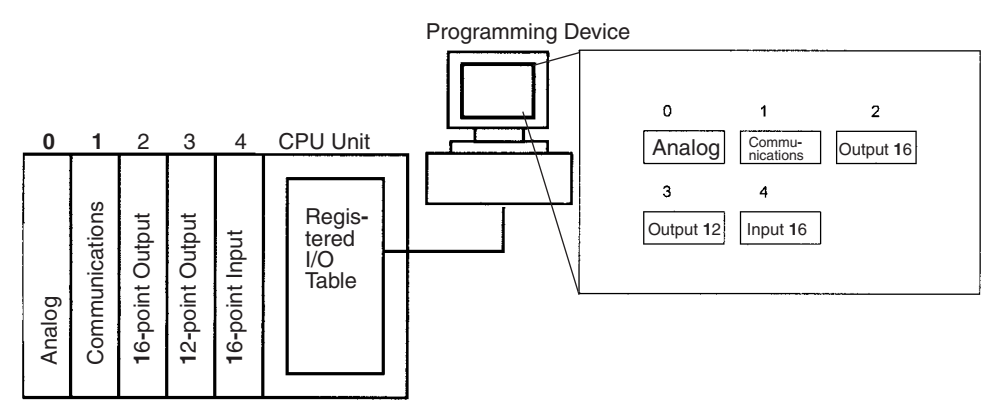

The I/O Verification Error Flag (A40209) will be turned ON if the models and locations of the Units actually mounted to the PLC (CPU Rack, Expansion I/O Racks, and Slave Racks) do not match the information in the Registered I/O Table.

## 5-20-3 Built-in Ethernet Setup

The Built-in Ethernet Setup contains the settings for the Ethernet port built into the CPU Unit. These setting can be changed from the NE Programmer.

## 5-20-4 Routing Table (FINS)

When transferring data between FINS networks, it is necessary to create a table in each CPU Unit that shows the communications route from the local PLC's Communications Unit to each destination PLC in the other networks. These tables of communications routes are called "Routing Tables."

Each Routing Table is made up of a relay network table and a local network table.

The Routing Tables are not normally used with NE1S Series PLCs. The tables are used when making a network connection to CS1 Series PLCs.

## 5-20-5 CPU Bus Unit Setup Area

This area contains system settings for CPU Bus Units managed by the CPU Unit. The contents of the system settings are different for each kind of CPU Bus Unit. Refer to the CPU Bus Unit's Operation Manual for details on these settings.

#### Example 1: Controller Link Unit

When the CPU Bus Unit is a Controller Link Unit, this area contains data link parameters for custom data links and network parameters.

#### Example 2: Ethernet Unit

When the CPU Bus Unit is an Ethernet Unit, this area contains the settings required for the Unit to operate as an Ethernet node, such as the IP address table settings.

## SECTION 6 Operating Procedures

This section outlines the steps required to assemble and operate a CS-series PLC system.

| 6-1 | Introduction | 198 |
|-----|--------------|-----|
| 6-2 | Examples     | 200 |

## 6-1 Introduction

The following procedure outlines the recommended steps to follow when preparing CS-series PLCs for operation.

1,2,3... 1. Installation

Set the DIP switches on the front of each Unit as required. Mount the CPU Unit, Power Supply Unit, and other Units to the Backplane. Install the Memory Card if required.

See 7-2 Installation for details.

2. Wiring

Connect the power supply wiring, I/O wiring, and Programming Device (NE Programmer). Connect communications wiring as required.

See 7-3 *Wiring* for details on power supply and I/O wiring. See 6-2 *Examples* for details on connecting Programming Devices.

3. Initial Settings (Hardware)

Set the DIP switches an Rotary switches on the front of the CPU Unit and other Units.

See SECTION 3 CPU Unit for details.

4. Checking Initial Operation

Turn the power on after checking the power supply wiring and voltage. Check the Power Supply Unit's POWER indicator.

5. Registering the I/O Table

Check the Units to verify that they are installed in the right slots. With the PLC in PROGRAM mode, register the I/O table from the Programming Device (NE Programmer). (Another method is to create the I/O table in NE Programmer and transfer it to the CPU Unit.)

See 13-5 Online Operations for I/O Tables for details.

6. PLC Setup Settings

With the PLC in PROGRAM mode, change the settings in the PLC Setup as necessary from the Programming Device (NE Programmer). (Another method is to change the PLC Setup in NE Programmer and transfer it to the CPU Unit.)

See 6-2 Examples for details.

- 7. DM Area Settings for CPU Bus Units and Special I/O Units
  - a) Use a Programming Device (NE Programmer) to make any necessary settings in the parts of the DM Area that are allocated to Special I/O Units and CPU Bus Units.
  - b) Reset the power (ON  $\rightarrow$  OFF  $\rightarrow$  ON) or toggle the Restart Bit for each Unit. See the Unit's Operation Manual for details.
- 8. Writing the Program

Write the program with the NE Programmer.

9. Transferring the Program (NE Programmer Only)

With the PLC in PROGRAM mode, transfer the program from NE Programmer to the CPU Unit.

- 10. Testing Operation
  - a) Checking I/O Wiring

| Output wiring | With the PLC in PROGRAM mode, force-set output bits and check the status of the corresponding outputs.                                                                                                    |
|---------------|----------------------------------------------------------------------------------------------------|
| Input wiring  | Activate sensors and switches and either check the status<br>of the indicators on the Input Unit or check the status of the<br>corresponding input bits with the Programming Device's<br>Bit/Word Monitor operation. |

b) Auxiliary Area Settings (As Required)

Check operation of special Auxiliary Area Settings such as the following:

| Output OFF<br>Bit       | When necessary, turn ON the Output OFF Bit (A50015) from the program and test operation with the outputs forced OFF.                  |
|-------------------------|----------------------------------------------------------------------------------------------------|
| Hot Start Set-<br>tings | When you want to start operation (switch to RUN mode) without changing the contents of I/O memory, turn ON the IOM Hold Bit (A50012). |

- c) Trial Operation Test PLC operation by switching the PLC to MONITOR mode.
- d) Monitoring and Debugging Monitor operation from the Programming Device. Use functions such as force-setting/force-resetting bits, tracing, and online editing to debug the program.
   See SECTION 7 Program Transfer, Trial Operation, and Debugging in the CS/CS Series Programmable Controllers Programming Manual (W394) for details.
- 11. Saving and Printing the Program
- 12. Running the Program

Switch the PLC to RUN mode to run the program.

## 6-2 Examples

### 1. Installation

Mount the Backplane and install each Unit. When necessary, install the Memory Card.

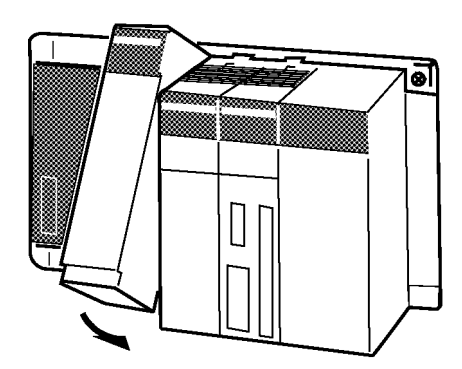

Make sure that the total power consumption of the Units is less than the maximum capacity of the Power Supply Unit.

## 2. Wiring

Connect the power supply and I/O wiring.

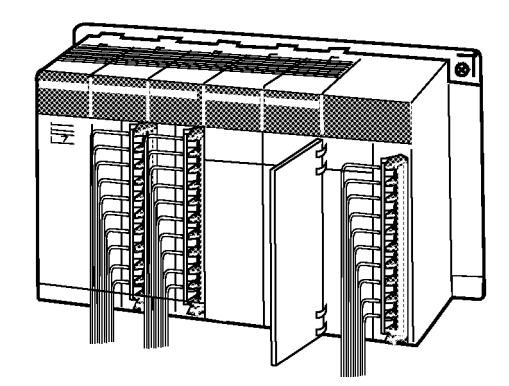

**Note** When 220-V AC power (200 to 240 V AC) is being supplied, be sure to remove the jumper bar that shorts the voltage selector terminals. The Power Supply Unit will be damaged if 220 V AC is supplied with the jumper bar connected.

#### 3. Initial Settings (Hardware)

Make necessary hardware settings such as the DIP switch settings on the CPU Unit. In particular, be sure that the settings for the USB port and RS-232C port are correct.

For example, when a Programming Device is connected to the USB port, pin 4 is turned OFF and when a Programming Device is connected to the RS-232C port, pin 5 is turned ON.

**Note** When devices other than Programming Devices are connected to the USB port and RS-232C port, turn ON pin 4 and turn OFF pin 5.

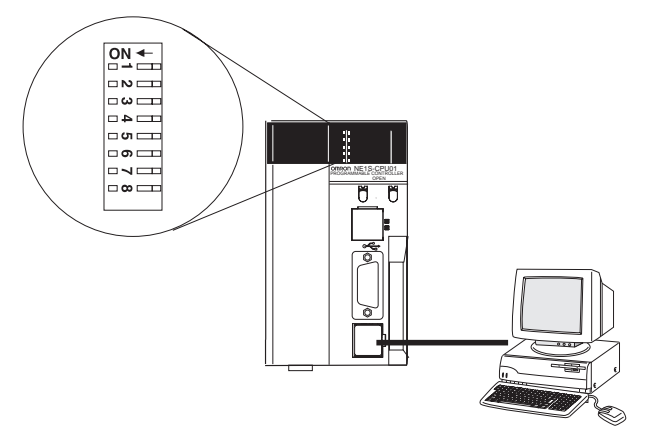

Programming Device

#### 4. Checking Initial Operation

Use the following procedure to turn on the PLC and check initial operation.

*1,2,3...* 1. Connect the Programming Device to the CPU Unit's USB port.

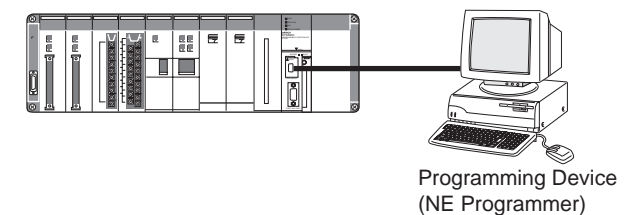

- 2. Check the power supply wiring and voltage and turn on the power. In particular, check that the voltage selector terminals (just below the power input terminals on the Power Supply Unit) are open when 220 V AC power is being supplied. These terminals should be connected only when 110 V AC power is being supplied.
- Caution The Unit will be damaged if 220 V AC power is supplied and the voltage selector terminals are connected.
  - Note The CPU Unit is set by default to start in PROGRAM mode when the power is turned ON. This is the default setting for the operating mode in the PLC Setup. To start operation in RUN mode when the power is turned ON, set the startup mode in the PLC Setup to RUN mode. When RUN mode is specified as the startup mode in the PLC Setup, the CPU Unit will start operating in RUN mode when power is turned ON.

#### Examples

3. Check that the Power Supply Unit's POWER indicator is lit.

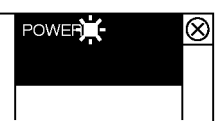

4. Check that the CPU Unit's MS indicator is lit green and the ERR/ALM indicator is not lit.

#### 5. Registering the I/O Tables

Registering the I/O tables allocates I/O memory to the Units actually installed in the PLC. This operation is required in NE1S-series PLCs.

**Note** The user program and parameter area data in NE1S CPU Units is backed up in the built-in flash memory. The BKUP indicator will light on the front of the CPU Unit when the backup operation is in progress. Do not turn OFF the power supply to the CPU Unit when the BKUP indicator is lit. The data will not be backed up if power is turned OFF.

#### Using the NE Programmer Online

Use the following procedure to register the I/O tables with the CX-Programmer that is connected to the PLC.

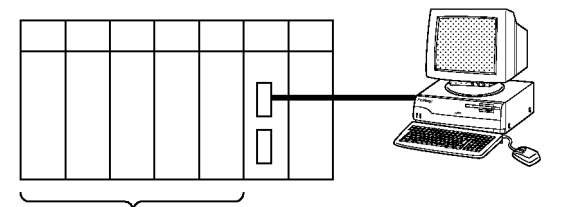

Install the Units.

- *1,2,3...* 1. Install all of the Units in the PLC.
  - 2. Connect the host computer to the USB port or RS-232C port. (The power must be OFF.)

**Note** If the host computer is being connected to the RS-232C port, pin 5 of the CPU Unit's DIP switch must be set to ON.

- Select the port to be connected under Controller Auto Upload Select Port. Connect online by selecting Controller - Auto Upload - Auto Upload from Controller.
- 4. Select *Controller I/O Table Create*. The type and location of Unit will be written to the CPU unit as registered I/O tables.

#### Using the NE Programmer Offline

Use the following procedure to create the I/O tables offline with the NE Programmer and later transfer the I/O tables from to the CPU Unit.

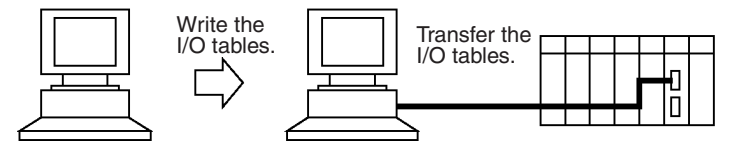

- *1,2,3...* 1. Create a new project by selecting *File New Project*.
  - 2. Create a new configuration by selecting *File New Configuration*.
  - 3. With the configuration selected in the Project Window, select *Controller System Configuration*.

- 4. Click the I/O Table Tab and edit the I/O tables. After editing, click the **OK** Button and close the window.
- 5. Select *Controller Connect* and connect the applicable PLC.
- 6. Select Controller Download to Controller and transfer the I/O tables.

#### 6. PLC Setup Settings

These settings are the CPU Unit's software configuration. See 4-1 General Tab Page for details on the settings.

#### **Installing and Setting the Units**

- *1,2,3...* 1. Install the Unit.
  - 2. With the CPU Unit power OFF, connect the NE Programmer to the RS-232C port or USB port.

**Note** When connecting to the RS-232C port, turn ON pin 5 of the DIP switch on the front panel of the CPU Unit.

- Connect the NE Programmer online: Select the port to be connected by selecting *Controller - Auto Upload -Select Port.* Connect online by selecting *Controller - Auto Upload - Auto Upload from Controller*.
- 4. Select **Controller System Configuration General**. Change the settings and click the **OK** Button to save the changes.
- 5. Select *Controller Download to Controller*, check the system setup, and download the settings.

The PLC Setup will be written to the CPU Unit.

#### Transferring Settings to the CPU Unit Online without the PLC

- 1,2,3... 1. Create a new project by selecting File New Project.
  - 2. Create a new configuration by selecting *File New Configuration*.
  - 3. With the configuration in the Project Window selected, select *Controller System Configuration*.
  - 4. Click the **General** Tab and edit the PLC Setup.
  - 5. Select *Controller Connect* and connect the applicable CPU Unit.
  - 6. Select *Controller Download from Controller*, and transfer the system settings.

**Note** Detailed I/O table error information is stored in A261 whenever I/O tables cannot be created for any reason. This information can be used to facilitate troubleshooting if an error occurs.

### 7. DM Area Initial Settings

The following table shows the parts of the DM Area that are allocated to Special I/O Units and CPU Bus Units for initial settings. The actual settings depend on the model of Unit being used.

| Unit/Board        | Allocated words                               |
|-------------------|-----------------------------------------------|
| Special I/O Units | D20000 to D29599 (100 words $	imes$ 96 Units) |
| CPU Bus Units     | D30000 to D31599 (100 words $	imes$ 16 Units) |

After writing the initial settings to the DM Area, be sure to restart the Units by turning the PLC OFF and then ON again or toggling the Restart Bits for the affected Units.

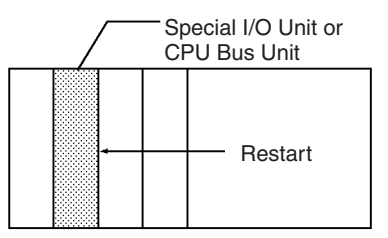

#### 8. Writing the Program

Write the program with the NE Programmer.

The NE1S-series PLC's program can be divided into independently executable tasks. Function blocks can also be used to create easily reusable programs. A single cyclic task can be written for program execution like earlier PLCs or several cyclic tasks can be written for a more flexible and efficient program.

| Programming<br>Device | Relationship between Tasks<br>and Program                  | Writing a r                                            | ew program                                                | Editing an existing program |                       |
|-----------------------|------------------------------------------------------------|--------------------------------------------------------|-----------------------------------------------------------|-----------------------------|-----------------------|
|                       |                                                            | Cyclic tasks                                           | Interrupt tasks                                           | Cyclic tasks                | Interrupt<br>tasks    |
| NE Programmer         | Specify the type of task and task number for each program. | All can be writ-<br>ten.<br>(Cyclic tasks 0<br>to 127) | All can be writ-<br>ten.<br>(Interrupt tasks 0<br>to 255) | All can be<br>edited.       | All can be<br>edited. |

#### 9. Transferring the Program

The program that has been created must be transferred to the PLC's CPU Unit.

#### **10. Testing Operation**

#### Checking I/O Wiring

Before performing a Trial Operation in MONITOR mode, check the I/O wiring.

#### **Check Output Wiring**

With the PLC in PROGRAM mode, force-set and force-reset output bits and verify that the corresponding outputs operate properly.

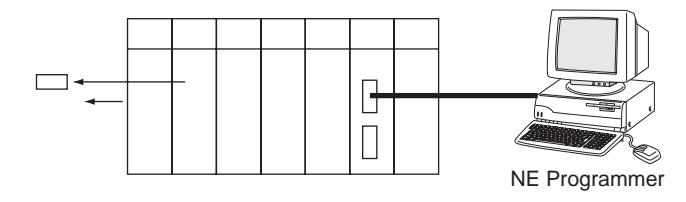

#### **Check Input Wiring**

Activate input devices such as sensors and switches and verify that the corresponding indicators on the Input Units light. Also, use the Bit/Word Monitor operation in the Programming Device to verify the operation of the corresponding input bits.

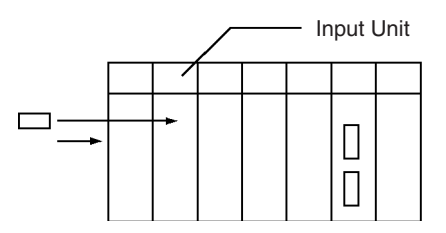

#### Auxiliary Area Settings

Make any required Auxiliary Area settings, such as the ones shown below. These settings can be made from a Programming Device or instructions in the program.

#### IOM Hold Bit (A50012)

Turning ON the IOM Hold Bit protects the contents of I/O memory (the CIO Area, Work Area, Timer Completion Flags and PVs, Index Registers, and Data Registers) that would otherwise be cleared when the operating mode is switched from PROGRAM mode to RUN/MONITOR mode or vice-versa.

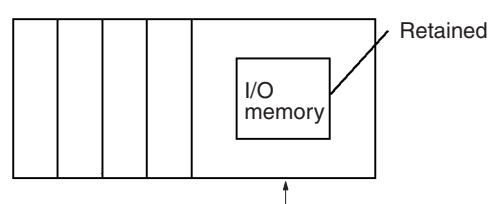

Operating mode changed

#### IOM Hold Bit Status at Startup

When the IOM Hold Bit is ON, the PLC Setup is set to protect the status of the IOM Hold Bit at startup, and the PLC Setup's "IOM Hold Bit Status at Startup" setting is set to 1 (ON), the contents of I/O memory that would otherwise be cleared will be retained when the PLC is turned ON.

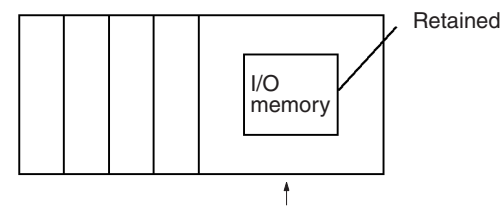

PLC turned ON.

#### Output OFF Bit (A50015)

Turning ON the Output OFF Bit causes all outputs on Basic I/O Units and Special I/O Units to be turned OFF. The outputs will be turned OFF regardless of the PLC's operating mode.

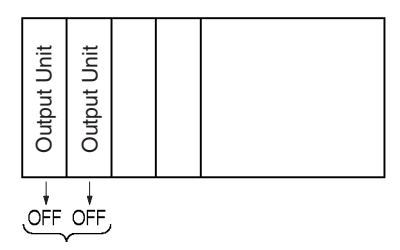

#### Trial Operation

Use the NE Programmer to switch the CPU Unit to MONITOR mode.

#### Using NE Programmer

The PLC can be put into MONITOR mode with a host computer running CX-Programmer.

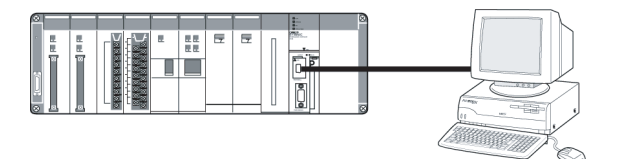

Trial Operation

Select Controller - Operating Mode - Monitor.

Actual operation

NE Programmer

Select Controller - Operating Mode - Run.

#### Monitoring and Debugging

There are several ways to monitor and debug PLC operation, including the force-set and force-reset operations, differentiation monitoring, monitoring, data tracing, and online editing.

#### Force-Set and Force-Reset

When necessary, the force-set and force-reset operations can be used to force the status of bits and check program execution. Use the following procedure from the NE Programmer.

- 1,2,3... 1. Click the bit to be force-set or force-reset.
  - 2. Select Set Force On or Force Off from the Ladder menu.

#### **Differentiation Monitor**

The differentiation monitor operation can be used to monitor the up or down differentiation of particular bits. Use the following procedure from the NE Programmer.

- *1,2,3...* 1. Click the bit for differential monitoring.
  - 2. Click Differential Monitor from the Ladder Menu.
  - 3. Click Rising or Falling.
  - 4. Click the Start Button.

#### Data Tracing

The NE Programmer's data trace operation can be used to check and debug program execution.

#### **Online Editing**

When a few lines of the program in the CPU Unit have to be modified, they can be edited online with the PLC in MONITOR mode or PROGRAM mode.

When more extensive modifications are needed, upload the program from the CPU Unit to the host computer, make the necessary changes, and transfer the edited program back to the CPU Unit.

## 11. Save and Print the Program

To save the program, select *File* and then *Save* (or *Save As*) from the NE Programmer menus.

To print the program, select *File* and then *Print* from the NE Programmer menus.

#### 12. Run the Program

Use the following procedure from the NE Programmer to switch the CPU Unit's operating mode to RUN mode.

1. Select Controller - Operating Mode - Run.

## SECTION 7 Installation and Wiring

This section describes how to install a PLC System, including mounting the various Units and wiring the System. Be sure to follow the instructions carefully. Improper installation can cause the PLC to malfunction, resulting in very dangerous situations.

| Fail-saf | e Circuits                                                                                                    | 210                                                                                                    |
|----------|----------------------------------------------------------------------------------------------------|----------------------------------------------------------------------------------------------------|
| Installa | tion                                                                                                    | 212                                                                                                    |
| 7-2-1    | Installation and Wiring Precautions                                                                                                    | 212                                                                                                    |
| 7-2-2    | Installation in a Control Panel                                                                                                    | 214                                                                                                    |
| 7-2-3    | Mounting Height                                                                                                    | 216                                                                                                    |
| 7-2-4    | Mounting Dimensions                                                                                                    | 217                                                                                                    |
| 7-2-5    | Mounting Units to the Backplane                                                                                                    | 218                                                                                                    |
| 7-2-6    | DIN Track Mounting                                                                                                    | 219                                                                                                    |
| 7-2-7    | I/O Connecting Cables                                                                                                    | 221                                                                                                    |
| Wiring   |                                                                                                    | 223                                                                                                    |
| 7-3-1    | Power Supply Wiring                                                                                                    | 223                                                                                                    |
| 7-3-2    | Wiring Basic I/O Units with Terminal Blocks                                                                                                    | 229                                                                                                    |
| 7-3-3    | Wiring Basic I/O Units with Connectors                                                                                                    | 231                                                                                                    |
| 7-3-4    | Connecting I/O Devices                                                                                                    | 236                                                                                                    |
| 7-3-5    | Reducing Electrical Noise                                                                                                    | 240                                                                                                    |
| Networ   | k Installation                                                                                                    | 242                                                                                                    |
| 7-4-1    | Basic Installation Precautions                                                                                                    | 242                                                                                                    |
| 7-4-2    | Recommended Products                                                                                                    | 242                                                                                                    |
| 7-4-3    | Precautions                                                                                                    | 243                                                                                                    |
| 7-4-4    | Using Contact Outputs (Common to All Units)                                                                                                    | 244                                                                                                    |
| Connec   | ting to the Network                                                                                                    | 245                                                                                                    |
| 7-5-1    | Ethernet Connectors                                                                                                    | 245                                                                                                    |
| 7-5-2    | Connecting the Cable                                                                                                    | 246                                                                                                    |
|          | Fail-saf<br>Installa<br>7-2-1<br>7-2-2<br>7-2-3<br>7-2-4<br>7-2-5<br>7-2-6<br>7-2-7<br>Wiring<br>7-3-1<br>7-3-2<br>7-3-3<br>7-3-4<br>7-3-5<br>Networ<br>7-4-1<br>7-4-2<br>7-4-3<br>7-4-4<br>Connec<br>7-5-1<br>7-5-2 | Fail-safe CircuitsInstallation7-2-1Installation and Wiring Precautions7-2-2Installation in a Control Panel7-2-3Mounting Height7-2-4Mounting Dimensions7-2-5Mounting Units to the Backplane7-2-6DIN Track Mounting7-2-7I/O Connecting CablesWiring7-3-1Power Supply Wiring7-3-2Wiring Basic I/O Units with Terminal Blocks7-3-3Wiring Basic I/O Units with Connectors7-3-4Connecting I/O Devices7-3-5Reducing Electrical NoiseNetwork Installation7-4-1Basic Installation Precautions7-4-2Recommended Products7-4-4Using Contact Outputs (Common to All Units)Connecting to the Network7-5-1Ethernet Connectors7-5-2Connecting the Cable |

## 7-1 Fail-safe Circuits

|                                           | Be sure to set up safety circuits outside of the PLC to prevent dangerous con-<br>ditions in the event of errors in the PLC or external power supply.                                                                                                    |  |  |
|-------------------------------------------|----------------------------------------------------------------------------------------------------|--|--|
| Supply Power to the<br>PLC before Outputs | If the PLC's power supply is turned on after the controlled system's power<br>supply, outputs in Units such as DC Output Units may malfunction momen-<br>tarily. To prevent any malfunction, add an external circuit that prevents the<br>power supply to the controlled system from going on before the power supply<br>to the PLC itself. |  |  |
| Managing PLC Errors                       | When any of the following errors occurs, PLC operation will stop and all outputs from Output Units will be turned OFF.                                                                                                    |  |  |
|                                           | <ul> <li>Operation of the Power Supply Unit's overcurrent protection circuit</li> </ul>                                                                                                    |  |  |
|                                           | <ul> <li>A CPU error (watchdog timer error) or CPU on standby</li> </ul>                                                                                                    |  |  |
|                                           | <ul> <li>A fatal error* (memory error, I/O bus error, duplicate number error, In-<br/>ner Board stopped error, too many I/O points error, program error, cy-<br/>cle time too long error, or FALS(007) error)</li> </ul>                                                                                                    |  |  |
|                                           | Be sure to add any circuits necessary outside of the PLC to ensure the safety of the system in the event of an error that stops PLC operation.                                                                                                    |  |  |
| Note                                      | *When a fatal error occurs, all outputs from Output Units will be turned OFF<br>even if the IOM Hold Bit has been turned ON to protect the contents of I/O<br>memory. (When the IOM Hold Bit is ON, the outputs will retain their previous<br>status after the PLC has been switched from RUN/MONITOR mode to PRO-<br>GRAM mode.)           |  |  |
| Managing Output<br>Malfunctions           | It is possible for an output to remain ON due to a malfunction in the internal circuitry of the Output Unit, such as a relay or transistor malfunction. Be sure to add any circuits necessary outside of the PLC to ensure the safety of the system in the event that an output fails to go OFF.                                            |  |  |
| Emergency Stop<br>Circuit                 | The following emergency stop circuit controls the power supply to the con-<br>trolled system so that power is supplied to the controlled system only when<br>the PLC is operating and the RUN output is ON.                                                                                                    |  |  |

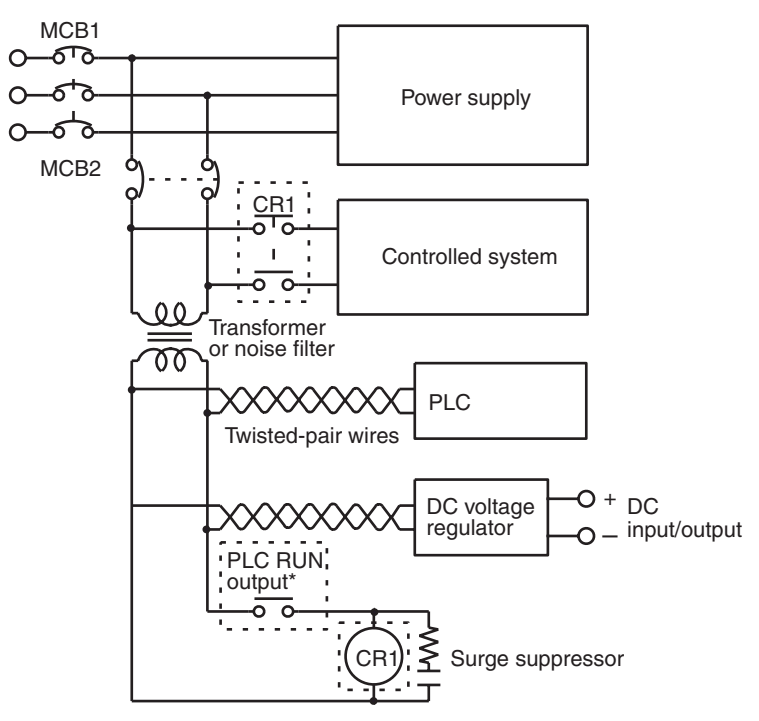

An external relay (CR1) is connected to the RUN output from the Power Supply Unit as shown in the following diagram.

**Note** \*This configuration is possible with the C200HW-PA204R and C200HW-PA209R Power Supply Units only. When a Power Supply Unit without a RUN output is used, program the Always ON Flag (A1) as the execution condition for an output point from an Output Unit.

### **Interlock Circuits**

When the PLC controls an operation such as the clockwise and counterclockwise operation of a motor, provide an external interlock such as the one shown below to prevent both the forward and reverse outputs from turning ON at the same time.

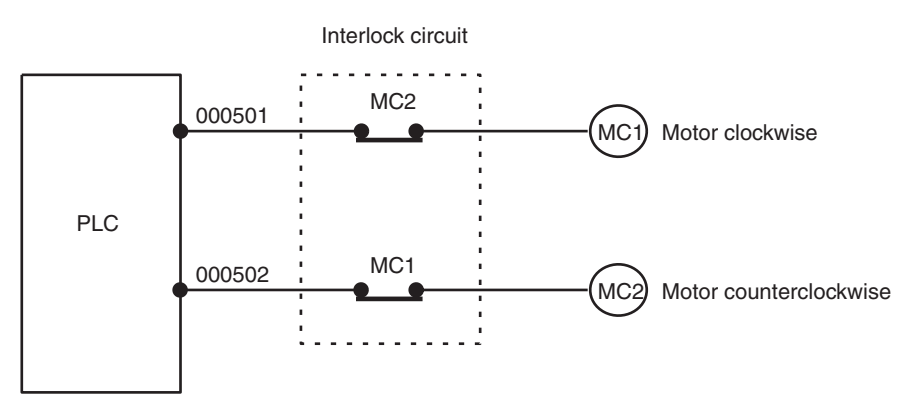

This circuit prevents outputs MC1 and MC2 from both being ON at the same time even if both CIO 000500 and CIO 000501 are both ON, so the motor is protected even if the PLC is programmed improperly or malfunctions.

## 7-2 Installation

## 7-2-1 Installation and Wiring Precautions

Be sure to consider the following factors when installing and wiring the PLC to improve the reliability of the system and make the most of the PLC's functions.

**Ambient Conditions** 

Do not install the PLC in any of the following locations.

- Locations subject to ambient temperatures lower than 0°C or higher than 55°C.
- Locations subject to drastic temperature changes or condensation.
- Locations subject to ambient humidity lower than 10% or higher than 90%.
- Locations subject to corrosive or flammable gases.
- · Locations subject to excessive dust, salt, or metal filings.
- Locations that would subject the PLC to direct shock or vibration.
- · Locations exposed to direct sunlight.
- Locations that would subject the PLC to water, oil, or chemical reagents.

Be sure to enclose or protect the PLC sufficiently in the following locations.

- · Locations subject to static electricity or other forms of noise.
- Locations subject to strong electromagnetic fields.
- · Locations subject to possible exposure to radioactivity.
- Locations close to power lines.

#### Installation in Cabinets or Control Panels

When the PLC is being installed in a cabinet or control panel, be sure to provide proper ambient conditions as well as access for operation and maintenance.

#### **Temperature Control**

The ambient temperature within the enclosure must be within the operating range of  $0^{\circ}$ C to  $55^{\circ}$ C. When necessary, take the following steps to maintain the proper temperature.

- Provide enough space for good air flow.
- Do not install the PLC above equipment that generates a large amount of heat such as heaters, transformers, or high-capacity resistors.
- If the ambient temperature exceeds 55°C, install a cooling fan or air conditioner.

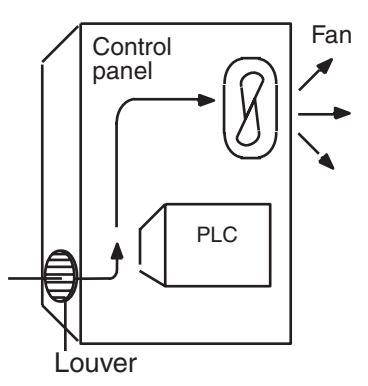

#### Accessibility for Operation and Maintenance

- To ensure safe access for operation and maintenance, separate the PLC as much as possible from high-voltage equipment and moving machinery.
- The PLC will be easiest to install and operate if it is mounted at a height of about 1.3 m (4 feet).

#### Improving Noise Resistance

- Do not mount the PLC in a control panel containing high-voltage equipment.
- Install the PLC at least 200 mm (6.5 feet) from power lines.

Power lines

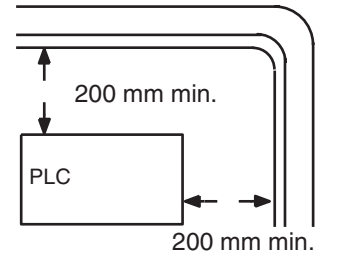

- Ground the mounting plate between the PLC and the mounting surface.
- When I/O Connecting Cables are 10 m or longer, connect the control panels in which Racks are mounted with heavier power wires (3 wires at least 2 mm<sup>2</sup> in cross-sectional area).

#### **PLC Orientation**

 Each Rack must be mounted in an upright position to provide proper cooling.

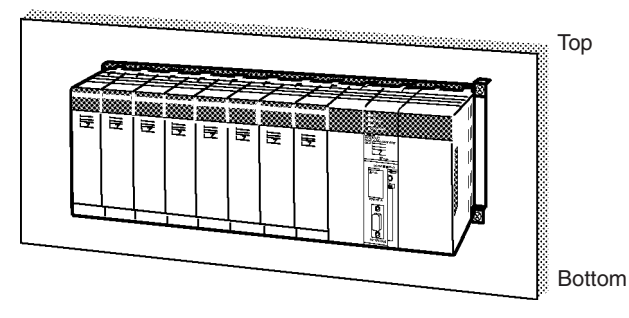

• Do not install a Rack in any of the following positions.

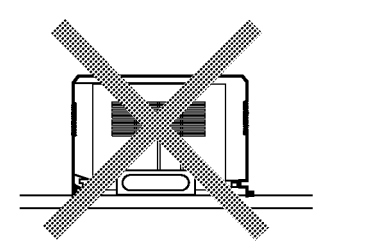

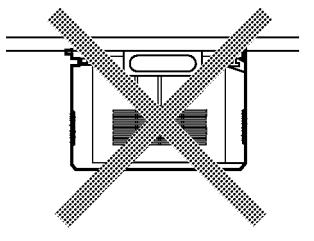

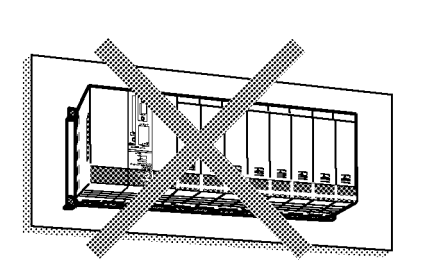

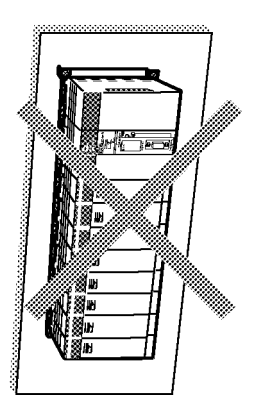

#### **Installation in a Control Panel** 7-2-2

- A typical installation is a CPU Rack mounted above an Expansion Rack on a mounting plate in the control panel.
- The spacing between the CPU Rack and Expansion Rack (or between two Expansion Racks) should be sufficient to allow space for a wiring duct, wiring, air circulation, and replacement of Units in the Racks.
- Note
- If the C200HW-PA209R Power Supply Unit is to be used at an ambient temperature of 50 °C or higher, improve ventilation by providing a minimum space of 80 mm between the top of the Unit and any other objects, e.g., ceiling, wiring ducts, structural supports, devices, etc.

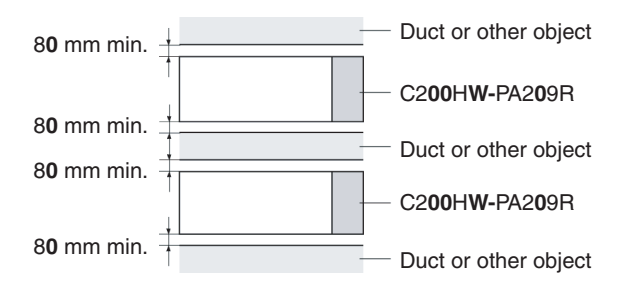

• Up to 7 Expansion Racks can be connected.

Each I/O Connecting Cable can be up to 12 m long, but the sum total of all cables between the CPU Rack and Expansion Racks must be 12 m or less.

• The mounting plate should be grounded completely and we recommend using a mounting plate that has been plated with a good conductor to improve noise resistance.

- If all of the Racks cannot be mounted to the same mounting plate, the individual plates should be securely connected together using 3 wires of at least 2 mm<sup>2</sup> in cross-sectional area.
- The Backplanes are mounted to the plate(s) with four M4 screws each.
- Whenever possible, route I/O wiring through wiring ducts or raceways. Install the duct so that it is easy to fish wire from the I/O Units through the duct. It is handy to have the duct at the same height as the Racks.

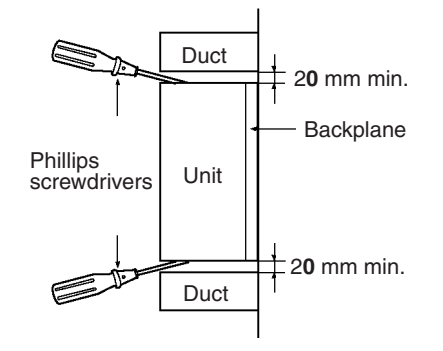

#### Wiring Ducts

The following example shows the proper installation of wiring duct.

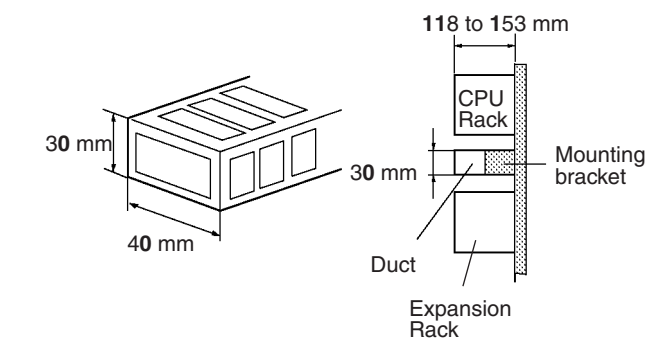

**Note** Tighten the Unit mounting screws, PLC Rack mounting screws, terminal block screws, and cable screws to the following torques.

| Unit Mounting Screws               |         |         |  |
|------------------------------------|---------|---------|--|
| CPU U                              | 0.9 N∙m |         |  |
| Power                              | 0.9 N∙m |         |  |
| I/O Uni                            | its:    | 0.4 N∙m |  |
| Backplane Mounting Screws: 0.9 N·m |         |         |  |
| Terminal Screw                     | /S      |         |  |
| M3.5:                              | 0.8 N∙m |         |  |
| M3:                                | 0.5 N∙m |         |  |
| Cable Connector Screws             |         |         |  |
| M2.6:                              | 0.2 N⋅m |         |  |
|                                    |         |         |  |

**Routing Wiring Ducts** 

Install the wiring ducts at least 20 mm between the tops of the Racks and any other objects, (e.g., ceiling, wiring ducts, structural supports, devices, etc.) to provide enough space for air circulation and replacement of Units. If the C200HW-PA209R Power Supply Unit is to be used at an ambient temperature of 50 °C or higher, provide a minimum space of 80 mm.

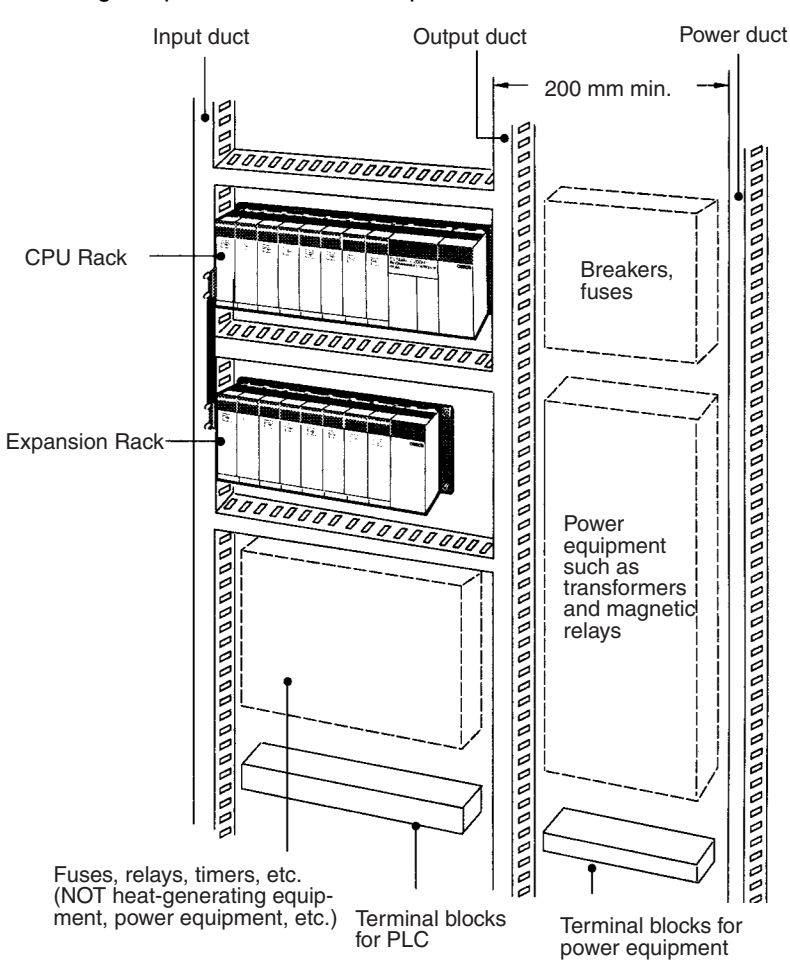

## 7-2-3 Mounting Height

The mounting height of the CPU Rack or Expansion Racks is 123 to 153 mm, depending on I/O Units mounted. If Programming Devices or connecting cables are attached, the additional dimensions must be taken into account. Allow sufficient clearance in the control panel in which the PLC is mounted.

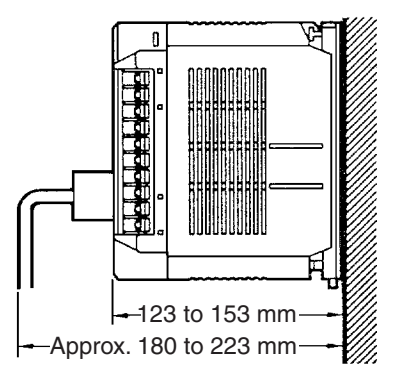

## 7-2-4 Mounting Dimensions

## **Backplanes**

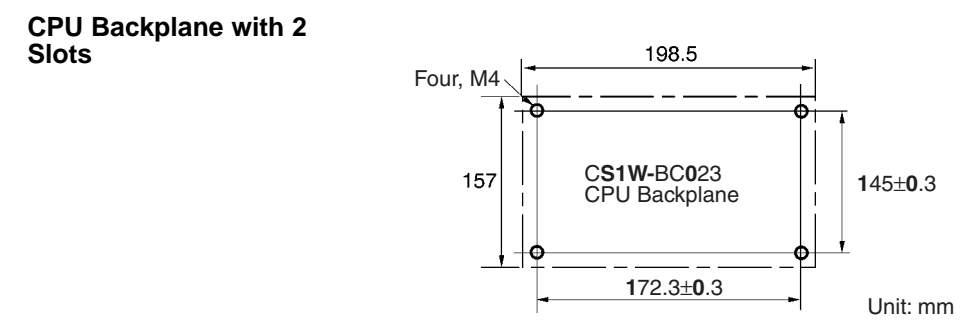

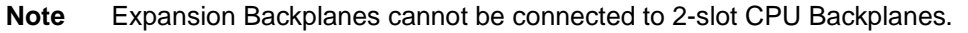

## CPU Backplane with 3, 5, 8, or 10 Slots

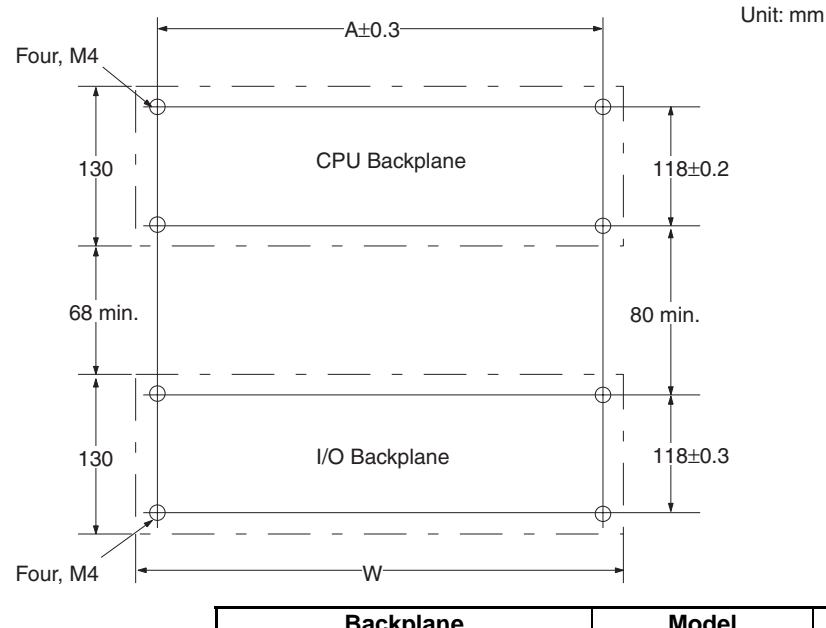

| Backplane            | Model      | Α      | W      |
|----------------------|------------|--------|--------|
| CPU Backplanes       | CS1W-BC032 | 246 mm | 260 mm |
|                      | CS1W-BC052 | 316 mm | 330 mm |
|                      | CS1W-BC082 | 421 mm | 435 mm |
|                      | CS1W-BC102 | 491 mm | 505 mm |
| Expansion Backplanes | CS1W-BI032 | 246 mm | 260 mm |
|                      | CS1W-BI052 | 316 mm | 330 mm |
|                      | CS1W-BI082 | 421 mm | 435 mm |
|                      | CS1W-BI102 | 491 mm | 505 mm |

## 7-2-5 Mounting Units to the Backplane

There are two methods for mounting or removing Units in the Backplane. The following table shows which method to use for each type of Unit.

| Unit type                                                                                         | Installation method                                                                                             | Removal method                                                         |
|---------------------------------------------------------------------------------------------------|----------------------------------------------------------------------------------------------------|------------------------------------------------------------------------|
| CPU Units,<br>Power Supply Units,<br>Basic I/O Units,<br>Special I/O Units,<br>and CPU Bus Units, | Hook the top of the Unit into<br>the slot on the Backplane and<br>tighten the screw on the bot-<br>tom of Unit. | Loosen the screw on the bottom of the Unit and rotate the Unit upward. |

1,2,3...1. Mount the Unit to the Backplane by hooking the top of the Unit into the slot on the Backplane and rotating the I/O Unit downwards.

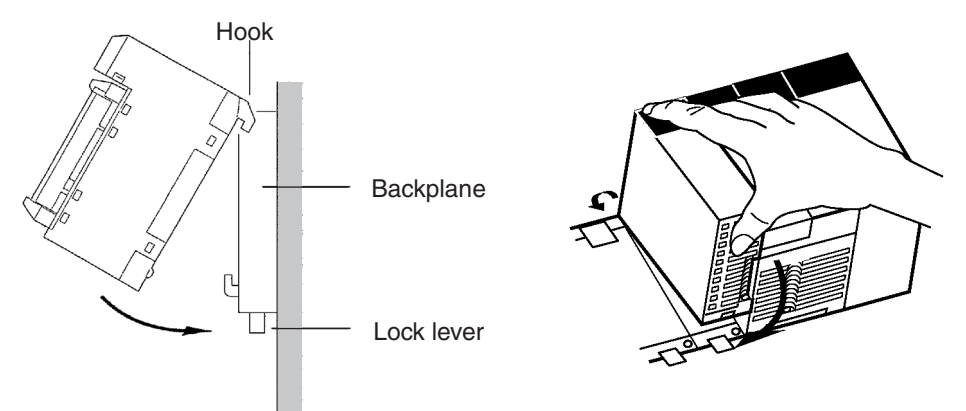

- 2. Make sure that the connector on the back of the Unit is properly inserted into the connector in the Backplane.
- 3. Use a Phillips-head screwdriver to tighten the screw on the bottom of Unit. The screwdriver must be held at a slight angle, so be sure to leave enough space below each Rack.
  - **Note** The screws at the bottoms of the Units must be tightened to the following torques.

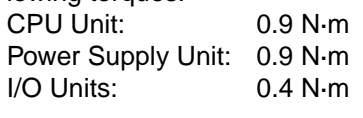

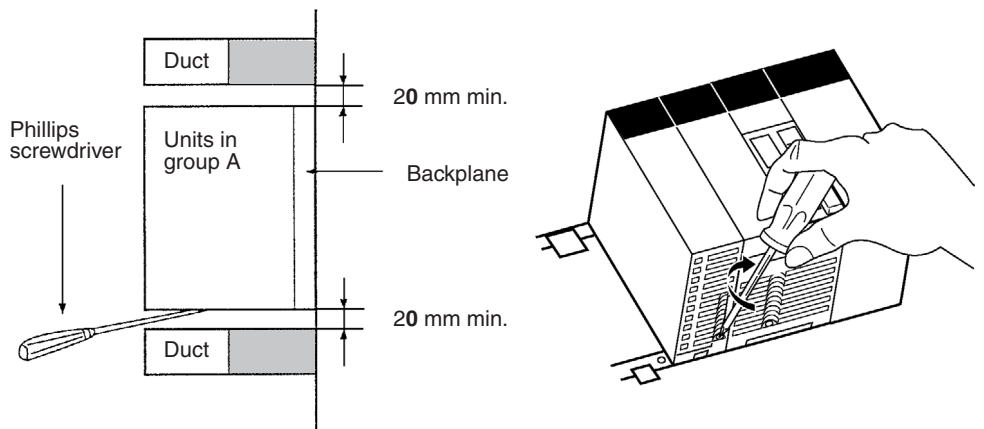

4. To remove a Unit, use a phillips-head screwdriver to loosen the screw at the bottom of the Unit, rotate the Unit upward, and remove it.

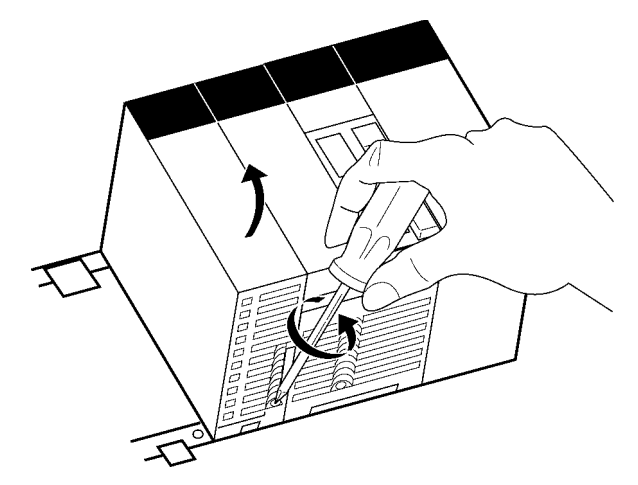

## 7-2-6 DIN Track Mounting

Do not use DIN Track to mount Backplane in locations subject to vibration; use locking screws to attach the Backplane directly.

Mount the DIN Track in the control panel with M4 screws in at least three places. Tighten the mounting screws to a torque of 1.2 N·m.

DIN Track Mounting Bracket

Use DIN Track Mounting Brackets to mount Racks to the DIN Track.

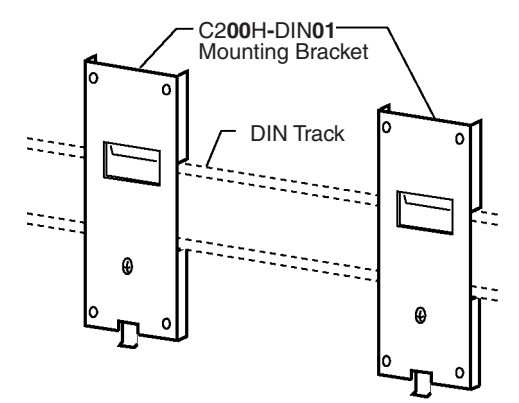

#### **DIN Track**

The following DIN Tracks are available.

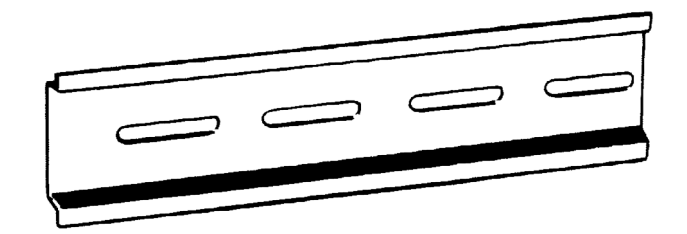

| Model     | Specification           |
|-----------|-------------------------|
| PFP-50N   | 50 cm long, 7.3 mm high |
| PFP-100N  | 1 m long, 7.3 mm high   |
| PFP-100N2 | 1 m long, 16 mm high    |

#### **DIN Track Installation**

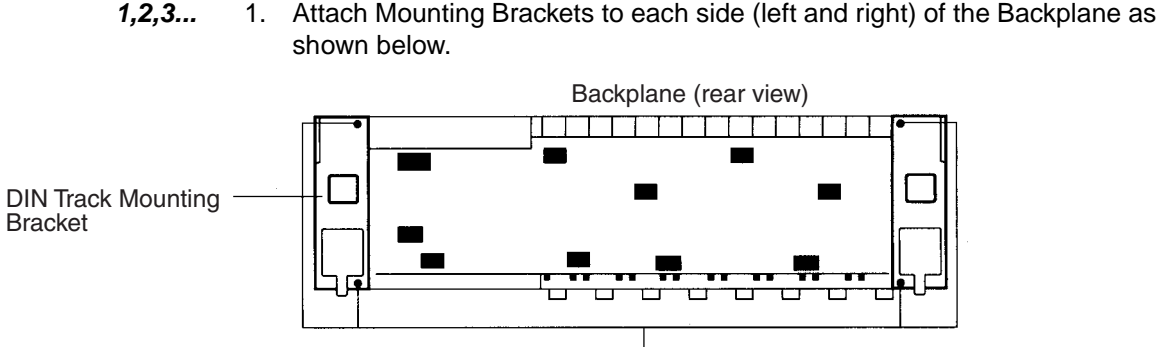

There are two Backplane mounting screws each on the left and right sides of the Backplane. Use these screws to attach the DIN Track Mounting Brackets to the Backplane. (Tighten to a torque of 0.9 N•m.)

2. Mount the Backplane to the DIN Track so that the hooks on the Mounting Brackets fit into the upper portion of the DIN Track as shown below.

These hooks fit into the DIN Track

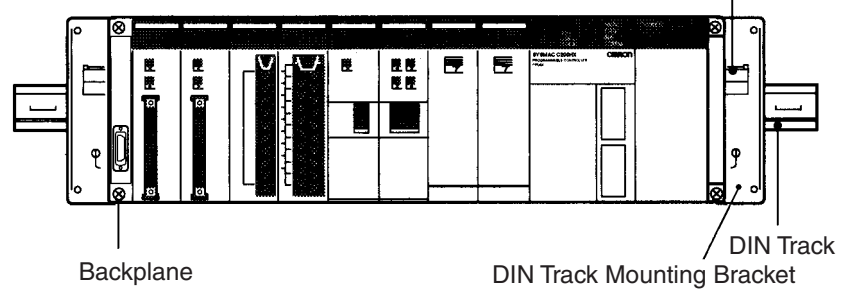

 Loosen the hold-down bracket's screws and slide the Backplane upward so that the Mounting Bracket and Backplane clamp securely onto the DIN Track. Tighten the screws to a torque of 0.5 N·m.

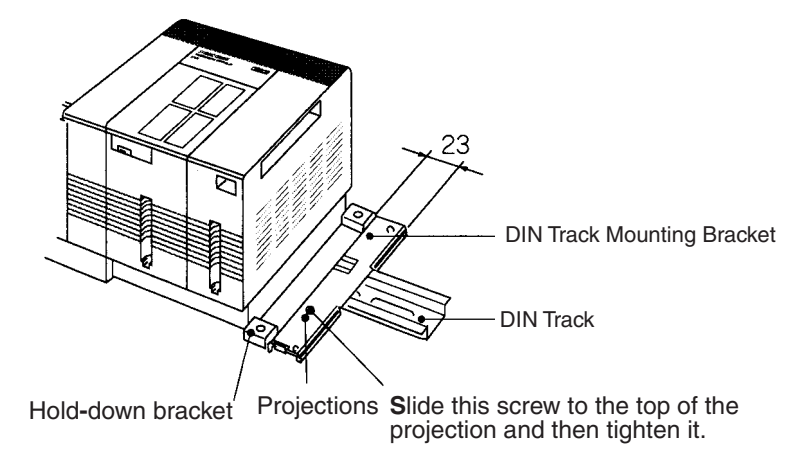

## 7-2-7 I/O Connecting Cables

I/O Connecting Cables are used to connect the CPU Rack and Expansion Racks. There are four types of I/O Connecting Cables.

| Туре                  | Model number | Connectors       |                       | Usage                                       |
|-----------------------|--------------|------------------|-----------------------|---------------------------------------------|
|                       |              | CPU Rack end     | Expansion Rack end    |                                             |
| I/O Connecting Cables | CS1W-CN□□3   | Simple lock con- | Simple lock connector | CPU Rack $\rightarrow$ Expansion Rack       |
|                       |              | nector           |                       | Expansion Rack $\rightarrow$ Expansion Rack |

## **Available Models**

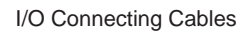

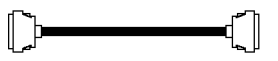

| Model number | Cable<br>length      |
|--------------|----------------------|
| CS1W-CN313   | 0.3 m<br>(See note.) |
| CS1W-CN713   | 0.7 m<br>(See note.) |
| CS1W-CN223   | 2 m                  |
| CS1W-CN323   | 3 m                  |
| CS1W-CN523   | 5 m                  |
| CS1W-CN133   | 10 m                 |
| CS1W-CN133B2 | 12 m                 |

- Install the Racks and select I/O Connecting Cables so that the total length of all I/O Connecting Cables does not exceed 12 m.
- The following diagram shows where each I/O Connecting Cable must be connected on each Rack. The Rack will not operate if the cables aren't connected properly. (The "up" direction is towards the CPU Unit and "down" is away from the CPU Unit.)

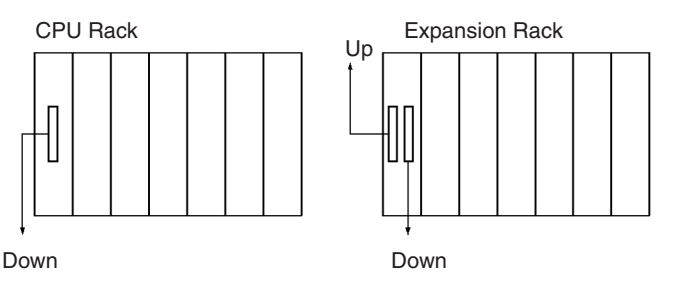

• The following diagram shows an example of proper Rack connections.

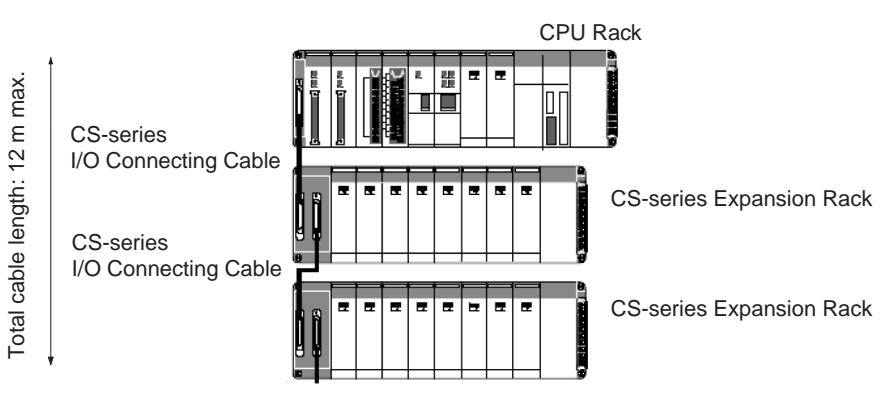

#### **Cable Connections**

Simple locking connectors are used for the CPU and Expansion Backplanes.

The connectors can be inserted only one way; they cannot be inserted upside down. Be sure that the connectors fit properly as they are inserted.

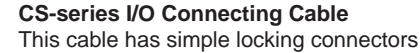

on both ends.

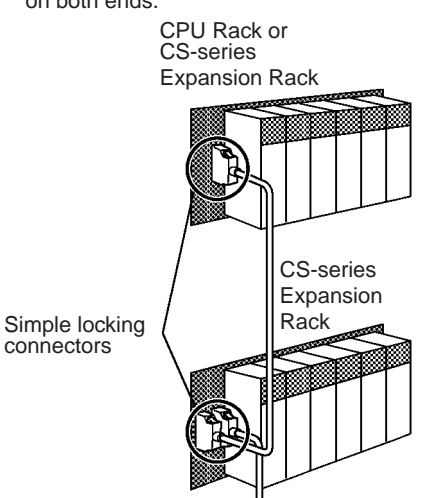

#### Connecting the Simple Locking Connectors

Press the tabs on the end of the connector and insert the connector until it locks in place. The PLC will not operate properly if the connector isn't inserted completely. Press in on both sides of the connector to remove it.

**Note** When using an I/O Connecting Cable with a locking connector, be sure that the connector is firmly locked in place before using it.

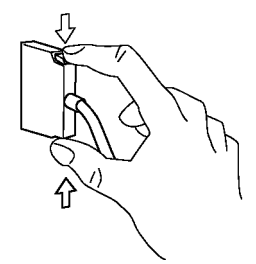

- Do not route the I/O Connecting Cables through ducts that contain the I/O or power wiring.
- Always turn OFF the power supply to the PLC before connecting Cables.

- An I/O bus error will occur and the PLC will stop if an I/O Connecting Cable's connector separates from the Rack. Be sure that the connectors are secure.
- Do not cut or reconnect I/O Connecting Cables. Handle them with caution when mounting the PLC or when using wiring ducts.
- Do not pulse on cables with excessive force or bend them paste their natural bending radius.
- The cables can withstand a pulling force of 49 N (11 lbs) max.
- The minimum bending radius of the I/O Connecting Cables is shown in the following diagram.

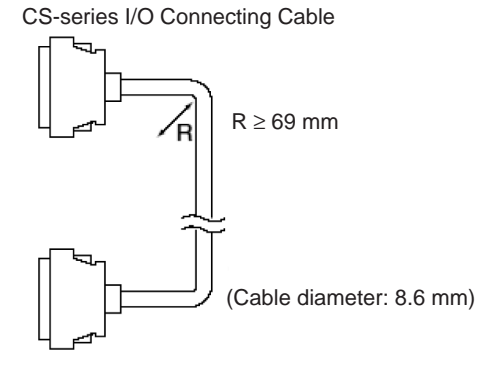

## 7-3 Wiring

## 7-3-1 Power Supply Wiring

AC Power Supply Units When 200 to 240 V AC power is being supplied, be sure to remove the jumper bar that shorts the voltage selector terminals. The Unit will be damaged if 200 to 240 V AC is supplied with the jumper bar connected.

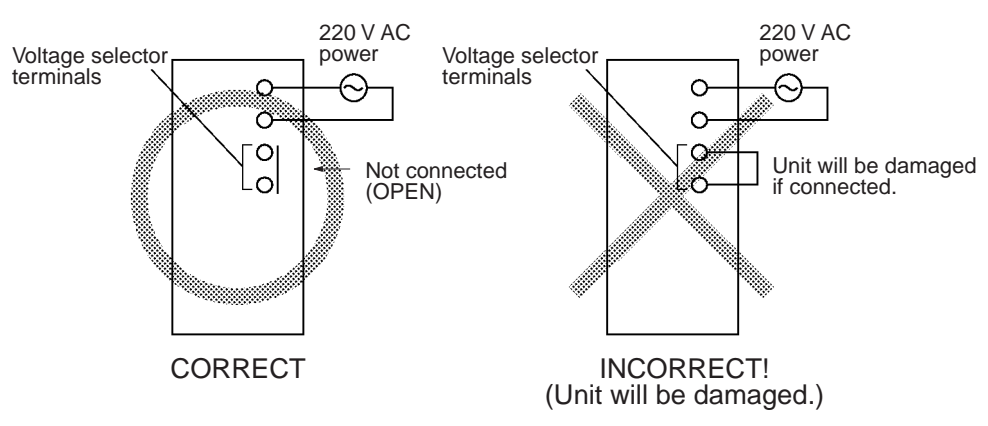

Note

- (1) If 110 V AC power is supplied but the jumper bar has been removed to select 220 V AC, the Unit will not operate because the power supply voltage will be below the 85% minimum level.
  - (2) Do not remove the protective label from the top of the Unit until wiring has been completed. This label prevents wire strands and other foreign matter from entering the Unit during wiring procedures.
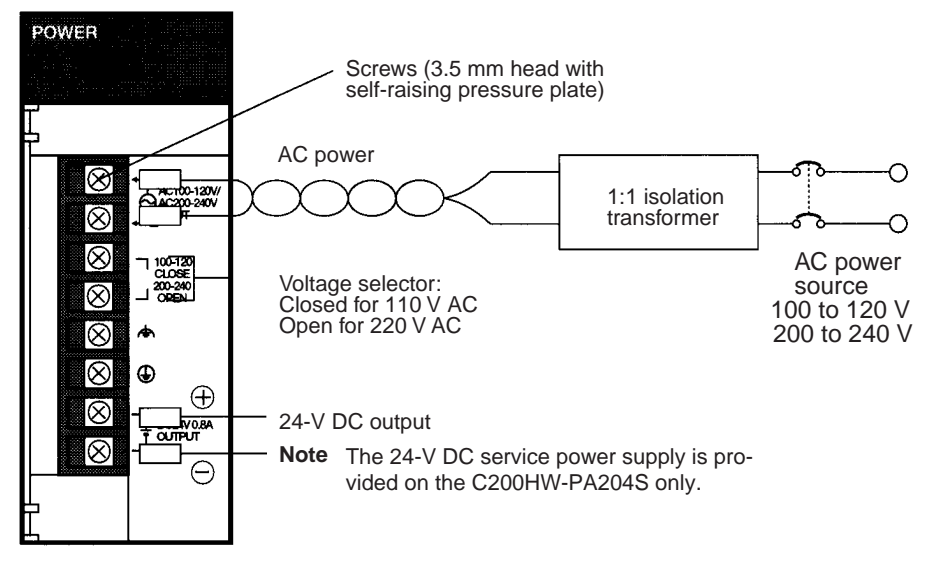

#### C200HW-PA204 or C200HW-PA204S Power Supply Unit

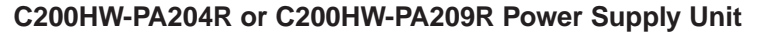

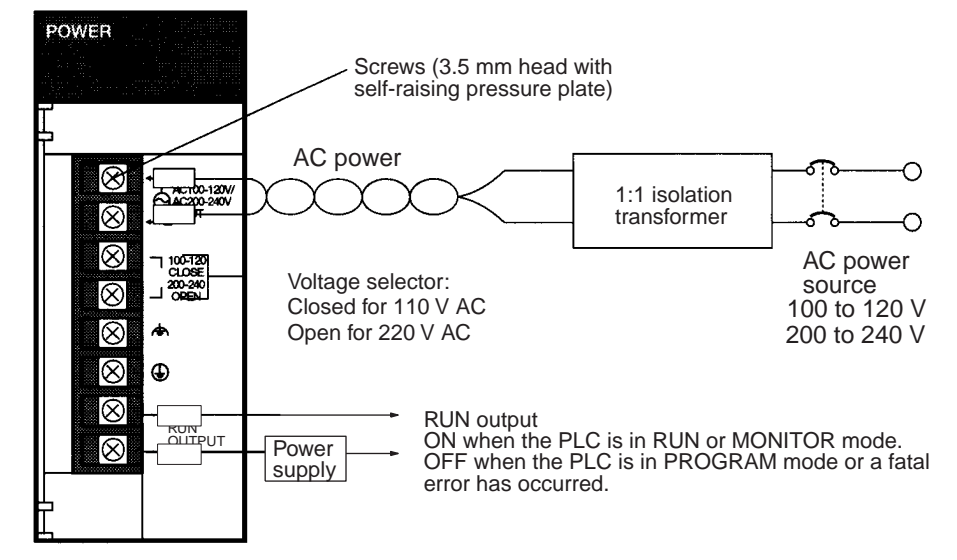

**Note** If a Power Supply Unit without a RUN output is being used, an output that acts as a RUN output can be created by programming the Always ON Flag (A1) as the execution condition for an output from an Output Unit.

#### **AC Power Source**

- Supply 100 to 120 V AC or 200 to 240 V AC.
- Keep voltage fluctuations within the specified range:

| Supply voltage  | Allowable voltage fluctuations |
|-----------------|--------------------------------|
| 100 to 120 V AC | 85 to 132 V AC                 |
| 200 to 240 V AC | 170 to 264 V AC                |

- The terminal block indicator L2/N-L1 may appear as L1/N-L2 in some Units, but the function of the terminals is the same.
- If one power supply phase of the equipment is grounded, connect the grounded phase side to the L2/N (or L1/N if so indicated) terminal.

| Voltage Selector                       | Shorted:100 to 120 V AC<br>Open: 200 to 240 V AC<br>Short-circuit the voltage selector<br>120 V AC supply voltage. For 20                                                                                                    | terminals with the<br>0 to 240 V AC leav | jumper bar to sele<br>ve them open.      | ect 100 to |
|----------------------------------------|----------------------------------------------------------------------------------------------------|------------------------------------------|------------------------------------------|------------|
| Note                                   | The Power Supply Unit will be date and the voltage selector terminal                                                                                                    | amaged if 200 to 2<br>s are connected v  | 240 V AC power is<br>vith the jumper bar | supplied   |
| Isolation Transformer                  | The PLC's internal noise isolation circuits are sufficient to control typical noise in power supply lines, but noise between the PLC and ground can be significantly reduced by connecting a 1-to-1 isolation transformer. Do not ground the secondary coil of the transformer.                                                                 |                                          |                                          |            |
| Power Consumption                      | The power consumption will be 120 VA max. per Rack, but there will be a surge current of at least 5 times the max. current when power is turned ON.                                                                                                    |                                          |                                          |            |
| 24-V DC Output<br>(C200HW-PA204S Only) | Use these terminals as the power supply for 24-V DC Input Units. Never exter-<br>nally short these terminals; PLC operation will stop if these terminals are<br>shorted.                                                                                                    |                                          |                                          |            |
|                                        | Although the 24-V DC output can supply up to 0.8 A, the combined power consumption for both 5 V DC and 24 V DC must be 30 W or less, i.e., the capacity of the 24-V DC output will be reduced if the Units mounted to the Rack consume a lot of current. Refer to <i>1-3-4 Unit Current Consumption</i> for the power consumption of each Unit. |                                          |                                          |            |
|                                        | The output voltage of the 24-V DC output will vary with the current consump-<br>tion of the load as shown in the following table. Be sure to check the current<br>consumption and allowable voltage ranges of the devices connected before<br>using these terminals.                                                                            |                                          |                                          |            |
|                                        | Load current on 24-V DC output                                                                                                    | Less than 0.3 A                          | 0.3 A or higher                          |            |
|                                        | Accuracy of 24-V DC output for lot No. 0197 or later                                                                                                    | +17%<br>–11%                             | +10%<br>–11%                             |            |
|                                        | Accuracy of 24-V DC output for lot No. 3187 or earlier                                                                                                    | +10%<br>–20%                             |                                          |            |

**Note** Lot numbers are as shown in the following diagram.

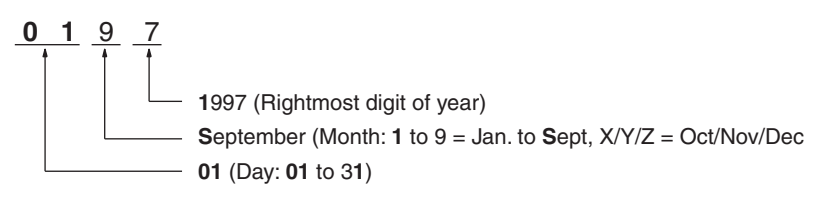

We recommend connecting a dummy load as shown in the following diagram if the maximum operating voltage of the connected device is 26.4 V (24 V +10%).

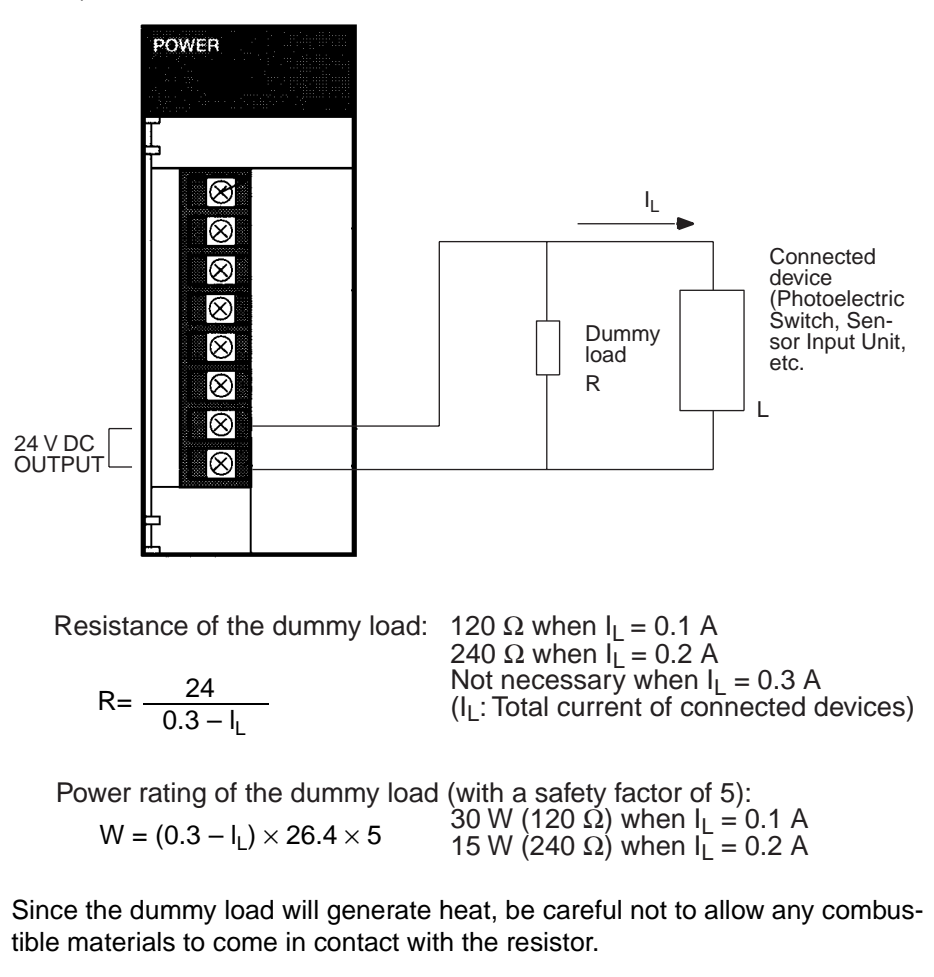

RUN Output (C200HW-PA204R/209R)

Note

This output is ON whenever the CPU Unit is operating in RUN or MONITOR mode; it is OFF when the CPU Unit is in PROGRAM mode or a fatal error has occurred.

The RUN output can be used to control external systems, such as in an emergency stop circuit that turns off the power supply to external systems when the PLC is not operating. (See *7-1 Fail-safe Circuits* for more details on the emergency stop circuit.)

|                                  | C200HW-PA204R                                                                | C200HW-PA209R                                                                                                    |
|----------------------------------|------------------------------------------------------------------------------|----------------------------------------------------------------------------------------------------|
| Contact<br>form                  | SPST-NO                                                                      | SPST-NO                                                                                                    |
| Maximum<br>switching<br>capacity | 250 V AC:2 A for resistive loads<br>0.5 A for inductive loads<br>24 V DC:2 A | 240 V AC:2 A for resistive loads<br>120 V AC:0.5 A for inductive loads<br>24 V DC:2 A for resistive loads<br>2 A for inductive loads |

**Crimp Terminals** 

The terminals on the Power Supply Unit are M3.5, self-raising terminals with screws. Use crimp terminals for wiring. Do not connect bare stranded wires directly to terminals. Tighten the terminal block screws to the torque of  $0.8 \text{ N} \cdot \text{m}$ . Use round-type crimp terminals (M3.5) having the dimensions shown below.

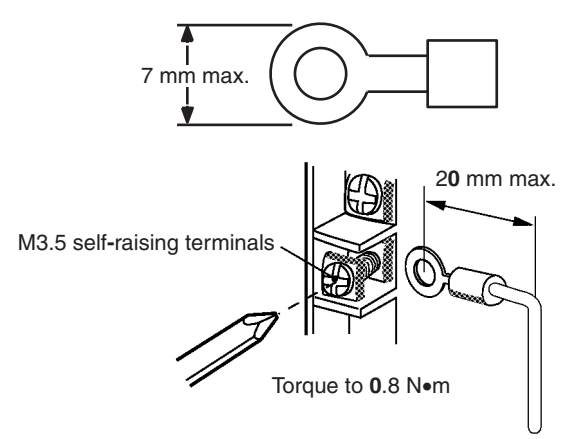

Caution Tighten the AC power supply terminal block screws to the torque of 0.8 N•m. Loose screws may result in short-circuit, malfunction, or fire.

**Note** 1. Supply power to all of the Power Supply Units from the same source.

- 2. Be sure to check the setting of the voltage selector before supplying power.
  - 3. Do not forget to remove the label from the top of the Power Supply Unit after wiring the Unit. The label will block air circulation needed for cooling.

The diagram below shows the location of the ground and line ground terminals.

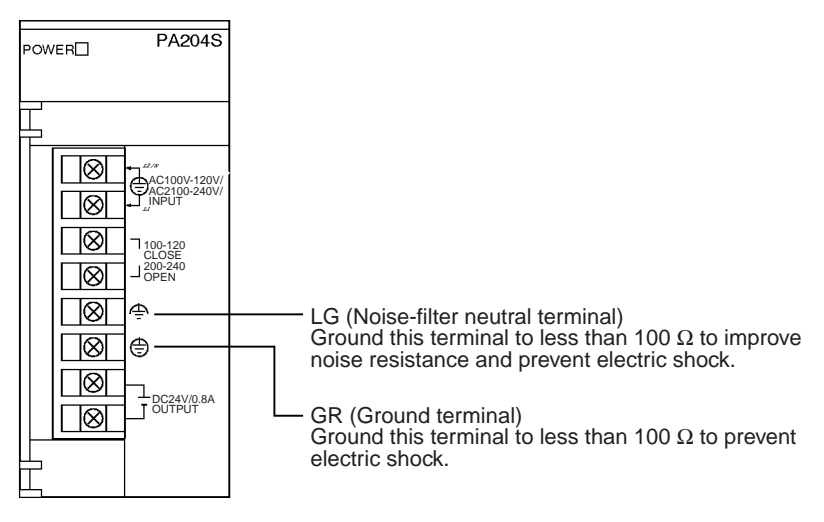

- To help prevent electrical shock, ground the ground terminal (GR: B) with a ground resistance of less than 100  $\Omega$  using a 14-gauge wire (minimum cross-sectional area of 2 mm<sup>2</sup>).
- The line ground terminal (LG:  $\clubsuit$ ) is a noise-filtered neutral terminal. If noise is a significant source of errors or electrical shocks are a problem, connect the line ground terminal to the ground terminal and ground both with a ground resistance of less than 100  $\Omega$ .
- The ground wire should not be more than 20 m long.

### <u>Grounding</u>

- The following grounding configurations are acceptable.
- The CS-series Backplanes are designed to be mounted so that they are isolated (separated) from the mounting surface to protect them from the effects of noise in the installation environment (e.g., the control panel).

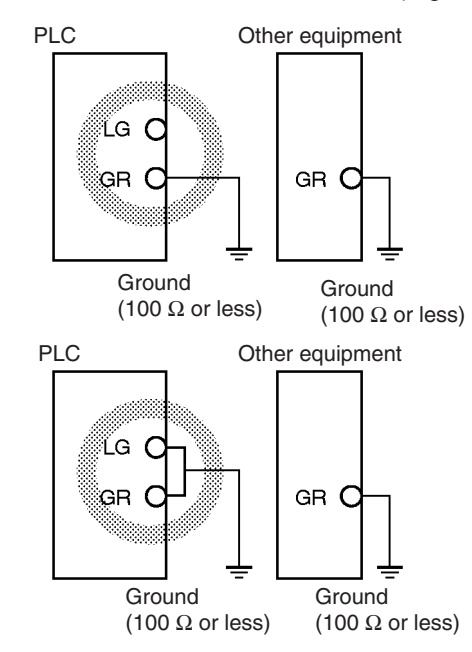

• Do not share the PLC's ground with other equipment, such as motors and inverters, or ground the PLC to the metal structure of a building. The configuration shown in the following diagram may worsen operation.

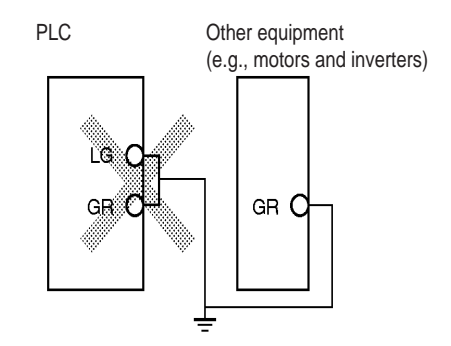

#### Wiring Communications Lines

When using communications from one or more Rack in the system, ground the entire system so that only one point is grounded. (Refer to user documentation for the devices connected.) For detailed connection methods, refer to the *Operation Manual* for the Communications Unit.

#### **Recommended Wiring**

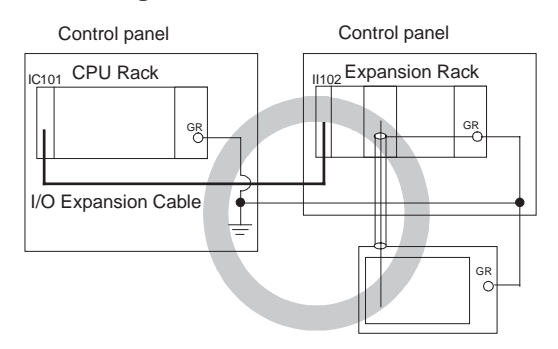

#### Wiring Susceptible to Noise

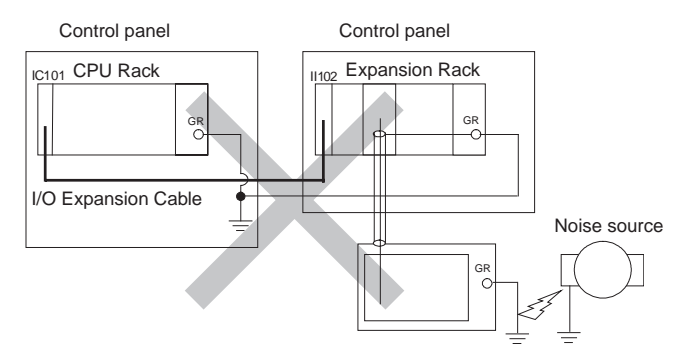

Crimp TerminalsThe terminals on the Power Supply Unit are M3.5, self-raising terminals with<br/>screws. Use crimp terminals for wiring. Do not connect bare stranded wires<br/>directly to terminals. Tighten the terminal block screws to the torque of<br/>0.8 N• m. Use crimp terminals (M3.5) having the dimensions shown below.

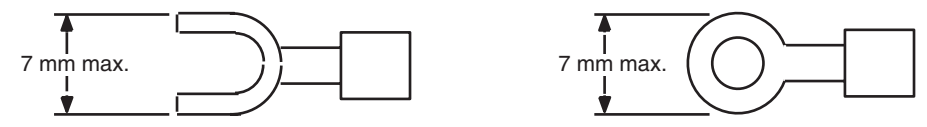

# 7-3-2 Wiring Basic I/O Units with Terminal Blocks

I/O Unit Specifications

Double-check the specifications for the I/O Units. In particular, do not apply a voltage that exceeds the input voltage for Input Units or the maximum switching capacity for Output Units. Doing so may result in breakdown, damage, or fire.

When the power supply has positive and negative terminals, be sure to wire them correctly.

**Electric Wires** 

The following wire gauges are recommended.

| Terminal Block Connector | Wire Size                                    |
|--------------------------|----------------------------------------------|
| 10-terminal              | AWG 22 to 18 (0.32 to 0.82 mm <sup>2</sup> ) |
| 19-terminal/20-terminal  | AWG 22 (0.32 mm <sup>2</sup> )               |

**Note** The current capacity of electric wire depends on factors such as the ambient temperature and insulation thickness as well as the gauge of the conductor.

Crimp Terminals

The terminals on the Power Supply Unit are M3.5, self-raising terminals with screws. Use crimp terminals for wiring. Do not connect bare stranded wires directly to terminals. Tighten the terminal block screws to the torque of 0.8 N•m. Use crimp terminals (M3.5) having the dimensions shown below.

#### **10-terminal or 19-terminal Terminal Blocks**

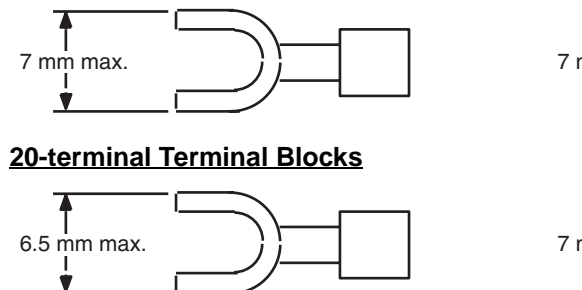

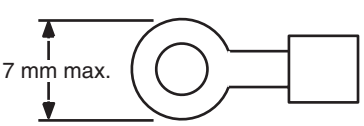

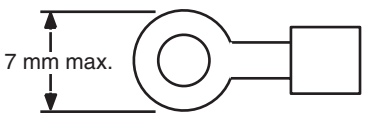

### Wiring

### Wiring

Do not remove the protective label from the top of the Unit until wiring has been completed. This label prevents wire strands and other foreign matter from entering the Unit during wiring procedures. (Remove the label after wiring has been completed to allow air circulation needed for cooling.)

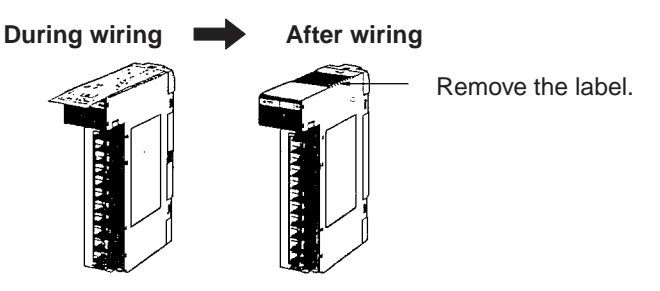

- Wire the Units so that they can be easily replaced. In addition, make sure that the I/O indicators are not covered by the wiring.
- Do not place the wiring for I/O Units in the same duct or raceway as power lines. Inductive noise can cause errors in operation.
- Tighten the terminal screws to the torque of 0.8 N·m.
- The terminals have screws with 3.5-mm diameter heads and self-raising pressure plates. Connect the lead wires to the terminals as shown below.

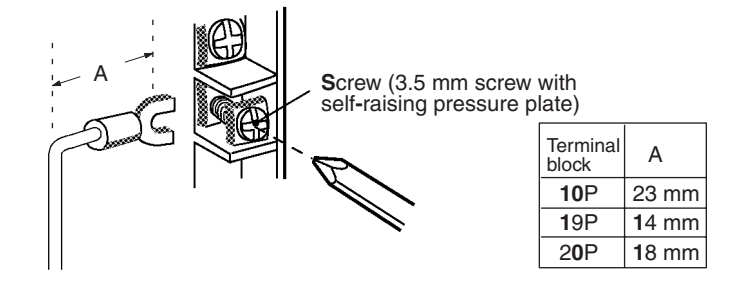

#### **Terminal Blocks**

The I/O Units are equipped with removable terminal blocks. The lead wires do not have to be removed from the terminal block to remove it from an I/O Unit. The terminal block can be removed by taking out the terminal block mounting screws.

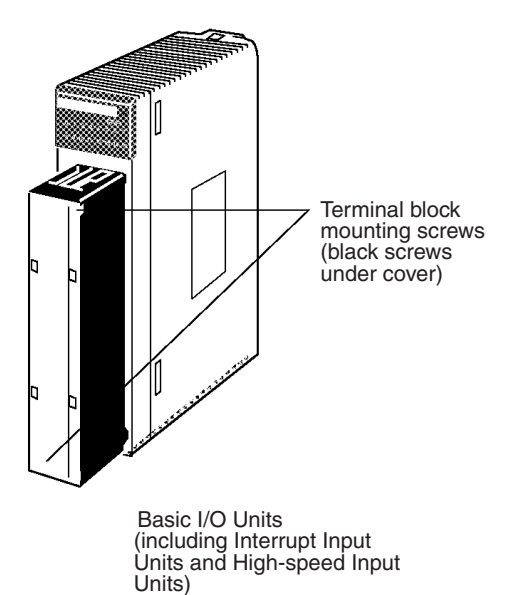

## 7-3-3 Wiring Basic I/O Units with Connectors

This section describes wiring for the following Units:

• Basic I/O Units with Connectors (32-, 64-, and 96-point Units)

Basic I/O Units with Connectors use special connectors to connector to external I/O devices. The user can combine a special connector with cable or use a preassembled OMRON cable to connect a High-density I/O Unit to a terminal block or Relay Terminal. The available OMRON cables are described later in this section.

- Be sure not to apply a voltage that exceeds the input voltage for Input Units or the maximum switching capacity for Output Units.
- When the power supply has positive and negative terminals, be sure to wire them correctly. Loads connected to Output Units may malfunction if the polarity is reversed.
- Use reinforced insulation or double insulation on the DC power supply connected to DC I/O Units when required by EC Directives (low voltage).
- $\bullet$  When connecting the connector to the I/O Unit, tighten the connector screws to a torque of 0.2 N·m.
- Turn ON the power only after checking the connector's wiring carefully.
- Do not pull the cable. Doing so will damage the cable.
- Bending the cable too sharply can damage or break wiring in the cable.

#### Available Connectors

Basic 32- and 64-point I/O Units

The following connectors are recommended for attachment to Basic 32- and 64-point I/O Units.

Use the following connectors when assembling a connector and cable.

| Connection                          | Pins | OMRON set  | Fujitsu parts                                                                 |
|-------------------------------------|------|------------|-------------------------------------------------------------------------------|
| Solder-type<br>(included with Unit) | 40   | C500-CE404 | Socket: FCN-361J040-AU<br>Connector bar: FCN-360C040-J2                       |
| Crimp-type                          | 40   | C500-CE405 | Socket: FCN-363J040<br>Connector bar: FCN-360C040-J2<br>Contacts: FCN-363J-AU |
| Crimp-type                          | 40   | C500-CE403 | FCN-367J040-AU                                                                |

#### Note

Solder-type connectors are included with each Unit.

Basic 96-point I/O Units

The following connectors are recommended for attachment to Basic 96-point I/O Units.

| Connection                          | Pins | OMRON set  | Fujitsu parts                                                                 |
|-------------------------------------|------|------------|-------------------------------------------------------------------------------|
| Solder-type<br>(included with Unit) | 56   | CS1W-CE561 | Socket: FCN-361J056-AU<br>Connector bar: FCN-360C056-J3                       |
| Crimp-type                          | 56   | CS1W-CE562 | Socket: FCN-363J056<br>Connector bar: FCN-360C056-J3<br>Contacts: FCN-363J-AU |
| Crimp-type                          | 56   | CS1W-CE563 | FCN-367J056-AU                                                                |

Note Solder-type connectors are included with each Unit.

<u>Wire</u>

We recommend using cable with wire gauges of AWG 24 or AWG 26  $(0.2 \text{ mm}^2 \text{ to } 0.08 \text{ mm}^2)$ . Use cable with external wire diameters of 1.61 mm max.

## Wiring Procedure

*1,2,3...* 1. Check that each Unit is installed securely.

Note Do not apply excessive force to the cables.

2. Do not remove the protective label from the top of the Unit until wiring has been completed. This label prevents wire strands and other foreign matter from entering the Unit during wiring. (Remove the label after wiring has been completed to allow air circulation needed for cooling.)

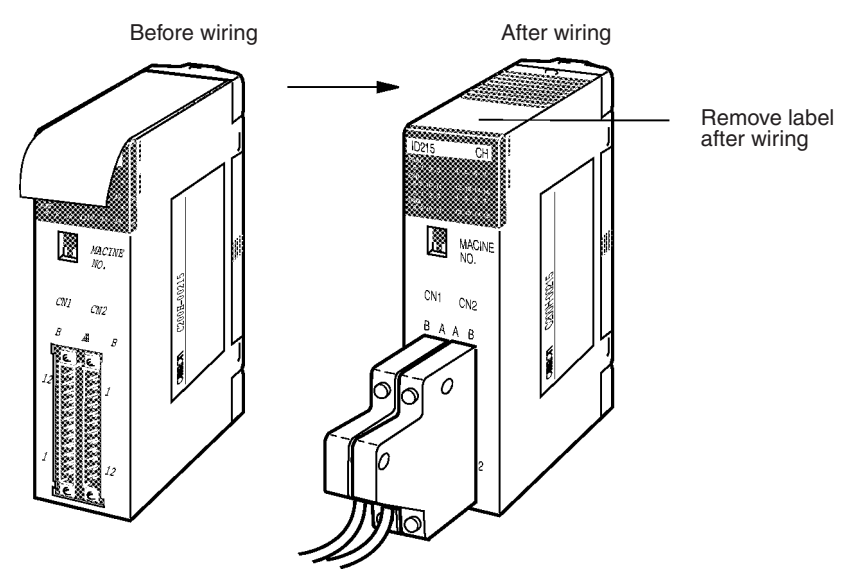

3. When solder-type connectors are being used, be sure not to accidentally short adjacent terminals. Cover the solder joint with heat-shrink tubing.

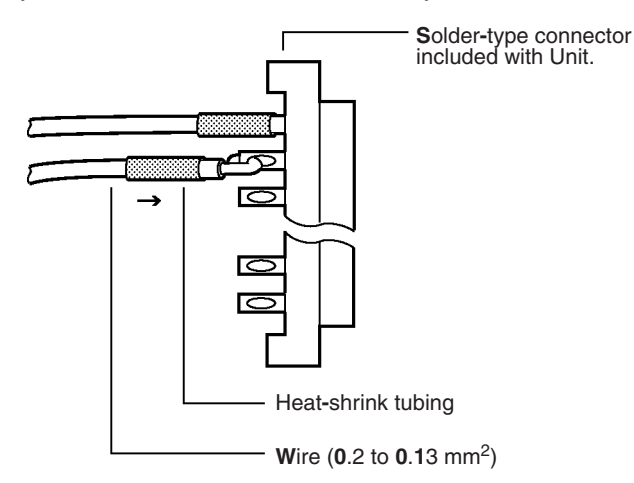

**Note** Double-check to make sure that the Output Unit's power supply leads haven't been reversed. If the leads are reversed, the Unit's internal fuse will blow and the Unit will not operate.

4. Assemble the connector (included or purchased separately) as shown in the following diagram.

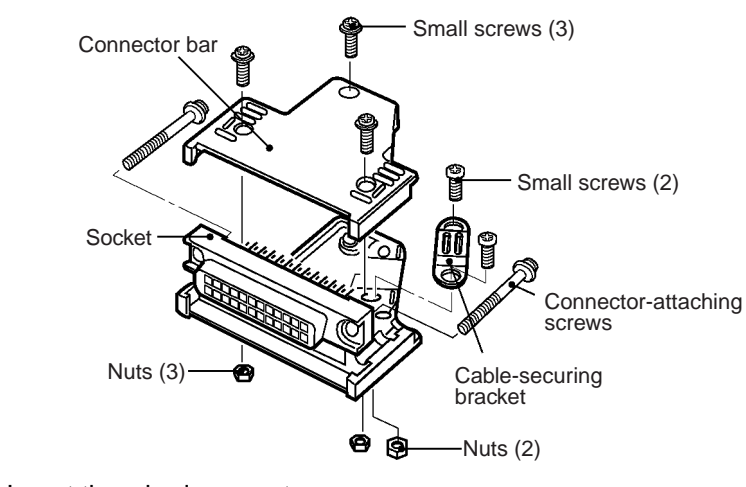

5. Insert the wired connector.

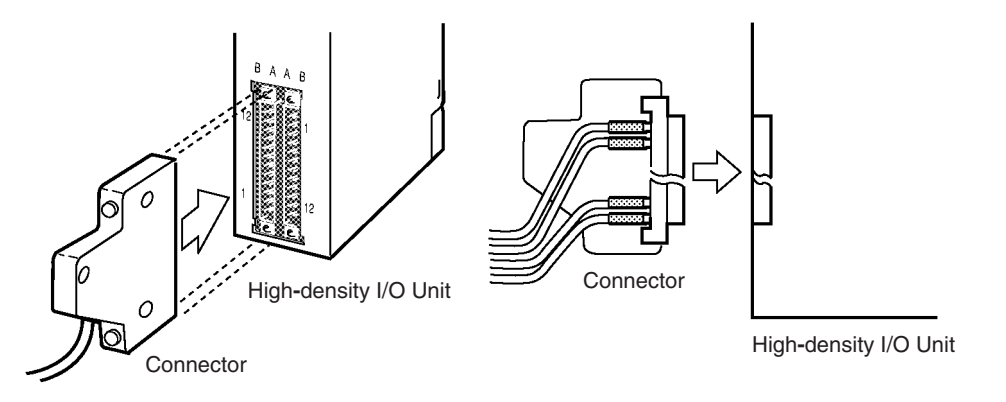

6. Remove the protective label after wiring has been completed to allow air circulation needed for cooling.

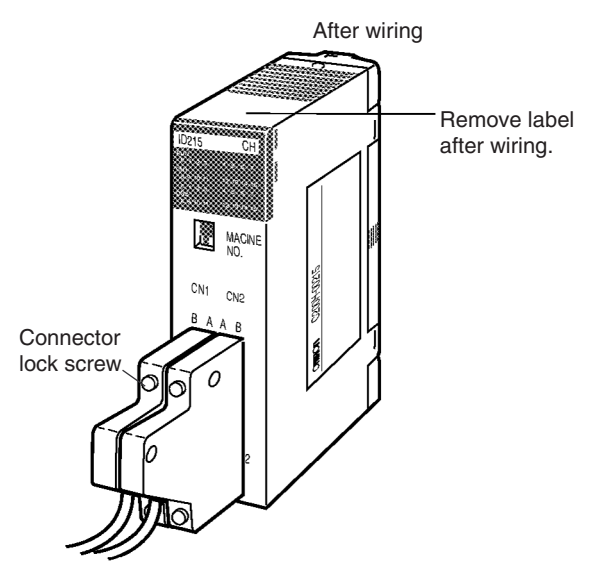

Tighten the connector-attaching screws to a torque of 0.2 N·m.

#### Wiring

## Section 7-3

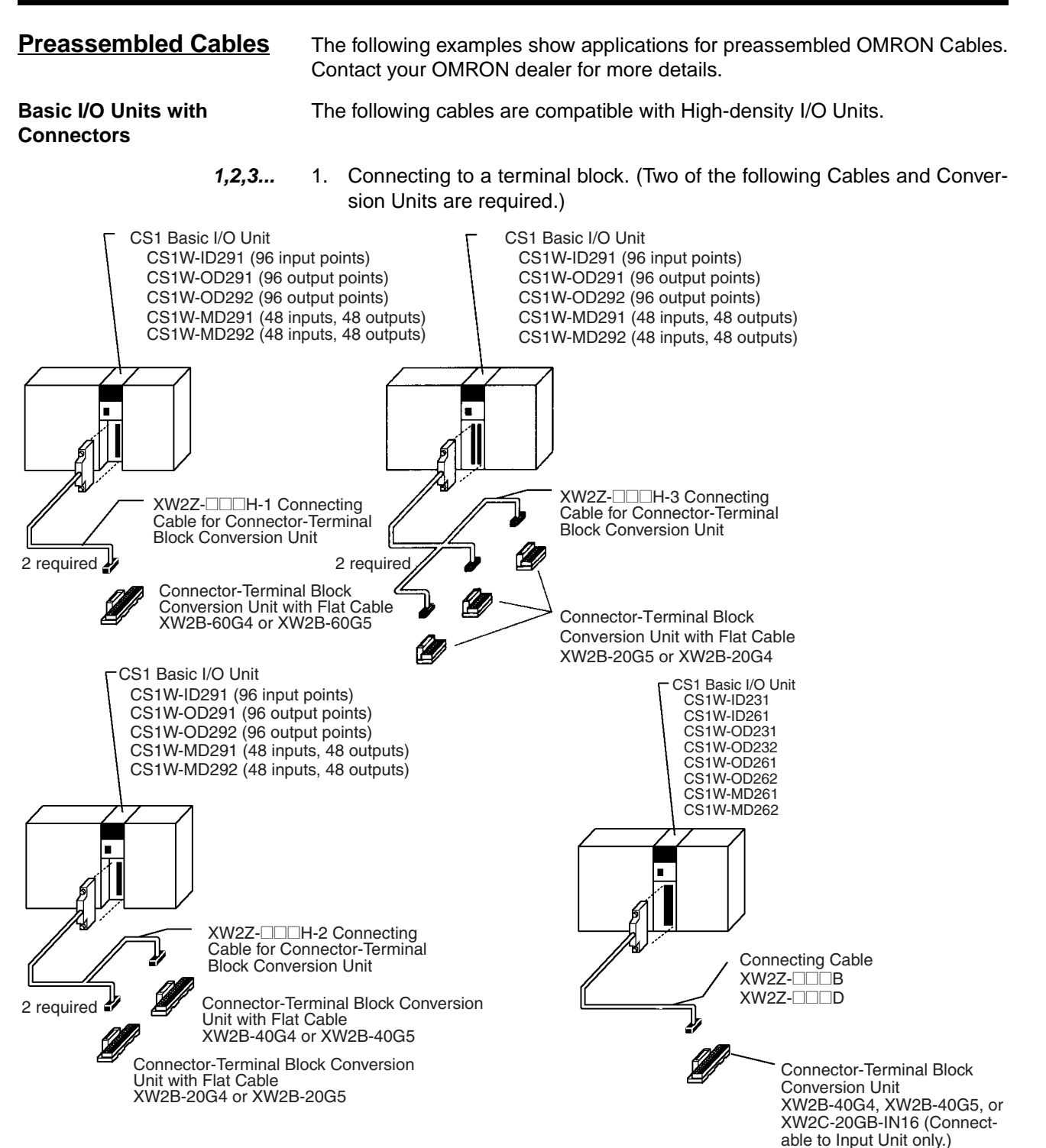

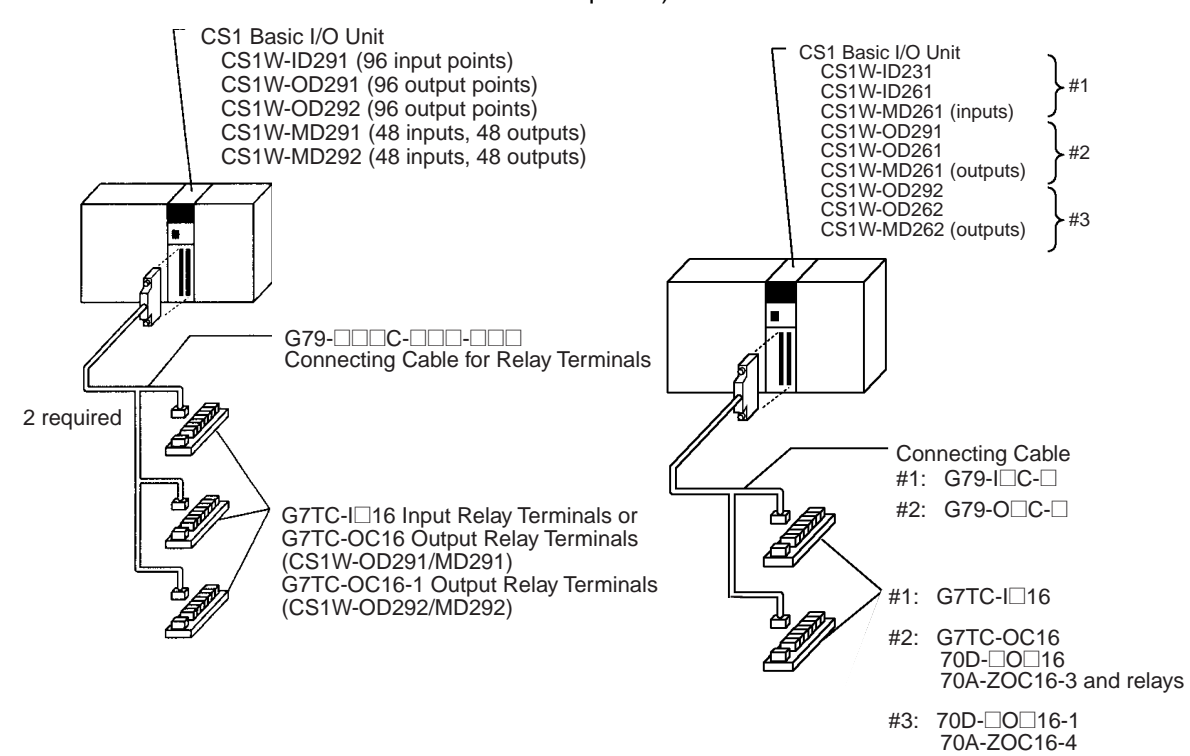

2. Connecting to a Relay Terminal. (Two of the following Cables and Relay Terminals are required.)

235

# 7-3-4 Connecting I/O Devices

## Input Devices

Use the following information for reference when selecting or connecting input devices.

**DC Input Units** 

The following types of DC input devices can be connected.

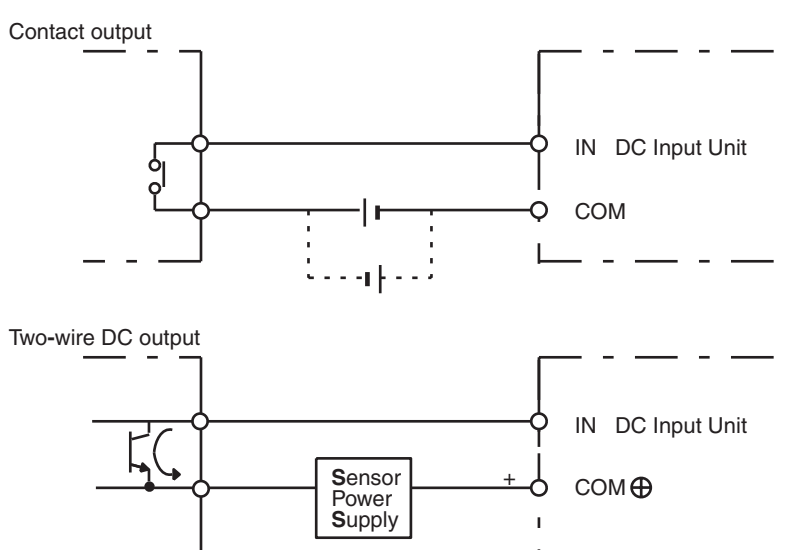

NPN open-collector output

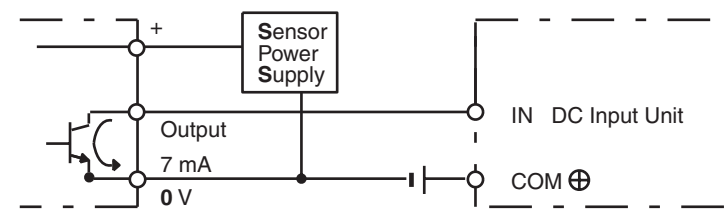

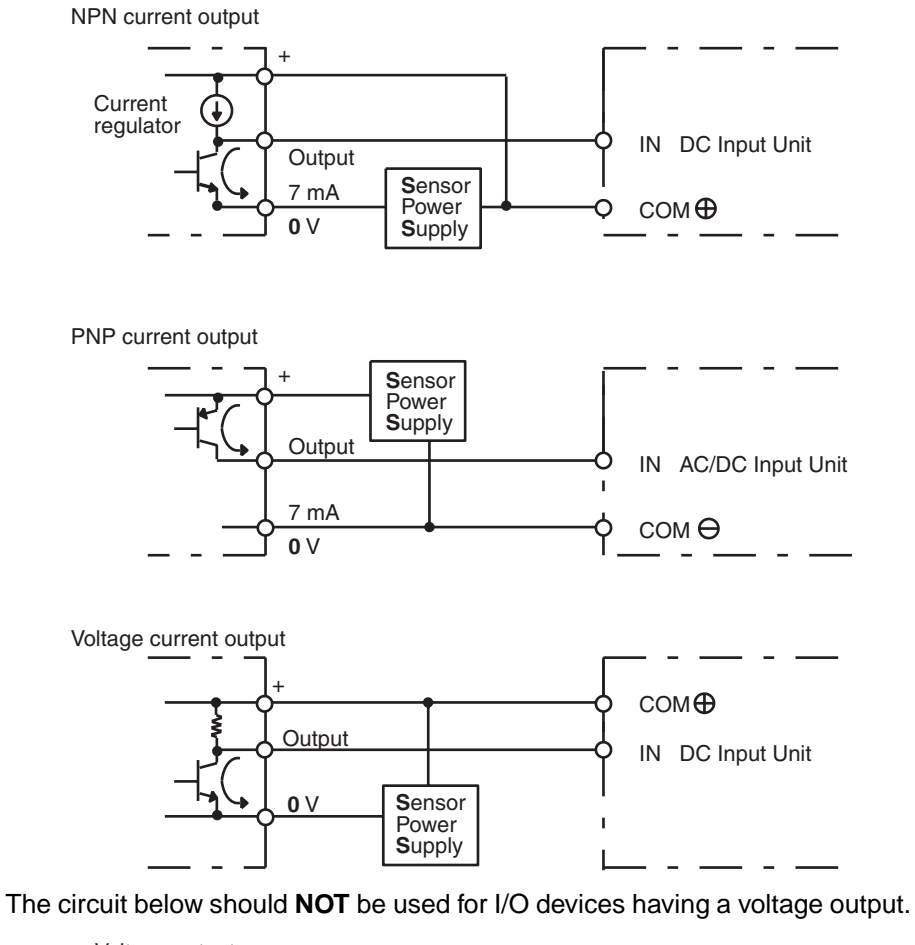

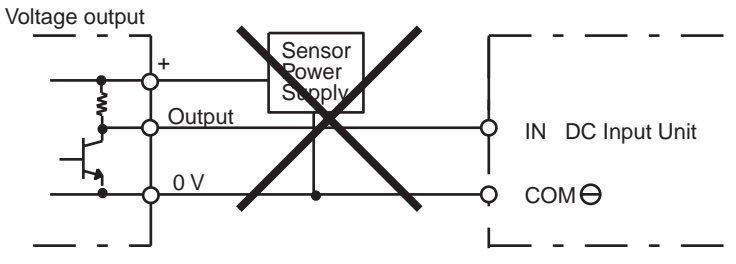

#### **AC Input Units**

**Precautions when** 

Sensor

Connecting a Two-wire DC

The following types of AC input devices can be connected.

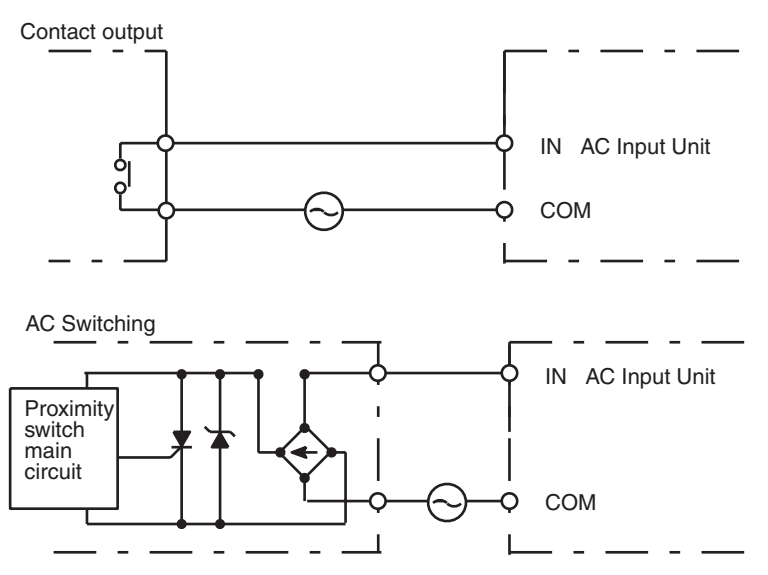

**Note** When using a reed switch as the input contact for an AC Input Unit, use a switch with an allowable current of 1 A or greater. If Reed switches with smaller allowable currents are used, the contacts may fuse due to surge currents.

When using a two-wire sensor with a 12-V DC or 24-V DC input device, check that the following conditions have been met. Failure to meet these conditions may result in operating errors.

1,2,3...

Relation between voltage when the PLC is ON and the sensor residual voltage:

 $V_{ON} \leq V_{CC} - V_R$ 

2. Relation between voltage when the PLC is ON and sensor control output (load current):

 $I_{OUT}$  (min)  $\leq I_{ON} \leq I_{OUT}$  (max.)

 $I_{ON} = (V_{CC} - V_R - 1.5 [PLC internal residual voltage])/R_{IN}$ 

When  $I_{ON}$  is smaller than  $I_{OUT}$  (min), connect a bleeder resistor R. The bleeder resistor constant can be calculated as follows:

 $R \le (V_{CC} - V_R) / (I_{OUT} \text{ (min.)} - I_{ON})$ 

Power W  $\geq$  (V<sub>CC</sub> - V<sub>R</sub>)<sup>2</sup>/R  $\times$  4 [allowable margin]

3. Relation between current when the PLC is OFF and sensor leakage current:

 $I_{OFF} \ge I_{leak}$ 

If  $I_{leak}$  is larger than  $I_{OFF}$  connect a breeder resistor. The breeder resistor constant can be calculated as follows:

 $R \leq R_{IN} \times V_{OFF} / (I_{leak} \times R_{IN} - V_{OFF})$ 

Power W  $\geq$  (V<sub>CC</sub> – V<sub>R</sub>)<sup>2</sup>/R × 4 [allowable margin]

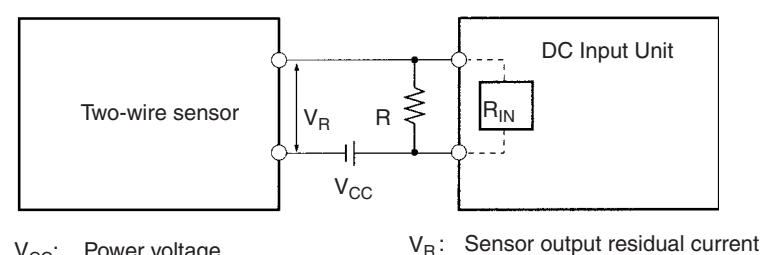

R٠

V<sub>CC</sub>: Power voltage V<sub>ON</sub>: PLC ON voltage

V<sub>ON</sub>: PLC ON voltage I<sub>ON</sub>: PLC ON current

I<sub>OFF</sub>: PLC OFF current

R<sub>IN</sub>: PLC input impedance

4. Precautions on Sensor Surge Current

An incorrect input may occur if a sensor is turned ON after the PLC has started up to the point where inputs are possible. Determine the time required for sensor operation to stabilize after the sensor is turned ON and take appropriate measures, such as inserting into the program a timer delay after turning ON the sensor.

IOUT: Sensor control current (load current)

Ileak: Sensor leakage current

Bleeder resistance

#### Example

In this example, the sensor's power supply voltage is used as the input to CIO 000000 and a 100-ms timer delay (the time required for an OMRON Proximity Sensor to stabilize) is created in the program. After the Completion Flag for the timer turns ON, the sensor input on CIO 000001 will cause output bit CIO 000100 to turn ON.

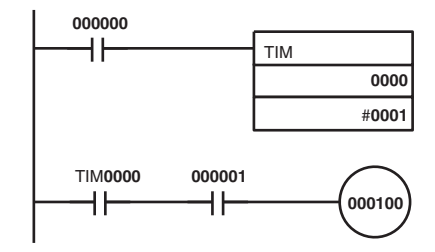

### Output Wiring Precautions

Output Short-circuit Protection

Transistor Output Residual Voltage If a load connected to the output terminals is short-circuited, output components and the and printed circuit boards may be damaged. To guard against this, incorporate a fuse in the external circuit. Use a fuse with a capacity of about twice the rated output.

A TTL circuit cannot be connected directly to a transistor output because of the transistor's residual voltage. It is necessary to connect a pull-up resistor and a CMOS IC between the two.

#### Output Leakage Current

If a Triac Output Unit is used to drive a low-current load, the leakage current may prevent the output device from turning OFF. To prevent this, connect a bleeder resistor in parallel with the load as shown in the following diagram.

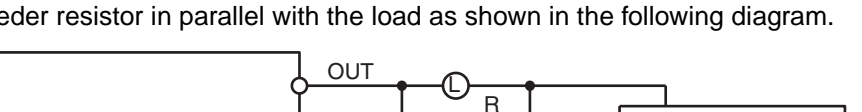

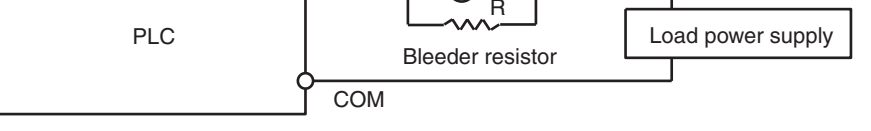

Use the following formula to determine the resistance and rating for the bleeder resistor.

$$\label{eq:resonance} \begin{split} R < \frac{V_{ON}}{I} & \qquad V_{ON} : \mbox{ ON voltage of the load (V)} \\ I: \mbox{ Leakage current (mA)} \\ R: \mbox{ Bleeder resistance (K} \Omega) \end{split}$$

**Output Surge Current** When connecting a transistor or triac output to an output device having a high surge current (such as an incandescent lamp), steps must be taken to avoid damage to the transistor or triac. Use either of the following methods to reduce the surge current.

#### Method 1

Add a resistor that draws about 1/3 of the current consumed by the bulb.

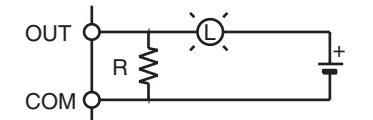

#### Method 2

Add a control resistor as shown in the following diagram.

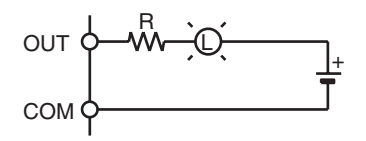

# 7-3-5 Reducing Electrical Noise

I/O Signal Wiring

Whenever possible, place I/O signal lines and power lines in separate ducts or raceways both inside and outside of the control panel.

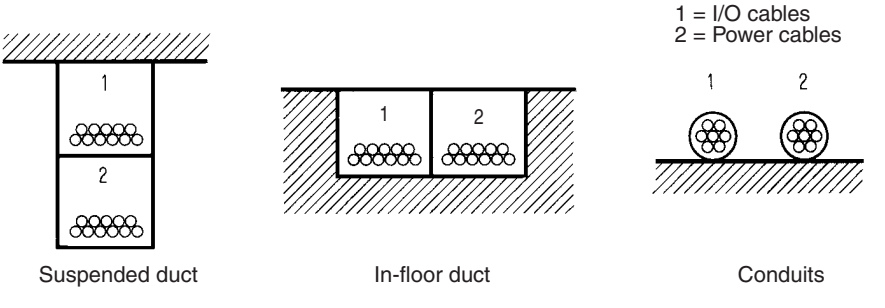

If the I/O wiring and power wiring must be routed in the same duct, use shielded cable and connect the shield to the GR terminal to reduce noise.

#### Inductive Loads

When an inductive load is connected to an I/O Unit, connect a surge suppressor or diode in parallel with the load as shown below.

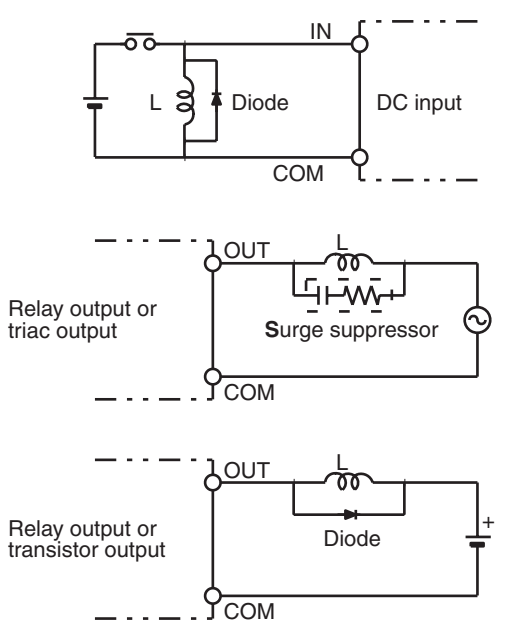

**Note** Use surge suppressors and diodes with the following specifications.

| Surge suppressor specifications     |                          | Diode specifications                                                            |
|-------------------------------------|--------------------------|---------------------------------------------------------------------------------|
| Resistor:<br>Capacitor:<br>Voltage: | 50 Ω<br>0.47 μF<br>200 V | Breakdown voltage: 3 times load voltage min.<br>Mean rectification current: 1 A |

**External Wiring** 

Observe the following precautions for external wiring.

- When multi-conductor signal cable is being used, avoid combining I/O wires and other control wires in the same cable.
- If wiring racks are parallel, allow at least 300 mm (12 inches) between the racks.

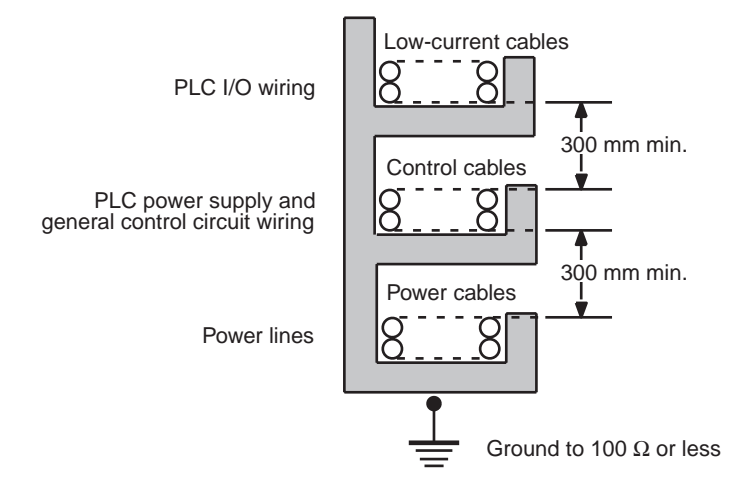

If the I/O wiring and power cables must be placed in the same duct, they must be shielded from each other using grounded steel sheet metal.

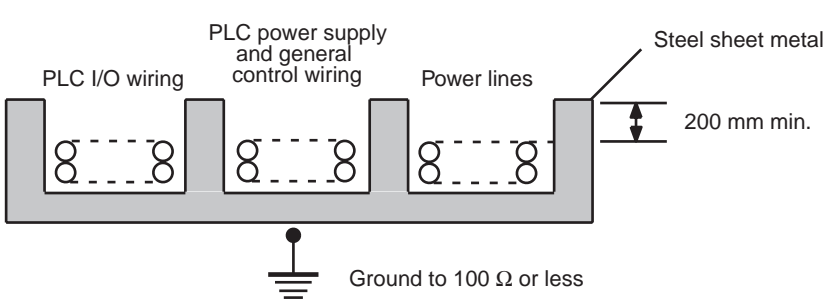

# 7-4 Network Installation

## 7-4-1 Basic Installation Precautions

- Take the greatest care when installing the Ethernet System, being sure to follow ISO 8802-3 specifications. You must obtain a copy of these specifications and be sure you understand them before attempting to install an Ethernet System. Unless you are already experienced in installing communications systems, we strongly recommend that you employ a professional to install your system.
- Do not install Ethernet equipment near sources of noise. If noise-prone environments are unavoidable, be sure to take adequate measures against noise interference, such as installing network components in grounded metal cases, using optical links in the system, etc.

## 7-4-2 Recommended Products

The following products are recommended for use with the CS1W-ETN21 Ethernet Unit.

| Part              | Maker                        | Model<br>number        | Specifications                                                                                                    | Inquires                                   |  |
|-------------------|------------------------------|------------------------|----------------------------------------------------------------------------------------------------|--------------------------------------------|--|
| Hub               | 100BASE                      | -TX                    |                                                                                                    |                                            |  |
|                   | PHOE-<br>NIX<br>CON-<br>TACT | SWITCH<br>5TX          | 10/100 Mbit/s 5-port hub<br>Designed for FA environ-<br>ments                                                        | Phoenix<br>045-931-5602<br>(in Japan only) |  |
|                   | Allied                       | RH509E                 | 9-port hub                                                                                                    | Allied Telesis                             |  |
|                   | Telesis                      | MR820TLX               | 9-port hub with 10Base-5<br>backbone port                                                                            | (0120) 86-0442<br>(in Japan only)          |  |
| Twisted-pair      | 100BASE-TX                   |                        |                                                                                                    |                                            |  |
| cable             | Fujikura                     | F-LINK-E<br>0.5mm x 4P | STP (shielded twisted-<br>pair) cable: Category 5,<br>5e<br><b>Note:</b> Impedance is lim-<br>ited to 100 $\Omega$ . |                                            |  |
| Connectors        | STP Plug                     |                        |                                                                                                    |                                            |  |
| (Modular<br>plug) | Panduit<br>Corp              | MPS588                 |                                                                                                    |                                            |  |
| Boots             | Tsuko                        | MK Boots<br>(IV) LV    |                                                                                                    |                                            |  |

# 7-4-3 Precautions

## Precautions on Laying Twisted-pair Cable

| Basic Precautions       | • Press the cable connector in firmly until it locks into place at both the hub and the Ethernet Unit.                                                                                                    |
|-------------------------|----------------------------------------------------------------------------------------------------|
|                         | • After laying the twisted-pair cable, check the connection with a 10Base-1 cable tester.                                                                                                    |
| Environment Precautions | • The UTP cable is not shielded, and the hub is designed for use in OA environments. Construct a system with shielded twisted-pair (STP) cable and hubs suitable for an FA environment.                                                           |
|                         | <ul> <li>Do not lay the twisted-pair cable together with high-voltage lines.</li> </ul>                                                                                                    |
|                         | <ul> <li>Do not lay the twisted-pair cable near devices that generate noise.</li> </ul>                                                                                                    |
|                         | <ul> <li>Do not lay the twisted-pair cable in locations subject to high temperatures<br/>or high humidity.</li> </ul>                                                                                                    |
|                         | <ul> <li>Do not lay the twisted-pair cable in locations subject to excessive dirt and<br/>dust or to oil mist or other contaminants.</li> </ul>                                                                                                   |
| Hub Installation        | <ul> <li>Do not install the hub near devices that generate noise.</li> </ul>                                                                                                    |
| Environment Precautions | <ul> <li>Do not install the hub in locations subject to high temperatures or high<br/>humidity.</li> </ul>                                                                                                    |
|                         | <ul> <li>Do not install the hub in locations subject to excessive dirt and dust or to<br/>oil mist or other contaminants.</li> </ul>                                                                                                    |
| Hub Connection Methods  | If more hub ports are required, they can be added by connecting more than<br>one hub. There are two possible connection methods for hubs: Cascade and<br>stacked.                                                                                 |
|                         | Cascade Connections                                                                                                    |
|                         | <ul> <li>Connect two hubs to each other with twisted-pair cable as follows:<br/>Use a straight cable to connect an MDI port to an MDI-X port.<br/>Use a cross cable to connect two MDI ports together or two MDI-X ports<br/>together.</li> </ul> |
|                         |                                                                                                    |

**Note** It is very difficult to distinguish cross cables and straight cables by appearance. Incorrect cables will cause communications to fail. We recommend using cascade connections with straight cables whenever possible.

• With cascade connections, up to 5 segments can be connected using up to 4 repeaters (i.e., 4 hubs).

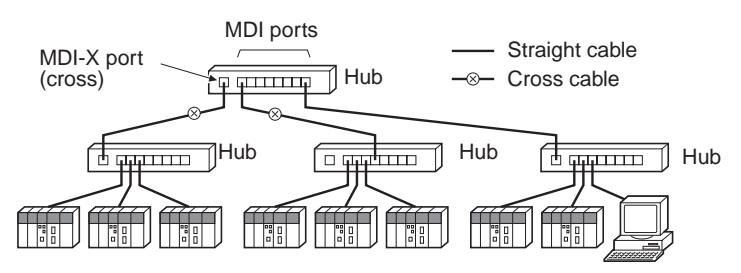

## Stack Connections

- Connect the hubs using special cables or special racks.
- Normally there is no limit to the number of hubs in a stack, and each stack is treated as one hub. Some hubs, however, are limited in the number of hubs per stack.

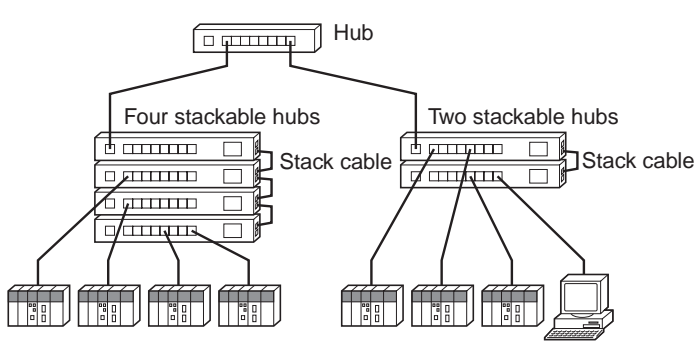

# 7-4-4 Using Contact Outputs (Common to All Units)

Communications errors can occur when Contact Output Units are mounted to the same Rack as the CPU Unit due to noise generated by the contact outputs. Use one or more of the following measures when installing Contact Output Units and Ethernet Units on the same Rack.

**Mounting Location** 

Mount (or connect) any Contact Output Units as far away from the CPU Unit as possible.

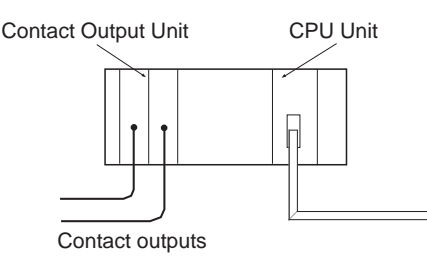

Cable LocationSeparate the transceiver cable or twisted-pair cable connecting the Ethernet<br/>Unit as far from the wiring to the Contact Output Units as possible. The coax-<br/>ial cable must also be placed as far away from the Contact Output Units and<br/>their wiring as possible.

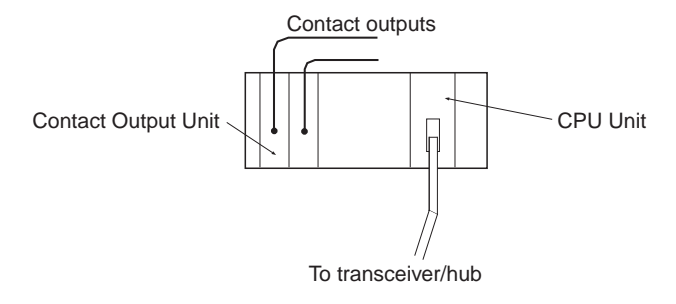

#### **Hub Measures**

Attach several ferrite cores designed for EMI countermeasures on the transceiver cable or twisted-pair cable near the hub. The transceiver must also be placed as far away from the Contact Output Units and their wiring as possible.

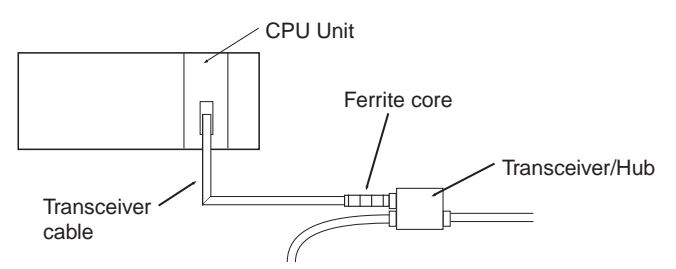

# 7-5 Connecting to the Network

# 7-5-1 Ethernet Connectors

The following standards and specifications apply to the connectors for the Ethernet twisted-pair cable.

- Electrical specifications: Conforming to IEEE802.3 standards.
- Connector structure: RJ45 8-pin Modular Connector

| ľ | ٦ |  |
|---|---|--|

| Connector pin | Signal name         | Abbr. | Signal direction |
|---------------|---------------------|-------|------------------|
| 1             | Transmission data + | TD+   | Output           |
| 2             | Transmission data – | TD–   | Output           |
| 3             | Reception data +    | RD+   | Input            |
| 4             | Not used.           |       |                  |
| 5             | Not used.           |       |                  |
| 6             | Reception data –    | RD–   | Input            |
| 7             | Not used.           |       |                  |
| 8             | Not used.           |       |                  |
| Hood          | Frame ground        | FG    |                  |

(conforming to ISO 8877)

# 7-5-2 Connecting the Cable

- **Caution** Turn OFF the PLC's power supply before connecting or disconnecting twistedpair cable.
- Caution Allow enough space for the bending radius of the twisted-pair cable as shown in below.

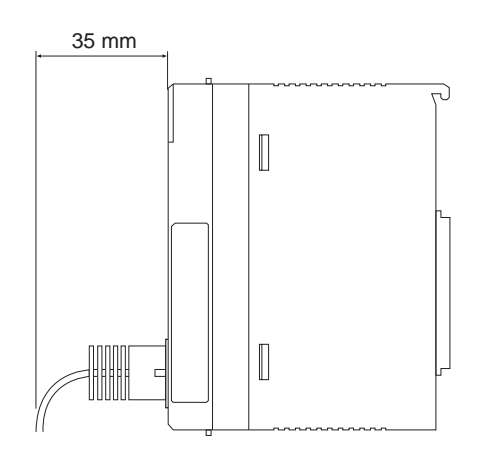

- 1,2,3... 1. Lay the twisted-pair cable.
  - 2. Connect the cable to the hub. Be sure to press in the cable until it locks into place.

Request cable installation from a qualified professional.

3. Connect the cable to the connector on the Ethernet Unit. Be sure to press in the cable until it locks into place.

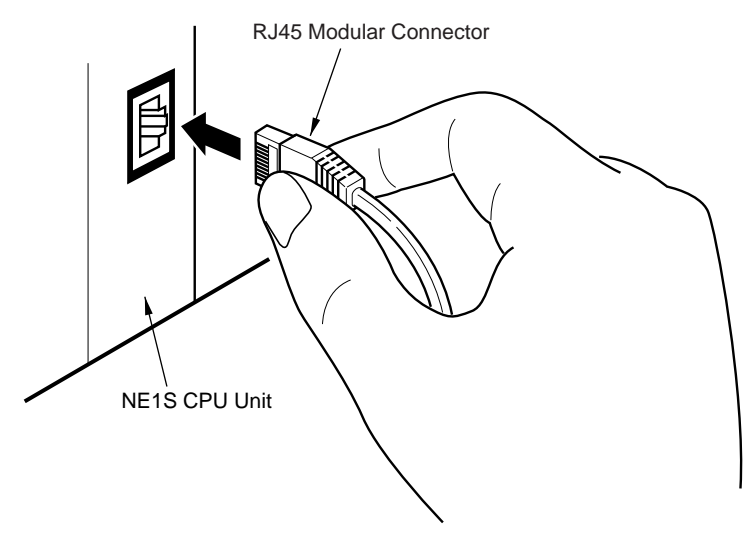

# SECTION 8 Software Installation

This section describes software installation.

| 8-1 | Installation Preparations                               |                             |     |  |
|-----|---------------------------------------------------------|-----------------------------|-----|--|
|     | 8-1-1                                                   | System Requirements         | 248 |  |
|     | 8-1-2                                                   | Installation Types          | 248 |  |
| 8-2 | 2 Installing the NE Programmer and Network Configurator |                             |     |  |
|     | 8-2-1                                                   | Installation Procedure      | 248 |  |
|     | 8-2-2                                                   | Uninstallation Procedure    | 249 |  |
|     | 8-2-3                                                   | Upgrading Software Versions | 251 |  |
| 8-3 | Installir                                               | ng the USB Driver           | 251 |  |

# 8-1 Installation Preparations

## 8-1-1 System Requirements

A computer with the following specifications is required to run the Network Configurator and NE Programmer.

| ltem                                             | Specification                                                                                                    |  |  |
|--------------------------------------------------|----------------------------------------------------------------------------------------------------|--|--|
| Computer                                         | IBM PC/AT or compatible                                                                                                    |  |  |
| CPU                                              | Pentium 300 MHz min.                                                                                                    |  |  |
| OS                                               | Microsoft Windows 2000 or Microsoft Windows XP                                                                                     |  |  |
| Supported lan-<br>guages                         | Japanese/English                                                                                                    |  |  |
| Memory                                           | 128 MB min.                                                                                                    |  |  |
| HDD                                              | 40 MD min. of available space                                                                                                    |  |  |
| Monitor                                          | S-VGA or better                                                                                                    |  |  |
| CD-ROM                                           | 1 min.                                                                                                    |  |  |
| Communications<br>port to connect to the<br>NETS | One or more of the following: USB port, RS-232C port, or<br>Ethernet port                                                          |  |  |
|                                                  | Or one of the following: DeviceNet Interface Card (see note) or<br>RA Communications Card (using RS Linx communications<br>driver) |  |  |
|                                                  | Note Connections with NE1S CPU Units on the network is possible via USB port, RS-232C ports, or Ethernet ports.                    |  |  |

To use the Network Configurator and NE Programmer, the personal computer must satisfy the following specifications.

## 8-1-2 Installation Types

**Installing the NE Programmer and Network Configurator** For details on installing the NE Programmer and Network Configurator, refer to 8-2 Installing the NE Programmer and Network Configurator. Both or either one of NE Programmer and Network Configurator can be installed with one installation procedure.

Installing the USB Driver For details on connecting online using USB, refer to 8-3 Installing the USB Driver.

# 8-2 Installing the NE Programmer and Network Configurator

## 8-2-1 Installation Procedure

Use the following procedure to install the NE Programmer and Network Configurator.

#### **Note** Administrator privileges are required to install the software.

- *1,2,3...* 1. Insert the installation CD in the CD-ROM drive.
  - 2. Execute setup.exe from the CD-ROM using either of the following methods.
    - Click the icon to access the CD-ROM and double-click the setup.exe file.
    - Select *Run* from the Start menu, browse the CD-ROM for the setup.exe file and then click the **OK** Button. The following window will be displayed.

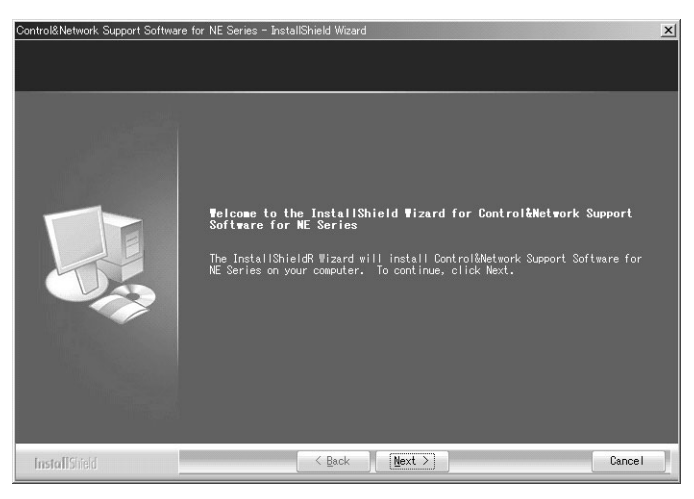

- 3. Click the Next Button. The License Agreement Window will be displayed.
- 4. Select the *l accept the terms of the License Agreement* option and then click the **Next** Button. The Customer Information Window will be displayed.
- 5. Enter the *User Name, Company Name,* and *Serial Number,* and then click the **Next** Button. The following Select Features Window will be displayed.

| ontrol&Network Support Software for NE Series - InstallShield Wizard |                                                            |                                       |    |
|----------------------------------------------------------------------|------------------------------------------------------------|---------------------------------------|----|
| Select Features<br>Select the features setup w                       | ill install.                                               |                                       |    |
|                                                                      | Select the features you want to instal<br>want to install. | I, and deselect the features you do n | ot |
|                                                                      | CIP Communication Link                                     | 3636                                  | K  |
|                                                                      | ▼Network Configurator                                      | 26398                                 | K  |
|                                                                      | ✓ NE Programmer                                            | 13363                                 | K  |
|                                                                      | ☑ Online Manual                                            | 13942                                 | к  |
|                                                                      |                                                            |                                       |    |
|                                                                      | Destination Folder                                         |                                       |    |
|                                                                      | C:¥Program Files¥OMRON¥CNSS                                | Browse                                |    |
|                                                                      | Space Required C: 55                                       | 016 K                                 |    |
|                                                                      | Space Available C: 402                                     | 484 K Disk Space                      | •  |
|                                                                      |                                                            |                                       |    |
| InstallShield                                                        | < Back Next >                                              | Cancel                                |    |

- Select *CIP Communication Link* and any other programs to be installed (*CIP Communication Link* must be selected), specify the installation destination, and click the **Next** Button. The Ready to Install the Program Window will be displayed.
- 7. Click the **Install** Button to start installation. When installation completes normally, the InstallShield Wizard Complete Window will be displayed.
- 8. Click the **Finish** Button.

# 8-2-2 Uninstallation Procedure

Use the following procedure to uninstall the NE Programmer or Network Configurator.

1. Select Settings - Control Panel - Add/Remove Programs from the Start menu.

2. Select *Control&Network Support Software for NE Series* in the Add/ Remove Programs Dialog Box, as shown below, and click the **Change/Remove** Button.

| Add or Remove Programs |                                                                              |               |            |
|------------------------|------------------------------------------------------------------------------|---------------|------------|
| 5                      | Currently installed programs:                                                | Sort by: Name | •          |
| Change or<br>Remove    | Adobe Acrobat 5.0                                                            | Size          | 15.68MB 🔺  |
| Programs               | 💯 Bluetooth Stack for Windows by Toshiba                                     | Size          | 1.29MB     |
| <b>1</b>               | CD/DVD Drive Acoustic Silencer                                               | Size          | 1.05MB     |
|                        | 1) Control&Network Support Software for NE Series                            | Size          | 48.11MB    |
| Programs               | Click here for support information.                                          | Used          | frequently |
| 5                      | To change this program or remove it from your computer, click Change/Remove. | Chang         | e/Remove   |
| Add/Remove<br>Windows  | 🗯 Drag'n Drop CD+DVD                                                         | Size          | 17.54MB    |
| Components             | 侵 DVD-RAM Driver                                                             | Size          | 0.93MB     |
| 0                      | 词 Intel(R) Extreme Graphics Driver                                           | Size          | 2.16MB     |
|                        | 词 Intel(R) PRO Network Adapters and Drivers                                  |               |            |
| Access and             | Internet Explorer Q832894                                                    | Size          | 1.29MB     |
| Defaults               | InterVideo WinDVD 4                                                          | Size          | 21.19MB    |
|                        | 🕞 Java 2 Runtime Environment, SE v1.4.2                                      | Size          | 84.35MB    |
|                        | 體 Microsoft .NET Framework 1.1                                               |               |            |
|                        | BB Microsoft Office OneNote 2003                                             | Size          | 152.00MB   |
|                        | S NE OPC Server                                                              | Size          | 2.34MB     |
|                        | 🗐 Outlook Express Update Q330994                                             |               |            |
|                        | SoundMAX                                                                     | Size          | 2.79MB 💌   |

• The following window will be displayed.

| Control&Network Support Software f<br><b>Telcome</b><br>Modify, repair, or remove t | or NE Series - InstallShield Wizard                                                                                                    |
|-------------------------------------------------------------------------------------|----------------------------------------------------------------------------------------------------|
|                                                                                     | <ul> <li>We come to the Control Metwork Support Software for NE Series Seture installation.</li> <li>Image: Select new program features to add or select currently installed features to remove.</li> <li>Repair</li> <li>Reinstall all program features installed by the previous setup.</li> <li>Renove</li> <li>Remove all installed features.</li> </ul> |
| InstallShield                                                                       | Cancel                                                                                                    |

3. Click the **Remove** Button, and then click the **Next** Button.

| Control&Network Support Software for NE Series - InstallShield Wizard              |
|------------------------------------------------------------------------------------|
| Do you want to completely remove the selected application and all of its features? |
| <u></u> No                                                                         |

- Click the Yes Button. The software will be uninstalled. When uninstallation is completed normally, the Maintenance Complete Window will be displayed.
- 5. Click the Finish Button.

## 8-2-3 Upgrading Software Versions

Use the following procedure to upgrade the version of the NE Programmer or Network Configurator.

### **Installing an Update** Install the updated version without uninstalling the existing software.

- **1,2,3...** 1. The updated version is provided as an executable (.exe) file, so either of the following methods can be used to execute the update file.
  - Double-click the file and click the **OK** Button.
  - Select *Run* from the Start menu, browse and select the update file, and click the **OK** Button.

### Installing a Release

- **1,2,3...** 1. Uninstall the software to be upgraded (refer to 8-2-2 Uninstallation Procedure).
  - 2. Install the new software version (refer to 8-2-1 Installation Procedure).

# 8-3 Installing the USB Driver

**Note** Administrator privileges are required to install the software.

Use the following procedure to install the USB driver.

- *1,2,3...* 1. Connect the CPU Unit and the computer with a USB cable.
  - 2. Turn ON the power supply to the CPU Unit. The following dialog box will be displayed.

After a few moments, the following dialog box will be displayed.

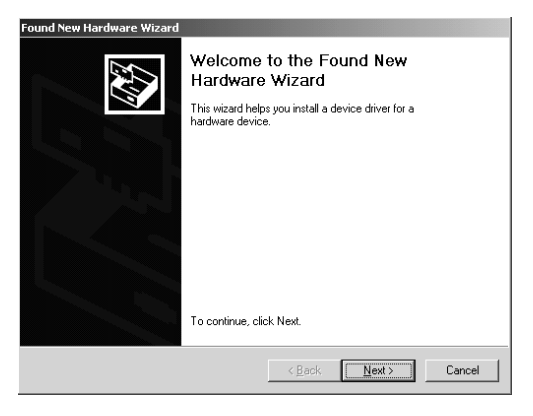

3. Click the **Next** Button.

The following dialog box will be displayed.

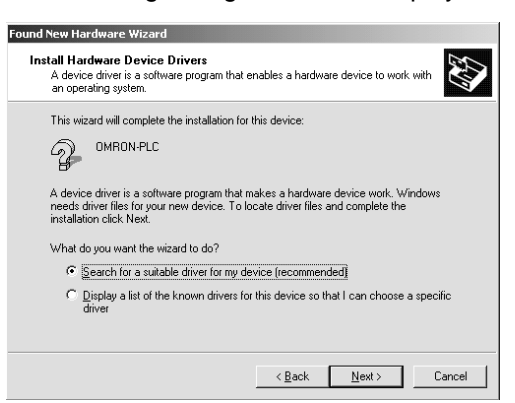

4. Select the Search for a suitable driver for my device (recommended) option and click the **Next** Button.

The following dialog box will be displayed.

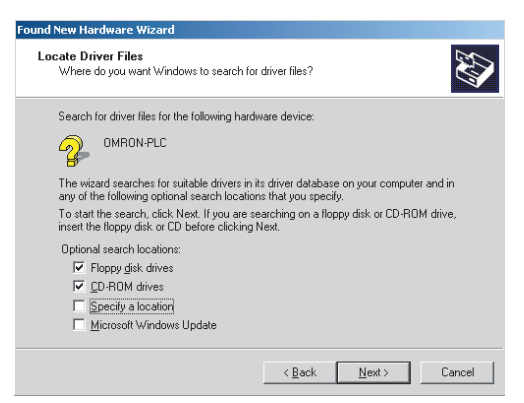

5. Select only the *Specify a location* option (do not select any other options), and click the **Next** Button.

The following dialog box will be displayed.

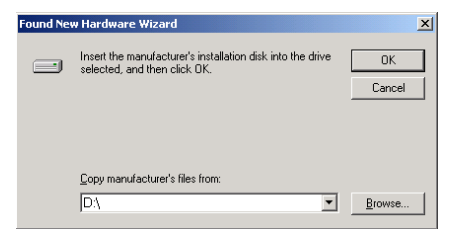

 Click the Browse Button, specify the CD-ROM\driver\usb\win2000 folder in the dialog box that is displayed, and click the OK Button. The following dialog box will be displayed.

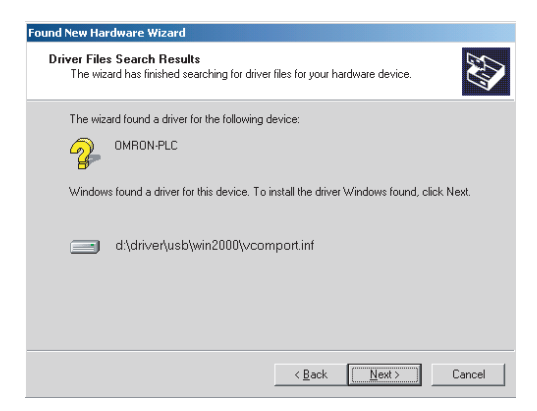

#### 7. Click the Next Button.

The following dialog box will be displayed if the USB driver is installed normally.

| ound New Hardware Wizard            |                                                                                                    |  |
|-------------------------------------|----------------------------------------------------------------------------------------------------|--|
|                                     | Completing the Found New<br>Hardware Wizard<br>USB Virtual Comm Device<br>Windows has finished installing the software for this device. |  |
| To close this wizard, click Finish. |                                                                                                    |  |
|                                     | < Back Finish Cancel                                                                                                    |  |

8. Click the **Finish** Button. This completes the installation of the USB driver.

# SECTION 9 Overview of the Network Configurator

This section introduces the Network Configurator.

| 9-1 | What is   | s the Network Configurator?                                     | 256 |
|-----|-----------|-----------------------------------------------------------------|-----|
| 9-2 | Starting  | g the Network Configurator                                      | 256 |
| 9-3 | Selection | ng Networks                                                     | 257 |
| 9-4 | Networ    | k Connections                                                   | 258 |
| 9-5 | Starting  | g NE Programmer                                                 | 260 |
|     | 9-5-1     | Starting NE Programmer from Network Configurator                | 260 |
|     | 9-5-2     | Precautions in Starting NE Programmer from Network Configurator | 262 |
|     |           |                                                                 |     |

# 9-1 What is the Network Configurator?

The Network Configurator is used to build, set, and manage DeviceNet, ControlNet, and EtherNetIP networks on graphic window operations. Virtual DeviceNet and ControlNet networks can be built on the Network Configuration Windows of the Network Configurator to enable setting and monitoring the actual networks.

The NE Program can be started from the Network Configurator and network variables registered with the NE Programmer can be shared between the Network Configurator and NE Programmer.

**Note** This section introduces the Network Configurator and describes basic operations, such as starting the Network Configurator and selecting networks. Refer to the *NE1S DeviceNet Unit Operation Manual* and the *NE1S ControlNet Unit Operation Manual* for details on settings and operating methods.

# 9-2 Starting the Network Configurator

**Starting Procedure** 

To start the Network Configurator, select **Start - Program - OMRON Con**trol&Network Support Software - Network Configurator - Network Configurator.

The initial window will be displayed. DeviceNet will be selected as the network when the Network Configurator is first started. Refer to *9*-3 for the procedure to select the network.

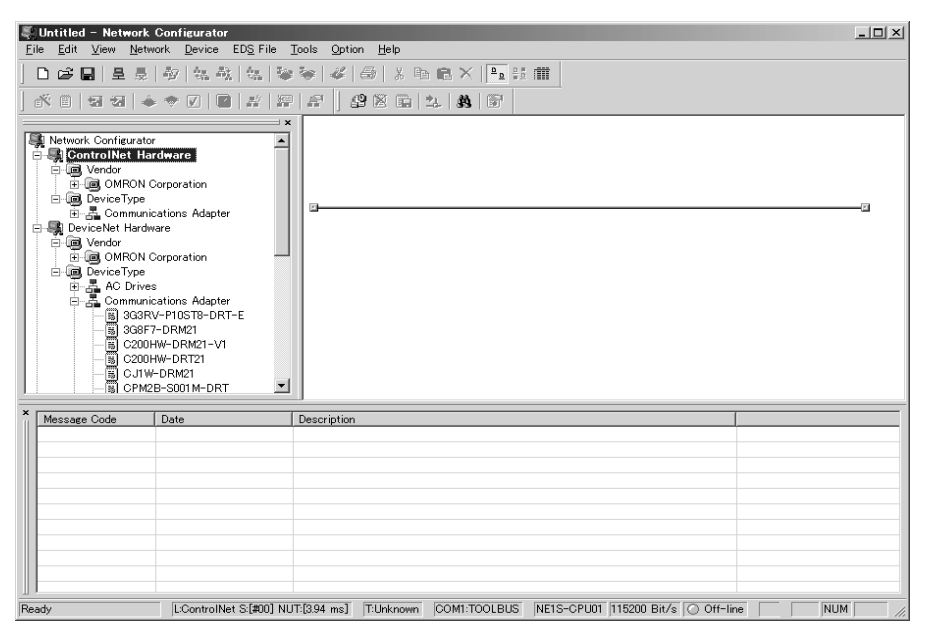

### Selecting Networks

#### **Main Window**

The Main Window consists of a Hardware List and a Network Configuration Window, as shown below.

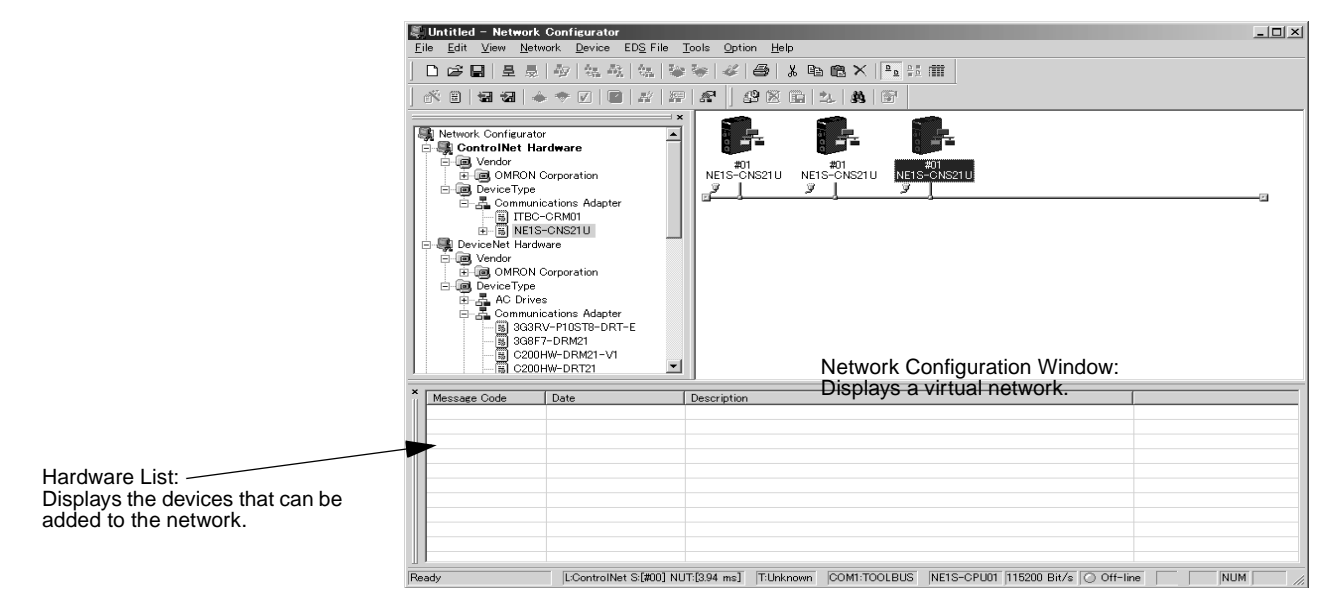

# 9-3 Selecting Networks

One and only network configuration can be saved in each project file (\*.ncf). After starting the Network Configurator use the following procedure to select the desired type of network.

To select a network, select *Network - New* and then select *DeviceNet, ControlNet*, or *EtherNetIP*.

### Network Connections

### Section 9-4

A Network Configuration Window will be displayed for the selected network type. The following window shows an example for a ControlNet network.

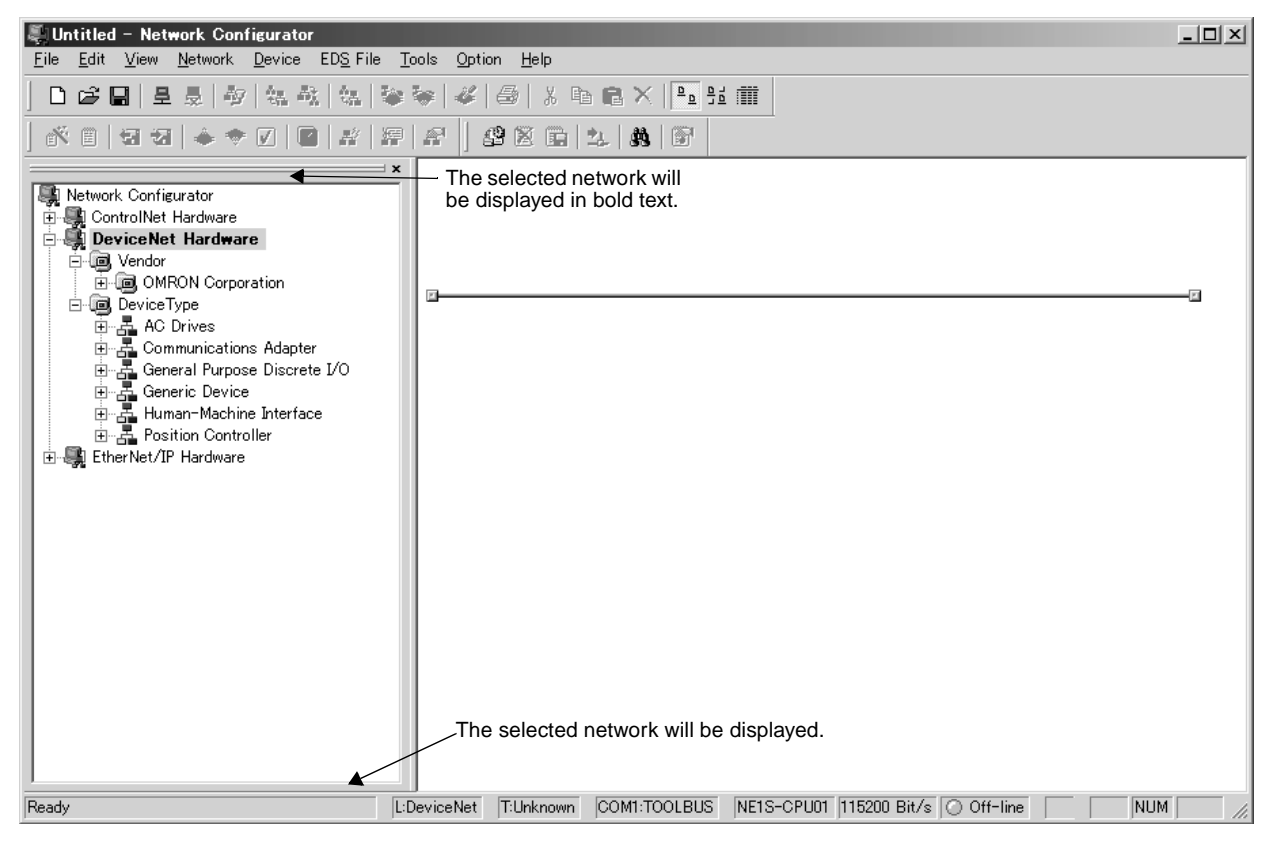

# 9-4 Network Connections

Use the following procedure to connect to a device on the network. This example is written to connect to a device on a ControlNet network (i.e., *Network - New - ControlNet* has already been selected).

- 1. Select the communications interface. Select Option - Select Interface, and then select NETS Serial PORT, DeviceNet I/F, Ethernet I/F, ControlNet, or RSLinx. In this example, NETS Serial PORT and USB port are selected.
  - 2. Connect to the device.
    - Select *Network Connect*. (The following example is for when NETS Serial PORT has been selected.)
    - The Select Interface Dialog Box will be displayed.

| Setup L | nterface        |                | × |
|---------|-----------------|----------------|---|
|         | Serial Port : 🛛 | COM1           |   |
|         | Baud Rate :     | 115200 Bit/s 💌 |   |
|         | ОК              | Cancel         |   |

- Select the *COM Port* (USB port) and the *Baud Rate* and then click the **OK** Button.
- The Select Network Port Dialog Box will be displayed.

| Select Connect Network Port                                                                                                    | × |  |  |
|----------------------------------------------------------------------------------------------------|---|--|--|
| Select the network port which makes on-line connection.                                                                                                    |   |  |  |
| Browse<br>BackPlane<br>Browse<br>BackPlane<br>DeviceNet2<br>Browse<br>Browse<br>Brow |   |  |  |
| Refresh Response wait time : 5000 ms                                                                                                    |   |  |  |
| OK Cancel                                                                                                    |   |  |  |

• Select the network port to connect to (*ControlNet2* is selected above) and then click the **OK** Button.

*On-line* will be displayed at the bottom of the screen if an online connection is made normally.
# 9-5 Starting NE Programmer

### 9-5-1 Starting NE Programmer from Network Configurator

Use the following procedure to start the NE Programmer from the Network Configurator. It is necessary to start the NE Programmer from the Network Configurator to import network variables created on the NE Programmer into the Network Configurator. Refer to *SECTION 10 Outline of NE Programmer and Its Functions* for the procedure to start the NE Programmer by itself.

The following procedure using a ControlNet network as an example for starting the NE Programmer from the Network Configurator.

**1,2,3...** 1. In the Network Configuration Window, double-click the ControlNet Unit icon connected to the CPU Unit to be set.

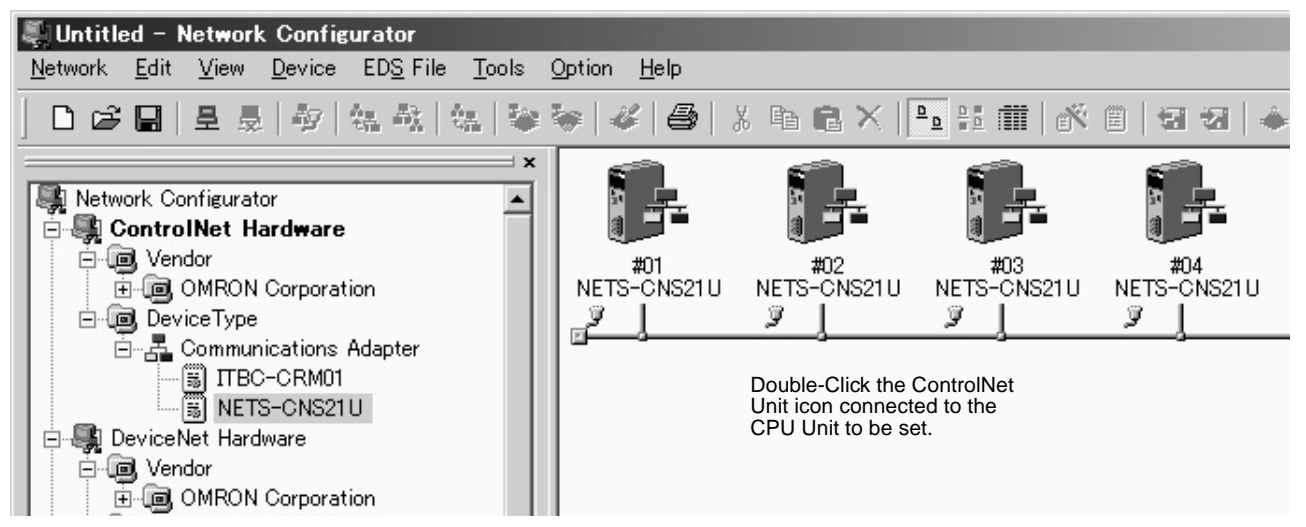

The Device Parameter Dialog Box will be displayed.

| Edit Device Par | rameters X                            |
|-----------------|---------------------------------------|
| Connections 1/  | /O Group NETS-CPU01 Setup             |
| -Unregister De  | evice List                            |
| # Pr            | roduct Name                           |
| 🥔 #01 NE        | ETS-CNS21U                            |
| 🥔 #03 NE        | ETS-CNS21U                            |
| 🛷 #04 NE        | ETS-UN62TU                            |
|                 |                                       |
|                 |                                       |
|                 |                                       |
| - Register Devi |                                       |
| Product Nan     | me O:Out T:Out O:In T:In              |
|                 | · · · · · · · · · · · · · · · · · · · |
|                 |                                       |
|                 |                                       |
|                 |                                       |
|                 |                                       |
|                 |                                       |
| Nem             | Edit Delete                           |
| <u></u>         | <u></u>                               |
|                 |                                       |
|                 | UK ++7/2/1                            |

 Click NETS-CPU01 Setup Tab. The NETS-CPU01 Setup Tab Page will be displayed.

| Edit Device Parameters                 | ×     |
|----------------------------------------|-------|
| Connections I/O Group NETS-CPU01 Setup |       |
| Program                                |       |
|                                        |       |
|                                        |       |
|                                        |       |
|                                        |       |
|                                        |       |
|                                        |       |
|                                        |       |
| OK :                                   | キャンセル |

3. Click the Edit Button.

The NE Programmer will be started with a new project created.

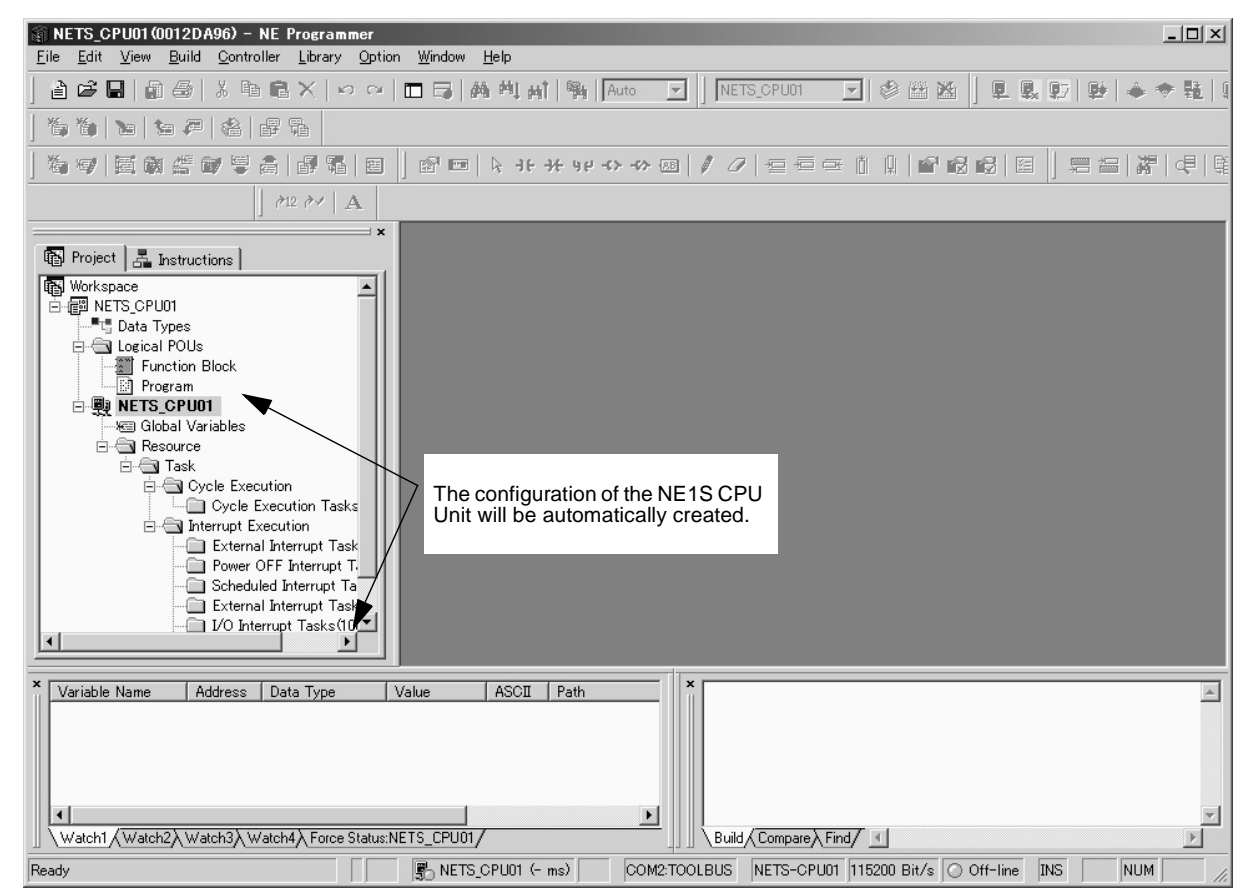

Ladder programming can be input, variables can be created, and other operations can be performed on the NE Programmer. Refer to SECTION 10 Outline of NE Programmer and Its Functions to SECTION 13 Online Operation for an overview and operating procedures for the NE Programmer.

# 9-5-2 Precautions in Starting NE Programmer from Network Configurator

There are differences between when the NE Programmer is started from the Network Configurator and when it is started by itself, as described below.

Refer to SECTION 10 Outline of NE Programmer and Its Functions for the procedure to start the NE Programmer by itself. Refer to SECTION 11 Programming to SECTION 13 Online Operation for operating procedures.

Quitting the NE<br/>ProgrammerAfter starting the NE Programmer from the Network Configurator, always exit<br/>the NE Programmer when returning to the Network Configurator. It will not be<br/>possible to use the Network Configurator unless you end the NE Programmer.

**Saving** When saving from the NE Programmer, an NE Programmer project file (\*nlx) will not be saved; rather, the data will be saved as part of the Network Configurator project (\*.ncf). Once the Network Configurator project file (\*.ncf) has been saved, the project file will be automatically opened the next time the NE Programmer is started from the Network Configurator.

#### **NE Programmer Online** Online connections, disconnections, changing connection locations, and auto-**Operations** matic uploading are not possible.

# SECTION 10 Outline of NE Programmer and Its Functions

This section provides an outline of the functions of the NE Programmer.

| 10-1 | Starting the NE Programmer |                                                   |     |
|------|----------------------------|---------------------------------------------------|-----|
| 10-2 | Main Window         26     |                                                   |     |
| 10-3 | Project Window             |                                                   |     |
| 10-4 | Menu Item Lists            |                                                   |     |
|      | 10-4-1                     | File Menu                                         | 267 |
|      | 10-4-2                     | Edit Menu                                         | 267 |
|      | 10-4-3                     | View Menu                                         | 269 |
|      | 10-4-4                     | Ladder Menu                                       | 269 |
|      | 10-4-5                     | ST Menu                                           | 270 |
|      | 10-4-6                     | Mnemonic Menu (Displayed in Mnemonic Editor Only) | 270 |
|      | 10-4-7                     | Variable Menu                                     | 270 |
|      | 10-4-8                     | Data Type Menu                                    | 271 |
|      | 10-4-9                     | Build Menu                                        | 271 |
|      | 10-4-10                    | Controller Menu                                   | 271 |
|      | 10-4-11                    | Library Menu                                      | 272 |
|      | 10-4-12                    | Tool Menu                                         | 272 |
|      | 10-4-13                    | Window Menu                                       | 272 |
|      | 10-4-14                    | Help Menu                                         | 273 |
| 10-5 | Shortcut                   | t Keys                                            | 273 |
|      | 10-5-1                     | Window/View Operations                            | 273 |
|      | 10-5-2                     | Window/View Operations                            | 273 |
|      | 10-5-3                     | Edit Operations                                   | 274 |
|      | 10-5-4                     | Offline/Programming Operations                    | 274 |
|      | 10-5-5                     | Variable Operations                               | 275 |
|      | 10-5-6                     | Build Operations                                  | 275 |
|      | 10-5-7                     | Online/Controller Operations                      | 275 |
| 10-6 | Option S                   | Settings                                          | 275 |
|      | 10-6-1                     | General Window                                    | 276 |
|      | 10-6-2                     | Variable Window                                   | 277 |
|      | 10-6-3                     | Ladder Window                                     | 278 |
|      | 10-6-4                     | Mnemonic Window                                   | 280 |
|      | 10-6-5                     | ST Window                                         | 281 |
|      | 10-6-6                     | Library Window                                    | 282 |
|      | 10-6-7                     | Program Check Window                              | 282 |
|      | 10-6-8                     | Data Trace Window                                 | 284 |

# **10-1 Starting the NE Programmer**

To start the Network Configurator, select **Start - Program - OMRON Network Tools - NE Programmer - NE Programmer**.

The following initial window will be displayed.

| 🐒 Unknown - NETS Programmer                                                                                                    | X                              |
|----------------------------------------------------------------------------------------------------|--------------------------------|
| Eile Edit View Build Controller Library Option Window Help                                                                                                    |                                |
|                                                                                                    | 双   百 首 合 合 () ◆ 4 () 初 政 む 3  |
| 海安  伊福福   日田  日井米ヤウク田  / ノ 日三日   日田田  日   日日                                                                                                    |                                |
| $\rightarrow 2 \gamma A$                                                                                                    |                                |
| Ibrary     Image: Docal Library     Image: Docal Library< |                                |
| X C C C C C C C C C C C C C C C C C C C                                                                                                    | X Item Contents                |
|                                                                                                    |                                |
| Ready COM6:TOOLBUS Net                                                                                                    | -C 115200 Bit/s 🔿 Off-line INS |

# 10-2 Main Window

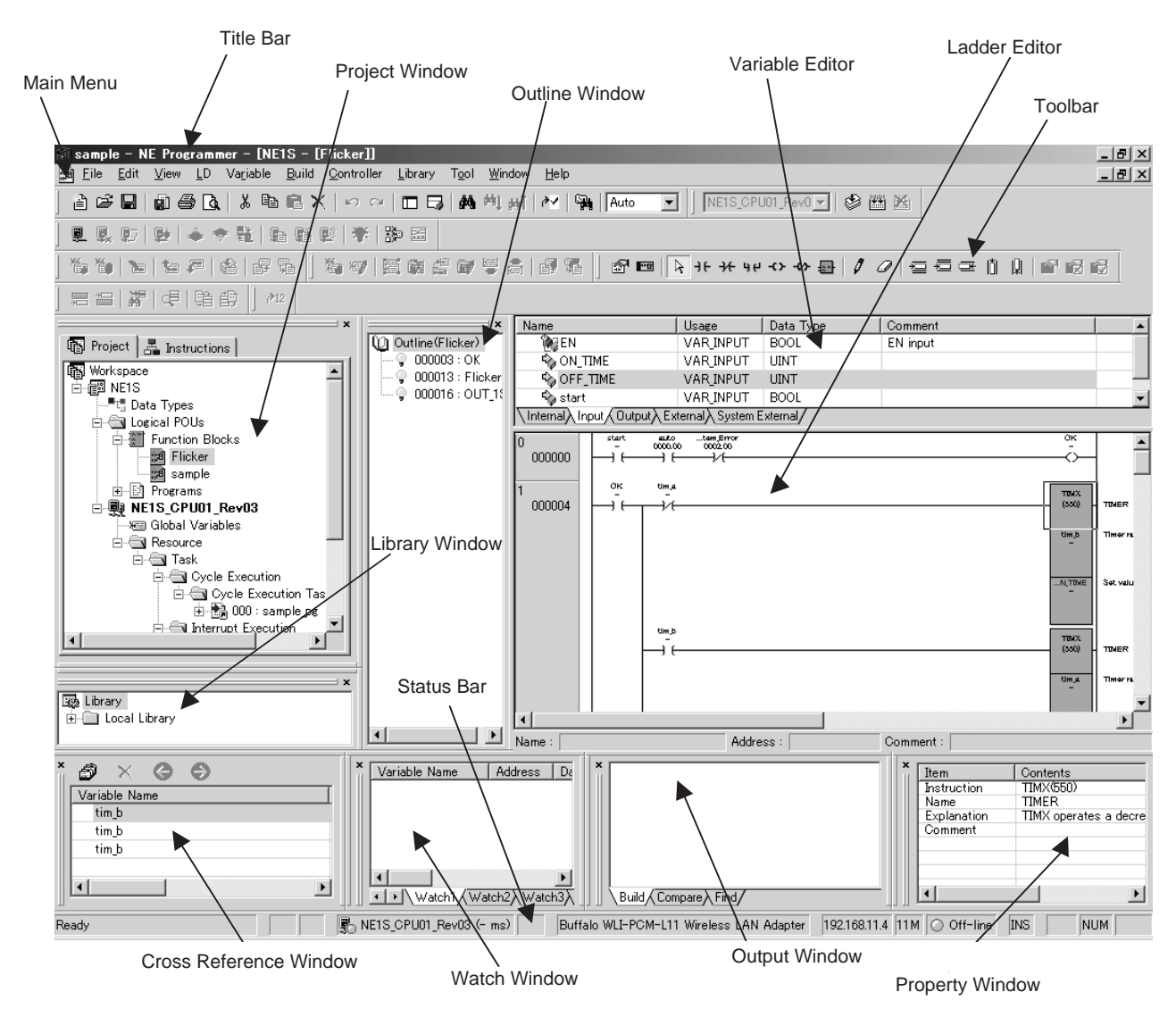

This section describes the main functions of the Main Window.

| Name                      | Function                                                                                                    |  |  |  |
|---------------------------|----------------------------------------------------------------------------------------------------|--|--|--|
| Title Bar                 | Displays the file name.                                                                                                    |  |  |  |
| Main Menu                 | Commands are selected from this menu.                                                                                                    |  |  |  |
| Tool Bar                  | Functions are selected by clicking the icons.                                                                                                    |  |  |  |
| Project Window            | Used to manage programs and data.                                                                                                    |  |  |  |
| Outline Window            | Displays an outline of the ladder program currently being edited. If any part of the outline is clicked, a jump will be made to the corresponding location in the program.                  |  |  |  |
| Variable Editor           | Used to registered and edit variables.                                                                                                    |  |  |  |
| Ladder Editor             | Used to create and edit ladder programs. Up to 15 Ladder Editor Windows can be displayed at the same time.                                                                                  |  |  |  |
| Library Window            | Used to manage user-defined libraries (programs, function blocks, and program parts).                                                                                                    |  |  |  |
| Cross Reference<br>Window | Displays other instructions that use the variable at the cursor location. If any cross-referenced instruction is clicked, a jump will be made to the corresponding location in the program. |  |  |  |
| Watch Window              | Displays the present values of registered variables and physical addresses.                                                                                                    |  |  |  |
| Output Window             | Displays various information, such as compiling error information and the results of program com-<br>parison.                                                                               |  |  |  |

| Name            | Function                                                                        |
|-----------------|---------------------------------------------------------------------------------|
| Property Window | Displays the properties of the instruction at the cursor position.              |
| Status Bar      | Displays information, such as the configuration name and online/offline status. |

# 10-3 Project Window

This section describes the parts of the Project Window.

In the initial status, there are no elements created in the Project Window except for the NE Programmer workspace.

Refer to SECTION 5 Memory Areas for the procedures to create elements.

| Project La Instructions<br>Workspace<br>→ ← ■ NE1S                                                                                                    |
|----------------------------------------------------------------------------------------------------|
| ■ Workspace                                                                                                    |
| Data Types<br>Logical POUs<br>Function Blocks<br>Sample<br>Sample pg<br>NETS_CPU01_Rev03<br>Global Variables<br>Global Variables<br>Global Variables<br>Cycle Execution<br>Gycle Execution Tasks(0-127)<br>Cycle Execution<br>Cycle Execution<br>External Interrupt Tasks(0)<br>Power OFF Interrupt Tasks(1)<br>Scheduled Interrupt Tasks(2-3)<br>External Interrupt Tasks(4-99)<br>VO Interrupt Tasks(100-131)<br>External Interrupt Tasks(132-255) |

| Name          | Description                                                                                                    |
|---------------|----------------------------------------------------------------------------------------------------|
| Workspace     | Used as a workspace for the NE Programmer.                                                                                                    |
| Project       | A project is a unit of data consisting of the library objects, data types, logical POUs, and configurations that are being edited.                                                                                                    |
| Data Types    | A folder that displays the data types that can be used in the project and is used to declare data types.                                                                                                    |
| Logical POUs  | Logical POUs (program organization units) are units used to<br>configure programs. POUs are the units by which software<br>can be reused. POUs can be one of two types of element,<br>function blocks and programs. Function blocks are called from<br>a program and programs are allocated to tasks for execution. |
| Configuration | A configuration is the element that corresponds to an entire PLC system. Global variables can be declared for a configura-<br>tion.                                                                                                    |
| Resource      | Resources consist of programs allocated to tasks and local variables. With the NE1S, one resource folder exists in the configuration.                                                                                                    |

# 10-4 Menu Item Lists

This section lists the functions on the main and submenus in the Main Window of the NE Programmer.

### 10-4-1 File Menu

| Menu                                                   | Shortcut         | Function                                                                                             |
|--------------------------------------------------------|------------------|----------------------------------------------------------------------------------------------------|
| New - Project                                          | Ctrl + N         | Creates a new project.                                                                               |
| New - Configuration                                    |                  | Creates a new configuration.                                                                         |
| New - POU                                              |                  | Creates a new logical POU.                                                                           |
| Open                                                   | Ctrl + O         | Opens an existing project.                                                                           |
| Save                                                   | Ctrl + S         | Saves the project being edited (overwrites current project data).                                    |
| Save As                                                |                  | Saves the project being edited under a new name.                                                     |
| Save Changes to project                                | Ctrl + Shift + S | Updates the project for the program or function block that is being edited.                          |
| Edit Data types                                        |                  | Opens the Data Type Editor.                                                                          |
| Configuration - Edit Global Vari-<br>ables             | Alt + G          | Edits global variables.                                                                              |
| Configuration - Replace physical addresses in programs | Ctrl + Shift + G | Replaces physical addresses in the program with global variables specified by that physical address. |
| Task - Create                                          |                  | Adds a task.                                                                                         |
| Task - Allocate - (program name)                       |                  | Allocates a program to the selected task.                                                            |
| Task - Release                                         |                  | Releases a task allocation.                                                                          |
| Task - Execute on Startup                              |                  | Sets the task to be active (i.e., to be executed) at startup.                                        |
| Task - Standby on Startup                              |                  | Sets the task to be inactive (i.e., not to be executed) at startup.                                  |
| Logical POU - Edit                                     |                  | Displays the Ladder Editor and Variable Editor for the currently selected program or function block. |
| Logical POU - Delete                                   |                  | Deletes the currently selected program or function block.                                            |
| Logical POU - Protect                                  |                  | Sets read protection for a program or function block.                                                |
| Print                                                  | Ctrl + P         | Prints the specified items.                                                                          |
| Print Preview                                          |                  | Displays a preview for printing.                                                                     |
| Setup Printer                                          |                  | Sets the printer to use for printing.                                                                |
| Page Setup                                             |                  | Sets the margins, title, header, and footer to use for printing.                                     |
| Export Variable - OMRON OPC<br>Server File             |                  | Exports variables in NE OPC Server, CX-Designer, or SPU-COn-<br>sole format.                         |
| Exit                                                   |                  | Exists the application.                                                                              |

# 10-4-2 Edit Menu

| Menu       | Shortcut   | Function                                                |
|------------|------------|---------------------------------------------------------|
| Undo       | Ctrl + Z   | Undoes the previously performed operation.              |
| Redo       | Ctrl + Y   | Redoes the operation that was undone with Undo.         |
| Cut        | Ctrl + X   | Cuts the specified range of data.                       |
| Сору       | Ctrl + C   | Copies the specified range of data.                     |
| Paste      | Ctrl + V   | Pastes the contents of the clipboard.                   |
| Delete     | Del        | Deletes the specified range of data.                    |
| Rename     | F2         | Used to change the name of a program or function block. |
| Select All | Ctrl + A   | Selects all data.                                       |
| Find       | Ctrl + F   | Searches for a text string.                             |
| Find Next  | F3         | Finds the next instance of a text string.               |
| Find Prev  | Shift + F3 | Finds the previous instance of a text string.           |
| Replace    | Ctrl + H   | Replaces a text string.                                 |

### Menu Item Lists

| Menu             | Shortcut       | Function                                                                                                    |
|------------------|----------------|----------------------------------------------------------------------------------------------------|
| Bookmark         | Ctrl + B       | Registers a bookmark or jumps to a bookmark.                                                                                                    |
| Find in Programs | Ctrl +Shift+ F | Searches mnemonics, variables, physical addresses, instance<br>names, line comments, and instruction comments in all POUs. The<br>specific items to be searched can be specified. The search results<br>are displayed in the Output Window and relevant locations can be<br>jumped to by double-clicking on the search results. |

### Additional Menu Items when Editing Ladder Programs

| Menu                           | Shortcut         | Function                                                                                                    |
|--------------------------------|------------------|----------------------------------------------------------------------------------------------------|
| Jump - Jump                    | Ctrl + G         | Jumps to a specified step number or rung number.                                                                                                    |
| Jump - Bit Address Reference   | Tab              | Searches for contacts and coils that affect each other.                                                                                                    |
|                                |                  | If a contact is specified, a search is made backward for a coil with the same bit address.                                                                                                    |
|                                |                  | If a coil is specified, a search is made foreword for a contact with the same bit address.                                                                                                    |
| Jump - Next Operand Reference  | Shift + Alt + N  | Jumps to the next operand.                                                                                                    |
| Jump - Next Input              | Shift + Alt + I  | Jumps to the next input.                                                                                                    |
| Jump - Next Output             | Shift + Alt + O  | Jumps to the next output.                                                                                                    |
| Jump - Previous Jump Point     | Shift + Alt + B  | Returns to the previous instruction found with Next Address Reference.                                                                                                    |
| Jump - Jump Variable Define    |                  | Jumps to the position in the Variable Editor where the selected instruction operand's variable is defined (declared).                                                                                  |
| Edit Instruction               |                  | Used to edit the currently selected instruction or function block instance name.                                                                                                    |
| Edit Variable                  | F8               | Used to edit the selected instruction operand's variable.                                                                                                    |
| Edit Comment                   |                  | Used to edit the comment for the currently selected instruction or function block.                                                                                                    |
| Insert Line Comment            |                  | Inserts a line comment.                                                                                                    |
| Copy Operand                   | Crtl + Shift + C | Used to copy the operand only.                                                                                                    |
| Update Function Block Instance |                  | Used to update changes in the input and output variables when the input and output variables of the logical POU's function block were changed after the function block was pasted as an instance. (The |
|                                |                  | $ \triangleq:$ icon will appear next to an instance when there has been a change.)                                                                                                    |
| Edit Using Mnemonic Editor     |                  | Used to edit one rung of a ladder program with the Mnemonic Editor.                                                                                                    |

### Additional Menu Items when Editing Mnemonic Programs

| Menu                        | Shortcut | Function                                                                                                    |
|-----------------------------|----------|----------------------------------------------------------------------------------------------------|
| Jump - Jump                 | Ctrl + G | Jumps to a specified step number.                                                                                     |
| Jump - Jump Variable Define |          | Jumps to the position in the Variable Editor where the selected instruction operand's variable is defined (declared). |
| Insert upward               | Ctrl + G | Inserts an instruction above the current row.                                                                         |
| Insert downward             |          | Inserts an instruction below the current row.                                                                         |

### Additional Menu Items when Editing ST Programs

| Menu                        | Shortcut | Function                                                                                                   |
|-----------------------------|----------|----------------------------------------------------------------------------------------------------|
| Jump - Go To Line           | Ctrl + G | Jumps to a specified line number.                                                                          |
| Jump - Jump Variable Define |          | Jumps to the position in the Variable Editor where the selected ST program variable is defined (declared). |

### 10-4-3 View Menu

| Menu                                                                              | Shortcut | Function                                                                                                    |
|-----------------------------------------------------------------------------------|----------|----------------------------------------------------------------------------------------------------|
| Toolbars: General, Data Type,<br>Build, Controller, Variable, LD,<br>Mnemonic, ST |          | Displays and hides the toolbars in the Project Window.                                                                    |
| Status Bar                                                                        |          | Displays/hides the status bar.                                                                                            |
| Window - Workspace                                                                | Alt + 1  | Displays/hides the Workspace Window.                                                                                      |
| Window - Output                                                                   | Alt + 2  | Displays/hides the Output Window.                                                                                         |
| Window - Watch                                                                    | Alt + 3  | Displays/hides the Watch Window.                                                                                          |
| Window - Cross Reference                                                          | Alt + 4  | Displays/hides the Cross Reference Window.                                                                                |
| Window - Library                                                                  | Alt + 5  | Displays/hides the Library Window.                                                                                        |
| Window - Property                                                                 | Alt + 6  | Displays/hides the Property Window.                                                                                       |
| Window - Outline                                                                  | Alt + 7  | Displays/hides the Outline Window.                                                                                        |
| Window - Initialize window position                                               |          | Returns the window arrangement to its initial status (the status after the NE Programmer was first installed).            |
| Variable Editor - Upper                                                           |          | Changes the Variable Editor's position to the top (default position), effective the next time the Variable Editor starts. |
| Variable Editor - Right                                                           |          | Changes the Variable Editor's position to the right side, effective the next time the Variable Editor starts.             |
| Variable Editor - Lower                                                           |          | Changes the Variable Editor's position to the bottom, effective the next time the Variable Editor starts.                 |
| Variable Editor - Left                                                            |          | Changes the Variable Editor's position to the left side, effective the next time the Variable Editor starts.              |
| Variable Editor - Visible                                                         |          | Displays/hides the Variable Editor.                                                                                       |

### 10-4-4 Ladder Menu

The Ladder Menu is displayed only when the Ladder Editor is active.

| Menu                                              | Shortcut         | Function                                                                                                 |
|---------------------------------------------------|------------------|----------------------------------------------------------------------------------------------------|
| Mode - Select                                     |                  | Switches the editing mode to Select Mode.                                                                |
| Mode - Normally Open Contact                      |                  | Switches the editing mode to NO Contact Mode.                                                            |
| Mode - Normally Closed Contact                    |                  | Switches the editing mode to NC Contact Mode.                                                            |
| Mode - Contact OR                                 |                  | Switches the editing mode to Contact OR Mode.                                                            |
| Mode - Coil                                       |                  | Switches the editing mode to Coil Mode.                                                                  |
| Mode - Negated Coil                               |                  | Switches the editing mode to Negative Coil Mode.                                                         |
| Mode - Function Block                             |                  | Switches the editing mode to Function Block Variable Input Mode.                                         |
| Mode - Line                                       |                  | Switches the editing mode to Draw Line Mode.                                                             |
| Mode - Erase                                      |                  | Switches the editing mode to Erase Line Mode.                                                            |
| Rung - Select                                     |                  | Selects a rung.                                                                                          |
| Rung - Insert Row Above                           | Ctrl + I         | Inserts an open row above the cursor position.                                                           |
| Rung - Insert Row Below                           | Ctrl + Shift + I | Inserts an open row below the cursor position.                                                           |
| Rung - Delete Row                                 | Ctrl + D         | Deletes the selected row.                                                                                |
| Rung - Insert Column                              |                  | Inserts a column at the cursor position.                                                                 |
| Rung - Delete Column                              |                  | Deletes the column at the cursor position.                                                               |
| Draw Line                                         | Ctrl + L         | Switches the editing mode to Draw Line Mode, so the cursor becomes the starting point for line drawing.  |
| Erase Line                                        | Ctrl + Shift + L | Switches the editing mode to Erase Line Mode, so the cursor becomes the starting point for line erasing. |
| Change Variable Usage - Input/<br>Output/Internal |                  | Changes a variable for a function block to an input variable, output variable, or internal variable.     |
| Immediate Refresh                                 |                  | Changes an instruction between a immediate refresh instructions<br>and a normally refreshed instruction. |

### Menu Item Lists

| Menu                                                | Shortcut | Function                                                                                                    |
|-----------------------------------------------------|----------|----------------------------------------------------------------------------------------------------|
| Invert (NOT)                                        | Ctrl + R | Switches between A (NO) contacts and B (NC) contacts and between output contacts and negative output contacts. |
| Transition Sensing - Nothing/Posi-<br>tive/Negative |          | Sets or releases a transition (differential) condition for an input contact.                                   |
| Online Edit - Begin                                 |          | Starts online editing.                                                                                         |
| Online Edit - Cancel                                |          | Cancels online editing.                                                                                        |
| Online Edit - Finish                                |          | Ends online editing.                                                                                           |
| Add to Watch                                        |          | Adds an instruction operand to the Watch Window.                                                               |
| View Program                                        |          | Opens a function block pasted in a program.                                                                    |

### 10-4-5 ST Menu

This menu is displayed only when the ST editor is active.

| Menu         | Shortcut | Function                                       |
|--------------|----------|------------------------------------------------|
| Add Variable | Ctrl + R | Adds the selected text string to the variable. |

# 10-4-6 Mnemonic Menu (Displayed in Mnemonic Editor Only)

| Menu                                              | Shortcut | Function                                                                                                    |
|---------------------------------------------------|----------|----------------------------------------------------------------------------------------------------|
| Change Variable Usage - Input/<br>Output/Internal |          | Changes a variable for a function block to an input variable, output variable, or internal variable.           |
| Immediate Refresh                                 |          | Changes an instruction between a immediate refresh instructions and a normally refreshed instruction.          |
| Invert (NOT)                                      | Ctrl + R | Switches between A (NO) contacts and B (NC) contacts and between output contacts and negative output contacts. |
| Differentiate - Nothing/Positive/<br>Negative     |          | Sets or releases a transition (differential) condition for an input contact.                                   |
| Add to Watch                                      |          | Adds an instruction operand to the Watch Window.                                                               |
| Import                                            |          | Imports mnemonic data from a CSV file.                                                                         |
| Export                                            |          | Exports mnemonic data to a CSV file.                                                                           |

### 10-4-7 Variable Menu

| Menu                                                       | Shortcut         | Function                                                                                                    |
|------------------------------------------------------------|------------------|----------------------------------------------------------------------------------------------------|
| Add                                                        |                  | Adds new variables.                                                                                         |
| Edit                                                       |                  | Deletes existing variables.                                                                                 |
| Group Input/Output Variables -<br>Group                    | Ctrl + G         | Creates a group of I/O variables for a function block to make them the function block easier to understand. |
| Group Input/Output Variables -<br>Release Group            | Ctrl + Shift + M | Ungroups the I/O variables for a function block.                                                            |
| Group Input/Output Variables -<br>Release Member           | Ctrl + M         | Removes the selected members from the group.                                                                |
| Rename                                                     | Ctrl + E         | Changes the group name.                                                                                     |
| Change Variable Usage - Input/<br>Output/Internal/External |                  | Changes the variable to an input variable, output variable, internal variable, or external variable         |
| External Variable Consistency<br>Check                     |                  | Checks whether an external variable and global variable match.                                              |
| Up                                                         | Ctrl + ↑         | Shifts the selected member up one rung.                                                                     |
| Down                                                       | Ctrl + ↓         | Shifts the selected member down one rung.                                                                   |
| Add to Watch                                               |                  | Adds a variable to the Watch Window.                                                                        |
| Import - CSV Format                                        |                  | Imports variables from a CSV-format file.                                                                   |
| Export - CSV Format                                        |                  | Exports variables to a CSV-format file.                                                                     |

# 10-4-8 Data Type Menu

The Data Type Menu is displayed only when the Data Type Editor is active.

| Menu              | Shortcut | Function                                         |
|-------------------|----------|--------------------------------------------------|
| Insert - Struct   |          | Inserts a data structure.                        |
| Insert - Element  |          | Inserts an element into a data structure.        |
| Edit              |          | Edits a user-defined data structure.             |
| Move Upward       |          | Moves a user-defined data structure upward.      |
| Move Downward     |          | Moves a user-defined data structure downward.    |
| Check             |          | Checks a data structure for errors.              |
| Import - CSV File |          | Imports a data structure from a CSV-format file. |
| Export - CSV File |          | Exports a data structure to a CSV-format file.   |

# 10-4-9 Build Menu

| Menu       | Shortcut  | Function                                                                       |
|------------|-----------|--------------------------------------------------------------------------------|
| Compile    | Ctrl + F7 | Compiles and performs a program check on the active program or function block. |
| Build      | F7        | Builds the entire program.                                                     |
| Stop build |           | Stops building a program.                                                      |

## 10-4-10 Controller Menu

| Menu                                      | Shortcut                       | Function                                                                                                    |
|-------------------------------------------|--------------------------------|----------------------------------------------------------------------------------------------------|
| Connect                                   | Ctrl + W                       | Used to select the communications port and then connect online to the CPU Unit.                                      |
| Disconnect                                | Ctrl + Shift + W               | Disconnects from the CPU Unit.                                                                                       |
| Change Controller                         |                                | Changes the device to which the connection is made (eliminates the need to disconnect).                              |
| Change Controller                         |                                | Changes the controller type.                                                                                         |
| Auto Upload                               | Ctrl + Shift + A               | Automatically finds the connected PLC model and communications conditions, connects online, and uploads the program. |
| Auto Upload - Select Port                 |                                | Used to set the default COM port to use for automatic online con-<br>nection with a USB interface.                   |
| Upload from Controller                    | Ctrl + Shift + T               | Used to upload the program, PLC Setup, TCP/IP settings, and I/O tables from the CPU Unit to the computer.            |
| Download to Controller                    | Ctrl + T                       | Used to download the program, PLC Setup, TCP/IP settings, and I/O tables from the computer to the CPU Unit.          |
| Compare with Controller                   |                                | Compares the programs on the computer and in the CPU Unit.                                                           |
| System Configuration                      |                                | Used to set up the PLC.                                                                                              |
| Operating Mode - Program/Moni-<br>tor/Run | Ctrl + 1/Ctrl + 3/<br>Ctrl + 4 | Changes the PLC's operating mode.                                                                                    |
| Monitor                                   | Ctrl + M                       | Starts the monitor.                                                                                                  |
| Backup value of variables                 |                                | Saves the present variable values to a CSV file.                                                                     |
| Restore value of variables                |                                | Restores saved variable values from a CSV file.                                                                      |
| I/O Table - Create                        |                                | Creates the real I/O tables.                                                                                         |
| I/O Table - Delete                        |                                | Deletes the registered I/O tables. The CPU Unit will operate with the real I/O tables.                               |
| I/O Table - Compare                       |                                | Compares the real I/O tables and registered I/O tables.                                                              |
| Clear Error                               | F4                             | Clears an error.                                                                                                    |
| Clear Memory                              |                                | Clears the CPU Unit memory, including the user program, parameter area, and I/O memory.                              |
| Restart Service                           |                                | Starts the SMTP server and SNMP server.                                                                              |
| Set - On                                  |                                | Sets (turns ON) a bit.                                                                                               |

### Menu Item Lists

| Menu                              | Shortcut | Function                                                     |
|-----------------------------------|----------|--------------------------------------------------------------|
| Set - Off                         |          | Resets (turns OFF) a bit.                                    |
| Set - Force On                    | Ctrl + J | Force-sets (forces ON) a bit.                                |
| Set - Force Off                   | Ctrl + K | Force-resets (forces OFF) a bit.                             |
| Set - Force Cancel                |          | Clears a force-set or force-reset bit.                       |
| Set - Cancel All Force            |          | Clears all force-set and force-reset bits.                   |
| Set - Value                       |          | Changes the PV of the selected variable or physical address. |
| Set - Timer/Counter Setting Value |          | Changes the PV of the timer or counter.                      |
| Differential Monitor              |          | Executes differential monitoring.                            |
| Error Log                         |          | Displays the PLC error log.                                  |
| Change Log - Enable Mode          |          | Enables the change log.                                      |
| Change Log - Disable Mode         |          | Disables the change log.                                     |
| Change Log - Change Log List      |          | Reads the change log list.                                   |
| Cycle Time                        |          | Displays the cycle time.                                     |
| Data Trace                        |          | Used to execute a data trace.                                |
| Variable Reference                |          | Displays a list showing the usage of variables.              |
| Set Clock                         |          | Used to set the clock in the CPU Unit.                       |

# 10-4-11 Library Menu

| Menu                       | Shortcut                        | Function                                                  |
|----------------------------|---------------------------------|-----------------------------------------------------------|
| POU - Register to Library  | Registers a POU in the library. |                                                           |
| POU - Add to Project       |                                 | Adds a POU registered in the library to a project.        |
| Rung - Register to Library |                                 | Registers a rung group in the library.                    |
| Rung - Insert to Program   |                                 | Adds a rung group registered in the library to a program. |
| Map Folder                 |                                 | Changes the library folder allocated in the computer.     |
| Unmap Folder               |                                 | Clears the library folder allocation.                     |
| Create Folder              |                                 | Creates a folder.                                         |
| Property                   |                                 | Displays information on the library.                      |
| Update                     |                                 | Redisplays the library folder tree.                       |
| Edit                       |                                 | Used to edit library properties.                          |
| Delete                     |                                 | Deletes a library object or folder.                       |
| Option                     |                                 | Sets the operation used for the library function.         |

# 10-4-12 Tool Menu

| Menu               | Shortcut | Function                                                        |
|--------------------|----------|-----------------------------------------------------------------|
| Select Interface - |          | Used to select the communications interface.                    |
| NE1S Serial Port / |          | NE1S Serial Port: USB port                                      |
| DeviceNet I/F/     |          | DeviceNet Interface: DeviceNet                                  |
| Ethernet I/F/      |          | Ethernet Interface: Ethernet port                               |
| RSLinx I/F         |          | RSLinx interface: RSLinx port                                   |
| Key Customize      |          | Used to change shortcut key allocations.                        |
| Option             |          | Sets various options for NE Programmer displays and operations. |

## 10-4-13 Window Menu

| Menu                | Shortcut | Function                                                 |
|---------------------|----------|----------------------------------------------------------|
| Next Docked Window  | Alt + 0  | Switches to the next window as the active window.        |
| Toggle Split Window | F6       | Switches between the Variable Editor and Program Editor. |
| Close All           |          | Closes all windows.                                      |
| Cascade             |          | Cascades all open windows.                               |

| Menu              | Shortcut | Function                                  |
|-------------------|----------|-------------------------------------------|
| Tile Horizontally |          | Tiles all open windows vertically.        |
| Tile Vertically   |          | Tiles all open windows horizontally.      |
| Arrange Icons     |          | Arranges the icons for minimized windows. |

### 10-4-14 Help Menu

| Menu                  | Shortcut | Function                                           |
|-----------------------|----------|----------------------------------------------------|
| Topics                | Alt + 0  | Displays the NE Programmer help function.          |
| Instruction Reference |          | Displays the NE1S instruction reference.           |
| About                 |          | Displays information on the NE Programmer version. |

# **10-5 Shortcut Keys**

The following tables list the NE Programmer's shortcut key operations.

### 10-5-1 Window/View Operations

| Shortcut keys  | Menu name                       | Function                                                                 |
|----------------|---------------------------------|--------------------------------------------------------------------------|
| Ctrl + PageUp/ |                                 | Switches the Tab Page.                                                   |
| PageDown       |                                 |                                                                          |
| Shift + F10    |                                 | Displays the popup menu at the cursor position (same as right-clicking). |
| Ctrl + F4      |                                 | Closes the program window.                                               |
| F6             | Window - Toggle Split Window    | Switches between the Variable Editor and Program Editor.                 |
| Ctrl + Tab     | Window - (open window name)     | Switches to an open program window.                                      |
| Alt + 0        | Window - Next Docked Window     | Switches to the next window as the active window.                        |
| Alt + 1        | View - Window - Workspace       | Displays/hides the Workspace Window.                                     |
| Alt + 2        | View - Window - Output          | Displays/hides the Output Window.                                        |
| Alt + 3        | View - Window - Watch           | Displays/hides the Watch Window.                                         |
| Alt + 4        | View - Window - Cross Reference | Displays/hides the Cross Reference Window.                               |
| Alt + 5        | View - Window - Library         | Displays/hides the Library Window.                                       |
| Alt + 6        | View - Window - Property        | Displays/hides the Property Window.                                      |
| Alt + 7        | View - Window - Outline         | Displays/hides the Outline Window.                                       |

# 10-5-2 Window/View Operations

| Shortcut keys    | Menu name                                                       | Function                                                                                             |
|------------------|-----------------------------------------------------------------|----------------------------------------------------------------------------------------------------|
| Ctrl + N         | File - New - Project                                            | Creates a new project.                                                                               |
| Ctrl + O         | File -Open                                                      | Opens an existing project.                                                                           |
| Ctrl + S         | File - Save                                                     | Saves the project being edited (overwrites current project data).                                    |
| Ctrl + Shift + S | File - Save Changes to project                                  | Updates the project for the program or function block that is being edited.                          |
| Alt + G          | File - Configuration - Edit Global Vari-<br>ables               | Edits global variables.                                                                              |
| Ctrl + Shift + R | File - Configuration -Replace physical<br>addresses in programs | Replaces physical addresses in the program with global variables specified by that physical address. |
| Ctrl + P         | File - Print                                                    | Prints the specified items.                                                                          |

# 10-5-3 Edit Operations

| Shortcut keys    | Menu name                            | Function                                                                                             |
|------------------|--------------------------------------|----------------------------------------------------------------------------------------------------|
| Ctrl + Z         | Edit - Undo                          | Undoes the previously performed operation.                                                           |
| Ctrl + Y         | Edit - Redo                          | Redoes the operation that was undone with Undo.                                                      |
| Ctrl + X         | Edit - Cut                           | Cuts the specified range of data.                                                                    |
| Ctrl + C         | Edit - Copy                          | Copies the specified range of data.                                                                  |
| Ctrl + V         | Edit - Paste                         | Pastes the contents of the clipboard.                                                                |
| Del              | Edit - Delete                        | Deletes the specified range of data.                                                                 |
| F2               | Edit - Rename                        | Used to change the name of a project, function block, pro-<br>gram, or configuration.                |
| Ctrl + A         | Edit - Select All                    | Selects all data in the selected window.                                                             |
| Ctrl + F         | Edit - Find                          | Searches for a text string.                                                                          |
| F3               | Edit - Find Next                     | Finds the next instance of a text string.                                                            |
| Shift + F3       | Edit - Find Prev                     | Finds the previous instance of a text string.                                                        |
| Ctrl + H         | Edit - Replace                       | Replaces a text string.                                                                              |
| Ctrl + B         | Edit - Bookmark                      | Edits a bookmark.                                                                                    |
| Ctrl + Shift + F | Edit - Find in Programs              | Searches for the specified item.                                                                     |
| Ctrl + G         | Edit - Jump - Jump                   | <ul> <li>In Ladder Editor, jumps to a specified step number or</li> </ul>                            |
|                  | Edit - Jump - Go To Link             | rung number.                                                                                         |
|                  | Edit - Jump - Jump                   | • In ST Editor, adds the selected text as a variable.                                                |
| <b>-</b> _ L     |                                      | • In Minemonic Editor, inverts the specified instruction.                                            |
| lab              | Edit - Jump - Bit Address Reference  | In Ladder Editor, searches for corresponding contacts or coils associated with the selected operand. |
|                  |                                      | If a contact is specified, a search is made backward for a coil with the same bit address.           |
|                  |                                      | If a coil is specified, a search is made foreword for a con-<br>tact with the same bit address.      |
| Shift + Alt + N  | Edit - Jump - Next Operand Reference | In Ladder Editor, jumps to the next operand with the same address/variable.                          |
| Shift + Alt + I  | Edit - Jump - Next Input             | In Ladder Editor, jumps to the next input with the same address/variable.                            |
| Shift + Alt + O  | Edit - Jump - Next Output            | In Ladder Editor, jumps to the next output with the same address/variable.                           |
| Shift + Alt + B  | Edit - Jump - Previous Jump Point    | In Ladder Editor, returns to the position before the jump.                                           |
| F8               | Edit - Edit Variable                 | Used to edit the selected instruction operand's variable.                                            |
| Ctrl + Shift + C | Edit - Copy Operand                  | Used to copy the operand only.                                                                       |

# 10-5-4 Offline/Programming Operations

| Shortcut keys                                 | Menu name                        | Function                                                                               |
|-----------------------------------------------|----------------------------------|----------------------------------------------------------------------------------------|
| Ctrl + R                                      | Ladder - Rung - Select           | <ul> <li>In Ladder Editor, selects a rung.</li> </ul>                                  |
|                                               | ST - Add Variable                | • In ST Editor, adds the selected text as a variable.                                  |
|                                               | Mnemonic - Invert                | • In Mnemonic Editor, inverts the specified instruction.                               |
| Ctrl + I                                      | Ladder - Rung - Insert Row Above | Inserts an open row above the cursor position.                                         |
| Ctrl + Shift + I                              | Ladder - Rung - Insert Row Below | Inserts an open row below the cursor position.                                         |
| Ctrl + D                                      | Ladder - Rung - Delete Row       | Deletes the selected row.                                                              |
| Ctrl + L                                      | Ladder - Draw Line               | Switches the editing mode to Draw Line Mode.                                           |
| Ctrl + Shift + L                              | Ladder - Erase Line              | Switches the editing mode to Erase Line Mode.                                          |
| $Ctrl + \rightarrow/ \leftarrow$              |                                  | In a ladder program, draws a line with the cursor position as a starting point.        |
| $Ctrl + Shift + \rightarrow \!\!/ \leftarrow$ |                                  | In a ladder program, deletes a line with the cursor posi-<br>tion as a starting point. |
| /                                             | Ladder - Invert (NOT)            | Inverts the specified instruction.                                                     |

| Shortcut keys    | Menu name                     | Function                |
|------------------|-------------------------------|-------------------------|
| Ctrl + E         | Ladder - Online Edit - Begin  | Starts online editing.  |
| Ctrl + U         | Ladder - Online Edit - Cancel | Cancels online editing. |
| Ctrl + Shift + E | Ladder - Online Edit - Finish | Ends online editing.    |

### 10-5-5 Variable Operations

| Shortcut keys    | Menu name                                                   | Function                                                                                                    |
|------------------|-------------------------------------------------------------|----------------------------------------------------------------------------------------------------|
| Ctrl + G         | Variable - Group Input/Output Variables<br>- Group          | In Variable Editor or Global Variable Editor, groups the selected I/O variables.                                      |
| Ctrl + Shift + G | Variable - Group Input/Output Variables<br>- Release Group  | In Variable Editor or Global Variable Editor, ungroups all of the I/O variables in the group.                         |
| Ctrl + Shift + M | Variable - Group Input/Output Variables<br>- Release Member | In Variable Editor or Global Variable Editor, removes the selected member from the group.                             |
| Ctrl + Up        | Variable - Up                                               | Shifts the function block's selected input variable or out-<br>put variable up one position in the Variable Editor.   |
| Ctrl + Down      | Variable - Down                                             | Shifts the function block's selected input variable or out-<br>put variable down one position in the Variable Editor. |

## 10-5-6 Build Operations

| Shortcut keys | Menu name       | Function                                       |
|---------------|-----------------|------------------------------------------------|
| Ctrl + F7     | Build - Compile | Compiles the active program or function block. |
| F7            | Build - Build   | Builds the project.                            |

# 10-5-7 Online/Controller Operations

| Shortcut keys    | Menu name                                | Function                                             |
|------------------|------------------------------------------|------------------------------------------------------|
| Ctrl + W         | Controller - Connect                     | Connects to the Controller.                          |
| Ctrl + Shift + W | Controller - Disconnect                  | Disconnects from the Controller.                     |
| Ctrl + Shift + A | Controller - Auto upload from Controller | Automatically uploads from the connected Controller. |
| Ctrl + Shift + T | Controller - Upload from Controller      | Uploads from a Controller.                           |
| Ctrl + T         | Controller - Download to Controller      | Downloads to a Controller.                           |
| Ctrl + 1         | Controller - Operating Mode - Program    | Switches the Controller to PROGRAM mode.             |
| Ctrl + 3         | Controller - Operating Mode - Monitor    | Switches the Controller to MONITOR mode.             |
| Ctrl + 4         | Controller - Operating Mode - Run        | Switches the Controller to RUN mode.                 |
| F4               | Controller - Clear Error                 | Clears errors.                                       |
| Ctrl + J         | Controller - Set - Force On              | Force-sets (forces ON) a bit.                        |
| Ctrl + K         | Controller - Set - Force Off             | Force-resets (forces OFF) a bit.                     |

# **10-6 Option Settings**

This menu contains various settings for NE Programmer displays and operations.

Select *Tool - Option*. The following Integrated Options Dialog Box will be displayed.

| ltem     | Description                                                                                     |
|----------|-------------------------------------------------------------------------------------------------|
| General  | Specifies whether to permit array variables to be written with an index variable, such as A[i]. |
| Variable | Specifies which variable properties will be displayed.                                          |

| ltem          | Description                                                                                                    |
|---------------|----------------------------------------------------------------------------------------------------|
| Ladder        | Specifies whether variable names, physical addresses, and com-<br>ments will be displayed/hidden in the Ladder Editor, and how many<br>lines will be displayed. Displays/hides grid lines, sets fonts, cell<br>widths, and colors for items in the Ladder Editor. |
|               | Specifies whether instance names will be generated automatically.                                                                                                    |
| Mnemonic      | Specifies whether values, comments, addresses, and data types will be displayed/hidden in the Mnemonic Editor.                                                                                                    |
| ST            | Sets the font properties and colors of items in the ST Editor.                                                                                                    |
| Library       | Specifies whether to edit local variables when rung elements are inserted. Also specifies whether prefixes are added to global variables when using the library's POUs.                                                                                           |
| Program Check | Sets the program check level.                                                                                                    |
| Data Trace    | Sets the colors of items in the data trace display.                                                                                                    |

### 10-6-1 General Window

| Integrated Options |                                                                                 | × |
|--------------------|---------------------------------------------------------------------------------|---|
| Item Setup         | 📓 General                                                                       |   |
| General            | Permit a write operation to the Array element<br>with index variable, eg. A[i]. |   |
| Ladder             |                                                                                 |   |
| Mnemonic           |                                                                                 |   |
| PV: ST             |                                                                                 |   |
| Library            |                                                                                 |   |
| Program Check      |                                                                                 |   |
| Data Trace         |                                                                                 |   |
|                    |                                                                                 |   |
|                    |                                                                                 |   |
|                    | OK Cancel Apply                                                                 |   |

- Permit a write operation to the Array element with index variable, e.g., A[i]. Select this option to allow write operations (PV change, force-set/reset, and set/reset operations) on array variables specified with an index, such as A[i].
- **Note** An array variable's index value is based on the index value the last time that the value was monitored, so a write operation may operate on a different array element if the variable's index value was changed since the last write operation.

### 10-6-2 Variable Window

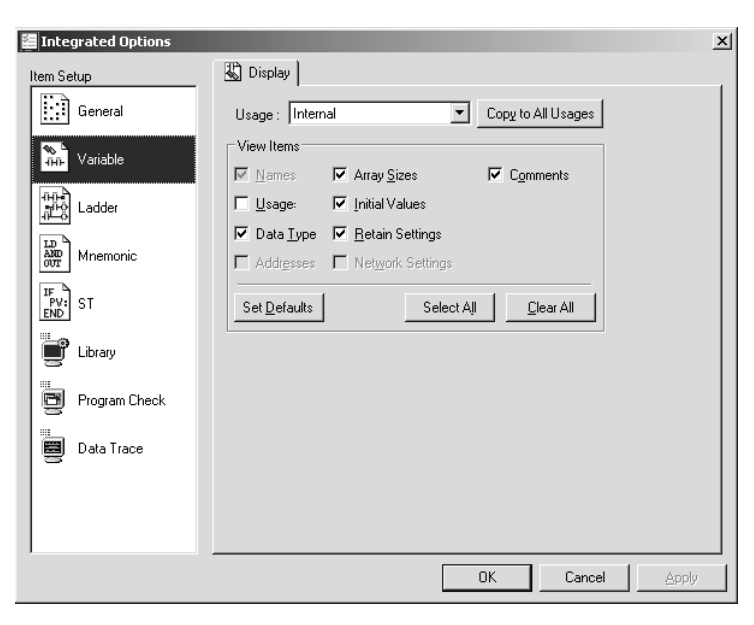

#### Usage

Select the variable type: Internal, Global, System, Input, Output, External, or System External.

#### **View Items**

Select the variable properties to be displayed in the Variable Editor Window. (Different properties can be set for each variable type.)

Usages, Data Types, Addresses, Array Sizes, Initial Values, Retain Settings, Network Settings, and Comments

In the following example, the Usages, Data Types and Comments Options have been selected.

| Name           | Usage | Data Type | Comment |  |
|----------------|-------|-----------|---------|--|
| 🍙 Lamp01       | VAR   | sample    |         |  |
| PV01           | VAR   | WORD      |         |  |
| 🖉 Limit01      | VAR   | BOOL      |         |  |
| Conveyer_start | VAR   | BOOL      |         |  |
| Temp_Alarm     | VAR   | BOOL      |         |  |
| 4 L            |       |           |         |  |

Internal External System External

### 10-6-3 Ladder Window

**Display Tab Page** 

| 🔚 Integrated Options |                                                                                                | x                     |
|----------------------|------------------------------------------------------------------------------------------------|-----------------------|
| Item Setup           | 副 Display 副 Print 副 Color 副 Edit                                                               |                       |
| General              | Variable Names                                                                                 | Font                  |
| Variable             | Show Variable Names     I     Line     Variable Name Display Style     Omit Head     Omit Tail | Cell Width 70 🐺 Pixel |
| Ladder               | Physical Addresses                                                                             | ☑ Show <u>G</u> rid   |
| IF<br>PV:<br>END ST  | Comments<br>✓ Show Variable <u>C</u> omments     1                                             |                       |
| Library              | Show Instruction Comments 1 📑 Line                                                             |                       |
| Program Check        | Comment Display Style<br>C Omit <u>H</u> ead                                                   |                       |
| Data Trace           |                                                                                                |                       |
|                      | <u>B</u> eset All                                                                              |                       |
|                      |                                                                                                |                       |
|                      | ŌK                                                                                             | Cancel Apply          |

#### Variables

Show Variable Name:

Select this option to display the variable names. The style of the variable name display can be selected.

Variable Name Display Style:

Omit Head

If all of the variable name cannot be displayed, select this option to display only the last part of the variable name.

Omit Tail

If all of the variable name cannot be displayed, select this option to display only the first part of the variable name.

#### **Physical Addresses**

Show Physical Addresses:

Select this option to display the physical addresses. The number of lines of physical addresses can be set.

#### Comments

Show Variable Comments:

Select this option to display the variable comments. The number of lines of variable comments can be set.

Show Instruction Comments:

Select this option to display the instruction comments. The number of lines of instruction comments can be set.

Comment Display Style:

- Omit Head
   If all of the comment cannot be displayed, select this option to display only
   the last part of the comment.
- Omit Tail

If all of the comment cannot be displayed, select this option to display only the first part of the comment.

#### Font

Click the **Font** Button to set the font used in the Ladder Editor. Cell Width: Sets the width of cells in the Ladder Editor in pixels. Show Grid: Remove the check in this option to hide the Ladder Editor's grid.

#### **Print Tab Page**

| Integrated Options     |                                                                    | x |
|------------------------|--------------------------------------------------------------------|---|
| Item Setup             | 📰 Display 📓 Print 🔛 Color 🔛 Edit                                   |   |
| General                | Variable Names                                                     |   |
| متناهد Variable        | Variable Name Print Style                                          |   |
| 내고<br>패션<br>라 <u>나</u> | Omit Lead     C Omit Lail     Physical Addresses                   |   |
| Mnemonic               | ✓         Print Physical Addresses         1          Line         |   |
| IF<br>PV:<br>END ST    | Comments                                                           |   |
| Library                | Print Instruction Comments                                         |   |
| Program Check          | Comment Display Style<br>C Omit <u>H</u> ead I o Omit <u>I</u> ail |   |
| Data Trace             |                                                                    |   |
|                        | <u>R</u> eset All                                                  |   |
|                        |                                                                    |   |
|                        | OK Cancel Apply                                                    |   |

Contains the same settings as the Display Tab Page.

| 🔚 Integrated Options |                                  | 2 |
|----------------------|----------------------------------|---|
| Item Setup           | 副 Display 副 Print 副 Color 副 Edit |   |
| General              | Internal Variable                |   |
| Variable             | Preview                          |   |
| Ladder               | Internal Input Output            |   |
| Mnemonic             |                                  |   |
| PV: ST               | Global External System           |   |
| Library              | Variale<br>Comment               |   |
| Program Check        |                                  |   |
| Data Trace           |                                  |   |
|                      | <u>R</u> eset All                |   |
|                      |                                  |   |
|                      | OK Cancel Apply                  |   |

The colors can be selected for the following Ladder Editor items. The *Preview* Area displays an example of the selected colors.

Internal Variable, Input Variable, Output Variable, Global Variable, External Variable, System Variable, Variable Comment, etc.

#### Change

Click the **Change** Button to set the color. The Set Color Dialog Box will be displayed. Set the colors for the selected ST Editor items.

#### Color Tab Page

### **Option Settings**

#### Edit Tab Page

| 🔚 Integrated Options |                                     | x |
|----------------------|-------------------------------------|---|
| Item Setup           | 副 Display 副 Print 副 Color 副 Edit    |   |
| General              |                                     |   |
| Variable             | Add internal variable automatically |   |
| Ladder               | V In editing                        |   |
| AND<br>OVT Mnemonic  | In online editing                   |   |
| PV: ST               |                                     |   |
| Library              |                                     |   |
| Program Check        |                                     |   |
| Data Trace           |                                     |   |
|                      | <u>R</u> eset All                   |   |
|                      |                                     |   |
|                      | OK Cancel Apply                     |   |

#### Create function block instances automatically

Select this option to automatically generate the instance name when a function block is pasted in the program. (The file name is the function block name with a consecutive number attached.)

#### Add internal variable automatically

In editing:

If this option is selected, variables in function block instances are automatically added as internal variables when editing.

In online editing:

If this option is selected, variables in function block instances are automatically added as internal variables when online editing.

### 10-6-4 Mnemonic Window

| 🔄 Integrated Options                   |                          | × |
|----------------------------------------|--------------------------|---|
| Item Setup                             | Display                  | _ |
| General                                | View Items               |   |
| Variable                               | ∏ ⊻alues                 |   |
| Hind<br>Hind<br>Hind<br>Hind<br>Ladder | Iomments<br>I✓ Addresses |   |
| Mnemonic                               | Data <u>Type</u> :       |   |
| PV: ST                                 |                          |   |
| Library                                |                          |   |
| Program Check                          |                          |   |
| Data Trace                             |                          |   |
|                                        |                          |   |
|                                        |                          |   |
|                                        | OK Cancel Apply          |   |

#### **Display Tab Page**

Select the following items to be displayed in the Mnemonic Editor.

Values, Comments, Addresses, and Data Type

### 10-6-5 ST Window

#### **Display Tab Page**

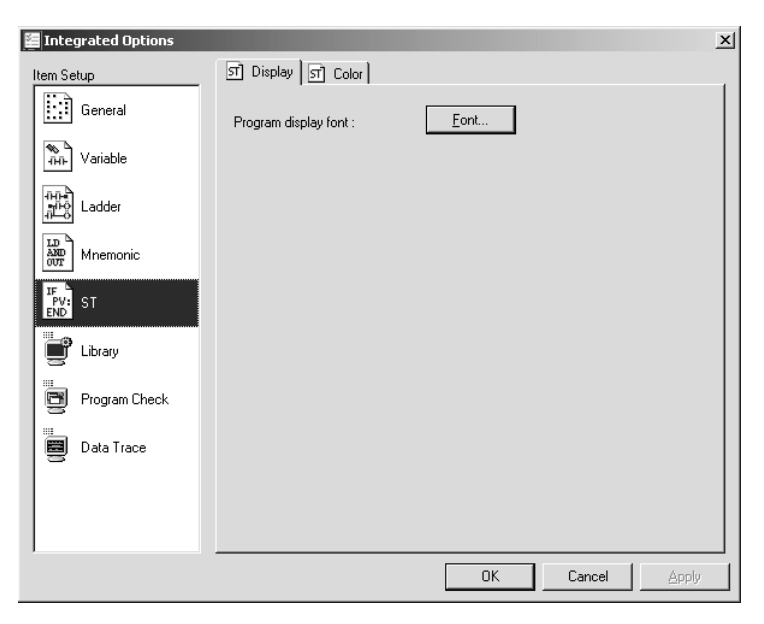

### Font

| Integrated Options | ×                                                                                                |
|--------------------|--------------------------------------------------------------------------------------------------|
| Item Setup         | রা Display রা Color                                                                              |
| General            | Text                                                                                             |
| Variable           | Preview                                                                                          |
|                    | 1 IF (MSG <> '') THEN↓<br>2 MSG := 'Message';↓<br>3 (* Comment *)↓<br>4 FR INS(/Caram1_Param2);↓ |
| Mnemonic           | 5 END_IF;<br>6 FB_INST.Out := TRUE; (* Warnin                                                    |
| Library            | 7 VALUE := 16#1234; →<br>8 VALUE2 := WORD_TO_DWORD(VALUE); →<br>9 FB_INST := 16#10; (* Error     |
| Program Check      |                                                                                                  |
| Data Trace         |                                                                                                  |
| 1                  | OK Cancel Apply                                                                                  |

Click the  $\ensuremath{\textit{Font}}$  Button to set the font used in the ST Editor.

The colors can be selected for the following ST Editor items. The *Preview* Area displays an example of the selected colors.

Text, Background, Error Line, Warning Line, Warning Line Text, Comment, Keyword, Fixed String, Line Feed, End of File

#### Change

Click the **Change** Button to set the color. The Set Color Dialog Box will be displayed. Set the colors for the selected ST Editor items.

### Color Tab Page

### 10-6-6 Library Window

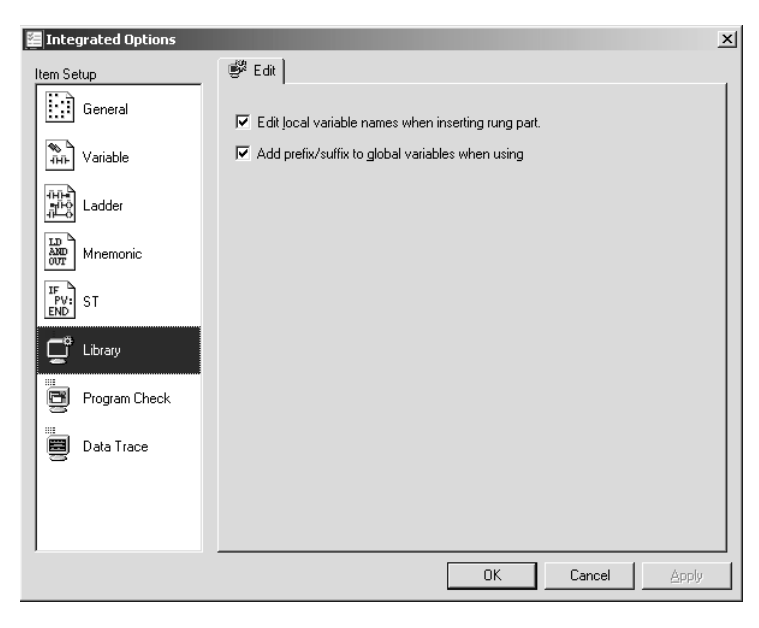

#### Edit local variable names when inserting rung part

When this option is selected, the Edit Local Variables Dialog Box will be displayed when one of the library's rung elements is dragged and dropped into the program.

#### Add prefix/suffix to global variables when using

When this option is selected, a prefix will be added to all global variables in a POU when one of the library's POUs (program or function block) is added to a project.

### 10-6-7 Program Check Window

| Integrated Options  |                   | × |
|---------------------|-------------------|---|
| Item Setup          | 🗗 Level           |   |
| General             | Check Level       |   |
| Variable            | € LevelA C LevelB |   |
| Ladder              |                   |   |
| AND<br>OUT Mnemonic |                   |   |
| PV: ST              |                   |   |
| Library             |                   |   |
| 📑 Program Check     |                   |   |
| Data Trace          |                   |   |
|                     |                   |   |
|                     |                   |   |
|                     | OK Cancel Apply   |   |

#### **Check Level**

The program check level can be set to *Level A* (default setting) or *Level B*. If level A is selected, a stricter program check will be performed.

### Level A

| Check item                            | Normal POUs |          | FB P      | OUs      |
|---------------------------------------|-------------|----------|-----------|----------|
|                                       | Compiling   | Building | Compiling | Building |
| Duplicated outputs                    | Yes         | Yes      | Yes       | Yes      |
| Duplicated timer numbers              | Yes         | Yes      | Yes       | Yes      |
| Duplicated counter numbers            | Yes         | Yes      | Yes       | Yes      |
| Duplicated FAL numbers                | Yes         | Yes      | Yes       | Yes      |
| Duplicated variables                  | Yes         | Yes      | Yes       | Yes      |
| Check within specific areas           | Yes         | Yes      | Yes       | Yes      |
| Check outside of specific areas       | Yes         | Yes      | Yes       | Yes      |
| Array indices                         | Yes         | Yes      | Yes       | Yes      |
| Automatic allocation area duplication | No          | Yes      | No        | Yes      |
| END instruction                       | Yes         | Yes      | Yes       | Yes      |
| FOR-NEXT check                        | Yes         | Yes      | Yes       | Yes      |
| IL-ILC check                          | Yes         | Yes      | Yes       | Yes      |
| Jump 0 check                          | Yes         | Yes      | Yes       | Yes      |
| Jump check                            | Yes         | Yes      | Yes       | Yes      |
| Intertask check                       | No          | Yes      | No        | No       |

#### Level B

| Check item                            | Normal POUs |          | FB POUs   |          |
|---------------------------------------|-------------|----------|-----------|----------|
|                                       | Compiling   | Building | Compiling | Building |
| Duplicated outputs                    | No          | No       | No        | No       |
| Duplicated timer numbers              | No          | No       | No        | No       |
| Duplicated counter numbers            | No          | No       | No        | No       |
| Duplicated FAL numbers                | No          | No       | No        | No       |
| Duplicated variables                  | No          | No       | No        | No       |
| Check within specific areas           | Yes         | Yes      | Yes       | Yes      |
| Check outside of specific areas       | Yes         | Yes      | Yes       | Yes      |
| Array indices                         | Yes         | Yes      | Yes       | Yes      |
| Automatic allocation area duplication | No          | Yes      | No        | Yes      |
| END instruction                       | Yes         | Yes      | Yes       | Yes      |
| FOR-NEXT check                        | Yes         | Yes      | Yes       | Yes      |
| IL-ILC check                          | Yes         | Yes      | Yes       | Yes      |
| Jump 0 check                          | Yes         | Yes      | Yes       | Yes      |
| Jump check                            | Yes         | Yes      | Yes       | Yes      |
| Intertask check                       | No          | Yes      | No        | No       |

### 10-6-8 Data Trace Window

#### **Bit Area Colors Tab Page**

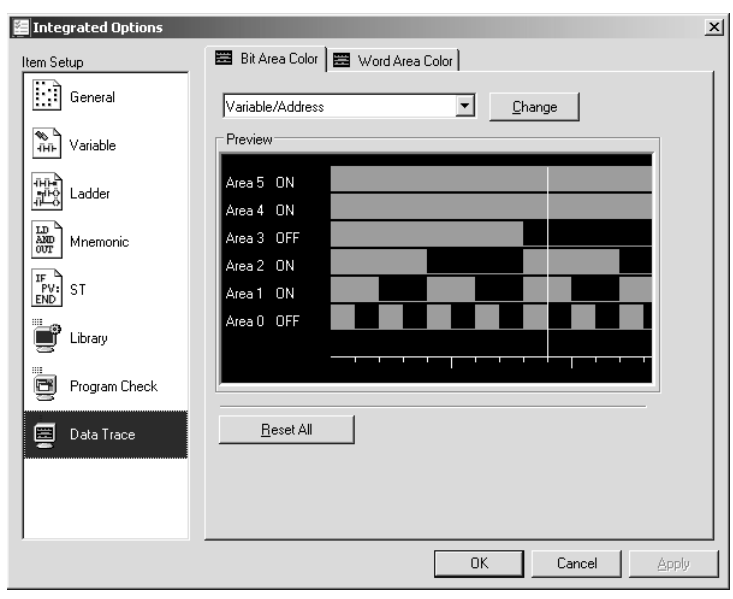

The colors can be selected for the following items in the data trace bit area. The *Preview* Area displays an example of the selected colors.

Variable/Address, Value, Background, Grid Line, Graph

#### Change

Click the **Change** Button to set the color. The Set Color Dialog Box will be displayed. Set the colors for the selected data trace bit area items.

| Integrated Options |                                    | x |
|--------------------|------------------------------------|---|
| Item Setup         | 📰 Bit Area Color 🗮 Word Area Color |   |
| ेस्से Variable     | Variable/AddressChange             |   |
| Ladder             | Area 5 10#1234<br>Area 4 -10#67890 |   |
| Mnemonic           | Area 3 +10#12345                   |   |
| PV: ST             | Area 1 16#83AB                     |   |
| Library            | Area 0 16#0000                     |   |
| Program Check      |                                    |   |
| 🗮 Data Trace       | <u>R</u> eset All                  |   |
|                    |                                    |   |
|                    |                                    |   |
|                    | OK Cancel Apply                    |   |

The colors can be selected for the following items in the data trace word area. The *Preview* Area displays an example of the selected colors.

Variable/Address, Area 1, Area 2, Area 3, Area 4, Area 5, Area 6, Background, Grid Line

#### Change

Click the **Change** Button to set the color. The Set Color Dialog Box will be displayed. Set the colors for the selected data trace word area items.

#### Word Area Colors Tab Page

# SECTION 11 Programming

This section provides details on programming.

| 11-1 | Overvie  | ?W                                                    | 2 |
|------|----------|-------------------------------------------------------|---|
|      | 11-1-1   | Basic Flow of Programming                             | 2 |
| 11-2 | Creating | g Projects and Logical POUs                           | 2 |
|      | 11-2-1   | Creating Projects.                                    | 2 |
|      | 11-2-2   | Creating Logical POUs (Programs or Function Blocks)   | 2 |
|      | 11-2-3   | Saving Edited Data in the Project                     | 2 |
|      | 11-2-4   | Saving the Project                                    | 2 |
| 11-3 | Program  | nming Methods                                         | 2 |
|      | 11-3-1   | Ladder Diagrams                                       | 2 |
|      | 11-3-2   | Toolbar Icons for Ladder Programming                  | 3 |
|      | 11-3-3   | List of Inputs for Instructions                       | 3 |
|      | 11-3-4   | Inputting Bit and Word Addresses                      | 3 |
|      | 11-3-5   | Converting Specified Physical Addresses to Variables. | 3 |
|      | 11-3-6   | Programming in Standard Text Language                 | 3 |
| 11-4 | Creating | g Function Blocks and Pasting Them into Programs      | 3 |
|      | 11-4-1   | Creating Function Blocks                              | 3 |
|      | 11-4-2   | Programming a Function Block                          | 3 |
|      | 11-4-3   | Pasting Function Blocks into Programs                 | 3 |
|      | 11-4-4   | Editing the Function Block Body after Pasting         | 3 |
|      | 11-4-5   | Read-protecting Function Blocks                       | 3 |
| 11-5 | Creating | g Configurations and Assigning Programs to Tasks      | 3 |
|      | 11-5-1   | Creating a Configuration                              | 3 |
|      | 11-5-2   | Creating and Editing Global Variables                 | 3 |
|      | 11-5-3   | Pasting Programs into Tasks                           | 3 |
|      | 11-5-4   | Checking External Variables for Consistency           | 3 |
| 11-6 | Editing  | Comments                                              | 3 |
|      | 11-6-1   | Overview                                              | 3 |
|      | 11-6-2   | Inputting Variable Comments                           | 3 |
|      | 11-6-3   | Inputting Instruction Comments                        | 3 |
|      | 11-6-4   | Inputting Line Comments                               | 3 |
| 11-7 | Search/  | Replace Function                                      | 3 |
|      | 11-7-1   | Overview                                              | 3 |
|      | 11-7-2   | Searching Programs                                    | 3 |
|      | 11-7-3   | Search/Replace/Jump Operations in the Ladder Editor   | 3 |
|      | 11-7-4   | Search/Replace Operations in the Variable Editor      | 3 |
| 11-8 | Cross R  | eference Function                                     | 3 |
|      | 11-8-1   | Overview                                              | 3 |
|      | 11-8-2   | Cross Reference Window Displays and Operations        | 3 |

| 11-9  | Using th   | e Library                               | 327 |
|-------|------------|-----------------------------------------|-----|
|       | 11-9-1     | Overview                                | 327 |
|       | 11-9-2     | Displaying the Library Window           | 328 |
|       | 11-9-3     | Registering Logical POUs in the Library | 328 |
|       | 11-9-4     | Registering Rung Groups in the Library  | 329 |
|       | 11-9-5     | Registering Folders in the Library      | 330 |
|       | 11-9-6     | Using the Library                       | 331 |
| 11-10 | Outline    | Window                                  | 333 |
|       | 11-10-1    | Outline Window                          | 333 |
|       | 11-10-2    | Displaying the Outline Window           | 334 |
| 11-11 | Building   | g and Compiling Programs                | 334 |
|       | 11-11-1    | Building and Compiling                  | 334 |
|       | 11-11-2    | Building                                | 334 |
|       | 11-11-3    | Compiling                               | 335 |
|       | 11-11-4    | Level Settings for Program Check        | 335 |
| 11-12 | 2 Importir | ng and Exporting                        | 336 |
|       | 11-12-1    | Overview                                | 336 |
|       | 11-12-2    | Importing Mnemonics                     | 336 |
|       | 11-12-3    | Importing and Exporting Variables       | 337 |
| 11-13 | 8 Printing |                                         | 338 |
|       | 11-13-1    | Page Setup                              | 338 |
|       | 11-13-2    | Printing                                | 339 |
|       | 11-13-3    | Print Preview                           | 339 |

# 11-1 Overview

# 11-1-1 Basic Flow of Programming

|           | Create a project.                                                       | File - New                                                                  | 11-2-1 |
|-----------|-------------------------------------------------------------------------|-----------------------------------------------------------------------------|--------|
|           |                                                                         |                                                                             |        |
| <u> </u>  | <b>—</b>                                                                | $\downarrow$                                                                |        |
|           | Create logical POUs (programs or function blocks).                      | File - New - POU                                                            | 11-2-2 |
|           |                                                                         | $\downarrow$                                                                |        |
|           | Programming in ladder diagrams or variables with local variable editor. | standard text and registering/editing                                       | 11-3   |
|           |                                                                         | $\downarrow$                                                                |        |
|           | Saving edited data in project.                                          | File - Save Changes to project                                              | 11-2-3 |
|           |                                                                         | $\downarrow$                                                                |        |
|           | Creating function blocks and pasting them into programs.                | Creating function blocks and then dragging and dropping them into programs. | 11-4   |
| See note. |                                                                         | $\downarrow$                                                                |        |
|           | Creating a configuration.                                               | File - New - Configuration                                                  | 11-5-1 |
|           |                                                                         | $\downarrow$                                                                |        |
|           | Editing global variables.                                               |                                                                             | 11-5-2 |
|           |                                                                         | $\downarrow$                                                                |        |
|           | Pasting programs into tasks.                                            | Dragging and dropping programs into task folders.                           | 11-5-3 |
|           |                                                                         | $\downarrow$                                                                |        |
|           | Saving the project.                                                     | File - Save As                                                              | 11-2-4 |

**Note** The configuration can be created and the global variables can be edited before the logical POUs (programs and function blocks) are created.

# 11-2 Creating Projects and Logical POUs

Before actual programming, a project and logical POUs must be created.

### 11-2-1 Creating Projects

Use the following procedure to create a project.

1,2,3... 1. 1 Right-click the Workspace in the Project Window and select Create Project. Alternately, press the Ctrl+N Keys or select File - New - Project. The following New Dialog Box will be displayed.

| lew      | ×              |
|----------|----------------|
| Project  |                |
| <br>₩EIS | Project Name : |
|          | OK キャンセル       |

2. If the name NE1S is acceptable, click the OK Button. To change the project, input the project name and then click the **OK** Button. The following will be displayed in the Project Window.

| X                        |                             |
|--------------------------|-----------------------------|
| 🚯 Project 🛃 Instructions |                             |
| Workspace                | <ul> <li>Project</li> </ul> |
| 🖻 🐻 NEIS 🔺               |                             |
| T Data Types             |                             |
| 🗄 📹 Logical POUs         |                             |
|                          |                             |
| Programs                 |                             |
|                          |                             |

This completes creating a project.

### 11-2-2 Creating Logical POUs (Programs or Function Blocks)

Use the following procedure to create logical POUs (programs or function blocks).

1,2,3... 1. Right-click the Logical POUs in the Project Window and select Create POU. Alternately, select File - New - POU. Th

| The following read blatog box will be displayed. |
|--------------------------------------------------|
|--------------------------------------------------|

| New        |      |              |          |       |                         | × |
|------------|------|--------------|----------|-------|-------------------------|---|
| Degical PC | ) D  |              |          |       |                         |   |
| Project :  |      |              |          |       |                         |   |
| NE1S       |      | •            | 🗖 Сору   | POU   |                         |   |
| POU Name : |      |              | Source P | 90U : |                         |   |
|            |      |              |          |       | $\overline{\mathbf{v}}$ |   |
| _ Туре ——— |      |              |          |       |                         |   |
| Program    | C Fu | nction Block |          |       |                         |   |
| Language   |      |              |          |       |                         |   |
| ⊛ LD       | OL   | C FBD        | C ST     | C SFC |                         |   |
|            |      |              |          |       |                         |   |
|            |      |              |          | ОК    | キャンセル                   |   |

2. Input the program name in the POU Name field.

3. For Type, select Program.

**Note** If *Function Block* is selected a new function block will be created.

- 4. For *Language*, select the desired language. Select *LD* to program a ladder diagram or *ST* to program in standard text.
- 5. Click the **OK** Button.

The logical POUs that are created will be displayed under *Logical POUs* in the Project Window. Also, a Ladder Editor and Local Variable Editor will be displayed for the program that was created.

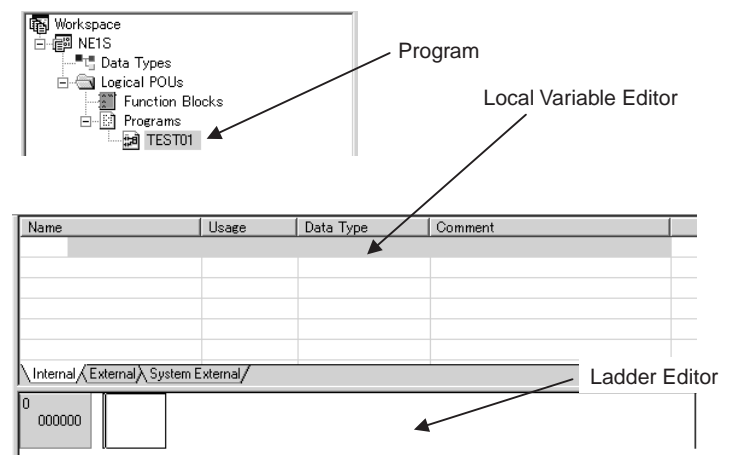

This completes creating a program.

6. 6 Finally, code the program. Refer to *11-3* for information on programming methods.

#### Note

- (1) By default, the Local Variable Editor will be display connected to the top of the Ladder Editor as shown above.
  - (2) To hide the Local Variable Editor, select View Variable Editor Visible.
  - (3) To display the Local Variable Editor, select *View Variable Editor Vis-ible* again.

### 11-2-3 Saving Edited Data in the Project

After coding programs or function blocks, be sure to save any data that was edited in the program.

To save the data, select *File - Save Changes to project*. Alternately, press the Ctrl+Shift+S Keys.

An alarm will be displayed if there is an error in the program. Correct the error and then select *File - Save Changes to project* again.

### 11-2-4 Saving the Project

Use the following procedure to save the project.

1,2,3...1. Select *File - Save* or *File - Save As*. The Save As Dialog Box will be displayed.

| Save As               |                                   |       | ?×     |
|-----------------------|-----------------------------------|-------|--------|
| Save jn: 💼            | prog<br>el.nlx                    | • G 🖻 | ₽      |
| sample02.r            | zlx                               |       |        |
|                       |                                   |       |        |
| File name:            | Г                                 |       |        |
|                       |                                   |       |        |
| Save as <u>t</u> ype: | NE Programmer Project File(*.nlx) | *     | Cancel |

2. Specify the file location and file name to save in and then click the **Save** Button.

The project will be saved with an .nlx filename extension.

# 11-3 Programming Methods

This section describes how to program using ladder diagrams or standard text, and how to edit local variables.

### 11-3-1 Ladder Diagrams

This section describes basic ladder programming methods. Refer to *SEC-TION 2* for details on variables and methods for inputting constants and operand numbers.

Note (1) The default input mode is the insert mode. Press the **Insert** Key to change to overwrite mode. The mode will switch between overwrite and insert mode every time the Insert Key is pressed. Either INS or OVR will be displayed in the status bar to indicate the input mode.

COM3:TOOLBUS NETS-CPU01 19200 Bit/s O Off-line INS CAP NUM

- (2) After programming, always select *File Save Changes to project*. Alternately, press the Ctrl+Shift+S Keys.
  An alarm will be displayed if there is an error in the program. Correct the error and then select *File Save Change to project* again. Alternately, press the Ctrl+Shift+S Keys.
- (3) Always place an END instruction at the end of each program.

### Inputting NO Conditions

On the Ladder Editor, move the cursor to the cell where the NC condition is to be input.

Input *Id*(*space*)(*variable\_name*) from the keyboard and then press the **Enter** Key. Either *Id* or *LD* may be input. Inputs for all other instructions are not case-sensitive.

Variable names are also not case-sensitive, even though they are registered with the case that is input. Regardless of the case that is displayed, variables are not case-sensitive. Example: The following all specify the same variable: abc, Abc, and ABC.

Example: Id sw01

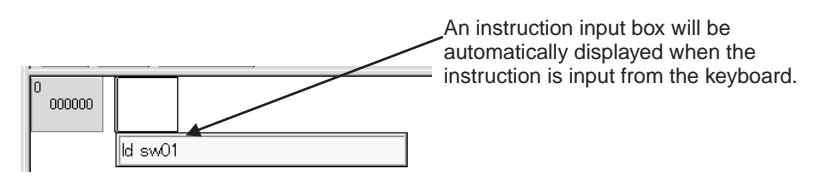

When the Enter Key is pressed, the NO condition and variable will be displayed as shown below and the cursor will move to the next cell to the right.

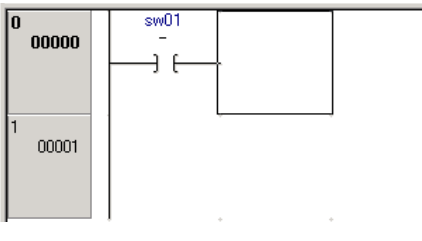

If the variable that was specified is not registered in the Variable Editor, it will automatically be registered as an internal variable in the Local Variable Editor. This is true of all the instructions described below.

| Name   | Data Type | Array Size | Initial Value | Retain/Nonretain |
|--------|-----------|------------|---------------|------------------|
| 🧼 sw01 | BOOL      |            |               | Nonretain        |
|        |           |            |               |                  |

### Inputting NC Conditions

On the Ladder Editor, move the cursor to the cell where the NC condition is to be input.

Input *Id*(*space*)*not*(*space*)(*variable\_name*) from the keyboard and then press the **Enter** Key.

The NC condition and variable will be displayed as shown below and the cursor will move to the next cell to the right.

Example: Id not auto

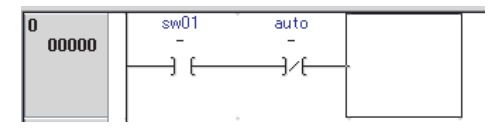

Inputting Outputs (Coils) Move the cursor to the cell to the right on the input conditions of the line in which to input the output, as indicated by the position of the cursor in the above figure.

Input *out*(*space*)(*variable\_name*) from the keyboard and then press the Enter Key. To specify a negated output condition, input as follows: *out*(*space*)*not*(*space*)(*variable\_name*).

The output and variable will be displayed in the rightmost cell as shown below and the cursor will move to the beginning of the next line. Example: out start

| 0 00000 | sw01<br> | auto<br>/[ |  |  |  | star<br> | t<br> |
|---------|----------|------------|--|--|--|----------|-------|
| 1 00003 |          | ] .        |  |  |  |          |       |
|         |          | _          |  |  |  |          |       |

### Inputting Special Instructions

Move the cursor to the cell to the right on the input conditions of the line in which to input the instruction.

From the keyboard, input *(instruction)(space)(variable\_name\_of\_operand)...*, repeated "*(space)(variable\_name\_of\_operand)*" for each operand required by the instruction, and then press the **Enter** Key.

The instructions and operand variables will be displayed in the rightmost cell as shown below and the cursor will move to the beginning of the next line.

Example: mov DataNo01 Speed01

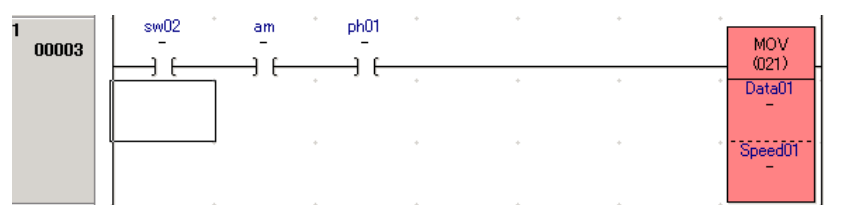

Special instructions can also be added to the program by dragging and dropping them from the Function Window onto the Ladder Editor.

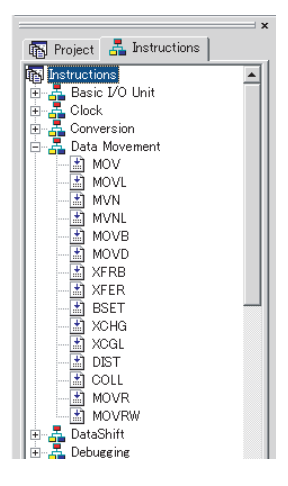

### **Editing Instructions**

Double-click the instruction to be edited. Alternately, right-click the instruction and select *Edit Instruction*. Alternately, move the cursor to the instruction and press the Enter Key.

The Edit Instruction Dialog Box will be displayed.

| Select to also display    | Edit Instruction                             | <u>د</u>     |
|---------------------------|----------------------------------------------|--------------|
| list Only local variables | Edit Operands                                |              |
| will be displayed if this | Description Operand                          |              |
| will be displayed if this | Input bit sw01                               |              |
| option is not selected.   |                                              |              |
| \                         |                                              |              |
| \                         |                                              |              |
|                           |                                              |              |
|                           |                                              |              |
|                           | Show Global Variables and External Variables |              |
|                           |                                              |              |
| Set the transition        | Differentiation Variable Information         |              |
| condition                 | 🔍 🖲 Nothing 👘 Data Type:                     | Click to set |
| condition.                | Comment:                                     | immediate    |
|                           | C Negative                                   | refreshing.  |
|                           |                                              |              |
|                           | I Immediate Retresh OK Cancel                |              |
|                           |                                              |              |

2. Double-click an operand to edit it. (Alternately, select the operand and press the **Enter** Key.

A list of selections for the operand will be displayed as shown below.

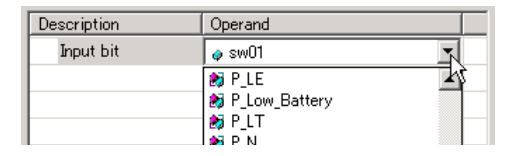

3. Complete editing the instruction and then click the **OK** Button.

#### **Inputting Differentiated Conditions**

- 1,2,3... 1. Input the input condition.
  - Right-click the input condition, select *Transition-Sensing Positive* or *Transition-Sensing Negative*. Alternately, select *Positive* or *Negative* as the *Transition-Sensing* Condition in the above dialog box.
    - Example of Positive Transition Sensing

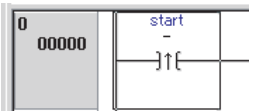

• Example of Negative Transition Sensing

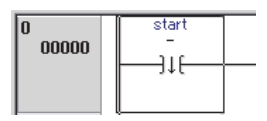

### Inputting Vertical and Horizontal Lines: Line Connection Mode

#### Inputting Lines with the Mouse

**1,2,3...** 1. Click the **Draw Line** Icon in the toolbar to enter line connection mode.

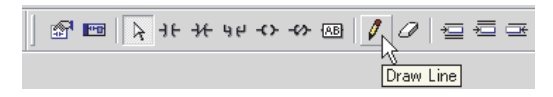

2. Move the cursor to the starting point of the line (indicated as a light green dot) and click the left mouse button to set the starting point.

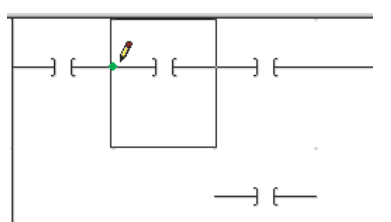

3. Move the cursor to the end point of the line. The line to be created will be indicated in blue.

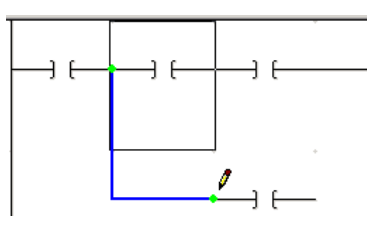

4. Click the end point of the line. The line will be displayed.

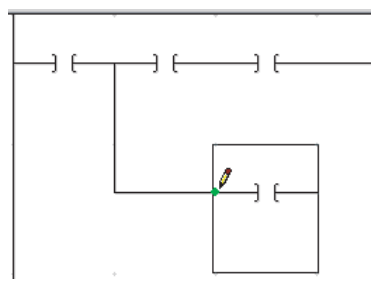

To leave line connection mode, click the Select Icon.

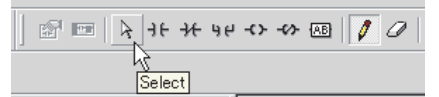

#### Inputting Lines from the Keyboard

- **1,2,3...** 1. Move the cursor to the starting point for the line and then press the **Ctrl+L** Keys.
  - 2. Move the cursor to the end point of the line using the cursor keys. The line to be created will be indicated in blue.
  - 3. Press the **Ctrl+L** Keys at the end point for the line. The line will be displayed.

### **Deleting Vertical and Horizontal Lines: Line Deletion Mode**

#### **Deleting Lines with the Mouse**

*1,2,3...* 1. Click the **Erase Line** Icon in the toolbar to enter line deletion mode.

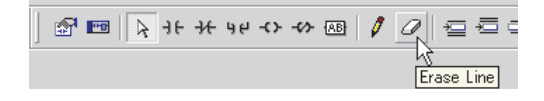

2. Move the cursor to the starting point of the line to be deleted (indicated as a light green dot) and click the left mouse button to set the starting point.

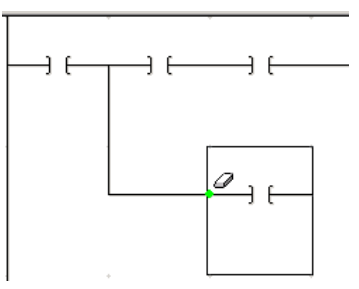

3. Move the cursor to the end point of the line to be deleted. The line to be deleted will be indicated in gray.

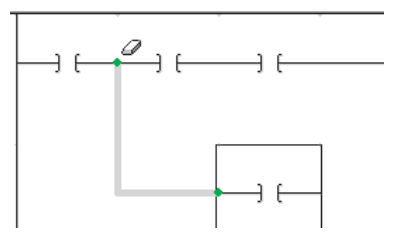

4. Click the end point of the line to be deleted. The line will be deleted.

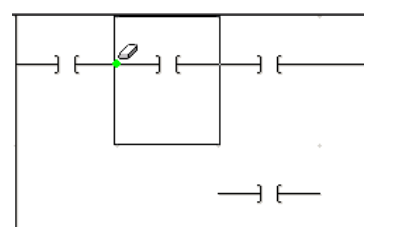

To leave line deletion mode, click the **Select** Icon.

#### **Deleting Lines from the Keyboard**

- 1. Move the cursor to the starting point for the line and then press the Ctrl+Shift+L Keys.
  - 2. Move the cursor to the end point of the line using the cursor keys. The line to be deleted will be indicated in gray.
  - 3. Press the **Ctrl+Shift+L** Keys at the end point for the line. The line will be deleted.

Deleting Instructions<br/>and LinesInstructions and lines can be deleted by pressing the Backspace or Delete<br/>Key in the same way as for standard text editors or word processors.<br/>Lines can also be deleted in line deletion mode. Refer to Deleting Vertical and<br/>Horizontal Lines: Line Deletion Mode for the procedure.
### **Registering and Editing Global Variables**

| • • •                 |                                                                                                    |
|-----------------------|----------------------------------------------------------------------------------------------------|
| Registering Variables | When a logical POU (program or function block) is created, a Local Variable Editor will be displayed for each one. Variables can be registered or edited in the Local Variable Editor using either of the following methods.                                                                                                    |
| 1,2,3                 | 1. Inputting Instructions First: As shown above under <i>Inputting NO Condi-<br/>tions</i> , if a new variable is specified as an operand when inputting an in-<br>struction, the variable will be registered as an internal variable in the Local<br>Variable Editor. If necessary, the parameters of these variables can later<br>be edited in the Local Variable Editor. (Refer to <i>Editing Variables</i> later in<br>this section.)                                                                      |
|                       | <ol> <li>Entering Variables in Variable Editor First: The Edit Variables Dialog Box can be displayed by right-clicking in the Local Variable Editor and selecting <i>Insert</i> (or alternately by double-clicking the table) to enable registering variables in the Local Variable Editor. Refer to <i>Editing Variables</i> later in this section for information on the Edit Variable Dialog Box. The variables that were registered can then be input for operands when inputting instructions.</li> </ol> |
|                       | For local variables, physical addresses cannot be input directly in the <i>Address</i> column of the Edit Variables Dialog Box.                                                                                                    |
| Editing Variables     | This section describes methods for editing variables and variable parameters.                                                                                                    |
| •                     | Displaying the Local Variable Editor                                                                                                    |
|                       | If the Local Variable Editor is not displayed, double-click the program name or function block name in the Project Window.                                                                                                    |
|                       | The Local Variable Editor and Ladder Editor will be displayed.                                                                                                    |

If the Local Variable Editor is still not displayed, select View - Variable Editor.

| Name                  | Data Type | Array Si | Initial Value | Retain/ | Comment |
|-----------------------|-----------|----------|---------------|---------|---------|
| 💊 sw01                | BOOL      |          |               | Nonreta |         |
| 🤣 auto                | BOOL      |          |               | Nonreta |         |
| 🤣 start               | BOOL      |          |               | Nonreta |         |
| •                     |           |          |               |         |         |
| \Internal (External / |           |          |               |         |         |

#### Editing Variable Parameters

1. Double-click the variable to be edited. Alternately, right-click the instruction and select *Edit*. The Edit Variables Dialog Box will be displayed.

| E | dit Variable – [ Inter | nal] X    |      |
|---|------------------------|-----------|------|
|   | Path : NE1S¥POU¥T      | 'EST01    |      |
|   | Variable : sw01        |           |      |
|   | Parameter Name         | Setting   |      |
|   | Data Type              | BOOL      |      |
|   | Array Size             |           |      |
|   | Initial Value          |           | to   |
|   | 🖉 Address              |           |      |
|   | 🥩 Network Settings     | None      | toll |
|   | 🥩 Network Path         |           | edi  |
|   | Retain/Nonretain       | Nonretain |      |
|   | Comment                |           |      |
|   |                        |           |      |
| ľ |                        |           |      |
|   |                        | OK Cancel |      |
|   |                        |           |      |

Double-click the parameter to edit. Parameters with the following mark cannot be edited: @ 2. To change the name of a variable, input the name in the condition of the window shown above.

To edit other parameters, double-click the parameter to be edited.

Editing the parameter will be enabled.

Example: The following display will appear when *Data Type* is doubleclicked:

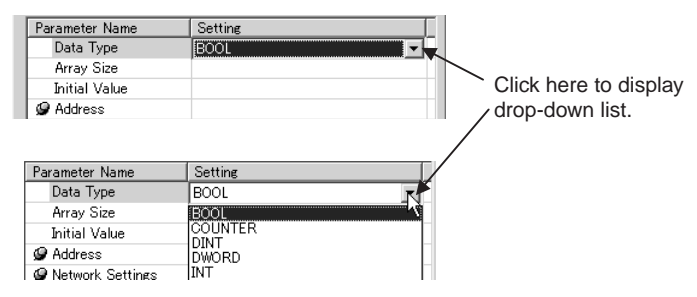

- 3. Edit the parameter.
- 4. When all editing has been completed, click the **OK** Button. Parameters are displayed as described in the following table. Refer to 2-2 *Variables* for more information on variables.

| Parameter                                    | Description                                                                                                    | Values                                                                                                    |
|----------------------------------------------|----------------------------------------------------------------------------------------------------|----------------------------------------------------------------------------------------------------|
| Variable name                                | Displays the name of the variable being edited.                                                                       |                                                                                                    |
|                                              | The name of the variable can also be changed.                                                                         |                                                                                                    |
| Data Type Set the data type of the variable. |                                                                                                    | BOOL, INT, UINT, DINT, UDINT, WORD,<br>DWORD, TIMER, COUNTER, STRING, or<br>REAL<br>For a function block, the name of the logical<br>POU of the function block will be displayed. |
| Array Size                                   | Specify whether an array is to be used and the                                                                        | Not an array variable: Blank                                                                                                    |
|                                              | number of elements in the array.                                                                                      | Array variable: Set the number of elements from 1 to 255.                                                                                                    |
| Initial Value                                | For programs, set the initial value of the variable when program execution is started. For function                   | Set the initial value of the variable according to the data type.                                                                                                    |
|                                              | blocks, set the value of the variable when an instance of the function block is executed.                             | • BOOL, WORD, or DWORD: Unsigned hexa-<br>decimal Input the number after "16#".                                                                                                   |
|                                              |                                                                                                    | • INT or DINT: Signed decimal Input the number after "+10#" or "–10#".                                                                                                    |
|                                              |                                                                                                    | • UINT or UDINT: Unsigned decimal Input the number after "10#".                                                                                                    |
|                                              |                                                                                                    | • REAL: Real number<br>(e.g., +1.0, -0.23, +9.8E-3)                                                                                                    |
| Address                                      | Not supported for local variables.                                                                                    |                                                                                                    |
| Network Settings                             | Not supported.                                                                                                    |                                                                                                    |
| Network Path                                 | Not supported for local variables.                                                                                    |                                                                                                    |
| Retain/Nonretain                             | Specify whether to maintain the value of the variable when power is turned OFF and ON, and when operation is started. | Retain or Nonretain                                                                                                    |
| Comment                                      | Input a comment for the variable.                                                                                     | 256 ASCII characters max.                                                                                                    |

Note

- (1) When the Cross Reference Window has been displayed (by selecting View - Window - Cross Reference), a variable's cross reference information (program address, instruction name, program name, etc.) can be displayed just by selecting that variable in the Variable Editor.
  - (2) Refer to 2-2 Variables for detailed variable specifications.

#### ■ Inserting Variables

- Right-click the line at which to insert a variable and select *Insert* from the pop-up menu. Alternately, double-click an empty row. The Edit Variables Dialog Box will be displayed.
  - 2. Set the parameters of the Variable and then click the **OK** Button. The variable will be inserted.

#### Deleting Variables

- 1,2,3... 1. Select the variable to be deleted and press the **Delete** Key.
  - 2. A dialog box will appear to confirm the deletion. Click the **Yes** Button. The variable will be deleted.

#### Keyboard Operations

The Enter Key can be pressed on the Variable Editor in insert mode to register a new variable. (This is the same as right-clicking and selecting *Add* from the popup menu.)

The Enter Key can be pressed when a variable is selected in overwrite mode to edit the variable. (This is the same as double-clicking.)

# **Specifying Arrays** Arrays can be used to handle an array as a group of data elements with the same properties. To create an array variables, set the *Array Size* in the Edit Variables Dialog Box to a value between 1 and 255.

- Arrays can be specified for internal variable (VAR), input variables (VAR\_INPUT), output variables (VAR\_OUTPUT), or external variables (VAR\_EXTERNAL).
- Only one-dimensional arrays can be created.
- When specifying the name of an array variable in a program, the index must be placed in brackets after the variable name (example: ARRAY[0]). Refer to 2-2-5 Array Elements (Array Specification) for details on using indices.

Use the following procedure to specify an array variable.

Add a variable in the Variable Editor. Right-click the line at which to insert a variable and select *Insert* from the pop-up menu. Alternately, double-click an empty row. To edit an existing variable, double-click the variable to be edited.

Edit Variable - [ Internal ] × Path: MyProject\POU\Task1 Input variable name. Variable : 4 Parameter Name Settina Double-click to change Data Type BOOL data type. Array Size Initial Value G Address Double-click to change Network Settings None the array size. Wetwork Path Retain/Nonretain Nonretain Comment Cancel ΟK

The Edit Variables Dialog Box will be displayed.

2. Set the *Variable Size* of the Variable to the required number of elements and then click the **OK** Button.

The variable will be defined as an array and displayed as shown below. In this example, the array variable contains 5 elements.

| Name                | Data Type | Array Si | Initial Value | Retain/ |  |
|---------------------|-----------|----------|---------------|---------|--|
| 표 🧔 D_ARRAY01       | BOOL      | 5        |               | Nonreta |  |
|                     |           |          |               |         |  |
| 4                   |           | 1        |               |         |  |
| \Internal/External/ |           |          |               |         |  |

If the + mark is clicked, the array will be expanded on the display as shown below.

|   | *         |      |   |         |  |
|---|-----------|------|---|---------|--|
| I | D_ARRAY01 | BOOL | 5 | Nonreta |  |
| 1 | 🧼 [0]     | BOOL |   | Nonreta |  |
| 1 | 🧼 [1]     | BOOL |   | Nonreta |  |
| 1 | 🤌 [2]     | BOOL |   | Nonreta |  |
| 1 | 🤌 [3]     | BOOL |   | Nonreta |  |
| 1 | 🤣 [4]     | BOOL |   | Nonreta |  |

#### Creating Data Structures

A data structure is a variable consisting of elements with different data types that are treated as a single variable. The user can define data structures as required. The variable name and element names can be specified for specific elements.

Use the following procedure to create a data structure.

#### Inserting a Data Structure

**1,2,3...** 1.

1. Double-click *Data Types* in the Workspace.

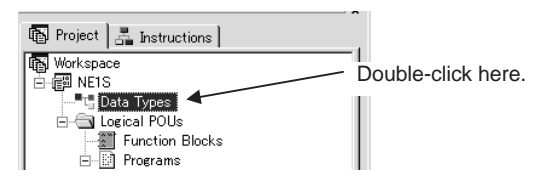

The Data Structure Table will be displayed. All data structures that are currently registered will be displayed in the Data Structure Table.

| Name            | Data Type | Array Size | Comment                                    |
|-----------------|-----------|------------|--------------------------------------------|
| STRING          |           |            |                                            |
| COUNTER         |           |            | bit string 16-bits                         |
| 🚰 BOOL          |           |            | Logical Boolean with values TRUE and FALSE |
| 🚰 UDINT         |           |            | Unsigned 32-bit integer value              |
| 🚰 DINT          |           |            | Signed 32-bit integer value                |
| 🚰 INT           |           |            | Signed 16-bit integer value                |
| 🚰 UINT          |           |            | Unsigned 16-bit integer value              |
| 🚰 DWORD         |           |            | bit string 32-bits                         |
| 闷 WORD          |           |            | bit string 16-bits                         |
| TIMER           |           |            | bit string 16-bits                         |
| 🕀 👰 Basic_IN16  |           |            | Input Unit 16pt                            |
| 표 👰 Basic_MD/32 |           |            | Mix Unit 32pt                              |
| 🕀 🙀 Basic_OUT96 |           |            | Output Unit 96pt                           |
| 🕀 🚰 Basic_OUT64 |           |            | Output Unit 64pt                           |
| 🕀 🚰 Basic_OUT32 |           |            | Output Unit 32pt                           |
| 🕀 🚰 Basic_IN96  |           |            | Input Unit 96pt                            |
| 🕀 🚰 Basic_MIX48 |           |            | Mix Unit 48pt                              |
| 🕀 🚰 Basic_IN64  |           |            | Input Unit 64pt                            |
| 🕀 👰 Basic_IN32  |           |            | Input Unit 32pt                            |
| 🕀 🖗 Basic_OUT16 |           |            | Output Unit 16pt                           |

2. Right-click the last line (where nothing is registered) and select *Insert - Struct*.

The Edit Structure Dialog Box will be displayed.

| Ēc | lit Structure |           | × |
|----|---------------|-----------|---|
|    | Name :        |           |   |
|    | Data Type :   | BOOL      |   |
|    | Array Size :  | 0         |   |
|    | Comment :     |           |   |
|    |               | DK Cancel |   |

3. Input the name of the structure and any comment that is required and then click the **OK** Button.

The data structure will be inserted as a data type and displayed as shown below.

| 🕀 🖗 Basic_IN32  |  | Input Unit 32pt  |
|-----------------|--|------------------|
| 🕀 👰 Basic_OUT16 |  | Output Unit 16pt |
| 🚰 Positioning   |  |                  |
|                 |  |                  |

#### **Inserting Elements**

1,2,3...1. Right-click the data structure that was added (*Positioning* in the above example) and select *Insert - Element*.

The Edit Element Dialog Box will be displayed.

| Ec | lit Element  |      |   |        |     | X |
|----|--------------|------|---|--------|-----|---|
|    | Name :       |      |   |        |     |   |
|    | Data Type :  | BOOL | _ | _      | •   |   |
|    | Array Size : |      |   |        | 0 * |   |
|    | Comment :    |      |   |        |     |   |
|    |              | OK   |   | Cancel |     |   |

2. Input the name of the element, the data type, the array size (if required), and any comment that is required and then click the **OK** Button.

**Note** If an array size is specified, the element will be defined as an array inside the data structure.

The element will be inserted and displayed as shown below.

|  | 🖃 🙀 Positioning |      |   | Positioning_A |
|--|-----------------|------|---|---------------|
|  | 🚰 X_POS         | DINT | 0 | X_Position    |
|  |                 |      |   |               |

3. Repeat the above steps to add other elements. Setting Example

| 📄 🖗 Positioning |      |   | Positioning_A |
|-----------------|------|---|---------------|
| 🚰 X_POS         | DINT | 0 | X_Position    |
| Y_POS           | DINT | 0 | Y_Position    |
| 📔 SPEED         | INT  | 0 | Speed         |
| ACC             | INT  | 0 | Acceleration  |
| 📔 DEC           | INT  | 0 | Deceleration  |

#### **Grouping Variables**

Input variables (VAR\_INPUT) or output variables (VAR\_OUTPUT) can be grouped for function block to display a group name for the inputs or outputs. Refer to page 309 in *11-4-2* for details.

# 11-3-2 Toolbar Icons for Ladder Programming

The icons that are displayed on the toolbar for the Ladder Editor are listed below.

| R ∃F     | ⊁ ዛଟ •୦ •∿ 🕾        | ▏◢◢▤▤▬▯▯▯▯◧▧▧                                                    |  |  |
|----------|---------------------|------------------------------------------------------------------|--|--|
| lcon     | Name                | Function                                                         |  |  |
|          | Edit Instruction    | Displays Edit Variables Dialog Box.                              |  |  |
|          | Select Rung         | Selects the rung at the cursor.                                  |  |  |
| A        | Select              | Changes to selection mode.                                       |  |  |
| чe       | Open Contact        | Inserts a NO condition at the specified position.                |  |  |
| ÷        | Closed Contact      | Inserts a NC condition at the specified position.                |  |  |
| با تر    | Contact OR          | Inserts an OR for a NO condition at the specified position.      |  |  |
| -<>      | Coil                | Inserts an output (coil) at the specified position.              |  |  |
| -63-     | Negated Coil        | Inserts an inverse output (coil) at the specified posi-<br>tion. |  |  |
|          | Function Block Mode | Used to input function blocks.                                   |  |  |
| 0        | Draw Line           | Used to input horizontal and vertical lines.                     |  |  |
| Ø        | Delete Line         | Used to delete horizontal and vertical lines.                    |  |  |
| IŬI      | Insert Row Above    | Inserts a line above the cursor.                                 |  |  |
| ۱ů       | Insert Row Below    | Inserts a line below the cursor.                                 |  |  |
| 間        | Delete Row          | Deletes a line with nothing in it.                               |  |  |
|          | Insert Column       | Inserts a column at the cursor.                                  |  |  |
|          | Delete Column       | Deletes a column with nothing in it.                             |  |  |
| <b>S</b> | Begin Online Edit   | Starts online editing.                                           |  |  |
|          | Cancel Online Edit  | Cancels editing performed online.                                |  |  |
|          | Finish Online Edit  | Ends online editing.                                             |  |  |

# 11-3-3 List of Inputs for Instructions

Use the following keys to input execution conditions.

| Key | Execution condition      |  |
|-----|--------------------------|--|
| @   | Upward differentiation   |  |
| %   | Downward differentiation |  |
| !   | Immediate refreshing     |  |

Use the following inputs to specify instructions.

Spaces are indicated by  $\Box$ .

| Instruction                                  | Input                                                       |
|----------------------------------------------|-------------------------------------------------------------|
| LD                                           | LD <i>variable_name</i>                                     |
| OR                                           | OR□ variable_name                                           |
| AND                                          | AND <i>variable_name</i>                                    |
| LDNOT                                        | LD NOT variable_name                                        |
| ORNOT                                        | OR□ NOT□ <i>variable_name</i>                               |
| ANDNOT                                       | AND NOT <i>variable_name</i>                                |
| OUT                                          | OUT <i>variable_name</i>                                    |
| OUTNOT                                       | OUT NOT <i>variable_name</i>                                |
| !LD                                          | ! LD□ variable_name                                         |
| !AND                                         | ! AND variable_name                                         |
| !OR                                          | ! OR□ variable_name                                         |
| !LDNOT                                       | ! LD□ NOT□ variable_name                                    |
| !ANDNOT                                      | ! AND□ NOT□ <i>variable_name</i>                            |
| %LD                                          | % LD <i>variable_name</i>                                   |
| %AND                                         | % AND <i>variable_name</i>                                  |
| %OR                                          | % OR variable_name                                          |
| !@LD                                         | ! @ LD□ variable_name                                       |
| !@AND                                        | ! @ AND□ variable_name                                      |
| !@OR                                         | ! @ OR□ <i>variable_name</i>                                |
| !%LD                                         | ! % LD□ <i>variable_name</i>                                |
| !%AND                                        | ! % AND□ <i>variable_name</i>                               |
| !%OR                                         | ! % OR□ <i>variable_name</i>                                |
| !OUT                                         | ! OUT□ <i>variable_name</i>                                 |
| !OUTNOT                                      | ! OUT□ NOT□ <i>variable_name</i>                            |
| TIMER (TIM)                                  | TIM⊡ <i>timer_number</i> ⊡10# set_value or 16#<br>set_value |
| COUNTER (CNT)                                | CNT⊡ <i>counter_number</i> ⊡10# set_value or 16# set_value  |
| Special Instructions executed each scan      | <i>instruction</i> □operand□operand                         |
| Upwardly differentiated instruc-<br>tions    | @ instruction□operand□operand□operand                       |
| Downwardly differentiation instruc-<br>tions | % instruction operand operand operand                       |
| Immediate refresh instructions               | ! instruction□operand□operand□operand                       |

Refer to 2-4 for the methods for inputting constants and operand numbers.

# 11-3-4 Inputting Bit and Word Addresses

The inputs used to specify bit and word addresses are listed in the following table.

Refer to 2-4 for the methods for inputting constants and operand numbers.

| Area                  | Bit address  | Word address  |
|-----------------------|--------------|---------------|
| CIO Area              | bit-address  | word-address  |
| Work Area (word bits) | Wbit-address | Wword-address |
| Holding Area          | Hbit-address | Hword-address |
| Auxiliary Area        | Abit-address | Aword-address |

| Area                                       | Bit address     | Word address                                      |
|--------------------------------------------|-----------------|---------------------------------------------------|
| Timer Area                                 | Ttimer_number   | Ttimer-number                                     |
| Counter Area                               | Ccounter-number | Ccounter-number                                   |
| Task Area                                  | TKtask-number   |                                                   |
| DM Area                                    |                 | Dword-address                                     |
| EM Area                                    |                 | Eword-address                                     |
| Indirect address in<br>DM Area             |                 | @Dword-address                                    |
| Indirect address in<br>EM Area             |                 | *E0_word-address<br>@E0_word-address,             |
| Constants                                  |                 | 10# +number16# +number                            |
| Data Register Area                         |                 | DRaddress                                         |
| Index Register Area                        |                 | IRaddress                                         |
| Indirect address in<br>Index Register Area |                 | ,IR* ,IR*+ ,IR*++ ,-IR* ,IR*DR*,<br>IR* XXXX, IR* |

# 11-3-5 Converting Specified Physical Addresses to Variables

If a ladder program was created with physical addresses instead of variable names and global variables for the physical addresses were added later, the physical addresses in the program can all be converted to global variables at once. (In this case, the global variables are automatically added to the external variables.)

Example Application:

This function is useful when a program is created first with physical addresses and then corresponding variable names are later assigned altogether.

- Note (1) If there is a physical address duplication error (build error), the conversion will not be performed because the replacement global variable cannot be determined.
  - (2) A global variable will not be replaced if there is another kind of variable (local variable in the ladder program or external variable) with the same name as the global variable.

#### Procedure

1. Select File - Configuration - Replace physical addresses in programs or right-click a *Global Variables* in the Project Window and select Replace physical addresses in programs from the popup menu.

A dialog box will be displayed to confirm that the physical addresses in the program will be replaced by the specified variables. Click the **OK** Button to continue.

2. The Find Tab of the Output Window will show the progress of the conversion (replacing or completed).

If there were any physical addresses in the program that could not be replaced, they will be listed. To jump to one of those physical address locations, either double-click the address in the list or select the address and press the **Enter** Button.

# 11-3-6 Programming in Standard Text Language

| Character Set                   |      | <ul> <li>The character set conforms to IEC 61131-3.</li> <li>Characters are not case-sensitive.</li> <li>The character set conforms to the <i>Basic Code Table</i> in ISO 646.</li> <li>Keywords can combine uppercase and lowercase letters (e.g., iF or if).</li> </ul>                                                                                                    |
|---------------------------------|------|----------------------------------------------------------------------------------------------------|
| <b>Identifiers</b>              |      |                                                                                                    |
| Overview                        |      | <ul> <li>Identifiers are text strings used to express the following language elements.</li> <li>Naming program control units</li> <li>Naming I/O and variables</li> <li>Naming functions and function blocks</li> </ul>                                                                                                    |
| Text Allowed for<br>Identifiers |      | The same characters and the same number of characters as used for variables in ladder diagram programming can be used for identifiers in ST programming.                                                                                                    |
|                                 | Note | Refer to 2-2 Variables for detailed variable specifications.                                                                                                    |
| Restrictions                    |      | <ul> <li>The following restrictions apply to identifiers.</li> <li>The first character must not be a number.</li> <li>Two underscores (_) must not be used consecutively.</li> <li>Spaces cannot be used.</li> <li>In addition to the restrictions on characters and number of characters for variables in ladder programming, reserved words for ST language programming cannot be used. Refer to <i>ST Language Reserved Words</i> on page 485 for details on reserved words for ST language programming.</li> </ul> |

### Data Types

Basic Data Types

The basic data types and their sizes are listed in the following table. Variables are edited with the Variable Editor. Variables can be registered with the ST Editor, but they cannot be changed.

| Data type | Meaning                          | Size     | Words allocated | Description                                                                      |
|-----------|----------------------------------|----------|-----------------|----------------------------------------------------------------------------------|
| INT       | Integer                          | 16 bits  | 1 word          | (-32768 to +32767)                                                               |
| DINT      | Double-word integer              | 32 bits  | 2 words         | (-2147483648 to<br>2147483647)<br>Word 0: Lower 16 bits<br>Word 1: Upper 16 bits |
| UINT      | Unsigned integer                 | 16 bits  | 1 word          | (0 to 65535)                                                                     |
| UDINT     | Unsigned double-<br>word integer | 32 bits  | 2 words         | (0 to 4294967295)<br>Word 0: Lower 16 bits<br>Word 1: Upper 16 bits              |
| BOOL      | Bit string of 1 bit              | 1 bit    | 1 bit           | 1 or 0                                                                           |
| WORD      | Bit string of 16 bits            | 16 bits  | 1 word          |                                                                                  |
| DWORD     | Bit string of 32 bits            | 32 bits  | 2 words         | Word 0: Lower 16 bits<br>Word 1: Upper 16 bits                                   |
| REAL      | Real number                      | 32 bits  | 2 words         | Conforms to IEEE754.                                                             |
| STRING    | Text string                      | 64 words | 64 words        |                                                                                  |

Basic Data Types That Are Not Supported The following basic data types are not supported.

| Data type | Meaning                 |
|-----------|-------------------------|
| SINT      | 8-bit integer           |
| USINT     | Unsigned 8-bit integer  |
| LINT      | 64-bit integer          |
| ULINT     | Unsigned 64-bit integer |
| LREAL     | Double-word real number |
| BYTE      | Bit string of 8 bits    |
| LWORD     | Bit string of 64 bits   |

#### Declaring Variables and Data Structures

Variables and data structures are edited with the Variable Editor and Structure Editor. Direct address (AT) specifications and variable parameters (e.g., retain/nonretain) are set with the Variable Editor.

Variables and data structures cannot be declared (VAR - END\_VAR) in the ST Editor.

### Creating an ST Program

1,2,3...

 Right-click the *Logical POUs* in the Project Window and select *Create POU*. Alternately, select *File - New - POU*. The following New Dialog Box will be displayed.

| New                                | ×                                 |
|------------------------------------|-----------------------------------|
| Dogical POU                        |                                   |
| Project :<br>NE1S                  | Copy POU                          |
| POU <u>N</u> ame :<br>             | Source POU :                      |
|                                    | Add prefix to external variables. |
| Type<br>• Program C Eunction Block | Select S                          |
| Language                           | SI O SFC                          |
|                                    | OK Cancel                         |

- 2. Input the program name or function name in the *POU Name* field. In this example, *ST\_PROG01* is used.
- 3. For *Type*, select *Program* or *Function Block*. In this example *Program* is selected.
- 4. For Language, select ST.

Section 11-3

5. Click the **OK** Button.

The logical POUs that are created will be displayed under *Logical POUs* in the Project Window. Also, an ST Editor will be displayed for the program or function block that was created.

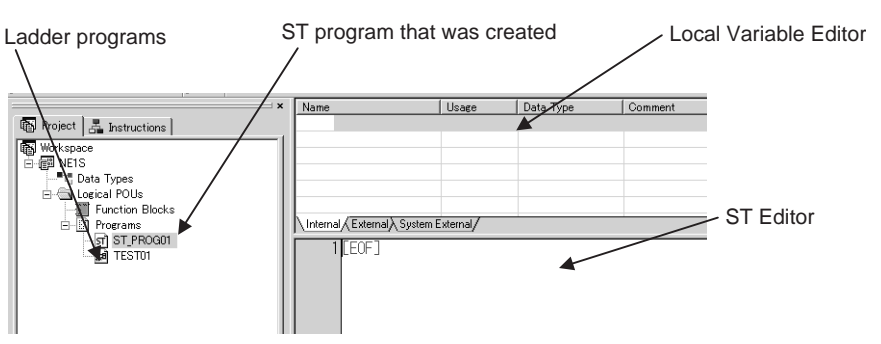

This completes creating a program.

Finally, code the program.
 Refer to Appendix B for operators and conditional statements.
 Refer to page 296 in 11-3-1 for procedures to use the Local Variable Editor.

Note After coding a program or function block, always select *File - Save Changes* to project to save the changes to the project. Alternately, press the Ctrl+Shift+S Keys.

### Registering Variables from the ST Editor

Variables and data structures are edited with the Variable Editor and Structure Editor, but variables can be registered from the ST Editor. Use the following procedure.

*1,2,3...* 1. Select the variable in the ST Editor as shown below by clicking and dragging.

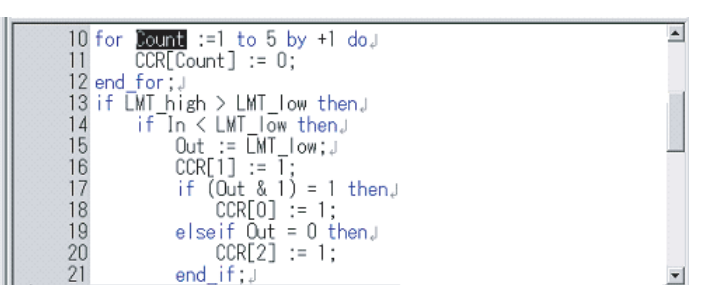

#### 2. Right-click and select *Add Variable*. The following Edit Variables Dialog Box will be displayed.

| E | dit Variables             |           |  |  |  |
|---|---------------------------|-----------|--|--|--|
|   | Path : NE1S¥POU¥ST_PROG01 |           |  |  |  |
|   | Variable : Count          |           |  |  |  |
|   | Parameter name            | Settings  |  |  |  |
|   | Usage                     | Internal  |  |  |  |
|   | Data Type                 | BOOL      |  |  |  |
|   | Array Size                |           |  |  |  |
|   | Initial Value             |           |  |  |  |
|   | 🕝 Address                 |           |  |  |  |
|   | 🥥 Network Settings        | None      |  |  |  |
|   | 🥩 Network Path            |           |  |  |  |
|   | Retain/Nonretain          | Nonretain |  |  |  |
|   | Comment                   |           |  |  |  |
|   |                           | OK Cancel |  |  |  |

3. Set the parameters and then click the **OK** Button. The variable will be registered in the variable editor.

| Name    | Data Type | Array Si | Initial Value | Retain/ | Co |
|---------|-----------|----------|---------------|---------|----|
| 🧼 Count | BOOL      |          |               | Nonreta |    |
|         |           |          |               |         |    |

Refer to page 296 in *11-3-1* for procedures to use the Edit Variables Dialog Box and the Variable Editor.

# 11-4 Creating Function Blocks and Pasting Them into Programs

This section describes basic methods for creating function blocks. Refer to 2-3 for information on the function of function blocks.

# 11-4-1 Creating Function Blocks

1. Right-click the Logical POUs in the Project Window and select Create POU. Alternately, select File - New - POU. The following New Dialog Box will be displayed.

| New                                | ×            |
|------------------------------------|--------------|
| 🔛 Logical POU                      |              |
| Project :<br>NE1S                  | Copy POU     |
| POU Name :                         | Source POU : |
|                                    | StageNo0     |
| Type<br>• Program C Function Block |              |
| Language                           |              |
| OLD OIL OFBD                       | O ST O SFO   |
|                                    |              |
|                                    | UK 7470      |

- 2. Input the function name in the *POU Name* field. In this example, *Flicker* is used.
- 3. For Type, select Function Block.

**Note** If *Program* is selected a new program will be created.

4. Click the **OK** Button.

The function block will be created and displayed in the Workspace as shown below. Also, a Ladder Editor and FB Variable Editor will be displayed for the function block that was created.

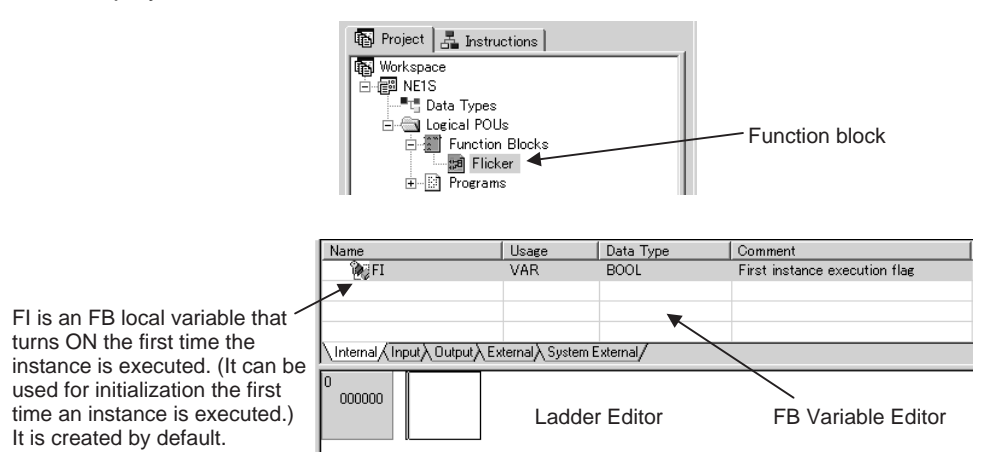

This completes creating a function block.

# **11-4-2 Programming a Function Block**

The procedures for programming the contents of a function block are the same as those described in *11-3 Programming Methods*.

- **Note** Refer to 2-3 *Function Blocks* for information on the function of function blocks.
- **1,2,3...** 1. As an example, ladder diagram program will be used to create a function block for the following flicker rung.

| Variable name | Туре       | Data type |
|---------------|------------|-----------|
| tim_a         | VAR        | TIMER     |
| tim_b         | VAR        | TIMER     |
| ON_TIME       | VAR_INPUT  | UNIT      |
| OFF_TIME      | VAR_INPUT  | UNIT      |
| start         | VAR_INPUT  | BOOL      |
| Flicker       | VAR_OUTPUT | BOOL      |

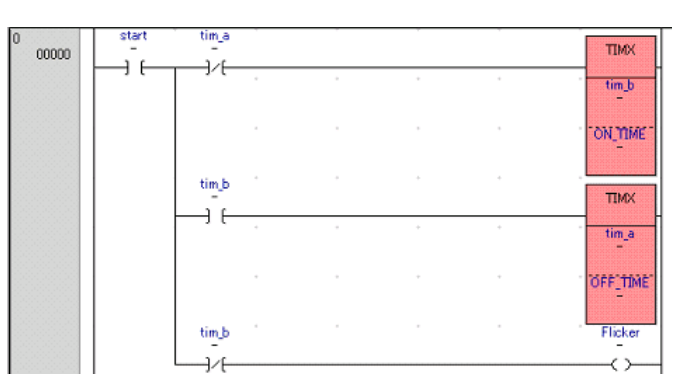

 Select File - Save Change to project. Alternately, press the Ctrl+Shift+S Keys.

The function block will be saved in the project.

A program cannot be assigned to a function block unless the function block has been saved in the project.

### Section 11-4

<u>Reference</u> <u>Information:</u> <u>Grouping Input</u> <u>Variables or Output</u> <u>Variables for Function</u> <u>Blocks</u> When a function block is pasted into a program with the procedure described later in this section, the program can be very difficult to read if there are too many input variables in the operand input box or too many output variables in the output operand box. The following procedure can be used to simplify the display and use one input variable or one output variable to represent all of the input or output variables.

- *1,2,3...* 1. On the Input Tab Page or Output Tab Page of the Local Variable Editor, select the variables to be grouped.
  - The following example shows a selection to group input variables.

| Name                                 | Data Type | Array Size | Initial Value | Retain/ | Comment |  |
|--------------------------------------|-----------|------------|---------------|---------|---------|--|
| 💓 EN                                 | BOOL      |            |               | Nonreta |         |  |
| 🍫 Run                                | BOOL      |            |               | Nonreta |         |  |
| 🍫 Forward                            | BOOL      |            |               | Nonreta |         |  |
| 🍫 Position                           | INT       |            |               | Nonreta |         |  |
| Nocel                                | INT       |            |               | Nonreta |         |  |
| 🍫 AxisX                              | WORD      |            |               | Nonreta |         |  |
| 🍫 AxisY                              | WORD      |            |               | Nonreta |         |  |
|                                      |           |            |               |         |         |  |
| \Internal \Input \Output \External \ |           |            |               |         |         |  |

2. Right-click the variables that were selected and select *Group Input/Output Variables - Group*.

The Add FB I/O Group Dialog Box will be displayed.

| Add FB I/O group | X |
|------------------|---|
| FBI/O Group      |   |
|                  | - |
| OK Cancel        |   |
|                  |   |

- Input the name of the I/O group and then click the OK Button. As shown below, the variables have been grouped under the specified I/O group name.
  - The following example shows a group called RB1\_IN.

| Name        | Data Type | Array Size | Initial Value | Retain/ | Comment |
|-------------|-----------|------------|---------------|---------|---------|
| <b>W</b> EN | BOOL      |            |               | Nonreta |         |
| 🍫 Run       | BOOL      |            |               | Nonreta |         |
| 🕀 🔃 RB1_IN  |           |            |               |         |         |
|             |           |            |               |         |         |

- To ungroup the variables, right-click the I/O group name and select *Group Input/Output Variables Release Group*.
- To delete elements from the group, open the group folder, right-click the element, and then select *Release Member* from the *Group Input/Output Variables* Menu. To change the display order of the group elements, right-click the element, and then select *Up*, or *Down*.

| Name                           | Data Type | Array Size | Initial Value | Retain/ | Comment |  |
|--------------------------------|-----------|------------|---------------|---------|---------|--|
| 💓 EN                           | BOOL      |            |               | Nonreta |         |  |
| 💊 Run                          | BOOL      |            |               | Nonreta |         |  |
| 🖃 🍓 RB1_IN                     |           |            |               |         |         |  |
| 🍫 Forward                      | BOOL      |            |               | Nonreta |         |  |
| 🍫 Position                     | INT       |            |               | Nonreta |         |  |
| 🍫 Accel                        | INT       |            |               | Nonreta |         |  |
| 🍫 AxisX                        | WORD      |            |               | Nonreta |         |  |
| 🍫 AxisY                        | WORD      |            |               | Nonreta |         |  |
| Internal Input Output External |           |            |               |         |         |  |

Reference Information: Changing Variable Types

Internal variables can be changed to input, output, or external variables, and output, input, or external variables can be changed to internal variables. This is performed on the Ladder Editor.

The following example shows how to change an internal variable to an input variable.

Right-click the internal variable to be changed on the Ladder Editor and select *Change Variable Usage - Input*.

The variable type will be changed from an internal variable to an input variable. When the variable type is change, the variable will be removed from the Internal Tab Page of the Variable Editor and placed on the Input Tab Page.

Commands on the menu for variable types that cannot be used will be grayed output. (For example, *Change Variable Usage - Output* will be grayed out for a variable used for an input condition.)

## **11-4-3** Pasting Function Blocks into Programs

Use the following procedure to paste a function block into a program.

**1,2,3...** 1. Drag the function block from the Workspace and drop it at the insertion point in the ladder diagram.

If the insertion point is selected and clicked in Function Block Mode (entered by selecting *Ladder - Mode - Function Block*), the Edit Function Block Dialog Box will be displayed. Select the function block, input the instance name, and click the **OK** Button.

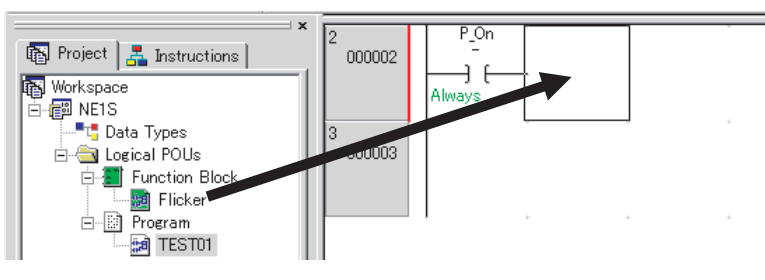

The function block will be inserted into the ladder diagram and displayed as shown below.

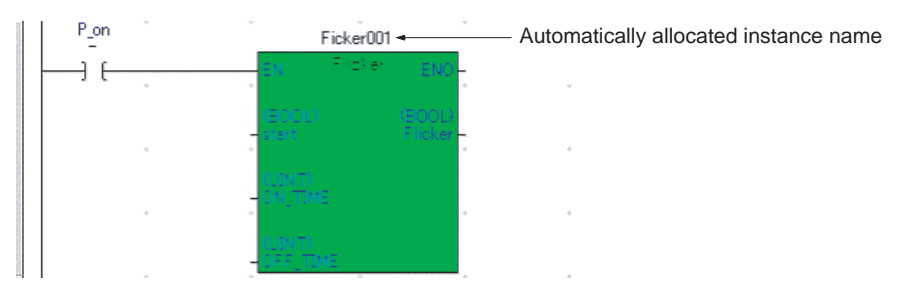

#### Automatically Generated Instance Variables

If the *Create Function Block Instances Automatically* setting is enabled (default) in the Edit Tab of the Ladder Window under *Tool - Option*, instance variables will be automatically generated and an instance name will be automatically displayed, as shown in the above diagram. The instance name consists of the FB body name + \_XXX (where XXX indicates a serial number starting from 001). When the *Create Function Block Instances Automatically* setting is enabled (default), the procedure described in step 3 is not required.

- 2. Input the function block operands.
  - Method 1:

Double-click the operand input position (or select it and press the **Enter** Key) to display the Edit Function Block Argument Dialog Box. Input the function block operands in this dialog box.

#### Section 11-4

• Method 2:

It is also possible to select the input position and input the value directly from the keyboard, or drag and drop the variable from the Variable Editor to the operand.

- Note (1) Addresses can also be specified for operands, but data types and sizes will not be checked. Always use the proper data type so that data is not corrupted.
  - (2) Refer to 2-4 for the methods for inputting constants and operand numbers.
  - Input Example

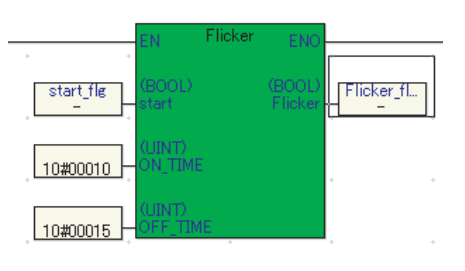

#### **Operand Input Method 1**

a. Double-click the function block operand input position to display the Edit Function Block Argument Dialog Box. (The Input Tab Page or Output Tab Page will be moved to the front automatically, based on the operand position.)

| rameter List<br>Parameter ON_1<br>Name: ON_1<br>Data Type: UINT | IME             |                       | ───Vari<br>└─ 8<br>Vari<br>Wor | able List<br>Show <u>G</u> lobal Var<br>able or Address<br>k_Position | iables and E                              | kternal | Variables |
|-----------------------------------------------------------------|-----------------|-----------------------|--------------------------------|-----------------------------------------------------------------------|-------------------------------------------|---------|-----------|
| Jomment:<br>                                                    |                 | × ×                   | Na                             | ime                                                                   | Data Type<br>REAL<br>BOOL<br>BOOL<br>BOOL | Ar      | Comment   |
| Jomment:                                                        |                 | ×                     |                                | SW01  PV01  Short trace                                               | BOOL                                      |         |           |
|                                                                 | UINT            | 10#00015              | •                              | a fb evec                                                             | BOOL                                      |         |           |
|                                                                 | LINT            | 10#00010              |                                | ⇒ Elicker fl                                                          | BOOL                                      |         |           |
| So start                                                        | BOOL            | start fle             |                                | Temp Ala                                                              | BOOL                                      |         |           |
| - Wordart                                                       | 2002            | ording ng             |                                | o data                                                                | WORD                                      |         |           |
|                                                                 |                 |                       |                                | à sec2signal                                                          | BOOL                                      |         |           |
|                                                                 |                 |                       |                                | @ fb_out                                                              | BOOL                                      |         |           |
|                                                                 |                 |                       |                                | direction                                                             | BOOL                                      |         |           |
|                                                                 |                 |                       |                                | 🖗 SP01                                                                | WORD                                      |         |           |
| Jnregister <u>A</u> ll                                          | <u>U</u> nregis | ter Parameter List >> |                                | K <u>R</u> egister Par                                                | ameter List                               |         |           |

- b. In the *Parameter List* area, select the desired variable in the function block. The selected variable will be highlighted in gray. (In this example, select an input variable such as *start* in the Input Tab Page. Select the output variable *Flicker* in the Output Tab Page.)
- c. In the Variable List at the upper-right, select the variable that you want to be the input source and click the **Register Parameter List** Button. (In this example, *start\_flg* is registered to input variable *start*.)

#### Section 11-4

If you want to input a constant, input the constant directly in the *Variable or Address* Field. (In this example, *10#00010* is input directly for input variable *ON\_TIME* and *10#00015* is input directly for input variable *OFF\_TIME*.

In the *Variable List* at the upper-right, select the variable that you want to be the output destination and click the **Register Parameter List** Button. (In this example, *Flicker\_fL* is registered to output variable *Flicker*.)

#### Operand Input Method 2

#### Direct Input

Select the position where you want to input the function block operand (without double-clicking) and directly input the value from the keyboard.

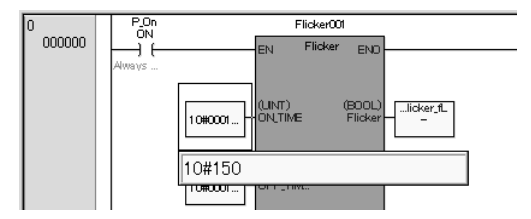

#### **Dragging and Dropping a Variable**

Drag and drop the variable from the Variable Editor to the desired input position. The data types of the source and destination variables must be the same.

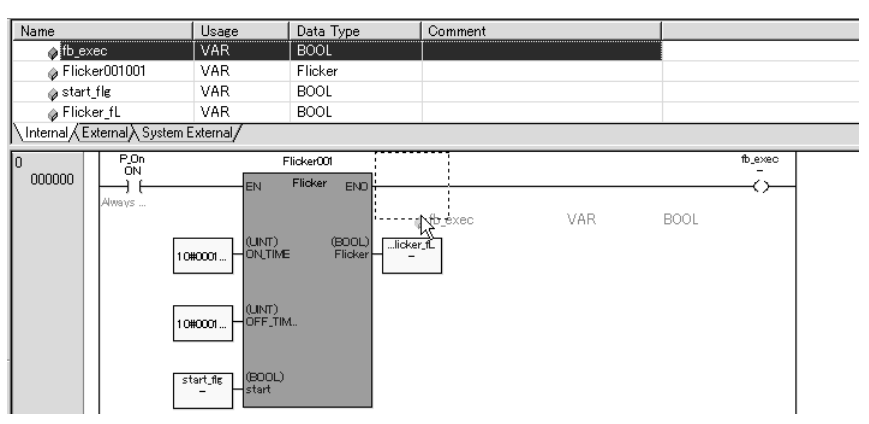

**Note** If I/O groups have been created for input variables or output variables, the group names will be displayed as shown below when the function block is pasted into a program.

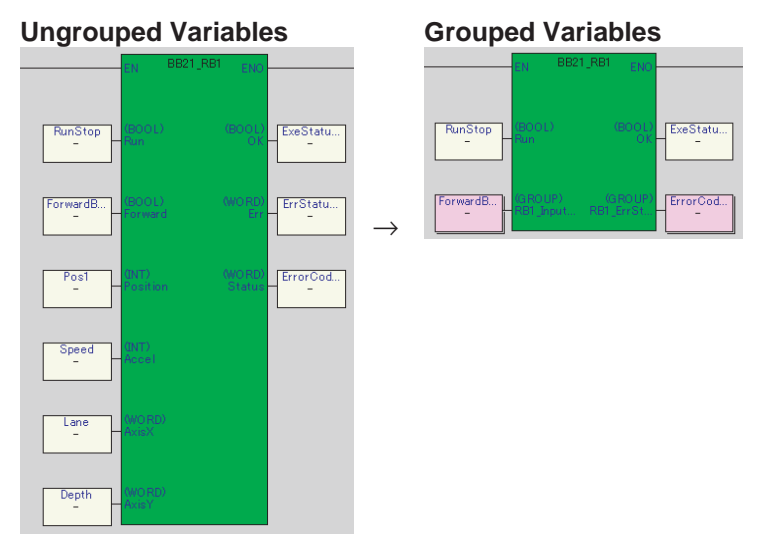

- 3. Assign an instance name to the function block.
  - **Note** The procedure in step 3 is not required if the *Create Function Block Instances Automatically* setting is enabled (default) in the Edit Tab of the Ladder Window under *Tool - Option*. In this case, the instance names will be generated automatically. Proceed to step 4.
  - Double-click the function block in the ladder diagram. The following dialog box will be displayed.

| Edit Instance  | ×      |
|----------------|--------|
| Instance Name: |        |
| ОК             | Cancel |

• Input the instance name (*Flicker01* in this example) and then click the **OK** Button. The instance name will be displayed on the function block as shown below.

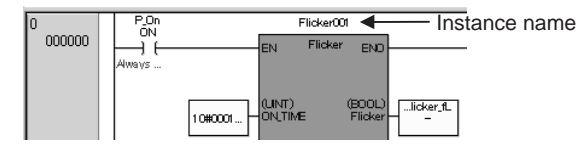

- 4. Code the rest of the program through the END instruction.
- 5. Select *File Save Change to project*. Alternately, press the Ctrl+Shift+S Keys.

The program will be saved in the project.

A program cannot be assigned to a task unless the program has been saved in the project.

This completes pasting a function block.

Note

- (1) After programming, always select *File Save Changes to project*. Alternately, press the Ctrl+Shift+S Keys.
   An alarm will be displayed if there is an error in the program. Correct the error and then select *File Save Change to project* again.
  - (2) Read-protection can be set for a function block. Refer to *11-4-5 Read-protecting Function Blocks* for the procedure.

# 11-4-4 Editing the Function Block Body after Pasting

Changes to a function block definition itself (editing of input variables or output variables) can be reflected in an instance even if the function body was already pasted as an instance. Function block instances can be updated by selecting *Edit - Update Function Block Instance*.

With this menu command, it is no longer necessary to delete and repaste instances in the program after editing the function block definition itself. It is also unnecessary to input the argument/operand values again.

#### Procedure

Use the following procedure to update function block instances.

- 1. After pasting the function body as an instance, edit the function block body's input variables or output variables (change, add, or delete) and save the project.
  - A confirmation dialog box will be displayed, indicating the following: *Function block was modified. Please check the output window.* At the same time, the Find Dialog Box will show the program addresses of that function block's instances.
  - A yellow 
     <u>A</u>: icon will be displayed at the upper-left corner of instances in the program, warning that there has been a change, and a circuit error will occur.

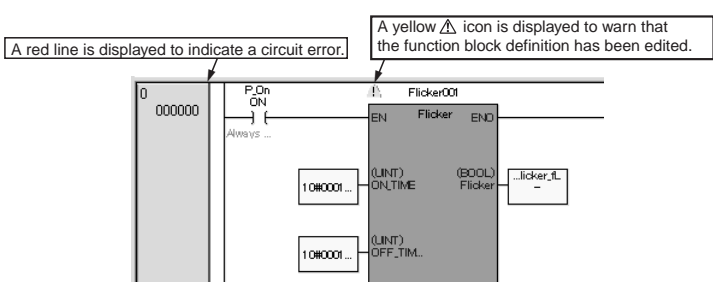

 Either select *Edit - Update Function Block Instance* or select the instance, right-click, and select *Update Function Block Instance* from the popup menu. The changes to the function block definition will be reflected in the program's instances and the yellow warning icons and circuit errors will be cleared.

# 11-4-5 Read-protecting Function Blocks

Passwords can be set to set read protection for individual function blocks.

If read protection is set, a function block cannot be displayed or edited without inputting the password.

1. Right-click the function block to be read-protected and select *Protect* from the popup menu.

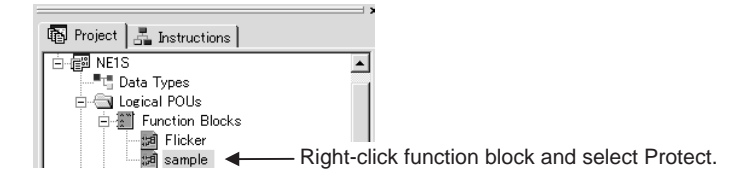

The following Set Password Dialog Box will be displayed.

| Se | et Password                                       |
|----|---------------------------------------------------|
|    | Set read protect password to this Function Block. |
|    | Old Password :                                    |
|    | New Password :                                    |
|    | OK Cancel                                         |

2. Input the password and then click the **OK** Button. A password will be set for the function block specified in step 1. After the password is set, the function block cannot be displayed or edited without inputting the password.

# 11-5 Creating Configurations and Assigning Programs to Tasks

# 11-5-1 Creating a Configuration

Use the following procedure to create a new configuration.

1. 1 Right-click the project name in the Workspace and select *Create Con-figuration*. Alternately, select *File - New - Configuration*. The following New Dialog Box will be displayed.

|                         | New                                                            | R |                                                               | × |
|-------------------------|----------------------------------------------------------------|---|---------------------------------------------------------------|---|
| Select the<br>CPU Unit. | 製 NETS_CPU01_Rev01<br>製 NETS_CPU01_Rev02<br>製 NETS_CPU01_Rev03 |   | Project :<br>NE1S<br>Configuration Name :<br>NE1S GPU01 Rev08 |   |
|                         |                                                                |   | OK キャンセル                                                      |   |

2. Select the CPU Unit.

3. If the displayed name is acceptable, click the **OK** Button. To change the configuration name, input the configuration name and then click the **OK** Button.

The configuration will be created and displayed in the Workspace.

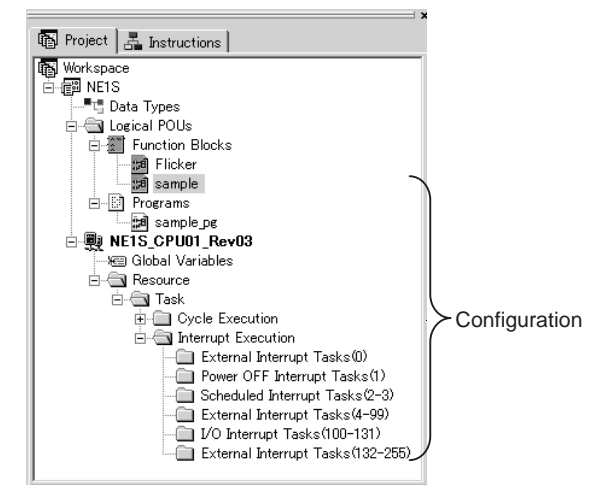

This completes creating a configuration.

# 11-5-2 Creating and Editing Global Variables

#### **Creating Global Variables**

- 1,2,3...
- Create a new configuration (*File New Configuration*). The global variables will be displayed in the Workspace.

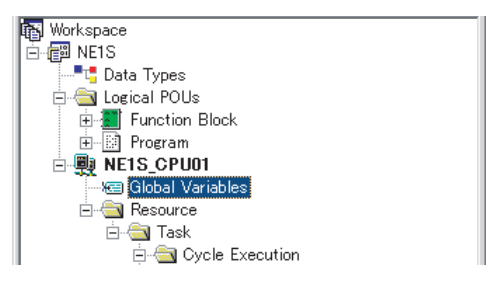

2. Double-click *Global Variables* in the Workspace. The Global Variable Editor will be displayed.

#### Global Sheet

| Name   | Data Type       | Address | Array Size | Initial Value | Retain/Nonretain | Comment | Network Settings | Network Path |
|--------|-----------------|---------|------------|---------------|------------------|---------|------------------|--------------|
|        |                 |         |            |               |                  |         |                  |              |
|        |                 |         |            |               |                  |         |                  |              |
|        |                 |         |            |               |                  |         |                  |              |
|        |                 |         |            |               |                  |         |                  |              |
|        |                 |         |            |               |                  |         |                  |              |
|        |                 |         |            |               |                  |         |                  |              |
| Global | \Global/System/ |         |            |               |                  |         |                  |              |

#### System Sheet

| Name           | Data Type | Address | Array Si | Retain/ | Comment                     |
|----------------|-----------|---------|----------|---------|-----------------------------|
| P_0_02s        | BOOL      | 0_02S   |          | Nonreta | 0.02 second clock pulse bit |
| 🍫 P_0_1s       | BOOL      | 0_1S    |          | Nonreta | 0.1 second clock pulse bit  |
| 🍫 P_0_2s       | BOOL      | 0_28    |          | Nonreta | 0.2 second clock pulse bit  |
| 🍫 P_1 min      | BOOL      | 1 MIN   |          | Nonreta | 1 minute clock pulse bit    |
| 🍫 P_1s         | BOOL      | 1S      |          | Nonreta | 1.0 second clock pulse bit  |
| 🍫 P_EQ         | BOOL      | EQ      |          | Nonreta | Equals (EQ) Flag            |
| Global System/ | - BOOL    |         |          |         |                             |

System global variables are registered in advance in the System Sheet. System global variables cannot be changed.

### Adding Variables

 1. Right-click on the Global Variable Sheet and select *Add* from the pop-up menu. Alternately, double-click an empty row. The Edit Variables Dialog Box will be displayed.

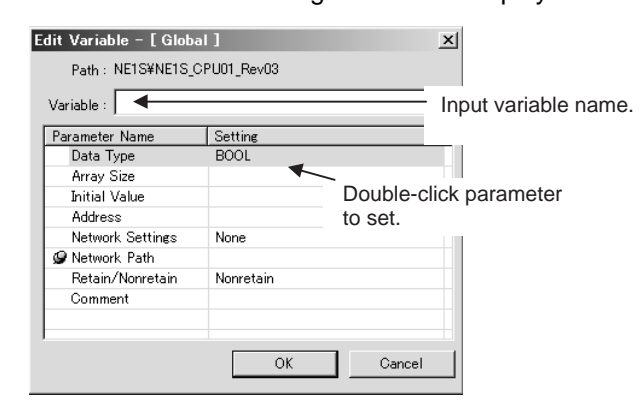

- 2. Input the variable name.
- 3. Set the variable parameters. Double-click the parameter to be set. Editing the parameter will be enabled.

Example: The following display will appear when *Data Type* is doubleclicked:

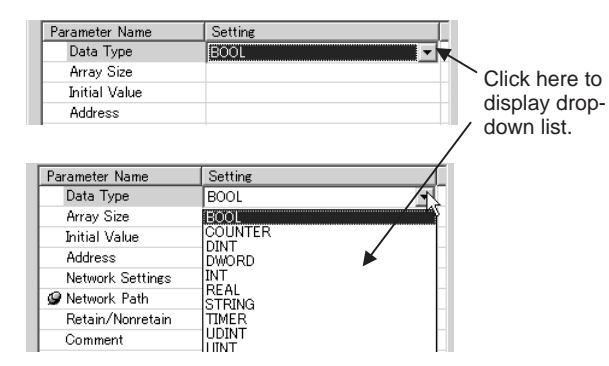

- 4. Set the parameter.
- 5. When all settings have been completed, click the **OK** Button. Parameters are displayed as described in the following table.

| Note Refe | r to 2-2 for | detailed | variable | specifications. |
|-----------|--------------|----------|----------|-----------------|
|-----------|--------------|----------|----------|-----------------|

| Parameter  | Meaning                                                                              | Values                                                                                   |
|------------|--------------------------------------------------------------------------------------|------------------------------------------------------------------------------------------|
| Path       | Displays the valid scope of the variable.                                            | Global variables: Project_name/<br>configuration_name/variable_name                      |
| Data type  | Set the data type of the variable.                                                   | BOOL, INT, UINT, DINT, UDINT,<br>WORD, DWORD, TIMER,<br>COUNTER, STRING, or REAL         |
| Array Size | Specify whether an array is to be used and the number of ele-<br>ments in the array. | Not an array variable: 0<br>Array variable: Set the number of<br>elements from 1 to 255. |

| Parameter        | Meaning                                                                                                    | Values                                                                                                    |
|------------------|----------------------------------------------------------------------------------------------------|----------------------------------------------------------------------------------------------------|
| Initial Value    | For programs, set the initial value of the variable when program<br>execution is started. For function blocks, set the value of the<br>variable when an instance of the function block is executed.                                                                                                    | <ul> <li>Set the initial value of the variable according to the data type.</li> <li>BOOL, WORD, or DWORD: Unsigned hexadecimal Input the number after "16#".</li> <li>INT or DINT: Signed decimal Input the number after "+10#" or "-10#".</li> <li>UINT or UDINT: Unsigned decimal Input the number after "10#".</li> <li>REAL: Real number (e.g., +1.0, -0.23, +9.8E-3)</li> </ul> |
| Address          | Set when a specific address is manually set for the variable (AT designation). This setting is supported only for global variables.                                                                                                    |                                                                                                    |
| Network settings | Select <i>Input</i> to disclose the variable as an input from the net-<br>work for cyclic communications, <i>Output</i> to disclose the vari-<br>able as an output to the network, and <i>None</i> to not disclose the<br>variable.<br>Any variables set as inputs or outputs here can be imported<br>into the Network Configurator after saving the project. This<br>allows connection settings for cyclic communications with Con-<br>trolNet to be performed with the variable names used in the<br>program. | None, Input, or Output                                                                                                    |
| Network Path     | Reserved                                                                                                    |                                                                                                    |
| Retain/Nonretain | Specify whether to maintain the value of the variable when power is turned OFF and ON, and when operation is started.                                                                                                    | Retain or Nonretain                                                                                                    |
| Comment          | Input a comment for the variable.                                                                                                    | 256 ASCII characters max.                                                                                                    |

Note

(1) Refer to 2-4-4 for details on network paths.

(2) When the Cross Reference Window has been displayed (by selecting *View - Window - Cross Reference*), a variable's cross reference information (program address, instruction name, program name, etc.) can be displayed just by selecting that variable in the Variable Editor.

### **Editing Global Variables**

- 1. Double-click the variable to be edited on the Global Sheet. Alternately, right-click the variable and select *Edit*.
   The Edit Variables Dialog Box will be displayed.
  - 2. Edit the parameters of the Variable and then click the **OK** Button.

### **Deleting Variables**

1,2,3...

- 1. Select the variable to be deleted and press the **Delete** Key.
  - 2. A dialog box will appear to confirm the deletion. Click the **Yes** Button. The variable will be deleted.

# 11-5-3 Pasting Programs into Tasks

Use the following procedure to paste a program into a task.

Drag the program from the Workspace and drop it on the task folder. In this example, the program TEST01 is assigned to Cycle Execution Task (0-127).

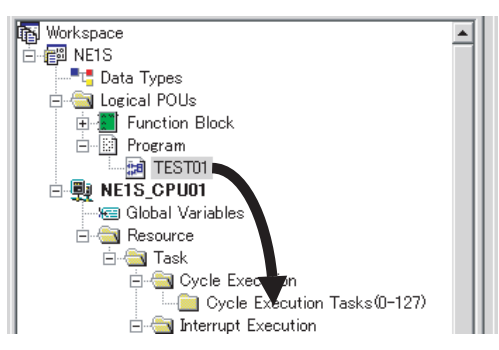

The following Allocate Task Dialog Box will be displayed.

| Allocate Task                                               | X |
|-------------------------------------------------------------|---|
| POU :                                                       |   |
| TEST01                                                      |   |
| Task Kind : Task Number :<br>Cycle Execution Tasks(0-127)   |   |
| Execute Option<br>© Execute on Startup © Standby on Startup |   |
| OK Cancel                                                   |   |

 Set the *Execute Option* and *Task Number* (these are automatically set if the program is dragged and dropped), and then click the **OK** Button. The program will be assigned to the task and displayed as shown below.

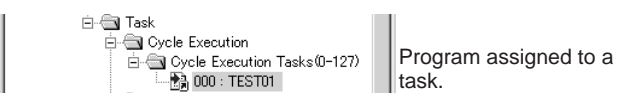

Assigning a program to a task makes it possible to execute the task.

# 11-5-4 Checking External Variables for Consistency

The NE Programmer can check whether there are any inconsistencies between the configuration's global variables and the external variables of the logical POUs assigned to that configuration as tasks. Inconsistencies can occur for either of the following two reasons.

- 1. Variables with the same name exist in both programs, but the data types or sizes do not match.
- 2. External variables exist, but global variables do not exist.

If there is an inconsistency, a build error will occur.

The External Variable Consistency Check function checks for the two inconsistencies described above and helps correct the inconsistencies if any are detected.

1. Either select Variable - Check Consistent with Extern from the Menu Bar or select Check Consistent with Extern from the popup menu in the Variable Window or Program Window.

If no inconsistencies are found, the message *A problem is not in adjustment* will be displayed. In this case, click the **OK** Button to continue.

- 2. If any inconsistencies are found, the following Check Consistent with Extern Dialog Box will be displayed.
  - a. Unifying to the Global Variable's Data Definition

Select the variable in the *Global* variable mismatch list and click the **Global** >> **External** Button. Click the **Yes** Button in the confirmation dialog box that is displayed.

**Note** For consistency, the external variable's comment is overwritten by the selected global variable's comment.

| Jobal             |               |           |                   | External      |           |         |                |            |
|-------------------|---------------|-----------|-------------------|---------------|-----------|---------|----------------|------------|
| Variable Name     | Data Type     | Element   | Comment           | Variable Name | Data Type | Element | POU Name       | Com        |
| auto              | BOOL          | U         |                   | auto 🥵        | WORD      | 0       | sample_pg      |            |
|                   |               |           |                   | NJ auto       | BOOL      | 0       | Flicker        |            |
|                   |               |           |                   |               |           |         |                |            |
|                   |               |           |                   |               |           |         |                |            |
|                   |               |           |                   |               |           |         |                |            |
|                   |               |           |                   |               |           |         |                |            |
|                   |               |           |                   |               |           |         |                |            |
|                   |               |           |                   |               |           |         |                |            |
|                   |               |           |                   |               |           |         |                |            |
|                   |               |           |                   |               |           |         |                |            |
|                   |               |           |                   |               |           |         |                |            |
|                   |               |           |                   |               |           |         |                |            |
|                   |               |           |                   |               |           |         |                |            |
|                   |               |           |                   | 1             |           |         |                |            |
|                   |               |           |                   |               |           |         |                | - <u>-</u> |
| External variable | s with the sa | me a name | e must he         |               |           |         |                |            |
| changed.          |               |           |                   |               |           |         |                |            |
|                   |               |           |                   |               |           |         |                |            |
|                   |               |           |                   |               |           |         |                |            |
|                   |               | G         | lobal >> External |               |           | G       | lobal << Exter | nal        |
|                   |               |           |                   |               |           |         |                |            |

b. Unifying to the External Variable's Data Definition

Select the variable in the *External* variable mismatch list and click the **Global << External** Button. Click the **Yes** Button in the confirmation dialog box that is displayed.

**Note** For consistency, the comments of the external variable/global variable are overwritten by the selected external variable's comment. In addition, the global variable's AT specification, initial value, and network variable settings will be deleted.

# **11-6 Editing Comments**

### 11-6-1 Overview

| Comment type              | Description                                                                  | Display location                                                                |
|---------------------------|------------------------------------------------------------------------------|---------------------------------------------------------------------------------|
| Variable comments         | Comments for variables                                                       | Below instructions                                                              |
| Instruction com-<br>ments | Comments for instructions                                                    | Below variable comments and<br>in the comment column in the<br>Variable Editor. |
| Line comments             | Comments that are input on<br>comment lines inserted above<br>or below rungs | Above or below rungs                                                            |

The following comments can be input and edited.

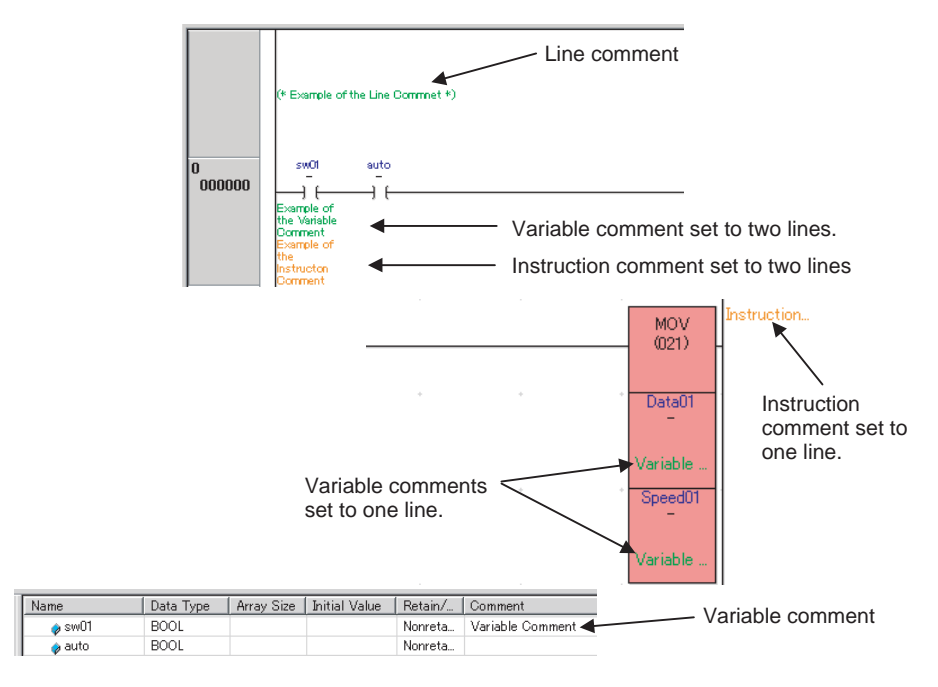

Note

(1) Variable comments and instruction comments can be displayed or hidden and the number of display lines can be displayed on the Display Setting Tab Page of the View Options Dialog Box displayed when *View - Option* is selected.

| Variable Comment<br>☑ Show Variable <u>C</u> omment | 1 📩 Line |
|-----------------------------------------------------|----------|
| Instruction Comment                                 | 1 📑 Line |

- (2) The default settings are shown above, i.e., 1 line displayed for both variable and instruction comments.
- (3) To set the display colors for comments, use the Color Tab Page of the View Options Dialog Box.

# 11-6-2 Inputting Variable Comments

**1,2,3...** 1. Double-click the variable to which a comment is to be added on the Variable Editor.

The Edit Variables Dialog Box will be displayed.

| Edit Variable – [ Inter | nal]      | ×                  |
|-------------------------|-----------|--------------------|
| Path : NE1S¥POU¥S       | T_PROG01  |                    |
| Variable : sw01         |           |                    |
| Parameter Name          | Setting   | T                  |
| Data Type               | BOOL      |                    |
| Array Size              |           |                    |
| Initial Value           |           |                    |
| Address                 |           |                    |
| Wetwork Settings        | None      |                    |
| 🕼 Network Path          |           |                    |
| Retain/Nonretain        | Nonretain |                    |
| Comment                 |           | Double-click here. |
|                         |           |                    |
| 1                       |           |                    |
|                         | OK Cancel |                    |

2. Double-click the comment field. Editing the comment will be enabled as shown below.

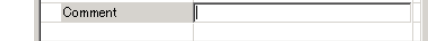

3. Input the comment and then click the **OK** Button.

Refer to 11-6-1 Overview for display examples.

# **11-6-3** Inputting Instruction Comments

1,2,3...
 Right-click the instruction to which a comment is to be added on the Ladder Editor and then select *Edit Comment*.

The Edit Instruction Comment Dialog Box will be displayed.

| Edit Instruction Comment |               | × |
|--------------------------|---------------|---|
|                          | OK            |   |
|                          | Cancel        |   |
| 1                        | <u>C</u> lear |   |

2. Input the comment and then click the **OK** Button.

Refer to 11-6-1 Overview for display examples.

### **11-6-4 Inputting Line Comments**

*1,2,3...* 1. Right-click the line where a comment is to be added and then select *Insert Line Comment*.

The Edit Line Comment Dialog Box will be displayed.

| Edit Line Comment | X             |
|-------------------|---------------|
|                   | ОК            |
|                   | Cancel        |
|                   | <u>C</u> lear |

2. Input the comment and then click the **OK** Button.

Refer to 11-6-1 Overview for display examples.

# 11-7 Search/Replace Function

# 11-7-1 Overview

The following search and replace operations can be performed.

| Туре                                                       | Function                                                                                                    |  |  |  |
|------------------------------------------------------------|----------------------------------------------------------------------------------------------------|--|--|--|
| Searching programs                                         | Mnemonics, variables, physical addresses, instance<br>names, line comments, and instruction comments<br>can be searched in all or specific POUs. ST pro-<br>grams are not searched. |  |  |  |
|                                                            | The search results are output to the Output Window.<br>The locations that were found can be jumped to by<br>double-clicking in the Output Window.                                   |  |  |  |
| Search/replace/jump opera-<br>tions in the Ladder Editor   | Search/replace operations can be performed in the active Ladder Editor.                                                                                                    |  |  |  |
|                                                            | Jumping is possible to specified step numbers (pro-<br>gram addresses) or rung numbers.                                                                                             |  |  |  |
| Search/replace/jump opera-<br>tions in the Variable Editor | Search/replace operations can be performed in the active Variable Editor.                                                                                                    |  |  |  |

# 11-7-2 Searching Programs

1,2,3...Press the Ctrl+Shift+F Keys. Alternately select *Edit - Find in Programs*. The Find in Programs Dialog Box will be displayed.

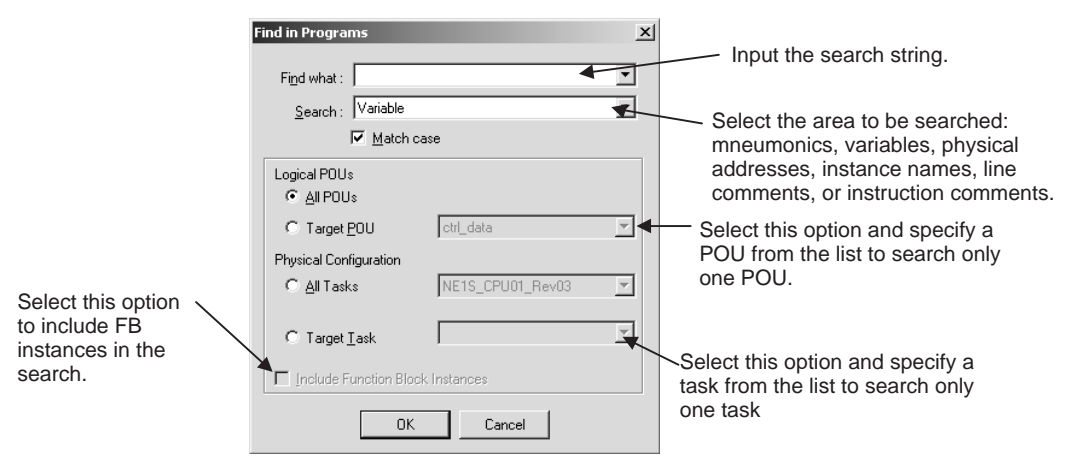

Note ST programs are not searched.

2. Set the range to be searched, the text string to search for, and the search conditions, and then click the **OK** Button.

The search results will be displayed in the Output Window.

| Xariable:Scanning Ready     NE1S\POU\ctrl_data Program Address:1 OUT Ready.0perand1:Ready     NE1S\POU\ctrl_data Program Address:4 LD Ready.0perand1:Ready     NE1S\POU\F_RB Program Address:5 OUT Ready.0perand1:Ready     NE1S\POU\F_RB Program Address:11 OUT Ready.0perand1:Ready     Found 4 items. | Double-click to jump to<br>the relevant location in<br>the program. |
|----------------------------------------------------------------------------------------------------|---------------------------------------------------------------------|
| Build Compare Find                                                                                                    |                                                                     |

# 11-7-3 Search/Replace/Jump Operations in the Ladder Editor

#### Searching in the Ladder Editor

- *1,2,3...* 1. Open the Ladder Editor to be searched.
  - Press the Ctrl+F Keys. Alternately select Edit Find. The Find Dialog Box will be displayed.

| Find<br>Find what :                                                                                             |                               | 4      | Eind Next | <ul> <li>Input the search<br/>string.</li> </ul>                                                                        |
|----------------------------------------------------------------------------------------------------|-------------------------------|--------|-----------|----------------------------------------------------------------------------------------------------|
| Look at : Variable<br>Match gase<br>Search all tasks in this configuration<br>Search active tasks during online | ⊂ Direction -<br>C <u>U</u> p | © Down | Cancel    | <ul> <li>Specify the area to t<br/>searched: variable<br/>names, data types,<br/>addresses, or<br/>comments.</li> </ul> |

**Note** When the NE1S is connected online, a search operation was executed in the Ladder Editor, and you want to search through all tasks, select the *Search all tasks in this configuration* Option. If you want to search only the active tasks, select the *Search active tasks during online* Option.

- 3. Set the range to be searched, the text string to search for, and the search conditions, and then click the **Find Next** Button.
  - If the text string is found, the line in the Variable Editor containing it will be highlighted (selected).
  - Press the F3 Key to find the next occurrence.
  - Press the Shift+F3 Keys to return to the previously found location.

#### Jumping to a Variable Declaration from the Ladder Editor

When a variable is selected in the Ladder Editor, the NE Programmer can jump directly to that variable's declaration position (in the Variable Editor).

- *1,2,3...* 1. Select the variable in the Ladder Editor.
  - 2. Select *Edit Jump Jump Variable Define*. The NE Programmer will jump to the same variable name in the Variable Editor.

#### **Replacing in the Ladder Editor**

- *1,2,3...* 1. Open the Ladder Editor in which to perform the replace operation.
  - Press the Ctrl+H Keys. Alternately select *Edit Replace*. The Replace Dialog Box will be displayed.

| Replace       Find what :       Replace with :       Look at : |           | Eind Next | Input the search<br>string.<br>Input the replacement<br>string.           |
|----------------------------------------------------------------|-----------|-----------|---------------------------------------------------------------------------|
| Match <u>c</u> ase                                             | Direction | Cancel    | Specify the area to<br>be searched:<br>variables or physical<br>addresses |

- Set the range to be searched, the text string to search for, the replacement text string, and the search conditions, and then click the Find Next Button. If the text string is found, the instruction in the Ladder Editor containing it will be highlighted (selected).
- 4. Click the **Replace** Button. The text string will be replaced.

#### Jumping in the Ladder Editor

1,2,3...

 Make the Ladder Editor active and press the Ctrl+G Keys. Alternately select Edit - Jump.

The Step/Rung No. Jump Dialog Box will be displayed.

| Jump              | X                 |
|-------------------|-------------------|
| <u>N</u> umber: 0 | *<br>*<br>(0 - 8) |
| Jump to           |                   |
| Step              | C <u>R</u> ung    |
| OK                | Cancel            |

2. Set the step number (program address) or rung number and then click the **OK** Button.

The cursor will jump to the specified step or rung and the instruction or rung will be highlighted (selected).

| <u>Searching for</u><br><u>Address References</u><br><u>in the Ladder Editor</u><br><u>(Tab Key)</u> | Jumps can be made from an input instruction at the cursor to an output<br>instruction using the same variable for from an output instruction to an input<br>instruction using the same variable. |  |  |  |
|----------------------------------------------------------------------------------------------------|----------------------------------------------------------------------------------------------------|--|--|--|
| 1,2,3                                                                                                | 1. In the Ladder Editor, select the input or output instruction for which to search for address references.                                                                                      |  |  |  |
|                                                                                                    | 2. Press the Tab Key. Alternately select <i>Edit - Jump - Bit Address Refer-</i>                                                                                                    |  |  |  |
|                                                                                                    | The cursor will jump to an output or input instruction using the same variable. The cursor will jump to the next output or input instruction each time the <b>Tab</b> Key is pressed.            |  |  |  |
| Other Search Operation i                                                                             | n the Ladder Editor                                                                                                    |  |  |  |
| Next Address (Shift+Alt+N<br>Keys)                                                                   | A jump can be made from the instruction at the cursor to an instruction with the same address.                                                                                                   |  |  |  |
| 1,2,3                                                                                                | 1. In the Ladder Editor, select the instruction with the address for which to search.                                                                                                    |  |  |  |
|                                                                                                    | <ol> <li>Press the Shift+Alt+N Key. Alternately select Edit - Jump - Next Address<br/>Reference.<br/>The cursor will jump to an instruction with the same address.</li> </ol>                    |  |  |  |
| Next Input (Shift+Alt+I<br>Keys)                                                                     | A jump can be made from the instruction at the cursor to an input instruction with the same variable.                                                                                            |  |  |  |
| 1,2,3                                                                                                | 1. In the Ladder Editor, select the instruction with the variable for which to search.                                                                                                    |  |  |  |
|                                                                                                    | <ol> <li>Press the Shift+Alt+I Key. Alternately select <i>Edit - Jump - Next Input</i>.<br/>The cursor will jump to an input instruction with the same variable.</li> </ol>                      |  |  |  |
| Next Output (Shift+Alt+O<br>Keys)                                                                    | A jump can be made from the instruction at the cursor to an output instruction with the same variable.                                                                                           |  |  |  |
| 1,2,3                                                                                                | 1. In the Ladder Editor, select the instruction with the variable for which to search.                                                                                                    |  |  |  |
|                                                                                                    | 2. Press the <b>Shift+Alt+O</b> Key. Alternately select <i>Edit - Jump - Next Output</i> . The cursor will jump to an output instruction with the same variable.                                 |  |  |  |
| Back (Shift+Alt+B Keys)                                                                              | The cursor can be returned to the previous instruction from which a search was made.                                                                                                    |  |  |  |
|                                                                                                    | Press the <b>Shift+Alt+B</b> Key. Alternately select <i>Edit - Jump - Previous Jump Point</i> .<br>The cursor will return to the previous instruction.                                           |  |  |  |

# 11-7-4 Search/Replace Operations in the Variable Editor

### Search Operations in the Variable Editor

- *1,2,3...* 1. Place the cursor in the Variable Editor to be searched.
  - Press the Ctrl+F Keys. Alternately select Edit Find. The Find Dialog Box will be displayed.

| Find<br>Find what :                                          | Eind Ne                  | Input the search string.                                                           |
|--------------------------------------------------------------|--------------------------|------------------------------------------------------------------------------------|
| <u>L</u> ook at :<br>│ Variable Name<br>│ Match <u>c</u> ase | Direction<br>C Up C Down | Specify the area to be<br>searched: variable<br>names, data types,<br>addresses or |
|                                                              |                          | comments.                                                                          |

- 3. Set the range to be searched, the text string to search for, and the search conditions, and then click the **Find Next** Button.
  - If the text string is found, the line in the Variable Editor containing it will be highlighted.
  - Press the F3 Key to find the next occurrence.
  - Press the Shift+F3 Keys to return to the previously found location.

#### **Replace Operations in the Variable Editor**

- **1,2,3...** 1. Place the cursor in the Variable Editor in which to perform a replace operation.
  - 2. Press the **Ctrl+H** Keys. Alternately select *Edit Replace*. The Replace Dialog Box will be displayed.

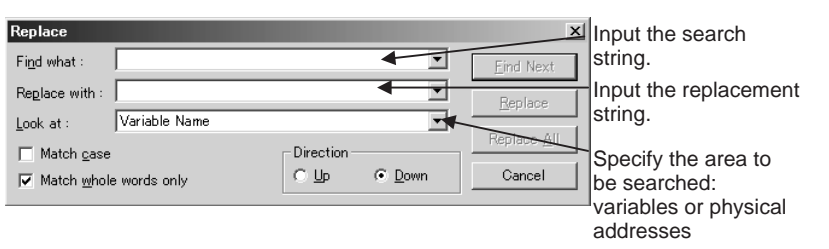

- 3. Set the range to be searched, the text string to search for, the replacement text string, and the search conditions, and then click the **Find Next** Button. If the text string is found, the line in the Variable Editor containing it will be highlighted.
- 4. Click the **Replace** Button. The text string will be replaced.

# **11-8 Cross Reference Function**

### 11-8-1 Overview

When the cursor is over a variable or address in the Ladder Editor or Variable Table, the cross reference function can display a list (in the Cross Reference Window) showing the corresponding instructions in which that variable or address is used. Jumps can be made to the instructions by double-clicking items displayed in the list.

A log is also kept of the instructions that are found to enable jumping to them by selected instructions registered in the log.

# **11-8-2** Cross Reference Window Displays and Operations

 1. If the Cross Reference Window is not currently displayed, select View -Window - Cross Reference.  Move the cursor to the variable or address for which to search. A list will be displayed to show the instructions in which the variable or address at the cursor is used, as shown below.

In this example, the cursor is located over the variable *RbStat2*.

| Deletes records from the log.<br>This button will be grayed-out if<br>there are no records. |   |               |         | Click to go t<br>buttons will | o the prev<br>be grayed | vious or next reco<br>I-out if there are r | rds. These<br>no records. |
|---------------------------------------------------------------------------------------------|---|---------------|---------|-------------------------------|-------------------------|--------------------------------------------|---------------------------|
| Click to register                                                                           | X | × ¢           | 6       |                               |                         |                                            |                           |
|                                                                                             |   | Variable Name | Address | Program Address               | Instruction             | POU Name                                   | Language                  |
| Cross-Reference                                                                             |   | Run           |         | 3                             | OUT[1]                  | NETS¥POU¥StageNo0                          | LD                        |
| Window in the log.                                                                          |   | Run           |         | 20                            | AND[1]                  | NETS¥POU¥StageNo0                          | LD                        |
|                                                                                             |   |               |         |                               |                         |                                            |                           |
|                                                                                             |   |               |         |                               | Click to                | <br>jump to the instru                     | iction.                   |

**Note** When some of the function block's I/O variables have been grouped, the Cross Reference Window will display all of the cross reference information for the group members. Also, when an array variable is displayed, the Cross Reference Window will display all of the cross reference information for the other array variables with the same variable name.

# 11-9 Using the Library

# 11-9-1 Overview

Logical POUs (programs or function blocks) and groups of rungs can be saved as library files so that they can be reused.

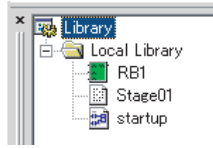

As shown above, programs, function blocks, and rung groups (one or more rungs) can be stored and reused with one file for each program, one file for each function block, and one file for each rung group.

Each library contains information such as the local variables (internal, input, output, and external variables), function blocks, data type definitions, and global variables.

By default, the library files are stored under a *Local Library* folder in the installation directory, as shown above.

As shown below, groups of library files can be registered and managed in a directory hierarchy.

You can also right-click the *Library* Directory and select **Map Folder** to register another folder in the first level of the library. System development by multiple engineers is possible by specifying a shared folder on a server in the first level of the library directory.

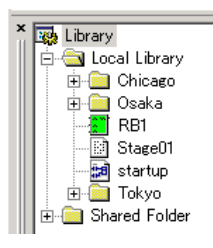

- Program or function block library files that have been registered can be added to projects by right-clicking and selecting *Register to Library*.
- To reuse rung groups, they can be dragged and dropped on the ladder diagram program, or alternately the rung groups can be added by right-clicking and selecting *Insert to Program*. When a rung group is added to a program, the variables can be changed or deleted.
- **Note** Library parts cannot be edited after they have been registered in the library. They must be re-registered in order to change them.

### 11-9-2 Displaying the Library Window

If the Library Window is not currently displayed, select *View - Window - Library*.

The Library Window will be displayed.

The Library Window will be automatically displayed when a library file is registered.

# 11-9-3 Registering Logical POUs in the Library

1. Right-click the logical POU (program or function block) in the Workspace and select *Register to Library* from the popup menu. The Register Library Dialog Box will be displayed.

| Register Library                           |                                                                                                    |
|--------------------------------------------|----------------------------------------------------------------------------------------------------|
| Description                                |                                                                                                    |
| Parts Name                                 |                                                                                                    |
| Author :                                   |                                                                                                    |
| Document<br>Name Folder Name<br>Add Delete | <ul> <li>When the logical POU used to register a library has a text file, the library can be linked to the relevant text file.</li> <li>Click the Add Button and specify the text file.</li> <li>The added text file can be opened from the Properties Window for the registered library (right-click)</li> </ul> |
| OK Cancel                                  | on the library and select <b>Properties</b> ).                                                                                                    |

2. Input the name of the part and any other required items and then click the **OK** Button.

The following dialog box will be displayed.

| Add Library        | 2                          | × |
|--------------------|----------------------------|---|
| POU Name: StageNo0 |                            |   |
| ∰ Library<br>⊞-    | OK<br>Cancel<br>New Folder |   |
|                    |                            |   |

- To create a new folder in the library tree, select the insertion location and click the **New Folder** Button.
- Select the folder in which to register the library part (Local Library, the default folder, in this example) and then click the OK Button. The part will be registered in the library and displayed in the Library Window as shown below.

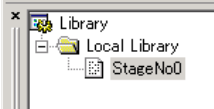

### 11-9-4 Registering Rung Groups in the Library

1,2,3...

1. Select one or more rungs in the Ladder Editor and select *Library - Rung - Register to Library*.

Click the rung header area to select the rung. Click the rung header area while holding down the Shift Key to select multiple rungs.

| 0 00000    | sw01     | auto –   |         | start<br>-        |
|------------|----------|----------|---------|-------------------|
| 00000      | $\vdash$ | <u> </u> |         | $\longrightarrow$ |
| 1<br>00003 |          | am<br>   | <br>· · | MOV<br>(021)      |

The following dialog box will be displayed.

| Add Library                  | ×                           |
|------------------------------|-----------------------------|
| POU Name: StageNo0           |                             |
| w Library<br>⊕ Local Library | OK<br>Cancel<br>New Folder_ |

• To create a new folder in the library tree, select the insertion location and click the **New Folder** Button.

2. Select the folder in which to register the library part (Local Library, the default folder, in this example) and then click the **OK** Button.

| • | The Register Librar | v Dialog Box will be displayed. |
|---|---------------------|---------------------------------|
|   | The Regiotor Librar | y Blaiog Box will be alopiayou. |
|   | <u> </u>            |                                 |

| Register Library Item         X           Description |                                                                                                    |
|-------------------------------------------------------|----------------------------------------------------------------------------------------------------|
| Author :<br>Version :<br>Documents<br>Name Folder     | <ul> <li>When the rung group used to<br/>register a library has a text file,<br/>the rung group can be linked to<br/>the relevant text file</li> </ul>                                                                                |
| Add Delete                                            | <ul> <li>Click the Add Button and specify the text file.</li> <li>The added text file can be opened from the Properties Window for the registered rung group (right-click on the rung group and select <i>Properties</i>).</li> </ul> |

3. Input the name of the part and any other required items and then click the **OK** Button.

The part will be registered in the library and displayed in the Library Window as shown below.

|                   | × |
|-------------------|---|
| 雲 Library         |   |
| 🖆 🔄 Local Library |   |
| 📰 Startup         |   |
|                   |   |
|                   |   |
|                   |   |
|                   |   |
|                   |   |
|                   |   |
|                   |   |

# 11-9-5 Registering Folders in the Library

*1,2,3...* 1. Right-click the Library and select *Map Folder*.

| x<br>Iza Library<br>⊕     |                                   |
|---------------------------|-----------------------------------|
| The following Browse Fold | ler Dialog Box will be displayed. |

| Browse For Folder     | <u>?  ×</u> |
|-----------------------|-------------|
| Select a folder.      |             |
|                       |             |
|                       |             |
| Desktop               |             |
| My Documents          |             |
| E B My Computer       |             |
| ⊞ @ My Network Places |             |
|                       |             |
|                       |             |
|                       |             |
|                       |             |
|                       |             |
|                       |             |
|                       |             |
|                       |             |
| 1                     |             |
| OK Cancel New Fol     | der         |
|                       | 111         |

330

2. Select the folder to be added and then click the **OK** Button. The specified folder will be added to the library tree.

### 11-9-6 Using the Library

POUs (Programs and Function Blocks)

Program sections and function blocks can be inserted in projects.

1. Right-click the program or function block and select *Add to Project*. The following confirmation dialog box will be displayed.

| NE Progr | ammer                               |                | ×        |
|----------|-------------------------------------|----------------|----------|
| 2        | Insert the selecte<br>Are you sure? | d parts to the | program. |
|          | Yes                                 | No             |          |

- 2. Click the Yes Button.
  - If the POU contains a global variable, the following Setting Prefix/Suffix for Global Variables Dialog Box will be displayed.
  - Use this dialog box to attach prefixes and suffixes to all global variables contained in POUs at once.
    - **Note** This function enables the variable names for global variables to be changed altogether, making reuse of global variables easy.

Example: Adding the prefix L1 and the suffix \_Fr.

|                                                                               | anabica.                             |
|-------------------------------------------------------------------------------|--------------------------------------|
| ✓ Add Prefix L1_                                                              |                                      |
| Add <u>S</u> uffixFr                                                          |                                      |
|                                                                               |                                      |
| Variable Name                                                                 | Data                                 |
| Variable Name<br>PBStatusNomal                                                | BOOL                                 |
| Variable Name<br>PhototusNomal<br>PhototusError                               | Data<br>BOOL<br>BOOL                 |
| Variable Name<br>PbStatusNomal<br>PbStatusError<br>PbStatusMove               | BOOL<br>BOOL<br>BOOL<br>BOOL         |
| Variable Name<br>PhStatusNomal<br>RbStatusError<br>RbStatusMove<br>RbMoveLeft | Data<br>BOOL<br>BOOL<br>BOOL<br>BOOL |

- 3. After setting, click the **OK** Button. When prefix/suffix settings are not required, click the **OK** Button without making any settings.
  - The program or function block will be added to the project. The POU name will be displayed in the project (do not use a library name).
  - The prefix/suffix settings in the above example will be displayed as follows:

| Name 🗸                                                                                       | Data Type                                 |
|----------------------------------------------------------------------------------------------|-------------------------------------------|
| 🍂 L1_RbStatusNomal_Fr                                                                        | BOOL                                      |
| 🍂 L1_RbStatusMove_Fr                                                                         | BOOL                                      |
| 🍂 L1_RbStatusError_Fr                                                                        | BOOL                                      |
| 🍂 L1_RbMoveLeft_Fr                                                                           | BOOL                                      |
|                                                                                              |                                           |
| N                                                                                            | Data Tura                                 |
| Name                                                                                         | Data Type                                 |
| Name<br>L1_RbStatusNomal_Fr                                                                  | Data Type<br>BOOL                         |
| Name<br>L1_RbStatusNomal_Fr<br>L1_RbStatusError_Fr                                           | Data Type<br>BOOL<br>BOOL                 |
| Name<br>↓L1_RbStatusNomal_Fr<br>↓L1_RbStatusError_Fr<br>↓L1_RbStatusMove_Fr                  | Data Type<br>BOOL<br>BOOL<br>BOOL         |
| Name<br>L1_RbStatusNomal_Fr<br>L1_RbStatusError_Fr<br>L1_RbStatusMove_Fr<br>L1_RbMoveLeft_Fr | Data Type<br>BOOL<br>BOOL<br>BOOL<br>BOOL |
### **Rung Groups**

Rung groups can be simply dragged and dropped into ladder programs. Delete variables and change variable names as required.

Drag and drop the rung group into the ladder program (or right-click on the rung group and select *Insert to Program*). The following confirmation dialog box will be displayed.

| NE Progr | ammer                                                  |    | × |
|----------|--------------------------------------------------------|----|---|
| ?        | Insert the selected parts to the prog<br>Are you sure? |    |   |
|          | Yes                                                    | No |   |

- 2. Click the Yes Button.
  - If the rung contains function blocks, the following confirmation dialog box will be displayed.

| NE Progra | ammer                                    |                  |              | ×                      |
|-----------|------------------------------------------|------------------|--------------|------------------------|
|           | Function blocks are included in the rung | . Are you sure y | ou want to a | dd it to Logical POUs? |
|           | Yes                                      | No               |              |                        |

- Click the Yes Button.
- The following Edit Local Variables Dialog Box will be displayed.

| ariable Name           | Data Type | New Name      |  |
|------------------------|-----------|---------------|--|
| KickSwitch[0]          | BOOL      | KickSwitch[0] |  |
| MaxMin_Ctrl            | DWORD     | MaxMin_Ctrl   |  |
| SampleNum              | INT       | SampleNum     |  |
| ≱ fb_tmp3              | BOOL      | fb_tmp3       |  |
| <pre>fread_ready</pre> | BOOL      | fread_ready   |  |
|                        |           |               |  |
|                        |           |               |  |
|                        |           |               |  |

- 3. To use the variables without any changes, click the **OK** Button.
  - To change the variable name, double-click the variable name and change the name.
  - To delete all variables, click the Delete All Button.
  - To return to the original settings after editing the variables, click the **Reset** Button.

Click the **OK** Button to display the Edit Comment Dialog Box.

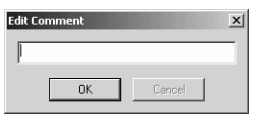

4. Enter a comment and click the **OK** Button. The rung will be inserted into the ladder program.

Example

### Section 11-10

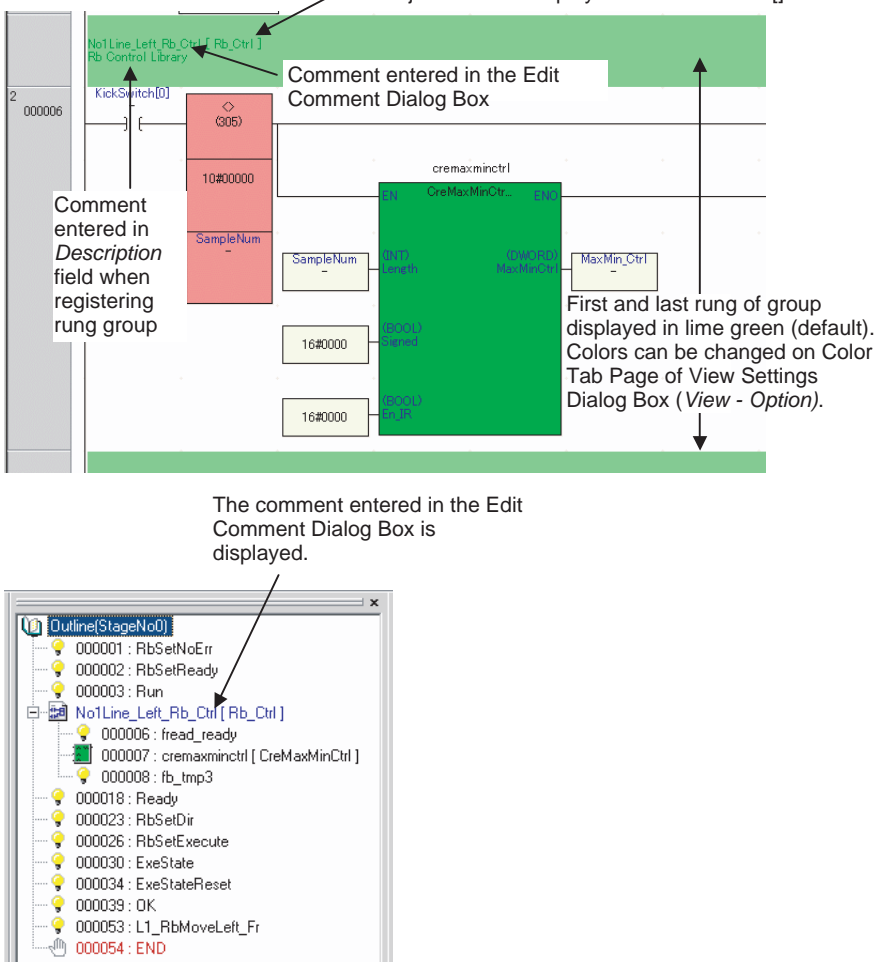

#### The object name is displayed within brackets [].

# **11-10 Outline Window**

### **11-10-1 Outline Window**

The Outline Window displays an outline of the logical POU (program or function block) that is being edited. Jumping to any instruction in the Ladder Editor or ST Editor is possible by clicking it in the Outline Window.

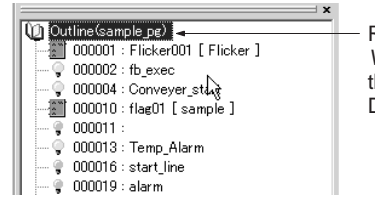

Right-click and select *View Option* to display the Outline View Setting Dialog Box.

As shown above, line comments, outputs, function blocks, rung groups, and the END instruction are displayed in the Outline Window.

**Note** For structured text, only the line comments and function blocks are displayed in the Outline Window.

**View Option** 

The displayed items in the Outline Window can be changed. To change the viewed items, right-click **Outline** displayed at the top of the Outline Window, select **View Option**, and then select the required items in the Outline View Setting Dialog Box.

| Outline View Setting | × |  |
|----------------------|---|--|
| View Item            |   |  |
|                      |   |  |
| IV                   |   |  |
| END                  |   |  |
| OK Cancel            |   |  |

# 11-10-2 Displaying the Outline Window

*1,2,3...* 1. If the Outline Window is not currently displayed, select *View - Window - Outline*.

The Outline Window will be displayed. If a logical POU is being edited at the time, an outline will be displayed in the Outline Window.

2. To display an outline of a specific logical POU, double-click it in the Work-space.

When the logical POU is opened, an outline will be displayed in the Outline Window at the same time.

# **11-11 Building and Compiling Programs**

# 11-11-1 Building and Compiling

A project is build, all of the programs in the project are checked and an executable file for the CPU Unit is generated. Always build the project before downloading it to the CPU Unit.

Compiling can be used to perform program checks on individual logical POUs (programs or function blocks). Only one active logical POU (i.e., the one being edited) can be compiled at the same time.

The program check level can be set.

# 11-11-2 Building

#### Press the F7 Key. Alternately select Build - Build.

The project will be built. Any errors or warning generated during building will be displayed in the Output Window.

#### Display Example

| × |                                               |
|---|-----------------------------------------------|
|   | ¥NE1S_CPU01_Rev03¥sample                      |
|   | Checking syntax                               |
|   | Error:Invalid operand typeAddress:0,Operand:1 |
|   | Error:Invalid operand typeAddress:5,Operand:1 |
|   | NE1S_CPU01_Rev03 - Error 2, Warning 0         |
|   |                                               |
|   | Build Compare Find                            |

### 11-11-3 Compiling

- *1,2,3...* 1. Make the program or function block to be checked active (i.e., open it).
  - Press the Ctrl+F7 Keys. Alternately select *Edit Compile*. The program will be checked and any errors or warning generated during compilation will be displayed in the Output Window.

#### **Display Example**

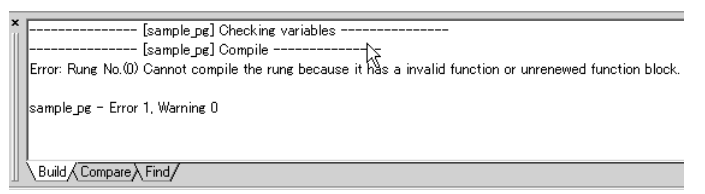

# 11-11-4 Level Settings for Program Check

Use the following procedure to set the level for program checking. If level A is set, a stricter program check will be performed. (The default is level A.)

1. Select Tool - Option to display the Integrated Options Window. Select the Program Check Icon in the Item Setup List.

| Integrated Options |                 | × |
|--------------------|-----------------|---|
| Item Setup         | 🗗 Level         |   |
| General            | Check Level     |   |
| Variable           |                 |   |
| 다마<br>파스<br>카스     |                 |   |
| Mnemonic           |                 |   |
| PV:<br>END ST      |                 |   |
| Library            |                 |   |
| Program Check      |                 |   |
| Data Trace         |                 |   |
|                    |                 |   |
|                    |                 |   |
|                    | OK Cancel Apply |   |

2. Select Level A or Level B and then click the **OK** Button.

#### Level A

| Check item                      | Norma     | l POUs   | FB F      | OUs      |
|---------------------------------|-----------|----------|-----------|----------|
|                                 | Compiling | Building | Compiling | Building |
| Duplicated outputs              | Yes       | Yes      | Yes       | Yes      |
| Duplicated timer numbers        | Yes       | Yes      | Yes       | Yes      |
| Duplicated counter numbers      | Yes       | Yes      | Yes       | Yes      |
| Duplicated FAL numbers          | Yes       | Yes      | Yes       | Yes      |
| Duplicated variables            | Yes       | Yes      | Yes       | Yes      |
| Check within specific areas     | Yes       | Yes      | Yes       | Yes      |
| Check outside of specific areas | Yes       | Yes      | Yes       | Yes      |
| Array indices                   | Yes       | Yes      | Yes       | Yes      |

| Check item                            | Normal POUs |          | FB POUs   |          |
|---------------------------------------|-------------|----------|-----------|----------|
|                                       | Compiling   | Building | Compiling | Building |
| Automatic allocation area duplication | No          | Yes      | No        | Yes      |
| END instruction                       | Yes         | Yes      | Yes       | Yes      |
| FOR-NEXT check                        | Yes         | Yes      | Yes       | Yes      |
| IL-ILC check                          | Yes         | Yes      | Yes       | Yes      |
| Jump 0 check                          | Yes         | Yes      | Yes       | Yes      |
| Jump check                            | Yes         | Yes      | Yes       | Yes      |
| Intertask check                       | No          | Yes      | No        | No       |

### ■ Level B

| Check item                            | Normal POUs |          | FB POUs   |          |
|---------------------------------------|-------------|----------|-----------|----------|
|                                       | Compiling   | Building | Compiling | Building |
| Duplicated outputs                    | No          | No       | No        | No       |
| Duplicated timer numbers              | No          | No       | No        | No       |
| Duplicated counter numbers            | No          | No       | No        | No       |
| Duplicated FAL numbers                | No          | No       | No        | No       |
| Duplicated variables                  | No          | No       | No        | No       |
| Specific regions                      | Yes         | Yes      | Yes       | Yes      |
| Check outside of specific areas       | Yes         | Yes      | Yes       | Yes      |
| Array indices                         | Yes         | Yes      | Yes       | Yes      |
| Automatic allocation area duplication | No          | Yes      | No        | Yes      |
| END instruction                       | Yes         | Yes      | Yes       | Yes      |
| FOR-NEXT check                        | Yes         | Yes      | Yes       | Yes      |
| IL-ILC check                          | Yes         | Yes      | Yes       | Yes      |
| Jump 0 check                          | Yes         | Yes      | Yes       | Yes      |
| Jump check                            | Yes         | Yes      | Yes       | Yes      |
| Intertask check                       | No          | Yes      | No        | No       |

# 11-12 Importing and Exporting

# 11-12-1 Overview

The following logical POUs can be imported and variables can be imported/ exported from the Variable Editor.

| Element                     | Import/Export files                              |
|-----------------------------|--------------------------------------------------|
| Mnemonics                   | Import: Text (.txt) files in special formats     |
|                             | Export: Text (.txt) files in special formats     |
| Variables                   | Import: CSV files in special formats             |
|                             | Export:                                          |
|                             | <ul> <li>CSV files in special formats</li> </ul> |
| CSV files for NE OPC Server |                                                  |
|                             | <ul> <li>Text files for CX-Designer</li> </ul>   |
|                             | <ul> <li>Text files for SPU-Console</li> </ul>   |

# 11-12-2 Importing Mnemonics

### Import

Reads mnemonic data stored in text files in proprietary formats.

1. Select *Mnemonic - Import* in the Mnemonic Editor, specify the desired file name, and select *Open*.

**Export** 

**1,2,3...** 1. Select *Mnemonic - Export* in the Mnemonic Editor, specify the desired file name, and select *Save*.

Saves edited mnemonic data in a text file in proprietary formats.

# 11-12-3 Importing and Exporting Variables

### **Importing**

Use to following procedure to import CSV files created on external Programming Devices, Excel, etc.

 Either select Variable - Import - CSV Format. from the Menu Bar, or rightclick the Local Variable Editor or Global Variable Editor and select Import - CSV Format from the popup menu. The following dialog box will be displayed.

| Import from            | variable          |       | ? ×          |
|------------------------|-------------------|-------|--------------|
| Look in: 🔂             | CNSS              | * 1 - | <b></b>      |
| Manual NE Progra       | mmer              |       |              |
| Network C              | Configurator      |       |              |
| File <u>n</u> ame:     |                   |       | <u>O</u> pen |
| Files of <u>type</u> : | CSV Format(*.csv) | •     | Cancel       |

2. Specify the location and name of the file and click the **Open** Button. The variables will be imported.

**Exporting CSV Files** Variable data can be saved in CSV flies for use on external Programming Devices, Excel, etc.

 1. Either select Variable - Export - CSV Format. from the Menu Bar, or right-click the Local Variable Editor or Global Variable Editor and select Export - CSV Format from the popup menu. The following dialog box will be displayed.

| Export to variable              | ?×         |
|---------------------------------|------------|
| Save in: 🗁 prog                 | ✓ ③ ∅ ▷ □. |
|                                 |            |
|                                 |            |
|                                 |            |
|                                 |            |
|                                 |            |
| File <u>n</u> ame:              | Save       |
| Save as type: CSV Format(*.csv) | Cancel     |

2. Specify the location and name of the file to save and click the **Save** Button. The variables will be saved in a CSV file.

### Exporting in NE OPC Server, CX-Designer, or SPU-Console Format

Use the following procedure to save variable data to a CSV or text file for use with NE OPC Server, CX-Designer, or SPU-Console.

1,2,3... 1. Select *File - Export Variables*. The Save Dialog Box will be displayed.

|                                                                                   | Save<br>Save jr: 📴 Desktop 🔽 🔇 🜮 🖽 •                                                                                                    | <  |
|-----------------------------------------------------------------------------------|----------------------------------------------------------------------------------------------------|----|
| This option can be selected to output the variable file to the clipboard, so that | My Documents<br>My Computer<br>My Network Places<br>Folder                                                                              |    |
| the file can be exported by pasting.                                              | File name:     Save       Save as type:     NE OPC Server Format Files(*.csv)     Cancel       Image: To Clipboard     Image: Clipboard | 1. |

- 2. Select the file format in the Save as type Field. Files can be saved as NE OPC Server Format Files (\*.csv), CX Designer Format Files (\*.txt), or SPU Console Format Files (\*.txt).
- 3. Specify the location and name of the file to save and click the **Save** Button. The variables will be saved in the specified application's format.

# 11-13 Printing

All kinds of project data can be printed.

### 11-13-1 Page Setup

1,2,3...

1. Select File - Page Setup.

| Tab page      | Contents                                                                                                    |
|---------------|----------------------------------------------------------------------------------------------------|
| Margin        | Use to set the page margins in the <i>Top</i> , <i>Bottom</i> , <i>Left</i> , <i>Right</i> , <i>Header</i> , <i>and Footer</i> Fields. |
| Title Setting | Use to input the title text and set the number of lines, position, and font.                                                           |

### Printing

| Tab page | Contents                                                       |
|----------|----------------------------------------------------------------|
| Header   | Header text can be input in the Left, Center, or Right Fields. |
| Footer   | Footer text can be input in the Left, Center, or Right Fields. |

# 11-13-2 Printing

1,2,3...

| 1  | Salaat | Eila   | Drint  |
|----|--------|--------|--------|
| 1. | Select | riie - | Print. |

| Print                                                                                                    |                                                                                                    | <u>?  x</u>                                              |
|----------------------------------------------------------------------------------------------------|----------------------------------------------------------------------------------------------------|----------------------------------------------------------|
| Workspace Custom Keys Custom Keys Custom   | Printer           Name:         RECOH IPSIO NX650S RPCS           Status:         Ready           Type:         RICOH IPSIO NX650S RPCS           Where:         IP_10.3.74.24           Comment:         Comment: | Properties     Print to file                             |
| Conception of the second second secon | Print Range                                                                                                    | Copies<br>Number of <u>c</u> opies: 1 =<br>1 2 3 Collete |

- 2. Select the item to be printed in the Project Workspace at the left side of the Window. The contents of logical POUs (programs or function blocks), variables, or Custom Keys can be printed.
- **Note** Sub-items can be added or removed from the print job by right-clicking the item and selecting or removing the sub-items (such as ladder diagrams or variable types) in the popup menu.

### 11-13-3 Print Preview

**1,2,3...** Click the **Preview** Button at the bottom of the Print Window or select **File -** *Print Preview* from the Menu Bar.

# SECTION 12 PLC System Configuration

This section describes the configuration of the PLC system.

| 12-1 | Overvie  | W                                                | 342 |
|------|----------|--------------------------------------------------|-----|
|      | 12-1-1   | Settings                                         | 342 |
|      | 12-1-2   | Displaying the Configuration Setting Window      | 342 |
| 12-2 | PLC Se   | tup: General Tab Page                            | 343 |
| 12-3 | Etherne  | t Setup (Ethernet Tab page)                      | 343 |
| 12-4 | Build Se | ettings (Build Tab Page)                         | 344 |
| 12-5 | I/O Tab  | le Settings (I/O Table Tab Page)                 | 344 |
|      | 12-5-1   | Online Operations: Creating, Deleting, Comparing | 344 |
|      | 12-5-2   | Offline Operations: Editing I/O Tables           | 345 |

# 12-1 Overview

This section provides an overview of the settings and describes how to display the setting windows.

### 12-1-1 Settings

The following PLC system configuration settings can be made.

| Setting tab name | Setting                                                                                                    |  |
|------------------|----------------------------------------------------------------------------------------------------|--|
| General          | Includes settings such as startup settings, CPU Unit settings, timer/interrupt settings, Special I/O Unit refresh settings, and communications settings. |  |
| Ethernet         | Includes the built-in Ethernet Setup.                                                                                                    |  |
| Build            | Includes settings such as detailed timer/counter settings and IR/DR sharing settings for tasks.                                                          |  |
| I/O Table        | Used to create I/O tables online or edit I/O tables offline.                                                                                             |  |

# 12-1-2 Displaying the Configuration Setting Window

Use the following procedure to display the System Configuration Window.

**1,2,3...** 1. Right-click the configuration name (i.e., the PLC name) in the Project Workspace.

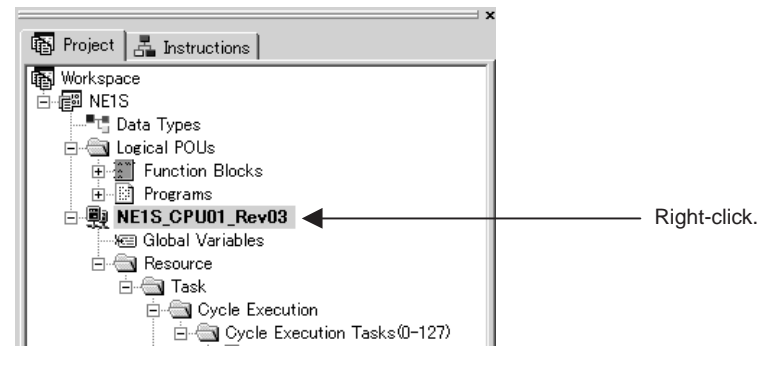

2. Select **System Configuration** from the popup menu. The following System Configuration Setting Window will be displayed.

| etup NE15_CPU01_Rev03                                                                     |                     |              |  |  |
|-------------------------------------------------------------------------------------------|---------------------|--------------|--|--|
| 🗗 General 🍞 Ethernet 🛗 Build 鶰 I/O Table                                                  |                     |              |  |  |
| Groups :                                                                                  | Parameters:         |              |  |  |
| Startup                                                                                   | Parameter Name      | Settings     |  |  |
| LPU Settings<br>Timinas                                                                   | Startup IOM Hold    | Invalid      |  |  |
| SIOU Refresh                                                                              | Startup Force Statu | Invalid      |  |  |
| Unit Settings<br>Communication Settings                                                   | Startup Operating   | Program      |  |  |
| FINS Write-Protection                                                                     | Execution Setting   | Invalid      |  |  |
| General Settings                                                                          |                     |              |  |  |
|                                                                                           |                     |              |  |  |
|                                                                                           |                     |              |  |  |
| 1                                                                                         | ,                   |              |  |  |
|                                                                                           |                     |              |  |  |
| At the time of the startup, it specifies whether I/O memory a non-holding domain is held. |                     |              |  |  |
| <u>S</u> et Defaults                                                                      |                     |              |  |  |
|                                                                                           | OK                  | Cancel Apply |  |  |

The setting on each tab page are described in the following sections.

# 12-2 PLC Setup: General Tab Page

This section describes the setting procedure for the PLC Setup. Refer to *4-1 General Tab Page* for details on the individual settings.

*1,2,3...* 1. Click the **General** Tab from the Configuration Setting Window. The General Tab Page, shown below, will be displayed.

|                                                         | Setup NE15_CPU01_Rev03                                                                                                    | 1                                                                                                    |
|---------------------------------------------------------|----------------------------------------------------------------------------------------------------|----------------------------------------------------------------------------------------------------|
| Select the group.                                       | General       ☞ Ethernet        Build        I/O Table         Groups :       Parameters:         Statum       Parameter Name       Settings         CPU Settings       Statup IOM Hold       Invalid         Timings       Statup Force Statu       Invalid         Statup Operating       Program         Communication Settings       Execution Setting       Invalid         FINS Write-Protection       General Settings       Invalid | The current settings<br>are displayed.<br>Double-click here to<br>change the settings.<br>(Parameters with a<br>mark cannot be<br>changed.) |
| Basic help is<br>displayed on the<br>current parameter. | Help-<br>At the time of the startup, it<br>specifies whether I/O memory a<br>non-holding domain is held.                                                                                                    | The default value<br>and setting range<br>for the current<br>parameter are<br>displayed.                                                    |
| Returns all parameters to their default settings.       | Set Defaults OK Cancel Apply                                                                                                    |                                                                                                    |

2. Make all of the required settings and then click the **OK** Button.

# 12-3 Ethernet Setup (Ethernet Tab page)

This section describes the setting procedure for the Ethernet Setup. Refer to *4-2 Ethernet Settings* for details on the individual settings.

*1,2,3...* 1. Click the **Ethernet** Tab from the Configuration Setting Window. The Ethernet Tab Page, shown below, will be displayed.

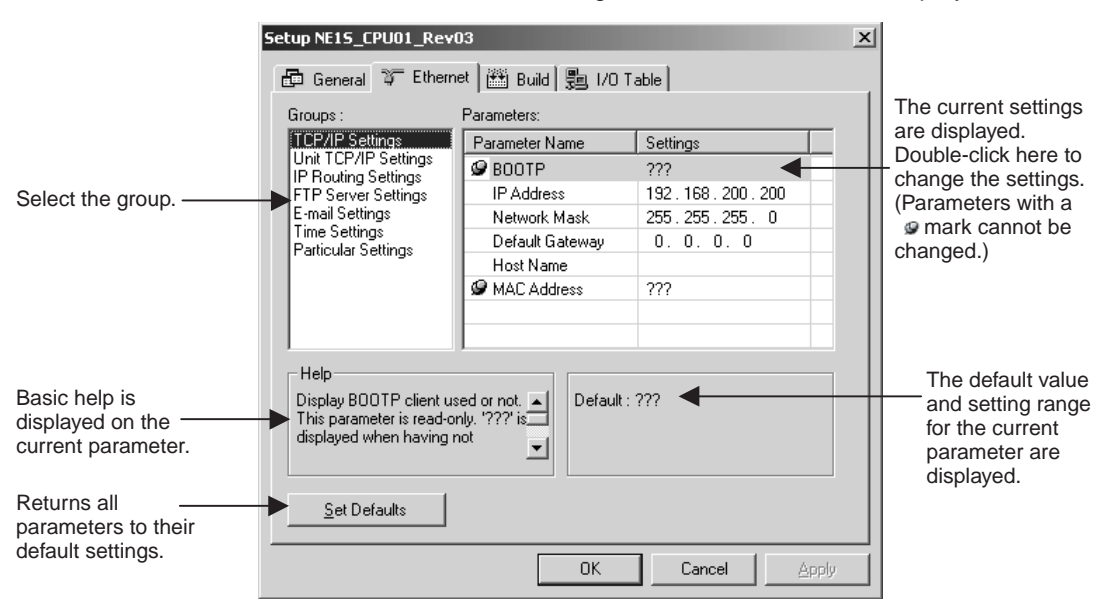

2. Make all of the required settings and then click the **OK** Button.

# 12-4 Build Settings (Build Tab Page)

This section describes the setting procedure for the Build Settings. Refer to *4-3 Build Settings* for details on the individual settings.

**1,2,3...** 1. Click the **Build** Tab from the Configuration Setting Window. The Build Tab Page, shown below, will be displayed.

|                     | Setup NE15_CPU01_Revi   | )3                                | <u> X</u>            |
|---------------------|-------------------------|-----------------------------------|----------------------|
|                     | 🗗 General 🍞 Ethern      | et 🛗 Build 归 I/O Table            |                      |
|                     | Groups :                | Parameters:                       | The current settings |
|                     | Area For Global/Program | Parameter Name Settings           | Double-click bere to |
|                     | General Settings        | TIMER Start Address 1024          | change the settings  |
| Select the group.   |                         | TIMER Variable Size 1024 Count    | (Parameters with a   |
| 9p.                 |                         | COUNTER Start A 1024              | a mark cannot be     |
|                     |                         | COUNTER Variabl 1024 Count        | changed.)            |
|                     |                         |                                   |                      |
|                     |                         |                                   |                      |
|                     |                         |                                   |                      |
|                     |                         | 1                                 |                      |
|                     | - Help                  |                                   | The default value    |
| Basic help is       | Input address of a TIME | R variable 🔄 🛛 Default : 1024 🗨 💳 | and setting range    |
| displayed on the    | for Global or Program.  | Min: U<br>Max: 4095               | for the current      |
| current parameter.  |                         |                                   | parameter are        |
|                     |                         | [                                 | displayed.           |
| Returns all         | - <u>S</u> et Defaults  |                                   |                      |
| parameters to their |                         |                                   |                      |
| default settings.   |                         | OK Cance                          | Acolu                |
|                     |                         |                                   |                      |

2. Make all of the required settings and then click the **OK** Button.

# 12-5 I/O Table Settings (I/O Table Tab Page)

This section describes the setting procedure for the I/O table settings.

Refer to SECTION 5 Memory Areas for details on I/O allocations.

I/O table settings can be perform online (mostly to create the I/O tables) or they can be performed offline (e.g., editing the I/O tables).

The I/O setting procedures for both online operation and offline operation are described in this section.

# 12-5-1 Online Operations: Creating, Deleting, Comparing

<u>Creating I/O Tables</u> Use the following procedure to create I/O tables.

- 1,2,3... 1. Select Controller Connect to connect online to the PLC.
  - 2. Select *Controller I/O Table Create*. The real I/O tables will be created.
- **Deleting I/O Tables** Use the following procedure to delete I/O tables.
  - *1,2,3...* 1. Select *Controller Connect* to connect online to the PLC.
    - 2. Select **Controller I/O Table Delete**. The real I/O tables will be deleted.

# **<u>Comparing I/O Tables</u>** Use the following procedure to compare the real I/O tables and the registered I/O tables.

- *1,2,3...* 1. Select *Controller Connect* to connect online to the PLC.
  - Select Controller I/O Table Compare. The real I/O tables and the registered I/O tables will be compared.

# 12-5-2 Offline Operations: Editing I/O Tables

Use the following procedure to edit I/O tables offline.

**1,2,3...** 1. Click the **I/O Table** Tab from the Configuration Setting Window. The following window will be displayed.

| Structure<br>REIS_CPU01_Rev03                     | Backplane                                                      | - First, click here                                                                              |
|---------------------------------------------------|----------------------------------------------------------------|--------------------------------------------------------------------------------------------------|
| Please insert backplane<br>with backplane button. | <u>D</u> elete<br><u>S</u> ettings<br><u>R</u> egist Variables | to add a CPU<br>Backplane.<br>Once the CPU<br>Rack has been<br>completed, click<br>here again to |
| Unit List<br>                                     | <u>B</u> egist<br><u>B</u> roperty                             | add any<br>Expansion<br>Backplanes<br>needed by the<br>system.                                   |

### 2. Click the Backplane Button.

The Backplane Setting Dialog Box will be displayed.

| Backplane      |        | × |                                                                     |
|----------------|--------|---|---------------------------------------------------------------------|
| CPUBackPlane   |        | ⊢ | The CPU Backplane is added first. The display                       |
| Start Address: | 0 📰    |   | will automatically<br>change to Expansion<br>Backplanes after a CPU |
| ОК             | Cancel |   | Dackplane is added.                                                 |

To set a specific start address, clear the check mark from *Automatic* and input the start address for the Rack.

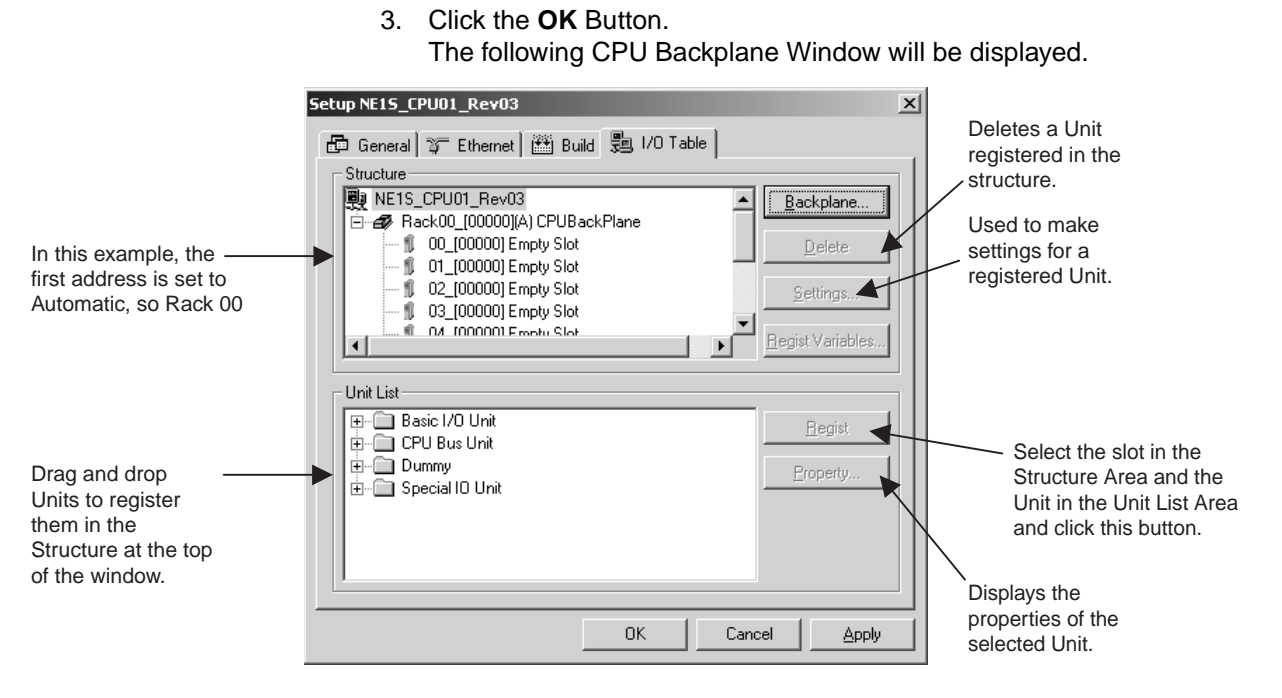

4. Drag and drop any of the Units from the *Unit List Area* to an *Empty Unit* in the *Structure* Area.

The Unit will be registered in the slot.

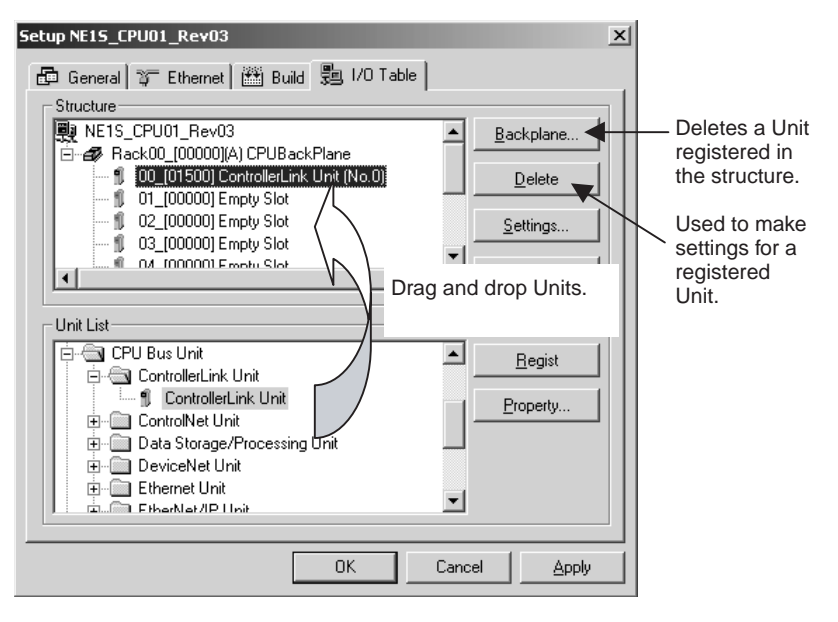

|                                                                                                    | Setup C51W-CLK21-                        | ¥1                                                                                                    |                                                               | ×                                                                                                    |
|----------------------------------------------------------------------------------------------------|------------------------------------------|----------------------------------------------------------------------------------------------------|---------------------------------------------------------------|----------------------------------------------------------------------------------------------------|
| Select the group. ——                                                                                               | Groups :<br>Basic Settings               | Parameters:<br>Parameter Name<br>SIOU number<br>CH size per Unit<br>DM size per Unit<br>Address per Unit | Settings<br>0 Unit Number<br>25 CH<br>100 CH<br>1             | The current settings<br>are displayed.<br>Double-click here to<br>change the settings<br>(Parameters with a<br>@ mark cannot be<br>changed.) |
| Basic help is<br>displayed on the<br>current parameter.<br>Returns all<br>parameters to their<br>default settings. | Help<br>The unit number of<br>specified. | this controller is                                                                                       | : 0 Unit Number<br>Unit Number<br>5 Unit Number<br>Cancel App | The default value<br>and setting range<br>for the current<br>parameter are<br>displayed.                                                     |

5. Settings for the Unit must be made next. Click the **Setting** Button. The Unit Setting Dialog Box will be displayed.

- 6. Make all of the required settings and then click the **OK** Button. The I/O Table Tab Page will return.
- 7. Make all of the required settings and then click the **OK** Button.

# **SECTION 13 Online Operation**

This section provides the procedures for online operation.

| 13-1  | Connect   | ting via Serial Communications (USB/RS-232C)           | 351 |
|-------|-----------|--------------------------------------------------------|-----|
|       | 13-1-1    | Installing the USB Driver                              | 351 |
|       | 13-1-2    | Connecting Online via USB or RS-232C                   | 351 |
| 13-2  | Connect   | ting Online via Ethernet                               | 353 |
|       | 13-2-1    | Connecting Online via Ethernet                         | 353 |
|       | 13-2-2    | Connecting Online via Ethernet                         | 353 |
|       | 13-2-3    | Changing the IP Address of the CPU Unit                | 356 |
| 13-3  | Automa    | tic Upload Function                                    | 358 |
|       | 13-3-1    | Overview                                               | 358 |
|       | 13-3-2    | Executing the Automatic Upload Function                | 359 |
| 13-4  | Changin   | ng the CPU Unit That Is Connected                      | 361 |
|       | 13-4-1    | Overview                                               | 361 |
|       | 13-4-2    | Changing to a CPU Unit on the Same Ethernet Network    | 361 |
|       | 13-4-3    | Changing to a CPU Unit on a Different Network          | 362 |
| 13-5  | Online (  | Operations for I/O Tables                              | 364 |
|       | 13-5-1    | I/O Tables                                             | 364 |
|       | 13-5-2    | Real I/O Tables and Registered I/O Tables              | 365 |
|       | 13-5-3    | Creating I/O Tables                                    | 365 |
|       | 13-5-4    | Deleting I/O Tables                                    | 365 |
| 13-6  | Uploadi   | ng, Downloading, and Comparing Programs and Other Data | 366 |
|       | 13-6-1    | Overview                                               | 366 |
|       | 13-6-2    | Uploading                                              | 366 |
|       | 13-6-3    | Downloading                                            | 367 |
|       | 13-6-4    | Comparing                                              | 370 |
| 13-7  | Changin   | ng the Operating Mode                                  | 371 |
| 13-8  | Monitor   | ing                                                    | 371 |
|       | 13-8-1    | Overview                                               | 371 |
|       | 13-8-2    | Starting Monitoring Functions                          | 372 |
|       | 13-8-3    | Monitoring in the Ladder Editor                        | 373 |
|       | 13-8-4    | Monitoring in the Watch Window                         | 373 |
| 13-9  | Saving a  | and Restoring Variable PVs                             | 375 |
|       | 13-9-1    | Function                                               | 375 |
|       | 13-9-2    | Procedure                                              | 375 |
| 13-10 | ) Forcing | Bits ON and OFF (Force-set and Force-reset)            | 377 |
|       | 13-10-1   | Overview                                               | 377 |
|       | 13-10-2   | Turning Bits ON/OFF, Forcing Bits ON/OFF, and          |     |
|       |           | Clearing Forced Status                                 | 380 |
|       | 13-10-3   | Forced Status Display                                  | 378 |
| 13-11 | Changin   | ng the PVs of Variables                                | 379 |

| 13-12 Changing Timer/Counter Set Values           | 379  |
|---------------------------------------------------|------|
| 13-13 Differential Monitor.                       | 380  |
| 13-14 Online Editing                              | 381  |
| 13-14-1 Online Editing                            | 381  |
| 13-14-2 Online Editing Procedures                 | 382  |
| 13-14-3 Adding Global Variables                   | 384  |
| 13-15 Clearing Errors                             | 384  |
| 13-16 Clearing Memory                             | 385  |
| 13-17 Restarting Services                         | 385  |
| 13-18 Displaying Errors and the Error Log         | 386  |
| 13-18-1 Displaying Current Errors                 | 386  |
| 13-18-2 Displaying the Error log                  | 387  |
| 13-18-3 Displaying Messages                       | 388  |
| 13-18-4 Displaying Ethernet Errors                | 389  |
| 13-19 Change Log                                  | 390] |
| 13-19-1 Overview                                  | 390  |
| 13-19-2 Enabling/Disabling the Change Log         | 390  |
| 13-19-3 Change Log Input Examples                 | 390  |
| 13-19-4 Change Log Display                        | 391  |
| 13-20 Displaying the Cycle Time                   | 392  |
| 13-21 Data Tracing                                | 392  |
| 13-21-1 Data Tracing                              | 392  |
| 13-21-2 Opening and Closing the Data Trace Window | 393  |
| 13-21-3 Setting Data Trace Parameters             | 393  |
| 13-21-4 Setting Data Trace Display Colors         | 396  |
| 13-21-5 Executing the Data Trace Monitor Function | 397  |
| 13-22 Variable Reference List                     | 397  |
| 13-22-1 Variable Usage Report                     | 398  |
| 13-22-2 Cross Reference Report.                   | 399  |
| 13-23 Setting the CPU Unit Clock                  | 400  |

# 13-1 Connecting via Serial Communications (USB/RS-232C)

This section describes how to connect the NE Programmer online to the CPU Unit using serial communications (USB/RS-232C).

The first time USB is used to connect to the CPU Unit, the USB driver will need to be installed. To connect using RS-232C communications, go to 13-1-2.

### 13-1-1 Installing the USB Driver

Refer to 8-3 Installing the USB Driver for details on installing the USB driver.

# 13-1-2 Connecting Online via USB or RS-232C

Use the following procedure to connect the NE Programmer online to the CPU Unit using USB or RS-232C communications.

#### 1,2,3... 1. Select Option - Select Interface - NE1S Serial PORT.

2. Select *Controller - Connect*. Alternately, press the Ctrl+W Keys. The following dialog box will be displayed.

| Setup Interface | ×             |
|-----------------|---------------|
| Serial Port : 🚺 | OM1           |
| Baud Rate : 1   | 15200 Bit/s 💌 |
| ОК              | Cancel        |

3. Select the USB or RS-232C port number for the *Serial Port* and then click the **OK** Button.

The following dialog box will be displayed.

| Browse Network       |                   |          | x      |
|----------------------|-------------------|----------|--------|
| Select a device that | you would like to | connect. |        |
| Browse               |                   |          |        |
| E-y BackPlane        |                   |          |        |
| tur.2                |                   |          |        |
|                      |                   |          |        |
|                      |                   |          |        |
|                      |                   |          |        |
|                      |                   |          |        |
|                      |                   |          |        |
|                      |                   |          |        |
|                      |                   |          |        |
|                      |                   |          |        |
| <u>R</u> efresh      |                   |          | Option |
|                      | OK.               | Cancel   |        |

4. Click the **Refresh** Button.

The CPU Unit and Communications Unit mounted to the CPU Rack will be displayed as shown below.

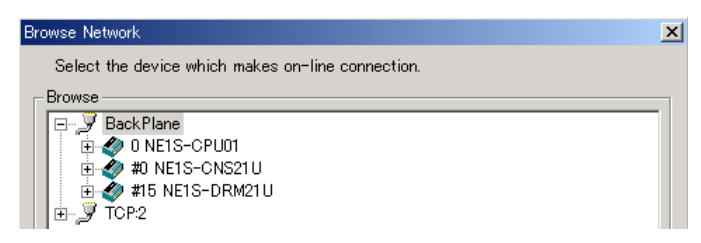

- 5. Select the **NE1S-CPU01** Icon as shown below and then click the **OK** Button.
  - **Note** This connection path can be saved. (See the note at the end of this procedure.)

| Browse Network                                                                                                    | × |
|----------------------------------------------------------------------------------------------------|---|
| Select the device which makes on-line connection.                                                                                                    |   |
| Browse<br>Browse<br>BackPlane<br>D NETS-CPU01<br>D NETS-CNS21U<br>D METS-CNS21U<br>D METS-CNS21U<br>D METS-CNS21U<br>D METS-CNS21U<br>D METS-CPU01<br>D METS-CPU01<br>D METS-CPU0 |   |

If an online connection is made normally, *On-line* will be displayed in the status bar at the bottom of the window, as shown in the following figure.

```
NETS_CPU01 (- ms) COM3:TOOLBUS NETS-CPU01 115200 Bit/s 📿 On-line
```

- 6. To go offline again, select *Controller Disconnect*. Alternately, press the **Ctrl+Shift+W** Keys.
- **Note** When connected online, there is a setting in the Browse Network Dialog Box to select whether or not to save the connection path.
  - Clear (default) Each time the NE Programmer connects online, it is necessary to browse to a network path.
  - Save The connection path is displayed from the last time that the NE Programmer was connected. In this case, the window in step 5 is displayed when step 3 is completed, so you can connect online to the last network path just by clicking the **OK** Button.

Use the following procedure to set this option.

1. Click the Option Button in the lower-right corner of the Browse Network Dialog Box. The following window will be displayed.

| Option                      |        | × |
|-----------------------------|--------|---|
| ┌ Browse response wait time | e      | - |
| 3                           | 000 ms |   |
| Browse data                 |        |   |
| Clear                       | C Save |   |
| ОК                          | Cancel |   |

2. Select *Clear* or *Save* and click the **OK** Button.

# **13-2** Connecting Online via Ethernet

This section describes how to connect the NE Programmer online to the CPU Unit using Ethernet.

Caution If the destination node address (IP address) is not set correctly, the NE Programmer may connect unexpectedly to another PLC, and invalid device parameters may be set. Always verify that the correct PLC is connected before downloading data.

# 13-2-1 Connecting Online via Ethernet

There are several methods that can be used when connecting online to the CPU Unit via Ethernet for the first time. Here, the IP address of the computer will be changed to make the online connection.

To change the IP address of the CPU Unit (i.e., to match an existing network address) after once having connected online to the CPU Unit via Ethernet, refer to 13-2-3 Changing the IP Address of the CPU Unit of the CPU Unit.

- 1,2,3...1. The default IP address of an NE1S CPU Unit is 192.168.200.200. In this example, we will assume the IP address of the computer will be changed to 192.168.200.10. Refer to the user's manual for your operating system for the method of
  - 2. Connect the CPU Unit and the computer to Ethernet.
  - 3. Turn ON the power supply to the CPU Unit.

changing the IP address of your computer.

## 13-2-2 Connecting Online via Ethernet

Use the following procedures to connect the NE Programmer online to the CPU Unit using Ethernet.

#### 1,2,3... 1. Select Option - Select Interface - Ethernet I/F.

2. Select *Controller - Connect*. Alternately, press the Ctrl+W Keys. The following dialog box will be displayed.

| Browse Network         |                     |        | x      |
|------------------------|---------------------|--------|--------|
| Select a device that y | ou would like to co | nnect. |        |
| Browse                 |                     |        |        |
| <u>R</u> efresh        | OK                  | Cancel | Option |

3. Click the **Refresh** Button.

The network will be browsed and the results of browsing will be displayed as shown in the following figure.

| Browse Network                                    | × |
|---------------------------------------------------|---|
| Select the device which makes on-line connection. |   |
| Browse                                            |   |
| □- J TCP-2<br>B - Ø 192.168.200.200 NETS-CPU01    |   |

Note The default IP address of an NE1S CPU Unit is 192.168.200.200.

- 4. Select the **192.168.200.200 NE1S-CPU01** Icon as shown below and then click the **OK** Button.
  - **Note** (a) This connection path can be saved. (See the note at the end of this procedure.)
    - (b) NE1S CPU Units connected on different Ethernet segments from the segment to which the NE Programmer is connected will not be displayed in the Browse Network Dialog Box even if the **Refresh** Button is clicked. To connect online to an NE1S CPU Unit on a different segment, use the information provided below and input the IP address directly.

| Browse Network                            |          | x |
|-------------------------------------------|----------|---|
| Select the device which makes on-line cor | nection. |   |
| Browse                                    |          |   |
|                                           |          |   |
|                                           |          |   |

If an online connection is made normally, *On-line* will be displayed in the status bar at the bottom of the window, as shown in the following figure.

Reis\_CPU01 (- ms) Sis NIC SISNIC 192.168.200.10 10M 🥝 On-line

- To go offline again, select *Controller Disconnect*. Alternately, press the Ctrl+Shift+W Keys.
- **Note** When connected online, there is a setting in the Browse Network Dialog Box to select whether or not to save the connection path.
  - Clear (default)

Each time the NE Programmer connects online, it is necessary to browse to a network path.

Save

The connection path is displayed from the last time that the NE Programmer was connected. In this case, the window in step 5 is displayed when step 3 is completed, so you can connect online to the last network path just by clicking the **OK** Button.

Use the following procedure to set this option.

**1,2,3...** 1. Click the **Option** Button in the lower-right corner of the Browse Network Dialog Box. The following window will be displayed.

| Option                                    | × |
|-------------------------------------------|---|
| Browse response wait time                 |   |
| 5000 ms                                   |   |
| Browse data                               |   |
| Clear C Save                              |   |
| Input address after auto-scan on ethernet |   |
| • Disable O Enable                        |   |
| OK Cancel                                 |   |

2. Select Clear or Save in the Browse data Area and click the **OK** Button.

- **Note** To connect online to an NE1S CPU Unit on a different segment, use the following procedure to input the IP address directly.
  - 1. Click the **Option** Button in the Browse Network Dialog Box. The following dialog box will be displayed.

| Option                                    | X |
|-------------------------------------------|---|
| Browse response wait time                 |   |
| <b>5000</b> ms                            |   |
| Browse data                               |   |
| Clear O Save                              |   |
| Input address after auto-scan on ethernet |   |
| O Disable O Enable                        |   |
| OK Cancel                                 |   |

- 2. Select *Disable* in the *Input address after auto-scan on ethernet* Area and then click the **OK** Button.
- 3. Click the **Refresh** Button in the Browse Network Dialog Box.
- 4. The following Browse Address Dialog Box will be displayed along with the IP addresses found in the Browse Network Dialog Box.

| Browse Address | ×            |
|----------------|--------------|
| Address        | <u>A</u> dd  |
|                | <u>E</u> dit |
|                | Delete       |
|                |              |
|                |              |
|                |              |
| ОК             | Cancel       |

 Click the Add Button. The following Browse Address Dialog Box will be displayed.

| Browse Address | ×      |
|----------------|--------|
| Address :      | · ·    |
| OK             | Cancel |

6. Directly input the IP address in the Address Field.

# 13-2-3 Changing the IP Address of the CPU Unit

This section describes the procedure for changing the IP address of the CPU Unit. The IP address of the CPU Unit can be changed both on the rotary switches on the CPU Unit or in the Ethernet Setup in the NE Programmer.

If these settings do not agree, the setting on the rotary switches will take priority over the settings in the Ethernet Setup made from the NE Programmer.

- **Note** IP Address Settings
  - As a rule, the IP address is first set on the rotary switches on the CPU Unit first and then the setting on the Ethernet Tab Page under Controller -System Configuration, described later, is set to match the setting on the rotary switches.
  - The network portion of the IP address, however, must be changed using the Ethernet Settings on the NE Programmer.
  - If the rotary switches are set to 00, the IP address set with the NE Programmer will be used. Set the IP address switches on all CPU Units to 00 when you want to set and manage IP addresses using the Ethernet Settings on the NE Programmer.
  - If the rotary switches are set to FF, the CPU Unit will use BOOTP.

### **CPU Unit IP Address Switch Settings**

| Setting  | Meaning                                                                                                    |
|----------|----------------------------------------------------------------------------------------------------|
| 00       | <ul> <li>The IP address saved in the flash memory of the CPU Unit will be<br/>used at startup.</li> </ul>                                                                                                    |
|          | • The defaults stored in flash memory are an IP address of 192.168.200.200, a network mask of 255.255.255.0, and a default gateway of 0.0.0.0 (no gateway).                                                                                                    |
|          | • If the IP address is changed on the Ethernet Tab Page under <i>Controller - System Configuration</i> of the NE Programmer and then downloaded to the CPU Unit, the changed settings will be stored in flash memory. The IP address saved in the flash memory of the CPU Unit will be used at startup. |
|          | <b>Note</b> Set the IP address switches on all CPU Units to 00 when you want to set and manage IP addresses from the NE Programmer.                                                                                                    |
| 01 to FE | • Only the rightmost 8 bits of the IP address is set on the IP address switches on the CPU Unit.                                                                                                    |
|          | • The default IP address will be from 192.168.200.01 to 192.168.200.254, a network mask of 255.255.255.0, and a default gateway of 0.0.0.0 (no gateway).                                                                                                    |
|          | Note                                                                                                    |
|          | 1. The rightmost 8 bits of the IP address set on the Ethernet Tab Page under <i>Controller - System Configuration</i> of the NE Programmer will be ignored.                                                                                                    |
|          | <ol> <li>As a rule, set the rightmost 8 bits of the IP address on the rotary<br/>switches and then set the remaining portion of the IP address from<br/>the NE Programmer. The enables reading IP addresses directly off<br/>the rotary switches on the CPU Units onsite.</li> </ol>                    |
|          | • The network portion of the IP address, however, must be changed using the Ethernet Settings on the NE Programmer.                                                                                                    |
| FF       | The CPU Unit will use BOOTP. Refer to 4-2-3 for details on BOOTP.                                                                                                    |
|          | <b>Note</b> The settings in the Ethernet Setup made from the Ethernet Settings on the NE Programmer will be ignored if FF is set.                                                                                                    |

Note

Any changes to the settings on the rotary switches or the Ethernet Setup from NE Programmer are effective the next time the CPU Unit is started.

### Ethernet Setup

To change the network or host portion of the IP address, first change them in the Ethernet Setup (IP address settings) from the NE Programmer and then download the Ethernet Setup to the CPU Unit.

Change the rotary switches on the CPU Unit to 00 and then restart the CPU Unit. (If desired, the rightmost 8 bits of the IP address can be set on the rotary switches.)

The setting on the rotary switch will take priority over the settings in the Ethernet Setup. Refer to *CPU Unit IP Address Switch Settings* for details on the rotary switches on the CPU Unit.

1. Right-click the configuration name (i.e., the PLC name) in the Project Workspace. (Alternately, select *Controller - System Configuration*.)

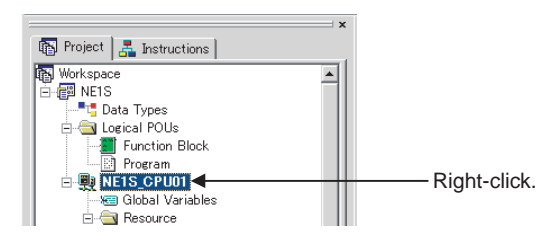

- Select System Configuration from the popup menu. The System Configuration Setting Window shown in step 4 will be displayed.
- 3. Click the Ethernet Button.
- Select *TCP/IP Settings* in the *Group* List. The following dialog box will be displayed to set TCP/IP.

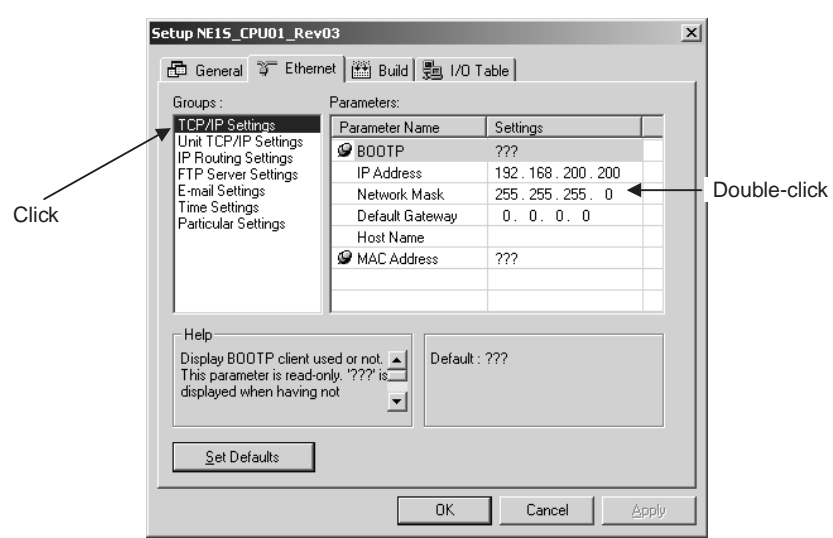

- 5. Double-click *IP Address* and enter the IP address. If required, set the network mask.
- 6. Click the **OK** Button.

This completes setting the IP address. Refer to the following procedure *Downloading Ethernet Settings* and transfer the settings that have been made to the CPU Unit.

#### Downloading Ethernet Settings

Use the following procedure to download the Ethernet settings online to the CPU Unit.

- **1,2,3...** 1. Connect online to the CPU Unit. (A serial connection can be used if desired.)
  - 2. Select **Controller Download**. Alternately, press the **Ctrl+T** Keys. The following dialog box will be displayed.

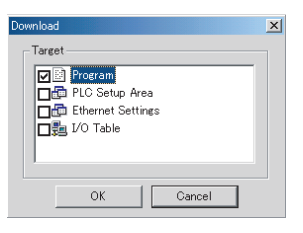

3. Select only the *Ethernet Settings* option (do not select any other options), and click the **OK** Button.

| Download                                                                     | × |                                                |
|------------------------------------------------------------------------------|---|------------------------------------------------|
| Target<br>☐ Program<br>☐ PLC Setup Area<br>☐ Ethernet Settings<br>↓ 10 Table |   | Click to clear selection.     Click to select. |
| OK Cancel                                                                    |   |                                                |

The Ethernet settings will be downloaded. If the download ends normally, the following dialog box will be displayed.

| NE Program | mer 🔀               |
|------------|---------------------|
| <b>i</b>   | Completed download. |
|            | OK                  |

**Note** The Ethernet settings are automatically backed up in flash memory inside the CPU Unit.

Do not turn OFF the power supply to the CPU Unit while the settings are being backed up.

The BKUP indicator on the front of the CPU Unit will light during the automatic backup operation.

- 4. Set the rotary switches on the front of the CPU Unit to 00 (factory setting) or to the rightmost 8 bits of the IP address. The value is set in hexadecimal. The setting on the rotary switch will take priority over the settings in the Ethernet Setup. Refer to CPU Unit IP Address Switch Settings for details on the rotary switches on the CPU Unit.
- 5. Restart the CPU Unit.

This completes changing the IP address of the CPU Unit.

# **13-3 Automatic Upload Function**

### 13-3-1 Overview

If the personal computer and CPU Unit are directly connected via USB or RS-232C communications, the NE Programmer can be automatically connected online to the CPU Unit. After going online, you can automatically upload and monitor the program as well. Refer to information starting in 13-6 Uploading, Downloading, and Comparing Programs and Other Data and 13-8 Monitoring for details on transferring and monitoring the program.

- **Note** (1) The automatic upload function cannot be used if another application is using the serial port.
  - (2) The automatic upload function can be used only with a direct serial connection.

### 13-3-2 Executing the Automatic Upload Function

Use the following procedure to execute the automatic upload function.

**Note** The automatic upload function cannot be used if another application is using the serial port on the personal computer.

#### 1,2,3... 1. Select Option - Select Interface - NE1S Serial Port.

 Select Controller - Auto Upload. The following dialog box will be displayed.

NE Programmer

3. Click the Yes Button. The Setup Interface Dialog Box will be displayed.

| Setup Interface          | × |
|--------------------------|---|
| Serial Port : COM8       |   |
| Baud Rate : 115200 Bit/s | • |
| OK Cancel                |   |

**Note** In some cases, this dialog box will not be displayed. If it is not displayed, proceed to step 4.

This software retains the interface settings from the previous upload (automatic upload or regular upload). When the **Yes** Button is clicked in step 3, the NE Programmer checks for a connection at this port. If there is a connection, the Setup Interface Dialog Box will not be displayed; the Browse Network Dialog Box (step 4) will be displayed instead. 4. Set the USB port's communications port and baud rate and click the **OK** Button. The Browse Network Dialog Box will be displayed.

| Browse Network         |                      |        | x      |
|------------------------|----------------------|--------|--------|
| Select a device that ; | vou would like to co | nnect. |        |
| Browse                 |                      |        |        |
| E-y Back Plane         |                      |        |        |
| tor∠                   |                      |        |        |
|                        |                      |        |        |
|                        |                      |        |        |
|                        |                      |        |        |
|                        |                      |        |        |
|                        |                      |        |        |
|                        |                      |        |        |
|                        |                      |        |        |
| Befreeh                |                      |        | Option |
| <u>– Enresh</u>        |                      |        |        |
|                        | OK                   | Cancel |        |

5. Click the **Refresh** Button.

The CPU Unit and Communications Units mounted in the CPU Rack will be displayed, as shown in the following diagram.

| Browse Network                                  | × |
|-------------------------------------------------|---|
| Select a device that you would like to connect. |   |
| F Browse                                        |   |
| BackPlane                                       | - |
|                                                 |   |
|                                                 |   |
| Br-y¥ TCP:2                                     |   |

- 6. Select the **NE1S-CPU01** lcon as shown below and then click the **OK** Button.
  - **Note** This connection path can be saved. (See the note at the end of this procedure.)

| Browse Network                                  | × |
|-------------------------------------------------|---|
| Select a device that you would like to connect. |   |
| Browse                                          |   |
| BeckPlane                                       |   |

• If there is unsaved data, a dialog box will be displayed that prompts you to save the data. Follow the directions and save the data.

After connecting online to the CPU Unit, the program, PLC Setup, Ethernet settings, and I/O table will be uploaded from the CPU Unit. The following dialog box will be displayed when the data has been uploaded.

| NE Program | nmer          | ×    |
|------------|---------------|------|
| (j)        | Completed upl | oad. |
| (          | ÖK            |      |

- 7. Click the **OK** Button.
- **Note** When connected online, there is a setting in the Browse Network Dialog Box to select whether or not to save the connection path.

• Clear (default)

Each time the NE Programmer connects online, it is necessary to browse to a network path.

Save

The connection path is displayed from the last time that the NE Programmer was connected. In this case, the window in step 5 is displayed when step 3 is completed, so you can connect online to the last network path just by clicking the **OK** Button.

Use the following procedure to set this option.

*1,2,3...* 1. Click the **Option** Button in the lower-right corner of the Browse Network Dialog Box. The following window will be displayed.

| Option                   |                | x |
|--------------------------|----------------|---|
| ∟Browse response wait ti | me             |   |
|                          | <b>3000</b> ms |   |
| Browse data              |                |   |
| Clear                    | C Save         |   |
| ОК                       | Cancel         |   |

2. Select *Clear* or *Save* and click the **OK** Button.

# 13-4 Changing the CPU Unit That Is Connected

### 13-4-1 Overview

Use this function to connect to a different CPU Unit when the NE Programmer is already connected online to a CPU Unit. When the CPU Unit connection is changed, the automatic upload function will be executed after connecting to the new CPU Unit.

This function eliminates the need to for the user to disconnect from one CPU Unit and then upload data after connecting to a different CPU Unit.

There are two ways to change the CPU Unit:

- Changing to a CPU Unit on the same network. For example, changing to a CPU Unit connected to the same Ethernet network as the CPU Unit that is currently connected. Refer to *13-4-2*.
- Changing to a CPU Unit on a different network. For example, changing to a CPU Unit connected to an Ethernet network when a CPU Unit is currently connected via USB. Refer to *13-4-3*.

# 13-4-2 Changing to a CPU Unit on the Same Ethernet Network

Use the following procedure to change the connection to a CPU Unit connected to the same Ethernet network as the CPU Unit that is currently connected.

### 1,2,3... 1. Select Controller - Change Controller.

The following dialog box will appear if there is any unsaved data.

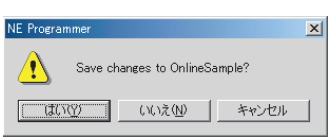

2. Click the **Yes** Button and save the data on the NE Programmer if the data is required.

Click the **No** Button is the data is not required.

• The Browse Network Dialog Box will be displayed.

| Browse Network                                                                                                    | x      |
|----------------------------------------------------------------------------------------------------|--------|
| Select a device that you would like to connect.                                                                                                    |        |
| Browse                                                                                                    |        |
| □         ✓         TCP-2           ⊕         ✓         192.168.200.200 NE1S_CPU01_Rev03           ⊕         ✓         192.168.200.100 NE1S_CPU01_Rev03 |        |
|                                                                                                    |        |
|                                                                                                    |        |
|                                                                                                    |        |
|                                                                                                    |        |
| <u>H</u> efresh                                                                                                    | Option |
| OK Cancel                                                                                                    |        |

- If the IP address of the CPU Unit to be connected is not displayed, click the **Refresh** Button.
- 3. Select the IP address of the CPU Unit to be connected.
- 4. Click the **OK** Button. The following dialog box will be displayed.

| NE Program | nmer 🔀                                                                              |  |
|------------|-------------------------------------------------------------------------------------|--|
|            | Program will be uploaded automatically from the target controller.<br>Are you sure? |  |
|            | (UL)Ž(V)                                                                            |  |

5. Click the **Yes** Button.

The automatic upload function will be performed after connecting to the specified CPU Unit. The following dialog box will be displayed if the automatic upload function is executed normally.

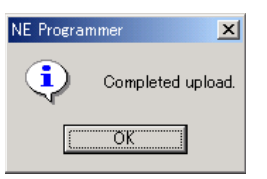

# 13-4-3 Changing to a CPU Unit on a Different Network

Use the following procedure to change the connection to a CPU Unit connected to an Ethernet network when a CPU Unit is currently connected via USB.

#### 1,2,3... 1. Select Controller - Change Controller.

The following dialog box will be displayed if there is any unsaved data.

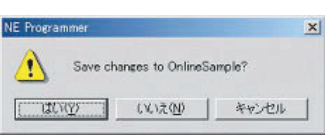

2. Click the **Yes** Button and save the data on the NE Programmer if the data is required.

Click the  $\ensuremath{\text{No}}$  Button is the data is not required.

• The Serial Interface Dialog Box will be displayed.

| Setup Interface | ×            |
|-----------------|--------------|
| Serial Port :   | COM3         |
| Baud Rate :     | 115200 Bit/s |
| ОК              | Cancel       |

 The serial port and baud rate being used for the current connection will be displayed. Check the settings and then click the OK Button. The Browse Network Dialog Box will be displayed.

| Browse Network<br>Select a device that you would like to connect.                                                                                                    | X                                                         |
|----------------------------------------------------------------------------------------------------|-----------------------------------------------------------|
| Browse<br>BackPlane<br>0 NE15_CPU01_Rev03<br>0 NE15-CNS21U<br>0 10 Fis-CNS21U<br>0 10 Fis-CNS21U<br>0 1 | Select the Ethernet port<br>(TCP2) to connect externally. |
| Befresh                                                                                                    | Option                                                    |
| 0K Cancel                                                                                                    |                                                           |

4. Select *TCP:2* (Ethernet port) and then click the **Refresh** Button. The Browse Address Dialog Box will be displayed.

| Browse Address | ×              |
|----------------|----------------|
| Address        | <u>A</u> dd    |
|                | <u>E</u> dit   |
|                | <u>D</u> elete |
|                |                |
|                |                |
|                |                |
| ОК             | Cancel         |

 Click the Add Button and input the IP address in the dialog box that will be displayed. The Browse Address Dialog Box will return. The IP address that was input will be displayed as shown below.

| Browse Address  | ×              |
|-----------------|----------------|
| Address         | <u>A</u> dd    |
| 192.168.200.100 | <u>E</u> dit   |
|                 | <u>D</u> elete |
|                 |                |
|                 |                |
|                 |                |
| ОК              | Cancel         |

6. Click the **OK** Button.

The IP address that was input will be displayed in the Browse Network Dialog Box.

| Browse Network                                  | ٢ |
|-------------------------------------------------|---|
| Select a device that you would like to connect. |   |
| Browse                                          |   |
| <u>R</u> efresh <u>Option</u>                   |   |
| OK. Cancel                                      |   |

- 7. Select the IP address of the CPU Unit to be connected.
- 8. Click the **OK** Button.

The following dialog box will be displayed.

| NE Progra | mmer                                        |                            | X              |
|-----------|---------------------------------------------|----------------------------|----------------|
|           | Program will be uploaded a<br>Are you sure? | utomatically from the targ | et controller. |
|           | (TUD)                                       | (N)え( <u>N</u> )           |                |

9. Click the **Yes** Button.

The automatic upload function will be performed after connecting to the specified CPU Unit. The following dialog box will be displayed if the automatic upload function is executed normally.

| NE Program  | mmer      | ×       |
|-------------|-----------|---------|
| <b>(i</b> ) | Completed | upload. |
|             | OK        |         |

# 13-5 Online Operations for I/O Tables

This section describes creating, deleting, and comparing I/O tables online.

### 13-5-1 I/O Tables

 $\ensuremath{\mathsf{I/O}}$  tables are tables that list the models and locations of the Units mounted in the PLC.

The I/O tables registered in the CPU Unit are used to allocate I/O memory in the CPU Unit to real I/O (i.e., Basic I/O Units), Special I/O Units, and CPU Bus Units.

Always create I/O tables and register them in the CPU Unit after adding any new Unit to the PLC or after removing any Unit from the PLC.

# 13-5-2 Real I/O Tables and Registered I/O Tables

**Real I/O Tables** Real I/O tables are tables that list the models and locations of the Units actually mounted in the PLC.

When the I/O table creation operation is performed, the real I/O tables are registered in the CPU Unit as the registered I/O tables. The real I/O tables cannot be changing from the NE Programmer.

#### Registered I/O Tables

The I/O tables registered in the CPU Unit are used by the CPU Unit when allocating I/O. Use either of the following procedures to register I/O tables in the CPU Unit.

- Execute the I/O table creation operation online to register the real I/O tables in the CPU Unit as the registered I/O tables.
- Create and edit I/O tables offline and then transfer them to the CPU Unit.

### 13-5-3 Creating I/O Tables

Use the following procedure to create the real I/O tables online.

- 1,2,3... 1. Connect online to the CPU Unit.
  - 2. Select Controller I/O Table Create. The following dialog box will be displayed.

| NE Program | mer 🔀                                      |  |  |
|------------|--------------------------------------------|--|--|
|            | IO table will be created.<br>Are you sure? |  |  |
| (30)       | 2000 いいえ(N)                                |  |  |

 Click the Yes Button. The real I/O tables will be created.

### 13-5-4 Deleting I/O Tables

Use the following procedure to delete the registered I/O tables online.

- 1,2,3... 1. Connect online to the CPU Unit.
  - 2. Select *Controller I/O Table Delete*. The following dialog box will be displayed.

| NE Programmer                              | X               |  |
|--------------------------------------------|-----------------|--|
| IO table will be cleared.<br>Are you sure? |                 |  |
| ( ಡುಗ್ರ                                    | いいえ( <u>N</u> ) |  |

 Click the Yes Button. The real I/O tables will be created.

# 13-6 Uploading, Downloading, and Comparing Programs and Other Data

### 13-6-1 Overview

The following data can be uploaded to the NE Programmer, downloaded to the CPU Unit, or compared between the CPU Unit and NE Programmer: I/O tables, PLC Setup, and Ethernet Setup.

The CPU Unit operating modes during which uploading, downloading, and comparing are possible are shown in the following table.

| Menu command                         | RUN | MONITOR | PROGRAM |
|--------------------------------------|-----|---------|---------|
| Controller - Upload from Controller  | Yes | Yes     | Yes     |
| Controller - Download to Controller  | No  | No      | Yes     |
| Controller - Compare with Controller | Yes | Yes     | Yes     |

- Caution Confirm safety at the destination node before editing or transferring a program, PLC Setup, I/O table, I/O memory data, or parameter data to another node. Doing either of these without confirming safety may result in unexpected operation and injury.
- ▲ Caution Before actual operation, check the parameter settings and user program (such as the ladder program) for proper execution in trial operation. Always check the program before transferring it.
  - **Note** (1) Confirm that the controlled system will not be adversely affected before changing the operating mode of the CPU Unit.
    - (2) Valuable programs may be lost if the direction of program transfer is not correct. Double-check the transfer direction before transferring data.

Perform all of the following operations online. Before starting, connect the NE Programmer online to the CPU Unit.

### 13-6-2 Uploading

Use the following procedure to upload any of the following from the CPU Unit to the NE Programmer: Program, PLC Setup, Ethernet settings, and I/O tables.

#### 1,2,3... 1. Select Controller - Upload from Controller.

The following dialog box will be displayed.

| Upload    | × |
|-----------|---|
| Target    |   |
| OK Cancel |   |

2. Select the data to be uploaded and then click the **OK** Button. The following dialog box will be displayed.

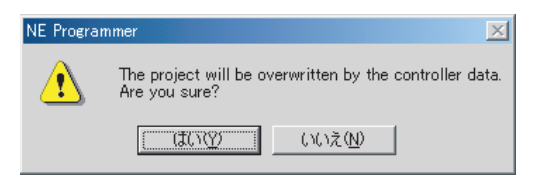

3. Check to be sure that is it okay to overwrite the selected data (in step 2) in the NE Programmer and then click the **Yes** Button.

The data selected in step 2 will be uploaded from the CPU Unit to the NE Programmer.

The following dialog box will be displayed if the data is uploaded normally.

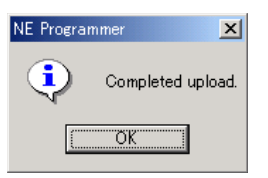

4. Click the OK Button.

D

### 13-6-3 Downloading

Use the following procedure to download any of the following from the NE Programmer to the CPU Unit: Program, PLC Setup, Ethernet settings, and I/O tables.

# **1,2,3...** 1. Select Controller - Download to Controller.

The following dialog box will be displayed.

| ownload                                                                                                    | × |
|----------------------------------------------------------------------------------------------------|---|
| Target         Image: Program         Image: PLC Setup Area         Image: PLC Setup Area         Image: PLC Setup Are |   |
| OK Cancel                                                                                                    |   |

 Select the data to be downloaded and then click the OK Button. The following dialog box will be displayed if there are already retained variables in the CPU Unit with the same data type as retained variables in a program being downloaded.

| NE Progra | mmer X                                                             |
|-----------|--------------------------------------------------------------------|
| ⚠         | The values of retainded variables will be maintained.<br>Continue? |
|           | <u>Yes</u> <u>N</u> o                                              |

Refer to *Preserving the Values of Retained Variables* below for details on preserving the PVs of retained variables.
3. Select the data to be downloaded and then click the **OK** Button. The selected data selected will be downloaded from the NE Programmer to the CPU Unit. The following dialog box will be displayed if the data is downloaded normally.

| NE Programmer |                     |  |  |  |  |  |
|---------------|---------------------|--|--|--|--|--|
| •             | Completed download. |  |  |  |  |  |
|               | OK                  |  |  |  |  |  |

4. Click the **OK** Button.

#### **Preserving the Values of Retained Variables**

If there are already retained variables in the CPU Unit with the same data type as retained variables in a program being downloaded, the retained variables in the CPU Unit can be preserved.

- **Note** Observe the following precautions.
  - The force-set/force-reset status of automatically allocated variables will not be preserved.
  - The force-set/force-reset status of automatically allocated variables is cleared when the CPU Unit is switched from PROGRAM mode to MONI-TOR or RUN mode.
  - If the program is downloaded when automatically allocated variables have been force-set/force-reset, the variables may have unexpected force-set/ force-reset status after the download is completed. We recommend clearing the forced status of all automatically allocated variables before downloading the program.

This list shows various requirements for the PVs of retained variables to be preserved after downloading. There is a table following the list with examples for cases \*1 to \*10.

- Variables in the downloaded program are set to be retained and automatically allocated. Variables with address specifications or non-retained variables are not preserved. (\*1)
- The variable names are being used in the program in the Controller before the download. (\*2, \*3, \*4)
- The variables and data types in the Controller before the download match the ones in the program being downloaded. (\*5)
  - For structures, the data types match for each member. Also, members are valid even if the member's declaration location changed. (\*6)
  - For array variables, it depends on whether the number of elements increased or decreased. If the number of elements decreased, all variables will be valid. If the number of elements increased, only the number of elements before the download will be valid. (\*7)
- There are no changes to task allocations or nesting of function block instances. (\*8, \*9, \*10)
- The variables are not written from another source while the download is in progress.

When a variable has been overwritten from another application, the variable may be returned to its previous value.

|   | Status                                          | Information in program<br>(downloaded information)                    | Information in Controller<br>(information before download)            | PV status after<br>download                          |
|---|-------------------------------------------------|-----------------------------------------------------------------------|-----------------------------------------------------------------------|------------------------------------------------------|
| 1 | Retain/Non-retain and Address specification     | BOOL VarA<br>(with address specification)                             | BOOL VarA<br>(automatic allocation/retain/non-<br>retain)             | Not retained                                         |
|   |                                                 | BOOL VarA<br>(with address specification)                             | BOOL VarA<br>(with address specification)                             | Not retained                                         |
|   |                                                 | BOOL VarA<br>(automatic allocation/retain)                            | BOOL VarA<br>(with address specification)                             | Retained                                             |
|   |                                                 | BOOL VarA<br>(automatic allocation/retain)                            | BOOL VarA<br>(automatic allocation/non-retain)                        | Retained                                             |
|   |                                                 | BOOL VarA<br>(automatic allocation/non-retain)                        | BOOL VarA<br>(automatic allocation/retain)                            | Not retained                                         |
| 2 | Variable exists in both project and Controller. | VarA                                                                  | VarA                                                                  | Retained                                             |
| 3 | Variable does not exist in Controller.          | VarA                                                                  | None                                                                  | Not retained                                         |
| 4 | Variable does not exist in project.             | None                                                                  | VarA                                                                  | Not retained                                         |
| 5 | Data types match.                               | BOOL VarA                                                             | BOOL VarA                                                             | Retained                                             |
| 6 | Data types do not                               | BOOL VarA                                                             | WORD VarA                                                             | Not retained                                         |
|   | match.                                          | DWORD VarA                                                            | WORD VarA                                                             | Not retained                                         |
|   |                                                 | TYPE stA:                                                             | TYPE stA:                                                             |                                                      |
|   |                                                 | STRUCT                                                                | STRUCT                                                                |                                                      |
|   |                                                 | Member1: BOOL;<br>Member2: WORD;<br>Member3: UINT;<br>Member4: DWORD; | Member2: BOOL;<br>Member1: WORD;<br>Member3: UDINT;                   | Retained<br>Retained<br>Not retained<br>Not retained |
|   |                                                 | END_STRUCT;                                                           | END_STRUCT;                                                           |                                                      |
|   |                                                 | END_TYPE                                                              | END_TYPE                                                              |                                                      |
|   |                                                 | VAR                                                                   | VAR                                                                   |                                                      |
|   |                                                 | VarA: stA;                                                            | VarA: stA;                                                            |                                                      |
|   |                                                 | END_VAR;                                                              | END_VAR;                                                              |                                                      |
|   |                                                 | TYPE stA:                                                             | TYPE stA:                                                             |                                                      |
|   |                                                 | STRUCT                                                                | STRUCT                                                                |                                                      |
|   |                                                 | Member2: BOOL;<br>Member1: WORD;<br>Member3: UDINT;                   | Member1: BOOL;<br>Member2: WORD;<br>Member3: UINT;<br>Member4: DWORD; | Retained<br>Retained<br>Not retained<br>Not retained |
|   |                                                 | END_STRUCT;                                                           | END_STRUCT;                                                           |                                                      |
|   |                                                 | END_TYPE                                                              | END_TYPE                                                              |                                                      |
|   |                                                 | VAR                                                                   | VAR                                                                   |                                                      |
|   |                                                 | VarA: stA;                                                            | VarA: stA;                                                            |                                                      |
|   |                                                 | END_VAR;                                                              | END_VAR;                                                              |                                                      |
| 7 | Number of array ele-                            | BOOL VarA[3]                                                          | BOOL VarA[3]                                                          |                                                      |
|   | ments is different.                             | VarA[0]<br>VarA[1]<br>VarA[2]                                         | VarA[0]<br>VarA[1]                                                    | Retained<br>Retained<br>Not retained                 |
|   |                                                 | BOOL VarA[3]                                                          | BOOL VarA[3]                                                          |                                                      |
|   |                                                 | VarA[0]<br>VarA[1]                                                    | VarA[0]<br>VarA[1]<br>VarA[2]                                         | Retained<br>Retained<br>Not retained                 |

|    | Status                           | Information in program<br>(downloaded information) | Information in Controller<br>(information before download) | PV status after<br>download |
|----|----------------------------------|----------------------------------------------------|------------------------------------------------------------|-----------------------------|
| 8  | Task allocation was changed.     | \Cyclic task (0 to 127) 0<br>\VarA                 | \Cyclic task (0 to 127) 1<br>\VarA                         | Not retained                |
| 9  | FB instance name was changed.    | \Cyclic task (0 to 127) 0<br>\InstA\VarA           | \Cyclic task (0 to 127) 0<br>\InstB\VarA                   | Not retained                |
| 10 | FB instance nesting was changed. | \Cyclic task (0 to 127) 0<br>\InstA\VarA           | \Cyclic task (0 to 127) 0<br>\InstA\InstB\VarA             | Not retained                |

# 13-6-4 Comparing

Use the following procedure to copy any of the following between the NE Programmer and the CPU Unit: Program, PLC Setup, Ethernet settings, and I/O tables.

## 1,2,3... 1. Select Controller - Compare with Controller.

| <ul> <li>Program</li> <li>PLC Setup Area</li> <li>PL Setup Area</li> <li>Ethernet Settings</li> <li>J'O Table</li> </ul> | Target |            |            |  |
|----------------------------------------------------------------------------------------------------|--------|------------|------------|--|
| ☐ ☐ Ethernet Settings<br>☐ ☐ I/O Table                                                                                   |        | Program    | un Area    |  |
| □ 🛱 I/O Table                                                                                                    |        | Ethernet   | t Settings |  |
|                                                                                                    |        | i I/O Tabl | le         |  |
|                                                                                                    |        | 1001001    |            |  |

The following dialog box will be displayed.

 Select the data to be compared and then click the OK Button. The selected data selected will be compared between the NE Programmer and the CPU Unit.

The results of comparison will be displayed on the Compare Tab Page of the Output Window as shown below.

| Configuration : NE1S_CPU01     Verify program     Verify program                                           | -  |
|----------------------------------------------------------------------------------------------------|----|
| Verifying configration name<br>Verify Failed : Configration name is differet. Project:"NEIS_CPU01" - PC:"t |    |
| Verifying Logical POU(StageNo0)                                                                            | L  |
| Verifying Logical POU(StageNo1)                                                                            | L  |
| Verifying Logical POU(BB21_RB1)                                                                            | L  |
| Verifying global variable                                                                                  | L  |
| Verifying local variable(StageNo0)                                                                         | L  |
| Verifying local variable(StageNo1)                                                                         | L  |
| Verifying local variable(BB21_RB1)                                                                         | L  |
| Verifying task assignment                                                                                  | L  |
| Verifying auto-allocation area. —                                                                          | ]  |
| NEIS_CPU01 - Program verify failed 1                                                                       | -1 |
| Build Compare Find                                                                                         |    |

# 13-7 Changing the Operating Mode

Use the following menu commands to change the operating mode of the CPU Unit from the NE Programmer.

**Note** Confirm that the controlled system will not be adversely affected before changing the operating mode of the CPU Unit.

| Operating mode | Menu command                          |
|----------------|---------------------------------------|
| PROGRAM        | Controller - Operating Mode - Program |
| MONITOR        | Controller - Operating Mode - Monitor |
| RUN            | Controller - Operating Mode - Run     |

# 13-8 Monitoring

## 13-8-1 Overview

The monitoring function enables ladder program execution to be monitored in a window.

The NE Programmer supports the following two types of monitoring.

- Monitoring status and present values on the Ladder Editor
- Monitoring present values of specified variables (or addresses) in the I/O memory of the CPU Unit in the Watch Window.

The following operations are used in the above monitoring windows.

- Status/PV Monitor
- Force ON/Force OFF
- Differential Monitor (detecting ON to OFF and OFF to ON transitions in bit status)
- PV Change
- Program Change while Monitoring: Refer to 13-14 Online Editing.
- Timer/Counter SV Change: Refer to 13-14 Online Editing.
- Caution Confirm safety sufficiently before starting to monitor status or PVs on the Ladder Editor or in the Watch Window.

Operating errors, e.g., of shortcut keys that result in forcing ON or OFF bits or turning ON or OFF bits may result in operating errors in the controlled system connected to Output Units regardless of the operating mode of the CPU Unit.

#### **Relationship between Monitoring Types and Operations**

| Operation                                                          | Type of m        | onitoring       | Operating mode of       |
|--------------------------------------------------------------------|------------------|-----------------|-------------------------|
|                                                                    | Ladder<br>Editor | Watch<br>Window | CPU Unit                |
| Status/PV Monitor                                                  | Yes              | Yes             | All modes               |
| Force ON/Force OFF                                                 | Yes              | Yes             | All modes except<br>RUN |
| Differential monitor                                               | Yes              | Yes             | All modes               |
| PV Change for timers, counters, I/<br>O areas, DM Area, or EM Area | Yes              | Yes             | All modes except<br>RUN |
| Online editing (Including Timer/<br>Counter SV Change)             | Yes              | No              | All modes except<br>RUN |

## 13-8-2 Starting Monitoring Functions

When the NE Programmer is connected online to a CPU Unit, monitoring will automatically be started in the Ladder Editor and Watch Window.

- **Note** (1) The program in the NE Programmer and the program in the CPU Unit must be the same to enable monitoring. If they are not the same, transfer the program. For details on transferring programs, refer to 13-6 Upload-ing, Downloading, and Comparing Programs and Other Data.
  - (2) The automatic upload function can be used to automatically upload the program from the CPU Unit and start monitoring. (The automatic upload function can be used only when the NE Programmer and CPU Unit are connected directly via USB or RS-232C communications. Refer to 13-3 Automatic Upload Function for details on the automatic upload function.
- 1,2,3... 1. Connect the NE Programmer online to the CPU Unit.
  - 2. Double-click the task to be monitored in the Project Window to display the Ladder Editor.

Monitoring will automatically be started in the Ladder Editor and Watch Window.

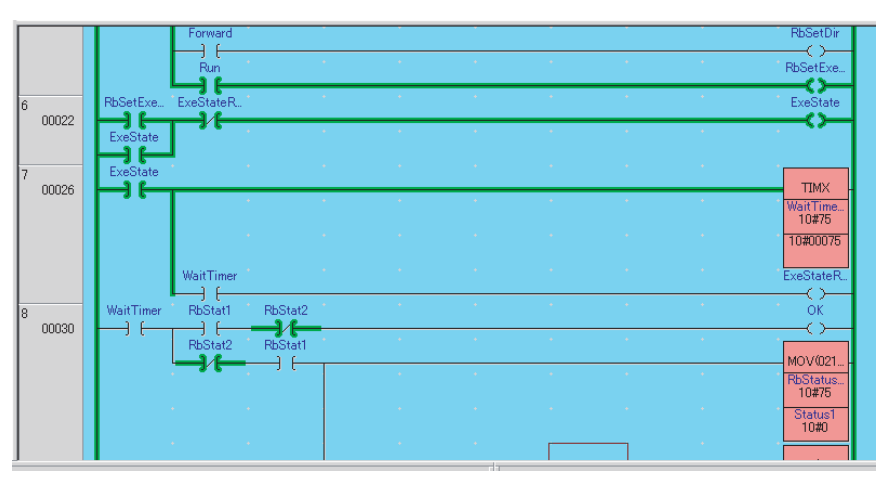

- ON execution status (i.e., the power flow) in the ladder diagram will be indicated in light green. (Light green is the default color.)
- If the CPU Unit is in MONITOR or RUN mode and the current task is active, the background will be light blue. (Light blue is the default color.)

| × | Variable Name                                            | Address | Data Type | Value     | ASCII | Path                                            | Commer |  |
|---|----------------------------------------------------------|---------|-----------|-----------|-------|-------------------------------------------------|--------|--|
|   | 🤣 Ready                                                  |         | BOOL      | On        |       | NE1S¥NE1S_CPU01¥Cycle Execution Tasks(0-127)000 |        |  |
|   | RbSetExec                                                |         | BOOL      | On        |       | NE1S¥NE1S_CPU01¥Cycle Execution Tasks(0-127)000 |        |  |
|   | WaitTimer                                                |         | TIMER     | 10#33 Off | 1     | NE1S¥NE1S_CPU01¥Cycle Execution Tasks(0-127)000 |        |  |
|   | 🤣 RbStatus1                                              |         | UINT      | 10#35     | .#    | NE1S¥NE1S_CPU01¥Cycle Execution Tasks(0-127)000 |        |  |
|   | 💊 RbStat1                                                |         | BOOL      | Off       |       | NE1S¥NE1S_CPU01¥Cycle Execution Tasks(0-127)000 |        |  |
|   | •                                                        |         |           |           |       |                                                 | Þ      |  |
| 1 | Watch1 (Watch2) Watch3) Watch4) Force Status:NE1S_CPU01/ |         |           |           |       |                                                 |        |  |

• If the Watch Window is not currently displayed, select *View - Window - Watch*.

Operations that can be performed in the Ladder Editor or Watch Window during monitoring are described in the following sections.

# 13-8-3 Monitoring in the Ladder Editor

In online status, double-click the task to be monitored in the Project Window to display the Ladder Editor.

The following Ladder Editor Status Monitor Window will be displayed.

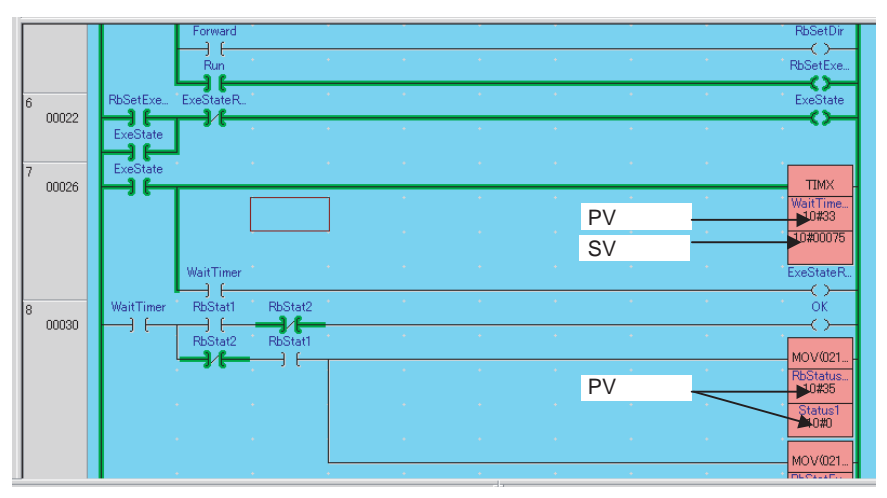

- PV: Present value, SV: Set value
- Depending on the operating status of the CPU Unit, ON execution status (i.e., the power flow) in the ladder diagram will be indicated in light green. (Light green is the default color.)
- If the CPU Unit is in MONITOR or RUN mode, the background will be light blue. (Light blue is the default color.)
- To change the display colors, select *Tool Option* to display the Integrated Options Window, click the **Ladder** Icon, and click the **Color** Tab.
- The icon shown below will be displayed to indicated forced status if a bit is forced ON or forced OFF.

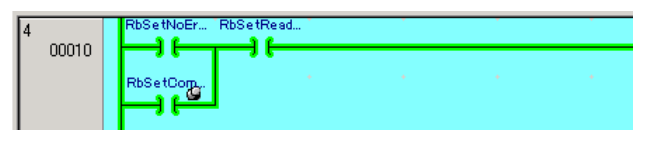

## 13-8-4 Monitoring in the Watch Window

#### Monitoring by Designating Variables

- *1,2,3...* 1. In online status, double-click the task to be monitored in the Project Window to display the Ladder Editor.
  - 2. If the Watch Window is not currently displayed, select *View Window Watch*.

The Watch Window will be displayed.

| - |                 |                            |                   |                |         |      |  |        |
|---|-----------------|----------------------------|-------------------|----------------|---------|------|--|--------|
| × | Variable Name   | Address                    | Data Type         | Value          | ASCI    | Path |  | Commer |
|   |                 |                            |                   |                |         |      |  |        |
|   |                 |                            |                   |                |         |      |  |        |
|   |                 |                            |                   |                |         |      |  |        |
|   |                 |                            |                   |                |         |      |  |        |
|   |                 |                            |                   |                |         |      |  |        |
|   |                 |                            |                   |                |         |      |  |        |
|   | -               |                            |                   |                |         |      |  |        |
|   | •               |                            |                   |                |         |      |  |        |
|   | \Watch1 (Watch2 | $\lambda$ Watch3 $\lambda$ | Watch4 \range For | ce Status:NE1S | _CPU01/ |      |  |        |

3. In the Ladder Editor, right-click the variable (bit or word) to be monitored and select **Add to Watch** from the popup menu.

The specified bit or word will be added to the Watch Window and it's present value will be automatically monitored as shown below.

| × | Variable Name | Address | Data Type | Value | ASCII | Path                                            | Commer |
|---|---------------|---------|-----------|-------|-------|-------------------------------------------------|--------|
|   | 🤣 Ready       |         | BOOL      | On    |       | NE1S¥NE1S_CPU01¥Cycle Execution Tasks(0-127)000 |        |

4. Repeat the previous step to monitor other bits or words at the same time. Display Example

| × | Variable Name                                           | Address | Data Type | Value     | ASCII | Path                                            | Commer |  |  |
|---|---------------------------------------------------------|---------|-----------|-----------|-------|-------------------------------------------------|--------|--|--|
|   | 🧄 Ready                                                 |         | BOOL      | On        |       | NE1S¥NE1S_CPU01¥Cycle Execution Tasks(0-127)000 |        |  |  |
|   | RbSetExec                                               |         | BOOL      | On        |       | NE1S¥NE1S_CPU01¥Cycle Execution Tasks(0-127)000 |        |  |  |
|   | 🧄 WaitTimer                                             |         | TIMER     | 10#33 Off | 1     | NE1S¥NE1S_CPU01¥Cycle Execution Tasks(0-127)000 |        |  |  |
|   | RbStatus1                                               |         | UINT      | 10#35     | .#    | NE1S¥NE1S_CPU01¥Cycle Execution Tasks(0-127)000 |        |  |  |
|   | 🗼 RbStat1                                               |         | BOOL      | Off       |       | NE1S¥NE1S_CPU01¥Cycle Execution Tasks(0-127)000 |        |  |  |
|   | •                                                       |         |           |           |       |                                                 | F      |  |  |
| 1 | \Watch1_Watch2_\Watch3_\Watch4_Force_Status:NE1S_CPU01/ |         |           |           |       |                                                 |        |  |  |

Right-click the tab to select Create Tab, Delete Tab, Move, or Rename.

- "S On" will be displayed for bits that are forced ON and *R* Off will be displayed for bits that are forced ON.
- If the project is saved, information on the variables that have been added to the Watch Window will be saved as well.
- The tab pages from *Watch 1* to *Watch 4* can be used to group the variables that are being monitored.
- Any variables that have been forced ON or OFF will be displayed on the *Force Status* Tab Page.

Execute **Update Force Status** the first time the Force Status Tab Page is selected. (A dialog box will be displayed automatically when the tab is clicked.)

Once a bit has been forced ON or OFF, it will remain on the Force Status Tab Page even if its forced status is cleared. To remove a bit from the Force Status Tab Page, right-click the Watch Window and select **Update Status**.

#### Monitoring by Designating Addresses

1. Right-click the Watch Window and select Add Address from the popup menu.

The Add Physical Address Dialog Box will be displayed.

| Ac | dd Physical Address             | × |
|----|---------------------------------|---|
|    | Configuration : NE1S¥NE1S_CPU01 |   |
|    | Address :                       |   |
|    | OK Cancel                       |   |

2. Input the address to be monitored and then click the **OK** Button. The specified address will be added to the Watch Window and the present value will be monitored.

Example when *D100* Is Designated

| × | Variable Name | Address | Data Type | Value   | ASCII | Path            | Commer |
|---|---------------|---------|-----------|---------|-------|-----------------|--------|
|   | )e            | D01000  | WORD      | 16#0000 |       | NE1S¥NE1S_CPU01 |        |

3. Repeat the previous step to monitor other addresses at the same time.

#### <u>Changing the Display</u> Format

To change the display format, select the items in the Watch Window (multiple items can be selected), right-click, and select *Display Format* and then *Hex*, *Dec*, *Bin*, or *Data Type* from on the popup menu.

Example when Data Type Is Selected

| × | Variable Name   | Address | Data Type  | Value          | ASCII   | Path                                            | Commer |
|---|-----------------|---------|------------|----------------|---------|-------------------------------------------------|--------|
|   | 😡 Ready         |         | BOOL       | On             |         | NE1S¥NE1S_CPU01¥Cycle Execution Tasks(0-127)000 |        |
|   | RbSetExec       |         | BOOL       | On             |         | NE1S¥NE1S_CPU01¥Cycle Execution Tasks(0-127)000 |        |
|   | 😡 WaitTimer     |         | TIMER      | 10#33 Off      | 1       | NE1SWNE1S_CPU01VCycle Execution Tasks(0-127)000 |        |
|   | RbStatus1       |         | UINT       | 10#35          | .#      | NE1S¥NE1S_CPU01¥Cycle Execution Tasks(0-127)000 |        |
|   | RbStat1         |         | BOOL       | Off            |         | NE1S¥NE1S_CPU01¥Cycle Execution Tasks(0-127)000 |        |
|   | •               |         |            |                |         |                                                 | •      |
|   | Watch1 (Watch2) | Watch3  | Watch4 For | ce Status:NE1S | _CPU01/ |                                                 |        |

# 13-9 Saving and Restoring Variable PVs

## 13-9-1 Function

This function reads all of the variable PVs saved in the CPU Unit and saves the data in a CSV file; it also restores the saved variable to the CPU Unit.

All of the variables are saved and restored together, including global, local, retained, and non-retained variables.

- Note Observe the following precautions.
  - The force-set/force-reset status of automatically allocated variables will not be preserved.
  - The force-set/force-reset status of automatically allocated variables is cleared when the CPU Unit is switched from PROGRAM mode to MONI-TOR or RUN mode.

## 13-9-2 Procedure

### Saving PVs

1,2,3...1. Select Controller - Backup value of variables. The Backup values Dialog Box will be displayed.

| Backup values                |      |                        |                | <u>? ×</u> |
|------------------------------|------|------------------------|----------------|------------|
| Save in: 🔄 My Documents      |      | <b>▼</b> ← Ē           | - 🗂 🗂 -        |            |
| My Pictures                  |      |                        |                |            |
|                              |      |                        |                |            |
|                              |      |                        |                |            |
|                              |      |                        |                |            |
|                              |      |                        |                |            |
| File name:                   |      |                        | Court          |            |
|                              |      |                        | <u>s</u> ave   |            |
| Save as type: CSV Format(*.c | :sv) | •                      | Cano           | el         |
|                              | Γ    | Except <u>N</u> onreta | ain variables. | 1.         |

2. Specify the file location and file name and click the **Save** Button. The following dialog box will be displayed if the save operation was completed normally.

| NE Progra | mmer                              | ×  |
|-----------|-----------------------------------|----|
| ⚠         | Complete backup value of variable | э. |
|           | <u>OK</u>                         |    |

## **Restoring PVs**

1,2,3...1. Select Controller - Restore value of variables. The Restore values Dialog Box will be displayed.

| Restore valu       | 25.               |   |          | ? ×          |
|--------------------|-------------------|---|----------|--------------|
| Look jn: 🔂         | prog              | - | ⇔ Ē 🛱    |              |
| itest_Resto        | veValues.csv      |   |          |              |
| File <u>n</u> ame: |                   |   |          | <u>O</u> pen |
| Files of type:     | CSV Format(*.csv) |   | <b>•</b> | Cancel       |

2. Specify the source file and click the **Open** Button. The following dialog box will be displayed if the restore operation was completed normally.

| NE Progra                | mmer                         | ×        |
|--------------------------|------------------------------|----------|
| $\underline{\mathbb{A}}$ | Complete restore value of va | ariable. |
|                          | OK                           |          |

If none of the saved variables exist in the CPU Unit, the following error message will be displayed.

| Variable    | Information                                       |  |
|-------------|---------------------------------------------------|--|
| int_cns1[0] | Not exist in controller or failed to write value. |  |
| int_cns1[1] | Not exist in controller or failed to write value. |  |
| int_cns1[2] | Not exist in controller or failed to write value. |  |
| int_cns1[3] | Not exist in controller or failed to write value. |  |
| int_cns1[4] | Not exist in controller or failed to write value. |  |
| int_cns1[5] | Not exist in controller or failed to write value. |  |
| int_cns1[6] | Not exist in controller or failed to write value. |  |

# 13-10 Forcing Bits ON and OFF (Force-set and Force-reset)

## 13-10-1 Overview

Force ON/Force OFFWhen the CPU Unit is online in MONITOR or PROGRAM mode, input bits<br/>(contacts), output bits (coils), and timer/counter Completion Flags can be<br/>forced ON or OFF from the Ladder Editor or Watch Window.<br/>The forced status is maintained until it is cleared or until it is forced ON or OFF<br/>again. Forced status will not change regardless of external input status or the<br/>results of program execution.Force ON/Force OFFWhen the CPU Unit is online in MONITOR or PROGRAM mode, input bits<br/>(contacts), output bits (coils), and timer/counter Completion Flags can be<br/>turned ON or OFF from the Ladder Editor or Watch Window.<br/>The set status, however, is not forced and will change if the external input sta-<br/>tus changes or if the status changes as a result of ladder program execution.<br/>This is the difference between turning bits ON or OFF normally and forcing<br/>bits ON or OFF.

#### Note

- (1) Confirm that the controlled system will not be adversely affected before changing the status of any bit in memory, including turning bits ON and OFF, forcing bits ON and OFF, and resetting forced status.
  - (2) The status of bits forced ON and OFF while online will be maintained even after the NE Programmer is taken offline.
  - (3) Before going offline, check the forced status on the Force Status Tab Page and clear the forced status.
  - (4) Do not unintentionally go offline while there is forced status remaining in the CPU Unit.
  - (5) The program in the NE Programmer and the program in the CPU Unit must be the same to enable forcing bits ON or OFF. If they are not the same, upload the program.

An option in the Integrated Options Window's General Tab Page must be selected in order to allow write operations (PV change, force-set/reset, and set/reset operations) on array variables specified with an index, such as A[i]. To enable these write operations, select **Tool - Option** to display the Integrated Options Window, click the **General** Icon, and select the *Permit a write operation to the Array element with index variable, e.g., A[i].* Option.

**Note** An array variable's index value is based on the index value the last time that the value was monitored, so a write operation may operate on a different array element if the variable's index value was changed since the last write operation.

## 13-10-2 Turning Bits ON/OFF, Forcing Bits ON/OFF, and Clearing Forced Status

To change the status of a bit, select it in the Ladder Editor or Watch Window and select one of the following from the **Set** Menu: **On, Off, Force On, Force Off, Release Force Status**.

Example for Force ON/Force OFF

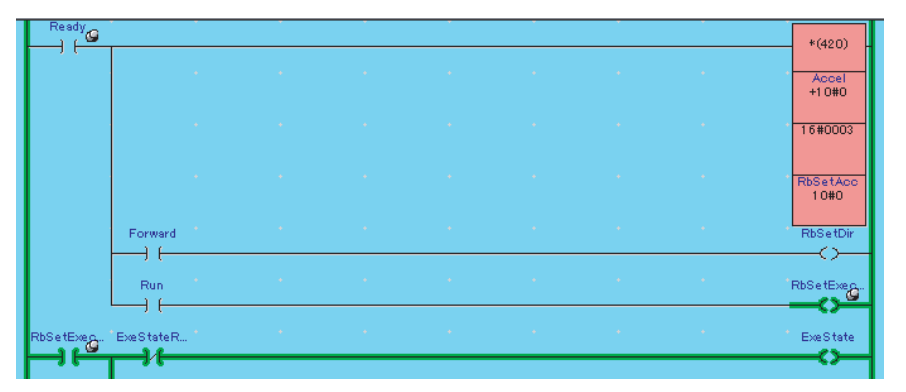

• The icon shown below will be displayed on the Ladder Editor to indicate forced status if a bit is forced ON or forced OFF.

| × | Variable Name  | Address | Data Type | Value | ASCII | Path                                            | Comr |
|---|----------------|---------|-----------|-------|-------|-------------------------------------------------|------|
|   | 🤣 Ready        |         | BOOL      | SOn   |       | NE1S¥NE1S_CPU01¥Cycle Execution Tasks(0-127)000 |      |
|   | 🔗 RbSetExecute |         | BOOL      | R Off |       | NE1S¥NE1S_CPU01¥Cycle Execution Tasks(0-127)000 |      |

- In the Watch Window, *S* On will be displayed for bits that are forced ON and *R* Off will be displayed for bits that are forced ON.
- **Note** When bits are turned ON or OFF, the icon, *S On*, and *R Off* will not be displayed in the Ladder Editor or Watch Window and only the normal display for ON and OFF status will be displayed.

## 13-10-3 Forced Status Display

Click the **Force Status** Tab in the Watch Window to display all the forced statuses for connected CPU Units. The following screen shows an example of the forced status display.

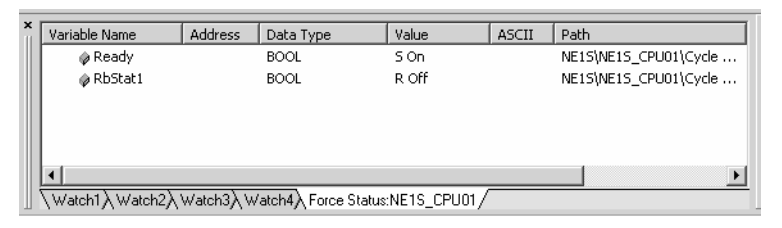

The forced status can be read from the CPU Unit using the following two methods:

- Click the Force Status Tab the first time the NE Programmer is started.
- Select Scan Force Status after right-clicking the Force Status Tab.

When the forced status for the connected CPU Unit is changed by the NE Programmer, the change is immediately shown on the Force Status Tab Page. When the forced status is changed from another NE Programmer installation, the change will not be shown until the forced status is refreshed with the most recent data.

# 13-11 Changing the PVs of Variables

When the CPU Unit is online in MONITOR or PROGRAM mode, the present values of words can be changed from the Watch Window or the Ladder Editor.

Any present values that are changed, however, are not forced and will change if the external input status changes or if the status changes as a result of ladder program execution.

- **Note** Confirm that the controlled system will not be adversely affected before changing a present value.
- 1,2,3...1. Right-click the PV to be changed in the Watch Window and select Set Value from the popup menu.

The Value Dialog Box will be displayed.

| /alue           |          | ×     |
|-----------------|----------|-------|
| Variable :      | Position |       |
| Data Type :     | INT      |       |
| _Input Format : |          |       |
| C Hex           | Dec      | C Bin |
| Value :         |          |       |
| +10#0           |          |       |
| 15              | 8 7      | 0     |
|                 |          |       |
|                 |          |       |
|                 |          |       |
| (               | OK Ca    | ncel  |

 Input the desired value and then click the OK Button. The specified value will be displayed in the Watch Window and Ladder Editor.

An option in the Integrated Options Window's General Tab Page must be selected in order to allow write operations (PV change, force-set/reset, and set/reset operations) on array variables specified with an index, such as A[i]. To enable these write operations, select **Tool - Option** to display the Integrated Options Window, click the **General** Icon, and select the *Permit a write operation to the Array element with index variable, e.g., A[i].* Option.

**Note** An array variable's index value is based on the index value the last time that the value was monitored, so a write operation may operate on a different array element if the variable's index value was changed since the last write operation.

# 13-12 Changing Timer/Counter Set Values

When the CPU Unit is online in MONITOR or PROGRAM mode, timer and counter set values can be changed with an online editing operation. Timer and counter set values can also be changed from constants to external settings such as a CIO word, Work word, or DM word.

- **Note** Before changing a timer or counter set value, verify that the change will not adversely effect the system or equipment.
- **Supported Instructions** Set values can be changed in the following instructions.

#### Timer/Counter Operation Mode: Binary Mode

Timer instructions: TIMX, TIMHX(551), TIMLX(553), TMHHX(552), and TTIMX(555)

Counter instructions: CNTX and CNTRX(548)

The following example procedure shows how to change a timer's set value.

*1,2,3...* 1. Monitor the rung containing the timer that will be edited.

| 7     | ExeState  |                  |         |   | I.   |      | 1  | Т       |
|-------|-----------|------------------|---------|---|------|------|----|---------|
| 00026 | -,        |                  |         |   |      |      |    | Wait    |
|       |           |                  |         |   |      |      |    | 10      |
|       |           |                  |         |   |      |      |    | 1.0#0   |
|       |           | WaitTimer        | -       |   | ÷    | -    | ×. | ExeStat |
| 8     | WaitTimer | - ) (<br>RoStati | RbStat2 |   |      |      |    |         |
| 00000 |           |                  |         | _ | <br> | <br> |    | (       |

 Select the TIMX instruction's set value, right-click, and select Set - Timer/ Counter Setting Value from the popup menu. The following dialog box will be displayed.

| TIMER/COUNTER Setting                                  |   | x |
|--------------------------------------------------------|---|---|
| Variable or Address/Literal                            |   |   |
| 10#00001                                               | • |   |
| ▼ Show <u>G</u> lobal Variables and External Variables |   |   |
| <u>A</u> pply Close                                    |   |   |

3. Change the variable or address/value and click the **Apply** Button. The set value will be changed. (The timer set value can be changed repeatedly until the **Close** Button is clicked.)

## **13-13 Differential Monitor**

ON to OFF and OFF to ON transitions in bits can be detected online from the Ladder Editor and Watch Window.

 1. Right-click the variable for differential monitoring in the Watch Window or Ladder Editor and select *Differential Monitor* from the popup menu. The Differential Monitor Dialog Box will be displayed.

| Differential Monitor - NE1S_CPU01 |                          |  |  |  |  |  |  |  |
|-----------------------------------|--------------------------|--|--|--|--|--|--|--|
| Address or Variable n             | Address or Variable name |  |  |  |  |  |  |  |
| Cycle Execution Tas               | ks(0-127)0¥Run           |  |  |  |  |  |  |  |
| Differentiation                   | Monitor —                |  |  |  |  |  |  |  |
|                                   | 🔽 Sound                  |  |  |  |  |  |  |  |
| <u> </u>                          | <u>S</u> tart Close      |  |  |  |  |  |  |  |

2. Select the *Differentiation Up/Down* and then click the **Start** Button. When the differentiation condition is met, the display will change as shown below for an Up condition.

| Differential Monitor - NE1S_CPU01                             |         |  |  |  |  |
|---------------------------------------------------------------|---------|--|--|--|--|
| Address or Variable name<br>Cycle Execution Tasks(0-127)0¥Run |         |  |  |  |  |
| Differentiation                                               | Monitor |  |  |  |  |
| ⊙ Up                                                          | f       |  |  |  |  |
| C Down                                                        |         |  |  |  |  |
| V Sound                                                       |         |  |  |  |  |
| Start Close                                                   |         |  |  |  |  |

# 13-14 Online Editing

## 13-14-1 Online Editing

When the CPU Unit is online in MONITOR or PROGRAM mode, multiple ladder rungs can be edited simultaneously from the Ladder Editor while monitoring status. With NE1S-CPU01 Rev. 3.1 or later revisions, multiple ladder rungs can be edited even if there are rung comments included with the rungs. Broadly speaking, the following two types of online editing operations are sup-

Broadly speaking, the following two types of online editing operations are supported.

- · Editing or deleting the selected rung
- Inserting rungs before or after the selected rung

The following editing functions are supported for online editing.

- Inserting, deleting, and changing basic instructions
- Inserting, deleting, and changing special instructions
- Adding external or internal variables
- Changing differentiated instructions (setting/releasing upward or downward differentiation or adding/deleting/changing differentiated instructions)
- Adding global variables
- **Caution** Confirm that the controlled system will not be adversely affected even if the cycle time is increased before performing online editing. An increased cycle time may prevent input signals from being read.
  - Note (1) When online editing is performed, changes will be written first to the normal RAM in the CPU Unit and then they will be backed up in the flash memory in the CPU Unit. Do not turn OFF the power supply to the CPU Unit while the settings are being backed up to flash memory (i.e., while the BKUP indicator is lit). The following display will appear in the status bar while data is being written to flash memory.

😼 NE1S\_CPU01 (1.1 ms) 🔚 Saving...

(2) If the CPU Unit and NE Programmer do not contain the same program, and error message will be displayed and online editing will not be possible.

- (3) To may major corrections to the program or to move rungs, edit the program offline and then download it to the CPU Unit.
- (4) Do not edit the program in a way that would cause the maximum cycle time set in the PLC Setup to be exceeded.If the maximum cycle time is exceeded, a cycle time exceeded error will occur and operation will stop.

If a cycle time exceeded error occurs, operation will stop.

• To start operation again, switch to PROGRAM mode and then return to RUN or MONITOR mode.

If a cycle time exceeded error persists, do the following.

- Change the program or increase the maximum cycle time setting.
- Perform the operation to clear error displays.

The CPU Unit will stop for a short period of time when any of the following instructions is inserted or deleted.

JMP, JME, or END

- (5) Refer to 13-15 for information on clearing error displays.
- (6) There must be at least one END instruction in a program. Leave at least one END instruction in the program when performing online editing.

### 13-14-2 Online Editing Procedures

The following example shows how to input an OR using online editing.

**1,2,3...** 1. While monitoring the program, display the rung where online editing is to be performed.

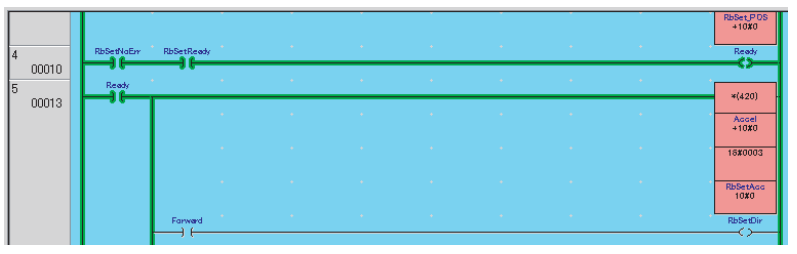

2. Right-click the rung to be edited and select **Online Edit - Begin** from the popup menu. It does not matter what portion of the rung is selected. In this example, rung 4 will be edited.

The following dialog box will be displayed.

| NE Programmer                                                                                                    |                                                                                                    | X                                  |
|----------------------------------------------------------------------------------------------------|----------------------------------------------------------------------------------------------------|------------------------------------|
| In on-line editing, the varial<br>*Non-Hold Variables<br>*Timer Variables<br>*Counter Variables<br>*Transition-sensing | ble and the differentiation size t<br>: 16361 CH<br>: 511 Variables<br>: 512 Variables<br>: 16365 items | which can be added are as follows. |

3. Click the **OK** Button.

The selected run will be displayed with a yellow background as shown below. (Yellow is the default color.)

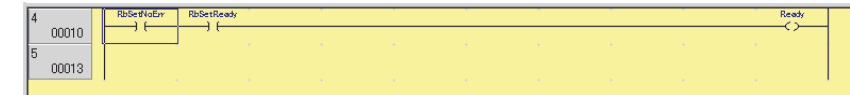

4. Edit the run. Editing methods are the same as for offline operations. In this example, an OR will be added for the NC contact at the beginning of the above rung.

Move the cursor down one line, input *or* and the variable name, and then press the **Enter** Key.

#### Input Example

| 4 |       | RbSetNaErr | RbSetReady |  |  |  | 1 | Ready |
|---|-------|------------|------------|--|--|--|---|-------|
| L | 00010 |            |            |  |  |  |   | ~     |
| 5 |       |            |            |  |  |  |   |       |
|   | 00013 |            |            |  |  |  |   |       |
|   |       | or RbSet(  | Comp       |  |  |  |   |       |

**Note** You can input only *or*, double-click the *or*, and then select or input the variable from the Edit Instruction Dialog Box that will be displayed.

|       |           |            |  | $\downarrow$ |  |       |
|-------|-----------|------------|--|--------------|--|-------|
| 4     | RbSetNaEm | RbSetReady |  |              |  | Ready |
| 00010 |           |            |  |              |  |       |
|       | RbSetComp |            |  |              |  |       |
| 5     |           |            |  |              |  |       |
| 00014 |           |            |  |              |  |       |

5. Right-click the Edit Window and select **Online Edit - Finish** from the popup menu.

A confirmation dialog box will be displayed.

| NE Progra | mmer X                                                                     |
|-----------|----------------------------------------------------------------------------|
| ⚠         | Modification will be fixed and transmitted to Controller.<br>Are you sure? |
|           | <u>Y</u> es <u>N</u> o                                                     |

6. Click the **Yes** Button.

The changes will be downloaded and the following dialog box will be displayed when the download has been finished.

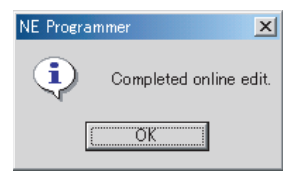

7. Click the **OK** Button.

The monitor window will be displayed with the changed applied.

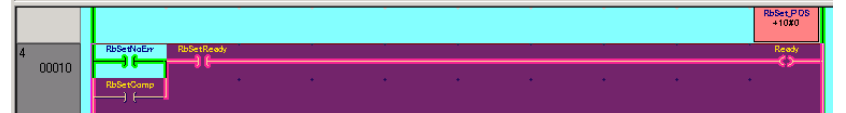

This completes the online editing.

# 13-14-3 Adding Global Variables

Global variables can be added in online editing, although the following restrictions apply.

#### **Procedure**

1. When a new variable is added during online editing, the following Edit Variable Dialog Box will be displayed.

| dit Variable         | ×                      |  |  |  |  |
|----------------------|------------------------|--|--|--|--|
| Path : NE1S¥POU¥tes  | Path : NE1S¥POU¥test01 |  |  |  |  |
| Variable : NewGlobal |                        |  |  |  |  |
| Parameter Name       | Setting                |  |  |  |  |
| Usage                | Internal               |  |  |  |  |
| Data Type            | BOOL                   |  |  |  |  |
| Array Size           |                        |  |  |  |  |
| 🖉 Initial Value      |                        |  |  |  |  |
| 🖉 Address            |                        |  |  |  |  |
|                      | None                   |  |  |  |  |
| 🖉 Network Path       |                        |  |  |  |  |
| Retain/Nonretain     | Nonretain              |  |  |  |  |
| 🖉 Comment            |                        |  |  |  |  |
| 1                    | OK Cancel              |  |  |  |  |

2. Change the Usage setting to Global.

| Parameter Name  | Setting    |
|-----------------|------------|
| Usage           | Internal 🔹 |
| Data Type       | Internal   |
| Array Size      | Global     |
| 🥥 Initial Value | 4          |

Addresses and network variables can be set for global variables.

3. Click the **OK** Button. The new variable will be registered as a global variable. The new variable will also be registered as an external variable.

#### **Precautions**

- The added global variable cannot be edited or deleted during online editing.
  - The addition of a new variable to the global and external variables can be cancelled during online editing by ending global editing.
  - When online editing has been completed (changes transferred), it is necessary to close the connection, edit/delete the global variable, build the program, and download the program.

# 13-15 Clearing Errors

Use the following procedure to clear error displays.

- 1,2,3... 1. If an error is displayed, first remove the cause of the error.
  - 2. Select **Controller Clear Error**. Alternately, press the **F4** Key. Errors, however, cannot be cleared when another Programming Devices has the access right or the CPU Unit is in RUN mode.

The information will be displayed in the status bar when an error occurs.

Ready IO Table verify error

Information will also be display on the Error Tab Page of the Error Log Window.

Refer to 13-18 for information on errors and the Error Log Window.

**Controller - Clear Error** is the same function as that executed for the **Clear** Button on the Error Tab Page in the Error Log Window.

# 13-16 Clearing Memory

Memory in the CPU Unit can be cleared in the following units.

- All user programming (multiple programs)
- I/O Memory Area
- Parameter Area

Perform all of the following operations online. Before starting, connect the NE Programmer online to the CPU Unit.

#### 1,2,3... 1. Select Controller - Clear Memory.

The following dialog box will be displayed.

| Clear Memory                                         | × |
|------------------------------------------------------|---|
| Target<br>■ Memory<br>■ Compact Flash<br>■ Parameter |   |
| OK Cancel                                            |   |

2. Select the data to be cleared and then click the **OK** Button. The following dialog box will be displayed.

| NE Programmer 🔀 |                             |                  |  |  |
|-----------------|-----------------------------|------------------|--|--|
| •               | Memory will<br>Are you sure | be cleared.<br>? |  |  |
| ((11))          | 2                           | いいえ( <u>N</u> )  |  |  |

3. Click the **Yes** Button.

The data specified in step 2 will be cleared.

## 13-17 Restarting Services

Use the following procedures to restart the SMTP and SNTP services.

**Note** This function can be used to make changes to the email settings (SMTP) and time settings (SNTP) in the Ethernet Setting valid, eliminating the need to restart the CPU Unit.

Refer to 4-2-7 and 4-2-8 for details on SMTP and SNTP.

**1,2,3...** 1. Select **Controller - Restart Service**. The Restart Dialog Box will be displayed.

| Restart   | x |
|-----------|---|
| Target    | - |
|           |   |
|           |   |
|           |   |
| OK Cancel |   |

2. Select the service or services to be restarted and then click the **OK** Button. The specified service or services will be restarted.

## 13-18 Displaying Errors and the Error Log

This section describes the procedures to display current errors and delete error displays.

Errors and the error log are displayed in the Error Log Window. Messages generated by the MSG instruction are also displayed.

When an error that is stored in the error log occurs, an error message will flash in red in the status bar.

Perform all of the following operations online. Before starting, connect the NE Programmer online to the CPU Unit.

## 13-18-1 Displaying Current Errors

Use the following procedure to display current errors.

#### 1,2,3... 1. Select Controller - Error Log.

The Error Tab Page of the Error Log Window will be displayed as shown below.

| Error log - [NE1S_CPU01]     |            | ×     |
|------------------------------|------------|-------|
| Error Error Log Message Ethe | rnet Error |       |
| Error                        | Message    | Code  |
| A IO Table verify error      |            | 00E7  |
| A SIOU Setting error         |            |       |
|                              |            |       |
|                              |            |       |
|                              |            |       |
|                              |            |       |
|                              |            |       |
|                              |            |       |
|                              |            |       |
|                              |            |       |
| ,<br>Undate                  |            | Clear |
|                              |            |       |
|                              |            | Close |
|                              |            |       |

- Current errors will also be display on the Error Tab Page of the Error Log Window.
- Errors that occur after this window has been displayed will automatically be added to the display.

- The error level of each error (fatal or nonfatal) will also be indicated.
- The errors that may be displayed as follows:

| Fatal Errors (in Order of Priority) | Nonfatal Errors (in Order of<br>Priority) |
|-------------------------------------|-------------------------------------------|
| Memory error                        | System error (FAL)                        |
| I/O bus error                       | Interrupt task error                      |
| Unit/Rack number duplication error  | PLC Setup error                           |
| Too many I/O error                  | I/O verification error                    |
| I/O setting error                   | CPU Bus Unit error                        |
| Program error                       | Special I/O Unit error                    |
| Cycle time exceeded error           | Battery error                             |
| System error (FALS)                 | CPU Bus Unit setting error                |
|                                     | Special I/O Unit setting error            |
|                                     | Communications interface error            |

- 2. If an error is displayed, first remove the cause of the error.
- 3. Click the **Clear** Button. All error displays will be cleared. (This is the same function as that executed for **Controller Clear Error**.

Errors, however, cannot be cleared when another Programming Devices has the access right or the CPU Unit is in RUN mode.

## 13-18-2 Displaying the Error log

Use the following procedure to display the error log.

Click the **Error Log** Tab in the Error Log Window.

An error log like the following one will be displayed.

| Date                    | Detail                  | Code 🔺 |
|-------------------------|-------------------------|--------|
| 1:04 /01 /28 00:41:04   | IO Table verify error   | 00E7   |
| 12004/02/29 22:21:48    | Communication I/F error | 00B0   |
| 15 2004/02/29 22:36:15  | Communication I/F error | 00B0   |
| 12004/02/29 22:37:18    | Communication I/F error | 00B0   |
| 1 2004/02/29 22:37:20   | Communication I/F error | 00B0   |
| 1 2004/02/29 22:37:22   | Communication I/F error | 00B0   |
| 🔥 2004/02/29 22:38:52   | Communication I/F error | 00B0   |
| 🔥 2004/03/01 16:56:35   | Communication I/F error | 00B0   |
| 🔥 2004/03/01 18:10:18   | Communication I/F error | 00B0   |
| 🔥 2004/03/09 14:23:30 👘 | Communication I/F error | 00B0 — |
| 🔥 2004/03/17 09:44:49   | Communication I/F error | 00B0   |
| 🔥 2004/03/17 15:46:38   | SIOU Setting error      | 0400   |
| A 2004/03/17 15:46:38 🔥 | IO Table verify error   | 00E7 🔄 |
| Unders                  |                         | Clear  |

- Error errors displayed on the Error Log Tab Page are the same as those display on the Error Tab Page. Refer to the previous section for details.
- The error log contains up to 20 records. If more than 21 error occur, the oldest records will be deleted.
- The error log will be cleared if the Clear Button is pressed.

**Note** A CPU waiting error (fatal) is not displayed on the Error or Error Log Tab Page. A CPU waiting error will have occurred when the POWER indicator on the Power Supply Unit is lit, but the RUN and ERR/ALM indicators on the front of the CPU Unit are both not lit.

## 13-18-3 Displaying Messages

Use the following procedure to display messages generated by the MSG instruction.

Click the **Message** Tab in the Error Log Window.

A message list like the following one will be displayed.

| ror Error Log Message Ethernet Error | - |
|--------------------------------------|---|
| No. Message<br>30 Line #1 Running    |   |
| ூ0 Line #1 Running                   |   |
|                                      |   |
|                                      |   |
|                                      |   |
|                                      |   |
|                                      |   |
|                                      |   |
|                                      |   |
|                                      |   |
|                                      |   |
|                                      |   |
|                                      |   |
| Update Clear All Clea                |   |
|                                      | 1 |
| Clo                                  |   |

- The message numbers will be displayed along with the text of the message.
- Up to 8 messages will be displayed.
- The currently selected message will be cleared if the **Clear** Button is pressed.
- All messages will be cleared if the All Clear Button is pressed.
- Double-byte codes can be displayed.
- Messages generated by the FAL and FALS instructions will not be displayed.

## 13-18-4 Displaying Ethernet Errors

Use the following procedure to display Ethernet errors. Click the **Ethernet Error Log** Tab in the Error Log Window. Ethernet errors, like those shown below, will be displayed.

**Error Status** 

The error status is indicated as follows:

IP Address Settings Error Unit IP Address Settings Error FTP Server Error SMTP Settings Error Unit IP Address Settings Over IP Routing Settings Error IP Address Duplicate Error IP Address Changes Under Running Ethernet Communication Error

Ethernet Communications Errors

ns The following error status is displayed for the Ethernet communications error. SMTP Communications Error

SNTP Communications Error SNTP Communications Error FINS/TCP Connection Error FINS/TCP Send Error FINS/UCP Send Error FINS/UCP Receive Error

# 13-19 Change Log

## 13-19-1 Overview

The log data created when downloading, editing online, creating/clearing I/O tables, or clearing memory can be recorded in the CPU Unit.

| ltem                         | Details                                                                                                    |
|------------------------------|----------------------------------------------------------------------------------------------------|
| Save timing                  | Downloading, executing online editing, creating/clearing I/<br>O tables, clearing memory, and changing Timer/Counter<br>SVs |
| Number of saved data records | 100 records                                                                                                    |
| Saved data                   | Time, operation (download, online edit, I/O table create/<br>clear, memory clear), version, author, comments (120<br>bytes) |
| Location of saved data       | Recorded data = Flash ROM in CPU Unit                                                                                       |
| Simple backup                | Supports simple backup operations                                                                                           |

- The settings can be made to send the data by email when the change log is recorded.
- Recorded change log entries can be deleted by the user.
- Recorded log data can also be overwritten during online editing.
- The change log can be enabled/disabled by the user (default: disabled).

## 13-19-2 Enabling/Disabling the Change Log

Set whether to enable or disable the change log. The default setting is disabled.

Select **Controller - Change Log** and then either **Enable Mode** or **Disable Mode**. When Enable Mode is selected for change log, the Change Log Dialog Box will be displayed when downloading, editing online, creating/clearing I/O tables, or clearing memory.

## 13-19-3 Change Log Input Examples

**Creating I/O Tables** 

• When creating I/O tables, the following Change Log Dialog Box will be displayed.

| Change Log     |                                         | × |                                                                           |
|----------------|-----------------------------------------|---|---------------------------------------------------------------------------|
| Comment        | 0 / 120                                 |   | Displays the number of<br>ytes input/number of bytes<br>nat can be input. |
| Version 0 / 6  | Operation<br>Append OverWrite<br>0 / 36 | ] |                                                                           |
| Mode operation | Data<br>I/OTable                        |   |                                                                           |
|                | Write Cancel                            |   |                                                                           |

• Input the comment and other required data, and then click the **Write** Button.

#### **Editing Online**

• When online editing is completed, the following Change Log Dialog Box will be displayed.

| Change Log    |                             | x                   | l |                                                                                                    |
|---------------|-----------------------------|---------------------|---|----------------------------------------------------------------------------------------------------|
| Comment       |                             | 0 / 120             |   |                                                                                                    |
| 4             |                             | ×                   | - | Select <i>Append</i> or <i>OverWrite</i> .<br>This operation is enabled<br>during opling opling only |
| Version 0 / 6 | Operation<br><u>Append</u>  | ○ <u>O</u> verWrite |   | adning online eating only.                                                                           |
| Author        |                             | 0 / 36              |   |                                                                                                    |
| Online Edit   | Data<br>Program<br>Variable | Å                   |   |                                                                                                    |
| [             | Write                       | Cancel              |   |                                                                                                    |

• Input the comment and other required data, select *Append* or *OverWrite*, and then click the **Write** Button.

To record several online editing operations as a single change log, select **Overwrite**. To record each operation as a separate change log, select **Append**.

## 13-19-4 Change Log Display

Select *Controller - Change Log - Change Log List* to display the Change Log List Window.

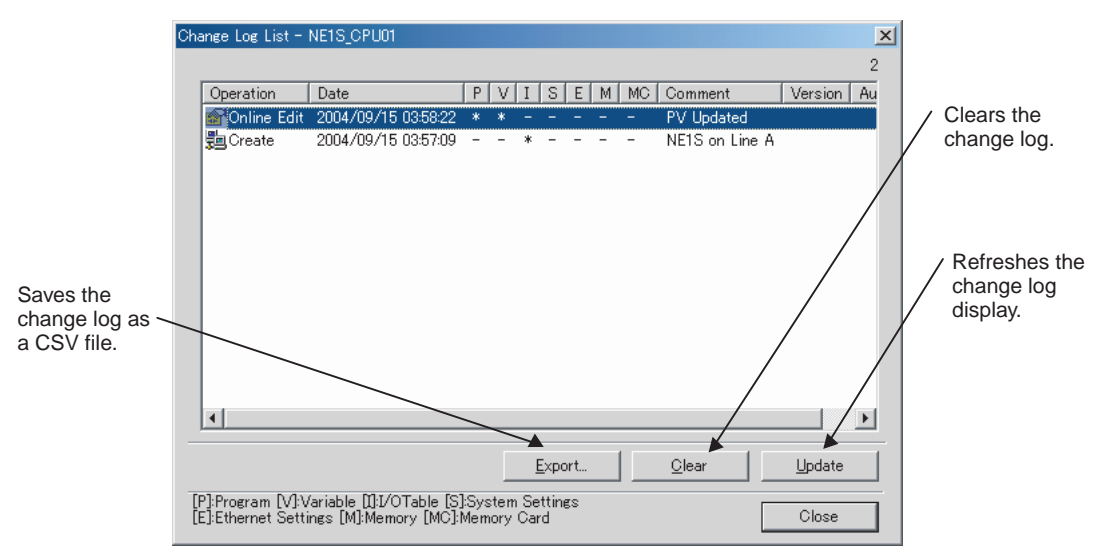

# 13-20 Displaying the Cycle Time

The following procedure can be used to measure and display the cycle time of the program that is being executed. The CPU Unit must be in RUN or MONI-TOR mode to use this function.

#### Select Controller - Cycle Time.

The following Cycle Time Dialog Box will be displayed.

| Су | cle Time - [NE1S_CPU01] |        | ×     |
|----|-------------------------|--------|-------|
|    | Cycle time (Peak) :     | 1.8 ms | Clear |
|    | Cycle time (Average) :  | 1.1 ms |       |
|    | Cycle time (Bottom):    | 0.5 ms |       |
|    | Cycle time :            | 1.2 ms |       |
|    | Update                  |        |       |
|    |                         |        | Close |

- The peak, average, bottom, and current cycle times will be cleared if the **Clear** Button is pressed.
- The peak, average, bottom, and current cycle times will be remeasured and displayed again if the **Update** Button is pressed.
- The Cycle Time Dialog Box will be closed if the Close Button is pressed.
- **Note** Even if the above procedure is not performed, the average cycle time will be displayed in the status bar when the CPU Unit is in RUN or MONITOR mode.

Point Republic Commission Commission (Commission Commission Commissi Commission Commissi

# 13-21 Data Tracing

## 13-21-1 Data Tracing

Data tracing displays the operating status of the CPU Unit on the NE Programmer. Operating status includes the status of bits and the present values (PVs) of words.

When the specified trigger condition is met after starting data tracing, the CPU Unit will store the status of specified bits and the PVs of specified words in trace memory in the CPU Unit according to sampling conditions. The NE Programmer can read the data stored in the CPU Unit and display it on time charts.

- **Note** The Data Trace Start Flag will turn ON when the data trace operation is executed.
  - Any of three trigger conditions can be selected.

Bit OFF to ON transition, bit ON to OFF transition, or specified word contents

• Either of two sampling conditions can be selected.

Each cycle or when the TRSM instruction is executed.

• Data tracing will stop when the trace memory become full and then the trace data will be transferred to the NE Programmer and displayed.

• Data tracing is performed by the CPU Unit itself, which enables highspeed sampling in comparison to time chart monitoring.

#### Number of traceable bits and words:

Bits: 31, Words: 6

## 13-21-2 Opening and Closing the Data Trace Window

Monitoring data traces is performed in the Data Trace Window.

#### **Opening**

#### Select Controller - Data Trace.

The following Data Trace Window will be displayed.

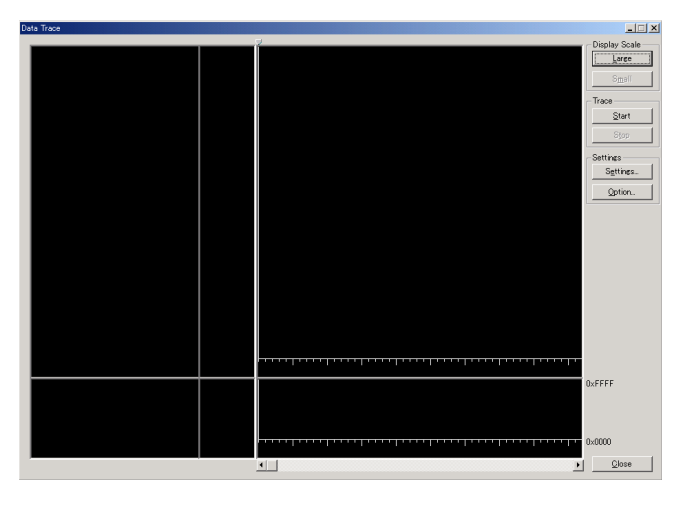

#### **Closing**

Click the **Close** Button in the Data Trace Window. The Data Trace Window will be closed.

## 13-21-3 Setting Data Trace Parameters

This section described how to set the data trace parameters.

#### **Displaying the Parameter Settings Dialog Box**

**1,2,3...** 1. Click the **Settings** Button in the Data Trace Window. The following Parameter Settings Dialog Box will be displayed.

| meter bettings                                                      |                                                  |      |                                                  |
|---------------------------------------------------------------------|--------------------------------------------------|------|--------------------------------------------------|
| rigger                                                              |                                                  |      |                                                  |
| Start Middle                                                        | © Falling/Rising                                 | 5    | ▼ of Rising Edge ▼                               |
| C End                                                               |                                                  |      | is D                                             |
| ampling<br>Once Per C<br>On TRSM Ir<br>race Data (Cha<br>Symbol Add | ycle<br>nstruction<br>nnel Area)<br>dress   Type | Path | Trace Data (Bit Area)<br>Symbol Address Type Pat |
| •  <br>Regi                                                         | ist Unregis                                      | t    | Regist Urregist                                  |

2. Make all of the required settings and then click the **OK** Button. The settings are described individually below.

# <u>**Trigger**</u> The *Trigger* fields are used to set the type of trigger and the condition for the bit or word trigger.

| Trigger  |         |
|----------|---------|
|          |         |
| O Middle | O Value |
| C End    | 0 zi 💌  |

Select Start, Middle, or End as the type of trigger.

- Start: Used to display status after the trigger.
- Middle: Used to display status before and after the trigger.
- End: Used to display status before the trigger.

#### Using a Bit Trigger

Select *Falling/Rising*, specify the variable or address, and select *Falling* or *Rising*.

#### Using a Word Trigger

Select *Value*, specify the variable or address, and input a hexadecimal value. If *TIM/CNT* is input, the timer/counter Completion Flag will be used.

**Sampling** 

Set the sampling condition in the Sampling Area.

| -Sampling  |             |
|------------|-------------|
| Once Per ( | Sycle       |
| O On TRSM  | Instruction |

Select one of the two sampling methods.

| Sampling method     | Function                                                          | Contents of sampled data                            |
|---------------------|-------------------------------------------------------------------|-----------------------------------------------------|
| Once Per Cycle      | Sampling will be performed once per cycle.                        | I/O data after the END instruc-<br>tion is executed |
| On TRSM Instruction | Sampling will be performed when the TRSM instruction is executed. | I/O data when the END<br>instruction is executed    |

# Trace Data (Channel Area)

Use the following procedure to specify the word variables or addresses to be sampled in the *Trace Data (Channel Area)*.

| -Trace Dat | a (Channel Ar   | rea)      |      |
|------------|-----------------|-----------|------|
| Symbol     | Address         | Туре      | Path |
|            |                 | 1 21      |      |
|            |                 |           |      |
|            |                 |           |      |
|            |                 |           |      |
|            |                 |           |      |
|            |                 |           |      |
|            |                 |           |      |
|            |                 |           |      |
|            |                 |           |      |
|            | Pegiet          | Upregiet  | 1    |
|            | <u>IN</u> EEIST | Direction |      |

*1,2,3...* 1. Click the **Regist** Button.

The following Regist Variables or Address Dialog Box will be displayed.

| Regist Variable or Address                    | × |
|-----------------------------------------------|---|
| Regist Count / Regist Available Count : 0 / 6 |   |
|                                               |   |
|                                               | _ |
| <u>R</u> egist <u>C</u> lose                  |   |

- 2. Input the word variable or address to be sampled and then click the **Regist** Button.
- 3. Repeat step 2 to monitor more than one word. Up to 6 word variables and addresses can be registered.
- 4. Set all the required variables or addresses and then click the **Close** Button.

**Note** To delete a variable or address that has been set, select the variable or address and click the **Unregist** Button.

<u>**Trace Data (Bit Area)</u>** Use the following procedure to specify the bit variables or addresses to be sampled in the *Trace Data (Bit Area)*.</u>

| -Trace Data (Bit Area) |         |          |      |  |  |
|------------------------|---------|----------|------|--|--|
| Symbol                 | Address | Туре     | Path |  |  |
|                        |         |          |      |  |  |
|                        |         |          |      |  |  |
|                        |         |          |      |  |  |
|                        |         |          |      |  |  |
|                        |         |          |      |  |  |
|                        |         |          |      |  |  |
|                        |         |          |      |  |  |
|                        |         |          |      |  |  |
|                        |         |          |      |  |  |
|                        |         |          |      |  |  |
|                        |         |          |      |  |  |
|                        |         |          |      |  |  |
|                        | Regist  | Unregist |      |  |  |
|                        |         |          |      |  |  |

1,2,3... 1. Click the **Regist** Button.

The following Regist Variables or Address Dialog Box will be displayed.

| Regist Variable or Address                     | × |
|------------------------------------------------|---|
| Regist Count / Regist Available Count : 0 / 31 |   |
|                                                |   |
| 1                                              | - |
| <u>R</u> egist <u>C</u> lose                   |   |

- 2. Input the bit variable or address to be sampled and then click the **Regist** Button.
- 3. Repeat step 2 to monitor more than one bit. Up to 31 bit variables and addresses can be registered.
- 4. Set all the required variables or addresses and then click the **Close** Button.
- **Note** To delete a variable or address that has been set, select the variable or address and click the **Unregist** Button.

to

# 13-21-4 Setting Data Trace Display Colors

This section described how to set the colors displayed on the Data Trace Window.

## **Bit Area Colors**

1,2,3... 1. Click the **Option** Button in the Data Trace Window. The following Bit Area Color Tab Page of the Color Settings Dialog Box will be displayed.

| 5 ON      | Bit Status<br>Background |
|-----------|--------------------------|
| 5 ON      | Background               |
|           | Grid Lines               |
| 4 ON      | Croph                    |
| 3 OFF     | Graph                    |
| 2 ON      |                          |
| 1 ON      |                          |
|           |                          |
| All Reset |                          |

- 2. Select the item for which to change the color and then click the Change Button.
- 3. The standard Windows color setting dialog box will be displayed. Set the desired color.

#### **Word Area Colors**

1,2,3... 1. Click the Channel Area Color Tab in the Color Settings Dialog Box.

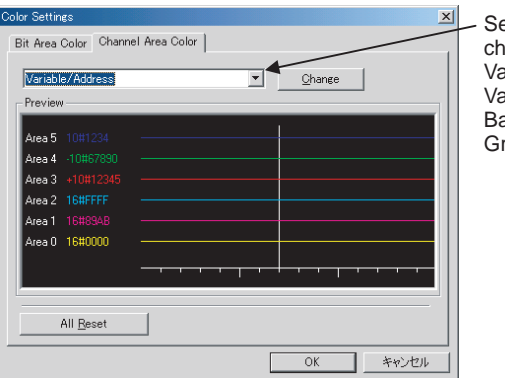

Select the item to change: Variable/Address Value 1 to 6 Background Grid Line

- 2. Select the item for which to change the color and then click the Change Button.
- 3. The standard Windows color setting dialog box will be displayed. Set the desired color.

# 13-21-5 Executing the Data Trace Monitor Function

Use the following procedure to execute the data trace monitor function.

Be sure to set the data trace parameters before executing this procedure.

Click the  $\ensuremath{\textit{Start}}$  Button in the Data Trace Window.

- The data trace will be started. Sampling will be started when the trigger condition is met, and traced data will be stored in the trace memory in the CPU Unit.
- When the trace memory becomes full, sampling will stop automatically. Traced data will be read from the CPU Unit and the trace data will be displayed in the Data Trace Window as shown below.

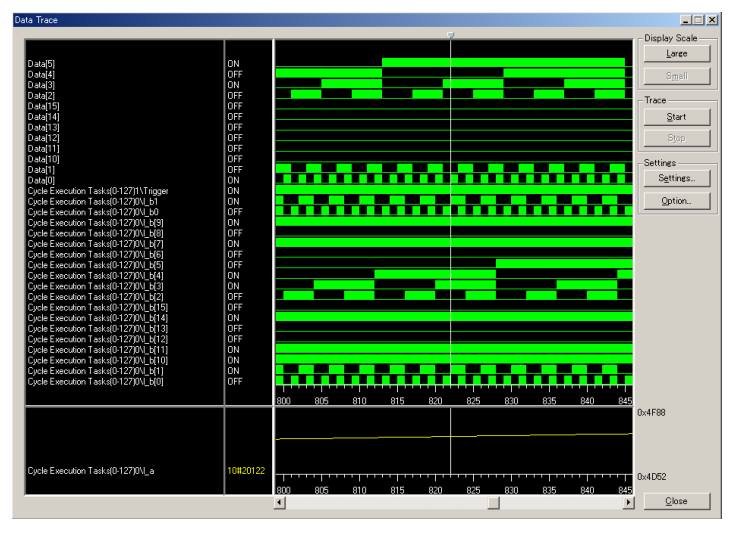

• To stop the data trace before trace memory becomes full, click the **Stop** Button. The Data Trace Window will be displayed when the Stop Button is clicked.

Changing the Display Scale

The trace data display scale can be enlarged or reduced by clicking the **Large** or **Small** Button while the data trace data is being displayed.

# 13-22 Variable Reference List

The Variable Reference List Window displays the Variable Usage Report and Cross Reference Report. This window can be accessed both offline and online.

Variable Usage Report The variables registered in the project are listed in this report together with whether the registered variables are being used in the program. The variables not being used can be deleted.

**Cross Reference Report** This report lists in which instructions, location, and program the variables are being used. The usage status of variables can be listed for individual POUs or for all POUs.

## 13-22-1 Variable Usage Report

**1,2,3...** 1. Select **Controller - Variable Reference**. The Variable Usage Report Tab will be displayed in the Variable Reference List Window, as shown here.

| Variable Reference List<br>Variable Usage Report Cross Reference Report                               |                   |                                  |               |
|----------------------------------------------------------------------------------------------------|-------------------|----------------------------------|---------------|
| POU: StageNo0 Global Variables  System Variables (Include External Variables, E Variable-Name Program | IN, ENO, FD       | Delete                           | <u>Report</u> |
| Select these options to include<br>global variables and system<br>variables in the display.           | Select<br>name or | the individual <b>All POUs</b> . | POU           |
|                                                                                                    |                   |                                  | Close         |

2. Select a POU name from the *POU* field, and then click the **Report** Button. The following Variable Usage Report will be displayed.

| IU: StageNoO             |                                              | •             |       |           | <u>R</u> eport    |
|--------------------------|----------------------------------------------|---------------|-------|-----------|-------------------|
| <u>G</u> lobal Variables | System Variables (Include External Variables | , EN, ENO, FD |       | Delete    | <u>A</u> II Delet |
| ariable Name             | Program                                      | Usage         | Array | Data Type | Reference         |
| , RbSetNoErr             | NE1S¥POU¥StageNo0                            | VAR           |       | BOOL      | Used              |
| PbSetReady               | NE1S¥POU¥StageNo0                            | VAR           |       | BOOL      | Used              |
| a Run                    | NE1S¥POU¥StageNo0                            | VAR           |       | BOOL      | Used              |
| Position                 | NE1S¥POU¥StageNo0                            | VAR           |       | INT       | Used              |
| RbSet_POS                | NE1S¥POU¥StageNo0                            | VAR           |       | INT       | Used              |
| a Ready                  | NE1S¥POU¥StageNo0                            | VAR           |       | BOOL      | Used              |
| RbSetComp                | NE1S¥POU¥StageNo0                            | VAR           |       | BOOL      |                   |
| Accel                    | NE1S¥POU¥StageNo0                            | VAR           |       | INT       | Used              |
| RbSetAcc                 | NE1S¥POU¥StageNo0                            | VAR           |       | UDINT     | Used              |
| Forward                  | NE1S¥POU¥StageNo0                            | VAR           |       | BOOL      | Used              |
| RbSetDir                 | NE1S¥POU¥StageNo0                            | VAR           |       | BOOL      | Used              |
| RbSetExecute             | NE1S¥POU¥StageNo0                            | VAR           |       | BOOL      | Used              |
| e ExeStateReset          | NE1S¥POU¥StageNo0                            | VAR           |       | BOOL      | Used              |
| e ExeState               | NE1S¥POU¥StageNo0                            | VAR           |       | BOOL      | Used              |
| WaitTimer                | NE1S¥POU¥StageNo0                            | VAR           |       | TIMER     | Used              |
| , RbStat1                | NE1S¥POU¥StageNo0                            | VAR           |       | BOOL      | Used              |
| , RbStat2                | NE1S¥POU¥StageNo0                            | VAR           |       | BOOL      | Used              |
| OK                       | NE1S¥POU¥StageNo0                            | VAR           |       | BOOL      | Used              |
| RbStatErrCode            | NE1S¥POU¥StageNo0                            | VAR           |       | UINT      |                   |
| ) Err                    | NE1S¥POU¥StageNo0                            | VAR           |       | WORD      |                   |
| BbStatExtCode            | NE1S¥POU¥StageNo0                            | VAR           |       | UINT      | Used              |

- Click the All Delete Button to delete all unused variables.
- To delete unused variables individually, select the variable to be deleted (multiple variables can also be selected), and click the **Delete** Button.

## 13-22-2 Cross Reference Report

**1,2,3...** 1. Click the Cross Reference Report Tab in the Variable Reference List Window to display the following window.

| able Usage Report Cross Referenc | e Report                 |         |                     |                    |
|----------------------------------|--------------------------|---------|---------------------|--------------------|
| DU : StageNo0                    |                          | Keywo   | d :                 | Report Export      |
| /ariable Name                    | Address                  | Program | Language Program Ad | dress Instruction  |
| Select the name or <b>All P</b>  | individu<br><b>OUs</b> . | ual POU | Enter a search      | h keyword to limit |
|                                  |                          |         | the targets.        |                    |
|                                  |                          |         |                     |                    |
|                                  |                          |         |                     |                    |
|                                  |                          |         |                     |                    |
|                                  |                          |         |                     |                    |
|                                  |                          |         |                     |                    |
|                                  |                          |         |                     |                    |
|                                  |                          |         |                     |                    |
|                                  |                          |         |                     |                    |
|                                  |                          |         |                     |                    |

2. Select a POU name from the *POU* field, and then click the **Report** Button. The following Cross Reference Report will be displayed.

| POU: StageNo0 |         | <ul> <li>Keywor</li> </ul> | Keyword : |                 |               |
|---------------|---------|----------------------------|-----------|-----------------|---------------|
| Variable Name | Address | Program                    | Language  | Program Address | Instruction   |
| @ Accel       |         | NE1S¥POU¥StageNo0          | LD        | 15              | *(420)[1]     |
| 🧼 EN          |         | NE1S¥POU¥StageNo0          | LD        | 8               | LD[1]         |
| ExeState      |         | NE1S¥POU¥StageNo0          | LD        | 22              | OR[1]         |
| ExeState      |         | NE1S¥POU¥StageNo0          | LD        | 24              | OUT[1]        |
| ÆxeState      |         | NE1S¥POU¥StageNo0          | LD        | 25              | LD[1]         |
| ExeStateReset |         | NE1S¥POU¥StageNo0          | LD        | 23              | AND NOT[1]    |
| ExeStateReset |         | NE1S¥POU¥StageNo0          | LD        | 28              | OUT[1]        |
| 🧼 Forward     |         | NE1S¥POU¥StageNo0          | LD        | 16              | AND[1]        |
| WareCode      |         | NE1S¥POU¥StageNo0          | LD        | 38              | MOV(021)[2]   |
| Ø OK          |         | NE1S¥POU¥StageNo0          | LD        | 33              | OUT[1]        |
| Position      |         | NE1S¥POU¥StageNo0          | LD        | 9               | MOV(021)[1] - |
| MgP_1s        | 1S      | NE1S¥POU¥StageNo0          | LD        | 0               | LD[1]         |
| P_1s          | 1S      | NE1S¥POU¥StageNo0          | LD        | 4               | @LD[1]        |
| P_1s          | 1S      | NE1S¥POU¥StageNo0          | LD        | 6               | %LD[1]        |
| @ RbSetAcc    |         | NE1S¥POU¥StageNo0          | LD        | 15              | *(420)[3]     |
| @ RbSetDir    |         | NE1S¥POU¥StageNo0          | LD        | 17              | OUT[1]        |
| RbSetExecute  |         | NE1S¥POU¥StageNo0          | LD        | 20              | OUT[1]        |
| RbSetExecute  |         | NE1S¥POU¥StageNo0          | LD        | 21              | LD[1]         |
| RbSetNoErr    |         | NE1S¥POU¥StageNo0          | LD        | 1               | OUT[1]        |
|               |         | NE1S¥POU¥StageNo0          | LD        | 10              | LD[1]         |
|               |         | NE1S¥POU¥StageNo0          | LD        | 2               | OUT[1]        |
| RbSetReady    |         | NE1S¥POU¥StageNo0          | LD        | 11              | AND[1]        |
| A BhSet POS   |         | NF1S¥POLI¥StageNo0         | 1 D       | 9               | MOV(021)[2]   |

• Click the Export Button to save the contents of the report as a CSV file.

# 13-23 Setting the CPU Unit Clock

Use the following procedure to synchronize the CPU Unit's clock with the personal computer's clock.

1,2,3...1. Select Controller - Set Clock. The following Time Dialog Box will be displayed.

| Time - [NE1S_CPU01]             | x              |
|---------------------------------|----------------|
| PC<br>Date : 2004/03/18         | Time : 5:13:19 |
| Controller<br>Date : 2004/03/18 | Time : 5:15:27 |
| Setup                           | Close          |

2. Click the **Setup** Button. The CPU Unit's clock will be synchronized with the personal computer's clock.

The CPU Unit's clock can also be set by setting the *Date* and *Time* fields in this dialog box, and then clicking the Setup Button.

# **SECTION 14** File Memory Functions

This section describes the functions used to manipulate file memory.

| 14-1 | File Me | mory                                               | 402 |
|------|---------|----------------------------------------------------|-----|
|      | 14-1-1  | Types of File Memory                               | 402 |
|      | 14-1-2  | File Data                                          | 404 |
|      | 14-1-3  | Files                                              | 405 |
|      | 14-1-4  | Description of File Operating Procedures           | 412 |
| 14-2 | Manipu  | lating Files                                       | 413 |
|      | 14-2-1  | Simple Backup Function                             | 413 |
|      | 14-2-2  | FREAD(700) and FWRIT(701)                          | 423 |
|      | 14-2-3  | Transferring Files by FTP over an Ethernet Network | 425 |
|      | 14-2-4  | Operations Executed Automatically by the System    | 425 |
| 14-3 | Formatt | ing the Memory Card                                | 426 |
|      | 14-3-1  | Formatting Memory Cards with the NE Programmer     | 426 |

# 14-1 File Memory

The NE1S Series support file memory, which is used to store files. The Memory Card can be used as memory for storing files. File memory can be used to store the entire user program, I/O memory, parameter areas, and variable data as files.

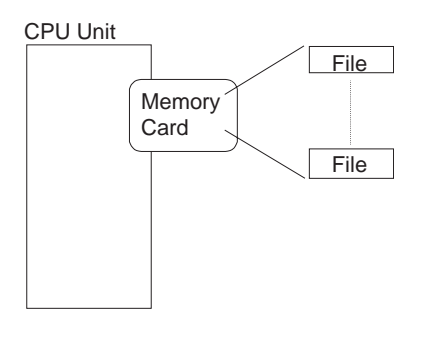

# 14-1-1 Types of File Memory

| Category                                 | Туре      | Capacity  | Model                            | File data recognized by the CPU Unit                                                                                               |
|------------------------------------------|-----------|-----------|----------------------------------|----------------------------------------------------------------------------------------------------|
| Memory Cards Flash 15 Mt<br>memory 30 Mt | Flash     | 15 Mbytes | HMC-EF172                        | 1) Entire user program                                                                                                    |
|                                          | 30 Mbytes | HMC-EF372 | 2) Specified range in I/O memory |                                                                                                    |
|                                          |           | 64 Mbytes | HMC-EF672                        | 3) Parameter area data (PLC Setup and other settings)                                                                              |
|                                          |           |           |                                  | 4) Variable data                                                                                                    |
|                                          |           |           |                                  | <ol> <li>ST (structured text) language source code, comment,<br/>program change logs (These are system files, however.)</li> </ol> |

- Note
   The Memory Cards are already formatted and can be used in the CPU Unit without any further formatting. Do not format the Memory Cards on a personal computer or any other device; doing so will make it impossible to use them on the CPU Unit.
  - 2. Refer to *14-3 Formatting the Memory Card* for details on formatting the Memory Card from the CPU Unit using NE Programmer.
  - 3. The HMC-AP001 Memory Card Adapter can be used to mount a Memory Card in the PLC card slot of a personal computer to use the Memory Card as a storage device. This can be done to manipulate files using other programs, such as Windows Explorer.

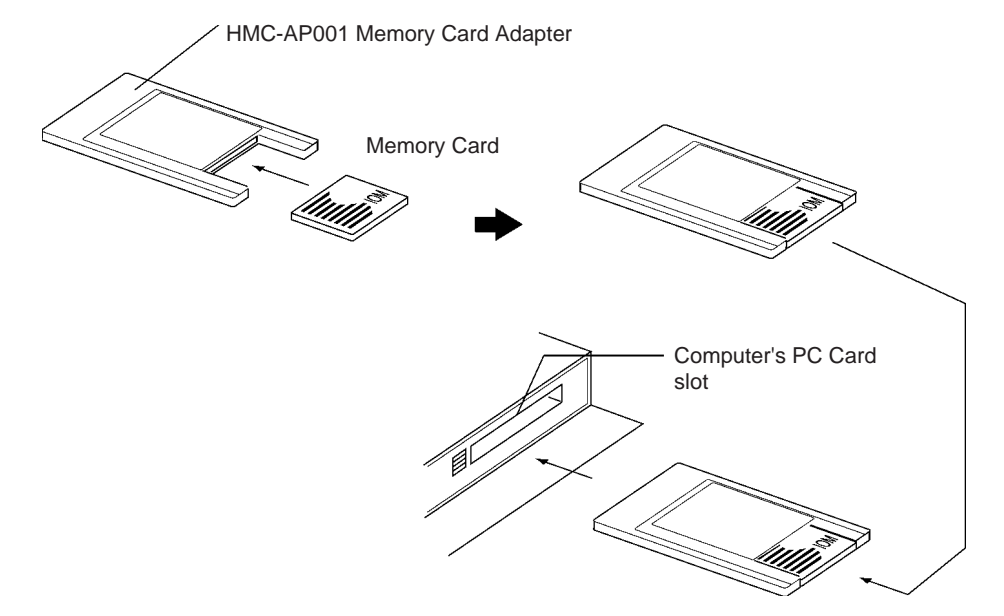

#### **Memory Card Precautions**

Confirm the following items before using a Memory Card.

#### Format

Memory Cards are formatted before shipping. There is no need to format them after purchase. To format them once they have been used, always do so in the CPU Unit using the NE-Programmer. (Refer to *14-3 Formatting the Memory Card.*)

If a Memory Card is formatted directly in a notebook computer or other computer, the CPU Unit may not recognize the Memory Card. If this occurs, you will not be able to use the Memory Card even if it is reformatted in the CPU Unit.

#### Number of Files in Root Directory

There is a limit to the number of files that can be placed in the root directory of a Memory Card (just as there is a limit for a hard disk). Although the limit depends on the type and format of the Memory Card, it will be between 128 and 512 files. When using applications that write log files or other files at a specific interval, write the files to a subdirectory rather than to the root directory.

Subdirectories can be created in advance on a computer.

#### **Number of Writes**

Generally speaking, there is no limit to the number of write operations that can be performed for a flash memory. For the Memory Cards, however, a limit of 100,000 write operations has been set for warranty purposes. For example, if the Memory Card is written to every 10 minutes, over 100,000 write operations will be performed within 2 years.

#### Minimum File Size

If many small files, such as ones containing only a few words of DM Area data, are stored on the Memory Card, it will not be possible to use the complete capacity of the Memory Card. For example, if a Memory Card with an allocation unit size of 4,096 bytes is used, at least 4,096 bytes of memory will be used for each file regardless of how small the file is. If you save 10 words of DM Area data to the Memory Card, 4,096 bytes of memory will be used even though the actual file size is only 68 bytes. Using files of such a small size greatly reduces the utility rate of the Memory Card. If the allocation unit size is increase, the access speed will be increased but the utility rate will be reduced.

The allocation unit size of the Memory Card can be checked from a DOS prompt using CHKDSK. The specific procedure is omitted here. Refer to general computer references for more information on allocation unit sizes.

#### Memory Card Access Precautions

When the PLC is accessing the Memory Card, the BUSY indicator will light on the CPU Unit. Observe the following precautions.

- **1,2,3...** 1. Never turn OFF the power supply to the CPU Unit when the BUSY indicator is lit. The Memory Card may become unusable if this is done.
  - 2. Never remove the Memory Card from the CPU Unit when the BUSY indicator is lit. Press the Memory Card power OFF button and wait for the BUSY indicator to go out before removing the Memory Card. The Memory Card may become unusable if this is not done.
- 3. Insert the Memory Card with the label facing to the right. Do not attempt to insert it in any other orientation. The Memory Card or CPU Unit may be damaged.
- 4. A few seconds will be required for the CPU Unit to recognize the Memory Card after it is inserted. When accessing a Memory Card immediately after turning ON the power supply or inserting the Memory Card, program an NC condition for the Memory Card Recognized Flag (A34315) as an input condition, as shown below.

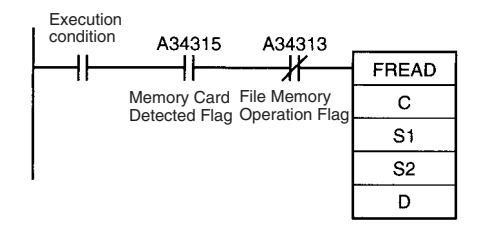

#### Note Power Interruptions while Accessing a Memory Card

Do not turn OFF the power supply to the PLC while a Memory Card is being accessed.

If a power interruption occurs (i.e., if the power supply goes OFF) while the Memory Card is being accessed, the Memory Card data cannot be guaranteed, the file being rewritten may not be overwritten correctly, and, in some cases, the Memory Card itself may be damaged.

When this occurs, the File Deletion Notification Flag (A39507) will be automatically set to 1 (ON). (The File Deletion Notification Flag will be set to 0 (OFF) the next time the power supply is turned OFF.

# 14-1-2 File Data

The following files can be written. These files can be transferred by FTP over an Ethernet network, or accessed (read or written) by instructions.

- Program Files (all user programs and program information)
- Variable Data Files
- Parameter Files (PLC Setup, registered I/O tables, built-in Ethernet Setup)
- Data Files

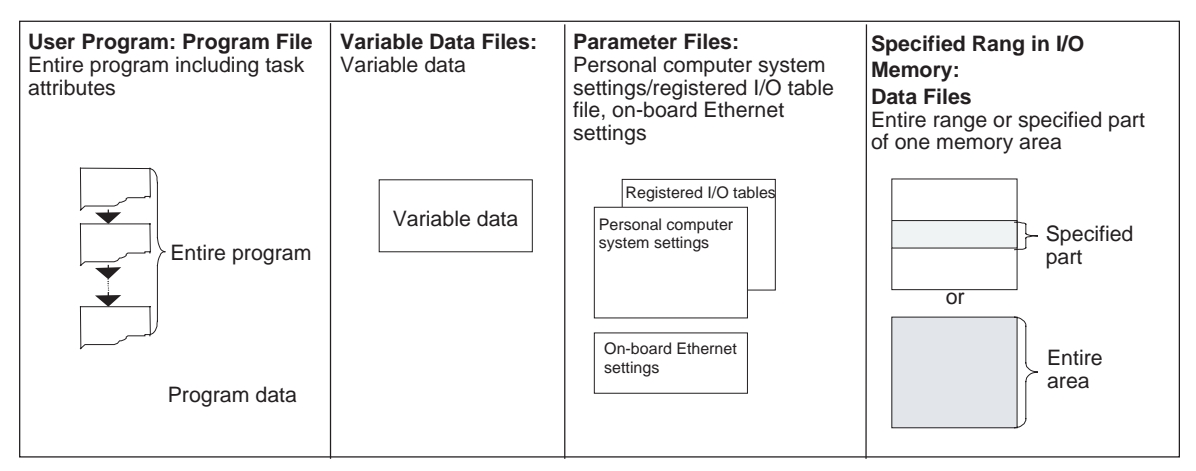

Depending on the system, the following files are automatically saved on the Memory Card: ST (structured text) language source code, comments (variable, instruction, rung, or structural member comments), change log (See note).

Note This function will be supported soon.

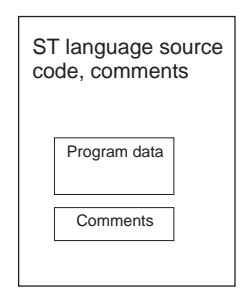

# 14-1-3 Files

Files are formatted in DOS, and therefore can be used as regular files on a Windows computer.

The following characters cannot be used in file names: ,, ., /,  $\leq$ , ?, \*, ", :, :, <, >, =, +, space, and 2-byte characters.

The filename extensions depend upon the type of file being stored. The location of a file in memory can be specified in the directory, and a directory can be up to 5 subdirectories deep (counting the root directory).

### File Types, Names, and Extensions

There are 4 types of files that can be managed (read and written) by the CPU Unit.

#### • General-purpose Files

These files can be transferred by FTP over an Ethernet network using CIP commands, or accessed (read or written) by instructions. The file names can be defined freely by the user.

#### Backup Files

These files are transferred between the Memory Card and CPU Unit by the backup function. The filenames are fixed as BACKUP

• System Files

These are files that the system automatically saves onto the Memory Card.

**General-purpose Files** 

The following table shows file names and extensions of general-purpose files.

| Туре      | Name <sup>1</sup> | Extension                      | Description                     | Explanation                                                                                                    |                                                   |
|-----------|-------------------|--------------------------------|---------------------------------|----------------------------------------------------------------------------------------------------|---------------------------------------------------|
| Data file | ******            | .IOM                           | Specified range in              | • Data from start to end word in                                                                                          | Binary format                                     |
|           |                   | .TXT                           | I/O memory                      | <ul> <li>word units (16 bits) located in one area.</li> <li>The area can be the CIO, HR, WD AD DM are 5M Area.</li> </ul> | TXT format<br>(non-delimited or<br>tab-delimited) |
|           | .CSV              | With, Aith, Dia, of Elin Alea. | CSV format<br>(comma-delimited) |                                                                                                    |                                                   |

**Note** File names, represented by "\*\*\*\*\*\*\*" above, consist of up to 8 ASCII characters.

### File Memory

### **Backup Files**

The following files are all created on the Memory Card during write processing for the simple backup operation.

| Туре                  | Name   | Extension            | Description                          | Explanation                                                                                                    |
|-----------------------|--------|----------------------|--------------------------------------|----------------------------------------------------------------------------------------------------|
| Program file          | BACKUP | .OBJ                 | Entire user program                  | <ul> <li>Contains all cyclic and interrupt task programs as<br/>well as task data for one CPU Unit.</li> <li>This file must exist on the Memory Card when<br/>reading data from the Memory Card during<br/>backup.</li> </ul>                                                                                                    |
|                       |        | .PFL                 | Program data                         | <ul> <li>Contains the program source file for one CPU<br/>Unit.</li> <li>This file must exist on the Memory Card when<br/>reading data from the Memory Card during<br/>backup.</li> </ul>                                                                                                    |
| Variable data<br>file |        | .USV<br>.TNS<br>.VTP | Variable data                        | <ul> <li>Variable data for one CPU Unit. Four files maximum. (See note.)</li> <li>This settings data is automatically stored in a predetermined location of the CPU Unit when the power supply is turned ON.</li> <li>This file must exist on the Memory Card when reading data from the Memory Card during backup.</li> <li>Note: The number of files varies depending on variable usage.</li> </ul> |
| Parameter file        |        | .STD                 | PLC Setup, regis-<br>tered I/O table | <ul> <li>Contains all initial settings for one CPU Unit.</li> <li>The user does not have to distinguish parameter data in the file by type.</li> <li>This file must exist on the Memory Card when reading data from the Memory Card during backup.</li> </ul>                                                                                                    |
|                       |        | .ETP                 | Built-in Ethernet<br>Setup           | <ul> <li>Contains the settings for the Ethernet function<br/>built into the CPU Unit.</li> <li>This settings data is automatically stored in a<br/>predetermined location of the CPU Unit when the<br/>power supply is turned ON.</li> <li>This file must exist on the Memory Card when<br/>reading data from the Memory Card during<br/>backup.</li> </ul>                                           |

| Туре                 | Name                                                                                           | Extension | Description                                                               | Explanation                                                                                                    |
|----------------------|------------------------------------------------------------------------------------------------|-----------|---------------------------------------------------------------------------|----------------------------------------------------------------------------------------------------|
| Data file            | BACKUP                                                                                         | .IOM      | DM Area words allo-<br>cated to Special I/O<br>Units and CPU Bus<br>Units | <ul> <li>Contains DM data from D20000 to D32767.</li> <li>This file must exist on the Memory Card when reading data from the Memory Card during backup.</li> </ul>                                                                                                    |
|                      | BACKUPIO                                                                                       | .IOR      | I/O memory data<br>areas                                                  | <ul> <li>Contains all of the data in the CIO, WR, HR, and<br/>AR data areas as well as timer/counter Comple-<br/>tion Flags and PVs. (See note.)</li> <li>This file must exist on the Memory Card when<br/>reading data from the Memory Card during<br/>backup.</li> </ul>                                                                                                    |
|                      | BACKUPDM                                                                                       | .IOM      | General-purpose DM<br>Area                                                | <ul> <li>Contains DM data from D00000 to D19999.</li> <li>This file must exist on the Memory Card when reading data from the Memory Card during backup.</li> </ul>                                                                                                    |
|                      | BACKUPE                                                                                        | .IOM      | General-purpose EM<br>Area                                                | <ul> <li>Contains all of the EM data for EM bank  with addresses ranging from E_00000 to E_32767. (The maximum bank number depends upon the model of CPU Unit being used.)</li> <li>This file must exist on the Memory Card when reading data from the Memory Card during backup.</li> <li>When data is backed up to the Memory Card, all of the data in each EM bank is automatically written to a paperate file.</li> </ul> |
|                      | BACKUPDM                                                                                       | .FSR      | DM area force-<br>set/force-reset data                                    | <ul> <li>Contains all force-set/force-reset data from D00000 to D32767.</li> <li>This file must exist on the Memory Card when reading data from the Memory Card during backup.</li> </ul>                                                                                                    |
|                      | BACKUPE                                                                                        | .FSR      | EM area force-<br>set/force-reset data                                    | <ul> <li>Contains all force-set/force-reset data from E□_00000 to E□_32767.</li> <li>This file must exist on the Memory Card when reading data from the Memory Card during backup.</li> </ul>                                                                                                    |
| Change log<br>file   | BACKUP                                                                                         | .TRK      | Program change log                                                        | <ul> <li>Log of program and variable revisions.</li> <li>This file must exist on the Memory Card when reading data from the Memory Card during backup.</li> </ul>                                                                                                    |
| Unit backup<br>files | BACKUP (where ) is<br>(where ) is<br>the unit<br>address of<br>the Unit<br>being backed<br>up) | .PRM      | Data for specific Unit                                                    | <ul> <li>Control backup data from one Unit. Refer to 14-2-<br/>1 Simple Backup Function for details.</li> </ul>                                                                                                    |
| Parameter<br>files   | BACKUP                                                                                         | .PRT      | CIP write-protection<br>settings file for writ-<br>ing over the network   | <ul> <li>Contains CIP write-protection settings for writing<br/>over the network.</li> <li>These settings are made with another Program-<br/>ming Device.</li> </ul>                                                                                                    |
|                      | BACKUP                                                                                         | .LST      | Required file list                                                        | <ul> <li>This file indicates which files are required and<br/>which files are optional.</li> </ul>                                                                                                    |

#### **System Files**

| Туре         | Name                                      | Extension | Description                                                         | Explanation                                                                                                    |
|--------------|-------------------------------------------|-----------|---------------------------------------------------------------------|----------------------------------------------------------------------------------------------------|
| Comments     | Automatically generated<br>by the system. |           | Comments on variables, instructions, rungs, and structural members. | This file is automatically saved on the<br>Memory Card when data is down-<br>loaded from the NE Programmer or                                     |
|              | ASCII char-                               | .FFL      |                                                                     | executed by an online editor.                                                                                                    |
| Program data | acters)                                   |           | Structured text (ST) language source code.                          | This file is automatically saved on the<br>Memory Card when data is down-<br>loaded from a Programming Device<br>or executed by an online editor. |

### **Directories**

It is possible to access files in subdirectories with NE1S-series PLCs. The maximum length of a directory path is 65 characters. Be sure not to exceed the maximum number of characters when creating subdirectories in the Memory Card with a program such as Windows.

### **File Sizes**

The size of files in bytes can be calculated with the equations in the following table.

| File type                 | File size                                                                                                    |
|---------------------------|----------------------------------------------------------------------------------------------------|
| Data files (.IOM)         | (Number of words × 2) + 48 bytes                                                                                                    |
|                           | Example: Entire DM Area (D00000 to D32767)<br>(32,768 words $\times$ 2) + 48 = 65,584 bytes                                                                    |
| Data files (.TXT or .CSV) | The file size depends upon the number of delimiters and carriage returns being used. The delimiter code is one byte and the carriage return code is two bytes. |
|                           | Example 1: Non-delimited words, no carriage return 123456789ABCDEF012345678 occupies 24 bytes.                                                                 |
|                           | Example 2: Delimited words, carriage return every 2 fields<br>1234,5678↓<br>9ABC,DEF0↓<br>1234,5678↓<br>occupies 33 bytes.                                     |
|                           | Example 3: Delimited double words, carriage return every<br>2 fields<br>56781234,DEF01234,J<br>56781234,J<br>occupies 29 bytes.                                |
| Program files (.OBJ)      | (Number of steps used $\times$ 4) + 48 bytes (See note.)                                                                                                    |
| Parameter files (.STD)    | 16,048 bytes                                                                                                    |

**Note** Five directories (IOGROUP, PRGCHT, SRC, TYPCHT, and VARCHT) are created on the Memory Card for system files (comments and program data). The file names saved in the directories are in the format \*\*\*\*\*\*\*\*.PFL. The "\*\*\*\*\*\*\*\*" part is automatically generated.

#### **General-purpose Files**

1,2,3... 1. General-purpose data files have filename extensions IOM, TXT, or CSV.

| Extension | Data format | Contents                | Words/field |
|-----------|-------------|-------------------------|-------------|
| .IOM      | Binary      | NE1S-series data format |             |

| Extension            | Data format                  |                 | Contents                                                                                                    | Words/field |
|----------------------|------------------------------|-----------------|----------------------------------------------------------------------------------------------------|-------------|
| .TXT<br>(See notes.) | Non-delimited<br>words       | ASCII<br>format | This format is created by converting one-word fields of I/O memory (4-digit hexadecimal) to ASCII and packing the fields without delimiters. Records can be delimited with carriage returns. | 1 word      |
|                      | Non-delimited double words   |                 | This format is created by converting two-word fields of I/O memory (8-digit hexadecimal) to ASCII and packing the fields without delimiters. Records can be delimited with carriage returns. | 2 words     |
|                      | Tab-delimited<br>words       |                 | This format is created by converting one-word fields of I/O memory (4-digit hexadecimal) to ASCII and delimiting the fields with tabs. Records can be delimited with carriage returns.       | 1 word      |
|                      | Tab-delimited double words   |                 | This format is created by converting two-word fields of I/O memory (8-digit hexadecimal) to ASCII and delimiting the fields with tabs. Records can be delimited with carriage returns.       | 2 words     |
| .CSV<br>(See notes.) | Comma-delimited words        |                 | This format is created by converting one-word fields of I/O memory (4-digit hexadecimal) to ASCII and delimiting the fields with commas. Records can be delimited with carriage returns.     | 1 word      |
|                      | Comma-delimited double words |                 | This format is created by converting two-word fields of I/O memory (8-digit hexadecimal) to ASCII and delimiting the fields with commas. Records can be delimited with carriage returns.     | 2 words     |

Note a) Reading and Writing TXT and CSV Data Files:

TXT and CSV data files can be read and written with FREAD(700) and FWRIT(701) only.

b) Precautions on Characters:

Data cannot be written to I/O memory properly if the TXT or CSV file contains characters other than hexadecimal characters (0 to 9, A to F, or a to f.)

c) Precautions on Field Size:

When words are being used, data cannot be written to I/O memory properly if the TXT or CSV file contains fields that are not 4-digit hexadecimal. Likewise, when double words are being used, data cannot be written properly if the file contains fields that are not 8digit hexadecimal.

d) Storage Order:

When words are being used, I/O memory data is converted to ASCII and stored in one-word fields in order from the lowest to the highest I/O memory address.

When double words are being used, I/O memory data is converted to ASCII and stored in two-word fields in order from the lowest to the highest I/O memory address. (Within the two-word fields, the higher-address word is stored first and the lower-address word is stored second.)

e) Delimiters:

When there are no delimiters, the fields are packed consecutively and then stored. When delimited by commas, commas are inserted between fields before they are stored. When delimited by tabs, tab codes are inserted between fields before they are stored. When delimiters (commas or tabs) are specified in FREAD(700), the data is read as delimited data with one-word delimiters (commas or tabs). f) Carriage Returns:

Data is packed consecutively when carriage returns are not used. When carriage returns are used, a carriage return code is inserted after the specified number of fields. An offset from the beginning of the file (starting read word or starting write word) cannot be specified in the FREAD(700)/FWRIT(701) instructions if carriage returns are used in the file.

g) Number of Fields:

The overall amount of data in the file depends upon the number of fields (number of write items) specified in the FWRIT(701) instruction and the number of words/field. There is one word/field when words are used and two words/field when double words are used.

- Data files do not contain information indicating what data is stored, i.e., what memory area is stored. Be sure to give file names that indicate the contents, as shown in the examples below, to aid in file management.
   Examples: D00100.IOM. CIO0020.IOM
- **Note** Data files with the TXT and CSV format contain hexadecimal (0 to 9, A to F) data that allows the I/O memory numerical data to be exchanged with spread-sheet programs.
  - The following illustration shows and example of the binary data structure of a data file (ABC.IOM) containing four words from I/O memory: 1234 Hex, 5678 Hex, 9ABC Hex, and DEF0 Hex. The user, however, does not have to consider the data format in normal operations.

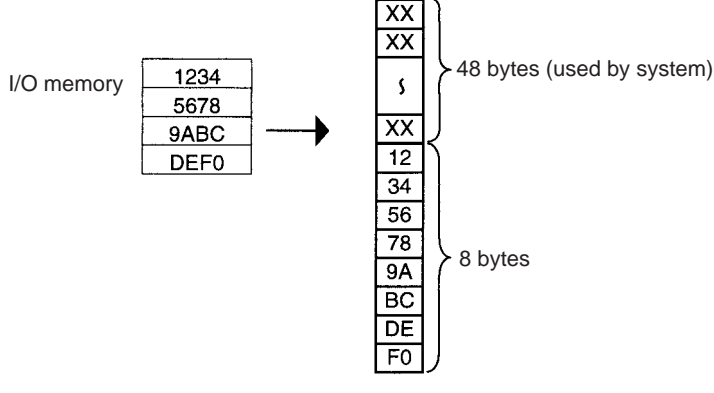

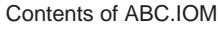

### CSV/TXT Data File Structure (Single Word)

The following illustration shows an example of the data structure of a CSV data file (ABC.CSV) with single-word fields containing four words from I/O memory: 1234 Hex, 5678 Hex, 9ABC Hex, and DEF0 Hex. The structure of the TXT file with single-word fields is the same.

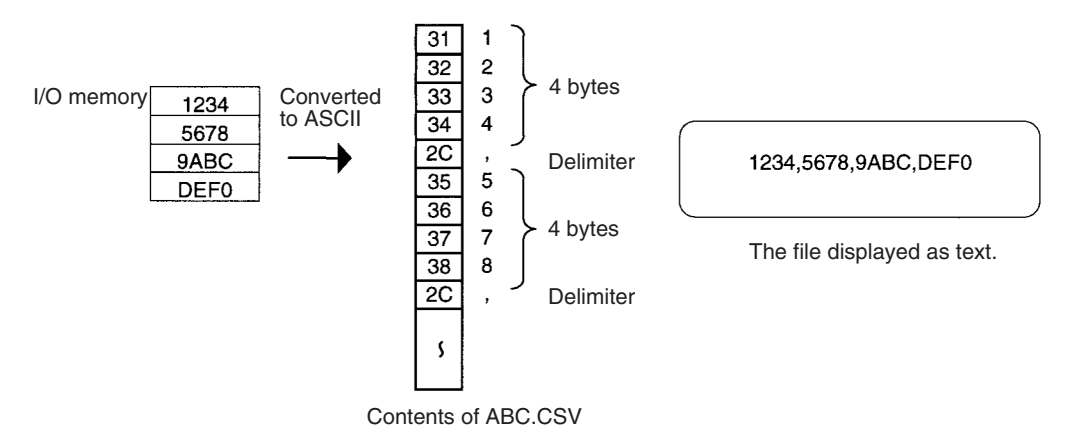

Binary (.IOM)

#### CSV/TXT Data File Structure (Double Word)

The following illustration shows an example of the data structure of a CSV data file (ABC.CSV) with double-word fields containing four words from I/O memory: 1234 Hex, 5678 Hex, 9ABC Hex, and DEF0 Hex. The structure of the TXT file with double-word fields is the same.

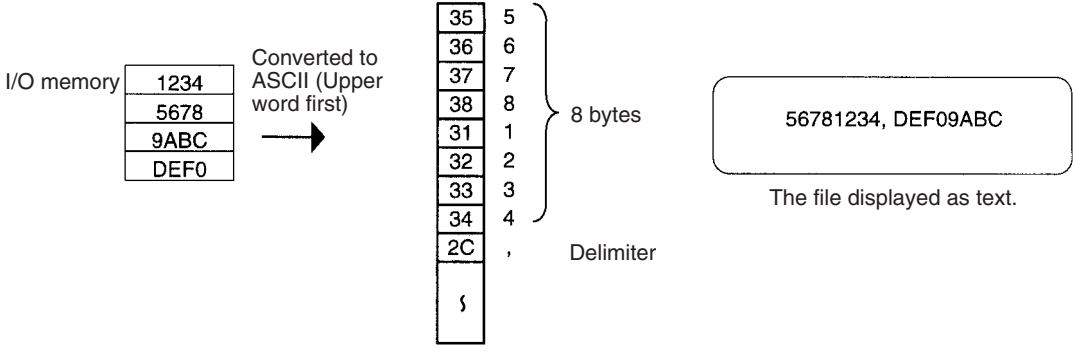

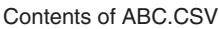

#### Creating Data Files with Spreadsheet Software

Use the following procedure to create TXT and CSV data files with spreadsheet software such as Microsoft Excel.

- Set the cell contents to numeric or characters.
- Input 4 characters in each cell if single-word fields are being used or 8 characters if double-word fields are being used. For example, if single-word fields are being used input 000A, not just A.
- Be sure to input only hexadecimal characters (0 to 9, A to F, or a to f) in the cells. Other characters and codes cannot be used.

When you want to store hexadecimal digits in I/O memory, it is helpful to convert the spreadsheet's decimal inputs to hexadecimal. Use the following procedure to convert to hexadecimal.

- 1,2,3... 1. Select Add-Ins... from the Tools Menu.
  - 2. Select Analysis ToolPak in the Add-Ins Menu.
  - 3. Select *Function* from the Insert Menu at the cell where the function will be used.
  - 4. Select **DEC2HEX (number, digits)** from Engineering in the Category Field.
  - 5. When converting to 4-digit hexadecimal, input the following at the number variable: IF(0<=cell location,cell location,65535+cell location)

When converting to 8-digit hexadecimal, input the following at the number variable: IF(0<=cell location,cell location,4294967296+cell location)

• Example 1: Inputting non-negative decimal values.

| ltem          | Converting unsigned decimal to 4-digit<br>hexadecimal              | Converting unsigned decimal to 8-digit<br>hexadecimal                                                                                                    |
|---------------|--------------------------------------------------------------------|----------------------------------------------------------------------------------------------------|
| Function used | DEC2HEX(cell_location,4)                                           | DEC2HEX(cell_location,8)                                                                                                    |
| Example       | Input 10 in decimal and convert to 000A in 4-digit<br>hexadecimal. | Input 10 in decimal and convert to 0000000A in<br>8-digit hexadecimal.<br>B2 = =DEC2HEX(B1,8)<br>A B C<br>1 Non-negative source decimal: 10<br>2 Converted 8-digit hexadecimal: 0000000A |

• Example 2: Inputting signed decimal values.

| ltem          | Converting signed decin                                                                                                    | nal to 4-digit hexadecimal | Converting signed decimal to 8-digit hexadecimal                       |                            |  |  |
|---------------|----------------------------------------------------------------------------------------------------|----------------------------|------------------------------------------------------------------------|----------------------------|--|--|
| Function used | DEC2HEX(IF(0<=cell_local<br>cell_location),4)                                                                                                    | ition,cell_location,65536+ | DEC2HEX(IF(0<= <i>cell_loca</i><br>4294967296+ <i>cell_location</i> )  | tion,cell_location,<br>,8) |  |  |
| Example       | Input -10 in decimal and c<br>hexadecimal.                                                                                                    | onvert to FFF6 in 4-digit  | Input -10 in decimal and co<br>digit hexadecimal.                      | Drivert to FFFFFF6 in 8-   |  |  |
|               | B2         E         E          E         E         E |                            | A<br>1 Signed source decimal:<br>2 Converted 8-digit hexadecimal:<br>3 | B C D<br>-10<br>FFFFFF6    |  |  |

**Backup Data Files** 

The backup function creates 6 kinds of data files as described below.

To backup data, turn pin 7 ON and turn pin 8 OFF on the CPU Unit's DIP switch, insert the Memory Card, and press and hold the Memory Card Power Supply Switch for three seconds. The four backup files (BACKUP.IOM, BACK-UPIO.IOR, BACKUPDM.IOM, BACKUPE.IOM, BACKUPDM.FSR, and BACKUPE0.FSR) will be created automatically and written to the Memory Card.

## 14-1-4 Description of File Operating Procedures

The following table summarizes the 4 methods that can be used to read and write files.

| Operating<br>procedure                                                           | Medium | File<br>type/name                                  | Description                 | Entire<br>program | Variable<br>data file | Parameter<br>Area data | Data<br>Area<br>data<br>(See<br>note.) | Change<br>log file (to<br>be<br>supported<br>soon) | Com<br>ment,<br>progr<br>am<br>data |
|----------------------------------------------------------------------------------|--------|----------------------------------------------------|-----------------------------|-------------------|-----------------------|------------------------|----------------------------------------|----------------------------------------------------|-------------------------------------|
| Simple                                                                           | Memory | Simple                                             | Read                        | Yes               | Yes                   | Yes                    | Yes                                    | Yes                                                | No                                  |
| backup<br>operation                                                              | Card   | backup files<br>BACKUP□□                           | Write                       | Yes               | Yes                   | Yes                    | Yes                                    | Yes                                                | No                                  |
| FREAD(700)<br>and<br>FWRIT(701)<br>(READ/WRI<br>TE DATA<br>FILE)<br>instructions |        | General-pur-<br>pose files<br>(*******)            | Read data<br>from one file. | No                | No                    | No                     | Yes                                    | No                                                 | No                                  |
| Transfer by                                                                      |        | General-pur-                                       | Read                        | Yes               | Yes                   | Yes                    | Yes                                    | Yes                                                | No                                  |
| FTP over an                                                                      |        | pose files                                         | Write                       | Yes               | Yes                   | Yes                    | Yes                                    | Yes                                                | No                                  |
| work                                                                             |        |                                                    | Write data to one file.     | No                | No                    | No                     | Yes                                    | No                                                 | No                                  |
| Generated<br>by the sys-<br>tem (auto-<br>matic)                                 |        | Files auto-<br>matically<br>generated by<br>system | Write                       | No                | No                    | No                     | No                                     | Yes                                                | Yes                                 |

Read: Transfers files from file memory to the CPU Unit. Write: Transfers files from the CPU Unit to file memory.

**Note** Data files with the TXT or CSV formats can be read and written only with the FREAD(700) and FWRIT(701) instructions. They cannot be read and written with the NE Programmer.

# 14-2 Manipulating Files

The following procedures are used to read, write and otherwise work with files using the following methods.

- Simple backup function
- FREAD(700) and FWRIT(701) instructions in the user program
- Transfer by FTP over an Ethernet network
- System generation

# 14-2-1 Simple Backup Function

### Backing Up Data from the CPU Unit to the Memory Card

To backup data, turn ON pin 7 on the CPU Unit's DIP switch, press and hold the Memory Card Power Supply Switch for three seconds. The simple backup function will automatically create backup files and write them to the Memory Card. The backup files contain the program, parameter area data, and I/O memory data. This function can be executed in any operating mode.

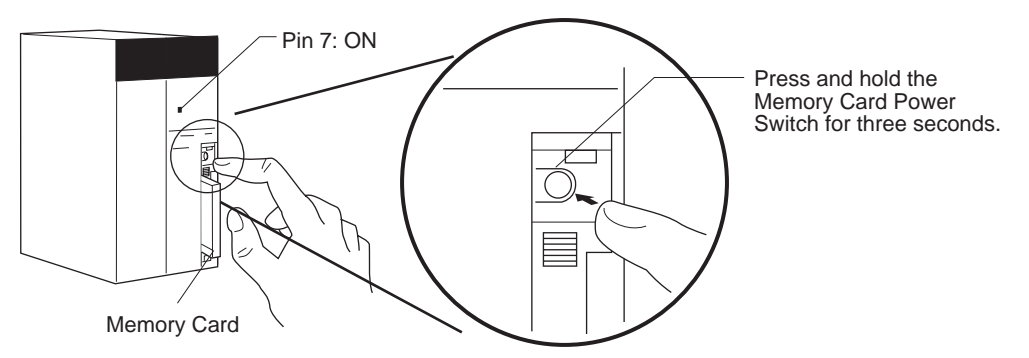

### Restoring Data from the Memory Card to the CPU Unit

To restore the backup files to the CPU Unit, check that pin 7 is ON and turn the PLC's power OFF and then ON again. The backup files containing the program, parameter area data, and I/O memory data will be read from the Memory Card to the CPU Unit.

- **Note** 1. The simple backup function will override the automatic transfer at startup function, so the backup files will be read to the CPU Unit when the PLC is turned ON even if pin 2 of the DIP switch is ON.
  - 2. Data will not be read from the Memory Card to the CPU Unit if pin 1 of the DIP switch is ON (write-protecting program memory).
  - 3. When a simple backup operation first starts, it may not be possible to read/write variables.
  - 4. When the backup files are read from the Memory Card by the simple backup function, the status of I/O memory and force-set/force-reset bits will be cleared unless the necessary settings are made in the Auxiliary Area and PLC Setup.

If the IOM Hold Bit (A50012) is ON and the PLC Setup is set to maintain the IOM Hold Bit Status at Startup when the backup files are written, the status of I/O memory data will be maintained when data is read from the Memory Card.

If the Forced Status Hold Bit (A50013) is ON and the PLC Setup is set to maintain the Forced Status Hold Bit Status at Startup when the backup

files are written, the status of force-set and force-reset bits will be maintained when data is read from the Memory Card.

- 5. A CS1-H, CJ1-H, CJ1M, or CS1D CPU Unit will remain in PROGRAM mode after the simple backup operation has been performed and cannot be changed to MONITOR or RUN mode until the power supply has been cycled. After completing the simple backup operation, turn OFF the power supply to the CPU Unit, changes the settings of pin 7, and then turn the power supply back ON.
- 6. File backups may take from several seconds to several minutes.

#### Comparing Data in the Memory Card and CPU Unit

To compare the backup files in the Memory Card with the data in the CPU Unit, turn OFF pin 7 on the CPU Unit's DIP switch, and press and hold the Memory Card Power Supply Switch for three seconds. The backup function will compare the program, parameter area data, and I/O memory data in the Memory Card with the corresponding data in the CPU Unit. This function can be executed in any operating mode.

The following table provides a summary of the simple backup operations.

| Backup operation                                                                           | Pin<br>status | Procedure                                                         |
|--------------------------------------------------------------------------------------------|---------------|-------------------------------------------------------------------|
|                                                                                            | Pin 7         |                                                                   |
| Backing up data from the CPU Unit to the Memory Card                                       | ON            | Press and hold the Memory Card<br>Power Switch for three seconds. |
| Backing up data to the Memory Card                                                         |               |                                                                   |
| Memory Card<br>Power Switch CPU Unit<br>Program<br>I/O memory<br>Card<br>Parameter<br>area |               |                                                                   |
| Pin 7: ON                                                                                  |               |                                                                   |

### Manipulating Files

### Section 14-2

| Backup operation                                                                                                    | Pin<br>status | Procedure                                                                                                 |
|----------------------------------------------------------------------------------------------------|---------------|----------------------------------------------------------------------------------------------------|
|                                                                                                    | Pin 7         |                                                                                                    |
| Restoring data from the Memory Card to the CPU<br>Unit<br>Restoring data from the Memory Card                                                                                                    | ON            | Turn the PLC OFF and ON again.<br>This operation is given priority over<br>automatic transfer at startup. |
| CPU Unit<br>Power ON → Program Memory<br>I/O memory<br>Parameter<br>area<br>Pin 7: ON                                                                                                    |               |                                                                                                    |
| Comparing data between the CPU Unit and the<br>Memory Card<br>Comparing data to the Memory Card<br>Memory Card<br>Power Switch<br>CPU Unit<br>Program<br>I/O memory<br>Card<br>Parameter<br>area<br>Pin 7: OFF | OFF           | Press and hold the Memory Card<br>Power Switch for three seconds.                                         |

Note

- 1. Refer to *Verifying Simple Backup Operations with Indicators* on page 419 for details on the results of read, write, and compare operations.
  - 2. Refer to *14-2-1 Simple Backup Function* for guidelines on the time required for Memory Card backup operations.

### **Backup Files**

#### **Data Files**

| File name and<br>extension | Data area and range of<br>addresses stored                  |                                                                                                    | addresses stored Backup from Restore from<br>addresses stored I/O memory to<br>Memory Card<br>(creating files) |                      | Comparing<br>Memory Card<br>to I/O memory |       | Files required<br>when<br>restoring data               |
|----------------------------|-------------------------------------------------------------|----------------------------------------------------------------------------------------------------|----------------------------------------------------------------------------------------------------|----------------------|-------------------------------------------|-------|--------------------------------------------------------|
| CPU Unit                   |                                                             | NE1                                                                                                  | S Series                                                                                                    |                      | CS1/<br>CJ1                               | CS1-H |                                                        |
| BACKUP.IOM                 | DM                                                          | D20000 to<br>D32767                                                                                  | Yes                                                                                                    | Yes                  | Yes                                       |       | Required in<br>Memory Card                             |
| BACKUPIO.IOR               | CIO                                                         | 0000 to 6143<br>(Including forced<br>bit status.)                                                    | Yes                                                                                                    | <br>(See note 2.)    | Yes                                       |       | Required in<br>Memory Card                             |
|                            | WR                                                          | W000 to W511<br>(Including forced<br>bit status.)                                                    | Yes                                                                                                    | <br>(See note 2.)    | Yes                                       |       |                                                        |
|                            | HR                                                          | H000 to H511                                                                                         | Yes                                                                                                    | Yes                  | Yes                                       |       |                                                        |
|                            | AR                                                          | A000 to A447                                                                                         | Yes                                                                                                    |                      |                                           |       |                                                        |
|                            |                                                             | A448 to A959                                                                                         | Yes                                                                                                    | Yes                  | Yes                                       |       |                                                        |
|                            | Timer<br>(Comple-<br>tion Flags<br>and PVs)                 | T0000 to T4095                                                                                       | Yes                                                                                                    | Yes<br>(See note 2.) | Yes                                       |       |                                                        |
|                            | Counter<br>(Comple-<br>tion Flags<br>and PVs)               | C0000 to C4095                                                                                       | Yes                                                                                                    | Yes                  | Yes                                       |       |                                                        |
| BACKUPDM.IOM               | DM                                                          | D00000 to<br>D19999                                                                                  | Yes                                                                                                    | Yes                  | Yes                                       |       | Required in<br>Memory Card                             |
| BACKUPE IOM                | EM<br>(See note<br>1.)                                      | E00000 to<br>E32767<br>(D: Bank No.<br>from 0 to C, but<br>max. bank No.<br>depends on CPU<br>Unit.) | Yes                                                                                                    | Yes                  | Yes                                       |       | Required in<br>Memory Card<br>(must match<br>CPU Unit) |
| BACKUPDM.FSR               | DM<br>forced<br>status<br>informa-<br>tion                  | Forced status<br>information for<br>D000000 to<br>D32767                                             | Yes                                                                                                    | Yes                  | Yes                                       |       | Required in<br>Memory Card                             |
| BACKUPE FSR                | EM forced<br>status<br>informa-<br>tion<br>(See note<br>1.) | Forced status<br>information for<br>$E \Box_{00000}$ to<br>$E \Box_{32767}$                          | Yes                                                                                                    | Yes                  | Yes                                       |       | Required in<br>Memory Card                             |

Note

1. The  $\Box$  represents the bank number and the number of banks depends upon the CPU Unit being used.

When the BACKUPE ... IOM files in the Memory Card are restored to the CPU Unit, the files are read in order beginning with bank 0 and ending with the maximum bank number in the CPU Unit. Excess BACKUPE ... IOM files will not be read if the number of banks backed up exceeds the number of banks in the CPU Unit. Conversely, any remaining EM banks in the CPU Unit will be left unchanged if the number of banks backed up is less than the number of banks in the CPU Unit.

If a BACKUPE $\square$ .IOM file is missing (e.g., 0, 2), only the consecutive files will be read. In this case, data would be read to bank 0 only.

2. Normally, the contents of the CIO Area, WR Area, Timer Completion Flags, Timer PVs, and the status of force-set/force-reset bits will be cleared when the PLC is turned ON and BACKUPIO.IOR is read from the Memory Card. If the IOM Hold Bit (A50012) is ON and the PLC Setup is set to maintain the IOM Hold Bit Status at Startup when the backup files are written, the status of I/O memory data will be maintained when data is read from the Memory Card.

If the Forced Status Hold Bit (A50013) is ON and the PLC Setup is set to maintain the Forced Status Hold Bit Status at Startup when the backup files are written, the status of force-set and force-reset bits will be maintained when data is read from the Memory Card.

#### **Program Files**

| File name and<br>extension | Contents            | Backup from<br>I/O memory to<br>Memory Card<br>(creating files) | Restore from<br>Memory Card<br>to I/O memory | Comparing<br>Memory Card<br>to I/O memory | Files required<br>when<br>restoring data |
|----------------------------|---------------------|-----------------------------------------------------------------|----------------------------------------------|-------------------------------------------|------------------------------------------|
| CPU Unit                   | NE1S                |                                                                 |                                              |                                           |                                          |
| BACKUP.OBJ                 | Entire user program | Yes                                                             | Yes                                          | Yes                                       | Required in                              |
| BACKUP.PFL                 | Program data        | Yes                                                             | Yes                                          | Yes                                       | Memory Card                              |

#### Variable Data Files

| File name and<br>extension             | Contents      | Backup from<br>I/O memory to<br>Memory Card<br>(creating files) | Restore from<br>Memory Card<br>to I/O memory | Comparing<br>Memory Card<br>to I/O memory | Files required<br>when<br>restoring data |
|----------------------------------------|---------------|-----------------------------------------------------------------|----------------------------------------------|-------------------------------------------|------------------------------------------|
| BACKUP.USV<br>BACKUP.TNS<br>BACKUP.VTP | Variable data | Yes                                                             | Yes                                          | Yes                                       | Required in<br>Memory Card               |

#### **Parameter Files**

| File name and<br>extension | Contents                                                                                                    | Backup from<br>I/O memory to<br>Memory Card<br>(creating files) | Restore from<br>Memory Card<br>to I/O memory | Comparing<br>Memory Card<br>to I/O memory | Files required<br>when<br>restoring data |
|----------------------------|----------------------------------------------------------------------------------------------------|-----------------------------------------------------------------|----------------------------------------------|-------------------------------------------|------------------------------------------|
| CPU Unit                   |                                                                                                    | I                                                               | NE1S                                         |                                           |                                          |
| BACKUP.STD                 | PLC Setup<br>Registered I/O tables                                                                                                  | Yes                                                             | Yes                                          | Yes                                       | Required in<br>Memory Card               |
| BACKUP.ETP                 | Built-in Ethernet Setup                                                                                                    | Yes                                                             | Yes                                          | Yes                                       |                                          |
| BACKUP.PRT                 | CIP Service Protection Set-<br>tings (CIP write-protection<br>settings for writing over the<br>network)<br>(Rev. 3.1 or later only) | Yes                                                             | Yes                                          | Yes                                       |                                          |

#### **Change Log Files**

| File name and<br>extension | Contents                                                                                                    | Backup from<br>I/O memory to<br>Memory Card<br>(creating files) | Restore from<br>Memory Card<br>to I/O memory | Comparing<br>Memory Card<br>to I/O memory | Files required<br>when<br>restoring data |
|----------------------------|----------------------------------------------------------------------------------------------------|-----------------------------------------------------------------|----------------------------------------------|-------------------------------------------|------------------------------------------|
| BACKUP.TRK                 | Change log                                                                                                    | Yes                                                             | Yes                                          | Yes                                       | Required in                              |
| BACKUPLST                  | Data file list (Indicates which<br>files must be present in the<br>Memory Card and which<br>files are optional.) | Yes                                                             | Yes                                          | Yes                                       | Memory Card                              |

### **Unit Backup Files**

| File name and<br>extension                                                     | Contents                                                 |                                                                                                    | Backup from<br>I/O memory to<br>Memory Card<br>(creating files)                                                                                | Restore from<br>Memory Card<br>to I/O memory                                                                | Comparing<br>Memory Card<br>to I/O memory                                                              | Files required<br>when<br>restoring data                          |
|--------------------------------------------------------------------------------|----------------------------------------------------------|----------------------------------------------------------------------------------------------------|----------------------------------------------------------------------------------------------------|----------------------------------------------------------------------------------------------------|----------------------------------------------------------------------------------------------------|-------------------------------------------------------------------|
| BACKUP PRM<br>(where is the<br>unit address of the<br>Unit being backed<br>up) | Backup data<br>with the spe<br>address (Sp<br>depends on | a from the Unit<br>cified unit<br>ecific contents<br>the Unit.)                                                                                                    | Yes                                                                                                    | Yes                                                                                                    | Yes                                                                                                    | Required in<br>Memory Card<br>(See note 2.)                       |
|                                                                                | Note                                                     | <ol> <li>Unit addres<br/>CPU Bus U<br/>Special I/O</li> <li>An error wi<br/>is transferre<br/>in the Unit<br/>specific Unit</li> </ol>                                           | sses are as follo<br>Jnits: Unit numb<br>) Units: Unit num<br>Il not occur in th<br>ed from the Men<br>if the data is not<br>it for details on | ws:<br>er + 10 Hex<br>aber + 20 Hex<br>e CPU Unit eve<br>nory Card to I/C<br>restored. Refe<br>Unit errors. | n if this file is mis<br>D memory, but an<br>r to the operatior                                        | sing when data<br>error will occur<br>manual for the              |
| Simple Backup Fur                                                              | nction                                                   | There are 3 baing data from the Backing LIP D                                                                                                    | ckup operations<br>he Memory Card                                                                                                    | : backing up d<br>d, and compari<br>211 Unit to the                                                         | ata to the Memo<br>ng data with the I<br>Memory Card                                                   | ry Card, restor-<br>Memory Card.                                  |
|                                                                                | 1,2,3                                                    | <ol> <li>Insert a Me</li> <li>Turn ON pi</li> <li>Press and</li> <li>Verify that<br/>changes in</li> </ol>                                                                       | emory Card into<br>in 7 and turn OF<br>hold the Memor<br>the MCPWR Inc<br>dicate that an e                                                     | the CPU Unit.<br>F pin 8 on the<br>y Card Power S<br>licator flashes o<br>rror occurred w                   | (Already initialize<br>CPU Unit's DIP s<br>Supply Switch for<br>once and then go<br>rhile backing up t | ed.)<br>switch.<br>three seconds.<br>bes OFF. (Other<br>he data.) |
|                                                                                |                                                          | Restoring Dat                                                                                                    | a from the Men                                                                                                    | nory Card to tl                                                                                             | he CPU Unit                                                                                            |                                                                   |
|                                                                                | 1,2,3                                                    | <ol> <li>Insert the N</li> <li>Turn ON pi</li> <li>The backup</li> <li>Verify that changes in</li> </ol>                                                                         | Memory Card co<br>in 7 and turn OF<br>p files will be res<br>the MCPWR Inc<br>idicate that an e                                                | ontaining the ba<br>F pin 8 on the<br>stored when the<br>licator flashes o<br>rror occurred w               | ackup files into th<br>CPU Unit's DIP s<br>PLC is turned (<br>once and then go<br>rhile restoring the  | e CPU Unit.<br>switch.<br>DN.<br>bes OFF. (Other<br>e data.)      |
|                                                                                |                                                          | Comparing Da                                                                                                    | ata in the Memo                                                                                                    | ory Card and C                                                                                              | CPU Unit                                                                                               |                                                                   |
|                                                                                | 1,2,3                                                    | <ol> <li>Insert the N</li> <li>Turn OFF p</li> <li>Press and</li> <li>The data r<br/>OFF.</li> </ol>                                                                             | Memory Card co<br>bins 7 and 8 on 1<br>hold the Memor<br>natches if the N                                                                      | ontaining the ba<br>the CPU Unit's<br>y Card Power S<br>ICPWR Indica                                        | ackup files into th<br>DIP switch.<br>Supply Switch for<br>tor flashes once                            | e CPU Unit.<br>three seconds.<br>and then goes                    |
|                                                                                | Note                                                     | <b>ote</b> The MCPWR Indicator will flash if an error occurs while writir data. This flashing will stop and the MCPWR Indicator will Memory Card Power Supply Switch is pressed. |                                                                                                    | g or comparing<br>be lit when the                                                                           |                                                                                                    |                                                                   |
|                                                                                |                                                          | The following t<br>Kstep Program                                                                                                    | able shows the<br>and 10-ms Cyc                                                                                                    | time required f<br>le Time in RUN                                                                           | or backup opera<br>I mode:                                                                             | tions with a 20-                                                  |
|                                                                                |                                                          | Mode                                                                                                    | Backing u                                                                                                    | р                                                                                                    | Restoring                                                                                              | Comparing                                                         |
|                                                                                |                                                          | PROGRAM                                                                                                    | Approx. 50 s                                                                                                    | Appro                                                                                                    | x. 30 s                                                                                                | Approx. 7 s                                                       |
|                                                                                |                                                          | KUN                                                                                                    | Approx. 5 min                                                                                                    | Appro                                                                                                    | x. 2 min                                                                                               | Approx. 7 s                                                       |

The following table shows the time required for backup operations with a 30-Kstep Program and 10-ms Cycle Time in RUN mode:

| Mode    | Backing up         | Restoring          | Comparing   |
|---------|--------------------|--------------------|-------------|
| PROGRAM | Approx. 50 s       | Approx. 30 s       | Approx. 7 s |
| RUN     | Approx. 5 min 30 s | Approx. 2 min 40 s | Approx. 7 s |

The following table shows the time required for backup operations with a 250-Kstep Program and 12-ms Cycle Time in RUN mode:

| Mode    | Backing up         | Restoring          | Comparing    |
|---------|--------------------|--------------------|--------------|
| PROGRAM | Approx. 1 min 30 s | Approx. 1 min 30 s | Approx. 20 s |
| RUN     | Approx. 13 min     | Approx. 7 min 30 s | Approx. 20 s |

### Verifying Simple Backup Operations with Indicators

The status of the Memory Card Power (MCPWR) indicator shows whether a simple backup operation has been completed normally or not.

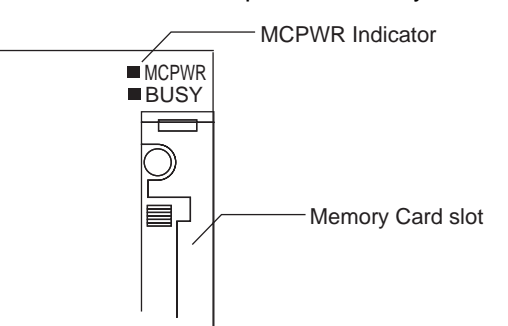

| Backup operation                                   | Normal completion<br>(See note 1.)                                                                                                    | Error occurred                                                                               |                                                                                                    |  |  |
|----------------------------------------------------|----------------------------------------------------------------------------------------------------|----------------------------------------------------------------------------------------------|----------------------------------------------------------------------------------------------------|--|--|
|                                                    | MCPWR status                                                                                                    | MCPWR status                                                                                 | Error                                                                                                    |  |  |
| Backing up data from the<br>CPU Unit to the Memory | Lit $\rightarrow$ Remains lit while the Memory Card Power Switch                                                                         | Lit $\rightarrow$ Remains lit while the Memory Card Power Switch                             | No files will be created with the following errors:                                                                     |  |  |
| Card                                               | is pressed. $\rightarrow$ Flashes once.<br>$\rightarrow$ Lit while writing. $\rightarrow$ OFF                                            | is pressed. $\rightarrow$ Remains<br>flashing. $\rightarrow$ Lights when the                 | Insufficient Memory Card<br>capacity (See note 2.)                                                                      |  |  |
|                                                    | after data is written.                                                                                                    | is pressed.                                                                                  | Memory error in CPU Unit                                                                                                |  |  |
|                                                    |                                                                                                    |                                                                                              | I/O bus error (when writing data to a Unit)                                                                             |  |  |
| Restoring data from the<br>Memory Card to the CPU  | Lit when power is turned ON.<br>$\rightarrow$ Flashes once. $\rightarrow$ Lit while<br>reading. $\rightarrow$ OFF after data is<br>read. | Lit when power is turned ON.<br>$\rightarrow$ Flashes five times. $\rightarrow$<br>Goes OFF. | Data won't be read with the following errors:                                                                           |  |  |
| Unit                                               |                                                                                                    |                                                                                              | Program in Memory Card<br>exceeds CPU Unit capacity                                                                     |  |  |
|                                                    |                                                                                                    |                                                                                              | Required backup files do not exist in Memory Card.                                                                      |  |  |
|                                                    |                                                                                                    |                                                                                              | Program can't be written<br>because it is write-protected<br>(Pin 1 of the DIP switch is<br>ON.)                        |  |  |
|                                                    |                                                                                                    | Lit when power is turned ON. $\rightarrow$ Flashes once. $\rightarrow$ Lit while             | Caution: Data will be read with the following error.                                                                    |  |  |
|                                                    |                                                                                                    | reading. $\rightarrow$ Flashes three times. $\rightarrow$ OFF after data is read.            | EM files and CPU Unit EM<br>banks do not match (non-<br>consecutive bank numbers<br>or max. bank number mis-<br>match). |  |  |

### **Manipulating Files**

| Backup operation                                              | Normal completion<br>(See note 1.)                                                                                                    | Error occurred                                                                                                    |                                                                                                    |  |
|---------------------------------------------------------------|----------------------------------------------------------------------------------------------------|----------------------------------------------------------------------------------------------------|----------------------------------------------------------------------------------------------------|--|
|                                                               | MCPWR status                                                                                                    | MCPWR status                                                                                                    | Error                                                                                                    |  |
| Comparing data between the<br>CPU Unit and the Memory<br>Card | Lit $\rightarrow$ Remains lit while the<br>Memory Card Power Switch<br>is pressed. $\rightarrow$ Flashes once.<br>$\rightarrow$ Lit while comparing. $\rightarrow$<br>OFF after data is compared. | Lit $\rightarrow$ Remains lit while the<br>Memory Card Power Switch<br>is pressed. $\rightarrow$ Remains<br>flashing. $\rightarrow$ Lights when the<br>Memory Card Power Switch<br>is pressed. | The following comparison<br>errors can occur (See note<br>2.):<br>Memory Card and CPU Unit<br>data do not match.<br>Required backup files do not |  |
|                                                               |                                                                                                    |                                                                                                    | exist in Memory Card.                                                                                                    |  |
|                                                               |                                                                                                    |                                                                                                    | EM files and CPU Unit EM<br>banks do not match (non-<br>consecutive bank numbers<br>or max. bank number mis-<br>match).                          |  |
|                                                               |                                                                                                    |                                                                                                    | Memory error in CPU Unit                                                                                                    |  |
|                                                               |                                                                                                    |                                                                                                    | I/O bus error (when compar-<br>ing data to a Unit)                                                                                               |  |
| Common to all three backup operations.                        |                                                                                                    | Reading:<br>Flashes five times. $\rightarrow$ Goes<br>OFF. $\rightarrow$ Lights when the<br>Memory Card Power Switch<br>is pressed.                                                            | Memory Card access error<br>(format error or read/write<br>error)                                                                                |  |
|                                                               |                                                                                                    | Writing or comparing:<br>Remains flashing.→ Lights<br>when the Memory Card<br>Power Switch is pressed.                                                                                         |                                                                                                    |  |

- Note 1. When the backup operation is completed normally, power to the Memory Card will go OFF when the MCPWR indicator goes OFF. If the Memory Card will be used again, press the Memory Card Power Switch to supply power and execute the desired operation.
  - 2. The backup files for Units are also compared.

### **Related Auxiliary Bits/Words**

| Name                                      | Address             | Description                                                                                                    |
|-------------------------------------------|---------------------|----------------------------------------------------------------------------------------------------|
| File Memory Operation Flag                | A34313              | ON when any of the following are being performed. OFF when execution has been completed.                                                                                                    |
|                                           |                     | Memory Card detection                                                                                                    |
|                                           |                     | <ul> <li>CMND instruction executed for local CPU Unit</li> </ul>                                                                                                    |
|                                           |                     | FREAD/FWRIT instructions                                                                                                    |
|                                           |                     | <ul> <li>Program replacement via special control bits</li> </ul>                                                                                                    |
|                                           |                     | Simple backup operation                                                                                                    |
|                                           |                     | Wiring data to or verifying the contents of the Memory Card is not possible while this flag is ON.                                                                                                    |
| Communications Port Enabled               | A20200 to<br>A20207 | Turns OFF when writing or comparing Memory Card data begins.                                                                                                    |
| Flags                                     |                     | • Turn ON when writing or comparing Memory Card data has been completed.                                                                                                    |
|                                           |                     | Unit data cannot be written or compared if all of the Communications Port<br>Enabled Flags are OFF when Memory Card write or compare operations<br>are started and an error will occur if this is attempted. |
| Communications Port Comple-<br>tion Codes | A203 to<br>A210     | Provide the results of communications with the Unit when Memory Card write or compare operations are performed.                                                                                              |
| Communications Port Error<br>Flags        | A21900 to<br>A21907 | <ul> <li>Turns ON is an error occurs in communications with the Unit when<br/>Memory Card write or compare operations are performed.</li> </ul>                                                              |
|                                           |                     | • Remains OFF (or turns OFF) is no error occurs in communications with the Unit when Memory Card write or compare operations are performed.                                                                  |

**Note** These bits and words in the Auxiliary Area are related because the CPU Unit will automatically use an available communications port when writing or comparing data for a Memory Card using the simple backup operation.

### Backing Up Specific Unit Data

#### Introduction

When the specific Unit is mounted to the CPU Unit, the data in the specific Unit will also be backed up by the simple backup operation. The data within each Unit is also backed up separately for each individual Unit.

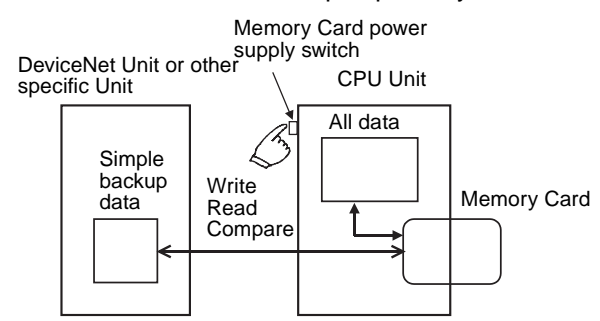

#### Application

This function can be used to back up data for the entire PLC, including the CPU Unit, DeviceNet Units, Serial Communications Units, Motion Control Units, etc. It can also be used for Unit replacement.

Unit Backup Files

The data from each Unit is stored in the Memory Card using the following file names: BACKUP ... PRM. Here, " ... " is the unit address of the Unit in hexa-decimal.

Note Unit addresses are as follows: CPU Bus Units: Unit number + 10 hex Special I/O Units: Unit number + 20 hex

These files are also used when reading from the Memory Card or comparing Memory Card data.

#### **Applicable Units**

For Unit data to be backed up, the Unit must also support the backup function. Refer to the operation manual for the Unit for details on support.

| Unit             | Model numbers | Data backed up for<br>simple backup when<br>used with CPU Unit                                                                                                    | Data capacity<br>used in Memory<br>Card for simple<br>backup |
|------------------|---------------|----------------------------------------------------------------------------------------------------|--------------------------------------------------------------|
| ControlNet Units | NE1S-CNS21U   | Device parameters                                                                                                    | 171 Kbytes                                                   |
| DeviceNet Units  | NE1S-DRM21U   | Device parameters (all<br>data in EEPROM in the<br>Unit)<br>(Although this is the same<br>data as is backed up from<br>the Memory Card backup<br>function supported by the<br>Unit or the DeviceNet Con-<br>figuration (Ver. 2), there<br>is no file compatibility.) | 7 Kbytes                                                     |

| Unit                                 | Model numbers                                                       | Data backed up for<br>simple backup when<br>used with CPU Unit                                                                                                    | Data capacity<br>used in Memory<br>Card for simple<br>backup |
|--------------------------------------|---------------------------------------------------------------------|----------------------------------------------------------------------------------------------------|--------------------------------------------------------------|
| Serial Communi-<br>cations Units     | CS1W-SCU21-V1<br>CJ1W-SCU41                                         | Protocol macro data<br>(Including both standard<br>system protocols and<br>user-defined protocols<br>from the flash memory in<br>the Unit)                               | 129 Kbytes                                                   |
| Motion Control<br>Units              | CS1W-MCH71<br>CS1W-MC221<br>CS1W-MC421-R1                           | <ul> <li>Positioning data</li> <li>System parameters</li> <li>G language programs</li> </ul>                                                                             | 8,192 Kbytes<br>142 Kbytes                                   |
| Position Control<br>Units (NC Units) | CS1W-<br>NC113/133/213/2<br>33/413/433<br>Unit Ver. 2.0 or<br>later | <ul> <li>Axis parameters</li> <li>Sequence data</li> <li>Speed data</li> <li>Acceleration/deceleration time data</li> <li>Dwell timer data</li> <li>Zone data</li> </ul> | 7 Kbytes                                                     |

- Note 1. Data from the Units listed above will be automatically backed up for the simple backup operation. There is no setting available to include or exclude them.
  - 2. When the CS1W-SCU21-V1 is being used, the time required for a simple backup operation will be longer than when the CS1W-SCU21-V1 is not being used by the times given in the following tables.

# Additional Time when the CPU Bus Unit Settings File (BACKUP ... PRM) on the Memory Card Is 60 Kbytes

| Operating<br>mode | Additional time<br>when writing to a<br>Memory Card | Additional time<br>when verifying a<br>Memory Card | Additional time<br>when reading from a<br>Memory Card |
|-------------------|-----------------------------------------------------|----------------------------------------------------|-------------------------------------------------------|
| PROGRAM           | Approx. 25 s                                        | Approx. 10 s                                       | Approx. 4 s                                           |
| RUN               | Approx. 1 min 30 s                                  | Approx. 30 s                                       | Approx. 4 s                                           |

Additional Time when the CPU Bus Unit Settings File (BACKUP ... PRM) on the Memory Card Is 128 Kbytes

| Operating<br>mode | Additional time<br>when writing to a<br>Memory Card | Additional time<br>when verifying a<br>Memory Card | Additional time<br>when reading from a<br>Memory Card |
|-------------------|-----------------------------------------------------|----------------------------------------------------|-------------------------------------------------------|
| PROGRAM           | Approx. 40 s                                        | Approx. 14 s                                       | Approx. 8 s                                           |
| RUN               | Approx. 2 min 30 s                                  | Approx. 1 min                                      | Approx. 8 s                                           |

- Note 1. Confirm that the Units are running properly before attempting the above operations. The write, read, and compare operations will not be performed unless the Units are running properly.
  - 2. Before performing a simple backup operation for specific Units, make sure either that the CPU Unit is in PROGRAM mode or that performing the simple backup operation will not adversely affect instructions that use communications port numbers. When data is backed up from specific Units, a communications port will be searched for beginning from port 0 and the first available port will be used. If the port number is the same as one used by a network communications instruction, the network communications instruction will not be executed until the simple backup operation has been completed.

# 14-2-2 FREAD(700) and FWRIT(701)

The FWRIT(701) (WRITE DATA FILE) instruction can be used to create a data file containing the specified I/O memory data in a Memory Card. It can also add to or overwrite from any point in existing files.

The FREAD(700) (READ DATA FILE) instruction will read I/O memory data from a specified location from a data file in a Memory Card and write it to the specified portion of I/O memory. It can read from any point in the specified file.

**Note** These instructions do not transfer the specified file, but rather the specified amount of data beginning at the specified start position in the file.

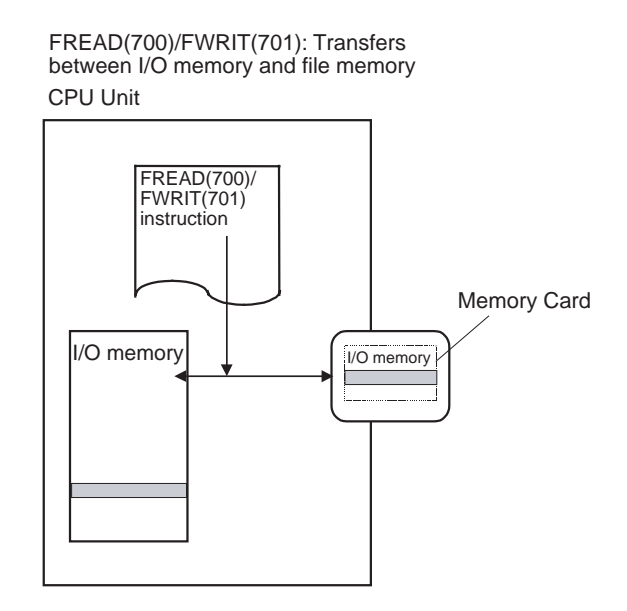

## FREAD(700)/FWRIT(701) Instructions

#### **Instructions**

| Name               | Mnemonic   | Description                                                              |
|--------------------|------------|--------------------------------------------------------------------------|
| READ DATA<br>FILE  | FREAD(700) | Reads specified data file data or data elements to specified I/O memory. |
| WRITE DATA<br>FILE | FWRIT(701) | Uses specified I/O memory area data to create a specified data file.     |

The data file format is specified as binary data (.IOM files) non-delimited or tab-delimited text (.TXT files), or comma-delimited text (.CSV files) according to the operand settings of FREAD(700) and FWRIT(701), as shown in following table.

| Bits in C | Settings                                                                                                    | Programming Device<br>limitations |
|-----------|----------------------------------------------------------------------------------------------------|-----------------------------------|
| 12 to 15  | Data type<br>0: Binary (.IOM)<br>1: Non-delimited words (.TXT)<br>2: Non-delimited double-words (.TXT)<br>3: Comma-delimited words (.CSV)<br>4: Comma-delimited double-words (.CSV)<br>5: Tab-delimited words (.TXT)<br>6: Tab-delimited double-words (.TXT) | 0 to 6 hex                        |
| 08 to 11  | Carriage returns<br>0: No returns<br>8: Return every 10 fields<br>9: Return every 1 field<br>A: Return every 2 fields<br>B: Return every 4 fields<br>C: Return every 5 fields<br>D: Return every 16 fields                                                   | 0 or 8 to D hex                   |

**Note** The time from the CPU Unit's internal clock is used to date files created in file memory with FWRIT(701).

The FREAD(700) and FWRIT(701) instructions cannot be executed when another FREAD(700) or FWRIT(701) instruction is being executed or the simple backup operation is being performed. Therefore, use the File Memory Operation Flag (A34313) for exclusive control of file memory instructions in the program.

During FREAD(700) execution, the File Read Error Flag (A34310) will turn ON (the Error Flag will remain OFF) if the specified file contains the wrong data type or the file data is corrupted (either non-hexadecimal data, or data other than 4-digit/8-digit data). Data will be read up to the point where an illegal character is detected.

| Name                               | Address             | Operation                                                                                                    |
|------------------------------------|---------------------|----------------------------------------------------------------------------------------------------|
| Memory Card Type                   | A34300 to<br>A34302 | Indicates the type of Memory Card, if any, that is installed.                                                    |
| Memory Card For-<br>mat Error Flag | A34307              | ON when the Memory Card is not formatted or a formatting error has occurred.                                     |
| File Write Error Flag              | A34308              | ON when an error occurred when writing to the file.                                                              |
| File Write Impossi-<br>ble Flag    | A34309              | ON when the data couldn't be written because the file was write-protected or there was insufficient free memory. |
| File Read Error Flag               | A34310              | ON when a file could not be read because its data was corrupted or if it contains the wrong data type.           |

#### **Related Auxiliary Bits/Words**

| Name                           | Address         | Operation                                                                                                  |
|--------------------------------|-----------------|----------------------------------------------------------------------------------------------------|
| No File Flag                   | A34311          | ON when data could not be read because the specified file doesn't exist.                                   |
| File Memory Opera-             | A34313          | ON for any of the following:                                                                               |
| tion Flag                      |                 | The CPU Unit is processing a FINS command sent to itself using CMND(490).                                  |
|                                |                 | FREAD(700) or FWRIT(701) is being executed.                                                                |
|                                |                 | The program is being overwritten using an Auxil-<br>iary Area control bit.                                 |
|                                |                 | A simple backup operation is being performed.                                                              |
| Accessing File Flag            | A34314          | ON when file data is actually being accessed.                                                              |
| Memory Card                    | A34315          | ON when a Memory Card has been detected.                                                                   |
| Detected Flag                  |                 | OFF when a Memory Card cannot be detected.                                                                 |
| Number of Items to<br>Transfer | A346 to<br>A347 | These words indicate the number of words or fields remaining to be transferred (32 bits).                  |
|                                |                 | When a binary (.IOM) file is being transferred, this number is decremented each time a word is read.       |
|                                |                 | When a text or CSV file is being transferred, this number is decremented each time a field is transferred. |

# **14-2-3** Transferring Files by FTP over an Ethernet Network

The built-in Ethernet port can be used to write or read files to or from the file memory (Memory Card) in the CPU Unit from a personal computer on the Ethernet network. Using the host computer as an FTP client and the NE1Sseries Programmable Controller as server, data can be exchanged in file units.

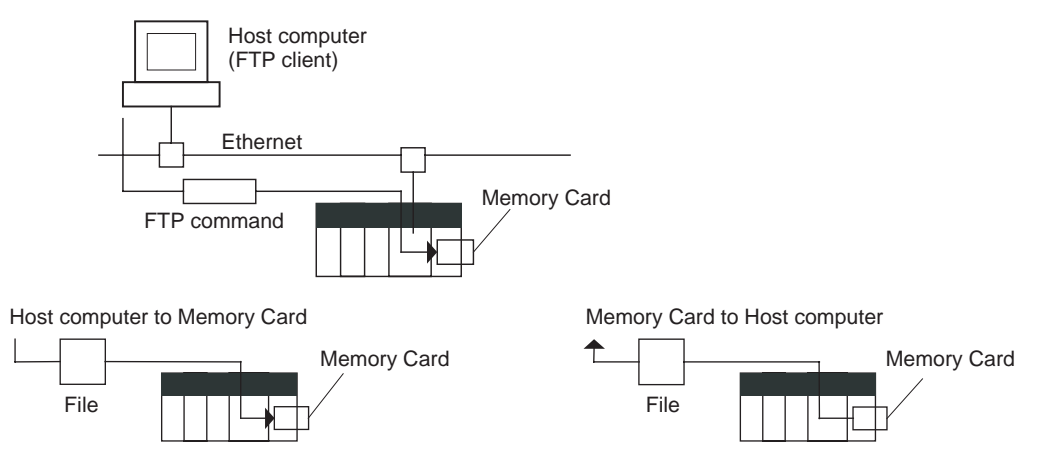

# 14-2-4 Operations Executed Automatically by the System

Comments, structured text (ST) language source code, and a program change log are automatically saved as system files on the Memory Card when data is downloaded from a Programming Device or executed by an online editor.

# 14-3 Formatting the Memory Card

OMRON Memory Cards (refer to 14-1-1 Types of File Memory) are formatted before shipping. They can be used in the NE1S CPU Unit as is. To format them once they have been used, always do so in the CPU Unit using the NE Programmer.

**Note** If a Memory Card is formatted in a personal computer or other computer, it will not be usable in the NE1S CPU Unit. Always format Memory Cards in the CPU Unit using the NE Programmer.

## 14-3-1 Formatting Memory Cards with the NE Programmer

Use the following procedure to format Memory Cards in the CPU Unit using the NE Programmer.

This operation is done online. Connect the NE Programmer to the CPU Unit before starting.

**1,2,3...** 1. Select **Controller - Clear Memory**. The following dialog box will be displayed.

| Clear Memory                                                         | × |
|----------------------------------------------------------------------|---|
| Target<br>Program<br>Memory<br>Memory Card<br>Parameter<br>Parameter |   |
| OK Cancel                                                            |   |

2. Select the *Memory Card* option, then click the **OK** Button. The following dialog box will be displayed.

| NE Programm | ner               |                          | $\times$ |
|-------------|-------------------|--------------------------|----------|
| •           | Memory<br>Are you | will be cleared<br>sure? | i.       |
| (J(J))      | 2                 | いいえ( <u>N</u> )          |          |

3. Click the Yes Button. Formatting will then begin.

# SECTION 15 CPU Unit Operation and the Cycle Time

This section describes the internal operation of the CPU Unit and the cycle used to perform internal processing.

| 15-1 | CPU Un    | it Operation                                  | 428 |
|------|-----------|-----------------------------------------------|-----|
|      | 15-1-1    | General Flow                                  | 428 |
|      | 15-1-2    | I/O Refreshing and Peripheral Servicing       | 429 |
|      | 15-1-3    | Initialization at Startup                     | 430 |
| 15-2 | CPU Un    | it Operating Modes                            | 430 |
|      | 15-2-1    | Operating Modes                               | 430 |
|      | 15-2-2    | Status and Operations in Each Operating Mode  | 431 |
| 15-3 | Power C   | OFF Operation                                 | 433 |
|      | 15-3-1    | Overview                                      | 433 |
|      | 15-3-2    | Instruction Execution for Power Interruptions | 435 |
| 15-4 | Instructi | on Execution Times and Number of Steps        | 436 |
|      | 15-4-1    | Sequence Input Instructions                   | 437 |
|      | 15-4-2    | Sequence Output Instructions                  | 438 |
|      | 15-4-3    | Sequence Control Instructions                 | 438 |
|      | 15-4-4    | Timer and Counter Instructions                | 439 |
|      | 15-4-5    | Comparison Instructions                       | 439 |
|      | 15-4-6    | Data Movement Instructions                    | 440 |
|      | 15-4-7    | Data Shift Instructions                       | 441 |
|      | 15-4-8    | Increment/Decrement Instructions              | 442 |
|      | 15-4-9    | Symbol Math Instructions                      | 442 |
|      | 15-4-10   | Conversion Instructions                       | 443 |
|      | 15-4-11   | Logic Instructions                            | 444 |
|      | 15-4-12   | Special Math Instruction                      | 445 |
|      | 15-4-13   | Floating Point Math Instructions              | 445 |
|      | 15-4-14   | Table Data Processing Instructions.           | 446 |
|      | 15-4-15   | Data Control Instructions                     | 447 |
|      | 15-4-16   | Interrupt Control Instructions                | 447 |
|      | 15-4-17   | Basic I/O Unit Instructions                   | 448 |
|      | 15-4-18   | Serial Communications Instructions            | 448 |
|      | 15-4-19   | Network Instructions                          | 448 |
|      | 15-4-20   | File Memory Instructions                      | 449 |
|      | 15-4-21   | Display Instructions                          | 449 |
|      | 15-4-22   | Clock Instructions                            | 449 |
|      | 15-4-23   | Debugging Instructions                        | 449 |
|      | 15-4-24   | Failure Diagnosis Instructions                | 450 |
|      | 15-4-25   | Other Instructions                            | 450 |
|      | 15-4-26   | Text String Processing Instructions           | 450 |
|      | 15-4-27   | Task Control Instructions                     | 451 |

# 15-1 CPU Unit Operation

# 15-1-1 General Flow

The following flowchart shows the overall operation of the CPU Unit.

### Normal Mode

In the normal mode, the program is executed before I/O is refreshed and peripherals are serviced. This cycle is executed repeatedly.

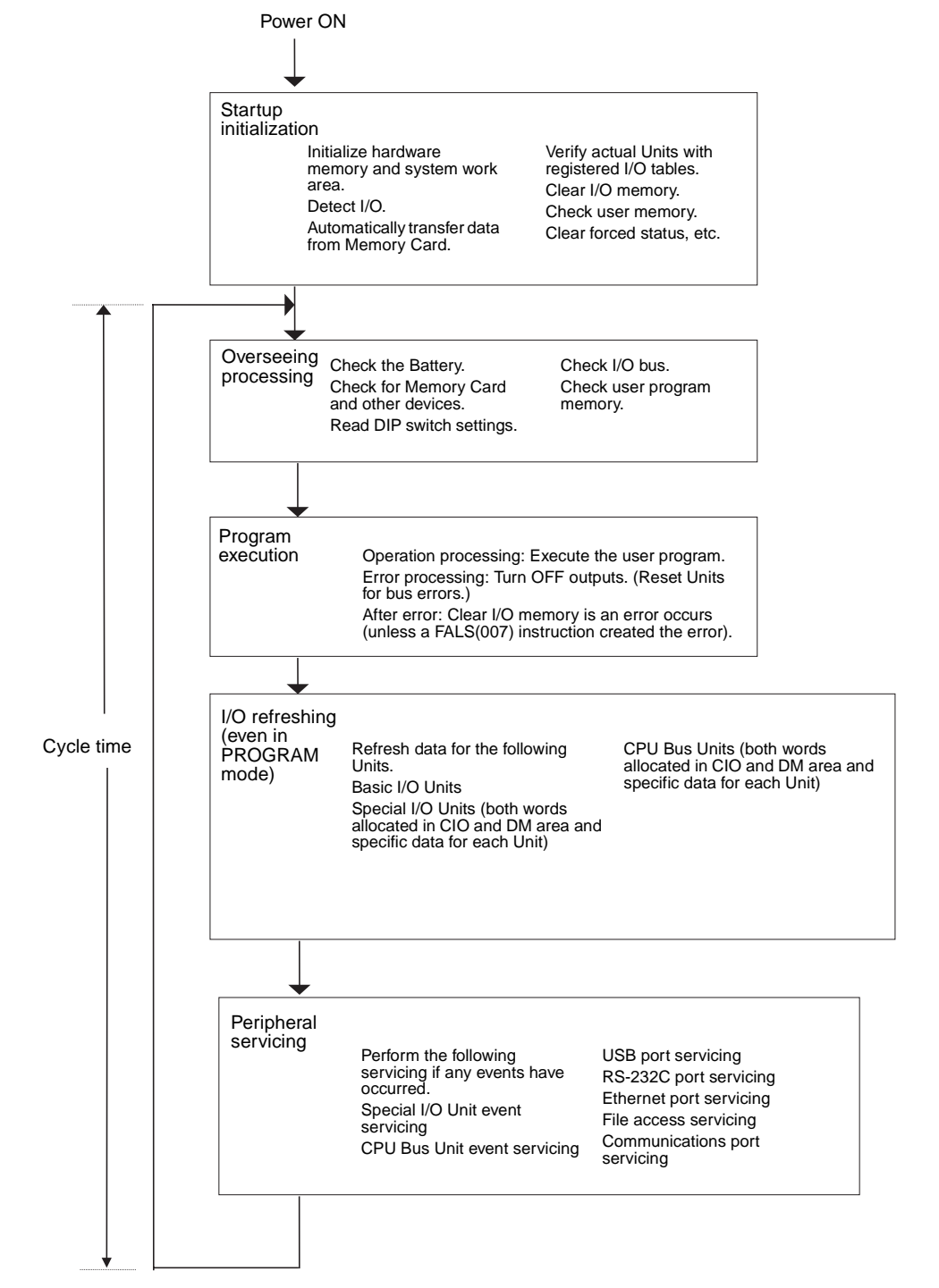

# 15-1-2 I/O Refreshing and Peripheral Servicing

### I/O Refreshing

I/O refreshing involves cyclically transferring data with external devices using preset words in memory. I/O refreshing includes the following:

- Refreshing between Basic I/O Units and I/O words in the CIO Area
- Refreshing between Special I/O Units, CPU Bus Units, and Inner Boards, and the words allocated to these in the CIO Area (and for CPU Bus Units, words allocated in the DM Area)
- Refreshing Unit-specific data for Special I/O Units, CPU Bus Units, and Inner Boards.

All I/O refreshing is performed in the same cycle (i.e., time slicing is not used). I/O refreshing is always performed after program execution.

| Units                |                                |                               | Max. data<br>exchange                      | Data exchange area                                                                          |
|----------------------|--------------------------------|-------------------------------|--------------------------------------------|---------------------------------------------------------------------------------------------|
| Basic I/O Ur         | nits                           |                               | Depends on the<br>Unit.                    | I/O Bit Area                                                                                |
| Special I/O<br>Units | Words allocated in CIO<br>Area |                               | 10 words/Unit<br>(Depends on the<br>Unit.) | Special I/O Unit Area                                                                       |
| NE1S-<br>series CPU  | Words al<br>Area               | located in CIO                | 25 words/Unit                              | NE1S-series CPU Bus<br>Unit Area                                                            |
| Bus Units            | Words allocated in DM<br>Area  |                               | 100 words/Unit                             | NE1S-series CPU Bus<br>Unit Area                                                            |
|                      | Unit-<br>specific<br>data      | ControlNet Unit               | Depends on the Unit.                       | Words set for data links                                                                    |
|                      |                                | NE1S-series<br>DeviceNet Unit | Depends on the<br>Unit.                    | Words set for remote I/O<br>communications (for<br>either fixed or user-set<br>allocations) |
|                      | Serial Commo<br>cations Unit   |                               | Depends on the protocol macros.            | Communications data set for protocol macros                                                 |

### **Peripheral Servicing**

Peripheral servicing involves servicing non-scheduled events for external devices. This includes both events from external devices and service requests to external devices.

Most peripheral servicing for NE1S-series PLCs involved CIP commands. The specific amount of time set in the system is allocated to each type of servicing and executed every cycle. If all servicing cannot be completed within the allocated time, the remaining servicing is performed the next cycle.

| Units                                               | Servicing                                                                                                    |
|-----------------------------------------------------|----------------------------------------------------------------------------------------------------|
| Event servicing for Spe-<br>cial I/O Units          | Non-scheduled servicing for FINS commands from Special I/O Units, NE1S-series CPU Bus Units, and Inner Boards (e.g., requests to start external interrupt tasks)                       |
| Event servicing for<br>NE1S-series CPU Bus<br>Units | Non-scheduled servicing for FINS commands from the CPU Unit to the above Units.                                                                                                    |
| USB port servicing                                  | Non-scheduled servicing for CIP or Host Link commands received via the USB port or RS-232C                                                                                             |
| RS-232C port servicing                              | ports from Programming Devices, PTs, or host computers (e.g., requests to transfer program-<br>ming, monitoring, forced-set/reset operations, or online editing                        |
| Communications port servicing                       | Servicing to execute network communications, serial communications, or file memory access for the CSND or PMCR instructions using communications ports 0 to 7 (internal logical ports) |
|                                                     | Servicing to execute network communications specifying information system communications ports 0 and 1 (internal logical ports) using the MLSND instruction.                           |
|                                                     | Servicing to execute background execution using communications ports 0 to 7 (internal logical ports)                                                                                   |
| File access servicing                               | File read/write operations for Memory Cards.                                                                                                    |

**Note** Special I/O Units, NE1S-series CPU Bus Units, RS-232C communications ports, USB ports, and file servicing is allocated 8% of the cycle time by default (the default can be changed). If servicing is separated over many cycles, delaying completion of the servicing, increase the percentage of the service time allocated to peripheral servicing.

# 15-1-3 Initialization at Startup

The following initializing processes will be performed once each time the power is turned ON.

- Detect mounted Units.
- Compare the registered I/O tables and the actual Units.
- Clear the non-holding areas of I/O memory according to the status of the IOM Hold Bit. (See note 1.)
- Clear forced status according to the status of the Forced Status Hold Bit. (See note 2.)
- Perform self-diagnosis (user memory check).
- Note 1. The I/O memory is held or cleared according to the status of the IOM Host Bit and the setting for IOM Hold Bit Status at Startup in the PLC Setup (read only when power is turned ON).

| Auxiliary bit                     |                                          | IOM Hold Bit (A50012) |                                            |  |
|-----------------------------------|------------------------------------------|-----------------------|--------------------------------------------|--|
| PLC Setup setting                 |                                          | Clear (OFF)           | Hold (ON)                                  |  |
| IOM Hold Bit Status<br>at Startup | M Hold Bit Status Clear<br>Startup (OFF) |                       | At power ON: Clear<br>At mode change: Hold |  |
|                                   | Hold<br>(ON)                             |                       | At power ON: Hold<br>At mode change: Hold  |  |

Mode Change: Between PROGRAMMING mode and RUN or MONITOR mode

2. The forced status held or cleared according to the status of the Forced Status Hold Bit and the setting for Forced Status Hold Bit Status at Startup in the PLC Setup.

| Auxiliary bit                                           |              | Forced Status Hold Bit (A50013)             |                                            |  |
|---------------------------------------------------------|--------------|---------------------------------------------|--------------------------------------------|--|
| PLC Setup setting                                       |              | Clear (OFF)                                 | Hold (ON)                                  |  |
| Forced Status Hold Clear<br>Bit Status at Startup (OFF) |              | At power ON: Clear<br>At mode change: Clear | At power ON: Clear<br>At mode change: Hold |  |
|                                                         | Hold<br>(ON) |                                             | At power ON: Hold<br>At mode change: Hold  |  |

Mode Change: Between PROGRAMMING mode and RUN or MONITOR mode

# 15-2 CPU Unit Operating Modes

## 15-2-1 Operating Modes

The CPU Unit has three operating modes that control the entire user program and are common to all tasks.

PROGRAM: Programs are not executed and preparations, such as creating I/O tables, initializing the PLC Setup and other settings, transferring programs, checking programs, force-setting and force-resetting can be executed prior to program execution.

| MONITOR: | Programs are executed, but some operations, such as editing, forced-set/reset, and changes to present value |       |  |  |  |  |
|----------|----------------------------------------------------------------------------------------------------|-------|--|--|--|--|
|          | memory, are enabled for trial operation and other ad ments.                                                 | just- |  |  |  |  |
|          |                                                                                                    |       |  |  |  |  |

RUN: Programs are executed and some operations are disabled.

# 15-2-2 Status and Operations in Each Operating Mode

PROGRAM, RUN, and MONITOR are the three operating modes available in the CPU Unit. The following lists status and operations for each mode.

#### **Overall Operation**

| Mode    | Program    | I/O refresh | External outputs      | I/O Me               | emory         |
|---------|------------|-------------|-----------------------|----------------------|---------------|
|         | (See note) |             |                       | Non-holding<br>areas | Holding areas |
| PROGRAM | Stopped    | Executed    | OFF                   | Clear                | Hold          |
| RUN     | Executed   | Executed    | Controlled by program | Controlled by pro    | gram          |
| MONITOR | Executed   | Executed    | Controlled by program | Controlled by pro    | gram          |

#### **Programming Console Operations**

| Mode Monitor I/O |        | Monitor | Transfer                        | Transfer Program             |         | Create I/O |
|------------------|--------|---------|---------------------------------|------------------------------|---------|------------|
|                  | Memory | Program | PLC to<br>Programming<br>Device | Programming<br>Device to PLC | Program | Table      |
| PROGRAM          | ОК     | ОК      | ОК                              | ок                           | ОК      | ок         |
| MONITOR          | ОК     | ОК      | ОК                              | Х                            | Х       | Х          |
| RUN              | ОК     | ОК      | ОК                              | Х                            | Х       | Х          |

| Mode    | PLC Setup | Modify<br>Program | Force-<br>set/reset | Changing<br>Timer/Counter<br>SV | Changing<br>Timer/Counter<br>PV | Changing I/O<br>Memory PV |
|---------|-----------|-------------------|---------------------|---------------------------------|---------------------------------|---------------------------|
| PROGRAM | ОК        | ОК                | ОК                  | ОК                              | ОК                              | ОК                        |
| RUN     | Х         | Х                 | Х                   | Х                               | Х                               | Х                         |
| MONITOR | Х         | ОК                | ОК                  | ОК                              | ОК                              | ОК                        |

Note The following table shows the relationship of operating modes to tasks.

| Mode    | Cyclic task status                                                                                                    | Interrupt task<br>status                        |
|---------|----------------------------------------------------------------------------------------------------|-------------------------------------------------|
| PROGRAM | Disabled status (INI)                                                                                                    | Stopped                                         |
| RUN     | <ul> <li>Any task that has not yet been executed, will be in disabled status (INI).</li> <li>A task will go to READY status if the task is set to go to READY status at startup or the TASK ON (TKON) instruction has been executed for it</li> </ul> | Executed if inter-<br>rupt condition is<br>met. |
| MONITOR | <ul> <li>A task in READY status will be executed (RUN status) when it obtains the right to execute.</li> </ul>                                                                                                    |                                                 |
|         | • A status will go to Standby status if a READY task is put into Standby status by a TASK OFF (TKOF) instruction.                                                                                                    |                                                 |

#### **Operating Mode Changes and I/O Memory**

| Mode Changes                        | Non-holding areas                                                                | Holding Areas                           |
|-------------------------------------|----------------------------------------------------------------------------------|-----------------------------------------|
|                                     | I/O bits                                                                         | HR Area                                 |
|                                     | Data Link bits                                                                   | DM Area                                 |
|                                     | CPU Bus Unit bits                                                                | EM Area                                 |
|                                     | Special I/O Unit bits                                                            | Counter PV and Completion Flags         |
|                                     | Inner Board bits                                                                 | (Auxiliary Area bits/words are holding  |
|                                     | SYSMAC BUS bits                                                                  | address.)                               |
|                                     | I/O Terminal bits                                                                | Automatically allocated variables, held |
|                                     | DeviceNet bits                                                                   |                                         |
|                                     | Work bits                                                                        |                                         |
|                                     | <ul> <li>Timer PV/Completion Flags</li> </ul>                                    |                                         |
|                                     | Index Registers                                                                  |                                         |
|                                     | Data Registers                                                                   |                                         |
|                                     | Task Flags                                                                       |                                         |
|                                     | <ul> <li>Automatically allocated variables, not<br/>held</li> </ul>              |                                         |
|                                     | (Auxiliary Area bits/words are holding or non-holding depending on the address.) |                                         |
| RUN or MONITOR to PROGRAM           | Cleared (See note 1.)                                                            | Held                                    |
| PROGRAM to RUN or MONITOR           | Cleared (See note 1.)                                                            | Held                                    |
| RUN to MONITOR or<br>MONITOR to RUN | Held (See note 2.)                                                               | Held                                    |

Note

 The following processing is performed depending on the status of the I/O Memory Hold Bit. Output from Output Units will be turned OFF when operation stops even if I/O bit status is held in the CPU Unit.

2. The cycle time will increase by approximately 10 ms when the operating mode is changed from MONITOR to RUN mode. This will not, however, cause an error for exceeding the maximum cycle time limit.

| I/O Memory      | I/O Memory                                |                                   |                  | Output bits allocated to Output Units     |                                   |                  |
|-----------------|-------------------------------------------|-----------------------------------|------------------|-------------------------------------------|-----------------------------------|------------------|
| Hold Bit status | Mode changed                              | Operation stopped                 |                  | Mode changed                              | Operation stopped                 |                  |
| (A30012)        | between<br>PROGRAM<br>and RUN/<br>MONITOR | Fatal error<br>other than<br>FALS | FALS<br>executed | between<br>PROGRAM<br>and RUN/<br>MONITOR | Fatal error<br>other than<br>FALS | FALS<br>executed |
| OFF             | Cleared                                   | Cleared                           | Held             | OFF                                       | OFF                               | OFF              |
| ON              | Held                                      | Held                              | Held             | Held                                      | OFF                               | OFF              |

Note Refer to 5-2 I/O Memory Areas for more details on I/O Memory.

# **15-3 Power OFF Operation**

### 15-3-1 Overview

The following processing is performed if CPU Unit power is turned OFF. Power OFF processing will be performed if the power supply falls below 85% of the rated voltage while the CPU Unit is in RUN or MONITOR mode.

- 1,2,3... 1. The CPU Unit will stop.
  - 2. Outputs from all Output Units will be turned OFF.
  - **Note** All output will turn OFF despite an I/O Memory Hold Bit or I/O Memory Hold Bit at power ON settings in the PLC Setup.

85% of the rated voltage:

AC power: 85 V for a 100 V AC system and 170 V for a 200 V AC system DC power: 19.2 V DC

The following processing will be performed if power drops only momentarily (momentary power interruption).

- The system will continue to run unconditionally if the momentary power interruption lasts less than 10 ms, i.e., the time it takes the rated voltage at 85% or less to return to 85% or higher is less than 10 ms.
  - 2. A momentary power interruption that lasts more than 10 ms but less than 25 ms is difficult to determine and a power interruption may or may not be detected.
  - 3. The system will stop unconditionally if the momentary power interruption lasts more than 25 ms.

If operation stops under the conditions given in items 2 and 3 above, the timing used to stop operation (or the timing used to start execution of the Power OFF Interrupt Task) can be delayed by setting the Power OFF Detection Delay Time (0 to 10 ms) in the PLC Setup. Operation, however, will always be stopped 10 ms after detecting a momentary power interruption regardless of the setting in the PLC Setup.

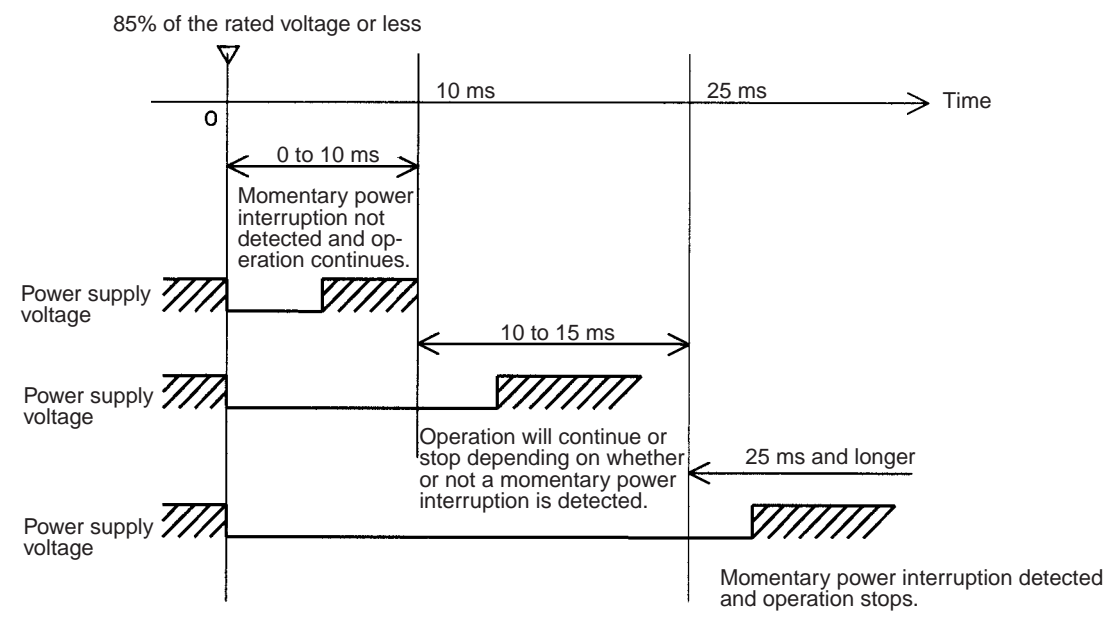

**Note** The above timing chart shows an example when the power OFF detection time is set to 0 ms (the default value).

The following timing chart shows the CPU Unit power OFF operation in more detail.

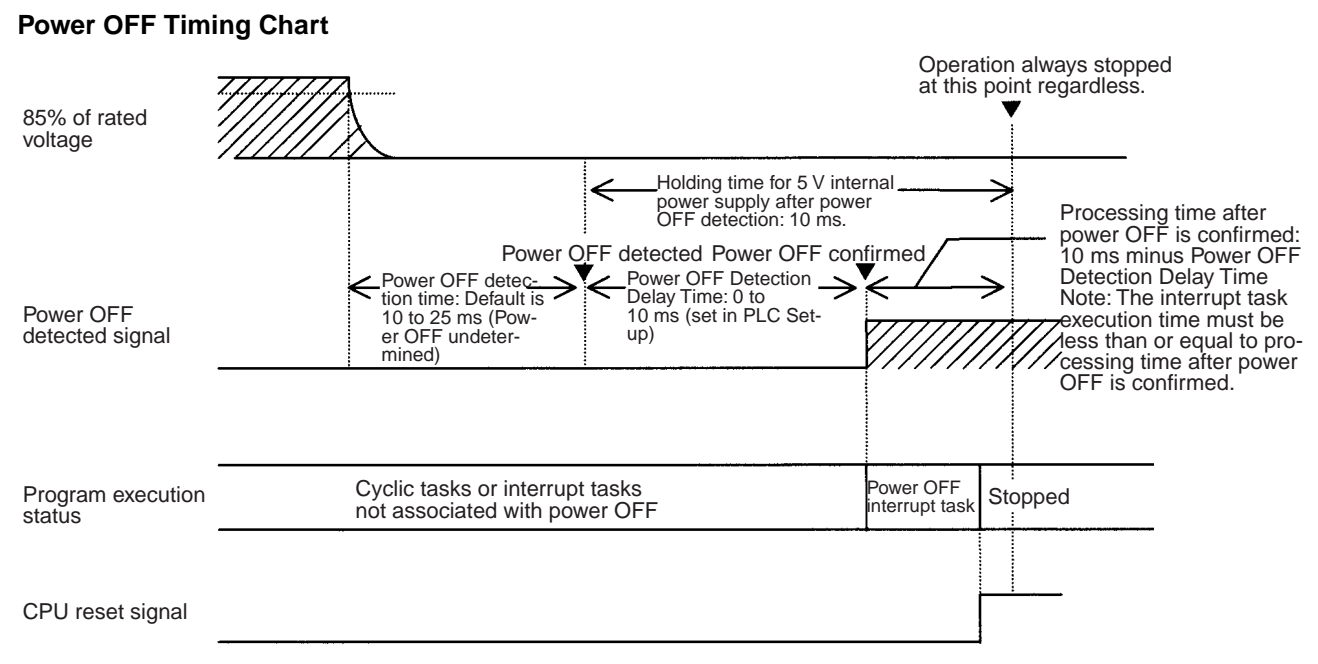

#### **Power OFF Detection Time**

The time it takes to detect power OFF after the power supply falls below 85% of the rated voltage.

#### **Power OFF Detection Delay Time**

The delay time after power OFF is detected until it is confirmed. This can be set in the PLC Setup within a range from 0 to 10 ms. (The default is 0 ms.)

#### **Power Holding Time**

The amount of time (fixed at 10 ms) that 5 V will be held internally after power shuts OFF. The time that it takes for the power OFF interrupt task to execute must not exceed 10 ms minus the Power OFF Detection Delay Time (processing time after power OFF is confirmed). The power OFF interrupt task will be ended even if it has not been completely executed the moment this time expires.

#### **Description of Operation**

- Power OFF will be detected if the 100 to 120 V AC, 200 to 240 V AC or 24 V DC power supply falls below 85% of the rated voltage for the power OFF detection time (somewhere between 10 to 25 ms).
  - If the Power OFF Detection Delay Time is set (0 to 10 ms) in the PLC Setup, then the following operations will be performed when the set time expires.
    - a) If the power OFF interrupt task is disabled (default PLC Setup setting) The CPU reset signal will turn ON and the CPU will be reset immediately.
    - b) If the power OFF interrupt task is enabled (in the PLC Setup), the CPU reset signal will turn ON and the CPU will be reset after the power OFF interrupt task has been executed. Make sure that the power OFF interrupt task will finish executing within 10 ms minus the Power OFF Detection Delay Time = processing time after power OFF. The 5-V internal power supply will be maintained only for 10 ms after power OFF is detected.

## 15-3-2 Instruction Execution for Power Interruptions

|                                                                 |                     | •                                                                                                    |
|-----------------------------------------------------------------|---------------------|----------------------------------------------------------------------------------------------------|
|                                                                 |                     | <sup>i</sup> power is interrupted and the interruption is confirmed when the CPU Unit is<br>perating in RUN or MONITOR mode, the instruction currently being executed<br>vill be completed (see note) and the following power interruption processing<br>vill be performed.                                                                                         |
|                                                                 |                     | • If the power OFF interrupt task has not been enabled, the CPU Unit will be reset immediately.                                                                                                    |
|                                                                 |                     | • If the power OFF interrupt task has been enabled, the task will be exe-<br>cuted and then the CPU Unit will be reset immediately.                                                                                                    |
|                                                                 | -                   | he power OFF interrupt task is enable and disabled in the PLC Setup.                                                                                                    |
| Να                                                              | ote  <br> <br> <br> | The current instruction can be completed only when the time required to com-<br>lete execution is less than or equal to the processing time after power inter-<br>uption detection (10 ms – power interruption detection delay time). If the<br>instruction is not completed within this time, it will be interrupted and the<br>bove processing will be performed. |
| Disabling Power<br>Interruption<br>Processing in the<br>Program | l<br>t<br>t<br>i    | the power OFF interrupt task is disabled, areas of the program can be pro-<br>ected from power interruptions so that the instructions will be executed before<br>the CPU Unit performs power OFF processing even if the power supply is<br>interrupted. This is achieved by using the DISABLE INTERRUPTS (DI(693))<br>and ENABLE INTERRUPTS (EI(694)) instructions. |
|                                                                 | -                   | he following procedure is used.                                                                                                    |
| 1,2,3                                                           | •                   | . Insert DI(693) before the program section to be protected to disable inter-<br>rupts and then place EI(694) after the section to enable interrupts.                                                                                                    |
|                                                                 | 2                   | 2. Set the Disable Setting for Power OFF Interrupts in A530 to A5A5 hex to enable disabling power interruption processing.                                                                                                    |
|                                                                 |                     | Note A530 is normally cleared when power is turned OFF. To prevent this, the IOM Hold Bit (A50012) must be turned ON and the PLC Setup                                                                                                    |

the IOM Hold Bit (A50012) must be turned ON and the PLC Setup must be set to maintain the setting of the IOM Hold Bit at Startup, or the following type of instruction must be included at the beginning of the program to set A530 to A5A5 hex.

| First Cycle Flag | Set A530 to A5A5 hex at the<br>beginning of the program to enable<br>disabling power interruption<br>processing. |
|------------------|----------------------------------------------------------------------------------------------------|
| 1                |                                                                                                    |

3. Disable the Power OFF Interrupt Task in the PLC Setup.

With the above procedure, all instructions between DI(693) and EI(694) (or END) will be completed (see note 1) before the Power OFF Interrupt is executed even if the power interruption occurs while executing the instructions between DI(693) and EI(694).

- **Note** 1. The protected instructions can be completed only when the time required to complete execution is less than or equal to the processing time after power interruption detection (10 ms power interruption detection delay time). If the instructions is not completed within this time, they will be interrupted and the above processing will be performed.
  - 2. If the Power OFF Interrupt Task is not disabled in the PLC Setup, the Power OFF Interrupt Task will be executed, and the CPU Unit will be reset without executing the protected instructions as soon as the power interruption is detected.

3. If a power interrupt is detected while DI(693) is being executed, the CPU Unit will be reset without executing the protected instructions.

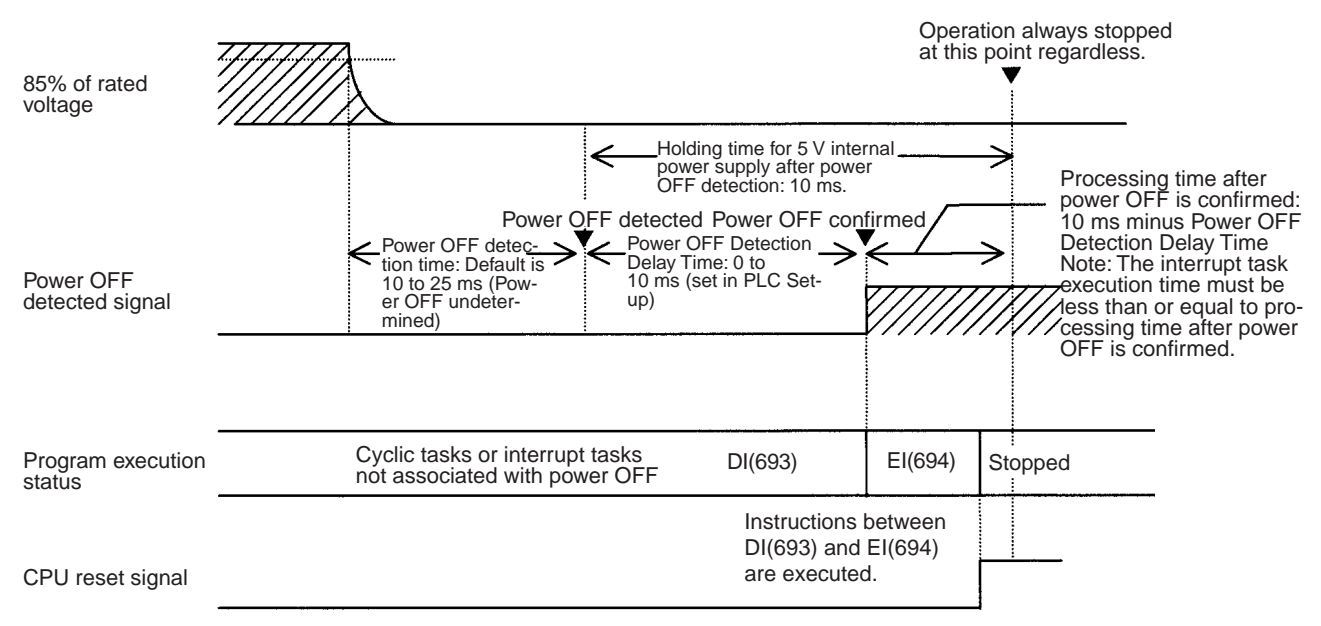

Interrupt processing is performed according to the contents of A530 and the PLC Setup as shown below.

| A530                                                |         | A5A5 hex (disabling<br>power interrupt<br>processing)                                         | Other                                                                        |
|-----------------------------------------------------|---------|-----------------------------------------------------------------------------------------------|------------------------------------------------------------------------------|
| Power OFF Disabled<br>Interrupt Task<br>(PLC Setup) |         | All instructions between<br>DI(693) and EI(694) are<br>executed and the CPU Unit<br>is reset. | Execution of the current instruction is completed and the CPU Unit is reset. |
|                                                     | Enabled | Execution of the current insti<br>Power OFF Interrupt Task is<br>is reset.                    | ruction is completed, the executed, and the CPU Unit                         |

# **15-4 Instruction Execution Times and Number of Steps**

The following table lists the execution times for all instructions that are available for NE1S-series PLCs.

The total execution time of instructions within one whole user program is the process time for program execution when calculating the cycle time (See note.).

**Note** User programs are allocated tasks that can be executed within cyclic tasks and interrupt tasks that satisfy interrupt conditions.

Execution times for most instructions differ depending on the conditions when the instruction is executed. The top line for each instruction in the following table shows the minimum time required to process the instruction and the necessary execution conditions, and the bottom line shows the maximum time and execution conditions required to process the instruction.

The execution time can also vary when the execution condition is OFF.

The following table also lists the length of each instruction in the *Length* (*steps*) column. The number of steps required in the user program area for each of the NE1S-series instructions varies from 1 to 7 steps, depending upon the instruction and the operands used with it. The number of steps in a program is not the same as the number of instructions.

Note 1. Program capacity for NE1S-series PLCs is measured in steps. Basically speaking, 1 step is equivalent to 1 word.

Most instructions are supported in differentiated form (indicated with  $\uparrow$ ,  $\downarrow$ , @, and %). Specifying differentiation will increase the execution times by the following amounts.

| Symbol            | NE1S CPU Units |  |  |  |
|-------------------|----------------|--|--|--|
|                   | NE1S-CPU01     |  |  |  |
| ↑ or $\downarrow$ | +0.24 μs       |  |  |  |
| @ or %            | +0.24 μs       |  |  |  |

2. Use the following times as guidelines when instructions are not executed.

| NE1S CPU Units |  |  |  |  |  |
|----------------|--|--|--|--|--|
| NE1S-CPU01     |  |  |  |  |  |
| Approx. 0.1 μs |  |  |  |  |  |

# **15-4-1 Sequence Input Instructions**

| Instruction       | Mnemonic | Code | Length  | Execution time (µs) | Conditions             |
|-------------------|----------|------|---------|---------------------|------------------------|
|                   |          |      | (steps) | CPU01               |                        |
| LOAD              | LD       |      | 1       | 0.019               |                        |
|                   | !LD      |      | 2       | +12.1               | Increase for CS Series |
| LOAD NOT          | LD NOT   |      | 1       | 0.019               |                        |
|                   | !LD NOT  |      | 2       | +12.1               | Increase for CS Series |
| AND               | AND      |      | 1       | 0.019               |                        |
|                   | !AND     |      | 2       | +12.1               | Increase for CS Series |
| AND NOT           | AND NOT  |      | 1       | 0.019               |                        |
|                   | !AND NOT |      | 2       | +12.1               | Increase for CS Series |
| OR                | OR       |      | 1       | 0.019               |                        |
|                   | !OR      |      | 2       | +12.1               | Increase for CS Series |
| OR NOT            | OR NOT   |      | 1       | 0.019               |                        |
|                   | !OR NOT  |      | 2       | +12.1               | Increase for CS Series |
| AND LOAD          | AND LD   |      | 1       | 0.019               |                        |
| OR LOAD           | OR LD    |      | 1       | 0.019               |                        |
| NOT               | NOT      | 520  | 1       | 0.019               |                        |
| CONDITION ON      | UP       | 521  | 3       | 0.3                 |                        |
| CONDITION OFF     | DOWN     | 522  | 4       | 0.3                 |                        |
| LOAD BIT TEST     | LD TST   | 350  | 4       | 0.14                |                        |
| LOAD BIT TEST NOT | LD TSTN  | 351  | 4       | 0.14                |                        |
| AND BIT TEST NOT  | AND TSTN | 351  | 4       | 0.14                |                        |
| OR BIT TEST       | OR TST   | 350  | 4       | 0.14                |                        |
| OR BIT TEST NOT   | OR TSTN  | 351  | 4       | 0.14                |                        |

**Note** When a double-length operand is used, add 1 to the value shown in the length column in the following table.

# **15-4-2 Sequence Output Instructions**

| Instruction        | Mnemonic        | Code | Length                 | Execution time (µs) | Conditions             |
|--------------------|-----------------|------|------------------------|---------------------|------------------------|
|                    |                 |      | (steps)<br>(See note.) | CPU01               |                        |
| OUTPUT             | OUT             |      | 1                      | 0.019               |                        |
|                    | !OUT            |      | 2                      | +17.3               | Increase for CS Series |
| OUTPUT NOT         | OUT NOT         |      | 1                      | 0.019               |                        |
|                    | <b>!OUT NOT</b> |      | 2                      | +17.3               | Increase for CS Series |
| KEEP               | KEEP            | 011  | 1                      | 0.06                |                        |
| DIFFERENTIATE UP   | DIFU            | 013  | 2                      | 0.24                |                        |
| DIFFERENTIATE DOWN | DIFD            | 014  | 2                      | 0.24                |                        |
| SET                | SET             |      | 1                      | 0.019               |                        |
|                    | !SET            |      | 2                      | +17.3               | Increase for CS Series |
| RESET              | RSET            |      | 1                      | 0.019               | Word specified         |
|                    | !RSET           |      | 2                      | +17.3               | Increase for CS Series |
| MULTIPLE BIT SET   | SETA            | 530  | 4                      | 4.1                 | With 1-bit set         |
|                    |                 |      |                        | 21.3                | With 1,000-bit set     |
| MULTIPLE BIT RESET | RSTA            | 531  | 4                      | 4.8                 | With 1-bit reset       |
|                    |                 |      |                        | 21.6                | With 1,000-bit reset   |
| SINGLE BIT SET     | SETB            | 532  | 2                      | 0.24                |                        |
|                    | !SETB           |      | 3                      | +17.3               |                        |
| SINGLE BIT RESET   | RSTB            | 534  | 2                      | 0.24                |                        |
|                    | !RSTB           |      | 3                      | +17.3               |                        |
| SINGLE BIT OUTPUT  | OUTB            | 534  | 2                      | 0.22                |                        |
|                    | !OUTB           |      | 3                      | +17.3               |                        |

**Note** When a double-length operand is used, add 1 to the value shown in the length column in the following table.

# **15-4-3 Sequence Control Instructions**

| Instruction       | Mnemonic | Code | Length                 | Execution time (µs) | Conditions                           |
|-------------------|----------|------|------------------------|---------------------|--------------------------------------|
|                   |          |      | (steps)<br>(See note.) | CPU01               |                                      |
| END               | END      | 001  | 1                      | 7.8                 |                                      |
| NO OPERATION      | NOP      | 000  | 1                      | 0.019               |                                      |
| INTERLOCK         | IL       | 002  | 1                      | 0.06                |                                      |
| INTERLOCK CLEAR   | ILC      | 003  | 1                      | 0.06                |                                      |
| JUMP              | JMP      | 004  | 2                      | 0.38                |                                      |
| JUMP END          | JME      | 005  | 2                      |                     |                                      |
| CONDITIONAL JUMP  | CJP      | 510  | 2                      | 0.38                | When JMP condition is satis-<br>fied |
| CONDITIONAL JUMP  | CJPN     | 511  | 2                      | 0.38                | When JMP condition is satis-<br>fied |
| MULTIPLE JUMP     | JMP0     | 515  | 1                      | 0.06                |                                      |
| MULTIPLE JUMP END | JME0     | 516  | 1                      | 0.06                |                                      |
| FOR LOOP          | FOR      | 512  | 2                      | 0.52                | Designating a constant               |
| BREAK LOOP        | BREAK    | 514  | 1                      | 0.06                |                                      |
| NEXT LOOP         | NEXT     | 513  | 1                      | 0.18                | When loop is continued               |
|                   |          |      |                        | 0.22                | When loop is ended                   |

**Note** 1. When a double-length operand is used, add 1 to the value shown in the length column in the following table.

2. Supported only by CPU Units Ver. 2.0 or later.

# **15-4-4** Timer and Counter Instructions

| Instruction            | Mnemonic | Code | Length                 | Execution time (µs) | Conditions                 |
|------------------------|----------|------|------------------------|---------------------|----------------------------|
|                        |          |      | (steps)<br>(See note.) | CPU01               |                            |
| TIMER                  | TIMX     | 550  | 3                      | 0.56                |                            |
| COUNTER                | CNTX     | 546  | 3                      | 0.56                |                            |
| HIGH-SPEED TIMER       | TIMHX    | 551  | 3                      | 0.88                |                            |
| ONE-MS TIMER           | ТМННХ    | 552  | 3                      | 0.86                |                            |
| ACCUMULATIVE TIMER     | TTIMX    | 555  | 3                      | 16.2                |                            |
|                        |          |      |                        | 12.6                | When resetting             |
|                        |          |      |                        | 7.3                 | When interlocking          |
| LONG TIMER             | TIMLX    | 553  | 4                      | 6.6                 |                            |
|                        |          |      |                        | 5.2                 | When interlocking          |
| MULTI-OUTPUT TIMER     | MTIMX    | 554  | 4                      | 6.1                 |                            |
|                        |          |      |                        | 4.7                 | When resetting             |
| REVERSIBLE COUNTER     | CNTRX    | 548  | 3                      | 17.2                |                            |
| RESET<br>TIMER/COUNTER | CNRX     | 547  | 3                      | 14.9                | When resetting 1 word      |
|                        |          |      |                        | 8.29 ms             | When resetting 1,000 words |

**Note** When a double-length operand is used, add 1 to the value shown in the length column in the following table.

# 15-4-5 Comparison Instructions

| Instruction                                           | Mnemonic             | Code                   | Length | Execution time (µs) | Conditions |
|-------------------------------------------------------|----------------------|------------------------|--------|---------------------|------------|
|                                                       |                      | (steps)<br>(See note.) | CPU01  |                     |            |
| Input Comparison Instruc-<br>tions (unsigned)         | LD, AND, OR<br>+=    | 300                    | 4      | 0.10                |            |
|                                                       | LD, AND, OR<br>+ <>  | 305                    |        |                     |            |
|                                                       | LD, AND, OR<br>+ <   | 310                    |        |                     |            |
|                                                       | LD, AND, OR<br>+<=   | 315                    |        |                     |            |
|                                                       | LD, AND, OR<br>+>    | 320                    |        |                     |            |
|                                                       | LD, AND, OR<br>+>=   | 325                    |        |                     |            |
| Input Comparison Instruc-<br>tions (double, unsigned) | LD, AND, OR<br>+=+L  | 301                    | 4      | 0.10                |            |
|                                                       | LD, AND, OR<br>+<>+L | 306                    |        |                     |            |
|                                                       | LD, AND, OR<br>+<+L  | 311                    |        |                     |            |
|                                                       | LD, AND, OR<br>+<=+L | 316                    |        |                     |            |
|                                                       | LD, AND, OR<br>+>+L  | 321                    |        |                     |            |
|                                                       | LD, AND, OR<br>+>=+L | 326                    |        |                     |            |
#### Instruction Execution Times and Number of Steps

| Instruction                                         | Mnemonic              | Code | Length                 | Execution time (µs) | Conditions             |
|-----------------------------------------------------|-----------------------|------|------------------------|---------------------|------------------------|
|                                                     |                       |      | (steps)<br>(See note.) | CPU01               | -                      |
| Input Comparison Instruc-<br>tions (signed)         | LD, AND, OR<br>+=+S   | 302  | 4                      | 0.10                |                        |
|                                                     | LD, AND, OR<br>+<>+S  | 307  |                        |                     |                        |
|                                                     | LD, AND, OR<br>+<+S   | 312  |                        |                     |                        |
|                                                     | LD, AND, OR<br>+<=    | 317  |                        |                     |                        |
|                                                     | LD, AND, OR<br>+>+S   | 322  |                        |                     |                        |
|                                                     | LD, AND, OR<br>+>=+S  | 327  |                        |                     |                        |
| Input Comparison Instruc-<br>tions (double, signed) | LD, AND, OR<br>+=+SL  | 303  | 4                      | 0.10                |                        |
|                                                     | LD, AND, OR<br>+<>+SL | 308  |                        |                     |                        |
|                                                     | LD, AND, OR<br>+<+SL  | 313  |                        |                     |                        |
|                                                     | LD, AND, OR<br>+<=+SL | 318  |                        |                     |                        |
|                                                     | LD, AND, OR<br>+>+SL  | 323  |                        |                     |                        |
|                                                     | LD, AND, OR<br>+>=+SL | 328  |                        |                     |                        |
| COMPARE                                             | CMP                   | 020  | 3                      | 0.04                |                        |
|                                                     | !CMP                  | 020  | 7                      | +42.1               | Increase for CS Series |
| DOUBLE COMPARE                                      | CMPL                  | 060  | 3                      | 0.08                |                        |
| SIGNED BINARY COM-                                  | CPS                   | 114  | 3                      | 0.08                |                        |
| PARE                                                | !CPS                  | 114  | 7                      | +35.9               | Increase for CS Series |
| DOUBLE SIGNED<br>BINARY COMPARE                     | CPSL                  | 115  | 3                      | 0.08                |                        |
| TABLE COMPARE                                       | TCMP                  | 085  | 4                      | 9.8                 |                        |
| MULTIPLE COMPARE                                    | MCMP                  | 019  | 4                      | 15.2                |                        |
| UNSIGNED BLOCK<br>COMPARE                           | BCMP                  | 068  | 4                      | 15.9                |                        |
| AREA RANGE COM-<br>PARE                             | ZCP                   | 088  | 3                      | 4.4                 |                        |
| DOUBLE AREA RANGE<br>COMPARE                        | ZCPL                  | 116  | 3                      | 4.0                 |                        |

**Note** 1. When a double-length operand is used, add 1 to the value shown in the length column in the following table.

2. Supported only by CPU Units Ver. 2.0 or later.

### 15-4-6 Data Movement Instructions

| Instruction     | Mnemonic | Code | Length                 | Execution time (µs) | Conditions             |
|-----------------|----------|------|------------------------|---------------------|------------------------|
|                 |          |      | (steps)<br>(See note.) | CPU01               |                        |
| MOVE            | MOV      | 021  | 3                      | 0.18                |                        |
|                 | !MOV     | 021  | 7                      | +21.38              | Increase for CS Series |
| DOUBLE MOVE     | MOVL     | 498  | 3                      | 0.32                |                        |
| MOVE NOT        | MVN      | 022  | 3                      | 0.18                |                        |
| DOUBLE MOVE NOT | MVNL     | 499  | 3                      | 0.32                |                        |
| MOVE BIT        | MOVB     | 082  | 4                      | 0.24                |                        |
| MOVE DIGIT      | MOVD     | 083  | 4                      | 0.24                |                        |

| Instruction                          | Mnemonic | Code | Length                 | Execution time (µs) | Conditions               |
|--------------------------------------|----------|------|------------------------|---------------------|--------------------------|
|                                      |          |      | (steps)<br>(See note.) | CPU01               |                          |
| MULTIPLE BIT TRANS-                  | XFRB     | 062  | 4                      | 6.4                 | Transferring 1 bit       |
| FER                                  |          |      |                        | 94.7                | Transferring 255 bits    |
| BLOCK TRANSFER                       | XFER     | 070  | 4                      | 0.36                | Transferring 1 word      |
|                                      |          |      |                        | 300.1               | Transferring 1,000 words |
| BLOCK SET                            | BSET     | 071  | 71 4                   | 0.26                | Setting 1 word           |
|                                      |          |      |                        | 200.1               | Setting 1,000 words      |
| DATA EXCHANGE                        | XCHG     | 073  | 3                      | 0.40                |                          |
| DOUBLE DATA<br>EXCHANGE              | XCGL     | 562  | 3                      | 0.76                |                          |
| SINGLE WORD DISTRIB-<br>UTE          | DIST     | 080  | 4                      | 4.4                 |                          |
| DATA COLLECT                         | COLL     | 081  | 4                      | 4.1                 |                          |
| MOVE TO REGISTER                     | MOVR     | 560  | 3                      | 0.08                |                          |
| MOVE TIMER/COUNTER<br>PV TO REGISTER | MOVRW    | 561  | 3                      | 0.42                |                          |

**Note** When a double-length operand is used, add 1 to the value shown in the length column in the following table.

# 15-4-7 Data Shift Instructions

| Instruction                          | Mnemonic | Code | Length                 | Execution time (µs) | Conditions           |
|--------------------------------------|----------|------|------------------------|---------------------|----------------------|
|                                      |          |      | (steps)<br>(See note.) | CPU01               |                      |
| REVERSIBLE SHIFT                     | SFTR     | 084  | 4                      | 5.8                 | Shifting 1 word      |
| REGISTER                             |          |      |                        | 577.9               | Shifting 1,000 words |
| ASYNCHRONOUS                         | ASFT     | 017  | 4                      | 5.6                 | Shifting 1 word      |
| SHIFT REGISTER                       |          |      |                        | 966                 | Shifting 1,000 words |
| WORD SHIFT                           | WSFT     | 016  | 4                      | 5.0                 | Shifting 1 word      |
|                                      |          |      |                        | 187.1               | Shifting 1,000 words |
| ARITHMETIC SHIFT<br>LEFT             | ASL      | 025  | 2                      | 0.22                |                      |
| DOUBLE SHIFT LEFT                    | ASLL     | 570  | 2                      | 0.40                |                      |
| ARITHMETIC SHIFT<br>RIGHT            | ASR      | 026  | 2                      | 0.22                |                      |
| DOUBLE SHIFT RIGHT                   | ASRL     | 571  | 2                      | 0.40                |                      |
| ROTATE LEFT                          | ROL      | 027  | 2                      | 0.22                |                      |
| DOUBLE ROTATE LEFT                   | ROLL     | 572  | 2                      | 0.40                |                      |
| ROTATE LEFT WITH-<br>OUT CARRY       | RLNC     | 574  | 2                      | 0.22                |                      |
| DOUBLE ROTATE LEFT<br>WITHOUT CARRY  | RLNL     | 576  | 2                      | 0.40                |                      |
| ROTATE RIGHT                         | ROR      | 028  | 2                      | 0.22                |                      |
| DOUBLE ROTATE RIGHT                  | RORL     | 573  | 2                      | 0.40                |                      |
| ROTATE RIGHT WITH-<br>OUT CARRY      | RRNC     | 575  | 2                      | 0.22                |                      |
| DOUBLE ROTATE RIGHT<br>WITHOUT CARRY | RRNL     | 577  | 2                      | 0.40                |                      |
| ONE DIGIT SHIFT LEFT                 | SLD      | 074  | 3                      | 6.4                 | Shifting 1 word      |
|                                      |          |      |                        | 467.0               | Shifting 1,000 words |
| ONE DIGIT SHIFT RIGHT                | SRD      | 075  | 3                      | 5.8                 | Shifting 1 word      |
|                                      |          |      |                        | 682.2               | Shifting 1,000 words |

| Instruction                  | Mnemonic | Code | Length                 | Execution time (µs) | Conditions          |
|------------------------------|----------|------|------------------------|---------------------|---------------------|
|                              |          |      | (steps)<br>(See note.) | CPU01               |                     |
| SHIFT N-BIT DATA LEFT        | NSFL     | 578  | 4                      | 3.5                 | Shifting 1 bit      |
|                              |          |      |                        | 33.0                | Shifting 1,000 bits |
| SHIFT N-BIT DATA             | NSFR 579 | 579  | 4                      | 3.3                 | Shifting 1 bit      |
| RIGHT                        |          |      |                        | 41.0                | Shifting 1,000 bits |
| SHIFT N-BITS LEFT            | NASL     | 580  | 3                      | 0.22                |                     |
| DOUBLE SHIFT N-BITS<br>LEFT  | NSLL     | 582  | 3                      | 0.40                |                     |
| SHIFT N-BITS RIGHT           | NASR     | 581  | 3                      | 0.22                |                     |
| DOUBLE SHIFT N-BITS<br>RIGHT | NSRL     | 583  | 3                      | 0.40                |                     |

**Note** When a double-length operand is used, add 1 to the value shown in the length column in the following table.

## **15-4-8 Increment/Decrement Instructions**

| Instruction                | Mnemonic     | Code | Length                 | Execution time (µs) | Conditions |
|----------------------------|--------------|------|------------------------|---------------------|------------|
|                            |              |      | (steps)<br>(See note.) | CPU01               |            |
| INCREMENT BINARY           | ++           | 590  | 2                      | 0.22                |            |
| DOUBLE INCREMENT<br>BINARY | ++L          | 591  | 2                      | 0.40                |            |
| DECREMENT BINARY           |              | 592  | 2                      | 0.22                |            |
| DOUBLE DECREMENT<br>BINARY | – –L         | 593  | 2                      | 0.40                |            |
| INCREMENT BCD              | ++B          | 594  | 2                      | 8.8                 |            |
| DOUBLE INCREMENT<br>BCD    | ++BL         | 595  | 2                      | 3.9                 |            |
| DECREMENT BCD              | — <i>–</i> В | 596  | 2                      | 9.8                 |            |
| DOUBLE DECREMENT<br>BCD    | – –BL        | 597  | 2                      | 3.4                 |            |

**Note** When a double-length operand is used, add 1 to the value shown in the length column in the following table.

# 15-4-9 Symbol Math Instructions

| Instruction                                  | Mnemonic | Code | Length                 | Execution time (µs) | Conditions |
|----------------------------------------------|----------|------|------------------------|---------------------|------------|
|                                              |          |      | (steps)<br>(See note.) | CPU01               |            |
| SIGNED BINARY ADD<br>WITHOUT CARRY           | +        | 400  | 4                      | 0.18                |            |
| DOUBLE SIGNED<br>BINARY ADD WITHOUT<br>CARRY | +L       | 401  | 4                      | 0.32                |            |
| SIGNED BINARY ADD<br>WITH CARRY              | +C       | 402  | 4                      | 0.18                |            |
| DOUBLE SIGNED<br>BINARY ADD WITH<br>CARRY    | +CL      | 403  | 4                      | 0.32                |            |
| BCD ADD WITHOUT<br>CARRY                     | +B       | 404  | 4                      | 6.7                 |            |
| DOUBLE BCD ADD<br>WITHOUT CARRY              | +BL      | 405  | 4                      | 10.5                |            |
| BCD ADD WITH CARRY                           | +BC      | 406  | 4                      | 7.4                 |            |
| DOUBLE BCD ADD<br>WITH CARRY                 | +BCL     | 407  | 4                      | 10.4                |            |

#### Instruction Execution Times and Number of Steps

| Instruction                                       | Mnemonic | Code | Length                 | Execution time (µs) | Conditions |
|---------------------------------------------------|----------|------|------------------------|---------------------|------------|
|                                                   |          |      | (steps)<br>(See note.) | CPU01               |            |
| SIGNED BINARY SUB-<br>TRACT WITHOUT<br>CARRY      | _        | 410  | 4                      | 0.18                |            |
| DOUBLE SIGNED<br>BINARY SUBTRACT<br>WITHOUT CARRY | -L       | 411  | 4                      | 0.32                |            |
| SIGNED BINARY SUB-<br>TRACT WITH CARRY            | -C       | 412  | 4                      | 0.18                |            |
| DOUBLE SIGNED<br>BINARY SUBTRACT<br>WITH CARRY    | -CL      | 413  | 4                      | 0.32                |            |
| BCD SUBTRACT WITH-<br>OUT CARRY                   | -В       | 414  | 4                      | 6.8                 |            |
| DOUBLE BCD SUB-<br>TRACT WITHOUT<br>CARRY         | –BL      | 415  | 4                      | 10.3                |            |
| BCD SUBTRACT WITH<br>CARRY                        | -BC      | 416  | 4                      | 8.4                 |            |
| DOUBLE BCD SUB-<br>TRACT WITH CARRY               | -BCL     | 417  | 4                      | 10.3                |            |
| SIGNED BINARY MULTI-<br>PLY                       | *        | 420  | 4                      | 0.38                |            |
| DOUBLE SIGNED<br>BINARY MULTIPLY                  | *L       | 421  | 4                      | 6.0                 |            |
| UNSIGNED BINARY<br>MULTIPLY                       | *U       | 422  | 4                      | 0.38                |            |
| DOUBLE UNSIGNED<br>BINARY MULTIPLY                | *UL      | 423  | 4                      | 5.3                 |            |
| BCD MULTIPLY                                      | *В       | 424  | 4                      | 7.6                 |            |
| DOUBLE BCD MULTIPLY                               | *BL      | 425  | 4                      | 16.3                |            |
| SIGNED BINARY DIVIDE                              | /        | 430  | 4                      | 0.40                |            |
| DOUBLE SIGNED<br>BINARY DIVIDE                    | /L       | 431  | 4                      | 4.7                 |            |
| UNSIGNED BINARY<br>DIVIDE                         | /U       | 432  | 4                      | 0.40                |            |
| DOUBLE UNSIGNED<br>BINARY DIVIDE                  | /UL      | 433  | 4                      | 5.1                 |            |
| BCD DIVIDE                                        | /B       | 434  | 4                      | 7.0                 |            |
| DOUBLE BCD DIVIDE                                 | /BL      | 435  | 4                      | 14.2                |            |

**Note** When a double-length operand is used, add 1 to the value shown in the length column in the following table.

# 15-4-10 Conversion Instructions

| Instruction                      | Mnemonic | Code | Length                 | Execution time (µs) | Conditions |
|----------------------------------|----------|------|------------------------|---------------------|------------|
|                                  |          |      | (Steps)<br>(See note.) | CPU01               |            |
| BCD-TO-BINARY                    | BIN      | 023  | 3                      | 0.22                |            |
| DOUBLE BCD-TO-DOU-<br>BLE BINARY | BINL     | 058  | 3                      | 5.4                 |            |
| BINARY-TO-BCD                    | BCD      | 024  | 3                      | 0.24                |            |
| DOUBLE BINARY-TO-<br>DOUBLE BCD  | BCDL     | 059  | 3                      | 6.4                 |            |
| 2'S COMPLEMENT                   | NEG      | 160  | 3                      | 0.18                |            |
| DOUBLE 2'S COMPLE-<br>MENT       | NEGL     | 161  | 3                      | 0.32                |            |

#### Instruction Execution Times and Number of Steps

| Instruction                                | Mnemonic               | Code | Length                 | Execution time (µs) | Conditions                     |
|--------------------------------------------|------------------------|------|------------------------|---------------------|--------------------------------|
|                                            |                        |      | (steps)<br>(See note.) | CPU01               |                                |
| 16-BIT TO 32-BIT<br>SIGNED BINARY          | SIGN                   | 600  | 3                      | 0.32                |                                |
| DATA DECODER                               | MLPX                   | 076  | 4                      | 0.32                | Decoding 1 digit (4 to 16)     |
|                                            |                        |      |                        | 0.98                | Decoding 4 digits (4 to 16)    |
|                                            |                        |      |                        | 3.30                | Decoding 1 digit 8 to 256      |
|                                            |                        |      |                        | 6.50                | Decoding 2 digits (8 to 256)   |
| DATA ENCODER                               | DMPX                   | 077  | 4                      | 5.7                 | Encoding 1 digit (16 to 4)     |
|                                            |                        |      |                        | 5.7                 | Encoding 4 digits (16 to 4)    |
|                                            |                        |      |                        | 22.1                | Encoding 1 digit (256 to 8)    |
|                                            |                        |      |                        | 22.3                | Encoding 2 digits (256 to 8)   |
| ASCII CONVERT                              | ASC                    | 086  | 4                      | 6.2                 | Converting 1 digit into ASCII  |
|                                            |                        |      |                        | 26.5                | Converting 4 digits into ASCII |
| ASCII TO HEX                               | HEX                    | 162  | 4                      | 6.6                 | Converting 1 digit             |
| COLUMN TO LINE                             | LINE                   | 063  | 4                      | 10.9                |                                |
| LINE TO COLUMN                             | COLM                   | 064  | 4                      | 14.9                |                                |
| SIGNED BCD-TO-                             | BINS                   | 470  | 4                      | 8.1                 | Data format setting No. 0      |
| BINARY                                     |                        |      |                        | 8.2                 | Data format setting No. 1      |
|                                            |                        |      |                        | 6.5                 | Data format setting No. 2      |
|                                            |                        |      |                        | 7.8                 | Data format setting No. 3      |
| DOUBLE SIGNED BCD-                         | OUBLE SIGNED BCD- BISL | 472  | 4                      | 8.1                 | Data format setting No. 0      |
| IO-BINARY                                  |                        |      |                        | 8.3                 | Data format setting No. 1      |
|                                            |                        |      |                        | 8.6                 | Data format setting No. 2      |
|                                            |                        |      |                        | 8.8                 | Data format setting No. 3      |
| SIGNED BINARY-TO-                          | BCDS                   | 471  | 4                      | 67                  | Data format setting No. 0      |
| BCD                                        |                        |      |                        | 12.6                | Data format setting No. 1      |
|                                            |                        |      |                        | 7.6                 | Data format setting No. 2      |
|                                            |                        |      |                        | 7.8                 | Data format setting No. 3      |
| DOUBLE SIGNED                              | BDSL                   | 473  | 4                      | 7.4                 | Data format setting No. 0      |
| BINARY-TO-BCD                              |                        |      |                        | 7.7                 | Data format setting No. 1      |
|                                            |                        |      |                        | 8.0                 | Data format setting No. 2      |
|                                            |                        |      |                        | 8.4                 | Data format setting No. 3      |
| GRAY CODE CONVER-<br>SION<br>(See note 2.) | GRY                    | 474  | 4                      | 7.86                | 8-bit binary                   |

Note

1. When a double-length operand is used, add 1 to the value shown in the length column in the following table.

2. Supported only by Rev. 2.1 or later.

## **15-4-11 Logic Instructions**

| Instruction            | Mnemonic | Code | Length                 | Execution time (µs) | Conditions |
|------------------------|----------|------|------------------------|---------------------|------------|
|                        |          |      | (steps)<br>(See note.) | CPU01               |            |
| LOGICAL AND            | ANDW     | 034  | 4                      | 0.18                |            |
| DOUBLE LOGICAL AND     | ANDL     | 610  | 4                      | 0.32                |            |
| LOGICAL OR             | ORW      | 035  | 4                      | 0.22                |            |
| DOUBLE LOGICAL OR      | ORWL     | 611  | 4                      | 0.32                |            |
| EXCLUSIVE OR           | XORW     | 036  | 4                      | 0.22                |            |
| DOUBLE EXCLUSIVE<br>OR | XORL     | 612  | 4                      | 0.32                |            |
| EXCLUSIVE NOR          | XNRW     | 037  | 4                      | 0.22                |            |

| Instruction             | Mnemonic | Code | Length                 | Execution time (µs) | Conditions |
|-------------------------|----------|------|------------------------|---------------------|------------|
|                         |          |      | (steps)<br>(See note.) | CPU01               |            |
| DOUBLE EXCLUSIVE<br>NOR | XNRL     | 613  | 4                      | 0.32                |            |
| COMPLEMENT              | СОМ      | 029  | 2                      | 0.22                |            |
| DOUBLE COMPLEMENT       | COML     | 614  | 2                      | 0.40                |            |

**Note** When a double-length operand is used, add 1 to the value shown in the length column in the following table.

## 15-4-12 Special Math Instruction

| Instruction                  | Mnemonic | Code | Length                 | Execution time (µs) | Conditions        |
|------------------------------|----------|------|------------------------|---------------------|-------------------|
|                              |          |      | (steps)<br>(See note.) | CPU01               |                   |
| BIT COUNTER<br>(See note 2.) | BCNT     | 067  | 4                      | 0.3                 | Counting one word |

**Note** 1. When a double-length operand is used, add 1 to the value shown in the length column in the following table.

2. Supported only by Rev. 2.1 or later.

### **15-4-13 Floating Point Math Instructions**

| Instruction                   | Mnemonic | Code | Length                 | Execution time (µs) | Conditions |
|-------------------------------|----------|------|------------------------|---------------------|------------|
|                               |          |      | (steps)<br>(See note.) | CPU01               |            |
| FLOATING TO 16-BIT            | FIX      | 450  | 3                      | 7.3                 |            |
| FLOATING TO 32-BIT            | FIXL     | 451  | 3                      | 7.1                 |            |
| 16-BIT TO FLOATING            | FLT      | 452  | 3                      | 5.0                 |            |
| 32-BIT TO FLOATING            | FLTL     | 453  | 3                      | 5.0                 |            |
| FLOATING-POINT ADD            | +F       | 454  | 4                      | 9.0                 |            |
| FLOATING-POINT SUB-<br>TRACT  | -F       | 455  | 4                      | 9.0                 |            |
| FLOATING- POINT<br>DIVIDE     | /F       | 457  | 4                      | 8.6                 |            |
| FLOATING- POINT MUL-<br>TIPLY | *F       | 456  | 4                      | 7.8                 |            |
| DEGREES TO RADIANS            | RAD      | 458  | 3                      | 11.3                |            |
| RADIANS TO DEGREES            | DEG      | 459  | 3                      | 11.5                |            |
| SINE                          | SIN      | 460  | 3                      | 19.6                |            |
| COSINE                        | COS      | 461  | 3                      | 20.2                |            |
| TANGENT                       | TAN      | 462  | 3                      | 22.6                |            |
| ARC SINE                      | ASIN     | 463  | 3                      | 10.5                |            |
| ARC COSINE                    | ACOS     | 464  | 3                      | 12.0                |            |
| ARC TANGENT                   | ATAN     | 465  | 3                      | 9.0                 |            |
| SQUARE ROOT                   | SQRT     | 466  | 3                      | 8.8                 |            |
| EXPONENT                      | EXP      | 467  | 3                      | 27.4                |            |
| LOGARITHM                     | LOG      | 468  | 3                      | 9.9                 |            |
| EXPONENTIAL POWER             | PWR      | 840  | 4                      | 81.3                |            |

|                                  |                                                                        |      | 1                      |                     | 1                         |
|----------------------------------|------------------------------------------------------------------------|------|------------------------|---------------------|---------------------------|
| Instruction                      | Mnemonic                                                               | Code | Length                 | Execution time (µs) | Conditions                |
|                                  |                                                                        |      | (steps)<br>(See note.) | CPU01               |                           |
| Floating Symbol Compari-<br>son  | LD, AND,<br>OR+=F                                                      | 329  |                        | 5.3                 |                           |
|                                  | LD, AND,<br>OR+<>F                                                     | 330  |                        |                     |                           |
|                                  | LD, AND,<br>OR+ <f< td=""><td>331</td><td></td><td></td><td></td></f<> | 331  |                        |                     |                           |
|                                  | LD, AND,<br>OR+<=F                                                     | 332  |                        |                     |                           |
|                                  | LD, AND,<br>OR+>F                                                      | 333  |                        |                     |                           |
|                                  | LD, AND,<br>OR+>=F                                                     | 334  |                        |                     |                           |
| FLOATING- POINT TO<br>ASCII      | FSTR                                                                   | 448  | 4                      | 25.3                |                           |
| ASCII TO FLOATING-<br>POINT      | FVAL                                                                   | 449  | 3                      | 12.3                |                           |
| FIND MAXIMUM FLOAT-<br>ING-POINT | MAXF                                                                   | 176  | 4                      | 9.6                 | Searching for 1 word      |
|                                  |                                                                        |      |                        | 830.9               | Searching for 1,000 words |
| FIND MINIMUM FLOAT-              | MINF                                                                   | 177  | 4                      | 9.6                 | Searching for 1 word      |
| ING-POINT                        |                                                                        |      |                        | 831.9               | Searching for 1,000 words |

**Note** 1. When a double-length operand is used, add 1 to the value shown in the length column in the following table.

2. All floating-point math instructions are supported only by Rev. 2.1 or later.

# 15-4-14 Table Data Processing Instructions

| Instruction               | Mnemonic | Code | Length                 | Execution time (µs) | Conditions                            |
|---------------------------|----------|------|------------------------|---------------------|---------------------------------------|
|                           |          |      | (steps)<br>(See note.) | CPU01               |                                       |
| SET STACK                 | SSET     | 630  | 3                      | 17.4                | Designating 5 words in stack area     |
|                           |          |      |                        | 222.5               | Designating 1,000 words in stack area |
| PUSH ONTO STACK           | PUSH     | 632  | 3                      | 6.2                 |                                       |
| FIRST IN FIRST OUT        | FIFO     | 633  | 3                      | 6.0                 | Designating 5 words in stack area     |
|                           |          |      |                        | 321.7               | Designating 1,000 words in stack area |
| LAST IN FIRST OUT         | LIFO     | 634  | 3                      | 7.1                 |                                       |
| DIMENSION RECORD<br>TABLE | DIM      | 631  | 5                      | 10.3                |                                       |
| SET RECORD LOCA-<br>TION  | SETR     | 635  | 4                      | 4.2                 |                                       |
| GET RECORD NUMBER         | GETR     | 636  | 4                      | 3.3                 |                                       |
| DATA SEARCH               | SRCH     | 181  | 4                      | 4.7                 | Searching for 1 word                  |
|                           |          |      |                        | 486.9               | Searching for 1,000 words             |
| SWAP BYTES                | SWAP     | 637  | 3                      | 3.8                 | Swapping 1 word                       |
|                           |          |      |                        | 732.5               | Swapping 1,000 words                  |
| FIND MAXIMUM              | MAX      | 182  | 4                      | 6.4                 | Searching for 1 word                  |
|                           |          |      |                        | 491.0               | Searching for 1,000 words             |
| FIND DOUBLE-LENGTH        | MAXL     | 174  | 4                      | 6.3                 | Searching for 1 word                  |
| MAXIMUM (See note 2.)     |          |      |                        | 500.0               | Searching for 1,000 words             |
| FIND MINIMUM              | MIN      | 183  | 4                      | 6.3                 | Searching for 1 word                  |
|                           |          |      |                        | 501.4               | Searching for 1,000 words             |

#### Instruction Execution Times and Number of Steps

| Instruction               | Mnemonic | Code | Length                 | Execution time (µs) | Conditions                  |
|---------------------------|----------|------|------------------------|---------------------|-----------------------------|
|                           |          |      | (steps)<br>(See note.) | CPU01               |                             |
| FIND DOUBLE-LENGTH        | MINL     | 175  | 4                      | 5.5                 | Searching for 1 word        |
| MINIMUM (See note 2.)     |          |      |                        | 496.6               | Searching for 1,000 words   |
| SUM                       | SUM      | 184  | 4                      | 8.4                 | Adding 1 word               |
|                           |          |      |                        | 316.1               | Adding 1,000 words          |
| FRAME CHECKSUM            | FCS      | 180  | 4                      | 5.2                 | For 1-word table length     |
|                           |          |      |                        | 481.7               | For 1,000-word table length |
| STACK SIZE READ           | SNUM     | 638  | 3                      | 5.2                 |                             |
| STACK DATA READ           | SREAD    | 639  | 4                      | 6.8                 |                             |
| STACK DATA OVER-<br>WRITE | SWRIT    | 640  | 4                      | 6.3                 |                             |
| STACK DATA INSERT         | SINS     | 641  | 4                      | 6.7                 |                             |
|                           |          |      |                        | 324.4               | For 1,000-word table        |
| STACK DATA DELETE         | SDEL     | 642  | 4                      | 7.6                 |                             |
|                           |          |      |                        | 335.5               | For 1,000-word table        |

**Note** 1. When a double-length operand is used, add 1 to the value shown in the length column in the following table.

2. Supported only by Rev. 2.1 or later.

## **15-4-15 Data Control Instructions**

| Instruction                                     | Mnemonic | Code | Length                 | Execution time (µs) | Conditions                                             |
|-------------------------------------------------|----------|------|------------------------|---------------------|--------------------------------------------------------|
|                                                 |          |      | (steps)<br>(See note.) | CPU01               |                                                        |
| PID CONTROL                                     | PID      | 190  | 4                      | 83.9                | When executing the first time                          |
| (See note 2.)                                   |          |      |                        | 59.7                | When sampling                                          |
|                                                 |          |      |                        | 30.7                | When not sampling                                      |
| PID CONTROL WITH<br>AUTOTUNING<br>(See note 2.) | PIDAT 1  | 191  | 4                      | 87.4                | During PID control, when exe-<br>cuting the first time |
|                                                 |          |      |                        | 85.5                | During PID control, when<br>sampling                   |
|                                                 |          |      |                        | 32.7                | During PID control, when not<br>sampling               |

Note

 When a double-length operand is used, add 1 to the value shown in the length column in the following table.

2. Supported only by Rev. 2.1 or later.

## **15-4-16 Interrupt Control Instructions**

| Instruction            | Mnemonic | Code | Length                 | Execution time (µs) | Conditions |
|------------------------|----------|------|------------------------|---------------------|------------|
|                        |          |      | (steps)<br>(See note.) | CPU01               |            |
| SET INTERRUPT MASK     | MSKS     | 690  | 3                      | 9.3                 |            |
| READ INTERRUPT<br>MASK | MSKR     | 692  | 3                      | 4.1                 |            |
| CLEAR INTERRUPT        | CLI      | 691  | 3                      | 8.3                 |            |
| DISABLE INTERRUPTS     | DI       | 693  | 1                      | 9.3                 |            |
| ENABLE INTERRUPTS      | EI       | 694  | 1                      | 9.1                 |            |

**Note** When a double-length operand is used, add 1 to the value shown in the length column in the following table.

## 15-4-17 Basic I/O Unit Instructions

| Instruction           | Instruction Mnemonic | Code | Length                 | Execution time (µs)                                                        | Conditions                                             |
|-----------------------|----------------------|------|------------------------|----------------------------------------------------------------------------|--------------------------------------------------------|
|                       |                      |      | (steps)<br>(See note.) | CPU01                                                                      |                                                        |
| I/O REFRESH           | IORF                 | 097  | 3                      | 15.3                                                                       | 1-word refresh (IN) for CS-<br>series Basic I/O Units  |
|                       |                      |      | 21.3                   | 1-word refresh (OUT) for CS-<br>series Basic I/O Units                     |                                                        |
|                       |                      |      | 319.9                  | 60-word refresh (IN) for CS-<br>series Basic I/O Units                     |                                                        |
|                       |                      |      |                        | 358.00                                                                     | 60-word refresh (OUT) for<br>CS-series Basic I/O Units |
| 7-SEGMENT DECODER     | SDEC                 | 078  | 4                      | 15.5                                                                       |                                                        |
| INTELLIGENT I/O READ  | IORD                 | 222  | 4                      | Read/write times depend                                                    |                                                        |
| INTELLIGENT I/O WRITE | IOWR                 | 223  | 4                      | on the Special I/O Unit for<br>which the instruction is<br>being executed. |                                                        |
| CPU BUS I/O REFRESH   | DLNK                 | 226  | 4                      | 260.5                                                                      | Allocated 1 word                                       |

**Note** 1. When a double-length operand is used, add 1 to the value shown in the length column in the following table.

2. The ON execution time for IORD and IOWR instructions depends on the Special I/O Unit being used to read them.

## **15-4-18 Serial Communications Instructions**

| Instruction    | Mnemonic            | Code | Length<br>(steps)<br>(See note.) | Length Execution time (µs) | Conditions                                  |
|----------------|---------------------|------|----------------------------------|----------------------------|---------------------------------------------|
|                |                     | (    |                                  | CPU01                      |                                             |
| PROTOCOL MACRO | DCOL MACRO PMCR 260 | 260  | 5                                | 37.3                       | Sending 0 words, receiving 0 words          |
|                |                     |      |                                  | 50.2                       | Sending 249 words, receiv-<br>ing 249 words |

**Note** When a double-length operand is used, add 1 to the value shown in the length column in the following table.

## **15-4-19 Network Instructions**

| Instruction      | Mnemonic       | Code | Length                 | Execution time (µs) | Conditions                                                                                              |
|------------------|----------------|------|------------------------|---------------------|----------------------------------------------------------------------------------------------------|
|                  |                |      | (steps)<br>(See note.) | CPU01               |                                                                                                    |
| SEND CIP COMMAND | CSND           | 489  | 4                      | 40.3                |                                                                                                    |
| SEND MAIL        | MAIL MLSND 795 | 795  | 5                      | 16.3                | Text string of 0 characters,<br>one destination mail address<br>with 0 characters                       |
|                  |                |      |                        | 16.9                | Text string of up to 128 char-<br>acters, two destination mail<br>addresses of up to 64 charac-<br>ters |

**Note** When a double-length operand is used, add 1 to the value shown in the length column in the following table.

## 15-4-20 File Memory Instructions

| Instruction     | Mnemonic                  | Code | Length                 | Execution time (µs) | Conditions                                      |
|-----------------|---------------------------|------|------------------------|---------------------|-------------------------------------------------|
|                 |                           |      | (steps)<br>(See note.) | CPU01               |                                                 |
| READ DATA FILE  | FREAD                     | 700  | 5                      | 66.9                | 2-character directory + file<br>name in binary  |
|                 |                           |      |                        | 81.6                | 73-character directory + file<br>name in binary |
| WRITE DATA FILE | WRITE DATA FILE FWRIT 701 | 701  | 5                      | 66.7                | 2-character directory + file<br>name in binary  |
|                 |                           |      |                        | 109.0               | 73-character directory + file<br>name in binary |

**Note** When a double-length operand is used, add 1 to the value shown in the length column in the following table.

## 15-4-21 Display Instructions

| Instruction     | Mnemonic | Code | Length                 | Execution time (µs) | Conditions                 |
|-----------------|----------|------|------------------------|---------------------|----------------------------|
|                 |          |      | (steps)<br>(See note.) | CPU01               |                            |
| DISPLAY MESSAGE | MSG      | 046  | 3                      | 3.2                 | Displaying message         |
|                 |          |      |                        | 2.9                 | Deleting displayed message |

**Note** When a double-length operand is used, add 1 to the value shown in the length column in the following table.

## **15-4-22 Clock Instructions**

| Instruction       | Mnemonic | Code | Length                 | Execution time (µs) | Conditions |
|-------------------|----------|------|------------------------|---------------------|------------|
|                   |          |      | (steps)<br>(See note.) | CPU01               |            |
| CALENDAR ADD      | CADD     | 730  | 4                      | 24.1                |            |
| CALENDAR SUBTRACT | CSUB     | 731  | 4                      | 25.2                |            |
| HOURS TO SECONDS  | SEC      | 065  | 3                      | 8.3                 |            |
| SECONDS TO HOURS  | HMS      | 066  | 3                      | 11.5                |            |
| CLOCK ADJUSTMENT  | DATE     | 735  | 2                      | 12.2                |            |

**Note** When a double-length operand is used, add 1 to the value shown in the length column in the following table.

## 15-4-23 Debugging Instructions

| Instruction           | Mnemonic | Code | Length                 | Execution time (µs) | Conditions                 |
|-----------------------|----------|------|------------------------|---------------------|----------------------------|
|                       |          |      | (steps)<br>(See note.) | CPU01               |                            |
| Trace Memory Sampling | TRSM     | 045  | 1                      | 35.9                | Sampling 1 bit and 0 words |

**Note** When a double-length operand is used, add 1 to the value shown in the length column in the following table.

## 15-4-24 Failure Diagnosis Instructions

| Instruction             | Mnemonic | Code | Length                 | Execution time (µs) | Conditions                             |
|-------------------------|----------|------|------------------------|---------------------|----------------------------------------|
|                         |          |      | (steps)<br>(See note.) | CPU01               |                                        |
| FAILURE ALARM           | FAL      | 006  | 3                      | 25.8                | Recording errors                       |
|                         |          |      |                        | 42.5                | Deleting errors (in order of priority) |
|                         |          |      |                        | 106.5               | Deleting errors (all errors)           |
|                         |          |      |                        | 41.1                | Deleting errors (individually)         |
| SEVERE FAILURE<br>ALARM | FALS     | 007  | 3                      |                     |                                        |

**Note** When a double-length operand is used, add 1 to the value shown in the length column in the following table.

## 15-4-25 Other Instructions

| Instruction                  | Mnemonic | Code | Length                 | Execution time (µs) | Conditions |
|------------------------------|----------|------|------------------------|---------------------|------------|
|                              |          |      | (steps)<br>(See note.) | CPU01               |            |
| SET CARRY                    | STC      | 040  | 1                      | 0.06                |            |
| CLEAR CARRY                  | CLC      | 041  | 1                      | 0.06                |            |
| EXTEND MAXIMUM<br>CYCLE TIME | WDT      | 094  | 2                      | 380.6               |            |
| SAVE Condition Flags         | CCS      | 282  | 1                      | 12.8                |            |
| LOAD Condition Flags         | CCL      | 283  | 1                      | 7.8                 |            |

**Note** When a double-length operand is used, add 1 to the value shown in the length column in the following table.

## **15-4-26 Text String Processing Instructions**

| Instruction        | Mnemonic | Code | Length                 | Execution time (µs) | Conditions                                                |
|--------------------|----------|------|------------------------|---------------------|-----------------------------------------------------------|
|                    |          |      | (steps)<br>(See note.) | CPU01               |                                                           |
| MOV STRING         | MOV\$    | 664  | 3                      | 6.3                 | Transferring 1 character                                  |
| CONCATENATE STRING | +\$      | 656  | 4                      | 23.5                | 1 character + 1 character                                 |
| GET STRING LEFT    | LEFT\$   | 652  | 4                      | 20.3                | Retrieving 1 character from 2 characters                  |
| GET STRING RIGHT   | RGHT\$   | 653  | 4                      | 14.0                | Retrieving 1 character from 2 characters                  |
| GET STRING MIDDLE  | MID\$    | 654  | 5                      | 16.0                | Retrieving 1 character from 3 characters                  |
| FIND IN STRING     | FIND\$   | 660  | 4                      | 12.2                | Searching for 1 character<br>from 2 characters            |
| STRING LENGTH      | LEN\$    | 650  | 3                      | 14.5                | Detecting 1 character                                     |
| REPLACE IN STRING  | RPLC\$   | 661  | 6                      | 41.1                | Replacing the first of 2 char-<br>acters with 1 character |
| DELETE STRING      | DEL\$    | 658  | 5                      | 19.5                | Deleting the leading character of 2 characters            |
| EXCHANGE STRING    | XCHG\$   | 665  | 3                      | 16.9                | Exchanging 1 character with 1 character                   |
| CLEAR STRING       | CLR\$    | 666  | 2                      | 6.8                 | Clearing 1 character                                      |
| INSERT INTO STRING | INS\$    | 657  | 5                      | 512.5               | Inserting 1 character after the first of 2 characters     |

#### Instruction Execution Times and Number of Steps

| Instruction       | Mnemonic            | Code | Length                 | Execution time (µs) | Conditions                                          |
|-------------------|---------------------|------|------------------------|---------------------|-----------------------------------------------------|
|                   |                     |      | (steps)<br>(See note.) | CPU01               |                                                     |
| String Comparison | LD, AND,<br>OR+=\$  | 670  | 4                      | 9.2                 | Comparing 1 character with 1 character              |
|                   | LD, AND,<br>OR+<>\$ | 671  |                        |                     |                                                     |
|                   | LD, AND,<br>OR+<\$  | 672  |                        | 358.1               | Comparing 2,047 characters<br>with 2,047 characters |
|                   | LD, AND,<br>OR+>\$  | 674  |                        |                     |                                                     |
|                   | LD, AND,<br>OR+>=\$ | 675  |                        |                     |                                                     |

**Note** When a double-length operand is used, add 1 to the value shown in the length column in the following table.

## 15-4-27 Task Control Instructions

| Instruction | Mnemonic | Code | Length                 | Execution time (µs) | Conditions |
|-------------|----------|------|------------------------|---------------------|------------|
|             |          |      | (steps)<br>(See note.) | CPU01               |            |
| TASK ON     | TKON     | 820  | 2                      | 4.1                 |            |
| TASK OFF    | TKOF     | 821  | 2                      | 5.2                 |            |

# **SECTION 16 Troubleshooting**

This section provides information on hardware and software errors that occur during PLC operation.

| 16-1 | Error Lo | 9g                              | 454 |
|------|----------|---------------------------------|-----|
| 16-2 | Error Pr | ocessing                        | 455 |
|      | 16-2-1   | Error Categories                | 455 |
|      | 16-2-2   | Error Information               | 455 |
|      | 16-2-3   | Error Codes and Error Flags     | 457 |
|      | 16-2-4   | Error Processing Flowchart      | 458 |
|      | 16-2-5   | Error Messages                  | 459 |
|      | 16-2-6   | Power Supply Check.             | 466 |
|      | 16-2-7   | Memory Error Check              | 468 |
|      | 16-2-8   | Program Error Check             | 469 |
|      | 16-2-9   | Cycle Time Too Long Error Check | 469 |
|      | 16-2-10  | PLC Setup Setting Error Check   | 470 |
|      | 16-2-11  | Battery Error Check             | 470 |
|      | 16-2-12  | Environmental Conditions Check  | 470 |
|      | 16-2-13  | I/O Check                       | 471 |
| 16-3 | Troubles | shooting Racks and Units        | 472 |
|      |          |                                 |     |

## 16-1 Error Log

**Errors Generated by** 

FAL(006)/FALS(007)

Each time that an error occurs, the CPU Unit stores error information in the Error Log Area. The error information includes the error code (stored in A400), error contents, and time that the error occurred. Up to 20 records can be stored in the Error Log.

In addition to system-generated errors, the PLC records user-defined FAL(006) and FALS(007) errors, making it easier to track the operating status of the system.

A user-defined error is generated when FAL(006) or FALS(007) is executed in the program. The execution conditions of these instructions constitute the user-defined error conditions. FAL(006) generates a non-fatal error and FALS(007) generates a fatal error that stops program execution.

The following table shows the error codes for FAL(006) and FALS(007).

| Instruction | FAL numbers                       | Error codes  |
|-------------|-----------------------------------|--------------|
| FAL(006)    | #0001 to #01FF (1 to 511 decimal) | 4101 to 42FF |
| FALS(007)   | #0001 to #01FF (1 to 511 decimal) | C101 to C2FF |

Error Log Structure

When more than 20 errors occur, the oldest error data (in A100 to A104) is deleted, the newest record is stored in A195 to A199, and the other errors are shifted by one.

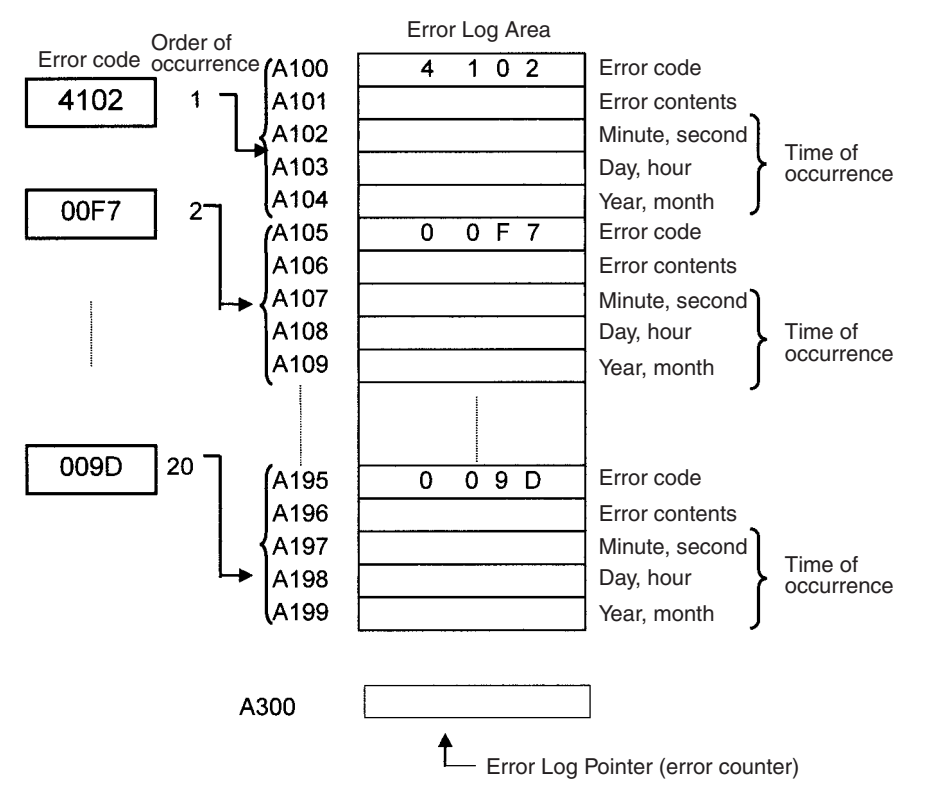

The number of records is stored in binary in the Error Log Pointer (A300). The data in the Error Log can be cleared from a Programming Device.

**Note** The Error Log Pointer can be reset by turning ON the Error Log Pointer Reset Bit (A50014), but this operation does not clear the data in the Error Log (A100 to A199) itself.

# 16-2 Error Processing

## 16-2-1 Error Categories

Errors in NE1S-series PLCs can be broadly divided into the following three categories.

| Category                                 | Result                                                               | Indicators    |                   |                   | Comments                                                                                                    |
|------------------------------------------|----------------------------------------------------------------------|---------------|-------------------|-------------------|----------------------------------------------------------------------------------------------------|
|                                          |                                                                      | RUN           | ERR/ALM           | MS                |                                                                                                    |
| CPU Standby                              | The CPU Unit will not start operation in RUN or MON-ITOR mode.       | OFF           | OFF               | ON<br>(Green)     |                                                                                                    |
| Non-fatal Errors<br>(including FAL(006)) | The CPU Unit will con-<br>tinue operating in RUN or<br>MONITOR mode. | ON<br>(Green) | Flashing<br>(Red) | Flashing<br>(Red) | Other indicators will also oper-<br>ate when a communications<br>error has occurred or the Output<br>OFF Bit is ON. |
| Fatal Errors<br>(including FALS(007))    | The CPU Unit will stop<br>operating in RUN or MON-<br>ITOR mode.     | OFF           | ON<br>(Red)       | Flashing<br>(Red) | The indicators will all be OFF when there is a power interrup-<br>tion.                                             |

## 16-2-2 Error Information

There are basically four sources of information on errors that have occurred:

- 1,2,3... 1. The CPU Unit's indicators
  - 2. The Auxiliary Area Error Flags
    - 3. The Auxiliary Area Error Information Words
    - 4. The Auxiliary Area Error Code Word

NE1S CPU Unit Front Panel Indicators

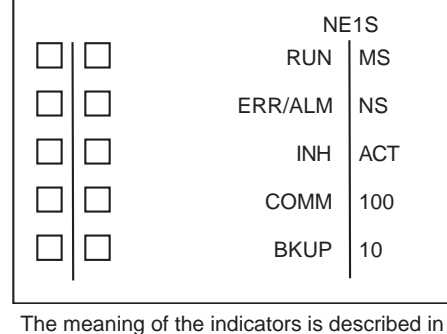

The meaning of the indicators is described in the following table.

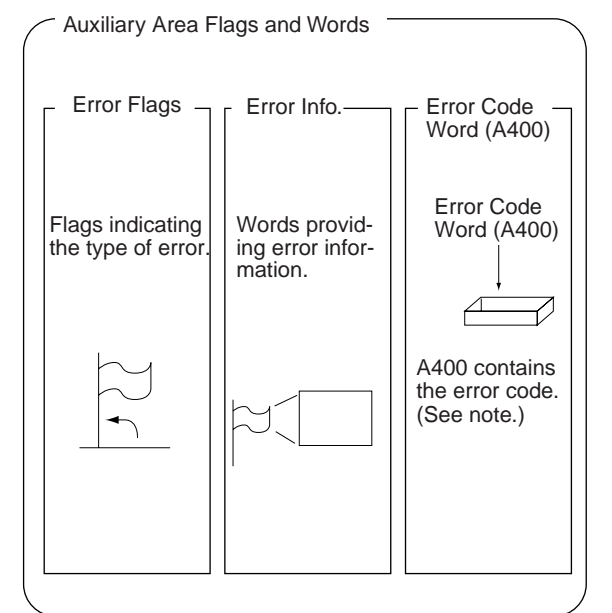

| Indicator | Color | Status   | Meaning                                                                                         |
|-----------|-------|----------|-------------------------------------------------------------------------------------------------|
| RUN       | Green | ON       | CPU Unit is executing the program in MONITOR or RUN mode.                                       |
|           |       | Flashing | DIP switch setting error                                                                        |
|           |       | OFF      | PLC has stopped operating while in PROGRAM mode, or has stopped operating due to a fatal error. |

| Indicator                           | Color  | Status   | Meaning                                                                                                    |
|-------------------------------------|--------|----------|----------------------------------------------------------------------------------------------------|
| ERR/ALM                             | Red    | ON       | A fatal error has occurred (including FALS instruction execution), or a hardware error (watchdog timer error) has occurred                                                                                                    |
|                                     |        |          | The CPU Unit stops operating, and the outputs from all Output Units will be turned OFF.                                                                                                    |
|                                     |        | Flashing | A non-fatal error has occurred (including FAL instruction execution)<br>The CPU Unit will continue operating.                                                                                                    |
|                                     |        | OFF      | CPU Unit is operating normally.                                                                                                    |
| INH                                 | Yellow | ON       | Output OFF Bit (A50015) is ON. The outputs from all Output Units will be OFF.                                                                                                    |
|                                     |        | OFF      | Output OFF Bit (A50015) is OFF.                                                                                                    |
| COMM                                | Yellow | Flashing | CPU Unit is communicating (sending or receiving) via the RS-232C port.                                                                                                    |
|                                     |        | OFF      | CPU Unit is not communicating via the RS-232C port.                                                                                                    |
| BKUP                                | Yellow | ON       | User program, program information, variable information, and parameter area data is being backed up to built-in flash memory in the CPU Unit or being restored from flash memory (as specified when turning ON the PLC power supply). |
|                                     |        |          | Note Do not turn OFF the power supply to the PLC while this indicator is lit.                                                                                                    |
|                                     |        | OFF      | Data is not being written to flash memory.                                                                                                    |
| MS (CPU                             | Green  | ON       | CPU Unit is operating normally.                                                                                                    |
| Unit error<br>indicator)            | Red    | ON       | A serious error has occurred in the CPU Unit. (The ERR/ALM indicator will light if the error is a WDT error.)                                                                                                    |
|                                     |        | Flashing | A minor error has occurred in the CPU Unit. (The ERR/ALM indicator will flash.)                                                                                                    |
| NS                                  | Green  | ON       | A CIP connection established.                                                                                                    |
| (Network<br>status indica-          |        | Flashing | No CIP connection established.                                                                                                    |
| tor)                                | Red    | ON       | IP address duplication                                                                                                    |
|                                     |        | Flashing | CIP I/O connection error (not supported)                                                                                                    |
|                                     |        | OFF      | Illegal IP address                                                                                                    |
| ACT                                 | Yellow | ON       | Ethernet communications are in progress.                                                                                                    |
|                                     |        | OFF      | Ethernet communications are not in progress.                                                                                                    |
| 100                                 | Orange | ON       | 100Base-TX Ethernet link established (100 Mbps).                                                                                                    |
|                                     |        | OFF      | No 100Base-TX Ethernet link established.                                                                                                    |
| 10                                  | Orange | ON       | 10Base-TX Ethernet link established (10 Mbps).                                                                                                    |
|                                     |        | OFF      | No 10Base-TX Ethernet link established.                                                                                                    |
| MCPWR                               | Green  | Flashing | Power is being supplied to the Memory Card.                                                                                                    |
| (Memory<br>Card power<br>indicator) |        | OFF      | Power is not being supplied to the Memory Card.                                                                                                    |
| BUSY                                | Yellow | Flashing | Memory Card is being accessed.                                                                                                    |
|                                     |        | OFF      | Memory Card is not being accessed.                                                                                                    |

**Note** When two or more errors occur at the same time, the highest (most serious) error code will be stored in A400.

#### Indicator Status and Error Conditions

The following table shows the status of the CPU Unit's indicators for errors that have occurred in RUN or MONITOR mode.

| Indicator* | CPU error  | CPU reset | CPU<br>standby | Fatal error       | Non-fatal<br>error | Special Co<br>tions | ommunica-<br>error | Output OFF<br>Bit ON |
|------------|------------|-----------|----------------|-------------------|--------------------|---------------------|--------------------|----------------------|
|            |            |           |                |                   |                    | USB                 | RS-232C            |                      |
| RUN        | OFF        | OFF       | OFF            | OFF               | ON                 | ON                  | ON                 |                      |
| ERR/ALM    | ON         | OFF       | OFF            | ON                | Flashing           |                     |                    |                      |
| INH        | OFF        | OFF       |                |                   |                    |                     |                    | ON                   |
| COMM       |            |           |                |                   |                    |                     | OFF                |                      |
| NS         | OFF        | OFF       |                |                   |                    |                     |                    |                      |
| MS         | ON (Green) | OFF       | ON<br>(Red)    | Flashing<br>(Red) | Flashing<br>(Red)  |                     |                    |                      |

# 16-2-3 Error Codes and Error Flags

| Classification                | Error code            | Error name                                                                  | Page |
|-------------------------------|-----------------------|-----------------------------------------------------------------------------|------|
| Fatal system                  | 80F1                  | Memory error                                                                | 460  |
| errors                        | 80C0 to 80C7,<br>80CF | I/O bus error                                                               | 461  |
|                               | 80CB                  | I/O bus error B                                                             | 461  |
|                               | 80E9                  | Duplicated number error                                                     | 461  |
|                               | 80E1                  | Too many I/O points                                                         | 462  |
|                               | 80E0                  | I/O setting error                                                           | 462  |
|                               | 80F0                  | Program error                                                               | 462  |
|                               | 809F                  | Cycle time too long                                                         | 463  |
|                               | 80EA                  | Expansion Rack number duplicated                                            | 462  |
| Non-fatal sys-                | 008B                  | Interrupt task error                                                        | 464  |
| tem errors                    | 009A                  | Basic I/O error                                                             | 464  |
|                               | 009B                  | PLC Setup setting error                                                     | 464  |
|                               | 00B0                  | Communications interface error                                              | 466  |
|                               | 00E7                  | I/O verification error                                                      | 464  |
|                               | 0200 to 020F          | NE1S-series CPU Bus Unit error                                              | 465  |
|                               | 0300 to 035F          | Special I/O Unit error                                                      | 465  |
|                               | 00F7                  | Battery error                                                               | 465  |
|                               | 0400 to 040F          | NE1S-series CPU Bus Unit setting<br>error                                   | 465  |
|                               | 0500 to 055F          | Special I/O Unit setting error                                              | 465  |
| User-defined fatal errors     | 4101 to 42FF          | FALS(007) error<br>(C101 to C2FF are stored for FALS<br>numbers 001 to 511) | 464  |
| User-defined non-fatal errors | C101 to C2FF          | FAL(006) error<br>(4101 to 42FF are stored for FAL num-<br>bers 001 to 511) | 463  |

# 16-2-4 Error Processing Flowchart

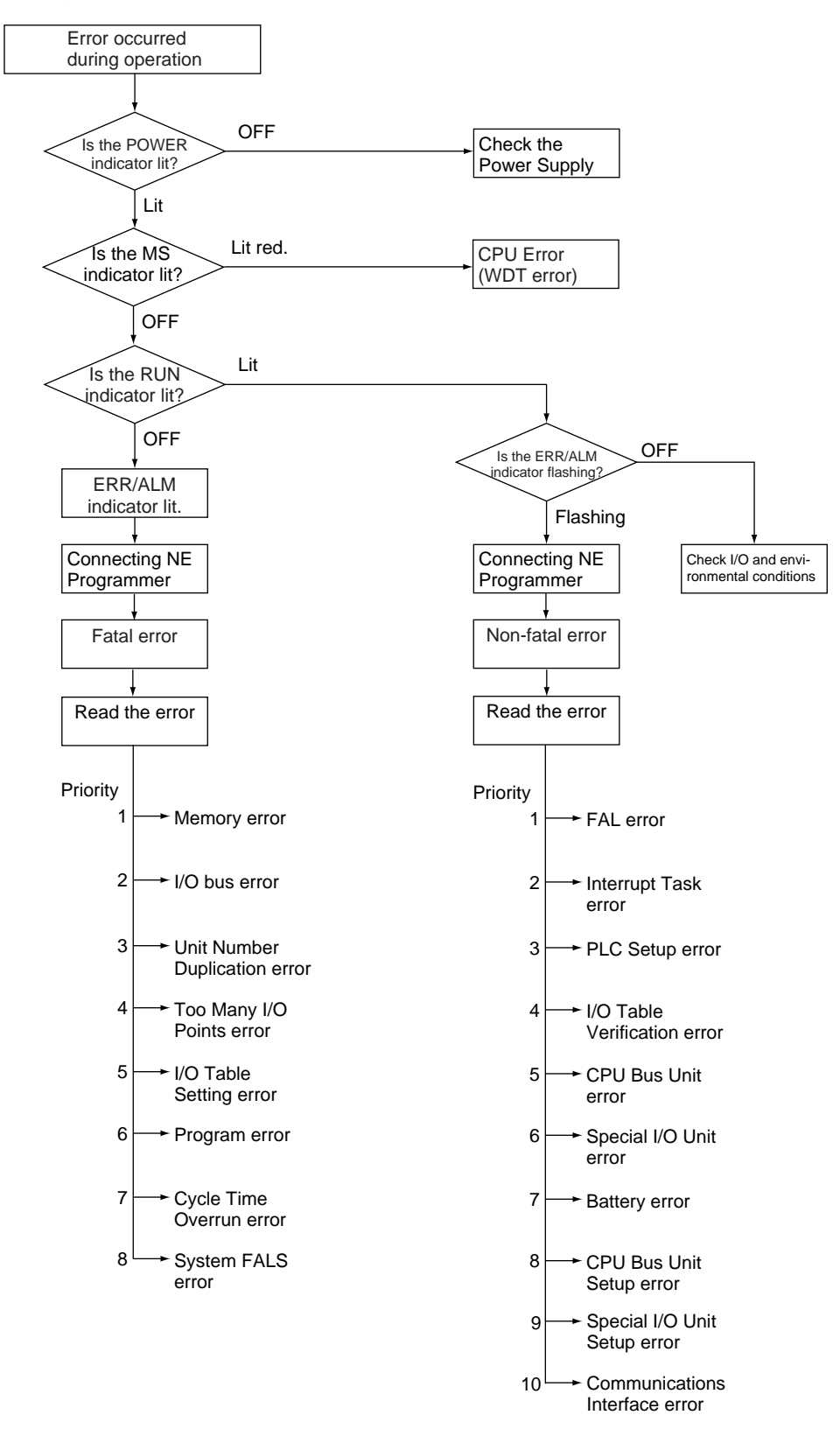

### 16-2-5 Error Messages

The following tables show error messages for errors which can occur in NE1S-series PLCs and indicate the likely cause of the errors.

Caution Always check the safety of the controlled system before turning the power supply OFF or ON.

#### **CPU Errors**

A CPU error has occurred if the indicators have the following conditions in RUN or MONITOR mode. A Programming Device, such as a Programming Console, cannot be connected when the CPU Unit is in this state.

| Power Supply<br>Unit Indicator | CPU Unit Indicators |         |     |      |          |    |     |    |     |
|--------------------------------|---------------------|---------|-----|------|----------|----|-----|----|-----|
| POWER                          | RUN                 | ERR/ALM | INH | COMM | MS       | NS | ACT | 10 | 100 |
| ON                             |                     | ON      |     |      | ON (Red) |    |     |    |     |

| Status  | Error     | Error flags<br>in Auxil-<br>iary Area | Error<br>code (in<br>A400) | Flags<br>and<br>word<br>data | Probable cause                               | Possible remedy                                                                                                    |
|---------|-----------|---------------------------------------|----------------------------|------------------------------|----------------------------------------------|----------------------------------------------------------------------------------------------------|
| Stopped | CPU error | None                                  | None                       | None                         | Watchdog timer has exceeded maximum setting. | Turn the power OFF and restart.<br>The Unit may be faulty. Contact<br>your OMRON representative if<br>the problem persists. |

### CPU Reset

The following indicators status indicates an Expansion Rack power interruption, not a CPU error. A Programming Device, such as a Programming Console, cannot be connected when the CPU Unit is in this state.

| Power Supply<br>Unit Indicator |     | CPU Unit Indicators |     |      |    |     |     |    |     |
|--------------------------------|-----|---------------------|-----|------|----|-----|-----|----|-----|
| POWER                          | RUN | ERR/ALM             | INH | COMM | MS | NS  | ACT | 10 | 100 |
| ON                             | OFF | OFF                 | OFF |      |    | OFF |     |    | -   |

| Status  | Error     | Error flags<br>in Auxil-<br>iary Area | Error<br>code (in<br>A400) | Flags | Probable cause                                                                                                    | Possible remedy                                                                                                    |
|---------|-----------|---------------------------------------|----------------------------|-------|----------------------------------------------------------------------------------------------------|----------------------------------------------------------------------------------------------------|
| Stopped | CPU reset | None                                  | None                       | None  | Power is not being sup-<br>plied to an Expansion<br>Rack.                                                                                          | Supply power to the Expansion Rack.                                                                                     |
|         |           |                                       |                            |       | An I/O Connecting<br>Cable is not connected<br>properly.<br>For example, the IN<br>and OUT connections<br>between the CPU Rack<br>and an Expansion | Turn OFF the power supply,<br>check the connections all I/O<br>Connecting Cables, and turn the<br>power supply back ON. |

**Note** When power supply is interrupted to an Expansion Rack, the CPU Unit will stop program execution and the same operations as are performed when the power supply to the CPU Unit is interrupted will be performed. For example, if the power OFF interrupt task is enabled, it will be executed. If power is then restored to the Expansion Rack, the CPU Unit will perform startup processing, i.e., the same operational status as existed before the power interrupt will not necessarily be continued.

### **CPU Standby Errors**

A CPU standby error has occurred if the indicators have the following conditions in RUN or MONITOR mode.

| Power Supply<br>Unit Indicator |     | CPU Unit Indicators |     |      |    |    |     |     |    |
|--------------------------------|-----|---------------------|-----|------|----|----|-----|-----|----|
| POWER                          | RUN | ERR/ALM             | INH | COMM | MS | NS | ACT | 100 | 10 |
| ON                             | OFF | OFF                 |     |      |    |    |     |     |    |

| Status  | Error                   | Error flags<br>in Auxil-<br>iary Area | Error<br>code (in<br>A400) | Flags | Probable cause                                                                                                    | Possible remedy                                                                                                    |
|---------|-------------------------|---------------------------------------|----------------------------|-------|----------------------------------------------------------------------------------------------------|----------------------------------------------------------------------------------------------------|
| Stopped | CPU<br>standby<br>error | None                                  | None                       | None  | Recognition of one or<br>more of the following<br>Unit has not been com-<br>pleted: CPU Bus Units,<br>Special I/O Units, or<br>Interrupt Input Units. | Turn OFF the power supply,<br>check the mounting and settings<br>of all the Unit, and turn the power<br>supply back ON. |

#### Fatal Errors

A fatal error has occurred if the indicators have the following conditions in RUN or MONITOR mode.

| Power Supply<br>Unit Indicator |     | CPU Unit Indicators |     |      |    |    |     |     |    |  |
|--------------------------------|-----|---------------------|-----|------|----|----|-----|-----|----|--|
| POWER                          | RUN | ERR/ALM             | INH | COMM | MS | NS | ACT | 100 | 10 |  |
| ON                             | OFF | ON                  |     |      |    |    |     |     |    |  |

Connect the NE Programmer to display the error message (in the PLC Error Log Window on the NE Programmer). The cause of the error can be determined from the error message and related Auxiliary Area flags and words.

Errors are listed in order of importance. When two or more errors occur at the same time, the more serious error's error code will be recorded in A400.

If the IOM Hold Bit hasn't been turned ON to protect I/O memory, all nonretained areas of I/O memory will be cleared when a fatal error other than FALS(007) occurs. If the IOM Hold Bit is ON, the contents of I/O memory will be retained but all outputs will be turned OFF.

If the IOM Hold Bit hasn't been turned ON to protect I/O memory, all nonretained areas of I/O memory will be cleared when a fatal error other than FALS(007) occurs. When the IOM Hold Bit is ON, the contents of I/O memory will be retained but all outputs will be turned OFF.

| Error           | Error<br>code (in<br>A400) | Flag and word data                            | Probable cause                                                                                                    | Possible remedy                                                   |
|-----------------|----------------------------|-----------------------------------------------|----------------------------------------------------------------------------------------------------|-------------------------------------------------------------------|
| Memory<br>error | 80F1                       | A40115:<br>Memory<br>Error Flag<br>A403: Mem- | An error has occurred in memory.<br>A bit in A403 will turn ON to show<br>the location of the error as listed<br>below. | See below.                                                        |
|                 |                            | ory Error<br>Location                         | A40300 ON:<br>A checksum error has occurred in<br>the user program memory. An ille-<br>gal instruction was detected.    | Check the program and correct the error.                          |
|                 |                            |                                               | A40304 ON:<br>A checksum error has occurred in<br>the PLC Setup.                                                        | Clear the entire PLC Setup to 0000 and reenter the settings.      |
|                 |                            |                                               | A40305 ON:<br>A checksum error has occurred in<br>the registered I/O table.                                             | Initialize the registered I/O table and generate a new I/O table. |

| Error                                         | Error<br>code (in<br>A400) | Flag and<br>word data                                                                                          | Probable cause                                                                                                    | Possible remedy                                                                                                    |
|-----------------------------------------------|----------------------------|----------------------------------------------------------------------------------------------------|----------------------------------------------------------------------------------------------------|----------------------------------------------------------------------------------------------------|
| Memory<br>error                               | 80F1                       | A40115:<br>Memory<br>Error Flag                                                                                | A40307 ON:<br>A checksum error has occurred in<br>the routing tables.                                                                                                    | Initialize the routing tables and reenter the tables.                                                                                                    |
|                                               |                            | A403: Mem-<br>ory Error<br>Location                                                                            | A40308 ON:<br>A checksum error has occurred in<br>the NE1S-series CPU Bus Unit<br>setup.                                                                                                    | Initialize the NE1S-series CPU Bus Unit setup<br>and reenter the settings.                                                                                                    |
|                                               |                            |                                                                                                    | A40309 ON:<br>An error occurred during auto-<br>matic transfer from the Memory<br>Card at startup.                                                                                                    | Make sure that the Memory Card is installed properly and that the correct file is on the Card.                                                                                                    |
|                                               |                            |                                                                                                    | A40310 ON:<br>Flash memory has failed.                                                                                                    | Retransfer the user program and parameter data.                                                                                                    |
|                                               |                            |                                                                                                    | A40311 ON:<br>An error occurred in the variable<br>information.                                                                                                    | Retransfer the user program.                                                                                                    |
|                                               |                            |                                                                                                    | A40312 ON:<br>An error occurred in the Ethernet<br>settings.                                                                                                    | Retransfer the Ethernet settings.                                                                                                    |
| I/O Bus<br>error                              | 80C0 to<br>80C7 or<br>80CF | A40114: I/O<br>Bus Error<br>Flag<br>A404: I/O<br>Bus Error<br>Slot and<br>Rack Num-<br>bers                    | Error has occurred in the bus line<br>between the CPU and I/O Units.<br>A40400 to A40407 contain the<br>error slot number (00 to 09) in<br>binary. 0F indicates that the slot<br>cannot be determined.<br>A40408 to A40415 contain the<br>error rack number (00 to 07) in<br>binary. 0F indicates that the rack<br>cannot be determined. | Try turning the power OFF and ON again.<br>If the error isn't corrected, turn the power OFF<br>and check cable connections between the I/O<br>Units and Racks.<br>Check for damage to the cable or Units.<br>Correct the cause of the error and then turn<br>the Rack's power supply OFF and then ON<br>again |
|                                               | 80CF                       | A40114: I/O<br>Bus Error<br>Flag<br>A404: 0F0F                                                                 | A Backplane that is not supported has been used.                                                                                                    | Replace the Backplane with a CJ1W-BC 2<br>Backplane.                                                                                                    |
| Unit/Rack<br>Number<br>Duplica-<br>tion error | 80E9                       | A40113:<br>Duplication<br>Error Flag<br>A410: CPU<br>Bus Unit<br>Duplicate<br>Number<br>Flags                  | The same number has been allo-<br>cated to more than one NE1S-<br>series CPU Bus Unit.<br>Bits A41000 to A41015 corre-<br>spond to unit numbers 0 to F.                                                                                                    | Check the unit numbers, eliminate the dupli-<br>cations, and turn the Rack's power supply<br>OFF and then ON again.                                                                                                    |
|                                               |                            | A40113:<br>Duplication<br>Error Flag<br>A411 to<br>A416: Spe-<br>cial I/O Unit<br>Duplicate<br>Number<br>Flags | The same number has been allo-<br>cated to more than one Special I/<br>O Unit.<br>Bits A41100 to A41615 corre-<br>spond to unit numbers 0 to 95.                                                                                                    | Check the unit numbers, eliminate the dupli-<br>cations, and turn the Rack's power supply<br>OFF and then ON again.                                                                                                    |

| Error                                         | Error<br>code (in                                                                           | Flag and<br>word data                | Probable cause                                                                                                    | Possible remedy                                                                                                    |
|-----------------------------------------------|---------------------------------------------------------------------------------------------|--------------------------------------|----------------------------------------------------------------------------------------------------|----------------------------------------------------------------------------------------------------|
| Unit/Rack<br>Number<br>Duplica-<br>tion error | Unit/Rack 80EA A409:<br>Number<br>Duplica-<br>tion error Rack Dupli-<br>cate Rack<br>Number |                                      | The same I/O word has been allo-<br>cated to more than one Basic I/O<br>Unit.                                                                                                    | Check allocations to Units on the rack number<br>whose bit in ON in A40900 to A40907. Cor-<br>rect the allocations so that no words are allo-<br>cated more than once, including to Units on<br>other Racks, and turn the Rack's power sup-<br>ply OFF and then ON again. |
|                                               |                                                                                             |                                      | An Expansion I/O Rack's starting<br>word address exceeds CIO 0901.<br>The corresponding bit in A40900<br>to A40907 (Racks 0 to 7) will be<br>turned ON.                                                        | Check the first word setting for the Rack indi-<br>cated in A40900 to A40907 and change the<br>setting to a valid word address below<br>CIO 0901 with a Programming Device.                                                                                               |
| Too Many<br>I/O Points<br>error               | o Many 80E1 A401<br>Points Points<br>pr A407:<br>Many<br>Points<br>Many                     |                                      | The probable causes are listed<br>below. The 3-digit binary value<br>(000 to 101) in A40713 to A40715<br>indicates the cause of the error.<br>The value of these 3 bits is also<br>output to A40700 to A40712. | Correct the problem indicated by the content<br>of A407 and turn the power OFF and ON<br>again.                                                                                                    |
|                                               |                                                                                             | Details                              | 1) The total number of I/O points<br>set in the I/O Table exceeds the<br>maximum allowed for the CPU<br>Unit (bits: 000).                                                                                      |                                                                                                    |
|                                               |                                                                                             |                                      | 2) There are more than 32 inter-<br>rupt inputs (bits: 001).                                                                                                    |                                                                                                    |
|                                               |                                                                                             |                                      | 3) The unit number of an I/O Inter-<br>face is duplicated (bits: 011).                                                                                                    |                                                                                                    |
| I/O Table<br>Setting<br>error                 | 80E0                                                                                        | A40110: I/O<br>Setting Error<br>Flag | Input and output word allocations<br>do no agree with input/output<br>words required by Units actually<br>mounted.                                                                                             | Check the I/O table with I/O Table Verification operation. When the system has been corrected, register the I/O table again.                                                                                                    |
| Program<br>error                              | 80F0                                                                                        | A40109: Pro-<br>gram Error<br>Flag   | The program is incorrect. See the following rows of this table for details.                                                                                                    | Check A295 to determine the type of error<br>that occurred and check A298/A299 to find<br>the program address where the error                                                                                                    |
|                                               |                                                                                             | A294 to<br>A299: Pro-<br>gram error  | The address at which the program stopped will be output to A298 and A299.                                                                                                    | occurred.<br>Correct the program and then clear the error.                                                                                                    |
|                                               |                                                                                             | information                          | A29511: No END error                                                                                                    | Be sure that there is an END(001) instruction<br>at the end of the task specified in A294 (pro-<br>gram stop task number).                                                                                                    |
|                                               |                                                                                             |                                      | A29512: Task error                                                                                                    | Check the startup cyclic task attributes.                                                                                                    |
|                                               |                                                                                             |                                      | A task error has occurred. The fol-<br>lowing conditions will generate a<br>task error.                                                                                                    | Check the execution status of each task as controlled by TKON(820) and TKOF(821).                                                                                                    |
|                                               |                                                                                             |                                      | 1) There isn't an executable cyclic task.                                                                                                    | Make sure that all of the task numbers speci-<br>fied in TKON(820), TKOF(821), and<br>MSKS(690) instructions have corresponding                                                                                                    |
|                                               |                                                                                             |                                      | <ul> <li>2) There isn't a program allocated to the task. Check A294 for the number of the task missing a program.</li> <li>3) The task specified in a TICN (202) TICN (202).</li> </ul>                        | tasks.<br>Use MSKS(690) to mask any I/O or sched-<br>uled interrupt tasks that are not being used<br>and that do not have programs set for them.                                                                                                    |
|                                               |                                                                                             |                                      | IKON(820), IKOF(821), or<br>MSKS(690) instruction doesn't<br>exist.                                                                                                    |                                                                                                    |

### Error Processing

### Section 16-2

| Error                             | Error<br>code (in<br>A400) | Flag and<br>word data                                                                    | Probable cause                                                                                                    | Possible remedy                                                                                                    |
|-----------------------------------|----------------------------|------------------------------------------------------------------------------------------|----------------------------------------------------------------------------------------------------|----------------------------------------------------------------------------------------------------|
| Program<br>error                  | 80F0                       | A40109: Pro-<br>gram Error<br>Flag<br>A294 to<br>A299: Pro-<br>gram error<br>information | <ul> <li>A29510: Illegal access error<br/>An illegal access error has<br/>occurred and the PLC Setup has<br/>been set to stop operation for an<br/>instruction error. The following are<br/>illegal access errors:</li> <li>Reading/writing a parameter<br/>area.</li> <li>Writing memory that is not<br/>installed.</li> <li>Writing to a read-only area.</li> <li>Indirect DM/EM address that is<br/>not in BCD when BCD mode is<br/>specified.</li> </ul> | Find the program address where the error<br>occurred (A298/A299) and correct the instruc-<br>tion.                                                                                                    |
|                                   |                            |                                                                                          | A29509: Indirect DM/EM BCD<br>error<br>An indirect DM/EM BCD error has<br>occurred and the PLC Setup has<br>been set to stop operation for an<br>instruction error.                                                                                                    | Find the program address where the error<br>occurred (A298/A299) and correct the indirect<br>addressing or change to binary mode.                                                                                                    |
| Program<br>error<br>(contd.)      | 80F0                       | A40109: Pro-<br>gram Error<br>Flag<br>A294 to<br>A299: Pro-                              | A29508: Instruction error<br>An instruction processing error<br>has occurred and the PLC Setup<br>has been set to stop operation for<br>an instruction error.                                                                                                    | Find the program address where the error<br>occurred (A298/A299) and correct the instruc-<br>tion.<br>Alternatively, set the PLC Setup to continue<br>operation for an instruction error.                                                                                                    |
|                                   |                            | gram Error<br>Information                                                                | A29514: Illegal instruction error<br>The program contains an instruc-<br>tion that cannot be executed.                                                                                                    | Retransfer the program to the CPU Unit.                                                                                                    |
|                                   |                            |                                                                                          | A29515: UM overflow error<br>The last address in UM (user pro-<br>gram memory) has been<br>exceeded.                                                                                                    | Use a Programming Device to transfer the program again.                                                                                                    |
| Cycle<br>Time<br>Overrun<br>error | 809F                       | A40108:<br>Cycle Time<br>Too Long<br>Flag                                                | The cycle time has exceeded the maximum cycle time (watch cycle time) set in the PLC Setup.                                                                                                    | Change the program to reduce the cycle time<br>or change the maximum cycle time setting.<br>Check the Maximum Interrupt Task Process-<br>ing Time in A440 and see if the Cycle Time<br>Watch Time can be changed.<br>The cycle time can be reduced by dividing<br>unused parts of the program into tasks, jump-<br>ing unused instructions in tasks, and disabling<br>cyclic refreshing of Special I/O Units that don't<br>require frequent refreshing. |
| System<br>FALS<br>error           | C101 to<br>C2FF            | A40106:<br>FALS Error<br>Flag                                                            | FALS(007) has been executed in<br>the program.<br>The error code in A400 will indi-<br>cate the FAL number. The leftmost<br>digit of the code will be C and the<br>rightmost 3 digits of the code will<br>be from 100 to 2FF hex and will<br>correspond to FAL numbers 001 to<br>511.                                                                                                    | Correct according to cause indicated by the FAL number (set by user).                                                                                                    |

### Non-fatal Errors

A non-fatal error has occurred if the indicators have the following conditions in RUN or MONITOR mode.

| Power Supply<br>Unit Indicator | CPU Unit Indicators |          |     |      |                   |    |     |     |    |
|--------------------------------|---------------------|----------|-----|------|-------------------|----|-----|-----|----|
| POWER                          | RUN                 | ERR/ALM  | INH | COMM | MS                | NS | ACT | 100 | 10 |
| ON                             | ON                  | Flashing |     |      | Flashing<br>(Red) |    |     |     |    |

Connect the NE Programmer to display the error message (in the PLC Error Log Window on the NE Programmer). The cause of the error can be determined from the error message and related Auxiliary Area flags and words.

Errors are listed in order of importance. When two or more errors occur at the same time, the more serious error's error code will be recorded in A400.

| Error                             | Error<br>code (in<br>A400) | Flag and<br>word data                                                                            | Probable cause                                                                                                    | Possible remedy                                                                                                    |
|-----------------------------------|----------------------------|--------------------------------------------------------------------------------------------------|----------------------------------------------------------------------------------------------------|----------------------------------------------------------------------------------------------------|
| System FAL<br>error               | 4101 to<br>42FF            | A40215: FAL<br>Error Flag<br>A360 to                                                             | FAL(006) has been executed in<br>program.<br>Executed FAL Number Flags                                                                                                    | Correct according to cause indicated by FAL number (set by user).                                                                                            |
|                                   |                            | A391: Exe-<br>cuted FAL                                                                          | A36001 to A39115 correspond<br>to FAL numbers 001 to 511.                                                                                                    |                                                                                                    |
|                                   |                            | Flags                                                                                            | The error code in A400 will indi-<br>cate the FAL number. The left-<br>most digit of the code will be 4<br>and the rightmost 3 digits of the<br>code will be from 100 to 2FF<br>hex and will correspond to FAL<br>numbers 001 to 511.                 |                                                                                                    |
| Interrupt<br>Task error           | 008B                       | A40213:<br>Interrupt<br>Task Error<br>Flag<br>A426: Inter-<br>rupt Task<br>Error, Task<br>Number | PLC Setup Set to Detect Inter-<br>rupt Task Errors:<br>Attempted to refresh a Special<br>I/O Unit's I/O from an interrupt<br>task with IORF(097) while the<br>Unit's I/O was being refreshed<br>by cyclic I/O refreshing (dupli-<br>cate refreshing). | Check the program. Either disable detection<br>of interrupt task errors in the PLC Setup<br>(address 128, bit 14) or correct the problem<br>in the program.  |
| Basic I/O<br>error                | 009A                       | A40212:<br>Basic I/O<br>Unit Error<br>Flag<br>A408: Basic<br>I/O Unit<br>Error, Slot             | An error has occurred in a<br>Basic I/O Unit.<br>A408 contains the errant rack/<br>slot number.                                                                                                    | Check the errant Unit for blown fuse, etc.                                                                                                    |
| PLC Setup<br>error                | 009B                       | Number<br>A40210: PLC<br>Setup Error<br>Flag<br>A406: PLC<br>Setup Error<br>Location             | There is a setting error in the<br>PLC Setup. The location<br>(binary offset) of the error is<br>written to A406.                                                                                                    | Change the indicated setting to a valid set-<br>ting.                                                                                                    |
| I/O Table Ver-<br>ification error | 00E7                       | A40209: I/O<br>Verification<br>Error Flag                                                        | A Unit has been added or<br>removed, so the registered I/O<br>tables don't agree with the<br>actual Units in the PLC.<br>The I/O Verification Error Flag                                                                                              | Execute the I/O Table Verify operation to find<br>the problem location. Create new I/O tables<br>or replace the Unit to match the registered I/<br>O tables. |
|                                   |                            |                                                                                                  | goes OFF when the situation is corrected.                                                                                                    |                                                                                                    |

## Section 16-2

| Error                                         | Error<br>code (in           | Flag and<br>word data                                                                                                    | Probable cause                                                                                                    | Possible remedy                                                                                                    |
|-----------------------------------------------|-----------------------------|----------------------------------------------------------------------------------------------------|----------------------------------------------------------------------------------------------------|----------------------------------------------------------------------------------------------------|
| NE1S-series<br>CPU Bus<br>Unit error          | 0200 to<br>020F             | A40207:<br>NE1S-series<br>CPU Bus<br>Unit Error<br>Flag<br>A417: NE1S-<br>series CPU<br>Bus Unit<br>Error, Unit<br>Number<br>Flags                   | An error occurred in a data<br>exchange between the CPU<br>Unit and a NE1S-series CPU<br>Bus Unit.<br>The corresponding flag in A417<br>is turned ON to indicate the<br>problem Unit. Bits A41700 to<br>A41715 correspond to unit<br>numbers 0 to F. | Check the Unit indicated in A417. Refer to<br>the Unit's operation manual to find and cor-<br>rect the cause of the error. Restart the Unit<br>by toggling its Restart Bit or turn the power<br>OFF and ON again.<br>Replace the Unit if it won't restart.       |
| Special I/O<br>Unit error                     | 0300 to<br>035F, or<br>03FF | A40206:<br>Special I/O<br>Unit Error<br>Flag<br>A418 to<br>A423: Spe-<br>cial I/O Unit<br>Error, Unit<br>Number<br>Flags                             | An error occurred in a data<br>exchange between the CPU<br>Unit and a Special I/O Unit.<br>The corresponding flag in A418<br>to A423 is turned ON to indicate<br>the problem Unit. Bits A41800<br>to A42315 correspond to unit<br>numbers 0 to 95.   | Check the Unit indicated in A418 to A423.<br>Refer to the Unit's operation manual to find<br>and correct the cause of the error. Restart<br>the Unit by toggling its Restart Bit or turn the<br>power OFF and ON again.<br>Replace the Unit if it won't restart. |
| Battery error                                 | 00F7                        | A40204: Bat-<br>tery Error<br>Flag                                                                                                    | This error occurs when the PLC<br>Setup has been set to detect<br>battery errors and the CPU<br>Unit's backup battery is missing<br>or its voltage has dropped.                                                                                      | Check battery and replace if necessary.<br>Change the PLC Setup setting if battery-free<br>operation is being used.                                                                                                    |
| NE1S-series<br>CPU Bus<br>Unit Setup<br>error | 0400 to<br>040F             | A40203:<br>NE1S-series<br>CPU Bus<br>Unit Setting<br>Error Flag<br>A427: NE1S-<br>series CPU<br>Bus Unit Set-<br>ting Error,<br>Unit Number<br>Flags | An installed NE1S-series CPU<br>Bus Unit does not match the<br>NE1S-series CPU Bus Unit reg-<br>istered in the I/O table.<br>The corresponding flag in A427<br>will be ON. Bits 00 to 15 corre-<br>spond to unit numbers 0 to F.                     | Change the registered I/O tables.                                                                                                    |
| Special I/O<br>Unit Setup<br>error            | 0500 to<br>055F             | A40202:<br>Special I/O<br>Unit Setting<br>Error Flag<br>A428 to<br>A433: Spe-<br>cial I/O Unit<br>Setting Error,<br>Unit Number<br>Flags             | An installed Special I/O Unit<br>does not match the Special I/O<br>Unit registered in the I/O table.<br>The corresponding flag in A428<br>to A433 will be ON. Bits<br>A42800 to A43315 correspond<br>to unit numbers 0 to 95.                        |                                                                                                    |

| Error                                    | Error<br>code (in<br>A400) | Flag and word data | Probable cause                                                                                                    | Possible remedy                                                                  |
|------------------------------------------|----------------------------|--------------------|----------------------------------------------------------------------------------------------------|----------------------------------------------------------------------------------|
| Communica-<br>tions inter-<br>face error | 00B0                       | A40201             | An error occurred in communi-<br>cations for the built-in Ethernet<br>port. The cause of the error is<br>indicated by the following bits of<br>A438. | See below.                                                                       |
|                                          |                            |                    | A43800 = ON: IP address set-<br>ting is incorrect.                                                                                                   | Retransfer the Ethernet settings and then cycle the power supply.                |
|                                          |                            |                    | A43802 = ON: Unit IP address setting is incorrect.                                                                                                   | Note For these errors, Controller servicing<br>can be restarted from the NE Pro- |
|                                          |                            |                    | A43803 = ON: FTP server set-<br>tings are incorrect.                                                                                                 | grammer instead of cycling the power supply.                                     |
|                                          |                            |                    | A43805 = ON: SMTP settings are incorrect. (See note.)                                                                                                |                                                                                  |
|                                          |                            |                    | A43806 = ON: SNTP settings are incorrect.(See note.)                                                                                                 |                                                                                  |
|                                          |                            |                    | A43808 = ON: The IP routing settings are incorrect.                                                                                                  |                                                                                  |
|                                          |                            |                    | A43812 = ON: The same IP address is set twice.                                                                                                    | Correct the IP address settings and then cycle the power supply.                 |
|                                          |                            |                    | A43813 = ON: A rotary switch<br>for the IP address was changed<br>during operation.                                                                  |                                                                                  |

### **Other Errors**

#### **RS-232C or USB Port Communications Error**

A communications error has occurred in communications with the device connected to the RS-232C or USB port if the indicators have the following conditions.

| Power Supply<br>Unit Indicator | CPU Unit Indicators |         |     |      |  |
|--------------------------------|---------------------|---------|-----|------|--|
| POWER                          | RUN                 | ERR/ALM | INH | COMM |  |
| ON                             | ON                  |         |     | OFF  |  |

Check the setting of pin 5 on the DIP switch and the RS-232C port settings in the PLC Setup. Also check the cable connections. If a host computer is connected, check the communications settings of the serial port on the host computer and the communications program in the host computer.

### 16-2-6 Power Supply Check

The allowable voltage ranges are shown in the following table.

| Power Supply Unit              | Power supply<br>voltage | Allowable voltage<br>range |
|--------------------------------|-------------------------|----------------------------|
| C200HW-PA204, C200HW-PA204S,   | 100 to 120 V AC         | 85 to 132 V AC             |
| C200HW-PA204R, or C200HW-P209R | 200 to 240 V AC         | 170 to 264 V AC            |

#### Error Processing

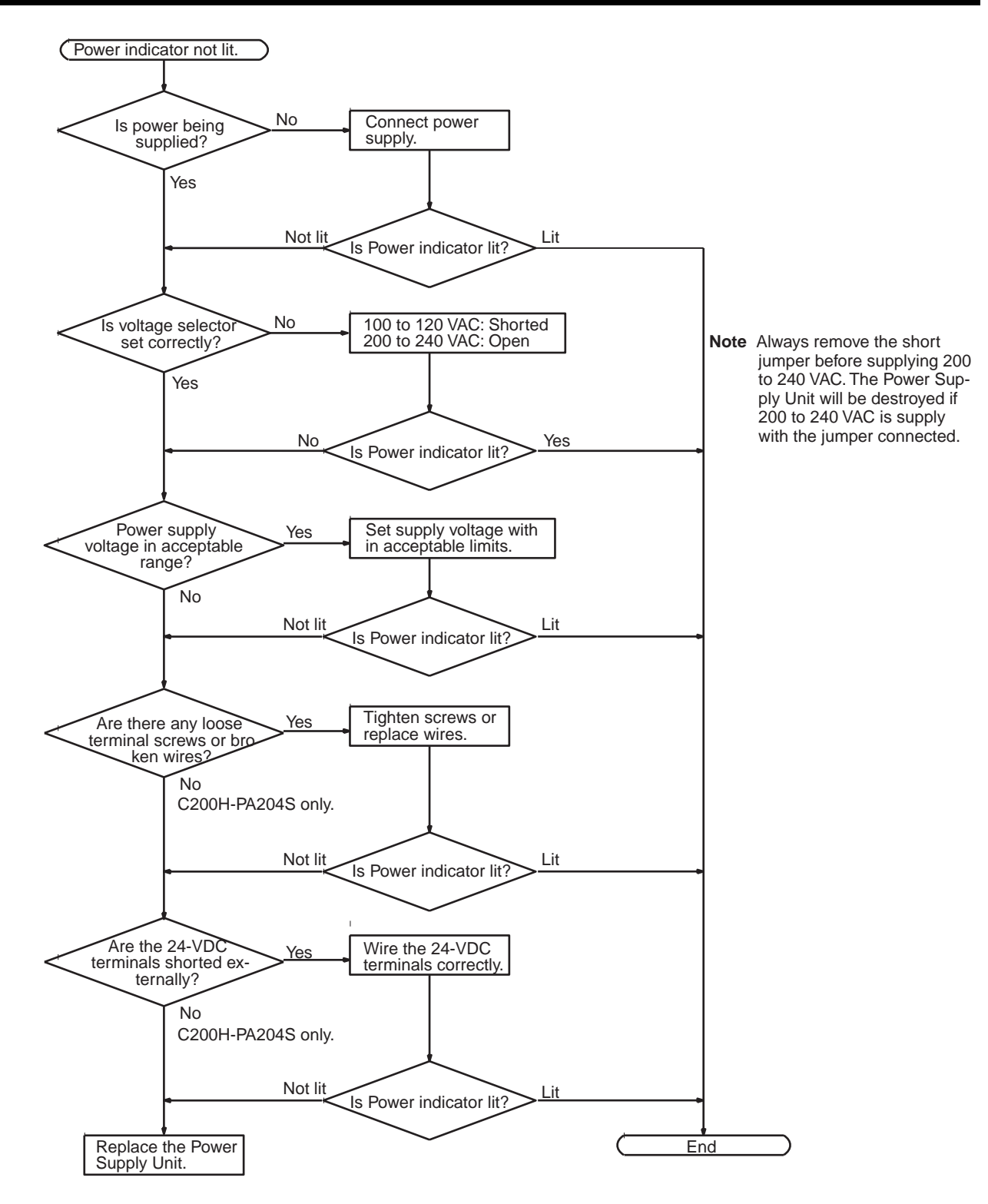

## 16-2-7 Memory Error Check

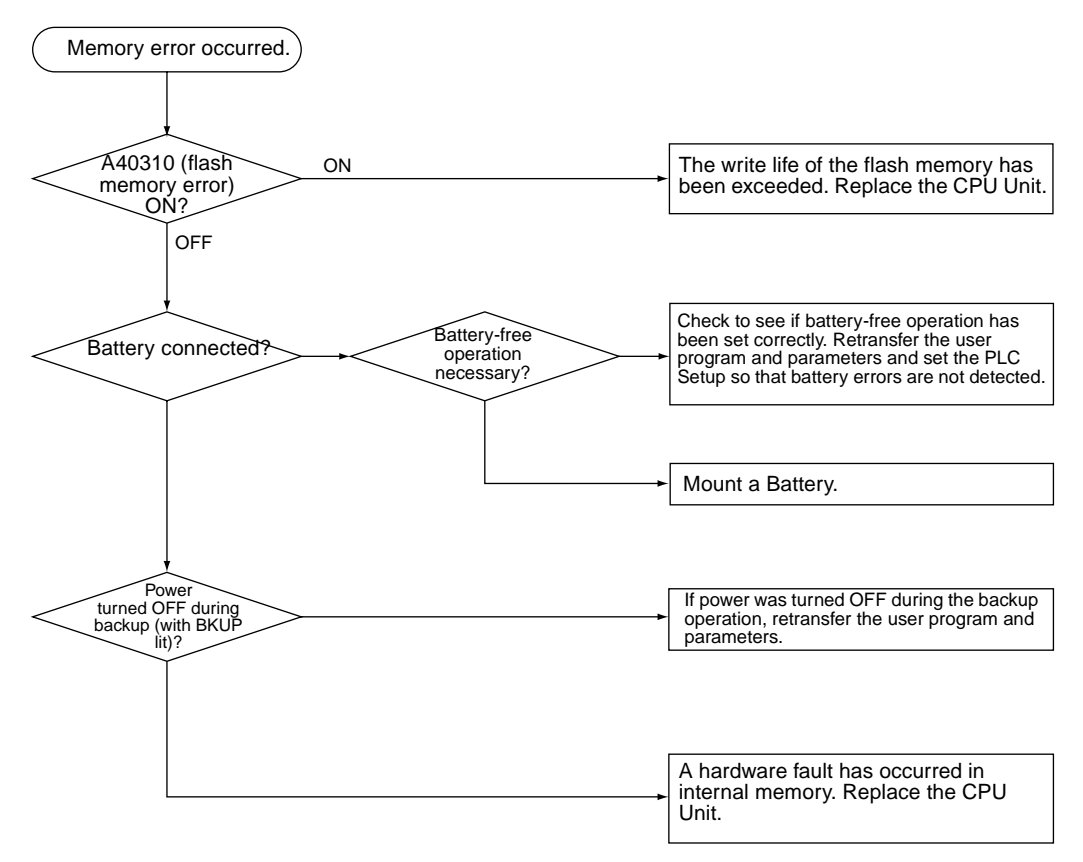

## 16-2-8 Program Error Check

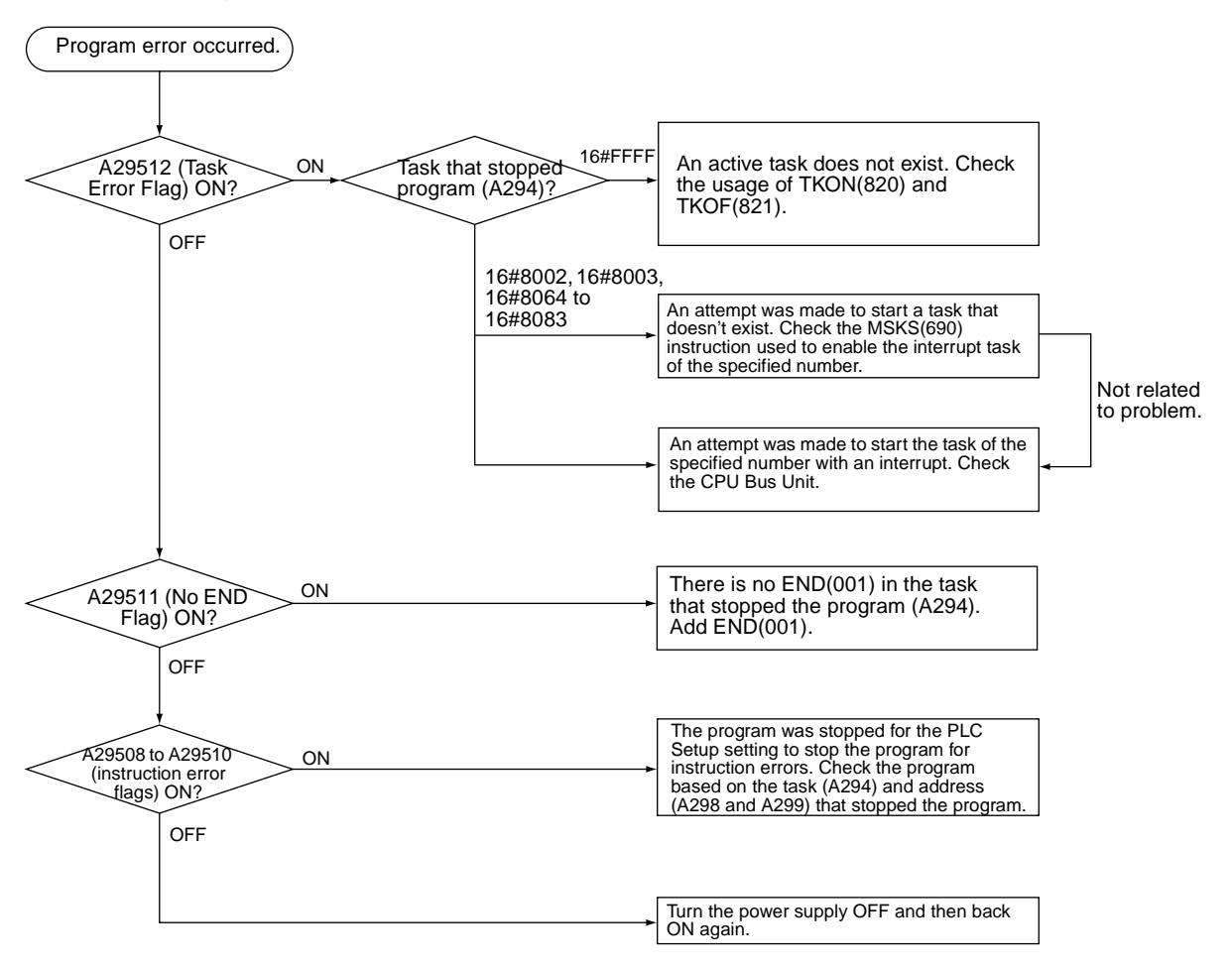

## 16-2-9 Cycle Time Too Long Error Check

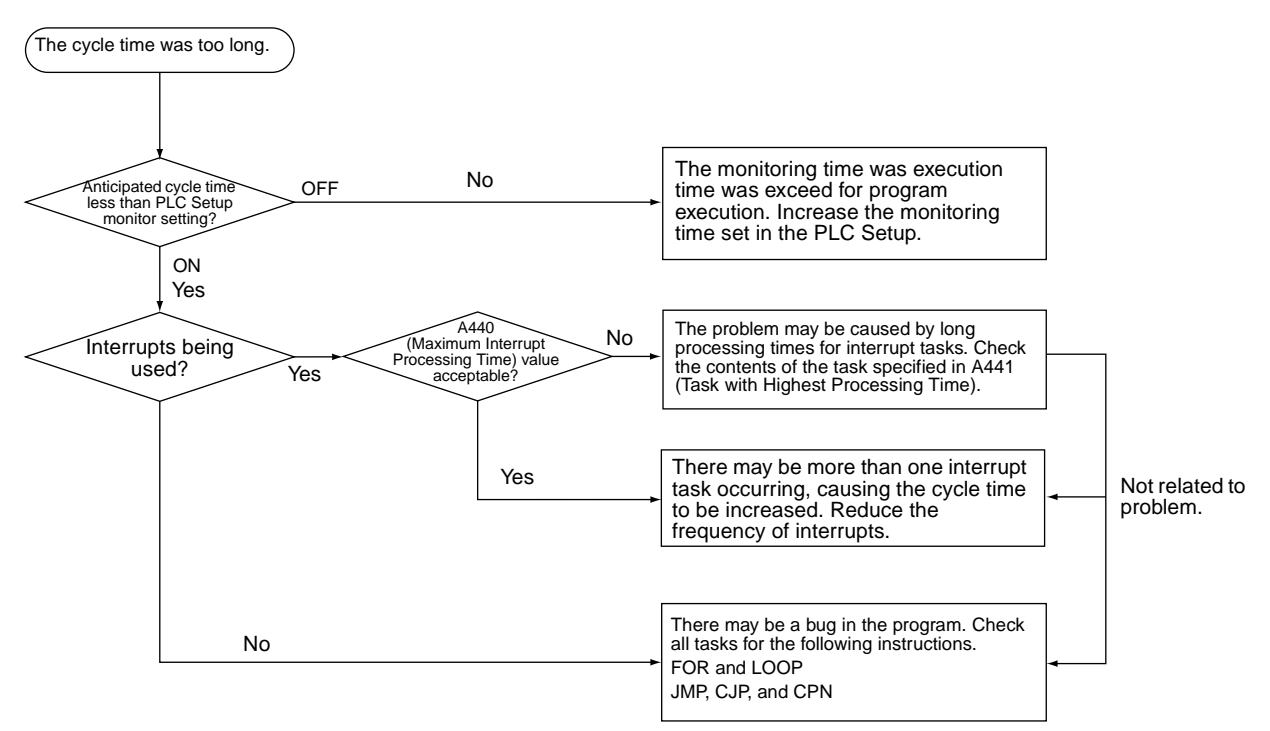

## 16-2-10 PLC Setup Setting Error Check

PLC Setup setting error occurred

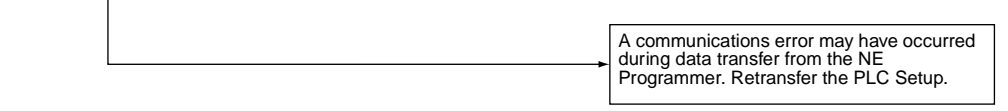

# 16-2-11 Battery Error Check

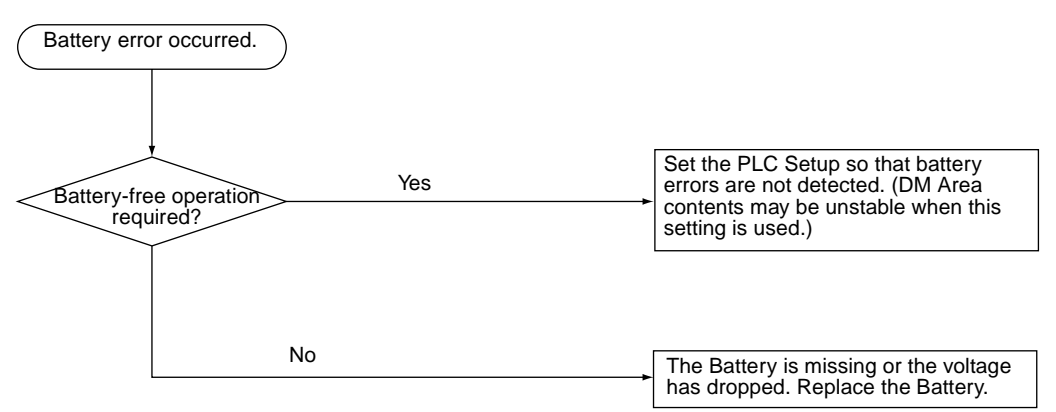

## 16-2-12 Environmental Conditions Check

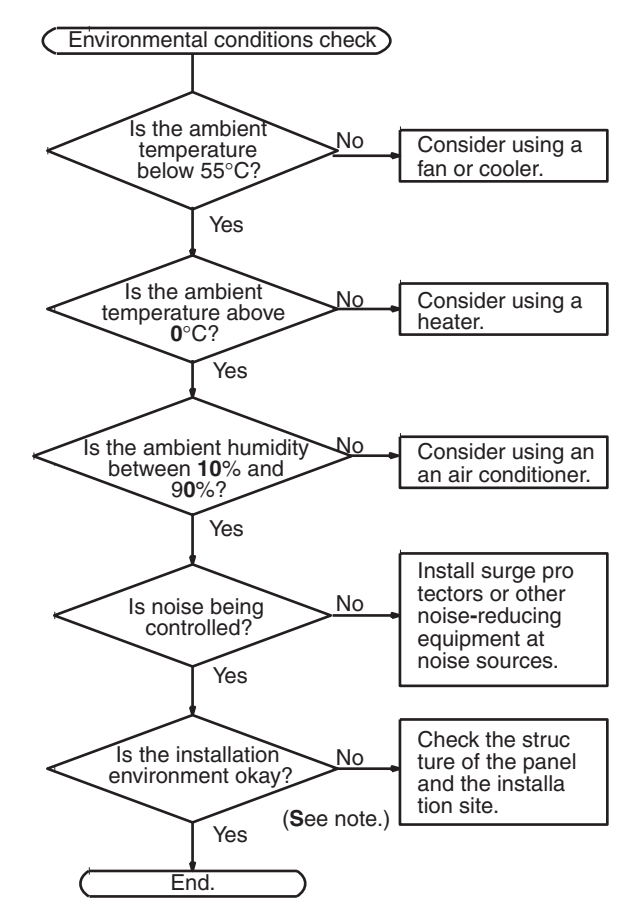

**Note** Check for corrosive gases, flammable gases, dust, dirt, salts, metal dust, direct light, water, oils, and chemicals.

# 16-2-13 I/O Check

The I/O check flowchart is based on the following ladder diagram section assuming that SOL1 does not turn ON.

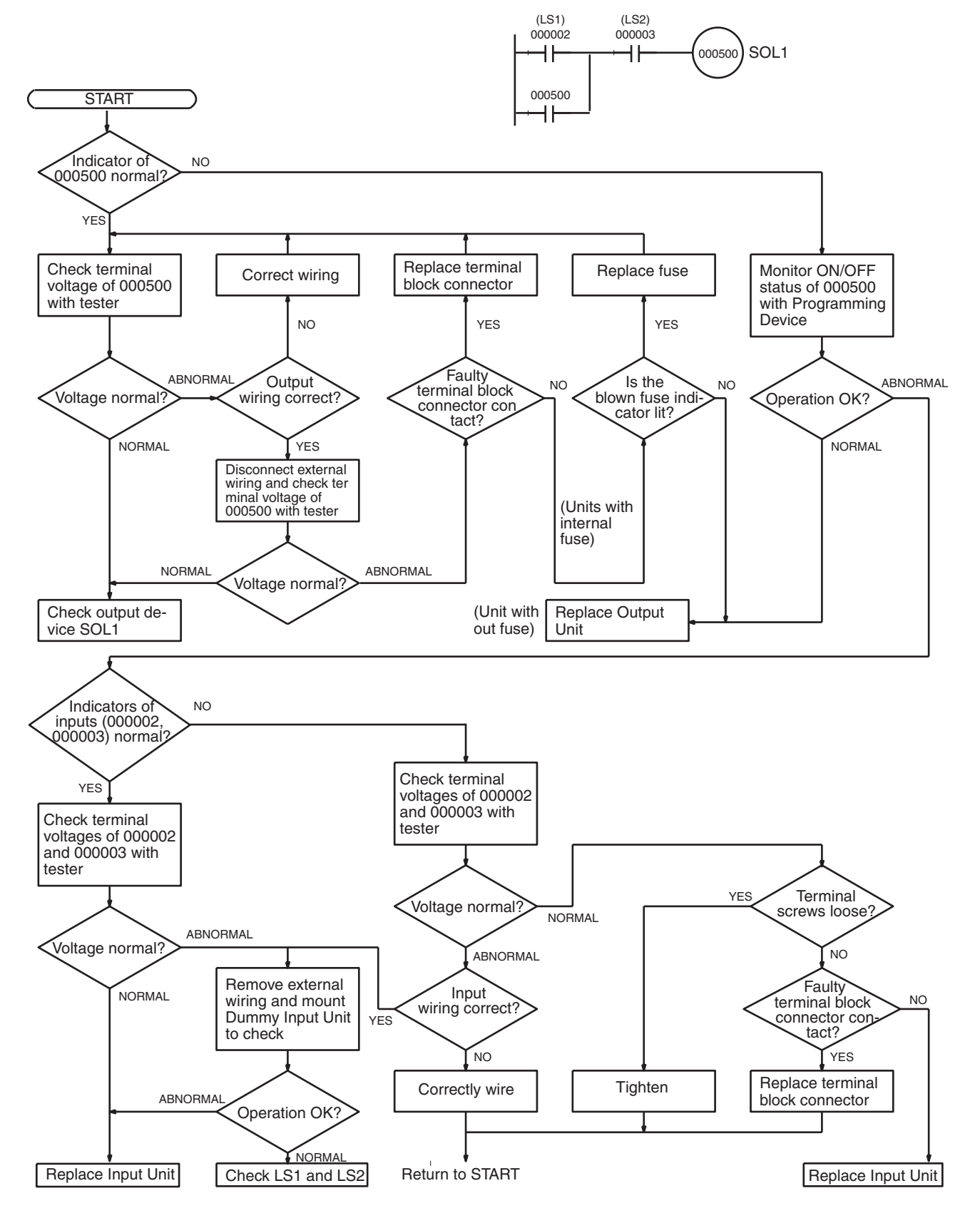

# 16-3 Troubleshooting Racks and Units

### **CPU Racks and Standard Expansion Racks**

| Symptom                                                                                         | Cause                                                                                        | Remedy                                                     |
|-------------------------------------------------------------------------------------------------|----------------------------------------------------------------------------------------------|------------------------------------------------------------|
| POWER indicator is not lit.                                                                     | PCB short-circuited or damaged.                                                              | Replace Power Supply Unit or Back-<br>plane.               |
|                                                                                                 | (1) Error in program.                                                                        | Correct program                                            |
|                                                                                                 | (2) Power line is faulty.                                                                    | Replace Power Supply Unit.                                 |
| RUN output* does not turn ON.<br>RUN indicator lit.                                             | Internal circuitry of Power Supply Unit is faulty.                                           | Replace Power Supply Unit.                                 |
| (*C200HW-PS204R/209R)                                                                           |                                                                                              |                                                            |
| Serial Communications Unit or NE1S-<br>series CPU Bus Unit does not operate<br>or malfunctions. | <ul><li>(1) The I/O Connecting Cable is faulty.</li><li>(2) The I/O bus is faulty.</li></ul> | Replace the I/O Connecting Cable<br>Replace the Backplane. |
| Bits do not operate past a certain point.                                                       |                                                                                              |                                                            |
| Error occurs in units of 8 points.                                                              |                                                                                              |                                                            |
| I/O bit turns ON                                                                                |                                                                                              |                                                            |
| All bits in one Unit do not turn ON.                                                            |                                                                                              |                                                            |

### Special I/O Units

Refer to the *Operation Manual* for the Special I/O Unit to troubleshoot any other errors.

| Symptom                                                             | Cause                                                                                                    | Remedy                                                                                                    |
|---------------------------------------------------------------------|----------------------------------------------------------------------------------------------------|----------------------------------------------------------------------------------------------------|
| The ERH and RUN<br>indicators on the Spe-<br>cial I/O Unit are lit. | <ul> <li>I/O refreshing is not being performed for the Unit from the CPU Unit (CPU Unit monitoring error).</li> <li>It's possible that cyclic refreshing has been disabled for the Special I/O Unit in the Cyclic Refresh Disable Setting in the PLC Setup (i.e., the bit corresponding to the unit number has been set to 1).</li> </ul> | Change the bit corresponding to the unit num-<br>ber to 0 to enable cyclic refreshing, or make<br>sure that the Unit is refreshed from the program<br>using IORF at least once every 11 s. |

### Input Units

| Symptom                                 | Cause                                                                                                    | Remedy                                       |
|-----------------------------------------|----------------------------------------------------------------------------------------------------|----------------------------------------------|
| Not all inputs turn ON or indi-         | (1) Power is not supplied to Input Unit.                                                                           | Supply power                                 |
| cators are not lit.                     | (2) Supply voltage is low.                                                                                         | Adjust supply voltage to within rated range. |
|                                         | (3) Terminal block mounting screws are loose.                                                                      | Tighten screws.                              |
|                                         | (4) Faulty contact of terminal block connector.                                                                    | Replace terminal block connector.            |
| Not all inputs turn ON (indicator lit). | Input circuit is faulty. (There is a short at the load or something else that caused an over-<br>current to flow.) | Replace Unit.                                |
| Not all inputs turn OFF.                | Input circuit is faulty.                                                                                           | Replace Unit.                                |
| Specific bit does not turn ON.          | (1) Input device is faulty.                                                                                        | Replace input devices.                       |
|                                         | (2) Input wiring disconnected.                                                                                     | Check input wiring                           |
|                                         | (3) Terminal block screws are loose.                                                                               | Tighten screws                               |
|                                         | (4) Faulty terminal block connector contact.                                                                       | Replace terminal block connector.            |
|                                         | (5) Too short ON time of external input.                                                                           | Adjust input device                          |
|                                         | (6) Faulty input circuit                                                                                           | Replace Unit.                                |
|                                         | (7) Input bit number is used for output instruction.                                                               | Correct program.                             |
| Specific bit does not turn              | (1) Input circuit is faulty.                                                                                       | Replace Unit.                                |
| UFF.                                    | (2) Input bit number is used for output<br>instruction.                                                            | Correct program.                             |

| Symptom                                              | Cause                                          | Remedy                                                           |  |  |
|------------------------------------------------------|------------------------------------------------|------------------------------------------------------------------|--|--|
| Input irregularly turns ON/<br>OFF.                  | (1) External input voltage is low or unstable. | Adjust external input voltage to within rated range.             |  |  |
|                                                      | (2) Malfunction due to noise.                  | Take protective measures against noise, such as:                 |  |  |
|                                                      |                                                | 1. Increase input response time<br>(PLC Setup                    |  |  |
|                                                      |                                                | 2. Install surge suppressor.                                     |  |  |
|                                                      |                                                | 3. Install insulation transformer.                               |  |  |
|                                                      |                                                | 4. Install shielded cables between the Input Unit and the loads. |  |  |
|                                                      | (3) Terminal block screws are loose.           | Tighten screws                                                   |  |  |
|                                                      | (4) Faulty terminal block connector contact.   | Replace terminal block connector.                                |  |  |
| Error occurs in units of                             | (1) Common terminal screws are loose.          | Tighten screws                                                   |  |  |
| 8 points or 16 points, i.e., for                     | (2) Faulty terminal block connector contact.   | Replace terminal block connector.                                |  |  |
|                                                      | (3) Faulty data bus                            | Replace Unit.                                                    |  |  |
|                                                      | (4) Faulty CPU                                 | Replace CPU.                                                     |  |  |
| Input indicator is not lit in nor-<br>mal operation. | Faulty indicator or indicator circuit.         | Replace Unit.                                                    |  |  |

# Output Units

| Symptom                                                        | Cause                                                                                                    | Remedy                                                                         |
|----------------------------------------------------------------|----------------------------------------------------------------------------------------------------|--------------------------------------------------------------------------------|
| Not all outputs turn ON                                        | (1) Load is not supplied with power.                                                                                                    | Supply power                                                                   |
|                                                                | (2) Load voltage is low.                                                                                                    | Adjust voltage to within rated range.                                          |
|                                                                | (3) Terminal block screws are loose.                                                                                                    | Tighten screws                                                                 |
|                                                                | (4) Faulty terminal block connector contact.                                                                                                    | Replace terminal block connector.                                              |
|                                                                | (5) An overcurrent (possibly caused by a<br>short at the load) resulted in a blown<br>fuse in the Output Unit. (Some Output<br>Units provide an indicator for blown<br>fuses.) | Replace fuse or Unit.                                                          |
|                                                                | (6) Faulty I/O bus connector contact.                                                                                                    | Replace Unit.                                                                  |
|                                                                | (7) Output circuit is faulty.                                                                                                    | Replace Unit.                                                                  |
|                                                                | (8) If the INH indicator is lit, the Output OFF<br>Bit (A50015) is ON.                                                                                                    | Turn A50015 OFF.                                                               |
| Not all outputs turn OFF                                       | Output circuit is faulty.                                                                                                    | Replace Unit.                                                                  |
| Output of a specific bit num-<br>ber does not turn ON or indi- | <ol> <li>Output ON time too short because of a<br/>mistake in programming.</li> </ol>                                                                                          | Correct program to increase the time that the output is ON.                    |
| cator is not lit                                               | (2) Bit status controlled by multiple instruc-<br>tions.                                                                                                    | Correct program so that each output bit is controlled by only one instruction. |
|                                                                | (3) Faulty output circuit.                                                                                                    | Replace Unit.                                                                  |
| Output of a specific bit num-                                  | (1) Faulty output device.                                                                                                    | Replace output device.                                                         |
| ber does not turn ON (indica-                                  | (2) Break in output wiring.                                                                                                    | Check output wiring.                                                           |
|                                                                | (3) Loose terminal block screws.                                                                                                    | Tighten screws.                                                                |
|                                                                | (4) Faulty terminal block connector faulty.                                                                                                    | Replace terminal block connector.                                              |
|                                                                | (5) Faulty output bit.                                                                                                    | Replace relay or Unit.                                                         |
|                                                                | (6) Faulty output circuit.                                                                                                    | Replace Unit.                                                                  |
| Output of a specific bit num-                                  | (1) Faulty output bit.                                                                                                    | Replace relay or Unit.                                                         |
| ber does not turn OFF (Indi-<br>cator is not lit).             | (2) Bit does not turn OFF due to leakage<br>current or residual voltage.                                                                                                    | Replace external load or add dummy resis-<br>tor.                              |

| Symptom                                                                      | Cause                                                                                                    | Remedy                                                                                                    |
|------------------------------------------------------------------------------|----------------------------------------------------------------------------------------------------|----------------------------------------------------------------------------------------------------|
| Output of a specific bit num-<br>ber does not turn OFF (indi-<br>cator lit). | (1) Bit status controlled by multiple instruc-<br>tions.                                                       | Correct program.                                                                                                    |
|                                                                              | (2) Faulty output circuit.                                                                                     | Replace Unit.                                                                                                    |
| Output irregularly turns ON/<br>OFF.                                         | (1) Low or unstable load voltage.                                                                              | Adjust load voltage to within rated range                                                                                 |
|                                                                              | (2) Bit status controlled by multiple instruc-<br>tions.                                                       | Correct program so that each output bit is controlled by only one instruction.                                            |
|                                                                              | (3) Malfunction due to noise.                                                                                  | Protective measures against noise:<br>1. Install surge suppressor.                                                        |
|                                                                              |                                                                                                    | <ol> <li>Instantisulation transformer.</li> <li>Use shielded cables between the<br/>Output Unit and the loads.</li> </ol> |
|                                                                              | (4) Terminal block screws are loose.                                                                           | Tighten screws.                                                                                                    |
|                                                                              | (5) Faulty terminal block connector contact.                                                                   | Replace terminal block connector.                                                                                         |
| Error occurs in units of                                                     | (1) Loose common terminal screw.                                                                               | Tighten screws.                                                                                                    |
| 8 points or 16 points, i.e., for<br>the same common.                         | (2) Faulty terminal block connector contact.                                                                   | Replace terminal block connector.                                                                                         |
|                                                                              | (3) An overcurrent (possibly caused by a<br>short at the load) resulted in a blown<br>fuse in the Output Unit. | Replace fuse or Unit.                                                                                                    |
|                                                                              | (4) Faulty data bus.                                                                                           | Replace Unit.                                                                                                    |
|                                                                              | (5) Faulty CPU.                                                                                                | Replace CPU.                                                                                                    |
| Output indicator is not lit (operation is normal).                           | Faulty indicator.                                                                                              | Replace Unit.                                                                                                    |

# SECTION 17 Inspection and Maintenance

This section provides inspection and maintenance information.

| 17-1 | Inspections                      |                              | 476 |
|------|----------------------------------|------------------------------|-----|
|      | 17-1-1                           | Inspection Points            | 476 |
|      | 17-1-2                           | Unit Replacement Precautions | 477 |
| 17-2 | Replacing User-serviceable Parts |                              | 478 |
|      | 17-2-1                           | Battery Replacement          | 478 |
# 17-1 Inspections

Daily or periodic inspections are required in order to maintain the PLC's functions in peak operating condition.

### **17-1-1** Inspection Points

Although the major electronic components in NE1S-series PLCs have an extremely long life time, they can deteriorate under improper environmental conditions. Periodic inspections are thus required to ensure that the required conditions are being kept.

Inspection is recommended at least once every six months to a year, but more frequent inspections will be necessary in adverse environments.

Take immediate steps to correct the situation if any of the conditions in the following table are not met.

### **Inspection Points**

| No. | ltem                                                                                                    | Inspection                                                                                          | Criteria                                                                                   | Action                                                                                                    |
|-----|----------------------------------------------------------------------------------------------------|----------------------------------------------------------------------------------------------------|--------------------------------------------------------------------------------------------|----------------------------------------------------------------------------------------------------|
| 1   | Source Power<br>Supply                                                                                                    | Check for voltage fluctuations at the power supply terminals.                                       | The voltage must be within<br>the allowable voltage fluctu-<br>ation range.<br>(See note.) | Use a voltage tester to check the<br>power supply at the terminals. Take<br>necessary steps to bring voltage<br>fluctuations within limits. |
| 2   | I/O Power Supply                                                                                                    | Check for voltage fluctuations at the I/O terminals.                                                | Voltages must be within specifications for each Unit.                                      | Use a voltage tester to check the<br>power supply at the terminals. Take<br>necessary steps to bring voltage<br>fluctuations within limits. |
| 3   | Ambient environ-<br>ment                                                                                                    | Check the ambient tempera-<br>ture. (Inside the control panel if<br>the PLC is in a control panel.) | 0 to 55°C                                                                                  | Use a thermometer to check the temperature and ensure that the ambient temperature remains within the allowed range of 0 to 55°C.           |
|     |                                                                                                    | Check the ambient humidity.<br>(Inside the control panel if the<br>PLC is in a control panel.)      | Relative humidity must be 10% to 90% with no con-<br>densation.                            | Use a hygrometer to check the<br>humidity and ensure that the ambi-<br>ent humidity remains within the<br>allowed range.                    |
|     | Check the ambient h<br>(Inside the control p<br>PLC is in a control p<br>Check that the PLC<br>direct sunlight.<br>Check for accumular<br>dust, salt, metal film<br>Check for water, oil,<br>cal sprays hitting the<br>Check for corrosive | Check that the PLC is not in direct sunlight.                                                       | Not in direct sunlight                                                                     | Protect the PLC if necessary.                                                                                                    |
|     |                                                                                                    | Check for accumulation of dirt, dust, salt, metal filings, etc.                                     | No accumulation                                                                            | Clean and protect the PLC if neces-<br>sary.                                                                                                |
|     |                                                                                                    | Check for water, oil, or chemi-<br>cal sprays hitting the PLC.                                      | No spray on the PLC                                                                        | Clean and protect the PLC if neces-<br>sary.                                                                                                |
|     |                                                                                                    | Check for corrosive or flamma-<br>ble gases in the area of the<br>PLC.                              | No corrosive or flammable gases                                                            | Check by smell or use a sensor.                                                                                                    |
|     |                                                                                                    | Check the level of vibration or shock.                                                              | Vibration and shock must be within specifications.                                         | Install cushioning or shock absorb-<br>ing equipment if necessary.                                                                          |
|     |                                                                                                    | Check for noise sources near the PLC.                                                               | No significant noise sources                                                               | Either separate the PLC and noise source or protect the PLC.                                                                                |
| 4   | Installation and<br>wiring                                                                                                    | Check that each Unit is<br>installed securely.                                                      | No looseness                                                                               | Tighten loose screws with a Phillips-<br>head screwdriver.                                                                                  |
|     |                                                                                                    | Check that cable connectors are fully inserted and locked.                                          | No looseness                                                                               | Correct any improperly installed connectors.                                                                                                |
|     |                                                                                                    | Check for loose screws in external wiring.                                                          | No looseness                                                                               | Tighten loose screws with a Phillips-<br>head screwdriver.                                                                                  |
|     |                                                                                                    | Check crimp connectors in external wiring.                                                          | Adequate spacing between connectors                                                        | Check visually and adjust if neces-<br>sary.                                                                                                |
|     |                                                                                                    | Check for damaged external wiring cables.                                                           | No damage                                                                                  | Check visually and replace cables if necessary.                                                                                             |

### Inspections

| No. | ltem                        | Inspection                                                                                 | Criteria                                                                                                    | Action                                                                                                    |
|-----|-----------------------------|--------------------------------------------------------------------------------------------|----------------------------------------------------------------------------------------------------|----------------------------------------------------------------------------------------------------|
| 5   | User-service-<br>able parts | Check whether internal relays<br>in Relay Output Units have<br>reached their service life. | No open relay contacts,<br>improper operation, or faulty<br>contacts<br>Refer to Appendix D Specifi-<br>cations of Basic I/O Units for<br>information on relay service<br>life. | Replace the Unit.                                                                                                    |
|     |                             | Check whether the CJ1W-<br>BAT01 Battery has reached its service life.                     | Life expectancy is 5 years at 25°C, less at higher temper-<br>atures.<br>(From 1.7 to 5 years<br>depending on model, power<br>supply rate, and ambient<br>temperature.)         | Replace the battery when its service<br>life has passed even if a battery<br>error has not occurred. (Battery life<br>depends upon the model, the per-<br>centage of time in service, and<br>ambient conditions.) |

**Note** The following table shows the allowable voltage fluctuation ranges for source power supplies.

| Supply voltage  | Allowable voltage range |
|-----------------|-------------------------|
| 100 to 120 V AC | 85 to 132 V AC          |
| 200 to 240 V AC | 170 to 264 V AC         |
| 24 V DC         | 19.2 to 28.8 V DC       |

### **Tools Required for Inspections**

**Required Tools** 

- Slotted and Phillips-head screwdrivers
- Voltage tester or digital voltmeter
- Industrial alcohol and clean cotton cloth

Tools Required Occasionally

- Synchroscope
- Oscilloscope with pen plotter
- Thermometer and hygrometer (humidity meter)

### 17-1-2 Unit Replacement Precautions

Check the following after replacing any faulty Unit.

- Do not replace a Unit until the power is turned OFF.
- Check the new Unit to make sure that there are no errors.
- If a faulty Unit is being returned for repair, describe the problem in as much detail as possible, enclose this description with the Unit, and return the Unit to your OMRON representative.
- For poor contact, take a clean cotton cloth, soak the cloth in industrial alcohol, and carefully wipe the contacts clean. Be sure to remove any lint prior to remounting the Unit.
- Note 1. When replacing a CPU Unit, be sure that not only the user program but also all other data required for operation is transferred to or set in the new CPU Unit before starting operation, including DM Area and HR Area settings. If data area and other data are not correct for the user program, unexpected accidents may occur. Be sure to include CPU Bus Unit data, which are stored as parameters in the CPU Unit. Refer to the CPU Bus Unit and Special I/O Unit operation manuals for details on the data required by each Unit.
  - The simple backup operation can be used to store the user program and all parameters for the NE1S CPU Unit, ControlNet Units, DeviceNet Units, Serial Communications Units, and other specific Units in a Memory Card

477

as backup files. A Memory Card and the simple backup operation can be used to easily restore data after replacing any of these Units.

### **17-2** Replacing User-serviceable Parts

The following parts should be replaced periodically as preventative maintenance. The procedures for replacing these parts are described later in this section.

• Battery (the CPU Unit's RAM-backup battery)

### 17-2-1 Battery Replacement

**Battery Functions** The battery retains the following data of the CPU Unit's RAM when the main power supply is OFF.

• The user program

If the battery is not installed or battery voltage drops too low, the data in RAM will be lost when the main power supply goes OFF.

<u>Battery Service Life</u> <u>and Replacement</u> <u>Period</u> At 25°C, the maximum service life for batteries is 5 years whether or not power is supplied to the CPU Unit while the battery is installed. The battery's lifetime will be shorter when it is used at higher temperatures and when power is not supplied to the CPU Unit for long periods. In the worst case conditions, the battery will last for only 1.7 years.

Low Battery If the PLC Setup has been set to detect a low-battery error, the ERR/ALM indicators indicator on the front of the CPU Unit will flash when the CPU Unit detects that the battery is nearly discharged.

| -) ERR/ALM     |  |
|----------------|--|
| INH            |  |
| □ □ PRPHL/COMM |  |

When the ERR/ALM indicator flashes, connect the NE Programmer to the serial or Ethernet port and read the error message. If the Battery Error Flag (A40204) is ON\*, first check whether the battery is properly connected to the CPU Unit. If the battery is properly connected, replace the battery as soon as possible.

Once a low-battery error has been detected, it will take 5 days before the battery fails. Battery failure can be delayed by ensuring that the CPU Unit power is not turned OFF until the battery has been replaced.

**Note** \*The PLC Setup must be set to detect a low-battery error (Detect Low Battery). If this setting has not been made, the Battery Error Flag (A40204) will not go ON when the battery fails.

**Replacement Battery** The following diagram shows the CJ1W-BAT01 Battery Set. Be sure to install a replacement battery within 2 years of the production date shown on the battery's label.

Production Date

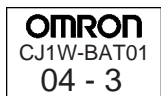

Manufactured in March 2004.

### Section 17-2

**Caution** The battery can be replaced with the power ON, but be sure to touch a grounded metal object to discharge any static electricity before replacing the battery. After replacing the battery, connect a Programming Device and clear the battery error.

<u>CPU Unit Battery</u> <u>Replacement</u> <u>Procedure</u> Use the following procedure to replace a battery that has been completely discharged.

- **1,2,3...** 1. Turn OFF the power to the PLC. (If the power was already OFF, turn the power ON for at least one minute before turning the power OFF again.)
  - **Note** There is a capacitor in the CPU Unit that will back up memory while the battery is being replaced. If this capacitor is not completely charged by turning ON the power supply for one minute, data may be lost during battery replacement.
    - 2. Insert a small flat-blade screwdriver into the notch at the bottom of the battery compartment cover and lift open the cover.

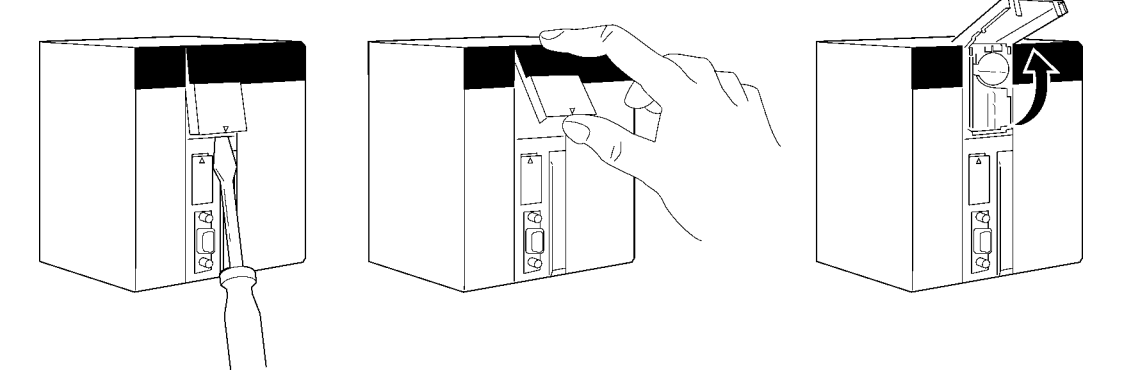

3. Remove the old battery from the compartment and replace it with a new one.

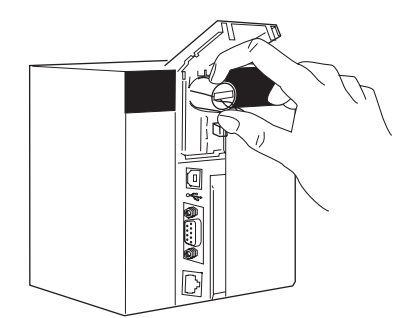

**Note** Complete the battery replacement procedure within five minutes of turning OFF the power supply. If more than three minutes elapse, data may be lost during battery replacement.

### **Battery Replacement Precautions**

Note 1. With the NE1S CPU Units, even if this procedure is not used and the old battery is disconnected with the power OFF (power OFF and no battery connected), RAM data will be backed up for a short time by an internal capacitor. In this case, be sure to connect the new battery quickly, before the internal capacitor discharges.

- With the NE1S CPU Units, if this procedure is not used and the old battery is disconnected with the power ON (power ON and no battery connected), RAM data will still be backed up. However, be sure to touch a grounded metal object to discharge any static electricity before replacing the battery.
- ▲ Caution Do not short the battery terminals or charge, disassemble, heat, or incinerate the battery. Do not subject the battery to strong shocks. Doing any of these may result in leakage, rupture, heat generation, or ignition of the battery. Dispose of any battery that has been dropped on the floor or otherwise subjected to excessive shock. Batteries that have been subjected to shock may leak if they are used. Also, UL standards required that batteries be replaced only by experienced technicians. Do not allow unqualified persons to replace batteries.

# Appendix A Variable Applications Guidelines

This section provides guidelines for using function blocks with the NE Programmer.

# **Using Variable Data Types**

### Integer Data Types (1, 2, or 4-word Data)

Use the following data types when handling single numbers in 1, 2, or 4-word units.

- INT and UINT
- DINT and DINT

Note Use signed integers if the numbers being used will fit in the range.

### Word Data Types (1, 2, or 4-word Data)

Use the following data types when handling groups of data (non-numeric data) in 1, 2, or 4-word units.

- WORD
- DWORD

# **Array Settings**

### Array Variables Use for First or End Addresses of Word Ranges

When specifying an instruction operand that is the first address or end address of a range of words (see note), the required values cannot be passed to variables through input parameters or output parameters.

**Note** Refer to *Appendix G Instruction Support and Operand/Variable Restrictions* to determine which instruction operands must have array variables because they specify the first/end address of a range of words.

In this case, prepare an array variable with the required number of array elements, set the data in each array element in the function block, and specify the beginning (or end) array variable in the operand. Using an array variable allows you to specify the first address or end address of a range of words.

### Handling a Single String of Data in Multiple Words

In this example, an array contains the directory and filename (operand S2) for an FREAD instruction.

Variable

Internal variable (VAR), data type = WORD, array setting with 10 elements, variable names = filename[0] to filename[9]

Ladder Programming

```
MOV 16#5C31 file_name[0]

MOV 16#3233 file_name[1]

MOV 16#0000 file_name[2])

FREAD (omitted) (omitted) file_name[0] (omitted) ← Specify the first element

of the array in the instruction

operand.
```

### Handling Control Data in Multiple Words

In this example, an array contains the number of words and first source word (operand S1) for an FREAD instruction.

• Variable

Internal variable (VAR), data type = DINT, array setting with 3 elements, variable names = read\_num[0] to read\_num[9]

#### • Ladder Programming

MOVL 10#100 read\_num[0] (*No.\_of\_words*) MOVL 10#0 read\_num[1] (*1st\_source\_word*) Set data in each array element.

FREAD (omitted) (omitted) file\_name[0] (omitted) - Specify the first element of the array in the instruction operand.

#### Handling a Block of Read Data in Multiple Words

The allowed amount of read data must be determined in advance and an array must be prepared that can handle the maximum amount of data. In this example, an array receives the FREAD instruction's read data (operand D).

Variable

Internal variable, data type = WORD, array setting with 100 elements, variable names = read\_data[0] to read\_data[99]

Ladder Programming

FREAD (omitted) (omitted) (omitted) read\_data[0]

### **Division Using Integer Array Variables (Ladder Programming Only)**

A two element array can be used to store the result from a ladder program's SIGNED BINARY DIVIDE (/) instruction. The result from the instruction is D (quotient) and D+1 (remainder). This method can be used to obtain the remainder from a division operation in ladder programming.

**Note** When ST language is used, it isn't necessary to use an array to receive the result of a division operation. Also, the remainder can't be calculated directly in ST language. The remainder must be calculated as follows:

Remainder = Dividend - (Divisor × Quotient)

### Specifying External Variables or Physical Addresses for Function Blocks

Specify either the external variable or the physical address to enable reading or writing of Auxiliary Area bits within the algorithm (i.e., within the execution cycle) in the function block. (Auxiliary Area bits can also be used to receive and pass I/O variables.)

### Example:

### Using Communications Port Enabled Flags (A20200 to A20207) in Function Blocks

The function block input variables are executed by referencing the items copied to the instances when the function block is called. The Communications Port Enabled Flags turn ON/OFF asynchronously with the program execution. When these bits are referenced as input variables in a function block, the Communications Port Enabled Flags are copied to the Instance Area when the function block is called. After copying, even if the value is changed prior to referencing the Communications Port Enabled Flags, detection is not possible in the function block program. Therefore, either define the Communications Port Enabled Flags as local variables and reference them as external variables from the function block, or specify the physical addresses (e.g., A20200).

# Appendix B Structured Text Keywords

# Operators

| Operation                   | Symbol                        | Data types supported by<br>operator                  | Example           | Value<br>(example) | Priority<br>1: Lowest<br>11: Highest |
|-----------------------------|-------------------------------|------------------------------------------------------|-------------------|--------------------|--------------------------------------|
| Parentheses and<br>brackets | (expression),<br>array[index] |                                                      | (2 + 3) * (4 + 5) | 45                 | 1                                    |
| Function evaluation         | identifier<br>(operand_list)  |                                                      |                   |                    | 2                                    |
| Exponential                 | **                            | Not supported                                        |                   |                    | 3                                    |
| Complement                  | -                             | INT, DINT                                            | -10               |                    | 4                                    |
| Boolean complement          | NOT                           | BOOL, WORD, DWORD                                    | NOT TRUE          | FALSE              | 4                                    |
| Multiplication              | *                             | INT, DINT, UINT, UDINT                               | 10 * 3            | 30                 | 5                                    |
| Division                    | /                             | INT, DINT, UINT, UDINT                               | 6/2               | 3                  | 5                                    |
| Remainder calculation       | MOD                           | INT, DINT, UINT, UDINT                               | 17 MOD 10         | 7                  | 5                                    |
| Addition                    | +                             | INT, DINT, UINT, UDINT, STRING                       | 2 + 3             | 5                  | 6                                    |
| Subtraction                 | -                             | INT, DINT, UINT, UDINT                               | 4 – 2             | 2                  | 6                                    |
| Comparisons                 | <, >, <=, >=                  | BOOL, WORD, DWORD, INT,<br>DINT, UINT, UDINT, STRING | 4 > 12            | FALSE              | 7                                    |
| Equality                    | =                             | BOOL, WORD, DWORD, INT,<br>DINT, UINT, UDINT, STRING | 10#16 = 16#10     | TRUE               | 8                                    |
| Non-equality                | <>                            | BOOL, WORD, DWORD, INT,<br>DINT, UINT, UDINT         | 8 <> 16           | TRUE               | 8                                    |
| Boolean AND                 | &, AND                        | BOOL, WORD, DWORD                                    | TRUE & FALSE      | FALSE              | 9                                    |
| Boolean exclusive OR        | XOR                           | BOOL, WORD, DWORD                                    | TRUE XOR<br>FALSE | TRUE               | 10                                   |
| Boolean OR                  | OR                            | BOOL, WORD, DWORD                                    | TRUE OR FALSE     | TRUE               | 11                                   |

### Restrictions

- Ladder programming special instructions cannot be used.
- Writing "100" means "10#100."

# **Conditional Statements**

| Keyword | Example                                                                      | Function                                                                                                    |
|---------|------------------------------------------------------------------------------|----------------------------------------------------------------------------------------------------|
| RETURN  | RETURN;                                                                      | Return.<br>Leaves the called function block and returns to the calling POU.                                                                                                    |
|         |                                                                              | With the NE Programmer, the RETURN statement can be used in the function block only.                                                                                                    |
| IF      | IF a < b THEN c: = 1;<br>ELSIF a = b THEN C: = 2;<br>ELSE c: = 3;<br>END_IF; | Selection.<br>Evaluates group expression when the condition (a <b) is="" the<br="" true.="" when="">condition is false, the expression is not evaluated and the group follow-<br/>ing ELSE is evaluated.</b)> |
| CASE    | CASE f OF<br>1: a: = 3;<br>25: a: = 4;<br>ELSE a: = 0;<br>END_CASE;          | Selection.<br>Evaluates one group according to the value in the expression following<br>the keyword CASE. The variable or expression <i>f</i> must be an INT data<br>type.                                    |

| Keyword | Example                                                                         | Function                                                                                                    |
|---------|---------------------------------------------------------------------------------|----------------------------------------------------------------------------------------------------|
| FOR     | FOR a: = 1 TO 10 BY 3 DO<br>f[a]: = b;<br>END_FOR;                              | Repetition.<br>Evaluates the expressions in the range of DO to END_FOR, starting<br>with 1 for variable <i>a</i> and sequentially adding 3 each execution, repeat-<br>ing until <i>a</i> reaches 10. It starts with the value of variable <i>a</i> , and ends<br>with the value following TO, increasing with the value of BY. All values<br>must be ANY_INT types. |
|         |                                                                                 | Note If BY is omitted, the default is 1 and all data must be INT type.                                                                                                    |
| WHILE   | WHILE b > 1 DO<br>b: = b/2<br>END_WHILE;                                        | Repetition.<br>Evaluates the expressions of one group, repeating until the condition<br>(b>1) is false. The condition for this expression is evaluated at the<br>beginning of the loop, and when it is not true, the loop is not evaluated.                                                                                                    |
| REPEAT  | REPEAT<br>a: = a*b;<br>UNTIL a < 10000<br>END_REPEAT;                           | Repetition.<br>Evaluates the expressions of one group, repeating until the condition<br>(a<10000) is true. The condition for this expression is evaluated at the<br>end of the loop, i.e., even if it is not true, the loop is evaluated at least<br>once.                                                                                                    |
| EXIT    | FOR a: = 1 TO 2 DO<br>IF flag THEN EXIT;<br>END_IF<br>SUM: = SUM + a<br>END_FOR | End.<br>This statement can be used to exit an evaluation for a repetition state-<br>ment.                                                                                                    |

# **Functions**

| Туре             | Name    | Description                             |
|------------------|---------|-----------------------------------------|
| Math             | ADD     | Adds                                    |
|                  | MUL     | Multiplies                              |
|                  | SUB     | Subtracts                               |
|                  | MOD     | Finds remainder                         |
|                  | DIV     | Divides                                 |
|                  | MOVE    | Assigns                                 |
| Bit manipulation | SHL     | Shifts 1 bit left                       |
|                  | SHR     | Shifts 1 bit right                      |
|                  | ROR     | Rotates 1 bit right without carry bit   |
|                  | ROL     | Rotates 1 bit left without carry bit    |
| Logic operation  | AND     | Logical AND                             |
|                  | OR      | Logical OR                              |
|                  | XOR     | Logical exclusive OR                    |
|                  | NOT     | Logical NOT                             |
| Character string | LEFT    | Gets character string from the left     |
| manipulation     | RIGHT   | Gets character string from the right    |
|                  | MID     | Gets character string from any position |
|                  | DELETE  | Deletes character string                |
|                  | CONCAT  | Concatenates character strings          |
|                  | INSERT  | Inserts character string                |
|                  | REPLACE | Replaces character string               |
|                  | LEN     | Gets character string length            |
|                  | FIND    | Finds character string j                |
| Selection        | MAX     | Gets maximum value                      |
|                  | MIN     | Gets minimum value                      |

| Туре                 | Name           | Description             |
|----------------------|----------------|-------------------------|
| Data type conversion | INT_TO_UINT    | Converts INT to UINT    |
|                      | INT_TO_DINT    | Converts INT to DINT    |
|                      | INT_TO_UDINT   | Converts INT to UDINT   |
|                      | INT_TO_WORD    | Converts INT to WORD    |
|                      | UINT_TO_INT    | Converts UINT to INT    |
|                      | UINT_TO_DINT   | Converts UINT to DINT   |
|                      | UINT_TO_UDINT  | Converts UINT to UDINT  |
|                      | UINT_TO_WORD   | Converts UINT to WORD   |
|                      | DINT_TO_INT    | Converts DINT to INT    |
|                      | DINT_TO_UINT   | Converts DINT to UINT   |
|                      | DINT_TO_UDINT  | Converts DINT to UDINT  |
|                      | DINT_TO_DWORD  | Converts DINT to DWORD  |
|                      | UDINT_TO_INT   | Converts UDINT to INT   |
|                      | UDINT_TO_UINT  | Converts UDINT to UINT  |
|                      | UDINT_TO_DINT  | Converts UDINT to DINT  |
|                      | UDINT_TO_DWORD | Converts UDINT to DWORD |
|                      | WORD_TO_INT    | Converts WORD to INT    |
|                      | WORD_TO_UINT   | Converts WORD to UINT   |
|                      | WORD_TO_DWORD  | Converts WORD to DWORD  |
|                      | DWORD_TO_INT   | Converts DWORD to INT   |
|                      | DWORD_TO_UINT  | Converts DWORD to UINT  |
|                      | DWORD_TO_WORD  | Converts DWORD to WORD  |

# **ST Language Reserved Words**

The following ST language reserved words cannot be used as identifiers.

| Ν                 | END_RESOURCE   | DATE        | F_TRIG | ~          |
|-------------------|----------------|-------------|--------|------------|
| R                 | RETAIN         | TIME_OF_DAY | CTU    | *          |
| L                 | RETURN         | TIME        | CTD    | /          |
| D                 | STEP           | AND         | CTUD   | MOD        |
| Р                 | END_STEP       | OR          | TP     | +          |
| SD                | STRUCT         | NOT         | TON    | -          |
| DS                | END_STRUCT     | SHL         | TOF    | <          |
| SL                | TASK           | SHR         | RTC    | >          |
| ACTION            | TRANSITION     | ROR         | LD     | <=         |
| END_ACTION        | FROM           | ROL         | LDN    | >=         |
| ARRAY             | ТО             | SUB         | ST     | =          |
| AT                | END_TRANSITION | MUL         | STN    | <>         |
| CASE              | TRUE           | MOD         | S      | &          |
| OF                | TYPE           | EXPT        | R      | VAR_SYSTEM |
| ELSE              | END_TYPE       | ABS         | ANDN   | CHANNEL    |
| END_CASE          | VAR            | SQRT        | AND(   | FI         |
| CONFIGURATION     | END_VAR        | LN          | ANDN(  |            |
| END_CONFIGURATION | VAR_INPUT      | LOG         | ORN    |            |
| CONSTANT          | VAR_IN_OUT     | EXP         | OR(    |            |
| EN                | VAR_OUTPUT     | SIN         | ORN(   |            |
| ENO               | VAR_EXTERNAL   | COS         | XOR    |            |
| EXIT              | VAR_ACCESS     | TAN         | XORN   |            |
| FALSE             | VAR_GLOBAL     | ASIN        | XOR(   |            |

|                    |               | 1000          | VODNI    | 1 |
|--------------------|---------------|---------------|----------|---|
| F_EDGE             | VAR_TEMP      | ACOS          | XORN(    |   |
| FOR                | WHILE         | ATAN          | ADD      |   |
| BY                 | END_WHILE     | USINT_TO_DINT | ADD(     |   |
| DO                 | WITH          | BOOL_TO_BYTE  | SUB(     |   |
| END_FOR            | ANY           | SEL           | MUL(     |   |
| FUNCTION           | ANY_NUM       | MIN           | DIV      |   |
| END_FUNCTION       | ANY_REAL      | MAX           | DIV(     |   |
| FUNCTION_BLOCK     | LREAL         | LIMIT         | GT       |   |
| END_FUNCTION_BLOCK | REAL          | MUX           | GT(      |   |
| IF                 | ANY_INT       | Т             | GE(      |   |
| THEN               | SINT          | GE            | EQ(      |   |
| ELSEIF             | INT           | EQ            | NE(      |   |
| ELSE               | DINT          | LT            | LE       |   |
| END_IF             | LINT          | NE            | LE(      |   |
| INITIAL_STEP       | USINT         | LEN           | JMP      |   |
| END_STEP           | UINT          | LEFT          | JMPNC    |   |
| PROGRAM            | ULINT         | RIGHT         | JMPC     |   |
| WITH               | UDINT         | MID           | CAL      |   |
| END_PROGRAM        | ANY_BIT       | CONCAT        | CALNC    |   |
| R_EDGE             | BOOL          | INSERT        | CALC     |   |
| READ_ONLY          | BYTE          | DELETE        | RET      |   |
| READ_WRITE         | WORD          | REPLACE       | RETNC    |   |
| REPEAT             | DWORD         | FIND          | RETC     |   |
| UNTIL              | LWORD         | SR            | (        |   |
| END_REPEAT         | STRING        | RS            | )        |   |
| RESOURCE           | ANY_DATE      | SEMA          | Function |   |
| ON                 | DATE_AND_TIME | R_TRIG        | **       |   |

# Appendix C External Variables

| Classification        | Name                                  | External variable in<br>NE Programmer | Data type | Address |
|-----------------------|---------------------------------------|---------------------------------------|-----------|---------|
| Conditions Flags      | Greater Than or Equals (GE) Flag      | P_GE                                  | BOOL      | CF00    |
|                       | Not Equals (NE) Flag                  | P_NE                                  | BOOL      | CF001   |
|                       | Less Than or Equals (LE) Flag         | P_LE                                  | BOOL      | CF002   |
|                       | Instruction Execution Error (ER) Flag | P_ER                                  | BOOL      | CF003   |
|                       | Carry (CY) Flag                       | P_CY                                  | BOOL      | CF004   |
|                       | Greater Than (GT) Flag                | P_GT                                  | BOOL      | CF005   |
|                       | Equals (EQ) Flag                      | P_EQ                                  | BOOL      | CF006   |
|                       | Less Than (LT) Flag                   | P_LT                                  | BOOL      | CF007   |
|                       | Negative (N) Flag                     | P_N                                   | BOOL      | CF008   |
|                       | Overflow (OF) Flag                    | P_OF                                  | BOOL      | CF009   |
|                       | Underflow (UF) Flag                   | P_UF                                  | BOOL      | CF010   |
|                       | Access Error Flag                     | P_AER                                 | BOOL      | CF011   |
|                       | Always OFF Flag                       | P_Off                                 | BOOL      | CF114   |
|                       | Always ON Flag                        | P_On                                  | BOOL      | CF113   |
| Clock Pulses          | 0.02 second clock pulse bit           | P_0_02s                               | BOOL      | CF103   |
|                       | 0.1 second clock pulse bit            | P_0_1s                                | BOOL      | CF100   |
|                       | 0.2 second clock pulse bit            | P_0_2s                                | BOOL      | CF101   |
|                       | 1 minute clock pulse bit              | P_1mim                                | BOOL      | CF104   |
|                       | 1.0 second clock pulse bit            | P_1s                                  | BOOL      | CF102   |
| Auxiliary Area Flags/ | First Cycle Flag                      | P_First_Cycle                         | BOOL      | A200.11 |
| Bits                  | First Task Execution Flag             | P_First_Cycle_Task                    | BOOL      | A200.15 |
|                       | Maximum Cycle Time                    | P_Max_Cycle_Time                      | DWORD     | A262    |
|                       | Present Scan Time                     | P_Cycle_Time_Value                    | DWORD     | A264    |
|                       | Cycle Time Error Flag                 | P_Cycle_Time_Error                    | BOOL      | A401.08 |
|                       | Low Battery Flag                      | P_Low_Battery                         | BOOL      | A402.04 |
|                       | Output OFF Bit                        | P_Output_Off_Bit                      | BOOL      | A500.15 |

# Appendix D Specifications of Basic I/O Units

# **Input Units**

| Category                          | Name                     | Specifications                                              | Model      | Page |
|-----------------------------------|--------------------------|-------------------------------------------------------------|------------|------|
| Basic Input Units                 | DC Input Units           | 24 V DC, 16 inputs                                          | CS1W-ID211 | 493  |
| with Terminal                     | Interrupt Input Units    | 24 V DC, 16 inputs                                          | CS1W-INT01 | 495  |
| BIOCKS                            | High-speed Input<br>Unit | 24 V DC, 16 inputs                                          | CS1W-IDP01 | 496  |
| Basic Input Units with Connectors | DC Input Units           | 24 V DC, 32 inputs                                          | CS1W-ID231 | 498  |
|                                   |                          | 24 V DC, 64 inputs                                          | CS1W-ID261 | 500  |
|                                   |                          | 24 V DC, 96 inputs                                          | CS1W-ID291 | 502  |
|                                   |                          | Simultaneously ON 24-V DC inputs for CS1W-ID291/MD291/MD292 |            | 504  |

# **Output Units**

| Category                         | Name                                                   | Specifications                                                             | Model                  | Page |
|----------------------------------|--------------------------------------------------------|----------------------------------------------------------------------------|------------------------|------|
| Basic Outputs<br>Units with Ter- | Relay Output<br>Units                                  | 250V AC/24V DC, 2 A; 120 V DC, 0.1 A; indepen-<br>dent contacts, 8 outputs | CS1W-OC201 (See note.) | 506  |
| minal Blocks                     |                                                        | 250 V AC/24 V DC, 2 A; 120 V DC, 0.1 A; 16 outputs                         | CS1W-OC211             | 505  |
|                                  |                                                        | Relay contact outputs                                                      |                        | 507  |
|                                  | Transistor Out-<br>put Units, sink-<br>ing outputs     | 12 to 24 V DC, 0.5 A, 16outputs                                            | CS1W-OD211             | 511  |
|                                  | Transistor Out-                                        | 12 to 24 V DC, 0.5 A, 32outputs                                            | CS1W-OD231             | 512  |
|                                  | put Units, sink-<br>ing                                | 12 to 24 V DC, 0.3 A, 64outputs                                            | CS1W-OD261             | 514  |
| T<br>P<br>S<br>P                 |                                                        | 12 to 24 V DC, 0.1 A, with fuse burnout detection cir-<br>cuit, 96 outputs | CS1W-OD291             | 516  |
|                                  | Transistor Out-<br>put Units,<br>sourcing out-<br>puts | 24 V DC, 0.5 A, load short-circuit protection, 16outputs                   | CS1W-OD212             | 518  |
|                                  |                                                        | Load short-circuit protection for<br>CS1W-OD212/OD232/OD262/MD262          |                        | 519  |
|                                  |                                                        | 24 V DC, 0.3 A, load short-circuit protection, 64outputs                   | CS1W-OD262             | 523  |
|                                  |                                                        | 24 V DC, with fuse burnout detection circuit, 0.1 A, 96outputs             | CS1W-OD292             | 525  |

**Note** This Unit uses only 8 bits for external I/O even though 16 bits (1 word) are allocated. This Unit is also treated as a 16-point Unit in the I/O tables.

## Mixed I/O Units

| Category                                                               | Name                                                                                                    | Specifications                                                                                                    | Model      | Page |
|------------------------------------------------------------------------|----------------------------------------------------------------------------------------------------|----------------------------------------------------------------------------------------------------|------------|------|
| Basic I/O Units with<br>Connectors DC Input/Transistor<br>Output Units | DC Input/Transistor<br>Output Units                                                                                | 24 V DC inputs;<br>12 to 24 V DC, 0.3-A, sinking outputs;<br>32 inputs, 32 outputs                                       | CS1W-MD261 | 528  |
|                                                                        |                                                                                                    | 24 V DC inputs;<br>12 to 24 V DC, 0.1A, sinking outputs<br>with fuse burnout detection circuit;<br>48 inputs, 48 outputs | CS1W-MD291 | 530  |
|                                                                        | 24 V DC inputs<br>24 V DC, 0.3 A, sourcing outputs with<br>load short-circuit protection;<br>32 inputs, 32 outputs | CS1W-MD262                                                                                                    | 533        |      |
|                                                                        |                                                                                                    | 24 V DC inputs<br>24 V DC, 0.1 A, sourcing outputs with<br>fuse burnout detection circuit;<br>48 inputs, 48 outputs      | CS1W-MD292 | 535  |
|                                                                        | TTL I/O Unit                                                                                                    | 5 V DC, 3.5 mA inputs;<br>5 V DC, 35 mA, outputs;<br>32 inputs, 32 outputs                                               | CS1W-MD561 | 538  |

### **Reading Terminal Connection Diagrams**

- I/O terminals in terminal connection diagrams are shown as viewed from the front panel of the Unit.
- Terminal numbers A0 to A9 and B0 to B9 are used in this manual, but they are not printed on all Units.
- A0 to A20 and B0 to B20 are printed on the Units.

# **Basic I/O Units**

### CS1W-IA111 100-V AC Input Unit (16 Points)

| Rated Input Voltage                     | 100 to 120 V AC (50/60 Hz), 100 to 120 V DC                                                                   |
|-----------------------------------------|----------------------------------------------------------------------------------------------------|
| Operating Input Voltage                 | 85 to 132 V AC (50/60 Hz), 85 to 132 V DC                                                                     |
| Input Impedance                         | 10 kΩ (50 Hz), 8 kΩ (60 Hz), 69 kΩ (DC)                                                                       |
| Input Current                           | 10 mA typical (at 100 V AC), 1.5 mA typical (at 100 V DC)                                                     |
| ON Voltage                              | 65 V AC min., 75 V DC min.                                                                                    |
| OFF Voltage                             | 20 V AC max., 25 V DC max.                                                                                    |
| ON Response Time                        | 18 ms max. when PLC Setup on default setting (8 ms) (See note.)                                               |
| OFF Response Time                       | 63 ms max. when PLC Setup on default setting (8 ms) (See note.)                                               |
| Insulation Resistance                   | 20 M $\Omega$ between external terminals and the GR terminal (500 V DC)                                       |
| Dielectric Strength                     | 2,000 V AC between the external terminals and the GR terminal for 1 minute at a leakage current of 10 mA max. |
| No. of Circuits                         | 2 (each 8 points/common)                                                                                      |
| Number of Inputs ON Simulta-<br>neously | 100% simultaneously ON (for 110 V AC, 120 V DC) Refer to the diagram below.                                   |
| Internal Current Consumption            | 110 mA 5 V DC max.                                                                                            |
| Weight                                  | 260 g max.                                                                                                    |

**Note** The Input ON and OFF response times for Basic I/O Units can be set to 0 ms, 0.5 ms, 1 ms, 2 ms, 4 ms, 8 ms, 16 ms, or 32 ms in the PLC Setup. When the response times have been set to 0 ms, the ON response time will be 10 ms maximum and the OFF response time will be 40 ms maximum due to internal element delays.

### Appendix D

### Number of Inputs ON Simultaneously

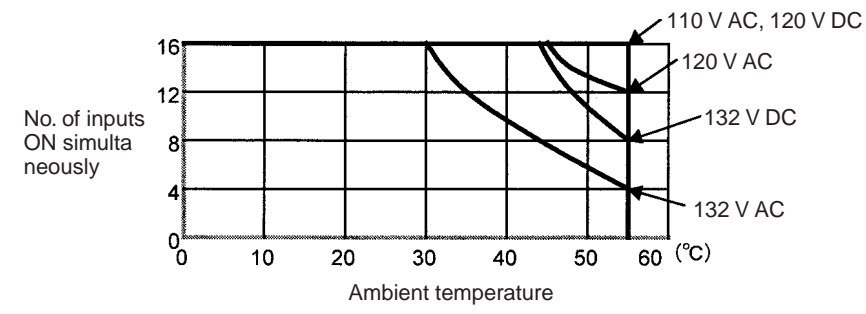

#### **Circuit Layout**

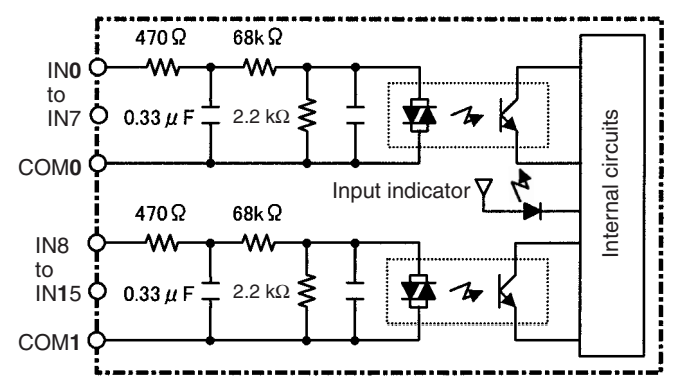

#### **Terminal Connections**

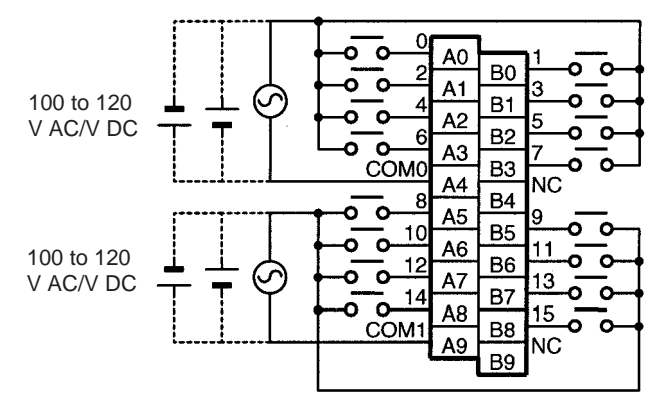

Note Terminal numbers A0 to A9 and B0 to B9 are used in this manual, but they are not printed on the Unit.

### CS1W-IA211 200-V AC Input Unit (16 Points)

| Rated Input Voltage                     | 200 to 240 V AC (50/60 Hz)                                                                                    |
|-----------------------------------------|----------------------------------------------------------------------------------------------------|
| Operating Input Voltage                 | 170 to 264 V AC (50/60 Hz)                                                                                    |
| Input Impedance                         | 21 kΩ (50 Hz), 18 kΩ (60 Hz)                                                                                  |
| Input Current                           | 10 mA typical (at 200 V AC)                                                                                   |
| ON Voltage/ON current                   | 120 V AC min.                                                                                                 |
| OFF Voltage/OFF current                 | 40 V AC max.                                                                                                  |
| ON Response Time                        | 18 ms max. when PLC Setup on default setting (8 ms) (See note.)                                               |
| OFF Response Time                       | 48 ms max. when PLC Setup on default setting (8 ms) (See note.)                                               |
| No. of Circuits                         | 2 (each 8 points/common)                                                                                      |
| Number of Inputs ON Simulta-<br>neously | 100% simultaneously ON (for 230 V AC). Refer to the diagram below.                                            |
| Insulation Resistance                   | 20 M $\Omega$ between external terminals and the GR terminal (500 V DC)                                       |
| Dielectric Strength                     | 1,000 V AC between the external terminals and the GR terminal for 1 minute at a leakage current of 10 mA max. |
| Internal Current Consumption            | 110 mA 5 V DC max.                                                                                            |
| Weight                                  | 260 g max.                                                                                                    |

**Note** The Input ON and OFF response times for Basic I/O Units can be set to 0 ms, 0.5 ms, 1 ms, 2 ms, 4 ms, 8 ms, 16 ms, or 32 ms in the PLC Setup. When the response times have been set to 0 ms, the ON response time will be 10 ms maximum and the OFF response time will be 40 ms maximum due to internal element delays.

#### Number of Inputs ON Simultaneously

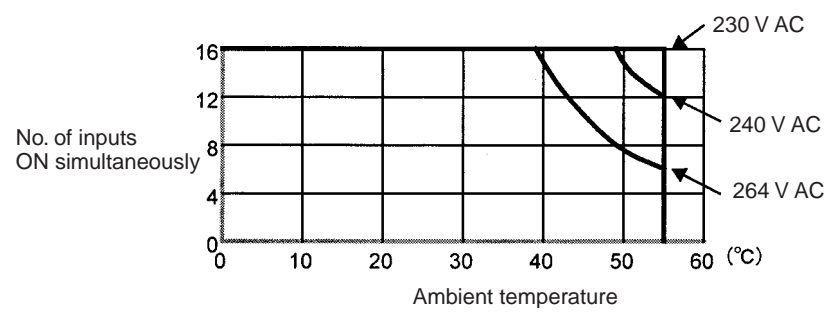

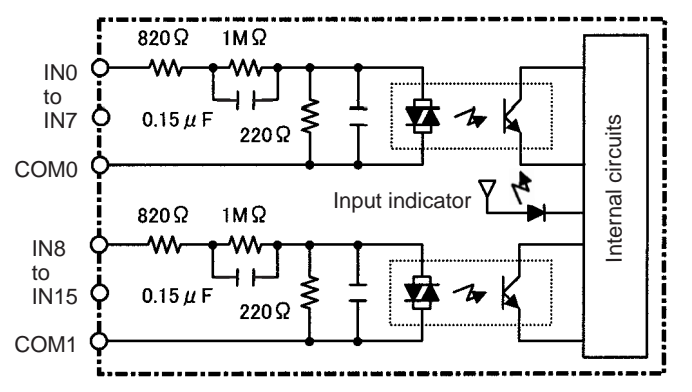

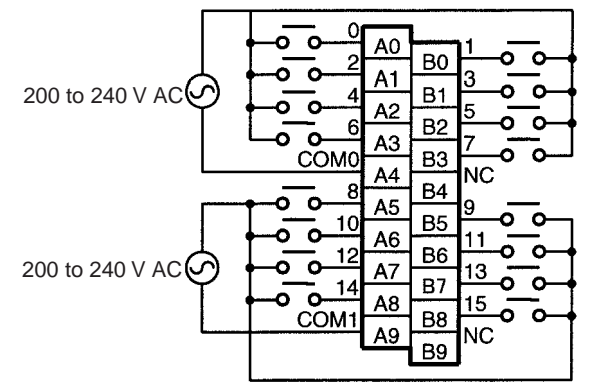

Note Terminal numbers A0 to A9 and B0 to B9 are used in this manual, but they are not printed on the Unit.

### CS1W-ID211 DC Input Unit (16 Points)

| Rated Input Voltage                   | 24 V DC                                                                                                    |
|---------------------------------------|----------------------------------------------------------------------------------------------------|
| Operating Input Voltage               | 20.4 to 26.4 V DC                                                                                             |
| Input Impedance                       | 3.3 kΩ                                                                                                    |
| Input Current                         | 7 mA typical (at 24 V DC)                                                                                     |
| ON Voltage/ON Current                 | 14.4 V DC min./3 mA min.                                                                                      |
| OFF Voltage/OFF Current               | 5 V DC max./1 mA max.                                                                                         |
| ON Response Time                      | 8.0 ms max. (Possible to set to between 0 and 32 ms in the PLC Setup.)                                        |
| OFF Response Time                     | 8.0 ms max. (Possible to set to between 0 and 32 ms using PLC)                                                |
| No. of Circuits                       | 16 (8 points/common, 2 circuits)                                                                              |
| Number of Simultaneously<br>ON Points | 100% simultaneously ON                                                                                        |
| Insulation Resistance                 | 20 M $\Omega$ between external terminals and the GR terminal (100 V DC)                                       |
| Dielectric Strength                   | 1,000 V AC between the external terminals and the GR terminal for 1 minute at a leakage current of 10 mA max. |
| Internal Current Consumption          | 100 mA max.                                                                                                   |
| Weight                                | 270 g max.                                                                                                    |

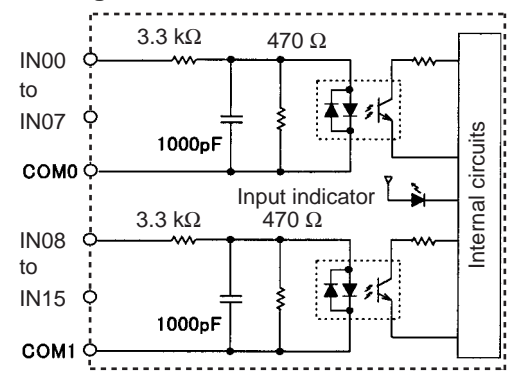

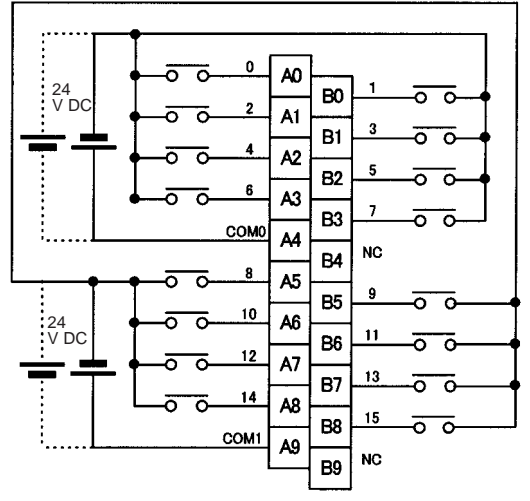

Polarity of the input power supply can connected in either direction.

- **Note** (1) The ON response time will be 20 μs maximum and OFF response time will be 300 μs maximum even if the response times are set to 0 ms due to internal element delays.
  - (2) Terminal numbers A0 to A9 and B0 to B9 are used in this manual, but they are not printed on the Unit.

### **CS1W-INT01** Interrupt Input Unit (16 Points)

| Rated Input Voltage                   | 24 V DC                                                                                                    |
|---------------------------------------|----------------------------------------------------------------------------------------------------|
| Operating Input Voltage               | 20.4 to 26.4 V DC                                                                                             |
| Input Impedance                       | 3.3 kΩ                                                                                                    |
| Input Current                         | 7 mA typical (at 24 V DC)                                                                                     |
| ON Voltage/ON Current                 | 14.4 V DC min./3 mA min.                                                                                      |
| OFF Voltage/OFF Current               | 5 V DC max./1 mA max.                                                                                         |
| ON Response Time                      | 0.1 ms max.                                                                                                   |
| OFF Response Time                     | 0.5 ms max.                                                                                                   |
| No. of Circuits                       | 16 (8 points/common, 2 circuits)                                                                              |
| Number of Simultaneously<br>ON Points | 100% simultaneously ON                                                                                        |
| Insulation Resistance                 | 20 M $\Omega$ between external terminals and the GR terminal (100 V DC)                                       |
| Dielectric Strength                   | 1,000 V AC between the external terminals and the GR terminal for 1 minute at a leakage current of 10 mA max. |
| Internal Current Consumption          | 100 mA max.                                                                                                   |
| Weight                                | 270 g max.                                                                                                    |

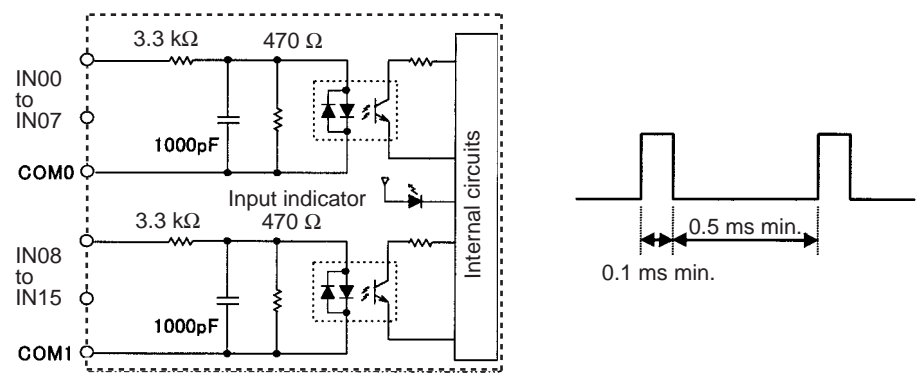

- Up to two Interrupt Input Units can be mounted to the CPU Rack.
- Interrupts cannot be used when an Interrupt Input Unit is mounted to an Expansion I/O Rack, i.e., it will be treated as a 16-point Input Unit.
- Set the pulse width of signals input to the Interrupt Input Unit so they satisfy the above conditions.

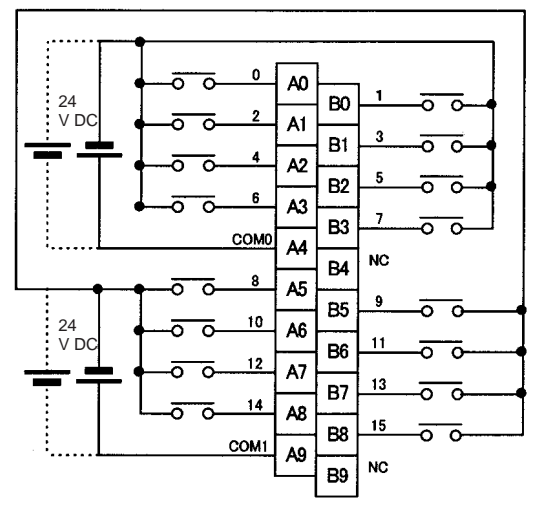

Polarity of the input power supply can connected in either direction.

Note Terminal numbers A0 to A9 and B0 to B9 are used in this manual, but they are not printed on the Unit.

### CS1W-IDP01 High-speed Input Unit (16 Points)

| Rated Input Voltage                | 24 V DC                                                                                                    |
|------------------------------------|----------------------------------------------------------------------------------------------------|
| Operating Input Voltage            | 20.4 to 26.4 V DC                                                                                             |
| Input Impedance                    | 3.3 kΩ                                                                                                    |
| Input Current                      | 7 mA typical (at 24 V DC)                                                                                     |
| ON Voltage/ON Current              | 14.4 V DC min./3 mA min.                                                                                      |
| OFF Voltage/OFF Current            | 5 V DC max./1 mA max.                                                                                         |
| ON Response Time                   | 0.1 ms max.                                                                                                   |
| OFF Response Time                  | 0.5 ms max.                                                                                                   |
| No. of Circuits                    | 16 (8 points/common, 2 circuits)                                                                              |
| Number of Simultaneously ON Points | 100% simultaneously ON                                                                                        |
| Insulation Resistance              | 20 M $\Omega$ between external terminals and the GR terminal (100 V DC)                                       |
| Dielectric Strength                | 1,000 V AC between the external terminals and the GR terminal for 1 minute at a leakage current of 10 mA max. |
| Internal Current Consumption       | 100 mA max.                                                                                                   |
| Weight                             | 270 g max.                                                                                                    |

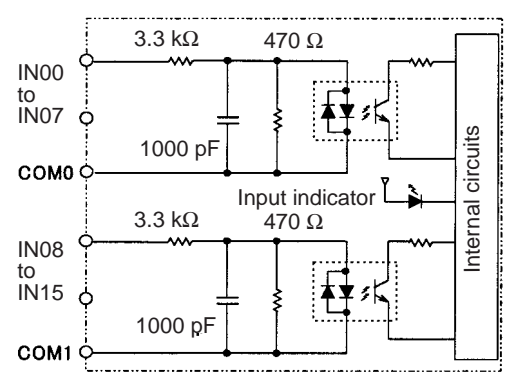

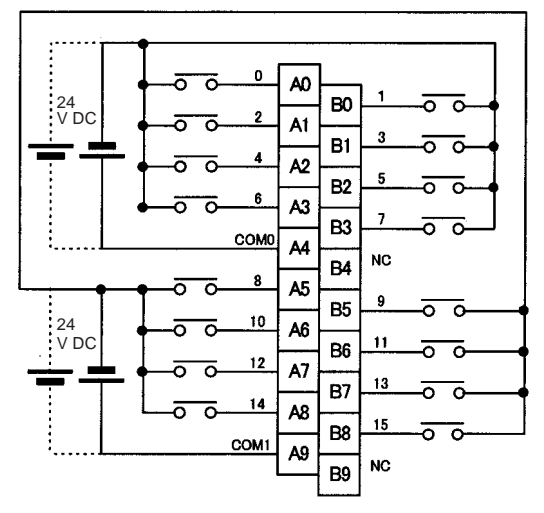

\*1 Polarity of the input power supply can be connected in either direction. \*2 Terminal numbers A0 to A9 and B0 to B9 are used in this manual, but they are not printed the Unit.

- With a High-speed Input Unit, pulse inputs shorter than the cycle time of the CPU Unit can be read.
- The minimum pulse width (ON time) that can be read by the High-speed Input Unit is 0.1 ms.
- Input data in the internal circuits is cleared during the input refresh period.

### CS1W-ID231 DC Input Unit (32 Points)

| Rated Input Voltage                   | 24 V DC                                                                                                    |
|---------------------------------------|----------------------------------------------------------------------------------------------------|
| Operating Input Voltage               | 20.4 to 26.4 V DC                                                                                             |
| Input Impedance                       | 3.9 kΩ                                                                                                    |
| Input Current                         | 6 mA typical (at 24 V DC)                                                                                     |
| ON Voltage/ON Current                 | 15.4 V DC min./3 mA min.                                                                                      |
| OFF Voltage/OFF Current               | 5 V DC max./1 mA max.                                                                                         |
| ON Response Time                      | 8.0 ms max. (Can be set to between 0 and 32 in the PLC Setup.)                                                |
| OFF Response Time                     | 8.0 ms max. (Can be set to between 0 and 32 in the PLC Setup)                                                 |
| No. of Circuits                       | 32 (16 points/common, 2 circuits)                                                                             |
| Number of Simultaneously<br>ON Points | 70% (11 points/common) (at 24 V DC) (Refer to the following illustrations.)                                   |
| Insulation Resistance                 | 20 M $\Omega$ between external terminals and the GR terminal (100 V DC)                                       |
| Dielectric Strength                   | 1,000 V AC between the external terminals and the GR terminal for 1 minute at a leakage current of 10 mA max. |
| Internal Current Consumption          | 150 mA max.                                                                                                   |
| Weight                                | 200 g max.                                                                                                    |
| Accessories                           | One connector for external wiring (soldered)                                                                  |

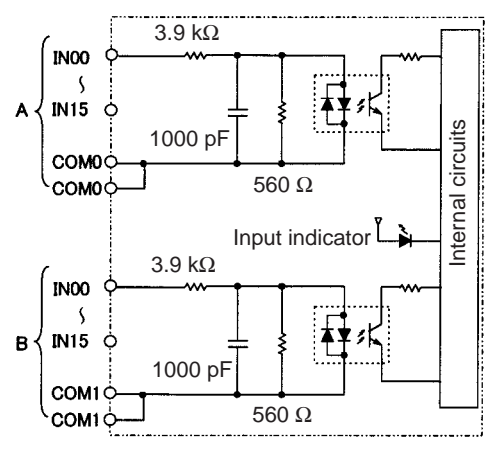

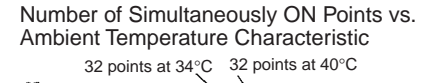

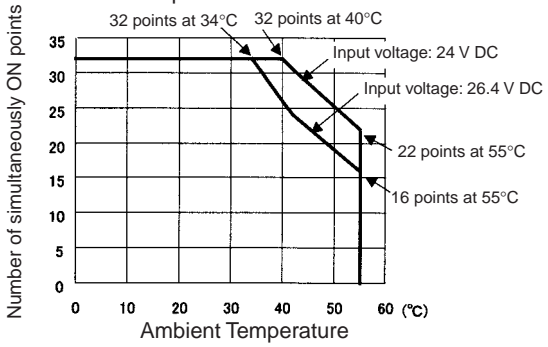

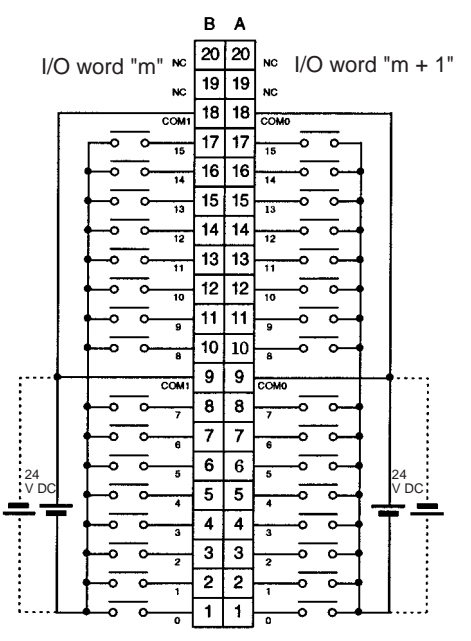

- The input power polarity can be connected in either direction provided that the same polarity is set for rows A and B.
- Both COM0 and COM1 have two pins each. Although they are internally connected, wire all points completely.
- **Note** The ON response time will be 20 μs maximum and OFF response time will be 300 μs maximum even if the response times are set to 0 ms due to internal element delays.

### CS1W-ID261 DC Input Unit (64 Points)

| Rated Input Voltage                   | 24 V DC                                                                                                    |
|---------------------------------------|----------------------------------------------------------------------------------------------------|
| Operating Input Voltage               | 20.4 to 26.4 V DC                                                                                             |
| Input Impedance                       | 3.9 kΩ                                                                                                    |
| Input Current                         | 6 mA typical (at 24 V DC)                                                                                     |
| ON Voltage/ON Current                 | 15.4 V DC min./3 mA min.                                                                                      |
| OFF Voltage/OFF Current               | 5 V DC max./1 mA max.                                                                                         |
| ON Response Time                      | 8.0 ms max. (Can be set to between 0 and 32 in the PLC Setup.)                                                |
| OFF Response Time                     | 8.0 ms max. (Can be set to between 0 and 32 in the PLC Setup.)                                                |
| No. of Circuits                       | 64 (16 points/common, 4 circuits)                                                                             |
| Number of Simultaneously<br>ON Points | 50% (8 points/common) (at 24 V DC) (Refer to the following illustrations.)                                    |
| Insulation Resistance                 | 20 M $\Omega$ between external terminals and the GR terminal (100 V DC)                                       |
| Dielectric Strength                   | 1,000 V AC between the external terminals and the GR terminal for 1 minute at a leakage current of 10 mA max. |
| Internal Current Consumption          | 150 mA max.                                                                                                   |
| Weight                                | 260 g max.                                                                                                    |
| Accessories                           | Two connectors for external wiring (soldered)                                                                 |

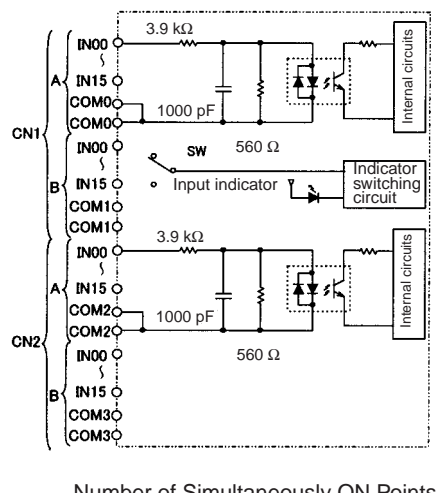

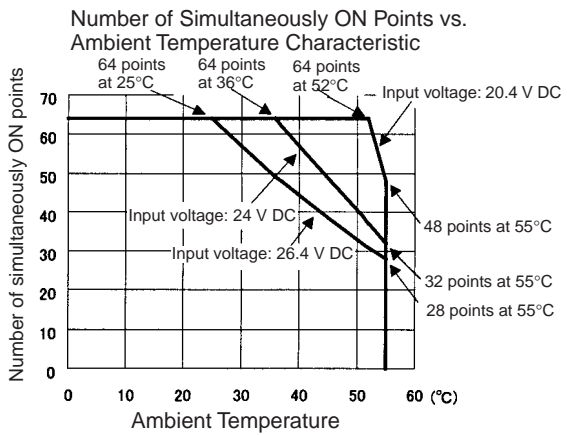

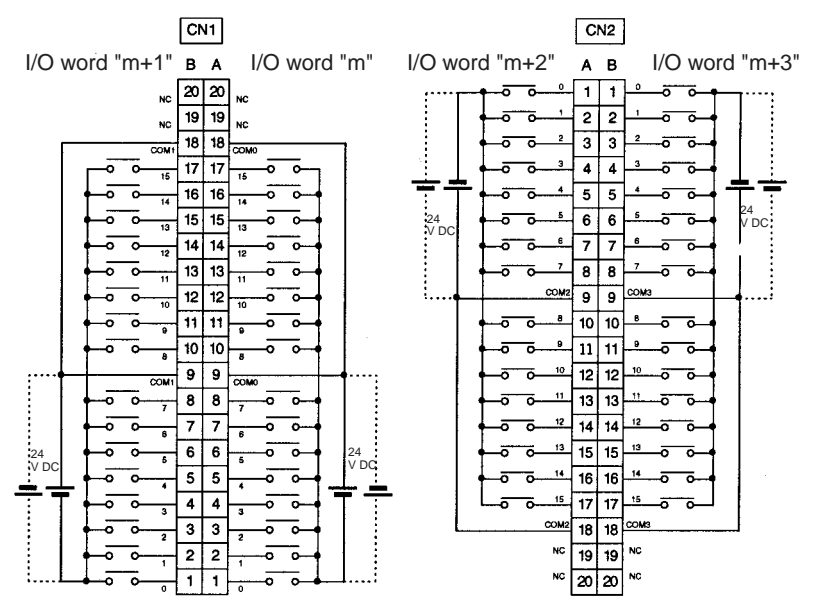

- The input power polarity can be connected in either direction provided that the same polarity be set for rows A and B.
- COM0, COM1, COM2, and COM3 have two pins each. Although they are internally connected, wire all points completely.
- **Note** The ON response time will be 20  $\mu$ s maximum and OFF response time will be 300  $\mu$ s maximum even if the response times are set to 0 ms due to internal element delays.

# **CS-series High-density I/O Units**

### CS1W-ID291 DC Input Unit (96 Points)

| Rated Input Voltage                     | 24 V DC                                                                                                    |
|-----------------------------------------|----------------------------------------------------------------------------------------------------|
| Operating Input Voltage                 | 20.4 to 26.4 V DC                                                                                             |
| Input Impedance                         | 4.7 kΩ                                                                                                    |
| Input Current                           | Approx. 5 mA (at 24 V DC)                                                                                     |
| ON Voltage/ON Current                   | 17 V DC min./3 mA min.                                                                                        |
| OFF Voltage/OFF Current                 | 5 V DC max./1 mA max.                                                                                         |
| ON Response Time                        | 8.0 ms max.(Possible to select one out of eight times from 0 to 32 ms in the PLC Setup.) (See note.)          |
| OFF Response Time                       | 8.0 ms max. (Possible to select one out of eight times from 0 to 32 ms in the PLC Setup.) (See note.)         |
| No. of Circuits                         | 6 (16 points/common)                                                                                          |
| Number of Inputs ON Simulta-<br>neously | 50% (8 points/common) (at 24 V DC) (Depends on ambient temperature)                                           |
| Insulation Resistance                   | 20 M $\Omega$ between the external terminals and the GR terminal (100 V DC)                                   |
| Dielectric Strength                     | 1,000 V AC between the external terminals and the GR terminal for 1 minute at a leakage current of 10 mA max. |
| Internal Current Consumption            | 200 mA max.                                                                                                   |
| Weight                                  | 320 g max.                                                                                                    |
| Accessories                             | Two connectors for external wiring (soldered)                                                                 |

### **Circuit Configuration**

The ON response time will be 20  $\mu$ s maximum and OFF response time will be 300  $\mu$ s maximum even if the response times are set to 0 ms due to internal element delays (See note below.)

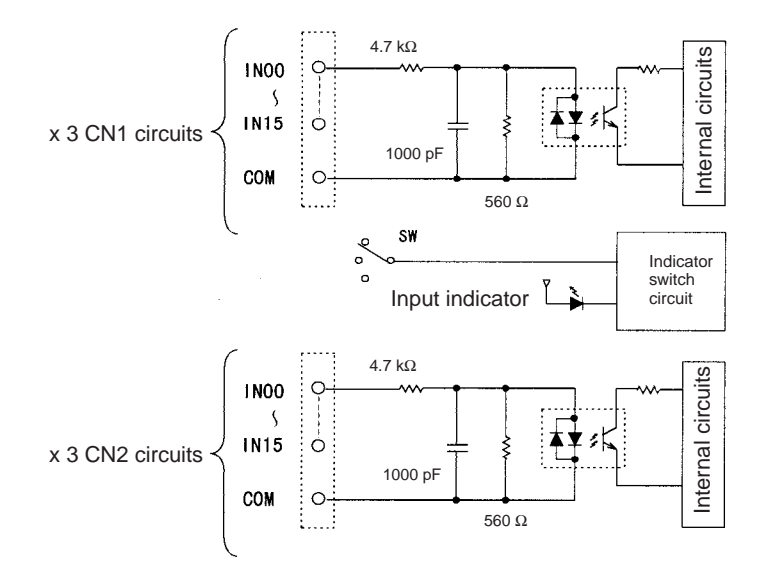

**Note** The Input ON and OFF response times for Basic I/O Units can be set to 0 ms, 0.5 ms, 1 ms, 2 ms, 4 ms, 8 ms, 16 ms, or 32 ms in the PLC Setup.

### Specifications of Basic I/O Units

### Terminal Connections: CS1W-ID291 24-V DC 96-point Input Unit

• The polarity of the input power supply can be in either direction, as indicated by the dotted lines.

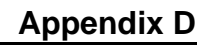

#### **Maximum Number of ON Inputs**

The maximum number of 24-V DC inputs that can be ON simultaneously for the CS1W-ID291/MD291/MD292 depends on the ambient temperature, as shown in the following diagrams.

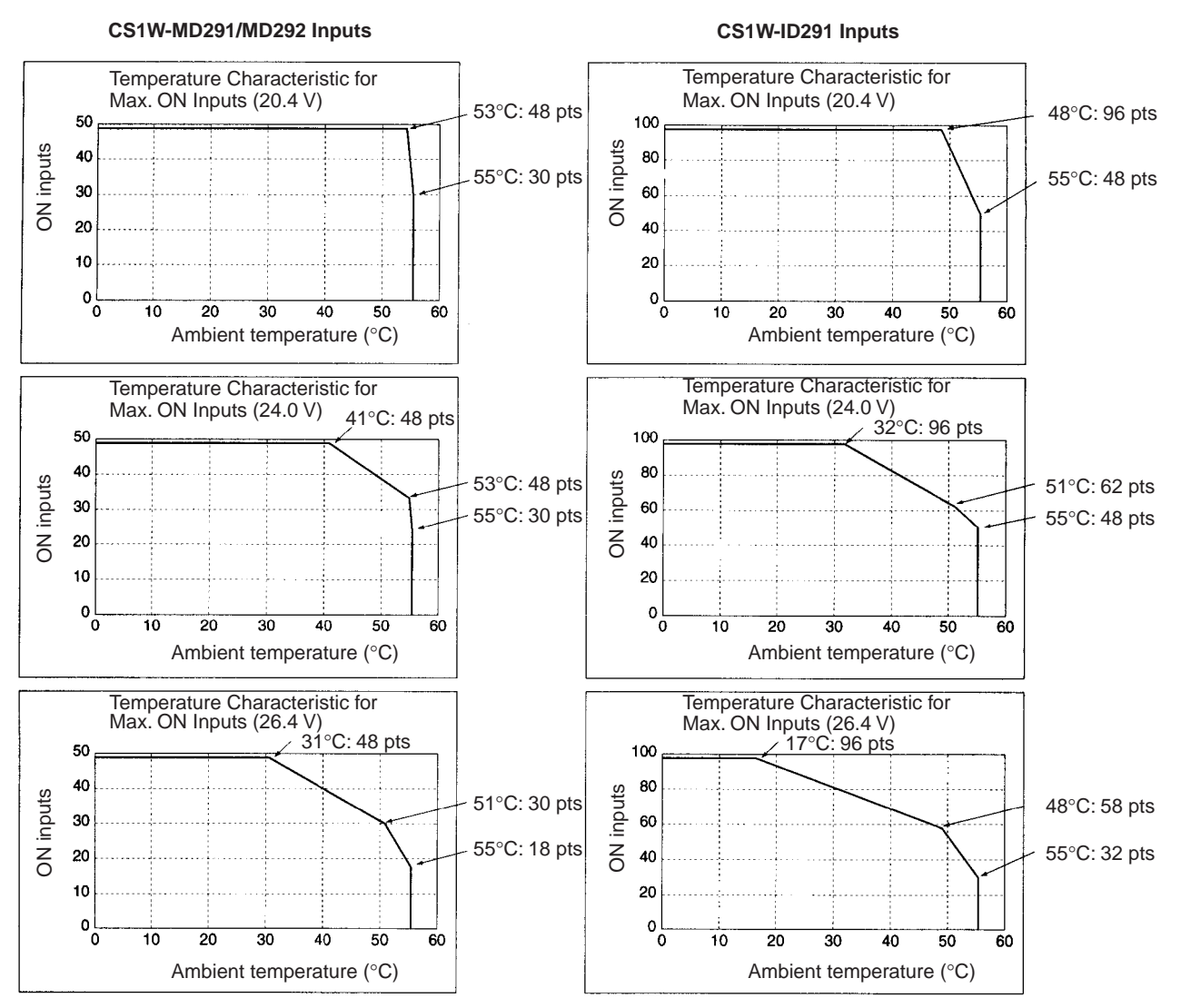

If the maximum number of ON points is exceeded for the CS1W-ID291/MD291/MD292, heat generated by electronic elements will increase the temperature of the electronic elements and the interior of the Unit. This will reduce the reliability and life of the electronic elements and cause Unit malfunctions. There will be a delay in the temperature increase, however, and there will be no problems if all inputs are ON for 10 minutes or less at the start of operations or any other time that all inputs have been off for at least 2 hours.

### CS1W-OC211 Contact Output Unit (16 points)

| Max. Switching Capacity                 | 2 A 250 V AC (cos                                                                                                    |
|-----------------------------------------|----------------------------------------------------------------------------------------------------|
| Min. Switching Capacity                 | 1 mA 5 V DC                                                                                                    |
| Service Life of Relay                   | Electrical: 150,000 operations (resistive load)/ 100,000 operations (inductive load) Mechanical: 20,000,000 operations                |
|                                         | Service life will vary depending on the connected load. Refer to page 507 for informa-<br>tion on service life according to the load. |
| Relay replacement                       | NY-24W-K-IE (Fujitsu Takamizawa Component Ltd.)<br>Relays cannot be replaced by users.                                                |
| ON Response Time                        | 15 ms max.                                                                                                    |
| OFF Response Time                       | 15 ms max.                                                                                                    |
| No. of Circuits                         | 2 (each 8 points/common)                                                                                                    |
| Number of Inputs ON Simulta-<br>neously | 16                                                                                                    |
| Surge Protector                         | None                                                                                                    |
| Fuses                                   | None                                                                                                    |
| Insulation Resistance                   | 20 M $\Omega$ between external terminals and the GR terminal (500 V DC)                                                               |
| Dielectric Strength                     | 2,000 V AC between the external terminals and the GR terminal for 1 minute at a leakage current of 10 mA max.                         |
| Internal Current Consumption            | 130 mA 5 V DC max. 96 mA 26 V DC (6 mA × No. points ON)                                                                               |
| Weight                                  | 290 g max.                                                                                                    |

### **Circuit Configuration**

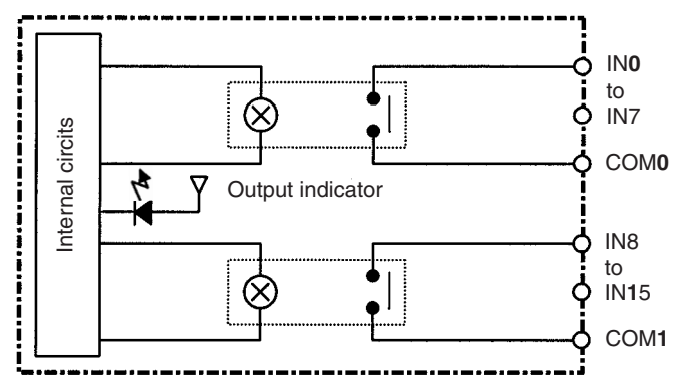

#### **Terminal Connections**

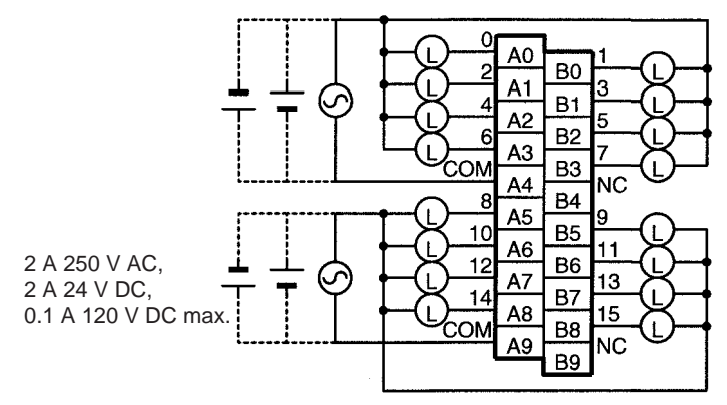

Note Terminal numbers A0 to A9 and B0 to B9 are used in this manual, but they are not printed on the Unit.

### CS1W-OC201 Contact Output Unit (8 points) (See note 1.)

| Max. Switching Capacity                 | 2 A 250 V AC (cos                                                                                                    |  |
|-----------------------------------------|----------------------------------------------------------------------------------------------------|--|
| Min. Switching Capacity                 | 1 mA 5 V DC                                                                                                    |  |
| Service Life of Relay                   | Electrical: 150,000 operations (resistive load)/ 100,000 operations (inductive load) Mechanical: 20,000,000 operations                |  |
|                                         | Service life will vary depending on the connected load. Refer to page 507 for informa-<br>tion on service life according to the load. |  |
| Relay replacement                       | NY-24W-K-IE (Fujitsu Takamizawa Component Ltd.)<br>Relays cannot be replaced by users.                                                |  |
| ON Response Time                        | 15 ms max.                                                                                                    |  |
| OFF Response Time                       | 15 ms max.                                                                                                    |  |
| No. of Circuits                         | 8 independent contacts                                                                                                    |  |
| Number of Inputs ON Simulta-<br>neously | 8                                                                                                    |  |
| Surge Protector                         | None                                                                                                    |  |
| Fuses                                   | None                                                                                                    |  |
| Insulation Resistance                   | 20 M $\Omega$ between external terminals and the GR terminal (500 V DC)                                                               |  |
| Dielectric Strength                     | 2,000 V AC between the external terminals and the GR terminal for 1 minute at a leakage current of 10 mA max.                         |  |
| Internal Current Consumption            | 100 mA 5 V DC max. 48 mA 26 V DC (6 mA $\times$ No. points ON)                                                                        |  |
| Weight                                  | 270 g max.                                                                                                    |  |

#### **Circuit Configuration**

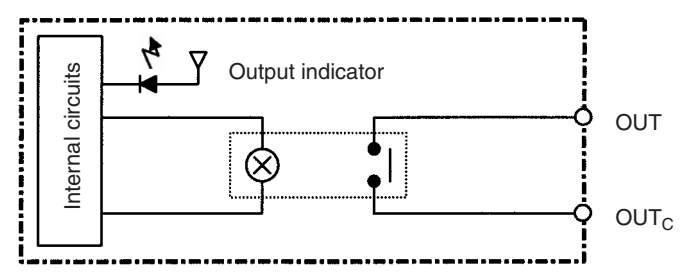

### **Terminal Connections**

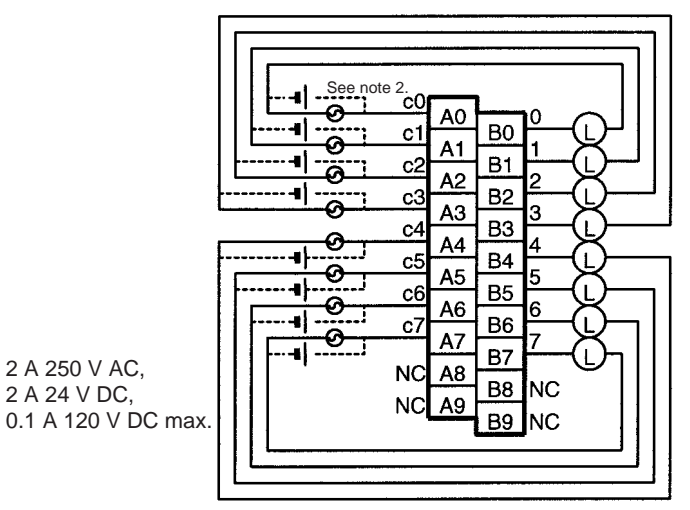

Note: There are no restrictions in the polarity when connecting a DC power supply.

**Note** (1) This Unit uses only 8 bits for external I/O even though 16 bits (1 word) are allocated. This Unit is also treated as a 16-point Unit in the I/O tables.

(2) Terminal numbers A0 to A9 and B0 to B9 are used in this manual, but they are not printed on the Unit.

# **About Contact Output Units**

# Life Expectancy of CS1W-OC201/211 Relays

The life expectancy of the CS1W-OC201/211 Contact Output Unit is shown in the following diagrams. Use the diagrams to calculate the relay service life based on the operating conditions, and replace the relay before the end of its service life.

**Note** The diagrams show the life expectancy of the relay itself. Do not use a contact current, therefore, that exceeds the maximum switching capacity specified in the specifications for each Contact Output Unit. If a switching capacity exceeding the specifications is used, the reliability and life expectancy of other parts will be reduced and the Unit may malfunction.

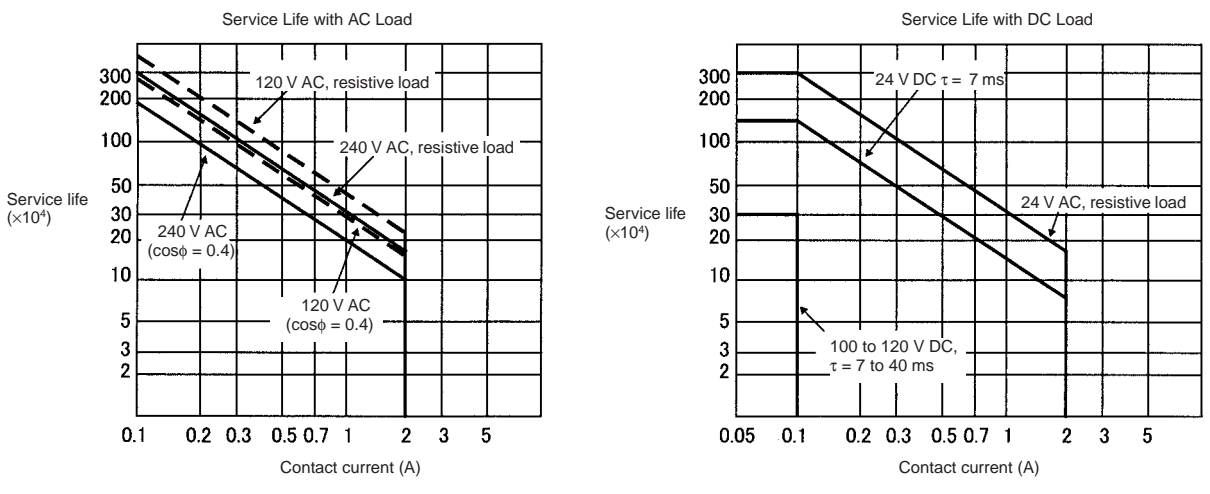

Max. switching frequency: 1,800 times/h

#### **Contact Current vs. Life Expectancy** Conditions Switching frequency: 1 800 times/hour n

Switching frequency: 1,800 times/hour max. Ambient temperature: 23°C

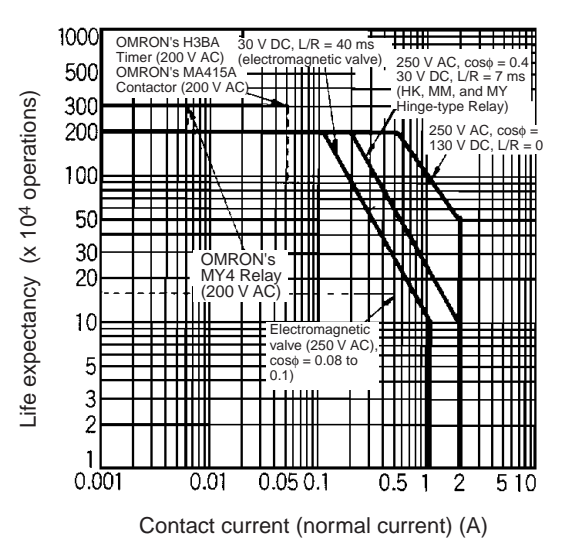

Ambient Temperature vs. Life Expectancy Conditions

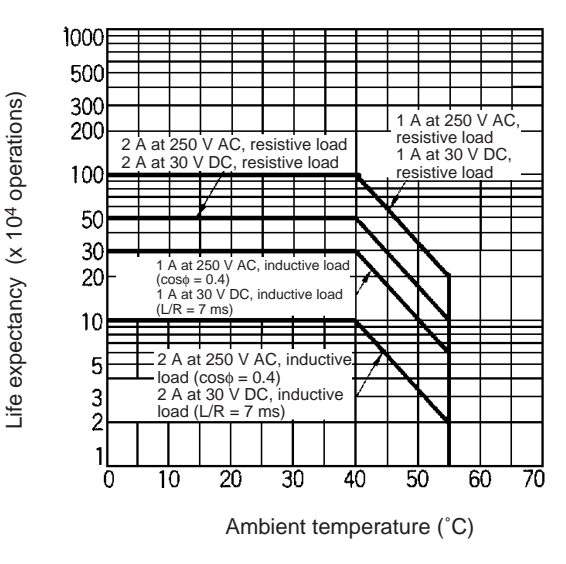

Switching frequency: 1,800 times/hour max.

**Note** (1) If the Contact Output Unit is panel-mounted, the temperature inside the panel represents the ambient temperature.

(2) The life of the Relay at an ambient temperature of 55°C is one-fifth the life of the Relay at room temperature (0° to 40°C).

#### Inductive Load

The life of the Relay varies with the load inductance. If any inductive load is connected to the Contact Output Unit, use an arc killer with the Contact Output Unit using an inductive load.

Be sure to connect a diode in parallel with every DC inductive load that is connected to the Contact Output Unit.

#### **Contact Protection Circuit**

Arc killers are used with the Contact Output Unit in order to prolong the life of each Relay mounted to the Contact Output Unit, prevent noise, and reduce the generation of carbide and nitrate deposits. Arc killers can, however, reduce relay life if not use correctly.

**Note** Arc killers used with the Contact Output Unit can delay the resetting time required by each Relay mounted to the Contact Output Unit.

| Circuit         | Current |     | Characteristic                                                                                                    | Required element                                                                                                    |
|-----------------|---------|-----|----------------------------------------------------------------------------------------------------|----------------------------------------------------------------------------------------------------|
|                 | AC      | DC  |                                                                                                    |                                                                                                    |
| CR method       | Yes     | Yes | If the load is a relay or solenoid, there<br>is a time lag between the moment the<br>circuit is opened and the moment the<br>load is reset.<br>If the supply voltage is 24 or 48 V,<br>insert the arc killer in parallel with the<br>load. If the supply voltage is 100 to 200<br>V, insert the arc killer between the con-<br>tacts.                                                                                                    | The capacitance of the capacitor must be 1 to $0.5 \mu\text{F}$ per contact current of 1 A and resistance of the resistor must be 0.5 to 1 $\Omega$ per contact voltage of 1 V. These values, however, vary with the load and the characteristics of the relay. Decide these values from experiments, and take into consideration that the capacitance suppresses spark discharge when the contacts are separated and the resistance limits the current that flows into the load when the circuit is closed again. The dielectric strength of the capacitor must be 200 to 300 V. If the circuit is an AC circuit, use a capacitor with no polarity. |
| Diode method    | Νο      | Yes | The diode connected in parallel with<br>the load changes energy accumulated<br>by the coil into a current, which then<br>flows into the coil so that the current<br>will be converted into Joule heat by the<br>resistance of the inductive load. This<br>time lag, between the moment the cir-<br>cuit is opened and the moment the load<br>is reset, caused by this method is<br>longer than that caused by the CR<br>method.                         | The reversed dielectric strength value<br>of the diode must be at least 10 times<br>as large as the circuit voltage value.<br>The forward current of the diode must<br>be the same as or larger than the load<br>current.<br>The reversed dielectric strength value<br>of the diode may be two to three times<br>larger than the supply voltage if the arc<br>killer is applied to electronic circuits<br>with low circuit voltages.                                                                                                    |
| Varistor method | Yes     | Yes | The varistor method prevents the impo-<br>sition of high voltage between the con-<br>tacts by using the constant voltage<br>characteristic of the varistor. There is<br>time lag between the moment the cir-<br>cuit is opened and the moment the load<br>is reset.<br>If the supply voltage is 24 or 48 V,<br>insert the varistor in parallel with the<br>load. If the supply voltage is 100 to<br>200 V, insert the varistor between the<br>contacts. |                                                                                                    |

Arc killer circuit examples are listed in the following table.

**Note** Do not connect a capacitor as an arc killer in parallel with an inductive load as shown in the following diagram. This arc killer is very effective for preventing spark discharge at the moment when the circuit is opened. However when the contacts are closed, the contacts may be welded due to the current charged in the capacitor.

DC inductive loads can be more difficult to switch than resistive loads. If appropriate arc killers are used, however, DC inductive loads will be as easy to switch as resistive loads.

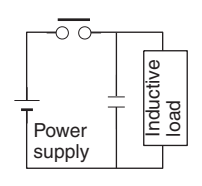

### CS1W-OA211 Triac Output Unit (16 Points)

| Max. Switching Capacity      | 0.5 A 250 V AC, 50/60 Hz (2 A/common, 4 A/Unit)                                                               |  |
|------------------------------|----------------------------------------------------------------------------------------------------|--|
| Max. Inrush Current          | 15 A (pulse width: 10 ms)                                                                                     |  |
| Min. Switching Capacity      | 50 mA 75 V AC                                                                                                 |  |
| Leakage Current              | 1.5 mA (200 V AC) max.                                                                                        |  |
| Residual Voltage             | 1.6 V AC max.                                                                                                 |  |
| ON Response Time             | 1 ms max.                                                                                                    |  |
| OFF Response Time            | 1/2 of load frequency+1 ms or less.                                                                           |  |
| No. of Circuits              | 2 (8 points/common)                                                                                           |  |
| Surge Protector              | C.R Absorber + Surge Absorber                                                                                 |  |
| Fuses                        | $2 \times 4$ A (1 per common)<br>The fuse cannot be replaced by the user.                                     |  |
| Blown Fuse Detection Circuit | None                                                                                                    |  |
| Insulation Resistance        | 20 M $\Omega$ between the external terminals and the GR terminal (500 V DC)                                   |  |
| Dielectric Strength          | 2,000 V AC between the external terminals and the GR terminal for 1 minute at a leakage current of 10 mA max. |  |
| Internal Current Consumption | 406 mA 5 V DC max. (70 mA + 21 mA $\times$ No. of ON points)                                                  |  |
| Weight                       | 300 g max.                                                                                                    |  |

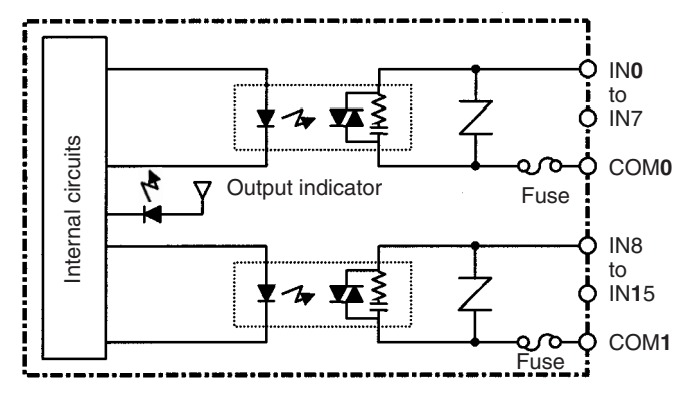

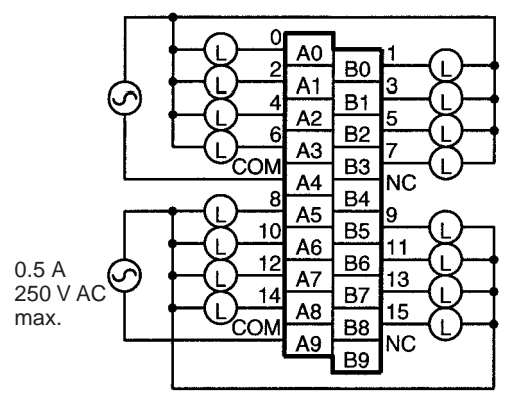

Note Terminal numbers A0 to A9 and B0 to B9 are used in this manual, but they are not printed on the Unit.

### CS1W-OA201 Triac Output Unit (8 Points) (See note 1.)

| Max. Switching Capacity      | 1.2 A 250 V AC, 50/60 Hz (4.8 A/Unit)                                                                                                    |  |
|------------------------------|----------------------------------------------------------------------------------------------------|--|
| Max. Inrush Current          | 10 A (pulse width: 100 ms), 20 A (pulse width: 10 ms)                                                                                    |  |
| Min. Switching Capacity      | 100 mA 10 V AC, 50 mA 24 V AC, 10 mA 100 V AC min.                                                                                       |  |
| Leakage Current              | 1.5 mA (120 V AC) max., 3.0 mA (240 V AC) max.                                                                                           |  |
| Residual Voltage             | 1.5 V AC max. (50 to 500 mA), 5.0 V AC max. (10 to 50 mA)                                                                                |  |
| ON Response Time             | 1 ms max.                                                                                                    |  |
| OFF Response Time            | 1/2 of load frequency+1 ms or less.                                                                                                    |  |
| No. of Circuits              | 1 (8 points/common)                                                                                                    |  |
| Surge Protector              | C.R Absorber + Surge Absorber                                                                                                    |  |
| Fuses                        | 8A<br>The fuse cannot be replaced by the user.                                                                                           |  |
| Blown Fuse Detection Circuit | ERR indicator lit when fuse blown. Also, the corresponding Flag in the Basic I/O Unit Infor-<br>mation Area (A050 to A089) will turn ON. |  |
| Insulation Resistance        | 20 M $\Omega$ between the external terminals and the GR terminal (500 V DC)                                                              |  |
| Dielectric Strength          | 2,000 V AC between the external terminals and the GR terminal for 1 minute at a leakage current of 10 mA max.                            |  |
| Internal Current Consumption | 230 mA 5 V DC max. (70 mA + 20 mA $\times$ No. of ON points)                                                                             |  |
| Weight                       | 300 g max.                                                                                                    |  |

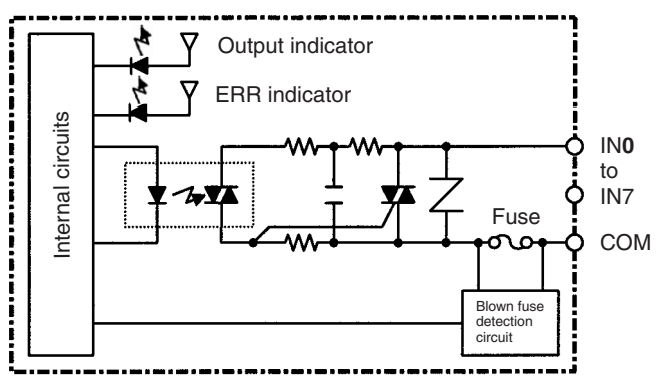

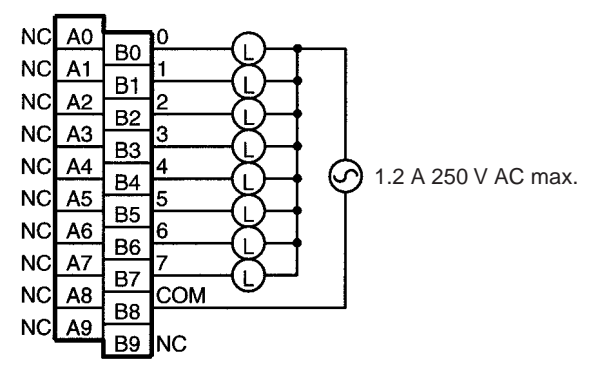

- **Note** (1) This Unit uses only 8 bits for external I/O even though 16 bits (1 word) are allocated. This Unit is also treated as a 16-point Unit in the I/O tables.
  - (2) Terminal numbers A0 to A9 and B0 to B9 are used in this manual, but they are not printed on the Unit.

### CS1W-OD211 Transistor Output Unit (16 Points, Sinking)

| Rated Voltage                   | 12 to 24 V DC                                                                                                 |  |
|---------------------------------|----------------------------------------------------------------------------------------------------|--|
| Operating Load Voltage<br>Range | 10.2 to 26.4 V DC                                                                                             |  |
| Maximum Load Current            | 0.5 A/point, 4.0 A/common, 8.0 A/Unit                                                                         |  |
| Maximum Inrush Current          | 4.0 A/point, 10 ms max.                                                                                       |  |
| Leakage Current                 | 0.1 mA max.                                                                                                   |  |
| Residual Voltage                | 1.5 V max.                                                                                                    |  |
| ON Response Time                | 0.5 ms max.                                                                                                   |  |
| OFF Response Time               | 1.0 ms max.                                                                                                   |  |
| Insulation Resistance           | 20 M $\Omega$ between the external terminals and the GR terminal (100 V DC)                                   |  |
| Dielectric Strength             | 1,000 V AC between the external terminals and the GR terminal for 1 minute at a leakage current of 10 mA max. |  |
| No. of Circuits                 | 16 (8 points/common, 2 circuits)                                                                              |  |
| Internal Current Consumption    | 5 V DC 170 mA max.                                                                                            |  |
| Fuse                            | None                                                                                                    |  |
| External Power Supply           | 10.2 to 26.4 V DC, 20 mA min.                                                                                 |  |
| Weight                          | 270 g max.                                                                                                    |  |

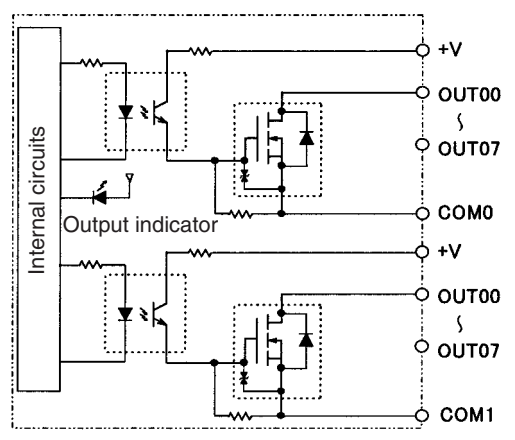
## **Terminal Connections**

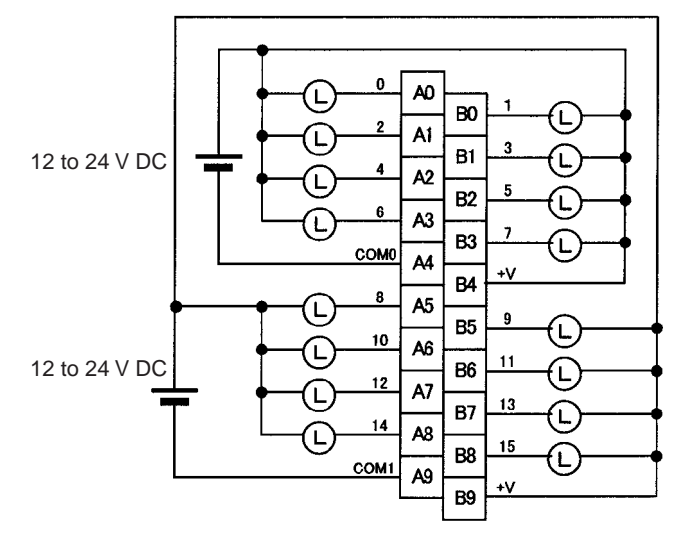

**Note** Terminal numbers A0 to A9 and B0 to B9 are used in this manual, but they are not printed on the Unit. When wiring, pay careful attention to the polarity. The load may operate incorrectly if the polarity is reversed.

# CS1W-OD231 Transistor Output Unit (32 Points, Sinking)

| Rated Voltage                   | 12 to 24 V DC                                                                                                 |
|---------------------------------|----------------------------------------------------------------------------------------------------|
| Operating Load Voltage<br>Range | 10.2 to 26.4 V DC                                                                                             |
| Maximum Load Current            | 0.5 A/point, 2.5 A/common, 5.0 A/Unit (See note.)                                                             |
| Maximum Inrush Current          | 4.0 A/point, 10 ms max.                                                                                       |
| Leakage Current                 | 0.1 mA max.                                                                                                   |
| Residual Voltage                | 1.5 V max.                                                                                                    |
| ON Response Time                | 0.5 ms max.                                                                                                   |
| OFF Response Time               | 1.0 ms max.                                                                                                   |
| Insulation Resistance           | 20 M $\Omega$ between the external terminals and the GR terminal (100 V DC)                                   |
| Dielectric Strength             | 1,000 V AC between the external terminals and the GR terminal for 1 minute at a leakage current of 10 mA max. |
| No. of Circuits                 | 32 (16 points/common, 2 circuits)                                                                             |
| Internal Current Consumption    | 5 V DC 270 mA max.                                                                                            |
| Fuse                            | None                                                                                                    |
| External Power Supply           | 10.2 to 26.4 V DC, 30 mA min.                                                                                 |
| Weight                          | 200 g max.                                                                                                    |
| Accessories                     | One connector for external wiring (soldered)                                                                  |

Note The maximum load currents will be 2.0 A/common and 4.0 A/Unit if a pressure-welded connector is used.

# Appendix D

## **Circuit Configuration**

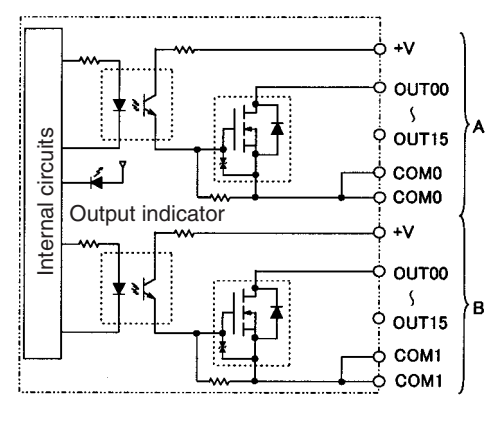

## **Terminal Connections**

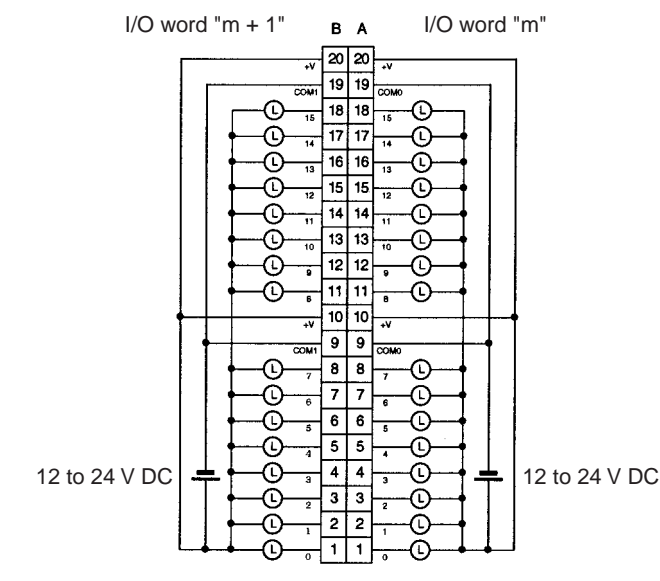

- When wiring, pay careful attention to the polarity. The load may operate if the polarity is reversed.
- Although the +V and COM terminals of rows A and B are internally connected, wire all points completely.

# CS1W-OD261 Transistor Output Unit (64 Points, Sinking)

| Rated Voltage                   | 12 to 24 V DC                                                                                                 |
|---------------------------------|----------------------------------------------------------------------------------------------------|
| Operating Load Voltage<br>Range | 10.2 to 26.4 V DC                                                                                             |
| Maximum Load Current            | 0.3 A/point, 1.6 A/common, 6.4 A/Unit                                                                         |
| Maximum Inrush Current          | 3.0 A/point, 10 ms max.                                                                                       |
| Leakage Current                 | 0.1 mA max.                                                                                                   |
| Residual Voltage                | 1.5 V max.                                                                                                    |
| ON Response Time                | 0.5 ms max.                                                                                                   |
| OFF Response Time               | 1.0 ms max.                                                                                                   |
| Insulation Resistance           | 20 M $\Omega$ between the external terminals and the GR terminal (100 V DC)                                   |
| Dielectric Strength             | 1,000 V AC between the external terminals and the GR terminal for 1 minute at a leakage current of 10 mA max. |
| No. of Circuits                 | 64 (16 points/common, 4 circuits)                                                                             |
| Internal Current Consumption    | 5 V DC 390 mA max.                                                                                            |
| Fuse                            | None                                                                                                    |
| External Power Supply           | 10.2 to 26.4 V DC, 50 mA min.                                                                                 |
| Weight                          | 260 g max.                                                                                                    |
| Accessories                     | Two connectors for external wiring (soldered)                                                                 |

# **Circuit Configuration**

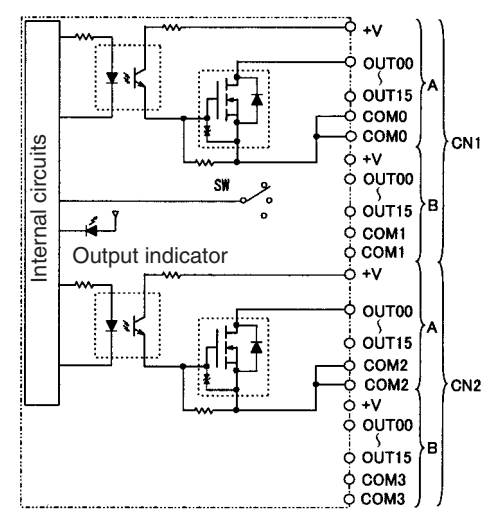

### **Terminal Connections**

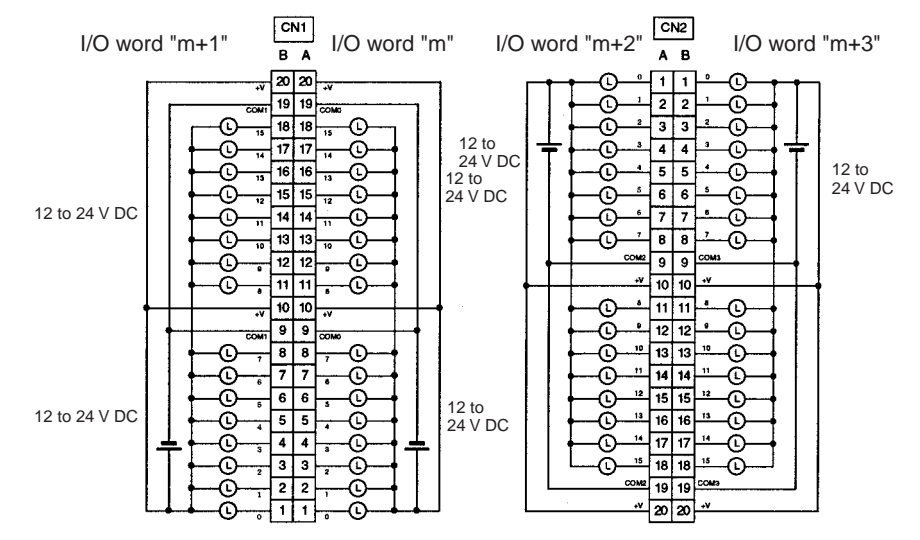

- When wiring, pay careful attention to the polarity. The load may operate if the polarity is reversed.
- Although the +V and COM terminals of rows A and B of CN1 and CN2 are internally connected, wire all points completely.

# CS1W-OD291 Transistor Output Unit (96 Points, Sinking)

| Rated Voltage                | 12 to 24 V DC                                                                                                 |
|------------------------------|----------------------------------------------------------------------------------------------------|
| Operating Load Voltage       | 10.2 to 26.4 V DC                                                                                             |
| Maximum Load Current         | 0.1 A/point, 1.2 A/common, 7.2 A/Unit (See note 2.)                                                           |
| Maximum Inrush Current       | 1.0 A/point, 10 ms max.<br>8.0 A/common, 10 ms max.                                                           |
| Leakage Current              | 0.1 mA max.                                                                                                   |
| Residual Voltage             | 1.5 V max.                                                                                                    |
| ON Response Time             | 0.5 ms max.                                                                                                   |
| OFF Response Time            | 1.0 ms max.                                                                                                   |
| Insulation Resistance        | 20 M $\Omega$ between the external terminals and the GR terminal (100 V DC)                                   |
| Dielectric Strength          | 1,000 V AC between the external terminals and the GR terminal for 1 minute at a leakage current of 10 mA max. |
| No. of Circuits              | 6 (16 points/common)                                                                                          |
| Internal Current Consumption | 480 mA max. at 5 V DC                                                                                         |
| Fuse                         | 3 A (1 per common)<br>The fuse cannot be replaced by the user.                                                |
| External Power Supply        | 10.2 to 26.4 V DC, 100 mA min.                                                                                |
| Weight                       | 320 g max.                                                                                                    |
| Accessories                  | Two connectors for external wiring (soldered)                                                                 |

## **Circuit Configuration**

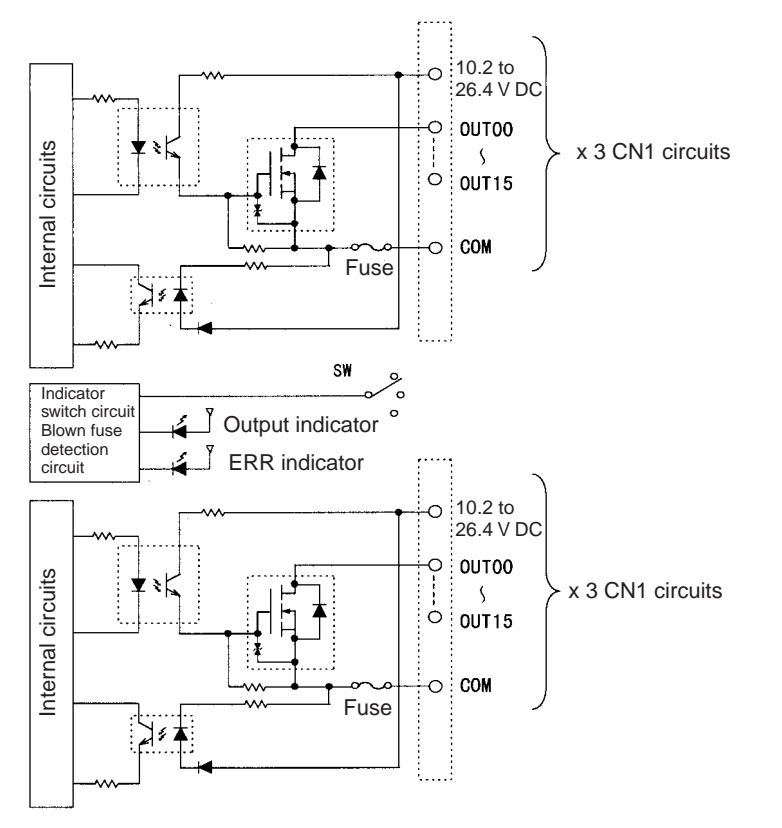

- **Note** (1) The ERR indicator will light if a fuse blows or if the external power supply is turned OFF, and the corresponding Flag in the Basic I/O Unit Information Area (A050 to A089) will turn ON.
  - (2) The maximum load currents will be 1.0 A/common and 6.0 A/Unit if a pressure-welded connector is used.

517

Terminal Connections: CS1W-OD291 24-V DC 96-point Transistor Output Unit (Sinking Outputs)

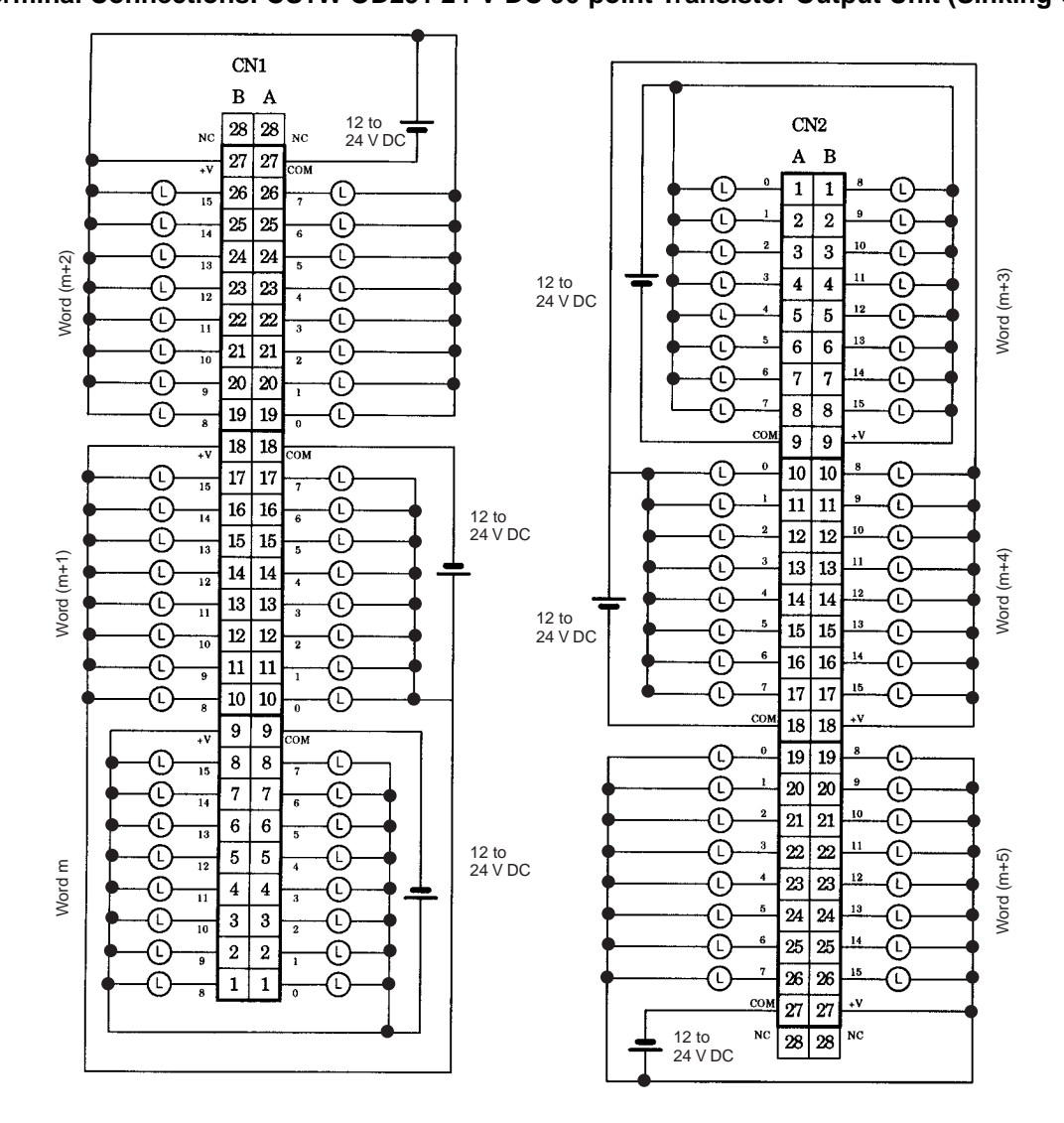

## Appendix D

# CS1W-OD212 Transistor Output Unit (16 Points, Sourcing)

| Rated Voltage                   | 24 V DC                                                                                                    |
|---------------------------------|----------------------------------------------------------------------------------------------------|
| Operating Load Voltage<br>Range | 20.4 to 26.4 V DC                                                                                             |
| Maximum Load Current            | 0.5 A/point, 2.5 A/common, 5.0 A/Unit                                                                         |
| Maximum Inrush Current          | 0.1 mA max.                                                                                                   |
| Leakage Current                 | 1.5 V max.                                                                                                    |
| ON Response Time                | 0.5 ms max.                                                                                                   |
| OFF Response Time               | 1.0 ms max.                                                                                                   |
| Load Short-circuit Prevention   | Detection current: 0.7 to 2.5 A<br>Automatic restart after error clearance. (Refer to the following pages.)   |
| Insulation Resistance           | 20 M $\Omega$ between the external terminals and the GR terminal (100 V DC)                                   |
| Dielectric Strength             | 1,000 V AC between the external terminals and the GR terminal for 1 minute at a leakage current of 10 mA max. |
| No. of Circuits                 | 16 (8 points/common, 2 circuits)                                                                              |
| Internal Current Consumption    | 5 V DC 170 mA max.                                                                                            |
| External Power Supply           | 20.4 to 26.4 V DC, 40 mA min.                                                                                 |
| Weight                          | 270 g max.                                                                                                    |

# **Circuit Configuration**

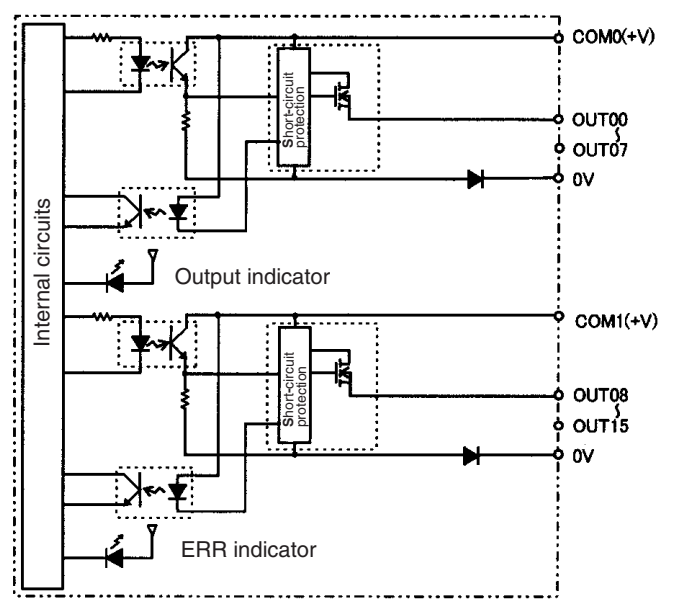

When overcurrent is detected, the ERR indicator will light, and the corresponding flag in the Basic I/O Unit Information Area (A050 to A089) will turn ON.

## **Terminal Connections**

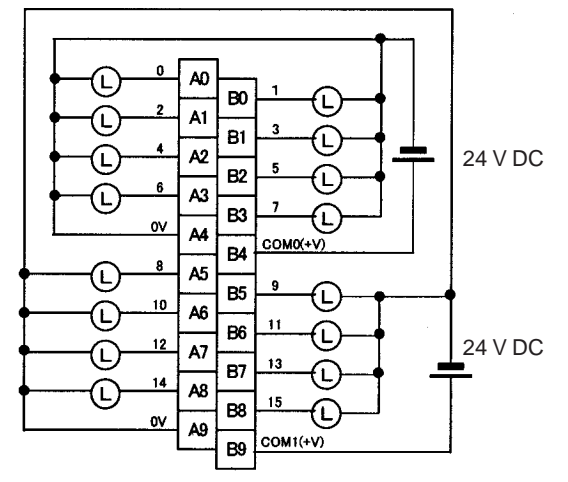

Note Terminal numbers A0 to A9 and B0 to B9 are used in this manual, but they are not printed on the Unit.

When wiring, pay careful attention to the polarity of the external power supply. The load may operate if the polarity is reversed.

# Load Short-circuit Protection

This section describes the load short-circuit protection of the CS1W-OD212/OD232/OD262/MD262 Output Units.

As shown below, normally when the output bit turns ON (OUT), the transistor will turn ON and then output current (lout) will flow. If the output (lout) is overloaded or short-circuited exceeding the detection current (llim), the output current (lout) will be limited as shown in *Figure 2* below. When the junction temperature (Tj) of the output transistor reaches the thermal shutdown temperature (Tstd), the output will turn OFF to protect the transistor from being damaged, and the alarm output bit will turn ON to light the ERR indicator. When the junction temperature (Tj) of the transistor drops down to the reset temperature (Tr), the ERR indicator will be automatically reset and the output current will start flowing.

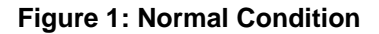

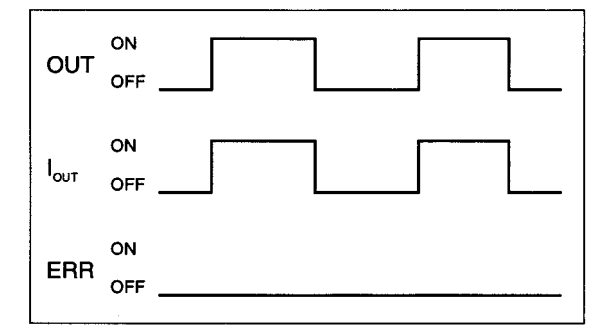

- OUT: OUTPUT instruction
- IOUT: Output current
- ERR: Alarm output, ERR indicator
- I<sub>lim</sub>: Detection current
- Tj: Junction temperature of transistor
- Tstd: Thermal shutdown temperature
- Tr: Reset temperature

#### Figure 2: Overload or Short-circuit

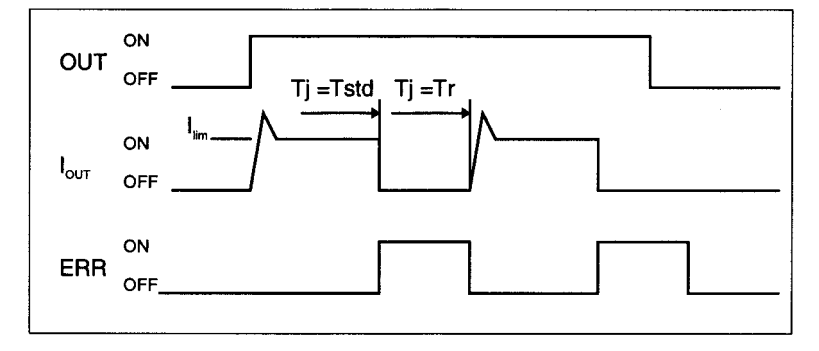

#### **Operating Restrictions**

Although the CS1W-OD212/OD232/OD262/MD262 are provided with short-circuit protection, these are for protecting internal circuits against momentary short-circuiting in the load. As shown in *Figure 2* below, the shortcircuit protection is automatically released when the Tj equals to Tr. Therefore, unless the cause of short-circuit is removed, ON/OFF operations will be repeated in the output. Leaving short-circuits for any length of time will cause internal temperature rise, deterioration of elements, discoloration of the case or PCBs, etc. Therefore, observe the following restrictions.

#### Restrictions

If a short-circuit occurs in an external load, immediately turn OFF the corresponding output and remove the cause. The CS1W-OD212/OD232/OD262/MD262 turn ON an alarm output bit that corresponds to the external load output number. There is an alarm output bit for every common.

When an alarm output bit turns ON, use a self-holding bit for the alarm in the user program and turn OFF the corresponding output.

The alarm output bit is allocated in the Basic I/O Unit Information Area (A050 to A089) for every Unit mounting slot.

The following table shows the correspondence between output bits and bits in the Basic I/O Unit Information Area.

| Output bit |                      | m      |         | m+1     | m+2     | m+3     |
|------------|----------------------|--------|---------|---------|---------|---------|
|            |                      | 0 to 7 | 8 to 15 | 0 to 15 | 0 to 15 | 0 to 15 |
| CS1W-OD212 | Mounted in even slot | 0      | 1       |         |         |         |
|            | Mounted in odd slot  | 8      | 9       |         |         |         |
| CS1W-OD232 | Mounted in even slot | 0      |         | 1       |         |         |
|            | Mounted in odd slot  | 8      |         | 9       |         |         |
| CS1W-OD262 | Mounted in even slot | 0      |         | 1       | 2       | 3       |
|            | Mounted in odd slot  | 8      |         | 9       | 10      | 11      |
| CS1W-MD262 | Mounted in even slot | 0      |         | 1       |         |         |
|            | Mounted in odd slot  | 8      |         | 9       |         |         |

For example, when the CS1W-OD212 is mounted in slot 0 on Rack 0, A05001 will turn ON if the output 8 is short-circuited. When the CS1W-OD262 is mounted in slot 1 of Rack 0, A05011 will turn ON if the output m+3 is short-circuited

## Programming Example

In this example, CS1W-OD212 is mounted in slot 0 of the Rack 0.

This example shows how to turn OFF output bits CIO 000000 to CIO 000007 immediately if the alarm output bit A05000 turns ON and how to keep the output bits OFF until the cause is removed and the bit is reset using work bit W000001.

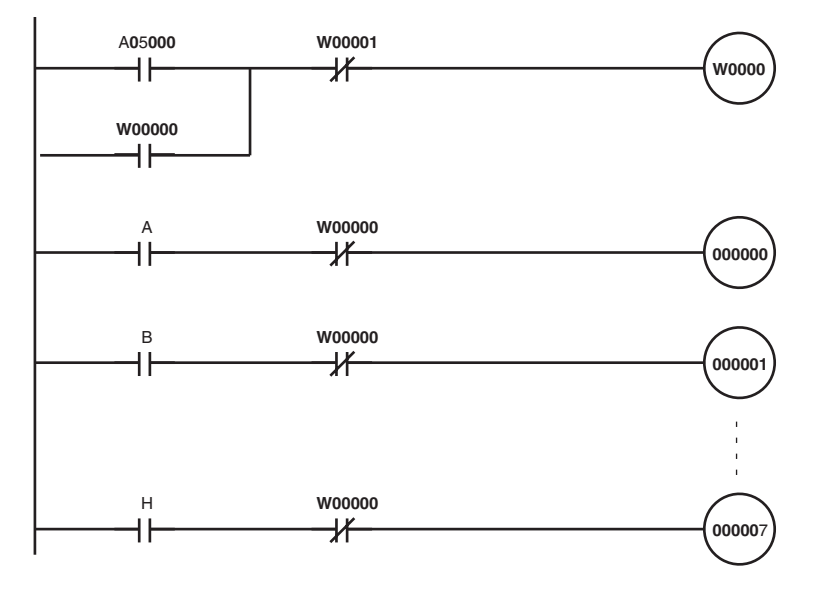

# CS1W-OD232 (32 Points, Sourcing)

| Rated Voltage                   | 24 V DC                                                                                                    |
|---------------------------------|----------------------------------------------------------------------------------------------------|
| Operating Load Voltage<br>Range | 20.4 to 26.4 V DC                                                                                                    |
| Maximum Load Current            | 0.5 A/point, 2.5 A/common, 5.0 A/Unit (See note.)                                                                               |
| Leakage Current                 | 0.1 mA max.                                                                                                    |
| Residual Voltage                | 1.5 V max.                                                                                                    |
| ON Response Time                | 0.5 ms max.                                                                                                    |
| OFF Response Time               | 1.0 ms max.                                                                                                    |
| Load Short-circuit Prevention   | Detection current: 0.7 to 2.5 A<br>Automatic restart after error clearance. (Refer to the above Load Short-circuit Protection.) |
| Insulation Resistance           | 20 M $\Omega$ between the external terminals and the GR terminal (100 V DC)                                                     |
| Dielectric Strength             | 1,000 V AC between the external terminals and the GR terminal for 1 minute at a leakage current of 10 mA max.                   |
| No. of Circuits                 | 32 (16 points/common, 2 circuits)                                                                                               |
| Internal Current Consumption    | 5 V DC 270 mA max.                                                                                                    |
| External Power Supply           | 20.4 to 26.4 V DC, 70 mA min.                                                                                                   |
| Weight                          | 210 g max.                                                                                                    |
| Accessories                     | One connector for external wiring (soldered)                                                                                    |

**Note** The maximum load currents will be 2.0 A/common and 4.0 A/Unit if a pressure-welded connector is used.

## **Circuit Configuration**

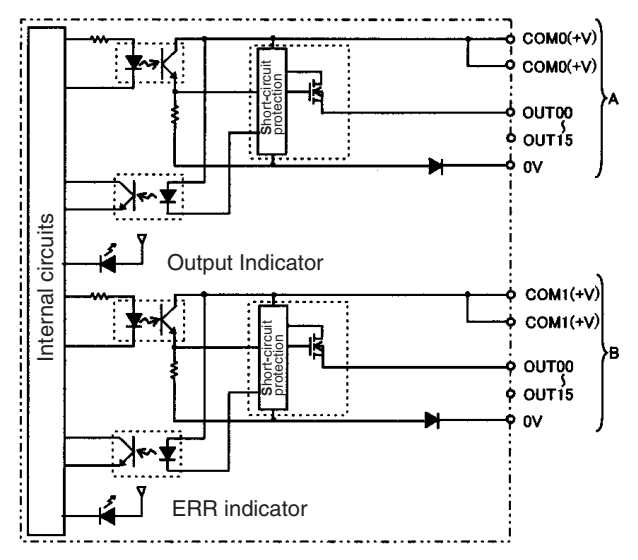

When the output current of any output exceeds the detection current, the output for that point will turn OFF. At the same time, the ERR indicator will light and the corresponding flag (one for each common) in the Basic I/O Unit Information Area (A050 to A089) will turn ON.

## **Terminal Connections**

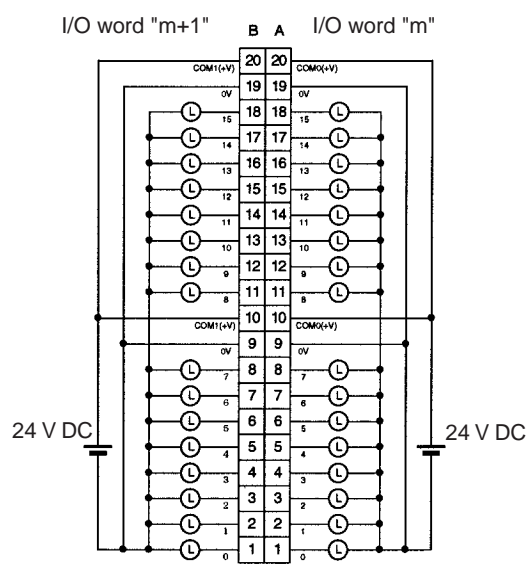

- When wiring, pay careful attention to the polarity of the external power supply. The load may operate if the polarity is reversed.
- Although the COM(+V) and 0V of rows A and B are internally connected, wire all points completely.

# CS1W-OD262 (64 Points, Sourcing)

| Rated Voltage                   | 24 V DC                                                                                                    |
|---------------------------------|----------------------------------------------------------------------------------------------------|
| Operating Load Voltage<br>Range | 20.4 to 26.4 V DC                                                                                                    |
| Maximum Load Current            | 0.3 A/point, 1.6 A/common, 6.4 A/Unit                                                                                           |
| Leakage Current                 | 0.1 mA max.                                                                                                    |
| Residual Voltage                | 1.5 V max.                                                                                                    |
| ON Response Time                | 0.5 ms max.                                                                                                    |
| OFF Response Time               | 1.0 ms max.                                                                                                    |
| Load Short-circuit Prevention   | Detection current: 0.7 to 2.5 A<br>Automatic restart after error clearance. (Refer to the above Load Short-circuit Protection.) |
| Insulation Resistance           | 20 M $\Omega$ between the external terminals and the GR terminal (100 V DC)                                                     |
| Dielectric Strength             | 1,000 V AC between the external terminals and the GR terminal for 1 minute at a leakage current of 10 mA max.                   |
| No. of Circuits                 | 64 (16 points/common, 4 circuits)                                                                                               |
| Internal Current Consumption    | 5 V DC 390 mA max.                                                                                                    |
| External Power Supply           | 20.4 to 26.4 V DC, 130 mA min.                                                                                                  |
| Weight                          | 270 g max.                                                                                                    |
| Accessories                     | Two connectors for external wiring (soldered)                                                                                   |

## **Circuit Configuration**

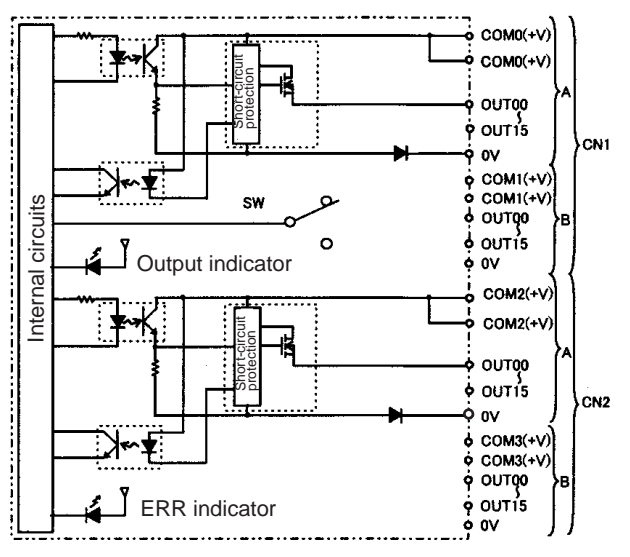

When overcurrent is detected, the ERR indicator will light. At the same time, the corresponding flag (one for each common) in the Basic I/O Unit Information Area (A050 to A089) will turn ON.

#### **Terminal Connections**

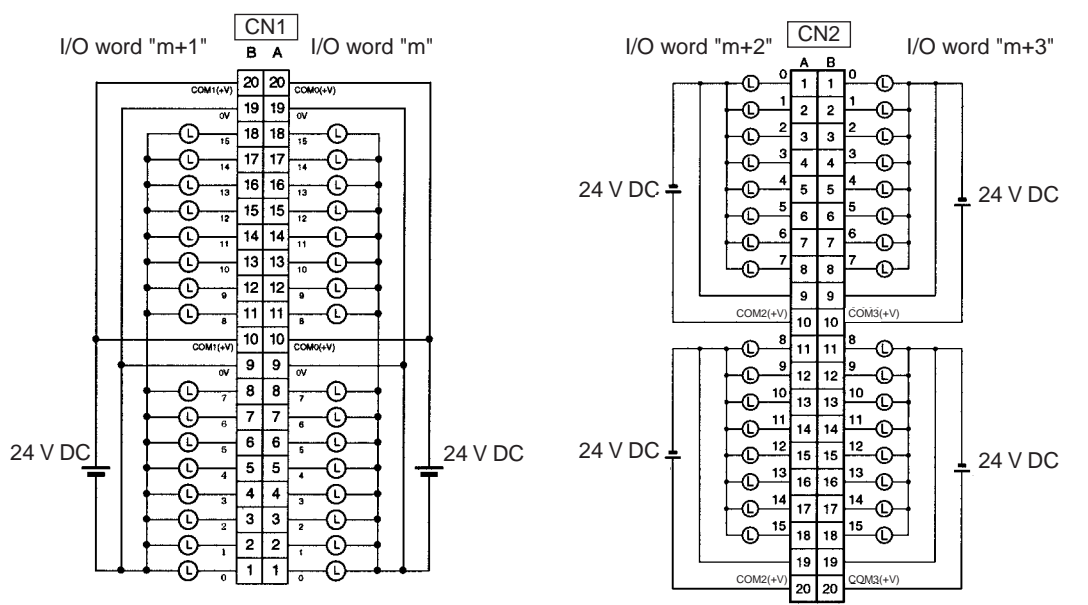

- When wiring, pay careful attention to the polarity of the external power supply. The load may operate if the polarity is reversed.
- Although the COM(+V) and 0V of rows A and B of CN1 and CN2 are internally connected, wire all points completely.

# CS1W-OD292 Transistor Output Unit (96 Points, Sourcing)

| Rated Voltage                   | 12 to 24 V DC                                                                                                 |
|---------------------------------|----------------------------------------------------------------------------------------------------|
| Operating Load Voltage<br>Range | 10.2 to 26.4 V DC                                                                                             |
| Maximum Load Current            | 0.1 A/point, 1.2 A/common, 7.2 A/Unit (See note.)                                                             |
| Maximum Inrush Current          | 1.0 A/point, 10 ms max.<br>8.0 A/common, 10 ms max.                                                           |
| Leakage Current                 | 0.1 mA max.                                                                                                   |
| Residual Voltage                | 1.5 V max.                                                                                                    |
| ON Response Time                | 0.5 ms max.                                                                                                   |
| OFF Response Time               | 1.0 ms max.                                                                                                   |
| Insulation Resistance           | 20 M $\Omega$ between the external terminals and the GR terminal (100 V DC)                                   |
| Dielectric Strength             | 1,000 V AC between the external terminals and the GR terminal for 1 minute at a leakage current of 10 mA max. |
| No. of Circuits                 | 6 (16 points/common)                                                                                          |
| Internal Current Consumption    | 480 mA max. at 5 V DC                                                                                         |
| Fuse                            | 3 A (1 per common)<br>The fuse cannot be replaced by the user.                                                |
| External Power Supply           | 10.2 to 26.4 V DC, 100 mA min.                                                                                |
| Weight                          | 320 g max.                                                                                                    |
| Accessories                     | Two connectors for external wiring (soldered)                                                                 |

Note The maximum load currents will be 1.0 A/command and 6.0 A/Unit if a pressure-welded connector is used.

## **Circuit Configuration**

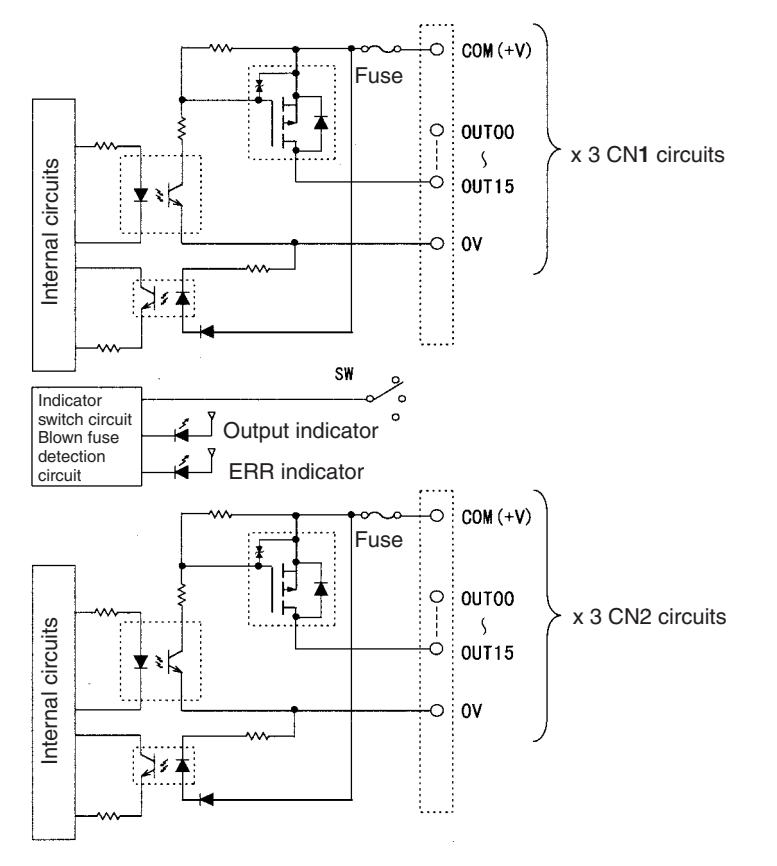

**Note** The ERR indicator will light if a fuse blows or if the external power supply is turned OFF, and the corresponding Flag in the Basic I/O Unit Information Area (A050 to A089) will turn ON.

Specifications of Basic I/O Units

Terminal Connections: CS1W-OD292 24-V DC 96-point Transistor Output Unit (Sourcing Outputs)

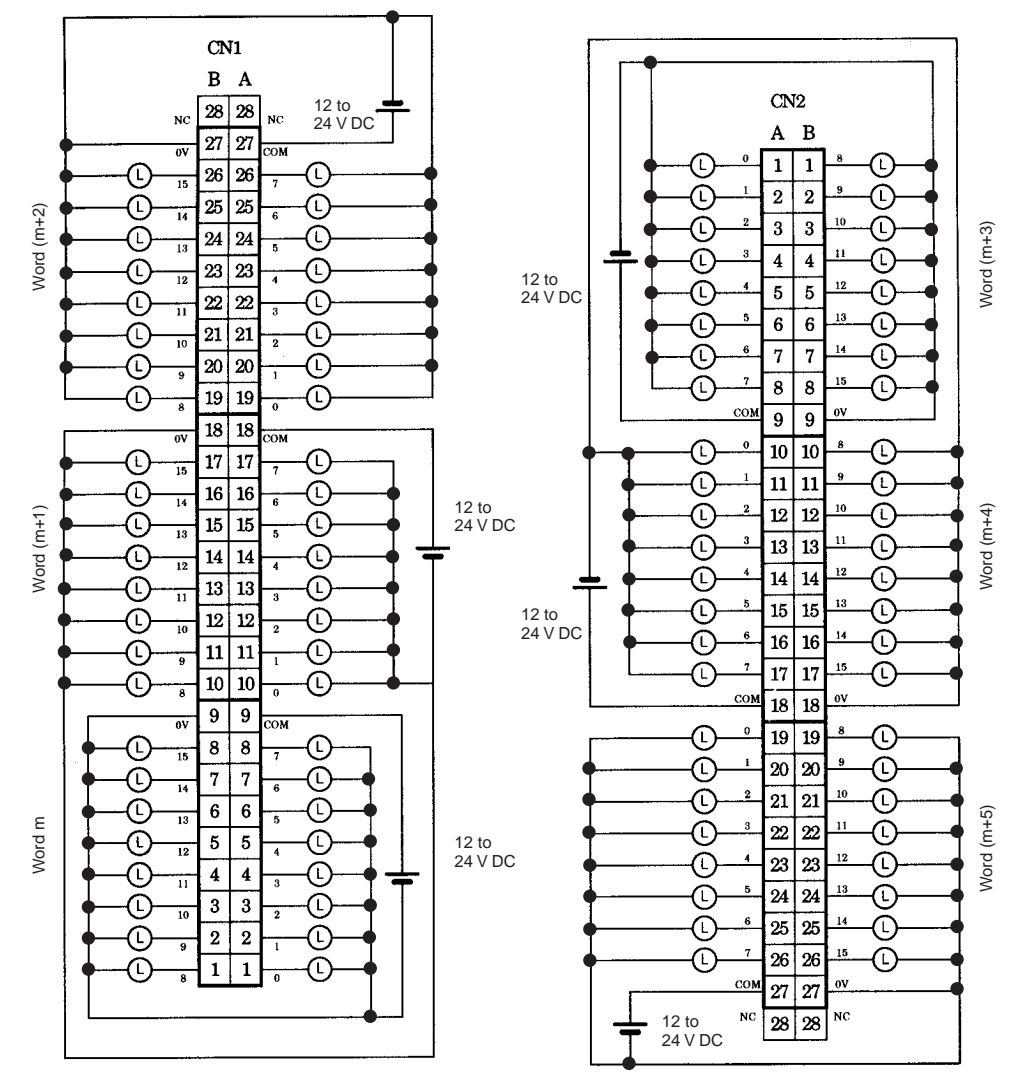

# CS1W-MD261 DC Input/Transistor Output Unit (32/32 Points, Sinking)

| Output section (CN1)              |                                                                                                    | Input section (CN2)                     |                                                  |  |
|-----------------------------------|----------------------------------------------------------------------------------------------------|-----------------------------------------|--------------------------------------------------|--|
| Rated Voltage                     | 12 to 24 V DC                                                                                                 | Rated Input Voltage                     | 24 V DC                                          |  |
|                                   |                                                                                                    | Operating Input Volt-<br>age            | 20.4 to 26.4 V DC                                |  |
| Operating Load Volt-<br>age Range | 10.2 to 26.4 V DC                                                                                             | Input Impedance                         | 3.9 kΩ                                           |  |
| Maximum Load Cur-<br>rent         | 0.3 A/point, 1.6 A/common, 3.2 A/<br>Unit                                                                     | Input Current                           | 6 mA typical (at 24 V DC)                        |  |
| Maximum Inrush Cur-<br>rent       | 3.0/point, 10 ms max.                                                                                         | ON Voltage/ON Cur-<br>rent              | 15.4 V DC min./3 mA min.                         |  |
| Leakage Current                   | 0.1 mA max.                                                                                                   | OFF Voltage/OFF<br>Current              | 5 V DC min./1 mA min.                            |  |
| Residual Voltage                  | 1.5 V max.                                                                                                    | ON Response Time                        | 8.0 ms max. (Can be set to between               |  |
| ON Response Time                  | 0.5 ms max.                                                                                                   |                                         | 0 and 32 in the PLC Setup.) (See notes 1 and 2.) |  |
| OFF Response Time                 | 1.0 ms max.                                                                                                   | OFF Response Time                       | 8.0 ms max. (Can be set to between               |  |
| No. of Circuits                   | 32 (16 points/common, 2 circuits)                                                                             |                                         | 0 and 32 in the PLC Setup.) (See notes 1 and 2.) |  |
| Fuse                              | None                                                                                                    | No. of Circuits                         | 32 (16 points/common, 2 circuits)                |  |
| External Power Sup-<br>ply        | 10.2 to 26.4 V DC, 30 mA min.                                                                                 | Number of Simulta-<br>neously ON Points | 70% (11 points/common)<br>(at 24 V DC)           |  |
| Insulation Resistance             | 20 M $\Omega$ between the external terminals and the GR terminal (100 V DC)                                   |                                         |                                                  |  |
| Dielectric Strength               | 1,000 V AC between the external terminals and the GR terminal for 1 minute at a leakage current of 10 mA max. |                                         |                                                  |  |
| Internal Current Con-<br>sumption | 5 V DC 270 mA max.                                                                                            |                                         |                                                  |  |
| Weight                            | 260 g max.                                                                                                    |                                         |                                                  |  |
| Accessories                       | Two connectors for external wiring (soldered)                                                                 |                                         |                                                  |  |

## **Circuit Configuration**

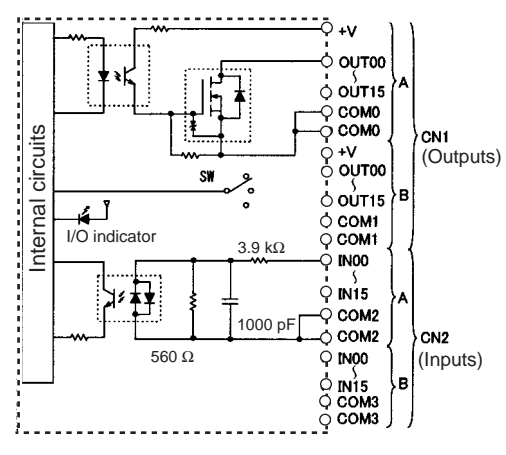

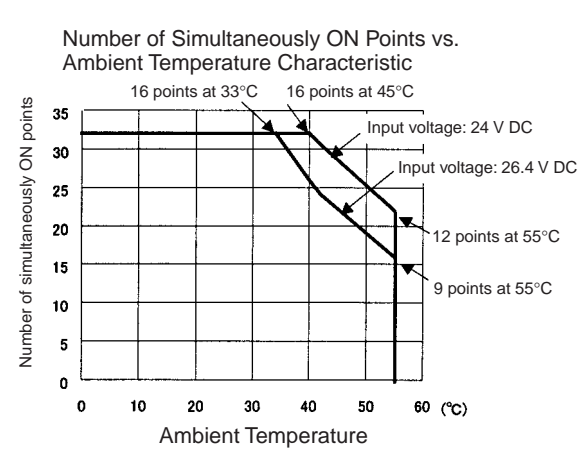

### **Terminal Connections**

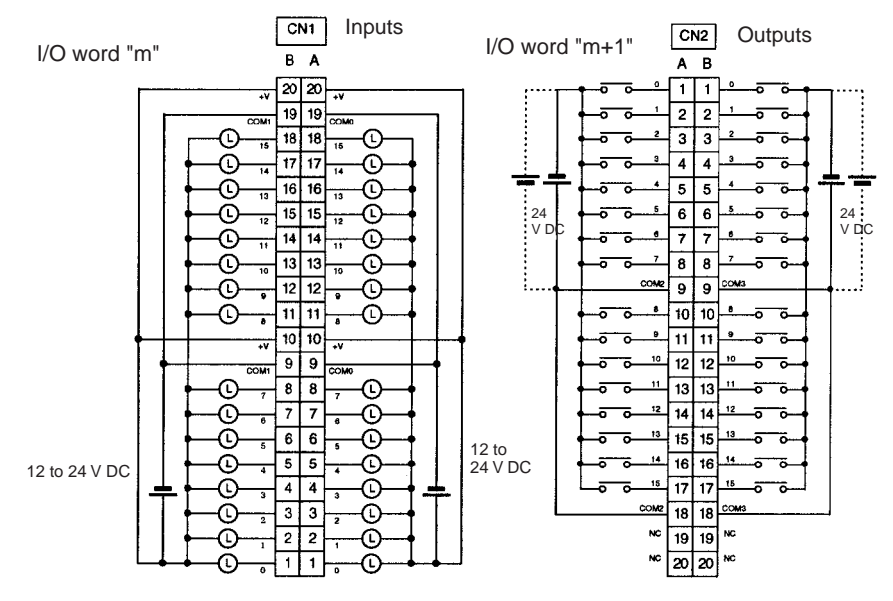

- When wiring, pay careful attention to the polarity. The load may operate is polarity is reversed.
- Although the +V and COM terminals of rows A and B of CN1 and CN2 are internally connected, wire all points completely.
- **Note** (1) The ON response time will be 20 μs maximum and OFF response time will be 300 μs maximum even if the response times are set to 0 ms due to internal element delays.
  - (2) The input ON and OFF response times for Basic I/O Units can be set to 0, 0.5, 1, 2, 4, 8, 16, or 32 ms in the PLC Setup.

# CS1W-MD291 DC Input/Transistor Output Unit (48/48 Points, Sinking)

## Outputs (CN1)

| Rated Voltage                   | 12 to 24 V DC                                                                                                 |
|---------------------------------|----------------------------------------------------------------------------------------------------|
| Operating Load Voltage<br>Range | 10.2 to 26.4 V DC                                                                                             |
| Maximum Load Current            | 0.1 A/point, 1.2 A/common, 3.6 A/Unit (See note.)                                                             |
| Maximum Inrush Current          | 1.0 A/point, 10 ms max.<br>8.0 A/common, 10 ms max.                                                           |
| Leakage Current                 | 0.1 mA max.                                                                                                   |
| Residual Voltage                | 1.5 V max.                                                                                                    |
| ON Response Time                | 0.5 ms max.                                                                                                   |
| OFF Response Time               | 1.0 ms max.                                                                                                   |
| No. of Circuits                 | 48 points (16 points/common, 3 commons)                                                                       |
| Fuse                            | 3 A (1 per common)<br>The fuse cannot be replaced by the user.                                                |
| External Power Supply           | 10.2 to 26.4 V DC, 50 mA min.                                                                                 |
| Insulation Resistance           | 20 M $\Omega$ between the external terminals and the GR terminal (100 V DC)                                   |
| Dielectric Strength             | 1,000 V AC between the external terminals and the GR terminal for 1 minute at a leakage current of 10 mA max. |
| Internal Current Consumption    | 350 mA max. at 5 V DC                                                                                         |
| Weight                          | 320 g max.                                                                                                    |
| Accessories                     | Two connectors for external wiring (soldered)                                                                 |

Note The maximum load currents will be 1.0 A/common and 3.0 A/Unit if a pressure-welded connector is used.

## Inputs (CN2)

| Rated Input Voltage                   | 24 V DC                                                                                                    |
|---------------------------------------|----------------------------------------------------------------------------------------------------|
| Operating Input Voltage               | 20.4 to 26.4 V DC                                                                                             |
| Input Impedance                       | 4.7 kΩ                                                                                                    |
| Input Current                         | Approx. 5 mA (at 24 V DC)                                                                                     |
| ON Voltage/ON Current                 | 17 V DC min./3 mA min.                                                                                        |
| OFF Voltage/OFF Current               | 5.0 V DC max./1 mA max.                                                                                       |
| ON Response Time                      | 8.0 ms max.(Possible to select one out of eight times from 0 to 32 ms in the PLC Setup.) (See note below.)    |
| OFF Response Time                     | 8.0 ms max. (Possible to select one out of eight times from 0 to 32 ms in the PLC Setup.) (See note below.)   |
| No. of Circuits                       | 48 points (16 points/common, 3 commons)                                                                       |
| Number of Inputs Simulta-<br>neous ON | 50% (8 points/common) (at 24 V DC) (Depends on ambient temperature.)                                          |
| Insulation Resistance                 | 20 M $\Omega$ between the external terminals and the GR terminal (100 V DC)                                   |
| Dielectric Strength                   | 1,000 V AC between the external terminals and the GR terminal for 1 minute at a leakage current of 10 mA max. |
| Internal Current Consumption          | 350 mA max. at 5 V DC                                                                                         |
| Weight                                | 320 g max.                                                                                                    |
| Accessories                           | Two connectors for external wiring (soldered)                                                                 |

**Note** The input ON and OFF response times for Basic I/O Units can be set to 0 ms, 0.5 ms, 1 ms, 2 ms, 4 ms, 8 ms, 16 ms, or 32 ms in the PLC Setup.

## **Circuit Configuration**

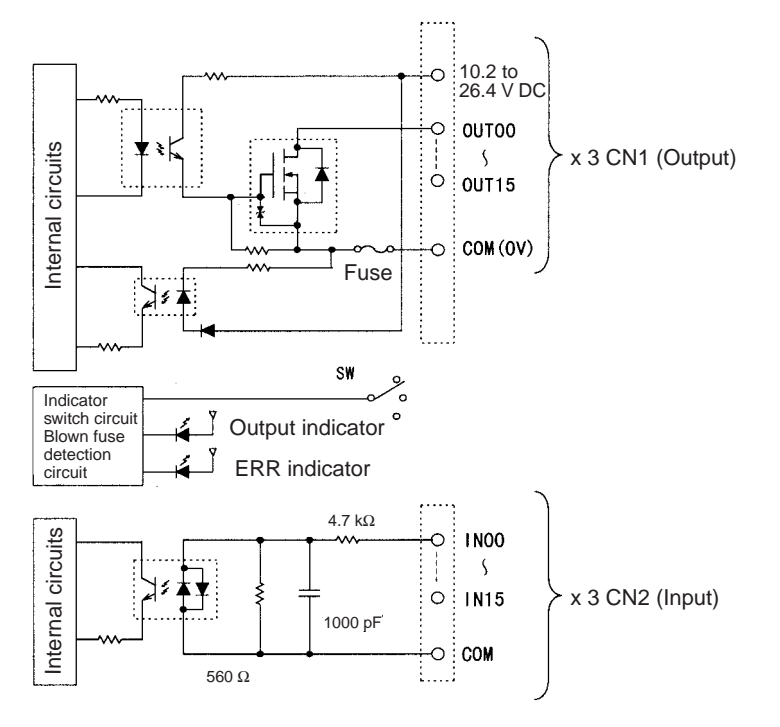

**Note** The ERR indicator will light if a fuse blows or if the external power supply is turned OFF, and the corresponding Flag in the Basic I/O Unit Information Area (A050 to A089) will turn ON.

532

Terminal Connections: CS1W-MD291 24-V DC 48-point Input/48-point Output Unit (Sinking Outputs)

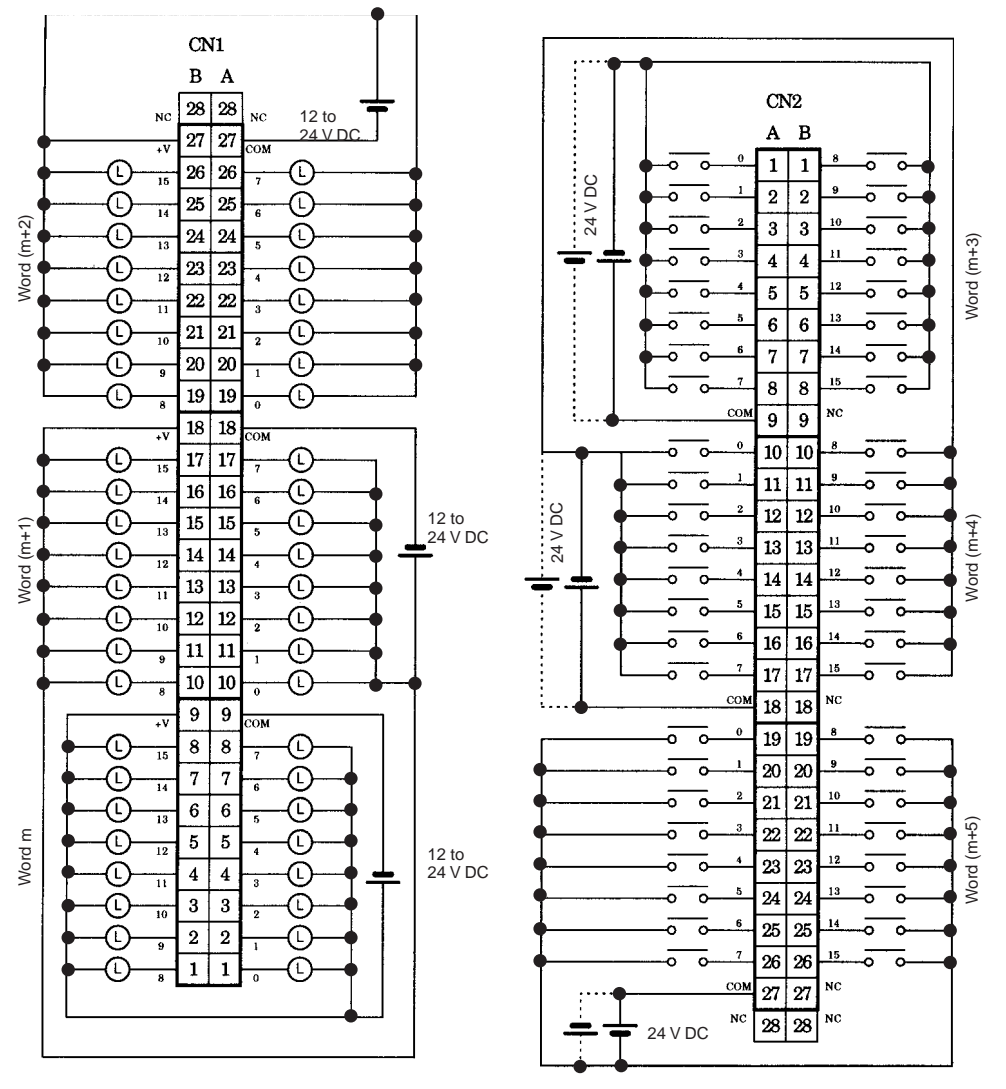

# CS1W-MD262 DC Input/Transistor Output Unit (32/32 Points, Sourcing)

| Output section (CN1)              |                                                                                                    | Input section (CN2)                     |                                                                                                    |  |
|-----------------------------------|----------------------------------------------------------------------------------------------------|-----------------------------------------|----------------------------------------------------------------------------------------------------|--|
| Rated Voltage                     | 24 V DC                                                                                                    | Rated Input Voltage                     | 24 V DC                                                                                                    |  |
|                                   |                                                                                                    | Operating Input Volt-<br>age            | 20.4 to 26.4 V DC                                                                                                    |  |
| Operating Load Volt-<br>age Range | 20.4 to 26.4 V DC                                                                                                    | Input Impedance                         | 3.9 kΩ                                                                                                    |  |
| Maximum Load Cur-<br>rent         | 0.3 A/point, 1.6 A/common, 3.2 A/<br>Unit                                                                                                    | Input Current                           | 6 mA typical (at 24 V DC)                                                                                                    |  |
| Leakage Current                   | 0.1 mA max.                                                                                                    | ON Voltage/ON Cur-<br>rent              | 15.4 V DC min./3 mA min.                                                                                                    |  |
| Residual Voltage                  | 1.5 V max.                                                                                                    | OFF Voltage/OFF<br>Current              | 5 V DC min./1 mA min.                                                                                                    |  |
| ON Response Time                  | 0.5 ms max.                                                                                                    | ON Response Time                        | 8.0 ms max. (Can be set to between                                                                                                    |  |
| OFF Response Time                 | 1.0 ms max.                                                                                                    |                                         | 0 and 32 in the PLC Setup.) (Refer<br>to the above Load Short-circuit Pro-<br>tection.)                                                      |  |
| Load Short-circuit<br>Prevention  | Detection current: 0.7 to 2.5 A<br>Automatic restart after error clear-<br>ance. (Refer to the above <i>Load</i><br><i>Short-circuit Protection</i> .) | OFF Response Time                       | 8.0 ms max. (Can be set to between<br>0 and 32 in the PLC Setup.) (Refer<br>to the above <i>Load Short-circuit Pro-</i><br><i>tection</i> .) |  |
| No. of Circuits                   | 32 (16 points/common, 2 circuits)                                                                                                    |                                         |                                                                                                    |  |
| External Power Sup-<br>ply        | 20.4 to 26.4 V DC, 70 mA min.                                                                                                    | Number of Simulta-<br>neously ON Points | 70% (11 points/common)<br>(at 24 V DC)                                                                                                    |  |
| Insulation Resistance             | 20 M $\Omega$ between the external terminals and the GR terminal (100 V DC)                                                                            |                                         |                                                                                                    |  |
| Dielectric Strength               | 1,000 V AC between the external terminals and the GR terminal for 1 minute at a leakage current of 10 mA max.                                          |                                         |                                                                                                    |  |
| Internal Current Con-<br>sumption | 5 V DC 270 mA max.                                                                                                    |                                         |                                                                                                    |  |
| Weight                            | 270 g max.                                                                                                    |                                         |                                                                                                    |  |
| Accessories                       | Two connectors for external wiring (soldered)                                                                                                    |                                         |                                                                                                    |  |

## **Circuit Configuration**

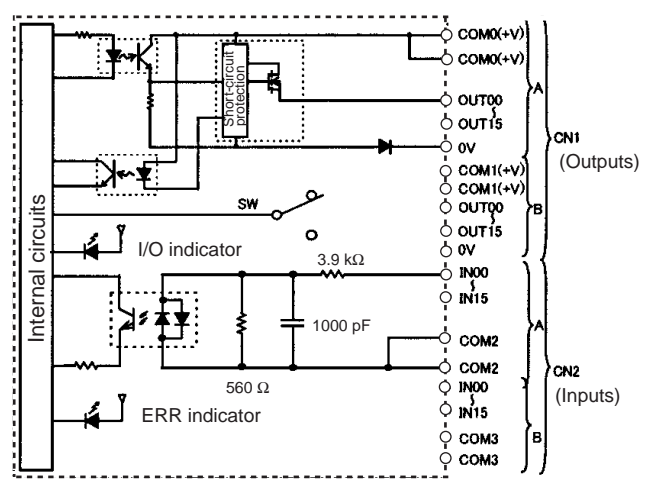

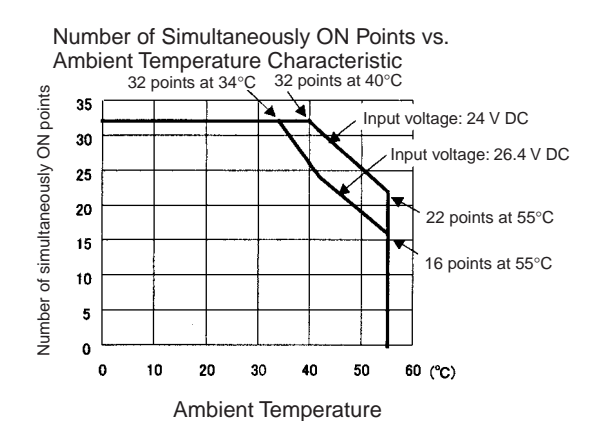

### **Terminal Connections**

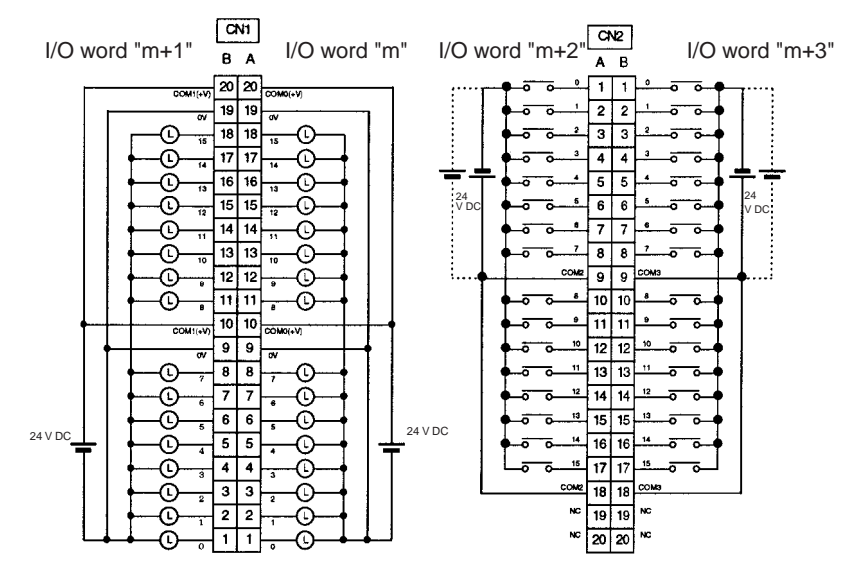

- When wiring, pay careful attention to the polarity. The load may operate if the polarity is reversed.
- Although the +V and COM terminals of rows A and B of CN1 and CN2 are internally connected, wire all points completely.
- **Note** The ON response time will be 20  $\mu$ s maximum and OFF response time will be 300  $\mu$ s maximum even if the response times are set to 0 ms due to internal element delays.

# CS1W-MD292 DC Input/Transistor Output Unit (48/48 Points, Sourcing)

## **Outputs (CN1)**

| Rated Voltage                   | 12 to 24 V DC                                                                                                 |
|---------------------------------|----------------------------------------------------------------------------------------------------|
| Operating Load Voltage<br>Range | 10.2 to 26.4 V DC                                                                                             |
| Maximum Load Current            | 0.1 A/point, 1.2 A/common, 3.6 A/Unit (See note.)                                                             |
| Maximum Inrush Current          | 1.0 A/point, 10 ms max.<br>8.0 A/common, 10 ms max.                                                           |
| Leakage Current                 | 0.1 mA max.                                                                                                   |
| Residual Voltage                | 1.5 V max.                                                                                                    |
| ON Response Time                | 0.5 ms max.                                                                                                   |
| OFF Response Time               | 1.0 ms max.                                                                                                   |
| No. of Circuits                 | 48 points (16 points/common, 3 commons)                                                                       |
| Fuse                            | 3 A (1 per common)<br>The fuse cannot be replaced by the user.                                                |
| External Power Supply           | 10.2 to 26.4 V DC, 50 mA min.                                                                                 |
| Insulation Resistance           | 20 M $\Omega$ between the external terminals and the GR terminal (100 V DC)                                   |
| Dielectric Strength             | 1,000 V AC between the external terminals and the GR terminal for 1 minute at a leakage current of 10 mA max. |
| Internal Current Consumption    | 350 mA max. at 5 V DC                                                                                         |
| Weight                          | 320 g max.                                                                                                    |
| Accessories                     | Two connectors for external wiring (soldered)                                                                 |

Note The maximum load currents will be 1.0 A/common and 3.0 A/Unit if a pressure-welded connector is used.

## Inputs (CN2)

| Rated Input Voltage                   | 24 V DC                                                                                                    |
|---------------------------------------|----------------------------------------------------------------------------------------------------|
| Operating Input Voltage               | 20.4 to 26.4 V DC                                                                                             |
| Input Impedance                       | 4.7 kΩ                                                                                                    |
| Input Current                         | Approx. 5 mA (at 24 V DC)                                                                                     |
| ON Voltage/ON Current                 | 17 V DC min./3 mA min.                                                                                        |
| OFF Voltage/OFF Current               | 5.0 V DC max./1 mA max.                                                                                       |
| ON Response Time                      | 8.0 ms max. (Possible to select one out of eight times from 0 to 32 ms in the PLC Setup.) (See note below.)   |
| OFF Response Time                     | 8.0 ms max. (Possible to select one out of eight times from 0 to 32 ms in the PLC Setup.) (See note below.)   |
| No. of Circuits                       | 48 points (16 points/common, 3 commons)                                                                       |
| Number of Simultaneously<br>ON Points | 50% (8 points/common) (at 24 V DC) (Depends on ambient temperature.)                                          |
| Insulation Resistance                 | 20 M $\Omega$ between the external terminals and the GR terminal (100 V DC)                                   |
| Dielectric Strength                   | 1,000 V AC between the external terminals and the GR terminal for 1 minute at a leakage current of 10 mA max. |
| Internal Current Consumption          | 350 mA max. at 5 V DC                                                                                         |
| Weight                                | 320 g max.                                                                                                    |
| Accessories                           | Two connectors for external wiring (soldered)                                                                 |

**Note** The input ON and OFF response times for Basic I/O Units can be set to 0 ms, 0.5 ms, 1 ms, 2 ms, 4 ms, 8 ms, 16 ms, or 32 ms in the PLC Setup.

## **Circuit Configuration**

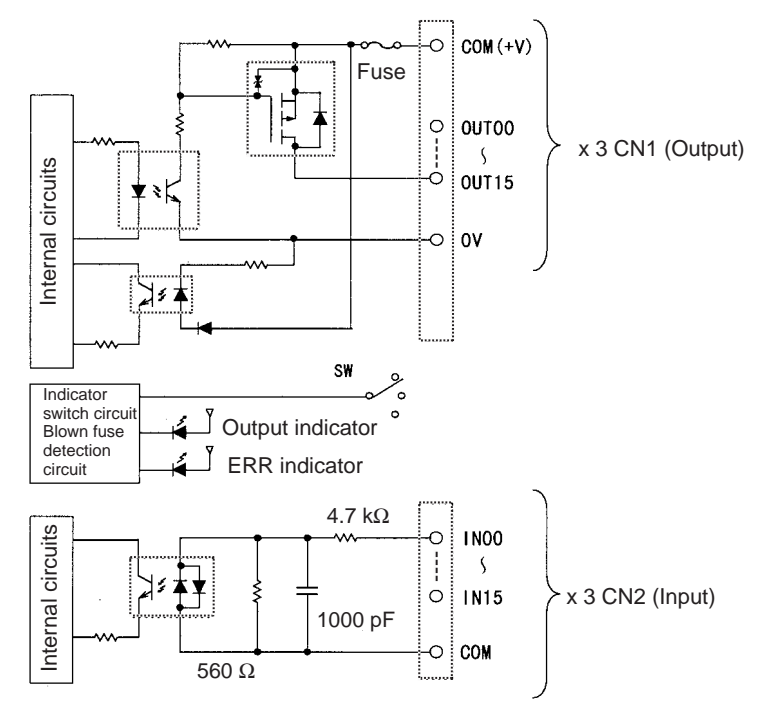

**Note** The ERR indicator will light if a fuse blows or if the external power supply is turned OFF, and the corresponding Flag in the Basic I/O Unit Information Area (A050 to A089) will turn ON.

Terminal Connections: CS1W-MD292 24-V DC 48-point Input/48-point Transistor Output Unit (Sourcing Outputs)

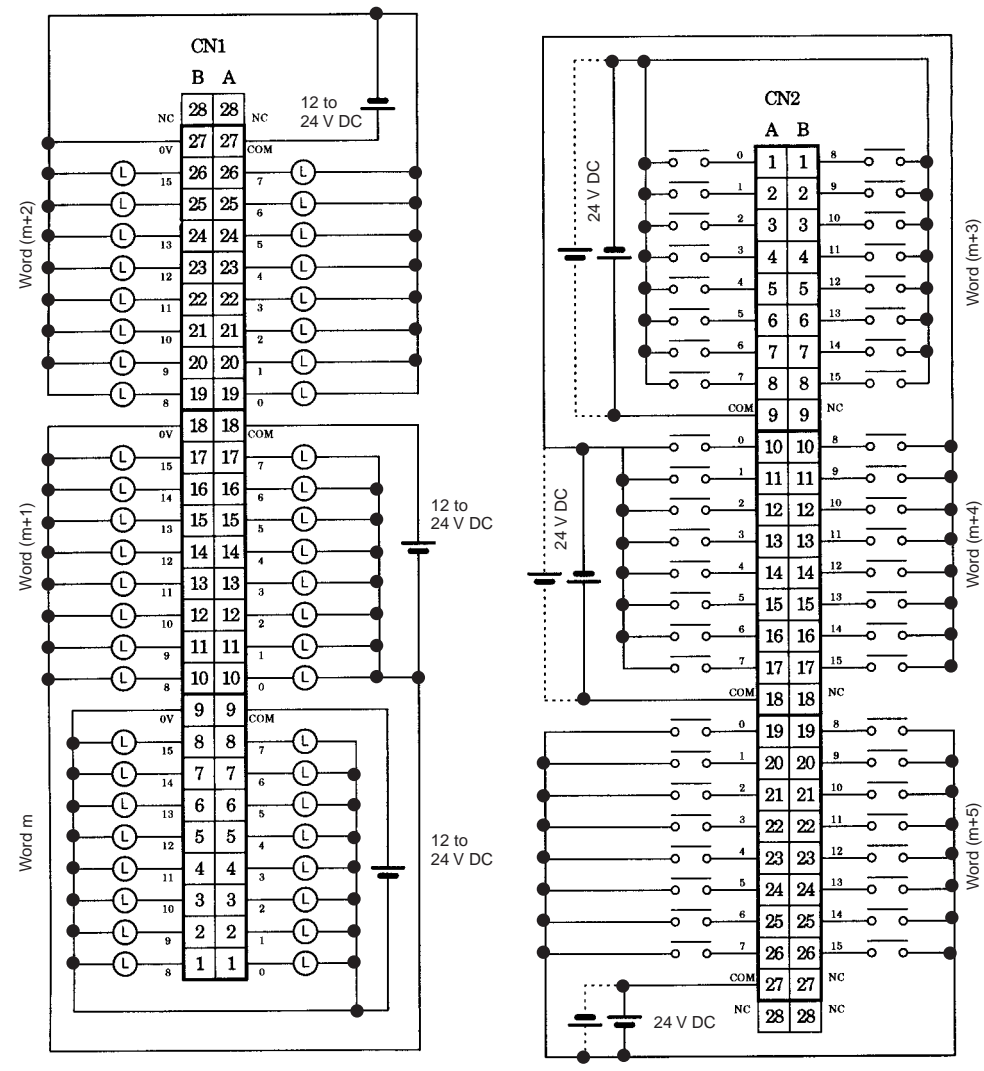

# CS1W-MD561 TTL I/O Unit (32/32 Points)

## Outputs (CN1)

| Rated Voltage                   | 5 V DC±10%                                                                                                    |
|---------------------------------|----------------------------------------------------------------------------------------------------|
| Operating Load Voltage<br>Range | 4.5 to 5.5 V DC                                                                                               |
| Maximum Load Current            | 35 mA/point, 560 mA/common, 1.12 A/Unit                                                                       |
| Leakage Current                 | 0.1 mA max.                                                                                                   |
| Residual Voltage                | 0.4 V max.                                                                                                    |
| ON Response Time                | 0.2 ms max.                                                                                                   |
| OFF Response Time               | 0.3 ms max.                                                                                                   |
| No. of Circuits                 | 32 points (16 points/common, 2 commons)                                                                       |
| Fuse                            | None                                                                                                    |
| External Power Supply           | 5 V DC±10%, 40 mA min. (1.2 mA $\times$ No. of ON points)                                                     |
| Insulation Resistance           | 20 M $\Omega$ between the external terminals and the GR terminal (100 V DC)                                   |
| Dielectric Strength             | 1,000 V AC between the external terminals and the GR terminal for 1 minute at a leakage current of 10 mA max. |
| Internal Current Consumption    | 270 mA max. at 5 V DC                                                                                         |
| Weight                          | 260 g max.                                                                                                    |
| Accessories                     | Two connectors for external wiring (soldered)                                                                 |

### Inputs (CN2)

| Rated Input Voltage                                                                                                    | 5 V DC±10%                                                                                                    |
|----------------------------------------------------------------------------------------------------|----------------------------------------------------------------------------------------------------|
| Input Impedance                                                                                                    | 1.1 kΩ                                                                                                    |
| Input Current                                                                                                    | Approx. 3.5 mA (at 5 V DC)                                                                                                    |
| ON Voltage                                                                                                    | 3.0 V DC min.                                                                                                    |
| OFF Voltage                                                                                                    | 1.0 V DC max.                                                                                                    |
| ON Response Time                                                                                                    | 8.0 ms max. (Possible to select one out of eight times from 0 to 32 ms in the PLC Setup.) (See notes 1 and 2.)                                                                                                    |
| OFF Response Time                                                                                                    | 8.0 ms max. (Possible to select one out of eight times from 0 to 32 ms in the PLC Setup.) (See notes 1 and 2.)                                                                                                    |
| No. of Circuits                                                                                                    | 32 points (16 points/common, 2 commons)                                                                                                    |
|                                                                                                    |                                                                                                    |
| Number of Simultaneously<br>ON Points                                                                                           | No restrictions                                                                                                    |
| Number of Simultaneously<br>ON Points<br>Insulation Resistance                                                                  | No restrictions<br>20 M $\Omega$ between the external terminals and the GR terminal (100 V DC)                                                                                                    |
| Number of Simultaneously<br>ON Points<br>Insulation Resistance<br>Dielectric Strength                                           | <ul> <li>No restrictions</li> <li>20 MΩ between the external terminals and the GR terminal (100 V DC)</li> <li>1,000 V AC between the external terminals and the GR terminal for 1 minute at a leakage current of 10 mA max.</li> </ul>                            |
| Number of Simultaneously<br>ON Points<br>Insulation Resistance<br>Dielectric Strength<br>Internal Current Consumption           | No restrictions         20 MΩ between the external terminals and the GR terminal (100 V DC)         1,000 V AC between the external terminals and the GR terminal for 1 minute at a leakage current of 10 mA max.         270 mA max. at 5 V DC                    |
| Number of Simultaneously<br>ON Points<br>Insulation Resistance<br>Dielectric Strength<br>Internal Current Consumption<br>Weight | No restrictions         20 MΩ between the external terminals and the GR terminal (100 V DC)         1,000 V AC between the external terminals and the GR terminal for 1 minute at a leakage current of 10 mA max.         270 mA max. at 5 V DC         260 g max. |

**Note** (1) The ON response time will be 20 μs maximum and OFF response time will be 300 μs maximum even if the response times are set to 0 ms due to internal element delays.

(2) The input ON and OFF response times for Basic I/O Units can be set to 0 ms, 0.5 ms, 1 ms, 2 ms, 4 ms, 8 ms, 16 ms, or 32 ms in the PLC Setup.

# **Circuit Configuration**

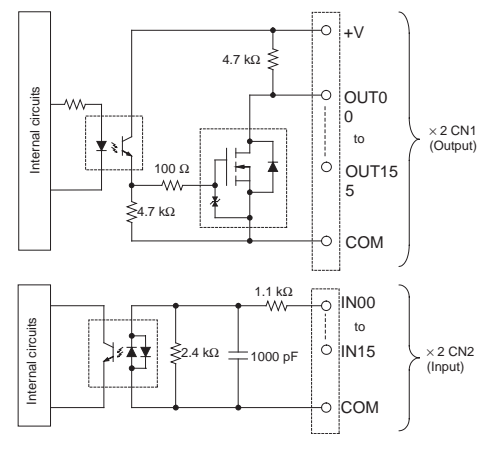

# Terminal Connections: CS1W-MD561 TTL 32-point Input/32-point Output Unit

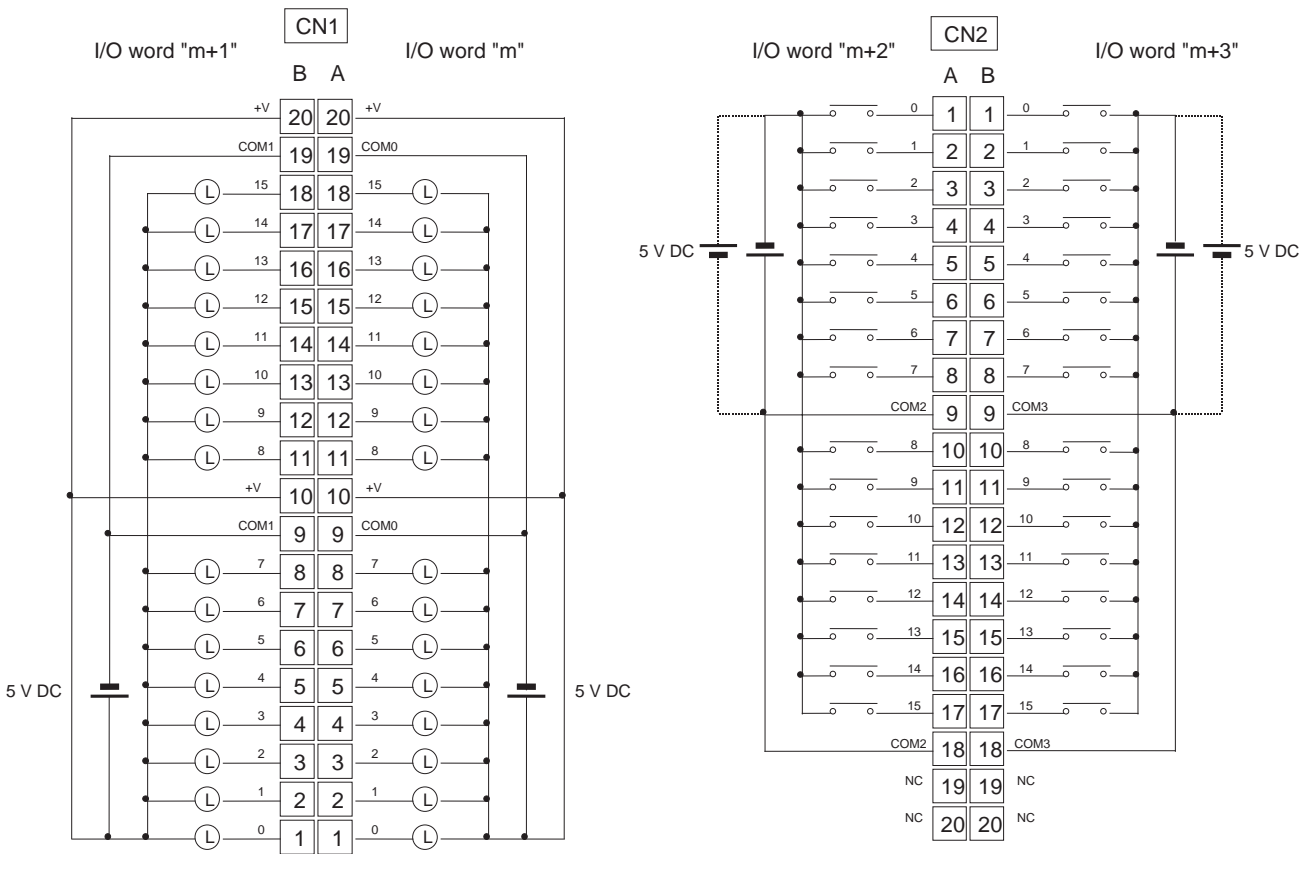

- When wiring, pay careful attention to the polarity. The load may operate if the polarity is reversed.
- Although the +V and COM terminals of rows A and B of CN1 and CN2 are internally connected, wire all points completely.

# Appendix E

# Memory Map of PLC Memory Addresses

# **PLC Memory Addresses**

PLC memory addresses are set in Index Registers (IR00 to IR15) to indirectly address I/O memory. Normally, use the MOVE TO REGISTER (MOVR(560)) and MOVE TIMER/COUNTER PV TO REGISTER (MOVRW(561)) instructions to set PLC memory addresses into the Index Registers.

Some instructions, such as DATA SEARCH (SRCH(181)), FIND MAXIMUM (MAX(182)), and FIND MINIMUM (MIN(183)), output the results of processing to an Index Register to indicate an PLC memory address.

There are also instructions for which Index Registers can be directly designated to use the PLC memory addresses stored in them by other instructions. These instructions include DOUBLE MOVE (MOVL(498)), some symbol comparison instructions (=L, <>L, <L, >L, <=L, and >=L), DOUBLE COMPARE (CMPL(060)), DOUBLE DATA EXCHANGE (XCGL(562)), DOUBLE INCREMENT BINARY (++L(591)), DOUBLE DECREMENT BINARY (---L(593)), DOUBLE SIGNED BINARY ADD WITHOUT CARRY (+L(401)), DOUBLE SIGNED BINARY SUBTRACT WITHOUT CARRY (-L(411)), SET RECORD LOCATION (SETR(635)), and GET RECORD LOCATION (GETR(636)).

The PLC memory addresses all are continuous and the user must be aware of the order and boundaries of the memory areas. As reference, the PLC memory addresses are provided in a table at the end of this appendix.

**Note** Directly setting PLC memory addresses in the program should be avoided whenever possible. If PLC memory addresses are set in the program, the program will be less compatible with new CPU Unit models or CPU Units for which changed have been made to the layout of the memory.

# **Memory Configuration**

There are two classifications of the RAM memory (with battery backup) in a NE1S-series CPU Unit.

**Parameter Areas:** These areas contain CPU Unit system setting data, such as the PLC Setup, CS-series CPU Bus Unit Setups, etc. An illegal access error will occur if an attempt is made to access any of the parameter areas from an instruction in the user program.

**I/O Memory Areas:** These are the areas that can be specified as operands in the instructions in user programs.

# **Memory Map**

Do not access addresses reserved by the system.

| Classification | PLC memory<br>addresses (hex) | User addresses       | Area                                          |
|----------------|-------------------------------|----------------------|-----------------------------------------------|
| Parameter      | 00000 to 0B0FF                |                      | PLC Setup Area                                |
| areas          |                               |                      | Registered I/O Table Area                     |
|                |                               |                      | Routing Table Area                            |
|                |                               |                      | CS-series CPU Bus Unit Setup Area             |
|                |                               |                      | Real I/O Table Area                           |
|                |                               |                      | Unit Profile Area                             |
| I/O memory     | 0B100 to 0B1FF                |                      | Reserved for system.                          |
| areas          | 0B200 to 0B7FF                |                      | Reserved for system.                          |
|                | 0B800 to 0B801                | TK00 to TK31         | Task Flag Area                                |
|                | 0B802 to 0B83F                |                      | Reserved for system.                          |
|                | 0B840 to 0B9FF                | A000 to A447         | Read-only Auxiliary Area                      |
|                | 0BA00 to 0BBFF                | A448 to A959         | Read/Write Auxiliary Area                     |
|                | 0BC00 to 0BDFF                |                      | Reserved for system.                          |
|                | 0BE00 to 0BEFF                | T0000 to T4095       | Timer Completion Flags                        |
|                | 0BF00 to 0BFFF                | C0000 to C4095       | Counter Completion Flags                      |
|                | 0C000 to 0D7FF                | CIO 0000 to CIO 6143 | CIO Area                                      |
|                | 0D800 to 0D9FF                | H000 to H511         | Holding Area                                  |
|                | 0DA00 to 0DDFF                |                      | Reserved for system.                          |
|                | 0DE00 to 0DFFF                | W000 to W511         | Work Area                                     |
|                | 0E000 to 0EFFF                | T0000 to T4095       | Timer PVs                                     |
|                | 0F000 to 0FFFF                | C0000 to C4095       | Counter PVs                                   |
|                | 10000 to 17FFF                | D00000 to D32767     | DM Area                                       |
|                | 18000 to 1FFFF                | E0_00000 to E0_32767 | EM Area bank 0                                |
|                | 20000 to 27FFF                | E1_00000 to E1_32767 | EM Area bank 1 (See note.)                    |
|                | 28000 to 2FFFF                | E2_00000 to E2_32767 | EM Area bank 2 (See note.)                    |
|                | 30000 to 37FFF                | E3_00000 to E3_32767 | EM Area bank 3 (See note.)                    |
|                | 38000 to 3FFFF                | E4_00000 to E4_32767 | EM Area bank 4 (See note.)                    |
|                | 40000 to 47FFF                | E5_00000 to E5_32767 | EM Area bank 5 (See note.)                    |
|                | 48000 to 4FFFF                | E6_00000 to E6_32767 | EM Area bank 6 (See note.)                    |
|                | 50000 to 57FFF                | E7_00000 to E7_32767 | EM Area bank 7 (See note.)                    |
|                | 58000 to 5FFFF                | E8_00000 to E8_32767 | EM Area bank 8 (See note.)                    |
|                | 60000 to 67FFF                | E9_00000 to E9_32767 | EM Area bank 9 (See note.)                    |
|                | 68000 to 6FFFF                | EA_00000 to EA_32767 | EM Area bank A (See note.)                    |
|                | 70000 to 77FFF                | EB_00000 to EB_32767 | EM Area bank B (See note.)                    |
|                | 78000 to 7FFFF                | EC_00000 to EC_32767 | EM Area bank C (See note.)                    |
|                | F8000 to FFFFF                | E0000 to E32767      | EM Area, current bank<br>Reserved for system. |

Note In the NE1S-CPU01, these words are reserved by the system.

# Appendix F Details on Auxiliary Area Operation

# A100 to A199: Error Log Area

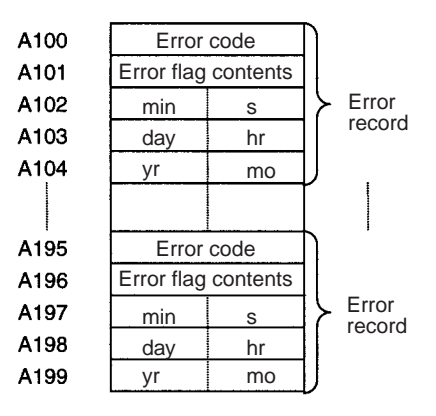

The following data would be generated in an error record if a memory error (error code 80F1) occurred on 1 April 1998 at 17:10:30 with the error located in the PLC Setup (04 hex).

| 80 | F 1 |
|----|-----|
| 00 | 04  |
| 10 | 30  |
| 01 | 17  |
| 98 | 04  |

The following data would be generated in an error record if an FALS error with FALS number 001 occurred on 2 May 1997 at 8:30:15.

| C 1 | 01 |
|-----|----|
| 00  | 00 |
| 30  | 15 |
| 02  | 08 |
| 97  | 05 |

# **Error Codes and Error Flags**

| Classification                | Error code            | Meaning                                 | Error flags                     |
|-------------------------------|-----------------------|-----------------------------------------|---------------------------------|
| System-defined                | 80F1                  | Memory error                            | A403                            |
| fatal errors                  | 80C0 to 80C7,<br>80CF | I/O bus error                           | A404                            |
|                               | 80E9                  | Duplicate number error                  | A410, A411 to 416 (See note 3.) |
|                               | 80E1                  | Too many I/O error                      | A407                            |
|                               | 80E0                  | I/O setting error                       |                                 |
|                               | 80F0                  | Program error                           | A295 to 299 (See note 4.)       |
|                               | 809F                  | Cycle time too long error               |                                 |
|                               | 80EA                  | Duplicate Expansion Rack number error   | A40900 to 40907                 |
| User-defined fatal errors     | C101 to C2FF          | FALS instruction executed (See note 1.) |                                 |
| User-defined non-fatal errors | 4101 to 42FF          | FAL instruction executed (See note 2.)  |                                 |
| System-defined                | 008B                  | Interrupt task error                    | A426                            |
| non-fatal errors              | 009A                  | Basic I/O error                         | A408                            |
|                               | 009B                  | PLC Setup setting error                 | A406                            |
|                               | 00B0                  | Communications interface error          |                                 |
|                               | 0200 to 020F          | CS-series CPU Bus Unit error            | A417                            |
|                               | 0300 to 035F          | Special I/O Unit error                  | A418 to 423 (See note 5.)       |
|                               | 00A0 to 00A1          | SYSMAC BUS error                        | A405                            |
|                               | 0400 to 040F          | CS-series CPU Bus Unit setup error      | A427                            |
|                               | 0500 to 055F          | Special I/O Unit setup error            | A428 to 433 (See note 5.)       |

Note 1. C101 to C2FF will be stored for FALS numbers 001 to 511.

- 2. 4101 to 42FF will be stored for FAL numbers 001 to 511.
- The contents of the error flags for a duplicate number error are as follows: Bits 0 to 7: Unit number (binary), 00 to 5F hex for Special I/O Units, 00 to 0F hex for CS-series CPU Bus Units Bits 8 to 14: All zeros. Bit 15: Unit type, 0 for CS-series CPU Bus Units and 1 for Special I/O Units.
- Only the contents of A295 is stored as the error flag contents for program errors.
- 5. 0000 hex will be stored as the error flag contents.

# Appendix G

# Instruction Support and Operand/Variable Restrictions

This appendix provides a list of supported instructions and the restrictions that apply to operands and variables used by operands, including the use of array variables and AT settings. For a list of instructions, refer to *Sequence Input Instructions*.

#### Precautions

- The variables used by operands are restricted and if these restrictions are ignored when inputting the variable, an error or warning may be output for the instruction during input or building. For details, refer to *Operand Restrictions*. Operands with variable restrictions are indicated by an asterisk (\*) in the table.
- Instructions with restrictions depending on the method used to specify variables used by the operand are indicated in the table by "Note." For details on restrictions, refer to *Variable Specification Methods and Precautions*.
- Instructions that cannot be used in function block definitions are indicated in the table.

# **Operand Restrictions**

When specifying the first or last word of a range of words for an instruction operand, I/O parameters cannot be used to pass the required values to or from I/O variables. In this case, prepare an array variable with the required number of array elements, set the data in each array element in the function block, and specify the beginning (or end) array variable in the operand.

Apart from floating-point math instructions, REAL type variables can also be used as operands, but processing is performed using the IEEE754 data type format.

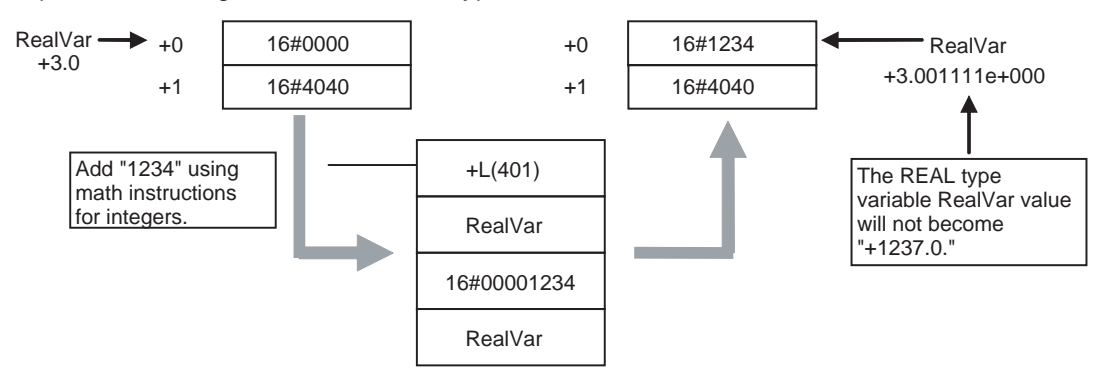

Special restrictions also apply for some variables. These restrictions apply for the following instructions.

## ASFT, IORF, SFTR, SLD, SRD, WSFT, or BSET

These seven instructions have the following restrictions.

- If automatically allocated variables and addresses (including global variables with allocated addresses) are used in the corresponding operand, an error will occur during building.
- If automatically allocated variables are combined in the corresponding operand, a warning will occur during building.

| Instruction | Operand                 |
|-------------|-------------------------|
| ASFT        | Second or third operand |
| IORF        | First or second operand |
| SFTR        | Second or third operand |
| SLD         | First or second operand |
| SRD         | First or second operand |

| Instruction | Operand                 |
|-------------|-------------------------|
| WSFT        | Second or third operand |
| BSET        | Second or third operand |

#### CNR

The CNR instruction has the following restrictions.

- If the first and second operands each have different data types, an error will occur during input.
- If automatically allocated variables and addresses (including global variables with allocated addresses) are used in the instruction operand, an error will occur during building.
- If automatically allocated variables are combined in the instruction operand, a warning will occur during building.

# COLL, DIST, PUSH, LIFO, FIFO, PMCR, SNUM, SREAD, SWRIT, SINS, SDEL, CSND, FREAD, FWRIT FAL, or FALS

These 16 instructions have the following restrictions.

- The variable data type used in the corresponding operand and the allocated size of the operand is not checked.
- If automatically allocated variables are used in the corresponding operand, a warning will occur during building.

| Instruction | Operand                         |
|-------------|---------------------------------|
| COLL        | First operand                   |
| DIST        | Second operand                  |
| PUSH        | First operand                   |
| LIFO        | First operand                   |
| FIFO        | First operand                   |
| PMCR        | Third or fourth operand         |
| SNUM        | First operand                   |
| SREAD       | First operand                   |
| SWRIT       | First operand                   |
| SINS        | First operand                   |
| SDEL        | First operand                   |
| CSND        | First, second, or third operand |
| FREAD       | Third operand                   |
| FWRIT       | Third or fourth operand         |
| FAL         | Second operand                  |
| FALS        | Second operand                  |

## MOVR

The MOVR instruction has the following restriction.

• The variable data type used in the corresponding operand and the allocated size of the operand is not checked.

# **Restrictions on Variable Types for Operands**

The following symbols are used in the *Data type* column of the following tables to indicate restrictions on the variables types that can be used for operands.

| Symbol | Meaning                                                   |
|--------|-----------------------------------------------------------|
| О      | Can be specified.                                         |
| Δ      | Can be specified, but only first or last address is used. |
|        | Duplication with other operands may occur if specified.   |

| Symbol | Meaning                                                                                                    |
|--------|----------------------------------------------------------------------------------------------------|
| Note   | The conditions $O$ , $\Delta$ , and $\times$ apply depending on the specification method (the conditions, however, are not checked when the operand is input).                                                 |
| AT     | A global variable must be used, an address must be allocated, and the area must be checked (e.g., for size relationships with other operations).                                                               |
| *      | Restrictions apply to the variables that can be used. If the restrictions are ignored, an error or warning will occur during input or building. For details, refer to <i>Operand Restrictions</i> on page 545. |
| ×      | Cannot be specified.                                                                                                    |

- Note (1) When specifying the first or last word of multiple words for an instruction operand, I/O parameters cannot be used to pass data to or from I/O variables. Internal array variables must be used. For multiword operands, an array variable must be prepared in advance with the required number of elements and the data must be set for the array in the function block definition. The first or last element in the array variable is then specified for the operand to set the first or last word.
  - (2) The data types that can be used for constants, 16#, 10#, +10#, and -10#, are specified.

# **Sequence Input Instructions**

| Instruction        | Mnemonic                                      | Func-<br>tion<br>code | Support   | Operands          | BOOL | WORD | DWORD | INT/<br>UNIT | DINT/<br>UDINT | REAL | ARRAY                                | STRUCT                                     | STRING | Con-<br>stant   | TIMER | COUNTER | Literal<br>text<br>strings |
|--------------------|-----------------------------------------------|-----------------------|-----------|-------------------|------|------|-------|--------------|----------------|------|--------------------------------------|--------------------------------------------|--------|-----------------|-------|---------|----------------------------|
| LOAD               | LD<br>@LD<br>%LD<br>!LD<br>!@LD<br>!%LD       |                       | Supported |                   | 0    | ×    | ×     | ×            | ×              | ×    | Array:<br>No<br>Ele-<br>ment:<br>Yes | Struc-<br>ture: No<br>Mem-<br>bers:<br>Yes | ×      | ×               | 0     | 0       | ×                          |
| LOAD NOT           | LD NOT<br>!LD NOT                             |                       | Supported |                   | 0    | ×    | ×     | ×            | ×              | ×    | Array:<br>No<br>Ele-<br>ment:<br>Yes | Struc-<br>ture: No<br>Mem-<br>bers:<br>Yes | ×      | ×               | 0     | 0       | ×                          |
| AND                | AND<br>@AND<br>%AND<br>!AND<br>!@AND<br>!%AND |                       | Supported |                   | 0    | ×    | ×     | ×            | ×              | ×    | Array:<br>No<br>Ele-<br>ment:<br>Yes | Struc-<br>ture: No<br>Mem-<br>bers:<br>Yes | ×      | ×               | 0     | 0       | ×                          |
| AND NOT            | AND NOT<br>!AND NOT                           |                       | Supported |                   | 0    | ×    | ×     | ×            | ×              | ×    | Array:<br>No<br>Ele-<br>ment:<br>Yes | Struc-<br>ture: No<br>Mem-<br>bers:<br>Yes | ×      | ×               | 0     | 0       | ×                          |
| OR                 | OR<br>@OR<br>%OR<br>!OR<br>!@OR<br>!%OR       |                       | Supported |                   | 0    | ×    | ×     | ×            | ×              | ×    | Array:<br>No<br>Ele-<br>ment:<br>Yes | Struc-<br>ture: No<br>Mem-<br>bers:<br>Yes | ×      | ×               | 0     | 0       | ×                          |
| OR NOT             | or not<br>!or not                             |                       | Supported |                   | 0    | ×    | ×     | ×            | ×              | ×    | Array:<br>No<br>Ele-<br>ment:<br>Yes | Struc-<br>ture: No<br>Mem-<br>bers:<br>Yes | ×      | ×               | 0     | 0       | ×                          |
| AND LOAD           | AND LD                                        |                       | Supported |                   | ×    | ×    | ×     | ×            | ×              | ×    | ×                                    | ×                                          | ×      | ×               | ×     | ×       | ×                          |
| OR LOAD            | OR LD                                         |                       | Supported |                   | ×    | ×    | ×     | ×            | ×              | ×    | ×                                    | ×                                          | ×      | ×               | ×     | ×       | ×                          |
| NOT                | NOT                                           | 520                   | Supported |                   | ×    | ×    | ×     | ×            | ×              | ×    | ×                                    | ×                                          | ×      | ×               | ×     | ×       | ×                          |
| CONDI-<br>TION ON  | UP                                            | 521                   | Supported |                   | ×    | ×    | ×     | ×            | ×              | ×    | ×                                    | ×                                          | ×      | ×               | ×     | ×       | ×                          |
| CONDI-<br>TION OFF | DOWN                                          | 522                   | Supported |                   | ×    | ×    | ×     | ×            | ×              | ×    | ×                                    | ×                                          | ×      | ×               | ×     | ×       | ×                          |
| BIT TEST           | LD TST                                        | 350                   | Supported | S: Source<br>word | ×    | 0    | Δ     | 0            | Δ              | Δ    | Δ                                    | Δ                                          | Δ      | ×               | 0     | 0       | Δ                          |
|                    |                                               |                       |           | N: Bit<br>number  | ×    | 0    | Δ     | 0            | Δ              | Δ    | Δ                                    | Δ                                          | Δ      | O<br>16#<br>10# | 0     | 0       | Δ                          |
| BIT TEST           | LD TSTN                                       | 351                   | Supported | S: Source<br>word | ×    | 0    | Δ     | 0            | Δ              | Δ    | Δ                                    | Δ                                          | Δ      | ×               | 0     | 0       | Δ                          |
|                    |                                               |                       |           | N: Bit<br>number  | ×    | 0    | Δ     | 0            | Δ              | Δ    | Δ                                    | Δ                                          | Δ      | O<br>16#<br>10# | 0     | 0       | Δ                          |
| BIT TEST           | AND TST                                       | 350                   | Supported | S: Source<br>word | ×    | 0    | Δ     | 0            | Δ              | Δ    | Δ                                    | Δ                                          | Δ      | ×               | 0     | 0       | Δ                          |
|                    |                                               |                       |           | N: Bit<br>number  | ×    | 0    | Δ     | 0            | Δ              | Δ    | Δ                                    | Δ                                          | Δ      | O<br>16#<br>10# | 0     | 0       | Δ                          |
| Instruction | Mnemonic | Func-<br>tion<br>code | Support   | Operands          | BOOL | WORD | DWORD | INT/<br>UNIT | DINT/<br>UDINT | REAL | ARRAY | STRUCT | STRING | Con-<br>stant   | TIMER | COUNTER | Literal<br>text<br>strings |
|-------------|----------|-----------------------|-----------|-------------------|------|------|-------|--------------|----------------|------|-------|--------|--------|-----------------|-------|---------|----------------------------|
| BIT TEST    | AND TSTN | 351                   | Supported | S: Source<br>word | ×    | 0    | Δ     | 0            | Δ              | Δ    | Δ     | Δ      | Δ      | ×               | 0     | 0       | Δ                          |
|             |          |                       |           | N: Bit<br>number  | ×    | 0    | Δ     | 0            | Δ              | Δ    | Δ     | Δ      | Δ      | O<br>16#<br>10# | 0     | 0       | Δ                          |
| BIT TEST    | OR TST   | 350                   | Supported | S: Source<br>word | ×    | 0    | Δ     | 0            | Δ              | Δ    | Δ     | Δ      | Δ      | ×               | 0     | 0       | Δ                          |
|             |          |                       |           | N: Bit<br>number  | ×    | 0    | Δ     | 0            | Δ              | Δ    | Δ     | Δ      | Δ      | O<br>16#<br>10# | 0     | 0       | Δ                          |
| BIT TEST    | OR TSTN  | 351                   | Supported | S: Source<br>word | ×    | 0    | Δ     | 0            | Δ              | Δ    | Δ     | Δ      | Δ      | ×               | 0     | 0       | Δ                          |
|             |          |                       |           | N: Bit<br>number  | ×    | 0    | Δ     | 0            | Δ              | Δ    | Δ     | Δ      | Δ      | O<br>16#<br>10# | 0     | 0       | Δ                          |

# **Sequence Output Instructions**

| Instruction                | Mnemonic                                            | Func-<br>tion<br>code | Support   | Operands                | BOOL | WORD | DWORD | INT/<br>UNIT | DINT/<br>UDINT | REAL | ARRAY                                | STRUCT                                     | STRING | Con-<br>stant   | TIMER | COUNTER | Literal<br>text<br>strings |
|----------------------------|-----------------------------------------------------|-----------------------|-----------|-------------------------|------|------|-------|--------------|----------------|------|--------------------------------------|--------------------------------------------|--------|-----------------|-------|---------|----------------------------|
| OUTPUT                     | out<br>!out                                         |                       | Supported |                         | 0    | ×    | ×     | ×            | ×              | ×    | Array:<br>No<br>Ele-<br>ment:<br>Yes | Struc-<br>ture: No<br>Mem-<br>bers:<br>Yes | ×      | ×               | ×     | ×       | ×                          |
| OUTPUT<br>NOT              | OUT NOT<br>!OUT NOT                                 |                       | Supported |                         | 0    | ×    | ×     | ×            | ×              | ×    | Array:<br>No<br>Ele-<br>ment:<br>Yes | Struc-<br>ture: No<br>Mem-<br>bers:<br>Yes | ×      | ×               | ×     | ×       | ×                          |
| KEEP                       | KEEP<br>!KEEP                                       | 011                   | Supported | B: Bit                  | 0    | ×    | ×     | ×            | ×              | ×    | Array:<br>No<br>Ele-<br>ment:<br>Yes | Struc-<br>ture: No<br>Mem-<br>bers:<br>Yes | ×      | ×               | ×     | ×       | ×                          |
| DIFFEREN-<br>TIATE UP      | DIFU<br>!DIFU                                       | 013                   | Supported | B: Bit                  | 0    | ×    | ×     | ×            | ×              | ×    | Array:<br>No<br>Ele-<br>ment:<br>Yes | Struc-<br>ture: No<br>Mem-<br>bers:<br>Yes | ×      | ×               | ×     | ×       | ×                          |
| DIFFEREN-<br>TIATE<br>DOWN | DIFD<br>!DIFD                                       | 014                   | Supported | B: Bit                  | 0    | ×    | ×     | ×            | ×              | ×    | Array:<br>No<br>Ele-<br>ment:<br>Yes | Struc-<br>ture: No<br>Mem-<br>bers:<br>Yes | ×      | ×               | ×     | ×       | ×                          |
| SET                        | SET<br>@SET<br>%SET<br>!SET<br>!@SET<br>!%SET       |                       | Supported | B: Bit                  | 0    | ×    | ×     | ×            | ×              | ×    | Array:<br>No<br>Ele-<br>ment:<br>Yes | Struc-<br>ture: No<br>Mem-<br>bers:<br>Yes | ×      | ×               | ×     | ×       | ×                          |
| RESET                      | RSET<br>@RSET<br>%RSET<br>!RSET<br>!@RSET<br>!%RSET |                       | Supported | B: Bit                  | 0    | ×    | ×     | ×            | ×              | ×    | Array:<br>No<br>Ele-<br>ment:<br>Yes | Struc-<br>ture: No<br>Mem-<br>bers:<br>Yes | ×      | ×               | ×     | ×       | ×                          |
| MULTIPLE<br>BIT SET        | SETA<br>@SETA                                       | 530                   | Supported | D: Begin-<br>ning word  | ×    | 0    | Δ     | 0            | Δ              | Δ    | Note                                 | Note                                       | Δ      | ×               | 0     | 0       | ×                          |
|                            |                                                     |                       |           | N1: Begin-<br>ning bit  | ×    | 0    | Δ     | 0            | Δ              | Δ    | Δ                                    | Δ                                          | Δ      | )<br>16#<br>10# | 0     | 0       | Δ                          |
|                            |                                                     |                       |           | N2: Num-<br>ber of bits | ×    | 0    | Δ     | 0            | Δ              | Δ    | Δ                                    | Δ                                          | Δ      | )<br>16#<br>10# | 0     | 0       | Δ                          |
| MULTIPLE<br>BIT RESET      | RSTA<br>@RSTA                                       | 531                   | Supported | D: Begin-<br>ning word  | ×    | 0    | Δ     | 0            | Δ              | Δ    | Note                                 | Note                                       | Δ      | ×               | 0     | 0       | ×                          |
|                            |                                                     |                       |           | N1: Begin-<br>ning bit  | ×    | 0    | Δ     | 0            | Δ              | Δ    | Δ                                    | Δ                                          | Δ      | )<br>16#<br>10# | 0     | 0       | Δ                          |
|                            |                                                     |                       |           | N2: Num-<br>ber of bits | ×    | 0    | Δ     | о            | Δ              | Δ    | Δ                                    | Δ                                          | Δ      | 〇<br>16#<br>10# | 0     | 0       | Δ                          |
| SINGLE BIT<br>SET          | SETB<br>@SETB                                       | 532                   | Supported | D: Word<br>address      | ×    | 0    | Δ     | 0            | Δ              | Δ    | Δ                                    | Δ                                          | Δ      | ×               | 0     | 0       | ×                          |
|                            | !SETB                                               |                       |           | N: Bit<br>number        | ×    | 0    | Δ     | о            | Δ              | Δ    | Δ                                    | Δ                                          | Δ      | 〇<br>16#<br>10# | 0     | 0       | Δ                          |
| SINGLE BIT<br>RESET        | RSTB<br>@RSTB                                       | 533                   | Supported | D: Word<br>address      | ×    | 0    | Δ     | 0            | Δ              | Δ    | Δ                                    | Δ                                          | Δ      | ×               | 0     | 0       | ×                          |
|                            | !RSTB                                               |                       |           | N: Bit<br>number        | ×    | 0    | Δ     | 0            | Δ              | Δ    | Δ                                    | Δ                                          | Δ      | )<br>16#<br>10# | 0     | 0       | Δ                          |

### Appendix G

| Instruction          | Mnemonic      | Func-<br>tion<br>code | Support   | Operands           | BOOL | WORD | DWORD | INT/<br>UNIT | DINT/<br>UDINT | REAL | ARRAY | STRUCT | STRING | Con-<br>stant   | TIMER | COUNTER | Literal<br>text<br>strings |
|----------------------|---------------|-----------------------|-----------|--------------------|------|------|-------|--------------|----------------|------|-------|--------|--------|-----------------|-------|---------|----------------------------|
| SINGLE BIT<br>OUTPUT | OUTB<br>@OUTB | 534                   | Supported | D: Word<br>address | ×    | 0    | Δ     | 0            | Δ              | Δ    | Δ     | Δ      | Δ      | ×               | 0     | 0       | ×                          |
|                      | !OUTB         |                       |           | N: Bit<br>number   | ×    | 0    | Δ     | 0            | Δ              | Δ    | Δ     | Δ      | Δ      | O<br>16#<br>10# | 0     | 0       | Δ                          |

# **Sequence Control Instructions**

| Instruction              | Mnemonic | Func-<br>tion<br>code | Support            | Operands              | BOOL | WORD             | DWORD            | INT/<br>UNIT     | DINT/<br>UDINT   | REAL             | ARRAY            | STRUCT           | STRING           | Con-<br>stant   | TIMER            | COUNTER          | Literal<br>text<br>strings |
|--------------------------|----------|-----------------------|--------------------|-----------------------|------|------------------|------------------|------------------|------------------|------------------|------------------|------------------|------------------|-----------------|------------------|------------------|----------------------------|
| END                      | END      | 001                   | Supported          |                       | ×    | ×                | ×                | ×                | ×                | ×                | ×                | ×                | ×                | ×               | ×                | ×                | ×                          |
| NO OPERA-<br>TION        | NOP      | 000                   | Supported          |                       | ×    | ×                | ×                | ×                | ×                | ×                | ×                | ×                | ×                | ×               | ×                | ×                | ×                          |
| INTER-<br>LOCK           | IL       | 002                   | Supported          |                       | ×    | ×                | ×                | ×                | ×                | ×                | ×                | ×                | ×                | ×               | ×                | ×                | ×                          |
| INTER-<br>LOCK<br>CLEAR  | ILC      | 003                   | Supported          |                       | ×    | ×                | ×                | ×                | ×                | ×                | ×                | ×                | ×                | ×               | ×                | ×                | ×                          |
| JUMP                     | JMP      | 004                   | Supported          | N: Jump<br>number     | ×    | O (Not<br>in FB) | ∆ (Not in<br>FB) | O (Not<br>in FB) | ∆ (Not in<br>FB) | ∆ (Not<br>in FB) | ∆ (Not in<br>FB) | ∆ (Not in<br>FB) | ∆ (Not in<br>FB) | )<br>16#<br>10# | O (Not<br>in FB) | O (Not in<br>FB) | ∆ (Not in<br>FB)           |
| JUMP END                 | JME      | 005                   | Supported          | N: Jump<br>number     | ×    | ×                | ×                | ×                | ×                | ×                | ×                | ×                | ×                | )<br>16#<br>10# | ×                | ×                | ×                          |
| CONDI-<br>TIONAL<br>JUMP | CJP      | 510                   | Supported          | N: Jump<br>number     | ×    | O (Not<br>in FB) | ∆ (Not in<br>FB) | O (Not<br>in FB) | ∆ (Not in<br>FB) | ∆ (Not<br>in FB) | ∆ (Not in<br>FB) | ∆ (Not in<br>FB) | ∆ (Not in<br>FB) | )<br>16#<br>10# | O (Not<br>in FB) | O (Not in<br>FB) | ∆ (Not in<br>FB)           |
| CONDI-<br>TIONAL<br>JUMP | CJPN     | 511                   | Not sup-<br>ported | N: Jump<br>number     | ×    | ×                | ×                | ×                | ×                | ×                | ×                | ×                | ×                | ×               | ×                | ×                | ×                          |
| MULTIPLE<br>JUMP         | JMP0     | 515                   | Supported          |                       | ×    | ×                | ×                | ×                | ×                | ×                | ×                | ×                | ×                | ×               | ×                | ×                | ×                          |
| MULTIPLE<br>JUMP END     | JME0     | 516                   | Supported          |                       | ×    | ×                | ×                | ×                | ×                | ×                | ×                | ×                | ×                | ×               | ×                | ×                | ×                          |
| FOR-NEXT<br>LOOPS        | FOR      | 512                   | Supported          | N: Number<br>of loops | ×    | 0                | Δ                | 0                | Δ                | Δ                | Δ                | Δ                | Δ                | )<br>16#<br>10# | 0                | 0                | Δ                          |
| BREAK<br>LOOP            | BREAK    | 514                   | Supported          |                       | ×    | ×                | ×                | ×                | ×                | ×                | ×                | ×                | ×                | ×               | ×                | ×                | ×                          |
| FOR-NEXT<br>LOOPS        | NEXT     | 513                   | Supported          |                       | ×    | ×                | ×                | ×                | ×                | ×                | ×                | ×                | ×                | ×               | ×                | ×                | ×                          |

## **Timer and Counter Instructions**

| Instruction             | Mnemonic       | Func-<br>tion<br>code | Support   | Operands                                                                      | BOOL | WORD | DWORD | INT/<br>UNIT | DINT/<br>UDINT | REAL | ARRAY | STRUCT | STRING | Con-<br>stant                                                                         | TIMER | COUNTER | Literal<br>text<br>strings |
|-------------------------|----------------|-----------------------|-----------|-------------------------------------------------------------------------------|------|------|-------|--------------|----------------|------|-------|--------|--------|---------------------------------------------------------------------------------------|-------|---------|----------------------------|
| TIMER                   | TIMX<br>(BIN)  | 550                   | Supported | N: Timer<br>number                                                            | ×    | ×    | ×     | ×            | ×              | ×    | ×     | ×      | ×      | Not a<br>con-<br>stant.<br>Specify<br>normal<br>number<br>or timer<br>area<br>number. | 0     | ×       | ×                          |
|                         |                |                       |           | S: Set<br>value                                                               | ×    | 0    | Δ     | 0            | Δ              | Δ    | Δ     | Δ      | Δ      | O<br>16#<br>10#                                                                       | 0     | 0       | Δ                          |
| HIGH-<br>SPEED<br>TIMER | TIMHX<br>(BIN) | 551                   | Supported | N: Timer<br>number                                                            | ×    | ×    | ×     | ×            | ×              | ×    | ×     | ×      | ×      | Not a<br>con-<br>stant.<br>Specify<br>normal<br>number<br>or timer<br>area<br>number. | 0     | ×       | ×                          |
|                         |                |                       |           | S: Set<br>value                                                               | ×    | 0    | Δ     | 0            | Δ              | Δ    | Δ     | Δ      | Δ      | O<br>16#<br>10#                                                                       | 0     | 0       | Δ                          |
| ONE-MS<br>TIMER         | TMHHX<br>(BIN) | 552                   | Supported | N: Timer<br>number<br>(Timer<br>number<br>variable<br>cannot be<br>specified) | ×    | ×    | ×     | ×            | ×              | ×    | ×     | ×      | ×      | Not a<br>con-<br>stant.<br>Specify<br>normal<br>number<br>or timer<br>area<br>number. | ×     | ×       | ×                          |
|                         |                |                       |           | S: Set<br>value                                                               | ×    | 0    | Δ     | 0            | Δ              | Δ    | Δ     | Δ      | Δ      | O<br>16#<br>10#                                                                       | 0     | 0       | Δ                          |

## Appendix G

| Instruction                | Mnemonic               | Func-<br>tion<br>code | Support   | Operands                        | BOOL | WORD    | DWORD   | INT/<br>UNIT | DINT/<br>UDINT | REAL | ARRAY                                                         | STRUCT                                                        | STRING | Con-<br>stant                                                                              | TIMER   | COUNTER | Literal<br>text<br>strings |
|----------------------------|------------------------|-----------------------|-----------|---------------------------------|------|---------|---------|--------------|----------------|------|---------------------------------------------------------------|---------------------------------------------------------------|--------|--------------------------------------------------------------------------------------------|---------|---------|----------------------------|
| ACCUMU-<br>LATIVE<br>TIMER | TTIMX<br>(BIN)         | 555                   | Supported | N: Timer<br>number              | ×    | ×       | ×       | ×            | ×              | ×    | ×                                                             | ×                                                             | ×      | Not a<br>con-<br>stant.<br>Specify<br>normal<br>number<br>or timer<br>area<br>number.      | 0       | ×       | ×                          |
|                            |                        |                       |           | S: Set<br>value                 | ×    | о       | Δ       | 0            | Δ              | Δ    | Δ                                                             | Δ                                                             | Δ      | )<br>16#<br>10#                                                                            | 0       | 0       | Δ                          |
| LONG<br>TIMER              | TIMLX<br>(BIN)         | 553                   | Supported | D1: Com-<br>pletion<br>Flags    | ×    | 0       | Δ       | 0            | Δ              | Δ    | Δ                                                             | Δ                                                             | Δ      | ×                                                                                          | ×       | ×       | ×                          |
|                            |                        |                       |           | D2: PV<br>word                  | ×    |         | 0       | <b></b>      | 0              | 0    | <b></b>                                                       |                                                               | 0      | ×                                                                                          | ×       | ×       | ×                          |
|                            |                        |                       |           | S: SV<br>word                   | ×    |         | 0       | <b></b>      | 0              | 0    | <b></b>                                                       | <b></b>                                                       | 0      | )<br>16#<br>10#                                                                            | <b></b> | <b></b> | <b>A</b>                   |
| MULTI-<br>OUTPUT<br>TIMER  | MTIMX<br>(BIN)         | 554                   | Supported | D1: Com-<br>pletion<br>Flags    | ×    | 0       | Δ       | 0            | Δ              | Δ    | Δ                                                             | Δ                                                             | Δ      | ×                                                                                          | 0       | 0       | ×                          |
|                            |                        |                       |           | D2: PV<br>word                  | ×    | 0       | Δ       | 0            | Δ              | Δ    | Δ                                                             | Δ                                                             | Δ      | ×                                                                                          | 0       | 0       | ×                          |
|                            |                        |                       |           | S: First SV<br>word             | ×    | <b></b> | <b></b> | <b></b>      | <b></b>        |      | Duplica-<br>tion may<br>occur if<br>less<br>than 16<br>bytes. | Duplica-<br>tion may<br>occur if<br>less<br>than 16<br>bytes. | 0      | ×                                                                                          | Δ       | Δ       | Δ                          |
| COUNTER                    | CNTX<br>(BIN)          | 546                   | Supported | N: Counter<br>number            | ×    | ×       | ×       | ×            | ×              | ×    | ×                                                             | ×                                                             | ×      | Not a<br>con-<br>stant.<br>Specify<br>normal<br>number<br>or<br>counter<br>area<br>number. | ×       | 0       | ×                          |
|                            |                        |                       |           | S: Set<br>value                 | ×    | 0       | Δ       | 0            | Δ              | Δ    | Δ                                                             | Δ                                                             | Δ      | )<br>16#<br>10#                                                                            | 0       | 0       | Δ                          |
| REVERS-<br>IBLE<br>COUNTER | CNTRX<br>(BIN)         | 548                   | Supported | N: Counter<br>number            | ×    | ×       | ×       | ×            | ×              | ×    | ×                                                             | ×                                                             | ×      | Not a<br>con-<br>stant.<br>Specify<br>normal<br>number<br>or<br>counter<br>area<br>number. | ×       | 0       | ×                          |
|                            |                        |                       |           | S: Set<br>value                 | ×    | 0       | Δ       | 0            | Δ              | Δ    | Δ                                                             | Δ                                                             | Δ      | 〇<br>16#<br>10#                                                                            | 0       | 0       | Δ                          |
| RESET<br>TIMER/<br>COUNTER | CNRX<br>@CNRX<br>(BIN) | 547                   | Supported | N1: First<br>number in<br>range | ×    | ×       | ×       | ×            | ×              | ×    | ×                                                             | ×                                                             | ×      | ×                                                                                          | *       | *       | ×                          |
|                            | , ,                    |                       |           | N2: Last<br>number in<br>range  | ×    | ×       | ×       | ×            | ×              | ×    | ×                                                             | ×                                                             | ×      | ×                                                                                          | *       | *       | ×                          |

# **Comparison Instructions**

| Instruction                                  | Mnemonic                                  | Func-<br>tion<br>code                            | Support   | Operands                                        | BOOL | WORD | DWORD | INT/UNIT | DINT/<br>UDINT | REAL | ARRAY | STRUCT | STRING | Con-<br>stant   | TIMER | COUNTER | Literal<br>text<br>strings |
|----------------------------------------------|-------------------------------------------|--------------------------------------------------|-----------|-------------------------------------------------|------|------|-------|----------|----------------|------|-------|--------|--------|-----------------|-------|---------|----------------------------|
| Symbol<br>Compari-<br>son                    | LD,AND, OR<br>+<br>=, <>, <, <=,          | 300 (=)<br>305<br>(<>)                           | Supported | S1: Com-<br>parison<br>data 1                   | ×    | 0    | Δ     | 0        | Δ              | Δ    | Δ     | Δ      | Δ      | O<br>16#<br>10# | 0     | 0       | Δ                          |
| (Unsigned)                                   | >, >=                                     | 310 (<)<br>315<br>(<=)<br>320 (>)<br>325<br>(>=) |           | S2: Com-<br>parison<br>data 2                   | ×    | 0    | Δ     | 0        | Δ              | Δ    | Δ     | Δ      | Δ      | )<br>16#<br>10# | 0     | 0       | Δ                          |
| Symbol<br>Compari-<br>son (Dou-<br>ble-word, | LD,AND, OR<br>+<br>=, <>, <, <=,<br>>, >= | 301 (=)<br>306<br>(<>)<br>311 (<)                | Supported | S1: Com-<br>parison<br>data 1,<br>lower word    | ×    |      | 0     |          | 0              | 0    |       |        | 0      | O<br>16#<br>10# |       |         |                            |
| unsigned)                                    | +<br>L                                    | 316<br>(<=)<br>321 (>)<br>326<br>(>=)            |           | S2: Com-<br>parison<br>data 2,<br>upper<br>word | ×    |      | 0     |          | 0              | 0    |       |        | 0      | O<br>16#<br>10# |       |         |                            |

| Instruction                                             | Mnemonic                                             | Func-<br>tion<br>code                            | Support   | Operands                                        | BOOL | WORD     | DWORD    | INT/UNIT | DINT/<br>UDINT | REAL     | ARRAY    | STRUCT  | STRING | Con-<br>stant                   | TIMER    | COUNTER  | Literal<br>text<br>strings |
|---------------------------------------------------------|------------------------------------------------------|--------------------------------------------------|-----------|-------------------------------------------------|------|----------|----------|----------|----------------|----------|----------|---------|--------|---------------------------------|----------|----------|----------------------------|
| Symbol<br>Compari-<br>son                               | LD,AND, OR<br>+<br>=, <>, <, <=,                     | 302 (=)<br>307<br>(<>)                           | Supported | S1: Com-<br>parison<br>data 1                   | ×    | 0        | Δ        | 0        | Δ              | Δ        | Δ        | Δ       | Δ      | 0                               | 0        | о        | Δ                          |
| (Signed)                                                | >, >=<br>+<br>S                                      | 312 (<)<br>317<br>(<=)<br>322 (>)<br>327<br>(>=) |           | S2: Com-<br>parison<br>data 2                   | ×    | 0        | Δ        | 0        | Δ              | Δ        | Δ        | Δ       | Δ      | )<br>16#<br>10#<br>+10#<br>-10# | 0        | 0        | Δ                          |
| Symbol<br>Compari-<br>son (Dou-<br>ble-word,<br>signed) | LD,AND, OR<br>+<br>=, <>, <, <=,<br>>, >=<br>+<br>SI | 303 (=)<br>308<br>(<>)<br>313 (<)<br>318         | Supported | S1: Com-<br>parison<br>data 1,<br>lower word    | ×    | <b></b>  | 0        | <b></b>  | 0              | 0        | <b></b>  | <b></b> | 0      | )<br>16#<br>10#<br>+10#<br>-10# | <b></b>  | <b></b>  | <b></b>                    |
|                                                         | 3L                                                   | (<=)<br>323 (>)<br>328<br>(>=)                   |           | S2: Com-<br>parison<br>data 2,<br>upper<br>word | ×    | <b></b>  | 0        | <b></b>  | 0              | 0        | <b></b>  | <b></b> | 0      | O<br>16#<br>10#<br>+10#<br>-10# | <b></b>  | <b></b>  | <b></b>                    |
| UNSIGNED<br>COMPARE                                     | CMP<br>!CMP                                          | 020                                              | Supported | S1: Com-<br>parison<br>data 1                   | ×    | 0        | Δ        | 0        | Δ              | Δ        | Δ        | Δ       | Δ      | 〇<br>16#<br>10#                 | 0        | 0        | Δ                          |
|                                                         |                                                      |                                                  |           | S2: Com-<br>parison<br>data 2                   | ×    | 0        | Δ        | 0        | Δ              | Δ        | Δ        | Δ       | Δ      | O<br>16#<br>10#                 | 0        | 0        | Δ                          |
| DOUBLE<br>UNSIGNED<br>COMPARE                           | CMPL                                                 | 060                                              | Supported | S1: Com-<br>parison<br>data 1,<br>lower word    | ×    |          | 0        |          | 0              | 0        | <b>A</b> |         | 0      | O<br>16#<br>10#                 |          | <b>A</b> |                            |
|                                                         |                                                      |                                                  |           | S2: Com-<br>parison<br>data 2,<br>upper<br>word | ×    |          | 0        |          | 0              | 0        | <b></b>  |         | 0      | O<br>16#<br>10#                 |          | <b></b>  | <b></b>                    |
| SIGNED<br>BINARY<br>COMPARE                             | CPS<br>!CPS                                          | 114                                              | Supported | S1: Com-<br>parison<br>data 1                   | ×    | 0        | Δ        | 0        | Δ              | Δ        | Δ        | Δ       | Δ      | O<br>16#<br>10#<br>+10#<br>-10# | 0        | 0        | Δ                          |
|                                                         |                                                      |                                                  |           | S2: Com-<br>parison<br>data 2                   | ×    | 0        | Δ        | 0        | Δ              | Δ        | Δ        | Δ       | Δ      | )<br>16#<br>10#<br>+10#<br>-10# | 0        | 0        | Δ                          |
| DOUBLE<br>SIGNED<br>BINARY<br>COMPARE                   | CPSL                                                 | 115                                              | Supported | S1: Com-<br>parison<br>data 1,<br>lower word    | ×    | <b></b>  | 0        | <b></b>  | Э              | 0        | <b></b>  | <b></b> | 0      | )<br>16#<br>10#<br>+10#<br>-10# | <b></b>  | <b></b>  | ×                          |
|                                                         |                                                      |                                                  |           | S2: Com-<br>parison<br>data 2,<br>upper<br>word | ×    | ×        | 0        | ×        | 0              | 0        | ×        | ×       | 0      | )<br>16#<br>10#<br>+10#<br>-10# | <b></b>  | <b></b>  | <b></b>                    |
| TABLE<br>COMPARE                                        | TCMP<br>@TCMP                                        | 085                                              | Supported | S: Source<br>data                               | ×    | 0        | Δ        | 0        | Δ              | Δ        | Δ        | Δ       | Δ      | O<br>16#<br>10#                 | 0        | 0        | Δ                          |
|                                                         |                                                      |                                                  |           | T: First<br>word of<br>table                    | ×    | <b>A</b> | <b></b>  | <b>A</b> | <b></b>        | <b>A</b> | Note     | Note    | 0      | ×                               | <b></b>  | <b></b>  | <b></b>                    |
|                                                         |                                                      |                                                  |           | R: Result<br>word                               | ×    | 0        | Δ        | 0        | Δ              | Δ        | Δ        | Δ       | Δ      | ×                               | 0        | 0        | ×                          |
| MULTIPLE<br>COMPARE                                     | MCMP<br>@MCMP                                        | 019                                              | Supported | S1: First<br>word of set<br>1                   | ×    | <b>A</b> | <b></b>  | <b>A</b> |                |          | Note     | Note    | 0      | ×                               | <b>A</b> | <b>A</b> |                            |
|                                                         |                                                      |                                                  |           | S2: First<br>word of set<br>2                   | ×    |          | <b>A</b> | <b>A</b> |                |          | Note     | Note    | 0      | ×                               |          | <b>A</b> |                            |
|                                                         |                                                      |                                                  |           | R: Result<br>word                               | ×    | 0        | Δ        | 0        | Δ              | Δ        | Δ        | Δ       | Δ      | ×                               | 0        | 0        | ×                          |
| UNSIGNED<br>BLOCK<br>COMPARE                            | BCMP<br>@BCMP                                        | 068                                              | Supported | S: Source<br>data                               | ×    | 0        | Δ        | 0        | Δ              | Δ        | Δ        | Δ       | Δ      | )<br>16#<br>10#<br>+10#<br>-10# | 0        | Э        | Δ                          |
|                                                         |                                                      |                                                  |           | T: First<br>word of<br>table                    | ×    | <b></b>  | <b></b>  | <b></b>  | <b>A</b>       | <b></b>  | Note     | Note    | 0      | ×                               | <b></b>  | <b>A</b> | <b>A</b>                   |
|                                                         |                                                      |                                                  |           | R: Result<br>word                               | ×    | 0        | Δ        | 0        | Δ              | Δ        | Δ        | Δ       | Δ      | ×                               | 0        | 0        | ×                          |
| AREA<br>RANGE<br>COMPARE                                | ZCP                                                  | 088                                              | Supported | CD: Com-<br>pare data<br>(1 word)               | ×    | 0        | Δ        | 0        | Δ              | Δ        | Δ        | Δ       | Δ      | )<br>16#<br>10#                 | 0        | o        | Δ                          |
|                                                         |                                                      |                                                  |           | LL: Lower<br>limit of<br>range                  | ×    | 0        | Δ        | 0        | Δ              | Δ        | Δ        | Δ       | Δ      | O<br>16#<br>10#                 | 0        | 0        | Δ                          |
|                                                         |                                                      |                                                  |           | UL: Upper<br>limit of<br>range                  | ×    | 0        | Δ        | 0        | Δ              | Δ        | Δ        | Δ       | Δ      | )<br>16#<br>10#                 | 0        | 0        | Δ                          |

## Appendix G

| Instruction             | Mnemonic | Func-<br>tion<br>code | Support   | Operands                                         | BOOL | WORD     | DWORD | INT/UNIT | DINT/<br>UDINT | REAL | ARRAY   | STRUCT | STRING | Con-<br>stant   | TIMER   | COUNTER  | Literal<br>text<br>strings |
|-------------------------|----------|-----------------------|-----------|--------------------------------------------------|------|----------|-------|----------|----------------|------|---------|--------|--------|-----------------|---------|----------|----------------------------|
| DOUBLE<br>AREA<br>RANGE | ZCPL     | 116                   | Supported | CD: Com-<br>pare data<br>(2 words)               | ×    |          | 0     |          | 0              | 0    |         |        | 0      | O<br>16#<br>10# |         | <b>A</b> | <b>A</b>                   |
| COMPARE                 |          |                       |           | LL: Lower<br>limit of<br>range,<br>lower word    | ×    | <b>A</b> | 0     |          | 0              | 0    |         |        | 0      | O<br>16#<br>10# |         | <b></b>  | <b></b>                    |
|                         |          |                       |           | UL: Upper<br>limit of<br>range,<br>upper<br>word | ×    | <b>A</b> | 0     | <b></b>  | 0              | 0    | <b></b> |        | 0      | 〇<br>16#<br>10# | <b></b> | <b>A</b> |                            |

## **Data Movement Instructions**

| Instruction                   | Mnemonic            | Func-<br>tion<br>code | Support   | Operands                          | BOOL | WORD    | DWORD | INT/UNIT | DINT/<br>UDINT | REAL | ARRAY   | STRUCT  | STRING | Con-<br>stant                   | TIMER   | COUNTER  | Literal<br>text<br>strings |
|-------------------------------|---------------------|-----------------------|-----------|-----------------------------------|------|---------|-------|----------|----------------|------|---------|---------|--------|---------------------------------|---------|----------|----------------------------|
| MOVE                          | MOV<br>@MOV<br>!MOV | 021                   | Supported | S: Source                         | ×    | 0       | Δ     | 0        | Δ              | Δ    | Δ       | Δ       | Δ      | O<br>16#<br>10#                 | 0       | 0        | Δ                          |
|                               | !@MOV               |                       |           | D: Desti-<br>nation               | ×    | 0       | Δ     | 0        | Δ              | Δ    | Δ       | Δ       | Δ      | ×                               | 0       | 0        | ×                          |
| DOUBLE<br>MOVE                | MOVL<br>@MOVL       | 498                   | Supported | S: First<br>source<br>word        | ×    | <b></b> | 0     | <b></b>  | 0              | 0    | <b></b> | <b></b> | 0      | O<br>16#<br>10#                 | <b></b> | <b></b>  | <b></b>                    |
|                               |                     |                       |           | D: First<br>destina-<br>tion word | ×    | <b></b> | 0     | <b></b>  | 0              | 0    | <b></b> | <b></b> | 0      | ×                               | <b></b> | <b>A</b> | ×                          |
| MOVE NOT                      | MVN<br>@MVN         | 022                   | Supported | S: Source                         | ×    | 0       | Δ     | 0        | Δ              | Δ    | Δ       | Δ       | Δ      | O<br>16#<br>10#                 | 0       | 0        | Δ                          |
|                               |                     |                       |           | D: Desti-<br>nation               | ×    | 0       | Δ     | 0        | Δ              | Δ    | Δ       | Δ       | Δ      | ×                               | 0       | о        | ×                          |
| DOUBLE<br>MOVE NOT            | MVNL<br>@MVNL       | 499                   | Supported | S: First<br>source<br>word        | ×    |         | 0     |          | 0              | 0    |         |         | 0      | O<br>16#<br>10#                 |         |          |                            |
|                               |                     |                       |           | D: First<br>destina-<br>tion word | ×    | <b></b> | 0     | <b></b>  | 0              | 0    | <b></b> | <b></b> | 0      | ×                               | <b></b> | <b></b>  | ×                          |
| MOVE BIT                      | MOVB<br>@MOVB       | 082                   | Supported | S: Source<br>word or<br>data      | ×    | 0       | Δ     | o        | Δ              | Δ    | Δ       | Δ       | Δ      | )<br>16#<br>10#<br>+10#<br>-10# | 0       | О        | Δ                          |
|                               |                     |                       |           | C: Control<br>word                | ×    | 0       | Δ     | 0        | Δ              | Δ    | Δ       | Δ       | Δ      | O<br>16#<br>10#                 | 0       | 0        | Δ                          |
|                               |                     |                       |           | D: Desti-<br>nation<br>word       | ×    | 0       | Δ     | 0        | Δ              | Δ    | Δ       | Δ       | Δ      | ×                               | 0       | 0        | ×                          |
| MOVE<br>DIGIT                 | MOVD<br>@MOVD       | 083                   | Supported | S: Source<br>word or<br>data      | ×    | 0       | Δ     | 0        | Δ              | Δ    | Δ       | Δ       | Δ      | )<br>16#<br>10#<br>+10#<br>-10# | 0       | О        | Δ                          |
|                               |                     |                       |           | C: Control<br>word                | ×    | 0       | Δ     | 0        | Δ              | Δ    | Δ       | Δ       | Δ      | O<br>16#<br>10#                 | 0       | 0        | Δ                          |
|                               |                     |                       |           | D: Desti-<br>nation<br>word       | ×    | 0       | Δ     | 0        | Δ              | Δ    | Δ       | Δ       | Δ      | ×                               | 0       | 0        | ×                          |
| MULTIPLE<br>BIT TRANS-<br>FER | XFRB<br>@XFRB       | 062                   | Supported | C: Control<br>word                | ×    | 0       | Δ     | 0        | Δ              | Δ    | Δ       | Δ       | Δ      | O<br>16#<br>10#                 | 0       | 0        | Δ                          |
|                               |                     |                       |           | S: First<br>source<br>word        | ×    | Note    | Note  | Note     | Note           | Note | Note    | Note    | Note   | ×                               | Note    | Note     | Note                       |
|                               |                     |                       |           | D: First<br>destina-<br>tion word | ×    | Note    | Note  | Note     | Note           | Note | Note    | Note    | Note   | ×                               | Note    | Note     | ×                          |
| BLOCK<br>TRANSFER             | XFER<br>@XFER       | 070                   | Supported | N: Number<br>of words             | ×    | 0       | Δ     | 0        | Δ              | Δ    | Δ       | Δ       | Δ      | O<br>16#<br>10#                 | 0       | О        | Δ                          |
|                               |                     |                       |           | S: First<br>source<br>word        | ×    | Note    | Note  | Note     | Note           | Note | Note    | Note    | Note   | ×                               | Note    | Note     | Note                       |
|                               |                     |                       |           | D: First<br>destina-<br>tion word | ×    | Note    | Note  | Note     | Note           | Note | Note    | Note    | Note   | ×                               | Note    | Note     | ×                          |

## Appendix G

| Instruction                                    | Mnemonic        | Func-<br>tion<br>code | Support   | Operands                                                                                       | BOOL | WORD    | DWORD | INT/UNIT | DINT/<br>UDINT | REAL | ARRAY   | STRUCT   | STRING | Con-<br>stant                   | TIMER                     | COUNTER                   | Literal<br>text<br>strings |
|------------------------------------------------|-----------------|-----------------------|-----------|------------------------------------------------------------------------------------------------|------|---------|-------|----------|----------------|------|---------|----------|--------|---------------------------------|---------------------------|---------------------------|----------------------------|
| BLOCK SET                                      | BSET<br>@BSET   | 071                   | Supported | S: Source<br>word                                                                              | ×    | 0       | Δ     | 0        | Δ              | Δ    | Δ       | Δ        | Δ      | O<br>16#<br>10#<br>+10#<br>-10# | 0                         | 0                         | Δ                          |
|                                                |                 |                       |           | St: Start-<br>ing word                                                                         | ×    | ×       | ×     | ×        | *              | *    | *       | ×        | *      | ×                               | *                         | *                         | ×                          |
|                                                |                 |                       |           | E: End<br>word                                                                                 | ×    | ×       | ×     | ×        | *              | *    | *       | ×        | *      | ×                               | *                         | *                         | ×                          |
| DATA<br>EXCHANGE                               | XCHG<br>@XCHG   | 073                   | Supported | E1: First<br>exchange<br>word                                                                  | ×    | 0       | Δ     | 0        | Δ              | Δ    | Δ       | Δ        | Δ      | ×                               | 0                         | 0                         | ×                          |
|                                                |                 |                       |           | E2: Sec-<br>ond<br>exchange<br>word                                                            | ×    | 0       | Δ     | 0        | Δ              | Δ    | Δ       | Δ        | Δ      | ×                               | 0                         | 0                         | ×                          |
| DOUBLE<br>DATA<br>EXCHANGE                     | XCGL<br>@XCGL   | 562                   | Supported | E1: First<br>exchange<br>word                                                                  | ×    |         | 0     |          | 0              | 0    | <b></b> | <b>A</b> | 0      | ×                               | <b></b>                   |                           | ×                          |
|                                                |                 |                       |           | E2: Sec-<br>ond<br>exchange<br>word                                                            | ×    | <b></b> | 0     | <b></b>  | 0              | 0    | <b></b> | <b></b>  | 0      | ×                               | <b></b>                   | <b></b>                   | ×                          |
| SINGLE<br>WORD DIS-<br>TRIBUTE                 | DIST<br>@DIST   | 080                   | Supported | S: Source<br>word                                                                              | ×    | 0       | Δ     | 0        | Δ              | Δ    | Δ       | Δ        | Δ      | O<br>16#<br>10#<br>+10#<br>-10# | 0                         | 0                         | Δ                          |
|                                                |                 |                       |           | Bs: Desti-<br>nation<br>base<br>address                                                        | ×    | *       | *     | *        | *              | *    | *       | *        | *      | ×                               | *                         | *                         | ×                          |
|                                                |                 |                       |           | Of: Offset                                                                                     | ×    | 0       | Δ     | 0        | Δ              | Δ    | Δ       | Δ        | Δ      | O<br>16#<br>10#                 | 0                         | 0                         | Δ                          |
| DATA COL-<br>LECT                              | COLL<br>@COLL   | 081                   | Supported | Bs:<br>Source<br>base<br>address                                                               | ×    | *       | *     | *        | *              | *    | *       | *        | *      | ×                               | *                         | *                         | *                          |
|                                                |                 |                       |           | Of: Offset                                                                                     | ×    | 0       | Δ     | 0        | Δ              | Δ    | Δ       | Δ        | Δ      | )<br>16#<br>10#<br>+10#<br>-10# | 0                         | 0                         | Δ                          |
|                                                |                 |                       |           | D: Desti-<br>nation<br>word                                                                    | ×    | 0       | Δ     | 0        | Δ              | Δ    | Δ       | Δ        | Δ      | ×                               | 0                         | 0                         | ×                          |
| MOVE TO<br>REGISTER                            | MOVR<br>@MOVR   | 560                   | Supported | S: Source<br>(desired<br>word orbit)                                                           | 0    | 0       | Δ     | 0        | Δ              | Δ    | Δ       | Δ        | Δ      | ×                               | O<br>Comple-<br>tion Flag | O<br>Comple-<br>tion Flag | ×                          |
|                                                |                 |                       |           | D: Desti-<br>nation<br>(Index<br>Register)<br>(Variable<br>specifica-<br>tion not<br>possible) | ×    | ×       | ×     | ×        | ×              | ×    | ×       | ×        | ×      | ×                               | ×                         | ×                         | ×                          |
| MOVE<br>TIMER/<br>COUNTER<br>PV TO<br>PECISTED | MOVRW<br>@MOVRW | 561                   | Supported | S: Source<br>(desired<br>TC num-<br>ber)                                                       | ×    | ×       | ×     | ×        | ×              | ×    | ×       | ×        | ×      | ×                               | O<br>PV                   | O<br>PV                   | ×                          |
| REGISTER                                       |                 |                       |           | D: Desti-<br>nation<br>(Index<br>Register)<br>(Variable<br>specifica-<br>tion not<br>possible) | ×    | ×       | ×     | ×        | ×              | ×    | ×       | ×        | ×      | ×                               | ×                         | ×                         | ×                          |

## **Data Shift Instructions**

| Instruction           | Mnemonic      | Func-<br>tion<br>code | Support   | Operands               | BOOL | WORD | DWORD | INT/UNIT | DINT/<br>UDINT | REAL | ARRAY | STRUCT | STRING | Con-<br>stant | TIMER | COUNTER | Literal<br>text<br>strings |
|-----------------------|---------------|-----------------------|-----------|------------------------|------|------|-------|----------|----------------|------|-------|--------|--------|---------------|-------|---------|----------------------------|
| REVERS-<br>IBLE SHIFT | SFTR<br>@SFTR | 084                   | Supported | C: Control<br>word     | ×    | 0    | Δ     | 0        | Δ              | Δ    | Δ     | Δ      | Δ      | ×             | 0     | 0       | Δ                          |
| REGISTER              |               |                       |           | St: Start-<br>ing word | ×    | *    | *     | *        | *              | *    | *     | *      | *      | ×             | *     | *       | ×                          |
|                       |               |                       |           | E: End<br>word         | ×    | *    | *     | *        | *              | *    | *     | *      | *      | ×             | *     | *       | ×                          |
| ASYN-<br>CHRO-        | ASFT<br>@ASFT | 017                   | Supported | C: Control<br>word     | ×    | 0    | Δ     | 0        | Δ              | Δ    | Δ     | Δ      | Δ      | ×             | 0     | 0       | Δ                          |
| SHIFT REG-<br>ISTER   |               |                       |           | St: Start-<br>ing word | ×    | *    | *     | *        | *              | *    | *     | *      | *      | ×             | *     | *       | ×                          |
|                       |               |                       |           | E: End<br>word         | ×    | *    | *     | *        | *              | *    | *     | *      | *      | ×             | *     | *       | ×                          |

| Instruction                                    | Mnemonic      | Func-<br>tion<br>code | Support   | Operands                            | BOOL | WORD    | DWORD | INT/UNIT | DINT/<br>UDINT | REAL | ARRAY | STRUCT | STRING | Con-<br>stant              | TIMER | COUNTER  | Literal<br>text<br>strings |
|------------------------------------------------|---------------|-----------------------|-----------|-------------------------------------|------|---------|-------|----------|----------------|------|-------|--------|--------|----------------------------|-------|----------|----------------------------|
| WORD<br>SHIFT                                  | WSFT<br>@WSFT | 016                   | Supported | S: Source<br>word                   | ×    | 0       | Δ     | 0        | Δ              | Δ    | Δ     | Δ      | Δ      | 16#<br>10#<br>+10#<br>–10# | 0     | 0        | Δ                          |
|                                                |               |                       |           | St: Start-<br>ing word              | ×    | *       | *     | *        | *              | *    | *     | *      | *      | ×                          | *     | *        | ×                          |
|                                                |               |                       |           | E: End<br>word                      | ×    | *       | *     | *        | *              | *    | *     | *      | *      | ×                          | *     | *        | ×                          |
| ARITH-<br>METIC<br>SHIFT LEFT                  | ASL<br>@ASL   | 025                   | Supported | Wd: Word                            | ×    | o<br>   | Δ     | o<br>    | Δ              | Δ    | Δ     | Δ      | Δ      | ×                          | o<br> | 0        | ×                          |
| DOUBLE<br>SHIFT LEFT                           | ASLL<br>@ASLL | 570                   | Supported | Wd: First<br>word                   | ×    |         | 0     |          | 0              | 0    |       |        | 0      | ×                          |       |          | ×                          |
| ARITH-<br>METIC<br>SHIFT<br>RIGHT              | ASR<br>@ASR   | 026                   | Supported | Wd: Word                            | ×    | 0       | Δ     | 0        | Δ              | Δ    | Δ     | Δ      | Δ      | ×                          | 0     | o        | ×                          |
| DOUBLE<br>SHIFT<br>RIGHT                       | ASRL<br>@ASRL | 571                   | Supported | Wd: First<br>word                   | ×    |         | 0     |          | 0              | 0    |       |        | 0      | ×                          |       | <b>A</b> | ×                          |
| ROTATE<br>LEFT                                 | ROL<br>@ROL   | 027                   | Supported | Wd: Word                            | ×    | 0       | Δ     | 0        | Δ              | Δ    | Δ     | Δ      | Δ      | ×                          | 0     | 0        | ×                          |
| DOUBLE<br>ROTATE<br>LEFT                       | ROLL<br>@ROLL | 572                   | Supported | Wd: First<br>word                   | ×    |         | 0     | <b></b>  | 0              | 0    |       |        | 0      | ×                          |       | <b>A</b> | ×                          |
| ROTATE<br>LEFT WITH-<br>OUT<br>CARRY           | RLNC<br>@RLNC | 574                   | Supported | Wd: Word                            | ×    | 0       | Δ     | 0        | Δ              | Δ    | Δ     | Δ      | Δ      | ×                          | 0     | 0        | ×                          |
| DOUBLE<br>ROTATE<br>LEFT WITH-<br>OUT<br>CARRY | RLNL<br>@RLNL | 576                   | Supported | Wd: First<br>word                   | ×    |         | 0     |          | 0              | 0    | ×     | ×      | 0      | ×                          | ×     | ×        | ×                          |
| ROTATE<br>RIGHT                                | ROR<br>@ROR   | 028                   | Supported | Wd: Word                            | ×    | 0       | Δ     | 0        | Δ              | Δ    | Δ     | Δ      | Δ      | ×                          | 0     | 0        | ×                          |
| DOUBLE<br>ROTATE<br>RIGHT                      | RORL<br>@RORL | 573                   | Supported | Wd: First<br>word                   | ×    | <b></b> | 0     | <b></b>  | 0              | 0    | ×     | ×      | 0      | ×                          | ×     | ×        | ×                          |
| ROTATE<br>RIGHT<br>WITHOUT<br>CARRY            | RRNC<br>@RRNC | 575                   | Supported | Wd: Word                            | ×    | 0       | Δ     | 0        | Δ              | Δ    | Δ     | Δ      | Δ      | ×                          | 0     | 0        | ×                          |
| DOUBLE<br>ROTATE<br>RIGHT<br>WITHOUT<br>CARRY  | RRNL<br>@RRNL | 577                   | Supported | Wd: First<br>word                   | ×    |         | 0     |          | 0              | 0    | ×     | ×      | 0      | ×                          | ×     | ×        | ×                          |
| ONE DIGIT<br>SHIFT LEFT                        | SLD<br>@SLD   | 074                   | Supported | St: Start-<br>ing word              | ×    | *       | *     | *        | *              | *    | *     | *      | *      | ×                          | *     | *        | ×                          |
|                                                |               |                       |           | E: End<br>word                      | ×    | *       | *     | *        | *              | *    | *     | *      | *      | ×                          | *     | *        | ×                          |
| ONE DIGIT                                      | SRD<br>@SRD   | 075                   | Supported | St: Start-<br>ing word              | ×    | *       | *     | *        | *              | *    | *     | *      | *      | ×                          | *     | *        | ×                          |
| KIGHT                                          |               |                       |           | E: End<br>word                      | ×    | *       | *     | *        | *              | *    | *     | *      | *      | ×                          | *     | *        | ×                          |
| SHIFT N-<br>BIT DATA<br>LEFT                   | NSFL<br>@NSFL | 578                   | Supported | D: Begin-<br>ning word<br>for shift | ×    | Note    | Note  | Note     | Note           | Note | Note  | Note   | Note   | ×                          | Note  | Note     | ×                          |
|                                                |               |                       |           | C: Begin-<br>ning bit               | ×    | 0       | Δ     | 0        | Δ              | Δ    | Δ     | Δ      | Δ      | O<br>16#<br>10#            | 0     | 0        | Δ                          |
|                                                |               |                       |           | N: Shift<br>data<br>length          | ×    | 0       | Δ     | 0        | Δ              | Δ    | Δ     | Δ      | Δ      | O<br>16#<br>10#            | 0     | 0        | Δ                          |
| SHIFT N-<br>BIT DATA<br>RIGHT                  | NSFR<br>@NSFR | 579                   | Supported | D: Begin-<br>ning word<br>for shift | ×    | Note    | Note  | Note     | Note           | Note | Note  | Note   | Note   | ×                          | Note  | Note     | ×                          |
|                                                |               |                       |           | C: Begin-<br>ning bit               | ×    | 0       | Δ     | 0        | Δ              | Δ    | Δ     | Δ      | Δ      | O<br>16#<br>10#            | 0     | 0        | Δ                          |
|                                                |               |                       |           | N: Shift<br>data<br>length          | ×    | 0       | Δ     | 0        | Δ              | Δ    | Δ     | Δ      | Δ      | O<br>16#<br>10#            | 0     | 0        | Δ                          |
| SHIFT N-<br>BITS LEFT                          | NASL<br>@NASL | 580                   | Supported | D: Shift<br>word                    | ×    | 0       | Δ     | 0        | Δ              | Δ    | Δ     | Δ      | Δ      | ×                          | 0     | 0        | ×                          |
|                                                |               |                       |           | C: Control<br>word                  | ×    | 0       | Δ     | 0        | Δ              | Δ    | Δ     | Δ      | Δ      | O<br>16#<br>10#            | 0     | 0        | Δ                          |
| DOUBLE<br>SHIFT N-                             | NSLL<br>@NSLL | 582                   | Supported | D: First<br>shift word              | ×    |         | 0     |          | 0              | 0    |       |        | 0      | ×                          |       | <b>A</b> | ×                          |
| BIISLEFT                                       |               |                       |           | C: Control<br>word                  | ×    | 0       | Δ     | 0        | Δ              | Δ    | Δ     | Δ      | Δ      | 〇<br>16#<br>10#            | 0     | 0        | Δ                          |

| Instruction            | Mnemonic      | Func-<br>tion<br>code | Support   | Operands               | BOOL | WORD | DWORD | INT/UNIT | DINT/<br>UDINT | REAL | ARRAY | STRUCT | STRING | Con-<br>stant   | TIMER | COUNTER | Literal<br>text<br>strings |
|------------------------|---------------|-----------------------|-----------|------------------------|------|------|-------|----------|----------------|------|-------|--------|--------|-----------------|-------|---------|----------------------------|
| SHIFT N-<br>BITS RIGHT | NASR<br>@NASR | 581                   | Supported | D: Shift<br>word       | ×    | 0    | Δ     | 0        | Δ              | Δ    | Δ     | Δ      | Δ      | ×               | 0     | 0       | ×                          |
|                        |               |                       |           | C: Control<br>word     | ×    | 0    | Δ     | 0        | Δ              | Δ    | Δ     | Δ      | Δ      | O<br>16#<br>10# | 0     | 0       | Δ                          |
| DOUBLE<br>SHIFT N-     | NSRL<br>@NSRL | 583                   | Supported | D: First<br>shift word | ×    | ×    | 0     | ×        | 0              | 0    | ×     | ×      | 0      | ×               | ×     | ×       | ×                          |
| BITS RIGHT             |               |                       |           | C: Control<br>word     | ×    | 0    | Δ     | 0        | Δ              | Δ    | Δ     | Δ      | Δ      | O<br>16#<br>10# | 0     | 0       | Δ                          |

## **Increment/Decrement Instructions**

| Instruction                        | Mnemonic      | Func-<br>tion<br>code | Support        | Operands          | BOOL | WORD | DWORD | INT/UNIT | DINT/<br>UDINT | REAL | ARRAY | STRUCT | STRING | Con-<br>stant | TIMER | COUNTER | Literal<br>text<br>strings |
|------------------------------------|---------------|-----------------------|----------------|-------------------|------|------|-------|----------|----------------|------|-------|--------|--------|---------------|-------|---------|----------------------------|
| INCRE-<br>MENT<br>BINARY           | ++<br>@++     | 590                   | Sup-<br>ported | Wd: Word          | ×    | 0    | Δ     | 0        | Δ              | Δ    | Δ     | Δ      | Δ      | ×             | 0     | 0       | ×                          |
| DOUBLE<br>INCRE-<br>MENT<br>BINARY | ++L<br>@++L   | 591                   | Sup-<br>ported | Wd: First<br>word | ×    | ×    | 0     | ×        | 0              | 0    | ×     | ×      | 0      | ×             | ×     | ×       | ×                          |
| DECRE-<br>MENT<br>BINARY           | <br>@         | 592                   | Sup-<br>ported | Wd: Word          | ×    | 0    | Δ     | 0        | Δ              | Δ    | Δ     | Δ      | Δ      | ×             | 0     | 0       | ×                          |
| DOUBLE<br>DECRE-<br>MENT<br>BINARY | L<br>@L       | 593                   | Sup-<br>ported | Wd: First<br>word | ×    | ×    | 0     | ×        | 0              | 0    | ×     | ×      | 0      | ×             | ×     | ×       | ×                          |
| INCRE-<br>MENT BCD                 | ++B<br>@++B   | 594                   | Sup-<br>ported | Wd: Word          | ×    | 0    | Δ     | 0        | Δ              | Δ    | Δ     | Δ      | Δ      | ×             | 0     | •       | ×                          |
| DOUBLE<br>INCRE-<br>MENT BCD       | ++BL<br>@++BL | 595                   | Sup-<br>ported | Wd: First<br>word | ×    | ×    | 0     | ×        | 0              | 0    | ×     | ×      | 0      | ×             | ×     | ×       | ×                          |
| DECRE-<br>MENT BCD                 | В<br>@В       | 596                   | Sup-<br>ported | Wd: Word          | ×    | 0    | Δ     | 0        | Δ              | Δ    | Δ     | Δ      | Δ      | ×             | 0     | 0       | ×                          |
| DOUBLE<br>DECRE-<br>MENT BCD       | BL<br>@BL     | 597                   | Sup-<br>ported | Wd: First<br>word | ×    | ×    | 0     | ×        | 0              | 0    | ×     | ×      | 0      | ×             | ×     | ×       | ×                          |

# **Symbol Math Instructions**

| Instruction                                    | Mnemonic  | Func-<br>tion<br>code | Support        | Operands                    | BOOL | WORD | DWORD | INT/UNIT | DINT/<br>UDINT | REAL | ARRAY | STRUCT | STRING | Con-<br>stant                   | TIMER | COUNTER | Literal<br>text<br>strings |
|------------------------------------------------|-----------|-----------------------|----------------|-----------------------------|------|------|-------|----------|----------------|------|-------|--------|--------|---------------------------------|-------|---------|----------------------------|
| SIGNED<br>BINARY<br>ADD WITH-<br>OUT<br>CARRY  | +<br>@+   | 400                   | Sup-<br>ported | Au:<br>Augend<br>word       | ×    | 0    | Δ     | 0        | Δ              | Δ    | Δ     | Δ      | Δ      | ○<br>16#<br>10#<br>+10#<br>-10# | 0     | 0       | Δ                          |
|                                                |           |                       |                | Ad:<br>Addend<br>word       | ×    | 0    | Δ     | 0        | Δ              | Δ    | Δ     | Δ      | Δ      | ○<br>16#<br>10#<br>+10#<br>-10# | 0     | 0       | Δ                          |
|                                                |           |                       |                | R: Result<br>word           | ×    | 0    | Δ     | 0        | Δ              | Δ    | Δ     | Δ      | Δ      | ×                               | 0     | 0       | ×                          |
| DOUBLE<br>SIGNED<br>BINARY<br>ADD WITH-<br>OUT | +L<br>@+L | 401                   | Sup-<br>ported | Au: First<br>augend<br>word | ×    | ×    | 0     | ×        | 0              | 0    | ×     | ×      | 0      | ○<br>16#<br>10#<br>+10#<br>–10# | ×     | ×       | ×                          |
| CARRY                                          |           |                       |                | Ad: First<br>addend<br>word | ×    | ×    | 0     | ×        | 0              | 0    | ×     | ×      | 0      | )<br>16#<br>10#<br>+10#<br>-10# | ×     | ×       | ×                          |
|                                                |           |                       |                | R: First<br>result<br>word  | ×    | ×    | 0     | ×        | 0              | 0    | ×     | ×      | 0      | ×                               | ×     | ×       | ×                          |
| SIGNED<br>BINARY<br>ADD WITH<br>CARRY          | +C<br>@+C | 402                   | Sup-<br>ported | Au:<br>Augend<br>word       | ×    | 0    | Δ     | 0        | Δ              | Δ    | Δ     | Δ      | Δ      | ○<br>16#<br>10#<br>+10#<br>-10# | 0     | 0       | Δ                          |
|                                                |           |                       |                | Ad:<br>Addend<br>word       | ×    | 0    | Δ     | 0        | Δ              | Δ    | Δ     | Δ      | Δ      | )<br>16#<br>10#<br>+10#<br>-10# | 0     | 0       | Δ                          |
|                                                |           |                       |                | R: Result<br>word           | ×    | 0    | Δ     | 0        | Δ              | Δ    | Δ     | Δ      | Δ      | ×                               | 0     | 0       | ×                          |

| Instruction                                       | Mnemonic      | Func-<br>tion<br>code | Support        | Operands                          | BOOL | WORD | DWORD | INT/UNIT | DINT/<br>UDINT | REAL | ARRAY | STRUCT | STRING | Con-<br>stant                   | TIMER | COUNTER | Literal<br>text<br>strings |
|---------------------------------------------------|---------------|-----------------------|----------------|-----------------------------------|------|------|-------|----------|----------------|------|-------|--------|--------|---------------------------------|-------|---------|----------------------------|
| DOUBLE<br>SIGNED<br>BINARY<br>ADD WITH<br>CARRY   | +CL<br>@+CL   | 403                   | Sup-<br>ported | Au: First<br>augend<br>word       | ×    | ×    | 0     | ×        | 0              | 0    | ×     | ×      | 0      | ○<br>16#<br>10#<br>+10#<br>-10# | ×     | ×       | ×                          |
|                                                   |               |                       |                | Ad: First<br>addend<br>word       | ×    | ×    | 0     | ×        | 0              | 0    | ×     | ×      | 0      | ○<br>16#<br>10#<br>+10#<br>-10# | ×     | ×       | ×                          |
|                                                   |               |                       |                | R: First<br>result<br>word        | ×    | ×    | 0     | ×        | 0              | 0    | ×     | ×      | 0      | ×                               | ×     | ×       | ×                          |
| BCD ADD<br>WITHOUT<br>CARRY                       | +B<br>@+B     | 404                   | Sup-<br>ported | Au:<br>Augend<br>word             | ×    | ×    | Δ     | 0        | Δ              | Δ    | Δ     | Δ      | Δ      | )<br>16#                        | 0     | o       | Δ                          |
|                                                   |               |                       |                | Ad:<br>Addend<br>word             | ×    | 0    | Δ     | 0        | Δ              | Δ    | Δ     | Δ      | Δ      | )<br>16#                        | 0     | о       | Δ                          |
|                                                   |               |                       |                | R: Result<br>word                 | ×    | o    | Δ     | 0        | Δ              | Δ    | Δ     | Δ      | Δ      | ×                               | 0     | 0       | ×                          |
| DOUBLE<br>BCD ADD<br>WITHOUT                      | +BL<br>@+BL   | 405                   | Sup-<br>ported | Au: First<br>augend<br>word       | ×    | ×    | 0     | ×        | 0              | 0    | ×     | ×      | 0      | O<br>16#                        | ×     | ×       | ×                          |
| CARRY                                             |               |                       |                | Ad: First<br>addend<br>word       | ×    | ×    | 0     | ×        | 0              | 0    | ×     | ×      | 0      | )<br>16#                        | ×     | ×       | ×                          |
|                                                   |               |                       |                | R: First<br>result<br>word        | ×    | ×    | 0     | ×        | 0              | 0    | ×     | ×      | 0      | ×                               | ×     | ×       | ×                          |
| BCD ADD<br>WITH<br>CARRY                          | +BC<br>@+BC   | 406                   | Sup-<br>ported | Au:<br>Augend<br>word             | ×    | 0    | Δ     | 0        | Δ              | Δ    | Δ     | Δ      | Δ      | )<br>16#                        | 0     | o       | Δ                          |
|                                                   |               |                       |                | Ad:<br>Addend<br>word             | ×    | 0    | Δ     | 0        | Δ              | Δ    | Δ     | Δ      | Δ      | )<br>16#                        | 0     | o       | Δ                          |
|                                                   |               |                       |                | R: Result<br>word                 | ×    | 0    | Δ     | 0        | Δ              | Δ    | Δ     | Δ      | Δ      | ×                               | 0     | 0       | ×                          |
| DOUBLE<br>BCD ADD<br>WITH                         | +BCL<br>@+BCL | 407                   | Sup-<br>ported | Au: First<br>augend<br>word       | ×    | ×    | 0     | ×        | 0              | 0    | ×     | ×      | 0      | )<br>16#                        | ×     | ×       | ×                          |
| CARRY                                             |               |                       |                | Ad: First<br>addend<br>word       | ×    | ×    | 0     | ×        | 0              | 0    | ×     | ×      | 0      | )<br>16#                        | ×     | ×       | ×                          |
|                                                   |               |                       |                | R: First<br>result<br>word        | ×    | ×    | 0     | ×        | 0              | 0    | ×     | ×      | 0      | ×                               | ×     | ×       | ×                          |
| SIGNED<br>BINARY<br>SUBTRACT<br>WITHOUT<br>CARRY  | -<br>@-       | 410                   | Sup-<br>ported | Mi: Minu-<br>end word             | ×    | 0    | Δ     | 0        | Δ              | Δ    | Δ     | Δ      | Δ      | ○<br>16#<br>10#<br>+10#<br>-10# | 0     | 0       | Δ                          |
|                                                   |               |                       |                | Su: Sub-<br>trahend<br>word       | ×    | 0    | Δ     | 0        | Δ              | Δ    | Δ     | Δ      | Δ      | O<br>16#<br>10#<br>+10#<br>-10# | 0     | 0       | Δ                          |
|                                                   |               |                       |                | R: Result<br>word                 | ×    | 0    | Δ     | 0        | Δ              | Δ    | Δ     | Δ      | Δ      | ×                               | 0     | 0       | ×                          |
| DOUBLE<br>SIGNED<br>BINARY<br>SUBTRACT<br>WITHOUT | -L<br>@-L     | 411                   | Sup-<br>ported | Mi: First<br>minuend<br>word      | ×    | ×    | 0     | ×        | 0              | 0    | ×     | ×      | 0      | )<br>16#<br>10#<br>+10#<br>-10# | ×     | ×       | ×                          |
| CARRY                                             |               |                       |                | Su: First<br>subtra-<br>hend word | ×    | ×    | o     | ×        | о              | 0    | ×     | ×      | 0      | ○<br>16#<br>10#<br>+10#<br>-10# | ×     | ×       | ×                          |
|                                                   |               |                       |                | R: First<br>result<br>word        | ×    | ×    | 0     | ×        | 0              | 0    | ×     | ×      | 0      | ×                               | ×     | ×       | ×                          |
| SIGNED<br>BINARY<br>SUBTRACT<br>WITH<br>CARRY     | -C<br>@-C     | 412                   | Sup-<br>ported | Mi: Minu-<br>end word             | ×    | 0    | Δ     | 0        | Δ              | Δ    | Δ     | Δ      | Δ      | )<br>16#<br>10#<br>+10#<br>-10# | 0     | 0       | Δ                          |
|                                                   |               |                       |                | Su: Sub-<br>trahend<br>word       | ×    | 0    | Δ     | 0        | Δ              | Δ    | Δ     | Δ      | Δ      | )<br>16#<br>10#<br>+10#<br>-10# | 0     | 0       | Δ                          |
|                                                   |               |                       |                | R: Result<br>word                 | ×    | 0    | Δ     | 0        | Δ              | Δ    | Δ     | Δ      | Δ      | ×                               | 0     | 0       | ×                          |

| Instruction                                 | Mnemonic      | Func-<br>tion<br>code | Support        | Operands                            | BOOL | WORD | DWORD | INT/UNIT | DINT/<br>UDINT | REAL | ARRAY | STRUCT | STRING | Con-<br>stant                   | TIMER | COUNTER | Literal<br>text<br>strings |
|---------------------------------------------|---------------|-----------------------|----------------|-------------------------------------|------|------|-------|----------|----------------|------|-------|--------|--------|---------------------------------|-------|---------|----------------------------|
| DOUBLE<br>SIGNED<br>BINARY<br>WITH<br>CARRY | -CL<br>@-CL   | 413                   | Sup-<br>ported | Mi: First<br>minuend<br>word        | ×    | ×    | 0     | ×        | 0              | 0    | ×     | ×      | 0      | )<br>16#<br>10#<br>+10#<br>-10# | ×     | ×       | ×                          |
|                                             |               |                       |                | Su: First<br>subtra-<br>hend word   | ×    | ×    | 0     | ×        | 0              | 0    | ×     | ×      | о      | ○<br>16#<br>10#<br>+10#<br>-10# | ×     | ×       | ×                          |
|                                             |               |                       |                | R: First<br>result<br>word          | ×    | ×    | 0     | ×        | 0              | 0    | ×     | ×      | 0      | ×                               | ×     | ×       | ×                          |
| BCD SUB-<br>TRACT                           | -В<br>@-В     | 414                   | Sup-<br>ported | Mi: Minu-<br>end word               | ×    | 0    | Δ     | 0        | Δ              | Δ    | Δ     | Δ      | Δ      | )<br>16#                        | 0     | 0       | Δ                          |
| WITHOUT<br>CARRY                            |               |                       |                | Su: Sub-<br>trahend<br>word         | ×    | 0    | Δ     | 0        | Δ              | Δ    | Δ     | Δ      | Δ      | O<br>16#                        | 0     | 0       | Δ                          |
|                                             |               |                       |                | R: Result<br>word                   | ×    | 0    | Δ     | 0        | Δ              | Δ    | Δ     | Δ      | Δ      | ×                               | 0     | 0       | ×                          |
| DOUBLE<br>BCD SUB-<br>TRACT                 | -BL<br>@-BL   | 415                   | Sup-<br>ported | Mi: First<br>minuend<br>word        | ×    | ×    | 0     | ×        | 0              | 0    | ×     | ×      | 0      | O<br>16#                        | ×     | ×       | ×                          |
| CARRY                                       |               |                       |                | Su: First<br>subtra-<br>hend word   | ×    | ×    | 0     | ×        | 0              | 0    | ×     | ×      | 0      | O<br>16#                        | ×     | ×       | ×                          |
|                                             |               |                       |                | R: First<br>result<br>word          | ×    | ×    | 0     | ×        | 0              | 0    | ×     | ×      | 0      |                                 | ×     | ×       |                            |
| BCD SUB-<br>TRACT                           | -BC<br>@-BC   | 416                   | Sup-<br>ported | Mi: Minu-<br>end word               | ×    | 0    | Δ     | 0        | Δ              | Δ    | Δ     | Δ      | Δ      | )<br>16#                        | 0     | 0       | Δ                          |
| CARRY                                       |               |                       |                | Su: Sub-<br>trahend<br>word         | ×    | 0    | Δ     | 0        | Δ              | Δ    | Δ     | Δ      | Δ      | O<br>16#                        | 0     | 0       | Δ                          |
|                                             |               |                       |                | R: Result<br>word                   | ×    | 0    | Δ     | 0        | Δ              | Δ    | Δ     | Δ      | Δ      | ×                               | 0     | 0       | ×                          |
| DOUBLE<br>BCD SUB-<br>TRACT                 | -BCL<br>@-BCL | 417                   | Sup-<br>ported | Mi: First<br>minuend<br>word        | ×    | ×    | 0     | ×        | 0              | 0    | ×     | ×      | 0      | O<br>16#                        | ×     | ×       | ×                          |
| CARRY                                       |               |                       |                | Su: First<br>subtra-<br>hend word   | ×    | ×    | 0     | ×        | 0              | 0    | ×     | ×      | 0      | O<br>16#                        | ×     | ×       | ×                          |
|                                             |               |                       |                | R: First<br>result<br>word          | ×    | ×    | 0     | ×        | 0              | 0    | ×     | ×      | 0      | ×                               | ×     | ×       | ×                          |
| SIGNED<br>BINARY<br>MULTIPLY                | *<br>@*       | 420                   | Sup-<br>ported | Md: Multi-<br>plicand<br>word       | ×    | 0    | Δ     | 0        | Δ              | Δ    | Δ     | Δ      | Δ      | ○<br>16#<br>10#<br>+10#<br>-10# | o     | 0       | Δ                          |
|                                             |               |                       |                | Mr: Multi-<br>plier word            | ×    | 0    | Δ     | 0        | Δ              | Δ    | Δ     | Δ      | Δ      | ○<br>16#<br>10#<br>+10#<br>-10# | 0     | 0       | Δ                          |
|                                             |               |                       |                | R: First<br>result<br>word          | ×    | ×    | 0     | ×        | 0              | 0    | Δ     | Δ      | Δ      | ×                               | ×     | ×       | ×                          |
| DOUBLE<br>SIGNED<br>BINARY<br>MULTIPLY      | *L<br>@*L     | 421                   | Sup-<br>ported | Md: First<br>multipli-<br>cand word | ×    | ×    | 0     | ×        | 0              | 0    | ×     | ×      | 0      | )<br>16#<br>10#<br>+10#<br>-10# | ×     | ×       | ×                          |
|                                             |               |                       |                | Mr: First<br>multiplier<br>word     | ×    | ×    | 0     | ×        | 0              | 0    | ×     | ×      | o      | ○<br>16#<br>10#<br>+10#<br>-10# | ×     | ×       | ×                          |
|                                             |               |                       |                | R: First<br>result<br>word          | ×    | ×    | 0     | ×        | 0              | 0    | ×     | ×      | 0      | ×                               | ×     | ×       | ×                          |
| UNSIGNED<br>BINARY<br>MULTIPLY              | *U<br>@*U     | 422                   | Sup-<br>ported | Md: Multi-<br>plicand<br>word       | ×    | 0    | Δ     | 0        | Δ              | Δ    | Δ     | Δ      | Δ      | )<br>16#<br>10#                 | 0     | 0       | Δ                          |
|                                             |               |                       |                | Mr: Multi-<br>plier word            | ×    | 0    | Δ     | 0        | Δ              | Δ    | Δ     | Δ      | Δ      | 〇<br>16#<br>10#                 | 0     | 0       | Δ                          |
|                                             |               |                       |                | R: First<br>result<br>word          | ×    | ×    | 0     | ×        | 0              | 0    | Δ     | Δ      | Δ      | ×                               | ×     | ×       | ×                          |

| Instruction                          | Mnemonic    | Func-<br>tion<br>code | Support        | Operands                            | BOOL | WORD | DWORD | INT/UNIT | DINT/<br>UDINT | REAL | ARRAY | STRUCT | STRING | Con-<br>stant                   | TIMER | COUNTER | Literal<br>text<br>strings |
|--------------------------------------|-------------|-----------------------|----------------|-------------------------------------|------|------|-------|----------|----------------|------|-------|--------|--------|---------------------------------|-------|---------|----------------------------|
| DOUBLE<br>UNSIGNED<br>BINARY         | *UL<br>@*UL | 423                   | Sup-<br>ported | Md: First<br>multipli-<br>cand word | ×    | ×    | 0     | ×        | 0              | 0    | ×     | ×      | 0      | 〇<br>16#<br>10#                 | ×     | ×       | ×                          |
| MULTIPLY                             |             |                       |                | Mr: First<br>multiplier<br>word     | ×    | ×    | 0     | ×        | 0              | 0    | ×     | ×      | 0      | )<br>16#<br>10#                 | ×     | ×       | ×                          |
|                                      |             |                       |                | R: First<br>result<br>word          | ×    | ×    | 0     | ×        | 0              | 0    | ×     | ×      | 0      | ×                               | ×     | ×       | ×                          |
| BCD MULTI-<br>PLY                    | *B<br>@*B   | 424                   | Sup-<br>ported | Md: Multi-<br>plicand<br>word       | ×    | 0    | Δ     | 0        | Δ              | Δ    | Δ     | Δ      | Δ      | )<br>16#                        | 0     | o       | Δ                          |
|                                      |             |                       |                | Mr: Multi-<br>plier word            | ×    | 0    | Δ     | о        | Δ              | Δ    | Δ     | Δ      | Δ      | )<br>16#                        | 0     | 0       | Δ                          |
|                                      |             |                       |                | R: First<br>result<br>word          | ×    | ×    | 0     | ×        | 0              | 0    | Δ     | Δ      | Δ      | ×                               | ×     | ×       | ×                          |
| DOUBLE<br>BCD MULTI-<br>PLY          | *BL<br>@*BL | 425                   | Sup-<br>ported | Md: First<br>multipli-<br>cand word | ×    | ×    | 0     | ×        | 0              | 0    | ×     | ×      | 0      | O<br>16#                        | ×     | ×       | ×                          |
|                                      |             |                       |                | Mr: First<br>multiplier<br>word     | ×    | ×    | 0     | ×        | 0              | 0    | ×     | ×      | 0      | O<br>16#                        | ×     | ×       | ×                          |
|                                      |             |                       |                | R: First<br>result<br>word          | ×    | ×    | ×     | ×        | ×              | ×    | ×     | ×      | 0      | ×                               | ×     | ×       | ×                          |
| SIGNED<br>BINARY<br>DIVIDE           | /<br>@/     | 430                   | Sup-<br>ported | Dd: Divi-<br>dend word              | ×    | 0    | Δ     | 0        | Δ              | Δ    | Δ     | Δ      | Δ      | ○<br>16#<br>10#<br>+10#<br>–10# | o     | 0       | Δ                          |
|                                      |             |                       |                | Dr: Divi-<br>sor word               | ×    | о    | Δ     | о        | Δ              | Δ    | Δ     | Δ      | Δ      | 〇<br>16#<br>10#<br>+10#<br>-10# | 0     | 0       | Δ                          |
|                                      |             |                       |                | R: First<br>result<br>word          | ×    | ×    | 0     | ×        | 0              | 0    | Δ     | Δ      | Δ      | ×                               | ×     | ×       | ×                          |
| DOUBLE<br>SIGNED<br>BINARY<br>DIVIDE | /L<br>@/L   | 431                   | Sup-<br>ported | Dd: First<br>dividend<br>word       | ×    | ×    | 0     | ×        | 0              | 0    | ×     | ×      | 0      | )<br>16#<br>10#<br>+10#<br>-10# | ×     | ×       | ×                          |
|                                      |             |                       |                | Dr: First<br>divisor<br>word        | ×    | ×    | 0     | ×        | 0              | 0    | ×     | ×      | 0      | )<br>16#<br>10#<br>+10#<br>-10# | ×     | ×       | ×                          |
|                                      |             |                       |                | R: First<br>result<br>word          | ×    | ×    | 0     | ×        | 0              | 0    | ×     | ×      | 0      | ×                               | ×     | ×       | ×                          |
| UNSIGNED<br>BINARY<br>DIVIDE         | /U<br>@/U   | 432                   | Sup-<br>ported | Dd: Divi-<br>dend word              | ×    | 0    | Δ     | 0        | Δ              | Δ    | Δ     | Δ      | Δ      | 〇<br>16#<br>10#                 | 0     | о       | Δ                          |
|                                      |             |                       |                | Dr: Divi-<br>sor word               | ×    | 0    | Δ     | 0        | Δ              | Δ    | Δ     | Δ      | Δ      | )<br>16#<br>10#                 | 0     | o       | Δ                          |
|                                      |             |                       |                | R: Result<br>word                   | ×    | ×    | •     | ×        | •              | 0    | Δ     | Δ      | Δ      | ×                               | ×     | ×       | ×                          |
| DOUBLE<br>UNSIGNED<br>BINARY         | /UL<br>@/UL | 433                   | Sup-<br>ported | Dd: First<br>dividend<br>word       | ×    | ×    | 0     | ×        | 0              | 0    | ×     | ×      | 0      | O<br>16#<br>10#                 | ×     | ×       | ×                          |
| DIVIDE                               |             |                       |                | Dr: First<br>divisor<br>word        | ×    | ×    | 0     | ×        | 0              | 0    | ×     | ×      | 0      | 〇<br>16#<br>10#                 | ×     | ×       | ×                          |
|                                      |             |                       |                | R: First<br>result<br>word          | ×    | ×    | ×     | ×        | ×              | ×    | ×     | ×      | 0      | ×                               | ×     | ×       | ×                          |
| BCD DIVIDE                           | /B<br>@/B   | 434                   | Sup-<br>ported | Dd: Divi-<br>dend word              | ×    | 0    | Δ     | 0        | Δ              | Δ    | Δ     | Δ      | Δ      | )<br>16#                        | 0     | 0       | Δ                          |
|                                      |             |                       |                | Dr: Divi-<br>sor word               | ×    | 0    | Δ     | 0        | Δ              | Δ    | Δ     | Δ      | Δ      | )<br>16#                        | 0     | 0       | Δ                          |
|                                      |             |                       |                | R: First<br>result<br>word          | ×    | ×    | 0     | ×        | 0              | 0    | Δ     | Δ      | Δ      | ×                               | ×     | ×       | ×                          |
| DOUBLE<br>BCD DIVIDE                 | /BL<br>@/BL | 435                   | Sup-<br>ported | Dd: First<br>dividend<br>word       | ×    | ×    | 0     | ×        | 0              | 0    | ×     | ×      | 0      | O<br>16#                        | ×     | ×       | ×                          |
|                                      |             |                       |                | Dr: First<br>divisor<br>word        | ×    | ×    | 0     | ×        | 0              | 0    | ×     | ×      | 0      | 〇<br>16#                        | ×     | ×       | ×                          |
|                                      |             |                       |                | R: First<br>result<br>word          | ×    | ×    | ×     | ×        | ×              | ×    | ×     | ×      | 0      | ×                               | ×     | ×       | ×                          |

# **Conversion Instructions**

| Instruction                             | Mnemonic      | Func-<br>tion<br>code | Support   | Operands                                       | BOOL | WORD     | DWORD | INT/UNIT | DINT/<br>UDINT | REAL | ARRAY | STRUCT | STRING | Con-<br>stant                   | TIMER | COUNTER | Literal<br>text<br>strings |
|-----------------------------------------|---------------|-----------------------|-----------|------------------------------------------------|------|----------|-------|----------|----------------|------|-------|--------|--------|---------------------------------|-------|---------|----------------------------|
| BCD-TO-<br>BINARY                       | BIN<br>@BIN   | 023                   | Supported | S: Source<br>word                              | ×    | 0        | Δ     | 0        | Δ              | Δ    | Δ     | Δ      | Δ      | ×                               | 0     | 0       | Δ                          |
|                                         |               |                       |           | R: Result<br>word                              | ×    | 0        | Δ     | 0        | Δ              | Δ    | Δ     | Δ      | Δ      | ×                               | 0     | 0       | ×                          |
| DOUBLE<br>BCD-TO-<br>DOUBLE             | BINL<br>@BINL | 058                   | Supported | S: First<br>source<br>word                     | ×    | ×        | 0     | ×        | 0              | 0    | ×     | ×      | 0      | ×                               | ×     | ×       | ×                          |
| DINART                                  |               |                       |           | R: First<br>result<br>word                     | ×    | ×        | 0     | ×        | 0              | 0    | ×     | ×      | 0      | ×                               | ×     | ×       | ×                          |
| BINARY-TO-<br>BCD                       | BCD<br>@BCD   | 024                   | Supported | S: Source<br>word                              | ×    | 0        | Δ     | 0        | Δ              | Δ    | Δ     | Δ      | Δ      | ×                               | 0     | 0       | Δ                          |
|                                         |               |                       |           | R: Result<br>word                              | ×    | 0        | Δ     | 0        | Δ              | Δ    | Δ     | Δ      | Δ      | ×                               | 0     | 0       | ×                          |
| DOUBLE<br>BINARY-TO-<br>DOUBLE          | BCDL<br>@BCDL | 059                   | Supported | S: First<br>source<br>word                     | ×    | ×        | 0     | ×        | 0              | 0    | ×     | ×      | 0      | ×                               | ×     | ×       | ×                          |
| вср                                     |               |                       |           | R: First<br>result<br>word                     | ×    | ×        | 0     | ×        | 0              | 0    | ×     | ×      | 0      | ×                               | ×     | ×       | ×                          |
| 2'S COM-<br>PLEMENT                     | NEG<br>@NEG   | 160                   | Supported | S: Source<br>word                              | ×    | 0        | Δ     | 0        | Δ              | Δ    | Δ     | Δ      | Δ      | ○<br>16#<br>10#<br>+10#<br>-10# | 0     | 0       | Δ                          |
|                                         |               |                       |           | R: Result<br>word                              | ×    | 0        | Δ     | 0        | Δ              | Δ    | Δ     | Δ      | Δ      | ×                               | 0     | 0       | ×                          |
| DOUBLE<br>2'S COM-<br>PLEMENT           | NEGL<br>@NEGL | 161                   | Supported | S: First<br>source<br>word                     | ×    | ×        | 0     | ×        | 0              | 0    | ×     | ×      | 0      | )<br>16#<br>10#<br>+10#<br>-10# | ×     | ×       | ×                          |
|                                         |               |                       |           | R: First<br>result<br>word                     | ×    | ×        | 0     | ×        | 0              | 0    | ×     | ×      | 0      | ×                               | ×     | ×       | ×                          |
| 16-BIT TO<br>32-BIT<br>SIGNED<br>BINARY | SIGN<br>@SIGN | 600                   | Supported | S: Source<br>word                              | ×    | 0        | Δ     | 0        | Δ              | Δ    | Δ     | Δ      | Δ      | )<br>16#<br>10#<br>+10#<br>-10# | 0     | О       | Δ                          |
|                                         |               |                       |           | R: First<br>result<br>word                     | ×    | ×        | 0     | ×        | 0              | 0    | ×     | ×      | 0      | ×                               | ×     | ×       | ×                          |
| DATA<br>DECODER                         | MLPX<br>@MLPX | 076                   | Supported | S: Source<br>word                              | ×    | <b>o</b> | Δ     | 0        | Δ              | Δ    | Δ     | Δ      | Δ      | ×                               | 0     | 0       | Δ                          |
|                                         |               |                       |           | C: Control<br>word (digit<br>designa-<br>tion) | ×    | 0        | Δ     | 0        | Δ              | Δ    | Δ     | Δ      | Δ      | O<br>16#<br>10#                 | 0     | о       | Δ                          |
|                                         |               |                       |           | R: First<br>result<br>word                     | ×    | Note     | Note  | Note     | Note           | Note | Note  | Note   | Note   | ×                               | Note  | Note    |                            |
| DATA<br>ENCODER                         | DMPX<br>@DMPX | 077                   | Supported | S: First<br>source<br>word                     | ×    | Note     | Note  | Note     | Note           | Note | Note  | Note   | Note   | ×                               | Note  | Note    | Note                       |
|                                         |               |                       |           | R: Result<br>word                              | ×    | 0        | Δ     | 0        | Δ              | Δ    | Δ     | Δ      | Δ      | ×                               | 0     | 0       | ×                          |
|                                         |               |                       |           | C: Control<br>word (digit<br>designa-<br>tion) | ×    | 0        | Δ     | 0        | Δ              | Δ    | Δ     | Δ      | Δ      | O<br>16#<br>10#                 | 0     | О       | Δ                          |
| ASCII CON-<br>VERT                      | ASC<br>@ASC   | 086                   | Supported | S: Source<br>word                              | ×    | 0        | Δ     | 0        | Δ              | Δ    | Δ     | Δ      | Δ      | ×                               | 0     | 0       | Δ                          |
|                                         |               |                       |           | Di: Digit<br>designator                        | ×    | 0        | Δ     | 0        | Δ              | Δ    | Δ     | Δ      | Δ      | 〇<br>16#<br>10#                 | 0     | 0       | Δ                          |
|                                         |               |                       |           | D: First<br>destina-<br>tion word              | ×    | Note     | Note  | Note     | Note           | Note | Note  | Note   | Note   | ×                               | Note  | Note    | ×                          |
| ASCII TO<br>HEX                         | HEX<br>@HEX   | 162                   | Supported | S: First<br>source<br>word                     | ×    | Note     | Note  | Note     | Note           | Note | Note  | Note   | Note   | ×                               | Note  | Note    | Note                       |
|                                         |               |                       |           | Di: Digit<br>designator                        | ×    | 0        | Δ     | 0        | Δ              | Δ    | Δ     | Δ      | Δ      | )<br>16#<br>10#                 | 0     | 0       | Δ                          |
|                                         |               |                       |           | D: Desti-<br>nation<br>word                    | ×    | 0        | Δ     | 0        | Δ              | Δ    | Δ     | Δ      | Δ      | ×                               | 0     | 0       | ×                          |

## Appendix G

| Instruction                    | Mnemonic      | Func-<br>tion<br>code | Support                             | Operands                          | BOOL | WORD | DWORD | INT/UNIT | DINT/<br>UDINT | REAL | ARRAY | STRUCT | STRING | Con-<br>stant                   | TIMER | COUNTER | Literal<br>text<br>strings |
|--------------------------------|---------------|-----------------------|-------------------------------------|-----------------------------------|------|------|-------|----------|----------------|------|-------|--------|--------|---------------------------------|-------|---------|----------------------------|
| COLUMN<br>TO LINE              | LINE<br>@LINE | 063                   | Supported                           | S: First<br>source<br>word        | ×    | ×    | ×     | ×        | ×              | ×    | Note  | Note   | 0      | ×                               | ×     | ×       | Note                       |
|                                |               |                       |                                     | N: Bit<br>number                  | ×    | 0    | Δ     | 0        | Δ              | Δ    | Δ     | Δ      | Δ      | O<br>16#<br>10#                 | 0     | 0       | Δ                          |
|                                |               |                       |                                     | D: Desti-<br>nation<br>word       | ×    | 0    | Δ     | 0        | Δ              | Δ    | Δ     | Δ      | Δ      | ×                               | 0     | 0       | ×                          |
| LINE TO<br>COLUMN              | COLM<br>@COLM | 064                   | Supported                           | S: Source<br>word                 | ×    | 0    | Δ     | 0        | Δ              | Δ    | Δ     | Δ      | Δ      | ○<br>16#<br>10#<br>+10#<br>-10# | 0     | 0       | Δ                          |
|                                |               |                       |                                     | D: First<br>destina-<br>tion word | ×    | ×    | ×     | ×        | ×              | ×    | Note  | Note   | 0      | ×                               | ×     | ×       | ×                          |
|                                |               |                       |                                     | N: Bit<br>number                  | ×    | 0    | Δ     | 0        | Δ              | Δ    | Δ     | Δ      | Δ      | )<br>16#<br>10#                 | 0     | 0       | Δ                          |
| SIGNED<br>BCD-TO-<br>BINARY    | BINS<br>@BINS | 470                   | Supported                           | C: Control<br>word (data<br>type) | ×    | 0    | Δ     | 0        | Δ              | Δ    | Δ     | Δ      | Δ      | )<br>16#<br>10#                 | 0     | 0       | Δ                          |
|                                |               |                       |                                     | S: Source<br>word                 | ×    | 0    | Δ     | 0        | Δ              | Δ    | Δ     | Δ      | Δ      | ×                               | 0     | 0       | Δ                          |
|                                |               |                       |                                     | D: Desti-<br>nation<br>word       | ×    | 0    | Δ     | 0        | Δ              | Δ    | Δ     | Δ      | Δ      | ×                               | 0     | 0       | ×                          |
| DOUBLE<br>SIGNED<br>BCD-TO-    | BISL<br>@BISL | 472                   | Supported                           | C: Control<br>word (data<br>type) | ×    | 0    | Δ     | 0        | Δ              | Δ    | Δ     | Δ      | Δ      | 〇<br>16#<br>10#                 | 0     | 0       | Δ                          |
| BINARY                         |               |                       |                                     | S: First<br>source<br>word        | ×    | ×    | 0     | ×        | 0              | 0    | ×     | ×      | 0      | ×                               | ×     | ×       | ×                          |
|                                |               |                       |                                     | D: First<br>destina-<br>tion word | ×    | ×    | 0     | ×        | 0              | 0    | ×     | ×      | 0      | ×                               | ×     | ×       | ×                          |
| SIGNED<br>BINARY-TO-<br>BCD    | BCDS<br>@BCDS | 471                   | Supported                           | C: Control<br>word (data<br>type) | ×    | 0    | Δ     | 0        | Δ              | Δ    | Δ     | Δ      | Δ      | )<br>16#<br>10#                 | 0     | 0       | Δ                          |
|                                |               |                       |                                     | S: Source<br>word                 | ×    | 0    | Δ     | 0        | Δ              | Δ    | Δ     | Δ      | Δ      | ×                               | 0     | 0       | Δ                          |
|                                |               |                       |                                     | D: Desti-<br>nation<br>word       | ×    | 0    | Δ     | 0        | Δ              | Δ    | Δ     | Δ      | Δ      | ×                               | 0     | 0       | ×                          |
| DOUBLE<br>SIGNED<br>BINARY-TO- | BDSL<br>@BDSL | 473                   | Supported                           | C: Control<br>word (data<br>type) | ×    | 0    | Δ     | 0        | Δ              | Δ    | Δ     | Δ      | Δ      | )<br>16#<br>10#                 | 0     | 0       | Δ                          |
| BCD                            |               |                       |                                     | S: First<br>source<br>word        | ×    | ×    | 0     | ×        | 0              | 0    | ×     | ×      | 0      | ×                               | ×     | ×       | ×                          |
|                                |               |                       |                                     | D: First<br>destina-<br>tion word | ×    | ×    | 0     | ×        | 0              | 0    | ×     | ×      | 0      | ×                               | ×     | ×       | ×                          |
| GRAY<br>CODE<br>CONVER-        | GRY<br>@GRY   | 474                   | Supported<br>(Rev. 2.1<br>or later) | C: Control<br>word (data<br>type) | ×    | ×    | ×     | ×        | ×              | ×    | Note  | Note   | Δ      | ×                               | ×     | ×       | ×                          |
| SION                           |               |                       |                                     | S: First<br>source<br>word        | ×    | 0    | Δ     | 0        | Δ              | Δ    | Э×    | Э×     | Δ      | )<br>16#<br>10#                 | 0     | 0       | ×                          |
|                                |               |                       |                                     | D: First<br>destina-<br>tion word | ×    | ×    | 0     | ×        | 0              | 0    | ×     | ×      | Δ      | ×                               | ×     | ×       | ×                          |

# **Logic Instructions**

| Instruction    | Mnemonic      | Func-<br>tion<br>code | Support   | Operands          | BOOL | WORD | DWORD | INT/UNIT | DINT/<br>UDINT | REAL | ARRAY | STRUCT | STRING | Con-<br>stant                   | TIMER | COUNTER | Literal<br>text<br>strings |
|----------------|---------------|-----------------------|-----------|-------------------|------|------|-------|----------|----------------|------|-------|--------|--------|---------------------------------|-------|---------|----------------------------|
| LOGICAL<br>AND | ANDW<br>@ANDW | 034                   | Supported | l1: Input 1       | ×    | 0    | Δ     | 0        | Δ              | Δ    | Δ     | Δ      | Δ      | O<br>16#<br>10#<br>+10#<br>-10# | 0     | 0       | Δ                          |
|                |               |                       |           | I2: Input 2       | ×    | 0    | Δ     | 0        | Δ              | Δ    | Δ     | Δ      | Δ      | O<br>16#<br>10#<br>+10#<br>-10# | 0     | 0       | Δ                          |
|                |               |                       |           | R: Result<br>word | ×    | 0    | Δ     | 0        | Δ              | Δ    | Δ     | Δ      | Δ      | ×                               | 0     | 0       | ×                          |

| Instruction                  | Mnemonic      | Func-<br>tion<br>code | Support   | Operands                   | BOOL | WORD | DWORD | INT/UNIT | DINT/<br>UDINT | REAL | ARRAY | STRUCT | STRING | Con-<br>stant                   | TIMER | COUNTER | Literal<br>text<br>strings |
|------------------------------|---------------|-----------------------|-----------|----------------------------|------|------|-------|----------|----------------|------|-------|--------|--------|---------------------------------|-------|---------|----------------------------|
| DOUBLE<br>LOGICAL<br>AND     | ANDL<br>@ANDL | 610                   | Supported | I1: Input 1<br>first word  | ×    | ×    | 0     | ×        | 0              | 0    | ×     | ×      | 0      | )<br>16#<br>10#<br>+10#<br>-10# | ×     | ×       | ×                          |
|                              |               |                       |           | I2: Input 2<br>first word  | ×    | ×    | o     | ×        | 0              | 0    | ×     | ×      | 0      | )<br>16#<br>10#<br>+10#<br>-10# | ×     | ×       | ×                          |
|                              |               |                       |           | R: First<br>result<br>word | ×    | ×    | 0     | ×        | 0              | 0    | ×     | ×      | 0      | ×                               | ×     | ×       | ×                          |
| LOGICAL<br>OR                | ORW<br>@ORW   | 035                   | Supported | I1: Input 1                | ×    | 0    | Δ     | 0        | Δ              | Δ    | Δ     | Δ      | Δ      | 〇<br>16#<br>10#<br>+10#<br>-10# | 0     | 0       | Δ                          |
|                              |               |                       |           | I2: Input 2                | ×    | 0    | Δ     | 0        | Δ              | Δ    | Δ     | Δ      | Δ      | )<br>16#<br>10#<br>+10#<br>-10# | 0     | 0       | Δ                          |
|                              |               |                       |           | R: Result<br>word          | ×    | 0    | Δ     | 0        | Δ              | Δ    | Δ     | Δ      | Δ      | ×                               | 0     | 0       | ×                          |
| DOUBLE<br>LOGICAL<br>OR      | ORWL<br>@ORWL | 611                   | Supported | I1: Input 1<br>first word  | ×    | ×    | 0     | ×        | 0              | 0    | ×     | ×      | 0      | ○<br>16#<br>10#<br>+10#<br>-10# | ×     | ×       | ×                          |
|                              |               |                       |           | I2: Input 2<br>first word  | ×    | ×    | 0     | ×        | 0              | 0    | ×     | ×      | 0      | ○<br>16#<br>10#<br>+10#<br>-10# | ×     | ×       | ×                          |
|                              |               |                       |           | R: First<br>result<br>word | ×    | ×    | 0     | ×        | о              | 0    | ×     | ×      | 0      | ×                               | ×     | ×       | ×                          |
| EXCLU-<br>SIVE OR            | XORW<br>@XORW | 036                   | Supported | I1: Input 1                | ×    | 0    | Δ     | 0        | Δ              | Δ    | Δ     | Δ      | Δ      | )<br>16#<br>10#<br>+10#<br>-10# | 0     | 0       | Δ                          |
|                              |               |                       |           | I2: Input 2                | ×    | 0    | Δ     | о        | Δ              | Δ    | Δ     | Δ      | Δ      | O<br>16#<br>10#<br>+10#<br>-10# | 0     | 0       | Δ                          |
|                              |               |                       |           | R: Result<br>word          | ×    | 0    | Δ     | 0        | Δ              | Δ    | Δ     | Δ      | Δ      | ×                               | 0     | 0       | ×                          |
| DOUBLE<br>EXCLU-<br>SIVE OR  | XORL<br>@XORL | 612                   | Supported | I1: Input 1<br>first word  | ×    | ×    | 0     | ×        | 0              | 0    | ×     | ×      | 0      | )<br>16#<br>10#<br>+10#<br>-10# | ×     | ×       | ×                          |
|                              |               |                       |           | I2: Input 2<br>first word  | ×    | ×    | 0     | ×        | 0              | 0    | ×     | ×      | 0      | )<br>16#<br>10#<br>+10#<br>-10# | ×     | ×       | ×                          |
|                              |               |                       |           | R: First<br>result<br>word | ×    | ×    | 0     | ×        | 0              | 0    | ×     | ×      | 0      | ×                               | ×     | ×       | ×                          |
| EXCLU-<br>SIVE NOR           | XNRW<br>@XNRW | 037                   | Supported | I1: Input 1                | ×    | Э    | Δ     | о        | Δ              | Δ    | Δ     | Δ      | Δ      | 〇<br>16#<br>10#<br>+10#<br>–10# | 0     | 0       | Δ                          |
|                              |               |                       |           | I2: Input 2                | ×    | 0    | Δ     | 0        | Δ              | Δ    | Δ     | Δ      | Δ      | )<br>16#<br>10#<br>+10#<br>-10# | 0     | 0       | Δ                          |
|                              |               |                       |           | R: Result<br>word          | ×    | 0    | Δ     | 0        | Δ              | Δ    | Δ     | Δ      | Δ      | ×                               | 0     | 0       | ×                          |
| DOUBLE<br>EXCLU-<br>SIVE NOR | XNRL<br>@XNRL | 613                   | Supported | I1: Input 1<br>first word  | ×    | ×    | 0     | ×        | Э              | 0    | ×     | ×      | 0      | )<br>16#<br>10#<br>+10#<br>–10# | ×     | ×       | ×                          |
|                              |               |                       |           | I2: Input 2<br>first word  | ×    | ×    | о     | ×        | Э              | 0    | ×     | ×      | 0      | ○<br>16#<br>10#<br>+10#<br>–10# | ×     | ×       | ×                          |
|                              |               |                       |           | R: First<br>result<br>word | ×    | ×    | 0     | ×        | 0              | 0    | ×     | ×      | 0      | ×                               | ×     | ×       | ×                          |

| Instruction               | Mnemonic      | Func-<br>tion<br>code | Support   | Operands          | BOOL | WORD | DWORD | INT/UNIT | DINT/<br>UDINT | REAL | ARRAY | STRUCT | STRING | Con-<br>stant | TIMER | COUNTER | Literal<br>text<br>strings |
|---------------------------|---------------|-----------------------|-----------|-------------------|------|------|-------|----------|----------------|------|-------|--------|--------|---------------|-------|---------|----------------------------|
| COMPLE-<br>MENT           | COM<br>@COM   | 029                   | Supported | Wd: Word          | ×    | 0    | Δ     | 0        | Δ              | Δ    | Δ     | Δ      | Δ      | ×             | 0     | 0       | ×                          |
| DOUBLE<br>COMPLE-<br>MENT | COML<br>@COML | 614                   | Supported | Wd: First<br>word | ×    | 0    | Δ     | 0        | Δ              | Δ    | ×     | ×      | 0      | ×             | ×     | ×       | ×                          |

# **Special Math Instructions**

| Instruction    | Mnemonic      | Func-<br>tion<br>code | Support                | Operands                   | BOOL | WORD | DWORD | INT/UNIT | DINT/<br>UDINT | REAL | ARRAY | STRUCT | STRING | Con-<br>stant | TIMER | COUNTER | Literal<br>text<br>strings |
|----------------|---------------|-----------------------|------------------------|----------------------------|------|------|-------|----------|----------------|------|-------|--------|--------|---------------|-------|---------|----------------------------|
| BIT<br>COUNTER | BCNT<br>@BCNT | 067                   | Supported<br>(Rev. 2.1 | N: Number<br>of words      | ×    | 0    | Δ     | 0        | Δ              | Δ    | Δ     | Δ      | Δ      | 0             | 0     | 0       | ×                          |
|                |               |                       | or later)              | S: First<br>source<br>word | ×    | ×    | ×     | ×        | ×              | ×    | ×     | ×      | Δ      | ×             | 0     | 0       | ×                          |
|                |               |                       |                        | R: Result<br>word          | ×    | 0    | Δ     | 0        | Δ              | Δ    | Δ     | Δ      | Δ      | ×             | 0     | 0       | ×                          |

# **Floating-point Math Instructions**

| Instruction                    | Mnemonic      | Func-<br>tion<br>code | Support                             | Operands                            | BOOL | WORD | DWORD | INT/UNIT | DINT/<br>UDINT | REAL | ARRAY | STRUCT | STRING | Con-<br>stant | TIMER | COUNTER | Literal<br>text<br>strings |
|--------------------------------|---------------|-----------------------|-------------------------------------|-------------------------------------|------|------|-------|----------|----------------|------|-------|--------|--------|---------------|-------|---------|----------------------------|
| FLOATING<br>TO 16-BIT          | FIX<br>@FIX   | 450                   | Supported<br>(Rev. 2.1<br>or later) | S: First<br>source<br>word          | ×    | ×    | 0     | ×        | 0              | 0    | Δ     | Δ      | Δ      | 0             | 0     | 0       | ×                          |
|                                |               |                       |                                     | R: Result<br>word                   | ×    | 0    | Δ     | 0        | Δ              | Δ    | Δ     | Δ      | Δ      | ×             | ×     | ×       | ×                          |
| FLOATING<br>TO 32-BIT          | FIXL<br>@FIXL | 451                   | Supported<br>(Rev. 2.1<br>or later) | S: First<br>source<br>word          | ×    | ×    | 0     | ×        | 0              | 0    | Δ     | Δ      | Δ      | 0             | ×     | ×       | ×                          |
|                                |               |                       |                                     | R: Result<br>word                   | ×    | ×    | 0     | ×        | 0              | 0    | Δ     | Δ      | Δ      | ×             | ×     | ×       | ×                          |
| 16-BIT TO<br>FLOATING          | FLT<br>@FLT   | 452                   | Supported<br>(Rev. 2.1              | S: Source<br>word                   | ×    | 0    | Δ     | 0        | Δ              | Δ    | Δ     | Δ      | Δ      | 0             | 0     | 0       | ×                          |
|                                |               |                       | òr later)                           | R: First<br>result<br>word          | ×    | ×    | 0     | ×        | 0              | 0    | Δ     | Δ      | Δ      | ×             | ×     | ×       | ×                          |
| 32-BIT TO<br>FLOATING          | FLTL<br>@FLTL | 453                   | Supported<br>(Rev. 2.1<br>or later) | S: First<br>source<br>word          | ×    | ×    | 0     | ×        | 0              | 0    | Δ     | Δ      | Δ      | 0             | ×     | ×       | ×                          |
|                                |               |                       |                                     | R: First<br>result<br>word          | ×    | ×    | 0     | ×        | 0              | 0    | Δ     | Δ      | Δ      | ×             | ×     | ×       | ×                          |
| FLOATING-<br>POINT ADD         | +F<br>@+F     | 454                   | Supported<br>(Rev. 2.1<br>or later) | Au: First<br>augend<br>word         | ×    | ×    | 0     | ×        | 0              | 0    | Δ     | Δ      | Δ      | 0             | ×     | ×       | ×                          |
|                                |               |                       |                                     | Ad: First<br>addend<br>word         | ×    | ×    | 0     | ×        | 0              | 0    | Δ     | Δ      | Δ      | 0             | ×     | ×       | ×                          |
|                                |               |                       |                                     | R: First<br>result<br>word          | ×    | ×    | 0     | ×        | 0              | 0    | Δ     | Δ      | Δ      | ×             | ×     | ×       | ×                          |
| FLOATING-<br>POINT<br>SUBTRACT | –F<br>@–F     | 455                   | Supported<br>(Rev. 2.1<br>or later) | Mi: First<br>Minuend<br>word        | ×    | ×    | 0     | ×        | 0              | 0    | Δ     | Δ      | Δ      | 0             | ×     | ×       | ×                          |
|                                |               |                       |                                     | Su: First<br>Subtra-<br>hend word   | ×    | ×    | 0     | ×        | 0              | 0    | Δ     | Δ      | Δ      | 0             | ×     | ×       | ×                          |
|                                |               |                       |                                     | R: First<br>result<br>word          | ×    | ×    | 0     | ×        | 0              | 0    | Δ     | Δ      | Δ      | ×             | ×     | ×       | ×                          |
| Floating-<br>Point<br>Multiply | *F<br>@*F     | 456                   | Supported<br>(Rev. 2.1<br>or later) | Md: First<br>Multipli-<br>cand word | ×    | ×    | 0     | ×        | 0              | 0    | Δ     | Δ      | Δ      | 0             | ×     | ×       | ×                          |
|                                |               |                       |                                     | Mr: First<br>Multiplier<br>word     | ×    | ×    | 0     | ×        | 0              | 0    | Δ     | Δ      | Δ      | 0             | ×     | ×       | ×                          |
|                                |               |                       |                                     | R: First<br>result<br>word          | ×    | ×    | 0     | ×        | 0              | 0    | Δ     | Δ      | Δ      | ×             | ×     | ×       | ×                          |
| FLOATING-<br>POINT<br>DIVIDE   | /F<br>@/F     | 457                   | Supported<br>(Rev. 2.1<br>or later) | Dd: First<br>Dividend<br>word       | ×    | ×    | 0     | ×        | 0              | 0    | Δ     | Δ      | Δ      | 0             | ×     | ×       | ×                          |
|                                |               |                       |                                     | Dr: First<br>Divisor<br>word        | ×    | ×    | 0     | ×        | 0              | 0    | Δ     | Δ      | Δ      | 0             | ×     | ×       | ×                          |
|                                |               |                       |                                     | R: First<br>result<br>word          | ×    | ×    | 0     | ×        | o              | 0    | Δ     | Δ      | Δ      | ×             | ×     | ×       | ×                          |

| Instruction                      | Mnemonic                                      | Func-<br>tion<br>code                                                                      | Support                             | Operands                      | BOOL | WORD | DWORD | INT/UNIT | DINT/<br>UDINT | REAL | ARRAY | STRUCT | STRING | Con-<br>stant | TIMER | COUNTER | Literal<br>text<br>strings |
|----------------------------------|-----------------------------------------------|--------------------------------------------------------------------------------------------|-------------------------------------|-------------------------------|------|------|-------|----------|----------------|------|-------|--------|--------|---------------|-------|---------|----------------------------|
| DEGREES<br>TO RADI-<br>ANS       | RAD<br>@RAD                                   | 458                                                                                        | Supported<br>(Rev. 2.1<br>or later) | S: First<br>source<br>word    | ×    | ×    | 0     | ×        | 0              | 0    | Δ     | Δ      | Δ      | 0             | ×     | ×       | ×                          |
|                                  |                                               |                                                                                            | ,                                   | R: First<br>result<br>word    | ×    | ×    | 0     | ×        | 0              | 0    | Δ     | Δ      | Δ      | ×             | ×     | ×       | ×                          |
| RADIANS<br>TO<br>DEGREES         | DEG<br>@DEG                                   | 459                                                                                        | Supported<br>(Rev. 2.1<br>or later) | S: First<br>source<br>word    | ×    | ×    | о     | ×        | 0              | 0    | Δ     | Δ      | Δ      | о             | ×     | ×       | ×                          |
|                                  |                                               |                                                                                            |                                     | R: First<br>result<br>word    | ×    | ×    | 0     | ×        | 0              | 0    | Δ     | Δ      | Δ      | ×             | ×     | ×       | ×                          |
| SINE                             | SIN<br>@SIN                                   | 460                                                                                        | Supported<br>(Rev. 2.1<br>or later) | S: First<br>source<br>word    | ×    | ×    | 0     | ×        | 0              | 0    | Δ     | Δ      | Δ      | 0             | ×     | ×       | ×                          |
|                                  |                                               |                                                                                            |                                     | R: First<br>result<br>word    | ×    | ×    | 0     | ×        | 0              | 0    | Δ     | Δ      | Δ      | ×             | ×     | ×       | ×                          |
| COSINE                           | COS<br>@COS                                   | 461                                                                                        | Supported<br>(Rev. 2.1<br>or later) | S: First<br>source<br>word    | ×    | ×    | 0     | ×        | 0              | 0    | Δ     | Δ      | Δ      | 0             | ×     | ×       | ×                          |
|                                  |                                               |                                                                                            |                                     | R: First<br>result<br>word    | ×    | ×    | 0     | ×        | 0              | 0    | Δ     | Δ      | Δ      | ×             | ×     | ×       | ×                          |
| TANGENT                          | TAN<br>@TAN                                   | 462                                                                                        | Supported<br>(Rev. 2.1<br>or later) | S: First<br>source<br>word    | ×    | ×    | 0     | ×        | 0              | 0    | Δ     | Δ      | Δ      | 0             | ×     | ×       | ×                          |
|                                  |                                               |                                                                                            |                                     | R: First<br>result<br>word    | ×    | ×    | 0     | ×        | 0              | 0    | Δ     | Δ      | Δ      | ×             | ×     | ×       | ×                          |
| ARC SINE                         | ASIN<br>@ASIN                                 | 463                                                                                        | Supported<br>(Rev. 2.1<br>or later) | S: First<br>source<br>word    | ×    | ×    | 0     | ×        | 0              | 0    | Δ     | Δ      | Δ      | 0             | ×     | ×       | ×                          |
|                                  |                                               |                                                                                            |                                     | R: First<br>result<br>word    | ×    | ×    | 0     | ×        | 0              | 0    | Δ     | Δ      | Δ      | ×             | ×     | ×       | ×                          |
| ARC<br>COSINE                    | ACOS<br>@ACOS                                 | 464                                                                                        | Supported<br>(Rev. 2.1<br>or later) | S: First<br>source<br>word    | ×    | ×    | 0     | ×        | 0              | 0    | Δ     | Δ      | Δ      | 0             | ×     | ×       | ×                          |
|                                  |                                               |                                                                                            |                                     | R: First<br>result<br>word    | ×    | ×    | 0     | ×        | 0              | 0    | Δ     | Δ      | Δ      | ×             | ×     | ×       | ×                          |
| ARC TAN-<br>GENT                 | ATAN<br>@ATAN                                 | 465                                                                                        | Supported<br>(Rev. 2.1<br>or later) | S: First<br>source<br>word    | ×    | ×    | 0     | ×        | 0              | 0    | Δ     | Δ      | Δ      | 0             | ×     | ×       | ×                          |
|                                  |                                               |                                                                                            |                                     | R: First<br>result<br>word    | ×    | ×    | 0     | ×        | 0              | 0    | Δ     | Δ      | Δ      | ×             | ×     | ×       | ×                          |
| SQUARE<br>ROOT                   | SQRT<br>@SQRT                                 | 466                                                                                        | Supported<br>(Rev. 2.1<br>or later) | S: First<br>source<br>word    | ×    | ×    | 0     | ×        | 0              | 0    | Δ     | Δ      | Δ      | 0             | ×     | ×       | ×                          |
|                                  |                                               |                                                                                            |                                     | R: First<br>result<br>word    | ×    | ×    | 0     | ×        | 0              | 0    | Δ     | Δ      | Δ      | ×             | ×     | ×       | ×                          |
| EXPONENT                         | EXP<br>@EXP                                   | 467                                                                                        | Supported<br>(Rev. 2.1<br>or later) | S: First<br>source<br>word    | ×    | ×    | 0     | ×        | 0              | 0    | Δ     | Δ      | Δ      | 0             | ×     | ×       | ×                          |
|                                  |                                               |                                                                                            |                                     | R: First<br>result<br>word    | ×    | ×    | 0     | ×        | 0              | 0    | Δ     | Δ      | Δ      | ×             | ×     | ×       | ×                          |
| LOGA-<br>RITHM                   | LOG<br>@LOG                                   | 468                                                                                        | Supported<br>(Rev. 2.1<br>or later) | S: First<br>source<br>word    | ×    | ×    | 0     | ×        | 0              | 0    | Δ     | Δ      | Δ      | 0             | ×     | ×       | ×                          |
|                                  |                                               |                                                                                            |                                     | R: First<br>result<br>word    | ×    | ×    | 0     | ×        | 0              | 0    | Δ     | Δ      | Δ      | ×             | ×     | ×       | ×                          |
| EXPONEN-<br>TIAL                 | PWR<br>@PWR                                   | 840                                                                                        | Supported<br>(Rev. 2.1              | B: First<br>base word         | ×    | ×    | 0     | ×        | 0              | 0    | Δ     | Δ      | Δ      | 0             | ×     | ×       | ×                          |
| POWER                            |                                               |                                                                                            | or later)                           | E: First<br>exponent<br>word  | ×    | ×    | 0     | ×        | 0              | 0    | Δ     | Δ      | Δ      | 0             | ×     | ×       | ×                          |
|                                  |                                               |                                                                                            |                                     | R: First<br>result<br>word    | ×    | ×    | 0     | ×        | 0              | 0    | Δ     | Δ      | Δ      | ×             | ×     | ×       | ×                          |
| Floating<br>Symbol<br>Comparison | LD, AND,<br>OR<br>+                           | 329<br>(=F)<br>330                                                                         | Supported<br>(Rev. 2.1<br>or later) | S1: Com-<br>parison<br>data 1 | ×    | ×    | 0     | ×        | 0              | 0    | Δ     | Δ      | Δ      | 0             | ×     | ×       | ×                          |
|                                  | =F, <>F, <f,<br>&lt;=F, &gt;F, &gt;=F</f,<br> | (<>F)<br>331<br>( <f)<br>332<br/>(&lt;=F)<br/>333<br/>(&gt;F)<br/>334<br/>(&gt;=F)</f)<br> |                                     | S2: Com-<br>parison<br>data 2 | ×    | ×    | 0     | ×        | 0              | 0    | Δ     | Δ      | Δ      | 0             | ×     | ×       | ×                          |

| Instruction                    | Mnemonic      | Func-<br>tion<br>code | Support                             | Operands                                 | BOOL | WORD | DWORD | INT/UNIT | DINT/<br>UDINT | REAL | ARRAY | STRUCT | STRING | Con-<br>stant | TIMER | COUNTER | Literal<br>text<br>strings |
|--------------------------------|---------------|-----------------------|-------------------------------------|------------------------------------------|------|------|-------|----------|----------------|------|-------|--------|--------|---------------|-------|---------|----------------------------|
| FLOATING-<br>POINT TO<br>ASCII | FSTR<br>@FSTR | 448                   | Supported<br>(Rev. 2.1<br>or later) | S: First<br>source<br>word               | ×    | ×    | 0     | ×        | 0              | 0    | Δ     | Δ      | Δ      | 0             | ×     | ×       | ×                          |
|                                |               |                       |                                     | C: Control<br>word                       | ×    | ×    | ×     | ×        | ×              | ×    | Note  | Note   | Δ      | ×             | ×     | ×       | ×                          |
|                                |               |                       |                                     | D: Desti-<br>nation<br>word              | ×    | ×    | ×     | ×        | ×              | ×    | Note  | Note   | 0      | ×             | ×     | ×       | ×                          |
| ASCII TO<br>FLOATING-          | FVAL<br>@FVAL | 449                   | Supported<br>(Rev. 2.1              | S: Source<br>word                        | ×    | Δ    | Δ     | Δ        | Δ              | Δ    | Note  | Note   | 0      | ×             | Δ     | Δ       | ×                          |
| POINT                          |               |                       | or later)                           | D: First<br>destina-<br>tion word        | ×    | ×    | 0     | ×        | 0              | 0    | Note  | Note   | Note   | ×             | ×     | ×       | ×                          |
| FIND MAXI-<br>MUM              | MAXF<br>@MAXF | 174                   | Supported<br>(Rev. 2.1              | C: Control<br>word                       | ×    | ×    | 0     | ×        | 0              | 0    | ×     | ×      | 0      | )<br>16#      | ×     | ×       | ×                          |
| POINT                          |               |                       | or later)                           | T: First<br>word of<br>table             | ×    | Note | Note  | Note     | Note           | 0    | Note  | Note   | Note   | ×             | Note  | Note    | Note                       |
|                                |               |                       |                                     | D: Maxi-<br>mum des-<br>tination<br>word | ×    | 0    | Δ     | 0        | Δ              | 0    | Δ     | Δ      | Δ      | ×             | 0     | O       | ×                          |
| FIND MINI-<br>MUM              | MINF<br>@MINF | 175                   | Supported<br>(Rev. 2.1              | C: Control<br>word                       | ×    | ×    | 0     | ×        | 0              | 0    | ×     | ×      | 0      | )<br>16#      | ×     | ×       | ×                          |
| POINT                          |               |                       | or later)                           | T: First<br>word of<br>table             | ×    | Note | Note  | Note     | Note           | 0    | Note  | Note   | Note   | ×             | Note  | Note    | Note                       |
|                                |               |                       |                                     | D: Mini-<br>mum des-<br>tination<br>word | ×    | 0    | Δ     | 0        | Δ              | 0    | Δ     | Δ      | Δ      | ×             | 0     | 0       | ×                          |

# **Table Data Processing Instructions**

| Instruction                       | Mnemonic      | Func-<br>tion<br>code | Support   | Operands                                              | BOOL | WORD | DWORD | INT/UNIT | DINT/<br>UDINT | REAL | ARRAY     | STRUCT    | STRING    | Con-<br>stant                 | TIMER | COUNTER | Literal<br>text<br>strings |
|-----------------------------------|---------------|-----------------------|-----------|-------------------------------------------------------|------|------|-------|----------|----------------|------|-----------|-----------|-----------|-------------------------------|-------|---------|----------------------------|
| SET STACK                         | SSET<br>@SSET | 630                   | Supported | TB: First<br>stack<br>address                         | ×    | ×    | ×     | ×        | ×              | ×    | Note      | Note      | Note      | ×                             | ×     | ×       | ×                          |
|                                   |               |                       |           | N: Number<br>of words                                 | ×    | 0    | Δ     | 0        | Δ              | Δ    | Δ         | Δ         | Δ         | )<br>16#<br>10#               | 0     | 0       | Δ                          |
| PUSH<br>ONTO<br>STACK             | PUSH<br>@PUSH | 632                   | Supported | TB: First<br>stack<br>address                         | ×    | ×    | ×     | ×        | ×              | ×    | Note<br>* | Note<br>* | Note<br>* | ×                             | ×     | ×       | ×                          |
|                                   |               |                       |           | S: Source<br>word                                     | ×    | 0    | Δ     | 0        | Δ              | Δ    | Δ         | Δ         | Δ         | O<br>16#<br>10#               | 0     | o       | Δ                          |
| FIRST IN<br>FIRST OUT             | FIFO<br>@FIFO | 633                   | Supported | TB: First<br>stack<br>address                         | ×    | ×    | ×     | ×        | ×              | ×    | Note<br>* | Note<br>* | Note<br>* | ×                             | ×     | ×       | ×                          |
|                                   |               |                       |           | D: Desti-<br>nation<br>word                           | ×    | 0    | Δ     | 0        | Δ              | Δ    | Δ         | Δ         | Δ         | )<br>16#<br>10#               | 0     | 0       | ×                          |
| LAST IN<br>FIRST OUT              | LIFO<br>@LIFO | 634                   | Supported | TB: First<br>stack<br>address                         | ×    | ×    | ×     | ×        | ×              | ×    | Note<br>* | Note<br>* | Note<br>* | ×                             | ×     | ×       | ×                          |
|                                   |               |                       |           | D: Desti-<br>nation<br>word                           | ×    | 0    | Δ     | 0        | Δ              | Δ    | Δ         | Δ         | Δ         | ×                             | 0     | 0       | ×                          |
| DIMEN-<br>SION<br>RECORD<br>TABLE | DIM<br>@DIM   | 631                   | Supported | N: Table<br>number<br>(Variable<br>cannot be<br>used) | ×    | ×    | ×     | ×        | ×              | ×    | ×         | ×         | ×         | O<br>10# or<br>number<br>only | ×     | ×       | ×                          |
|                                   |               |                       |           | LR:<br>Length of<br>each<br>record                    | ×    | 0    | Δ     | 0        | Δ              | Δ    | Δ         | Δ         | Δ         | 〇<br>16#<br>10#               | 0     | Э       | Δ                          |
|                                   |               |                       |           | NR: Num-<br>ber of<br>records                         | ×    | o    | Δ     | 0        | Δ              | Δ    | Δ         | Δ         | Δ         | )<br>16#<br>10#               | 0     | o       | Δ                          |
|                                   |               |                       |           | TB: First table word                                  | ×    | Note | Note  | Note     | Note           | Note | Note      | Note      | Note      | ×                             | Note  | Note    | ×                          |

| Instruction               | Mnemonic      | Func-<br>tion<br>code | Support                | Operands                                                                    | BOOL | WORD | DWORD | INT/UNIT | DINT/<br>UDINT | REAL | ARRAY | STRUCT | STRING | Con-<br>stant                   | TIMER | COUNTER | Literal<br>text<br>strings |
|---------------------------|---------------|-----------------------|------------------------|-----------------------------------------------------------------------------|------|------|-------|----------|----------------|------|-------|--------|--------|---------------------------------|-------|---------|----------------------------|
| SET<br>RECORD<br>LOCATION | SETR<br>@SETR | 635                   | Supported              | N: Table<br>number<br>(Variable<br>cannot be<br>used)                       | ×    | ×    | ×     | ×        | ×              | ×    | ×     | ×      | ×      | O<br>#10 or<br>number           | ×     | ×       | ×                          |
|                           |               |                       |                        | R: Record<br>number                                                         | ×    | 0    | Δ     | 0        | Δ              | Δ    | Δ     | Δ      | Δ      | 0                               | 0     | 0       | Δ                          |
|                           |               |                       |                        | D: Desti-<br>nation<br>Index<br>Register<br>(Variable<br>cannot be<br>used) | ×    | ×    | ×     | ×        | ×              | ×    | ×     | ×      | ×      | ×                               | ×     | ×       | ×                          |
| GET<br>RECORD<br>NUMBER   | GETR<br>@GETR | 636                   | Supported              | N: Table<br>number<br>(Variable<br>cannot be<br>used)                       | ×    | ×    | ×     | ×        | ×              | ×    | ×     | ×      | ×      | O<br>#10 or<br>number           | ×     | ×       | ×                          |
|                           |               |                       |                        | IR: Index<br>Register<br>(Variable<br>cannot be<br>used)                    | ×    | ×    | ×     | ×        | ×              | ×    | ×     | ×      | ×      | ×                               | ×     | ×       | ×                          |
|                           |               |                       |                        | D: Desti-<br>nation<br>word                                                 | ×    | 0    | Δ     | 0        | Δ              | Δ    | Δ     | Δ      | Δ      | ×                               | 0     | 0       | ×                          |
| DATA<br>SEARCH            | SRCH<br>@SRCH | 181                   | Supported              | C: First<br>control<br>word<br>(table<br>length)                            | ×    | ×    | 0     | ×        | 0              | 0    | ×     | ×      | 0      | )<br>16#<br>10#                 | ×     | ×       | ×                          |
|                           |               |                       |                        | R1: First<br>word in<br>range                                               | ×    | Note | Note  | Note     | Note           | Note | Note  | Note   | Note   | ×                               | Note  | Note    | Note                       |
|                           |               |                       |                        | Cd: Com-<br>parison<br>data                                                 | ×    | 0    | Δ     | 0        | Δ              | Δ    | Δ     | Δ      | Δ      | ○<br>16#<br>10#<br>+10#<br>-10# | 0     | 0       | Δ                          |
| SWAP<br>BYTES             | SWAP<br>@SWAP | 637                   | Supported              | N: Number<br>of words                                                       | ×    | 0    | Δ     | 0        | Δ              | Δ    | Δ     | Δ      | Δ      | 16#<br>10#                      | 0     | 0       | Δ                          |
|                           |               |                       |                        | R1: First<br>word in<br>range                                               | ×    | Note | Note  | Note     | Note           | Note | Note  | Note   | Note   | ×                               | Note  | Note    | ×                          |
| FIND MAXI-<br>MUM         | MAX<br>@MAX   | 182                   | Supported              | C: First<br>control<br>word                                                 | ×    | ×    | 0     | ×        | 0              | 0    | ×     | ×      | 0      | O<br>16#                        | ×     | ×       | ×                          |
|                           |               |                       |                        | R1: First<br>word in<br>range                                               | ×    | Note | Note  | Note     | Note           | Note | Note  | Note   | Note   | ×                               | Note  | Note    | Note                       |
|                           |               |                       |                        | D: Desti-<br>nation<br>word                                                 | ×    | 0    | Δ     | 0        | Δ              | Δ    | Δ     | Δ      | Δ      | ×                               | 0     | 0       | ×                          |
| FIND MINI-<br>MUM         | MIN<br>@MIN   | 183                   | Supported              | C: First<br>control<br>word                                                 | ×    | ×    | 0     | ×        | 0              | 0    | ×     | ×      | 0      | O<br>16#                        | ×     | ×       | ×                          |
|                           |               |                       |                        | R1: First<br>word in<br>range                                               | ×    | Note | Note  | Note     | Note           | Note | Note  | Note   | Note   | ×                               | Note  | Note    | Note                       |
|                           |               |                       |                        | D: Desti-<br>nation<br>word                                                 | ×    | 0    | Δ     | 0        | Δ              | Δ    | Δ     | Δ      | Δ      | ×                               | 0     | 0       | ×                          |
| FIND DOU-<br>BLE-         | MAXL<br>@MAXL | 176                   | Supported<br>(Rev. 2.1 | C: Control<br>word                                                          | ×    | ×    | 0     | ×        | 0              | 0    | ×     | ×      | 0      | O<br>16#                        | ×     | ×       | ×                          |
| MAXIMUM                   |               |                       | or later)              | T: First<br>word of<br>table                                                | ×    | Note | Note  | Note     | Note           | Note | Note  | Note   | Note   | ×                               | Note  | Note    | Note                       |
|                           |               |                       |                        | D: Maxi-<br>mum des-<br>tination<br>word                                    | ×    | ×    | 0     | ×        | 0              | 0    | Δ     | Δ      | Δ      | ×                               | 0     | 0       | ×                          |
| FIND DOU-<br>BLE-         | MINL<br>@MINL | 177                   | Supported<br>(Rev. 2.1 | C: Control<br>word                                                          | ×    | ×    | 0     | ×        | 0              | 0    | ×     | ×      | 0      | O<br>16#                        | ×     | ×       | ×                          |
| LENGTH<br>MINIMUM         |               |                       | or later)              | T: First<br>word of<br>table                                                | ×    | Note | Note  | Note     | Note           | Note | Note  | Note   | Note   | ×                               | Note  | Note    | Note                       |
|                           |               |                       |                        | D: Mini-<br>mum des-<br>tination<br>word                                    | ×    | о    | Δ     | 0        | Δ              | 0    | Δ     | Δ      | Δ      | ×                               | о     | 0       | ×                          |

## Appendix G

| Instruction             | Mnemonic        | Func-<br>tion<br>code | Support   | Operands                                                                                                    | BOOL | WORD | DWORD | INT/UNIT | DINT/<br>UDINT | REAL | ARRAY     | STRUCT    | STRING    | Con-<br>stant                   | TIMER | COUNTER | Literal<br>text<br>strings |
|-------------------------|-----------------|-----------------------|-----------|----------------------------------------------------------------------------------------------------|------|------|-------|----------|----------------|------|-----------|-----------|-----------|---------------------------------|-------|---------|----------------------------|
| SUM                     | SUM<br>@SUM     | 184                   | Supported | C: First<br>control<br>word                                                                                         | ×    | ×    | 0     | ×        | 0              | 0    | ×         | ×         | 0         | 16#<br>10#                      | ×     | ×       | ×                          |
|                         |                 |                       |           | R1: First<br>word in<br>range                                                                                       | ×    | Note | Note  | Note     | Note           | Note | Note      | Note      | Note      | ×                               | Note  | Note    | Note                       |
|                         |                 |                       |           | D: First<br>destina-<br>tion word                                                                                   | ×    | ×    | 0     | ×        | 0              | 0    | ×         | ×         | 0         | ×                               | ×     | ×       | ×                          |
| FRAME<br>CHECK<br>SUM   | FCS<br>@FCS     | 180                   | Supported | C: First<br>control<br>word                                                                                         | ×    | ×    | 0     | ×        | 0              | 0    | ×         | ×         | 0         | 16#                             | ×     | ×       | ×                          |
|                         |                 |                       |           | R1: First<br>word in<br>range                                                                                       | ×    | Note | Note  | Note     | Note           | Note | Note      | Note      | Note      | ×                               | Note  | Note    | Note                       |
|                         |                 |                       |           | D: First                                                                                                    | ×    | 0    | Δ     | 0        | Δ              | Δ    | Δ         | Δ         | Δ         | ×                               | 0     | 0       | ×                          |
|                         |                 |                       |           | destina-<br>tion word<br>(top row<br>for byte<br>designa-<br>tion, bot-<br>tom row<br>for word<br>designa-<br>tion) | ×    | ×    | 0     | ×        | 0              | 0    | ×         | ×         | 0         | ×                               | ×     | ×       | ×                          |
| STACK SIZE<br>READ      | SNUM<br>@SNUM   | 638                   | Supported | TB: First<br>stack<br>address                                                                                       | ×    | ×    | ×     | ×        | ×              | ×    | Note<br>* | Note<br>* | Note<br>* | ×                               | ×     | ×       | ×                          |
|                         |                 |                       |           | D: Desti-<br>nation<br>word                                                                                         | ×    | 0    | Δ     | 0        | Δ              | Δ    | Δ         | Δ         | Δ         | ×                               | 0     | 0       | ×                          |
| STACK<br>DATA READ      | SREAD<br>@SREAD | 639                   | Supported | TB: First<br>stack<br>address                                                                                       | ×    | ×    | ×     | ×        | ×              | ×    | Note<br>* | Note<br>* | Note<br>* | ×                               | ×     | ×       | ×                          |
|                         |                 |                       |           | C: Offset<br>value                                                                                                  | ×    | 0    | Δ     | 0        | Δ              | Δ    | Δ         | Δ         | Δ         | O<br>16#<br>10#                 | 0     | 0       | Δ                          |
|                         |                 |                       |           | D: Desti-<br>nation<br>word                                                                                         | ×    | 0    | Δ     | 0        | Δ              | Δ    | Δ         | Δ         | Δ         | ×                               | 0     | 0       | ×                          |
| STACK<br>DATA<br>OVER-  | SWRIT<br>@SWRIT | 640                   | Supported | TB: First<br>stack<br>address                                                                                       | ×    | ×    | ×     | ×        | ×              | ×    | Note<br>* | Note<br>* | Note<br>* | ×                               | ×     | ×       | ×                          |
| WRITE                   |                 |                       |           | C: Offset<br>value                                                                                                  | ×    | 0    | Δ     | 0        | Δ              | Δ    | Δ         | Δ         | Δ         | O<br>16#<br>10#                 | 0     | 0       | Δ                          |
|                         |                 |                       |           | S: Source<br>data                                                                                                   | ×    | 0    | Δ     | 0        | Δ              | Δ    | Δ         | Δ         | Δ         | ○<br>16#<br>10#<br>+10#<br>-10# | 0     | 0       | Δ                          |
| STACK<br>DATA<br>INSERT | SINS<br>@SINS   | 641                   | Supported | TB: First<br>stack<br>address                                                                                       | ×    | ×    | ×     | ×        | ×              | ×    | Note<br>* | Note<br>* | Note<br>* | ×                               | ×     | ×       | ×                          |
|                         |                 |                       |           | C: Offset<br>value                                                                                                  | ×    | 0    | Δ     | 0        | Δ              | Δ    | Δ         | Δ         | Δ         | )<br>16#<br>10#                 | 0     | 0       | Δ                          |
|                         |                 |                       |           | S: Source<br>data                                                                                                   | ×    | 0    | Δ     | 0        | Δ              | Δ    | Δ         | Δ         | Δ         | )<br>16#<br>10#<br>+10#<br>-10# | 0     | 0       | Δ                          |
| STACK<br>DATA<br>DELETE | SDEL<br>@SDEL   | 642                   | Supported | TB: First<br>stack<br>address                                                                                       | ×    | ×    | ×     | ×        | ×              | ×    | Note<br>* | Note<br>* | Note<br>* | ×                               | ×     | ×       | ×                          |
|                         |                 |                       |           | C: Offset<br>value                                                                                                  | ×    | 0    | Δ     | 0        | Δ              | Δ    | Δ         | Δ         | Δ         | )<br>16#<br>10#                 | 0     | o       | Δ                          |
|                         |                 |                       |           | D: Desti-<br>nation<br>word                                                                                         | ×    | 0    | Δ     | 0        | Δ              | Δ    | Δ         | Δ         | Δ         | ×                               | 0     | 0       | ×                          |

## **Data Control Instructions**

| Instruction      | Mnemonic | Func-<br>tion<br>code | Support                | Operands                      | BOOL | WORD | DWORD | INT/UNIT | DINT/<br>UDINT | REAL | ARRAY | STRUCT | STRING | Con-<br>stant | TIMER | COUNTER | Literal<br>text<br>strings |
|------------------|----------|-----------------------|------------------------|-------------------------------|------|------|-------|----------|----------------|------|-------|--------|--------|---------------|-------|---------|----------------------------|
| PID CON-<br>TROL | PID      | 190                   | Supported<br>(Rev. 2.1 | S: Input<br>word              | ×    | 0    | Δ     | 0        | Δ              | Δ    | Δ     | Δ      | Δ      | ×             | 0     | 0       | ×                          |
|                  |          |                       | or later)              | C: First<br>parameter<br>word | ×    | ×    | ×     | ×        | ×              | ×    | Note  | Note   | Note   | ×             | ×     | ×       | ×                          |
|                  |          |                       |                        | D: Output<br>word             | ×    | 0    | Δ     | 0        | Δ              | Δ    | Δ     | Δ      | Δ      | ×             | 0     | 0       | ×                          |

| Instruction           | Mnemonic | Func-<br>tion<br>code | Support                | Operands                      | BOOL | WORD | DWORD | INT/UNIT | DINT/<br>UDINT | REAL | ARRAY | STRUCT | STRING | Con-<br>stant | TIMER | COUNTER | Literal<br>text<br>strings |
|-----------------------|----------|-----------------------|------------------------|-------------------------------|------|------|-------|----------|----------------|------|-------|--------|--------|---------------|-------|---------|----------------------------|
| PID CON-<br>TROL WITH | PIDAT    | 191                   | Supported<br>(Rev. 2.1 | S: Input<br>word              | ×    | 0    | Δ     | 0        | Δ              | Δ    | Δ     | Δ      | Δ      | ×             | 0     | 0       | ×                          |
| AUTO TUN-<br>ING      |          |                       | or later)              | C: First<br>parameter<br>word | ×    | ×    | ×     | ×        | ×              | ×    | Note  | Note   | Note   | ×             | ×     | ×       | ×                          |
|                       |          |                       |                        | D: Output<br>word             | ×    | 0    | Δ     | 0        | Δ              | Δ    | Δ     | Δ      | Δ      | ×             | 0     | 0       | ×                          |

# **Interrupt Control Instructions**

| Instruction                | Mnemonic      | Func-<br>tion<br>code | Support   | Operands                            | BOOL | WORD | DWORD | INT/UNIT | DINT/<br>UDINT | REAL | ARRAY | STRUCT | STRING | Con-<br>stant         | TIMER | COUNTER | Literal<br>text<br>strings |
|----------------------------|---------------|-----------------------|-----------|-------------------------------------|------|------|-------|----------|----------------|------|-------|--------|--------|-----------------------|-------|---------|----------------------------|
| SET INTER-<br>RUPT<br>MASK | MSKS<br>@MSKS | 690                   | Supported | N: Inter-<br>rupt identi-<br>fier 1 | ×    | ×    | ×     | ×        | ×              | ×    | ×     | ×      | ×      | O<br>10# or<br>number | ×     | ×       | ×                          |
|                            |               |                       |           | S: Inter-<br>rupt data 2            | ×    | 0    | Δ     | 0        | Δ              | Δ    | Δ     | Δ      | Δ      | O<br>16#<br>10#       | 0     | 0       | Δ                          |
| READ<br>INTER-<br>RUPT     | MSKR<br>@MSKR | 692                   | Supported | N: Inter-<br>rupt identi-<br>fier   | ×    | ×    | ×     | ×        | ×              | ×    | ×     | ×      | ×      | O<br>10# or<br>number | ×     | ×       | ×                          |
| MASK                       |               |                       |           | D: Desti-<br>nation<br>word         | ×    | 0    | Δ     | 0        | Δ              | Δ    | Δ     | Δ      | Δ      | )<br>16#<br>10#       | 0     | 0       | ×                          |
| CLEAR<br>INTER-<br>RUPT    | CLI<br>@CLI   | 691                   | Supported | N: Inter-<br>rupt identi-<br>fier 1 | ×    | ×    | ×     | ×        | ×              | ×    | ×     | ×      | ×      | O<br>10# or<br>number | ×     | ×       | ×                          |
|                            |               |                       |           | S: Inter-<br>rupt data 2            | ×    | 0    | Δ     | 0        | Δ              | Δ    | Δ     | Δ      | Δ      | O<br>16#<br>10#       | 0     | 0       | Δ                          |
| DISABLE<br>INTER-<br>RUPTS | DI<br>@DI     | 693                   | Supported |                                     | ×    | ×    | ×     | ×        | ×              | ×    | ×     | ×      | ×      | ×                     | ×     | ×       | ×                          |
| ENABLE<br>INTER-<br>RUPTS  | EI            | 694                   | Supported |                                     | ×    | ×    | ×     | ×        | ×              | ×    | ×     | ×      | ×      | ×                     | ×     | ×       | ×                          |

## **Basic I/O Unit Instructions**

| Instruction                    | Mnemonic      | Func-<br>tion<br>code | Support   | Operands                                                  | BOOL | WORD | DWORD | INT/UNIT | DINT/<br>UDINT | REAL | ARRAY | STRUCT | STRING | Con-<br>stant                   | TIMER | COUNTER | Literal<br>text<br>strings |
|--------------------------------|---------------|-----------------------|-----------|-----------------------------------------------------------|------|------|-------|----------|----------------|------|-------|--------|--------|---------------------------------|-------|---------|----------------------------|
| I/O<br>REFRESH                 | IORF<br>@IORF | 097                   | Supported | St: Start-<br>ing word                                    | ×    | AT   | ΑΤΔ   | AT       | ATΔ            | AT∆  | ΑΤΔ   | ΑΤΔ    | ATΔ    | ×                               | ×     | ×       | ×                          |
|                                |               |                       |           | E: End<br>word                                            | ×    | AT   | ATΔ   | AT       | ATΔ            | ATΔ  | ATΔ   | ATΔ    | ATΔ    | ×                               | ×     | ×       | ×                          |
| 7-SEG-<br>MENT                 | SDEC<br>@SDEC | 078                   | Supported | S: Source<br>word                                         | ×    | 0    | Δ     | 0        | Δ              | Δ    | Δ     | Δ      | Δ      | ×                               | 0     | 0       | Δ                          |
| DECODER                        |               |                       |           | Di: Digit<br>designator                                   | ×    | 0    | Δ     | 0        | Δ              | Δ    | Δ     | Δ      | Δ      | )<br>16#<br>10#                 | 0     | 0       | Δ                          |
|                                |               |                       |           | D: First<br>destina-<br>tion word                         | ×    | Note | Note  | Note     | Note           | Note | Note  | Note   | Note   | ×                               | Note  | Note    | ×                          |
| INTELLI-<br>GENT I/O<br>READ   | IORD<br>@IORD | 222                   | Supported | C: Control<br>data                                        | ×    | 0    | Δ     | 0        | Δ              | Δ    | Δ     | Δ      | Δ      | O<br>16#<br>10#                 | 0     | 0       | Δ                          |
|                                |               |                       |           | S: Trans-<br>fer source<br>and num-<br>ber of<br>words    | ×    | ×    | 0     | ×        | 0              | 0    | ×     | ×      | 0      | )<br>16#<br>10#                 | ×     | ×       | ×                          |
|                                |               |                       |           | D: Transfer<br>destina-<br>tion and<br>number of<br>words | ×    | Note | Note  | Note     | Note           | Note | Note  | Note   | Note   | ×                               | Note  | Note    | ×                          |
| INTELLI-<br>GENT I/O<br>WRITE  | IOWR<br>@IOWR | 223                   | Supported | C: Control<br>data                                        | ×    | 0    | Δ     | 0        | Δ              | Δ    | Δ     | Δ      | Δ      | )<br>16#<br>10#                 | 0     | 0       | Δ                          |
|                                |               |                       |           | S: Trans-<br>fer source<br>and num-<br>ber of<br>words    | ×    | Note | Note  | Note     | Note           | Note | Note  | Note   | Note   | )<br>16#<br>10#<br>+10#<br>-10# | Note  | Note    | Note                       |
|                                |               |                       |           | D: Transfer<br>destina-<br>tion and<br>number of<br>words | ×    | ×    | 0     | ×        | 0              | 0    | ×     | ×      | 0      | )<br>16#<br>10#                 | ×     | ×       | ×                          |
| CPU BUS<br>UNIT I/O<br>REFRESH | DLNK<br>@DLNK | 226                   | Supported | N: Unit<br>number                                         | ×    | 0    | Δ     | 0        | Δ              | Δ    | Δ     | Δ      | Δ      | O<br>16#<br>10#                 | 0     | 0       | Δ                          |

## **Serial Communications Instructions**

| Instruction            | Mnemonic      | Func-<br>tion<br>code | Support   | Operands                                                                                | BOOL | WORD | DWORD | INT/UNIT | DINT/<br>UDINT | REAL | ARRAY | STRUCT | STRING | Con-<br>stant   | TIMER | COUNTER | Literal<br>text<br>strings |
|------------------------|---------------|-----------------------|-----------|-----------------------------------------------------------------------------------------|------|------|-------|----------|----------------|------|-------|--------|--------|-----------------|-------|---------|----------------------------|
| PROTO-<br>COL<br>MACRO | PMCR<br>@PMCR | 260                   | Supported | C1:Con-<br>trol word 1<br>(come port<br>No., serial<br>port No.,<br>remote<br>unit No.) | ×    | 0    | Δ     | 0        | Δ              | Δ    | Δ     | Δ      | Δ      | )<br>16#<br>10# | 0     | 0       | Δ                          |
|                        |               |                       |           | C2: Con-<br>trol word 2<br>(come<br>sequence<br>No.)                                    | ×    | 0    | Δ     | 0        | Δ              | Δ    | Δ     | Δ      | Δ      | 16#<br>10#      | 0     | 0       | Δ                          |
|                        |               |                       |           | S: First<br>send word                                                                   | ×    | Note | Note  | Note     | Note           | Note | Note  | Note   | Note   | ×               | Note  | Note    | Note                       |
|                        |               |                       |           | R: First<br>receive<br>word                                                             | ×    | Note | Note  | Note     | Note           | Note | Note  | Note   | Note   | ×               | Note  | Note    | ×                          |

## **Network Instructions**

| Instruction         | Mnemonic        | Func-<br>tion<br>code | Support   | Operands                       | BOOL | WORD   | DWORD  | INT/UNIT | DINT/<br>UDINT | REAL   | ARRAY     | STRUCT    | STRING    | Con-<br>stant   | TIMER  | COUNTER | Literal<br>text<br>strings |
|---------------------|-----------------|-----------------------|-----------|--------------------------------|------|--------|--------|----------|----------------|--------|-----------|-----------|-----------|-----------------|--------|---------|----------------------------|
| SEND CIP<br>COMMAND | CSND<br>@CSND   | 489                   | Supported | S: First<br>request<br>word    | ×    | ×<br>* | ×<br>* | ×<br>*   | ×<br>*         | ×<br>* | Note<br>* | Note<br>* | Note<br>* | ×               | ×<br>* | ×<br>*  | Note<br>*                  |
|                     |                 |                       |           | D: First<br>response<br>word   | ×    | ×<br>* | ×<br>* | ×<br>*   | ×<br>*         | ×<br>* | Note<br>* | Note<br>* | Note<br>* | ×               | ×<br>* | ×<br>*  | ×                          |
|                     |                 |                       |           | C: First<br>control<br>word    | ×    | ×<br>* | ×<br>* | ×<br>*   | ×<br>*         | ×<br>* | Note<br>* | Note<br>* | Note<br>* | ×               | ×<br>* | ×<br>*  | Note<br>*                  |
| SEND MAIL           | MLSND<br>@MLSND | 795                   | Supported | S: User-<br>specified<br>data  | ×    | ×      | ×      | ×        | ×              | ×      | ×         | ×         | 0         | ×               | ×      | ×       | 0                          |
|                     |                 |                       |           | D: Desti-<br>nation<br>address | ×    | ×      | ×      | ×        | ×              | ×      | ×         | ×         | 0         | ×               | ×      | ×       | 0                          |
|                     |                 |                       |           | C: Control<br>data             | ×    | 0      | Δ      | 0        | Δ              | Δ      | Δ         | Δ         | Δ         | )<br>16#<br>10# | 0      | 0       | Δ                          |
|                     |                 |                       |           | O: Status<br>output<br>word    | ×    | 0      | Δ      | 0        | Δ              | Δ      | Δ         | Δ         | Δ         | ×               | 0      | 0       | ×                          |

# **File Memory Instructions**

| Instruction        | Mnemonic        | Func-<br>tion<br>code | Support   | Operands                                                                                           | BOOL | WORD      | DWORD     | INT/UNIT  | DINT/<br>UDINT | REAL      | ARRAY     | STRUCT    | STRING    | Con-<br>stant   | TIMER     | COUNTER   | Literal<br>text<br>strings |
|--------------------|-----------------|-----------------------|-----------|----------------------------------------------------------------------------------------------------|------|-----------|-----------|-----------|----------------|-----------|-----------|-----------|-----------|-----------------|-----------|-----------|----------------------------|
| READ DATA<br>FILE  | FREAD<br>@FREAD | 700                   | Supported | C: Control<br>word                                                                                 | ×    | 0         | Δ         | 0         | Δ              | Δ         | Δ         | Δ         | Δ         | O<br>16#<br>10# | 0         | 0         | Δ                          |
|                    |                 |                       |           | S1: Num-<br>ber of read<br>words and<br>read start<br>position                                     | ×    | ×         | ×         | ×         | ×              | ×         | Note      | Note      | 0         | ×               | ×         | ×         | Note                       |
|                    |                 |                       |           | S2: File-<br>name                                                                                  | ×    | ×<br>*    | ×<br>*    | ×<br>*    | ×<br>*         | ×<br>*    | Note<br>* | Note<br>* | 0         | ×               | ×<br>*    | ×<br>*    | 0                          |
|                    |                 |                       |           | D: First                                                                                           | ×    | Note      | Note      | Note      | Note           | Note      | Note      | Note      | Note      | ×               | Note      | Note      | ×                          |
|                    |                 |                       |           | tion word<br>(Top row<br>for read-<br>ing data,<br>bottom<br>row for<br>reading<br>No. of<br>data) | ×    | ×         | 0         | ×         | 0              | 0         | ×         | ×         | 0         | x               | ×         | ×         | ×                          |
| WRITE<br>DATA FILE | FWRIT<br>@FWRIT | 701                   | Supported | C: Control<br>word                                                                                 | ×    | 0         | Δ         | 0         | Δ              | Δ         | Δ         | Δ         | Δ         | O<br>16#<br>10# | 0         | 0         | Δ                          |
|                    |                 |                       |           | D1: First<br>destina-<br>tion word                                                                 | ×    | ×         | ×         | ×         | ×              | ×         | Note      | Note      | 0         | ×               | ×         | ×         | Note                       |
|                    |                 |                       |           | D2: File-<br>name                                                                                  | ×    | *         | *         | *         | *              | *         | Note<br>* | Note<br>* | 0         | ×               | ×<br>*    | *         | 0                          |
|                    |                 |                       |           | S: First<br>source<br>word                                                                         | ×    | Note<br>* | Note<br>* | Note<br>* | Note<br>*      | Note<br>* | Note<br>* | Note<br>* | Note<br>* | ×               | Note<br>* | Note<br>* | Note<br>*                  |

# **Display Instructions**

| Instruction        | Mnemonic    | Func-<br>tion<br>code | Support   | Operands                    | BOOL | WORD | DWORD | INT/UNIT | DINT/<br>UDINT | REAL | ARRAY | STRUCT | STRING | Con-<br>stant   | TIMER | COUNTER | Literal<br>text<br>strings |
|--------------------|-------------|-----------------------|-----------|-----------------------------|------|------|-------|----------|----------------|------|-------|--------|--------|-----------------|-------|---------|----------------------------|
| DISPLAY<br>MESSAGE | MSG<br>@MSG | 046                   | Supported | N: Mes-<br>sage num-<br>ber | ×    | 0    | Δ     | 0        | Δ              | Δ    | Δ     | Δ      | Δ      | O<br>16#<br>10# | 0     | 0       | Δ                          |
|                    |             |                       |           | M: First<br>message<br>word | ×    | ×    | ×     | ×        | ×              | ×    | ×     | ×      | 0      | ×               | ×     | ×       | 0                          |

# **Clock Instructions**

| Instruction          | Mnemonic      | Func-<br>tion<br>code | Support   | Operands                          | BOOL | WORD | DWORD | INT/UNIT | DINT/<br>UDINT | REAL | ARRAY | STRUCT | STRING | Con-<br>stant   | TIMER | COUNTER | Literal<br>text<br>strings |
|----------------------|---------------|-----------------------|-----------|-----------------------------------|------|------|-------|----------|----------------|------|-------|--------|--------|-----------------|-------|---------|----------------------------|
| CALENDAR<br>ADD      | CADD<br>@CADD | 730                   | Supported | C: First<br>calendar<br>word      | ×    | ×    | ×     | ×        | ×              | ×    | ×     | ×      | 0      | ×               | ×     | ×       | ×                          |
|                      |               |                       |           | T: First<br>time word             | ×    | ×    | 0     | ×        | 0              | 0    | ×     | ×      | 0      | )<br>16#<br>10# | ×     | ×       | ×                          |
|                      |               |                       |           | R: First<br>result<br>word        | ×    | ×    | ×     | ×        | ×              | ×    | ×     | ×      | 0      | ×               | ×     | ×       | ×                          |
| CALENDAR<br>SUBTRACT | CSUB<br>@CSUB | 731                   | Supported | C: First<br>calendar<br>word      | ×    | ×    | ×     | ×        | ×              | ×    | ×     | ×      | 0      | ×               | ×     | ×       | ×                          |
|                      |               |                       |           | T: First<br>time word             | ×    | ×    | 0     | ×        | 0              | 0    | ×     | ×      | 0      | O<br>16#<br>10# | ×     | ×       | ×                          |
|                      |               |                       |           | R: First<br>result<br>word        | ×    | ×    | ×     | ×        | ×              | ×    | ×     | ×      | 0      | ×               | ×     | ×       | ×                          |
| HOURS TO<br>SECONDS  | SEC<br>@SEC   | 065                   | Supported | S: First<br>source<br>word        | ×    | ×    | 0     | ×        | 0              | 0    | ×     | ×      | 0      | O<br>16#<br>10# | ×     | ×       | ×                          |
|                      |               |                       |           | D: First<br>destina-<br>tion word | ×    | ×    | о     | ×        | 0              | 0    | ×     | ×      | 0      | ×               | ×     | ×       | ×                          |

| Instruction              | Mnemonic      | Func-<br>tion<br>code | Support   | Operands                          | BOOL | WORD | DWORD | INT/UNIT | DINT/<br>UDINT | REAL | ARRAY | STRUCT | STRING | Con-<br>stant   | TIMER | COUNTER | Literal<br>text<br>strings |
|--------------------------|---------------|-----------------------|-----------|-----------------------------------|------|------|-------|----------|----------------|------|-------|--------|--------|-----------------|-------|---------|----------------------------|
| SECONDS<br>TO HOURS      | HMS<br>@HMS   | 066                   | Supported | S: First<br>source<br>word        | ×    | ×    | 0     | ×        | 0              | 0    | ×     | ×      | 0      | O<br>16#<br>10# | ×     | ×       | ×                          |
|                          |               |                       |           | D: First<br>destina-<br>tion word | ×    | ×    | 0     | ×        | 0              | 0    | ×     | ×      | 0      | ×               | ×     | ×       | ×                          |
| CLOCK<br>ADJUST-<br>MENT | DATE<br>@DATE | 735                   | Supported | S: First<br>source<br>word        | ×    | ×    | ×     | ×        | ×              | ×    | ×     | ×      | 0      | ×               | ×     | ×       | ×                          |

## **Debugging Instructions**

| Instruction                 | Mnemonic | Func-<br>tion<br>code | Support   | Operands | BOOL | WORD | DWORD | INT/UNIT | DINT/<br>UDINT | REAL | ARRAY | STRUCT | STRING | Con-<br>stant | TIMER | COUNTER | Literal<br>text<br>strings |
|-----------------------------|----------|-----------------------|-----------|----------|------|------|-------|----------|----------------|------|-------|--------|--------|---------------|-------|---------|----------------------------|
| TRACE<br>MEMORY<br>SAMPLING | TRSM     | 045                   | Supported |          | ×    | ×    | ×     | ×        | ×              | ×    | ×     | ×      | ×      | ×             | ×     | ×       | ×                          |

## **Failure Diagnosis Instructions**

| Instruction                | Mnemonic    | Func-<br>tion<br>code | Support   | Operands                                                                            | BOOL | WORD | DWORD | INT/UNIT | DINT/<br>UDINT | REAL | ARRAY | STRUCT | STRING | Con-<br>stant | TIMER | COUNTER | Literal<br>text<br>strings |
|----------------------------|-------------|-----------------------|-----------|-------------------------------------------------------------------------------------|------|------|-------|----------|----------------|------|-------|--------|--------|---------------|-------|---------|----------------------------|
| FAILURE<br>ALARM           | FAL<br>@FAL | 006                   | Supported | N: FAL<br>number                                                                    | ×    | ×    | ×     | ×        | ×              | ×    | ×     | ×      | ×      | )<br>10#      | ×     | ×       | ×                          |
|                            |             |                       |           | M: First<br>message<br>word or<br>error code<br>to gener-<br>ate(#0000<br>to #FFFF) | ×    | *    | *     | *        | *              | *    | *     | *      | *      | *             | *     | *       | *                          |
| SEVERE<br>FAILURE<br>ALARM | FALS        | 007                   | Supported | N: FALS<br>number<br>(Variable<br>cannot be<br>used)                                | ×    | ×    | ×     | ×        | ×              | ×    | ×     | ×      | ×      | O<br>10#      | ×     | ×       | ×                          |
|                            |             |                       |           | M: First<br>message<br>word or<br>error code<br>to gener-<br>ate(#0000<br>to #FFFF) | ×    | *    | *     | *        | *              | *    | *     | *      | *      | *             | *     | *       | *                          |

## **Other Instructions**

| Instruction    | Mnemonic    | Func-<br>tion<br>code | Support   | Operands | BOOL | WORD | DWORD | INT/UNIT | DINT/<br>UDINT | REAL | ARRAY | STRUCT | STRING | Con-<br>stant | TIMER | COUNTER | Literal<br>text<br>strings |
|----------------|-------------|-----------------------|-----------|----------|------|------|-------|----------|----------------|------|-------|--------|--------|---------------|-------|---------|----------------------------|
| SET CARRY      | STC<br>@STC | 040                   | Supported |          | ×    | ×    | ×     | ×        | ×              | ×    | ×     | ×      | ×      | ×             | ×     | ×       | ×                          |
| CLEAR<br>CARRY | CLC<br>@CLC | 041                   | Supported |          | ×    | ×    | ×     | ×        | ×              | ×    | ×     | ×      | ×      | ×             | ×     | ×       | ×                          |

## **Text String Processing Instructions**

| Instruc-<br>tion | Mnemonic        | Func<br>tion<br>code | Support        | Operand<br>s                      | BOOL | WORD | DWORD | INT/<br>UNIT | DINT/<br>UDINT | REAL | ARRAY | STRUCT | STRING | Con-<br>stant | TIMER | COUNTER | Literal<br>text<br>strings |
|------------------|-----------------|----------------------|----------------|-----------------------------------|------|------|-------|--------------|----------------|------|-------|--------|--------|---------------|-------|---------|----------------------------|
| MOV<br>STRING    | MOV\$<br>@MOV\$ | 664                  | Sup-<br>ported | S: First<br>source<br>word        | ×    | ×    | ×     | ×            | ×              | ×    | ×     | ×      | 0      | ×             | ×     | ×       | О                          |
|                  |                 |                      |                | D: First<br>destina-<br>tion word | ×    | ×    | ×     | ×            | ×              | ×    | ×     | ×      | 0      | ×             | ×     | ×       | ×                          |
| CONCAT-<br>ENATE | +\$<br>@+\$     | 656                  | Sup-<br>ported | S1: Text<br>string 1              | ×    | ×    | ×     | ×            | ×              | ×    | ×     | ×      | 0      | ×             | ×     | ×       | 0                          |
| STRING           |                 |                      |                | S2: Text<br>string 2              | ×    | ×    | ×     | ×            | ×              | ×    | ×     | ×      | 0      | ×             | ×     | ×       | 0                          |
|                  |                 |                      |                | D: First<br>destina-<br>tion word | ×    | ×    | ×     | ×            | ×              | ×    | ×     | ×      | 0      | ×             | ×     | ×       | ×                          |

| Instruc-<br>tion        | Mnemonic          | Func<br>tion<br>code | Support        | Operand<br>s                                         | BOOL | WORD | DWORD | INT/<br>UNIT | DINT/<br>UDINT | REAL | ARRAY | STRUCT | STRING | Con-<br>stant   | TIMER | COUNTER | Literal<br>text<br>strings |
|-------------------------|-------------------|----------------------|----------------|------------------------------------------------------|------|------|-------|--------------|----------------|------|-------|--------|--------|-----------------|-------|---------|----------------------------|
| GET<br>STRING<br>LEFT   | LEFT\$<br>@LEFT\$ | 652                  | Sup-<br>ported | S1: Text<br>string<br>first word                     | ×    | ×    | ×     | ×            | ×              | ×    | ×     | ×      | 0      | ×               | ×     | ×       | 0                          |
|                         |                   |                      |                | S2:<br>Number<br>of char-<br>acters                  | ×    | 0    | Δ     | 0            | Δ              | Δ    | Δ     | Δ      | Δ      | O<br>16#<br>10# | О     | О       | Δ                          |
|                         |                   |                      |                | D: First<br>destina-<br>tion word                    | ×    | ×    | ×     | ×            | ×              | ×    | ×     | ×      | О      | ×               | ×     | ×       | ×                          |
| GET<br>STRING<br>RIGHT  | RGHT\$<br>@RGHT\$ | 653                  | Sup-<br>ported | S1: Text<br>string<br>first word                     | ×    | ×    | ×     | ×            | ×              | ×    | ×     | ×      | 0      | ×               | ×     | ×       | о                          |
|                         |                   |                      |                | S2:<br>Number<br>of char-<br>acters                  | ×    | 0    | Δ     | 0            | Δ              | Δ    | Δ     | Δ      | Δ      | O<br>16#<br>10# | О     | о       | Δ                          |
|                         |                   |                      |                | D: First<br>destina-<br>tion word                    | ×    | ×    | ×     | ×            | ×              | ×    | ×     | ×      | 0      | ×               | ×     | ×       | О                          |
| GET<br>STRING<br>MIDDLE | MID\$<br>@MID\$   | 654                  | Sup-<br>ported | S1: Text<br>string<br>first word                     | ×    | ×    | ×     | ×            | ×              | ×    | ×     | ×      | О      | ×               | ×     | ×       | О                          |
|                         |                   |                      |                | S2:<br>Number<br>of char-<br>acters                  | ×    | 0    | Δ     | 0            | Δ              | Δ    | Δ     | Δ      | Δ      | O<br>16#<br>10# | о     | 0       | Δ                          |
|                         |                   |                      |                | S3:<br>Begin-<br>ning<br>position                    | ×    | 0    | Δ     | 0            | Δ              | Δ    | Δ     | Δ      | Δ      | O<br>16#<br>10# | о     | 0       | Δ                          |
|                         |                   |                      |                | D: First<br>destina-<br>tion word                    | ×    | ×    | ×     | ×            | ×              | ×    | ×     | ×      | 0      | ×               | ×     | ×       | ×                          |
| FIND IN<br>STRING       | FIND\$<br>@FIND\$ | 660                  | Sup-<br>ported | S1:<br>Source<br>text<br>string<br>first word        | ×    | ×    | ×     | ×            | ×              | ×    | ×     | ×      | 0      | ×               | ×     | ×       | 0                          |
|                         |                   |                      |                | S2:<br>Found<br>text<br>string<br>first word         | ×    | ×    | ×     | ×            | ×              | ×    | ×     | ×      | О      | ×               | ×     | ×       | 0                          |
|                         |                   |                      |                | D: First<br>destina-<br>tion word                    | ×    | 0    | Δ     | О            | Δ              | Δ    | Δ     | Δ      | Δ      | ×               | 0     | 0       | ×                          |
| STRING<br>LENGTH        | LEN\$<br>@LEN\$   | 650                  | Sup-<br>ported | S: Text<br>string<br>first word                      | ×    | ×    | ×     | ×            | ×              | ×    | ×     | ×      | О      | ×               | ×     | ×       | О                          |
|                         |                   |                      |                | D: First<br>destina-<br>tion word                    | ×    | 0    | Δ     | 0            | Δ              | Δ    | Δ     | Δ      | Δ      | ×               | 0     | 0       | ×                          |
| REPLACE<br>IN<br>STRING | RPLC\$<br>@RPLC\$ | 661                  | Sup-<br>ported | S1: Text<br>string<br>first word                     | ×    | ×    | ×     | ×            | ×              | ×    | ×     | ×      | О      | ×               | ×     | ×       | О                          |
|                         |                   |                      |                | S2:<br>Replace-<br>ment text<br>string<br>first word | ×    | ×    | ×     | ×            | ×              | ×    | ×     | ×      | 0      | ×               | ×     | ×       | 0                          |
|                         |                   |                      |                | S3:<br>Number<br>of char-<br>acters                  | ×    | О    | Δ     | 0            | Δ              | Δ    | Δ     | Δ      | Δ      | O<br>16#<br>10# | О     | о       | Δ                          |
|                         |                   |                      |                | S4:<br>Begin-<br>ning<br>position                    | ×    | О    | Δ     | 0            | Δ              | Δ    | Δ     | Δ      | Δ      | O<br>16#<br>10# | О     | о       | Δ                          |
|                         |                   |                      |                | D: First<br>destina-<br>tion word                    | ×    | ×    | ×     | ×            | ×              | ×    | ×     | ×      | 0      | ×               | ×     | ×       | ×                          |
| DELETE<br>STRING        | DEL\$<br>@DEL\$   | 658                  | Sup-<br>ported | S1: Text<br>string<br>first word                     | ×    | ×    | ×     | ×            | ×              | ×    | ×     | ×      | 0      | ×               | ×     | ×       | о                          |
|                         |                   |                      |                | S2:<br>Number<br>of char-<br>acters                  | ×    | О    | Δ     | 0            | Δ              | Δ    | Δ     | Δ      | Δ      | O<br>16#<br>10# | О     | О       | Δ                          |
|                         |                   |                      |                | S3:<br>Begin-<br>ning<br>position                    | ×    | О    | Δ     | 0            | Δ              | Δ    | Δ     | Δ      | Δ      | O<br>16#<br>10# | О     | о       | Δ                          |
|                         |                   |                      |                | D: First<br>destina-<br>tion word                    | ×    | ×    | ×     | ×            | ×              | ×    | ×     | ×      | 0      | ×               | ×     | ×       | ×                          |

| Instruc-<br>tion         | Mnemonic                           | Func<br>tion<br>code                                                            | Support        | Operand<br>s                                    | BOOL | WORD | DWORD | INT/<br>UNIT | DINT/<br>UDINT | REAL | ARRAY | STRUCT | STRING | Con-<br>stant   | TIMER | COUNTER | Literal<br>text<br>strings |
|--------------------------|------------------------------------|---------------------------------------------------------------------------------|----------------|-------------------------------------------------|------|------|-------|--------------|----------------|------|-------|--------|--------|-----------------|-------|---------|----------------------------|
| EXCHANG<br>E STRING      | XCHG\$<br>@XCHG\$                  | 665                                                                             | Sup-<br>ported | Ex1:<br>First<br>exchang<br>e word 1            | ×    | ×    | ×     | ×            | ×              | ×    | ×     | ×      | 0      | ×               | ×     | ×       | ×                          |
|                          |                                    |                                                                                 |                | Ex2:<br>First<br>exchang<br>e word 2            | ×    | ×    | ×     | ×            | ×              | ×    | ×     | ×      | 0      | ×               | ×     | ×       | ×                          |
| CLEAR<br>STRING          | CLR\$<br>@CLR\$                    | 666                                                                             | Sup-<br>ported | S: Text<br>string<br>first word                 | ×    | ×    | ×     | ×            | ×              | ×    | ×     | ×      | 0      | ×               | ×     | ×       | ×                          |
| INSERT<br>INTO<br>STRING | INS\$<br>@INS\$                    | 657                                                                             | Sup-<br>ported | S1: Base<br>text<br>string<br>first word        | ×    | ×    | ×     | ×            | ×              | ×    | ×     | ×      | 0      | ×               | ×     | ×       | О                          |
|                          |                                    |                                                                                 |                | S2:<br>Inserted<br>text<br>string<br>first word | ×    | ×    | ×     | ×            | ×              | ×    | ×     | ×      | 0      | ×               | ×     | ×       | 0                          |
|                          |                                    |                                                                                 |                | S3:<br>Begin-<br>ning<br>position               | ×    | 0    | Δ     | 0            | Δ              | Δ    | Δ     | Δ      | Δ      | O<br>16#<br>10# | 0     | 0       | Δ                          |
|                          |                                    |                                                                                 |                | D: First<br>destina-<br>tion word               | ×    | ×    | ×     | ×            | ×              | ×    | ×     | ×      | 0      | ×               | ×     | ×       | ×                          |
| String<br>Compari-       | LD,AND,<br>OR +                    | 670<br>(=\$)                                                                    | Sup-<br>ported | S1: Text<br>string 1                            | ×    | ×    | ×     | ×            | ×              | ×    | ×     | ×      | 0      | ×               | ×     | ×       | 0                          |
| son                      | =\$,<>\$,<\$,<br><=\$,>\$,>=<br>\$ | 671<br>(<>\$)<br>672<br>(<\$)<br>673<br>(<=\$)<br>674<br>(>\$)<br>675<br>(>=\$) |                | S2: Text<br>string 2                            | ×    | ×    | ×     | ×            | ×              | ×    | ×     | ×      | 0      | ×               | ×     | ×       | 0                          |

## **Task Control Instructions**

| Instruction | Mnemonic      | Func-<br>tion<br>code | Support   | Operands          | BOOL | WORD | DWORD | INT/UNIT | DINT/<br>UDINT | REAL | ARRAY | STRUCT | STRING | Con-<br>stant | TIMER | COUNTER | Literal<br>text<br>strings |
|-------------|---------------|-----------------------|-----------|-------------------|------|------|-------|----------|----------------|------|-------|--------|--------|---------------|-------|---------|----------------------------|
| TASK ON     | TKON<br>@TKON | 820                   | Supported | N: Task<br>number | ×    | 0    | Δ     | 0        | Δ              | Δ    | Δ     | Δ      | Δ      | )<br>10#      | 0     | 0       | Δ                          |
| TASK OFF    | TKOF<br>@TKOF | 821                   | Supported | N: Task<br>number | ×    | 0    | Δ     | 0        | Δ              | Δ    | Δ     | Δ      | Δ      | O<br>10#      | 0     | 0       | Δ                          |

### **Variable Specification Methods and Precautions**

Restrictions apply to the following instructions depending on the method used to specify the variables for the operand (instructions indicated by "Note" in the previous tables). The restrictions for each instruction are explained here.

#### ASC(086): Third Operand (D)

Depending on the contents of the second operand Di, the third operand D will use up to 3 words, and the range for the variable specified by D may be exceeded.

#### ASFT(017): Second and Third Operands (St, E)

If automatically allocated variables and addresses (including global variables with allocated addresses) are used in the second or third operand, an error will occur during building. If automatically allocated variables are used in both the second and third operand, a warning will occur during building. Regardless of the variable size specified for St, data in the words from the address specified in the second operand St until the address in the third operand E will be shifted. As a result, the variable range specified in St may be exceeded.

#### BCMP(068): Second Operand (T)

The size of the area specified in the second operand T is always 32 words. Therefore, if the variable size specified by T is smaller than 32 words, the corresponding variable range may be exceeded. Conversely, if the variable size specified by T is larger than 32 words, only part of the corresponding variable values will be changed.

#### BSET(071): Second and Third Operands (St, E)

If automatically allocated variables and addresses (including global variables with allocated addresses) are used in the second or third operand, an error will occur during building. If automatically allocated variables are used in both the second and third operand, a warning will occur during building. Regardless of the variable size specified in St, the value for the first operand S will be written in the words from the address specified in the second operand St until the address of the third operand E.

#### COLL(081): First Operand (Bs)

The variable data type used in the first operand and the allocated size of the operand is not checked. If an automatically allocated variable is used in the first operand, a warning will occur during building. Regardless of the data type in Bs, the data source will be calculated as Bs + Of. If the value for Of is larger than the variable size specified in Bs, the range of the corresponding variable will be exceeded.

#### COLM(064): Second Operand (D)

The area indicated by the second operand D is always 16 words. Therefore, if the variable size specified by D is smaller than 16 words, the corresponding variable range will be exceeded. Conversely, if the variable size specified by D is larger than 16 words, only part of the corresponding variable values will be changed.

#### CSND(489): First, Second, and Third Operands (S, D, C)

The size of the area for the first, second, and third operands (S, D, and C) changes. Therefore, the variable range may be exceeded depending on whether the first variable word for S, D, or C is specified. The variable data type used in the operands and the allocated size of the operands is not checked. If an automatically allocated variable is used in the operands, a warning will occur during building.

#### DIM(631): Fourth Operand (TB)

The table area size is determined by the second and third operands. The variable range specified in TB may be exceeded.

#### DIST(080): Second Operand (Bs)

The variable data type used in the second operand and the allocated size of the operand is not checked. If an automatically allocated variable is used in the second operand, a warning will occur during building. Regardless of the data type in Bs, the data source will be calculated as Bs + Of. If the value for Of is larger than the variable size specified in Bs, the corresponding variable range will be exceeded.

#### DMPX(077): First Operand (S)

Starting from the address in the first operand S, 4 words are used for 16-to-4 bit encoding, and 32 words are used for 256-to-8 bit encoding. Therefore, the variable range specified in S may be exceeded.

#### FAL(006): Second Operand (M)

The second operand M can use up to 2,048 words. Therefore, depending on the variable size specified in the operand, only the first word of the specified variable will be used, or the variable range may be exceeded. The variable data type used in the second operand and the allocated size of the operand is not checked. If an automatically allocated variable is used in the second operand, a warning will occur during building.

#### FALS(007): Second Operand (M)

The second operand M can use up to 2,048 words. Therefore, depending on the variable size specified in the operand, only the first word of the specified variable will be used, or the variable range may be exceeded. The variable data type used in the second operand and the allocated size of the operand is not checked. If an automatically allocated variable is used in the second operand, a warning will occur during building.

#### FCS(180): Second Operand (R1)

The FCS processing area is determined by the first operand C. Therefore, the variable size specified in R1 may be exceeded.

#### FIFO(633): First Operand (TB)

The variable range specified by TB may be exceeded depending on the size of the stack region. The variable data type used in the first operand and the allocated size of the operand is not checked. If an automatically allocated variable is used in the first operand, a warning will occur during building.

#### FREAD(700): Second, Third, and Fourth Operands (S1, S2, D)

The second operand S1 uses 4 words. The third operand S2 uses up to 37 words. The size for the fourth operand D is determined by the read data. Therefore, depending on the size of the variable specified in the operand, only the first word of the specified variable will be used, or the variable range may be exceeded. The variable data type used in the third operand and the allocated size of the operand is not checked. If an automatically allocated variable is used in the third operand, a warning will occur during building.

#### FSTR(448): Second and Third Operands (C, D)

The second operand C is always 3 words. Therefore, the variable range specified in C may be exceeded. The third operand D uses between 2 and 13 words depending on the specification method used in C. Therefore, the range of the variable specified in D may be exceeded.

#### FVAL(449): First Operand (S)

The maximum data length for the first operand S is 13 words. The corresponding variable range may be exceeded due to the variable size specified in S.

#### FWRIT(701): Second, Third, and Fourth Operands (D1, D2, S)

The second operand D1 uses 4 words. The third operand D2 uses up to 37 words. The size for the fourth operand S is determined by the write data. Therefore, depending on the size of the variable specified in the operand, only the first word of the specified variable will be used, or the variable range may be exceeded. The variable data type used in the third and fourth operands and the allocated size of the operands is not checked. If an automatically allocated variable is used in the third and fourth operands, a warning will occur during building.

#### GRY(474): First and Second Operands (C, S)

The first operand C is always 3 words. Therefore, the corresponding variable area will only be partly used or the variable range may will be exceeded. The third operand D uses between 2 and 13 words depending on the specification method used in C. Therefore, the range of the variable specified in D may be exceeded. The second operand S is always 1 word. Therefore, the corresponding variable range will be exceeded depending on the size of the variable specified in S.

#### HEX(162): First Operand (S)

The first operand S may use up to 3 words, depending on the contents in the second operand Di. As a result, the variable range specified in S may be exceeded.

#### IORD(222): Third Operand (D)

The region specified by the third operand D is determined according to the second operand S. Depending on the size of the variable specified in D, only the first word will be used, or the variable range will be exceeded.

#### IOWR(223): Third Operand (D)

The region specified by the third operand D is determined according to the second operand S. Depending on the size of the variable specified in D, only the first word will be used, or the variable range will be exceeded.

#### LIFO(634): First Operand (TB)

The variable range specified by TB may be exceeded depending on the size of the stack region. The variable data type used in the first operand and the allocated size of the operand is not checked. If an automatically allocated variable is used in the first operand, a warning will occur during building.

#### LINE(064): First Operand (S)

The area indicated by the first operand S is always 16 words. Therefore, if the variable size specified by S is smaller than 16 words, the corresponding variable range will be exceeded. Conversely, if the variable size specified by S is larger than 16 words, only part of the corresponding variable values will be changed.

#### MAX(182): Second Operand (R1)

The variable size specified in S may be exceeded, depending on the specification in the first operand C.

#### MAXF(174): Second Operand (T)

The variable size specified in T may be exceeded, depending on the specification in the first operand C.

#### MAXL(176): Second Operand (T)

The variable size specified in T may be exceeded, depending on the specification in the first operand C.

#### MCMP(019): First and Second Operands (S1, S2)

The area indicated by the first and second operands (S1, S2) is always 16 words. Therefore, if the variable size specified by S1 and S2 is smaller than 16 words, the corresponding variable range will be exceeded. Conversely, if the variable size specified by S1 and S2 is larger than 16 words, only part of the corresponding variable values will be changed.

#### MIN(183): Second Operand (R1)

The variable size specified in R1 may be exceeded, depending on the specification in the first operand C.

#### MINL(177): Second Operand (T)

The variable size specified in T may be exceeded, depending on the specification in the first operand C.

#### MINF(175): Second Operand (T)

The variable size specified in T may be exceeded, depending on the specification in the first operand C.

#### MLPX(076): Third Operand (R)

Starting from the address in the third operand R, 4 words are used for 4-to-26 bit decoding, and 32 words are used for 8-to-256 bit decoding. Therefore, the variable range specified in R may be exceeded.

#### NSFL(578): First Operand (D)

The variable range specified in the first operand D may be exceeded depending on the combination of the second operand C and third operand N.

#### NSFR(579): First Operand (D)

The variable range specified in the first operand D may be exceeded depending on the combination of the second operand C and third operand N.

#### PID(190): Second Operand (C)

The second operand is always 39 words. Therefore, if the variable specified in C is larger than 39 words, only the first 39 words of the variable will be used. If the variable is less than 39 words, the variable range will be exceeded.

#### PIDAT(260): Second Operand (C)

The second operand is always 40 words. Therefore, if the variable specified in C is larger than 40 words, only the first 40 words of the variable will be used. If the variable is less than 40 words, the variable range will be exceeded.

#### PMCR(260): Third and Fourth Operands (S, R)

The third and fourth operands S and R store the area size specified in the first word. Therefore, depending on the area size, only the first word of the variable specified in S or R will be used, or the variable range will be exceeded. The variable data type used in the third and fourth operands and the allocated size of the operands is not checked. If an automatically allocated variable is used in the third and fourth operands, a warning will occur during building.

#### PUSH(632): First Operand (TB)

The variable range specified by TB may be exceeded depending on the size of the stack region. The variable data type used in the first operand and the allocated size of the operand is not checked. If an automatically allocated variable is used in the first operand, a warning will occur during building.

#### RSTA(531): First Operand (D)

When using a boolean type array, the start position of the array cannot be specified (Var[0] may not be bit 0), and, therefore, may be written to an area outside the variable range. The range of the corresponding variable may be exceeded for arrays of all data types depending on the value of the third operand N2.

#### SDEC(078): Third Operand (D)

Depending on the specification of the second operand Di, 3 words may be used for the region specified by the third operand D. Depending on the variable size specified by D, only the first 2 or 3 words will be used, or the variable range will be exceeded.

#### SDEL(642): First Operand (TB)

The variable range specified by TB may be exceeded depending on the size of the stack region. The variable data type used in the first operand and the allocated size of the operand is not checked. If an automatically allocated variable is used in the first operand, a warning will occur during building.

#### SETA(530): First Operand (D)

When using a boolean type array, the start position of the array cannot be specified (Var[0] may not be bit 0), and, therefore, may be written to an area outside the variable range. The range of the third operand N2 is 0 to 65,535 bits. Therefore, the corresponding variable range may be exceeded.

#### SFTR(084): Second and Third Operands (St, E)

If automatically allocated variables and addresses (including global variables with allocated addresses) are used in the second or third operand, an error will occur during building. If automatically allocated variables are used in both the second and third operand, a warning will occur during building. Regardless of the variable size specified in St, data in the words from the address specified in the second operand St until the address in the third operand E will be shifted. As a result, the variable range specified in St may be exceeded.

#### SINS(641): First Operand (TB)

The variable range specified by TB may be exceeded depending on the size of the stack region. The variable data type used in the first operand and the allocated size of the operand is not checked. If an automatically allocated variable is used in the first operand, a warning will occur during building.

#### SLD(074): First and Second Operands (St, E)

If automatically allocated variables and addresses (including global variables with allocated addresses) are used in the first or second operand, an error will occur during building. If automatically allocated variables are used in both the first and second operand, a warning will occur during building. Regardless of the variable size specified in St, data in the words from the address specified in the first operand St until the address in the second operand E will be shifted. As a result, the variable range specified in St may be exceeded.

#### SNUM(638): First Operand (TB)

The variable range specified by TB may be exceeded depending on the size of the stack region. The variable data type used in the first operand and the allocated size of the operand is not checked. If an automatically allocated variable is used in the first operand, a warning will occur during building.

#### SRCH(181): Second Operand (R1)

The search region in the second operand depends on the first operand C. Therefore, the variable range specified in R1 may be exceeded.

#### SRD(075): First and Second Operands (St, E)

If automatically allocated variables and addresses (including global variables with allocated addresses) are used in the first or second operand, an error will occur during building. If automatically allocated variables are used in both the first and second operand, a warning will occur during building. Regardless of the variable size specified in St, data in the words from the address specified in the first operand St until the address in the second operand E will be shifted. As a result, the variable range specified in St may be exceeded.

#### SREAD(639): First Operand (TB)

The variable range specified by TB may be exceeded depending on the size of the stack region. The variable data type used in the first operand and the allocated size of the operand is not checked. If an automatically allocated variable is used in the first operand, a warning will occur during building.

#### SSET(630): First Operand (TB)

The stack region size is the sum of 4 words and the words in the second operand N. Therefore, the variable range specified in TB may be exceeded.

#### SUM(184): Second Operand (R1)

The sum value processing region depends on the first operand C. Therefore, the variable size specified by R1 may be exceeded.

#### SWAP(637): Second Operand (R1)

The swap region depends on the first operand N. Therefore, the variable range specified by R1 may be exceeded.

#### SWRIT(640): First Operand (TB)

The variable range specified by TB may be exceeded depending on the size of the stack region. The variable data type used in the first operand and the allocated size of the operand is not checked. If an automatically allocated variable is used in the first operand, a warning will occur during building.

#### TCMP(085): Second Operand (T)

The area indicated by the second operand T is always 16 words. Therefore, if the variable size specified by T is smaller than 16 words, the corresponding variable range will be exceeded. Conversely, if the variable size specified by T is larger than 16 words, only part of the corresponding variable values will be changed.

#### WSFT(016): Second and Third Operands (St, E)

If automatically allocated variables and addresses (including global variables with allocated addresses) are used in the second or third operand, an error will occur during building. If automatically allocated variables are used in both the second and third operand, a warning will occur during building. Regardless of the variable size specified in St, data in the words from the address specified in the second operand St until the address in the third operand E will be shifted. As a result, the variable range specified in St may be exceeded.

#### XFER(070): Second and Third Operands (S, D)

The second and third operands can be specified in up to 65,535 words depending on the value for the number of words to be transferred in N. Therefore, if the variable size specified in S and D is smaller than the value specified in N, the corresponding variable area may be exceeded. Conversely, if the variable size specified for S and D is larger than the value specified in N, only part of the corresponding variable values will be changed.

#### XFRB(062): Second and Third Operands (S, D)

Bits in up to 16 words can be changed for the second and third operands depending on the control word C. Therefore, if the variable size specified in S and D is smaller than the value specified in C, the corresponding variable area may be exceeded. Conversely, if the variable size specified for S and D is larger than 16 words, only part of the corresponding variable values will be changed.

# Appendix H

# **CIP Messages Sent Using CSND Instructions**

This document describes CIP message transmission for NE1S Series by using CSND instructions.

*CIP Object* on page 579 through *Example of Use for NE1S Series* on page 585 describe the basic information required for CIP to use CSND instructions to help you understand CSND instruction specifications deeply.

Refer to Data Access for NE1S Series on page 589 when the using CSND instructions.

Refer to *Data Type* on page 607 and *Response Code* on page 610 as required for a lists of data types and error codes supported by NE1S Series.

# **CIP** Object

## **Object Model**

Each device is modeled as a group of "Objects" in the conception of CIP. Object represents something that a particular element of a device is abstracted.

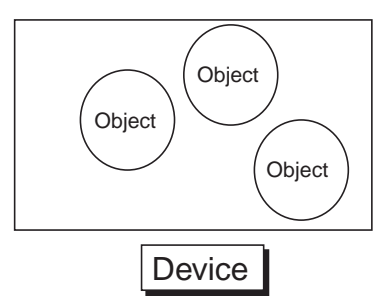

You should access to each Object when accessing from the outside.

Object represents the processing and the data resulted from abstraction of a function in the device.

A request from the outside of Object, such as Read Data, is called "Service."

Data belonging to Object is called "Attribute."

The entity of Object is called "Instance" or "Object Instance."

When Object is generalized, it is called "Class." For example, "Japan" is one of Instances (Object Instances) of Class "Nation."

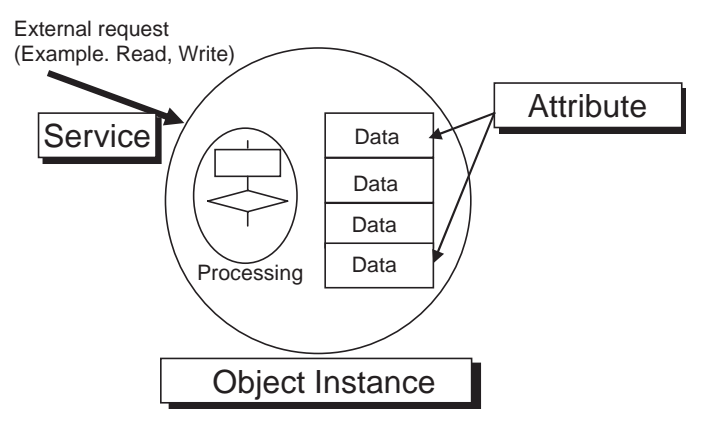

### **Reference Information**

In CIP Common Specifications, "Object," "Class," "Instance," "Attribute" and "Service" are explained as follows: (Extracts from CIP Common Specifications)

| Object    | An abstract representation of a particular component within a product.                                                                                                    |  |  |  |
|-----------|----------------------------------------------------------------------------------------------------|--|--|--|
| Class     | A set of objects that all represent the same kind of system component. A class is a generalization of an object. All objects in a class are identical in form and behavior, but may contain different attribute values.                                     |  |  |  |
| Instance  | A specific and real (physical) occurrence of an object. For example: NewZealand is an instance of the object class Country. The terms Object, Instance, and Object Instance all refer to a specific Instance.                                               |  |  |  |
| Attribute | A description of an externally visible characteristic or feature of an object. Typically, attributes provide status information or govern the operation of an Object. For example: the ASCII name of an object; and the repetition rate of a cyclic object. |  |  |  |
| Service   | A function supported by an object and/or object class. CIP defines a set of common services and provides for the definition of Object Class and/or Vendor Specific services.                                                                                |  |  |  |

## **Designation of Object Address**

This is the concept to access to Object or Attribute.

Each Object Class has "Class ID".

There are two types of "Class ID"; one is standardized by ODVA and the other is decided independently by each device vendor.

Each Object Instance also has ID. This is called "Instance ID." Different Instance ID is assigned to each Object. As for Object Class standardized by ODVA, Instance ID is given to it according to the ODVA method. On the other hand, vendor's own Instance ID is decided independently by the vendor.

Each Attribute also has "Attribute ID."

Each Object is accessed to by using "Class ID," "Instance ID," and "Attribute ID."

In the device, you can designate Object by specifying these three IDs.

When requesting "Service," you should specify "Class ID," "Instance ID," and "Attribute ID." (Instance ID and Attribute ID may not be required, depending on the Service.)

These three IDs are called "IOI (Internal Object Identifier)" because they identify the location of Object in the device.

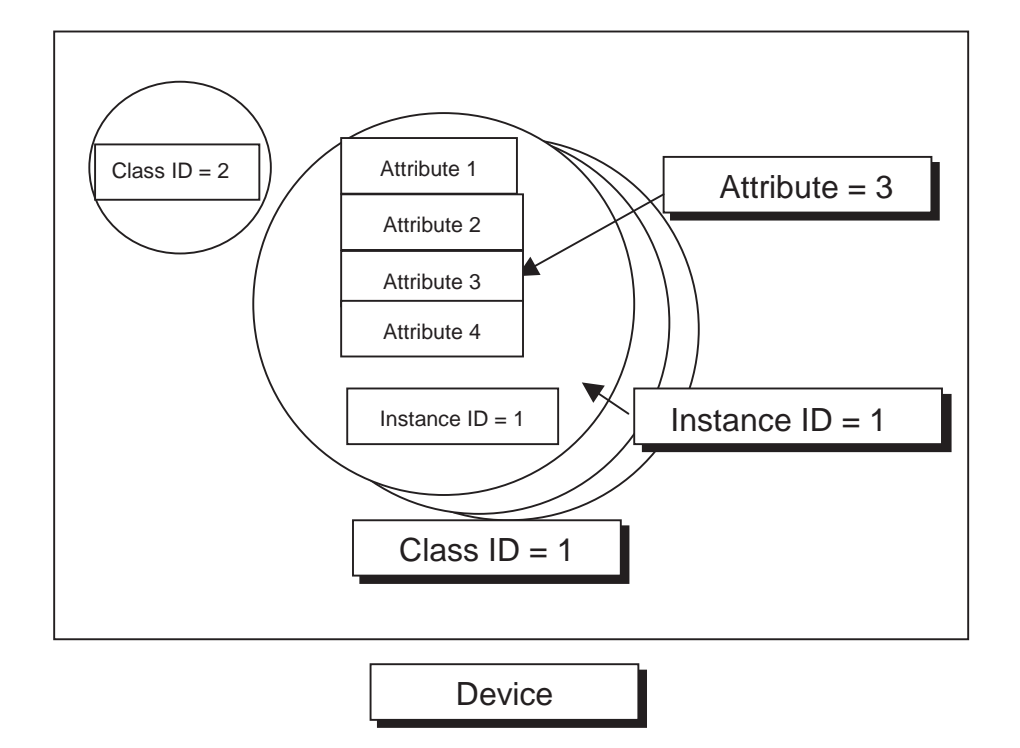

# Link Path

## Link Path

For CIP, different from the internet protocol, the relay route from the transmission node to the reception node is all described in the transmission frame.

The described route is called "Link Path." Link Path is described as "EPATH type."

The conception of Link Path is as follows:

First of all, designate a network port of a transmission channel with the destination network, and designate node address on that network, which is called Link Address. For the relay channel, similarly, designate a network port with the destination network and node address on that network. Then, repeat the same procedure to the final destination.

### CIP Messages Sent Using CSND Instructions

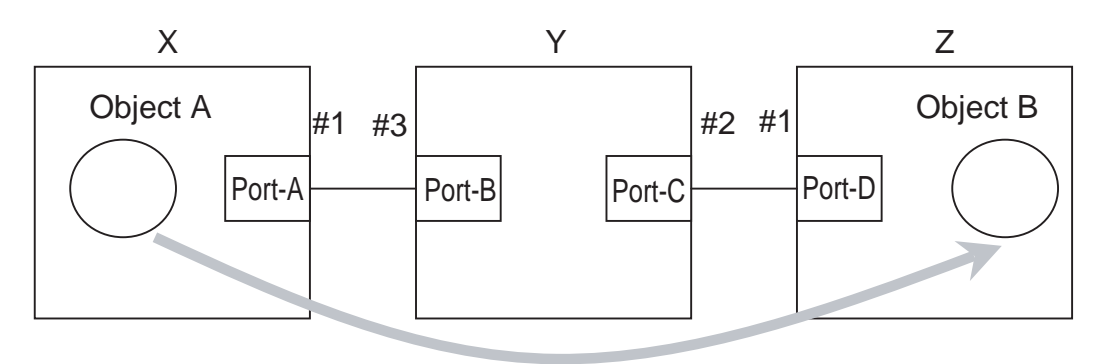

When sending data from X to Z.

Link Path = Port A: #3, Port C: #1

Send data from the network port of X (Port-A) to #3 on that circuit, and the data reaches Y. Then, send it from the network port of Y (Port-C) to #1 on that circuit. Through this procedure, the destination node Z can be designated.

## **Description by EPATH Type**

For CIP, EPATH type is employed for describing Link Path and IOI.

This is the method of dividing Link Path or IOI into segments and assigning a value to each of them.

Therefore, Link Path description indicates the final destination by joining data called segments.

The segment includes the segment type information and the segment data.

Segment 1 Segment 2 Segment 3 Segment 4 ····

### **Details of Segment Type**

The interpretation method of a segment is included in the first 1 byte, which consists of tow parts; 3 bits of "Segment Type" and 5 bits of "Segment Format."

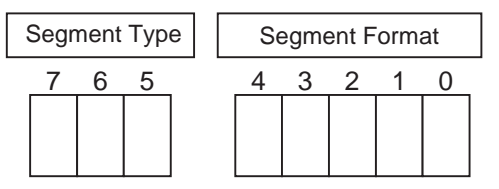

According to CIP Specifications, the Segment Type specifications are decided as follows:

| Segment Type |   |   | Description      |
|--------------|---|---|------------------|
| 7            | 6 | 5 |                  |
| 0            | 0 | 0 | Port Segment     |
| 0            | 0 | 1 | Logical Segment  |
| 0            | 1 | 0 | Network Segment  |
| 0            | 1 | 1 | Symbolic Segment |
| 1            | 0 | 0 | Data Segment     |
| 1            | 0 | 1 | Data Type        |
| 1            | 1 | 0 | Data Type        |
| 1            | 1 | 1 | Reserved         |

The specifications of Segment Format are different for each Segment Type.

The following sections describe Port Segment, Logical Segment, and Data Segment which are to be required for using CSND instructions.

### Port Segment

Port Segment is employed for describing the above-mentioned path.

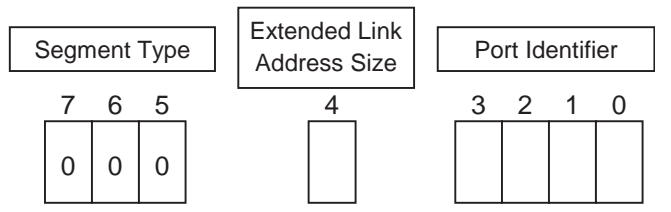

Set ID of that port in Port Identifier.

Port Identifier is 4-bit, so that it can take a value of 0 to 15. "0" is reserved and not available. "1" is to indicate the backplane port. "15" has a special meaning, indicating that the size of Port Identifier is larger than 1 byte. In this case, Port Identifier is followed by 2-byte Port Identifier. This case is not explained here because, for EN1S Series, Port Identifier will not exceed 1 byte.

Set "1" in Extended Link Address Size when Link Address of that port is larger than 1 byte.

Shown below is the description method of Port Segment when "0" is set in Extended Link Address Size.

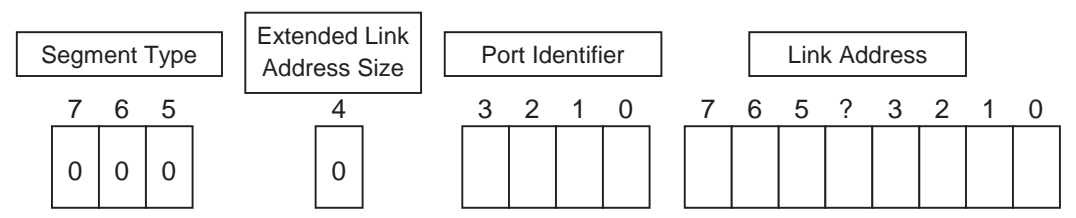

Designate the size of Link Address when "1" is set in Extended Link Address Size. Shown below is the description method of Port Segment.

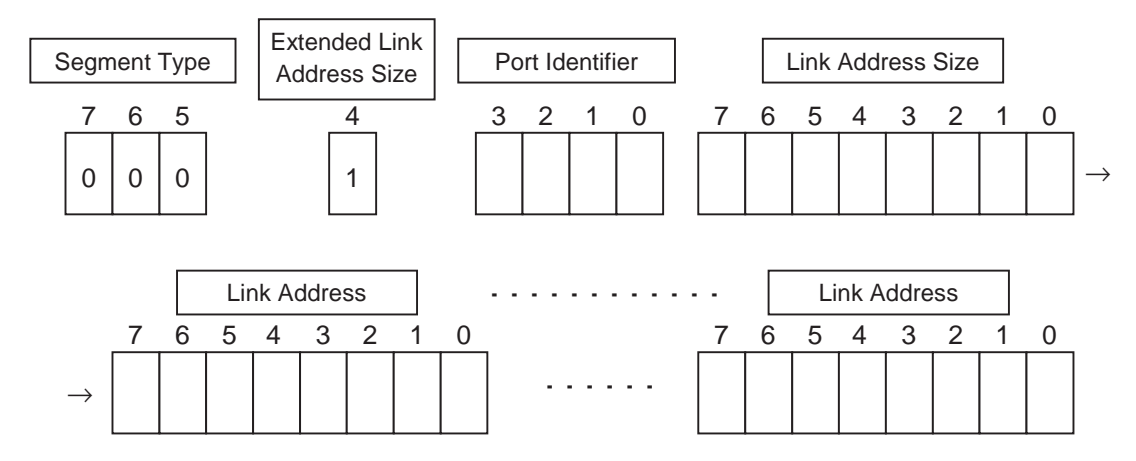

Set even-number byte in Link Address without fail. If it is an odd number, surely change it to an even number by padding with "00."

### Logical Segment

Logical Segment is employed for describing IOI.

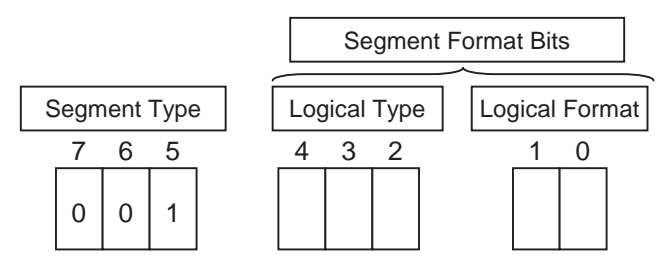
| Logical Type |   |   | Description                                                                       |
|--------------|---|---|-----------------------------------------------------------------------------------|
| 4            | 3 | 2 |                                                                                   |
| 0            | 0 | 0 | Class ID                                                                          |
| 0            | 0 | 1 | Instance ID                                                                       |
| 0            | 1 | 0 | Member ID                                                                         |
| 0            | 1 | 1 | Connection Point                                                                  |
| 1            | 0 | 0 | Attribute ID                                                                      |
| 1            | 0 | 1 | Special (Do not use the logical addressing definition for the Logical Format.)    |
| 1            | 1 | 0 | Service ID (Do not use the logical addressing definition for the Logical Format.) |
| 1            | 1 | 1 | Reserved                                                                          |

| Logica | al Format | Description            |  |  |
|--------|-----------|------------------------|--|--|
| 1      | 0         |                        |  |  |
| 0      | 0         | 8-bit logical address  |  |  |
| 0      | 1         | 16-bit logical address |  |  |
| 1      | 0         | 32-bit logical address |  |  |
| 1      | 1         | Reserved               |  |  |

The 32-bit logical address of Logical Format is reserved and not available.

The 8-bit and 16-bit logical addresses are available for Class ID and Instance ID which indicate IOI.

The 8-bit logical address is available for Attribute ID.

This is used for requesting Service to an optional Object of an optional device.

This can be also used for directly reading/writing IO memory of NE1S by designating the address.

# Data Segment

Data Segment is employed for reading/writing variables of CPU Unit.

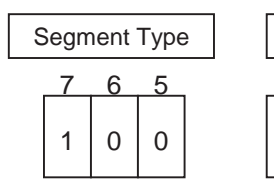

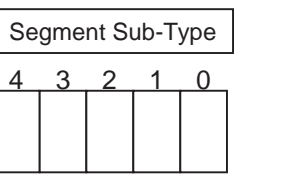

Data Segment Data

Variable length

| Segment Sub-Type |   |   |   |   | Description                                          |
|------------------|---|---|---|---|------------------------------------------------------|
| 4 3 2 1 0        |   | 0 |   |   |                                                      |
| 0                | 0 | 0 | 0 | 0 | Simple Data Segment                                  |
| 1                | 0 | 0 | 0 | 1 | ANSI Extended Symbol Segment                         |
|                  |   |   |   |   | All Segment Sub-Types are reserved except the above. |

ANSI Extended Symbol Segment is mainly used for Data Segment. Variable data is read/written by using the segment of this type.

#### ANSI Extended Symbol Segment

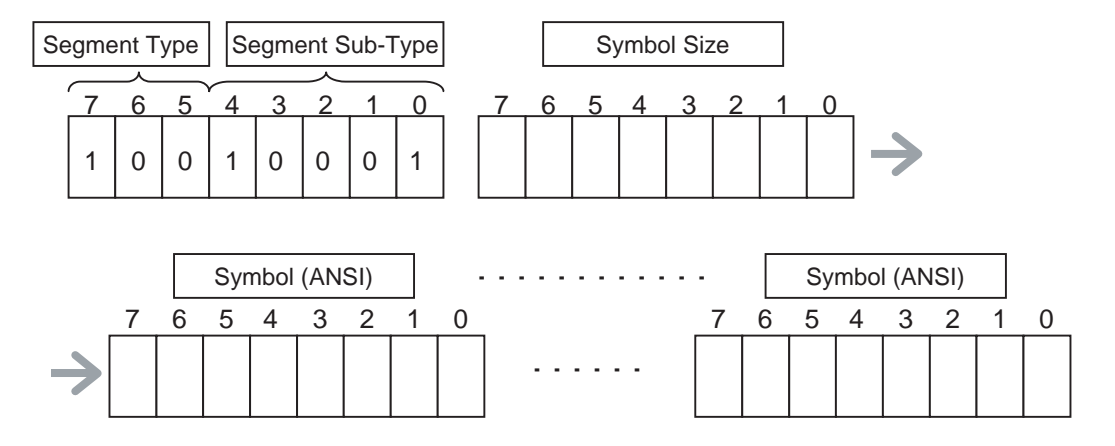

# Variables and IOI

As mentioned above, Object Model is used in the concept of CIP. A device is recognized as a group of Objects. You have to identify the data you want to access to by using Class/Instance.

When accessing to a variable by using a variable name, the variable name must be converted to Class/ Instance. For NE1S Series, CPU Unit performs the conversion process, so that the user doesn't have to do it. All the user need to do is just to designate a variable in spite of Class/Instance.

# **Example of Use for NE1S Series**

# Setup of Link Path

# Port Number

Described below is the network port for designating Link Path.

For NE1S Series, the base unit (backplane) is also recognized as part of the network when designating Link Address.

#### **CPU Unit**

CPU Unit has two ports.

One is a backplane port and the other is Ethernet port.

The backplane port is CS1 bus (base unit). Communication from CPU Unit via a CPU Bus Unit surely goes through the backplane.

| Port      | Port Number |
|-----------|-------------|
| Backplane | 1           |
| Ethernet  | 2           |

#### **ControlNet Unit**

ControlNet Unit has two ports.

One is a backplane port and the other is ControlNet port.

The backplane port is CS1 bus (base unit). Communication via CPU Unit or other CPU Bus Unit surely goes through the backplane.

| Port       | Port Number |
|------------|-------------|
| Backplane  | 1           |
| ControlNet | 2           |

#### **DeviceNet Unit**

DeviceNet Unit has two ports.

One is a backplane port and the other is DeviceNet port.

The backplane port is CS1 bus (base unit). Communication via CPU Unit or other CPU Bus Unit surely goes through the backplane.

| Port      | Port Number |
|-----------|-------------|
| Backplane | 1           |
| DeviceNet | 2           |

# Link Address

Link Address is a node address on the network for designating Link Path.

The method to set up Link Address is different for each network.

For NE1S Series, the base unit (backplane) is also recognized as part of the network when designating Link Address.

#### Backplane (Base Unit)

#### CPU Bus Unit

For NE1S Series, the base unit is recognized as a backplane port.

CPU Bus Units, such as ControlNet Unit or DeviceNet Unit, are also recognized as nodes on the backplane port.

Link Address of a CPU Bus Unit, on the backplane, is "Unit No. + 10 hex." For example, when Unit No. is 0, Link Address is 10 hex. When Unit No. is F, Link Address is 1F hex.

#### CPU Unit

Link Address of CPU Unit, on the backplane, will be surely 00 hex.

IP address is employed to describe Link Address of Ethernet port of CPU Unit, which is the same as that of Ethernet port mentioned below.

#### Network

#### Ethernet

IP address is employed to describe Link Address of Ethernet port.

All of IP address must be described with ASCII code.

For example, IP address of 192.168.200.200 will be [31] [39] [32] [2E] [31] [36] [38] [2E] [32] [30] [30] [2E] [32] [30] [30].

#### ControlNet

The node address of ControlNet is described as Link Address of ControlNet port.

The node address of ControlNet is "1" to "99" (01 hex to 63 hex). For ControlNet, Link Address doesn't have to be described with ASCII code.

#### DeviceNet

The node address of DeviceNet is described as Link Address of DeviceNet port.

The node address of DeviceNet is "0" to "63" (00 hex to 3F hex). For DeviceNet, Link Address doesn't have to be described with ASCII code.

# Example of Path

Example 1:

In case of accessing from CPU#1 to CPU#2 via ControlNet Unit

[Structure]

ControlNet Unit of CPU#1: Unit No. = 3, Node Address = 8

ControlNet Unit of CPU#2: Unit No. = 5, Node Address = 9

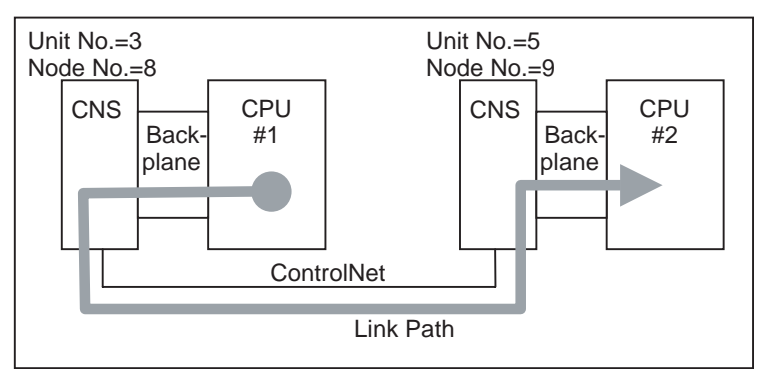

The route is as follows:

# Backplane Port of CPU#1 $\rightarrow$ ControlNet Unit (Unit No. = 3) $\rightarrow$ ControlNet Port of ControlNet Unit $\rightarrow$ ControlNet Unit (Node Address =9) $\rightarrow$ Backplane Port of ControlNet Unit $\rightarrow$ CPU#2

The route above is explained below.

Port Segment is used for setting Link Path. Therefore, the top 3 bits (Segment Type) of the first byte will be "0" inevitably.

The backplane port of CPU#1 comes first. Port No. of the backplane port is "1." Because it falls into 1 byte, Extended Link Address Size will be "0."

Therefore, the first byte will be [01].

Unit No. of ControlNet Unit of CPU#1 is 03 hex, so that Link Address will be

10 hex + 03 hex=13 hex. Therefore, the second will be [13].

Port No. of ControlNet Port of ControlNet Unit is "2," so that the third will be [02]. Node Address of the target ControlNet Unit (ControlNet Unit of CPU#2) is "9," so that the fourth byte will be [09].

Link Address of CPU Unit, on the backplane, is "0." Therefore, the fifth and sixth bytes will be [01] and [00], respectively.

Link Path will be as follows:

#### [01] [13] [02] [09] [01] [00]

Example 2:

In case of accessing from CPU#1 to CPU#2 via Ethernet

[Structure]

IP Address of CPU#1 = 192.168.200.1

IP Address of CPU#2 = 192.168.200.33

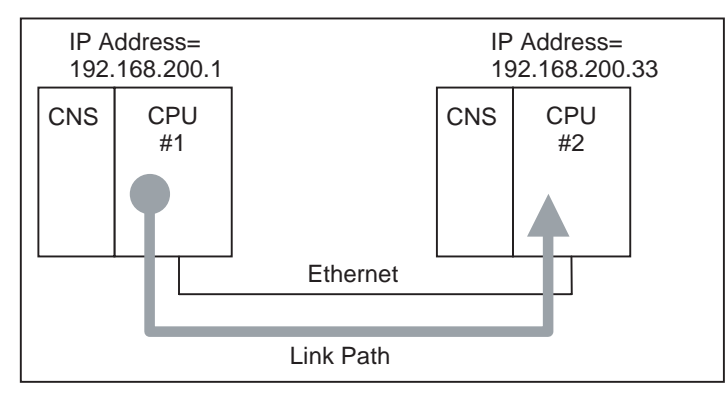

The route is as follows:

Ethernet Port of CPU#1  $\rightarrow$  CPU#2 (IP Address = 192.168.200.33)

The route above is explained below.

Port Segment is used for setting Link Path. Therefore, the top 3 bits (Segment Type) of the first byte will be "0" inevitably.

In this example, data is transmitted via Ethernet Port. Port No. of Ethernet Port is "2."

IP Address is used for describing Link Address on Ethernet. IP Address is larger than 1 byte, so that Extended Link Address Size will be "1." Therefore, the first byte will be [12].

Link Address Size falls into the second byte. IP Address of the target CPU#2 is "192.168.200.33." The number of the letters of this IP Address should be counted, including dot (".") because the whole IP Address must be described with ASCII code. In this case, there are 14 letters (= 0E hex).

Link Path is as follows:

#### [12] [0E] [31] [39] [32] [2E] [31] [36] [38] [2E] [32] [30] [30] [2E] [33] [33]

Example 3:

In case of accessing from CPU#1 to CPU#3 via CPU#2 and ControlNet Unit [Structure]

IP Address of CPU#1 = 192.168.200.100

IP Address of CPU #2 = 192.168.200.1

ControlNet Unit of CPU #2: Unit No. = 3, Node Address = 8

ControlNet Unit of CPU #3: Unit No. = 5, Node Address = 9

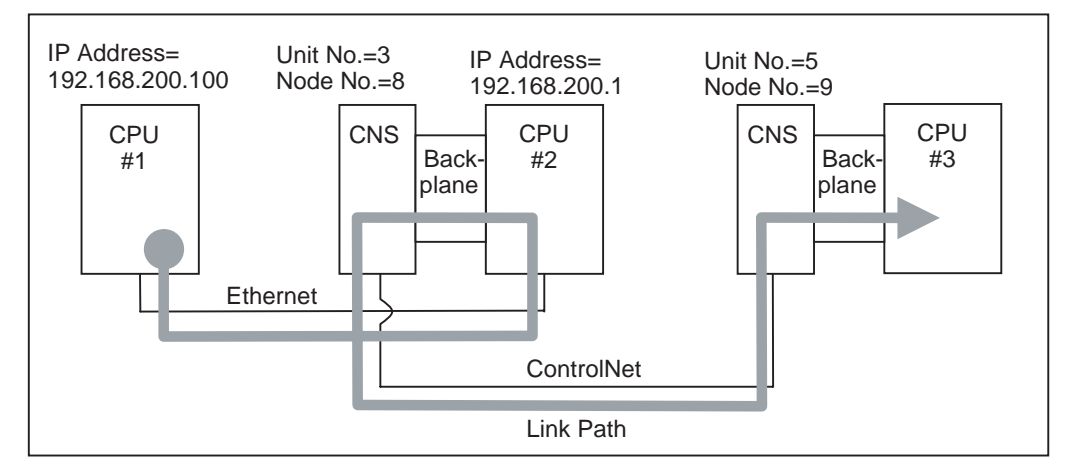

The route is as follows:

Ethernet Port of CPU#1  $\rightarrow$  CPU#2 (IP Address = 192.168.200.1)  $\rightarrow$  ControlNet Unit (Unit No. = 3)  $\rightarrow$  ControlNet Port of ControlNet Unit  $\rightarrow$  ControlNet Unit (Node Address = 9)  $\rightarrow$  Backplane Port of ControlNet Unit  $\rightarrow$  CPU#3

The route above is explained below.

Port Segment is used for setting Link Path. Therefore, the top 3 bits (Segment Type) of the first byte will be "0" inevitably.

In this example, data is sent via Ethernet Port. Port No. of Ethernet Port is "2."

IP Address is employed for Link Address on Ethernet. Because IP Address is larger than 1 byte, Extended Link Address Size will be "1." Therefore, the first byte will be [12].

Link Address Size falls into the second byte. IP Address of the target CPU#2 is "192.168.200.1." The number of the letters of this IP Address should be counted, including dot (".") because the whole IP Address must be described with ASCII code. In this case, there are 13 letters (= 0D hex). Thirteen (byte) is an odd number, so that [00] should be added at the end in order to make it an even number.

So far, Link Path is [12] [0D] [31] [39] [32] [2E] [31] [36] [38] [2E] [32] [30] [30] [2E] [31] [00].

Now data reaches CPU#2. Then, it is sent to CPU#3 via ControlNet Unit of CPU#2.

In order to go through ControlNet Unit of CPU#2, data must go through Backplane Port of CPU#2. Port No. of Backplane Port is inevitably "1." Because it falls into 1 byte, Extended Link Address Size will be "0." Therefore, the first byte will be [01].

Link Address is 10 hex + 03 hex=13 hex because Unit No. of ControlNet Unit of CPU#2 is 03 hex, so that the second byte will be [13].

Because Port No. of ControlNet Port of ControlNet Unit is "2," the third byte will be [02]. Node Address of the target ControlNet Unit (ControlNet Unit of CPU#3) is "9," so that the fourth byte will be [09].

Link Address of CPU Unit, on Backplane, is "0," so that the fifth and the sixth bytes will be [01] and [00], respectively.

Link Path of this part will be [01] [13] [02] [09] [01] [00].

The above-mentioned two Link Paths being joined, the whole Link Path is as follows: [12] [0D] [31] [39] [32] [2E] [31] [36] [38] [2E] [32] [30] [30] [2E] [31] [00] [01] [13] [02] [09] [01] [00]

# **Designation of Variable Name**

ANSI Extended Symbol Segment of Data Segment is employed for designating Variable Name.

Example 1: A variable of "ABCDE" is designated by the following description. The last part, [00], is the padding for making the number of bytes an even number.

# [91] [05] [41] [42] [43] [44] [45] [00]

Example 2: The whole structure of an array variable is the same as in Example 1.

The whole of an array variable, ABC [10], is as follows:

# [91] [03] [41] [42] [43] [00]

Example 3: An element of an array variable is treated as "a member of Instance." Member ID of Logical Segment is employed for describing Instance Member.

An element of an array variable, ABC [3], is described as follows:

# [91] [03] [41] [42] [43] [00] [28] [03]

Example 4: For describing a member of a variable of the structured data type, ANSI Extended Symbol Segment is employed for every dot, ".", which divides members of a structure.

ABC.DE is described as follows:

[91] [03] [41] [42] [43] [00] [91] [02] [44] [45]

# **Data Access for NE1S Series**

# **CSND** Instruction

# **Overview of CSND Instruction**

For NE1S Series, variable data can be accessed to by using CSND Instruction.

CSND Instruction is an instruction to send/receive a message of CIP.

CSND Instruction has three parameters; S data, D data, and C data.

# Appendix H

Service data to be sent and transmission control information such as address are set up in S data and C data, respectively. When CSND Instruction is executed, received response data is stored in D data.

| FUNC No. | Mnemonic | Instruction Name             | Overview of Function    |
|----------|----------|------------------------------|-------------------------|
| 489      | (@)CSND  | CIP Transmission Instruction | Instruction to send CIP |
|          |          |                              | Explicit Message        |

| Execution Condition/Immediate Refreshing Specification |                                              |                |  |
|--------------------------------------------------------|----------------------------------------------|----------------|--|
| Execution Condition                                    | Execute cyclically every time it goes to ON. | CSND           |  |
|                                                        | Execute 1 cycle at rising up.                | @CSND          |  |
|                                                        | Execute 1 cycle at falling down.             | Not supported. |  |
| Immediate Refreshing Specification Not supported.      |                                              | Not supported. |  |

| (@)CSND(489) |                 |
|--------------|-----------------|
| S            | Data to be sent |
| D            | Data received.  |
| С            | Control data    |

#### S Data Details

| Offset (word) |                      |
|---------------|----------------------|
| S             | Data Size to be sent |
| S+1           | Service Code         |
| S+2           | Service Data         |
| :             | :                    |

| Data Size to be sent | Data Length of Service Code and the following data (unit: byte)                             |
|----------------------|---------------------------------------------------------------------------------------------|
| Service Code         | CIP Explicit Message Service Code                                                           |
| Service Data         | Service Data of Explicit Message Service of CIP Content is different for each Service Code. |
|                      | Service Data is stored in the order from lower byte to upper byte.                          |

# D Data Details

| Offset (word) |                       |
|---------------|-----------------------|
| D             | Size of Data received |
| D+1           | Service Code          |
| D+2           | General Status        |
| D+3           | Additional Status     |
| D+4           | Response Data         |
| :             | :                     |

| Size of Data received | Data Length of Service Code and the following data (unit: byte)                                                                          |
|-----------------------|----------------------------------------------------------------------------------------------------|
| Service Code          | Transmitted Explicit Message Service Code of CIP                                                                                         |
|                       | The 8th bit is turned ON.                                                                                                    |
|                       | For example, when Service Code is 4C hex, it will be CC hex.                                                                             |
| General Status        | Execution result of the transmitted Service                                                                                              |
|                       | 00 hex indicates a correct end. Other values indicate an error.                                                                          |
| Additional Status     | Additional information of General Status                                                                                                 |
|                       | When Additional Status is larger than 1 Word, only the top 1 Word is stored. Content is different for each Object addressed and Service. |
| Response Data         | Response Data received                                                                                                    |
|                       | Received data is stored in the order from lower byte to upper byte.                                                                      |

#### C Data Details

| Offset (word) |                                  |                   |              |           |
|---------------|----------------------------------|-------------------|--------------|-----------|
| C             |                                  | Reception         | Buffer Size  |           |
| C+1           | 0                                | Comm. Port<br>NO. | 0            | 0         |
| C+2           | 0                                | 0                 | 0            | 0         |
| C+3           | Service Execution Time           |                   |              |           |
| C+4           | 8                                | 0                 | IOI Size (N) |           |
| C+5           | 9                                | 1                 | Variable N   | lame Size |
| C+6           | Variable Name_1 Variable Name _2 |                   | Name _2      |           |
| :             | : :                              |                   |              |           |
| C+(4+N)       | Variable Name _X                 |                   | Variable I   | Name _Y   |
| C+(4+N)+1     | Link Path Size (M)               |                   |              |           |
| C+(4+N)+2     | LinkPath_1                       |                   | LinkP        | ath_1     |
| :             | : :                              |                   |              |           |
| C+(4+N)+1+M   | LinkPath_X LinkPath_Y            |                   | ath_Y        |           |

| Reception Buffer<br>Size               | Size of area for storing received data (area specified by D data).<br>(Unit: WORD)                                                               |  |
|----------------------------------------|----------------------------------------------------------------------------------------------------|--|
|                                        | When a response larger than the reception buffer size is received, excess part of the received data will be annulled.                            |  |
| Comm. Port NO.                         | Internal logic port number. There are 8 ports, 0 to 7.                                                                                           |  |
| Service Execution                      | Service execution time in the other node.                                                                                                    |  |
| Time                                   | Usually, 0000 hex should be specified.                                                                                                    |  |
| Variable Name Size                     | Size of Variable Name to be accessed to. (Unit: Byte)                                                                                            |  |
|                                        | When Variable Name is "ABC," Variable Name Size will be "3."                                                                                     |  |
| Variable Name_1 to<br>Variable Name _Y | Variable Name to be accessed to. It should be designated with ASCII Code.                                                                        |  |
|                                        | When Variable Name is "ABC," Variable Name_1 = 41 hex,<br>Variable Name_2 = 42 hex, Variable Name _3 = 43 hex, and<br>Variable Name _4 = 00 hex. |  |
| Link Path Size                         | Specifies length of Link Path. (Unit: WORD)                                                                                                    |  |
| Link Path_1 to<br>LinkPath_Y           | Link Path                                                                                                    |  |

#### **Communication Port Number**

Eight logical communication ports are provided. Eight communication instructions can be executed simultaneously.

It is one instruction only that can be executed at one time in one communication port. When executing 9 or more communication instructions, you have to prepare exclusive control.

This communication port number is shared with Network Communication Instruction (CSND) and Protocol Macro Instruction (PMCR). Therefore, you must be careful not to designate the same number for these instructions.

# Flag and Status

| Name                                                                  | Address             | Description                                                                                                    |
|-----------------------------------------------------------------------|---------------------|----------------------------------------------------------------------------------------------------|
| Error Flag                                                            | ER                  | Goes to ON when address range of S, D, and C areas is too large.Goes to ON when Network Instruction Execution Enable Flag is OFF for the communication port specified by C. Otherwise, goes to OFF.                                                                                                    |
| Network Com-<br>munication<br>Instruction<br>Execution<br>Enable Flag | A20200 to<br>A20207 | Goes to 1 (ON) when network communication (CSND or PMCR instruction) is exe-<br>cutable.Each bit indicates a communication port. Goes to 0 (OFF) during execution<br>of network communication, and goes to 1 (ON) when execution ends in either case<br>of correct or error.<br>A202 15 8 7 6 5 4 3 2 1 0<br>Reserved (must be "0") 9 P P P P P P P P P P P P P P P P P P |

# Appendix H

| Name                                                  | Address             | Description                                                                                                    |  |  |
|-------------------------------------------------------|---------------------|----------------------------------------------------------------------------------------------------|--|--|
| Network Com-<br>munication<br>Response<br>Code        | A20300 to<br>A21000 | 0 during execution of CIP instruction. When processing ends, the value is stored.<br>General Error Code and Additional Error Code are stored in 1 byte of High side and<br>1 byte of Low side, respectively.<br>When such an error occurs that can be detected in CPU Unit, such as time out or<br>incorrect format, its response is stored only in this area. Note that it is not stored in<br>the response area.                                                                                |  |  |
|                                                       |                     | A203 General Status Additional Status PORT 0   15 8 7 8   A210 General Status Additional Status PORT 7                                                                                                    |  |  |
| Network Com-<br>munication<br>Execution<br>Error Flag | A21900 to<br>A21907 | Goes to 1 (ON) when an error occurs during execution of network communication.<br>Each bit corresponds to each communication port. This status is held until next execution of network communication. Note that this bit goes to ON when an error occurs during communication (no data in response area) or when receiving an error response from Target (some data in response area).<br>A219<br>15 8 7 6 5 4 3 2 1 0<br>A219<br>Reserved (must be "0")<br>P P P P P P P P P P P P P P P P P P P |  |  |

The figure below shows the relation between execution of CSND Instruction and each flag.

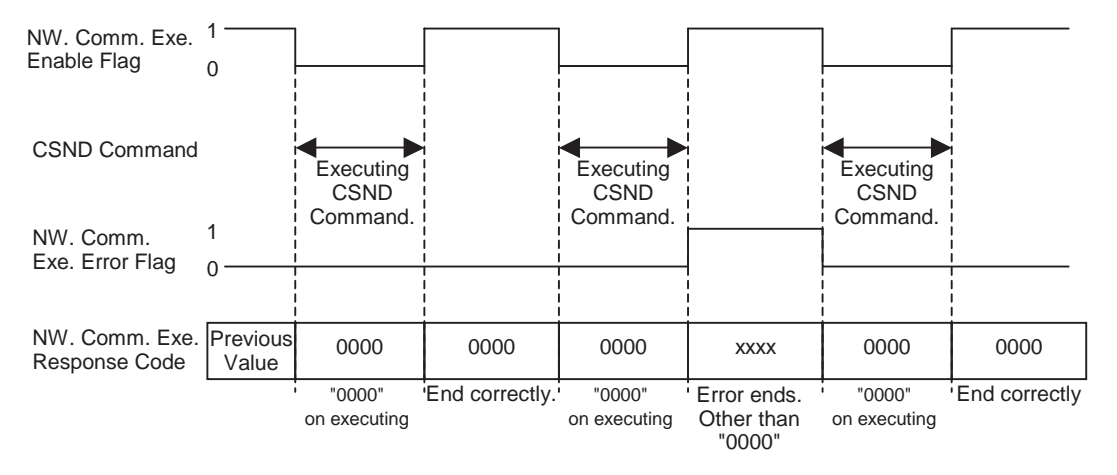

# **Execution Timing**

For instructions for network communication, when input conditions are satisfied, the communication processing gets just started and it is in "Communication Port Service" of the peripheral services, in the background, that the actual processing is executed.

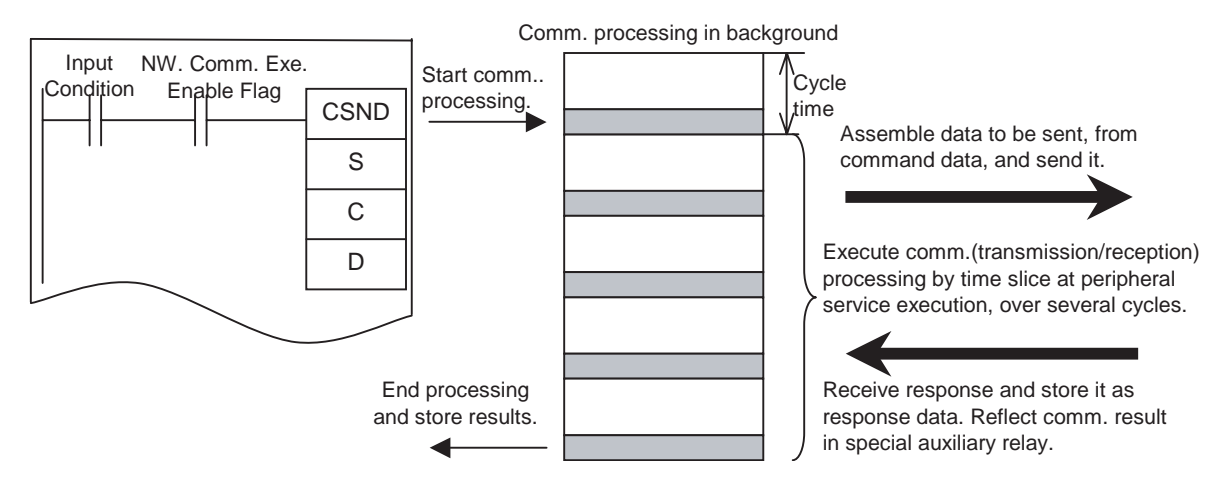

- When the input conditions are satisfied, if Network Communication Instruction Execution Enable Flag (A20200 to A20207) is 1 (ON) at this moment, each instruction sets 0 (OFF) in Network Communication Instruction Execution Enable Flag (A20200 to A20207), 0 (OFF) in Network Communication Execution Error Flag (A21900 to A21907), and 0000 hex in Network Communication Response Code (A203 to A210), reads C, and starts the communication processing (CIP Instruction Issue/Response Reception).
- 2. In the peripheral service processing, data to be sent is created based on the operand (See note 1.), and CIP Instruction to the communication units are issued.
- 3. If the issue processing is not completed in one peripheral service, that processing will be executed, by time slice, in the next communication port service.
- 4. When a response is returned, the response data specified by the operand is updated in the peripheral service (See note 2.). At this moment, Network Communication Instruction Execution Enable Flag (A20200 to A20207) of the special auxiliary relay goes to 1 (ON), and Network Communication Execution Error Flag (A21900 to A21907) and Network Communication Response Code (A203 to A210) are updated.
- Note (1) In case of CSND Instruction, it reads S and creates an optional CIP Instruction.(2) In case of CSND Instruction, D is updated with CIP Response.

# **Read Service by Variables**

# **Predefined Data Type**

Shown below is the case that the data type of a variable is INT/WORD/UINT/UDINT/DWORD/BOOL/REAL. Service Code=4C hex

Request Data

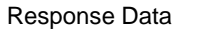

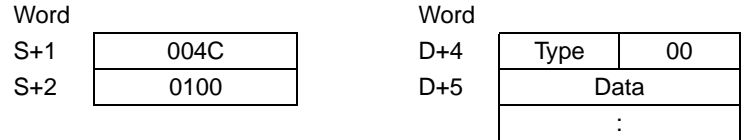

Type: Data Type Code of a variable which was read. Refer to the following "Data Type Code."

# **Structure**

The situation is a little different for structured variables.

In case of a structured variable, it has to be confirmed whether or not the specified structured variable is defined correctly. CRC Code (Cyclic Redundant Code) calculated from the structure definition is used for confirming that it is identified with the structure definition.

Although the format of Request Data is the same, that of Response Data is different.

"Type" will be A0 hex. CRC Code is stored in the channel next to Type Field.

Service Code=4C hex

| Request Data |      | Response D | ata |
|--------------|------|------------|-----|
| Word         |      | Word       |     |
| S+1          | 004C | D+4        | A0  |
| S+2          | 0100 | D+5        |     |
|              |      | D+6        |     |

| Word |      |    |  |
|------|------|----|--|
| D+4  | A0   | 02 |  |
| D+5  | CF   | RC |  |
| D+6  | Data |    |  |
|      |      | :  |  |

# Array Variable

In case of an array variable, access to the whole of an array variable is the same as in the case of Predefined Data Type.

Access to an array element is access to "a member of Instance."

Service Code=4C hex

| Request D | Data | Response D | ata  |     |
|-----------|------|------------|------|-----|
| Word      |      | Word       |      |     |
| S+1       | 004C | D+4        | Туре | 00  |
| S+2       | 0100 | D+5        | Da   | ata |
|           |      | - :        |      | :   |
|           |      | D+n        |      |     |

Type: Data Type Code of a variable which was read. Refer to the following "Data Type Code."

#### Example 1

In case that an array variable with ten INT-type elements, ArrayData[10], exists and that you access to the whole of this array variable:

Service Code=4C hex

**Request Data** 

**Response Data** 

| Word |      |
|------|------|
| S+1  | 004C |
| S+2  | 0100 |

| Word |    |     |
|------|----|-----|
| D+4  | C3 | 00  |
| :    | Da | ata |
|      |    | :   |
|      |    | :   |
| D+15 | Da | ata |

Control Data

| Word |    |    |      |
|------|----|----|------|
| C+5  | 91 | 09 |      |
| C+6  | 41 | 72 | "Ar" |
| C+7  | 72 | 61 | "ra" |
| C+8  | 79 | 44 | "yD" |
| C+9  | 61 | 74 | "at" |
| C+10 | 61 | 00 | "a"  |

#### Example 2

In case that an array variable with ten INT-type elements, ArrayData[10], exists and that you access to the 3rd element of this array variable, ArryData:[2]:

Service Code=4C hex

| Request Data |      | Response D    | lata |    |
|--------------|------|---------------|------|----|
| Word         |      | Word          |      |    |
| S+1          | 004C | D+4           | C3   | 00 |
| S+2          | 0100 | 0100 D+5 Data |      |    |
|              |      | _             |      |    |

Control Data

| 91 | 0B                                     |                                                                                                    |
|----|----------------------------------------|----------------------------------------------------------------------------------------------------|
| 41 | 72                                     | "Ar"                                                                                                    |
| 72 | 61                                     | "ra"                                                                                                    |
| 79 | 44                                     | "yD"                                                                                                    |
| 61 | 74                                     | "at"                                                                                                    |
| 61 | 28                                     | "a", 28 hex = Logical Segment: Member ID is specified.                                                    |
| 02 | 00                                     | 02 hex = Member ID = "2." The 3 <sup>rd</sup> member is specified.                                        |
|    | 91<br>41<br>72<br>79<br>61<br>61<br>02 | 91     0B       41     72       72     61       79     44       61     74       61     28       02     00 |

# Write Service by Variables

# **Predefined Data Type**

Shown below is the case that the data type of a variable is INT/WORD/UINT/UDINT/DWORD/BOOL/REAL.

Service Code=4D hex

Request Data

| Word |                    |    |  |
|------|--------------------|----|--|
| S+1  | 00                 | 4D |  |
| S+2  | Туре               | 00 |  |
| S+3  | 0100               |    |  |
| S+4  | Data to be written |    |  |
| S+5  | :                  |    |  |

| Response Data |      |  |  |  |
|---------------|------|--|--|--|
| Word          |      |  |  |  |
| D+4           | None |  |  |  |
|               |      |  |  |  |
|               |      |  |  |  |
|               |      |  |  |  |
|               |      |  |  |  |

Type: Data Type Code of a variable which was read. Refer to the following "Data Type Code."

Data to be written: Set the data to be written in order from the lower byte to the upper byte.

#### **Structure**

The situation is a little different for structured variables.

In case of a structured variable, it has to be confirmed whether or not the specified structured variable is defined correctly. CRC Code (Cyclic Redundant Code) calculated from the structure definition is used for confirming that it is identified with the structure definition.

Although the format of Request Data is the same, that of Response Data is different.

"Type" will be A0 hex. CRC Code is stored in the channel next to Type Field.

Service Code=4D hex

Request Data

Response Data Word

| Word |           |           |  |
|------|-----------|-----------|--|
| S+1  | 004D      |           |  |
| S+2  | A0        | 02        |  |
| S+3  | CF        | RC        |  |
| S+4  | 0100      |           |  |
| S+5  | Data to b | e written |  |
|      |           |           |  |

| ponse Data |      |  |
|------------|------|--|
| Word       |      |  |
| D+4        | None |  |
|            |      |  |

# Array Variable

In case of an array variable, access to the whole of an array variable is the same as in the case of Predefined Data Type.

Access to an array element is access to "a member of Instance."

Service Code=4D hex

| Request Data |                     |  | Response D | ata  |
|--------------|---------------------|--|------------|------|
| Word         |                     |  | Word       |      |
| S+1          | 004D                |  | D+4        | None |
| S+2          | Type 00             |  |            |      |
| S+3          | 0100                |  |            |      |
| S+4          | Data to be written  |  |            |      |
| :            | :                   |  |            |      |
| S+n          | Data to be written: |  |            |      |
|              |                     |  |            |      |

Type: Data Type Code of a variable which was read. Refer to the following "Data Type Code."

Data to be written: Set the data to be written in order from the lower byte to the upper byte.

# Example 1

In case that an array variable with ten INT-type elements, ArrayData[10], exists and that you access to the whole of this array variable:

Service Code=4D hex

| Request Data |                     |    | Response D | ata  |
|--------------|---------------------|----|------------|------|
| Word         |                     |    | Word       |      |
| S+1          | 004D                |    | D+4        | None |
| S+2          | C3                  | 00 |            |      |
| S+3          | 0100                |    |            |      |
| S+4          | Data to be written  |    |            |      |
| :            | :                   |    |            |      |
| S+13         | Data to be written: |    |            |      |
|              |                     |    |            |      |

#### Control Data

| Word |    |    |      |
|------|----|----|------|
| C+5  | 91 | 09 |      |
| C+6  | 41 | 72 | "Ar" |
| C+7  | 72 | 61 | "ra" |
| C+8  | 79 | 44 | "yD" |
| C+9  | 61 | 74 | "at" |
| C+10 | 61 | 00 | "a"  |
|      |    |    |      |

#### Example 2

In case that an array variable with ten INT-type elements, ArrayData[10], exists and that you access to the 3rd element of this array variable, ArryData:[2]:

None

Service Code=4D hex

| Request D | Data               | Response Data |      |
|-----------|--------------------|---------------|------|
| Word      |                    |               | Word |
| S+1       | 004D               |               | D+4  |
| S+2       | C3 00              |               |      |
| S+3       | 0100               |               |      |
| S+4       | Data to be written |               |      |

#### Control Data

| Word |    |    |                                                                   |
|------|----|----|-------------------------------------------------------------------|
| C+5  | 91 | 09 |                                                                   |
| C+6  | 41 | 72 | "Ar"                                                              |
| C+7  | 72 | 61 | "ra"                                                              |
| C+8  | 79 | 44 | "'yD"                                                             |
| C+9  | 61 | 74 | "at"                                                              |
| C+10 | 61 | 00 | "a"                                                               |
| C+11 | 28 | 02 | 28 hex = Logical Segment: Member ID is specified.                 |
|      |    |    | 02 hex = Member ID = "2". The 3 <sup>rd</sup> member is specified |

# **Use Example of CSND Instruction**

# Read WORD-Type Variable via ControlNet

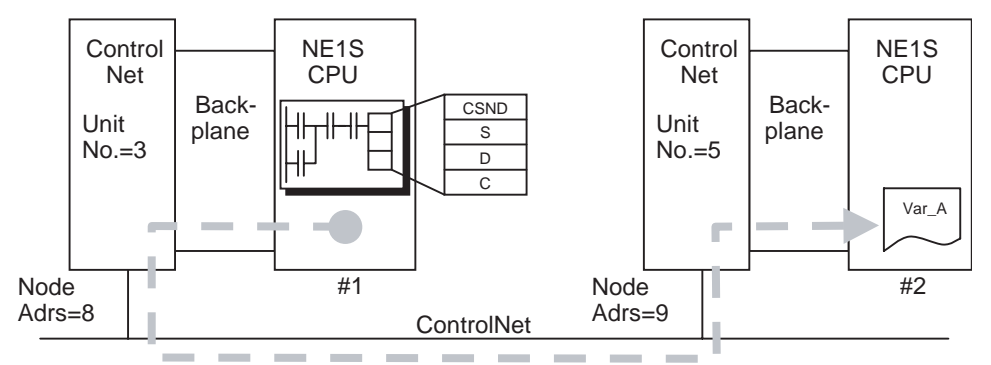

Read a variable of the right CPU Unit #2, "Var\_A," from the left CPU Unit #1, and store it in a variable of #1, "Var\_B."

#### The route is as follows:

Backplane Port of CPU#1  $\rightarrow$  ControlNet Unit (Unit No. = 3)  $\rightarrow$  ControlNet Port of ControlNet Unit  $\rightarrow$  ControlNet Unit (Node Address = 9)  $\rightarrow$  Backplane Port of ControlNet Unit  $\rightarrow$  CPU#2

Therefore, the path is described as follows:

#### [01] [13] [02] [09] [01] [00]

A variable to be accessed to is "Var\_A" and it is described as follows:

#### [91] [05] [56] [61] [72] [5F] [41] [00]

Shown below is the parameter setting for CSND Instruction.

Service Code and Service Data are described in S data. Link Path and IOI (variable name) are described in C data. The received response is stored in D data.

S Data S

- 0004 Request Data Size (unit: byte)
- S+1 004C Service Code
- S+2 0100 Service Data

#### C Data

| С    | 000A | Reception Buffer Size (unit: word) (when area of 10 words is specified)         |
|------|------|---------------------------------------------------------------------------------|
| C+1  | 0300 | Set 3 in Communication Port No. of CSND Instruction.                            |
| C+2  | 0000 | Reserved (0000 fixed)                                                           |
| C+3  | 0000 | Service Execution Monitoring Timer (usually "0000")                             |
| C+4  | 8004 | Set "1" in the top bit. Describe the size of Variable Name in the unit of word. |
| C+5  | 9105 | Describe Variable Name according to the method above.                           |
| C+6  | 5661 | "Va"                                                                            |
| C+7  | 725F | "r_"                                                                            |
| C+8  | 4100 | "A" (Variable Name ends here.)                                                  |
| C+9  | 0003 | Describe Link Path Size in the unit of word.                                    |
| C+10 | 0113 | Describe Link Path according to the method above.                               |
| C+11 | 0209 |                                                                                 |
| C+12 | 0100 | Link Path ends here.                                                            |
|      |      |                                                                                 |

When S data and C data are set up and CSND Instruction is executed, received data is stored in D data. The execution result is stored in General Status area. For the details, refer to the following "General Status Code." In some cases, not only General Status Code but also Additional Status Code may be added.

The data which was read is stored in Data of D+4. It is stored in the way of Little Endian (lining in order from the lower byte to the upper byte).

D Data

| D   | 8000 | Response Data Size (unit: byte)                                                          |
|-----|------|------------------------------------------------------------------------------------------|
| D+1 | 00CC | Service Code (The 8th bit goes to On. 4C=>CC)                                            |
| D+2 | 0000 | General Status (0000 hex indicates correct end.)                                         |
| D+3 | 0000 | Additional Status (The upper 2 bytes will be stored if any addi-<br>tional information.) |
| D+4 | D200 | Data Type Code (WORD Type = D2)                                                          |
| D+5 | Data | Data that was read.                                                                      |

# Example of Ladder Program

| Name   | Data<br>Type | No. of<br>Elements | Address | Comment                                         |
|--------|--------------|--------------------|---------|-------------------------------------------------|
| Sdata  | WORD         | 16                 | W000    | Operand S of CSND Instruction (data to be sent) |
| Ddata  | WORD         | 16                 | W020    | Operand S of CSND Instruction (data received)   |
| Cdata  | WORD         | 20                 | W040    | Operand C of CSND Instruction (control)         |
| KickSW | BOOL         |                    |         | Switch to start CSND Instruction                |
|        |              |                    | A202.03 | Communication Instruction Execution Enable Flag |

# Appendix H

| ī | P_First_Cycle |
|---|---------------|
|   |               |

| A200.11       | MOV<br>(021)     |
|---------------|------------------|
|               | 16#0004          |
|               | Sdata[0]<br>W000 |
|               | MOV<br>(021)     |
|               | 16#004C          |
|               | Sdata[1]<br>W001 |
|               | MOV<br>(021)     |
|               | 16#0100          |
| P_First_Cycle | Sdata[2]<br>W002 |
| A200.11       | MOV<br>(021)     |
|               | 16#000A          |
|               | Cdata[0]<br>W040 |
|               | MOV<br>(021)     |
|               | 16#0300          |
|               | Cdata[1]<br>W041 |
|               | MOV<br>(021)     |
|               | 16#0000          |
|               | Cdata[2]<br>W042 |
|               | MOV<br>(021)     |
|               | 16#0000          |
|               | Cdata[3]<br>W043 |

| MOV<br>(021)      |
|-------------------|
| 16#8004           |
| Cdata[4]<br>W044  |
| MOV<br>(021)      |
| 16#9105           |
| Cdata[5]<br>W045  |
| MOV<br>(021)      |
| 16#5661           |
| Cdata[6]<br>W046  |
| MOV<br>(021)      |
| 16#725F           |
| Cdata[7]<br>W047  |
| MOV<br>(021)      |
| 16#4100           |
| Cdata[8]<br>W048  |
| MOV<br>(021)      |
| 16#0003           |
| Cdata[9]<br>W049  |
| MOV<br>(021)      |
| 16#0113           |
| Cdata[10]<br>W050 |
|                   |

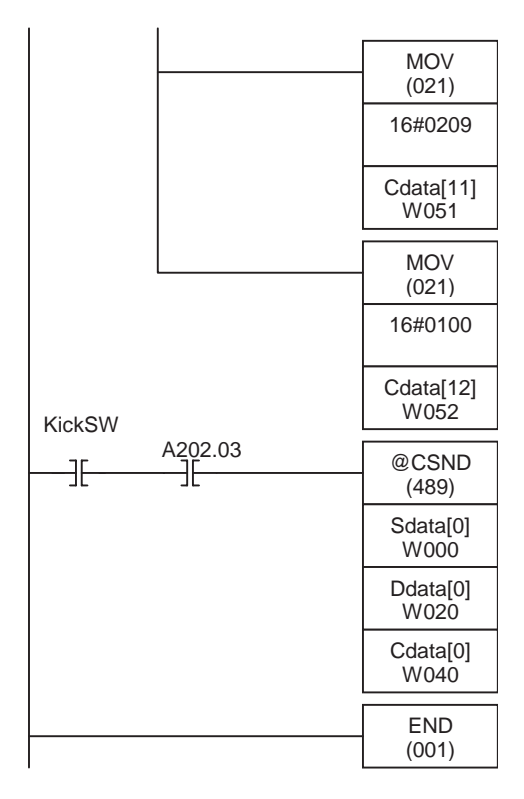

# Write INT-Type Variable via Ethernet

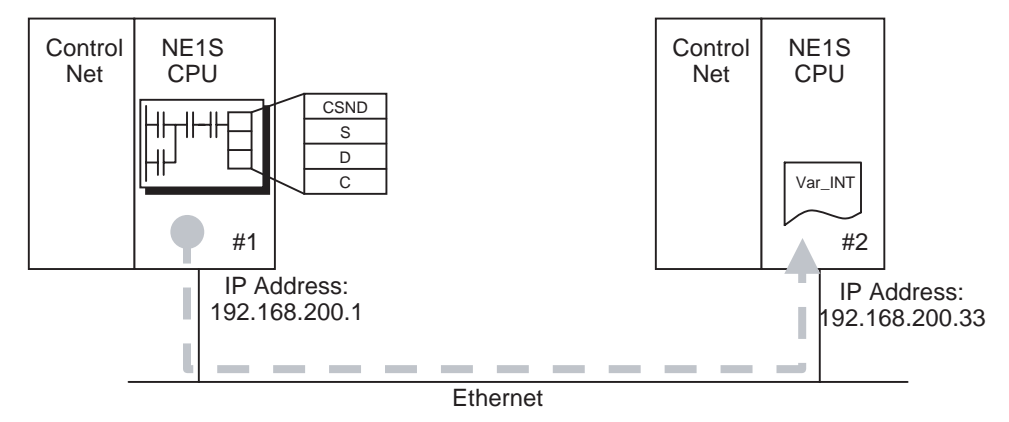

Write data into a variable of the right CPU Unit #2, "Var\_INT," from the left CPU Unit #1. The route is as follows:

# Ethernet Port of CPU#1 $\rightarrow$ CPU#2 (IP Address = 192.168.200.33)

The path is described as follows:

[12] [0E] [31] [39] [32] [2E] [31] [36] [38] [2E] [32] [30] [30] [2E] [33] [33]

A variable to be accessed, "Var\_INT," is described as follows: [91] [07] [56] [61] [72] [5F] [49] [4E] [54] [00]

Shown below is the parameter setting for CSND Instruction.

Service Code and Service Data are described in S data. Link Path and IOI (variable name) are described in C data. The received response is stored in D data.

The data to be written is stored in the way of Little Endian (lining in order from the lower byte to the upper byte).

| S | Data |
|---|------|
| S | Data |

| 0008 | Request Data Size (unit: byte)       |
|------|--------------------------------------|
| 004D | Service Code                         |
| C300 | Data Type Code = C3                  |
| 0100 | No. of Elements = 1                  |
| Data | Data to be written                   |
|      | 0008<br>004D<br>C300<br>0100<br>Data |

C Data

| С    | 000A | Reception Buffer Size (unit: word) (when area of 10 words is specified.)        |
|------|------|---------------------------------------------------------------------------------|
| C+1  | 0000 | When Communication Port No. of CSND Instruction is set to 0.                    |
| C+2  | 0000 | Reserved (0000, fixed)                                                          |
| C+3  | 0000 | Service Execution Monitoring Timer (usually, "0000")                            |
| C+4  | 8005 | Set the top bit to "1." Describe the size of Variable Name in the unit of word. |
| C+5  | 9107 | Describe Variable Name according to the method above.                           |
| C+6  | 5661 | "Va"                                                                            |
| C+7  | 725F | "r_"                                                                            |
| C+8  | 494E | "IN"                                                                            |
| C+9  | 5400 | "T" (Variable Name ends here.)                                                  |
| C+10 | 0008 | Describe Link Path Size in the unit of word.                                    |
| C+11 | 120E | Describe Link Path according to the method above.                               |
| C+12 | 3139 | "19"                                                                            |
| C+13 | 322E | "2."                                                                            |
| C+14 | 3136 | "16"                                                                            |
| C+15 | 382E | "8."                                                                            |
| C+16 | 3230 | "20"                                                                            |
| C+17 | 302E | "O"                                                                             |
| C+18 | 3333 | "33" (Link Path ends here.)                                                     |

When S data and C data are set up and CSND Instruction is executed, received data is stored in D data. The execution result is stored in General Status area. For the details, refer to the following "General Status Code." In some cases, not only General Status Code but also Additional Status Code may be added. If no Additional Code exists, "0000" is stored.

#### D Data

| D   | 0006 | Response Data Size (unit: byte)                                                     |
|-----|------|-------------------------------------------------------------------------------------|
| D+1 | 00CD | Service Code (The 8th bit goes to On. 4D => CD)                                     |
| D+2 | 0000 | General Status (0000 hex indicates correct end.)                                    |
| D+3 | 0000 | Additional Status (The upper 2 bytes will be stored if any additional information.) |

# Example of Ladder Program

| Name   | Data<br>Type | No. of<br>Elements | Address | Comment                                         |
|--------|--------------|--------------------|---------|-------------------------------------------------|
| Sdata  | WORD         | 16                 | W000    | Operand S of CSND Instruction (data to be sent) |
| Ddata  | WORD         | 16                 | W020    | Operand S of CSND Instruction (data received)   |
| Cdata  | WORD         | 20                 | W040    | Operand C of CSND Instruction (control)         |
| KickSW | BOOL         |                    |         | Switch to start CSND Instruction                |
|        |              |                    | A202.03 | Communication Instruction Execution Enable Flag |

# Appendix H

# CIP Messages Sent Using CSND Instructions

| P_First_Cy | cle |                  |
|------------|-----|------------------|
| A200.11    |     | MOV<br>(021)     |
|            |     | 16#0008          |
|            |     | Sdata[0]<br>W000 |
|            |     | MOV<br>(021)     |
|            |     | 16#004D          |
|            |     | Sdata[1]<br>W001 |
|            |     | MOV<br>(021)     |
|            |     | 16#C300          |
|            |     | Sdata[2]<br>W002 |
|            |     | MOV<br>(021)     |
|            |     | 16#0100          |
|            |     | Sdata[3]<br>W003 |
|            |     | MOV<br>(021)     |
|            |     | 16#1234          |
| P_First_Cy | cle | Sdata[4]<br>W004 |
| A200.11    |     | MOV<br>(021)     |
|            |     | 16#000A          |
|            |     | Cdata[0]<br>W040 |
|            |     | MOV<br>(021)     |

16#0000

Cdata[1] W041

| MOV<br>(021)     |
|------------------|
| 16#0000          |
| Cdata[2]<br>W042 |
| MOV<br>(021)     |
| 16#0000          |
| Cdata[3]<br>W043 |
| MOV<br>(021)     |
| 16#8005          |
| Cdata[4]<br>W044 |
| MOV<br>(021)     |
| 16#9107          |
| Cdata[5]<br>W045 |
| MOV<br>(021)     |
| 16#5661          |
| Cdata[6]<br>W046 |
| MOV<br>(021)     |
| 16#725F          |
| Cdata[7]<br>W047 |
| MOV<br>(021)     |
| 16#494E          |
| Cdata[8]<br>W048 |
|                  |

| 1 |                   |
|---|-------------------|
|   | MOV<br>(021)      |
|   | 16#5400           |
|   | Cdata[9]<br>W049  |
|   | MOV<br>(021)      |
|   | 16#0008           |
|   | Cdata[10]<br>W050 |
|   | MOV<br>(021)      |
|   | 16#120E           |
|   | Cdata[11]<br>W051 |
|   | MOV<br>(021)      |
|   | 16#3139           |
|   | Cdata[12]<br>W052 |
|   | MOV<br>(021)      |
|   | 16#322E           |
|   | Cdata[13]<br>W053 |
|   | MOV<br>(021)      |
|   | 16#3136           |
|   | Cdata[14]<br>W054 |
|   | MOV<br>(021)      |
|   | 16#382E           |
|   | Cdata[15]<br>W055 |
|   | MOV<br>(021)      |
|   | 16#3230           |
|   | Cdata[16]<br>W056 |
|   |                   |

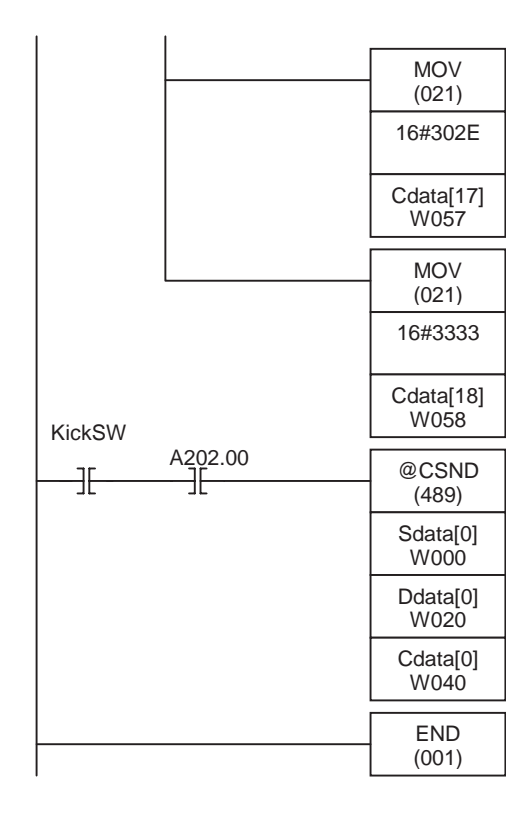

# **Data Type**

# Data Type Code

| No. | Data Type Name | Code<br>[hex] | Description                                                                                                 |
|-----|----------------|---------------|----------------------------------------------------------------------------------------------------|
| 1.  | TIMER          | 01            | OMRON Specific Data Type for Timer Instruction<br>in which UP flag and Present Counter are<br>involved.     |
| 2.  | COUNTER        | 02            | OMRON Specific Data Type for Counter Instruc-<br>tion in which UP flag and Present Counter are<br>involved. |
| 3.  | BOOL           | C1            | Logical Boolean with values TRUE and FALSE                                                                  |
|     |                |               | TRUE = 01 hex, FALSE = 00 hex                                                                               |
| 4.  | INT            | C3            | Signed 16-bit integer value                                                                                 |
| 5.  | DINT           | C4            | Signed 32-bit integer value                                                                                 |
| 6.  | UINT           | C7            | Unsigned 16-bit integer value                                                                               |
| 7.  | UDINT          | C8            | Unsigned 32-bit integer value                                                                               |
| 8.  | REAL           | CA            | 32-bit floating point value                                                                                 |
| 9.  | WORD           | D2            | bit string - 16-bits                                                                                        |
| 10. | DWORD          | C3            | bit string - 32-bits                                                                                        |
| 11. | STRUCT         | A0            | Structured variable                                                                                         |
| 12. | STRING         | D0            | String of letters                                                                                           |

# **Data Placement**

The data placement for each data type is described below. The data placement differs between the CPU Unit memory and the data sent and received using the CSND instruction. Be sure to reorder the data when sending or receiving data with the CSND instruction.

# BOOL Data

# **CPU Unit Data Placement**

BOOL data in the CPU Unit is at the specified bit location for fixed allocations using address specifications. For automatic allocations, the bit location is automatically allocated. Information on forced set/reset status cannot be read or written from the program.

#### **CSND** Instruction Data Placement

|    |    |      | В | lit                               |       |
|----|----|------|---|-----------------------------------|-------|
| Wd | 15 |      | 8 | 7                                 | 0     |
| +0 |    | Data |   | Information on Forced Set/Reset S | tatus |

Data: True = 01 hex, False = 00 hex

Information on Forced Set/Reset Status: Forced = 01 hex, Not Forced = 00 hex Only data can be written, i.e., forced status information cannot be written.

# **BOOL Data (Whole Array)**

# **CPU Unit Data Placement**

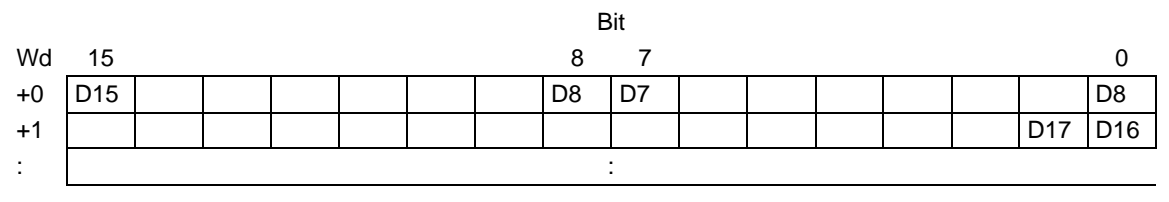

D0 to Dn: True = 01 hex, False = 00 hex

Allocations always start a bit 0 for arrays. It is not possible to start allocations from any other bit (e.g., starting from bit 4 is not possible).

#### **CSND** Instruction Data Placement

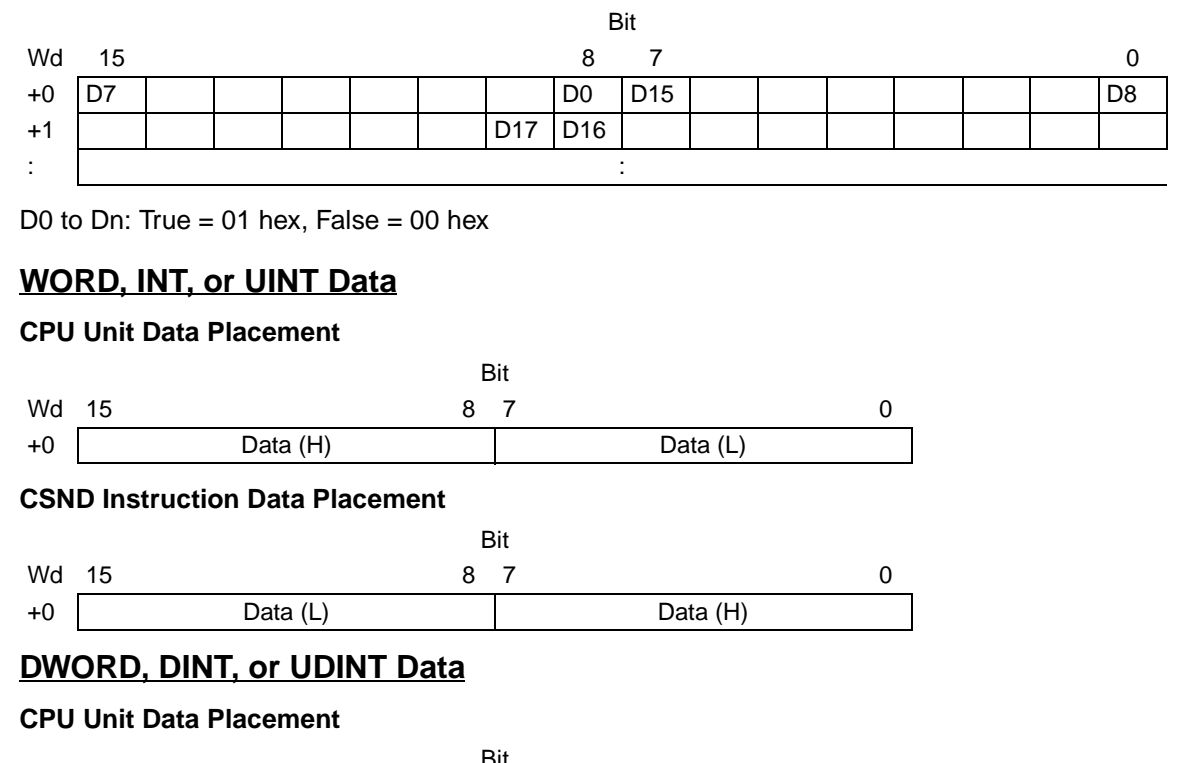

| Wd | 15 8      | 7 0       |
|----|-----------|-----------|
| +0 | Data (LH) | Data (LL) |
| +1 | Data (HH) | Data (HL) |

#### **CSND** Instruction Data Placement

|    |    |           | В | it        |   |
|----|----|-----------|---|-----------|---|
| Wd | 15 |           | 8 | 7         | 0 |
| +0 |    | Data (LL) |   | Data (LH) |   |
| +1 |    | Data (HL) |   | Data (HH) |   |

# TIMER Data

#### **CPU Unit Data Placement**

The data size and meaning of TIMER variables depend on the instruction that is used. When using instructions that require a bit operand (e.g., LD, AND, OR, or, OUT), the Completion Flag is accessed. When using instructions that require other operands, the PV is accessed.

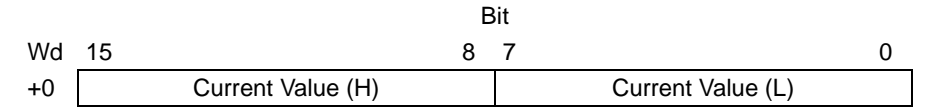

#### **CSND** Instruction Data Placement

|    |    |                   | Bit                               |
|----|----|-------------------|-----------------------------------|
| Wd | 15 |                   | 3 7 0                             |
| +0 |    | Current Value (L) | Current Value (H)                 |
| +1 |    | Up Flag           | Information of Forced Reset/Reset |

Current Value: Current value of the timer

Up Flag: Time up = 01 hex, Others = 00 hex

Information of Forced Reset/Reset: Forced = 01 hex, Not Forced = 00 hex

Only current values can be written.

### **COUNTER Data**

#### **CPU Unit Data Placement**

The data size and meaning of COUNTER variables depend on the instruction that is used. When using instructions that require a bit operand (e.g., LD, AND, OR, or, OUT), the Completion Flag is accessed. When using instructions that require other operands, the PV is accessed.

|    |    | E                 | it                |
|----|----|-------------------|-------------------|
| Wd | 15 | 8                 | 7 0               |
| +0 |    | Current Value (H) | Current Value (L) |

#### **CSND** Instruction Data Placement

|    | E                 | Bit                               |
|----|-------------------|-----------------------------------|
| Wd | 15 8              | 7 0                               |
| +0 | Current Value (L) | Current Value (H)                 |
| +1 | Up Flag           | Information of Forced Reset/Reset |

Current Value: Current value of the timer

Up Flag: Count up = 01 hex, Others = 00 hex

Information of Forced Reset/Reset: Forced = 01 hex, Not Forced = 00 hex Only current values can be written.

# STRING Data

#### **CPU Unit Data Placement**

|    |        | bit    |  |
|----|--------|--------|--|
| Wd | 15 8   | 8 7 0  |  |
| +0 | Data 1 | Data 2 |  |
| +1 | :      | :      |  |
| :  | Data m | Data n |  |
| +N | 0 hex  | 0 hex  |  |

D:+

All data up to 00 hex is treated as string data. If there is an odd number of characters in the string, 00 hex is stored in the lower byte of the word.

#### **CSND** Instruction Data Placement

|    | В      | at     |
|----|--------|--------|
| Wd | 15 8   | 7 0    |
| +0 | Size   | 00     |
| +1 | Data 1 | Data 2 |
| :  | :      | :      |
| +N | Data m | Data n |

D.1

Size: Data Size (unit = byte)

Data: Data of letters. When Data Size is an odd number, pad the lower side of the last word with 00 hex.

0

# REAL Data

READ data conforms to the definition of single-precision floating-point data in IEEE 754. Single-precision data uses 32 bits in the following format.

Actual value =  $(-1) s2^{e-127} (1.f)$ s e f 31 30 23 22

#### **CPU Unit Data Placement**

|    | Bit |                 |                 |
|----|-----|-----------------|-----------------|
| Wd | 15  | 8               | 7 0             |
| +0 |     | f bits 08 to 15 | f bits 00 to 07 |
| +1 | S   | e               | f bits 16 to 22 |

#### **CSND** Instruction Data Placement

|    |    |                 | Bit             |
|----|----|-----------------|-----------------|
| Wd | 15 | 8               | 7 0             |
| +0 |    | f bits 00 to 07 | f bits 08 to 15 |
| +1 | е  | f bits 16 to 22 | e               |

# **Response Code**

# **General Status Code**

General Status Code is stored in the response reception area, D+2, after execution of CSND Instruction is completed.

This code is also reflected in the upper byte of A203 to A210. When Additional Code is added, only part for 1 byte is reflected in the lower byte of A203 to A230.

| General Status<br>Code (hex) | Status Name                                     | Description of Status                                                                                                    |  |
|------------------------------|-------------------------------------------------|----------------------------------------------------------------------------------------------------|--|
| 00                           | Success                                         | Service was successfully performed by the object specified.                                                                                                    |  |
| 01                           | Connection failure                              | A connection related service failed along the connection path.                                                                                                    |  |
| 02                           | Resource unavailable                            | Resources needed for the object to perform the requested service were unavailable.                                                                                                    |  |
| 03                           | Invalid parameter value                         | See Status Code 20 hex, which is the preferred value to use for this condi-<br>tion.                                                                                                    |  |
| 04                           | Path segment error                              | The path segment identifier or the segment syntax was not understood by the processing node. Path processing shall stop when a path segment error is encountered.                                                           |  |
| 05                           | Path destination<br>unknown                     | The path is referencing an object class, instance or structure element that<br>is not known or is not contained in the processing node. Path processing<br>shall stop when a path destination unknown error is encountered. |  |
| 06                           | Partial transfer                                | Only part of the expected data was transferred.                                                                                                    |  |
| 07                           | Only part of the expected data was transferred. | The messaging connection was lost.                                                                                                    |  |
| 08                           | Service not supported                           | The requested service was not implemented or was not defined for this Object Class/Instance.                                                                                                    |  |
| 09                           | Invalid attribute value                         | Invalid attribute data detected.                                                                                                    |  |
| 0A                           | Attribute list error                            | An attribute in the Get_Attribute_List or Set_Attribute_List response has a non-zero status.                                                                                                    |  |
| 0B                           | Already in requested mode/state                 | The object is already in the mode/state being requested by the service.                                                                                                    |  |
| 0C                           | Object state conflict                           | The object cannot perform the requested service in its current mode/state.                                                                                                    |  |

| General Status<br>Code (hex) | Status Name                                       | Description of Status                                                                                                    |  |
|------------------------------|---------------------------------------------------|----------------------------------------------------------------------------------------------------|--|
| 0D                           | Object already exists                             | The requested instance of object to be created already exists.                                                                                                    |  |
| 0E                           | Attribute not settable                            | A request to modify a non-modifiable attribute was received.                                                                                                    |  |
| 0F                           | Privilege violation                               | A permission/privilege check failed.                                                                                                    |  |
| 10                           | Device state conflict                             | The device's current mode/state prohibits the execution of the requested service.                                                                                                    |  |
| 11                           | Reply data too large                              | The data to be transmitted in the response buffer is larger than the allo-<br>cated response buffer                                                                                                    |  |
| 12                           | Fragmentation of a primitive value                | The service specified an operation that is going to fragment a primitive data value, i.e. half a REAL data type.                                                                                                    |  |
| 13                           | Not enough data                                   | The service did not supply enough data to perform the specified opera-<br>tion.                                                                                                    |  |
| 14                           | Attribute not supported                           | The attribute specified in the request is not supported.                                                                                                    |  |
| 15                           | Too much data                                     | The service supplied more data than was expected.                                                                                                    |  |
| 16                           | Object does not exist                             | The object specified does not exist in the device.                                                                                                    |  |
| 17                           | Service fragmentation sequence not in progress    | The fragmentation sequence for this service is not currently active for this data.                                                                                                    |  |
| 18                           | No stored attribute data                          | The attribute data of this object was not saved prior to the requested service.                                                                                                    |  |
| 19                           | Store operation failure                           | The attribute data of this object was not saved due to a failure during the attempt.                                                                                                    |  |
| 1A                           | Routing failure (request packet too large)        | The service request packet was too large for transmission on a network in the path to the destination. The routing device was forced to abort the service.                                                                                                    |  |
| 1B                           | Routing failure<br>(response packet too<br>large) | The service response packet was too large for transmission on a network<br>in the path from the destination. The routing device was forced to abort the<br>service.                                                                                                    |  |
| 1C                           | Missing attribute list entry data                 | The service did not supply an attribute in a list of attributes that was needed by the service to perform the requested behavior.                                                                                                    |  |
| 1D                           | Invalid attribute value<br>list                   | The service is returning the list of attributes supplied with status informa-<br>tion for those attributes that were invalid.                                                                                                    |  |
| 1E                           | Embedded service<br>error                         | An embedded service resulted in an error.                                                                                                    |  |
| 1F                           | Vendor specific error                             | A vendor specific error has been encountered. The Additional Code Field<br>of the Error Response defines the particular error encountered. Use of this<br>General Error Code should only be performed when none of the Error<br>Codes presented in this table or within an Object Class definition accu-<br>rately reflect the error. |  |
| 20                           | Invalid parameter                                 | A parameter associated with the request was invalid. This code is used<br>when a parameter does not meet the requirements of this specification<br>and/or the requirements defined in an Application Object Specification.                                                                                                    |  |
| 21                           | Write-once value or<br>medium already written     | An attempt was made to write to a write-once medium (e.g. WORM drive, PROM) that has already been written, or to modify a value that cannot be changed once established.                                                                                                    |  |
| 22                           | Invalid Reply Received                            | An invalid reply is received (e.g. reply service code does not match the request service code, or reply message is shorter than the minimum expected reply size). This status code can serve for other causes of invalid replies.                                                                                                    |  |
| 23-24                        |                                                   | Reserved by CIP for future extensions                                                                                                    |  |
| 25                           | Key Failure in path                               | The Key Segment that was included as the first segment in the path does<br>not match the destination module. The object specific status shall indicate<br>which part of the key check failed.                                                                                                    |  |
| 26                           | Path Size Invalid                                 | The size of the path which was sent with the Service Request is either not<br>large enough to allow the Request to be routed to an object or too much<br>routing data was included.                                                                                                    |  |

| General Status<br>Code (hex) | Status Name                                        | Description of Status                                                                                                    |  |
|------------------------------|----------------------------------------------------|----------------------------------------------------------------------------------------------------|--|
| 27                           | Unexpected attribute in list                       | An attempt was made to set an attribute that is not able to be set at this time.                                                                                                    |  |
| 28                           | Invalid Member ID                                  | The Member ID specified in the request does not exist in the specified Class/Instance/Attribute.                                                                                                    |  |
| 29                           | Member not settable                                | A request to modify a non-modifiable member was received.                                                                                                    |  |
| 2A                           | Group 2 only server general failure                | This error code may only be reported by DeviceNet group 2 only servers with 4K or less code space and only in place of Service not supported, Attribute not supported and Attribute not settable.                                    |  |
| 2B-CF                        |                                                    | Reserved by CIP for future extensions                                                                                                    |  |
| D0-FF                        | Reserved for Object<br>Class and service<br>errors | This range of error codes is to be used to indicate Object Class specific errors. Use of this range should only be performed when none of the Error Codes presented in this table accurately reflect the error that was encountered. |  |

# Example of Additional Status in case that General Status Is 01 Hex. (Status of Connection Manager Object)

| General Status<br>(hex) | Additional<br>Status (hex) | Explanation                                                                                                    |  |
|-------------------------|----------------------------|----------------------------------------------------------------------------------------------------|--|
| 01                      | 0100                       | Connection in Use or Duplicate Forward Open.                                                                     |  |
| 01                      | 0103                       | Transport Class and Trigger combination not supported                                                            |  |
| 01                      | 0106                       | Ownership Conflict                                                                                               |  |
| 01                      | 0107                       | Connection not found at target application.                                                                      |  |
| 01                      | 0108                       | Invalid Connection Type. Indicates a problem with either the Connection Type or Pri-<br>ority of the Connection. |  |
| 01                      | 0109                       | Invalid Connection Size                                                                                          |  |
| 01                      | 0110                       | Device not configured                                                                                            |  |
| 01                      | 0111                       | RPI not supported. May also indicate problem with connection time-out multiplier, or production inhibit time.    |  |
| 01                      | 0113                       | Connection Manager cannot support any more connections                                                           |  |
| 01                      | 0114                       | Either the Vendor Id or the Product Code in the key segment did not match the device                             |  |
| 01                      | 0115                       | Product Type in the key segment did not match the device                                                         |  |
| 01                      | 0116                       | Major or Minor Revision information in the key segment did not match the device                                  |  |
| 01                      | 0117                       | Invalid Connection Point                                                                                         |  |
| 01                      | 0118                       | Invalid Configuration Format                                                                                     |  |
| 01                      | 0119                       | Connection request fails since there is no controlling connection currently open.                                |  |
| 01                      | 011A                       | Target Application cannot support any more connections                                                           |  |
| 01                      | 011B                       | RPI is smaller than the Production Inhibit Time.                                                                 |  |
| 01                      | 0203                       | Connection cannot be closed since the connection has timed out                                                   |  |
| 01                      | 0204                       | Unconnected Send timed out waiting for a response.                                                               |  |
| 01                      | 0205                       | Parameter Error in Unconnected Send Service                                                                      |  |
| 01                      | 0206                       | Message too large for Unconnected message service                                                                |  |
| 01                      | 0207                       | Unconnected acknowledge without reply                                                                            |  |
| 01                      | 0301                       | No buffer memory available                                                                                       |  |
| 01                      | 0302                       | Network Bandwidth not available for data                                                                         |  |
| 01                      | 0303                       | No Tag filters available                                                                                         |  |
| 01                      | 0304                       | Not Configured to send real-time data                                                                            |  |
| 01                      | 0311                       | Port specified in Port Segment Not Available                                                                     |  |
| 01                      | 0312                       | Link Address specified in Port Segment Not Available                                                             |  |
| 01                      | 0315                       | Invalid Segment Type or Segment Value in Path                                                                    |  |
| 01                      | 0316                       | Path and Connection not equal in close                                                                           |  |
| 01                      | 0317                       | Either Segment not present or Encoded Value in Network Segment is invalid.                                       |  |

# Appendix H

| General Status<br>(hex) | Additional<br>Status (hex) | Explanation                                   |
|-------------------------|----------------------------|-----------------------------------------------|
| 01                      | 0318                       | Link Address to Self Invalid                  |
| 01                      | 0319                       | Resources on Secondary Unavailable            |
| 01                      | 031A                       | Connection already established                |
| 01                      | 031B                       | Direct connection already established         |
| 01                      | 031C                       | Miscellaneous                                 |
| 01                      | 031D                       | Redundant connection mismatch                 |
| 01                      | 031F                       | No connection resources exist for target path |
| 01                      | 0320-07FF                  | Vendor specific                               |

# **Error Code Unique to CSND Instruction**

When CSND Instruction itself turns to be an error (incorrect parameter, etc.), this code is reflected in A203 to A210.

| Error Code<br>(hex) | Error Name                              | Cause                                                                                                    | Remarks                                                                                                    |
|---------------------|-----------------------------------------|----------------------------------------------------------------------------------------------------|----------------------------------------------------------------------------------------------------|
| 2001                | Inappropriate Request<br>Data Length    | The value for the Request Data Size in the first field of S is less than 4 (specified as less than 4 bytes), or that the total request data size exceeds the specified amount (512 bytes).     | The message will not be sent and<br>the Communications port Error<br>Flag for the corresponding port will<br>turn ON.   |
| 2002                | Inappropriate Response<br>Data Length   | The value for the Response Data Size in the first field of D is less than 8 (specified as less than 8 bytes).                                                                                  |                                                                                                    |
| 2003                | Inappropriate Control<br>Data Length    | The Link Address Size in the sixth field of C exceeds the specified amount (512 bytes).                                                                                                    |                                                                                                    |
| 0201                | Insufficient Response<br>Area           | The CIP response data length exceeds<br>the Response Buffer Size in the first field<br>of C.                                                                                                   | The response will be discarded<br>and the Communications Port<br>Error Flag for the corresponding<br>port will turn ON. |
|                     | EPATH Error                             | CIP Segment Encoding Errors (EPATH<br>Errors) are listed below. For details on CIP<br>segments, refer to Appendix C: Data Man-<br>agement in CIP Common Specification<br>Volume 1 Release 1.0. | The message will not be sent and<br>the Communications port Error<br>Flag for the corresponding port will<br>turn ON.   |
| 2041                |                                         | The value specified for the Path Type in<br>the IOI Path area of operand C (C+4, bit<br>15) is not 1 or 0 (i.e., Class/Instance/<br>Attribute or EPATH is not specified).                      |                                                                                                    |
| 2042                |                                         | The value for the IOI Size is 0 when the<br>Path Type is specified as 1 in the IOI Path<br>Area of operand C (C+4, bit 15).                                                                    |                                                                                                    |
| 0401                |                                         | Logical Segment/Data Segment is not<br>specified when the Path Type is specified<br>as 1 in the IOI Path Area of operand C<br>(C+4, bit 15).                                                   |                                                                                                    |
| 2043                |                                         | The Logical Type is not specified as Class/<br>Instance/Attribute.                                                                                                    |                                                                                                    |
| 0411                |                                         | The Logical Format is not specified as 8, 16, or 32bits.                                                                                                    |                                                                                                    |
| 0421                |                                         | The Segment Sub-Type is not specified as ANSI Extended Symbol Segment.                                                                                                    |                                                                                                    |
| 2044                |                                         | The IOI length is set to 0x100 or higher for the IOI Path in operand C.                                                                                                    |                                                                                                    |
| 1F03                | Maximum Send/Receive<br>Length Exceeded | The send request exceeded the CIP maximum message size.                                                                                                    |                                                                                                    |
| 1F02                | Link Path Error                         | An undefined link path was specified. An undefined port such as port No. 0x05 or 0x10 was specified.                                                                                           |                                                                                                    |

| Error Code<br>(hex) | Error Name       | Cause                                                                                                    | Remarks                                                                           |
|---------------------|------------------|----------------------------------------------------------------------------------------------------|-----------------------------------------------------------------------------------|
| 0281                | Internal Error   | An internal error occurred.                                                                                                    | The message will not be sent and                                                  |
| 0282                |                  |                                                                                                    | the Communications port Error                                                     |
| 0283                |                  |                                                                                                    | turn ON.                                                                          |
| 0284                |                  |                                                                                                    |                                                                                   |
| 1F81                |                  |                                                                                                    |                                                                                   |
| 1F01                | Response Timeout | A timeout occurred in the processing at<br>the target. The message was discarded<br>during communications processing (the<br>message frame length exceeded the max-<br>imum length, etc.). | The Communications Port Error<br>Flag for the corresponding port will<br>turn ON. |

# Index

# **Numerics**

10 indicator, 81, 456 100 indicator, 81, 456 24-V DC output power, 225

# Α

A100 to A199, 454 A294 to A299, 462-463 A300, 454 A360 to A391, 464 A400, 456 A40106, 463 A40108, 463 A40109, 462-463 A40110, 462 A40111, 462 A40113, 461 A40114, 461 A40115, 460-461 A40201, 466 A40202, 465 A40203, 465 A40204, 465 A40206, 465 A40207, 465 A40209, 464 A40210, 464 A40212, 464 A40213, 464 A40215, 464 A403, 460-461 A404, 461 A406, 464 A407, 462 A408, 464 A409, 462 A411 to A416, 461 A417, 465 A418 to A423, 465 A426, 464 A427, 465 A428 to A433, 465 A50014, 454 Access Error Flag, 193 ACT indicator, 81, 456 addresses allocation areas, 64 inputting, 302 memory map, 541 Always OFF Flag, 193 Always ON Flag, 193

applications precautions, xxv arc killers, 508 arrays, 46 settings, 481 specifying, 298 Auxiliary Area, 135, 138, 153 read/write section, 176 read-only section, 154

# В

background execution settings, 111 Backplanes, 95 backup files, 406 indicators, 419 simple backup function, 413 backup operation setting, 82 Basic I/O error, 464 Basic I/O Unit Error Flag, 464 Basic I/O Unit Error, Slot Number, 464 Basic I/O Units, 489 available models, 99 basic I/O errors, 464 dimensions, 100 fuse status flags, 154 I/O response time, 157 list, 20 mounting, 218 specifications, 490 wiring, 229, 231 Basic I/O Units with Connectors, 101 Basic Input Units, 20 Basic Output Units, 21 battery, 91 error, 465 error flag, 167 low battery error detection, 110 replacement, 478 replacement procedure, 479 service life, 478 Battery Error Flag, 167, 465 bits forcing ON and OFF, 377 inputting addresses, 302 turning ON and OFF, 378 BKUP indicator, 81, 456 BOOTP, 116 build settings, 131 building program, 334 BUSY indicator, 82, 456

#### Index

# С

cables, 221, 234 connections, 222, 246 installation, 244 precautions, 243 Carry Flag, 193 cascade connections, 243 change log, 390 change log files, 407 CIO Area, 135-136 description, 141 clock clock data, 163 clock instructions execution times, 449 clock pulses, 139 flags, 194 clock settings CPU Unit, 400 COMM indicator, 81, 456 comm port settings, 114 comments, 408 editing, 320 instructions, 322 lines, 322 variables, 321 communications baud rate, 114 instruction execution times, 448 wiring, 228 comparing data, 370 Memory Card and CPU Unit, 414 comparison instructions execution times, 440 compiling programs, 334 components CPU Backplane, 96 CPU Unit, 80 Expansion Backplane, 98 Power Supply Units, 93 Condition Flags, 139, 192 conditional statements, 483 configuration, 36 settings, 342 configurations creating, 315 connecting online, 351 connection changing, 361 connectors, 231 recommended models, 242 types, 231

constants, 75 Contact Output Units, 505 installation, 244 interference with Ethernet, 244 precautions, 244 contact protection circuit, 508 contact protection circuits, 508 control panel installation, 214 control panels installation, 212, 214 conversion instructions execution times, 444-447 cooling fan, 212 Counter Area, 139, 182 Counter Completion Flags, 135, 139, 182 Counter PVs, 135, 139 counters execution times, 439 CPU Backplanes, 95 dimensions, 96 CPU Bus Unit Area, 135, 137, 148 CPU Bus Units errors, 465 I/O allocations, 149, 184 Initialization Flags, 161 list, 23 memory area, 148 mounting, 218 Restart Bits, 176 setup errors, 465 CPU Racks troubleshooting, 472 CPU standby, 456 CPU Unit, 80 components, 80 CPU errors, 459 DIP switch, 82 initialization, 430 IP address, 353 model, 80 operation, 428 crimp terminals, 227 cross-references, 326 report, 399 CSV, 405 current consumption, 24 cycle time displaying, 392 errors, 463 maximum cycle time, 158 present cycle time, 158 setting, 112

Cycle Time Too Long Flag, 165, 463

# D

data areas forcing bit status, 140 overview, 136 properties, 140 status after fatal errors, 140 status after mode changes, 140 status after power interruptions, 140 data files, 405, 407 Data Memory Area, 138 data movement instructions execution times, 441 Data Registers, 190 data registers, 135, 139 sharing, 139 data shift instructions execution times, 441 data structures creating, 299 inserting elements, 300 data tracing, 392 data types, 45, 308 determining, 481 debugging, 206 debugging instructions execution times, 449 decrement instructions execution times, 442 DeviceNet Area, 135, 137, 147 Differential Monitor, 380 differentiation restrictions, 73 dimensions, 28 /O Units, 103 Backplanes, 96 Basic I/O Units, 100 installation, 217 mounting, 28 Power Supply Units, 94 DIN track mounting, 219 DIP switch, 82 user-defined pin, 82 direct addressing index registers, 188 directories, 408 display instructions execution times, 449 DM Area, 135, 182 changing settings, 204 settings, 198

downloading, 366–367 ducts wiring, 215 Duplication Error Flag, 461

# Ε

EC Directives, xxvii electrical noise, 240 EM Area, 135, 184 EM file memory, 402 email format, 124 SEND MAIL instruction, 126 email settings, 117, 122 emergency stop circuit, 210 EMI countermeasures, 245 EN, 52 ENO, 53 environmental conditions checking, 470 Equals Flag, 193 ERR/ALM indicator, 81, 456 error codes, 454, 544 list, 457 Error Flag, 193 Error Flags, 544 error log, 386, 454, 543 Error Log Area, 156, 454, 543 Error Log Pointer, 454 Error Log Pointer Reset Bit, 454 error messages, 459 error status, 389 errors clearing, 384 CPU error, 459 CPU Rack, 472 CPU reset, 459 CPU standby error, 460 CPU standby errors, 460 error codes, 544 error log, 454, 543 error messages, 459 Ethernet, 130, 389 Expansion I/O Rack, 472 fatal, 455-456 fatal errors, 460 flags, 193 function blocks, 74 Input Units, 472 non-fatal, 455-456, 464 Output Units, 473 settings, 111 status after fatal errors, 140
Too Many I/O Points error, 462 troubleshooting, 453, 455-470 user-programmed errors, 454 Ethernet communication zone control, 128 communications errors, 130, 389 error status, 130 errors, 389 installation, 242 IP address, 116 network mask, 116 particular (advanced) settings, 128 settings, 116, 343, 357 starting, 128 Ethernet Connector, 245 Executed FAL Number Flags, 464 execution settings, 110 execution times, 436 Expansion Backplanes, 97 Expansion I/O Racks troubleshooting, 472 Expansion Rack Duplicate Rack Number, 462 exporting variables, 54 Extended Data Memory Area, 138 external variables, 53, 487 list, 487 external wiring noise, 241

#### F

fail-safe circuits, 210 failure diagnosis instructions execution times, 450 FAL Error Flag, 464 FAL errors, 464 flag, 169 FALS Error Flag, 463 FALS errors, 463 flag, 165 fatal errors, 460 fatal operating errors, 460 FI, 51 file memory, 401 accessing directories, 408 binary data structure, 410 file memory instructions, 423 file names and file types, 405 functions, 401 instruction execution times, 449 manipulating files, 413 parameter files, 408 file memory instructions execution times, 449

file names, 405 file operations, 87 file types, 405 files manipulating, 412 First Cycle Flag, 156, 435 floating-point data, 71 flowchart environmental conditions check, 470 I/O check, 471 overall CPU operation, 428 power supply check, 466 forced status displaying, 378 Forced Status Hold Bit, 176 FTP commands, 121 login name, 116 password, 116 FTP server settings, 116 function block definitions, 56 function blocks, 55 advantages, 55 creating, 307 elements, 62 errors, 74 instances, 57 instruction support, 545 ladder programming restrictions, 72 operating specifications, 65 pasting into programs, 310 read protection, 314 restrictions, 72 specifications, 62 ST restrictions, 74 structure, 56 variable restrictions, 61 fuses fuse status flags, 154

#### G

global variables, 41creating, 316registering and editing, 296Greater Than Flag, 193Greater Than or Equals Flag, 193grounding, 227

#### Η

High-density I/O Units dimensions, 103 specifications, 502Holding Area, 135, 137, 151 hub, 242 connections cascade, 243 stack, 244 installation, 245 precautions, 243

I/O checking, 471 I/O allocations, 89 I/O Area, 135, 141 initializing, 141 I/O Bus error, 461 I/O Bus Error Flag, 461 I/O Bus Error Slot and Rack Numbers, 461 I/O Connecting Cables, 221 I/O interrupts setting, 105 I/O memory, 134 addresses, 541 areas, 542 effects of operating mode changes, 432 specifications, 13 structure, 135 I/O refreshing, 429 I/O Setting Error Flag, 462 I/O signal lines precaution, 240 I/O Table Setting error, 462 I/O Table Verification error, 464 I/O tables, 364 creating, 365 deleting, 365 editing, 345 errors, 464 registering, 198, 202 settings, 344 I/O Verification Error Flag, 464 iInterlock circuits, 211 immediate refreshing input bits and words, 142 output bits and words, 145 importing variables, 55 increment instructions execution times, 442 index registers, 135, 139, 185 auto-incrementing/decrementing, 185 precautions, 188 sharing, 139 indicators, 81 CPU Unit, 81 error indications, 455

indirect addressing DM Area, 183 EM Area, 184 index registers, 185 inductive load surge suppressor, 241 inductive loads, 508 INH indicator, 81, 456 Initial Task Startup Flag, 156 initialization CPU Bus Units, 161 CPU Unit, 430 I/O Area, 141 input bits, 141 input devices wiring, 236 input instructions execution times, 437 Input Units, 489 troubleshooting, 472 input variables, 51 inspection procedures, 476 tools required, 477 inspection points, 476 installation, 198, 200, 209 cables connections, 246 Contact Output Units, 244 control panels, 214 DIN track, 219 environment, 212 ambient conditions, 212 cooling, 212 fail-safe circuits, 210 mounting height, 216 mounting Units, 218 precautions, xxv, 212, 242 software, 247 instance areas, 64 instances calling, 65 number of, 58 outline, 57 specifications, 63 instruction comments, 322 instruction execution times, 436 instructions DI(693), 435 EI(694), 435 execution times, 436 FAL, 81 FALS, 81 file memory, 423 inputting methods, 301 lists, 547

MLSND, 126 MSG, 386 steps per instruction, 436 support, 545 Internal I/O Area, 137 Internal I/O Areas, 135 internal variables, 50-51 internals, 43 interrupt control instructions execution times, 447 Interrupt Input Units, 103 Interrupt Task error, 464 Interrupt Task Error Flag, 464 Interrupt Task Error, Task Number, 464 interrupt tasks errors, 464 interrupts, 103 Power OFF Interrupt Task, 112 See also I/O interrupts See also scheduled interrupts IOM Hold Bit, 176 IORF(097) refreshing input bits and words, 143 output bits and words, 146 IP address changing, 356 IP Over ControlNet, 120 IP over ControlNet, 121 IP routing settings, 116

# J-L

jumping in programs, 324 keywords, 483 ladder programming, 290 connecting lines, 293 deleting lines, 294 editing instructions, 293 inputting differentiated conditions, 293 inputting NC conditions, 291 inputting NO conditions, 291 inputting outputs, 291 inputting special instructions, 292 leakage current output, 240 precaution, 240 Less Than Flag, 193 Less Than or Equals Flag, 193 level A, 335 level B, 336 libraries, 42 library registering folders, 330 registering rung groups, 329

registration, 328 suffixes and prefixes, 332 using, 327, 331 line comments, 322 local variables, 39 logic instructions execution times, 444 logical POUs, 36 creating, 288

#### Μ

maintenance procedures, 478 MCPWR indicator, 81, 456 memory clearing, 385 memory block map, 86 memory map, 542 See also data areas See also file memory memory areas, 133 See also memory Memory Cards, 87, 402 precautions, 403 memory error, 460-461 Memory Error Fla, 460-461 Memory Error Flag, 167 Memory Error Location, 460-461 memory map, 541 messages, 386 displaying, 388 momentary power interruption, 433 MONITOR mode, 88, 431-432 monitoring, 206, 371 mounting, 219 DIN track, 219-220 DIN Track Mounting Bracket, 219 MS indicator, 81, 456

#### Ν

NE Programmer, 202 installation, 248 menu list, 267 starting, 260, 264 starting from Network Configurator, 260 NE1S-series CPU Bus Unit Error Flag, 465 NE1S-series CPU Bus Unit Error, Unit Number Flags, 465 NE1S-series CPU Bus Unit Setting Error, Unit Number Flags, 465 Negative Flag, 193 network connecting, 258

Network Configurator installation, 248 overview, 255 starting, 256 network installation, 242 network paths, 76 noise Contact Output Units, 244 reducing electrical noise, 240 non-fatal operating errors, 464 Not Equal Flag, 193 NS indicator, 81, 456 NT Links maximum unit number, 115

# 0

ON inputs maximum number, 504 online connection, 351 online editing, 381 Online Editing Flags, 156 restrictions, 74 operand numbers inputting, 76 operands restrictions, 545 operating environment precautions, xxiv operating mode chaning, 371 operating modes, 88 description, 430 effects of mode changes on counters, 182 effects of mode changes on data areas, 140 effects of mode changes on timers, 181 operations allowed in each mode, 431 relation to I/O memory, 89 operating procedures, 197 examples, 200 operation checking, 201 checking operation, 198 CPU Unit, 428 preparations, 198 testing, 199, 204 trial operation, 206 operators, 483 Outline Window, 333 output bits, 144 output instructions execution times, 438 Output OFF Bit, 176 Output Units, 489

errors, 473 troubleshooting, 473 output variables, 52 Overflow Flag, 193

#### Ρ

Parameter Area, 134, 195, 542 parameter files, 406 parameters outline, 58 parts replacing parts, 478 peripheral servicing, 429 physical addresses, 49 PLC Setup, 109, 195, 198 CPU settings, 110 cycle monitor time, 112 cycle time, 112 errors, 464 ethernet settings, 116 minimum cycle time, 112 peripheral servicing, 116 power OFF detection time, 112 RS232C port settings, 114 Special I/O Unit refreshing, 112 startup settings, 110 timing settings, 111 Unit settings, 113 USB port settings, 113 PLC Setup Error Flag, 464 PLC Setup Error Location, 464 **PLCs** cooling, 212 Power Holding Time, 434 power interruption operation, 433 timing chart, 433-434 power interruptions CPU operation for power interruptions, 433 disabling, 435 effects on data areas, 140 information, 177 momentary interruptions, 433 Power OFF Detection Delay Time, 112 power OFF interrupt task, 112 power interrupts holding time, 434 power OFF detection delay, 434 Power OFF Detection Time, 434 power OFF processing, 433-434 power supply 24 V. 225 checking, 466 CPU processing for power interruptions, 433 Power Supply Units, 93 dimensions, 94 emergency stop, 210 grounding, 227 wiring AC Units, 223 precautions, xxi applications, xxv Contact Output Units, 244 general, xxii handling precautions, 477 installation, 242 interlock circuits, 211 operating environment, xxiv output surge current, 240 output wiring, 239 periodic inspections, 476 safety, xxii safety circuits, 210 wiring, 246 printing, 207 program data, 408 Program Error Flag, 166, 462-463 Program Error Information, 463 Program error information, 462-463 program errors, 462-463 program files, 406 PROGRAM mode, 88, 430, 432 programming, 198, 204 error flag, 166 errors, 462-463 instruction execution times, 436 saving the program, 207 transferring the program, 198, 204 Programming Consoles peripheral servicing, 429 **Programming Devices** peripheral servicing, 429 programs check levels, 335 Project Window, 266 projects creating, 288 structure, 36 PV restrictions, 72 PVs, 379

# R

reading data Memory Card to CPU Unit, 413 referencing, 60 refreshing I/O refreshing, 142, 144, 429 immediate refreshing, 142, 145

IORF(097), 143, 146 Registered I/O Tables, 195 replacing in programs, 322 reserved words, 485 response time settings, 113 **Restart Bits** M-Net Interface, 137 rotary switches, 83 RS-232C port communications error. 466 communications parameters, 82 related flags/bits, 164 RUN indicator, 81, 455 RUN mode, 89, 431-432 RUN output, 226 rung groups, 332

### S

safety circuits, 210 safety precautions, xxii scheduled interrupts setting, 105 searching for address references, 325 searching programs, 322 self-maintaining bits, 152 sequence control instructions execution times, 438 serial communications instructions execution times, 448 services restarting, 385 setup initial setup, 198 preparations for operation, 198 short-circuit protection, 239, 520 SMTP, 122, 385 SNTP, 385 Special I/O Unit Area, 135, 137, 150 Special I/O Unit Duplicate Number Flags, 461 Special I/O Unit Error, Unit Numb, 465 Special I/O Unit Setting Error Flag, 465 Special I/O Unit Setting Error, Unit Number Flags, 465 Special I/O Units errors, 465 Initialization Flags, 161 list, 22 mounting, 218 Restart Bits, 176 setup errors, 465 troubleshooting, 472 words allocated to Special I/O Units, 150, 183 specifications, 9

Basic I/O Units, 490 function block operation, 65 general, 16 High-density I/O Units, 502 instances, 63 ST functions, 484 reserved words, 485 ST Editor. 306 importing, 336 ST programming, 304 character set, 304 data types, 304 identifiers, 304 variables and data structures, 305 stack connections, 244 stack instructions execution times, 446 stack processing execution times, 446 Standard I/O Units specifications, 490 standby errors, 460 standby operating errors, 460 startup mode setting, 110 Step Flag, 156 structured text keywords, 483 restrictions, 74 surge current precaution, 239 switch settings, 201 CPU Backplane, 96 CPU Unit, 82 Expansion Backplanes, 98 Power Supply Units, 93 See also DIP switch symbol math instructions execution times, 442 system settings, 342 system variables, 487

# ٦

task control instructions execution times, 451 Task Error Flag, 160 Task Flag Area, 135, 139 Task Flags, 192 tasks, 75 allocation, 319 instruction execution times, 451 pasting into programs, 319 Task Flags, 192 TCP/IP settings, 116 Temporary Relay Area, 138 terminal blocks, 229-230 time settings, 117, 127 Timer Area, 139, 181 Timer Completion Flags, 135, 139, 182 timer instructions restrictions, 73 Timer PVs, 135, 139 timers execution times, 439 Too Many I/O Points Flag, 462 Too Many I/O Points, Details, 462 TR Area, 135, 180 Trace Memory, 14 troubleshooting, 453 flowchart, 458 TTL wiring, 239 twisted-pair cables precautions, 243 recommended models, 242 TXT, 405

# U

Underflow Flag, 193 uninstallation, 249 Unit backup files, 407 Unit replacement, 477 Unit TCP/IP settings, 116 Unit/Rack number duplication error, 461-462 Units available models, 99 uploading, 366 automatic, 359 USB driver installation, 251, 351 USB port communications parameters, 82, 113 user memory write-disabling, 82

# V–W

variable data files, 406 variables, 39 creating, 53 definitions, 62 editing, 296 enable output variable, 53 enable variable, 52 exporting, 338 external, 53

grouping, 300 importing and exporting, 54, 337 initial values, 49 input, 51 inputting comments, 321 internal, 51 output, 52 precautions, 572 properties, 44 restrictions, 72 restrictions in function blocks, 61 retaining, 49 specifications methods, 572 types, 43 usage report, 398 verifying, 370 version upgrades, 251 voltage setting, 225 Watch Window, 371 wiring, 198, 200, 209, 223 AC Input Units, 238 Basic I/O Units, 229 cables, 246 communications lines, 228 DC Input Units, 236 I/O devices, 236 I/O Units with Connectors, 231 installing wiring ducts, 215 power supply, 210, 223 precautions, 212, 246 interlock circuits, 211 output surge current, 240 procedure, 232 wire size, 231 words inputting addresses, 302 Work Area, 135, 137, 151 work bits, 151 work words, 151 write protection user memory, 82 writing data CPU Unit to Memory Card, 413

# **Revision History**

A manual revision code appears as a suffix to the catalog number on the front cover of the manual.

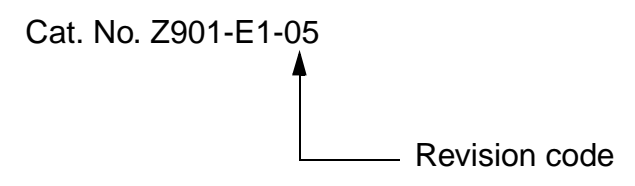

The following table outlines the changes made to the manual during each revision. Page numbers refer to the previous version.

| Revision code | Date           | Revised content                                                                                                    |
|---------------|----------------|----------------------------------------------------------------------------------------------------|
| 1             | June 2004      | Original production                                                                                                    |
| 2             | September 2004 | Revisions were made throughout the manual to provide additional explanations<br>and information on the functionality accompanying the upgrade to Rev. 2.1.<br>Corrections to the previous manual were also made. |
| 03            | January 2005   | Corrections were made.                                                                                                    |
| 04            | December 2005  | Changes made accompanying upgrade to revision 3.1. (Refer to <i>Functionality Improved in Rev. 3.1</i> on page vi for an overview.)                                                                              |
| 05            | December 2006  | Additional explanations were added. Corrections were made.                                                                                                    |

#### **Revision History**

**OMRON** Corporation

Integration Strategy & Business Development Center 2-2-1 Nishikusatsu Kusatsu-city, Shiga 525-0035 Japan OMRON ELECTRONICS LLC 1 East Commerce Drive, Schaumburg, IL 60173 U.S.A. Tel: (1)847-843-7900/Fax: (1)847-843-8568

# OMRON

Authorized Distributor:

Cat. No. Z901-E1-05

Printed in Japan

Cat. No. Z901-E1-05

NE1S Series NE1S-CPU01 Programmable Controller

**OPERATION MANUAL** 

OMRON